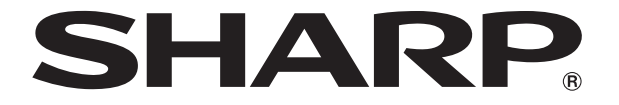

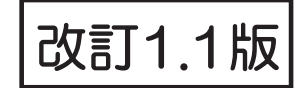

# 液晶コントロールターミナル

# NA!\*\$\$シリーズ

# 接続マニュアル(メーカ1)

- 1.
- 2.
- 3.
- 4.
- т.
- 5.
- 6.
- 7. Panasonic
- 8.
- 9.
- 10.
- 11.
- 12.
- 13. ALLEN BRADLEY
- 14. SIEMENS

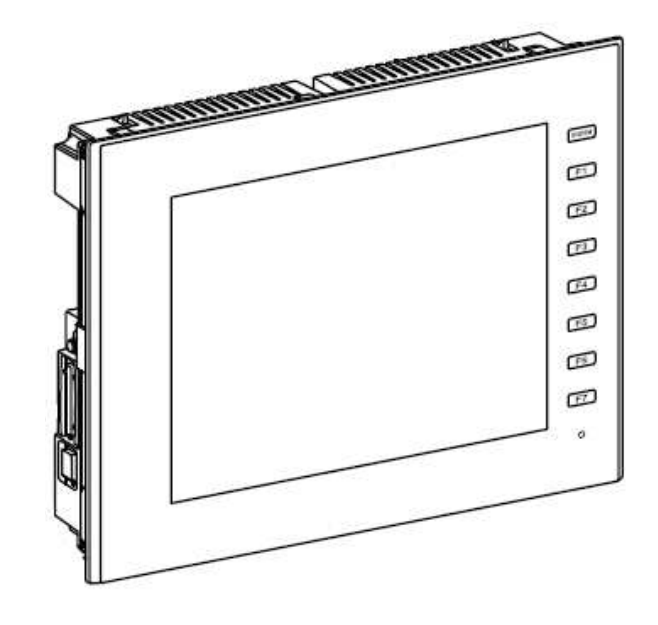

この度は液晶コントロールターミナル ZM-600 シリーズをお買い上げいただき、誠にありがとうございます。 ZM-600 シリーズのご使用に関しては、本書の内容をご理解されたうえで、本品を正しくご使用されるよう、お願い申し上げ ます。なお、ZM-600 シリーズのその他の使用方法などにつきましては、以下の関連マニュアルを参照してください。

| マニュアル名称                                     | 内容                                                                                                    |
|---------------------------------------------|----------------------------------------------------------------------------------------------------|
| ZM-600 シリーズ<br>リファレンスマニュアル[基本編]             | ZM-600 シリーズの機能・使用方法を説明したもの                                                                                                    |
| ZM-600 シリーズ<br>リファレンスマニュアル[応用編]             |                                                                                                    |
| ZM-600 シリーズ<br>セットアップマニュアル                  | ZM-72S のインストール手順、簡単な作画から転送手順までを説明したもの                                                                                                    |
| ZM-600 シリーズ<br>トラブルシューティング /<br>メンテナンスマニュアル | ZM-600 シリーズのエラー一覧と、本体操作方法などを説明したもの                                                                                                    |
| ZM-600 シリーズ<br>入門マニュアル 初級編                  | ZM-72S を使った画面の作画手順について、例を挙げて詳しく説明したもの                                                                                                    |
| ZM-600 シリーズ<br>入門マニュアル 応用編                  |                                                                                                    |
| ZM-600 シリーズ<br>マクロリファレンス                    | ZM-72S のマクロの概要、マクロエディタの操作方法、マクロコマンドの内容などを詳し<br>く説明したもの                                                                                                    |
| ZM-600 シリーズ<br>オペレーションマニュアル                 | ZM-72Sの構造、各項目の編集方法、制限事項など操作に関する内容について詳しく説明<br>したもの                                                                                                    |
| ZM-600 シリーズ<br>接続マニュアル [メーカ1]               | ZM-600 シリーズと各コントローラとの配線、通信設定について詳しく説明したもの<br>収録メーカー<br>三菱電機 / オムロン / シャープ / 日立産機システム / 日立製作所 /Panasonic /<br>横河電機 / 安川電機 / ジェイテクト / 富士電機 / キーエンス /Allen-Bradley /<br>Siemens                                                                                                    |
| ZM-600 シリーズ<br>接続マニュアル [メーカ2]               | ZM-600 シリーズと各コントローラとの配線、通信設定について詳しく説明したもの<br>収録メーカー<br>光洋電子 /GE Fanuc / 東芝 / 東芝機械 / シンフォニアテクノロジー /<br>SAMSUNG / LS / FANUC / FATEK AUTOMATION / IDEC / MODICON /<br>SAIA / MOELLER / Telemecanique / Automationdirect / VIGOR / DELTA /<br>EATON Cutler-Hammer / UNITRONICS / Baumuller / RS Automation /<br>TECO / BECKHOFF / EMERSON / WAGO / CIMON / TURCK / HYUNDAI /<br>FUFENG / XINJE |
| ZM-600 シリーズ<br>接続マニュアル [メーカ3]               | ZM-600 シリーズと各コントローラとの配線、通信設定について詳しく説明したもの<br>収録メーカー<br>アズビル / 理化工業 / チノー / 神港テクノス / 三明電子 / 三社電機 / IAI /<br>ユニパルス / エムシステム技研 / Gammaflux / 東邦電子 / シマデン / ヤマハ /<br>DELTA TAU DATA SYSTEMS / コガネイ / オリエンタルモーター /<br>東京彫刻工業 / SUS / アルバック / MODBUS / バーコード / ZM-Link /<br>汎用シリアル                                                                                                    |
| ZM-600 ハード仕様書                               | ZM-600 シリーズ取扱上の注意、ハード仕様などを説明したもの                                                                                                    |

PLC、インバータ、温調器等の詳細については、各機器の取扱説明書をご覧ください。

#### ご注意

- 1. 本書の内容の一部または全部を無断で転載することは固くお断りします。
- 2. 本書の内容に関して、将来予告なしに変更することがあります。
- 3. Windows、Excel は、米国マイクロソフト社の米国およびその他の国における登録商標です。
- 4. その他の社名および製品名は各社の商標または登録商標です。
- 5. 本書の内容については万全を期して作成しましたが、万一ご不審な点がありましたら、技術相談窓口までご連絡ください。

## ZM-600 シリーズの種類と表記について

液晶コントロールターミナル ZM-600 シリーズには以下の種類があります。

| 総称          | モデル区分        | 機種                               |
|-------------|--------------|----------------------------------|
|             | ZM-6**SA モデル | ZM-681SA/682SA、ZM-671SA、ZM-662SA |
| ZM-600 シリーズ | ZM-6**TA モデル | ZM-671TA/672TA、ZM-662TA、ZM-642TA |
|             | ZM-6**DA モデル | ZM-642DA                         |

本書では、操作説明のために、上記の記述を使い分けて使用しています。あらかじめご了承ください。 また、ZM-6\*\*DAモデル(ZM-642DA)については、「ZM-642DA接続マニュアル(メーカ1)」をご覧ください。

## 安全上のご注意

本書は液晶コントロールターミナルを安全に使用していただくために、注意事項のランクを「危険」、「注意」に分けて、下記のよう な表示で表しています。

取り扱いを誤った場合、死亡または重傷を招く差し迫った危険な状況を示します。 🥂 危 険 取り扱いを誤った場合、軽傷または中程度の傷害を招く可能性がある状況、および物的損害の発生が予測される 🥂 注 意 危険な状況を示します。

なお、 🕂 注 意 に記載した事項でも、状況によっては重大な結果に結びつく可能性があります。

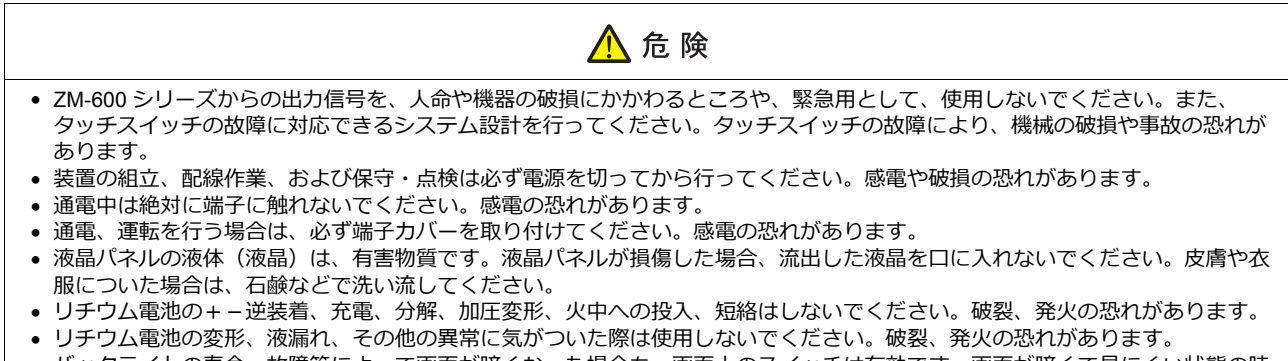

• バックライトの寿命・故障等によって画面が暗くなった場合も、画面上のスイッチは有効です。画面が暗くて見にくい状態の時 は、画面に触れないでください。誤作動による機械の破損、事故の恐れがあります。

| <ul> <li>開梱時に外観チェックを行ってください。損傷、変形のあるものは使用しないでください。火災、誤動作、故障の原因となります。</li> </ul>                                                                                           |
|----------------------------------------------------------------------------------------------------|
| <ul> <li>原子力関連、航空宇宙関連、医療関連、交通機器関連、乗用移動体関連あるいはこれらのシステムなどの特殊用途へのご使用につきましては、弊社営業へご相談ください。</li> </ul>                                                                         |
| <ul> <li>ZM-600 シリーズは本書および関連マニュアル記載の一般仕様の環境で使用(保管)してください。一般仕様以外の環境で使用すると、火災、誤動作、製品の破損、あるいは劣化の原因になります。</li> </ul>                                                          |
| • 下記のような場所には使用(保管)しないでください。故障、火災の原因になります。                                                                                                    |
| - 水、腐食ガス、可燃性ガス、溶剤、研削液、切削油等に直接触れる場所                                                                                                    |
| - 局温、結露、風雨、直射日光にさらされる場所                                                                                                    |
| - しんめい、塩刀、鉄材が多い場所<br>- 振動 衝撃が直接加わえようか提所                                                                                                    |
| • 機器への導入に際して、ZM-600 シリーズの主電源端子に容易に触れないように、正しく取り付けてください。感電、事故の恐                                                                                                    |
| れがあります。                                                                                                    |
| • ZM-600 シリーズの取付金具の取り付けネジの締め付けは 5.31 lbf-in のトルクで均等に行ってください。                                                                                                    |
| 締め付けすきるとバネル面か変形する恐れかあります。締め付けかゆるいと洛卜、短絡、誤動作の原因になります。                                                                                                    |
| <ul> <li>         ・ 电線入力即端丁ロの端丁インのよび取り並戻は、神のりりが確実に114/10000000000000000000000000000000000</li></ul>                                                                       |
| <ul> <li>ZM-600 シリーズの電源入力部端子台の端子ネジの締め付けは 7.1 ~ 8.8 lbf-in (0.8 ~ 1.0 N•m)のトルクで均等に締め付けてく</li> </ul>                                                                        |
| ださい。締め付けに不備があると、火災、誤動作、故障の原因となります。                                                                                                    |
| • ZM-600 シリーズは表示部にガラスを使用しているので、落下させたり強い衝撃を与えないでください。破損の恐れがあります。                                                                                                    |
| <ul> <li>ZM-600 シリースへの配線は定格電圧、定格電力を考慮して正しく端子に配線してください。定格外の電源を供給したり、誤配線した場合は製品の破損、故障、火災の原因になります。</li> </ul>                                                                |
| • ZM-600 シリーズは必ず接地してください。FG 端子は D 種接地の ZM-600 シリーズ専用で接地してください。感電、火災、タッ                                                                                                    |
| チスイッチが効かなくなる場合や誤動作の原因となります。                                                                                                    |
| ● ZM-600 シリース内に導電性発物か入らないように注意してくたさい。火災、改陣、誤動作の原因になります。<br>● 配線線了後は、ZM 600 シリーブのゴミコケ紙を取り处して運転してください。ゴミコケ紙を付けたまま運転を行うと、小災                                                  |
| ・ 記録に 」 彼は、 200-000 クラースのコミコク 私を取り下して連転してくたとい。コミコク 私を付けたよよ 連転を行うと、 火災、<br>事故、誤動作、故障の原因となります。                                                                              |
| • ZM-600 シリーズの修理はその場では絶対に行わないで、弊社または弊社指定業者へ修理依頼してください。                                                                                                    |
| • ZM-600 シリーズの修理・分解・改造はしないでください。弊社以外、もしくは弊社指定以外の第三者が行った場合に、それが                                                                                                    |
| 原因で生じた損害等につきましては責任を負いかねます。<br>生が鋭利い物でクッチスノッチを押されいでください。ま二如が映得する恐れがたります。                                                                                                   |
| <ul> <li>         ・         ホパ・虹小りにクッテスイッナを押さないにくたさい。衣示部が吸損する芯化ののります。         ・         ・         取付         ・         配線作業および保守・占給は専門知識を持つ人が行ってください。         </li> </ul> |
|                                                                                                    |
|                                                                                                    |

| ▲ 注意                                                                                                    |
|----------------------------------------------------------------------------------------------------|
| <ul> <li>リチウム電池がリチウムや有機溶媒などの可燃性物質を内蔵しているため、取り扱いを誤ると、発熱、破裂、発火などにより、<br/>けがをしたり、火災になる恐れがあります。関連マニュアル記載の注意裏頂を守って正しくお取り扱いください。</li> </ul>              |
| <ul> <li>運転中の設定変更、強制出力、起動、停止などの操作は十分安全を確認してから行ってください。操作ミスにより機械が動作</li> </ul>                                                                       |
| し、機械の破損や事故の恐れがあります。                                                                                                    |
| <ul> <li>ZM-600 シリースか故障することにより、人命に関わったり重大な損失の発生か予測される設備への適用に際しては必ず安全装置を設置してください。</li> </ul>                                                        |
| ● ZM-600 シリーズを廃棄するときは、産業廃棄物として扱ってください。                                                                                                    |
| • ZM-600 シリーズに触れる前には、接地された金属などに触れて、人体などに帯電している静電気を放電させてください。過大<br>な静電気は、誤動作、故障の原因となります。                                                            |
| <ul> <li>SD カードを本体に挿入する際は、銘板を確認して、挿入面を間違えることのないよう、ご注意ください。万が一、誤った向きのまま SD カードを挿入すると</li> <li>SD カードを挿入すると、SD カードまたは木体ソケットが破損する可能性があります。</li> </ul> |
| • SD カードがアクセス中、SD カードアクセス LED が赤色に点滅します。LED 点滅中に SD カードを抜いたり、本体の電源を OFF す                                                                          |
| ると、SD カード内のデータが破損する恐れがあります。SD カードを抜く、または本体の電源を OFF する場合は、LED の消灯<br>を確認した上で行ってください。                                                                |
| <ul> <li>・開梱時に表示面に張られている保護フィルムは必ず剥がして使用してください。保護フィルムを貼ったまま使用すると、タッチ</li> </ul>                                                                     |

- 開梱時に表示面に張られている保護フィルムは必ず剥がして使用してください。保護フィルムを貼ったまま使用すると、タッチ 操作が誤動作する原因となります。
- アナログ抵抗膜方式の ZM-600 シリーズは、スクリーン上を同時に 2 点以上押さないでください。同時に 2 点以上押した場合、 押した点の中心にスイッチがあると、そのスイッチが動作することがあります。
- 静電容量方式の ZM-600 シリーズは、以下の点に注意してください。
  - DC 24V 入力機は Class2 電源を使用してください。出力が不安定な電源を使用するとタッチ操作が誤動作する原因となります。
  - 静電容量タッチパネルは、2点の同時操作が可能です。3点以上を同時に操作した場合、タッチ操作がキャンセルされます。
  - 静電容量タッチパネルは、導電物の影響を受けやすいため、パネル表面近くに金属などの導電物を配置したり、表示部が濡れている状態で使用しないでください。誤動作の原因となります。

【一般的な注意事項】

- 制御線・通信ケーブルは、動力線・高圧線と一緒に束ねたり、近接した配線にしないでください。動力線・高圧線とは 200 mm 以 上を目安に離してください。ノイズによる誤動作の原因となります。
- 高周波ノイズを発生させるような機器を使用した環境で接続する場合には、通信ケーブルの FG シールド線を両端で接地することを お奨めします。ただし通信が不安定な場合は、使用環境に応じて、両側を接地する方法と片側を接地する方法を選んでご使用くだ さい。
- ZM-600 シリーズの各コネクタ、ソケットは正しい方向に差し込んでください。故障・誤動作の原因となります。
- MJ1 / MJ2 のコネクタに LAN ケーブルを接続した場合、相手側の装置が破損する恐れがあります。銘板を確認して誤挿入しないように注意してください。
- 清掃の際、シンナー類は ZM-600 シリーズ表面を変色させることもあるので、市販のアルコールをご使用ください。
- ZM-600 シリーズと接続している相手機器(PLC、温調器など)を ZM-600 シリーズと同時に立ち上げた際、相手機器側で受信エラーが発生した場合には、相手機器の説明書に従ってエラー解除を行ってください。
- ZM-600シリーズを取り付ける板金パネルには静電気が帯電しないように注意してください。ノイズによる誤動作の原因となります。
- 長時間の固定パターンでの表示は避けてください。液晶ディスプレイの特性上、長期残像が発生する可能性があります。長時間の 固定パターンでの表示が想定される場合は、バックライトの自動 OFF 機能をご使用ください。
- ZM-600 シリーズは「ClassA」工業環境商品です。住宅環境で使用する場合、電波妨害の原因となる可能性があるため、電波妨害に対する適切な対策が必要となります。

#### 【液晶について】

- 以下の項目については、不良や故障ではありませんので、あらかじめご了承ください。
- ZM-600 シリーズの応答時間、輝度、色合いは、使用環境温度により変動することがあります。
- 液晶の特性上、微妙な斑点(黒点、輝点)が生じることがあります。
- 液晶の明るさや色合いに個体差があります。

#### 【静電容量方式のタッチパネルについて】

- 指が乾燥している状態で使用した場合、タッチパネルの反応が悪くなることがあります。その場合には、静電容量タッチパネルの 専用ペンで操作をしてください。
- タッチ操作を最適に行うために、定期的に表示面をクリーニングしてください。
   尚、クリーニングを行う場合は以下の点に従ってください。
- 〈クリーニングについて〉
  - パネル操作面にガラスを使用していますので、布やスポンジで強く擦らないでください。ガラスの表面を傷つける恐れがあります。
  - クリーニング用溶剤が装置の内部に入らないように、十分に注意してください。
  - 特に、パネル表面にクリーニング用溶剤を直接スプレーすることは避けてください。

目次

## 1. 概要

| 1.1 | システム          | └_構成                                           | . 1-1      |
|-----|---------------|------------------------------------------------|------------|
|     | 1.1.1         | 概要                                             | 1-1        |
|     | 1.1.2         | システム構成例                                        | 1-2        |
|     |               | シリアル通信                                         | 1-2        |
|     |               | Ethernet 通信                                    | 1-3        |
|     |               | シリアル、Ethernet 通信混在                             | 1-3        |
|     |               |                                                |            |
| 12  | 物理ポー          | - k                                            | 1_/        |
| 1.2 | 102271        | CN1                                            | . 1-4      |
|     | 122           | M 11/M 12                                      | 1-5        |
|     | 1.2.2         |                                                | 1_7        |
|     | 1.2.5         | LOIN                                           | 1-7<br>1 Q |
|     | 1.2.4         | LATI (イソドノーノ通信/オノノヨノユージド按杭小一ド/                 | 1-0<br>1_8 |
|     | 1.2.5         |                                                | 1-0        |
|     | 1.2.0         | ティップスイッテ(DIPSW)設定                              | 1-9        |
| 4.0 | 1 <del></del> | <b>-</b>                                       |            |
| 1.3 | 接続力な          | <b>佐</b>                                       | 1-10       |
|     | 1.3.1         | シリアル通信                                         | . 1-10     |
|     |               | 1:1 接続                                         | . 1-10     |
|     |               | 1∶n 接続(マルチドロップ)                                | . 1-17     |
|     |               | n : 1 接続(マルチリンク 2)                             | . 1-20     |
|     |               | n : 1 接続(マルチリンク 2(Ethernet))                   | . 1-27     |
|     |               | n : n 接続(1:n マルチリンク 2(Ethernet))               | . 1-30     |
|     |               | n:1接続(マルチリンク)                                  | . 1-33     |
|     | 1.3.2         | Ethernet 通信                                    | . 1-38     |
|     | 1.3.3         | ネットワーク通信                                       | . 1-40     |
|     | 1.3.4         | スレーブ通信                                         | . 1-44     |
|     |               | ZM-Link                                        | 1-44       |
|     |               | MODBUS RTU                                     | . 1-44     |
|     |               | MODBUS TCP/IP                                  | . 1-44     |
|     | 1.3.5         | その他の接続                                         | . 1-44     |
|     |               |                                                |            |
| 1.4 | ハードウ          | ウェア設定                                          | 1-45       |
|     | 1.4.1         | PLC 設定                                         | . 1-45     |
|     |               | 接続機器選択                                         | . 1-46     |
|     |               | PLC プロパティ                                      | . 1-46     |
|     | 1.4.2         | 本体設定                                           | . 1-48     |
|     |               | 編集機種選択                                         | . 1-48     |
|     |               | 制御エリア                                          | . 1-49     |
|     |               | ブザー                                            | . 1-51     |
|     |               |                                                | . 1-51     |
|     |               | 自局アアドレス                                        | . 1-51     |
|     |               |                                                | 1-53       |
|     |               |                                                | 1-53       |
|     |               | ラダー転送                                          | 1-54       |
|     | 143           | ~~                                             | 1-55       |
|     |               | プリンタ                                           | 1-55       |
|     |               | タッチ SW (CH5)                                   | 1-57       |
|     |               | シミュレータ                                         | 1-57       |
|     |               |                                                | . 1-07     |
| 15  | 潘信座彰          | 羽田システムデバイス                                     | 1-58       |
| 1.0 | 151           | w/li / ハノーノノハーハー・・・・・・・・・・・・・・・・・・・・・・・・・・・・・・ | 1 50       |
|     | 1.5.1         | ψi li (ovvay 四百用/                              | 1 66       |
|     | 1.0.2         | φ5J10 \∟lineniel \\\ 怒唯砲/                      | . 1-00     |

## 2. 三菱電機

| 2.1 | PLC 接続         | ŧ.                                      | . 2-1  |
|-----|----------------|-----------------------------------------|--------|
|     |                | -<br>シリアル接続                             | 2-1    |
|     |                | Ethernet 接続                             | 2-5    |
|     |                | ネットワーク接続                                | 2-6    |
|     | 2.1.1          | A シリーズリンク                               | 2-7    |
|     | 2.1.2          | A シリーズ CPU                              | . 2-10 |
|     | 2.1.3          | QnA シリーズリンク                             | . 2-11 |
|     | 2.1.4          | QnA シリーズ CPU                            | . 2-13 |
|     | 2.1.5          | QnA シリーズ (Ethernet)                     | . 2-14 |
|     | 2.1.6          | QnH(Q) シリーズリンク                          | . 2-16 |
|     | 2.1.7          | QnH(Q) シリーズ CPU                         | . 2-18 |
|     | 2.1.8          | QnH(Q) シリーズ (Ethernet)                  | . 2-19 |
|     | 2.1.9          | QnU シリーズ CPU                            | . 2-22 |
|     | 2.1.10         | Q00J / 00 / 01 CPU                      | . 2-22 |
|     | 2.1.11         | QnH(Q) シリーズリンク ( マルチ CPU)               | . 2-22 |
|     | 2.1.12         | QnH(Q) シリーズ ( マルチ CPU)(Ethernet)        | . 2-22 |
|     | 2.1.13         | QnH(Q) シリーズ CPU( マルチ CPU)               | . 2-22 |
|     | 2.1.14         | QnH(Q) シリーズ (Ethernet ASCII)            | . 2-23 |
|     | 2.1.15         | QnH(Q) シリーズ ( マルチ CPU) (Ethernet ASCII) | . 2-26 |
|     | 2.1.16         | QnU シリーズ(内蔵 Ethernet)                   | . 2-27 |
|     | 2.1.17         | Lシリーズリンク                                | . 2-30 |
|     | 2.1.18         | L シリーズ(内蔵 Ethernet)                     | . 2-32 |
|     | 2.1.19         | L シリーズ CPU                              | . 2-35 |
|     | 2.1.20         | FX シリーズ CPU                             | 2-36   |
|     | 2.1.21         | FX2N / 1N シリーズ CPU                      | . 2-37 |
|     | 2.1.22         | FX1S シリーズ CPU                           | 2-38   |
|     | 2.1.23         | FX シリーズリンク(A ブロトコル)                     | . 2-39 |
|     | 2.1.24         | FX3U/3UC/3G シリーズ CPU                    | . 2-41 |
|     | 2.1.25         | FX3U/3GE シリーズ (Ethernet)                | . 2-42 |
|     | 2.1.26         | FX3U/3UC/3G シリーズリンク (A ブロトコル)           | . 2-46 |
|     | 2.1.27         | FX5U/5UC シリーズ                           | 2-48   |
|     | 2.1.28         | $FX-5U/5UC \neq J = X$ (Ethernet).      | . 2-51 |
|     | 2.1.29         | A 9 > 7 + Net10                         | . 2-54 |
|     | 2.1.30         | Q170MCPU (マルチCPU)                       | . 2-56 |
|     | 2.1.31         | Q1/0 > y - Z (= yL + CPU) (Ethernet)    | . 2-58 |
|     | 2.1.32         | IQ-R シリース (内蔵 Ethernet)                 | . 2-61 |
|     | 2.1.33         |                                         | 2-65   |
|     | 2.1.34         |                                         | . 2-68 |
|     | 2.1.35         |                                         | 2-73   |
|     |                |                                         | . 2-73 |
|     |                | 接続先:MJ1/MJ2                             | . 2-75 |
|     |                | ZM-1MD2(テュアルホートインダーフェース)について            | 2-78   |
| ~ ~ |                |                                         | 0 70   |
| 2.2 | 温調 / サ         | 一ホ / インハータ 接続                           | 2-79   |
|     |                | インバータ                                   | . 2-79 |
|     | 0.0.1          | サーボ                                     | . 2-79 |
|     | 2.2.1          | FR-500                                  | . 2-80 |
|     | 2.2.2          | FK-VOUU                                 | 2-83   |
|     | ∠.∠.3<br>2.2.4 | IVIペーノとつ- A                             | . ∠-ԾԾ |
|     | 2.2.4          |                                         | . ∠-ŏŏ |
|     | 2.2.5          | וווג-אסי ו                              | . 2-91 |
|     | 2.2.0          | FK-E/UU                                 | . 2-94 |
|     | 2.2.7          | 結線凶                                     | 2-98   |
|     |                | 按枕 元 ∶ UN I                             | 2-98   |
|     |                | 按枕九:ⅢJ I/ⅣJ2                            | 2-99   |

#### 3. オムロン(株)

| 3.1 | PLC 接線 | 竞                              | 3-1    |
|-----|--------|--------------------------------|--------|
|     |        | シリアル接続                         | 3-1    |
|     |        | Ethernet 接続                    | 3-3    |
|     | 3.1.1  | SYSMAC C                       | 3-4    |
|     | 3.1.2  | SYSMAC CV                      | 3-9    |
|     | 3.1.3  | SYSMAC CS1/CJ1                 | . 3-12 |
|     | 3.1.4  | SYSMAC CS1/CJ1(DNA)            | . 3-17 |
|     | 3.1.5  | SYSMAC CS1/CJ1 (Ethernet)      | . 3-19 |
|     | 3.1.6  | SYSMAC CS1/CJ1 (Ethernet Auto) | . 3-21 |
|     | 3.1.7  | SYSMAC CS1/CJ1 DNA (Ethernet)  | . 3-23 |
|     | 3.1.8  | 結線図                            | . 3-26 |
|     |        | 接続先:CN1                        | . 3-26 |
|     |        | 接続先:MJ1/MJ2                    | . 3-28 |
|     |        |                                |        |
| 3.2 | 温調 / サ | ーボ / インバータ接続                   | . 3-31 |
|     |        | シリアル接続                         | . 3-31 |
|     |        | Ethernet 接続                    | . 3-32 |
|     | 3.2.1  | E5AK                           | . 3-33 |
|     | 3.2.2  | E5AK-T                         | . 3-34 |
|     | 3.2.3  | E5AN/E5EN/E5CN/E5GN            | . 3-35 |
|     | 3.2.4  | E5AR/E5ER                      | . 3-37 |
|     | 3.2.5  | E5CK                           | . 3-40 |
|     | 3.2.6  | E5CK-T                         | . 3-41 |
|     | 3.2.7  | E5CN-HT                        | . 3-42 |
|     | 3.2.8  | E5EK                           | . 3-44 |
|     | 3.2.9  | E5ZD                           | . 3-45 |
|     | 3.2.10 | E5ZE                           | . 3-47 |
|     | 3.2.11 | E5ZN                           | . 3-50 |
|     | 3.2.12 | V600/620/680                   | . 3-52 |
|     | 3.2.13 | V680S (Ethernet TCP/IP)        | . 3-59 |
|     | 3.2.14 | КМ20                           | . 3-64 |
|     | 3.2.15 | КМ100                          | . 3-66 |
|     | 3.2.16 | 結線図                            | . 3-68 |
|     |        | 接続先:CN1                        | . 3-68 |
|     |        | 接続先:MJ1/MJ2                    | . 3-70 |
|     |        |                                |        |

4. シャープ(株)

| 4.1 | PLC 接紙 | 売                                               | 4-1    |
|-----|--------|-------------------------------------------------|--------|
|     |        | シリアル接続                                          | 4-1    |
|     |        | Ethernet 接続.................................... | 4-2    |
|     | 4.1.1  | JW シリーズ                                         | 4-3    |
|     | 4.1.2  | JW100/70H COM ポート                               | 4-6    |
|     | 4.1.3  | JW20 COM ポート                                    | 4-8    |
|     | 4.1.4  | JW300 シリーズ                                      | . 4-10 |
|     | 4.1.5  | JW シリーズ(Ethernet)                               | . 4-13 |
|     | 4.1.6  | JW311/312/321/322 シリーズ(Ethernet)                | . 4-17 |
|     | 4.1.7  | JW331/332/341/342/352/362 シリーズ(Ethernet)        | . 4-19 |
|     | 4.1.8  | 結線図                                             | . 4-20 |
|     |        | 接続先:CN1                                         | . 4-20 |
|     |        | 接続先:MJ1/MJ2                                     | . 4-23 |
| 4.2 | 温調 / サ | ーボ / インバータ接続                                    | . 4-26 |
|     |        | ID コントローラ                                       | . 4-26 |
|     | 4.2.1  | DS-30D                                          | . 4-27 |
|     | 4.2.2  | DS-32D                                          | . 4-32 |
|     | 4.2.3  | 結線図                                             | . 4-37 |
|     |        | 接続先:CN1                                         | . 4-37 |
|     |        | 接続先:MJ1/MJ2                                     | . 4-39 |
|     |        |                                                 |        |

#### 5. (株)日立産機システム

| 5.1 | PLC 接線 | 荒                                               | . 5-1  |
|-----|--------|-------------------------------------------------|--------|
|     |        | シリアル接続                                          | 5-1    |
|     |        | Ethernet 接続.................................... | 5-2    |
|     | 5.1.1  | HIDIC-H                                         | 5-3    |
|     | 5.1.2  | HIDIC-H (Ethernet)                              | . 5-10 |
|     | 5.1.3  | HIDIC-EHV                                       | . 5-12 |
|     | 5.1.4  | HIDIC-EHV (Ethernet)                            | . 5-14 |
|     | 5.1.5  | 結線図                                             | . 5-16 |
|     |        | 接続先:CN1                                         | . 5-16 |
|     |        | 接続先:MJ1/MJ2                                     | . 5-18 |
| 5.2 | 温調 / サ | ーボ / インバータ接続                                    | 5-23   |
|     |        | インバータ                                           | . 5-23 |
|     | 5.2.1  | SJ300 シリーズ                                      | . 5-24 |
|     | 5.2.2  | SJ700 シリーズ                                      | . 5-28 |
|     | 5.2.3  | 結線図                                             | . 5-32 |
|     |        | 接続先:CN1                                         | . 5-32 |
|     |        | 接続先:MJ1/MJ2                                     | . 5-32 |

#### 6. (株)日立製作所

| 6.1 | PLC 接続 |                                 | 6-1  |
|-----|--------|---------------------------------|------|
|     |        | シリアル接続                          | 6-1  |
|     |        | Ethernet 接続                     | 6-1  |
|     | 6.1.1  | HIDIC-S10/2α, S10mini           | 6-2  |
|     | 6.1.2  | HIDIC-S10/2α,S10mini (Ethernet) | 6-4  |
|     | 6.1.3  | ΗΙDIC-S10/4α                    | 6-6  |
|     | 6.1.4  | HIDIC-S10V                      | 6-7  |
|     | 6.1.5  | HIDIC-S10V (Ethernet).          | 6-9  |
|     | 6.1.6  | 結線図                             | 6-11 |
|     |        | 接続先:CN1                         | 6-11 |
|     |        | 接続先:MJ1/MJ2                     | 6-13 |

## 7. Panasonic

| 7.1 | PLC 接              | 続                                                    | 7-1  |
|-----|--------------------|------------------------------------------------------|------|
|     |                    | ····<br>シリアル接続 · · · · · · · · · · · · · · · · · · · |      |
|     |                    | Ethernet 接続                                          |      |
|     | 7.1.1              | FP Series (RS232C/422)                               |      |
|     | 7.1.2              | FP Series (TCP/IP)                                   | 7-8  |
|     | 7.1.3              | FP Series (UDP/IP).                                  |      |
|     | 7.1.4              | FP-X (TCP/IP).                                       |      |
|     | 7.1.5              | FP7 Series (RS232C/422)                              |      |
|     | 7.1.6              | FP7 Series (Ethernet).                               |      |
|     | 7.1.7              | 結線図                                                  |      |
|     |                    |                                                      |      |
|     |                    | 接続先:MJ1/MJ2                                          |      |
| 72  | 温調 / +             | サーボ / インバータ接続                                        | 7-27 |
| • • | лшци- <u>ј</u> , , | シリアル接続                                               | 7-27 |
|     | 721                | レア・クリーズ                                              | 7-28 |
|     | 7.2.2              | KW Series                                            |      |
|     | 723                | MINAS A4 シリーズ                                        | 7-66 |
|     | 724                | 結線図                                                  | 7-69 |
|     | 1.2.7              | 据#%局····································             | 7_69 |
|     |                    | 接続先·M.I1/M.I2                                        | 7-71 |
|     |                    | 1女心/// · 1/101/1/102                                 |      |

## 8. 横河電機㈱

| 8.1 | PLC 接続 | 売                                        | . 8-1          |
|-----|--------|------------------------------------------|----------------|
|     |        | シリアル接続                                   | . 8-1          |
|     |        | Ethernet 接続                              | . 8-2          |
|     | 8.1.1  | FA-M3/FA-M3R                             | . 8-3          |
|     | 8.1.2  | FA-M3/FA-M3R(Ethernet UDP/IP)            | 8-10           |
|     | 8.1.3  | FA-M3/FA-M3R(Ethernet UDP/IP ASCII)      | 8-12           |
|     | 8.1.4  | FA-M3/FA-M3R(Ethernet TCP/IP)            | 8-14           |
|     | 8.1.5  | FA-M3/FA-M3R(Ethernet TCP/IP ASCII)      | 8-16           |
|     | 8.1.6  | FA-M3V                                   | 8-18           |
|     | 8.1.7  | FA-M3V (Ethernet)                        | 8-20           |
|     | 8.1.8  | FA-M3V (Ethernet ASCII)                  | 8-22           |
|     | 8.1.9  | 結線図                                      | 8-24           |
|     |        | 接続先:CN1                                  | 8-24           |
|     |        | 接続先:MJ1/MJ2                              | 8-25           |
|     |        |                                          |                |
| 82  | 温調/廿   | ーボ / インバー々 接続                            | 8-26           |
| 0.2 |        |                                          | 0-20<br>9.26   |
|     |        | /血皮測別1                                   | 9 26           |
|     |        | )イングル1日小詞則引                              | 0-20           |
|     |        | 911/11/2月111                             | 9.27           |
|     | 821    |                                          | 8-28           |
|     | 822    |                                          | 8_20           |
|     | 823    |                                          | 8-30           |
|     | 824    | 11520                                    | 8-30           |
|     | 825    |                                          | 8-30           |
|     | 826    |                                          | 8-30           |
|     | 827    |                                          | 8-30           |
|     | 828    |                                          | Q 21           |
|     | 820    |                                          | Q 21           |
|     | 8210   |                                          | . 0-01<br>9.32 |
|     | 8 2 11 |                                          | 8-33           |
|     | 8212   | UP1000/20000 (Ethernet TCP/IP)           | 8_35           |
|     | 8 2 12 | μιτιουου/20000(Lucineuror/II)            | 8_51           |
|     | 0.2.15 | №1%/2                                    | 8_54           |
|     |        | 13(70)/2・○111                            | 9 5 5          |
|     |        | I女 ෆ / / / / / / / / / / / / / / / / / / | 0-00           |

#### 9. (株)安川電機

| 9.1 | PLC 接続 | ;                      | 9-1   |
|-----|--------|------------------------|-------|
|     |        | シリアル接続                 | . 9-1 |
|     |        | Ethernet 接続            | . 9-1 |
|     | 9.1.1  | メモバス                   | . 9-2 |
|     | 9.1.2  | CP9200SH/MP900         | . 9-3 |
|     | 9.1.3  | MP2300 (MODBUS TCP/IP) | . 9-5 |
|     | 9.1.4  | CP/MP 拡張メモバス (UDP/IP)  | . 9-7 |
|     | 9.1.5  | MP2000 シリーズ            | 9-9   |
|     | 9.1.6  | MP2000 シリーズ (UDP/IP)   | 9-11  |
|     | 9.1.7  | 結線図                    | 9-12  |
|     |        | 接続先: CN1               | 9-12  |
|     |        | 接続先:MJ1/MJ2            | 9-15  |

#### 10. (株)ジェイテクト

| 10.1 | PLC 接続 |                                                | 10-1  |
|------|--------|------------------------------------------------|-------|
|      |        | シリアル接続                                         | 10-1  |
|      |        | Ethernet 接続                                    | 10-1  |
|      | 10.1.1 | TOYOPUC                                        | 10-2  |
|      | 10.1.2 | TOYOPUC (Ethernet)                             | 10-5  |
|      | 10.1.3 | TOYOPUC (Ethernet PC10 $\tau - \dot{\kappa}$ ) | 10-8  |
|      | 10.1.4 | TOYOPUC-Plus                                   | 10-14 |
|      | 10.1.5 | TOYOPUC-Plus (Ethernet)                        | 10-16 |
|      | 10.1.6 | 結線図                                            | 10-19 |
|      |        | 接続先:CN1                                        | 10-19 |
|      |        | 接続先:MJ1/MJ2                                    | 10-20 |

## 11. 富士電機(株)

| 11.1 | PLC 接続  | <b>.</b>                                                                     | . 11-1  |
|------|---------|------------------------------------------------------------------------------|---------|
|      | 0 1249  |                                                                              | 11-1    |
|      |         | Fthernet 接続                                                                  | 11-2    |
|      |         | ネットワーク接続                                                                     | 11-2    |
|      |         | MICREX-SXの機種選択について                                                           | . 11-3  |
|      | 11.1.1  | MICREX-F シリーズ                                                                | . 11-4  |
|      | 11 1 2  | SPB (Nモード) & FIFX-PC シリーズ                                                    | 11-7    |
|      | 11.1.3  | SPB $(N \pm - k)$ & FLEX-PC CPU.                                             | . 11-9  |
|      | 11 1 4  | MICREX-SX SPH / SPB $2 J - \vec{x}$ (IFC $\mp - \vec{k}$ )                   | 11-10   |
|      | 11 1 5  | MICREX-SX SPH / SPB $2 J - \vec{x}$ (N $\pm - \vec{k}$ / F $\pm - \vec{k}$ ) | 11-12   |
|      | 11 1 6  | MICREX-SX SPH / SPB CPU (IFC $\pm - \hat{k}$ )                               | 11-13   |
|      | 11 1 7  | MICREX-SX SPH / SPB CPU $(N \neq -F / F \neq -F)$                            | 11-13   |
|      | 11.1.8  | MICREX-SX (Ethernet) (IEC $\pm - \hat{F}$ ).                                 | 11-14   |
|      | 11.1.9  | MICREX-SX (Ethernet) (N $\pm$ - $\ddot{F}$ / $F \pm$ - $\ddot{F}$ ).         | 11-16   |
|      | 11.1.10 |                                                                              | . 11-17 |
|      |         | 14.3%二<br>接続先:CN1                                                            | . 11-17 |
|      |         | 接続先:MJ1 / MJ2                                                                | . 11-19 |
|      |         |                                                                              |         |
| 11 2 | 迴詞 / 井  | ーボノインバー々接続                                                                   | 11 01   |
| 11.2 | 加別/ソ    |                                                                              | 11-21   |
|      |         | ンリアル(女称)                                                                     | . 11-21 |
|      | 11 2 1  |                                                                              | . 11-24 |
|      | 11.2.1  |                                                                              | 11-20   |
|      | 11.2.2  |                                                                              | 11-20   |
|      | 11.2.3  |                                                                              | 11 20   |
|      | 11.2.4  |                                                                              | 11-20   |
|      | 11.2.5  |                                                                              | 11-20   |
|      | 11.2.0  |                                                                              | . 11-50 |
|      | 11.2.7  |                                                                              | 11 26   |
|      | 11.2.0  | F-MFC 297-X7 FeFS0                                                           | 11_45   |
|      | 11.2.0  | EVR-E11S (MODBUS RTU)                                                        | 11_47   |
|      | 11.2.10 | EVR-C11S (MODBUS RTU)                                                        | 11-48   |
|      | 11 2 12 | ERENIC5000 G11S / P11S                                                       | 11_40   |
|      | 11.2.12 | ERENIC5000 G11S / P11S (MODBUS RTU)                                          | 11-51   |
|      | 11 2 14 | FRENIC5000 VG7S (MODBUS RTU)                                                 | 11-52   |
|      | 11 2 15 | FRENIC-Mini (MODBUS RTU)                                                     | 11-54   |
|      | 11.2.16 |                                                                              | 11-56   |
|      | 11.2.10 | FRENIC-Multi (MODBUS RTU)                                                    | 11-58   |
|      | 11.2.17 | FRENIC-MEGA (MODBUS RTU)                                                     | 11-60   |
|      | 11 2 19 | FRENIC-MEGA SERV(0 (MODBUS RTU)                                              | 11-62   |
|      | 11 2 20 | FRENIC-HVAC/AQUA (MODBUS RTU)                                                | 11-64   |
|      | 11.2.21 | FRENIC-VG1 (MODBUS RTU)                                                      | . 11-66 |
|      | 11.2.22 | FRENIC-Ace (MODBUS RTU)                                                      | . 11-67 |
|      | 11.2.23 | HFR-C9K                                                                      | 11-69   |
|      | 11.2.24 | HFR-C11K                                                                     | . 11-71 |
|      | 11.2.25 | HFR-K1K                                                                      | . 11-73 |
|      | 11.2.26 | PPMC (MODBUS RTU)                                                            | . 11-75 |
|      | 11 2 27 | FAI DIC-α シリーズ                                                               | 11-76   |
|      | 11 2 28 | FAI DIC-W シリーズ                                                               | 11-78   |
|      | 11 2 29 | PH シリーズ                                                                      | 11-80   |
|      | 11.2.30 | PHR (MODBUS RTU)                                                             | . 11-82 |
|      | 11.2.31 | WA5000                                                                       | . 11-83 |
|      | 11.2.32 | APR-N (MODBUS RTU)                                                           | . 11-93 |
|      | 11.2.33 | ALPHAS (MODBUS RTÚ)                                                          | . 11-94 |
|      | 11.2.34 | ALPHA5 Smart (MODBUS RTU)                                                    | . 11-96 |
|      | 11.2.35 | WE1MA (Ver. A) (MODBUS RTU)                                                  | . 11-98 |
|      | 11.2.36 | WE1MA (Ver. B) (MODBUS RTU)                                                  | . 11-99 |
|      | 11.2.37 | WSZ シリーズ                                                                     | 11-100  |
|      | 11.2.38 | WSZ シリーズ (Ethernet)                                                          | 11-102  |
|      | 11.2.39 | 結線図                                                                          | 11-104  |
|      |         | 接続先:CN1                                                                      | 11-104  |
|      |         | 接続先:MJ1 / MJ2                                                                | 11-111  |
|      |         |                                                                              |         |

## 12. (株)キーエンス

| 12.1 | PLC 接紙  | 売                                               | 12-1  |
|------|---------|-------------------------------------------------|-------|
|      |         | シリアル接続                                          | 12-1  |
|      |         | Ethernet 接続.................................... | 12-1  |
|      | 12.1.1  | KZ シリーズリンク                                      | 12-2  |
|      | 12.1.2  | KZ-A500 CPU                                     | 12-4  |
|      | 12.1.3  | KV10/24 CPU                                     | 12-5  |
|      | 12.1.4  | KV-700                                          | 12-6  |
|      | 12.1.5  | KV-700 (Ethernet TCP/IP)                        | 12-8  |
|      | 12.1.6  | KV-1000                                         | 12-10 |
|      | 12.1.7  | KV-1000 (Ethernet TCP/IP)                       | 12-12 |
|      | 12.1.8  | KV-3000 / 5000                                  | 12-13 |
|      | 12.1.9  | KV-3000 / 5000 (Ethernet TCP/IP)                | 12-15 |
|      | 12.1.10 | KV-7000 (Ethernet TCP/IP)                       | 12-16 |
|      | 12.1.11 | 結線図                                             | 12-17 |
|      |         | 接続先:CN1                                         | 12-17 |
|      |         | 接続先:MJ1/MJ2                                     | 12-18 |

## 13. ALLEN BRADLEY

| 13.1 | PLC 接続  | E                                      | 13-1   |
|------|---------|----------------------------------------|--------|
|      |         | シリアル接続                                 | . 13-1 |
|      |         | Ethernet 接続                            | . 13-1 |
|      | 13.1.1  | PLC-5                                  | . 13-2 |
|      | 13.1.2  | PLC-5 (Ethernet).                      | . 13-8 |
|      | 13.1.3  | Control Logix / Compact Logix          | 13-11  |
|      | 13.1.4  | Control Logix (Ethernet)               | 13-14  |
|      | 13.1.5  | SLC500                                 | 13-16  |
|      | 13.1.6  | SLC500 (Ethernet TCP/IP)               | 13-20  |
|      | 13.1.7  | Micro Logix                            | 13-23  |
|      | 13.1.8  | Micro Logix (Ethernet TCP/IP)          | 13-26  |
|      | 13 1 9  | NET-ENI (S) C500 Ethernet TCP/IP)      | 13-29  |
|      | 13 1 10 | NET-ENI (Microl ogix Ethernet TCP/IP)  | 13-33  |
|      | 13 1 11 | Micro800 Controllers                   | 13-37  |
|      | 13 1 12 | Microson Controllers (Ethernet TCP/IP) | 13-39  |
|      | 13 1 13 |                                        | 12 /1  |
|      | 13.1.13 |                                        | 10-41  |
|      |         |                                        | 13-41  |
|      |         | ′                                      | 13-44  |

## 14. SIEMENS

| 14.1 | PLC 接紆  | Ξ                                     | 14-1  |
|------|---------|---------------------------------------|-------|
|      |         | シリアル接続                                | 14-1  |
|      |         | Ethernet 接続                           | 14-2  |
|      | 14.1.1  | S5 (PG ポート)                           | 14-3  |
|      | 14.1.2  | \$7                                   | 14-5  |
|      | 14.1.3  | S7-200PPI                             | 14-7  |
|      | 14.1.4  | S7-200 (Ethernet ISOTCP)              | 14-9  |
|      | 14.1.5  | S7-300/400MPI                         | 14-12 |
|      | 14.1.6  | S7-300/400 (Ethernet ISOTCP)          | 14-14 |
|      | 14.1.7  | S7-300/400 (Ethernet TCP/IP PG プロトコル) | 14-16 |
|      | 14.1.8  | S7-1200/1500 (Ethernet ISOTCP)        | 14-18 |
|      | 14.1.9  | TI500/505 シリーズ                        | 14-23 |
|      | 14.1.10 | 結線図                                   | 14-25 |
|      |         | 接続先:CN1                               | 14-25 |
|      |         | 接続先:MJ1/MJ2                           | 14-29 |

接続形態対応一覧

# 1. 概要

- 1.1 システム構成
- 1.2 物理ポート
- 1.3 接続方法
- 1.4 ハードウェア設定
- 1.5 通信確認用システムデバイス

## 1.1 システム構成

#### 1.1.1 概要

ZM-600 シリーズには、シリアルポート 3 つ、LAN ポート 1 つ、USB-A/USB mini-B ポート各 1 つ、ネットワーク通信用 ポート 1 つ<sup>\*1</sup>の計 7 つの物理ポートがあります。そのうち LAN ポートは、同時に 8 つのポートをオープンできます。 これらのポートに最大 8 種類の機器を接続し、同時通信することを 8Way 通信と呼びます。

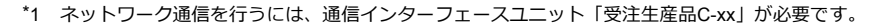

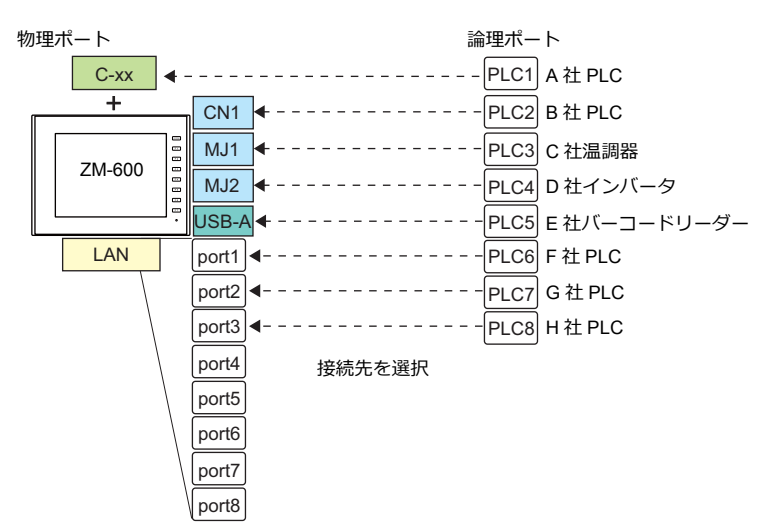

| <i>и</i> лян <del>, 1°</del> ь |               | ポート                                                   | 接続機                       | 妾続機器 |                                                                       |                               |           |                                                                     |
|--------------------------------|---------------|-------------------------------------------------------|---------------------------|------|-----------------------------------------------------------------------|-------------------------------|-----------|---------------------------------------------------------------------|
|                                | 初连八一下         |                                                       |                           | 数    | 8Way 通信                                                               | 8Way 通信以外                     |           |                                                                     |
|                                | CN1           | RS-232C /<br>RS-422/485 (ZM-642TA は<br>「ZM-640DU」が必要) |                           | 1    |                                                                       | -                             |           |                                                                     |
| 2.11.71                        | MJ1           | RS-232C /<br>RS-485(2 線式)                             | 全機種                       | 1    | PLC/ 温調器 / サーボ / インバータ /                                              |                               |           |                                                                     |
| シリアル                           |               | RS-232C /<br>RS-485(2 線式)                             | ZM-642TA 以外               |      | スレーブ通信(MODBUS RTU)                                                    | PC(画面転送(MJ1))/                |           |                                                                     |
|                                | MJ2           | RS-232C /<br>RS-422(4 線式)<br>/ RS-485(2 線式)           | ZM-642TA                  | 1    |                                                                       |                               |           |                                                                     |
| Ethernet                       | LAN           | 全機種                                                   |                           | 8    | PLC/ スレーブ通信(MODBUS<br>TCP/IP)                                         | PC/ ネットワークカメラ                 |           |                                                                     |
| USB                            | USB-A         | 全機種<br>全機種                                            |                           | 全機種  |                                                                       | 1                             | バーコードリーダー | プリンタ(EPSON ESC/P-R 対<br>応プリンタ) / USB メモリ /<br>キーボード / マウス / USB-HUB |
|                                | USB<br>mini-B |                                                       |                           | 1    | -                                                                     | プリンタ(PictBridge)/<br>PC(画面転送) |           |                                                                     |
|                                |               | Ethernet                                              | 受注生産品C-03                 |      |                                                                       |                               |           |                                                                     |
|                                | EVT4          | FL-Net                                                | 受注生産品C-08                 |      | PLC                                                                   | -                             |           |                                                                     |
| イットワーク                         | EXT1          | シリアル (CN1)                                            | ZM-640DU<br>(ZM-642TA のみ) |      | PLC/ 温調器 / サーボ / インバータ /<br>バーコードリーダー /ZM-Link/<br>スレーブ通信(MODBUS RTU) | -                             |           |                                                                     |

・以下の機器、および機能は論理ポート PLC1 のみ選択可能です。よって、これらの同時接続はできません。
 - 接続機器

ネットワーク接続「受注生産品C-xx」、PLC 接続なし、三菱電機 A リンク +Net10、Allen-Bradley Control Logix、 Allen-Bradley Micro800 controllers、Siemens S7-200PPI、Siemens S7-300/400 MPI 接続 - 機能

マルチリンク2、マルチリンク、ラダー転送機能、ラダーモニタ機能、MICREX-SX 変数名連携機能

1-1

#### 1.1.2 システム構成例

#### シリアル通信

 1:1 接続 通信ポートは CN1/MJ1/MJ2 の3ポートから選択できます。
 詳しくは、「1.3 接続方法」の「1:1 接続」(1-12ページ)を参照してください。

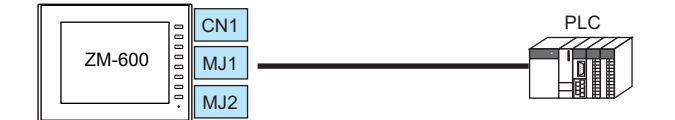

• 1:n 接続

通信ポートは CN1/MJ1/MJ2 の 3 ポートから選択できます。1 ポートに同一機種を最大 31 台接続できます。 詳しくは、「1.3 接続方法」の「1 : n 接続(マルチドロップ)」(1-19 ページ)を参照してください。

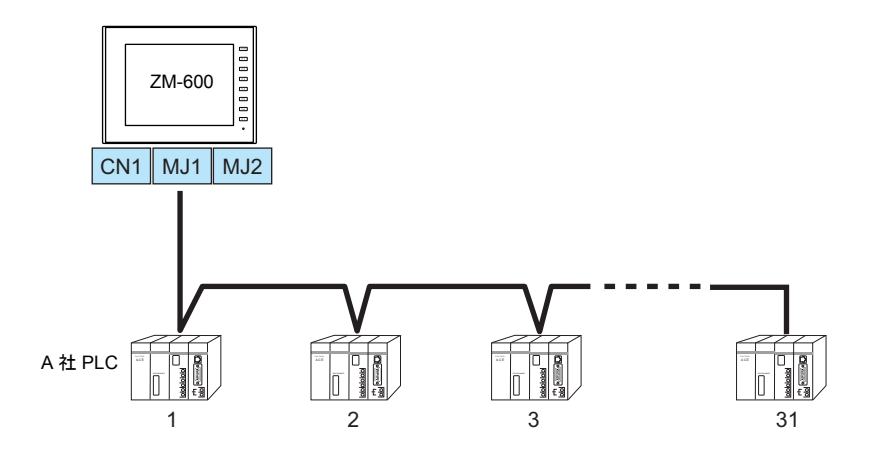

• 3Way 接続

3 つのシリアルポートで同時に3機種と通信できます。各シリアルポートには同一機種を最大31台接続できます。 接続方法は、1:1、1:n接続と同じです。

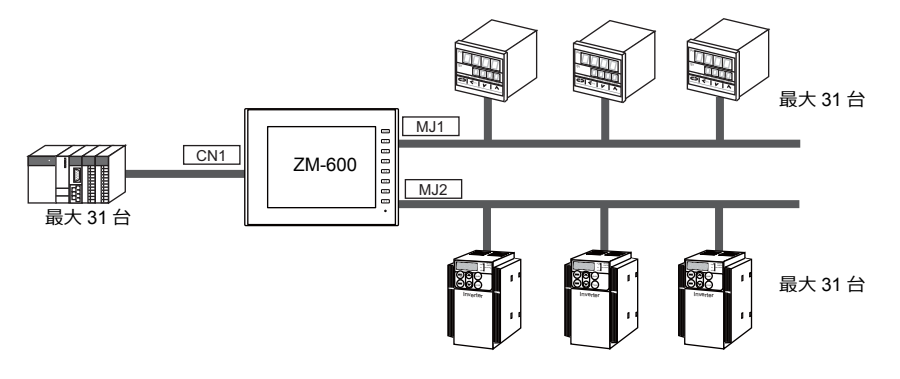

• n:1 接続

1 台の PLC や温調機器に対して、複数台の ZM-600 を接続します。 詳しくは、「1.3 接続方法」の「n : 1 接続(マルチリンク 2)」(1-22 ページ)、 「n : 1 接続(マルチリンク 2(Ethernet))」(1-29 ページ)、「n : 1 接続(マルチリンク)」(1-35 ページ)を参照して ください。

• n : n 接続

複数の PLC に対して複数の ZM-600 を接続します。 詳しくは、「1.3 接続方法」の「n:n 接続(1:n マルチリンク2(Ethernet))」(1-32 ページ)を参照してください。

#### Ethernet 通信

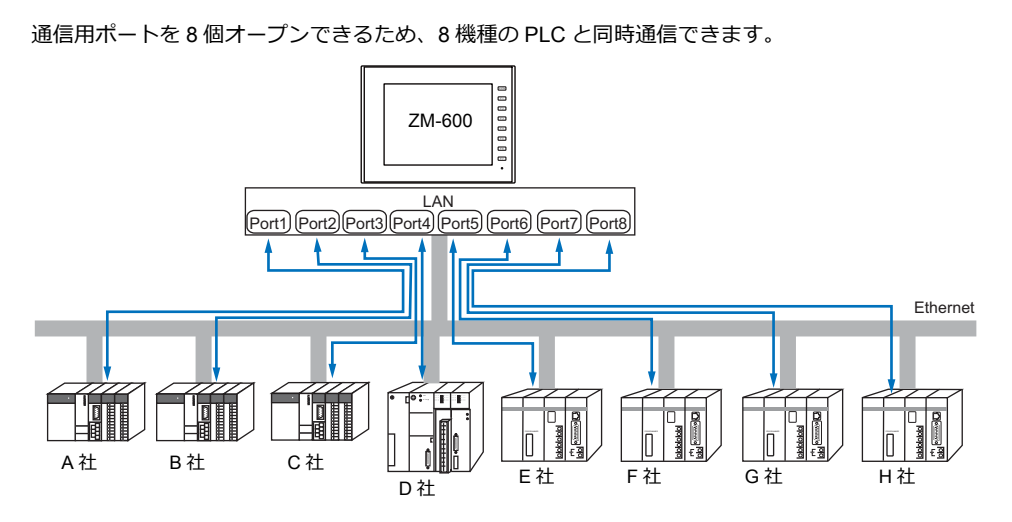

また、同一機種の PLC が複数台ある場合、1 つのポートで 1:n 通信できます。

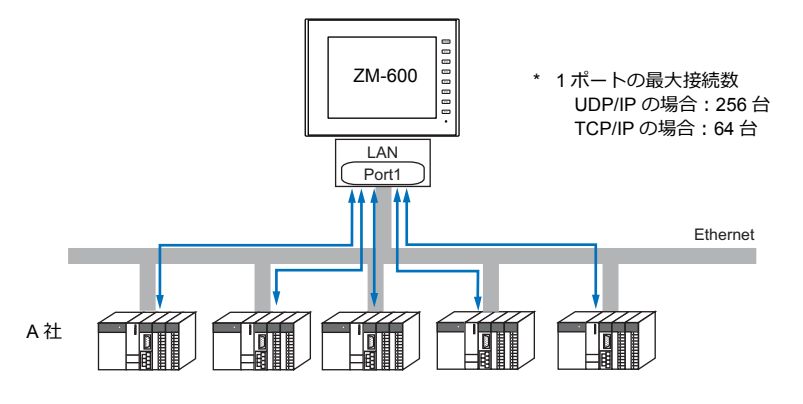

\* 詳しくは、「1.3 接続方法」の「Ethernet 通信」(1-40 ページ)を参照してください。

#### シリアル、Ethernet 通信混在

シリアル、Ethernet 通信混在で同時に8機種と通信できます。

・ シリアル3機種、Ethernet5機種の例

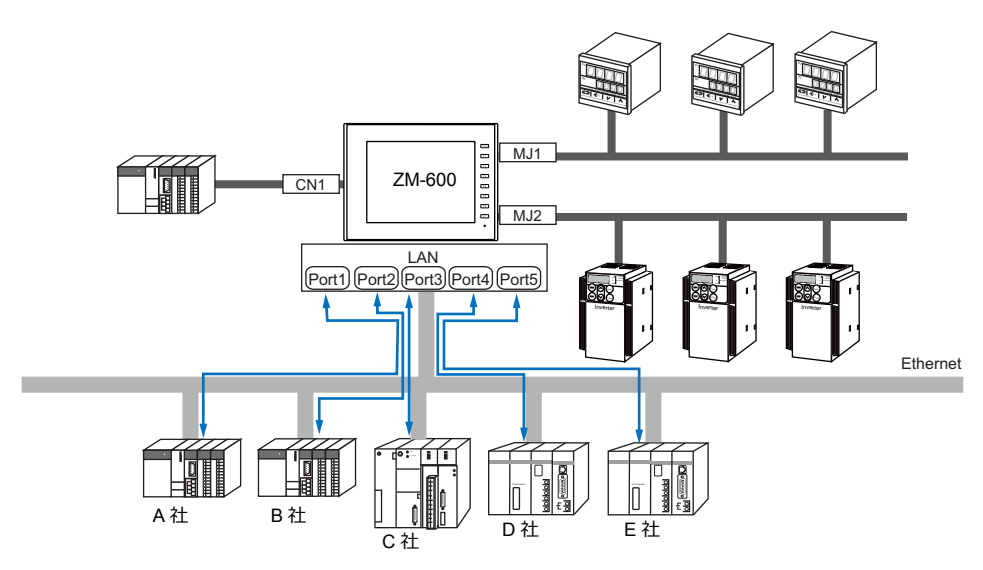

\* 接続方法については、「1.3.1 シリアル通信」、「1.3.2 Ethernet 通信」を参照してください。

## 1.2 物理ポート

#### 1.2.1 CN1

RS-232C、RS-422(4 線式)、RS-485(2 線式)通信をサポートしています。 ZM-642TA の場合はオプションユニット「ZM-640DU」が必要です。(「受注生産品C-xx」使用時は接続不可) RS-232C、RS-422/485 の切替はエディタ[通信設定]で行います。

\* RS-232C、RS-422/485 の切替は、ZM-600 本体の「ローカル画面」でも可能です。詳しくは、『ZM-600 シリーズ トラブルシューティング / メンテナンスマニュアル』を参照してください。

RS-232C 通信の場合、終端抵抗用のディップスイッチは必ず OFF にします。 ・ ZM-642TA 以外:ディップスイッチ No.5、7 を OFF ・ ZM-642TA:オプションユニット「ZM-640DU」のディップスイッチ No.1、2 を OFF ディップスイッチについて詳しくは、「ディップスイッチ(DIPSW)設定」(1-11 ページ)参照 してください。

#### ピン配置

| CN1               | No  | RS-232C |          | RS-422 / RS-485 |              |
|-------------------|-----|---------|----------|-----------------|--------------|
| Dsub 9pin, Female | NO. | Name    | 内容       | Name            | 内容           |
|                   | 1   | NC      | 未使用      | +RD             | 受信データ (+)    |
|                   | 2   | RD      | 受信データ    | –RD             | 受信データ (-)    |
|                   | 3   | SD      | 送信 データ   | -SD             | 送信データ (–)    |
|                   | 4   | NC      | 未使用      | +SD             | 送信データ (+)    |
|                   | 5   | 0V      | シグナルグランド | 0V              | シグナルグランド     |
| 6                 | 6   | NC      | 未使用      | +RS             | RS 送信データ (+) |
|                   | 7   | RS      | RS 送信要求  | –RS             | RS 送信データ (–) |
|                   | 8   | CS      | CS 送信可   | NC              | 未使用          |
|                   | 9   | NC      | 未使用      | +5V             | 終端抵抗用        |

## 通信ケーブル推奨コネクタ

|                             | 推奨コネクタ                                   |
|-----------------------------|------------------------------------------|
| DDK 製 17JE-23090-02(D8C)-CG | Dsub9 ピン / オス / インチネジタイプ / フード付き /ROHS 品 |

#### 接続機器

|                             | 接続機器 |
|-----------------------------|------|
| PLC、温調器、インバータ、サーボ、バーコードリーダー |      |

1-5

#### 1.2.2 MJ1/MJ2

RS-232C、RS-485(2 線式)、RS-422(4 線式、ZM-642TA の MJ2 のみ対応)通信をサポートしています。 MJ1は、画面転送用ポートとしても使用します。

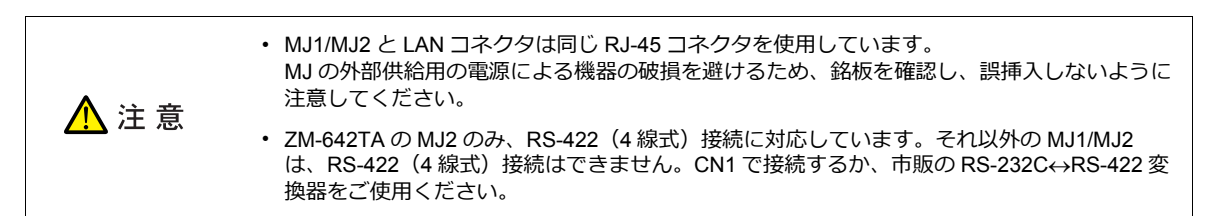

#### ピン配置

#### MJ1 (全機種) / MJ2 (ZM-680、ZM-670、ZM-660)

| MJ1/MJ2<br>RJ-45 8pin | No. | 信号名    | 内容                |
|-----------------------|-----|--------|-------------------|
|                       | 1   | +SD/RD | RS-485+ データ       |
|                       | 2   | -SD/RD | RS-485 – データ      |
| 12345678              | 3   | +5\/   | <b>从部件终于577</b> * |
|                       | 4   | 100    |                   |
|                       | 5   | SG     | ミノガナルノガラトンド       |
|                       | 6   |        | 222102221         |
|                       | 7   | RD     | RS-232C 受信データ     |
|                       | 8   | SD     | RS-232C 送信データ     |

\* MJ1+MJ2+USBA トータル最大供給電流は、150 mA(取付角度 60°~ 120°の場合のみ)です。

#### MJ2 (ZM-642TA)

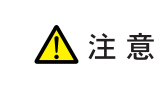

MJ2 を使用する前に、必ずスライドスイッチの設定によって、RS-232C/RS485(2線式)、RS-422 (4線式)の選択をしてください。 工場出荷時は、「RS-232C/RS-485 (2線式)」が選択されています。

| し物山り吋は、 | 183-2326/83-403 | (~形水工い)」 | が迭折されてい | ማ |
|---------|-----------------|----------|---------|---|
|         |                 |          |         |   |

| MJ2        | No   | スライドスイッチ : 上(RS-232C/RS-485) |                           | スライドスイッチ : 下(RS-422) |                |  |
|------------|------|------------------------------|---------------------------|----------------------|----------------|--|
| RJ-45 8pin | 110. | 信号名                          | 内容                        | 信号名                  | 内容             |  |
|            | 1    | +SD/RD                       | RS-485 +データ               | +SD                  | RS-422 +送信データ  |  |
|            | 2    | -SD/RD                       | RS-485 -データ               | -SD                  | RS-422 – 送信データ |  |
| 12345678   | 3    | 3 +5V<br>4 5<br>5 SG         | 外部供給 +5 V *<br>MAX 150 mA | +5V                  | 外部供給 +5 V *    |  |
|            | 4    |                              |                           |                      | MAX 150 mA     |  |
|            | 5    |                              |                           |                      | ミガナル グランド      |  |
|            | 6    | 00                           | 2017U2                    | 00                   | 2977222F       |  |
|            | 7    | RD                           | RS-232C 受信データ             | +RD                  | RS-422 + 受信データ |  |
|            | 8    | SD                           | RS-232C 送信データ             | -RD                  | RS-422 – 受信データ |  |

\* MJ1+MJ2+USBA トータル最大供給電流は、150 mA(取付角度 60°~ 120°の場合のみ)です。

#### 推奨ケーブル

|                |           | 推奨ケーブル |
|----------------|-----------|--------|
| 弊社製「受注生産品 TMP」 | 3, 5, 10m |        |

#### ケーブル作成時の注意点

⚠ 注意

ピン No.3、4 は外部供給用の電源になっています。誤配線による機器の破損を避けるため、ピン番号を 確認の上、正しく配線してください。

本体側ピン配列

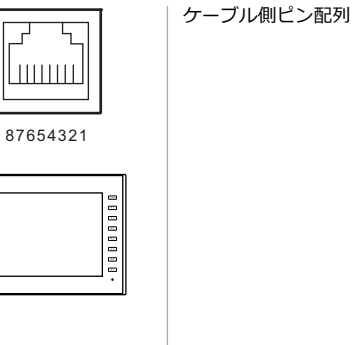

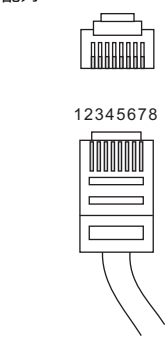

#### 接続機器

| ポート    | 接続機器                                                            |
|--------|-----------------------------------------------------------------|
| M 11   | PC(画面転送)                                                        |
| IVIJ I | PLC、温調器、インバータ、サーボ、バーコードリーダー、ZM-Link、スレーブ通信(MODBUS RTU)、シリアルプリンタ |
| MJ2    | PLC、温調器、インバータ、サーボ、バーコードリーダー、ZM-Link、スレーブ通信(MODBUS RTU)、シリアルプリンタ |

## 1.2.3 LAN

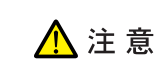

LAN コネクタと MJ1/MJ2 は同じ RJ-45 コネクタを使用しています。銘板 を確認し、誤挿入しないように注意してください。

## LAN ポート仕様

| 項日         | 100BASE-TX (IEEE802.3u)                | 10BASE-T (IEEE802.3)                  |  |  |  |
|------------|----------------------------------------|---------------------------------------|--|--|--|
| 伝送速度       | 100 Mbps 10 Mbps                       |                                       |  |  |  |
| 伝送方式       | ベースバンド                                 |                                       |  |  |  |
| 最大セグメント長   |                                        |                                       |  |  |  |
| 接続ケーブル     |                                        |                                       |  |  |  |
| プロトコル      | UDP/IP、TCP/IP                          |                                       |  |  |  |
| ポート        | Auto-MDIX、Auto-N                       | legotiation 機能対応                      |  |  |  |
| 同時オープンポート数 | 8 术                                    | - <b>ト</b>                            |  |  |  |
| 最大接続台数     | UDP/IP の場合:PLC1 ~<br>TCP/IP の場合:PLC1 ~ | PLC8 の各ポート 256 台<br>> PLC8 の各ポート 64 台 |  |  |  |

#### 最大接続台数について

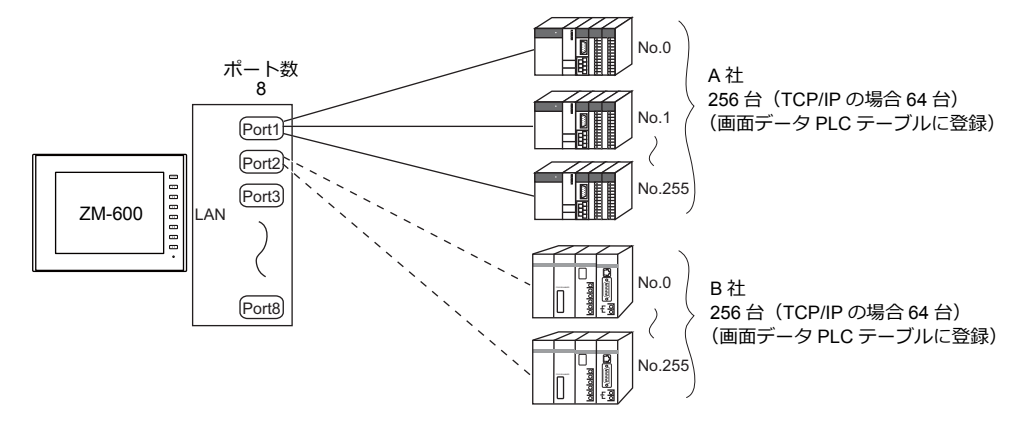

#### ピン配置

| LAN<br>RJ-45 | No. | Name | 内容            |  |
|--------------|-----|------|---------------|--|
|              | 1   | TX+  | 送信信号 +        |  |
| 12345678     | 2   | TX-  | 送信信号 -        |  |
|              | 3   | RX+  | 受信信号 +        |  |
|              | 4   | NC   | 未使用           |  |
|              | 5   |      |               |  |
|              | 6   | RX-  | 受信信号 -        |  |
|              | 7   |      | 土佑田           |  |
|              | 8   | 110  | ~ (文) 不 (文) 月 |  |

#### 接続機器

| 接続機器                                        |  |
|---------------------------------------------|--|
| PLC、スレーブ通信(MODBUS TCP/IP)、PC(画面転送、VNC 接続など) |  |

1-7

## 1.2.4 EXT1 (ネットワーク通信/オプションユニット接続ポート)

オプションの通信インターフェースユニット「受注生産品C-xx」、「ZM-640DU」(ZM-640DUのみ)を 接続します。ネットワーク通信について詳しくは、各通信ユニットの仕様書を参照してください。

| 2         |          |                                                    |
|-----------|----------|----------------------------------------------------|
|           | ユニット型式   | ネットワーク                                             |
| 受注生産品C-03 |          | Ethernet (UDP/IP) *TCP/IP 通信不可                     |
| 受注生産品C-08 |          | FL-net                                             |
|           | ZM-640DU | シリアル(CN1:RS-232C / RS-422/485)<br>* ZM-642TA のみ使用可 |

## 1.2.5 USB

#### USB ポート仕様

| ∃      | 仕様              |
|--------|-----------------|
|        |                 |
| 週用規格   | USB Ver. 2.0 準拠 |
|        |                 |
| 伝送速度   | ハイスピード 480Mbps  |
| 1<br>1 | 適用規格            |

#### 接続機器

| ポート        | 接続機器                                                                              |
|------------|-----------------------------------------------------------------------------------|
| USB-A      | プリンタ(EPSON PM シリーズ)、バーコードリーダー、USB メモリ、USB-CFREC-2(開発中)、テンキー、<br>キーボード、マウス、USB-HUB |
| USB mini-B | プリンタ(PictBridge)、PC(画面転送)                                                         |

#### 1.2.6 ディップスイッチ (DIPSW) 設定

ディップスイッチは1~8まであります。設定する際は電源を OFF してください。

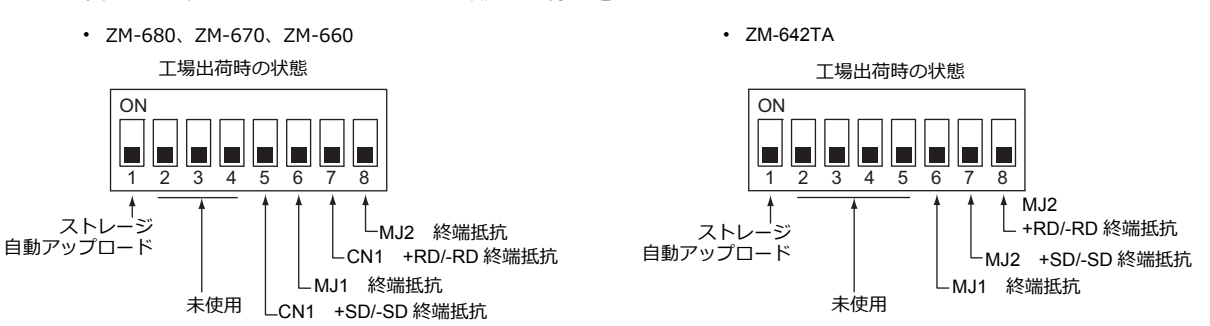

#### DIPSW1<sup>\*</sup>(ストレージ自動アップロード)

SD カード、USB メモリ等のストレージに入っている画面データを自動アップロードする場合に ON します。 詳しくは『ZM-600 シリーズ ハード仕様書』を参照してください。

\* 使用しない場合は必ず DIPSW1 を OFF にしておいてください。

#### DIPSW5, 6, 7, 8(終端抵抗の設定)

#### ZM-680、ZM-670、ZM-660の場合

- CN1 で各コントローラと RS-422/485(2 線式)で接続する場合、DIPSW7 を ON します。
- ・ CN1 で各コントローラと RS-422/485(4線式)で接続する場合、DIPSW5、7を ON します。
- MJ1 で各コントローラと RS-422/485 (2線式)で接続する場合、DIPSW6 を ON します。
- ・ MJ2 で各コントローラと RS-422/485(2 線式)で接続する場合、DIPSW8 を ON します。

/ 注意

CN1 で RS-232C 通信の場合、ディップスイッチ 5、7 は必ず OFF にしてください。

#### ZM-642TA の場合

- ・ MJ1 で各コントローラと RS-422/485(2線式)で接続する場合、DIPSW6 を ON します。
- ・ MJ2 で各コントローラと RS-422/485(2 線式)で接続する場合、DIPSW8 を ON します。
- ・ MJ2 で各コントローラと RS-422/485(4 線式)で接続する場合、DIPSW7、8 を ON します。

#### ZM-642TA でZM-640DU を使用する場合

- ・ CN1で各コントローラとRS-422/485(2線式)で接続する場合、ZM-640DUのDIPSW1をONします。
- ・ CN1で各コントローラとRS-422/485(4 線式)で接続する場合、ZM-640DUのDIPSW1、2 を ON します。
  - ・ ZM-640DU のディップスイッチ

工場出荷時の状態

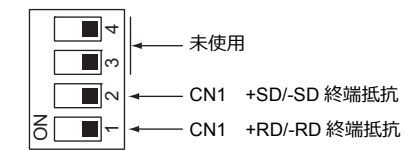

#### 接続方法 1.3

#### シリアル通信 1.3.1

#### 1:1接続

#### 概要

- ・ ZM-600とPLC を1:1で接続します。
- 1:1 接続の設定は、論理ポート PLC1 ~ 8の [通信設定] で行い、通信ポートは CN1/MJ1/MJ2 の 3 ポートから選択で きます。

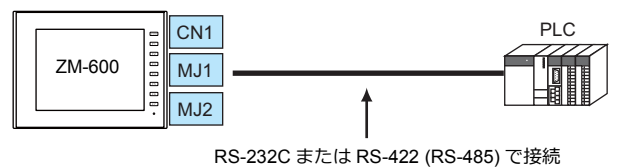

- 最大配線長 RS-232C 接続:15 m
  - RS-422/RS-485 接続:500 m
- \* 相手機器の仕様により、最大配線長が異なります。各機器の仕様を確認してください。
- ZM-600(親局)が各社 PLC のプロトコルで通信を行うので、PLC(子局)に通信プログラムを用意する必要ありませ ん。
- ZM-600は、PLC デバイスを読み込みスクリーン表示を行います。一方スイッチやテンキーのデータなどを PLC デバイス に直接書き込むこともできます。

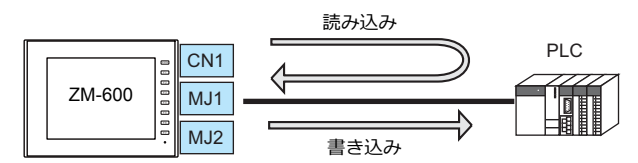

#### ZM-72Sの設定

#### ハードウェア設定

#### 接続機器選択

[システム設定] → [ハードウェア設定] で接続する機器を選択します。

| <ul> <li>■</li> <li>■</li></ul> |     |                  |                 | ハードウ        | エア設定                     |               |                     | x     |
|----------------------------------------------------------------------------------------------------|-----|------------------|-----------------|-------------|--------------------------|---------------|---------------------|-------|
|                                                                                                    | ブブ, | レクリック            |                 |             | ]                        |               |                     |       |
| PI C2                                                                                                    | Ζ   | PLC1 接続機<br>接続機器 | 器選択<br>PLC      |             |                          |               | ×                   |       |
|                                                                                                    | PI  | メーカー             | シャープ            |             |                          |               | -                   |       |
| PLC4                                                                                                    | Qı  | 機種<br>接続先ポート     | JWシリーズ<br>CN1   |             |                          |               | -                   |       |
| PLC5                                                                                                    |     | 190767671        |                 |             |                          | <u>最近使用した</u> | <br><u>に機器&gt;</u>  |       |
| PLC6                                                                                                    |     |                  |                 | ,           | <u>完了</u><br><sup></sup> |               | セル                  |       |
| PLC7                                                                                                    |     |                  |                 |             |                          |               |                     |       |
| PLC8                                                                                                    |     |                  |                 |             | ]                        |               |                     |       |
|                                                                                                    |     |                  |                 |             | 1                        |               |                     |       |
| い<br>編集機種                                                                                                    |     | 制御エリア            | <b>ベ</b><br>ブザー | 「<br>バックライト | 自局IPアドレス                 | ビデオ/RGB       | <b>()</b><br>ローカル画面 | ラダー転送 |

#### PLC プロパティ

[PLC プロパティ]の [通信設定]を設定します。

| デフォルトに戻す                 |          |  |
|--------------------------|----------|--|
| <ul> <li>通信設定</li> </ul> |          |  |
| 接続形式                     | 1:1      |  |
| 信号レベル                    | RS-232C  |  |
| ボーレート                    | 115K BPS |  |
| データ長                     | 8ビット     |  |
| ストップビット                  | 1ビット     |  |
| パリティ                     | 奇数       |  |
| リトライ回数                   | 3        |  |
| タイムアウト時間(×10msec)        | 50       |  |
| 送信遅延時間(×msec)            | 0        |  |
| スタートタイム(×sec)            | 0        |  |
| コード                      | DEC      |  |
| 文字処理                     | LSB→MSB  |  |
| 通信異常処理                   | 切断       |  |
| □ 復帰条件                   |          |  |
| 復帰時間使用                   | する       |  |
| 復帰時間(×10sec)             | 1        |  |
| スカリーン切替時自動復帰             | する       |  |

| 項目      | 内容               |
|---------|------------------|
| 接続形式    | 1:1              |
| 信号レベル   |                  |
| ボーレート   |                  |
| データ長    |                  |
| ストップビット | 接続する機器の設定と合わせます。 |
| パリティ    |                  |
| 局番      |                  |
| 伝送形式    |                  |

上記以外の設定については、「1.4 ハードウェア設定」P1-47を参照してください。

#### 相手機器の設定

各社接続の章を参照してください。 PLC 間の配線については、各機器のマニュアルを参照してください。

#### 配線

▲ 危険 配線作業は必ず電源を切ってから行ってください。感電や破損の恐れがあります。

CN1

#### RS-232C 接続

- ・通信ケーブルはお客様でご用意ください。 撚線 0.3SQ 以上を推奨します。
- 通信最大距離は15mです。
  - \* 相手機器の仕様により、接続最大距離に制限があります。各機器の仕様をご確認ください。
- シールド線は、ZM-600 シリーズ側もしくは接続機器側どちらか一方に接続します。本書の結線図は ZM-600 シリーズ側に接続した場合の図です。本体背面の FG 端子を使用します。

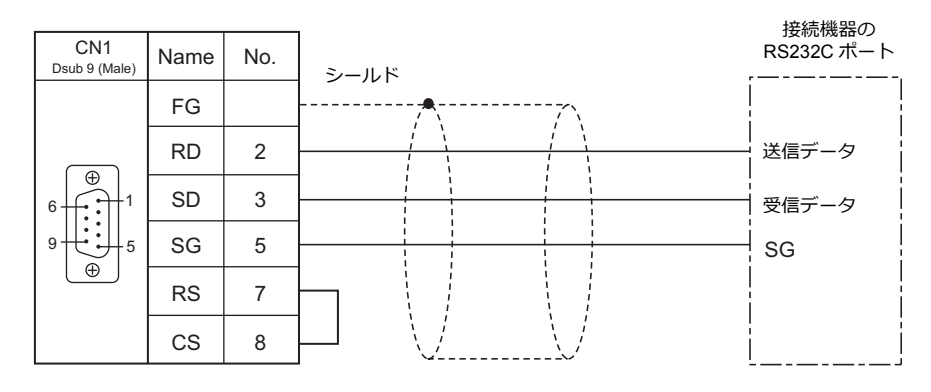

• ノイズの影響で正常に通信しない場合、SD•SG と RD•SG をペアで接続し、シールド線は、ZM-600 シリーズと接続 機器側両方に接続します。

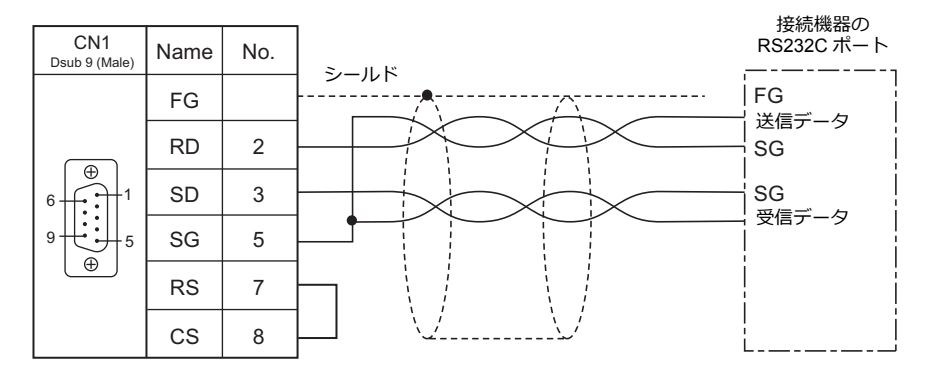

#### RS-422 / RS-485 接続

- 通信ケーブルはお客様でご用意ください。 撚線 0.3SQ 以上を推奨します。
- 接続最大距離は 500 m です。
  - \* 相手機器の仕様により、接続最大距離に制限があります。各機器の仕様をご確認ください。
- ・ +SD・-SD と +RD・-RD をペアで接続します。
- PLC 側に SG がある場合は接続します。
- ・端子台で接続する場合は、弊社オプション品「ZM-2TC」をご使用ください。
- ZM-600シリーズ側の終端抵抗は背面のディップスイッチで行います。 ディップスイッチについては、「ディップスイッチ(DIPSW)設定」(1-11 ページ)を参照してください。
- シールド線は、ZM-600 シリーズ側もしくは接続機器側どちらか一方に接続します。本書の結線図は ZM-600 シリーズ 側に接続した場合の図です。本体背面の FG 端子を使用します。
  - RS422(4 線式)

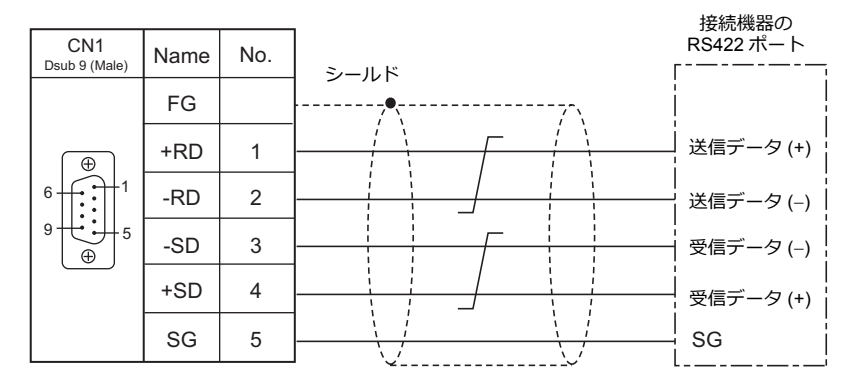

- RS-485(2線式)

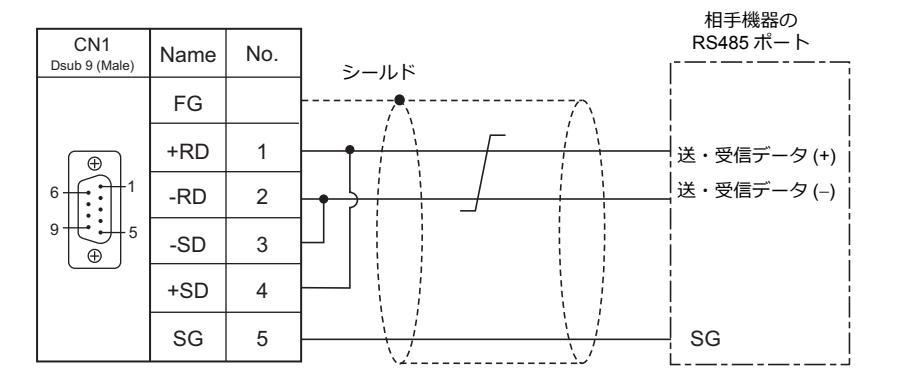

ノイズの影響で正常に通信しない場合、シールド線は、ZM-600シリーズと接続機器側両方に接続します。
 RS-422(4線式)

| CN1<br>Dsub 9 (Male) | Name | No. | 接続機器(<br>RS422 ポー<br>  シールド | の<br>- ト  |
|----------------------|------|-----|-----------------------------|-----------|
|                      | FG   |     | FG                          | <br>      |
|                      | +RD  | 1   | 送信データ (+                    | )         |
|                      | -RD  | 2   | 送信データ (-                    | )         |
|                      | -SD  | 3   |                             | )         |
|                      | +SD  | 4   |                             | ·  <br>-) |
|                      | SG   | 5   |                             | ′ ¦       |

- RS-485(2 線式)

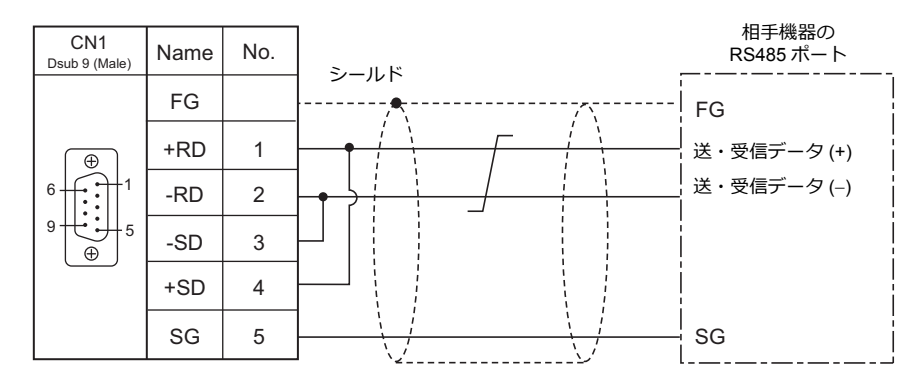

#### MJ1/MJ2

#### RS-232C 接続

▲ 注意 ZM-642TAの MJ2 を使用する場合、信号切替のスライドスイッチは RS-232C/485(上)に 設定してください。

- ・ 通信ケーブルは、弊社製「受注生産品 TMP(3, 5, 10m)」ケーブルをご使用ください。
- 接続最大距離は15mです。
  - \* 相手機器の仕様により、接続最大距離に制限があります。各機器の仕様をご確認ください。
- シールド線は、ZM-600 シリーズ側もしくは接続機器側どちらか一方に接続します。ZM-600 の FG は本体背面の FG 端子です。

|      |                              |                     | 接続機器の<br>PS232C ポート                         |
|------|------------------------------|---------------------|---------------------------------------------|
| Name | No.                          | シールド                |                                             |
| FG   |                              | ······              |                                             |
| RD   | 7                            |                     | 送信データ                                       |
| SD   | 8                            |                     | 受信データ                                       |
| SG   | 5                            |                     | SG                                          |
|      | Name<br>FG<br>RD<br>SD<br>SG | NameNo.FG7RD7SD8SG5 | Name No.<br>FG シールド<br>RD 7<br>SD 8<br>SG 5 |

#### ・ ノイズの影響で正常に通信しない場合、シールド線は、ZM-600シリーズと接続機器側両方に接続します。

| M 11/2   |      |     | 1    | 接続機器の<br>RS232C ポート |
|----------|------|-----|------|---------------------|
| RJ - 45  | Name | No. | シールド | ·1                  |
|          | FG   |     |      | FG                  |
| 12345678 | RD   | 7   |      | 送信データ               |
|          | SD   | 8   |      | ● 受信データ             |
|          | SG   | 5   |      | SG                  |

#### RS-485(2 線式)接続

<u> (</u>注意)

ZM-642TA の MJ2 を使用する場合、信号切替のスライドスイッチは RS-232C/485(上) に 設定してください。

- ・ 通信ケーブルは、弊社製「受注生産品 TMP(3, 5, 10m)」ケーブルをご使用ください。
- 接続最大距離は 500 m です。
  - \* 相手機器の仕様により、接続最大距離に制限があります。各機器の仕様をご確認ください。
- PLC 側に SG がある場合は接続します。
- ZM-600シリーズ側の終端抵抗は背面のディップスイッチで行います。詳細は「ディップスイッチ(DIPSW)設定」 (1-11ページ)を参照してください。
- シールド線は、ZM-600 シリーズ側もしくは接続機器側どちらか一方に接続します。ZM-600 の FG は本体背面の FG 端子です。

| MJ1/2<br><sub>RJ - 45</sub> | Name    | No. | シールド | 相子機器の<br>RS485ポート |
|-----------------------------|---------|-----|------|-------------------|
|                             | FG      |     | /•   |                   |
| 12345678                    | +RD/+SD | 1   |      | │<br>──┤送・受信 (+)  |
|                             | -RD/-SD | 2   |      | 送・受信 (–)          |
|                             | SG      | 5   |      | SG                |
|                             |         |     |      |                   |

・ノイズの影響で正常に通信しない場合、シールド線は、ZM-600シリーズと接続機器側両方に接続します。

| MJ1/2<br><sub>RJ</sub> - 45 | Name    | No. | z 11 K | 接続機器の<br>RS485 ポート<br> |
|-----------------------------|---------|-----|--------|------------------------|
|                             | FG      |     |        | FG                     |
| 12345678                    | +RD/+SD | 1   |        | 送・受信 (+)               |
|                             | -RD/-SD | 2   |        | 送・受信 (–)               |
|                             | SG      | 5   |        | SG                     |
|                             |         |     |        | Ĺ}                     |

#### RS-422(4 線式)接続

ZM-642TA の MJ2 のみ、RS-422(4 線式)接続に対応しています。信号切替のスライドス 🥂 注 意 イッチは RS-422(下)に設定してください。その他の機種は、MJ1/MJ2 で RS-422(4 線式) 接続はできません。

- ・ 通信ケーブルは、弊社製「受注生産品 TMP(3, 5, 10m)」ケーブルをご使用ください。
- 接続最大距離は 500 m です。
  - \* 相手機器の仕様により、接続最大距離に制限があります。各機器の仕様をご確認ください。
- PLC 側に SG がある場合は接続します。
- ZM-600シリーズ側の終端抵抗は背面のディップスイッチで行います。詳細は「ディップスイッチ(DIPSW)設定」 (1-11ページ)を参照してください。
- シールド線は、ZM-600 シリーズ側もしくは接続機器側どちらか一方に接続します。ZM-600 の FG は本体背面の FG 端子です。

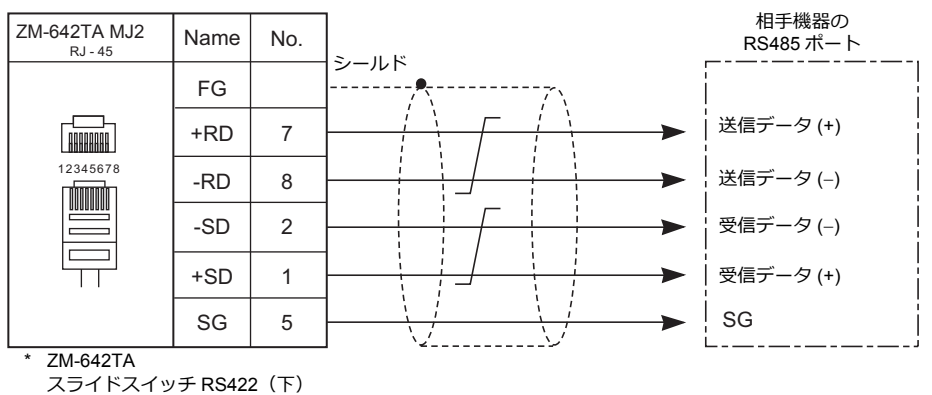

・ ノイズの影響で正常に通信しない場合、シールド線は、ZM-600シリーズと接続機器側両方に接続します。

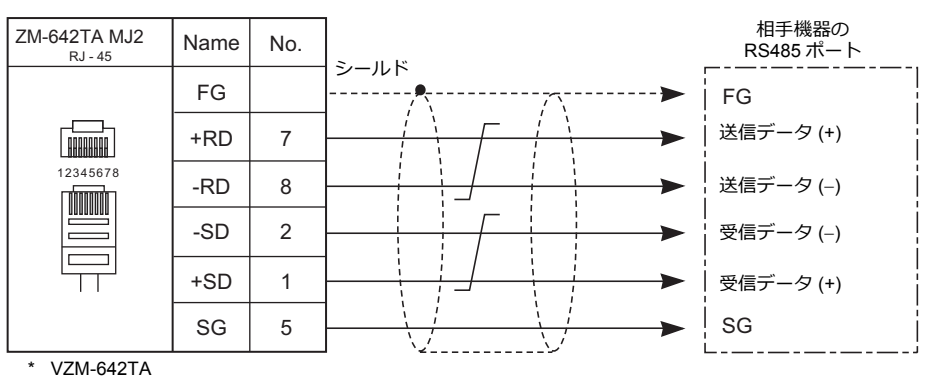

スライドスイッチ RS422(下)

#### 1:n 接続(マルチドロップ)

#### 概要

- 1台の ZM-600 と PLC 複数台(同一機種)を 1:nで接続します。(最大接続台数:31 台)
- 1:n 接続の設定は、論理ポート PLC1 ~ 8の [通信設定] で行い、通信ポートは CN1/MJ1/MJ2 の 3 ポートから選択できます。

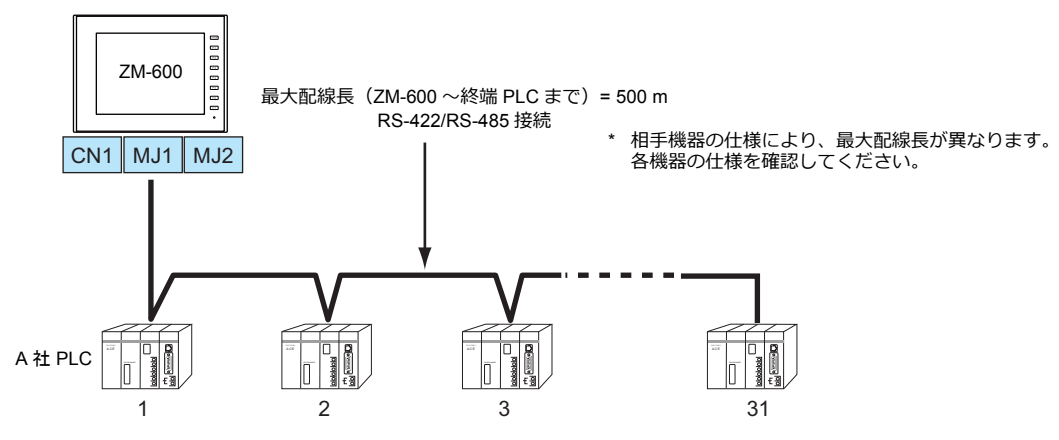

- 1:n 接続の場合、ラダー転送機能は使用できません。
- マルチドロップ接続対応機種については巻末の接続形態対応一覧、および各社接続の章を参照してください。

#### ZM-72Sの設定

#### ハードウェア設定

#### 接続機器選択

[システム設定]→[ハードウェア設定]で接続する機器を選択します。

|                                                 | ハードウェア設定                                   |       |
|-------------------------------------------------|--------------------------------------------|-------|
| 閉じる囚                                            |                                            |       |
| PLC設定<br>「「」「」「」「」」「」」「」」「」」「」」「」」「」」」「」」」「」」」「 | ダブルクリック                                    |       |
| PECZ                                            | ▲ PLC1 接続機器選択                              |       |
| PLC3                                            | 接続機器 PLC ▼                                 |       |
|                                                 | PL メーカー ジャープ                               |       |
| PLC4                                            | w 機種 J₩シリーズ ▼                              |       |
| PLC5                                            | 接続先ポート CN1 ・                               |       |
|                                                 | 最近使用した機器と                                  |       |
| PLC6                                            | 完了 キャンセル                                   |       |
| PL C7                                           | 週間コニット未進状                                  |       |
|                                                 |                                            |       |
| PLC8                                            |                                            |       |
|                                                 |                                            |       |
|                                                 |                                            |       |
| 4                                               | 🛲 🌊 💽 🏋 🛒 🞯                                |       |
| 編集機種                                            | 制御エリア ブザー バックライト 自局IPアドレス ビデオ/RGB ローカル画面 き | ラダー転送 |
|                                                 |                                            |       |

#### PLC プロパティ

[PLC プロパティ]の[通信設定]を設定します。

| > |
|---|
|   |
|   |
|   |
|   |
|   |
|   |
|   |
|   |
|   |
|   |
|   |
|   |
|   |
|   |
|   |
|   |
|   |
|   |
|   |
|   |

| 項目      | 内容              |
|---------|-----------------|
| 接続形式    | 1:n             |
| 信号レベル   | RS-422/485      |
| ボーレート   |                 |
| データ長    |                 |
| ストップビット | は結まる機能の影響を含むせます |
| パリティ    | 1               |
| 局番      |                 |
| 伝送形式    |                 |

上記以外の設定については、「1.4 ハードウェア設定」P1-47を参照してください。

#### 相手機器の設定

各社接続の章を参照してください。 PLC 間の配線については、各機器のマニュアルを参照してください。

#### 配線

⚠️ 危 険 配線作業は必ず電源を切ってから行ってください。感電や破損の恐れがあります。

#### CN1

ZM-600 ↔ 接続機器間の配線は、1:1通信と同じです。接続機器間の配線については、各機器のマニュアルを参照して ください。

#### RS-422(4 線式)接続

接続例

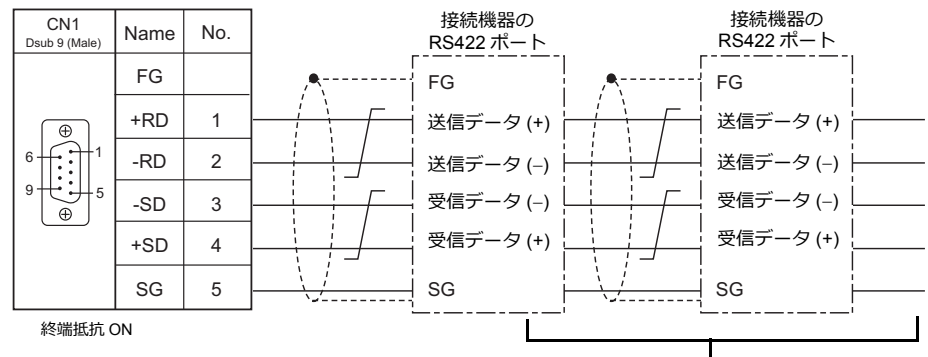

相手機器間の配線については、各社マニュアルを参照

#### RS-485(2 線式)接続

• 接続例

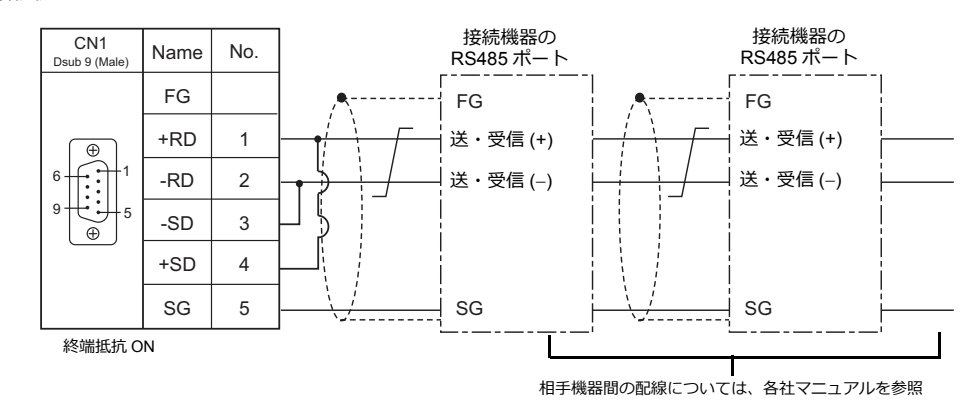

#### MJ1/MJ2

ZM-600 ↔ 接続機器間の配線は、1:1通信と同じです。接続機器間の配線については、各機器のマニュアルを参照して ください。

#### RS-485(2 線式)接続

• 接続例

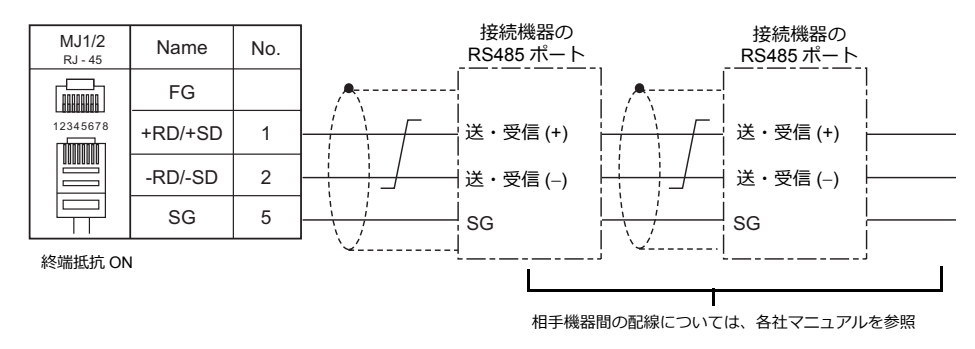

\* ZM-642TA の MJ2 を使用する場合、信号切替用のスライドスイッチは RS-232C/485(上)に設定してください。

#### n:1接続(マルチリンク 2)

#### 概要

- 1台 PLC に対して、最大4 台の ZM-600 を接続します。ZM-500 との混在も可能です。
- 自局番1のZM-600をマスタ、自局番2、3、4のZM-600をスレーブとしたオリジナルのネットワークを構築します。
   PLCと直接通信するのはマスタで、スレーブはマスタを通してPLCと通信します。
  - 接続例 1

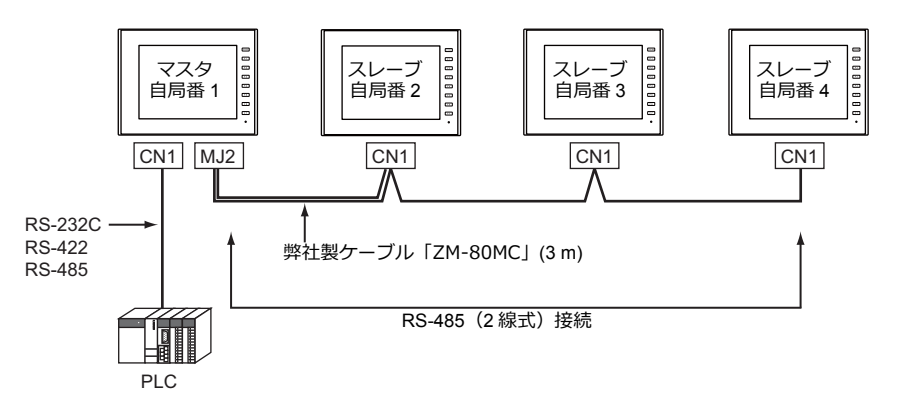

- 接続例 2

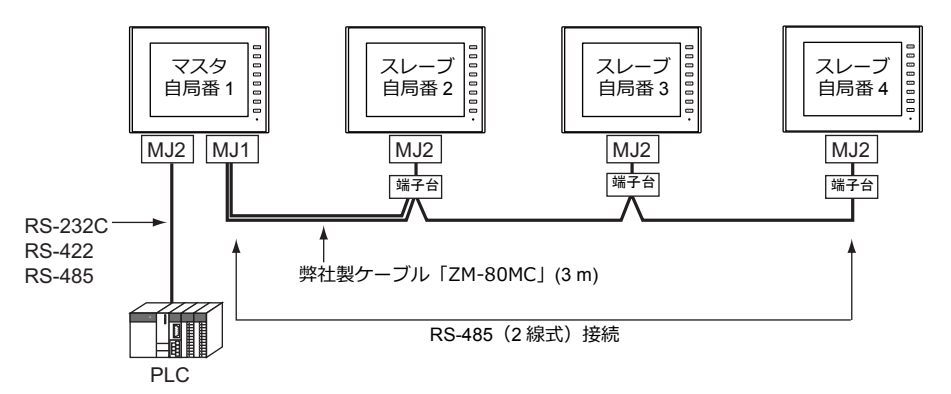

- マルチリンク2の設定は、PLC1の[通信設定]で行います。このため、通信ユニット[受注生産品C-xx]を 使用するネットワーク接続との同時接続はできません。
- マルチリンク2では、PLC1デバイスのデータをZM-600間で共有できます。PLC2 ~ PLC8のデータは共有できません。
- ・ ZM-300/ZM80(ZM-82/72/62/52/43/42) との混在はできません。
- マスタとPLC間の通信はPLCの通信速度に依存しますが、ZM-600間の通信は最大115 Kbpsとなり、「n:1接続(マルチリンク)」に比べて高速な通信ができます。
- マルチリンク2対応 PLC 機種については巻末の接続形態対応一覧を参照してください。
   マスタと PLC との接続方法は、1:1 接続と同じです。
   マスタとスレーブ間は、RS-485(2 線式)で接続します。弊社製マルチリンク2マスタ用ケーブル (ZM-80MC) をご使用ください。
- マスタがダウン(通信異常)した場合、マスタ/スレーブ共に動作しなくなり、「通信エラータイムアウト」となります。スレーブがダウンした場合、そのダウンしたスレーブのみ通信エラーとなります。
- ・ マルチリンク2接続の場合、ラダー転送機能は使用できません。
- ZM-500シリーズと混在する場合、ZM-500シリーズ側にZM-600 混在の設定が必要です。
   設定箇所: [ハードウェア設定] → [PLC プロパティ] → [細かい設定] → [マルチリンク 2 ZM-600 混在]
#### ZM-72Sの設定

[システム設定] → [ハードウェア設定] → [PLC プロパティ] で設定を行います。1:1 接続の場合と異なる点および注意 すべき箇所を説明します。

他の設定についての詳細は、「1:1接続」(1-12ページ)のハードウェア設定を参照してください。

### PLC プロパティ

| PLC1 プロパティ 三菱電機 QnH(Q)シリース* リンク |          | × |
|---------------------------------|----------|---|
| デフォルトに戻す                        |          |   |
| □ 通信設定                          |          |   |
| 接続形式                            | マルチリンク2  |   |
| マルチリンク2                         | 設定       |   |
| 信号レベル                           | R5-2320  |   |
| ボーレート                           | 115K BPS |   |
| データ長                            | 8ビット     |   |
| ストップビット                         | 1ビット     |   |
| パリティ                            | 偶数       |   |
| 局番                              | 0        |   |
| 複数ブロックー括読出し                     | する       |   |
| リトライ回数                          | 3        |   |
| タイムアウト時間(×10msec)               | 500      |   |
| スタートタイム(×sec)                   | 0        |   |
| コード                             | DEC      |   |
| 文字処理                            | LSB→MSB  |   |
| 通信異常処理                          | 停止       |   |

| 項    | 目       | 内容                                                                                  |
|------|---------|-------------------------------------------------------------------------------------|
|      | 接続形式    | マルチリンク2                                                                             |
| 通信設定 | マルチリンク2 | [設定] ボタンから [マルチリンク 2] ダイアログを開き、必要な設定を行います。<br>設定の詳細は、「マルチリンク 2」(1-23 ページ)を参照してください。 |

### マルチリンク 2

マスタは全ての項目を設定します。スレーブは ◆ マークの項目を設定します。

・マスタ

| × X 'Y     |            |
|------------|------------|
| マルチリンク2    | ×          |
| 自局番        | 1          |
| 送信遅延時間     | 0 🚔 *msec  |
| 紀装女        | 2          |
| リトライサイクル   | 1 🚔 *10    |
| マルチリンク伝送速度 | 115K BPS 👻 |
| 接続先ポート     | MJ2 👻      |
| ОК         | キャンセル      |

| • | スレープ       |            |
|---|------------|------------|
|   | マルチリンク2    | <b>—</b> × |
|   | 自局番        | 2          |
|   | 送信遅延時間     | 0 *msec    |
|   | 希記要如       | 2          |
|   | リトライサイクル   | 1 *10      |
|   | マルチリンク伝送速度 | 115K BPS 👻 |
|   | 接続先ポート     | MJ2 v      |
|   | ОК         | キャンセル      |

| 自局番 ♦        | 1~4<br>ZM-600の局番を設定します。マスタは "1"、スレーブは "2~4"を設定します。<br>他の ZM-600 と局番が重複した場合は、正常に動作しません。ご注意ください。                                                                                                    |
|--------------|----------------------------------------------------------------------------------------------------|
|              | PLC からのデータを受信した後、次のコマンドを送信するまでの遅延時間を設定します。<br>通常はデフォルト値 (0) を使用します。                                                                                                    |
| 送信遅延時間       | PLC<br>液晶コントロールターミナル 」」<br>遅延時間 t                                                                                                    |
|              |                                                                                                    |
| 総数 ♦         | 2~4<br>「マルチリンク2」接続する ZM-600 の総数を設定します。<br>同通信ライン上に接続する ZM-600 は、同じ値に設定します。                                                                                                    |
| リトライサイクル     | マスタが、通信に異常が発生した(= ダウンした)スレーブに対して復帰確認の問い合わせをするまでのサイ<br>クル回数を設定します。スレーブがダウンした時、そのスレーブは交信対象から一時的に除外されますが、マ<br>スタはここで設定したサイクル回数毎に復帰確認を行います。<br>[リトライサイクル]は、スレーブがダウンしていない時は交信スピードに関係ありませんが、ダウンした時<br>は交信スピードに影響を与えます。<br>・設定値が小さい場合:復帰時間が早い<br>・設定値が大きい場合:復帰時間が遅い |
| マルチリンク伝送速度 ♦ | 4800 / 9600 / 19200 / 38400 / 57600 / 115 Kbps<br>ZM-600 シリーズ間の伝送速度を設定します。<br>同通信ライン上に接続する ZM-600 は、同じ値に設定します。                                                                                                    |
| 接続ポート        | CN1/MJ1/MJ2<br>スレーブと接続するポートを設定します。                                                                                                    |

# 本体の設定

ZM-72S の [マルチリンク2] の設定は、ZM-600 のローカル画面でも変更可能です。 画面データを転送後、 [ローカル画面] → [通信設定] → [マルチリンク 2] タブで設定してください。

\* 詳しくは、『ZM-600 トラブルシューティング/メンテナンスマニュアル』を参照してください。

### システム構成と結線図

#### 接続方法1

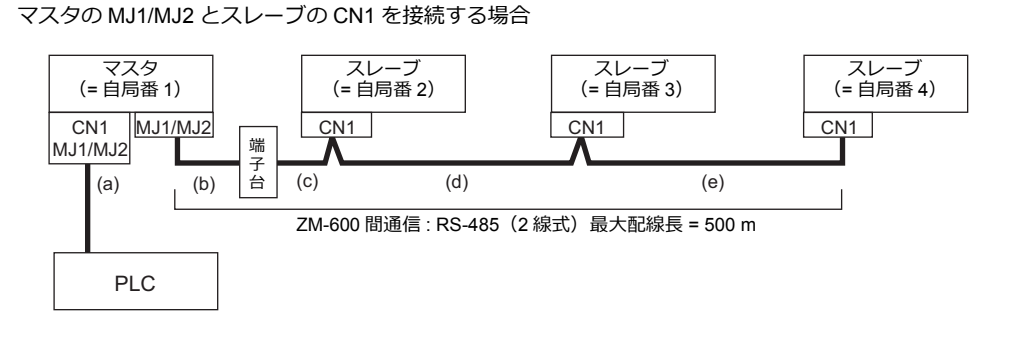

(a) マスタ ↔ PLC 間 接続ポートは [CN1/MJ1/MJ2] から選択します。 通信設定および接続方法は、1:1接続の場合と同じです。

(b)(c) マスタ ↔ スレーブ間

, マスタの接続ポートは、 [MJ1/MJ2] から選択します。 スレーブの接続ポートは[CN1]です。オプション「ZM-2TC」を装着すると便利です。 ケーブルは「ZM-80MC(3m)」を使用します。この距離が3m以上の場合、お客様で端子台、延長ケーブル(c)を 用意していただき、その端子台を介して接続します。

(d)(e) スレーブ ↔ スレーブ間 RS-485(2線式)で接続します。「ZM-2TC」を装着すると便利です。ケーブルは撚線 0.3SQ 以上をご使用ください。

(b)(c)(d)(e) マスタ ↔ スレーブ間の最大配線長は 500 m です。

### 結線図

• ZM-2TC 使用時 ZM-2TC のスライドスイッチは ON(2線式)に設定します。

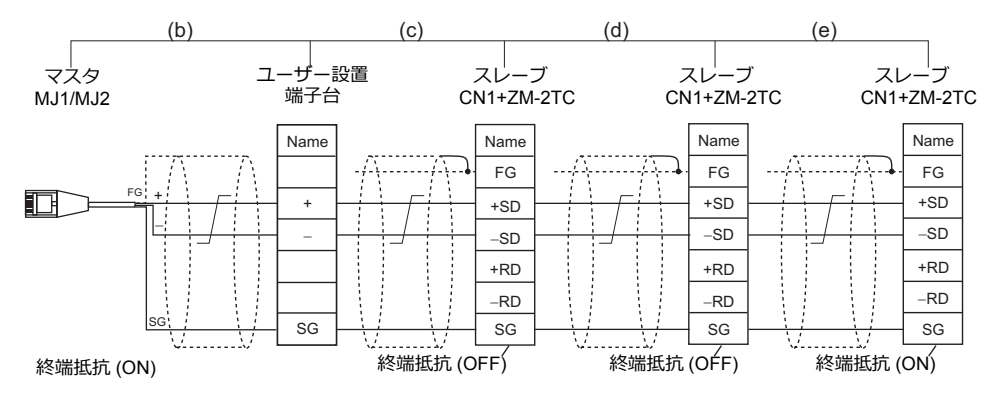

ノイズ対策として、ZM-600 間の FG は、それぞれ一方の端のみ接続してください。ZM-80MC の FG は ZM-600 に接続されます。 ZM-642TAの MJ2 を使用する場合、信号切替用のスライドスイッチは RS-232C/485(上)に設定してください。

• ZM-2TC 未使用時

+SD と +RD を、-SD と -RD をジャンパします。

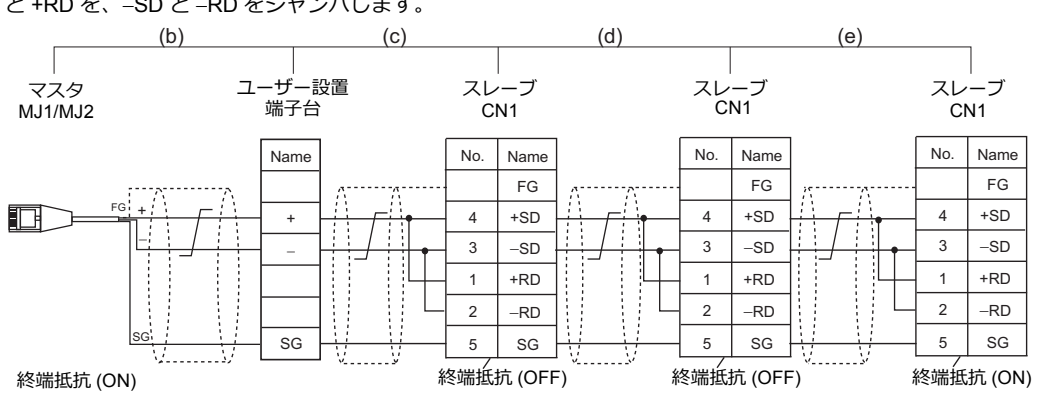

ノイズ対策として、ZM-600間の FG は、それぞれ一方の端のみ接続してください。ZM-80MC の FG は ZM-600 に接続されます。 ZM-642TAの MJ2 を使用する場合、信号切替用のスライドスイッチは RS-232C/485(上)に設定してください。

#### 接続方法 2

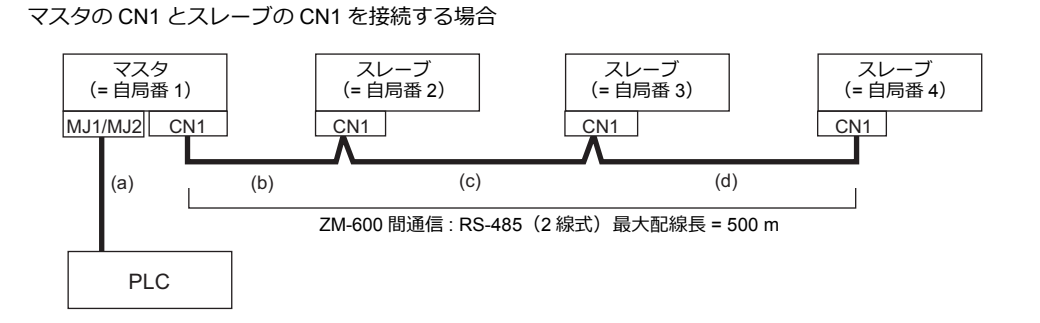

(a) マスタ ↔ PLC 間

接続ポートは [MJ1/MJ2] から選択します。 通信設定および接続方法は、1:1接続の場合と同じです。

(b)(c)(d) マスタ ↔ スレーブ間

RS-485(2線式)で接続します。「ZM-2TC」を装着すると便利です。ケーブルは撚線 0.3SQ 以上をご使用ください。 最大配線長は 500 m です。

### 結線図

 ZM-2TC 使用時 ZM-2TC のスライドスイッチは ON(2 線式)に設定します。

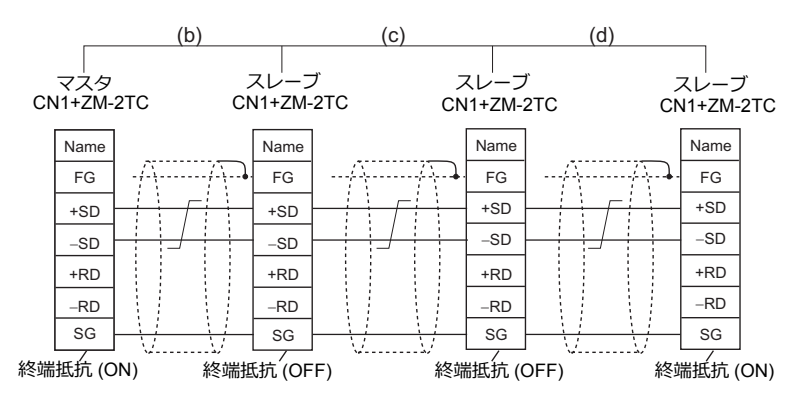

\* ノイズ対策として、ZM-600 間の FG は、それぞれ一方の端のみ接続してください。

• ZM-2TC 未使用時

+SD と +RD を、\_SD と \_RD をジャンパします。

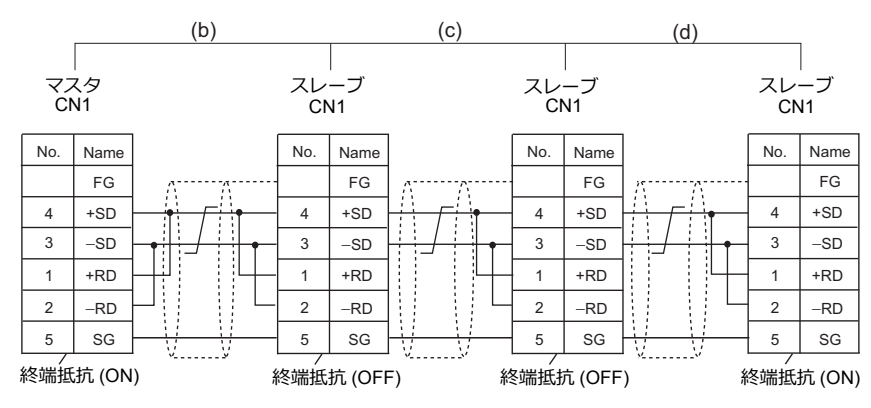

\* ノイズ対策として、ZM-600 間の FG は、それぞれ一方の端のみ接続してください。

#### 接続方法3

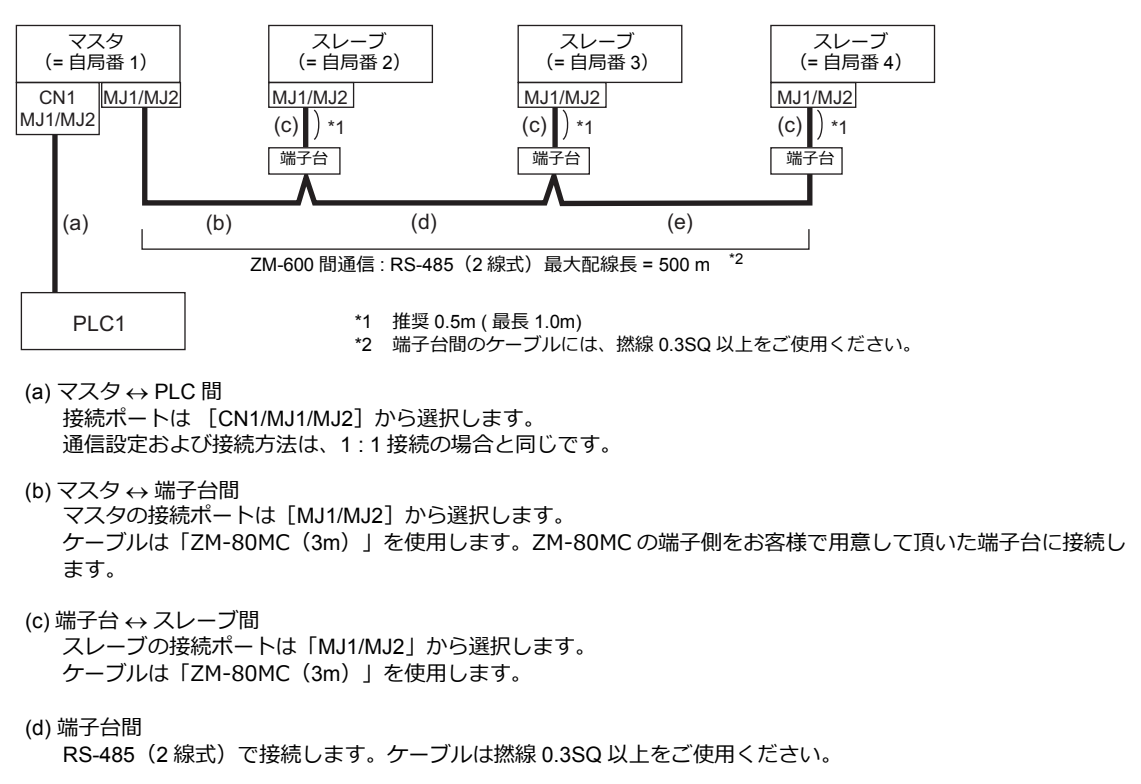

(b)(c)(d) マスタ ↔ スレーブ間の最大配線長は 500 m です。

マスタの MJ1/MJ2 とスレーブの MJ1/MJ2 を接続する場合

#### 結線図

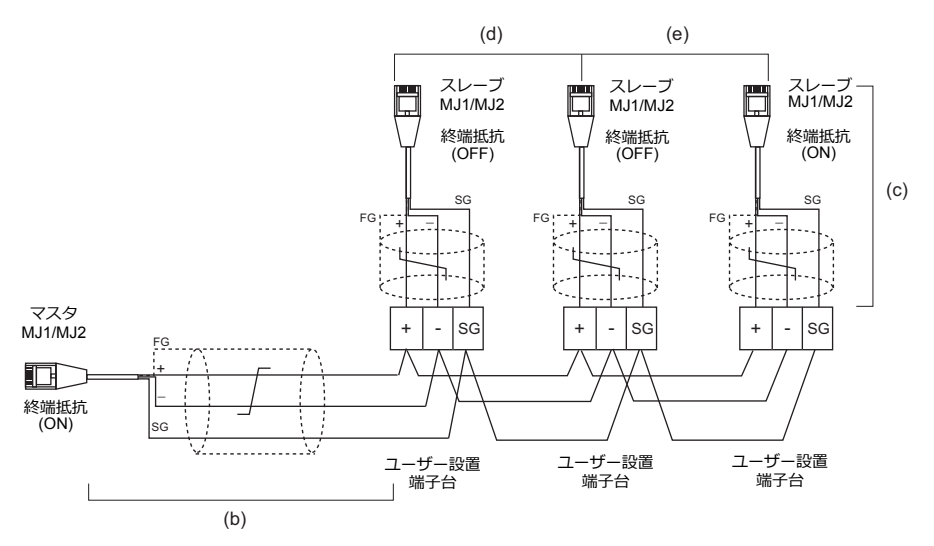

\* ZM-642TA の MJ2 を使用する場合、信号切替用のスライドスイッチは RS-232C/485(上)に設定してください。

#### 接続方法4

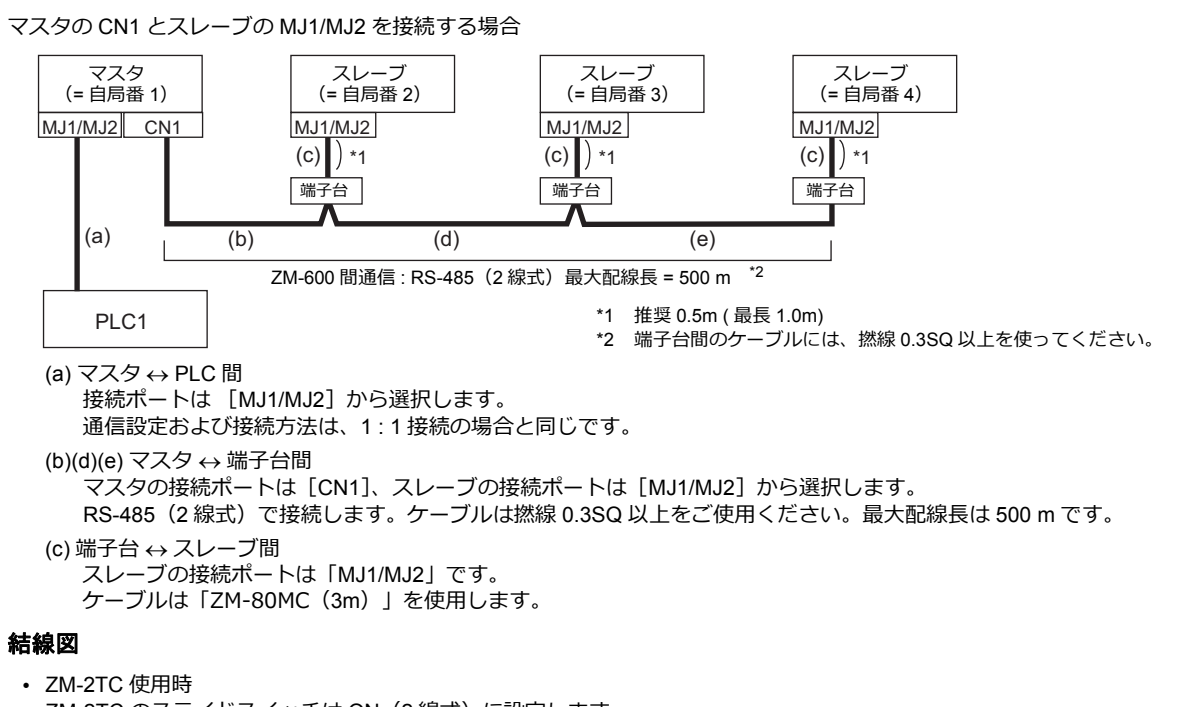

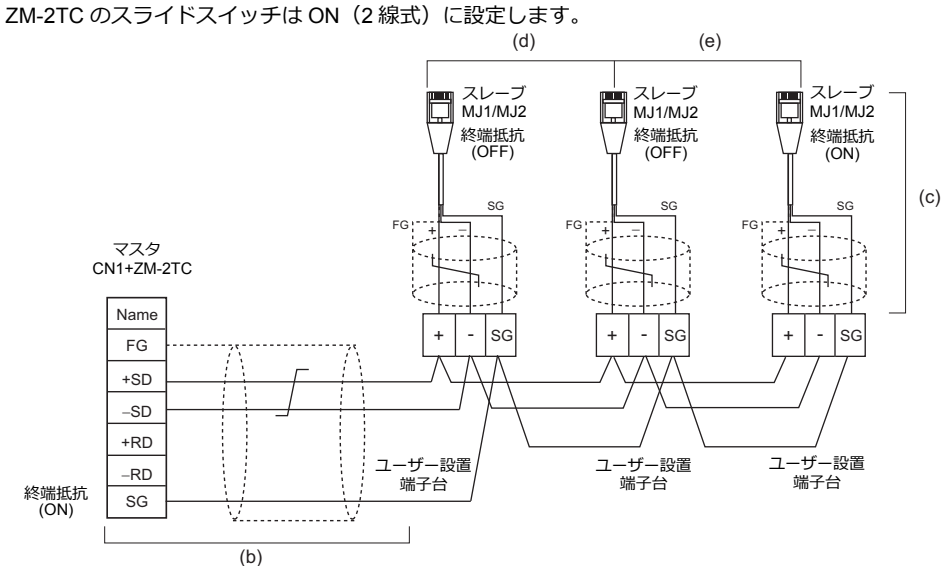

\* ZM-642TAの MJ2 を使用する場合、信号切替用のスライドスイッチは RS-232C/485(上)に設定してください。

• ZM-2TC 未使用時

+SD と +RD を、-SD と -RD をジャンパします。

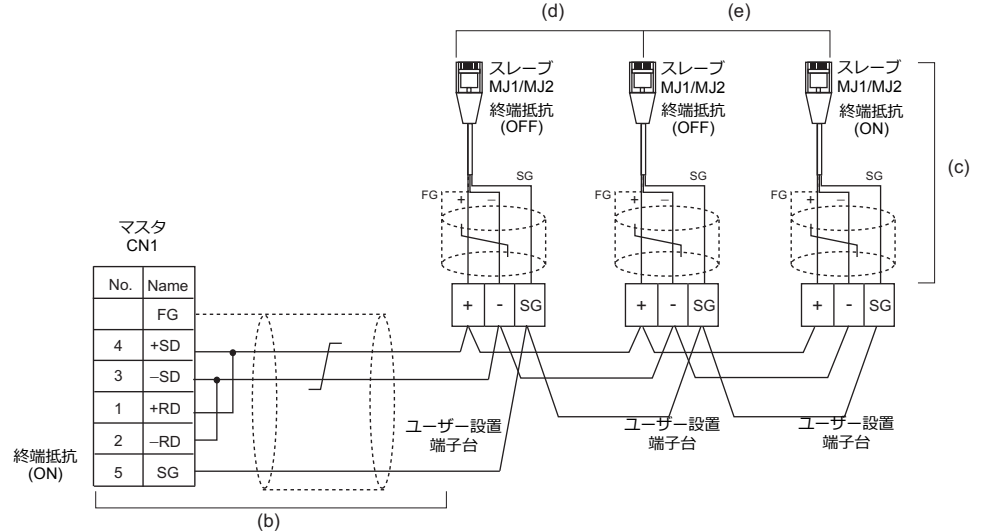

\* ZM-642TAの MJ2を使用する場合、信号切替用のスライドスイッチは RS-232C/485(上)に設定してください。

### 終端抵抗の設定

終端抵抗の設定はディップスイッチで行います。

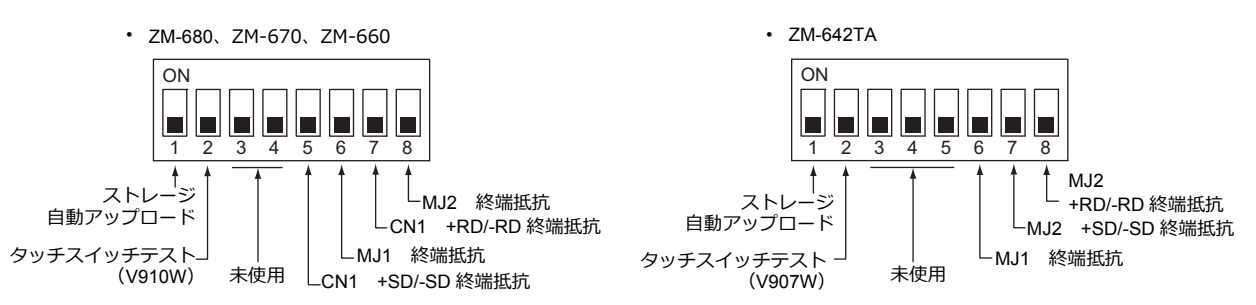

### マスタと PLC 間が RS-232C 接続の場合

マスタと PLC 間の通信の終端抵抗設定はありません。ZM-600 間の終端抵抗を設定します。

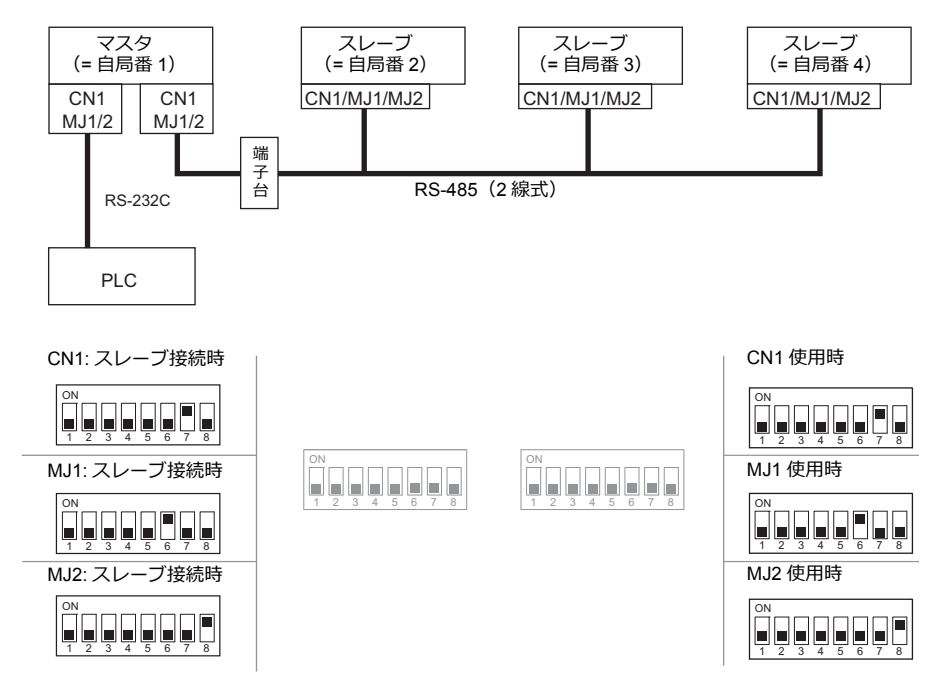

### マスタと PLC 間が RS-485 接続の場合

マスタと PLC 間の通信の終端抵抗設定と、ZM-600 間の終端抵抗を設定します。

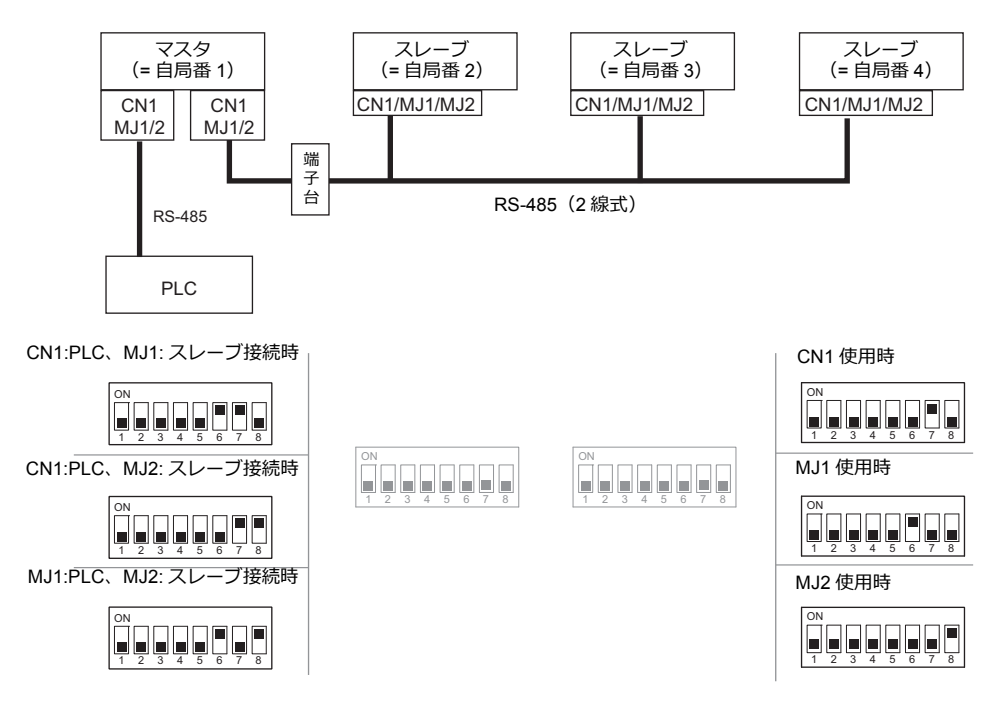

# n:1 接続(マルチリンク2(Ethernet))

### 概要

- 1 台の PLC に対して、最大 32 台の ZM-600 を接続します。 ZM-500 との混在も可能です。
- 自局番1のZM-600をマスタ、自局番2~32のZM-600をスレーブとしたオリジナルのネットワークを構築します。
   PLCと直接通信するのはマスタで、スレーブはマスタを通してPLCと通信します。
  - 接続例

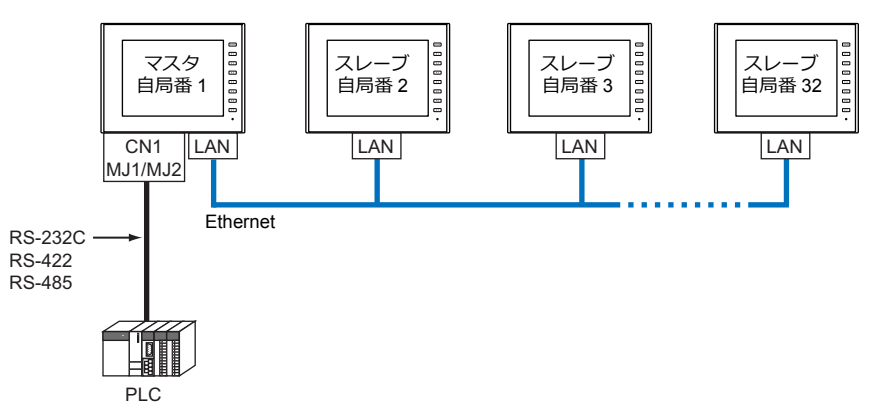

- ・ マルチリンク2(Ethernet)の設定は、PLC1の[通信設定]で行います。このため、通信ユニット[受注生産品C-xx]を使用するネットワーク接続との同時接続はできません。
- マルチリンク2(Ethernet)では、PLC1デバイスのデータをZM-600間で共有できます。PLC2~PLC8のデータは 共有できません。
- ・ ZM-300/ZM80(ZM-82/72/62/52/43/42) との混在はできません。
- マスタと PLC 間の通信は PLC の通信速度に依存しますが、ZM-600 間の通信は Ethernet のため、高速な通信ができます。
- マルチリンク2(Ethernet)対応 PLC 機種については巻末の接続形態対応一覧を参照してください。 マスタと PLC との接続方法は、1:1接続と同じです。 マスタとスレーブ間は、Ethernet で接続します。
- マスタがダウン(通信異常)した場合、マスタ/スレーブ共に動作しなくなり、「通信エラータイムアウト」となります。スレーブがダウンした場合、そのダウンしたスレーブのみ通信エラーとなります。
- ・ マルチリンク2(Ethernet) 接続の場合、ラダー転送機能は使用できません。

# ZM-72S の設定

[システム設定]→[ハードウェア設定]→[PLCプロパティ]で設定を行います。1:1 接続の場合と異なる点および注意 すべき箇所を説明します。

他の設定についての詳細は、「1:1接続」(1-12ページ)のハードウェア設定を参照してください。

### PLC プロパティ

| ・ノオルトに戻す              |                   |   |
|-----------------------|-------------------|---|
| 通信設定                  |                   |   |
| 接続形式                  | マルチリンク2(Ethernet) | ) |
| 信ちレヘル                 | RS-232C           | _ |
| ボーレート                 | 115K BPS          |   |
| データ長                  | 8Ľット              |   |
| ストップビット               | 1ビット              |   |
| パリティ                  | 偶数                |   |
| 局番                    | 0                 |   |
| 複数ブロックー括読出し           | する                |   |
| リトライ回数                | 3                 |   |
| タイムアウト時間(×10msec)     | 500               |   |
| スタートタイム(×sec)         | 0                 |   |
| コード                   | DEC               |   |
| 文字処理                  | LSB→MSB           |   |
| 通信異常処理                | 停止                |   |
| 細かい設定                 |                   |   |
| 優先度                   | 1                 |   |
| システムデバイス(\$s) V7互換    | しない               |   |
| マルチリンク2 V7/V6混在       | しない               |   |
| 接続先設定                 |                   |   |
| 接続確認デバイス使用            | しない               |   |
| ラダーモニタ                |                   |   |
| ラダーモニタ                | 設定                |   |
| マルチリンク2(Ethernet)     |                   |   |
| 自局番                   | 1                 |   |
| 送信遅延時間                | 0                 |   |
| 総数                    | 2                 |   |
| リトライサイクル              | 1                 |   |
| ポートNo.                | 64000             |   |
| 接続先ポート                | LAN               |   |
| マルチリンク2(Ethernet)テーブル | 設定                |   |

|                        | 項目                        | 内容                                                                                                    |
|------------------------|---------------------------|----------------------------------------------------------------------------------------------------|
| 通信設定                   | 接続形式                      | マルチリンク 2 (Ethernet)                                                                                                    |
|                        | 自局番                       | 1:マスタ<br>2~32:スレーブ<br>* 他のZM-600と局番が重複した場合は、正常に動作しません。ご注意ください。                                                                                                    |
|                        |                           | PLC からのデータを受信した後、次のコマンドを送信するまでの遅延時間を設定します。<br>通常はデフォルト値 (0) を使用します。                                                                                                    |
|                        | 送信遅延時間                    | PLC<br>液晶コントロールターミナル 」 遅延時間 t                                                                                                    |
|                        | 総数                        | 2 ~ 32<br>「マルチリンク 2(Ethernet)」接続する ZM-600 の総数を設定します。<br>同通信ライン上に接続する ZM-600 は、同じ値に設定します。                                                                                                    |
| マルチリンク 2<br>(Ethernet) | リトライサイクル                  | 自局番:1 (マスタ)の場合のみ有効です。<br>マスタが、通信に異常が発生した(=ダウンした)スレーブに対して復帰確認の問い合わ<br>せをするまでのサイクル回数を設定します。スレーブがダウンした時、そのスレーブは交<br>信対象から一時的に除外されますが、マスタはここで設定したサイクル回数毎に復帰確認<br>を行います。<br>[リトライサイクル]は、スレーブがダウンしていない時は交信スピードに関係ありません<br>が、ダウンした時は交信スピードに影響を与えます。<br>・設定値が小さい場合:復帰時間が遅い |
|                        | ポート No.                   | 1024 ~ 65535 を設定します。(8001、8020 を除く)<br>初期値:64000<br>* マスタ、スレーブ全ての局番のポート No.を同じ No. に指定してください。                                                                                                    |
|                        | 接続先ポート                    | LAN<br>マスタまたはスレーブを接続する自局のボートを設定します。                                                                                                    |
|                        | マルチリンク2<br>(Ethernet)テーブル | [設定]をクリックすると、[マルチリンク2(Ethernet)テーブル]が表示されます。<br>設定については、次項を参照してください。                                                                                                    |

### マルチリンク2(Ethernet)テーブル

#### マスタ

| マル | チリンク2(Ethernet)ラ | ーブル |   |
|----|------------------|-----|---|
| Ho | IPアドレス           |     |   |
| 1  |                  |     |   |
| 2  | 192.168.1.2      |     |   |
| 3  | 192.168.1.3      |     | = |
| 4  | 192.168.1.4      |     |   |
| 5  | 192.168.1.5      |     |   |
| 6  | 192.168.1.6      |     |   |
| 7  | 192.168.1.7      |     |   |
| 8  | 192.168.1.8      |     |   |
| 9  | 192.168.1.9      |     |   |
| 10 | 192.168.1.10     |     |   |
| 11 | 192.168.1.11     |     |   |
| 12 | 192.168.1.12     |     | - |

| ・スレーブ                                                                             |              |     |
|-----------------------------------------------------------------------------------|--------------|-----|
| マルチリンク2(Ethernet)ラ                                                                | =ーブル         | ×   |
| マルチリンク2(Ethernet)テ                                                                | ーブル          |     |
| 1Pアドレス<br>1 [92,168,1,1<br>2<br>2<br>3<br>4<br>5<br>8<br>7<br>9<br>10<br>11<br>12 | マスタの IP アドレス | * E |
| 局番                                                                                |              | 閉じる |

| 項目                        | 内容                                                                                                    |
|---------------------------|----------------------------------------------------------------------------------------------------|
| マルチリンク2<br>(Ethernet)テーブル | <ul> <li>・ 自局番:1(マスタ)の場合<br/>スレーブとなる全ての ZM-600の IP アドレスを局番(No.)に合わせて登録します。</li> <li>・ 自局番:2~32(スレーブ)の場合<br/>No.1にマスタの ZM-600の IP アドレスを登録します。</li> </ul> |

### 本体の設定

ZM-72Sの[マルチリンク2 (Ethernet)]、[マルチリンク2 (Ethernet テーブル)]の設定は、ZM-600のローカル画面で変更可能です。

画面データを転送後、[ローカル画面]→[通信設定]→[マルチリンク2] タブで設定してください。

\* 詳しくは、『ZM-600 トラブルシューティング/メンテナンスマニュアル』を参照してください。

## 配線

マスタと PLC との接続方法は、1:1接続と同じです。「1:1接続」の「配線」(1-14 ページ)を参照してください。 マスタとスレーブ間は、LAN ケーブルで接続してください。

### n:n接続(1:nマルチリンク2(Ethernet))

#### 概要

- 最大 31 台の PLC に対して、最大 32 台の ZM-600 を接続します。ZM-500 との混在も可能です。
- 自局番1のZM-600をマスタ、自局番2~32のZM-600をスレーブとしたオリジナルのネットワークを構築します。 PLCと直接通信するのはマスタで、スレーブはマスタを通してPLCと通信します。

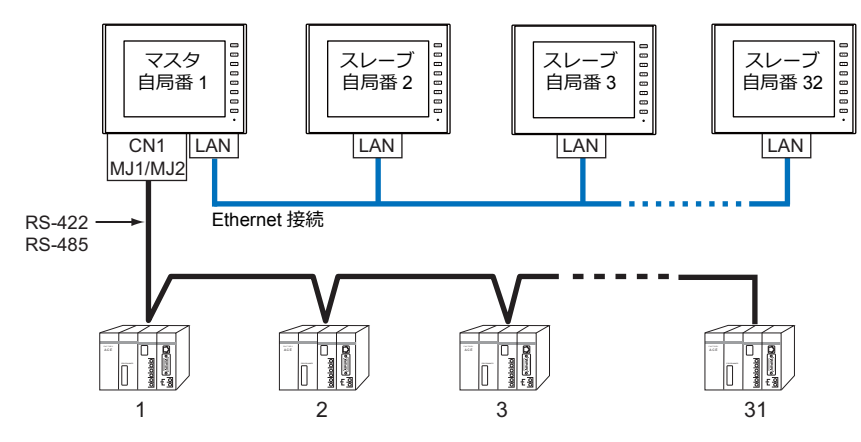

- 1 : n マルチリンク2 (Ethernet)の設定は、PLC1の [通信設定] で行います。このため、通信ユニット [受注生 産品C-xx] を使用するネットワーク接続との同時接続はできません。
- 1: n マルチリンク2(Ethernet)では、PLC1 デバイスのデータを ZM-600 間で共有できます。PLC2 ~ PLC8 の データは共有できません。
- ZM-300 / ZM-80(ZM-82/72/62/52/43/42)との混在はできません。
- ・ マスタと PLC 間の通信は PLC の通信速度に依存しますが、ZM-600 間の通信は Ethernet のため、高速な通信ができます。
- 1:n マルチリンク2(Ethernet)対応 PLC 機種については巻末の接続形態対応一覧を参照してください。 マスタと PLC との接続方法は、1:n 接続と同じです。 マスタとスレーブ間は、Ethernet で接続します。
- マスタがダウン(通信異常)した場合、マスタ/スレーブ共に動作しなくなり、「通信エラータイムアウト」となります。スレーブがダウンした場合、そのダウンしたスレーブのみ通信エラーとなります。
- ・ 1:n マルチリンク2(Ethernet) 接続の場合、ラダー転送機能は使用できません。

# ZM-72Sの設定

[システム設定] → [ハードウェア設定] → [PLC プロパティ] で設定を行います。1:n 接続の場合と異なる点および注意 すべき箇所を説明します。 他の設定についての詳細は、「1:n 接続(マルチドロップ)」の「ハードウェア設定」(1-19 ページ)を参照してください。

他の設定についての評価は、「「「田技統(マルチドロック)」の「ハードウェア設定」(「「ヨハーシ)を参照してくたさい、 PLC プロパティ

|                       | a maratik katigar si  |  |
|-----------------------|-----------------------|--|
| 接続形式                  | 1:n マルチリンク2(Ethernet) |  |
| 信ちレベル                 | RS-232C               |  |
| ホーレート                 | 115K BPS              |  |
| テータ長                  | 8695                  |  |
| ストップピット               | 1691                  |  |
| パリティ                  | 偶要                    |  |
| 複数ブロック一括読出し           | する                    |  |
| リトライ回数                | 3                     |  |
| タイムアウト時間(×10msec)     | 500                   |  |
| スタートタイム(×sec)         | 0                     |  |
| コード                   | DEC                   |  |
| 文字処理                  | LSB→MSB               |  |
| 通信異常処理                | 停止                    |  |
| □ 細かい設定               |                       |  |
| 優先度                   | 1                     |  |
| システムデバイス(\$s) V7互換    | しない                   |  |
| マルチリンク2 V7/V6混在       | しない                   |  |
| □ 接続先設定               |                       |  |
| 接続確認デバイス使用            | しない                   |  |
| □ ラダーモニタ              |                       |  |
| ラダーモニタ                | 設定                    |  |
| マルチリンク2(Ethernet)     |                       |  |
| 自局番                   | 1                     |  |
| 送信遅延時間                | 0                     |  |
| 総数                    | 15                    |  |
| リトライサイクル              | 1                     |  |
| ポートNo.                | 64000                 |  |
| 接続先ポート                | LAN                   |  |
| マルチリンク2(Ethernet)テーブル | 設定                    |  |

|                        | 項目                         | 内容                                                                                                    |
|------------------------|----------------------------|----------------------------------------------------------------------------------------------------|
| 通信設定                   | 接続形式                       | 1:n マルチリンク2(Ethernet)                                                                                                    |
|                        | 自局番                        | 1:マスタ<br>2~32:スレーブ<br>* 他のZM-600と局番が重複した場合は、正常に動作しません。ご注意ください。                                                                                                    |
|                        | 送信遅延時間                     | PLC からのデータを受信した後、次のコマンドを送信するまでの遅延時間を設定します。<br>通常はデフォルト値 (0) を使用します。<br>PLC<br>液晶コントロールターミナル                                                                                                    |
|                        | 総数                         | 2 ~ 32<br>「マルチリンク2(Ethernet)」接続する ZM-600 の総数を設定します。<br>同通信ライン上に接続する ZM-600 は、同じ値に設定します。                                                                                                    |
| マルチリンク 2<br>(Ethernet) | リトライサイクル                   | 自局番:1 (マスタ)の場合のみ有効です。<br>マスタが、通信に異常が発生した(=ダウンした)スレーブに対して復帰確認の問い合わ<br>せをするまでのサイクル回数を設定します。スレーブがダウンした時、そのスレーブは交<br>信対象から一時的に除外されますが、マスタはここで設定したサイクル回数毎に復帰確認<br>を行います。<br>[リトライサイクル]は、スレーブがダウンしていない時は交信スピードに関係ありません<br>が、ダウンした時は交信スピードに影響を与えます。<br>・設定値が小さい場合:復帰時間が遅い |
|                        | ポート No.                    | 1024 ~ 65535 を設定します。(8001、8020 を除く)<br>初期値: 64000<br>* マスタ、スレーブ全ての局番のポート No. を同じ No. に指定してください。                                                                                                    |
|                        | 接続先ポート                     | LAN<br>マスタまたはスレーブを接続する自局のポートを設定します。                                                                                                    |
|                        | マルチリンク 2<br>(Ethernet)テーブル | [設定]をクリックすると、[マルチリンク2(Ethernet)テーブル]が表示されます。<br>設定については、次項を参照してください。                                                                                                    |

### マルチリンク2(Ethernet)テーブル

#### マスタ

| マル                                                          | チリンク2(Ethernet)う                                                                                                    | <br>デル        |   |
|-------------------------------------------------------------|----------------------------------------------------------------------------------------------------|---------------|---|
| 1<br>2<br>3<br>4<br>5<br>6<br>7<br>8<br>9<br>10<br>11<br>12 | IPアドレス<br>192.168.1.2<br>192.168.1.3<br>192.168.1.4<br>192.168.1.5<br>192.168.1.6<br>192.168.1.6<br>192.168.1.8<br>192.168.1.8<br>192.168.1.9<br>192.168.1.10<br>192.168.1.11<br>192.188.1.11 | スレーブの IP アドレス | = |

| マルチ                                                         | リンク2(Ethernet)        | テーブル         | - |
|-------------------------------------------------------------|-----------------------|--------------|---|
| マルマ                                                         | チリンク2(Ethernet)テ      | -ブル          |   |
| 1<br>2<br>3<br>4<br>5<br>6<br>7<br>8<br>9<br>10<br>11<br>11 | 1Pアドレス<br>192.168.1.1 | マスタの IP アドレス |   |

| 項目                          | 内容                                                                                                    |
|-----------------------------|----------------------------------------------------------------------------------------------------|
| マルチリンク 2<br>(Ethernet) テーブル | <ul> <li>自局番:1(マスタ)の場合<br/>スレーブとなる全ての ZM-600 の IP アドレスを局番(No.)に合わせて登録します。</li> <li>自局番:2~32(スレーブ)の場合<br/>No.1にマスタの ZM-600 の IP アドレスを登録します。</li> </ul> |

### 本体の設定

ZM-72Sの[マルチリンク2(Ethernet)]、[マルチリンク2(Ethernet テーブル)]の設定は、ZM-600のローカル画面で変更可能です。

画面データを転送後、[ローカル画面]→[通信設定]→[マルチリンク2]タブで設定してください。

\* 詳しくは、『ZM-600 トラブルシューティング/メンテナンスマニュアル』を参照してください。

# 配線

マスタと PLC との接続方法は、1:n 接続と同じです。「1:n 接続(マルチドロップ)」の「配線」(1-20 ページ)を参照してください。 マスタとスレーブ間は、LAN ケーブルで接続してください。

1-33

# n:1 接続(マルチリンク)

### 概要

- 1 台の PLC に対して最大 31 台の ZM-600 を接続します。
  - 接続例 1

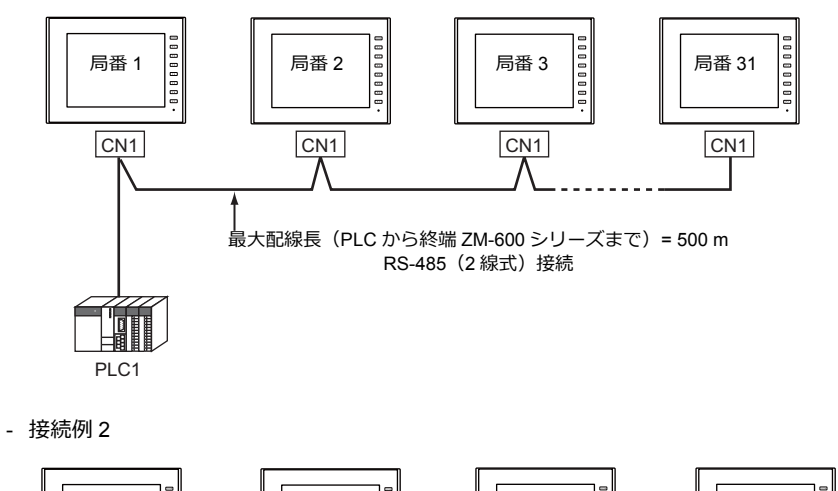

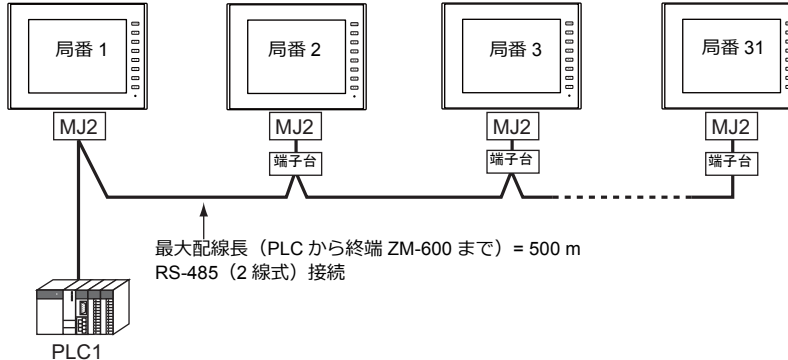

- マルチリンクの設定は PLC1 で行います。このため、通信ユニット [受注生産品C-xx] を使用するネットワーク接続 との同時接続はできません。接続する物理ポートは CN1/MJ1/MJ2 から選択できます。
- PLC機種は「信号レベル:RS422/RS485」で「局番あり」のタイプに限ります。また、ZM シリーズ ↔ PLC 間は RS-485(2線式)となります。対応機種は巻末の接続形態対応一覧を参照してください。
- ZM-500/ZM-300/ZM-80(ZM-82/72/62/52/43/42)との混在はできません。
- ・端子台間のケーブルには、撚線 0.3SQ 以上をご使用ください。
- マルチリンク接続の場合、ラダー転送機能は使用できません。

### ZM-72S の設定

[システム設定] → [ハードウェア設定] → [PLC プロパティ] で設定を行います。1:1 接続の場合と異なる点および注意すべき箇所を以下に説明します。 他の設定についての詳細は、「1:1 接続」(1-12 ページ)のハードウェア設定を参照してください。

### PLC プロパティ

| テノオルトに戻す           |            |  |
|--------------------|------------|--|
| 3 通信設定             |            |  |
| 接続形式               | マルチリンク     |  |
| マルチリンク             | 設定         |  |
| 信号レベル              | R3=422/400 |  |
| ボーレート              | 19200BPS   |  |
| データ長               | 7ビット       |  |
| ストップビット            | 1ビット       |  |
| パリティ               | 偶数         |  |
| 局番                 | 0          |  |
| 伝送形式               | 伝送形式1      |  |
| リトライ回数             | 3          |  |
| タイムアウト時間(×10msec)  | 50         |  |
| スタートタイム(×sec)      | 0          |  |
| コード                | DEC        |  |
| 文字処理               | LSB→MSB    |  |
| 通信異常処理             | 停止         |  |
| 細かい設定              |            |  |
| 優先度                | 1          |  |
| システムデバイス(\$s) V7互換 | しない        |  |
| ダイレクトマルチリンク        | 1.45(.)    |  |

| 項目   |        | 内容                                                                               |
|------|--------|----------------------------------------------------------------------------------|
|      | 接続形式   | マルチリンク                                                                           |
| 通信設定 | マルチリンク | [設定] ボタンから [マルチリンク] ダイアログを開き、必要な設定を行います。<br>設定の詳細は、「マルチリンク」(1-36 ページ) を参照してください。 |

### マルチリンク

| マルチリンク     |      | <b>x</b> |
|------------|------|----------|
| 自局番        | 1    |          |
| 送信遅延時間     | 20   | *msec    |
| 総数         | 32   | ×        |
| リトライサイクル   | 1    | *10      |
| □□−カル画面で自局 | 日本を設 | 定する      |
| ОК         | ++   | ンセル      |

| 項目                     | 内容                                                                                                    |
|------------------------|----------------------------------------------------------------------------------------------------|
| 自局番                    | 1~32<br>ZM-600の局番を設定します。<br>* 他の ZM-600 と局番が重複した場合は、正常に動作しません。ご注意ください。                                                                                              |
| 送信遅延時間 <sup>*1</sup>   | 0~255 msec(デフォルト値:20 msec)<br>PLC からのデータを受信した後、次のコマンドを送<br>信するまでの遅延時間を設定します。<br>液晶コントロールターミナル<br>遅延時間 t                                                             |
| 総数 <sup>*1</sup>       | 2 ~ 32<br>「マルチリンク」接続する ZM シリーズの最大局番を設定します。 <sup>*2</sup>                                                                                                    |
| リトライサイクル <sup>*1</sup> | 1~100(x10)<br>ZM-600がダウンした(通信に異常が発生した)時、そのZM-600は交信対象から一時的に除外<br>されますが、ここで設定したサイクル毎に復帰確認を行います。この設定は、ダウンが発生し<br>ていない時には交信スピードに関係ありませんが、ダウンが発生した時は交信スピードに影響<br>を与えます。 |
|                        | <ul> <li>・設定値が小さい場合:復帰時間が早い</li> <li>・設定値が大きい場合:復帰時間が遅い</li> </ul>                                                                                                  |

\*1 [送信遅延時間]、[総数]、[リトライサイクル]の設定値については、同通信ライン上に接続する ZM-600 は、同じ値に設定します。 \*2 自局番 1、2、10 の 3 台を接続する場合、総数には 10 を設定します。

### 本体の設定

ZM-72S の [マルチリンク] の設定は、ZM-600 のローカル画面で変更可能です。 画面データを転送後、[ローカル画面] → [通信設定] → [マルチリンク] タブで設定してください。 \* 詳しくは、『ZM-600 トラブルシューティング/メンテナンスマニュアル』を参照してください。

## 配線

#### 接続先:CN1

CN1 でマルチリンク接続する場合。弊社オプション「ZM-2TC」を使用すると便利です。

・ ZM-2TC 使用時

ZM-2TC のスライドスイッチは ON(2線式)に設定します。

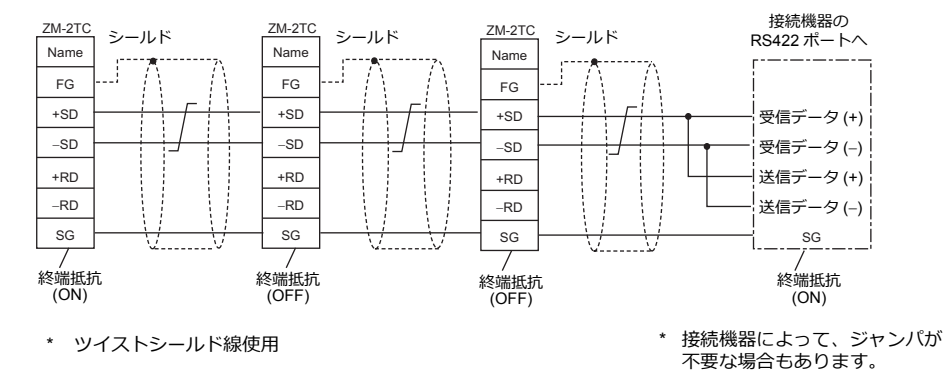

ZM-2TC 未使用時
 +SD と +RD を、-SD と -RD をジャンパします。

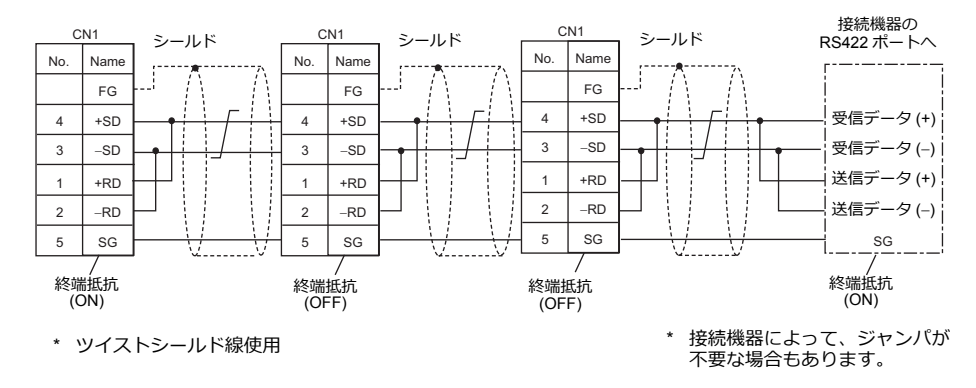

# 三菱QnACPU に接続する場合

PLC の CPU ポートに必ず弊社オプションの ZM-1MD2 の GD ポートをご使用ください。

・ ZM-2TC 使用時

ZM-2TC のスライドスイッチは ON(2線式)に設定します。

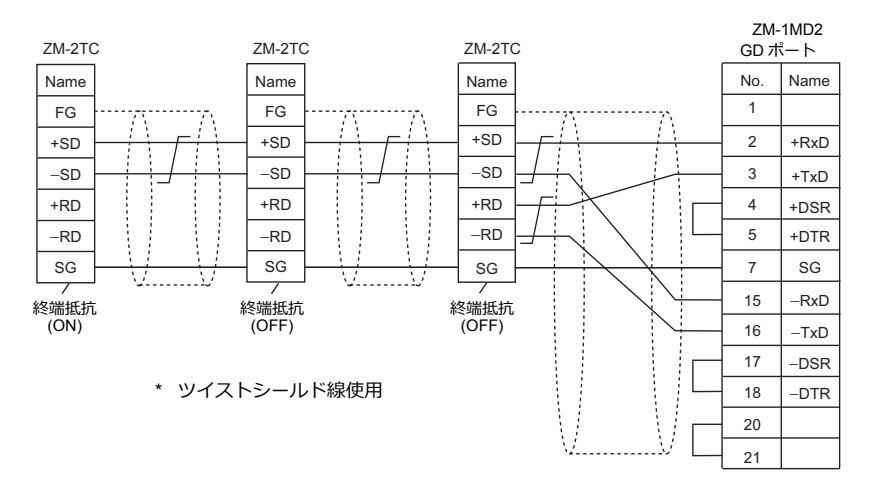

- ZM-2TC 未使用時
  - +SD と +RD を、-SD と -RD をジャンパします。

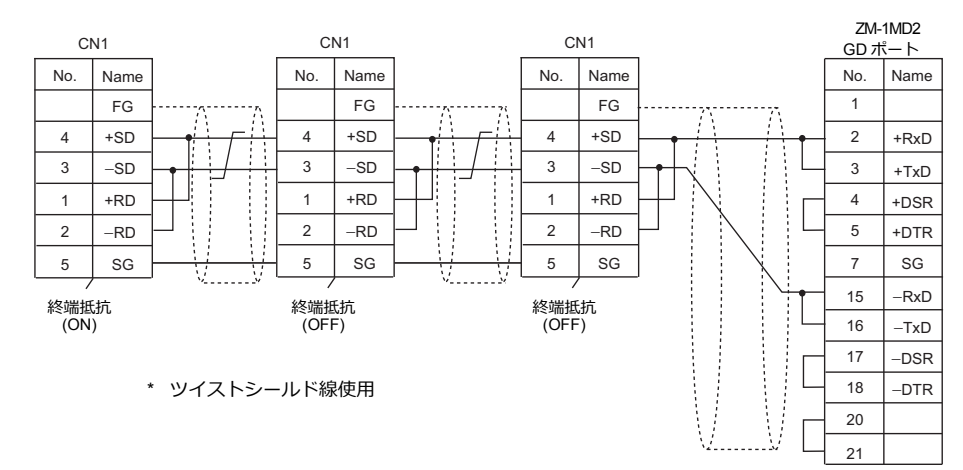

### 接続先:MJ1/MJ2

MJ1 または MJ2 でマルチリンク接続する場合

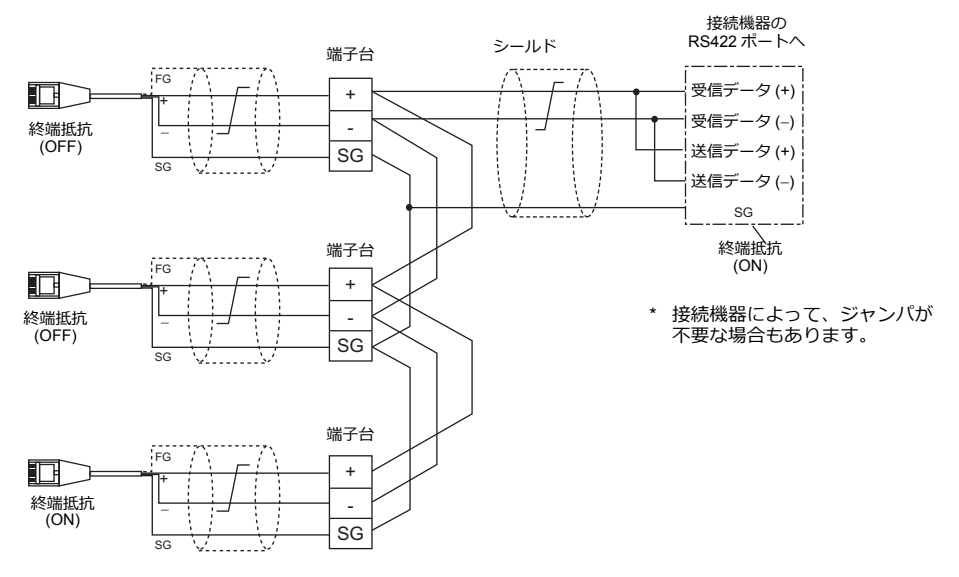

\* ZM-642TAの MJ2 を使用する場合、信号切替用のスライドスイッチは RS-232C/485(上)に設定してください。

### 三菱QnACPU に接続する場合

PLC の CPU ポートに必ず弊社オプションの ZM-1MD2 の GD ポートをご使用ください。

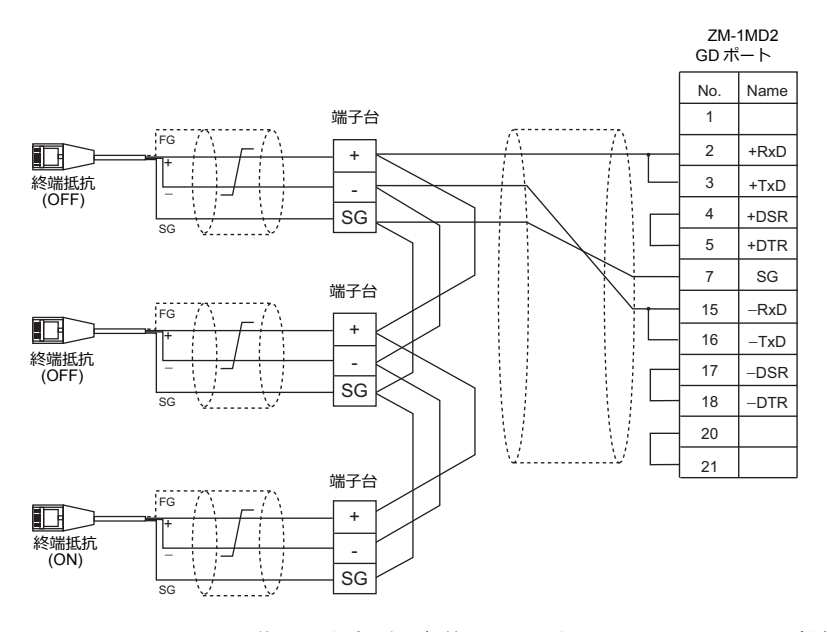

\* ZM-642TAの MJ2 を使用する場合、信号切替用のスライドスイッチは RS-232C/485(上)に設定してください。

# 1.3.2 Ethernet 通信

### 概要

• 通信用ポートを8個オープンできるため、8機種のPLCと同時通信できます。

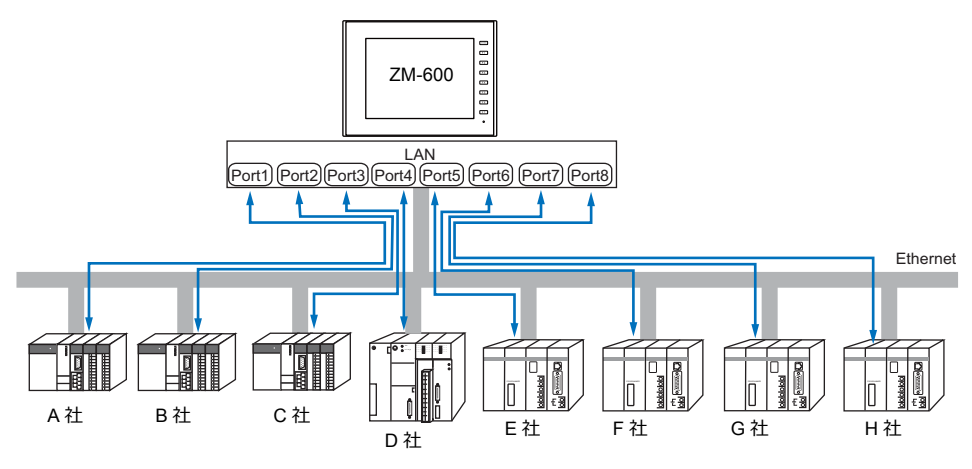

• 同一機種の PLC が複数台ある場合、1 つのポートで 1:n 通信できます。

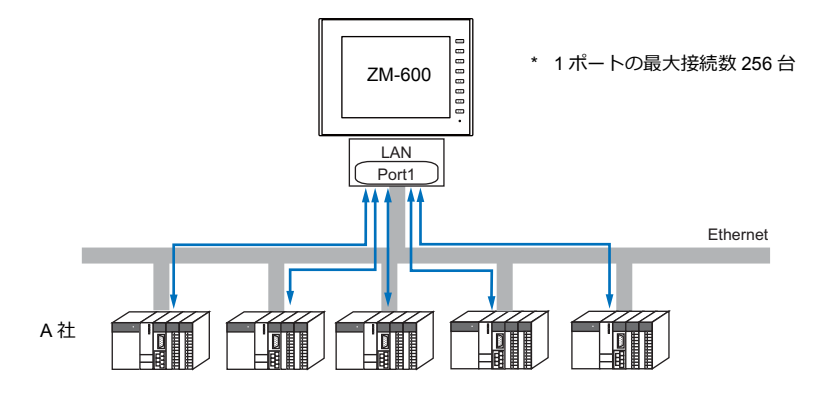

• 1 台の PLC に対して、複数台の ZM-600 を接続する場合は、各 PLC の仕様により最大接続数が異なります。 各 PLC のマニュアルを参照してください。

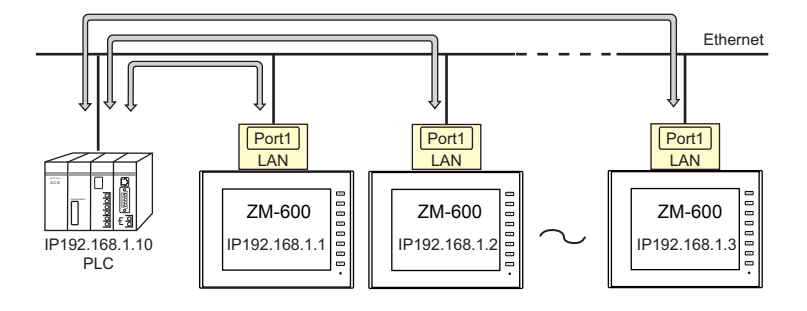

• Ethernet 通信の設定は、論理ポート PLC1 ~ 8の [通信設定] で行います。

# ZM-72Sの設定

# ハードウェア設定

## 接続機器選択

[システム設定]→[ハードウェア設定]で接続する機器を選択します。

|               | ハードウェア設定     | × |
|---------------|--------------|---|
| 閉じる囚          |              |   |
| PLC設定<br>PLCz | ダブルクリック      |   |
|               | PLC1 接続機器選択  |   |
| PLC3          | 接続機器 PLC →   |   |
| PLC4          | メーカー シャーブ ・  |   |
|               | 機種 J₩シリーズ ▼  |   |
| PLC5          | 接続先ポート CN1 → |   |
|               |              |   |
| PLC6          |              |   |
|               | 一一元了「「キャンセル」 |   |
| PLC7          |              |   |
|               |              |   |
| PLC8          |              |   |
|               |              |   |

### PLC プロパティ

[PLC プロパティ] を設定します。

| デフォルトに戻す!           |                     |  |
|---------------------|---------------------|--|
| 通信設定                |                     |  |
| 接続形式                | 1:1                 |  |
| リトライ回数              | 3                   |  |
| タイムアウト時間(×10msec)   | 500                 |  |
| 送信遅延時間(×msec)       | 0                   |  |
| スタートタイム(×sec)       | 0                   |  |
| ランダム読出し             | する                  |  |
| ポートNo.              | 10001               |  |
| コード                 | DEC                 |  |
| 文字処理                | LSB→MSB             |  |
| 通信異常処理              | 切断                  |  |
| □ 復帰条件              |                     |  |
| 復帰時間使用              | する                  |  |
| 復帰時間(×10sec)        | 1                   |  |
| スクリーン切替時自動復帰        | する                  |  |
| KeepAlive           |                     |  |
| KeepAlive使用         | する                  |  |
| リトライ回数              | 0                   |  |
| タイムアウト時間(×10msec)   | 30                  |  |
| 確認周期(×10msec)       | 10                  |  |
| 細かい設定               |                     |  |
| 優先度                 | 1                   |  |
| システムデバイス(\$e) \/7互換 |                     |  |
| 接続先設定               |                     |  |
| 接続先                 | 1:192.168.1.10(PLC) |  |
| PLCテーブル             | 設定                  |  |
| 接続確認デバイス使用          | しない                 |  |

| 項目   |           | 内容                                                                                                    |
|------|-----------|----------------------------------------------------------------------------------------------------|
|      | 接続形式      | 1:1 / 1:n<br>何台の PLC と通信するか設定します。                                                                                                    |
|      | ポート No.   | PLC と通信する ZM-600 のポート No. を設定します。                                                                                                    |
| 通信設定 | KeepAlive | <ul> <li>KeepAlive 機能を使用する場合に設定します。</li> <li>KeepAlive 機能とは、ネットワーク上の機器との接続が有効であることを確認するために定期的に行う通信確認機能です。</li> <li>この機能を使用すると、通信エラーの検出が迅速に行えるため、タイムアウト発生から「切断」処理が実行されるまでの待ち時間を大幅に短縮できます。</li> <li>* [通信異常処理:切断] で使用します。</li> <li>・ KeepAlive を使用する</li> <li>KeepAlive を使用する場合、[する] に設定します。</li> <li>以下の設定が有効になります。</li> <li>・ リトライ回数<br/>リトライ回数<br/>リトライロる回数を設定します。設定した回数リトライしてもタイムアウトになる場合は、エラー処理を行います。</li> <li>・ リトライ回数<br/>ロークイムアウト時間<br/>相手機器からのレスポンス受信を監視する時間を設定します。</li> <li>設定時間内にレスポンス受信を監視する時間を設定します。</li> <li>1 ~ 999 (x10 msec) デフォルト: 30 (x10 msec)</li> <li>確認周期</li> <li>KeepAlive 通信の周期を設定します。</li> <li>1 ~ 999 (x10 msec) デフォルト: 10 (x10 msec)</li> </ul> |

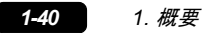

|       | 項目       |                                                                                                    | 内容                                                                                                    |     |
|-------|----------|----------------------------------------------------------------------------------------------------|----------------------------------------------------------------------------------------------------|-----|
|       | 接続先      | [接続形式 1:1] の場合に有効です。<br>PLC テーブルに登録した PLC の IP ア<br>1:1 通信します。<br>(度で度<br>システムデバイス(\$*) V7互換<br>(構築先)<br>(現代)<br>(第25-57)<br>接続<br>(現代)<br>(現代)<br>(第25-57)<br>(第27)<br>(第27)<br>(第 | ドレスを選択します。ここで選択し<br>しない<br>1:192.168.1.10(PLC)<br>数定<br>しない                                                                                       |     |
| 接続先設定 | PLC テーブル | [設定] をクリックすると、PLCテーフ<br>PLCのIPアドレス、ポートNo.、Kee<br>● 編約(版定<br>像先度<br>システムデバイス(&) V7互換<br>レスム)<br>■ 接続先覧定<br>接続先<br>PLCテーブル<br>接続確認デバイス使用<br>● Cテーブル<br>● RCテーブ」<br>● RCテーブ」<br>● RCテーブ」<br>● RCテーブ」<br>● RCテーブ」<br>● RCテーブ」<br>● RCテーブ」<br>● RCテーブ」<br>● RCテーブ」<br>● RCテーブ」<br>● RCテーブ」<br>● RCテーブ」<br>● RCテーブ」<br>● RCテーブ」<br>● RCテーブ」<br>● RCテーブ」<br>● RCFーブ」<br>● RCFーブ」<br>● RCFーブ<br>● RCFーブ」<br>● RCFーブ」<br>● RCFーブ」<br>● RCFーブ」<br>● RCFーブ」<br>● RCFーブ<br>● RCF<br>● RCF                                                                                                    | ブルウィンドウが表示します。<br>epAlive 設定(開発中)を登録しま<br>(c)<br>ガル<br>名 IPアドレス ボートN<br>2 192.168.1.10 8000<br>10<br>10<br>10<br>10<br>10<br>10<br>10<br>10<br>10 | g . |

\* 上記以外の設定については「ハードウェア設定」(1-47ページ)を参照してください。

### ZM-600 本体のIP アドレス設定

Ethernet で各機器と接続する場合、ZM-600 に IP アドレスの設定が必要です。IP アドレスは、画面データで設定する方法と、本体で設定する方法の 2 通りあります。

### 画面データによる設定

[システム設定] → [ハードウェア設定] → [自局 IP アドレス] で IP アドレスを設定します。

### 自局 IP アドレス設定

| IPアドレス設定        | ×                |
|-----------------|------------------|
| LAN LAN2 通信ユニット |                  |
| ☑ IP設定を行う       |                  |
| IPアドレスをネットワークテ  | テーブルから選択する No. 0 |
| IPアドレス 192 .    | 168 . 1 . 100    |
| = デフォルトゲートウェイ   | 0.0.0.0          |
| 🔲 サブネットマスク      | 0.0.0.0          |
| ポートNo.          | 10000            |
| 送信タイムアウト時間      | 15 *sec          |
| リトライ回数          | 3                |
| デバイスプロテクト       |                  |
| □ 内部デバイス        | □ メモリカードデバイス     |
|                 |                  |
|                 | OK キャンセル         |

| 項目                        | 内容                                                                                                    |
|---------------------------|----------------------------------------------------------------------------------------------------|
| IP アドレスをネットワーク            | ZM-600 の IP アドレスがネットワークテーブルに登録済みの場合有効です。<br>ネットワークテーブル No. 0 ~ 255 から IP アドレスを選択します。                                                                            |
| テーブルから選択する                | * ネットワークテーブルについては、「ネットワークテーブルとは」(1-54 ページ)を参照して<br>ください。                                                                                                    |
| IP アドレス <sup>*1</sup>     | ZM-600 の IP アドレスを設定します。                                                                                                    |
| デフォルトゲートウェイ <sup>*1</sup> | デフォルトゲートウェイを設定します。                                                                                                    |
| サブネットマスク <sup>*1</sup>    | サブネットマスクを設定します。<br>チェックなしの場合、自動的に IP アドレスの第 1 アドレスの値を判断した上で動作します。<br>例<br>IP アドレスが「172.16.200.185」の場合「255.255.0.0」<br>IP アドレスが「192.168.1.185」の場合「255.255.255.0」 |

| 1-41 | 6 |      |
|------|---|------|
|      |   | - 44 |
|      |   |      |

| 項目                                | 内容                                                   |
|-----------------------------------|------------------------------------------------------|
| ポート No. <sup>*1</sup>             | ボート No. 1024 ~ 65535 を設定します。<br>8001、8020 を除く        |
| 送信タイムアウト時間                        | マクロコマンド EREAD/EWRITE/SEND/MES を送信する際のタイムアウト時間を設定します。 |
| リトライ回数                            | 0~ 255 回<br>タイムアウト発生時のリトライ回数を設定します。                  |
| デバイスプロテクト<br>内部デバイス<br>メモリカードデバイス | パソコンや、他局からの書込を禁止する場合にチェックします。                        |

\*1 各項目の詳細については、「Ethernet 設定の基本」(1-55 ページ)参照

### 本体「ローカル画面」による設定

本体の [ローカル画面] で IP アドレスを設定します。

- 1. 本体の [SYSTEM] ボタンを押すと、システムメニューが表示されます。
- 2. [ローカルモード] スイッチを押します。[ローカル画面] が表示されます。
- 3. [LAN 設定] アイコンを押して、[LAN 設定] 画面を表示します。

|                                          | LANDRE 2014-04-18 17:53:12                                                                                                    | 0 |
|------------------------------------------|----------------------------------------------------------------------------------------------------|---|
| ()<br>()                                 | PRACE オフション<br>Pアドレス 10.91.130.198 サービュポート 10000                                                                                                    | C |
| 2 AT ANN                                 | サブネットマスク 255, 255, 255, 0<br>ゲートウェイ 0,0,0,0 ダイムアウト 15 *sec                                                                                                    | C |
| HINE<br>M                                | ALアドレス (0):00:FF:02:00:00 リトライ開数 3                                                                                                    | C |
| LARE                                     | Ro 局名 IPアドレス サブネットマスク ゲートウェイ サービスボー                                                                                                    | C |
| E-Mail2838                               |                                                                                                    | c |
| SPANERS                                  |                                                                                                    | Г |
| an an an an an an an an an an an an an a |                                                                                                    |   |
| 1                                        | ● 商面データの     設定に戻す     ○ ハッション     ○ ハッション      ○ ハッション     ○ ハッション     ○ ハッション     ○ ハッション     ○ ハッション     ○ ハッション     ○ ハッシー     ○ ハッシー     ○ ハッシー     ○ ハッシー     ○ ハッシー     ○ ハッシー     ○ ハッシー     ○ ハッシー     ○ ハッシー     ○ ハッシー     ○ ハッシー     ○ ハッシー     ○ ハッシー     ○ ハッシー     ○ ハッシー     ○ ハッシー     ○ ハー     ○ ハー     ○ ハー     ○ ハー     ○ ハー     ○ ハー     ○ ハー     ○ ハー     ○ ハー     ○ ハー     ○ ハー     ○ ハー     ○ ハー     ○ ハー     ○ ハー     ○ ハー     ○ ハー     ○ ハー     ○ ハー     ○ ハー     ○ ハー     ○ ハー     ○ ハー     ○ ハー     ○ ハー     ○ ハー     ○ ハー     ○ ハー     ○ ハー      ○ |   |

4. 各項目を設定します。

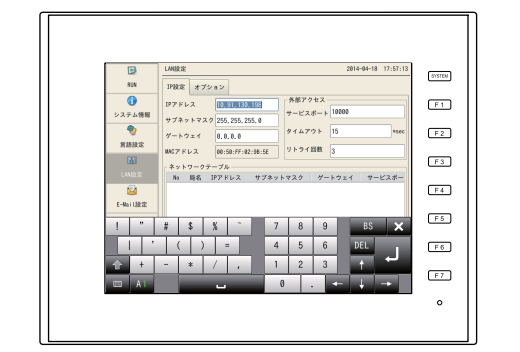

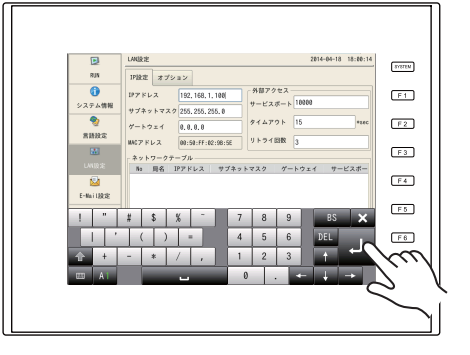

5. [適用] スイッチを押して確定します。

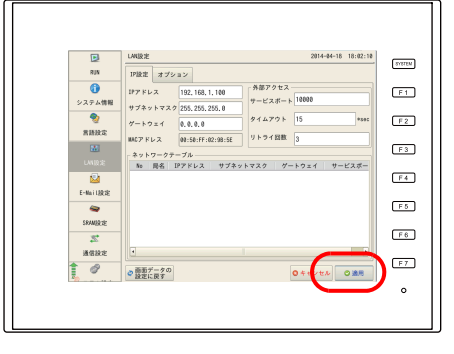

\* [画面データの設定に戻す] スイッチを押すと、作画ソフトで設定した内容に戻ります。

### 接続例

HUB 使用

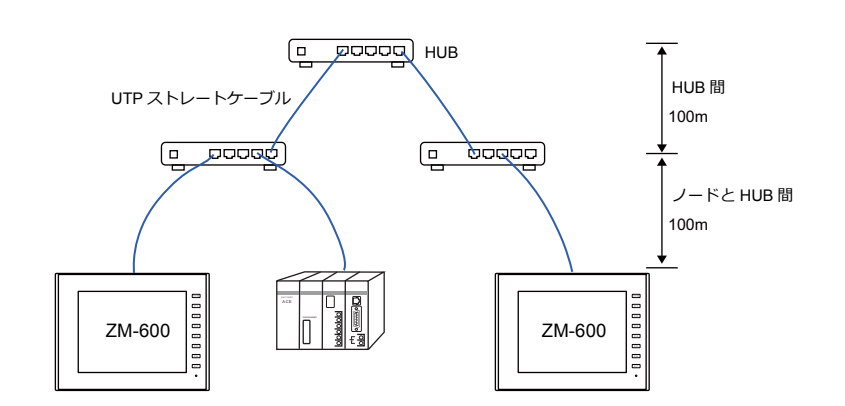

HUB 未使用

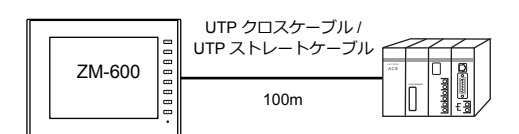

### 配線

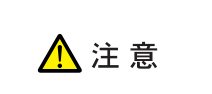

- ケーブルは市販のケーブルをご使用ください。自作ケーブルを使用した場合、ネットワークが正常につながらない可能性があります。
- ・ クロスケーブルで接続時、通信が不安定になる場合は、HUBを使用してください。

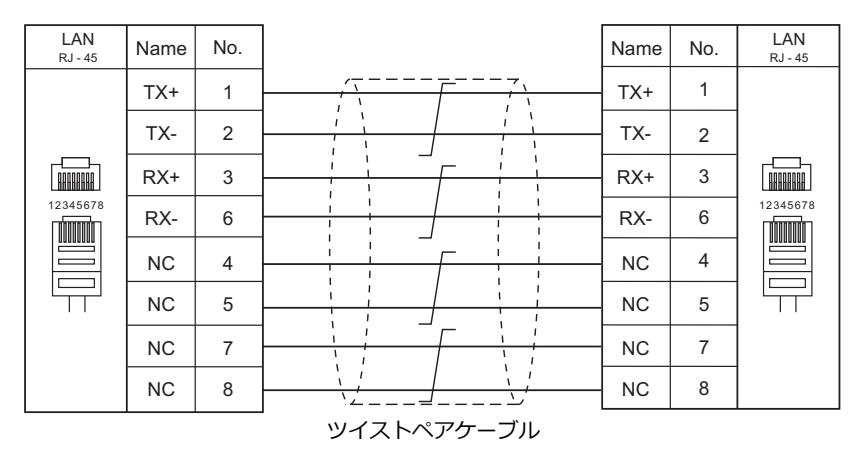

・ クロスケーブル

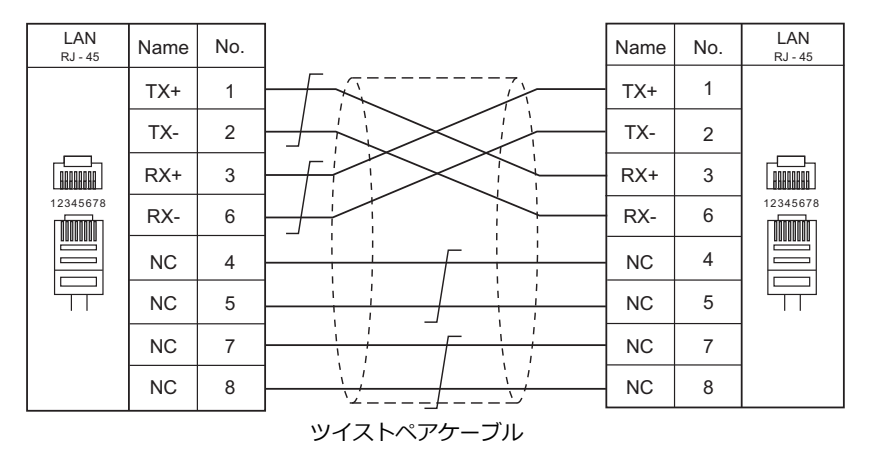

# 1.3.3 ネットワーク通信

### 概要

・ オプションの通信インターフェースユニット「受注生産品C-xx」を装着すると各種ネットワーク通信ができます。

| 通信インターフェースユニット | ネットワーク      | 対応機種                                   |
|----------------|-------------|----------------------------------------|
| 受注生産品C-03      | Ethernet *1 | 各社 PLC Ethernet UDP/IP 通信 *TCP/IP 通信不可 |
| 受注生産品C-08      | FL-Net      | 汎用 FL-Net                              |

\*1 PLC との UDP/IP 通信以外に、PC と接続し、画面データ転送、MES インターフェース機能、TELLUS & V-Server 接続ができます。TCP/IP 通信を行う場合、内蔵 LAN ポートを使用します。

• ネットワーク通信の設定は、論理ポート PLC1 の [通信設定] で行います。このため、マルチリンクやマルチリンク 2 等 PLC1 のみ設定可能な機種との同時接続はできません。

・ ZM-642TA の場合、「ZM-640DU」装着時は「受注生産品C-xx」は使用できません。

### ZM-72Sの設定

詳しくは、各ネットワークの『通信ユニット仕様書』を参照してください。

#### 配線

詳しくは、各ネットワークの『通信ユニット仕様書』を参照してください。

# 1.3.4 スレーブ通信

ZM-600 のスレーブ通信には、ZM-Link、MODBUS RTU、MODBUS TCP/IP の接続があります。ZM-Link、MODBUS RTU はシリアル通信、MODBUS TCP/IP は Ethernet(TCP/IP)通信です。

### **ZM-Link**

"ZM-Link"とは、専用プロトコルを用いて、PCからZM-6000シリーズの内部デバイス、メモリカードデバイス、PLC1~8デバイスの読込・書込を行う通信です。

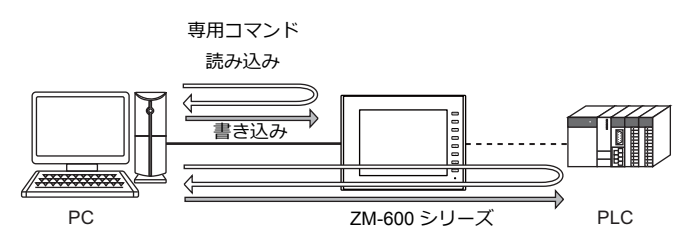

- ZM-Linkの設定は、論理ポートPLC2~8の[通信設定]で行い、通信ポートはCN1/MJ1/MJ2の3ポートから選択できます。
- ・ 詳細は『ZM-600 シリーズ接続マニュアル メーカ3』の「ZM-Link」を参照してください。

### MODBUS RTU

- MODBUS RTU マスター機器とシリアル接続します。
- ZM-600には、MOSBUS スレーブ通信専用のデバイステーブルがあり、マスターからデバイステーブルにアクセスする ことで、PLCのデータを読み書きできます。
- ・ 詳細は、別冊『Modbus スレーブ通信仕様書』を参照してください。

### **MODBUS TCP/IP**

- MODBUS TCP/IP マスター機器と Ethernet 接続します。
- ZM-600には、MOSBUS スレーブ通信専用のデバイステーブルがあり、マスターからデバイステーブルにアクセスする ことで、PLCのデータを読み書きできます。
- ・ 詳細は、別冊『Modbus スレーブ通信仕様書』を参照してください。

# 1.3.5 その他の接続

8Way 通信以外の接続、シリアルプリンタの接続においても、MJ1/MJ2 のシリアルポートを使用します。

# 1.4 ハードウェア設定

ハードウェア設定で ZM-600 シリーズに接続する機器の選択と設定をします。

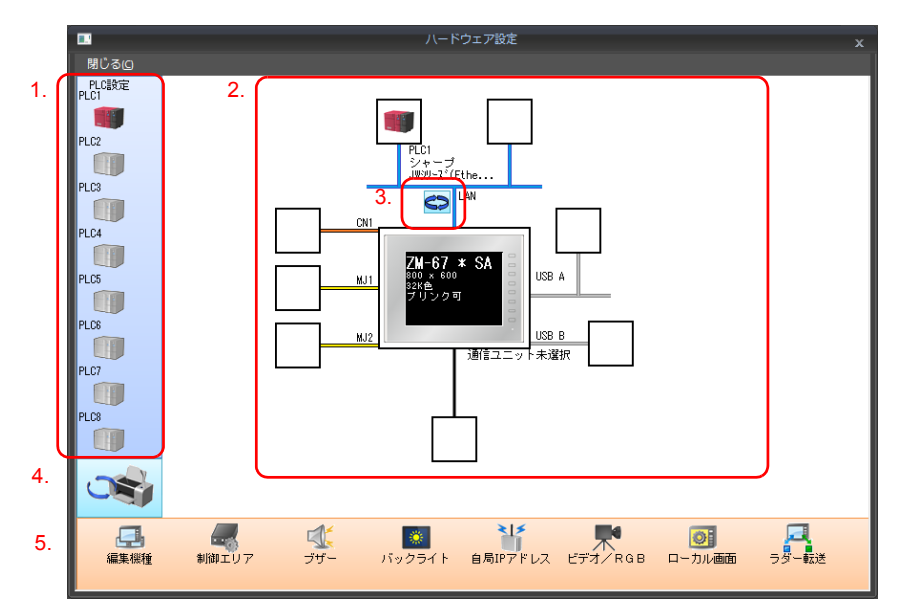

|    | 項目                         | 内容                                                                       |
|----|----------------------------|--------------------------------------------------------------------------|
| 1. | PLC 設定                     | PLC1 ~ PLC8 に接続する機種(PLC/ 温調 / サーボ / インバータ / バーコードなど)を設定します。              |
| 2. | 接続構成図                      | 接続設定した機器が表示されます。<br>機器の変更、通信設定の変更も可能です。                                  |
| 3. | 内蔵 LAN/Ethernet ユニット<br>切替 | ZM-600 側の Ethernet 接続ポートを内蔵 LAN/ 通信ユニットから選択します。<br>クリックするたびに、表示が切り替わります。 |
| 4. | PLC 設定 / その他設定切替           | PLC 設定とその他設定の表示を切り替えます。<br>クリックするたびに、表示が切り替わります。                         |
| 5. | 本体設定                       | ZM-600 側の本体設定をします。                                                       |

# 1.4.1 PLC 設定

PLC、温調、インバータ等と通信する際はエディタで以下の設定をします。この設定内容は、ZM-600本体の「ローカル 画面」に表示されます。

「ローカル画面」については、『ZM-600 シリーズ トラブルシューティング / メンテナンスマニュアル』を参照してください。

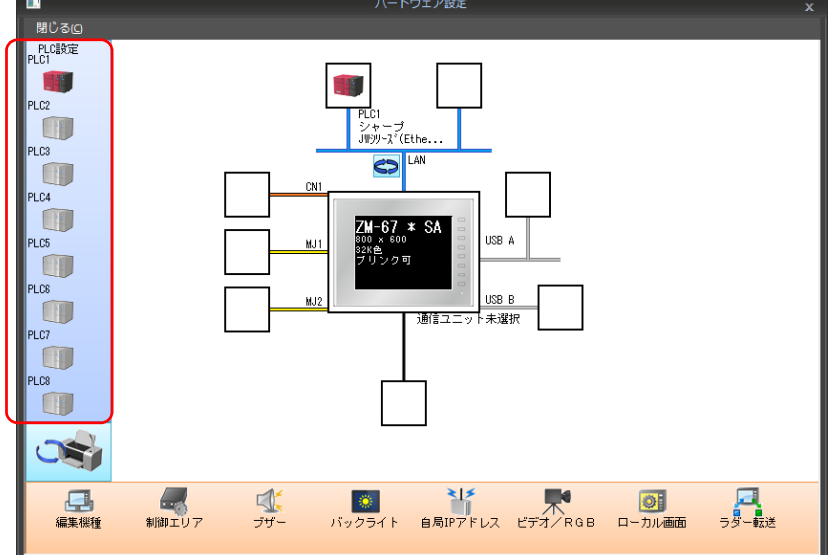

# <mark>接続機</mark>器選択

[ハードウェア設定]の PLC アイコンをダブルクリックすると表示されます。

|       |            |               |        | 八一 | ドウェア設定 |    |      |                 |   |  |
|-------|------------|---------------|--------|----|--------|----|------|-----------------|---|--|
| 閉じる囚  |            |               |        |    |        |    |      |                 |   |  |
|       | ダブル        | クリック          | ]      |    |        |    |      |                 |   |  |
| PI C2 | P          | LC1 接続機       | 器選択    |    |        |    |      | <b>X</b>        | 3 |  |
|       | PL(        | 赛続機器          | PLC    |    |        |    |      |                 | - |  |
| PLC4  | シ<br>JWE D | メーカー          | シャーブ   |    |        |    |      |                 | - |  |
| DLOS  | 1          | 懸種            | JWシリーズ |    |        |    |      |                 | - |  |
|       | ł          | <b>轰続先ポート</b> | CN1    |    |        |    |      |                 | - |  |
| PLC6  |            |               |        |    |        |    | 最近使用 | <u> た機器&gt;</u> |   |  |
|       |            |               |        |    | ( 第    | E7 | •+   | ンセル             |   |  |
|       |            |               |        |    |        |    |      |                 |   |  |
| PLC8  |            |               |        |    |        |    |      |                 |   |  |
|       |            |               |        |    |        |    |      |                 |   |  |

| 項目     | 内容                                        |
|--------|-------------------------------------------|
| 接続機器   | 接続機器を選択します。                               |
| メーカー   | 機器のメーカーを選択します。                            |
| 機種     | 接続する機種を選択します。各メーカーの章を参照して該当する機種を選択してください。 |
| 接続先ポート | 機器と接続する ZM-600 のポートを選択します。                |

# PLC プロパティ

[ハードウェア設定]の PLC アイコンをクリックすると表示されます。

| PL | C1 プロパティ シャープ JWシリ・  | -X*        | × |
|----|----------------------|------------|---|
| デ  | フォルトに戻す              |            |   |
|    | 通信設定                 |            | _ |
|    | 接続形式                 | 1:1        |   |
|    | 信号レベル                | RS-422/485 |   |
|    | ボーレート                | 19200BPS   |   |
|    | データ長                 | 7ビット       |   |
|    | ストップビット              | 2ビット       |   |
|    | パリティ                 | 偶数         |   |
|    | 局番                   | 1          |   |
|    | リトライ回数               | 5          |   |
|    | タイムアウト時間(×10msec)    | 50         |   |
|    | 送信遅延時間(×msec)        | 1          |   |
|    | スタートタイム(×sec)        | 0          |   |
|    | コード                  | BCD        |   |
|    | 文字処理                 | LSB→MSB    |   |
|    | 通信異常処理               | 停止         |   |
| -  | 細かい設定                |            |   |
|    | 優先度                  | 1          |   |
|    | システムデバイス(\$s) ZM-3互換 | しない        |   |
| -  | 接続先設定                |            |   |
|    | 接続確認デバイス使用           | しない        | _ |
|    |                      |            |   |
| _  |                      |            | _ |
|    |                      |            |   |
|    |                      |            |   |
|    |                      |            |   |

|      | 項目                    | 内容                                                                                                    |
|------|-----------------------|----------------------------------------------------------------------------------------------------|
|      | 接続形式                  | 接続形式を設定します。<br>1:1 / 1:n / マルチリンク / マルチリンク 2 / マルチリンク 2 (Ethernet) /<br>1:n マルチリンク 2 (Ethernet)<br>機器によって、設定できる項目が異なります。巻末の接続形態対応一覧参照。              |
|      | 信号レベル <sup>*1</sup>   | 信号レベルを設定します。<br>RS-232C / RS-422/485                                                                                                    |
| 通信設定 | ボーレート <sup>*1</sup>   | 通信速度を設定します。<br>4800 / 9600 / 19200 / 38400 / 57600 / 76800 / 115K / 187.5K <sup>*</sup> bps<br>* Siemens S7-200PPI、S7-300/400MPI と CN1 で接続する場合のみ対応。 |
|      | データ長 <sup>*1</sup>    | データ長を設定します。<br>7/8ビット                                                                                                    |
|      | ストップビット <sup>*1</sup> | ストップビットを設定します。<br>1/2 ビット                                                                                                    |
|      | パリティ *1               | パリティビットを設定します。<br>なし / 奇数 / 偶数                                                                                                    |
|      | 局番*1                  | 接続機器の局番を設定します。<br>0~ 31(MODBUS RTU の場合 1 ~ 255)                                                                                                    |

|       | 項目                 |                   | 内容                                                                                                    |
|-------|--------------------|-------------------|----------------------------------------------------------------------------------------------------|
|       | 伝送形式 <sup>*1</sup> |                   | 相手機器の伝送形式を設定します。<br>三菱電機 / オムロン / 日立産機 / 横河電機 / ジェイテクト / 安川電機の場合に<br>設定します。                                                                                                    |
|       | リトライ回数             |                   | タイムアウト発生時にリトライする回数を設定します。設定した回数リトラ<br>イしてもタイムアウトになる場合は、エラー処理を行います。<br>1~ 255 回                                                                                                    |
|       | タイムアウト時間           |                   | 相手機器からのレスボンス受信を監視する時間を設定します。設定時間内に<br>レスボンスがない場合にはリトライします。<br>0~999(x10msec)                                                                                                    |
|       | 送信遅延時間             |                   | 相手機器からのレスポンスを受信後、次のコマンドを送信するまでの遅延時<br>間を設定します。通常はデフォルト値で使用してください。<br>0 ~ 255 (x1msec)<br>PLC                                                                                                    |
|       |                    |                   | 液晶コントロールターミナル 」 遅延時間 t                                                                                                    |
|       | スタートタイム            |                   | 電源投入時、ZM-600がコマンドを送信開始するまでの遅延時間を設定します。<br>同時に電源を入れる装置で、相手機器側の立ち上がりが遅い場合に設定します。<br>0 ~ 255(x1sec)                                                                                                    |
|       | ゴード                |                   | 相手機器のデータ形式を設定します。グラフ、トレンドサンプリングパーツ<br>のデータに反映されます。<br>DEC/BCD                                                                                                    |
|       |                    |                   | 文字列データのバイト順を設定します。文字列を扱うマクロコマンドで有効<br>です。<br>LSB → MSB / MSB → LSB                                                                                                    |
| 通信設定  | 文字処理               |                   | 15                                                                                                    |
|       |                    |                   | [MSB → LSB] の場合 MSB LSB  <br>  1バイト目 2バイト目                                                                                                    |
|       | 通信異常処理             |                   | 相手機器と通信異常が発生した場合の処理方法を設定します。<br>・ 停止<br>全ての通信を停止して、「通信エラー」画面を表示します。[リトライ]<br>スイッチで再接続を行います。<br>・ 継続<br>画面中央に「通信エラー」のメッセージを表示します。通信が復帰する<br>まで同じ通信を継続します。この間画面操作は行えません。通信が復帰<br>するとメッセージが消えて画面操作ができるようになります。<br>・ 切断<br>エラー表示せずに次の通信を行います *。                                       |
|       |                    |                   | ただし、タイムアウトを検出した機器とは通信を停止します。<br>タイムアウトを検出した機器のアドレスをモニタするパーツには、<br>▲ アイコンが表示されます。<br>* ステータスバーに通信状態が表示されます。<br>詳細は、『ZM-600 シリーズ トラブルシューティング/メンテナンス                                                                                                    |
|       |                    |                   | マニュアル』を参照してくたさい。                                                                                                    |
|       |                    | 復帰時間使用<br>(4月15日) | L 通信異常処理: 切断」の場合に有効な設定です。<br>復帰時間 1~255 (x10sec)                                                                                                    |
|       | 復帰条件               |                   | 通信を停止した機器に対して、復帰確認を行います。                                                                                                    |
|       |                    | スクリーン切替時<br>自動復帰  | スクリーン切替時に、通信を停止した機器に対して復帰確認を行います。                                                                                                    |
|       | 優先度                |                   | 1(優先度高)~8(優先度低)<br>8Way 通信の優先度を設定します。同時に複数の割込が入った場合に優先度<br>の高い機器から処理を行います。                                                                                                    |
| 細かい設定 | システムデバイス<br>(PLC1) | (\$s)ZM-300 互換    | ZM-300 シリーズの画面データ(温調ネットワーク/PLC2Way 設定あり)を<br>ZM-600 シリーズに変換した場合、[する]に設定されます。<br>8Way 通信に関連するシステム情報を \$P1、\$s デバイス両方に格納します。                                                                                                    |
|       | システムデバイス<br>(PLC2) | (\$s)ZM-300 互換    | F+Mula (\$PTI (ovvay 迎信/H)) (1-00 /(-2)) 参照してください。         ZM-300 シリーズの画面データ (温調ネットワーク /PLC2Way 設定あり)を         ZM-600 シリーズに変換した場合、[する] に設定されます。         • [しない] の場合         \$P2:493/494/495 を使用して転送テーブルの制御を行います。         • [する] の場合         \$\$r62/763/764 を使用して転送テーブルの制御を行います。 |
|       | 転送テーブル制御           | デバイス              | Findla 1 \$Ph (80vay)通信用)](1-60 ペーン)参照してくたさい。<br>PLC1~8の転送テーブルの制御デバイスを設定します。<br>[システム設定]→[転送テーブル編集]の[転送テーブル設定]にある「制<br>御デバイス」と同じです。                                                                                                    |
|       |                    |                   | * 詳細は『ZM-600 シリーズ リファレンスマニュアル 応用編』を参照して<br>ください。                                                                                                    |

|       | 項目         | 内容                                               |
|-------|------------|--------------------------------------------------|
|       | 接続先        | Ethernet 通信の場合に設定します。「Ethernet 通信」(1-40 ページ)を参照し |
|       | PLC テーブル   | てください。                                           |
| 接続先設定 | 接続確認デバイス使用 | 通信開始時に任意のデバイスで接続確認を行う場合に、[する]を選択します。             |
|       | 接続確認デバイス   | 接続確認を行うデバイスを任意に設定できます。                           |

\*1 必ず、接続機器側の通信設定と合わせてください。

# 1.4.2 本体設定

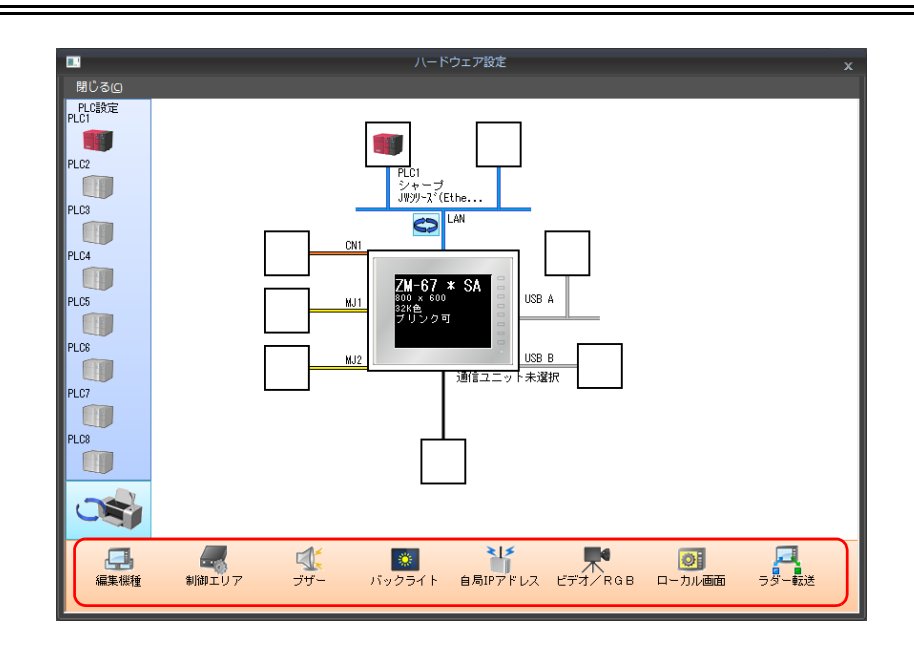

# 編集機種選択

ZM シリーズの編集機種を選択します。 詳しくは『ZM-600 シリーズ リファレンスマニュアル 基本編』を参照してください。

# 制御エリア

| スクリーン                 |                           |
|-----------------------|---------------------------|
| 表示スクリーンデバイス           | PLC1 🔹 0 🚖 D 📼 00000      |
| 初期スクリーン               | 0 🔷 / 9999                |
|                       | □ 表示スクリーンデバイスを使用する        |
| 📝 制御デバイス              | PLC1 ▼ 0 ↓ D ▼ 00001      |
| 📝 情報出力デバイス            | PLC1 ▼ 0 🐳 D ▼ 00002      |
| カレンダ設定                |                           |
| PLC選択                 | PLC1 -                    |
| ☑ カレンダ読込デバイス          | PLC1 → 0 → D → 00003-00 → |
| ☑ カレンダ情報出力デバイス        | PLC1 → 0 → D → 00003-01 → |
| <u>&lt;&lt; その他設定</u> |                           |
| <br>✓ ウォッチドッグデバイス     | PLC1 ▼ 0 🚖 D ▼ 00004 🚔    |
| アンサーバックデバイス           | PLC1 → 0 → D → 00005 →    |
| ✓ カレンダデバイス            | [内告β                      |
|                       | ~\$u16335                 |

|        | - 順日                 | 内容                                                                                                    |
|--------|----------------------|----------------------------------------------------------------------------------------------------|
| スクリーン  | 表示スクリーンデバイス          | 外部指令によるスクリーン切替用のデバイスです。<br>表示したいスクリーン No. を指定すると切り替わります。<br>内部スイッチによってスクリーンを切り替えた場合は、現在の表示スクリーン No. がこの<br>デバイスに格納されます。                                                                                                    |
|        | 初期スクリーン              | 起動時に表示するスクリーン No. を設定します。<br>* 通信異常からの復帰時は、表示スクリーンデバイスのスクリーン No. を表示します。                                                                                                    |
|        | 表示スクリーンデバイス<br>を使用する | チェックを付けた場合、表示スクリーンデバイスで設定した<br>スクリーン No. を初期スクリーンとして表示します。                                                                                                    |
|        | 制御デバイス<br>情報出力デバイス   | - 詳しくは、『ZM-600 シリーズ リファレンスマニュアル 基本編』を参照してください。                                                                                                    |
|        | PLC 選択               | ZM-600 の内蔵時計を未使用の場合に有効な設定です。<br>選択した機器(PLC1 ~ PLC8)からカレンダデータを読み出します。                                                                                                    |
| カレンダ設定 | カレンダ読込デバイス           | <ul> <li>ZM-600の内蔵時計を未使用の場合に有効な設定です。</li> <li>また、接続先のPLCがカレンダを内蔵しているかどうかで、ビットの使い方が異なります。</li> <li>カレンダ内蔵のPLCと接続している場合</li> <li>PLC側でカレンダを変更した際に、このビットをON([0→1]のエッジ)することによってPLCのカレンダデータを強制的に取り込みます。またこのビットを使用する以外に、以下のタイミングで、PLCのカレンダデータを自動的に読み込みます。</li> <li>電源投入時 <ul> <li>STOP→RUN</li> <li>日付変更時(AM00:00:00)</li> </ul> </li> <li>カレンダの内蔵されていないPLCと接続している場合 <ul> <li>[その他設定]の[カレンダデバイス]を使って擬似的にカレンダ領域を設定します。このビットをONすることによってカレンダデバイスのデータが液晶コントロールターミナルのカレンダデータとしてセットされます。</li> </ul> </li> </ul> |
|        | カレンダ情報出力<br>デバイス     | カレンダ読込デバイスの状態が書き込まれます。                                                                                                    |
|        | ウォッチドッグデバイス          | 任意のデータをこのエリアに格納すると、スクリーンの表示動作終了後に同内容のデータ                                                                                                    |
| その他設定  | アンサーバックデバイス          | か _ アンサーハックテハイス」に書き込まれます。<br>  この仕組みを利用して、ウォッチドッグ <sup>*1</sup> 、表示スキャン <sup>*2</sup> の確認を行うことができま<br>  す。                                                                                                    |
|        | カレンダデバイス             | ZM-600の内蔵時計を使用せず、接続機器にもカレンダが内蔵していない場合、このメモリを使用します。                                                                                                    |

\*1 ウォッチドッグ PLC と ZMシリーズが通信している場合、ZMシリーズが正常に通信していても、PLC 側では「正常」という情報が確認できません。 そこで、ウォッチドッグデバイスのデータを強制的に変更し、アンサーバックデバイスに同じ内容が格納されることを確認すれば、 ZMシリーズは正常に PLC と通信している、ということが確認できます。この確認動作を「ウォッチドッグ」と呼びます。

ウォッチドッグデバイスデータ変更

運転画面 
 A-1
 A-2
 A-3
 A-4
 A-5

 B-1
 B-2
 B-3
 B-4
 B-5

 C-1
 C-2
 C-3
 C-4
 C-5

 D-1
 D-2
 D-3
 D-4
 D-5
 ÷? •

アンサーバックデバイスデータ変化

\*2 表示スキャン確認

スクリーンのグラフィック表示などで描画変化指令を出す時に、ウォッチドッグデバイスのデータも強制的に変更すれば、ウォッチ ドッグデバイス = アンサーバックデバイスとなった時点で、グラフィック表示も正常に終了している、ということが確認できます。

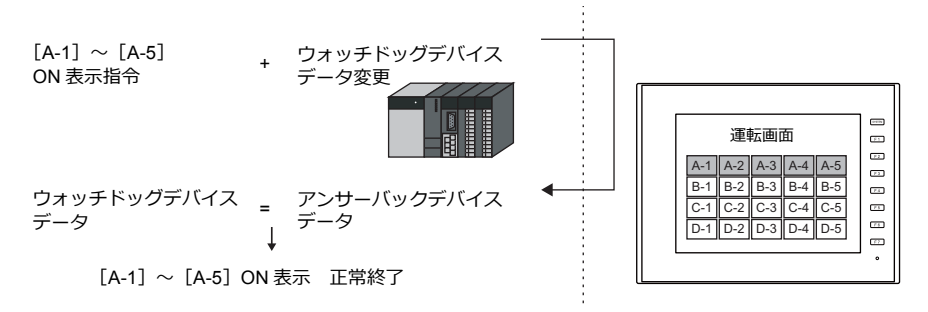

### カレンダデバイス

カレンダ設定手順は以下のとおりです。

- 1. 任意のアドレスを [カレンダデバイス] に設定します。連番で 6 ワード使用します。
- 2. 手順 1. のカレンダデバイスにそれぞれカレンダのデータを BCD で格納します。 カレンダデバイスの内容は以下のとおりです。

| デバイス  | 内容                          |
|-------|-----------------------------|
| n     | 年 (BCD 0~99)                |
| n + 1 | 月 (BCD 1~12)                |
| n + 2 | $igoplus$ (BCD 1 $\sim$ 31) |
| n + 3 | 時 (BCD 0~23)                |
| n + 4 | 分 (BCD 0~59)                |
| n + 5 | 秒 (BCD 0~59)                |
|       |                             |

曜日は上記の内容から、自動判別します。データを設定する必要はありません。

- 3. カレンダ読込デバイスを ON します。本体は [0] → [1] のエッジで、カレンダデバイスの値をカレンダデータとして セットします。
- \*1 カレンダデータは電源 OFF で消去されます。電源投入時に上記手順でカレンダの設定を行うようにしてください。
- \*2 カレンダデバイスを使用する場合、PLC と接続時のカレンダデータの自動読み込みや、1日1回の自動補正を行いません。そのため 誤差が生じます。上記手順を定期的に行うことをお奨めします。

# ブザー

ブザーの設定をします。 詳しくは『ZM-600 シリーズ リファレンスマニュアル 基本編』を参照してください。

# バックライト

バックライトの設定をします。 詳しくは『ZM-600 シリーズ リファレンスマニュアル 基本編』を参照してください。

# 自局IP アドレス

| IPアドレス設定        |                    |  |
|-----------------|--------------------|--|
| LAN LAN2 通信ユニット |                    |  |
| ☑ IP設定を行う       |                    |  |
| IPアドレスをネットワークテ  | テーブルから選択する No. 0 🍚 |  |
| IPアドレス 192 .    | 168 . 1 . 100      |  |
| □ デフォルトゲートウェイ   | 0.0.0.0            |  |
| 🔲 サブネットマスク      | 0.0.0.0            |  |
| ポートNo.          | 10000              |  |
| 送信タイムアウト時間      | 15 *sec            |  |
| リトライ回数          | 3                  |  |
| デバイスプロテクト       |                    |  |
| □ 内部デバイス        | 📰 メモリカードデバイス       |  |
|                 |                    |  |
|                 | OK キャンセル           |  |

| 項目                                | 内容                                                                                                    |
|-----------------------------------|----------------------------------------------------------------------------------------------------|
| IP アドレスをネットワーク                    | ZM-600 の IP アドレスがネットワークテーブルに登録済みの場合有効です。<br>ネットワークテーブル No. 0 ~ 255 から IP アドレスを選択します。                                                                            |
| テーブルから選択する                        | * ネットワークテーブルについては、「ネットワークテーブルとは」(1-54 ページ)を参照してくださ<br>い。                                                                                                    |
| IP アドレス <sup>*1</sup>             | ZM-600のIP アドレスを設定します。                                                                                                    |
| デフォルトゲートウェイ <sup>*1</sup>         | デフォルトゲートウェイを設定します。                                                                                                    |
| サブネットマスク <sup>*1</sup>            | サブネットマスクを設定します。<br>チェックなしの場合、自動的に IP アドレスの第 1 アドレスの値を判断した上で動作します。<br>例<br>IP アドレスが「172.16.200.185」の場合「255.255.0.0」<br>IP アドレスが「192.168.1.185」の場合「255.255.255.0」 |
| ポート No. <sup>*1</sup>             | ポート No. 1024 ~ 65535 を設定します。<br>8001 を除く                                                                                                    |
| 送信タイムアウト時間                        | マクロコマンド EREAD/EWRITE/SEND/MES を送信する際のタイムアウト時間を設定します。                                                                                                    |
| リトライ回数                            | 0~ 255 回<br>タイムアウト発生時のリトライ回数を設定します。                                                                                                    |
| デバイスプロテクト<br>内部デバイス<br>メモリカードデバイス | パソコンや、他局からの書込を禁止する場合にチェックします。                                                                                                    |

\*1 各項目の詳細については、「Ethernet 設定の基本」(1-55 ページ)参照

### ネットワークテーブルとは

液晶コントロールターミナルや PC などの機器の IP アドレスを複数登録しておくことができるエリアです。

[システム設定]→[Ethernet 通信]→[ネットワークテーブル]で登録します。

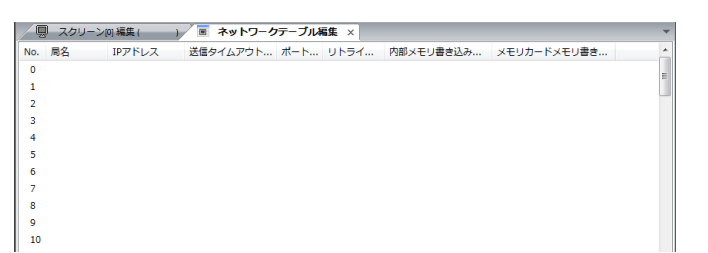

No. をダブルクリックすると [ネットワークテーブル設定] ダイアログが表示され、IP アドレスなどを登録できます。

| No. 局名 IPアドレス  | ネットワークテーブルN             | o.0 設定                |      |
|----------------|-------------------------|-----------------------|------|
| 0              | 局名                      | 1                     |      |
| 2 3            | IPアドレス                  | 0.0.0                 |      |
| 4              | 送信タイムアウト時間              | 15                    | *sec |
| 6              | ボートNo                   | 10000                 |      |
| 7              | リトライ回数                  | 3                     |      |
|                | メモリプロテクト                |                       |      |
| ネットワークテーブル No. | 📃 メモリカードメモリ             | )                     |      |
|                | デフォルトゲートウェ     サブネットマスク | ۰۲ 0.0.0.0<br>0.0.0.0 |      |
|                | ОК                      | ++:                   | ンセル  |

| 項目                                              | 内容                                                   |
|-------------------------------------------------|------------------------------------------------------|
| 局名                                              | ZM-600 またはパソコンの名前を設定します。                             |
| IP アドレス <sup>*1</sup>                           | ZM-600 またはパソコンの IP アドレスを設定します。                       |
| 送信タイムアウト時間 <sup>*2</sup>                        | マクロコマンド EREAD/EWRITE/SEND/MES を送信する際のタイムアウト時間を設定します。 |
| ポート No. <sup>*1</sup>                           | ZM-600 またはパソコンのポート No. を設定します。                       |
| リトライ回数 <sup>*2</sup>                            | 0~ 255 回<br>タイムアウト発生時のリトライ回数を設定します。                  |
| デバイスプロテクト <sup>*2</sup><br>内部デバイス<br>メモリカードデバイス | パソコンや、他局からの書込を禁止する場合にチェックします。                        |
| デフォルトゲートウェイ <sup>*1 *2</sup>                    | デフォルトゲートウェイを設定します。                                   |
| サブネットマスク <sup>*1*2</sup>                        | サブネットマスクを設定します。                                      |

\*1 各項目の詳細については、「Ethernet 設定の基本」(1-55 ページ)参照。

\*2 他局の ZM-600、パソコンを登録する場合は無効です。ZM-600 の自局 IP として設定する場合のみ有効です。

| IP アドレス                                                                                  |                                                                                                    |                                                                               |                                                                 |                                                     |                                                                                                    |
|------------------------------------------------------------------------------------------|----------------------------------------------------------------------------------------------------|-------------------------------------------------------------------------------|-----------------------------------------------------------------|-----------------------------------------------------|----------------------------------------------------------------------------------------------------|
| Ethernet 上のノー<br>IP アドレスは、ネ<br>に分かれています。                                                 | <sup>ド</sup> を識別するための<br>ットワークアドレ                                                                        | Dアドレスで、重複し<br>スとホストアドレスで                                                      | ないように設定し<br><sup>*</sup> 構成された 32 ビ                             | なければなりまt<br>ットのデータで、                                | さん。<br>ネットワークの規模により A ~ C のクラス                                                                                |
| クラス A                                                                                    | 0 ネットワーク<br>アドレス (7)                                                                                     | 7                                                                             | ベストアドレス (24)                                                    |                                                     |                                                                                                    |
| クラス B                                                                                    | 10 ネットワ                                                                                                  | ークアドレス (14)                                                                   | ホストアド                                                           | レス (16)                                             |                                                                                                    |
| クラス C                                                                                    | 110                                                                                                    | ネットワークアドレス                                                                    | (14)                                                            | ホストアドレス (8)                                         |                                                                                                    |
| <表記方法><br>32 ビットテ<br>例: クラス<br>11000<br>く使用できないIP<br>・ 先頭の1バイト<br>・ 先頭の1バイト<br>・ 先頭の1バイト | ータを 8 ビットす<br>C の次のような IF<br>000 10000000 00<br>アドレス><br>が 0••• 例 0.x.x.x<br>が 127 (ループバ<br>が 224 以上 (マノ | *つ4 分割し、それぞう<br>アドレスの場合は 19<br>0000001 00110010<br>、ックアドレス)・・・例<br>レチキャスト、実験用 | れを 10 進数で表言<br>12.128.1.50 となり<br>127.x.x.<br>) ・・・・例 224.x.x.x | 己し、ピリオドで<br>ます。                                     | 区切ります。                                                                                                    |
| <ul> <li>ホストアドレス</li> </ul>                                                              | が全部 0、または                                                                                                | 全部 255(ブロードキ                                                                  | =ャストアドレス)                                                       | ••• 例 128.0.255                                     | 255, 192.168.1.0                                                                                              |
| ポート No.                                                                                  |                                                                                                    |                                                                               |                                                                 |                                                     |                                                                                                    |
| 各ノードでは複数の<br>ションに渡すのかれ<br>です。<br>ZM-600 は、画面軟<br>65535の範囲で設定<br>な番号を使用する。                | Dアプリケーション<br>を識別しなければが<br>送(8001)、PLG<br>Eしてください。a<br>ことをお奨めしま                                           | ンが起動し、他ノード<br>よりません。その役割<br>C 通信(任意)、シミ<br>た、PLC やパソコン<br>す。                  | のアプリケーショ<br>を果たすのがポー<br>ニュレータ(8020)<br>のポート No. 設定              | ンと通信していき<br>ト No. です。ポ-<br>でポートを使用<br>:は、256 ~ 6553 | ⊧す。そのため、データをどのアプリケー<br>- ト No. は 16 ビットのデータ(0 ~ 65535)<br>します。これらと重複しない No. を 1024 ~<br>5 の範囲で設定できます。なるべく値の大き |
| デフォルトゲー                                                                                  | トウェイ                                                                                                    |                                                                               |                                                                 |                                                     |                                                                                                    |
| ネットワーク間の<br>これらを使用して、                                                                    | 通信を行うものに、<br>他のネットワーク                                                                                    | ゲートウェイ、ルー<br>クのノードと通信をす                                                       | タがあります。<br>る場合に、ゲート                                             | ウェイ(ルータ)                                            | の IP アドレスを設定します。                                                                                              |
|                                                                                          |                                                                                                    |                                                                               |                                                                 |                                                     |                                                                                                    |
| サブネットマス                                                                                  | ク                                                                                                    |                                                                               |                                                                 |                                                     |                                                                                                    |
| 一つのネットワー?<br>IP アドレスのホス                                                                  | フアドレスを複数の<br>トアドレスの一部                                                                                    | Dネットワーク(サブ<br>をサブネットアドレス                                                      | ネット)に分割す<br>くとすることで、t                                           | るときに使用しま<br>ブネットが割り                                 | Eす。<br>辰られます。                                                                                                 |
| クラス B                                                                                    | 10 ネット                                                                                                   | ワークアドレス (14)                                                                  | ホストア                                                            | ドレス (16)                                            |                                                                                                    |
| サブネットマス                                                                                  | י <mark>11111111</mark><br><sup>אעא</sup>                                                                | 255. 255<br>11111111<br>ワークアドレス                                               | 5. 25<br>11111111<br>サブネットアドレス                                  | 5.<br>00000000<br>ホストアドレン                           |                                                                                                    |
| <使用できないサ<br>・ 全ビットが 0<br>・ 全ビットが 1                                                       | ブネットマスク><br>•••0.0.0.0<br>•••255.255.255.25                                                              | 5                                                                             |                                                                 |                                                     |                                                                                                    |

# ビデオ /RGB

ビデオ /RGB 入力の設定をします。 詳しくは『ZM-600 シリーズ リファレンスマニュアル 応用編』を参照してください。

# ローカル画面

ローカル画面の禁止設定をします。 詳しくは『ZM-600 シリーズ リファレンスマニュアル 基本編』を参照してください。

# ラダー転送

| ラダー転送設定                                          |                                            |        | ×     |
|--------------------------------------------------|--------------------------------------------|--------|-------|
| ✓ CNIに接続したPLCでラ<br>PLC1<br>三支電機型<br>OnUジワーズ* CPU | <u>ダー転送を使用する</u><br>LAN ・<br>ポートNo. 1024 章 | /65534 |       |
| ■ MJ1に接続したPLGでラ ■ MJ2に接続したPLGでラ                  | ダー転送を使用する<br>ダー転送を使用する                     |        |       |
|                                                  |                                            |        |       |
|                                                  |                                            | ОК     | キャンセル |

| 項目                        | 内容                                        |  |  |
|---------------------------|-------------------------------------------|--|--|
| CN1 に接続した PLC でラダー転送を使用する | ラダー転送を使用する場合にチェックを付け、PC と接続するポートを指定します。   |  |  |
| MJ1 に接続した PLC でラダー転送を使用する | * 詳しくは、『ZM-600 シリーズ リファレンスマニュアル 応用編』を参照して |  |  |
| MJ2 に接続した PLC でラダー転送を使用する | ください。                                     |  |  |

# 1.4.3 その他の機器

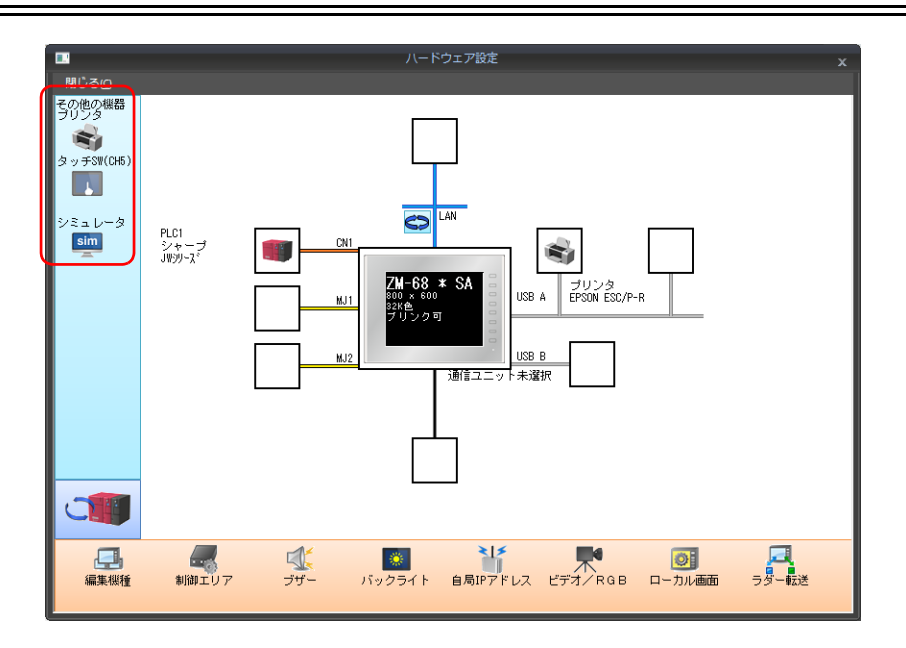

# プリンタ

プリンタを接続する場合に設定します。

### プリンタ機種選択

|                                                                                                    | ハードウェア設定                                                                                                 | x |
|----------------------------------------------------------------------------------------------------|----------------------------------------------------------------------------------------------------|---|
| 閉じる(5)                                                                                                    |                                                                                                    |   |
| アクロック (1997)<br>アクリンタ<br>アクリンタ<br>アクリ<br>アリンタ<br>アリ<br>アリンタ<br>アリ<br>アリン<br>アリンタ<br>アリ<br>アリ<br>アリン<br>アリ<br>アリン<br>アリン<br>アリン<br>アリン<br>ア | ルクリック<br>接続機器選択<br>機種 EPSON ESC/P-R<br>接続先ポート USB A<br>定<br>た<br>ア<br>キャンセル                              |   |
|                                                                                                    | INJI     ZM-68 * SA<br>300 × 600<br>アリンク可     JUSB A     ZJリンタ<br>EPSON ESC/P-R       MJ2     J動音ユニット未選択 |   |

| 項目     | 内容                                                                                                    |
|--------|----------------------------------------------------------------------------------------------------|
| 機種     | 接続するプリンタ機種を選択します。                                                                                                    |
| 接続先ポート | プリンタケーブルを接続するポートを選択します。<br>USB-A:<br>EPSON ESC/P-R 対応プリンタを接続する場合に選択します。<br>市販の USB ~パラレル変換ケーブルを使ってパラレルインターフェースのプリンタと接続する場合も選択<br>します。<br>USB-B:<br>PictBridge 対応プリンタを接続する場合に選択します。<br>MJ1/MJ2:<br>プリンタのシリアルインターフェースと接続する場合に選択します。<br>ZM-600 シリーズの MJ1/MJ2 のどちらを使用するか選択します。 |

プリンタプロパティ

| プリンタ制御デバイス | する       |   |
|------------|----------|---|
|            | \$u16430 |   |
| 印刷情報出力デバイス | する       |   |
|            | \$u16440 |   |
| プリント中ビット出力 | する       | - |
| □ ハードコピー   |          |   |
| 印刷方向       | 横出力      |   |
| 白黒反転       | 反転       |   |
| □ 帳票       |          |   |
| 帳票設定       | 設定       |   |
|            |          |   |

| 項目            |         | 内容                                                                                                    |
|---------------|---------|----------------------------------------------------------------------------------------------------|
| プリンタ制御デバイス    |         | 使用すると、ビットの ON (0→1) で画面八-ドコピーと帳票出力を実行できます。<br>MSB                                                                                                    |
| 印刷情報出カデバイス    |         | 使用すると、プリンタの状態がデバイスに出力されます。<br>MSB LSB<br>15 14 13 12 11 10 09 08 07 06 05 04 03 02 01 00<br>0 0 0 0 0 0 0 0 0 0 0 0 0 0 0 0 0                                                                                                     |
| プリント中ビット 出力   |         | ZM-600 シリーズは、プリント指令を受けた時にデータ送信開始で $[0 \rightarrow 1]$ を、送信終了で $[1 \rightarrow 0]$ を出力しますが、印刷データが少量の場合、信号が出力されないことがあります。データ量に関係なく必ずビット出力させる場合に $[する]$ に設定します。<br>出力エリアは以下<br>・ プリンタ情報出力デバイスの 1 ビット目<br>・ 内部デバイスの \$s16 の 0 ビット目<br>\$s16<br>MSB LSB<br>15 14 13 12 11 10 09 08 07 06 05 04 03 02 01 00<br>0 0 0 0 0 0 0 0 0 0 0 0 0 0 0 0 0 |
| ハードコピー        | 印刷方向    | <ul> <li>用紙に対する画面の印刷方向を設定します。</li> <li>縦出カの場合、用紙に対して画面が 90° 回転した形で印刷されます。</li> <li>ハードコピー印刷例</li> <li>横出カ 縦出カ</li> <li></li></ul>                                                                                                    |
|               | 白黒反転    | ス報: ロと黒で及転じて印刷します。<br>ノーマル:本体の表示と同じ状態で印刷します。                                                                                                    |
|               | 「       | 牧奈戸レンルリレンロスとてしまり。計しては    ZIVI-000 ンリー人リノアレノ人マーユアル 基本編  <br>参照。                                                                                                    |
| PictBridge 優先 |         | PictBridge 対応プリンタを使用する場合に設定します。<br>RUN モード時、USB-B ポートを PictBridge プリンタ接続用として起動する場合に<br>[する]を選択します。<br>USB-B ポートを使って画面転送する際は、[ローカル画面]への切り替えが必要です。                                                                                                    |
| シリアルポート       | ボーレート   | 通信ボーレートを設定します。<br>4800 / 9600 / 19200 / 38400 / 57600 / 76800 / 115K BPS                                                                                                    |
|               | パリティ    | バリティを設定します。<br>なし / 奇数 / 偶数                                                                                                    |
|               | データ長    | テータ長を設定します。<br>7 ビット / 8 ビット                                                                                                    |
|               | ストップビット | ストップビットを設定します。<br>1 ビット / 2 ビット                                                                                                    |

\* 印刷について、詳しくは『ZM-600 シリーズ リファレンスマニュアル 基本編』を参照してください。
# タッチ SW(CH5)

RGB 入力画面のタッチスイッチエミュレートを行う場合に設定します。 RGB 入力表示には、オプションユニット「受注生産品G-01」が必要です。 タッチスイッチエミュレートについて、詳しくは『ZM-600 シリーズ リファレンスマニュアル 応用編』を参照してくだ さい。

#### シミュレータ

ストレージマネージャで、ストレージ(SD カード、USB メモリ)に画面データを保存する際、シミュレータ通信プログラムも格納する場合に設定します。

# 1.5 通信確認用システムデバイス

ZM-600 シリーズのシステムデバイスには \$s、\$Pn があります。

• \$Pn

8Way 通信用のシステムデバイスで、各論理ポートに 512 ワードあります。詳細は「1.5.1 \$Pn(8Way 通信用)」を参照してください。

• \$s518

Ethernetの状態確認用のシステムデバイスです。詳細は「1.5.2 \$s518(Ethernet 状態確認)」を参照してください。

\$s は、システム用のデバイスで \$s0 ~ 2047(2K ワード)あり、読み書き可能なエリアです。 \$s518 以外のアドレス詳細については、『ZM-600 シリーズ リファレンスマニュアル 基本編』を参照してください。

# 1.5.1 \$Pn (8Way 通信用)

8Way 通信用のシステムデバイスで、各論理ポートに 512 ワードあります。詳細は次項を参照してください。

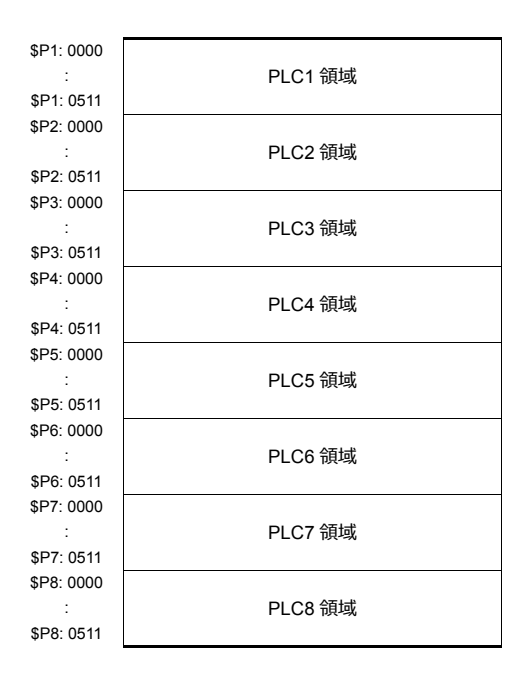

# \$Pn 一覧

\$Pnの一覧です。論理ポート PLC1/PLC2の一部の情報は、\$s にも格納できます。<sup>\*1</sup>

| \$Pn<br>(n=1 ~ 8) | \$s <sup>*1</sup>         | 内容                                                                                    | デバイス<br>タイプ |
|-------------------|---------------------------|---------------------------------------------------------------------------------------|-------------|
| 000               | 111<br>(PLC1)             | ZM-600 自局番<br>ZM-600 の自局番を格納します。<br>(汎用シリアル通信 / スレーブ通信など)                             | ←V          |
| :                 | - 130                     | :<br>MODBUS TCP/IP Sub Station 通信 中継局 No. 指定デバイス                                      |             |
| 004               | (PLC1) *2                 | MOV マクロで、中継局 No. をセットすると、その中継局に接続されたサブ局番のエラー情報を \$Pn010 ~ 025 に格納します。                 | →V          |
| :                 | -                         | :                                                                                     |             |
| 010               | 128<br>(PLC1)             | リンクダウン情報(局番 0 ~ 15)<br>0:正常 1:ダウン                                                     | +           |
| 011               | 129<br>(PLC1)             | リンクダウン情報(局番 16 ~ 31)<br>0:正常 1:ダウン                                                    | +           |
| 012               | 114<br>(PLC1)             | リンクダウン情報(局番 32 ~ 47)<br>0:正常 1:ダウン                                                    |             |
| 013               | 115<br>(PLC1)             | リンクダウン情報(局番 48 ~ 63)<br>0:正常 1:ダウン                                                    |             |
| 014               | 116<br>(PLC1)             | リンクダウン情報(局番 64 ~ 79)<br>0:正常 1:ダウン                                                    | +           |
| 015               | 117<br>(PLC1)             | リンクダウン情報(局番 80 ~ 95)<br>0:正常 1:ダウン                                                    | +           |
| 016               | 118<br>(PLC1)             | リンクダウン情報(局番 96 ~ 111)<br>0:正常 1:ダウン                                                   | +           |
| 017               | 119<br>(PLC1)             | リンクダウン情報(局番 112 ~ 127)<br>0:正常 1:ダウン                                                  | +           |
| 018               | 120<br>(PLC1)             | リンクダウン情報(局番 128 ~ 143)<br>0:正常 1:ダウン                                                  | ←V          |
| 019               | 121<br>(PLC1)             | リンクダウン情報(局番 144 ~ 159)<br>0・正堂 1・ダウン                                                  |             |
| 020               | 122<br>(PLC1)             | リンクダウン情報(局番 160 ~ 175)                                                                | -           |
| 021               | 123<br>(PL C1)            | り・エート・ノンクジウン情報(局番 176~ 191)<br>0・エーサー・ダウン                                             | -           |
| 022               | (1 LO1)<br>124<br>(PL C1) | 0. エキ・アフノ<br>リンクダウン情報(局番 192 ~ 207)                                                   | -           |
| 023               | (1 LO1)<br>125<br>(PL C1) |                                                                                       | -           |
| 024               | 126<br>(PLC1)             | 0. 正市1. ダウン<br>リンクダウン情報(局番 224 ~ 239)<br>0: 正常1: ダウン                                  | +           |
| 025               | 127<br>(PLC1)             | リンクダウン情報(局番 240 ~ 255)<br>0・正営 1・ダウン                                                  | -           |
| :                 | -                         | :                                                                                     |             |
| 099               | -                         | エラー情報保持(P1-64)<br>\$Pn:010~025のリンクダウン情報の更新タイミングの設定<br>0:常に最新情報を更新<br>0以外:通信エラー発生時だけ更新 | →V          |
| 100               | 730<br>(PLC2)             | エラーステータス 局番 00 状態(P 1-65)                                                             |             |
| 101               | 731<br>(PLC2)             | エラーステータス 局番 01 状態(P 1-65)                                                             | +           |
| 102               | 732<br>(PLC2)             | エラーステータス 局番 02 状態(P 1-65)                                                             | -           |
| 103               | 733<br>(PLC2)             | エラーステータス 局番 03 状態(P 1-65)                                                             | +           |
| 104               | 734<br>(PLC2)             | エラーステータス 局番 04 状態(P 1-65)                                                             |             |
| 105               | 735<br>(PLC2)             | エラーステータス 局番 05 状態(P 1-65)                                                             | ~V→         |
| 106               | 736<br>(PLC2)             | エラーステータス 局番 06 状態(P 1-65)                                                             | 1           |
| 107               | 737<br>(PLC2)             | エラーステータス 局番 07 状態(P 1-65)                                                             |             |
| 108               | 738<br>(PLC2)             | エラーステータス 局番 08 状態(P 1-65)                                                             |             |
| 109               | 739<br>(PLC2)             | <br>エラーステータス 局番 09 状態(P 1-65)                                                         |             |

| 1. 概要 |  |
|-------|--|
|-------|--|

| \$Pn<br>(n=1 ~ 8) | \$s <sup>*1</sup> | 内容                                                                              | デバイス<br>タイプ |
|-------------------|-------------------|---------------------------------------------------------------------------------|-------------|
| 110               | 740<br>(PLC2)     | <br>エラーステータス 局番 10 状態(P 1-65)                                                   |             |
| :                 | (FLOZ)            | :                                                                               |             |
| 120               | 750               | <br>エラーステータス 局番 20 状態(P 1-65)                                                   |             |
| :                 | (PLC2)            |                                                                                 |             |
| 130               | 760               |                                                                                 |             |
| 131               | (FLC2)<br>761     | <br>Tラーステータス 局番 31 状態(P 1-65)                                                   |             |
| 132               | (PLC2)<br>820     |                                                                                 |             |
| 152               | (PLC2)<br>821     | エノースナーラス 向街 32 仏態 (P 1-03)                                                      |             |
| 133               | (PLC2)            | _ エラーステータス 局番 33 状態(P 1-65)                                                     |             |
| :                 | 828               |                                                                                 |             |
| 140               | (PLC2)            | エラーステータス 局番 40 状態(P 1-65)                                                       |             |
| :                 | :                 | :                                                                               |             |
| 150               | 838<br>(PLC2)     | エラーステータス 局番 50 状態(P 1-65)                                                       |             |
| :                 |                   |                                                                                 | ←V          |
| 160               | 848<br>(PLC2)     | エラーステータス 局番 60 状態(P 1-65)                                                       |             |
| :                 | :                 | :                                                                               |             |
| 170               | 858<br>(PLC2)     | エラーステータス 局番 70 状態(P 1-65)                                                       |             |
| :                 | :                 | :                                                                               |             |
| 180               | 868               | <br>_ エラーステータス 局番 80 状態(P 1-65)                                                 |             |
| :                 | (PLC2)            | <u>.</u>                                                                        |             |
| 190               | 878               |                                                                                 |             |
|                   | (PLC2)            |                                                                                 |             |
| . 100             | . 887             |                                                                                 |             |
| 199               | (PLC2)            |                                                                                 |             |
| 200               | -                 | エラーステータス 局番 100 状態 (P 1-65)                                                     |             |
| 350               | -                 | <br>エラーステータス 局番 250 状態(P 1-65)                                                  |             |
| :                 | :                 |                                                                                 |             |
| 355               | -                 | エフー人ナーダ人 局番 255 状態 (P 1-65)<br>転送テーブル 0. フェータフ                                  |             |
| 357               | _                 |                                                                                 |             |
| 358               | -                 | 転送テーブル0 エラーコード2                                                                 |             |
| 359-361           | -                 | 転送テーブル1 ステータス、エラーコード                                                            |             |
| 362-364           | -                 | 転送テーブル2 ステータス、エラーコード                                                            |             |
| 365-367           | -                 | 転送テーブル3 ステータス、エラーコード                                                            |             |
| 368-370           | -                 | 転送テーブル4 ステータス、エラーコード                                                            |             |
| 371-373           | -                 | 転送テーブル5  ステータス、エラーコード                                                           |             |
| 3/4-3/6           | -                 | 転达テーノル b 人ナーダム、エフーコート 転送テーブル 7 フテータフ エラーコード                                     |             |
| 380-382           | -                 | +AACS ノル・ヘノーラへ、エノーコート<br>転送テーブル8 ステータス、エラーコード                                   |             |
| 383-385           | -                 | 転送テーブル 9 ステータス、エラーコード                                                           | ←V          |
| 386-388           | -                 | 転送テーブル 10 ステータス、エラーコード                                                          |             |
| 389-391           | -                 | 転送テーブル 11 ステータス、エラーコード                                                          |             |
| 392-394           | -                 | 転送テーブル 12 ステータス、エラーコード                                                          |             |
| 395-397           | -                 | 転送テーブル 13 ステータス、エラーコード                                                          |             |
| 398-400           | -                 | 転送テーブル 14 ステータス、エラーコード                                                          |             |
| 401-403           | -                 |                                                                                 |             |
| 404-406           | -                 | 戦応テーノル 10         人テーダ人、エフーコート           転送テーブル 17         フテータス         エラーフード |             |
| 410-412           | -                 | +ACC                                                                            |             |
| 413-415           | -                 | 転送テーブル 19 ステータス、エラーコード                                                          |             |
| 416-418           | -                 | 転送テーブル 20 ステータス、エラーコード                                                          |             |

| Pn<br>(n=1 $\sim$ 8) | \$s <sup>*1</sup>           | 内容                                                                                                    | デバイス<br>タイプ |
|----------------------|-----------------------------|----------------------------------------------------------------------------------------------------|-------------|
| 419-421              | -                           | 転送テーブル 21 ステータス、エラーコード                                                                                           |             |
| 422-424              | -                           | 転送テーブル 22 ステータス、エラーコード                                                                                           | 1           |
| 425-427              | -                           | 転送テーブル 23 ステータス、エラーコード                                                                                           | -           |
| 428-430              | -                           | 転送テーブル 24 ステータス、エラーコード                                                                                           | -           |
| 431-433              | -                           | 転送テーブル 25 ステータス、エラーコード                                                                                           | -           |
| 434-436              | -                           | 転送テーブル 26 ステータス、エラーコード                                                                                           |             |
| 437-439              | -                           | 転送テーブル 27 ステータス、エラーコード                                                                                           | ←V          |
| 440-442              | -                           | 転送テーブル 28 ステータス、エラーコード                                                                                           |             |
| 443-445              | -                           | 転送テーブル 29 ステータス、エラーコード                                                                                           |             |
| 446-448              | -                           | 転送テーブル 30 ステータス、エラーコード                                                                                           | -           |
| 449                  | -                           | 転送テーブル 31 ステータス                                                                                                  | -           |
| 450                  | -                           | 転送テーブル 31 エラーコード 1                                                                                               | -           |
| 451                  | -                           | 転送テーブル 31 エラーコード 2                                                                                               | -           |
| :                    | :                           | :                                                                                                    |             |
| 493                  | 762<br>(PLC2) <sup>*3</sup> | 転送テーブル読込禁止フラグ(『ZM-600 シリーズ リファレンスマニュアル 応用編』参照)<br>0:定期読込 / 同期読込実行<br>0 以外:定期読込 / 同期読込の中断                         |             |
| 494                  | 763<br>(PLC2) <sup>*3</sup> | 転送テーブル TBL_READ/TBL_WRITE マクロ強制実行<br>通信ダウンしている局番がある場合のマクロ動作設定<br>0:全ての局番に対してマクロを実行しない<br>0以外:接続している局番に対してマクロ実行する | →V          |
| 495                  | 764<br>(PLC2) <sup>*3</sup> | 転送テーブル書込禁止フラグ(『ZM-600 シリーズ リファレンスマニュアル 応用編』参照)<br>0:定期書込 / 同期書込実行<br>0 以外:定期書込 / 同期書込の中断                         |             |
| :                    | -                           |                                                                                                    |             |
| 500                  | 800<br>(PLC3)               |                                                                                                    |             |
| 501                  | 801<br>(PLC3)               | MODBUS スレーブ通信用デバイス                                                                                               |             |
| 502                  | 802<br>(PLC3)               | 参照テーブル No.、フリーエリア 31 参照デバイスの設定に使用します。                                                                            |             |
| 503                  | 803<br>(PLC3)               | \$P11.500~ 505 はモニジャルと、<br>MODBUS マスターからの書込は \$s800 ~ 805 を使用します。                                                | →v          |
| 504                  | 804<br>(PLC3)               | 『Modbus スレーブ通信仕様書』参照                                                                                             |             |
| 505                  | 805<br>(PLC3)               |                                                                                                    |             |
| :                    | :                           | :                                                                                                    |             |
| 508                  | 765<br>(PLC2)               |                                                                                                    |             |
| 509                  | 766<br>(PLC2)               |                                                                                                    |             |
| 510                  | 767<br>(PLC2)               | コードの確認ができます。<br>コードの確認ができます。                                                                                     | €V          |
| 511                  | 768<br>(PLC2)               |                                                                                                    |             |

\*1 PLC1の [PLC プロパティ]→ [細かい設定]→ [システムデバイス(\$s) ZM-300 互換]のチェックを入れます。\$P1のデバイス と \$sには同じ情報が格納されます。

\*2 \$s130 を使用して、中継局 No.を指定する場合は、PLC1の[PLC プロパティ]→ [細かい設定]→ [システムデバイス(\$s) ZM-

2 \$\$130 を使用して、中枢向 NO. を指定する場合は、FLCFの「FLC ノロハワイ」 → [mu/J v haxe」 → [ノヘノ ムノハ・ハハ (wo) 2.1 300互換]のチェックを入れます。このとき、\$P1:004 は使用できません。
 \*3 \$\$762、\$763、\$\$764 を使用して、転送テーブルを制御する場合は、PLC2の[PLC プロパティ]→ [細かい設定]→ [システムデバイス (\$\$) ZM-300 互換]のチェックを入れます。このとき、\$P2:493/494/495 は使用できません。

#### .

詳細

# \$Pn:99

\$Pn:010~025 に格納されるリンクダウン情報の更新タイミングを設定します。
 [0]:常に最新情報を更新
 [0以外]:通信エラー発生時に更新

• 例:

局番 18 で通信エラーが発生。\$Pn: 011 2 ビット目 ON。

| 局番        | § 31 |    |    |    |    |    |   |   |   |   |   |   |    |    | 局   | 番 16 |   |
|-----------|------|----|----|----|----|----|---|---|---|---|---|---|----|----|-----|------|---|
|           | 15   | 14 | 13 | 12 | 11 | 10 | 9 | 8 | 7 | 6 | 5 | 4 | 3  | 2  | 1   | 0    |   |
| \$Pn: 011 | 0    | 0  | 0  | 0  | 0  | 0  | 0 | 0 | 0 | 0 | 0 | 0 | 0  | 1  | 0   | 0    |   |
|           |      |    |    |    |    |    |   | Ļ |   |   |   |   | 局番 | 18 | リング | フダウ  | シ |

#### 通信復帰後

- [\$Pn:99=0]の場合、リンクダウン情報を更新します。

| 局番        | § 31 |    |    |    |    |    |   |   |   |   |   |   |   |   | 局 | 番 16 |
|-----------|------|----|----|----|----|----|---|---|---|---|---|---|---|---|---|------|
|           | 15   | 14 | 13 | 12 | 11 | 10 | 9 | 8 | 7 | 6 | 5 | 4 | 3 | 2 | 1 | 0    |
| \$Pn: 011 | 0    | 0  | 0  | 0  | 0  | 0  | 0 | 0 | 0 | 0 | 0 | 0 | 0 | 0 | 0 | 0    |
|           |      |    |    |    |    |    |   |   |   |   |   |   |   |   |   |      |

局番 18 正常通信

- [\$Pn:99=0以外]の場合、リンクダウン情報は更新しません。

| 局番        | § 31 |    |    |    |    |    |   |   |   |   |   |   |   |   | 局 | 番 16 |
|-----------|------|----|----|----|----|----|---|---|---|---|---|---|---|---|---|------|
|           | 15   | 14 | 13 | 12 | 11 | 10 | 9 | 8 | 7 | 6 | 5 | 4 | 3 | 2 | 1 | 0    |
| \$Pn: 011 | 0    | 0  | 0  | 0  | 0  | 0  | 0 | 0 | 0 | 0 | 0 | 0 | 0 | 1 | 0 | 0    |

局番 18 リンクダウン

#### \$Pn:100 ~ 355

各局番との通信結果を格納します。状態コードは以下の通りです。

| コード (HEX) | 内容             |
|-----------|----------------|
| 0000H     | 正常             |
| FFFFH     | タイムアウト         |
| 8001H     | チェックコードエラー     |
| 8002H     | データエラー         |
| 800BH     | 相手機器から異常コードを受信 |

上記以外のエラーは次のようになります。

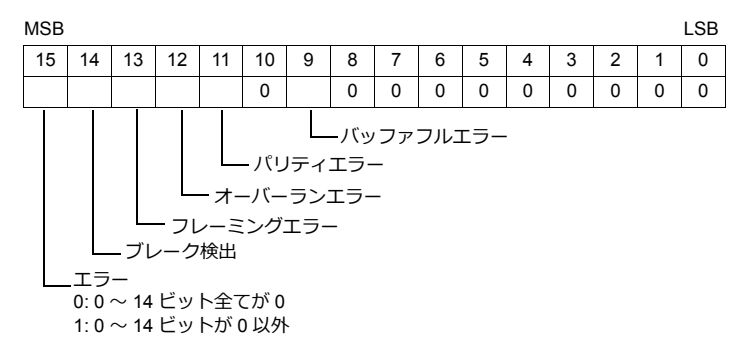

| エラー     | 詳細                                     | 対策                     |  |  |  |  |  |
|---------|----------------------------------------|------------------------|--|--|--|--|--|
| タイムアウト  | 送信要求を出しても時間内に返答がない                     | 対策 1, 2, 3 を行います       |  |  |  |  |  |
| チェックコード | レスポンスのチェックコードが正しくない                    | 対策 1,3 を行います           |  |  |  |  |  |
| データエラー  | 受信したコードが規定のコードと異なっていた                  | 対策 1, 2, 3 を行います       |  |  |  |  |  |
| 異常コード受信 | 相手機器でエラーが出ています                         | PLC のマニュアルを参照します       |  |  |  |  |  |
| バッファフル  | ZM-600 のバッファが満杯です                      | 技術相談窓口までご連絡ください        |  |  |  |  |  |
| パリティ    | パリティチェックでエラーになった。                      | 対策 2,3 を行います           |  |  |  |  |  |
| オーバーラン  | 1キャラクタ受信後、内部処理が完了前に次の1キャ<br>ラクタを受信した   | 対策 1, 3 を行います          |  |  |  |  |  |
| フレーミング  | ストップビットは [1] でなければならないのに [0] を<br>検出した | 対策 1, 2, 3 を行います       |  |  |  |  |  |
| ブレーク検出  | 相手機器の SD が LOW レベルになったままです。            | 相手機器の SD /RD の結線の確認します |  |  |  |  |  |

#### 対策

1) ZM-600 と相手機器の通信設定が合っているか確認してください。

2) ケーブルの配線を確認してください。

3) ノイズによるデータ化けの可能性があります。ノイズ対策をしてください。

上記の対策内容を確認しても解決できない場合は技術相談窓口までご連絡ください。

#### \$Pn:356 ~ 451

オムロン ID コントローラ(V600/620/680)接続時、転送テーブル設定で[データの同時性を保証する]チェックありの場 合に有効です。

• ステータス(\$Pn 356, 359, •••) 転送テーブルの実行状態を格納します。 転送テーブル内の最初のデータ読み込み / 書き込みが正常終了した時点で ON します。 制御デバイス(指令ビット)が ON すると、クリアされます。

| 15 | 14 | 13 | 12 | 11 | 10 | 9  | 8   | 7   | 6 | 5 | 4 | 3 | 2 | 1 | 0   |
|----|----|----|----|----|----|----|-----|-----|---|---|---|---|---|---|-----|
| 0  | 0  | 0  | 0  | 0  | 0  | 0  | 0   | 0   | 0 | 0 | 0 | 0 | 1 | 0 | 0   |
|    |    |    |    |    |    |    |     |     |   |   |   |   |   |   |     |
|    |    |    |    |    |    |    |     |     |   |   |   |   |   |   |     |
|    |    |    |    |    |    | シン | ステム | 、予約 |   |   |   |   |   |   | 1:1 |

1 : ID タグ認識済み

• エラーコード1 (\$Pn 357, 360, •••)

テーブルの読み込み/書き込みで、エラーが発生した場合にエラーコードを格納します。 テーブル内で、複数エラーが発生した場合は、最後のエラーコードが格納されます。 制御デバイス(指令ビット)が ON すると、クリアされます。

| コード (HEX) | 内容             |
|-----------|----------------|
| FFFFH     | タイムアウト         |
| 8001H     | チェックコードエラー     |
| 8002H     | データエラー         |
| 800BH     | 相手機器から異常コードを受信 |

上記以外のエラーは次のようになります。

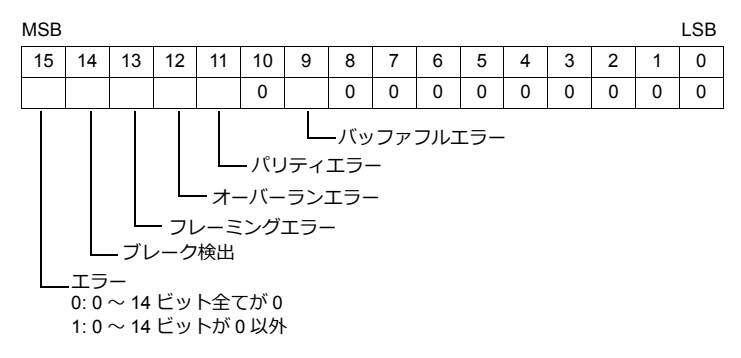

• エラーコード2 (\$Pn 358, 361, •••)

```
エラーコード 1=800BH の場合に終了コードが格納されます。
```

| 終了コード (HEX) |             | 内容                                                  |
|-------------|-------------|-----------------------------------------------------|
| 10          |             | パリティエラー                                             |
| 11          |             | フレーミングエラー                                           |
| 12          |             | オーバーランエラー                                           |
| 13          | 「上位通信上フー    | FCS エラー                                             |
| 14          |             | フォーマットエラー、実行状態エラー                                   |
| 18          |             | フレーム長エラー                                            |
| 70          |             | タグ通信エラー                                             |
| 71          |             | 不一致エラー                                              |
| 72          |             | タグ不在エラー                                             |
| 76          | 下位通信エラー     | コピーエラー                                              |
| 7A          |             | アドレスエラー                                             |
| 7C          |             | アンテナ未接続エラー                                          |
| 7D          |             | ライトプロテクトエラー                                         |
| 75          |             | データチェックコマンド<br>書き換え回数管理コマンド時正常終了コード(エラーなし)          |
| 76          | 99977129-29 | データチェックコマンド<br>書き換え回数管理コマンド異常終了コード(照合異常、書き換え回数オーバー) |
| 92          | S.7=1.7=_   | アンテナ部電源電圧異常                                         |
| 93          |             | 内部デバイス異常                                            |

#### \$Pn:508 ~ 511

エラーステータス情報(\$Pn:100 ~ 355)に「800BH」が格納された場合、その局番のデータを任意の内部デバイスに転送すると、\$Pn:508 ~ 511 に受信コードを取得できます。

#### 使用時の注意

- ・ 転送先の内部デバイスは \$u/\$T を使用。
- ・ マクロコマンド MOV (W)を使用。MOV (D) は使用不可。
- ・ 拡張エラーコードがない機器は0を格納します。
- 例 PLC2: 富士電機 PXR 局番 1
  - 1) PLC2の局番1で異常コード受信発生すると、\$P2:101に800BHが格納されます。

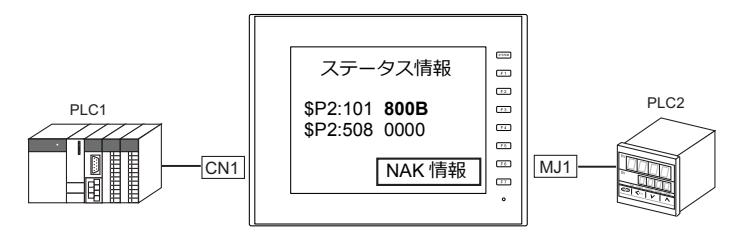

2) MOV コマンドで \$P2:101 のデータを \$u1000 に転送 \$u1000 = \$P2:101 (W)

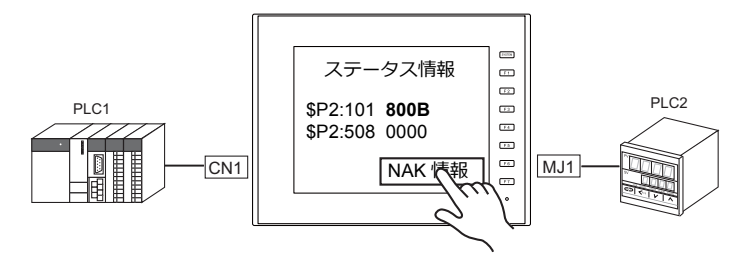

3) \$P2:508 に受信コードを格納 \$P2:508 = 0002H

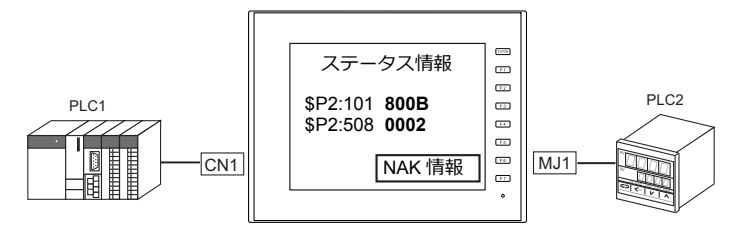

4) PXR のマニュアルより、コード 002H は「デバイスアドレスの範囲オーバー」と判明。 画面データのアドレスを見直します。 .

#### \$s518(Ethernet 状態確認) 1.5.2

Ethernet の現在の状態を格納します。

| アドレス   | 内容                       | 格納値                                                                             |
|--------|--------------------------|---------------------------------------------------------------------------------|
| \$s518 | Ethernet 状態(内蔵 LAN ポート用) | <ul> <li>[0]:正常</li> <li>[0以外]:エラー</li> <li>* エラー内容については次項を参照してください。</li> </ul> |

# エラー内容

| No.  | 内蔵<br>LAN | 内容                       | 対策                                                                                        |
|------|-----------|--------------------------|-------------------------------------------------------------------------------------------|
| 201  | 0         | 送信異常                     | 相手局の設定がネットワークテーブル設定と合っているか確認し<br>てください。                                                   |
| 203  | 0         | TCP ソケット生成エラー            | TCP 用のソケット生成ができません。電源を再投入するか、<br>ポート No. の重複がないかなど、回線状況を確認してください。                         |
| 204  | 0         | TCP コネクションオーバー           | コネクション確立が MAX(256)までに達し、これ以上コネク<br>ションできません。<br>回線状況を確認してください。                            |
| 205  | 0         | TCP コネクションエラー            | コネクションが確立できません。<br>回線状況を調べるか電源を再投入してください。                                                 |
| 207  | 0         | TCP コネクション異常エラー          | TCP 通信が正常に行えませんでした。<br>回線状況を確認してください。                                                     |
| 208  | 0         | 相手機器から TCP コネクション切断通知を受信 | 相手機器及び回線状況を確認してください。                                                                      |
| 801  | 0         | リンクダウンエラー                | HUB や通信ユニットのリンク確認用 LED を確認してください。<br>点灯していない場合は、ケーブルの配線と接続、ネットワーク<br>テーブルのポート設定を確認してください。 |
| 1202 | 0         | MAC アドレスエラー              | MAC アドレスが未登録のため、修理が必要です。                                                                  |
| 2001 | 0         | 未定義エラー                   | 電源を入れ直してください。<br>解決できない場合、故障の可能性があります。技術相談窓口まで<br>ご連絡ください。                                |

# 2. 三菱電機

2.1 PLC 接続

2.2 温調 / サーボ / インバータ接続

# 2.1 PLC 接続

# シリアル接続

# A / QnA / QnH / L シリーズ 計算機リンクユニット

| エディク           |                                              |                                                               |         |                                        | 結線図                   |                                    | = #                     |
|----------------|----------------------------------------------|---------------------------------------------------------------|---------|----------------------------------------|-----------------------|------------------------------------|-------------------------|
| エティタ<br>PLC 選択 | CPU                                          | ユニット / ポート                                                    | 信号レベル   | CN1                                    | MJ1/MJ2 <sup>*1</sup> | MJ2(4 線) <sup>*2</sup><br>ZM-642TA | フター<br>転送 <sup>*3</sup> |
|                | A2A, A3A                                     | AJ71C24-S6<br>AJ71C24-S8<br>AJ71UC24                          | RS-232C | 結線図 2 - C2                             | 結線図 2 - M2            |                                    |                         |
|                | A2U, A3U, A4U                                | AJ71UC24                                                      |         |                                        |                       |                                    |                         |
|                | A1, A2, A3<br>A1N, A2N, A3N<br>A3H, A3M, A73 | AJ71C24<br>AJ71C24-S3<br>AJ71C24-S6<br>AJ71C24-S8<br>AJ71UC24 | RS-422  | 専用ケーブル<br>(受注生産品)<br>または<br>結線図 1 - C4 | 結線図 1 - M4            | 結線図 2 - M4                         |                         |
|                | A0J2, A0J2H                                  | A0J2C214-S1                                                   |         |                                        |                       |                                    |                         |
|                |                                              | A1SJ71UC24-R2                                                 | RS-232C | 専用ケーブル<br>(受注生産品)<br>または               | 結線図 1 - M2            |                                    |                         |
|                |                                              |                                                               |         | 結線図 1 - C2                             |                       |                                    | -                       |
| A シリーズリンク      | A2US                                         | A1SJ71UC24-R4                                                 | RS-422  | 専用ケーブル<br>(受注生産品)<br>または               | 結線図 1 - M4            | 結線図 2 - M4                         |                         |
| A リンク +Net10   |                                              |                                                               |         | 結線図 1 - C4                             |                       |                                    | -                       |
|                |                                              | A1SJ710C24-PRF                                                | RS-232C | 専用ケーブル<br>(受注生産品)<br>または               | 結線図 1 - M2            |                                    |                         |
|                |                                              |                                                               |         | 結線図 1 - C2                             |                       |                                    |                         |
|                | A1S, A1SJ, A2S                               | A1SJ71C24-R4                                                  | RS-422  | 専用ケーブル<br>(受注生産品)<br>または               | 結線図 1 - M4            | 結線図 2 - M4                         |                         |
|                |                                              |                                                               |         | 結線図 1 - C4                             |                       |                                    |                         |
|                |                                              | A1SJ71C24-PRF                                                 | _       | 専用ケーブル                                 |                       |                                    | ×                       |
|                | A2CCPUC24                                    | CPU 内蔵リンクポート                                                  | RS-232C | <ul><li>(受注生産品)</li><li>または</li></ul>  | 結線図 1 - M2            |                                    |                         |
|                |                                              | A1SJ71UC24-R2                                                 |         | 結線図 1 - C2                             |                       |                                    |                         |
|                | QnH (A モード )                                 | A1SJ71UC24-R4                                                 | RS-422  | 専用ケーブル<br>(受注生産品)<br>または               | 結線図 1 - M4            | 結線図 2 - M4                         |                         |
|                |                                              |                                                               |         | 結線図 1 - C4                             |                       |                                    | -                       |
|                |                                              |                                                               | RS-232C | 結線図 2 - C2                             | 結線図 2 - M2            |                                    | -                       |
|                |                                              | AJ71QC24<br>AJ71QC24N                                         | RS-422  | 専用ケーブル<br>(受注生産品)<br>または               | ×                     | 結線図 2 - M4                         |                         |
|                | Q2A, Q3A, Q4A                                |                                                               |         | 結線図 1 - C4                             |                       |                                    | -                       |
|                |                                              | AJ71QC24-R4(CH1)                                              | RS-422  | 結線図 2 - C4                             | ×                     | 結線図 3 - M4                         |                         |
| QnA シリーズ       |                                              | AJ71QC24-R4(CH2)                                              | RS-422  | 専用ケーブル<br>(受注生産品)<br>または               | ×                     | 結線図 2 - M4                         |                         |
|                |                                              |                                                               |         | 結線図 1 - C4                             |                       |                                    | -                       |
|                |                                              | A10 1740 004                                                  | RS-232C | 専用ケーブル<br>(受注生産品)<br>または               | 結線図 1 - M2            |                                    |                         |
|                | Q2ASx                                        | A1SJ71QC24<br>A1SJ71QC24N                                     |         | 結線図 1 - C2                             |                       |                                    |                         |
|                | Q2ASx                                        | A1SJ71QC24N<br>A1SJ71QC24-R2                                  | RS-422  | 専用ケーブル<br>(受注生産品)<br>または               | ×                     | 結線図 2 - M4                         |                         |
|                |                                              |                                                               |         | 結線図 1 - C4                             |                       |                                    |                         |

| <b>エブ</b> / D                    |                                                                                                    |                                                                               | -       |                                        | 結線図        |                                    | - 47                    |
|----------------------------------|----------------------------------------------------------------------------------------------------|-------------------------------------------------------------------------------|---------|----------------------------------------|------------|------------------------------------|-------------------------|
| エティタ<br>PLC 選択                   | CPU                                                                                                    | ユニット/ポート                                                                      | 信号レベル   | CN1                                    | MJ1/MJ2 *1 | MJ2(4 線) <sup>*2</sup><br>ZM-642TA | フター<br>転送 <sup>*3</sup> |
|                                  | Q00, Q01, Q00J<br>Q02, Q02H<br>Q06H<br>Q12H<br>Q25H                                                                          | QJ71C24<br>QJ71C24N<br>QJ71C24-R2<br>QJ71C24N-R2<br>QJ71C24N-R4               | RS-232C | 専用ケーブル<br>(受注生産品)<br>または<br>結線図 1 - C2 | 結線図 1 - M2 |                                    |                         |
| QnH(Q) シリーズ<br>リンク               | Q00UJ,Q00U<br>Q01U,Q02U<br>Q03UD(E),Q04UD(E)H<br>Q06UD(E)H,Q10UD(E)H<br>Q13UD(E)H,Q20UD(E)H<br>Q26UD(E)H,Q50UDEH<br>Q100UDEH | QJ71C24N<br>QJ71C24N-R2<br>QJ71C24N-R4                                        | RS-422  | 専用ケーブル<br>(受注生産品)<br>または<br>結線図 1 - C4 | x          | 結線図 2 - M4                         | -                       |
| QnH(Q) シリーズ<br>リンク<br>( マルチ CPU) | Q02, Q02H<br>Q06H<br>Q12H<br>Q25H                                                                                            | QJ71C24<br>QJ71C24N<br>QJ71C24-R2<br>QJ71C24-R2<br>QJ71C24N-R2<br>QJ71C24N-R4 | RS-232C | 専用ケーブル<br>(受注生産品)<br>または<br>結線図 1 - C2 | 結線図 1 - M2 |                                    | ×                       |
|                                  | Q00UJ,Q00U<br>Q01U,Q02U<br>Q03UD(E),Q04UD(E)H<br>Q06UD(E)H,Q10UD(E)H<br>Q13UD(E)H,Q20UD(E)H<br>Q26UD(E)H,Q50UDEH<br>Q100UDEH | QJ71C24N<br>QJ71C24N-R2<br>QJ71C24N-R4                                        | RS-422  | 専用ケーブル<br>(受注生産品)<br>または<br>結線図 1 - C4 | x          | 結線図 2 - M4                         |                         |
| Lシリーズ<br>リンク                     | L02CPU                                                                                                    | 1.171C24                                                                      | RS-232C | 専用ケーブル<br>(受注生産品)<br>または<br>結線図 1 - C2 | 結線図 1 - M2 |                                    |                         |
|                                  | L26CPU-BT                                                                                                    | LJ71C24-R2                                                                    | RS-422  | 専用ケーブル<br>(受注生産品)<br>または<br>結線図 1 - C4 | ×          | 結線図 2 - M4                         |                         |

\*1 ZM-642TA の場合、信号切替用のスライドスイッチは RS-232C/485(上)に設定してください。 詳しくは、「1.2.2 MJ1/MJ2」P 1-5 を参照してください。

\*2 信号切替用のスライドスイッチは RS-422(下)に設定してください。詳しくは、「1.2.2 MJ1/MJ2」P 1-5 を参照してください。

\*3 ラダー転送機能については『ZM-600 シリーズリファレンスマニュアル応用編』を参照してください。

#### A / QnA / QnH / QnU / Q170M / L シリーズ CPU

| エディタ                         |                                                                                                    | 結線図                  | <b>ニ</b> ガー |                                        |                        |                                    |                         |
|------------------------------|----------------------------------------------------------------------------------------------------|----------------------|-------------|----------------------------------------|------------------------|------------------------------------|-------------------------|
| エティタ<br>PLC 選択               | CPU                                                                                                    | ポート                  | 信号レベル       | CN1                                    | MJ1/MJ2 <sup>*1</sup>  | MJ2(4 線) <sup>*2</sup><br>ZM-642TA | フター<br>転送 <sup>*3</sup> |
| A シリーズ CPU                   | A2A, A3A<br>A2U, A3U, A4U<br>A2US(H)<br>A1N, A2N, A3N<br>A3V, A73<br>A3H, A3M<br>A0J2H<br>A1S(H), A1SJ(H)<br>A2S(H)<br>A2S(H)<br>A2CCPUC24<br>A1FX | ツールポート*4             | RS-422      | 専用ケーブル<br>(受注生産品)<br>または<br>結線図 3 - C4 | ×                      | 専用ケーブル<br>(受注生産品)<br>*6            | 0                       |
| QnA シリーズ CPU                 | Q2A, Q3A, Q4A<br>Q2AS(H)                                                                                                    |                      |             |                                        |                        |                                    | ×                       |
| QnH(Q) シリーズ CPU              | Q02, Q02H                                                                                                    | ツールポート               |             |                                        |                        |                                    |                         |
| QnH(Q)シリーズ CPU<br>( マルチ CPU) | Q12H<br>Q25H                                                                                                    | ツールポート <sup>*5</sup> |             |                                        | 専用ケーブル                 |                                    |                         |
| Q00J/00/01 CPU               | Q00J,Q00,Q01                                                                                                    | ツールポート               |             |                                        | (受汪生産品)                |                                    |                         |
| QnU シリーズ CPU                 | Q00UJ, Q00U<br>Q01U, Q02U<br>Q03UD, Q04UDH<br>Q06UDH, Q10UDH<br>Q13UDH, Q20UDH<br>Q26UDH                                                           | ツールポート               | RS-232C     | 専用ケーブル<br>(受注生産品)                      | +<br>結線図 5 - M2<br>または |                                    | 0                       |
| Q170MCPU<br>(マルチ CPU)        | Q170M                                                                                                    | ツールポート               |             |                                        | [QCPU2]                |                                    |                         |
| L シリーズ CPU                   | L02SCPU<br>L02SCPU-P                                                                                                    | ツールポート               |             |                                        |                        |                                    | ×                       |

\*1 ZM-642TAの場合、信号切替用のスライドスイッチは RS-232C/485(上)に設定してください。

詳しくは、「1.2.2 MJ1/MJ2」P 1-5 を参照してください。

\*2 信号切替用のスライドスイッチは RS-422(下)に設定してください。詳しくは、「1.2.2 MJ1/MJ2」P 1-5 を参照してください。

\*3 ラダー転送機能については『ZM-600 シリーズリファレンスマニュアル 応用編』を参照してください。

\*4 ZM-1MD2 (デュアルポートインターフェース) については P 2-78 を参照してください。

\*5 対応 CPU は機能バージョン B 以降です。

\*6 MJ ポートを使用しての A シリーズ CPU との接続は、ZM-72S のハードウェア設定の「PLC1」でのみ対応。

# FX シリーズ

| <b>TT</b> ( <b>D</b>                                                                                                    |                       |                      |         |                                                             | 結線図        |                                    | - +                     |
|----------------------------------------------------------------------------------------------------|-----------------------|----------------------|---------|-------------------------------------------------------------|------------|------------------------------------|-------------------------|
| エテイタ<br>PLC 選択                                                                                                    | CPU                   | ポート                  | 信号レベル   | CN1                                                         | MJ1/MJ2 *1 | MJ2(4 線) <sup>*2</sup><br>ZM-642TA | ラター<br>転送 <sup>*3</sup> |
|                                                                                                    | FX1<br>FX2            | ツールポート*4             | RS-422  | 専用ケーブル<br>(受注生産品)                                           | ×          | ×                                  | ×                       |
| エディタ         PLC 選択         FX シリーズ CPU         FX2N/1N シリーズ         FX1S シリーズ CPU         FXシリーズ CPU         FXシリーズ CPU         FX シリーズ CPU         FX シリーズ CPU         FX シリーズ CPU         FX シリーズ Uンク<br>(A プロトコル)         FX シリーズリンク<br>(A プロトコル) | FX0N                  | ツールポート <sup>*4</sup> | RS-422  | 専用ケーブル<br>(受注生産品)<br>または<br>専用ケーブル<br>(受注生産品)<br>+<br>三菱電機製 | x          | 専用ケーブル<br>(受注生産品)                  | 0                       |
| FX2N/1N シリーズ<br>CPU                                                                                                    | FX2N<br>FX1N<br>FX2NC | ツールポート <sup>*4</sup> | RS-422  | FX-20P-CADP]<br>専用ケーブル<br>(受注生産品)<br>または                    |            |                                    | 0                       |
|                                                                                                    | FX1NC                 |                      |         | 専用ケーブル<br>(受注生産品)                                           | ×          | 専用ケーブル<br>(受注生産品)                  |                         |
| FX1S シリーズ CPU                                                                                                    | FX1S                  | ツールポート *4            | RS-422  | +<br>三菱電機製<br>「FX-20P-CADP」                                 |            |                                    | 0                       |
|                                                                                                    |                       | FX2N-232-BD          | RS-232C | 専用ケーブル<br>(受注生産品)<br>または<br>結線図 3 - C2                      | 結線図 3 - M2 |                                    |                         |
| FX シリーズリンク<br>(A プロトコル )                                                                                                    | FX2N                  | FX2N-485-BD          | RS-485  | 専用ケーブル<br>(受注生産品)*5<br>または<br>結線図 1 - C4                    | 結線図 1 - M4 | 結線図 2 - M4                         |                         |
|                                                                                                    |                       | FX2N-422-BD          | RS-422  | 専用ケーブル<br>(受注生産品)                                           | ×          | 専用ケーブル<br>(受注生産品)                  |                         |
|                                                                                                    |                       | FX1N-232-BD          | RS-232C | 専用ケーブル<br>(受注生産品)<br>または<br>結線図 3 - C2                      | 結線図 3 - M2 |                                    |                         |
|                                                                                                    | FX1N<br>FX1S          | FX1N-485-BD          | RS-485  | 専用ケーブル<br>(受注生産品)*5<br>または<br>結線図 1 - C4                    | 結線図 1 - M4 | 結線図 2 - M4                         | ×                       |
| FX シリーズリンク<br>(A プロトコル)                                                                                                    |                       | FX1N-422-BD          | RS-422  | 専用ケーブル<br>(受注生産品)                                           | ×          | 専用ケーブル<br>(受注生産品)                  |                         |
| (                                                                                                    |                       | FX0N-232ADP          |         | 結線図 4 - C2                                                  | 結線図 4 - M2 |                                    |                         |
|                                                                                                    | FX0N<br>FX1NC         | FX2NC-232ADP         | RS-232C | 専用ケーブル<br>(受注生産品)<br>または<br>結線図 3 - C2                      | 結線図 3 - M2 |                                    |                         |
|                                                                                                    | FX2NC                 | FX0N-485ADP          | _       | 専用ケーブル                                                      |            |                                    |                         |
|                                                                                                    |                       | FX2NC-485ADP         | RS-485  | (<br>または<br>結線図 1 - C4                                      | 結線図 1 - M4 | 結線図 2 - M4                         |                         |
|                                                                                                    | FX3U                  | ツールポート*4             |         | 専用ケーブル                                                      |            |                                    |                         |
|                                                                                                    | FX3UC                 | FX3U-422-BD          | _       | (文注生産品)<br>または                                              |            |                                    |                         |
| FX3U/3UC/3G<br>シリーズ CPU                                                                                                    | FX3G                  | ツールポート*4             | RS-422  | 専用ケーブル<br>(受注生産品)                                           | ×          | 専用ケーフル<br>(受注生産品)                  | 0                       |
|                                                                                                    | FX3S                  | FX3G-422-BD          |         | +<br>三菱電機製<br>「FX-20P-CADP」                                 |            |                                    |                         |

| エディク                   |              |              |         |                                                      | 結線図        |                                    | ニガー                     |  |
|------------------------|--------------|--------------|---------|------------------------------------------------------|------------|------------------------------------|-------------------------|--|
| エノィタ<br>PLC 選択         | CPU          | ポート          | 信号レベル   | CN1                                                  | MJ1/MJ2 *1 | MJ2(4 線) <sup>*2</sup><br>ZM-642TA | フター<br>転送 <sup>*3</sup> |  |
|                        | FX3G<br>FX3S | FX3G-232-BD  | RS-232C | 専用ケーブル<br>(受注生産品)<br>または<br>結線図 3 - C2               | 結線図 3 - M2 |                                    |                         |  |
| FX3U/3UC/3G            |              | FX3G-485-BD  | RS-485  | 専用ケーブル<br>(受注生産品)*5<br>または<br>結線図 1 - C4             | 結線図 1 - M4 | 結線図 2 - M4                         |                         |  |
|                        | FX3U         | FX3U-232-BD  | RS-232C | 専用ケーブル<br>(受注生産品)<br>または<br>結線図 3 - C2               | 結線図 3 - M2 |                                    | v                       |  |
| シリース リンク<br>(A プロトコル ) |              | FX3U-485-BD  | RS-485  | 専用ケーブル<br>(受注生産品) <sup>*5</sup><br>または<br>結線図 1 - C4 | 結線図 1 - M4 | 結線図 2 - M4                         | *                       |  |
|                        |              | FX3U-232-BD  | RS-232C | 専用ケーブル<br>(受注生産品)<br>または                             | 結線図 3 - M2 |                                    |                         |  |
|                        | EXALIC       | FX3U-232-ADP |         | 結線図 3 - C2                                           |            |                                    |                         |  |
|                        | FX3UC        | FX3U-485ADP  | RS-485  | 専用ケーブル<br>(受注生産品)*5<br>または                           | 結線図 1 - M4 | 結線図 2 - M4                         |                         |  |
|                        |              | FX3U-485BD   | ſ       | 結線図 1 - C4                                           |            |                                    |                         |  |

\*1 ZM-642TA の場合、信号切替用のスライドスイッチは RS-232C/485(上)に設定してください。

詳しくは、「1.2.2 MJ1/MJ2」P 1-5 を参照してください。

\*2 信号切替用のスライドスイッチは RS-422(下)に設定してください。詳しくは、「1.2.2 MJ1/MJ2」 P 1-5 を参照してください。

\*3 ラダー転送機能については『ZM-600 シリーズリファレンスマニュアル応用編』を参照してください。 \*4 ZM-1MD2 (デュアルポートインターフェース) については P 2-78 を参照してください。

\*5 専用ケーブルの PLC 側は Y 端子になっているため、加工が必要です。

#### iQ シリーズ

| T                |                                  |                  |         |                                                      |            | = <i>H</i>                         |                         |
|------------------|----------------------------------|------------------|---------|------------------------------------------------------|------------|------------------------------------|-------------------------|
| ー<br>FLC 選択      | CPU                              | ポート              | 信号レベル   | CN1                                                  | MJ1/MJ2 *1 | MJ2(4 線) <sup>*2</sup><br>ZM-642TA | フター<br>転送 <sup>*3</sup> |
| iQ-R シリーズ<br>リンク |                                  | RJ71C24          | RS-232C | 専用ケーブル<br>(受注生産品)<br>または<br>結線図 1 - C2               | 結線図 1 - M2 |                                    |                         |
|                  | R04<br>R08<br>R16<br>R32<br>R120 | RJ71C24-R2       | RS-422  | 専用ケーブル<br>(受注生産品)<br>または<br>結線図 1 - C4               | ×          | 結線図 2 - M4                         | ×                       |
|                  |                                  | RJ71C24-R4       | RS-422  | 専用ケーブル<br>(受注生産品) <sup>*4</sup><br>または<br>結線図 1 - C4 | ×          | 結線図 2 - M4                         |                         |
|                  |                                  | 内蔵 RS-485<br>端子台 | D0 405  | 専用ケーブル<br>(受注生産品)*4                                  |            |                                    |                         |
|                  |                                  | FX5-485-BD       | RS-485  | または                                                  | ×          | 結線図 2 - M4                         |                         |
| FX5U/5UC         | FX5U                             | FX5-485-ADP      |         | 結線図 1 - C4                                           |            |                                    | ×                       |
| シリース             | FX5UC                            | FX5-232-BD       |         | 専用ケーブル                                               |            |                                    |                         |
|                  |                                  | FX5-232-ADP      | RS-232C | (受注生産品)<br>または<br>結線図 1 - C2                         | 結線図 1 - M2 |                                    |                         |

\*1 ZM-642TA の場合、信号切替用のスライドスイッチは RS-232C/485(上)に設定してください。

詳しくは、「1.2.2 MJ1/MJ2」P1-5を参照してください。

\*2 信号切替用のスライドスイッチは RS-422(下)に設定してください。詳しくは、「1.2.2 MJ1/MJ2」P 1-5 を参照してください。

\*3 ラダー転送機能については『ZM-600 シリーズリファレンスマニュアル応用編』を参照してください。

\*4 受注生産品の PLC 側は Y 端子になっているため、加工が必要です。

# Ethernet 接続

# QnA / QnH / Q170 / L シリーズ

| エディタ<br>PLC 選択                                | CPU                                                                                     | ユニット                                 | TCP/IP | UDP/IP | ポート No.                                 | Keep<br>Alive <sup>*1</sup>                  | ラダー<br>転送 <sup>*2</sup> |
|-----------------------------------------------|-----------------------------------------------------------------------------------------|--------------------------------------|--------|--------|-----------------------------------------|----------------------------------------------|-------------------------|
| QnA シリーズ<br>(Ethernet)                        | Q2A, Q3A, Q4A                                                                           | AJ71QE71<br>AJ71QE71-B5              | ×      | 0      | 自動オープン<br>5000<br>オープン設定<br>任意(max16 台) | 0                                            | ×                       |
|                                               | Q2ASx                                                                                   | A1SJ71QE71-B2<br>A1SJ71QE71-B5       |        |        | オープン設定<br>任意(max16 台)                   |                                              |                         |
|                                               | Q02, Q02H<br>Q06H<br>Q12H<br>Q25H<br>Q00J, Q00, Q01                                     | QJ71E71<br>QJ71E71-B2<br>QJ71E71-100 | ×      | 0      |                                         |                                              |                         |
| QnH(Q) シリーズ<br>(Ethernet)                     | Q02U<br>Q03UD<br>Q04UDH, Q06UDH<br>Q10UDH, Q13UDH<br>Q20UDH, Q26UDH                     | QJ71E71-B2<br>QJ71E71-100            | ×      | 0      | オープン設定<br>任意(max16 台)                   | 0                                            | ×                       |
|                                               | Q03UDE<br>Q04UDEH, Q06UDEH<br>Q10UDEH, Q13UDEH<br>Q20UDEH, Q26UDEH<br>Q50UDEH, Q100UDEH | CPU 内蔵 Ethernet                      | ×      | 0      |                                         |                                              |                         |
|                                               | Q02, Q02H<br>Q06H<br>Q12H<br>Q25H<br>Q00J, Q00, Q01                                     | QJ71E71<br>QJ71E71-B2<br>QJ71E71-100 | ×      | 0      |                                         |                                              |                         |
| QnH(Q) シリーズ<br>(Ethernet ASCII)               | Q02U<br>Q03UD<br>Q04UDH, Q06UDH<br>Q10UDH, Q13UDH<br>Q20UDH, Q26UDH                     | QJ71E71-B2<br>QJ71E71-100            | ×      | 0      | オープン設定<br>任意(max16 台)                   | 0                                            | ×                       |
|                                               | Q03UDE<br>Q04UDEH, Q06UDEH<br>Q10UDEH, Q13UDEH<br>Q20UDEH, Q26UDEH<br>Q50UDEH, Q100UDEH | CPU 内蔵 Ethernet                      | ×      | 0      |                                         | ***                                          |                         |
|                                               | Q02, Q02H<br>Q06H<br>Q12H<br>Q25H                                                       | QJ71E71<br>QJ71E71-B2<br>QJ71E71-100 | ×      | 0      | 自動オープン<br>5000                          |                                              |                         |
| QnH(Q) シリーズ<br>(マルチ CPU)<br>(Ethernet)        | Q02U<br>Q03UD<br>Q04UDH, Q06UDH<br>Q10UDH, Q13UDH<br>Q20UDH, Q26UDH                     | QJ71E71-B2                           | ×      | 0      | オープン設定<br>任意(max16 台)                   | 0                                            | ×                       |
|                                               | Q03UDE<br>Q04UDEH, Q06UDEH<br>Q10UDEH, Q13UDEH<br>Q20UDEH, Q26UDEH<br>Q50UDEH, Q100UDEH | QJ71E71-100                          | ×      | 0      | オープン設定<br>任意(max16 台)                   | 定       ···································· |                         |
|                                               | Q02, Q02H<br>Q06H<br>Q12H<br>Q25H                                                       | QJ71E71<br>QJ71E71-B2<br>QJ71E71-100 | ×      | 0      |                                         |                                              |                         |
| QnH(Q) シリーズ<br>( マルチ CPU)<br>(Ethernet ASCII) | Q02U<br>Q03UD<br>Q04UDH, Q06UDH<br>Q10UDH, Q13UDH<br>Q20UDH, Q26UDH                     | QJ71E71-B2                           | ×      | 0      | オープン設定<br>任意(max16 台)                   | 0                                            | ×                       |
|                                               | Q03UDE<br>Q04UDEH, Q06UDEH<br>Q10UDEH, Q13UDEH<br>Q20UDEH, Q26UDEH<br>Q50UDEH, Q100UDEH | QJ71E71-100                          | ×      | 0      |                                         |                                              |                         |
| QnU シリーズ<br>(内蔵 Ethernet)                     | Q03UDE<br>Q04UDEH, Q06UDEH<br>Q10UDEH, Q13UDEH<br>Q20UDEH, Q26UDEH<br>Q50UDEH, Q100UDEH | CPU 内蔵 Ethernet                      | 0      | 0      | オープン設定<br>任意(max16 台)                   | 0                                            | ×                       |
| Q170 シリーズ<br>( マルチ CPU)<br>(Ethernet)         | Q170M<br>Q172DCPU-S1<br>Q173DCPU-S1                                                     | CPU 内蔵 Ethernet                      | 0      | 0      | オープン設定<br>任意(max16 台)                   | 0                                            | ×                       |

| エディタ<br>PLC 選択           | CPU                 | ユニット            | TCP/IP | UDP/IP | ポート No.               | Keep<br>Alive <sup>*1</sup> | ラダー<br>転送 <sup>*2</sup> |
|--------------------------|---------------------|-----------------|--------|--------|-----------------------|-----------------------------|-------------------------|
| L シリーズ<br>( 内蔵 Ethernet) | L02CPU<br>L26CPU-BT | CPU 内蔵 Ethernet | 0      | 0      | オープン設定<br>任意(max16 台) | 0                           | ×                       |

\*1 KeepAlive 機能については「1.3.2 Ethernet 通信」を参照してください。

\*2 ラダー転送機能については『ZM-600 シリーズリファレンスマニュアル 応用編』を参照してください。

# FX シリーズ

| エディタ<br>PLC 選択              | CPU                                     | ユニット            | TCP/IP | UDP/IP | ポート No.              | Keep<br>Alive <sup>*2</sup> | ラダー<br>転送 <sup>*3</sup> |
|-----------------------------|-----------------------------------------|-----------------|--------|--------|----------------------|-----------------------------|-------------------------|
| FX3U/3GE シリーズ<br>(Ethernet) | FX3U<br>(バージョン V2.21 以上)                | FX3U-ENET-L     | ×      | 0      | オープン設定<br>任意(max2 台) |                             |                         |
|                             |                                         | FX3U-ENET       |        | 0      | オープン設定<br>任意(max4 台) |                             |                         |
|                             | FX3UC <sup>*1</sup><br>(バージョン V2.21 以上) | FX3U-ENET-L     | ×      | 0      | オープン設定<br>任意(max2 台) | 0                           | *                       |
|                             | FX3GE                                   | CPU 内蔵 Ethernet | ×      | 0      | オープン設定<br>任意(max4 台) |                             |                         |

\*1 三菱電機製『FX2NC-CNV-IF』もしくは『FX3UC-1PS-5V』が必要です。

\*2 KeepAlive 機能については「1.3.2 Ethernet 通信」を参照してください。 \*3 ラダー転送機能については『ZM-600 シリーズリファレンスマニュアル応用編』を参照してください。

#### iQ シリーズ

| エディタ<br>PLC 選択                  | CPU                              | ユニット            | TCP/IP | UDP/IP | ポート No.               | Keep<br>Alive <sup>*1</sup> | ラダー<br>転送 <sup>*2</sup> |
|---------------------------------|----------------------------------|-----------------|--------|--------|-----------------------|-----------------------------|-------------------------|
| iQ-R シリーズ<br>(内蔵 Ethernet)      | R04<br>R08<br>R16<br>R32<br>R120 | CPU 内蔵 Ethernet | 0      | 0      | オープン設定<br>任意(max16 台) | 0                           | ×                       |
| iQ-R シリーズ<br>(Ethernet)         | R04<br>R08<br>R16<br>R32<br>R120 | RJ71E71         | 0      | 0      | オープン設定<br>任意(max16 台) | 0                           | ×                       |
| FX-5U/5UC<br>シリーズ<br>(Ethernet) | FX-5U<br>FX-5UC                  | CPU 内蔵 Ethernet | 0      | 0      | オープン設定<br>任意(max8 台)  | 0                           | ×                       |

\*1 KeepAlive 機能については「1.3.2 Ethernet 通信」を参照してください。

\*2 ラダー転送機能については『ZM-600 シリーズリファレンスマニュアル 応用編』を参照してください。

# 2.1.1 A シリーズリンク

# 通信設定

# エディタ

# 通信設定

(下線は初期値)

| 項目      | 設定値                                                                                     | 備考                                     |
|---------|-----------------------------------------------------------------------------------------|----------------------------------------|
| 接続形式    | <u>1:1</u> / 1:n / マルチリンク / マルチリンク 2 /<br>マルチリンク 2(Ethernet)/<br>1:n マルチリンク 2(Ethernet) |                                        |
| 信号レベル   | <u>RS-232C</u> / RS-422/485                                                             |                                        |
| ボーレート   | 4800 / 9600 / <u>19200</u> bps                                                          |                                        |
| 伝送形式    | <u>伝送形式 1</u> / 伝送形式 4                                                                  | 伝送形式 1 : CR・LF なし<br>伝送形式 4 : CR・LF あり |
| データ長    | <u>7</u> /8ビット                                                                          |                                        |
| ストップビット | <u>1</u> /2 ビット                                                                         |                                        |
| パリティ    | なし / 奇数 / <u>偶数</u>                                                                     |                                        |
| 局番      | <u>0</u> ~ 31                                                                           |                                        |

# PLC

エディタの [通信設定] と合わせてください。

#### モード設定

| MODE                                          | 設定値 | 内容          |              |
|-----------------------------------------------|-----|-------------|--------------|
|                                               | 1   | - RS-232C - | 専用プロトコル 形式 1 |
|                                               | 4   |             | 専用プロトコル 形式 4 |
| $\binom{8}{76}$ $\binom{2}{5}$ $\binom{1}{4}$ | 5   | RS-422      | 専用プロトコル 形式1  |
|                                               | 8   |             | 専用プロトコル 形式4  |

#### 局番設定

| STATION No.                                                               | 設定値  | 内容                       |
|---------------------------------------------------------------------------|------|--------------------------|
| $\begin{pmatrix} \times 10 \\ 0 \\ 0 \\ 0 \\ 0 \\ 0 \\ 0 \\ 0 \\ 0 \\ 0 $ | 0~31 | 局番<br>×10:十の位<br>×1 :一の位 |

\_

# 伝送仕様設定

#### AJ71UC24

| スイッチ | 内容                 | OFF     | ON     | 例:RS-232C、19200bps |
|------|--------------------|---------|--------|--------------------|
| SW11 | 主チェンネル設定           | RS-232C | RS-422 |                    |
| SW12 | データビット設定           | 7       | 8      |                    |
|      |                    | 9600    | 19200  | SW11               |
| SW13 |                    | ON      | OFF    | SW12               |
| SW14 | 1. 达述没設定           | OFF     | ON     | SW13               |
| SW15 |                    | ON      | ON     | SW15               |
| SW16 | パリティビットの有無         | なし      | あり     | SW16               |
| SW17 | パリティ設定             | 奇数      | 偶数     | SW18               |
| SW18 | ストップビット設定          | 1       | 2      |                    |
| SW21 | サムチェック有無           | なし      | あり     | SW21               |
| SW22 | RUN 中書込設定          | 不可      | 可      | SW23               |
| SW23 | 計算機 / マルチドロップリンク選択 | マルチ     | 計算機    | SW24               |
| SW24 | マスタ/ローカル局設定        | -       | -      |                    |

# A1SJ71C24-R2、A1SJ71UC24-R2

| スイッチ | 内容         | ON   | OFF   | 例:RS-232C、19200bps |
|------|------------|------|-------|--------------------|
| SW03 | 未使用        | -    | -     |                    |
| SW04 | RUN 中書込設定  | 可    | 不可    | < <u>ON</u>        |
|      |            | 9600 | 19200 | SW03               |
| SW05 |            | ON   | OFF   | SW04               |
| SW06 | 1.1达迷侵設止   | OFF  | ON    | SW05 SW06          |
| SW07 |            | ON   | ON    | SW07               |
| SW08 | データビット設定   | 8    | 7     | ON SW08 OFF        |
| SW09 | パリティビットの有無 | あり   | なし    | SW10               |
| SW10 | パリティ設定     | 偶数   | 奇数    | SW11               |
| SW11 | ストップビット設定  | 2    | 1     | 3W12               |
| SW12 | サムチェック有無   | あり   | なし    |                    |

#### A1SJ71UC24-R4、A1SJ71C24-R4

| スイッチ | 内容                                     | ON   | OFF   | 例:RS-422、19200bps |
|------|----------------------------------------|------|-------|-------------------|
| SW01 | マスタ/ローカル局設定                            | -    | -     | ON                |
| SW02 | 計算機 / マルチドロップリンク選択                     | 計算機  | マルチ   |                   |
| SW03 | 未使用                                    | -    | -     | SW01 SW02         |
| SW04 | RUN 中書込設定                              | 可    | 不可    | SW03              |
|      |                                        | 9600 | 19200 | SW04 SW05         |
| SW05 |                                        | ON   | OFF   | ON SW06 OFF       |
| SW06 | 1.1.1.1.1.1.1.1.1.1.1.1.1.1.1.1.1.1.1. | OFF  | ON    | SW07              |
| SW07 |                                        | ON   | ON    | swo9              |
| SW08 | データビット設定                               | 8    | 7     | SW10              |
| SW09 | パリティビットの有無                             | あり   | なし    | SW11 SW12         |
| SW10 | パリティ設定                                 | 偶数   | 奇数    |                   |
| SW11 | ストップビット設定                              | 2    | 1     |                   |
| SW12 | サムチェック有無                               | あり   | なし    |                   |

# 使用デバイス

各デバイスの設定範囲は、PLCの機種によって異なります。お使いの PLC の使用できる範囲内で設定してください。な お、[TYPE] はマクロで間接デバイスを指定するときに使用します。

|     | デバイス             | TYPE | 備考                   |
|-----|------------------|------|----------------------|
| D   | (データレジスタ)        | 00H  |                      |
| W   | (リンクレジスタ)        | 01H  |                      |
| R   | (ファイルレジスタ)       | 02H  | CPU が ROM 運転の場合、使用不可 |
| TN  | (タイマ[現在値])       | 03H  |                      |
| CN  | (カウンタ [ 現在値 ])   | 04H  |                      |
| SPU | (特殊ユニットバッファメモリ)  | 05H  | *1                   |
| М   | (内部リレー)          | 06H  |                      |
| L   | (ラッチリレー)         | 07H  |                      |
| В   | (リンクリレー)         | 08H  |                      |
| Х   | (入力)             | 09H  |                      |
| Y   | (出力)             | 0AH  |                      |
| TS  | (タイマ[接点])        | 0BH  |                      |
| TC  | (タイマ[コイル])       | 0CH  |                      |
| CS  | (カウンタ [ 接点 ])    | 0DH  |                      |
| CC  | (カウンタ [ コイル ])   | 0EH  |                      |
| Н   | (リンクユニットバッファメモリ) | 0FH  |                      |

\*1 デバイスタイプ / アドレス以外にユニット No. が必要です。また、リンクユニットのメモリがバイトアドレスの場合は、エディタ上の 設定はワードアドレスに換算して入力してください。 ユニット No. は、リンクユニットの先頭 I/O No.「xxx0 H」の「xxx」を 10 進数で設定します。詳しくは P 2-17 を参照してください。

# 2.1.2 A シリーズ CPU

# 通信設定

# エディタ

通信設定

| 項目      | 設定値                                 | 備考 |
|---------|-------------------------------------|----|
| 接続形式    | 1:1 / マルチリンク2/<br>マルチリンク2(Ethernet) |    |
| 信号レベル   | RS-422/485                          |    |
| ボーレート   | 9600 bps                            |    |
| データ長    | 8ビット                                |    |
| ストップビット | 1ビット                                |    |
| パリティ    | 奇数                                  |    |

#### PLC

PLC 側の設定はありません。

# 使用デバイス

各デバイスの設定範囲は、PLCの機種によって異なります。お使いの PLC の使用できる範囲内で設定してください。な お、[TYPE] はマクロで間接デバイスを指定するときに使用します。

|     | デバイス            | TYPE | 備考                   |
|-----|-----------------|------|----------------------|
| D   | (データレジスタ)       | 00H  |                      |
| W   | (リンクレジスタ)       | 01H  |                      |
| R   | (ファイルレジスタ)      | 02H  | CPU が ROM 運転の場合、使用不可 |
| TN  | (タイマ[現在値])      | 03H  |                      |
| CN  | (カウンタ [ 現在値 ])  | 04H  |                      |
| SPU | (特殊ユニットバッファメモリ) | 05H  | *1                   |
| М   | (内部リレー)         | 06H  |                      |
| L   | (ラッチリレー)        | 07H  |                      |
| В   | (リンクリレー)        | 08H  |                      |
| Х   | (入力)            | 09H  |                      |
| Y   | (出力)            | 0AH  |                      |
| TS  | (タイマ[接点])       | 0BH  |                      |
| TC  | (タイマ[コイル])      | 0CH  |                      |
| CS  | (カウンタ [ 接点 ])   | 0DH  |                      |
| CC  | (カウンタ [ コイル ])  | 0EH  |                      |

\*1 デバイスタイプ / アドレス以外にユニット No. が必要です。また、リンクユニットのメモリがバイトアドレスの場合は、エディタ上の 設定はワードアドレスに換算して入力してください。 ユニット No. は、リンクユニットの先頭 I/O No.「xxx0 H」の「xxx」を 10 進数で設定します。詳しくは P 2-17 を参照してください。

# 2.1.3 QnA シリーズリンク

# 通信設定

# エディタ

#### 通信設定

(下線は初期値)

| 項目      | 設定値                                                                           | 備考 |
|---------|-------------------------------------------------------------------------------|----|
| 接続形式    | <u>1:1</u> / 1:n / マルチリンク 2/<br>マルチリンク 2(Ethernet)/<br>1:n マルチリンク 2(Ethernet) |    |
| 信号レベル   | <u>RS-232C</u> / RS-422/485                                                   |    |
| ボーレート   | 4800 / 9600 / 19200 / 38400 /57600 / <u>115K</u> bps                          |    |
| データ長    | 8ビット                                                                          |    |
| ストップビット | <u>1</u> /2 ビット                                                               |    |
| パリティ    | なし / 奇数 / <u>偶数</u>                                                           |    |
| 局番      | <u>0</u> ~ 31                                                                 |    |

#### PLC

エディタの [通信設定] と合わせてください。

# モード設定

| MODE                                                                                                    | 設定値 | 内容                      |
|----------------------------------------------------------------------------------------------------|-----|-------------------------|
| $\begin{pmatrix} A \\ B \\ g \\ 7 \\ 6 \\ 5 \\ 4 \\ 7 \\ 6 \\ 5 \\ 4 \\ 1 \\ 2 \\ 2 \\ 2 \\ 2 \\ 2 \\ 3 \\ 2 \\ 3 \\ 2 \\ 3 \\ 2 \\ 3 \\ 3$ | 5   | 専用プロトコル バイナリモード<br>形式 5 |

#### 局番設定

| STATION No.                                                                                                    | 設定値  | 内容                       |
|----------------------------------------------------------------------------------------------------|------|--------------------------|
| (A) = (A) = (A) | 0~31 | 局番<br>×10:十の位<br>×1 :一の位 |

#### 伝送仕様設定

#### AJ71QC24、AJ71QC24N、A1SJ71QC24

| スイッチ  | 内                    | 内容   |       |       | OF    | F      | ON   |      | 例:19200bp | S  |
|-------|----------------------|------|-------|-------|-------|--------|------|------|-----------|----|
| SW01  | 動作設定                 |      |       |       | 独立    | 勆作     | 連動動作 |      | ON        |    |
| SW02  | データビット設定             |      |       |       | 7     |        | 8    |      |           |    |
| SW03  | パリティビットの有無           |      |       | な     | _     | あり     |      | SW01 |           |    |
| SW04  | パリティ設定               |      |       | 奇     | 数     | 偶数     |      | SW03 |           |    |
| SW05  |                      |      |       | 1     |       | 2      |      | SW04 |           |    |
| SW06  | サムチェック有無             |      |       |       | なし    |        | あり   |      | SW06      |    |
| SW07  | RUN 中書込設定            | Ξ    |       |       | 不可    |        | 可    | OFF  | SW07      | ON |
| SW08  | 設定変更                 |      |       |       | 不可    | J      | 可    |      |           |    |
| SW09  |                      |      |       |       |       |        |      |      | SW09      |    |
|       | -                    | 9600 | 19200 | 38400 | 57600 | 115200 |      |      | SW10      |    |
| SW10  |                      | ON   | OFF   | ON    | OFF   | ON     |      |      | SW12      |    |
| 0.444 | 伝送速度設定 <sup>*1</sup> | OFF  | ON    | ON    | ON    | ON     |      |      |           |    |
| SW11  |                      | ON   | ON    | ON    | OFF   | OFF    |      |      |           |    |
| SW12  |                      | OFF  | OFF   | OFF   | ON    | ON     |      |      |           |    |
|       |                      |      |       |       |       |        |      |      |           |    |

\*1 AJ71C24(-R2/-R4): max19200bps AJ71C24N(-R2/-R4): max115200bps(CH1/CH2 同時使用時は合計が 115200bps 以内で設定する)

# 使用デバイス

各デバイスの設定範囲は、PLCの機種によって異なります。お使いの PLC の使用できる範囲内で設定してください。なお、[TYPE] はマクロで間接デバイスを指定するときに使用します。

|     | デバイス                 | TYPE | 備考 |
|-----|----------------------|------|----|
| D   | (データレジスタ)            | 00H  |    |
| W   | (リンクレジスタ)            | 01H  |    |
| R   | (ファイルレジスタ)           | 02H  |    |
| TN  | (タイマ[現在値])           | 03H  |    |
| CN  | (カウンタ [ 現在値 ])       | 04H  |    |
| SPU | (特殊ユニットバッファメモリ)      | 05H  | *1 |
| М   | (内部リレー)              | 06H  |    |
| L   | (ラッチリレー)             | 07H  |    |
| В   | (リンクリレー)             | 08H  |    |
| Х   | (入力)                 | 09H  |    |
| Y   | (出力)                 | 0AH  |    |
| TS  | (タイマ [ 接点 ])         | 0BH  |    |
| тс  | (タイマ[コイル])           | 0CH  |    |
| CS  | (カウンタ [ 接点 ])        | 0DH  |    |
| CC  | (カウンタ [ コイル ])       | 0EH  |    |
| Н   | (リンクユニットバッファメモリ)     | 0FH  |    |
| SD  | (特殊レジスタ)             | 10H  |    |
| SM  | (特殊リレー)              | 11H  |    |
| SB  | (特殊リンクリレー)           | 12H  |    |
| SW  | (特殊リンクレジスタ)          | 13H  |    |
| ZR  | (ファイルレジスタ [連番アクセス用]) | 14H  |    |
| F   | (アナンシェータ)            | 15H  |    |

\*1 デバイスタイプ / アドレス以外にユニット No. が必要です。また、リンクユニットのメモリがバイトアドレスの場合は、エディタ上の 設定はワードアドレスに換算して入力してください。 ユニット No. は、リンクユニットの先頭 I/O No.「xxx0 H」の「xxx」を 10 進数で設定します。詳しくは P 2-17 を参照してください。

# 2.1.4 QnA シリーズ CPU

# 通信設定

# エディタ

#### 通信設定

| 項目      | 設定値                                            | 備考                 |
|---------|------------------------------------------------|--------------------|
| 接続形式    | 1:1 / マルチリンク / マルチリンク 2/<br>マルチリンク 2(Ethernet) | マルチリンク時 ZM-1MD2 使用 |
| 信号レベル   | RS-422/485                                     |                    |
| ボーレート   | 19200 bps                                      |                    |
| データ長    | 8 ビット                                          |                    |
| ストップビット | 1 ビット                                          |                    |
| パリティ    | 奇数                                             |                    |

#### PLC

PLC 側の設定はありません。

# 使用デバイス

各デバイスの設定範囲は、PLCの機種によって異なります。お使いの PLC の使用できる範囲内で設定してください。なお、[TYPE] はマクロで間接デバイスを指定するときに使用します。

|     | デバイス                 | TYPE | 備考 |
|-----|----------------------|------|----|
| D   | (データレジスタ)            | 00H  |    |
| W   | (リンクレジスタ)            | 01H  |    |
| R   | (ファイルレジスタ)           | 02H  |    |
| TN  | (タイマ[現在値])           | 03H  |    |
| CN  | (カウンタ [ 現在値 ])       | 04H  |    |
| SPU | (特殊ユニットバッファメモリ)      | 05H  | *1 |
| М   | (内部リレー)              | 06H  |    |
| L   | (ラッチリレー)             | 07H  |    |
| В   | (リンクリレー)             | 08H  |    |
| х   | (入力)                 | 09H  |    |
| Y   | (出力)                 | 0AH  |    |
| TS  | (タイマ[接点])            | 0BH  |    |
| тс  | (タイマ[コイル])           | 0CH  |    |
| CS  | (カウンタ [ 接点 ])        | 0DH  |    |
| CC  | (カウンタ[コイル])          | 0EH  |    |
| SD  | (特殊レジスタ)             | 10H  |    |
| SM  | (特殊リレー)              | 11H  |    |
| SB  | (特殊リンクリレー)           | 12H  |    |
| SW  | (特殊リンクレジスタ)          | 13H  |    |
| ZR  | (ファイルレジスタ [連番アクセス用]) | 14H  |    |
| F   | (アナンシェータ)            | 15H  |    |

\*1 デバイスタイプ / アドレス以外にユニット No. が必要です。また、リンクユニットのメモリがバイトアドレスの場合は、エディタ上の 設定はワードアドレスに換算して入力してください。 ユニット No. は、リンクユニットの先頭 I/O No.「xxx0 H」の「xxx」を 10 進数で設定します。詳しくは P 2-17 を参照してください。

# 2.1.5 QnA シリーズ (Ethernet)

# 通信設定

# エディタ

エディタでは、以下の設定を行います。詳しくは「1.3.2 Ethernet 通信」を参照してください。

- ZM-600本体のポート No. (PLC 通信用)
   [システム設定] → [ハードウェア設定] → [PLC プロパティ] → [通信設定]

| PLC1 | PLC1 プロパティ 三菱電機 QnAシリーズ(Ethernet) |                    |  |  |
|------|-----------------------------------|--------------------|--|--|
| デファ  | オルトに戻す                            |                    |  |  |
| - 通  | 信設定                               |                    |  |  |
| 接    | 続形式                               | 1:1                |  |  |
| - 9F | ライ回数                              | 3                  |  |  |
| タイ   | (ムアウト時間(×10msec)                  | 500                |  |  |
| 送    | 信遅延時間(×msec)                      | 0                  |  |  |
| スな   | 2-b&(L(Xsec)                      | Û                  |  |  |
| #-   |                                   | 10001              |  |  |
| -1   | -15                               | DEC                |  |  |
| 文:   | 字処理                               | LSB→MSB            |  |  |
| 通    | 信異常処理                             | 停止                 |  |  |
| - 細  | かい設定                              |                    |  |  |
| 優    | 先度                                | 1                  |  |  |
| - 97 | ステムデバイス(\$s) V7互換                 | しない                |  |  |
| □ 接  | 統先設定                              |                    |  |  |
| 接    | 続先                                | 1:192.168.1.1(PLC) |  |  |
| PL   | Cテーブル                             | 設定                 |  |  |
| 接    | 続確認デバイス使用                         | しない                |  |  |

• PLC の IP アドレス、ポート No.

[システム設定] → [ハードウェア設定] → [PLC プロパティ] → [接続先設定]

| システムデバイス(\$s) V7互打<br>接続先設定<br>接続先<br>PLCテーブル<br>接続確認デバイス使用                                 | 換 しない<br>1:192.168.1.1(F<br>設定<br>しない | чс) ——                |               | 1:1 接<br>接続で<br>から道 | 続時<br>する Pl<br>選択。 | Dみ有効<br>LC を PLC テーブルに登録されたもの                        |
|---------------------------------------------------------------------------------------------|---------------------------------------|-----------------------|---------------|---------------------|--------------------|------------------------------------------------------|
| PLC7<br>PLC<br>No.<br>0<br>1<br>2<br>3<br>4<br>5<br>6<br>7<br>8<br>9<br>10<br>11<br>12<br>4 | - ブル<br>テーブル<br>局名<br>PLC<br>         | IPアドレス<br>192.168.1.1 | ポートNo<br>5000 |                     |                    | ■ PLC の IP アドレスとポート No.、<br>KeepAlive 使用する / しないを登録。 |

#### PLC

# PC パラメータ

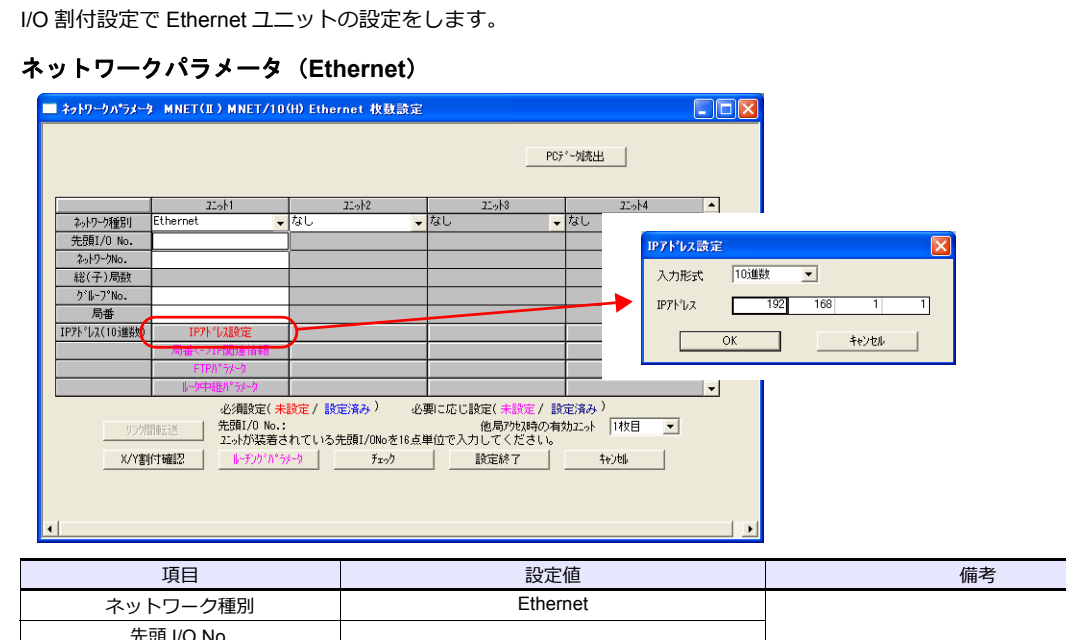

| 「「「「」」「「」」「「」」」「」」「「」」」」「「」」」」 | 設定道       | 调与              |  |  |
|--------------------------------|-----------|-----------------|--|--|
| ネットワーク種別                       | Ethernet  |                 |  |  |
| 先頭 I/O No.                     |           |                 |  |  |
| ネットワーク No.                     |           |                 |  |  |
| グループ No.                       | 環境に合わせて設定 | 計してはFLUのマニエアル参照 |  |  |
| 局番                             |           |                 |  |  |
| IP アドレス(10 進数)                 |           |                 |  |  |

#### ポート No.

ポートには、自動的にオープンする「自動オープン UDP ポート(デフォルト 5000DEC)」と、シーケンスのオープン処理 で任意のポートをオープンする 2 種類があります。 詳しくは PLC のマニュアルを参照してください。

# 使用デバイス

各デバイスの設定範囲は、PLCの機種によって異なります。お使いの PLC の使用できる範囲内で設定してください。なお、[TYPE] はマクロで間接デバイスを指定するときに使用します。

|     | デバイス                   | TYPE | 備考 |
|-----|------------------------|------|----|
| D   | (データレジスタ)              | 00H  |    |
| W   | (リンクレジスタ)              | 01H  |    |
| R   | (ファイルレジスタ)             | 02H  |    |
| TN  | (タイマ [ 現在値 ])          | 03H  |    |
| CN  | (カウンタ [ 現在値 ])         | 04H  |    |
| SPU | (特殊ユニットバッファメモリ)        | 05H  | *1 |
| М   | (内部リレー)                | 06H  |    |
| L   | (ラッチリレー)               | 07H  |    |
| В   | (リンクリレー)               | 08H  |    |
| х   | (入力)                   | 09H  |    |
| Y   | (出力)                   | 0AH  |    |
| TS  | (タイマ [ 接点 ])           | 0BH  |    |
| тс  | (タイマ[コイル])             | 0CH  |    |
| CS  | (カウンタ [ 接点 ])          | 0DH  |    |
| CC  | (カウンタ[コイル])            | 0EH  |    |
| Н   | (リンクユニットバッファメモリ)       | 0FH  |    |
| SD  | (特殊レジスタ)               | 10H  |    |
| SM  | (特殊リレー)                | 11H  |    |
| SB  | (特殊リンクリレー)             | 12H  |    |
| SW  | (特殊リンクレジスタ)            | 13H  |    |
| ZR  | (ファイルレジスタ [ 連番アクセス用 ]) | 14H  |    |
| F   | (アナンシェータ)              | 15H  |    |

\*1 デバイスタイプ / アドレス以外にユニット No. が必要です。また、リンクユニットのメモリがバイトアドレスの場合は、エディタ上の 設定はワードアドレスに換算して入力してください。 ユニット No. は、リンクユニットの先頭 I/O No.「xxx0 H」の「xxx」を 10 進数で設定します。詳しくは P 2-17 を参照してください。

# 2.1.6 QnH(Q) シリーズリンク

# 通信設定

# エディタ

通信設定

(下線は初期値)

| 項目      | 設定値                                                                           | 備考 |
|---------|-------------------------------------------------------------------------------|----|
| 接続形式    | <u>1:1</u> / 1:n / マルチリンク 2/<br>マルチリンク 2(Ethernet)/<br>1:n マルチリンク 2(Ethernet) |    |
| 信号レベル   | <u>RS-232C</u> / RS-422/485                                                   |    |
| ボーレート   | 4800 / 9600 / 19200 / 38400 /57600 / <u>115K</u> bps                          |    |
| データ長    | 8ビット                                                                          |    |
| ストップビット | <u>1</u> /2ビット                                                                |    |
| パリティ    | なし / 奇数 / <u>偶数</u>                                                           |    |
| 局番      | <u>0</u> ~ 31                                                                 |    |

# PLC [PC パラメータ]

# インテリジェント機能ユニットスイッチ設定

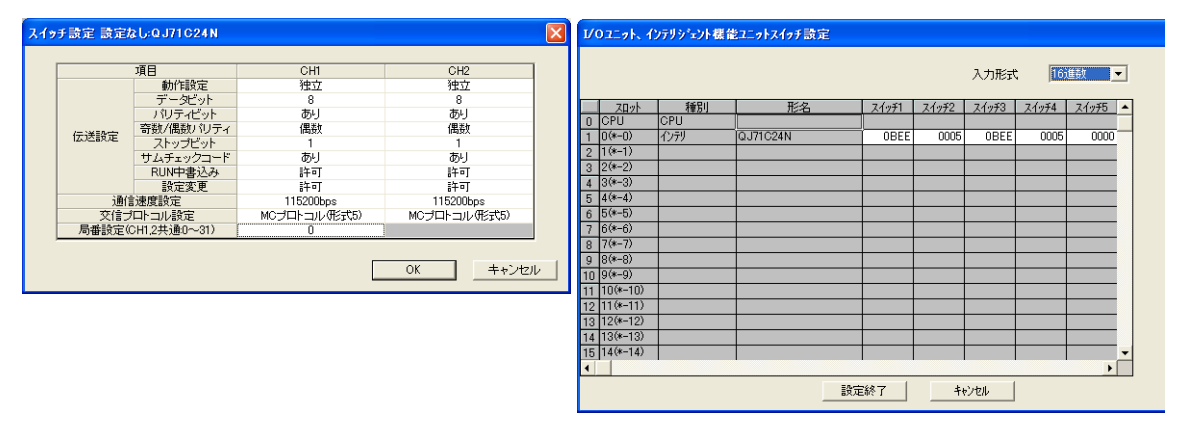

| スイッチ   | 内容                          |                |               |        |                |               | 例     |         |         |
|--------|-----------------------------|----------------|---------------|--------|----------------|---------------|-------|---------|---------|
|        | CH1:通信速度                    | CH1:通信速度、伝送設定  |               |        |                |               |       |         |         |
|        | Bit 15                      | ~<br>通信速/<br>↓ | 8<br>芟<br>Bit | 7      | ~<br>伝送設?<br>↓ | 0<br>定<br>OFF |       | 1       | 0BEEH   |
|        | 4800                        | 設定/ill<br>04H  | 0             | 動作設    | 定              | 独立            | 連動    |         |         |
| スイッチ1  | 9600                        | 05H            | 1             | データビ   | ット             | 7             | 8     |         | 115Kbps |
|        | 19200                       | 07H            | 2             | パリティヒ  | ニット            | なし            | あり    |         | 8ビット    |
|        | 38400                       | 09H            | 3             | パリテ    | イ              | 奇数            | 偶数    |         | 1ヒット    |
|        | 57600                       | 0AH            | 4             | ストップヒ  | ニット            | 1             | 2     |         | 1時致     |
|        | 115200                      | 0BH            | 5             | サムチェ   | ック             | なし            | あり    | _       |         |
|        |                             |                | 6             | RUN 中福 | 書込             | 禁止            | 許可    |         |         |
|        |                             |                | 7             | 設定変    | 更              | 禁止            | 許可    |         |         |
| スイッチ2  | CH1 : 交信プ[                  | コトコル           |               |        | MCプ            | ロトコル          | 形式5 ノ | バイナリコード | 0005H   |
| スイッチ3  | <br>CH2:通信速度、伝送設定 (スイッチ1と同じ |                |               | -1と同じ) | )              |               |       |         | 0BEEH   |
| スイッチ4  | CH2:交信プロトコル                 |                |               |        | MCプ            | ロトコル          | 形式5 ノ | ベイナリコード | 0005H   |
| スイッチ 5 | 局番設定                        |                |               |        | $0\sim 31$     | 1             |       |         | 0000H   |

# 使用デバイス

各デバイスの設定範囲は、PLCの機種によって異なります。お使いの PLC の使用できる範囲内で設定してください。なお、[TYPE] はマクロで間接デバイスを指定するときに使用します。

|     | デバイス                 | TYPE | 備考 |
|-----|----------------------|------|----|
| D   | (データレジスタ)            | 00H  |    |
| W   | (リンクレジスタ)            | 01H  |    |
| R   | (ファイルレジスタ)           | 02H  |    |
| TN  | (タイマ[現在値])           | 03H  |    |
| CN  | (カウンタ [ 現在値 ])       | 04H  |    |
| SPU | (特殊ユニットバッファメモリ)      | 05H  | *1 |
| М   | (内部リレー)              | 06H  |    |
| L   | (ラッチリレー)             | 07H  |    |
| В   | (リンクリレー)             | 08H  |    |
| х   | (入力)                 | 09H  |    |
| Y   | (出力)                 | 0AH  |    |
| TS  | (タイマ[接点])            | 0BH  |    |
| TC  | (タイマ[コイル])           | 0CH  |    |
| CS  | (カウンタ [ 接点 ])        | 0DH  |    |
| CC  | (カウンタ[コイル])          | 0EH  |    |
| Н   | (リンクユニットバッファメモリ)     | 0FH  |    |
| SD  | (特殊レジスタ)             | 10H  |    |
| SM  | (特殊リレー)              | 11H  |    |
| SB  | (特殊リンクリレー)           | 12H  |    |
| SW  | (特殊リンクレジスタ)          | 13H  |    |
| ZR  | (ファイルレジスタ [連番アクセス用]) | 14H  |    |
| F   | (アナンシェータ)            | 15H  |    |
| SS  | (積算タイマ[接点])          | 16H  |    |
| SC  | (積算タイマ[コイル])         | 17H  |    |
| SN  | (積算タイマ[現在値])         | 18H  |    |
| Z   | (インデックスレジスタ)         | 19H  |    |

\*1 デバイスタイプ / アドレス以外にユニット No. が必要です。また、リンクユニットのメモリがバイトアドレスの場合は、エディタ上の 設定はワードアドレスに換算して入力してください。 ユニット No. は、リンクユニットの先頭 I/O No.「xxx0 H」の「xxx」を 10 進数で設定します。

(例)

Q02HCPU を以下のように接続・設定した場合

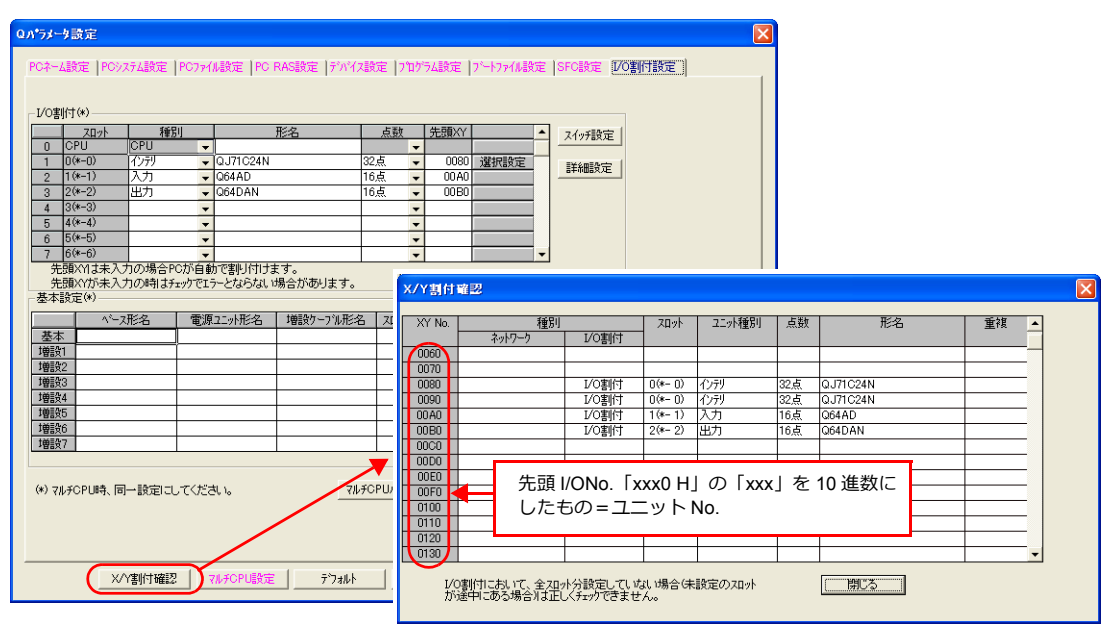

シリアルコミュニケーションユニットのバッファメモリを使用する場合、ユニット No. は「8(DEC)」、 入力ユニットのバッファメモリを使用する場合、ユニット No. は「10(DEC)」、 出力ユニットのバッファメモリを使用する場合、ユニット No. は「11(DEC)」になります。

# 2.1.7 QnH(Q) シリーズ CPU

# 通信設定

# エディタ

通信設定

(下線は初期値)

| 項目      | 設定値                                           | 備考 |
|---------|-----------------------------------------------|----|
| 接続形式    | <u>1:1</u> / マルチリンク 2/<br>マルチリンク 2(Ethernet)  |    |
| 信号レベル   | RS-232C                                       |    |
| ボーレート   | 9600 / 19200 / 38400 /57600 / <u>115K</u> bps |    |
| データ長    | 8 ビット                                         |    |
| ストップビット | 1 ビット                                         |    |
| パリティ    | 奇数                                            |    |

#### PLC

PLC 側の設定はありません。

# 使用デバイス

各デバイスの設定範囲は、PLCの機種によって異なります。お使いの PLC の使用できる範囲内で設定してください。なお、[TYPE] はマクロで間接デバイスを指定するときに使用します。

|     | デバイス                  | TYPE | 備考 |
|-----|-----------------------|------|----|
| D   | (データレジスタ)             | 00H  |    |
| W   | (リンクレジスタ)             | 01H  |    |
| R   | (ファイルレジスタ)            | 02H  |    |
| TN  | (タイマ[現在値])            | 03H  |    |
| CN  | (カウンタ [ 現在値 ])        | 04H  |    |
| SPU | (特殊ユニットバッファメモリ)       | 05H  | *1 |
| М   | (内部リレー)               | 06H  |    |
| L   | (ラッチリレー)              | 07H  |    |
| В   | (リンクリレー)              | 08H  |    |
| Х   | (入力)                  | 09H  |    |
| Y   | (出力)                  | 0AH  |    |
| TS  | (タイマ [ 接点 ])          | 0BH  |    |
| тс  | (タイマ[コイル])            | 0CH  |    |
| CS  | (カウンタ [ 接点 ])         | 0DH  |    |
| CC  | (カウンタ[コイル])           | 0EH  |    |
| SD  | (特殊レジスタ)              | 10H  |    |
| SM  | (特殊リレー)               | 11H  |    |
| SB  | (特殊リンクリレー)            | 12H  |    |
| SW  | (特殊リンクレジスタ)           | 13H  |    |
| ZR  | (ファイルレジスタ [連番アクセス用 ]) | 14H  |    |
| F   | (アナンシェータ)             | 15H  |    |
| SS  | (積算タイマ[接点])           | 16H  |    |
| SC  | (積算タイマ[コイル])          | 17H  |    |
| SN  | (積算タイマ[現在値])          | 18H  |    |
| Z   | (インデックスレジスタ)          | 19H  |    |

\*1 デバイスタイプ / アドレス以外にユニット No. が必要です。また、リンクユニットのメモリがバイトアドレスの場合は、エディタ上の 設定はワードアドレスに換算して入力してください。 ユニット No. は、リンクユニットの先頭 I/O No.「xxx0 H」の「xxx」を 10 進数で設定します。詳しくは P 2-17 を参照してください。

# 2.1.8 QnH(Q) シリーズ (Ethernet)

# 通信設定

# エディタ

エディタでは、以下の設定を行います。詳しくは「1.3.2 Ethernet 通信」を参照してください。

- ZM-600本体のポート No. (PLC 通信用)
   [システム設定] → [ハードウェア設定] → [PLC プロパティ] → [通信設定]

#### • その他

- [システム設定] → [ハードウェア設定] → [PLC プロパティ] → [通信設定]
- Ethernet ユニットと接続する場合、[複数ブロックー括読出し]を[する]に設定
- QnU 内蔵 Ethernet ポートと接続する場合、[ランダム読出し]を[する]に設定

Ethernet ユニット接続時

QnU 内蔵 Ethernet ポート接続時

| デ | フォルトに戻す            |         |
|---|--------------------|---------|
|   | 通信設定               | ×       |
|   | 接続形式               | 1:1     |
|   | リトライ回数             | 3       |
|   | タイムアウト時間(×10msec)  | 500     |
|   | 送信遅延時間(×msec)      | 0       |
|   | スタートタイム(×sec)      | 0       |
|   | 複数ブロックー括読出し        | する      |
| _ | ランダム読出し            | しない     |
| С | ポートNo.             | 10001   |
|   | リード                | DEC     |
| С | 又子処理               | LSB→MSB |
| _ | 测言具带处理             | 19止     |
| - | 細かい設定              |         |
|   | 優先度                | 1       |
|   | システムデバイス(\$s) V7互換 | しない     |
| - | 接続先設定              |         |
|   | 接続先                | 0:      |
|   | PLCテーブル            | 設定      |
|   | 接続確認デバイス使用         | しない ー   |

| ₹ | 「フォルトに戻す           |         |   |
|---|--------------------|---------|---|
| - | 通信設定               |         | A |
|   | 接続形式               | 1:1     |   |
|   | リトライ回数             | 3       |   |
|   | タイムアウト時間(×10msec)  | 500     |   |
|   | 送信遅延時間(×msec)      | 0       |   |
|   | スタートタイム(×sec)      | 0       |   |
|   | 複数ブロックー括読出し        | しない     |   |
| _ | ランダム読出し            | する      |   |
| С | ポートNo.             | 10001   |   |
| С | リード                | DEC     |   |
|   | 又子処理               | LSB→MSB |   |
|   | 通信異常処理             | 停止      |   |
| - | 細かい設定              |         |   |
|   | 優先度                | 1       |   |
|   | システムデバイス(\$s) V7互換 | しない     |   |
| = | 接続先設定              |         |   |
|   | 接続先                | 0:      |   |
|   | PLCテーブル            | 設定      |   |
|   | 接続確認デバイス使用         | しない     | - |

- PLCのIPアドレス、ポート No.
   「シフテム設定」、「ハードウェブ
  - [システム設定] → [ハードウェア設定] → [PLC プロパティ] → [接続先設定] の PLC テーブルに登録

| <u>システムデバイス</u> (\$s) V7互換<br>接続先<br>PLOテーブル<br>接続確認デバイス使用                                               | しない<br>1:192.168.1.1(F<br>設定<br>しない | PLC)                             | ■<br>1:1 接続時<br>接続する<br>▼ から選択                   | 寺のみ有効<br>PLC を PLC テーブルに登録されたもの<br>。               |
|----------------------------------------------------------------------------------------------------|-------------------------------------|----------------------------------|--------------------------------------------------|----------------------------------------------------|
| PLCテーブ。<br>No. 尼<br>0<br>1 PLI<br>2<br>3<br>4<br>5<br>6<br>7<br>7<br>8<br>9<br>10<br>11<br>11<br>12<br>< | ル<br>ブル<br>3名<br>C 1                | IPアドレス ボートNo<br>192.168.1.1 5000 | KeepAlive<br>・ ・ ・ ・ ・ ・ ・ ・ ・ ・ ・ ・ ・ ・ ・ ・ ・ ・ | PLC の IP アドレスとポート No.、<br>KeepAlive 使用する / しないを登録。 |

#### PLC

プログラミングツール「GX-Developer」を使用して PLC の設定をします。詳しくは PLC のマニュアルを参照してください。

#### Ethernet ユニット

# PC パラメータ

[I/O 割付設定] で Ethernet ユニットの設定をします。

# ネットワークパラメータ (Ethernet)

| ■ ネットワークパラメータ MELSE                                                                                                    | CNET/Ethernet 枚数設定                                                                                 |          |       |                    |  |  |
|----------------------------------------------------------------------------------------------------|----------------------------------------------------------------------------------------------------|----------|-------|--------------------|--|--|
|                                                                                                    |                                                                                                    |          |       |                    |  |  |
|                                                                                                    |                                                                                                    |          |       |                    |  |  |
|                                                                                                    | 77.14                                                                                              | 77.10    | 77.60 | 25.14              |  |  |
| 2.4の-ク種別                                                                                                    | Ethernet                                                                                           | なし - ッパム | なし    | <u>エークドキ</u><br>なし |  |  |
| 先頭I/O No.                                                                                                    |                                                                                                    |          |       |                    |  |  |
| 2                                                                                                    |                                                                                                    |          |       |                    |  |  |
| 総(子)局数                                                                                                    | -                                                                                                  |          |       |                    |  |  |
| ታ°⊮∽7°No.                                                                                                    | 0                                                                                                  |          |       |                    |  |  |
| 局番                                                                                                    |                                                                                                    |          |       |                    |  |  |
| ₹~ <b>\</b> ^                                                                                                    | わらわ                                                                                                | <b>•</b> | -     | <b>•</b>           |  |  |
|                                                                                                    | 動作設定                                                                                               |          |       |                    |  |  |
|                                                                                                    | 仁洲設定                                                                                               |          |       |                    |  |  |
|                                                                                                    | オーフ * 2 設定                                                                                         |          |       |                    |  |  |
|                                                                                                    | 6-5年中世パ <sup>-</sup> 5メーク                                                                          |          |       |                    |  |  |
|                                                                                                    | 局番<->IP関連情報                                                                                        |          |       |                    |  |  |
|                                                                                                    | FTP/I*5X-9                                                                                         |          |       |                    |  |  |
|                                                                                                    | 電子外調査                                                                                              |          |       |                    |  |  |
|                                                                                                    | 割込み設定                                                                                              |          |       |                    |  |  |
|                                                                                                    |                                                                                                    |          |       |                    |  |  |
|                                                                                                    |                                                                                                    |          |       |                    |  |  |
| 必須酸資定(未設定/設定済み) 必要に応じ設定(未設定/設定済み)     先題1/0 No.: 他局7%以時の有効22%      「炊目      」     22%が装着されている先頭1/0%を18点単位(18)進数)で入力してください。 |                                                                                                    |          |       |                    |  |  |
| X/Y割付確認 トーチングパ                                                                                                    | X/v割付確認         6・チング・パ・ランク         割付イメージ         グパージ・説定         チェック         設定終了         キャンセル |          |       |                    |  |  |

| 項目         | 設定値            | 備考                |  |
|------------|----------------|-------------------|--|
| ネットワーク種別   | Ethernet       |                   |  |
| 先頭 I/O No. |                |                   |  |
| ネットワーク No. | 厚培に合わせて訳字      | 詳しくは PLC のマニュアル参照 |  |
| グループ No.   | 場境に ロ 10 C 設 定 |                   |  |
| 局番         |                |                   |  |

#### Ethernet 動作設定

| Ethernet 動作設定                                                                     | $\mathbf{X}$                  |
|-----------------------------------------------------------------------------------|-------------------------------|
|                                                                                   | ÷77-71)                       |
| ASCID-ド交信     REOPEN(特方(STOP中交信可)     REOPEN(特方(STOP中交信可)     REOPEN(特方(STOP中交信可) | 能                             |
| - IP7ドルス設定<br>入力形式 10進数 ▼                                                         | -送信フレーム設定<br>● Ethernet(V2.0) |
| IP7N/7 192 168 1 1                                                                | C IEEE802.3                   |
| RUN中書込を許可する                                                                       | TCP生存確認設定                     |
|                                                                                   |                               |
|                                                                                   | C Pingを使用                     |
| 設定終了 キャンセル                                                                        |                               |

| 項目             | 設定値        | 備考                                                                     |
|----------------|------------|------------------------------------------------------------------------|
| 交信データコード設定     | バイナリコード交信  |                                                                        |
| イニシャルタイミング設定   | 常に OPEN 待ち |                                                                        |
| IP アドレス(10 進数) | 環境に合わせて設定  |                                                                        |
| RUN 中書込を許可する   | チェックあり     | このチェックがない場合、ZM-600 → PLC へのデータ書込が行えま<br>せん。「異常コードを受信しました 受信コード 7167」発生 |

#### ポート No.

ポートには、自動的にオープンする「自動オープン UDP ポート(デフォルト 5000DEC)」と、「オープン設定」で任意の ポート No. をオープンする方法の 2 種類があります。オープン設定の場合、ネットワークパラメータで[オープン設定] の設定も必要です。詳しくは PLC のマニュアルを参照してください。

# QnU 内蔵 Ethernet ポート

#### PC パラメータ

内蔵 Ethernet ポート設定で IP アドレス、オープン設定の設定をします。

| Qバラメータ設定                                                                                                    |                                                                                                    |
|----------------------------------------------------------------------------------------------------|----------------------------------------------------------------------------------------------------|
| POネーム設定 POシステム設定 POファイル設定 PO RAS設定 デバイス設定<br>SFO設定 I/O動付款定 内面<br>西面                                                                                                    | 은 [기미가うム왕定 ] 가~\7;4款定 ]<br>Ethernet术~H政定                                                                                                    |
| - IPアドルス設定<br>入力形式 10:繊数 ・<br>FTP設定                                                                                                    |                                                                                                    |
| IPアドルス     192     168     1     1       サブネットマスクハラーン       時知識定                                                                                                    | 内蔵Ethernetボートオーフン設定<br>本 <sup>、</sup> ト番号入力形式 10道数 マ                                                                                                    |
| <ul> <li>クスタイル・18文定</li> <li>交信データコート設定</li> <li>○ ハイパリコート交信</li> <li>○ ASOID-ド交信</li> <li>○ REUN中書込を指すする(FTPとMC7'D1-34)</li> <li>○ MELSOFTとの直結接続を素止する</li> <li>□ ネットワーク上のEthernet内蔵形CPU検索に応答しない</li> </ul> | フロトユル         オーアン方式         TOP接続方式         自局         文信相手         次信相手         次信相手         次信相手         次信相手         水一番号         パー番号         パー<br>パー<br>パー<br>*         1         パー         パー         パー<br>*         パー<br>* <thパー<br>*         1         1         <thl< th=""></thl<></thパー<br> |
| X/Y書N付確認 7兆がCPU最近定 デフォルト チェック                                                                                                    | 14     TCP     ▼ MELSOFT接続     ▼       15     TCP     ▼ MELSOFT接続     ▼       16     TCP     ▼ MELSOFT接続     ▼       16     TCP     ▼ MELSOFT接続     ▼                                                                                                    |

| 項目             | 設定値       | 備考                                                                         |
|----------------|-----------|----------------------------------------------------------------------------|
| IP アドレス(10 進数) | 環境に合わせて設定 | 詳しくは PLC のマニュアル参照                                                          |
| 交信データコード設定     | バイナリコード交信 |                                                                            |
| RUN 中書込を許可する   | チェックあり    | このチェックがない場合、ZM-600 → PLC へのデータ<br>書込が行えません。<br>「異常コードを受信しました 受信コード 7167」発生 |
| プロトコル          | UDP       |                                                                            |
| オープン方式         | MCプロトコル   |                                                                            |
| 自局ポート番号(10進数)  | 環境に合わせて設定 | 5000~5009はシステムで使用しているため設定不可                                                |

# 使用デバイス

各デバイスの設定範囲は、PLCの機種によって異なります。お使いの PLC の使用できる範囲内で設定してください。なお、[TYPE] はマクロで間接デバイスを指定するときに使用します。

|     | デバイス                  | TYPE | 備考                        |
|-----|-----------------------|------|---------------------------|
| D   | (データレジスタ)             | 00H  |                           |
| W   | (リンクレジスタ)             | 01H  |                           |
| R   | (ファイルレジスタ)            | 02H  |                           |
| TN  | (タイマ[現在値])            | 03H  |                           |
| CN  | (カウンタ [ 現在値 ])        | 04H  |                           |
| SPU | (特殊ユニットバッファメモリ)       | 05H  | QnU 内蔵 Ethernet ポート未対応 *1 |
| М   | (内部リレー)               | 06H  |                           |
| L   | (ラッチリレー)              | 07H  |                           |
| В   | (リンクリレー)              | 08H  |                           |
| Х   | (入力)                  | 09H  |                           |
| Y   | (出力)                  | 0AH  |                           |
| TS  | (タイマ[接点])             | 0BH  | QnU 内蔵 Ethernet ポート未対応    |
| TC  | (タイマ[コイル])            | 0CH  | QnU 内蔵 Ethernet ポート未対応    |
| CS  | (カウンタ [ 接点 ])         | 0DH  | QnU 内蔵 Ethernet ポート未対応    |
| CC  | (カウンタ[コイル])           | 0EH  | QnU 内蔵 Ethernet ポート未対応    |
| Н   | (リンクユニットバッファメモリ)      | 0FH  | QnU 内蔵 Ethernet ポート未対応    |
| SD  | (特殊レジスタ)              | 10H  |                           |
| SM  | (特殊リレー)               | 11H  |                           |
| SB  | (特殊リンクリレー)            | 12H  |                           |
| SW  | (特殊リンクレジスタ)           | 13H  |                           |
| ZR  | (ファイルレジスタ [連番アクセス用 ]) | 14H  |                           |
| F   | (アナンシェータ)             | 15H  |                           |
| SS  | (積算タイマ[接点])           | 16H  |                           |
| SC  | (積算タイマ[コイル])          | 17H  |                           |
| SN  | (積算タイマ[現在値])          | 18H  |                           |
| Z   | (インデックスレジスタ)          | 19H  |                           |

\*1 デバイスタイプ / アドレス以外にユニット No. が必要です。また、リンクユニットのメモリがバイトアドレスの場合は、エディタ上の 設定はワードアドレスに換算して入力してください。 ユニット No. は、リンクユニットの先頭 I/O No.「xxx0 H」の「xxx」を 10 進数で設定します。詳しくは P 2-17 を参照してください。

# 2.1.9 QnU シリーズ CPU

「2.1.7 QnH(Q) シリーズ CPU」と同じです。

# 2.1.10 Q00J / 00 / 01 CPU

「2.1.7 QnH(Q) シリーズ CPU」と同じです。

# 2.1.11 QnH(Q) シリーズリンク (マルチ CPU)

「2.1.6 QnH(Q) シリーズリンク」と同じです。

# 2.1.12 QnH(Q) シリーズ (マルチ CPU)(Ethernet)

「2.1.8 QnH(Q) シリーズ (Ethernet)」と同じです。

# 2.1.13 QnH(Q) シリーズ CPU( マルチ CPU)

# 2.1.14 QnH(Q) シリーズ (Ethernet ASCII)

# 通信設定

# エディタ

エディタでは、以下の設定を行います。詳しくは「1.3.2 Ethernet 通信」を参照してください。

- ZM-600本体のポート No. (PLC 通信用)
   [システム設定] → [ハードウェア設定] → [PLC プロパティ] → [通信設定]

#### • その他

- [システム設定] → [ハードウェア設定] → [PLC プロパティ] → [通信設定]
- Ethernet ユニットと接続する場合、[複数ブロックー括読出し]を[する]に設定
- QnU 内蔵 Ethernet ポートと接続する場合、[ランダム読出し]を[する]に設定

Ethernet ユニット接続時

QnU 内蔵 Ethernet ポート接続時

| 7 | フォルトに戻す            |         |   |
|---|--------------------|---------|---|
| - | 通信設定               |         |   |
|   | 接続形式               | 1:1     | m |
|   | リトライ回数             | 3       |   |
|   | タイムアウト時間(×10msec)  | 500     |   |
|   | 送信遅延時間(×msec)      | 0       |   |
|   | スタートタイム(×sec)      | 0       |   |
| _ | 複数ブロックー括振出し        | する      |   |
| С | ランダム読出し            | しない     |   |
|   | ポートNo.             | 10001   | = |
| С | リード                | DEC     |   |
|   | 文子処理               | LSB→MSB |   |
|   | 通信異常処理             | 停止      |   |
| - | 細かい設定              |         |   |
|   | 優先度                | 1       |   |
|   | システムデバイス(\$s) V7互換 | しない     |   |
| - | 接続先設定              |         |   |
|   | 接続先                | 0:      |   |
|   | PLCテーブル            | 設定      |   |
|   | 接続確認デバイス使用         | しない     | ٣ |

| ₹ | 『フォルトに戻す           |         |   |
|---|--------------------|---------|---|
| - | 通信設定               | A       |   |
|   | 接続形式               | 1:1     |   |
|   | リトライ回数             | 3       |   |
|   | タイムアウト時間(×10msec)  | 500     |   |
|   | 送信遅延時間(×msec)      | 0       |   |
|   | スタートタイム(×sec)      | 0       |   |
|   | 複数ブロックー括読出し        | しない     |   |
| _ | ランダム読出し            | する      |   |
| С | ポートNo.             | 10001   |   |
| C | 3-1                | DEC     |   |
|   | 又子処理               | LSB→MSB |   |
|   | 通信異常処理             | 停止      |   |
| - | 細かい設定              |         |   |
|   | 優先度                | 1       |   |
|   | システムデバイス(\$s) V7互換 | しない     |   |
| = | 接続先設定              |         |   |
|   | 接続先                | 0:      |   |
|   | PLCテーブル            | 設定      |   |
|   | 接続確認デバイス使用         | しない     | - |

- PLCのIPアドレス、ポート No.
  - [システム設定] → [ハードウェア設定] → [PLC プロパティ] → [接続先設定] の PLC テーブルに登録

| システムデバイス(\$s) V           接続先設定           接続先           PLOテーブル           接続確認デバイス使用 | 7互換                                                                                             | (                | しない<br>1:192.168.1.1(PLC<br>設定<br>しない | )                         | •                 | 1:1:<br>接線<br>から | 接続時<br>する<br>う選択。 | すのみ有効<br>PLC を PLC テーブルに登録されたもの<br>,                 |
|--------------------------------------------------------------------------------------|-------------------------------------------------------------------------------------------------|------------------|---------------------------------------|---------------------------|-------------------|------------------|-------------------|------------------------------------------------------|
|                                                                                      | PLC7<br>No.<br>0<br>1<br>2<br>3<br>4<br>5<br>5<br>6<br>7<br>8<br>9<br>10<br>11<br>11<br>12<br>< | -ブル<br>局名<br>PLC |                                       | IPアドレス<br>192.168.1.1<br> | ポートNo<br>5000<br> | КеерАI ive       |                   | - PLC の IP アドレスとポート No.、<br>KeepAlive 使用する / しないを登録。 |

### PLC

プログラミングツール「GX-Developer」を使用して PLC の設定をします。詳しくは PLC のマニュアルを参照してください。

#### Ethernet ユニット

# PC パラメータ

[I/O 割付設定] で Ethernet ユニットの設定をします。

# ネットワークパラメータ (Ethernet)

| ■ ネットワーウバラメータ Ethernet/CC IE/MELSECNET 枚数設定 |                                                                                                    |               |                     |         |         |          |   |  |
|---------------------------------------------|----------------------------------------------------------------------------------------------------|---------------|---------------------|---------|---------|----------|---|--|
| Γ                                           |                                                                                                    |               |                     |         |         |          | - |  |
|                                             |                                                                                                    |               |                     |         |         |          |   |  |
|                                             |                                                                                                    | 22-911        | 20012               | 22-51-8 | 22.914  | •        |   |  |
|                                             | ネットワーク種別                                                                                                    | Ethernet 🗸    | なし 🗸                | なし      | なし      | <u>-</u> |   |  |
|                                             | 先頭I/O No.                                                                                                    |               |                     |         |         |          |   |  |
|                                             | ネットワークNo.                                                                                                    |               |                     |         |         |          |   |  |
|                                             | 総(子)局数                                                                                                    |               |                     |         |         |          |   |  |
|                                             | לי⊮-7°No.                                                                                                    | 0             |                     |         |         |          |   |  |
|                                             | 局番                                                                                                    |               |                     |         |         |          |   |  |
|                                             | ₹~ŀ^                                                                                                    | わうわ 👻         | -                   |         |         | •        |   |  |
|                                             | (                                                                                                    | 動作設定          |                     |         |         |          |   |  |
|                                             |                                                                                                    | 仁明設定          |                     |         |         |          |   |  |
|                                             |                                                                                                    | オーフ。ン設定       |                     |         |         |          |   |  |
|                                             |                                                                                                    | ルータ中組れ。ラメータ   |                     |         |         |          |   |  |
|                                             |                                                                                                    | 局番<->IP関連情報   |                     |         |         |          |   |  |
|                                             |                                                                                                    | FTP//°5%-%    |                     |         |         |          |   |  |
|                                             |                                                                                                    | 電子外腸定         |                     |         |         |          |   |  |
|                                             |                                                                                                    | 割込み設定         |                     |         |         |          |   |  |
|                                             |                                                                                                    |               |                     |         |         | -        |   |  |
|                                             | •                                                                                                    |               |                     |         |         |          |   |  |
|                                             |                                                                                                    |               |                     |         |         |          |   |  |
|                                             | 必須設定(未設定/設定済み) 必要に応じ設定(未設定/設定済み)<br>(物局が加速の時かであた)                                                                                                    |               |                     |         |         |          |   |  |
|                                             | リンが間転送 7.1.101 Wo.: 101/2010/101/2010 101/2010 101/2010 101/2010 101/2010 101/2010 101/2010 101/2010 101/2010 101/2010 101/2010 101/2010 101/2010 101/2010 101/2010 101/2010 101/2010 |               |                     |         |         |          |   |  |
|                                             |                                                                                                    |               |                     |         |         |          |   |  |
|                                             | X/Y割付確認 トーチンク・ハ                                                                                                    | *ラメータ 割付イメージ図 | ケパーフ。設定 <b>チェック</b> | 設定終了    | 44)1011 |          |   |  |
|                                             |                                                                                                    |               |                     |         |         |          |   |  |

| 項目         | 設定値          | 備考                |  |
|------------|--------------|-------------------|--|
| ネットワーク種別   | Ethernet     |                   |  |
| 先頭 I/O No. |              |                   |  |
| ネットワーク No. | 理接に入るリオ司は    | 詳しくは PLC のマニュアル参照 |  |
| グループ No.   | 場場に 日初日 C 設定 |                   |  |
| 局番         |              |                   |  |

#### 動作設定

| Ethernet 動作設定                                                                                                    |                                             |
|----------------------------------------------------------------------------------------------------|---------------------------------------------|
| 文信データロート設定         「ンパート/設定           ○ パイガコート交信         ○ OPEN/45dにしないSTOP中交信           ○ ASO四ート交信         「○ MILOPEN/456STOP中交信可 | 言不可)<br>能)                                  |
| IPアドルス設定       入力形式       10道盤       IPアドルス       192       168       1                                                            | 送信フレーム設定<br>© Ethernet(V2.0)<br>© IEEE802.3 |
| マ RUN中書込を許可する                                                                                                    | TCP生存確認設定<br>・ KeepAliveを使用<br>・ Pingを使用    |
| 設定終了                                                                                                    |                                             |

| 項目             | 設定値         | 備考                                                                         |
|----------------|-------------|----------------------------------------------------------------------------|
| 交信データコード設定     | ASCII コード交信 |                                                                            |
| イニシャルタイミング設定   | 常に OPEN 待ち  |                                                                            |
| IP アドレス(10 進数) | 環境に合わせて設定   |                                                                            |
| RUN 中書込を許可する   | チェックあり      | このチェックがない場合、ZM-600 → PLC へのデータ書込が行え<br>ません。<br>「異常コードを受信しました 受信コード 7167」発生 |
### オープン設定

| -<br>77 | ワークハ*ラメータ | : Ethernet オー | フン設定 ユ        | ⊆z†No:1  |           |          |        |                |            |  |
|---------|-----------|---------------|---------------|----------|-----------|----------|--------|----------------|------------|--|
|         |           |               |               |          |           |          | ポート番号入 | 力形式 10))       | <b>款 ▼</b> |  |
|         | 10101     | *             | and all and a | 固定バッファ   | ヘアリンゲ     | 件 有10月   | 自局     | 交信相手           | 交信相手       |  |
|         | 7.11.110  | オーノンカエ        | 回定パッ/ア        | 交信手順     | オープシ      | 生1子6種123 | ポート番号  | IPアトレス         | ポート番号      |  |
| 1       | UDP 👻     | -             | 送信 🔻          | 手順あり、    | ^?アにしない ▼ | 確認しない 🔻  | 8000   | 192.168. 1.100 | 10001      |  |
| 2       | <b>•</b>  | -             | •             | -        | -         | -        |        |                |            |  |
| 3       | -         | <b>•</b>      | -             | -        | -         | -        |        |                |            |  |
| 4       | -         | <b>•</b>      | -             | -        | -         | -        |        |                |            |  |
| 5       | -         |               | •             | •        | -         | •        |        |                |            |  |
| 6       | -         |               | -             | -        | -         |          |        |                |            |  |
| /       | -         |               | -             |          | -         |          |        |                |            |  |
|         | -         | -             | •             |          |           |          |        |                |            |  |
| 10      | ÷         |               |               | · · ·    |           | · · ·    |        |                |            |  |
| 11      | <b>†</b>  |               | •             |          |           |          |        |                |            |  |
| 12      | -         | -             | -             | -        | -         | -        |        |                |            |  |
| 13      | <b>-</b>  | -             | •             | •        | -         |          |        |                |            |  |
| 14      | -         | -             | •             | •        | -         | -        |        |                |            |  |
| 15      | -         | -             | •             | <b>•</b> | -         | -        |        |                |            |  |
| 16      | -         | -             | -             | -        | -         | -        |        |                |            |  |

| 項目                  | 設定値              | 備考                             |
|---------------------|------------------|--------------------------------|
| プロトコル               | UDP              |                                |
| 自局ポート番号(10 進数)      | 任意のポート No.       | 5000 ~ 5002 はシステムで使用しているため設定不可 |
| 交信相手 IP アドレス(10 進数) | ZM-600 の IP アドレス |                                |
| 交信相手ポート番号(10進数)     | ZM-600 のポート No.  |                                |

### QnU 内蔵 Ethernet ポート

## PC パラメータ

[内蔵 Ethernet ポート設定] で IP アドレス、オープン設定の設定をします。

| ロハウメータ設定                                                         |                                                                                                    |                                       |
|------------------------------------------------------------------|----------------------------------------------------------------------------------------------------|---------------------------------------|
| PCオーム設定  PC/次チム設定  PC RAS設定  PC RAS設定<br>フートフィル設定  SFO設定  VO割付設定 | 20)   デハイス設定   フロゲラム設定  <br>内蔵Ethernet木ート設定                                                                                                    |                                       |
| IP7ドルス設定<br>入力形式 10進数 ▼ /                                        |                                                                                                    |                                       |
| IP7ドルス 192 168 1 1 1                                             | 内蔵Ethernetポート オーブン設定                                                                                                    | X                                     |
| サフ キットマス 20 11 11 11 11 11 11 11 11 11 11 11 11 11               |                                                                                                    | ポート番号入力形式 10進数 💌                      |
| テウォルトルータIPアドレス 必要に応じ設定(                                          | プロトコル オープン方式 TCP接続方式                                                                                                    | 自局 交信相手 交信相手<br>ポート番号 IPTN1/2 ポート番号   |
|                                                                  | 1 UDP ・ MC7泊トコル ・                                                                                                    | 8000                                  |
| 交信疗~知-^************************************                      | 2 TCP ▼ MELSOFT接続 ▼                                                                                                    |                                       |
| ○ バイナリコード交信                                                      | 4 TCP ▼ MELSOFT接続 ▼ ▼                                                                                                    |                                       |
|                                                                  | 5 TCP ▼ MELSOFT接続 ▼                                                                                                    |                                       |
|                                                                  | b TOP ▼ MELSOFT接続 ▼                                                                                                    |                                       |
|                                                                  | 8 TCP ▼ MELSOFT接続 ▼                                                                                                    |                                       |
| RUN中書込を計す」 # S(FTPとMU) 11F10)                                    | 9 TCP VMELSOFT接続 V VMELSOFT接続 V VMELSOFT接続 V VMELSOFT接続 V VMELSOFT接続 V VMELSOFT接続 V VMELSOFT接続 VMELSOFT接続 VMELSOFT接続 VMELSOFT接続 VMELSOFT接続 VMELSOFT接続 VMELSOFT接続 VMELSOFT接続 VMELSOFT接続 VMELSOFT接続 VMELSOFT接続 VMELSOFT接続 VMELSOFT接続 VMELSOFT接続 VMELSOFT接続 VMELSOFT接続 VMELSOFT接続 VMELSOFT接続 VMELSOFT接続 VMELSOFT |                                       |
| □ MELSOETとの直結接待を禁止する                                             | 10 TCP                                                                                                    | ·                                     |
|                                                                  | 12 TCP 		MELSOFT接続                                                                                                    |                                       |
| □ ネットワーク上のEthernet内蔵形CPU検索に応答しない                                 | 13 TCP ▼ MELSOFT接続 ▼                                                                                                    |                                       |
|                                                                  | 14 TCP ▼ MELSOFT接続 ▼ ▼                                                                                                    | •                                     |
|                                                                  | 16 TCP ▼ MELSOF I接続 ▼                                                                                                    |                                       |
|                                                                  | 設定終了     キャンセ                                                                                                    | • • • • • • • • • • • • • • • • • • • |
| X/Y割付確認                                                          |                                                                                                    |                                       |

| 項目             | 設定値         | 備考                                                                         |
|----------------|-------------|----------------------------------------------------------------------------|
| IP アドレス(10 進数) | 環境に合わせて設定   | 詳しくは PLC のマニュアル参照                                                          |
| 交信データコード設定     | ASCII コード交信 |                                                                            |
| RUN 中書込を許可する   | チェックあり      | このチェックがない場合、ZM-600 → PLC へのデータ<br>書込が行えません。<br>「異常コードを受信しました 受信コード 7167」発生 |
| プロトコル          | UDP         |                                                                            |
| オープン方式         | MCプロトコル     |                                                                            |
| 自局ポート番号(10 進数) | 環境に合わせて設定   | 5000 ~ 5009 はシステムで使用しているため設定不可                                             |

各デバイスの設定範囲は、PLCの機種によって異なります。お使いの PLC の使用できる範囲内で設定してください。な お、[TYPE] はマクロで間接デバイスを指定するときに使用します。

|     | デバイス                  | TYPE | 備考                        |
|-----|-----------------------|------|---------------------------|
| D   | (データレジスタ)             | 00H  |                           |
| W   | (リンクレジスタ)             | 01H  |                           |
| R   | (ファイルレジスタ)            | 02H  |                           |
| TN  | (タイマ [ 現在値 ])         | 03H  |                           |
| CN  | (カウンタ [ 現在値 ])        | 04H  |                           |
| SPU | (特殊ユニットバッファメモリ)       | 05H  | QnU 内蔵 Ethernet ポート未対応 *1 |
| М   | (内部リレー)               | 06H  |                           |
| L   | (ラッチリレー)              | 07H  |                           |
| В   | (リンクリレー)              | 08H  |                           |
| х   | (入力)                  | 09H  |                           |
| Y   | (出力)                  | 0AH  |                           |
| TS  | (タイマ [ 接点 ])          | 0BH  | QnU 内蔵 Ethernet ポート未対応    |
| TC  | (タイマ[コイル])            | 0CH  | QnU 内蔵 Ethernet ポート未対応    |
| CS  | (カウンタ [ 接点 ])         | 0DH  | QnU 内蔵 Ethernet ポート未対応    |
| CC  | (カウンタ [ コイル ])        | 0EH  | QnU 内蔵 Ethernet ポート未対応    |
| Н   | (リンクユニットバッファメモリ)      | 0FH  | QnU 内蔵 Ethernet ポート未対応    |
| SD  | (特殊レジスタ)              | 10H  |                           |
| SM  | (特殊リレー)               | 11H  |                           |
| SB  | (特殊リンクリレー)            | 12H  |                           |
| SW  | (特殊リンクレジスタ)           | 13H  |                           |
| ZR  | (ファイルレジスタ [連番アクセス用 ]) | 14H  |                           |
| F   | (アナンシェータ)             | 15H  |                           |
| SS  | (積算タイマ[接点])           | 16H  |                           |
| SC  | (積算タイマ[コイル])          | 17H  |                           |
| SN  | (積算タイマ[現在値])          | 18H  |                           |
| Z   | (インデックスレジスタ)          | 19H  |                           |

\*1 デバイスタイプ / アドレス以外にユニット No. が必要です。また、リンクユニットのメモリがバイトアドレスの場合は、エディタ上の 設定はワードアドレスに換算して入力してください。 ユニット No. は、リンクユニットの先頭 I/O No.「xxx0 H」の「xxx」を 10 進数で設定します。詳しくは P 2-17 を参照してください。

# 2.1.15 QnH(Q) シリーズ (マルチ CPU) (Ethernet ASCII)

「2.1.14 QnH(Q) シリーズ(Ethernet ASCII)」と同じです。

# 2.1.16 QnU シリーズ (内蔵 Ethernet)

### 通信設定

## エディタ

エディタでは、以下の設定を行います。詳しくは「1.3.2 Ethernet 通信」を参照してください。

- ・ ZM-600本体の IP アドレス - 画面データで設定する場合 [システム設定] → [ハードウェア設定] → [自局 IP アドレス] - ZM-600本体で設定する場合 [ローカル画面] → [LAN 設定] • ZM-600本体のポート No. (PLC 通信用) [システム設定] → [ハードウェア設定] → [PLC プロパティ] → [通信設定] デフォルトに戻す □ 通信設定 接続形式 1:1 リトライ回数 タイムアウト時間(×10msec) 500 送信遅延時間(×msec) 0 スタートタイム(×sec) 0 ランダム読出し する ポートNo. 10001
  - コード DEC 文字処理 LSB→MSB 通信異常処理 停止 □ 細かい設定 優先度 システムデバイス(\$s) V7互換 しない 接続先設定 接続先 PLCテーブル 1:192.168.1.1(PLC) 設定 接続先Noをローカル画面で設定 しない
- PLC の IP アドレス、ポート No.
   [システム設定] → [ハードウェア設定] → [PLC プロパティ] → [接続先設定] の [PLC テーブル] に登録

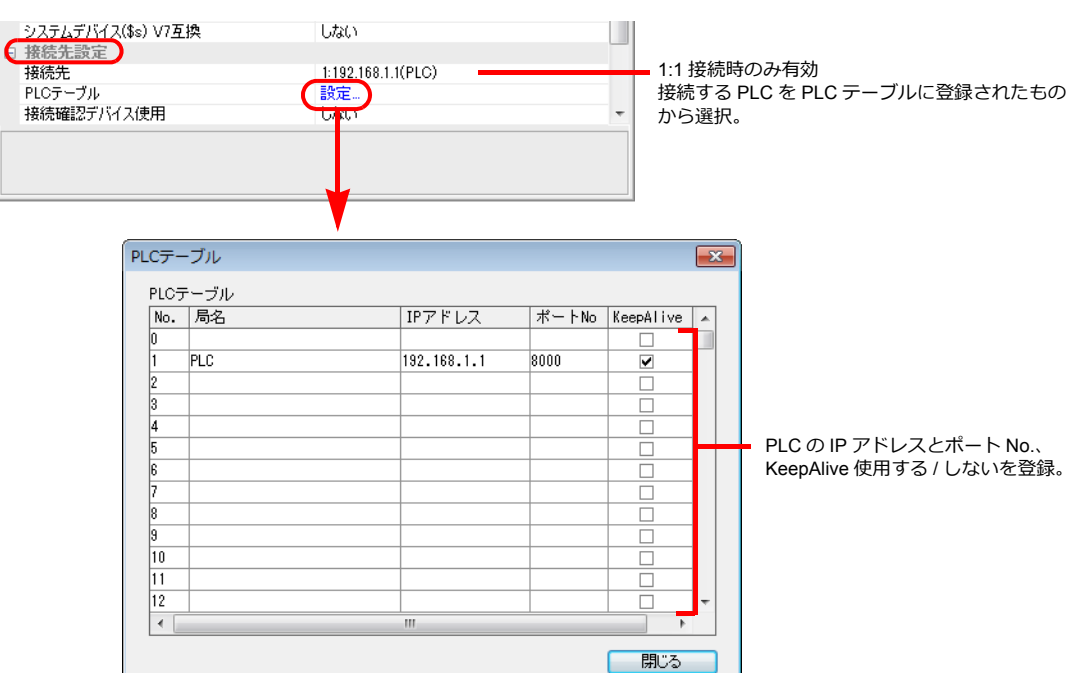

### PLC

プログラミングツール「GX-Developer」を使用して PLC の設定をします。詳しくは PLC のマニュアルを参照してください。

### QnU シリーズ 内蔵 Ethernet ポート

## PC パラメータ

内蔵 Ethernet ポート設定で IP アドレス、オープン設定の設定をします。

| ロパラメータ設定                                                                                                |                                                                             |
|----------------------------------------------------------------------------------------------------|-----------------------------------------------------------------------------|
| PCオーム設定  PC>25ム設定  PC776版定  PC RASING()  PC RASING<br>7 <sup>-</sup> ->776版定  PC/RASING  PC RASING<br>1 | 20)   デババス発発室   710/5ム設定  <br> 内蔵Ethernetボート設定                              |
| 197ドルス設定<br>入力形式 10週数 🔽                                                                                 |                                                                             |
| IP7ドレス 192 168 1 1 FTP設定                                                                                |                                                                             |
| サフィネットマスクハウテン                                                                                           | 内蔵Ethernetオートオーフツ設定 🔀                                                       |
| デウォルトルークロアドレス 必要に応じ設定(                                                                                  | 林──ト番号入力形式 10道数 ▼                                                           |
|                                                                                                    | フロトコル オーフシ方式 TCP接続方式 おート番号 ジュミドロチ ※15代日子 ジュージン方式 TCP接続方式 ポート番号 IPアドルス ポート番号 |
|                                                                                                    | 1 UDP ▼ MG711h3/k ▼ ▼ 8000                                                  |
| • 7/1794-F XIE                                                                                          | 3 TCP ▼ MELSOFT接続 ▼ ▼                                                       |
| C ASCIII-N交信                                                                                            | 4 ICP ▼ MELSOF I接流 ▼ ▼                                                      |
|                                                                                                    | 6 TCP ▼ MELSOFT接続 ▼ ▼                                                       |
| 「▼ RUN中書込を許可する(FTPとMC7泊トコル)                                                                             | 7 TCP ▼ MELSOFT接続 ▼ ▼                                                       |
|                                                                                                    | 8 ICP ▼ MELSOFT接続 ▼ ▼                                                       |
| MELSOFICの直動接続を未正する                                                                                      | 10 TCP ▼ MELSOFT接続 ▼ ▼                                                      |
| □ ネットワーウ上のEthernet内蔵形CPU検索に応答しない                                                                        | 11 TCP ▼ MELSOFT接続 ▼ ▼                                                      |
|                                                                                                    | 12 ICP ▼ MELSOF I接流 ▼ ▼ 12 ICP ▼ MELSOF I接流 ▼ ▼                             |
|                                                                                                    | 14 TCP ▼ MELSOFT接続 ▼ ▼                                                      |
|                                                                                                    | 15 TCP                                                                      |
|                                                                                                    | 16 TCP ▼ MELSOFT接流 ▼                                                        |
| X/小割け確認         7ル fGPU設定         デウォルト         チェック                                                    | - 設定終了 - キャンセル                                                              |

| 項目             | 設定値       | 備考                                                                         |
|----------------|-----------|----------------------------------------------------------------------------|
| IP アドレス(10 進数) | 環境に合わせて設定 | 詳しくは PLC のマニュアル参照                                                          |
| 交信データコード設定     | バイナリコード交信 |                                                                            |
| RUN 中書込を許可する   | チェックあり    | このチェックがない場合、ZM-600 → PLC へのデータ<br>書込が行えません。<br>「異常コードを受信しました 受信コード 7167」発生 |
| プロトコル          | UDP/TCP   | エディタの設定に合わせる。                                                              |
| オープン方式         | MCプロトコル   |                                                                            |
| 自局ポート番号(10進数)  | 環境に合わせて設定 | 5000 ~ 5009 はシステムで使用しているため設定不可                                             |

各デバイスの設定範囲は、PLCの機種によって異なります。お使いの PLC の使用できる範囲内で設定してください。なお、[TYPE] はマクロで間接デバイスを指定するときに使用します。

|    | デバイス                 | TYPE | 備考 |
|----|----------------------|------|----|
| D  | (データレジスタ)            | 00H  |    |
| W  | (リンクレジスタ)            | 01H  |    |
| R  | (ファイルレジスタ)           | 02H  |    |
| TN | (タイマ [ 現在値 ])        | 03H  |    |
| CN | (カウンタ [ 現在値 ])       | 04H  |    |
| М  | (内部リレー)              | 06H  |    |
| L  | (ラッチリレー)             | 07H  |    |
| В  | (リンクリレー)             | 08H  |    |
| Х  | (入力)                 | 09H  |    |
| Y  | (出力)                 | 0AH  |    |
| TS | (タイマ [ 接点 ])         | 0BH  |    |
| тс | (タイマ[コイル])           | 0CH  |    |
| CS | (カウンタ [ 接点 ])        | 0DH  |    |
| CC | (カウンタ [ コイル ])       | 0EH  |    |
| SD | (特殊レジスタ)             | 10H  |    |
| SM | (特殊リレー)              | 11H  |    |
| SB | (特殊リンクリレー)           | 12H  |    |
| SW | (特殊リンクレジスタ)          | 13H  |    |
| ZR | (ファイルレジスタ [連番アクセス用]) | 14H  |    |
| F  | (アナンシェータ)            | 15H  |    |
| SS | (積算タイマ[接点])          | 16H  |    |
| SC | (積算タイマ[コイル])         | 17H  |    |
| SN | (積算タイマ[現在値])         | 18H  |    |
| Z  | (インデックスレジスタ)         | 19H  |    |

# 2.1.17 Lシリーズリンク

# 通信設定

# エディタ

通信設定

(下線は初期値)

| 項目                                                        | 設定値                                                                            | 備考 |
|-----------------------------------------------------------|--------------------------------------------------------------------------------|----|
| 接続形式                                                      | <u>1:1</u> / 1:n / マルチリンク 2 /<br>マルチリンク 2(Ethernet)/<br>1:n マルチリンク 2(Ethernet) |    |
| 信号レベル                                                     | <u>RS-232C</u> / RS-422/485                                                    |    |
| ボーレート 4800 / 9600 / 19200 / 38400 /576<br><u>115K</u> bps |                                                                                |    |
| データ長                                                      | 8ビット                                                                           |    |
| ストップビット                                                   | <u>1</u> /2ビット                                                                 |    |
| パリティ                                                      | なし/奇数/ <u>偶数</u>                                                               |    |
| 局番                                                        | <u>0</u> ~ 31                                                                  |    |

# PLC [PC パラメータ]

### インテリジェント機能ユニットスイッチ設定

| V  | 02271、1 | ンテリショント機能 | 2二ットスイッチ設定 |       |       |       |        |       |   |  |  |
|----|---------|-----------|------------|-------|-------|-------|--------|-------|---|--|--|
|    |         |           |            |       |       | 入力形式  | t  16j | 道数    | • |  |  |
|    | 지까      | 種別        | 形名         | スイッチ1 | スイッチ2 | スイッチ3 | スイッチ4  | スイッチ5 | - |  |  |
| 0  | CPU     | CPU       |            |       |       |       |        |       |   |  |  |
| 1  | CPU     | 内蔵I/O機能   |            |       |       |       |        |       |   |  |  |
| 2  | 0(*-0)  | インテリ      |            | OBEE  | 0005  | OBEE  | 0005   | 0000  |   |  |  |
| 3  | 1(*-1)  |           |            |       |       |       |        |       | i |  |  |
| 4  | 2(*-2)  |           |            |       |       |       |        |       |   |  |  |
| 5  | 3(*-3)  |           |            |       |       |       |        |       |   |  |  |
| 6  | 4(*-4)  |           |            |       |       |       |        |       |   |  |  |
| 7  | 5(*-5)  |           |            |       |       |       |        |       |   |  |  |
| 8  | 6(*-6)  |           |            |       |       |       |        |       | i |  |  |
| 9  | 7(*-7)  |           |            |       |       |       |        |       |   |  |  |
| 10 | 8(*-8)  |           |            |       |       |       |        |       | i |  |  |

| スイッチ  | 内容            |      |         |            |         |              |         |
|-------|---------------|------|---------|------------|---------|--------------|---------|
|       | CH1:通信速度、伝送設定 |      |         |            |         |              |         |
|       | Bit 15 $\sim$ | 8    | 7 ~     | <i>,</i> 0 |         |              |         |
|       | 通信速度          | 봐고   | 伝送      | 设定         |         |              |         |
|       |               |      |         |            |         |              | 0BEEH   |
|       | bps 設定値       | Bit  | 内容      | OFF        | ON      |              |         |
| フィッエィ | 4800 04H      | 0    | 動作設定    | 独立         | 連動      |              |         |
| スイッティ | 9600 05H      | 1    | データビット  | 7          | 8       |              | 115Kbps |
|       | 19200 07H     | 2    | パリティビット | なし         | あり      |              | 8ビット    |
|       | 38400 09H     | 3    | パリティ    | 奇数         | 偶数      |              | 1ビット    |
|       | 57600 0AH     | 4    | ストップビット | 1          | 2       |              | 1時安X    |
|       | 115200 0BH    | 5    | サムチェック  | なし         | あり      |              |         |
|       |               | 6    | RUN 中書込 | 禁止         | 許可      |              |         |
|       |               | 7    | 設定変更    | 禁止         | 許可      |              |         |
|       |               |      |         |            |         |              |         |
| スイッチ2 | CH1 : 交信プロトコル | MC   | プロトコル   | 形式5 ノ      | バイナリコード | 0005H        |         |
| スイッチ3 | CH2:通信速度、伝送設定 | と同じ) |         |            |         | <b>OBEEH</b> |         |
| スイッチ4 | CH2 : 交信プロトコル | MC   | プロトコル   | 形式5 ノ      | ベイナリコード | 0005H        |         |
| スイッチ5 | 局番設定          | 0~   | 31      |            |         | 0000H        |         |

各デバイスの設定範囲は、PLCの機種によって異なります。お使いの PLC の使用できる範囲内で設定してください。なお、[TYPE] はマクロで間接デバイスを指定するときに使用します。

|     | デバイス                 | TYPE | 備考 |
|-----|----------------------|------|----|
| D   | (データレジスタ)            | 00H  |    |
| W   | (リンクレジスタ)            | 01H  |    |
| R   | (ファイルレジスタ)           | 02H  |    |
| TN  | (タイマ[現在値])           | 03H  |    |
| CN  | (カウンタ [ 現在値 ])       | 04H  |    |
| SPU | (特殊ユニットバッファメモリ)      | 05H  | *1 |
| М   | (内部リレー)              | 06H  |    |
| L   | (ラッチリレー)             | 07H  |    |
| В   | (リンクリレー)             | 08H  |    |
| х   | (入力)                 | 09H  |    |
| Y   | (出力)                 | 0AH  |    |
| TS  | (タイマ [ 接点 ])         | 0BH  |    |
| TC  | (タイマ[コイル])           | 0CH  |    |
| CS  | (カウンタ [ 接点 ])        | 0DH  |    |
| CC  | (カウンタ[コイル])          | 0EH  |    |
| Н   | (リンクユニットバッファメモリ)     | 0FH  |    |
| SD  | (特殊レジスタ)             | 10H  |    |
| SM  | (特殊リレー)              | 11H  |    |
| SB  | (特殊リンクリレー)           | 12H  |    |
| SW  | (特殊リンクレジスタ)          | 13H  |    |
| ZR  | (ファイルレジスタ [連番アクセス用]) | 14H  |    |
| F   | (アナンシェータ)            | 15H  |    |
| SS  | (積算タイマ[接点])          | 16H  |    |
| SC  | (積算タイマ[コイル])         | 17H  |    |
| SN  | (積算タイマ[現在値])         | 18H  |    |
| Z   | (インデックスレジスタ)         | 19H  |    |

\*1 デバイスタイプ / アドレス以外にユニット No. が必要です。また、リンクユニットのメモリがバイトアドレスの場合は、エディタ上の 設定はワードアドレスに換算して入力してください。 ユニット No. は、リンクユニットの先頭 I/O No.「xxx0 H」の「xxx」を 10 進数で設定します。詳しくは P 2-17 を参照してください。

# 2.1.18 L シリーズ (内蔵 Ethernet)

#### 通信設定

## エディタ

エディタでは、以下の設定を行います。詳しくは「1.3.2 Ethernet 通信」を参照してください。

- - [ローカル画面] → [LAN 設定]
- ZM-600本体のポート No. 1024 ~ 65000 (PLC 通信用)
   [システム設定]→[ハードウェア設定]→[PLC プロパティ]→[通信設定]

| デフォルトに戻す           |                    |                          |
|--------------------|--------------------|--------------------------|
| □ 通信設定             |                    | *                        |
| 接続形式               | 1:1                |                          |
| リトライ回数             | 3                  |                          |
| タイムアウト時間(×10msec)  | 500                |                          |
| 送信遅延時間(×msec)      | 0                  |                          |
| スタートタイム(×sec)      | 0                  |                          |
| ランダム読出し            | する                 | =                        |
| ポートNo.             | 10001              |                          |
| -r                 | DEC                |                          |
| 文字処理               | LSB→MSB            |                          |
| 通信異常処理             | 停止                 |                          |
| □ 細かい設定            |                    | 設定範囲:1024 ~ 65000        |
| 優先度                | 1                  | 指定したポート No. に加えて、「+20」した |
| システムデバイス(\$s) V7互換 | しない                | ポート No. がシステム的に占有されます。   |
| □ 接続先設定            |                    | 例) ポート No 10001 を指定した場合。 |
| 接続先                | 1:192.168.1.1(PLC) | ポート No. 10021 ち使用されます    |
| PLCテーブル            | 設定                 | 小 「110.10021 Olementa 9。 |
| 接続先Noをローカル画面で設定    | しない                | 他の氾索を重復したいとうに注意してください。   |
|                    |                    | 他の設定と重復しないように注意してくたさい。   |
|                    |                    |                          |
|                    |                    |                          |

PLC の IP アドレス、ポート No.
 [システム設定] → [ハードウェア設定] → [PLC プロパティ] → [接続先設定] の [PLC テーブル] に登録

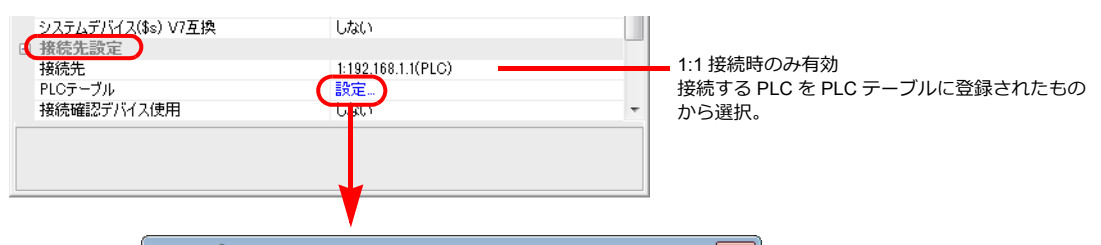

| No.   扂 | 局名 | IPアドレス      | ボートNo | KeepAlive                                                                                                    | A |                         |
|---------|----|-------------|-------|----------------------------------------------------------------------------------------------------|---|-------------------------|
| 0       |    |             |       |                                                                                                    |   |                         |
| 1 PL    | .0 | 192.168.1.1 | 8000  | <ul> <li>Image: A start of the start of the start of</li></ul> |   |                         |
| 2       |    |             |       |                                                                                                    |   |                         |
| 3       |    |             |       |                                                                                                    |   |                         |
| 4       |    |             |       |                                                                                                    |   |                         |
| 5       |    |             |       |                                                                                                    |   | PLCのIPアドレスとポート No.、     |
| 6       |    |             |       |                                                                                                    |   | KeepAlive 使用する / しないを登録 |
| 7       |    |             |       |                                                                                                    |   |                         |
| 8       |    |             |       |                                                                                                    |   |                         |
| 9       |    |             |       |                                                                                                    |   |                         |
| 10      |    |             |       |                                                                                                    |   |                         |
| 11      |    |             |       |                                                                                                    |   |                         |
| 12      |    |             |       |                                                                                                    | - |                         |
| 4       |    |             |       | •                                                                                                    |   |                         |

### PLC

プログラミングツール「GX-Developer」を使用して PLC の設定をします。詳しくは PLC のマニュアルを参照してください。

## L シリーズ 内蔵 Ethernet ポート

内蔵 Ethernet ポート設定で IP アドレス、オープン設定の設定をします。

| Lパラメータ設定                                                                                                    |                                                                                                    |
|----------------------------------------------------------------------------------------------------|----------------------------------------------------------------------------------------------------|
| PCネーム設定  PC)2342設定  PC)746数定  PC RAS設定(1)  PC RAS設<br>2 <sup>-</sup> -17-16数定  SFC設定  JCO数円数定 内華Ethernet <sup>4-</sup>    | 20) テパイス設定 (710/74.18定<br>18定<br>内部L/OHW総設定                                                                                                    |
| 入力形式     10進数     「アンガロー」       IPアドルス     192     168     1       ガフキホマスカパラーン     時間鑑定                                   | 内蔵Ethernetボーナ ネーフウ励定                                                                                                    |
| デウォルルータロアドルス         ・         ・         ・                                                                                | ホト+番号入力形式 10進数 ▼<br>フロに34 オー22方式 TOP接続方式 <sub>本</sub> 白唇 <sub>展</sub> 交信相手<br>1 UDP ★ MC211134 ★ 0 000 000                                                                                                    |
| <ul> <li>○ パイサリート交信</li> <li>○ ASCID-ド交信</li> </ul>                                                                       | 1         000         000000000000000000000000000000000000                                                                                                    |
| <ul> <li>マ RUN中書込を許可する(FTEとMC71b1alk)</li> <li>「 MELSOFTとの直結接続を禁止する</li> <li>「 ネットワーウ上のEthermet内蔵形CPU検索」に応答しない</li> </ul> | 7     TCP     ▼ LESOFT接機     ▼       8     TCP     ▼ LESOFT接機     ▼       9     TCP     ▼ LESOFT接機     ▼       10     TCP     ▼ LESOFT接機     ▼       11     TCP     ▼ LESOFT接機     ▼       12     TCP     ▼ LESOFT接機     ▼ |
|                                                                                                    | 13     TCP     ▼     MELSOFT接続     ▼       14     TCP     ▼     MELSOFT接続     ▼       15     TCP     ▼     MELSOFT接続     ▼       16     TCP     ▼     MELSOFT接続     ▼       16     TCP     ▼     MELSOFT接続     ▼           |

| 項目             | 設定値       | 備考                                                                         |
|----------------|-----------|----------------------------------------------------------------------------|
| IP アドレス(10 進数) | 環境に合わせて設定 | 詳しくは PLC のマニュアル参照                                                          |
| 交信データコード設定     | バイナリコード交信 |                                                                            |
| RUN 中書込を許可する   | チェックあり    | このチェックがない場合、ZM-600 → PLC へのデータ<br>書込が行えません。<br>「異常コードを受信しました 受信コード 7167」発生 |
| プロトコル          | UDP/TCP   | エディタの設定に合わせる。                                                              |
| オープン方式         | MCプロトコル   |                                                                            |
| 自局ポート番号(10進数)  | 環境に合わせて設定 | 5000 ~ 5009 はシステムで使用しているため設定不可                                             |

各デバイスの設定範囲は、PLCの機種によって異なります。お使いの PLC の使用できる範囲内で設定してください。な お、[TYPE] はマクロで間接デバイスを指定するときに使用します。

|     | デバイス                 | TYPE | 備考                   |
|-----|----------------------|------|----------------------|
| D   | (データレジスタ)            | 00H  |                      |
| W   | (リンクレジスタ)            | 01H  |                      |
| R   | (ファイルレジスタ)           | 02H  |                      |
| TN  | (タイマ[現在値])           | 03H  |                      |
| CN  | (カウンタ [ 現在値 ])       | 04H  |                      |
| SPU | (特殊ユニットバッファメモリ)      | 05H  | *1、CU-03-3 使用時アクセス不可 |
| М   | (内部リレー)              | 06H  |                      |
| L   | (ラッチリレー)             | 07H  |                      |
| В   | (リンクリレー)             | 08H  |                      |
| Х   | (入力)                 | 09H  |                      |
| Y   | (出力)                 | 0AH  |                      |
| TS  | (タイマ[接点])            | 0BH  |                      |
| TC  | (タイマ[コイル])           | 0CH  |                      |
| CS  | (カウンタ [ 接点 ])        | 0DH  |                      |
| CC  | (カウンタ [ コイル ])       | 0EH  |                      |
| SD  | (特殊レジスタ)             | 10H  |                      |
| SM  | (特殊リレー)              | 11H  |                      |
| SB  | (特殊リンクリレー)           | 12H  |                      |
| SW  | (特殊リンクレジスタ)          | 13H  |                      |
| ZR  | (ファイルレジスタ [連番アクセス用]) | 14H  |                      |
| F   | (アナンシェータ)            | 15H  |                      |
| SS  | (積算タイマ[接点])          | 16H  |                      |
| SC  | (積算タイマ[コイル])         | 17H  |                      |
| SN  | (積算タイマ[現在値])         | 18H  |                      |
| Z   | (インデックスレジスタ)         | 19H  |                      |

\*1 デバイスタイプ / アドレス以外にユニット No. が必要です。また、リンクユニットのメモリがバイトアドレスの場合は、エディタ上の 設定はワードアドレスに換算して入力してください。 ユニット No. は、リンクユニットの先頭 I/O No.「xxx0 H」の「xxx」を 10 進数で設定します。詳しくは P 2-17 を参照してください。

#### ZM-600 から SPU デバイスにアクセスする場合

内蔵 Ethernet ポート オープン設定で [オープン方式: MELSOFT 接続] を追加する必要があります。 1 台の ZM-600 につき、1 ポート追加します。(最大 8 台分まで登録可)

|     |       |   |             |   |         |     | 木*ト番        | 考入力形式 10       | 進数   |
|-----|-------|---|-------------|---|---------|-----|-------------|----------------|------|
|     | באם"ל | ı | オーフシ方式      |   | TCP接続方式 |     | 自局<br>ポート番号 | 交信相手<br>IPアトルス | 交信相手 |
| 1   | UDP   | - | MC շ՝ը էլլլ | - |         | - 1 | 8000        |                |      |
| 2   | TCP   | - | MELSOFT接続   | - | •       | -   |             |                |      |
| - 0 | TOP   |   | MELSOFTHE   | - |         |     |             |                |      |
| 4   | TCP   | - | MELSOFT接続   | - |         | •   |             |                |      |
| 5   | TCP   | - | MELSOFT接続   | - |         | •   |             |                | -    |
| 6   | TCP   | - | MELSOFT接続   | - |         | -   |             |                |      |
| 7   | TOP   | - | MELSOFT接続   | - |         | -   |             | 1              |      |
| 8   | TCP   | - | MELSOFT接続   | - |         | •   |             |                |      |
| q   | TCP   | - | MELSOFT接続   | - |         | -   |             |                |      |
| 10  | TCP   | - | MELSOFT接続   | - |         | •   |             |                |      |
| 11  | TCP   | - | MELSOFT接続   | - |         | •   |             |                |      |
| 12  | TOP   | - | MELSOFT接続   | - |         | -   |             |                |      |
| 13  | TOP   | - | MELSOFT接続   | - |         | -   |             |                |      |
| 14  | TOP   | - | MELSOFT接続   | - |         | -   |             | 1              |      |
| 15  | TOP   | - | MELSOFT接続   | - |         | -   |             |                | -    |
| 16  | TOP   | * | MELSOFT接続   | - |         | -   |             |                |      |
| 10  | 1.01  |   | 110005      |   |         |     |             |                |      |

| 項目     | 設定値        | 備考 |
|--------|------------|----|
| プロトコル  | ТСР        |    |
| オープン方式 | MELSOFT 接続 |    |

\* TCP/IP 通信のため、受注生産品03-3 は使用できません。

# 2.1.19 Lシリーズ CPU

## 通信設定

## エディタ

通信設定

(下線は初期値)

| 項目      | 設定値                                                     | 備考 |
|---------|---------------------------------------------------------|----|
| 接続形式    | <u>1:1</u> / マルチリンク 2 /<br>マルチリンク 2(Ethernet)           |    |
| 信号レベル   | RS-232C                                                 |    |
| ボーレート   | 4800 / 9600 / 19200 / 38400 /57600 /<br><u>115K</u> bps |    |
| データ長    | 8 ビット                                                   |    |
| ストップビット | 1 ビット                                                   |    |
| パリティ    | 奇数                                                      |    |

#### PLC

PLC 側の設定はありません。

### 使用デバイス

各デバイスの設定範囲は、PLCの機種によって異なります。お使いの PLC の使用できる範囲内で設定してください。な お、[TYPE] はマクロで間接デバイスを指定するときに使用します。

|     | デバイス                | TYPE | 備考 |
|-----|---------------------|------|----|
| D   | (データレジスタ)           | 00H  |    |
| W   | (リンクレジスタ)           | 01H  |    |
| R   | (ファイルレジスタ)          | 02H  |    |
| TN  | (タイマ [ 現在値 ])       | 03H  |    |
| CN  | (カウンタ [ 現在値 ])      | 04H  |    |
| SPU | (特殊ユニットバッファメモリ)     | 05H  | *1 |
| М   | (内部リレー)             | 06H  |    |
| L   | (ラッチリレー)            | 07H  |    |
| В   | (リンクリレー)            | 08H  |    |
| х   | (入力)                | 09H  |    |
| Y   | (出力)                | 0AH  |    |
| TS  | (タイマ[接点])           | 0BH  |    |
| тс  | (タイマ[コイル])          | 0CH  |    |
| CS  | (カウンタ [ 接点 ])       | 0DH  |    |
| CC  | (カウンタ [ コイル ])      | 0EH  |    |
| SD  | (特殊レジスタ)            | 10H  |    |
| SM  | (特殊リレー)             | 11H  |    |
| SB  | (特殊リンクリレー)          | 12H  |    |
| SW  | (特殊リンクレジスタ)         | 13H  |    |
| ZR  | (ファイルレジスタ[連番アクセス用]) | 14H  |    |
| F   | (アナンシェータ)           | 15H  |    |
| SS  | (積算タイマ[接点])         | 16H  |    |
| SC  | (積算タイマ[コイル])        | 17H  |    |
| SN  | (積算タイマ[現在値])        | 18H  |    |
| Z   | (インデックスレジスタ)        | 19H  |    |

\*1 デバイスタイプ / アドレス以外にユニット No. が必要です。また、リンクユニットのメモリがバイトアドレスの場合は、エディタ上の 設定はワードアドレスに換算して入力してください。 ユニット No. は、リンクユニットの先頭 I/O No.「xxx0 H」の「xxx」を 10 進数で設定します。詳しくは P 2-17 を参照してください。

# 2.1.20 FX シリーズ CPU

### 通信設定

## エディタ

通信設定

(下線は初期値)

| 項目      | 設定値                                          | 備考 |
|---------|----------------------------------------------|----|
| 接続形式    | <u>1:1</u> / マルチリンク 2/<br>マルチリンク 2(Ethernet) |    |
| 信号レベル   | RS-422/485                                   |    |
| ボーレート   | 9600bps                                      |    |
| データ長    | 7ビット                                         |    |
| ストップビット | 1ビット                                         |    |
| パリティ    | 偶数                                           |    |
| 局番      | <u>0</u> ~ 31                                |    |

#### PLC

PLC 側の設定はありません。

## 使用デバイス

各デバイスの設定範囲は、PLCの機種によって異なります。お使いの PLC の使用できる範囲内で設定してください。な お、[TYPE] はマクロで間接デバイスを指定するときに使用します。

|      | デバイス                 | TYPE | 備考                                                               |
|------|----------------------|------|------------------------------------------------------------------|
| D    | (データレジスタ)            | 00H  | D0 ~ D999、D8000 以降(特殊レジスタ)                                       |
| TN   | (タイマ[現在値])           | 01H  |                                                                  |
| CN   | (カウンタ [ 現在値 ])       | 02H  |                                                                  |
| 32CN | (32 ビットカウンタ [ 現在値 ]) | 03H  | ダブルワード *1<br>FX0N:C235 ~ 254 リードオンリ                              |
| М    | (補助リレー)              | 04H  | FX1:M0 ~ M1023、M8000 以降(特殊リレー)<br>FX2:M0 ~ M1535、M8000 以降(特殊リレー) |
| S    | (ステート)               | 05H  |                                                                  |
| Х    | (入力リレー)              | 06H  | リードオンリ                                                           |
| Y    | (出力リレー)              | 07H  |                                                                  |
| TS   | (タイマ [ 接点 ])         | 08H  |                                                                  |
| CS   | (カウンタ [ 接点 ])        | 09H  |                                                                  |
| DX   | (ファイルレジスタ)           | 0AH  | D1000 以降に DX を使用します。DX1000 ~ DX2999                              |

\*1 ダブルワードの設定が可能な項目(データ表示の数値表示、グラフ、サンプリング)はダブルワードのデータとして処理します。 また、ビットあるいはワードタイプの項目は下位 16 ビットのワードとして処理します。

入力時 上位 16 ビットは無視 出力時 上位 16 ビットは常に「0」を書き込みます。

# 2.1.21 FX2N / 1N シリーズ CPU

## 通信設定

## エディタ

通信設定

(下線は初期値)

| 項目      | 設定値                                          | 備考 |
|---------|----------------------------------------------|----|
| 接続形式    | <u>1:1</u> / マルチリンク 2/<br>マルチリンク 2(Ethernet) |    |
| 信号レベル   | RS-422/485                                   |    |
| ボーレート   | 9600 / 19200 / <u>38400</u> bps              |    |
| データ長    | 7ビット                                         |    |
| ストップビット | 1ビット                                         |    |
| パリティ    | 偶数                                           |    |
| 局番      | <u>0</u> ~ 31                                |    |

#### PLC

PLC 側の設定はありません。

### 使用デバイス

各デバイスの設定範囲は、PLCの機種によって異なります。お使いの PLC の使用できる範囲内で設定してください。な お、[TYPE] はマクロで間接デバイスを指定するときに使用します。

|      | デバイス                 | TYPE | 備考             |
|------|----------------------|------|----------------|
| D    | (データレジスタ)            | 00H  | D8000 以降特殊レジスタ |
| TN   | (タイマ[現在値])           | 01H  |                |
| CN   | (カウンタ [現在値])         | 02H  |                |
| 32CN | (32 ビットカウンタ [ 現在値 ]) | 03H  | ダブルワード *1      |
| М    | (補助リレー)              | 04H  | M8000 以降特殊リレー  |
| S    | (ステート)               | 05H  |                |
| Х    | (入力リレー)              | 06H  | リードオンリ         |
| Y    | (出カリレー)              | 07H  |                |
| TS   | (タイマ[接点])            | 08H  |                |
| CS   | (カウンタ[接点])           | 09H  |                |

\*1 ダブルワードの設定が可能な項目(データ表示の数値表示、グラフ、サンプリング)はダブルワードのデータとして処理します。
 また、ビットあるいはワードタイプの項目は下位 16 ビットのワードとして処理します。
 入力時 上位 16 ビットは無視
 出力時 上位 16 ビットは常に「0」を書き込みます。

# 2.1.22 FX1S シリーズ CPU

### 通信設定

## エディタ

通信設定

(下線は初期値)

| 項目      | 設定値                                          | 備考 |
|---------|----------------------------------------------|----|
| 接続形式    | <u>1:1</u> / マルチリンク 2/<br>マルチリンク 2(Ethernet) |    |
| 信号レベル   | RS-422/485                                   |    |
| ボーレート   | 9600bps                                      |    |
| データ長    | 7ビット                                         |    |
| ストップビット | 1ビット                                         |    |
| パリティ    | 偶数                                           |    |
| 局番      | <u>0</u> ~ 31                                |    |

#### PLC

PLC 側の設定はありません。

## 使用デバイス

各デバイスの設定範囲は、PLCの機種によって異なります。お使いの PLC の使用できる範囲内で設定してください。な お、[TYPE] はマクロで間接デバイスを指定するときに使用します。

|      | デバイス                 | TYPE | 備考                                  |
|------|----------------------|------|-------------------------------------|
| D    | (データレジスタ)            | 00H  | D0 ~ D255、D8000 以降(特殊レジスタ)          |
| TN   | (タイマ[現在値])           | 01H  |                                     |
| CN   | (カウンタ [ 現在値 ])       | 02H  |                                     |
| 32CN | (32 ビットカウンタ [ 現在値 ]) | 03H  | ダブルワード *1                           |
| М    | (補助リレー)              | 04H  | M0 ~ M511、M8000 以降(特殊リレー)           |
| S    | (ステート)               | 05H  |                                     |
| х    | (入力リレー)              | 06H  | リードオンリ                              |
| Y    | (出カリレー)              | 07H  |                                     |
| TS   | (タイマ[接点])            | 08H  |                                     |
| CS   | (カウンタ [ 接点 ])        | 09H  |                                     |
| DX   | (ファイルレジスタ)           | 0AH  | D1000 以降に DX を使用します。DX1000 ~ DX2999 |

ダブルワードの設定が可能な項目(データ表示の数値表示、グラフ、サンプリング)はダブルワードのデータとして処理します。 また、ビットあるいはワードタイプの項目は下位 16 ビットのワードとして処理します。 入力時 上位 16 ビットは無視 出力時 上位 16 ビットは常に「0」を書き込みます。 \*1

# 2.1.23 FX シリーズリンク(A プロトコル)

# 通信設定

# エディタ

## 通信設定

(下線は初期値)

| 項目      | 設定値                                                                                     | 備考 |
|---------|-----------------------------------------------------------------------------------------|----|
| 接続形式    | <u>1:1</u> / 1:n / マルチリンク / マルチリンク 2/<br>マルチリンク 2(Ethernet) /<br>1:n マルチリンク 2(Ethernet) |    |
| 信号レベル   | <u>RS-232C /</u> RS-422/485                                                             |    |
| ボーレート   | 4800 / 9600 / <u>19200</u> bps                                                          |    |
| 伝送形式    | <u>伝送形式 1</u> / 伝送形式 4                                                                  |    |
| データ長    | <u>7</u> /8ビット                                                                          |    |
| ストップビット | <u>1</u> /2ビット                                                                          |    |
| パリティ    | なし / 奇数 / <u>偶数</u>                                                                     |    |
| 局番      | <u>0</u> ~ 31                                                                           |    |

### PLC [PC パラメータ]

PC システム設定(2)

| FXバラメーウ設定                                                                                                    |          |                               |  |  |  |  |
|----------------------------------------------------------------------------------------------------|----------|-------------------------------|--|--|--|--|
| バリ容量設定 デバイス設定 POネーム設定 I/O割付設定 POシステム設定(1) POシステム設定(2)                                                                                                    |          |                               |  |  |  |  |
| ✓ 通信設定をする<br>(KV用オプシンホート等を使用_GX Developer等と)ーケンサで通信する場合は、チェック名は<br>ずした状態で)ーケンサ側の特殊にが290812010(にツアしてあきます。)                                                                                                    |          |                               |  |  |  |  |
| - 7 <sup>°</sup> D-1-JJJ<br>(1997) - 1997) - 1997<br>(1997) - 1997) - 1977) - 1977) - 1977) | 13       |                               |  |  |  |  |
| · 疗 <sup>v</sup> -外長<br>7bit                                                                                                    | <b>_</b> | H/W\$/7*<br>道常/RS-232C -      |  |  |  |  |
| - ハ <sup>9</sup> ティ                                                                                                    | •        | 制御モート*                        |  |  |  |  |
| - ストッフ ピット<br>  1bit                                                                                                    | <b>_</b> | 🔽 サムチェック                      |  |  |  |  |
| 伝送速度 19200                                                                                                    | • (bps)  | 伝送制御手順<br>                    |  |  |  |  |
| □ ^¬p*                                                                                                    |          | 局番設定<br>00 H (00H~0FH)        |  |  |  |  |
| 🗖 9-2ネータ                                                                                                    |          | ダイムアクト判定時間<br>1 ×10ms (1~255) |  |  |  |  |
|                                                                                                    |          |                               |  |  |  |  |
|                                                                                                    | デフォルト    | <u>チェック</u> 設定終了 キャンセル        |  |  |  |  |

(下線は初期値)

| 項目      |                                | 設定例                                                      |  |
|---------|--------------------------------|----------------------------------------------------------|--|
| 通信設定をする | チェックあり                         |                                                          |  |
| プロトコル   | 専用プロトコル通信                      | • RS-232C                                                |  |
| データ長    | <u>7bit</u> / 8bit             | 専用プロトコル                                                  |  |
| パリティ    | なし/ <u>奇数</u> /偶数              | 7bit、1bit、偶数、19200bps、サムチェックあり、形式 1<br>の場合、D8120 - 6206日 |  |
| ストップビット | <u>1bit</u> / 2bit             |                                                          |  |
| 伝送速度    | 4800 / <u>9600</u> / 19200 bps |                                                          |  |
| H/W タイプ | <u>RS-232C</u> / RS-485        | ↑ • RS-422<br>車田プロトコル                                    |  |
| サムチェック  | チェックあり                         | 7bit、1bit、偶数、19200bps、サムチェックあり、形式 1                      |  |
| 伝送制御手順  | <u>形式 1</u> / 形式 4             | の場合 D8120 = 6096H                                        |  |
| 局番設定    | <u>00</u> ~ 0FH                |                                                          |  |

2-39

各デバイスの設定範囲は、PLCの機種によって異なります。お使いの PLC の使用できる範囲内で設定してください。な お、[TYPE] はマクロで間接デバイスを指定するときに使用します。

|      | デバイス                 | TYPE | 備考             |
|------|----------------------|------|----------------|
| D    | (データレジスタ)            | 00H  | D8000 以降特殊レジスタ |
| TN   | (タイマ [ 現在値 ])        | 01H  |                |
| CN   | (カウンタ [ 現在値 ])       | 02H  | *1             |
| 32CN | (32 ビットカウンタ [ 現在値 ]) | 03H  | *2             |
| М    | (補助リレー)              | 04H  | M8000 以降特殊リレー  |
| S    | (ステート)               | 05H  |                |
| Х    | (入力リレー)              | 06H  | リードオンリ         |
| Y    | (出カリレー)              | 07H  |                |
| TS   | (タイマ[接点])            | 08H  |                |
| CS   | (カウンタ [ 接点 ])        | 09H  |                |

\*1 CN200 ~ CN255は、32CN(32ビットカウンタ)と同義。
 \*2 ダブルワードの設定が可能な項目(データ表示の数値表示、グラフ、サンプリング)はダブルワードのデータとして処理します。
 また、ビットあるいはワードタイプの項目は下位16ビットのワードとして処理します。
 入力時 上位16ビットは無視
 出力時 上位16ビットは常に「0」を書き込みます。

# 2.1.24 FX3U/3UC/3G シリーズ CPU

## 通信設定

## エディタ

通信設定

(下線は初期値)

| 項目                                                  | 設定値                                           | 備考 |
|-----------------------------------------------------|-----------------------------------------------|----|
| 接続形式                                                | <u>1:1</u> / マルチリンク 2/<br>マルチリンク 2(Ethernet)/ |    |
| 信号レベル RS422/485                                     |                                               |    |
| ボーレート 9600 / 19200 / 38400 /57600 / <u>115K</u> bps |                                               |    |
| データ長 7ビット                                           |                                               |    |
| ストップビット                                             | 1ビット                                          |    |
| パリティ                                                | 偶数                                            |    |

#### PLC

PLC 側の設定はありません。

## 使用デバイス

各デバイスの設定範囲は、PLCの機種によって異なります。お使いの PLC の使用できる範囲内で設定してください。な お、[TYPE] はマクロで間接デバイスを指定するときに使用します。

|      | デバイス                 | TYPE | 備考             |
|------|----------------------|------|----------------|
| D    | (データレジスタ)            | 00H  | D8000 以降特殊レジスタ |
| TN   | (タイマ[現在値])           | 01H  |                |
| CN   | (カウンタ [現在値 ])        | 02H  |                |
| 32CN | (32 ビットカウンタ [ 現在値 ]) | 03H  | *1             |
| М    | (補助リレー)              | 04H  | M8000 以降特殊リレー  |
| S    | (ステート)               | 05H  |                |
| Х    | (入力リレー)              | 06H  | リードオンリ         |
| Y    | (出カリレー)              | 07H  |                |
| TS   | (タイマ [ 接点 ])         | 08H  |                |
| CS   | (カウンタ [ 接点 ])        | 09H  |                |
| R    | (拡張レジスタ)             | 0BH  |                |

\*1 ダブルワードの設定が可能な項目(データ表示の数値表示、グラフ、サンプリング)はダブルワードのデータとして処理します。 また、ビットあるいはワードタイプの項目は下位 16 ビットのワードとして処理します。 入力時 上位 16 ビットは無視 出力時 上位 16 ビットは常に「0」を書き込みます。

# 2.1.25 FX3U/3GE シリーズ (Ethernet)

### 通信設定

## エディタ

エディタでは、以下の設定を行います。詳しくは「1.3.2 Ethernet 通信」を参照してください。

- ・ ZM-600本体のポート No. (PLC 通信用)
   [システム設定] → [ハードウェア設定] → [PLC プロパティ] → [通信設定]

| 〕通信設定              |                    |  |
|--------------------|--------------------|--|
| 接続形式               | 1:1                |  |
| リトライ回数             | 3                  |  |
| タイムアウト時間(×10msec)  | 500                |  |
| 送信遅延時間(×msec)      | 0                  |  |
| スタートタイム(×sec)      | 0                  |  |
| ポートNo.             | 10001              |  |
|                    | DEC                |  |
| 文字処理               | LSB→MSB            |  |
| 通信異常処理             | 停止                 |  |
| 細かい設定              |                    |  |
| 優先度                | 1                  |  |
| システムデバイス(\$s) V7互換 | しない                |  |
| 接続先設定              |                    |  |
| 接続先                | 1:192.168.1.1(PLC) |  |
| PLCテーブル            | 設定                 |  |
| 接続確認デバイス使用         | しない                |  |

PLC の IP アドレス、ポート No.
 [システム設定] → [ハードウェア設定] → [PLC プロパティ] → [接続先設定] の [PLC テーブル] に登録

| <u>システムデバイス</u> (\$s) V7互換<br>接続先<br>RLGテーブル<br>接続確認デバイス使用                                                                                            | しない<br>1:192.168.1.1(PLC)<br>設定…<br>しない | 1:1 接続時<br>接続する<br>→ から選択。           | のみ有効<br>PLC を PLC テーブルに登録されたもの                       |
|----------------------------------------------------------------------------------------------------|-----------------------------------------|--------------------------------------|------------------------------------------------------|
| PLCテーブル       No.     局名       0     1       1     PLC       2     3       3     4       5     6       7     8       9     10       11     12       < | IPアドレス<br>182.168.1.1 8                 | ポートNo     KeepAlive       3000     ✓ | - PLC の IP アドレスとポート No.、<br>KeepAlive 使用する / しないを登録。 |

#### FX3U-ENET-L

設定ツール「FX3U-ENET-L 設定ツール」を使用して PLC の設定をします。

#### Ethernet 動作設定

| III FX3U-ENET-L 設定9−ル(ファイル名未設定)- [Ethernet 動                       | 作設定] 📃 🗖 🚺                         |
|--------------------------------------------------------------------|------------------------------------|
| ファイル(E) ビュー(V) ヘルプ(H)                                              |                                    |
|                                                                    |                                    |
| <u>交信子-対-小設定</u><br>「ハイサリー・交信<br>「ASOID-ド交信<br>「茶ごのPEN時有5ごTOP中交信可が | <br>不可)<br>到                       |
| IP7ドルス設定                                                           | - 送信フレーム設定                         |
| 人力形式  10進数 ▼                                                       | <ul> <li>Ethernet(V2.0)</li> </ul> |
| IP7Fbz 192 168 1 1                                                 | C IEEE802.3                        |
|                                                                    | TCP生存確認設定                          |
|                                                                    | ○ KeepAliveを使用                     |
|                                                                    | ☞ Pingを使用                          |
| 設定終了 キャンセル                                                         |                                    |
|                                                                    | لتے ہے ا                           |
| 1.3%                                                               |                                    |
| V7 1                                                               | FASUFENETEL                        |

| 項目             | 設定値                      | 備考 |
|----------------|--------------------------|----|
| 交信データコード設定     | バイナリコード交信                |    |
| イニシャルタイミング設定   | 常に OPEN 待ち (STOP 中交信可能 ) |    |
| IP アドレス(10 進数) | 環境に合わせて設定                |    |

### Ethernet オープン設定

| 1 | ∭ FX3U-ENET-L 設定クール (ファイル名未設定) - [Ethernet オープク設定] |         |                                        |        |                |               |                                        |                       |                |                         |   |
|---|----------------------------------------------------|---------|----------------------------------------|--------|----------------|---------------|----------------------------------------|-----------------------|----------------|-------------------------|---|
|   | 771N(E)                                            | ti⊒−W   | ∿#7°( <u>H</u> )                       |        |                |               |                                        |                       |                |                         |   |
|   | 0 🖻                                                |         |                                        |        |                |               |                                        |                       |                |                         |   |
|   |                                                    | _       |                                        |        |                |               |                                        |                       |                |                         |   |
| I |                                                    | אבאמ"ר, | オーフシ方式                                 | 固定バッファ | 固定バッファ<br>交信手順 | ヘアリンゲ<br>オーフシ | 生存確認                                   | 自局<br>ポート番号<br>(10進数) | 交信相手<br>IPアトルス | 交信相手<br>ポート番号<br>(10進数) |   |
| I | 1                                                  | -       |                                        | •      | •              | •             | -                                      |                       |                |                         |   |
| I | Å                                                  | -       | <u>▼</u><br>MC≓⊡k⊐uk =                 | •<br>• | -              | •<br>•        | ▼ 確認したけと                               | 8000                  | 102160 1100    | 10001                   |   |
| I | 4                                                  | •       | ······································ | -      | •              | · ·           | •##################################### | 0000                  | 192.100. 1.100 | 10001                   |   |
| I | $\overline{}$                                      |         |                                        |        |                |               |                                        |                       |                |                         |   |
| I |                                                    |         |                                        |        |                |               |                                        |                       |                |                         |   |
|   |                                                    |         |                                        |        |                |               |                                        |                       |                |                         |   |
|   |                                                    |         |                                        |        |                |               |                                        |                       |                |                         |   |
|   |                                                    |         |                                        |        |                |               |                                        |                       |                |                         |   |
|   |                                                    |         |                                        |        | i9             | 定終了           | キャンセル                                  |                       |                |                         |   |
|   |                                                    |         |                                        |        |                |               |                                        |                       |                |                         |   |
|   |                                                    |         |                                        |        |                |               |                                        |                       |                |                         |   |
| L | •                                                  |         |                                        |        |                |               |                                        |                       |                |                         | • |
| ι | 71                                                 |         |                                        |        |                |               |                                        |                       | FX3U-ENET-I    | . NUM                   |   |

#### 3または4に登録します。

| 項目               | 設定値              | 備考                                         |
|------------------|------------------|--------------------------------------------|
| プロトコル            | UDP              |                                            |
| オープン方式           | MCプロトコル          |                                            |
| 生存確認             | 確認しない            |                                            |
| 自局ポート番号(10 進数)   | 任意のポート No.       | 1025 $\sim$ 5548 $	imes$ 5552 $\sim$ 65534 |
| 交信相手 IP アドレス     | ZM-600 の IP アドレス |                                            |
| 交信相手ポート番号(10 進数) | ZM-600 のポート No.  |                                            |

#### PLC

#### FX3U-ENET

設定ツール「FX Configurator-EN」を使用して PLC の設定をします。

### Ethernet operational settings

| FX Configurator-EN (Unset file) - [Ethernet operational settings]   |          |
|---------------------------------------------------------------------|----------|
| <u>File View H</u> elp                                              |          |
|                                                                     |          |
| Communication data code Initial timing                              | <u> </u> |
| Do not wait for OPEN ( Communications     impossible at STOP time ) |          |
| C ASCII code                                                        |          |
| IP address Send frame setting                                       |          |
| Input format DEC.                                                   |          |
| IP address 192 168 1 1 C IEEE802.3                                  |          |
| TCP Existence confirmation setting                                  |          |
| C Use the KeepAlive                                                 |          |
|                                                                     |          |
|                                                                     |          |
| End Cancel                                                          | Ţ        |
| Ready                                                               |          |

| 項目                      | 設定値                                                           | 備考 |
|-------------------------|---------------------------------------------------------------|----|
| Communication data code | Binary code                                                   |    |
| Initial timing          | Always wait for OPEN<br>(Communication possible at STOP time) |    |
| IP address (DEC)        | 環境に合わせて設定                                                     |    |

### Ethernet open settings

| 1 | E F        | FX Configurator-EN (Unset file) - [Ethernet open settings] |       |     |             |   |          |      |                                            |   |                 |   |                          |   |                                    |                                  |                      |                                                     |  |
|---|------------|------------------------------------------------------------|-------|-----|-------------|---|----------|------|--------------------------------------------|---|-----------------|---|--------------------------|---|------------------------------------|----------------------------------|----------------------|-----------------------------------------------------|--|
|   | Eile       | ile View Help                                              |       |     |             |   |          |      |                                            |   |                 |   |                          |   |                                    |                                  |                      |                                                     |  |
| Ī |            |                                                            |       |     |             |   |          |      |                                            |   |                 |   |                          |   |                                    |                                  |                      |                                                     |  |
| ŕ |            |                                                            |       |     |             |   |          |      |                                            |   |                 |   |                          |   |                                    |                                  |                      |                                                     |  |
|   |            |                                                            | Proto | col | Open system |   | Fixed bu | ffer | Fixed buffer<br>communication<br>procedure |   | Pairing<br>open | , | Existence<br>confirmatio | n | Host station<br>Port No.<br>(DEC.) | Transmis<br>target dev<br>addre: | sion<br>ice IP<br>ss | Transmission<br>target device<br>Port No.<br>(DEC.) |  |
|   | -          | 1                                                          | UDP   | -   |             | - | Receive  | •    | Procedure exist(MC)                        | • | Enable          | • | No confirm               | - | 8000                               | 192.168.                         | 1.100                | 10001                                               |  |
|   | 2          | 2                                                          | UDP   | •   |             | • | Send     | •    | Procedure exist(MC)                        | • | Enable          | • | No confirm               | • | 8000                               | 192.168.                         | 1.100                | 10001                                               |  |
|   |            | 3                                                          |       | •   |             | • |          | •    |                                            | • |                 | • |                          | • |                                    |                                  |                      |                                                     |  |
|   | -          | 1                                                          |       | •   |             | • |          | •    |                                            | • |                 | • |                          | • |                                    |                                  |                      |                                                     |  |
|   |            | 5                                                          |       | -   |             | • |          | •    |                                            | • |                 | • |                          | • |                                    |                                  | _                    |                                                     |  |
|   |            | 7                                                          |       | ÷   |             | ÷ |          | Ť    |                                            | Ť |                 | - |                          | ÷ |                                    |                                  |                      |                                                     |  |
|   | -          |                                                            |       | -   |             | ÷ |          | ÷    |                                            | ÷ |                 | ÷ |                          | ÷ |                                    |                                  | _                    |                                                     |  |
|   | End Cancel |                                                            |       |     |             |   |          |      |                                            |   |                 |   |                          |   |                                    |                                  |                      |                                                     |  |
| F | leady      |                                                            |       |     |             |   |          |      |                                            |   |                 |   |                          |   |                                    |                                  |                      | NUM                                                 |  |

| 項目                                           | 設定値                  | 備考                                 |
|----------------------------------------------|----------------------|------------------------------------|
| Protocol                                     | UDP                  |                                    |
| Fixed buffer                                 | Receive, Send        |                                    |
| Fixed buffer communication procedure         | Procedure exist (MC) |                                    |
| Pairing open                                 | Enable               |                                    |
| Existance confirmation                       | No confirm           |                                    |
| Host station Port No. (DEC)                  | 任意のポート No.           | 1025 $\sim$ 5548、5552 $\sim$ 65534 |
| Transmission target device IP address        | ZM-600 の IP アドレス     |                                    |
| Transmission target device<br>Port No. (DEC) | ZM-600 のポート No.      |                                    |

#### FX3GE 内蔵 Ethernet ポート

プログラミングツール「GX Works2」を使用して PLC の設定をします。

#### PC パラメータ

Ethernet ポート設定で IP アドレス、オープン設定などの設定をします。

| FX/(ラメータ設定<br>メモリ容量設定  PCネーム設定  PCシステム設定(1)  PCシステム設定(2)  内藤位置 |                                                                                                    |
|----------------------------------------------------------------|----------------------------------------------------------------------------------------------------|
| 使用cH CH1 ・<br>IPアドレス設定<br>IPアドレス 10進数 ・<br>IPアドレス 192 168 1 1  | オープン設定                                                                                                    |
| サブネットマスクバターン                                                   | 要(応じ設定( デーリト / 変更あり )                                                                                                    |
| 「バイナリコード交信     Ascurコード交信     Ascurコード交信                       |                                                                                                    |
| 「MELSOFTとの直結接続を禁止する<br>「ネットワーク上のCPU検索に応答しない                    | 1         LDP         MCプロトンル         M ー 留子         P / TVA         M ー 留子           1         LDP         ・ MCプロトンル         8000         192,168,1,100         10001           2         TCP         ・ MELSOFT接続         ・         10001         10001           3         TCP         ・ MELSOFT接続         ・         10001         10001           4         TCP         ・ MELSOFT接続         ・         10001         10001 |
| 表示画面印刷 表示画面プレビュー デフォルト デフォルト                                   | 自局ボート番号、交信相手IPアドレス、交信相手ボート番号は10進数で入力してください。<br>設定終了 キャンセル                                                                                                    |

| 項目                  | 設定値                     | 備考                  |
|---------------------|-------------------------|---------------------|
| IP アドレス(10 進数)      | 環境に合わせて設定               | 詳しくは PLC のマニュアル参照   |
| 交信データコード設定          | バイナリコード交信               |                     |
| プロトコル               | UDP/TCP                 | エディタの設定に合わせる。       |
| オープン方式              | MCプロトコル                 |                     |
| 自局ポート番号(10 進数)      | 環境に合わせて設定               |                     |
| 交信相手 IP アドレス(10 進数) | ZM-600 の IP アドレスを設定     | プロトコルが UDD/ID の提合のみ |
| 交信相手ポート番号(10 進数)    | ZM-600 の PLC 通信ポート番号を設定 |                     |

### 使用デバイス

各デバイスの設定範囲は、PLCの機種によって異なります。お使いの PLC の使用できる範囲内で設定してください。な お、[TYPE] はマクロで間接デバイスを指定するときに使用します。

|      | デバイス                 | TYPE | 備考             |
|------|----------------------|------|----------------|
| D    | (データレジスタ)            | 00H  | D8000 以降特殊レジスタ |
| TN   | (タイマ[現在値])           | 01H  |                |
| CN   | (カウンタ [ 現在値 ])       | 02H  |                |
| 32CN | (32 ビットカウンタ [ 現在値 ]) | 03H  | *1             |
| М    | (補助リレー)              | 04H  | M8000 以降特殊リレー  |
| S    | (ステート)               | 05H  |                |
| Х    | (入力リレー)              | 06H  | リードオンリ         |
| Y    | (出力リレー)              | 07H  |                |
| TS   | (タイマ [ 接点 ])         | 08H  |                |
| CS   | (カウンタ [ 接点 ])        | 09H  |                |
| R    | (拡張レジスタ)             | 0BH  |                |

\*1 ダブルワードの設定が可能な項目(データ表示の数値表示、グラフ、サンプリング)はダブルワードのデータとして処理します。 また、ビットあるいはワードタイプの項目は下位 16 ビットのワードとして処理します。 入力時 上位 16 ビットは無視 出力時 上位 16 ビットは常に「0」を書き込みます。

# 2.1.26 FX3U/3UC/3G シリーズリンク(A プロトコル)

## 通信設定

1

# エディタ

通信設定

(下線は初期値)

| 項目      | 設定値                                                                                     | 備考 |
|---------|-----------------------------------------------------------------------------------------|----|
| 接続形式    | <u>1:1</u> / 1:n / マルチリンク / マルチリンク 2/<br>マルチリンク 2(Ethernet) /<br>1:n マルチリンク 2(Ethernet) |    |
| 信号レベル   | <u>RS-232C /</u> RS-422/485                                                             |    |
| ボーレート   | 4800 / 9600 / <u>19200 /</u> 38400bps                                                   |    |
| 伝送形式    | <u>伝送形式 1</u> / 伝送形式 4                                                                  |    |
| データ長    | <u>7</u> / 8ビット                                                                         |    |
| ストップビット | <u>1</u> /2ビット                                                                          |    |
| パリティ    | なし / 奇数 / <u>偶数</u>                                                                     |    |
| 局番      | <u>0</u> ~ 31                                                                           |    |

### PLC [PC パラメータ]

## PC システム設定(2)

| Xハーラメータ設定                                                           |                                                                           |
|---------------------------------------------------------------------|---------------------------------------------------------------------------|
| メリ谷重設定  アパイス設定  PCオーム設定  DO割内設定  PC                                 | ソメアム設定(1) PC9メアム設定(2) 12/(12)(2)(2)(2)(2)(2)(2)(2)(2)(2)(2)(2)(2)(2       |
| CH1 -                                                               |                                                                           |
| チェックをはすすと設定内容はパリ<br>「通信設定をする(FX用オフジョンホート等を使用し、<br>チェックをはずした状態でシーケンサ | アされます。<br>GX DeveloperやGOT等とシーケンサで通信する場合は、<br>・側の特殊レジスタD8120は0にりアしておきます。) |
| 7℃11-11/11/11/11/11/11/11/11/11/11/11/11/1                          | ▶ 割御線                                                                     |
|                                                                     | H/W9/7*<br>這漸/RS232C                                                      |
|                                                                     |                                                                           |
| - ストップでット<br>- 1bit                                                 | V (757x7)                                                                 |
| - 伝送速度<br>                                                          | 伝送制御手順<br>形式1(CB, LFなL)                                                   |
|                                                                     | 局番設定                                                                      |
| □ 9-3ネ-9                                                            | タイムアクト判定時間<br>1 ×10ms (1~255)                                             |
|                                                                     |                                                                           |
| 774//                                                               |                                                                           |

(下線は初期値)

| 項目      | 設定値                                    | 設定例                                 |  |  |
|---------|----------------------------------------|-------------------------------------|--|--|
| 通信設定をする | チェックあり                                 | - BS 323C                           |  |  |
| プロトコル   | 専用プロトコル通信                              | 専用プロトコル                             |  |  |
| データ長    | <u>7bit</u> / 8bit                     | 7bit、1bit、偶数、38400bps、サムチェックあり、形式 1 |  |  |
| パリティ    | なし/ <u>奇数</u> /偶数                      | の場合 D8120(D8420)= 68A6H             |  |  |
| ストップビット | <u>1bit</u> / 2bit                     |                                     |  |  |
| 伝送速度    | 4800 / <u>9600</u> / 19200 / 38400 bps | • RS-422                            |  |  |
| H/W タイプ | <u>RS-232C</u> / RS-485                |                                     |  |  |
| サムチェック  | チェックあり                                 | の場合 D8120(D8420)= 60A6H             |  |  |
| 伝送制御手順  | <u>形式 1</u> / 形式 4                     | * 014 - D0400 - 0140 - D0400        |  |  |
| 局番設定    | <u>00</u> ~ 0FH                        | ^ CH1 : D8120、CH2 : D8420           |  |  |

各デバイスの設定範囲は、PLCの機種によって異なります。お使いの PLC の使用できる範囲内で設定してください。な お、[TYPE] はマクロで間接デバイスを指定するときに使用します。

|      | デバイス                 | TYPE | 備考             |
|------|----------------------|------|----------------|
| D    | (データレジスタ)            | 00H  | D8000 以降特殊レジスタ |
| TN   | (タイマ [ 現在値 ])        | 01H  |                |
| CN   | (カウンタ [ 現在値 ])       | 02H  |                |
| 32CN | (32 ビットカウンタ [ 現在値 ]) | 03H  | *1             |
| М    | (補助リレー)              | 04H  | M8000 以降特殊リレー  |
| S    | (ステート)               | 05H  |                |
| Х    | (入力リレー)              | 06H  | リードオンリ         |
| Y    | (出カリレー)              | 07H  |                |
| TS   | (タイマ [ 接点 ])         | 08H  |                |
| CS   | (カウンタ [ 接点 ])        | 09H  |                |
| R    | (拡張レジスタ)             | 0BH  |                |

\*1 ダブルワードの設定が可能な項目(データ表示の数値表示、グラフ、サンプリング)はダブルワードのデータとして処理します。 また、ビットあるいはワードタイプの項目は下位 16 ビットのワードとして処理します。 入力時 上位 16 ビットは無視 出力時 上位 16 ビットは常に「0」を書き込みます。

## 2.1.27 FX5U/5UC シリーズ

### 通信設定

## エディタ

通信設定

(下線は初期値)

| 項目      | 設定値                                                   | 備考 |
|---------|-------------------------------------------------------|----|
| 接続形式    | <u>1:1</u> / 1:n / マルチリンク 2                           |    |
| 信号レベル   | RS-232C / <u>RS-422/485</u>                           |    |
| ボーレート   | 4800 / 9600 / 19200 / 38400 / 57600 / <u>115K</u> bps |    |
| データ長    | 7/ <u>8</u> ビット                                       |    |
| ストップビット | <u>1</u> /2ビット                                        |    |
| パリティ    | なし / <u>奇数</u> / 偶数                                   |    |
| 局番      | <u>0</u> ~ 31                                         |    |

#### **PLC**

プログラミングツール「GX Works3」を使用して PLC の設定をします。

#### 内蔵 RS-485 ポート

#### ユニットパラメータ→485 シリアルポート

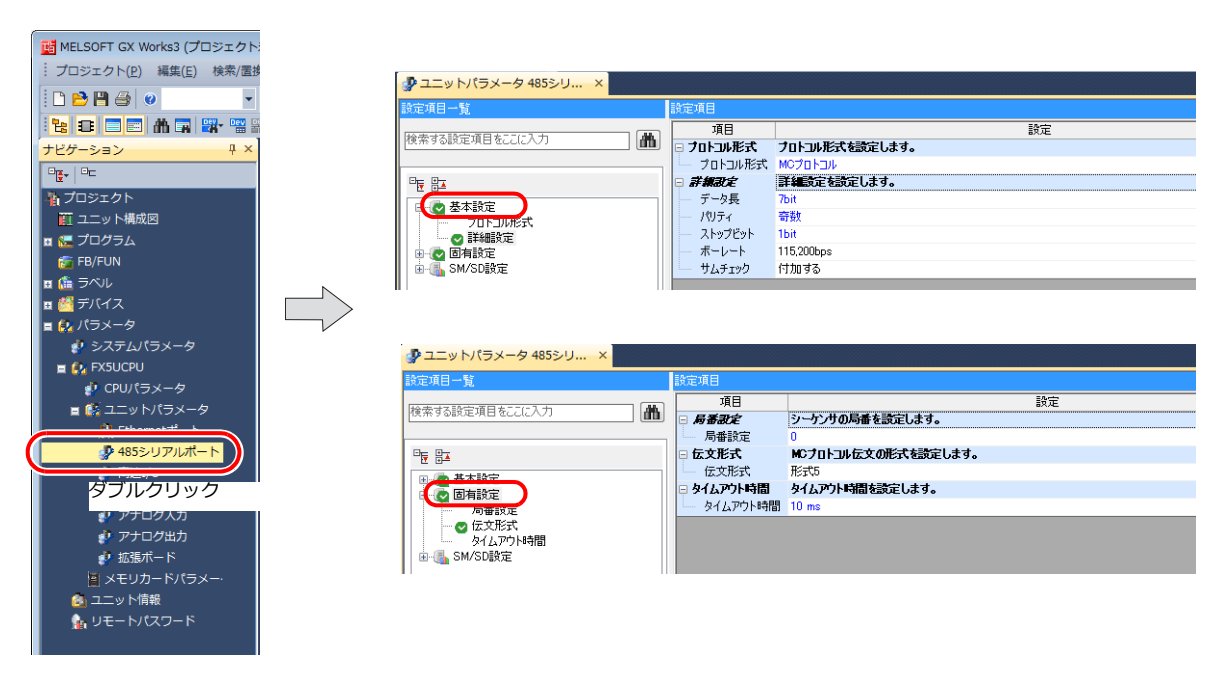

| (ト稼は初期値 | 1) |
|---------|----|
|---------|----|

|      | 項目      | 設定値                                                          | 備考 |
|------|---------|--------------------------------------------------------------|----|
|      | プロトコル形式 | MCプロトコル                                                      |    |
|      | データ長    | <u>7bit</u> /8bit                                            |    |
| 甘木氾宁 | パリティ    | なし/ <u>奇数</u> /偶数                                            |    |
| 基本設定 | ストップビット | <u>1bit</u> / 2bit                                           |    |
|      | ボーレート   | 4,800 / <u>9,600 /</u> 19,200 / 38,400 / 57,600/ 115,200 bps |    |
|      | サムチェック  | 付加する                                                         |    |
| 固有設定 | 局番設定    | 0~31                                                         |    |
|      | 伝文形式    | 形式 5                                                         |    |

#### ユニットパラメータ→拡張ボード

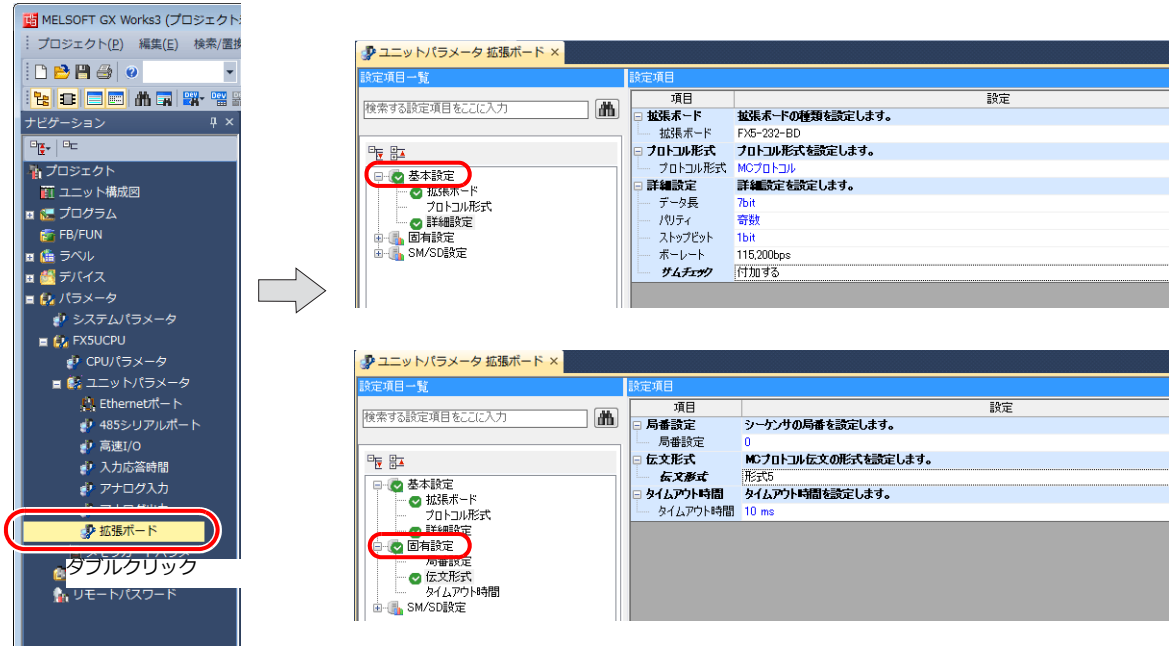

(下線は初期値)

|      | 項目      | 設定値                                                          | 備考 |
|------|---------|--------------------------------------------------------------|----|
|      | 拡張ボード   | FX5-232-BD / FX5-485-BD                                      |    |
|      | プロトコル形式 | MCプロトコル                                                      |    |
|      | データ長    | <u>7bit</u> /8bit                                            |    |
| 基本設定 | パリティ    | なし/ <u>奇数</u> /偶数                                            |    |
|      | ストップビット | <u>1bit</u> / 2bit                                           |    |
|      | ボーレート   | 4,800 / <u>9,600 /</u> 19,200 / 38,400 / 57,600/ 115,200 bps |    |
|      | サムチェック  | 付加する                                                         |    |
| 田大司  | 局番設定    | 0~31                                                         |    |
| 凹竹或足 | 伝文形式    | 形式 5                                                         |    |

#### FX5-232ADP/FX5-485ADP

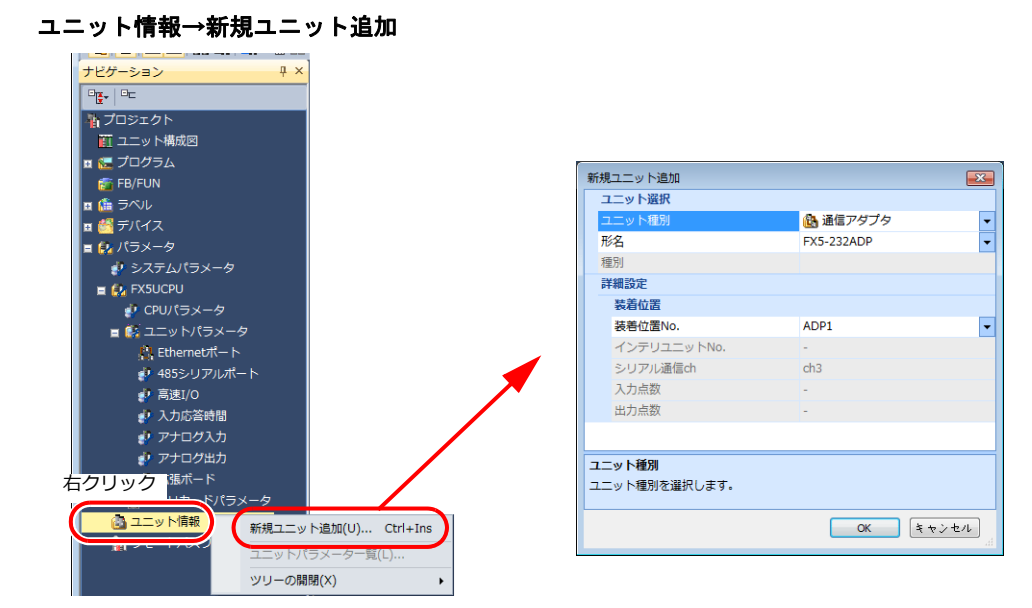

| 項目   |          | 設定値                     | 備考 |
|------|----------|-------------------------|----|
| ユニット | ユニット種別   | 通信アダプタ                  |    |
| 選択   | 形名       | FX5-232ADP / FX5-485ADP |    |
| 詳細設定 | 装着位置 No. | 環境に合わせて選択               |    |

#### ユニットパラメータ

| 🤚 システムパラメータ                    | 設定項目一覧                 | 設定項目                |                          |  |
|--------------------------------|------------------------|---------------------|--------------------------|--|
| 🔳 🛃 FX5UCPU                    | 検索する設定項目をにに入力          | 項目                  | 設定                       |  |
| 🔮 CPUパラメータ                     |                        | □ ブロトコル形式           | プロトコル形式を設定します。           |  |
| ■ 🅵 ユニットパラメータ                  |                        |                     | 詳細設定を設定します。              |  |
| Ethernet R- N                  |                        | データ長                | 7bit                     |  |
|                                | たまれのにという               | パリティー パリティー フトップビット | 奇数<br>154                |  |
| → 両法1/0                        | ····· ♥ 詳細設定<br>→      | ボーレート               | 115,200bps               |  |
| アナログ入力                         | ● 🚮 SM/SD設定            | サム <del>チェッ</del> ク | 付加する                     |  |
| アナログ出力                         |                        |                     |                          |  |
| 🥐 拡張ボード                        | ADP1:FX5-232ADP ユニット × |                     |                          |  |
| 🏢 メモリカードパラメータ                  |                        | 設定項目                |                          |  |
| ■ <sup>▲</sup> ユニット<br>ダブルクリック |                        | 項目                  | 設定                       |  |
|                                | IR #90BREARD &CCLC//J  | 局番設定                | シーケンサの局番を設定します。          |  |
|                                |                        | - 局番設定<br>日 伝文形式    | U<br>MCプロトコル伝文の形式を設定します。 |  |
|                                |                        | 伝文形式                | 16:5C5                   |  |
|                                | プロトコル形式                | □ タイムアウト時間          | タイムアウト時間を設定します。          |  |
|                                | 日本 日本設定                | - タイムアノト時間          | 10 ms                    |  |
|                                |                        |                     |                          |  |
|                                |                        |                     |                          |  |
|                                | □ 🗄 🔩 SM/SD設定          |                     |                          |  |

(下線は初期値)

|      | 項目      | 設定値                                                          | 備考 |
|------|---------|--------------------------------------------------------------|----|
|      | プロトコル形式 | MCプロトコル                                                      |    |
| 基本設定 | データ長    | <u>7bit</u> /8bit                                            |    |
|      | パリティ    | なし/ <u>奇数</u> /偶数                                            |    |
|      | ストップビット | <u>1bit</u> / 2bit                                           |    |
|      | ボーレート   | 4,800 / <u>9,600 /</u> 19,200 / 38,400 / 57,600/ 115,200 bps |    |
|      | サムチェック  | 付加する                                                         |    |
| 固有設定 | 局番設定    | 0~31                                                         |    |
|      | 伝文形式    | 形式 5                                                         |    |

# 使用デバイス

各デバイスの設定範囲は、PLCの機種によって異なります。お使いの PLC の使用できる範囲内で設定してください。な お、[TYPE] はマクロで間接デバイスを指定するときに使用します。

|      | デバイス            | TYPE | 備考 |
|------|-----------------|------|----|
| D    | (データレジスタ)       | 00H  |    |
| W    | (リンクレジスタ)       | 01H  |    |
| R    | (ファイルレジスタ)      | 02H  |    |
| TN   | (タイマ [ 現在値 ])   | 03H  |    |
| CN   | (カウンタ [ 現在値 ])  | 04H  |    |
| Un\G | (特殊ユニットバッファメモリ) | 05H  | *1 |
| М    | (内部リレー)         | 06H  |    |
| L    | (ラッチリレー)        | 07H  |    |
| В    | (リンクリレー)        | 08H  |    |
| Х    | (入力)            | 09H  |    |
| Υ    | (出力)            | 0AH  |    |
| TS   | (タイマ [ 接点 ])    | 0BH  |    |
| тс   | (タイマ[コイル])      | 0CH  |    |
| CS   | (カウンタ [ 接点 ])   | 0DH  |    |
| CC   | (カウンタ [ コイル ])  | 0EH  |    |
| SD   | (特殊レジスタ)        | 10H  |    |
| SM   | (特殊リレー)         | 11H  |    |
| SB   | (特殊リンクリレー)      | 12H  |    |
| SW   | (特殊リンクレジスタ)     | 13H  |    |
| F    | (アナンシェータ)       | 15H  |    |
| SS   | (積算タイマ[接点])     | 16H  |    |
| SC   | (積算タイマ[コイル])    | 17H  |    |
| SN   | (積算タイマ[現在値])    | 18H  |    |
| Z    | (インデックスレジスタ)    | 19H  |    |

\*1 デバイスタイプ / アドレス以外にユニット No. が必要です。また、リンクユニットのメモリがバイトアドレスの場合は、エディタ上の 設定はワードアドレスに換算して入力してください。 ユニット No. は、16 進数で設定します。

# 2.1.28 FX-5U/5UC シリーズ (Ethernet)

## 通信設定

## エディタ

エディタでは、以下の設定を行います。詳しくは「1.3.2 Ethernet 通信」を参照してください。

- 2 M-000本体のパート100.(FCC 通信用)
   [システム設定] → [ハードウェア設定] → [PLC プロパティ] → [通信設定]

| 通信設定               |                    |   |
|--------------------|--------------------|---|
| 接続形式               | 1:1                |   |
| リトライ回数             | 3                  |   |
| タイムアウト時間(×10msec)  | 500                |   |
| 送信遅延時間(×msec)      | 0                  |   |
| スタートタイム(×sec)      | 0                  |   |
| ポートNo.             | 10001              |   |
| 3-7                | DEC                |   |
| 文字処理               | LSB→MSB            |   |
| 通信異常処理             | 停止                 |   |
| 細かい設定              |                    |   |
| 優先度                | 1                  |   |
| システムデバイス(\$s) V7互換 | しない                |   |
| 接続先設定              |                    |   |
| 接続先                | 1:192.168.1.1(PLC) |   |
| PLCテーブル            | 設定                 |   |
| 接続確認デバイス使用         | しない                | - |

PLC の IP アドレス、ポート No.
 [システム設定] → [ハードウェア設定] → [PLC プロパティ] → [接続先設定] の [PLC テーブル] に登録

| <u>システムデバイス</u> (\$s) V7互換<br>接続先設定<br>接続先<br>PLCテーブル<br>接続確認デバイス使用                                                                                    | しない<br>1:192_168.1.1(<br>設定。)<br>しまい | PLC)                  |               | ↓ 1:1 接続<br>接続する<br>・ から選打 | <sup>読時(</sup> る P | のみ有効<br>PLC を PLC テーブルに登録されたもの                                          |
|----------------------------------------------------------------------------------------------------|--------------------------------------|-----------------------|---------------|----------------------------|--------------------|-------------------------------------------------------------------------|
| PLCテー         No.         0         1         2         3         4         5         6         7         8         9         10         11         12 | )ル<br>ブル<br>号名<br>C<br>C             | IPアドレス<br>192.168.1.1 | ポートNo<br>8000 | KeepAlive                  |                    | <ul> <li>PLC の IP アドレスとポート No.、<br/>KeepAlive 使用する / しないを登録。</li> </ul> |

#### PLC

プログラミングツール「GX Works3」を使用して PLC の設定をします。

#### 内蔵 Ethernet ポート

#### ユニットパラメータ→ Ethernet ポート

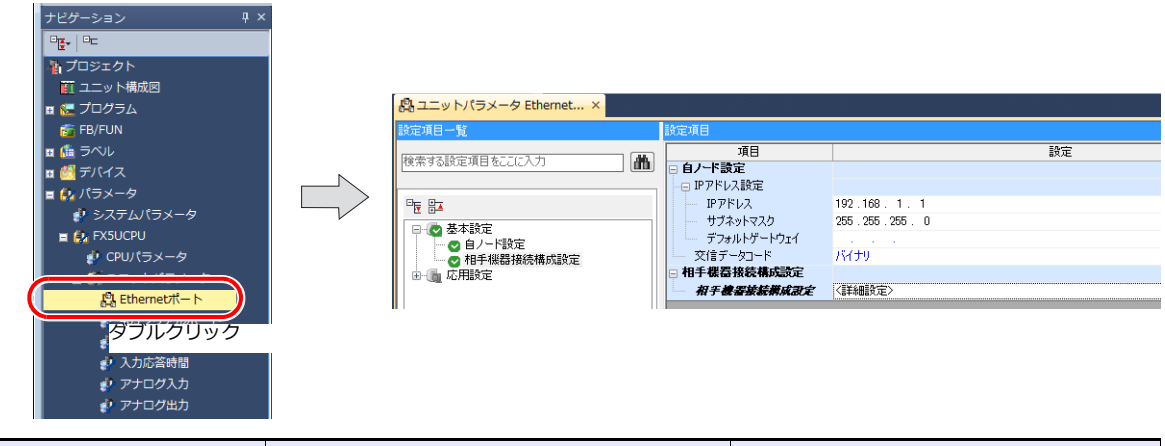

| 項目          | 設定値                         | 備考 |
|-------------|-----------------------------|----|
| IP アドレス     | 自局(PLC)の IP アドレスを設定         |    |
| サブネットマスク    | 環境に合わせて設定                   |    |
| デフォルトゲートウェイ | 環境に合わせて設定                   |    |
| 交信データコード    | バイナリ                        |    |
| 相手機器接続構成設定  | ZM-600 シリーズを SLMP 接続機器として登録 |    |

#### 相手機器接続構成設定の登録手順

1. 相手機器接続構成設定の<詳細設定>をダブルクリックし、Ethernet 構成ウィンドウを表示します。

| Ľ | Eth                                                                                                    | ernet      | 構成           | (内蔵Ethernetポート)                   |           |                   |            |                |       |         |      |                                        |
|---|----------------------------------------------------------------------------------------------------|------------|--------------|-----------------------------------|-----------|-------------------|------------|----------------|-------|---------|------|----------------------------------------|
| 1 | Ethe                                                                                                    | ernet      | 構成( <u>N</u> | ) 編集( <u>E)</u> 表示( <u>V</u> ) 設加 | 定を破棄して閉じる | 5( <u>A</u> ) 設定を | 反映して閉じ     | √る( <u>R</u> ) |       |         |      |                                        |
| Γ |                                                                                                    |            |              |                                   |           |                   |            |                |       |         |      | _ ユニット一覧 ×                             |
|   |                                                                                                    |            |              |                                   |           |                   |            |                |       |         |      | Ethernet選択 ユニット検索 お気に、4 🕨              |
|   | Γ                                                                                                    |            |              |                                   |           |                   | 固定バッフ      | <u>ۍ د</u>     | フンサ   | センサ・機器  |      | 👥 94   🔁 🎫   🛧 🖻 🗙                     |
|   |                                                                                                    |            | No.          | 形名                                | 交信手段      | プロトコル             | ア送受信設<br>定 | IPアドレス         | ポート番号 | MACアドレス | ホスト名 | 田 Ethernet機器(汎用)                       |
|   | 5 Ē                                                                                                    |            |              | 自局                                |           |                   |            | 192.168.1.1    |       |         |      | □ Etnernet機器(COGNEX) ■ COGNEX ビジョンシステム |
|   |                                                                                                    |            |              |                                   |           |                   |            |                |       |         |      | Ethernet機器(パナソニック デバイスき)               |
|   | Ethernet構成(N) 編集(E) 表示(Y) 設定を破壊して閉じる(A) 設定を反決して閉じる(B)       コニット・ワンサ       エンサ・機器       エニット・検索       お気に         No.       形名       文値手段       プロトゥル       空       シークンサ       センサ・機器       Ethernet構成(N)       田       日       日 <td>田 レーザ发位センサ</td> | 田 レーザ发位センサ |              |                                   |           |                   |            |                |       |         |      |                                        |
|   |                                                                                                    |            |              |                                   |           |                   |            |                |       |         |      |                                        |
|   |                                                                                                    |            |              |                                   |           |                   |            |                |       |         |      |                                        |
|   |                                                                                                    |            |              |                                   |           |                   |            |                |       |         |      |                                        |
|   |                                                                                                    |            |              |                                   |           |                   |            |                |       |         |      |                                        |
|   |                                                                                                    | •          |              |                                   | III       |                   |            | _              | _     |         | F    |                                        |
|   |                                                                                                    | _          |              |                                   |           |                   |            |                |       |         |      |                                        |
|   |                                                                                                    |            |              |                                   |           |                   |            |                |       |         |      |                                        |
| Ľ | 自局                                                                                                    |            |              |                                   |           |                   |            |                |       |         |      |                                        |
|   | 接続                                                                                                    | 台數:(       | )            |                                   |           |                   |            |                |       |         |      |                                        |
|   |                                                                                                    |            |              |                                   |           |                   |            |                |       |         |      |                                        |

2. ユニット一覧で SLMP 接続機器を選択し、自局の下にドラッグします。

| 12 | Ethe | ernet | t構成  | (内蔵Ethernetポート) |           |          |            |               |               |         |      |                  | -                                       |            |
|----|------|-------|------|-----------------|-----------|----------|------------|---------------|---------------|---------|------|------------------|-----------------------------------------|------------|
| 1  | Ethe | rnet  | 構成(N | ) 編集(E) 表示(V) 設 | 定を破棄して閉じる | 5(A) 設定を | 反映して閉じ     | ත(R)          |               |         |      |                  |                                         |            |
|    |      |       |      |                 |           |          |            |               |               |         |      | ユニット一覧           |                                         | ×          |
|    |      |       |      |                 |           |          |            |               |               |         |      | Ethernet選択 ユニッ   | ト検索   ;                                 | お気に; 4 ▶   |
|    | Γ    |       |      |                 |           |          | 固定バッフ      | \$ <b>~</b> 5 | マンサ           | センサ・機器  |      | 122 24   🤁 🎫   🏡 | <sup>™</sup> ×                          |            |
|    | a L  |       | No.  | 形名              | 交信手段      | プロトコル    | ア送受信設<br>定 | IPアドレス        | <b>ポ∽</b> ト番号 | MACアドレス | ホスト名 | □ Ethernet機器(汎用) | )                                       |            |
|    |      |       |      | 自局              |           |          |            | 192.168.1.1   |               |         |      | SLMP接続機器         |                                         |            |
|    |      | <     |      |                 | 111       |          |            | ドラック          | Ü             |         | ŀ    |                  | -<br>ex -<br>WEX)<br>・システメ<br>ソニック<br>- | ム<br>デバイスS |
|    | 自局   | 台数:(  | 0    |                 |           |          |            |               |               |         |      |                  |                                         |            |

2-32

3. 追加された SLMP 接続機器の設定をします。

| <b>[2</b> ] | thern                                                                                                    | et構成          | (内蔵Ethernetポート)                                                                                                    |           |                   |            |                |                |         |        |               |                    |
|-------------|----------------------------------------------------------------------------------------------------|---------------|----------------------------------------------------------------------------------------------------|-----------|-------------------|------------|----------------|----------------|---------|--------|---------------|--------------------|
| : El        | therne                                                                                                    | t構成( <u>N</u> | ) 褐集(E) 表示( <u>V</u> ) 設                                                                                                    | 定を破棄して閉じる | 5( <u>A</u> ) 設定を | 反映して閉じ     | ති( <u>R)</u>  |                |         |        |               |                    |
|             |                                                                                                    |               |                                                                                                    |           |                   |            |                |                |         |        |               |                    |
|             |                                                                                                    |               |                                                                                                    |           |                   | 固定バッフ      | 5 <b>~</b> 3   | ァンサ            |         | センサ・機器 |               |                    |
|             |                                                                                                    | No.           | 形名                                                                                                    | 交信手段      | プロトコル             | ア送受信設<br>定 | IPアドレス         | ポ <b>~</b> ト番号 | MACアドレス | ホスト名   | IPアドレス        | ポ <b>ー</b> ト番<br>号 |
|             | s                                                                                                    |               | 白局                                                                                                    | CL MD     | LIDD              |            | 192, 168, 1, 1 | 8000           |         |        | 102 168 1 100 |                    |
|             | -                                                                                                    | 1             | SLMP接続機器                                                                                                    | SLMP      | UDP               | _          | 192.168.1.1    | 8000           |         |        | 192.168.1.100 |                    |
|             |                                                                                                    |               |                                                                                                    |           |                   |            |                |                |         |        |               |                    |
|             |                                                                                                    |               |                                                                                                    |           |                   |            |                |                |         |        |               |                    |
|             | No.         形名         文信手段         プロトコル         固定パック<br>定数質論         シーウンサ         センサ・機器           第1         白屋         192 163 1.1         192 163 1.1         192 163 1.1         192 163 1.1           1         SLMP 推続機器         SLMP         UOP         192 163 1.1         8000         192 163 1.1           1         SLMP 推続機器         SLMP         UOP         192 163 1.1         8000         192 163 1.1 |               |                                                                                                    |           |                   |            |                |                |         |        |               |                    |
|             |                                                                                                    |               |                                                                                                    |           |                   |            |                |                |         |        |               |                    |
|             | •                                                                                                    |               |                                                                                                    |           |                   | III        |                |                |         |        |               | F                  |
| In          |                                                                                                    |               | コネクション                                                                                                    |           |                   |            |                |                |         |        |               |                    |
| Ľ           |                                                                                                    |               | NO.I                                                                                                    |           |                   |            |                |                |         |        |               |                    |
| 掃           | 向<br>続台教                                                                                                    | t:1           |                                                                                                    |           |                   |            |                |                |         |        |               |                    |
|             |                                                                                                    |               | SLMP                                                                                                    |           |                   |            |                |                |         |        |               |                    |
|             |                                                                                                    |               |                                                                                                    |           |                   |            |                |                |         |        |               |                    |
|             |                                                                                                    |               | SLMP接続<br>機器                                                                                                    |           |                   |            |                |                |         |        |               |                    |
|             |                                                                                                    |               | Image: Image: |           |                   |            |                |                |         |        |               |                    |
| -           |                                                                                                    |               |                                                                                                    |           |                   |            |                |                |         |        |               |                    |

|        | 項目      | 設定値                 | 備考                                   |
|--------|---------|---------------------|--------------------------------------|
| プロトコル  |         | UDP / TCP           |                                      |
| シーケンサ  | ポート番号   | 自局(PLC)のポート番号を設定    | $1025 \sim 4999$ , $5010 \sim 65534$ |
| センサー機器 | IP アドレス | ZM-600 の IP アドレスを設定 | プロトコルが UDP の場合のみ                     |

## 使用デバイス

各デバイスの設定範囲は、PLCの機種によって異なります。お使いの PLC の使用できる範囲内で設定してください。な お、[TYPE] はマクロで間接デバイスを指定するときに使用します。

|      | デバイス            | TYPE | 備考 |
|------|-----------------|------|----|
| D    | (データレジスタ)       | 00H  |    |
| W    | (リンクレジスタ)       | 01H  |    |
| R    | (ファイルレジスタ)      | 02H  |    |
| TN   | (タイマ [ 現在値 ])   | 03H  |    |
| CN   | (カウンタ [ 現在値 ])  | 04H  |    |
| Un\G | (特殊ユニットバッファメモリ) | 05H  | *1 |
| М    | (内部リレー)         | 06H  |    |
| L    | (ラッチリレー)        | 07H  |    |
| В    | (リンクリレー)        | 08H  |    |
| Х    | (入力)            | 09H  |    |
| Y    | (出力)            | 0AH  |    |
| TS   | (タイマ[接点])       | 0BH  |    |
| тс   | (タイマ[コイル])      | 0CH  |    |
| CS   | (カウンタ [ 接点 ])   | 0DH  |    |
| CC   | (カウンタ [ コイル ])  | 0EH  |    |
| SD   | (特殊レジスタ)        | 10H  |    |
| SM   | (特殊リレー)         | 11H  |    |
| SB   | (特殊リンクリレー)      | 12H  |    |
| SW   | (特殊リンクレジスタ)     | 13H  |    |
| F    | (アナンシェータ)       | 15H  |    |
| SS   | (積算タイマ[接点])     | 16H  |    |
| SC   | (積算タイマ[コイル])    | 17H  |    |
| SN   | (積算タイマ[現在値])    | 18H  |    |
| Z    | (インデックスレジスタ)    | 19H  |    |

\*1 デバイスタイプ / アドレス以外にユニット No. が必要です。また、リンクユニットのメモリがバイトアドレスの場合は、エディタ上の 設定はワードアドレスに換算して入力してください。 ユニット No. は、16 進数で設定します。

#### 2.1.29 A リンク +Net10

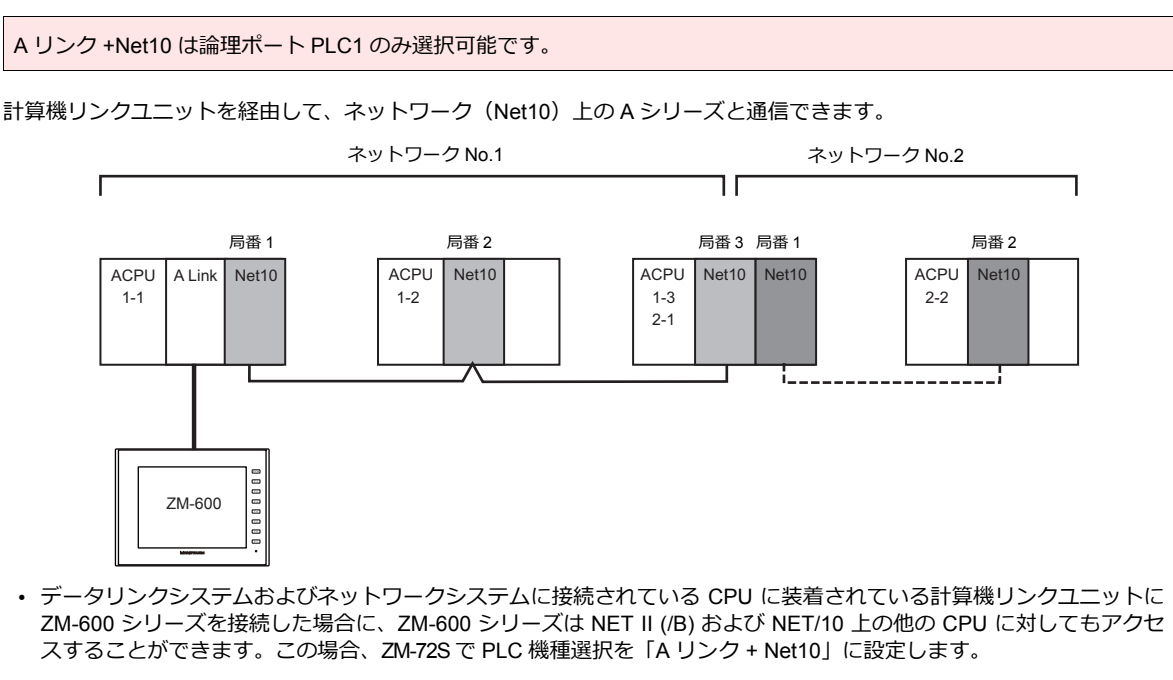

- ・ ZM-600シリーズが NET II (/B) および NET/10 上の他の CPU にアクセスする場合
  - NET II (/B) では、ZM-600 シリーズに接続する計算機リンクユニットを装着した CPU と同一ネットワーク(上図 No. 1)の CPU に対してのみアクセスすることができます。
     (設定可能局番:0~64)
  - NET/10では、ZM-600シリーズに接続する計算機リンクユニットを装着した CPU と同一ネットワーク(上図 No. 1)以外の他のネットワーク No. (上図 No. 2)の CPU に対してもアクセスすることができます。 (設定可能局番: 1~64)
- ZM-600シリーズと接続する計算機リンクユニットを装着した CPU(上図 1-1) デバイスの読込・書込を行う場合 ZM-72S でのデバイス設定の局番は「31」に設定します。
   ZM-600 シリーズ と PLC (1:1) 接続と同等の応答時間となります。
  - \* 局番を「31 以外」に設定した CPU デバイスの読込・書込を行う場合、トランジェント伝送となり、応答時間が遅くなります。ご了承の上ご使用ください。
  - \* ネットワーク上で PLC に局番 [31] を使用しないでください。
- NET II (/B) データリンクシステムおよび NET/10 ネットワークシステムについて、詳細は三菱のマニュアルを参照して ください。

#### 通信設定

#### エディタ

#### 通信設定

(下線は初期値)

| 項目      | 設定値                            | 備考                                     |
|---------|--------------------------------|----------------------------------------|
| 接続形式    | 1:n                            |                                        |
| 信号レベル   | <u>RS-232C</u> / RS-422/485    |                                        |
| ボーレート   | 4800 / 9600 / <u>19200</u> bps |                                        |
| 伝送形式    | <u>伝送形式 1</u> / 伝送形式 4         | 伝送形式 1 : CR・LF なし<br>伝送形式 4 : CR・LF あり |
| データ長    | <u>7</u> /8ビット                 |                                        |
| ストップビット | <u>1</u> /2 ビット                |                                        |
| パリティ    | なし/奇数/ <u>偶数</u>               |                                        |

#### PLC

NETII (B) データリンクシステム、NET/10 ネットワークシステムについて、詳細は三菱のマニュアルを参照して設定してください。

#### 計算機リンクユニット

局番以外は「2.1.1 A シリーズリンク」と同じです。 局番は0を指定してください。

「2.1.1 A シリーズリンク」と同じです。

ZM-72S上でデバイス設定時、局番の指定が必要です。 ネットワーク No.の指定はマクロで行います。詳しくは以下を参照してください。

#### ネットワーク指定マクロ

NET/10 で直接接続しているネットワーク No. 以外の PLC にアクセスする場合には、スクリーンの「オープンマクロ」で 【SYS (OUT\_ENQ) F1】を実行し、接続するネットワーク No. を指定します。 同一スクリーン上で、異なるネットワーク上の局番にアクセスすることはできません。

#### マクロコマンド【SYS (OUT\_ENQ) F1】

| 内容       | F0      |     | F1 (=\$u n)                             |
|----------|---------|-----|-----------------------------------------|
|          |         | n   | 0(固定)                                   |
|          |         | n+1 | 2(固定)                                   |
| ネットワーク指定 | OUT_ENQ | n+2 | システムコード<br>1 : NET/10<br>2 : NET II(/B) |
|          |         | n+3 | ネットワーク No.(n+2=2 の場合 0 固定)              |

このマクロはスクリーンのオープンマクロで使用してください。他のタイミングで使用した場合、実行した時点でネットワーク切り替えが行われるため、通信エラーが発生します。

マクロの詳細は別冊『ZM シリーズ マクロリファレンス』を参照してください。

また、併せて三菱の『計算機リンク/マルチドロップリンクユニット』の「ネットワーク登録」を参照してください。

## 2.1.30 Q170MCPU (マルチ CPU)

### エディタ

## 通信設定

(下線は初期値)

| 項目      | 設定値                                            | 備考 |
|---------|------------------------------------------------|----|
| 接続形式    | <u>1:1</u> / マルチリンク 2 / マルチリンク 2(Ethernet)     |    |
| 信号レベル   | RS-232C                                        |    |
| ボーレート   | 9600 / 19200 / 38400 / 57600 / <u>115K</u> bps |    |
| データ長    | 8 ビット                                          |    |
| ストップビット | 1 ビット                                          |    |
| パリティ    | 奇数                                             |    |

#### PLC

初めて使用する際は OS のインストールが必要です。詳しくは PLC のマニュアルを参照してください。 通信の設定は必要ありません。

## 使用デバイス

各デバイスの設定範囲は、PLCの機種によって異なります。お使いの PLC の使用できる範囲内で設定してください。なお、[TYPE] はマクロで間接デバイスを指定するときに使用します。

|     | デバイス                 | TYPE | 備考                  |
|-----|----------------------|------|---------------------|
| D   | (データレジスタ)            | 00H  |                     |
| W   | (リンクレジスタ)            | 01H  |                     |
| R   | (ファイルレジスタ)           | 02H  | シーケンサ CPU のみ使用可能    |
| TN  | (タイマ[現在値])           | 03H  | シーケンサ CPU のみ使用可能    |
| CN  | (カウンタ [ 現在値 ])       | 04H  | シーケンサ CPU のみ使用可能    |
| SPU | (特殊ユニットバッファメモリ)      | 05H  | シーケンサ CPU のみ使用可能、*1 |
| М   | (内部リレー)              | 06H  |                     |
| L   | (ラッチリレー)             | 07H  | シーケンサ CPU のみ使用可能    |
| В   | (リンクリレー)             | 08H  |                     |
| х   | (入力)                 | 09H  |                     |
| Y   | (出力)                 | 0AH  |                     |
| TS  | (タイマ [ 接点 ])         | 0BH  | シーケンサ CPU のみ使用可能    |
| TC  | (タイマ[コイル])           | 0CH  | シーケンサ CPU のみ使用可能    |
| CS  | (カウンタ [ 接点 ])        | 0DH  | シーケンサ CPU のみ使用可能    |
| CC  | (カウンタ [ コイル ])       | 0EH  | シーケンサ CPU のみ使用可能    |
| SD  | (特殊レジスタ)             | 10H  |                     |
| SM  | (特殊リレー)              | 11H  |                     |
| SB  | (特殊リンクリレー)           | 12H  | シーケンサ CPU のみ使用可能    |
| SW  | (特殊リンクレジスタ)          | 13H  | シーケンサ CPU のみ使用可能    |
| ZR  | (ファイルレジスタ [連番アクセス用]) | 14H  | シーケンサ CPU のみ使用可能    |
| F   | (アナンシェータ)            | 15H  |                     |
| SS  | (積算タイマ[接点])          | 16H  | シーケンサ CPU のみ使用可能    |
| SC  | (積算タイマ[コイル])         | 17H  | シーケンサ CPU のみ使用可能    |
| SN  | (積算タイマ[現在値])         | 18H  | シーケンサ CPU のみ使用可能    |
| Z   | (インデックスレジスタ)         | 19H  | シーケンサ CPU のみ使用可能    |
| #   | (モーションレジスタ)          | 1AH  | モーション CPU のみ使用可能    |

\*1 デバイスタイプ / アドレス以外にユニット No. が必要です。また、リンクユニットのメモリがバイトアドレスの場合は、エディタ上の 設定はワードアドレスに換算して入力してください。 ユニット No. は、リンクユニットの先頭 I/O No.「xxx0 H」の「xxx」を 10 進数で設定します。詳しくは P 2-17 を参照してください。

#### アクセス局の指定について

デバイスタイプ / アドレス No. 以外にアクセス局の指定が必要です。画面作成上のデバイス表記は下図のようになります。

| 例: 1:D00000                                                                                                    |  |
|----------------------------------------------------------------------------------------------------|--|
| * Q170MCPU は 1 つの CPU ユニットにシーケンサ CPU 部とモーション CPU 部を持っています。<br>マルチ CPU の号機 No. は以下の固定になります。<br>管理 CPU : シーケンサ CPU 部<br>マルチ CPU 1 : シーケンサ CPU 部<br>マルチ CPU 2 : モーション CPU 部 |  |

## 間接デバイス指定

・ デバイス No. が 0 ~ 65535 の場合

| 1   | 5 8            | 7       | 0 |  |
|-----|----------------|---------|---|--|
| n+0 | モデル            | デバイスタイプ |   |  |
| n+1 | デバイス No.(アドレス) |         |   |  |
| n+2 | 拡張コード*         | ビット指定   |   |  |
| n+3 | 00             | 局番      |   |  |

・ デバイス No. が 65536 以降の場合

| 1   | 5 8              | 8 7              |  |  |
|-----|------------------|------------------|--|--|
| n+0 | モデル              | デバイスタイプ          |  |  |
| n+1 | デバイス No.(アドレス)下位 |                  |  |  |
| n+2 | デバイス No.(        | デバイス No.(アドレス)上位 |  |  |
| n+3 | 拡張コード*           | ビット指定            |  |  |
| n+4 | 00               | 局番               |  |  |

\* SPU デバイスの場合、拡張コードにユニット No. を指定します。
 SPU デバイス以外の場合、拡張コードにアクセス局 No. を指定します。
 管理 CPU:0 マルチ CPU:1~2

## 2.1.31 Q170 シリーズ (マルチ CPU) (Ethernet)

### 通信設定

## エディタ

エディタでは、以下の設定を行います。詳しくは「1.3.2 Ethernet 通信」を参照してください。

- ・ ZM-600本体のポート No. (PLC 通信用)
   [システム設定] → [ハードウェア設定] → [PLC プロパティ] → [通信設定]

| (1) 从2166XA2<br>按结形式 | 1-1                |   |
|----------------------|--------------------|---|
| ロトライロ連切              | 3                  |   |
| タイムアウト時間(×10msec)    | 500                |   |
| 送信遅延時間(×msec)        | 0                  |   |
| スタートタイム(×sec)        | 0                  |   |
| うがに読出し               | ತನ                 |   |
| ポートNo.               | 10001              |   |
| 3-1                  | DEC                |   |
| 文字処理                 | LSB→MSB            |   |
| 通信異常処理               | 停止                 |   |
| □ 細がい設定              |                    |   |
| 優先度                  | 1                  |   |
| システムデバイス(\$s) V7互換   | しない                |   |
| □ 接続先設定              |                    |   |
| 接続先                  | 1:192.168.1.1(PLC) |   |
| PLCテーブル              | 設定                 |   |
| 接続先Noをローカル画面で設定      | しない                | - |

PLC の IP アドレス、ポート No.
 [システム設定] → [ハードウェア設定] → [PLC プロパティ] → [接続先設定] の [PLC テーブル] に登録

| <u>システムデバイス</u> (\$s) V7互換<br>接続先設定<br>投続先<br>PLCテーブル<br>接続確認デバイス使用                                            | しない<br>1:192,168.1.1(PLC)<br>設定。 | •                                                                                                    | 1:1 接続時<br>接続する<br>から選択。 | すのみ有効<br>PLC を PLC テーブルに登録されたもの<br>,                                                                                                 |
|----------------------------------------------------------------------------------------------------|----------------------------------|----------------------------------------------------------------------------------------------------|--------------------------|----------------------------------------------------------------------------------------------------|
| PLCテーブル<br>PLCテーブル<br>No. 局名<br>0<br>1 PLC<br>2<br>3<br>4<br>5<br>6<br>7<br>8<br>8<br>10<br>11<br>12<br><<br>▲ | IPアドレス 192.168.1.1               | ポートNo     KeepA       8000     ✓       8000     ✓       8000     ✓       8000     ✓       8000     ✓       8000     ✓       8000     ✓       8000     ✓       8000     ✓       8000     ✓       8000     ✓       8000     ✓       8000     ✓       8000     ✓       8000     ✓       8000     ✓       8000     ✓       8000     ✓       8000     ✓       8000     ✓       8000     ✓       8000     ✓       8000     ✓       8000     ✓       8000     ✓       8000     ✓       8000     ✓       8000     ✓       8000     ✓       8000     ✓       8000     ✓       8000     ✓       8000     ✓       8000     ✓       8000     ✓       8000     ✓       8000     ✓       8000     ✓       8000     ✓       8000     ✓       8000     ✓       8000 <td></td> <td>PLC の IP アドレスとポート No.、<br/>KeepAlive 使用する / しないを登録。<br/>MT Developer2 では 16 進数でポート<br/>No. を指定します。<br/>ここでは HEX → DEC に変換して指定<br/>してください。</td> |                          | PLC の IP アドレスとポート No.、<br>KeepAlive 使用する / しないを登録。<br>MT Developer2 では 16 進数でポート<br>No. を指定します。<br>ここでは HEX → DEC に変換して指定<br>してください。 |

#### PLC

初めて使用する際は OS のインストールが必要です。

プログラミングツール「MT-Developer2」を使用して PLC の通信に関する設定をします。詳しくは PLC のマニュアルを参照してください。

#### 内蔵 Ethernet ポート設定

内蔵 Ethernet ポート設定で IP アドレス、オープン設定の設定をします。

| 項目             | 設定値       | 備考                                                                         |
|----------------|-----------|----------------------------------------------------------------------------|
| IP アドレス(10 進数) | 環境に合わせて設定 | 詳しくは PLC のマニュアル参照                                                          |
| 交信データコード設定     | バイナリコード交信 |                                                                            |
| RUN 中書込を許可する   | チェックあり    | このチェックがない場合、ZM-600 → PLC へのデータ書込<br>が行えません。<br>「異常コードを受信しました 受信コード 7167」発生 |
| プロトコル          | UDP/TCP   | エディタの設定に合わせる。                                                              |
| オープン方式         | MCプロトコル   |                                                                            |
| 自局ポート番号(16 進数) | 環境に合わせて設定 | 1388H ~ 1391H はシステムで使用しているため設定不可。<br>エディタでは 10 進数に変換して設定してください。            |

#### カレンダ

読込エリア/書込エリアで指定した号機 No.のシーケンサ CPU のカレンダを使用します。

読込エリア / 書込エリアで別々の号機 No. を指定した場合、読込エリアで指定した号機 No. の CPU のカレンダを使用します。

読込エリア / 書込エリアでシーケンサ CPU 以外を指定した場合、シーケンサ CPU の中で、一番最初の号機 No. のカレン ダを使用します。

各デバイスの設定範囲は、PLCの機種によって異なります。お使いの PLC の使用できる範囲内で設定してください。なお、[TYPE] はマクロで間接デバイスを指定するときに使用します。

|    | デバイス                  | TYPE | 備考               |
|----|-----------------------|------|------------------|
| D  | (データレジスタ)             | 00H  |                  |
| W  | (リンクレジスタ)             | 01H  |                  |
| R  | (ファイルレジスタ)            | 02H  | シーケンサ CPU のみ使用可能 |
| TN | (タイマ[現在値])            | 03H  | シーケンサ CPU のみ使用可能 |
| CN | (カウンタ [ 現在値 ])        | 04H  | シーケンサ CPU のみ使用可能 |
| М  | (内部リレー)               | 06H  |                  |
| L  | (ラッチリレー)              | 07H  | シーケンサ CPU のみ使用可能 |
| В  | (リンクリレー)              | 08H  |                  |
| Х  | (入力)                  | 09H  |                  |
| Y  | (出力)                  | 0AH  |                  |
| TS | (タイマ [ 接点 ])          | 0BH  | シーケンサ CPU のみ使用可能 |
| TC | (タイマ[コイル])            | 0CH  | シーケンサ CPU のみ使用可能 |
| CS | (カウンタ [ 接点 ])         | 0DH  | シーケンサ CPU のみ使用可能 |
| CC | (カウンタ[コイル])           | 0EH  | シーケンサ CPU のみ使用可能 |
| SD | (特殊レジスタ)              | 10H  |                  |
| SM | (特殊リレー)               | 11H  |                  |
| SB | (特殊リンクリレー)            | 12H  | シーケンサ CPU のみ使用可能 |
| SW | (特殊リンクレジスタ)           | 13H  | シーケンサ CPU のみ使用可能 |
| ZR | (ファイルレジスタ [連番アクセス用 ]) | 14H  | シーケンサ CPU のみ使用可能 |
| F  | (アナンシェータ)             | 15H  |                  |
| SS | (積算タイマ[接点])           | 16H  | シーケンサ CPU のみ使用可能 |
| SC | (積算タイマ[コイル])          | 17H  | シーケンサ CPU のみ使用可能 |
| SN | (積算タイマ[現在値])          | 18H  | シーケンサ CPU のみ使用可能 |
| Z  | (インデックスレジスタ)          | 19H  | シーケンサ CPU のみ使用可能 |
| #  | (モーションレジスタ)           | 2AH  | モーション CPU のみ使用可能 |

### アクセス局の指定について

デバイスタイプ / アドレス No. 以外にアクセス局の指定が必要です。画面作成上のデバイス表記は下図のようになります。

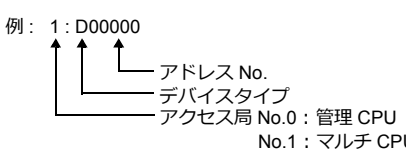

No.1:マルチ CPU 1 No.2:マルチ CPU 2 No.3:マルチ CPU 3 No.4:マルチ CPU 4

\* マルチ CPU の号機 No. は以下のようになります。 - Q170MCPU の場合

| 管理 CPU    | : モーション CPU 部 |
|-----------|---------------|
| マルチ CPU 1 | : シーケンサ CPU 部 |
| マルチ CPU 2 | : モーション CPU 部 |

- Q172DCPU-S1/Q173DCPU-S1 の場合 管理 CPU :モーション CPU マルチ CPU1 ~4 : CPU のスロット位置により決定

## 間接デバイス指定

・ デバイス No. が 0 ~ 65535 の場合

| 1   | 5 8     | 7 0            |  |  |
|-----|---------|----------------|--|--|
| n+0 | モデル     | デバイスタイプ        |  |  |
| n+1 | デバイス No | デバイス No.(アドレス) |  |  |
| n+2 | 拡張コード*  | ビット指定          |  |  |
| n+3 | 00      | 局番             |  |  |

\* 拡張コードにアクセス局 No. を指定します。 管理 CPU:0 マルチ CPU:1~4 ・ デバイス No. が 65536 以降の場合

| 1   | 5 8              | 8 7     |  |  |
|-----|------------------|---------|--|--|
| n+0 | モデル              | デバイスタイプ |  |  |
| n+1 | デバイス No.(アドレス)下位 |         |  |  |
| n+2 | デバイス No.(アドレス)上位 |         |  |  |
| n+3 | 拡張コード*           | ビット指定   |  |  |
| n+4 | 00               | 局番      |  |  |
# 2.1.32 iQ-R シリーズ (内蔵 Ethernet)

# 通信設定

### エディタ

エディタでは、以下の設定を行います。詳しくは「1.3.2 Ethernet 通信」を参照してください。

| 通信設定               |                    |   |
|--------------------|--------------------|---|
| 接続形式               | 1:1                |   |
| リトライ回数             | 3                  |   |
| タイムアウト時間(×10msec)  | 500                |   |
| 送信遅延時間(×msec)      | 0                  |   |
| スタートタイム(×sec)      | 0                  |   |
| ポートNo.             | 10001              |   |
| 3-6                | DEC                |   |
| 文字処理               | LSB→MSB            |   |
| 通信異常処理             | 停止                 |   |
| 細かい設定              |                    |   |
| 優先度                | 1                  |   |
| システムデバイス(\$s) V7互換 | しない                |   |
| 接続先設定              |                    |   |
| 接続先                | 1:192.168.1.1(PLC) |   |
| PLCテーブル            | 設定                 |   |
| 接続確認デバイス使用         | しない                | - |

PLC の IP アドレス、ポート No.
 [システム設定] → [ハードウェア設定] → [PLC プロパティ] → [接続先設定] の [PLC テーブル] に登録

| <u>システムデバイス</u> (\$s) V7互<br>接続先設定<br>接続先<br>PLCテーブル<br>接続確認デバイス使用                                           | 換 しない<br>1:192<br>設定<br>しない | )<br>168.1.1(PLC)     |            | 1:1 接<br>接続す<br>から通                                    | 続時<br>する F<br>選択。 | のみ有効<br>PLC を PLC テーブルに登録されたもの                       |
|----------------------------------------------------------------------------------------------------|-----------------------------|-----------------------|------------|--------------------------------------------------------|-------------------|------------------------------------------------------|
| PLC7<br>PLC7<br>No.<br>0<br>1<br>2<br>3<br>4<br>4<br>5<br>6<br>7<br>7<br>8<br>9<br>10<br>11<br>11<br>12<br>4 | - ブル<br>局名<br>PLC           | IPアドレス<br>192.168.1.1 | ポートNo 8000 | KeepAlive<br>✓<br>✓<br>✓<br>✓<br>✓<br>✓<br>✓<br>✓<br>✓ |                   | - PLC の IP アドレスとポート No.、<br>KeepAlive 使用する / しないを登録。 |

#### PLC

プログラミングツール「GX Works3」を使用して PLC の設定をします。

#### ユニットパラメータ

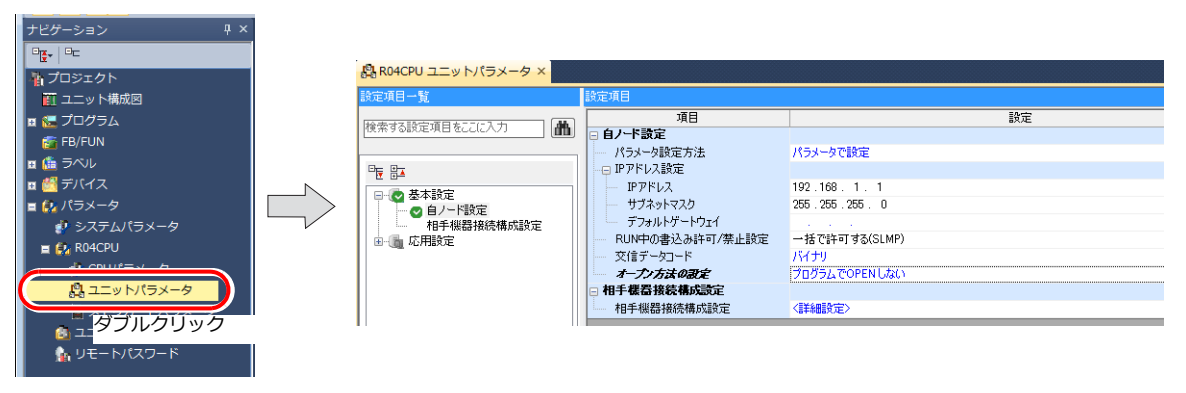

| 項目                | 設定値                         | 備考 |
|-------------------|-----------------------------|----|
| IP アドレス           | 自局(PLC)の IP アドレスを設定         |    |
| サブネットマスク          | 環境に合わせて設定                   |    |
| デフォルトゲートウェイ       | 環境に合わせて設定                   |    |
| RUN 中書込み許可 / 禁止設定 | 一括で許可する(SLMP)               |    |
| 交信データコード          | バイナリ                        |    |
| オープン方法の設定         | プログラムで OPEN しない             |    |
| 相手機器接続構成設定        | ZM-600 シリーズを SLMP 接続機器として登録 |    |

#### 相手機器接続構成設定の登録手順

1. 相手機器接続構成設定の<詳細設定>をダブルクリックし、Ethernet 構成ウィンドウを表示します。

| 8   | Ethe | rnet構成          | (内蔵Ethernetポート)                            |          |                   |            |              |               |         |          |                                                                      |
|-----|------|-----------------|--------------------------------------------|----------|-------------------|------------|--------------|---------------|---------|----------|----------------------------------------------------------------------|
| ÷ e | ther | met構成( <u>!</u> | <u>⊻</u> ) 編集( <u>E</u> ) 表示( <u>∨</u> ) 設 | 定を破棄して閉じ | る( <u>A</u> ) 設定を | 反映して閉じ     | <u>ବ(R)</u>  |               |         |          |                                                                      |
|     | ſ    | +☆/=1           | 佛现本白新怜山                                    |          |                   |            |              |               |         |          | ユニット一覧 ×                                                             |
|     |      | 愤和              | 焼畜の自動検山                                    |          |                   |            |              |               |         |          | Ethernet選択 ユニット検索 お気に、4 🕨                                            |
|     | Γ    |                 |                                            |          |                   | 固定バッフ      | <u>ي</u> ر د | ケンサ           | センサ・機器  |          | E 2↓   E 💷   ★ 🖻 🗙                                                   |
|     |      | No.             | 形名                                         | 交信手段     | プロトコル             | ア送受信設<br>定 | IPアドレス       | <b>ポ∽</b> ト番号 | MACアドレス | ホスト<br>名 | 田 Ethernet機器(汎用)                                                     |
|     | i    |                 | 自局                                         |          |                   |            | 192.168.1.1  |               |         |          | <ul> <li>Ethernet (Max COGNEX)</li> <li>E COGNEX ビジョンシステム</li> </ul> |
|     |      |                 |                                            |          |                   |            |              |               |         |          | □ Ethernet機器(パナソニック デバイス \$                                          |
|     |      |                 |                                            |          |                   |            |              |               |         |          | 田 レーザ変位センサ                                                           |
|     |      |                 |                                            |          |                   |            |              |               |         |          |                                                                      |
|     |      |                 |                                            |          |                   |            |              |               |         |          |                                                                      |
|     |      |                 |                                            |          |                   |            |              |               |         |          |                                                                      |
|     |      |                 |                                            |          |                   |            |              |               |         |          |                                                                      |
|     | •    | (               | 7                                          | ш        |                   |            |              |               |         | +        |                                                                      |
|     |      |                 |                                            |          |                   |            |              |               |         |          |                                                                      |
|     |      |                 |                                            |          |                   |            |              |               |         |          | ( )                                                                  |
| Ĩ   | 局    | 计数:0            |                                            |          |                   |            |              |               |         |          |                                                                      |
|     |      |                 |                                            |          |                   |            |              |               |         |          |                                                                      |
|     |      |                 |                                            |          |                   |            |              |               |         |          |                                                                      |
|     |      |                 |                                            |          |                   |            |              |               |         |          | p                                                                    |

2. ユニット一覧で SLMP 接続機器を選択し、自局の下にドラッグします。

| <u>₽</u> ∎ | therne | t構成     | (内蔵Ethernetポート)  |           |          |            |             |       |         |          |                                                 |
|------------|--------|---------|------------------|-----------|----------|------------|-------------|-------|---------|----------|-------------------------------------------------|
| ÷ Et       | hernet | 構成(N    | ) 編集(E) 表示(V) 設加 | 定を破棄して閉じる | 3(A) 設定を | 反映して閉じ     | ත(R)        |       |         |          |                                                 |
|            |        | 14-7年14 | 99 a A 4400      |           |          |            |             |       |         |          | ユニット一覧 ×                                        |
|            |        | 透訊機     | 職務の目動検工          |           |          |            |             |       |         |          | Ethernet選択 ユニット検索 お気に、4 🕨                       |
|            |        |         |                  |           |          | 固定バッフ      | \$ <b>~</b> | ケンサ   | センサ・機器  |          | 1 24   🔁 🖽 🖈 🖻 🗙                                |
|            |        | No.     | 形名               | 交信手段      | プロトコル    | ア送受信設<br>定 | IPアドレス      | ポ~ト番号 | MACアドレス | ホスト<br>名 | □ Ethernet機器(汎用)                                |
| Н          | -      |         | 自局               |           |          |            | 192.168.1.1 |       |         |          | ▲ SLMP接続機器 -                                    |
|            |        |         |                  |           |          |            |             |       |         |          | UDP 接続機器 -                                      |
|            |        |         |                  |           | -        |            |             | ドラッグ  |         |          | Active接続機器 -<br>Unpassive接続機器 -                 |
|            |        |         |                  |           |          |            |             |       |         |          | EP Fullpassive接続機器 -                            |
|            |        |         |                  |           |          |            |             |       |         |          | □ Ethernet機器(COGNEX)                            |
|            |        |         |                  |           |          |            |             |       |         |          | 日 COOREX E ションシスアム<br>日 Ethernet機器(パナソニック デバイス5 |
|            |        |         |                  |           |          |            |             |       |         |          | 田 レーザ変位センサ                                      |
|            | •      |         |                  |           |          |            |             |       |         | F        |                                                 |
|            |        |         |                  |           |          |            |             |       |         |          |                                                 |
|            |        |         |                  |           |          |            |             |       |         |          |                                                 |
| 自          | 局      |         |                  |           |          |            |             |       |         |          |                                                 |
| 播          | 統首数:   | U       |                  |           |          |            |             |       |         |          |                                                 |
|            |        |         |                  |           |          |            |             |       |         |          |                                                 |

3. 追加された SLMP 接続機器の設定をします。

| Etherr | net構成( | N) 編集(E) 表示(⊻) | 設定を破棄して閉じ | る( <u>A</u> ) 設定を) | 反映して閉じ     | 5( <u>R)</u> |                |      |    |        |          |
|--------|--------|----------------|-----------|--------------------|------------|--------------|----------------|------|----|--------|----------|
|        | 接続     | 機器の目動換出        |           |                    | 固定バッフ      | 5-1          | * ンサ           |      |    | センサ・機器 |          |
|        | No.    | 形名             | 交信手段      | プロトコル              | 7送受信設<br>定 | IPアドレス       | ポ <b>~</b> 卜番号 | MAC7 | דא | ホスト名   | IPアドレス   |
|        |        | 白局             |           |                    |            | 192 168 1 1  |                |      |    |        |          |
| ▼ ∎    | s 1    | SLMP接続機器       | SLMP      | UDP                |            | 192.168.1.1  | 8000           |      |    |        |          |
|        |        |                |           |                    |            |              |                |      |    |        |          |
|        |        |                |           |                    |            |              |                |      |    |        |          |
|        | I      | 頁目             | _         | _                  |            | 設定値          |                |      |    | 備考     | <u>8</u> |
| าม     | I      | 頁目             | UDP       | / TCP              |            | 設定値          |                |      |    | 備利     | 2        |

# 使用デバイス

各デバイスの設定範囲は、PLCの機種によって異なります。お使いの PLC の使用できる範囲内で設定してください。なお、[TYPE] はマクロで間接デバイスを指定するときに使用します。

|         | デバイス                                | TYPE | 備考     |
|---------|-------------------------------------|------|--------|
| D       | (データレジスタ)                           | 00H  |        |
| W       | (リンクレジスタ)                           | 01H  |        |
| R       | (ファイルレジスタ)                          | 02H  |        |
| TN      | (タイマ[現在値])                          | 03H  |        |
| CN      | (カウンタ [ 現在値 ])                      | 04H  |        |
| Un\G    | (ユニットアクセスデバイス)                      | 05H  | *1     |
| М       | (内部リレー)                             | 06H  |        |
| L       | (ラッチリレー)                            | 07H  |        |
| В       | (リンクリレー)                            | 08H  |        |
| Х       | (入力)                                | 09H  |        |
| Y       | (出力)                                | 0AH  |        |
| TS      | (タイマ [ 接点 ])                        | 0BH  |        |
| тс      | (タイマ [ コイル ])                       | 0CH  |        |
| CS      | (カウンタ [ 接点 ])                       | 0DH  |        |
| CC      | (カウンタ[コイル])                         | 0EH  |        |
| SD      | (特殊レジスタ)                            | 10H  |        |
| SM      | (特殊リレー)                             | 11H  |        |
| SB      | (特殊リンクリレー)                          | 12H  |        |
| SW      | (特殊リンクレジスタ)                         | 13H  |        |
| ZR      | (ファイルレジスタ [ 連番アクセス用 ])              | 14H  |        |
| F       | (アナンシェータ)                           | 15H  |        |
| SS      | (積算タイマ[接点])                         | 16H  |        |
| SC      | (積算タイマ[コイル])                        | 17H  |        |
| SN      | (積算タイマ[現在値])                        | 18H  |        |
| Z       | (インデックスレジスタ)                        | 19H  |        |
| LTN     | (ロングタイマ[現在値])                       | 24H  | ダブルワード |
| LSTN    | (ロング積算タイマ[現在値])                     | 27H  | ダブルワード |
| LCN     | (ロングカウンタ[現在値])                      | 2AH  | ダブルワード |
| LZ      | (ロングインデックスレジスタ[現在値])                | 2BH  | ダブルワード |
| RD      | (リフレッシュデータレジスタ)                     | 2CH  |        |
| U3En\G  | (CPU バッファメモリアクセスデバイス )              | 2DH  | *2     |
| U3En\HG | (CPU バッファメモリアクセスデバイス<br>( 定周期エリア )) | 2EH  | *2     |

\*1 デバイスタイプ / アドレス以外にユニット No. が必要です。また、リンク 4 ユニットのメモリがバイトアドレスの場合は、エディタ上の設定はワード アドレスに換算して入力してください。 ユニット No. は、16 進数で設定します。

例:U<u>00\G00000000</u> ▲

----------------アドレス No.(DEC) ----------ユニット No.(HEX)

\*2 CPUNo. の指定が必要です。

例: U3E0\G0<u>00000000</u> イーーアドレス No. (DEC)

- CPUNo. : 0  $\sim$  3

#### マルチ CPU 接続時のアクセス局の指定について

マルチ CPU 接続時は、デバイスタイプ / アドレス No. 以外にアクセス局の指定が必要です。 画面作成上のデバイス表記は下図のようになります。

> No.1: マルチ CPU 1 No.2:マルチ CPU 2 No.3:マルチ CPU 3 No.4:マルチ CPU 4

例: 1:D00000 - アドレス No. デバイスタイプ アクセス局 No.0:管理 CPU

### 間接デバイス指定

・ デバイス No. が 0 ~ 65535 の場合

| 15  | 5 8     | 7       | 0 |
|-----|---------|---------|---|
| n+0 | モデル     | デバイスタイプ |   |
| n+1 | デバイス No | .(アドレス) |   |
| n+2 | 拡張コード*  | ビット指定   |   |
| n+3 | 00      | 局番      |   |

- \* 以下のデバイスの場合、拡張コードを指定します。
  - Un\G 拡張コードにユニット No. を指定します。
  - U3En\G、U3En\HG 拡張コードに CPUNo. を指定します。
  - LTN、LSTN、LCN、LZ 2ワードアドレス指定時に上下ワードのどちらを読み込むかの指定(拡張ビット指定)をします。 マルチ CPU 接続の場合、アクセス局 No. も指定します。

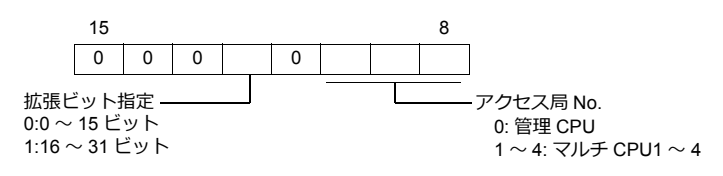

• Un\G、U3En\G、U3En\HG以外 マルチ CPU 接続の場合、拡張コードにアクセス局 No. を指定します。 管理 CPU:0 マルチ CPU : 1 ~ 4

• デバイス No. が 65536 以降の場合

| 1   | 5 8       | 8 7     |  |  |  |  |
|-----|-----------|---------|--|--|--|--|
| n+0 | モデル       | デバイスタイプ |  |  |  |  |
| n+1 | デバイス No.( | アドレス)下位 |  |  |  |  |
| n+2 | デバイス No.( | アドレス)上位 |  |  |  |  |
| n+3 | 拡張コード*    | ビット指定   |  |  |  |  |
| n+4 | 00        | 局番      |  |  |  |  |

# 2.1.33 iQ-R シリーズリンク

### 通信設定

### エディタ

通信設定

(下線は初期値)

| 項目      | 設定値                                                                                    | 備考 |
|---------|----------------------------------------------------------------------------------------|----|
| 接続形式    | <u>1:1</u> / 1:n / マルチリンク / マルチリンク 2/<br>マルチリンク 2(Ethernet)/<br>1:n マルチリンク 2(Ethernet) |    |
| 信号レベル   | <u>RS-232C</u> / RS-422/485                                                            |    |
| ボーレート   | 4800 / 9600 / 19200 / 38400 / 57600/ <u>115K</u> bps                                   |    |
| データ長    | <u>7</u> /8ビット                                                                         |    |
| ストップビット | <u>1</u> /2ビット                                                                         |    |
| パリティ    | <u>なし</u> / 奇数 / 偶数                                                                    |    |
| 局番      | <u>0</u> ~ 31                                                                          |    |

#### PLC

プログラミングツール「GX Works3」を使用して PLC の設定をします。

#### ユニット情報→新規ユニット追加

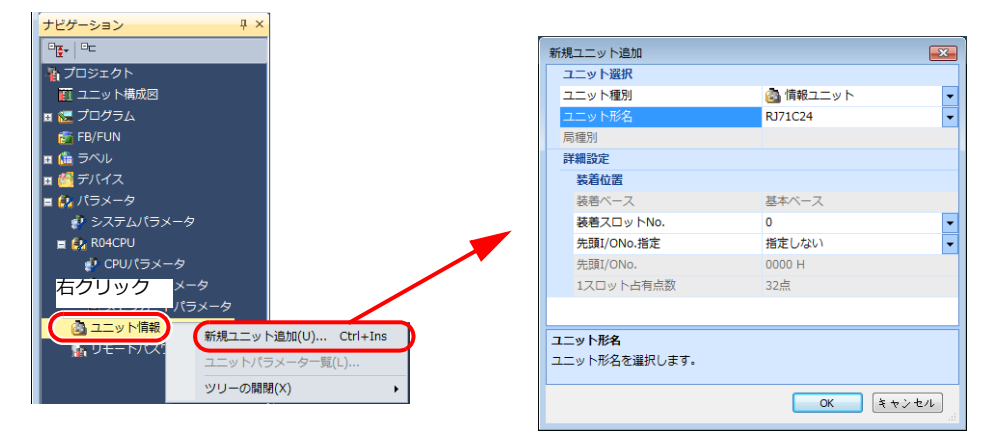

| 項目   |        | 設定値                               | 備考 |
|------|--------|-----------------------------------|----|
| ユニット | ユニット種別 | 情報ユニット                            |    |
| 選択   | ユニット形名 | RJ71C24 / RJ71C24-R2 / RJ71C24-R4 |    |
| 装着位置 |        | 環境に合わせて設定                         |    |

#### ユニットパラメータ

| ナビゲーション <sup></sup> ×                          |   |                         |       |                     |              |              |
|------------------------------------------------|---|-------------------------|-------|---------------------|--------------|--------------|
|                                                | 1 | 1 0000:RJ71C24 ユニットパラ × |       |                     |              |              |
|                                                |   | 設定項目一覧                  | 設定    | 目項目                 |              |              |
|                                                |   | 検索する設定項目をたけた力           | .46.  |                     |              |              |
| ■ 5 プログラム                                      |   |                         |       |                     |              |              |
| THE FREE THE THE THE THE THE THE THE THE THE T |   |                         |       | 項目                  | CH1          | CH2          |
|                                                |   |                         |       | 各種制御指定              | 各種制御指定を設定します | •            |
|                                                |   |                         |       | - テストモード設定          | 指定なし         |              |
|                                                |   |                         |       | - 交信ブロトコル設定         | MCプロトコル(形式5) | MCプロトコル(形式5) |
| 🖻 🛃 バラメータ                                      |   |                         |       | — 通信速度設定            | 115200bps    | 115200bps    |
| 🚀 システムパラメータ                                    |   | a a more                |       | 😑 伝送設定              | 伝送方法を設定します。  |              |
| = 😰 R04CPU                                     |   |                         |       | 動作設定                | 独立           | 独立           |
|                                                |   |                         |       | データビット              | 7            | 7            |
|                                                |   |                         |       | パリティビット             | なし           | なし           |
| 🔛 ユニットバラメータ                                    |   |                         |       | 奇数/偶数パリティ           | 奇数           | 奇数           |
| 📓 メモリカードパラメータ                                  |   |                         |       | ストップビット             | 1            | 1            |
| 🗉 🚳 ユニット情報                                     |   |                         |       | サムチェックコード           | あり           | あり           |
|                                                |   |                         |       | RUN中書込み             | 許可           | 許可           |
|                                                |   |                         |       | 設定委更                | 許可           | 許可           |
| V-19X-9                                        |   |                         |       | - 局番設定(CH1,2共通0~31) | 0            |              |
|                                                |   |                         | •     |                     | m            |              |
| 22102922                                       |   |                         | 11.12 |                     |              |              |
|                                                |   |                         |       |                     |              |              |

(下線は初期値)

|      | 項目          | 設定値                                                    | 備考 |
|------|-------------|--------------------------------------------------------|----|
|      | 交信プロトコル設定   | MC プロトコル(形式 5)                                         |    |
|      | 通信速度設定      | 4800 / 9600 / 19200 / 38400 / 57600/ <u>115200</u> bps |    |
|      | 動作設定        | 独立                                                     |    |
|      | データビット      | <u>7</u> /8                                            |    |
|      | パリティビット     | <u>なし</u> /あり                                          |    |
| 基本設定 | 奇数 / 偶数パリティ | <u>奇数</u> /偶数                                          |    |
|      | ストップビット     | <u>1</u> /2                                            |    |
|      | サムチェックコード   | あり                                                     |    |
|      | RUN 中書込み    | 許可                                                     |    |
|      | 設定変更        | 許可                                                     |    |
|      | 局番設定        | <u>0</u> ~ 31                                          |    |

### 使用デバイス

各デバイスの設定範囲は、PLCの機種によって異なります。お使いの PLC の使用できる範囲内で設定してください。な お、[TYPE] はマクロで間接デバイスを指定するときに使用します。

|         | デバイス                              | TYPE | 備考     |
|---------|-----------------------------------|------|--------|
| D       | (データレジスタ)                         | 00H  |        |
| W       | (リンクレジスタ)                         | 01H  |        |
| R       | (ファイルレジスタ)                        | 02H  |        |
| TN      | (タイマ [ 現在値 ])                     | 03H  |        |
| CN      | (カウンタ [ 現在値 ])                    | 04H  |        |
| Un\G    | (ユニットアクセスデバイス)                    | 05H  | *1     |
| М       | (内部リレー)                           | 06H  |        |
| L       | (ラッチリレー)                          | 07H  |        |
| В       | (リンクリレー)                          | 08H  |        |
| Х       | (入力)                              | 09H  |        |
| Y       | (出力)                              | 0AH  |        |
| TS      | (タイマ [ 接点 ])                      | 0BH  |        |
| TC      | (タイマ[コイル])                        | 0CH  |        |
| CS      | (カウンタ [ 接点 ])                     | 0DH  |        |
| CC      | (カウンタ [ コイル ])                    | 0EH  |        |
| Н       | (リンクユニットバッファデバイス)                 | 0FH  |        |
| SD      | (特殊レジスタ)                          | 10H  |        |
| SM      | (特殊リレー)                           | 11H  |        |
| SB      | (特殊リンクリレー)                        | 12H  |        |
| SW      | (特殊リンクレジスタ)                       | 13H  |        |
| ZR      | (ファイルレジスタ[連番アクセス用])               | 14H  |        |
| F       | (アナンシェータ)                         | 15H  |        |
| SS      | (積算タイマ[接点])                       | 16H  |        |
| SC      | (積算タイマ[コイル])                      | 17H  |        |
| SN      | (積算タイマ[現在値])                      | 18H  |        |
| Z       | (インデックスレジスタ)                      | 19H  |        |
| LTN     | (ロングタイマ[現在値])                     | 24H  | ダブルワード |
| LSTN    | (ロング積算タイマ[現在値])                   | 27H  | ダブルワード |
| LCN     | (ロングカウンタ[現在値])                    | 2AH  | ダブルワード |
| LZ      | (ロングインデックスレジスタ [現在値])             | 2BH  | ダブルワード |
| RD      | (リフレッシュデータレジスタ)                   | 2CH  |        |
| U3En\G  | (CPU バッファメモリアクセスデバイス)             | 2DH  | *2     |
| U3En\HG | (CPU バッファメモリアクセスデバイス<br>(定周期エリア)) | 2EH  | *2     |

\*1 デバイスタイプ / アドレス以外にユニット No. が必要です。また、リンク 例:U00\G00000000 ユニットのメモリがパイトアドレスの場合は、エディタ上の設定はワード アドレスに換算して入力してください。 ユニット No. は、16 進数で設定します。

\*2 CPUNo. の指定が必要です。

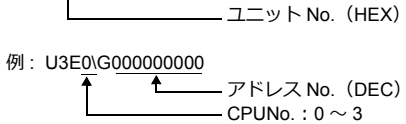

- アドレス No. (DEC)

**†**\_\_\_\_

#### マルチ CPU 接続時のアクセス局の指定について

マルチ CPU 接続時は、デバイスタイプ / アドレス No. 以外にアクセス局の指定が必要です。 画面作成上のデバイス表記は下図のようになります。

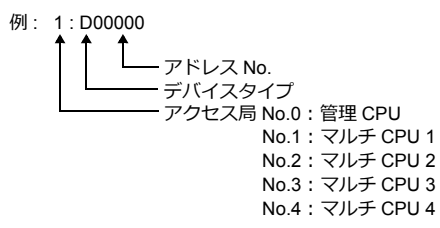

### 間接デバイス指定

・ デバイス No. が 0 ~ 65535 の場合

| 15  | 8 7     |         |  |  |  |
|-----|---------|---------|--|--|--|
| n+0 | モデル     | デバイスタイプ |  |  |  |
| n+1 | デバイス No | .(アドレス) |  |  |  |
| n+2 | 拡張コード*  | ビット指定   |  |  |  |
| n+3 | 00      | 局番      |  |  |  |

- \* 以下のデバイスの場合、拡張コードを指定します。
  - Un\G
  - 拡張コードにユニット No. を指定します。 ・ U3En\G、U3En\HG

拡張コードに CPUNo. を指定します。

LTN、LSTN、LCN、LZ
 2 ワードアドレス指定時に上下ワードのどちらを読み込むかの指定(拡張ビット指定)をします。
 マルチ CPU 接続の場合、アクセス局 No. も指定します。

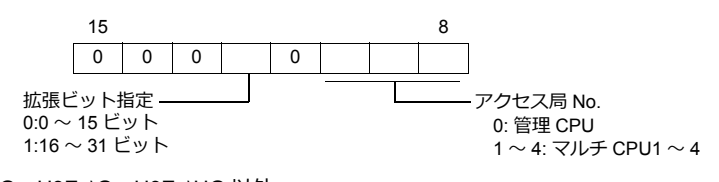

 Un\G、U3En\G、U3En\HG 以外 マルチ CPU 接続の場合、拡張コードにアクセス局 No. を指定します。
 管理 CPU:0 マルチ CPU:1~4

#### ・ デバイス No. が 65536 以降の場合

| 1   | 5 8                | 87      |  |  |  |  |
|-----|--------------------|---------|--|--|--|--|
| n+0 | モデル                | デバイスタイプ |  |  |  |  |
| n+1 | デバイス No.(          | アドレス)下位 |  |  |  |  |
| n+2 | デバイス No.(          | アドレス)上位 |  |  |  |  |
| n+3 | 拡張コード <sup>*</sup> | ビット指定   |  |  |  |  |
| n+4 | 00                 | 局番      |  |  |  |  |

# 2.1.34 iQ-R シリーズ (Ethernet)

### 通信設定

### エディタ

エディタでは、以下の設定を行います。詳しくは「1.3.2 Ethernet 通信」を参照してください。

- ZM-600本体のポート No. (PLC 通信用)
   [システム設定]→[ハードウェア設定]→[PLC プロパティ]→[通信設定]

| 〕通信設定              |                    |   |
|--------------------|--------------------|---|
| 接続形式               | 1:1                |   |
| リトライ回数             | 3                  |   |
| タイムアウト時間(×10msec)  | 500                |   |
| 送信遅延時間(×msec)      | 0                  |   |
| スタートタイム(×sec)      | 0                  |   |
| ポートNo.             | 10001              |   |
|                    | DEC                |   |
| 文字処理               | LSB→MSB            |   |
| 通信異常処理             | 停止                 |   |
| 細かい設定              |                    |   |
| 優先度                | 1                  |   |
| システムデバイス(\$s) V7互換 | しない                |   |
| 接続先設定              |                    | _ |
| 接続先                | 1:192.168.1.1(PLC) |   |
| PLCテーブル            | 設定                 |   |
| 接続確認デバイス使用         | しない                | - |

PLC の IP アドレス、ポート No.
 [システム設定] → [ハードウェア設定] → [PLC プロパティ] → [接続先設定] の [PLC テーブル] に登録

| <u>システムデパイス</u> (\$s) V7互<br>接続先設定<br>接続先<br>PLCテーブル<br>接続確認デバイス使用                                                                                                    | 換                     | しない<br>1:192_168.1.1(PLC)<br>設定 | -                | 1:1 接続時<br>接続する<br>から選択。                              | すのみ有効<br>PLC を PLC テーブルに登録されたもの<br>,                 |
|----------------------------------------------------------------------------------------------------|-----------------------|---------------------------------|------------------|-------------------------------------------------------|------------------------------------------------------|
| PLC7<br>PLC7<br>No.<br>0<br>1<br>1<br>2<br>3<br>4<br>5<br>6<br>7<br>8<br>8<br>9<br>10<br>11<br>12<br>4<br>5<br>6<br>7<br>8<br>8<br>9<br>10<br>11<br>12<br>4<br>5<br>6<br>7<br>8<br>8<br>9<br>10<br>10<br>10<br>10<br>10<br>10<br>10<br>10<br>10<br>10 | - ブル<br>局名<br>PLC<br> | IPアドレス<br>132.168.1.1           | ボートNo Ke<br>8000 | eepAlive<br>✓<br>✓<br>✓<br>✓<br>✓<br>✓<br>✓<br>✓<br>✓ | - PLC の IP アドレスとポート No.、<br>KeepAlive 使用する / しないを登録。 |

#### PLC

プログラミングツール「GX Works3」を使用して PLC の設定をします。

#### ユニット情報→新規ユニット追加

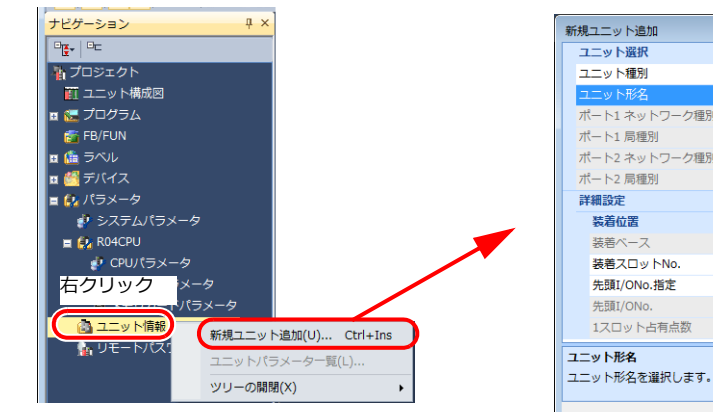

| 新                              | 規 | ユニット追加        |               |  |  |
|--------------------------------|---|---------------|---------------|--|--|
|                                | 2 | Lニット選択        |               |  |  |
|                                | 3 | ユニット種別        | 🚵 情報ユニット 🔹    |  |  |
|                                | Ξ | 1二ット形名        | RJ71EN71(E+E) |  |  |
|                                | 7 | ペート1 ネットワーク種別 | Ethernet      |  |  |
|                                | 7 | ペート1 局種別      |               |  |  |
|                                | 7 | ペート2 ネットワーク種別 | Ethernet      |  |  |
|                                | 7 | ペート2 局種別      |               |  |  |
|                                | 討 | <b>維設定</b>    |               |  |  |
|                                |   | 装着位置          |               |  |  |
|                                |   | 装着ベース         | 基本ベース         |  |  |
|                                |   | 装着スロットNo.     | 0             |  |  |
|                                |   | 先頭I/ONo.指定    | 指定しない ・       |  |  |
|                                |   | 先頭I/ONo.      | 0000 H        |  |  |
|                                |   | 1スロット占有点数     | 32点           |  |  |
| <b>ユニット形名</b><br>ユニット形名を選択します。 |   |               |               |  |  |
|                                |   |               | OK キャンセル      |  |  |

|            | 項目     | 設定値                                                                                                    | 備考 |
|------------|--------|----------------------------------------------------------------------------------------------------|----|
|            | ユニット種別 | 情報ユニット                                                                                                    |    |
| ユニット<br>選択 | ユニット形名 | RJ71EN71(E+CCIEC): ポート 1 のみ Ethernet 接続可<br>RJ71EN71(E+CCIEF): ポート 1 のみ Ethernet 接続可<br>RJ71EN71(E+E): ポート 1、2 とも Ethernet 接続可 |    |
| 装着位置       |        | 環境に合わせて設定                                                                                                    |    |

ユニットパラメータ

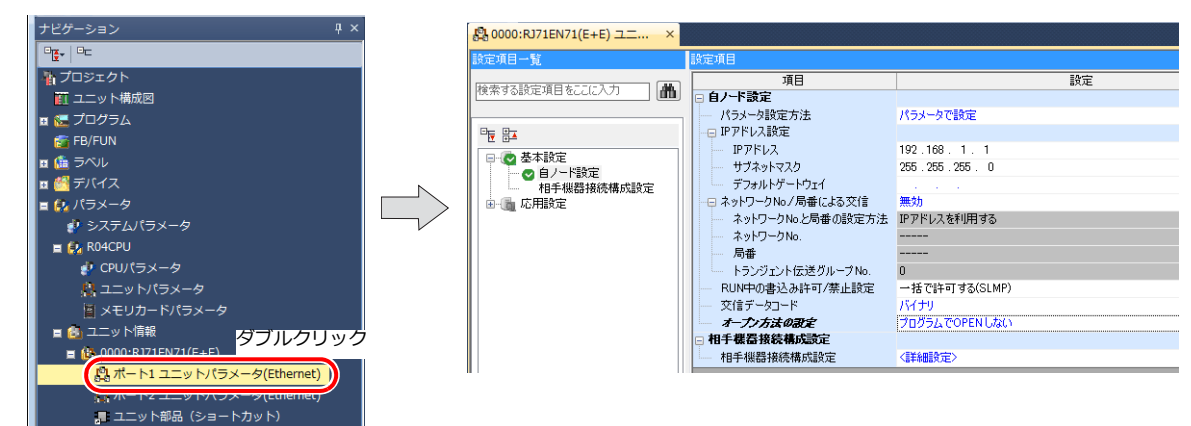

| 項目                | 設定値                         | 備考 |
|-------------------|-----------------------------|----|
| IP アドレス           | 自局(PLC)の IP アドレスを設定         |    |
| サブネットマスク          | 環境に合わせて設定                   |    |
| デフォルトゲートウェイ       | 環境に合わせて設定                   |    |
| RUN 中書込み許可 / 禁止設定 | 一括で許可する(SLMP)               |    |
| 交信データコード          | バイナリ                        |    |
| オープン方法の設定         | プログラムで OPEN しない             |    |
| 相手機器接続構成設定        | ZM-600 シリーズを SLMP 接続機器として登録 |    |

#### 相手機器接続構成設定の登録手順

1. 相手機器接続構成設定の<詳細設定>をダブルクリックし、Ethernet 構成ウィンドウを表示します。

| 😫 Ethe | ernet構成<br>rnet構成( <u>N</u> | (先頭I/O:0000)<br>〕 編集( <u>E)</u> 表示(⊻) 設加 | を破棄して閉じる | 。( <u>A</u> ) 設定を | 反映して閉じ     | 3( <u>R</u> ) |               |             |                                         |
|--------|-----------------------------|------------------------------------------|----------|-------------------|------------|---------------|---------------|-------------|-----------------------------------------|
|        |                             |                                          |          |                   |            |               |               |             | ユニット一覧 ×<br>Ethernet選択 コニット検索 お気に、4 ♪   |
| Γ      |                             |                                          |          |                   | 国会バッフ      | 5-7           | マンサ           | ミンサ・機制      | 111 月 1 1 1 1 1 1 1 1 1 1 1 1 1 1 1 1 1 |
|        | No.                         | 形名                                       | 交信手段     | プロトコル             | ア送受信設<br>定 | IPアドレス        | <b>ポ~</b> ト番号 | MACアド<br>レス | ■ Ethernet機器(汎用) ■ Ethernet機器(COGNEX)   |
| In [   |                             | 自局                                       |          |                   |            | 192.168.1.1   |               |             | 田 COGNEX ビジョンシステム                       |
|        |                             |                                          |          |                   |            |               |               |             |                                         |
|        | •                           |                                          |          |                   |            |               |               | ۴           |                                         |
| 自局     | 台数:0                        |                                          |          |                   |            |               |               |             |                                         |

2. ユニット一覧で SLMP 接続機器を選択し、自局の下にドラッグします。

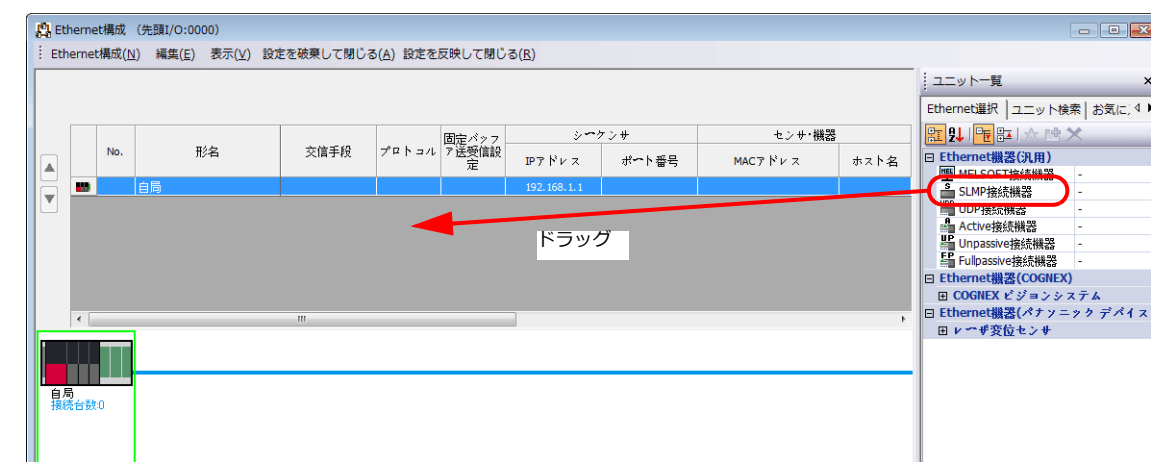

3. 追加された SLMP 接続機器の設定をします。

| 12  | 2. Ethernet構成 (先頭1/0:000)                                                                   |     |                |      |       |             |                |       |         |        |        |
|-----|---------------------------------------------------------------------------------------------|-----|----------------|------|-------|-------------|----------------|-------|---------|--------|--------|
| ÷ e | … Ethernet構成( <u>1</u> ) 編集(E) 表示( <u>y</u> ) 設定を破棄して閉じる( <u>A</u> ) 設定を反映して閉じる( <u>B</u> ) |     |                |      |       |             |                |       |         |        |        |
|     |                                                                                             |     |                |      |       |             |                |       |         |        |        |
|     |                                                                                             |     |                |      |       |             |                |       |         |        |        |
|     |                                                                                             |     |                |      |       | 固定バッ        | 5-9            | ケンサ   |         | センサ・機器 |        |
|     |                                                                                             | No. | 形名             | 交信手段 | プロトコル | ファ送受<br>信設定 | IPアドレス         | ポート番号 | MACアドレス | ホスト名   | IPアドレス |
|     |                                                                                             |     | 白局             |      |       |             | 192, 168, 1, 1 |       |         |        |        |
|     | ( 🖻                                                                                         | 1   | SLMP接続機器       | SLMP | UDP   |             | 192.168.1.1    | 8000  |         |        |        |
|     |                                                                                             |     |                |      |       |             |                |       |         |        |        |
|     |                                                                                             |     |                |      |       |             |                |       |         |        |        |
|     |                                                                                             |     |                |      |       |             |                |       |         |        |        |
|     |                                                                                             |     |                |      |       |             |                |       |         |        |        |
|     | •                                                                                           |     |                |      |       |             |                |       |         |        | •      |
|     |                                                                                             |     | コネクション<br>No.1 |      |       |             |                |       |         |        |        |
|     | 局                                                                                           |     |                |      |       |             |                |       |         |        |        |
| 1   | 統台                                                                                          | 數:1 | SIMP           |      |       |             |                |       |         |        |        |
|     |                                                                                             |     | SEMP           |      |       |             |                |       |         |        |        |
|     |                                                                                             |     |                |      |       |             |                |       |         |        |        |
|     |                                                                                             |     | SLMP接続         |      |       |             |                |       |         |        |        |
|     |                                                                                             |     | שמאור          |      |       |             |                |       |         |        |        |
|     |                                                                                             |     | •              |      |       |             |                |       |         |        | F      |

| -     | 項目    | 設定値              | 備考                                 |
|-------|-------|------------------|------------------------------------|
| プロトコル |       | UDP / TCP        |                                    |
| シーケンサ | ポート番号 | 自局(PLC)のポート番号を設定 | 1025 $\sim$ 4999、5010 $\sim$ 65534 |

# 使用デバイス

各デバイスの設定範囲は、PLCの機種によって異なります。お使いの PLC の使用できる範囲内で設定してください。なお、[TYPE] はマクロで間接デバイスを指定するときに使用します。

|         | デバイス                               | TYPE | 備考     |
|---------|------------------------------------|------|--------|
| D       | (データレジスタ)                          | 00H  |        |
| W       | (リンクレジスタ)                          | 01H  |        |
| R       | (ファイルレジスタ)                         | 02H  |        |
| TN      | (タイマ [ 現在値 ])                      | 03H  |        |
| CN      | (カウンタ [現在値])                       | 04H  |        |
| Un\G    | (ユニットアクセスデバイス)                     | 05H  | *1     |
| М       | (内部リレー)                            | 06H  |        |
| L       | (ラッチリレー)                           | 07H  |        |
| В       | (リンクリレー)                           | 08H  |        |
| Х       | (入力)                               | 09H  |        |
| Y       | (出力)                               | 0AH  |        |
| TS      | (タイマ [ 接点 ])                       | 0BH  |        |
| TC      | (タイマ[コイル])                         | 0CH  |        |
| CS      | (カウンタ [ 接点 ])                      | 0DH  |        |
| CC      | (カウンタ[コイル])                        | 0EH  |        |
| Н       | (リンクユニットバッファデバイス)                  | 0FH  |        |
| SD      | (特殊レジスタ)                           | 10H  |        |
| SM      | (特殊リレー)                            | 11H  |        |
| SB      | (特殊リンクリレー)                         | 12H  |        |
| SW      | (特殊リンクレジスタ)                        | 13H  |        |
| ZR      | (ファイルレジスタ [ 連番アクセス用 ])             | 14H  |        |
| F       | (アナンシェータ)                          | 15H  |        |
| SS      | (積算タイマ[接点])                        | 16H  |        |
| SC      | (積算タイマ[コイル])                       | 17H  |        |
| SN      | (積算タイマ[現在値])                       | 18H  |        |
| Z       | (インデックスレジスタ)                       | 19H  |        |
| LTN     | (ロングタイマ[現在値])                      | 24H  | ダブルワード |
| LSTN    | (ロング積算タイマ[現在値])                    | 27H  | ダブルワード |
| LCN     | (ロングカウンタ [現在値])                    | 2AH  | ダブルワード |
| LZ      | (ロングインデックスレジスタ [現在値])              | 2BH  | ダブルワード |
| RD      | (リフレッシュデータレジスタ)                    | 2CH  |        |
| U3En\G  | (CPU バッファメモリアクセスデバイス)              | 2DH  | *2     |
| U3En\HG | (CPU バッファメモリアクセスデバイス<br>(定周期エリア )) | 2EH  | *2     |

\*1 デバイスタイプ / アドレス以外にユニット No. が必要です。また、リンク ユニットのメモリがバイトアドレスの場合は、エディタ上の設定はワード アドレスに換算して入力してください。 ユニット No. は、16 進数で設定します。

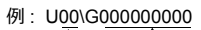

**†**\_\_\_\_

— アドレス No.(DEC) — ユニット No.(HEX)

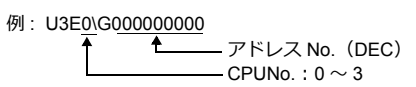

マルチ CPU 接続時のアクセス局の指定について

\*2 CPUNo. の指定が必要です。

マルチ CPU 接続時は、デバイスタイプ / アドレス No. 以外にアクセス局の指定が必要です。 画面作成上のデバイス表記は下図のようになります。

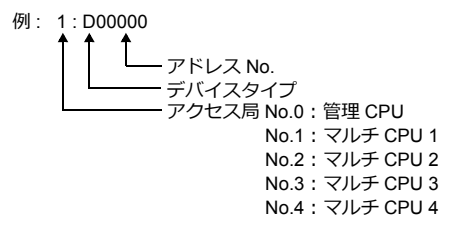

# 間接デバイス指定

・ デバイス No. が 0 ~ 65535 の場合

| 15  | 5 8     | 7 (     |
|-----|---------|---------|
| n+0 | モデル     | デバイスタイプ |
| n+1 | デバイス No | .(アドレス) |
| n+2 | 拡張コード*  | ビット指定   |
| n+3 | 00      | 局番      |

- \* 以下のデバイスの場合、拡張コードを指定します。
  - Un\G

拡張コードにユニット No. を指定します。

- ・ U3En\G、U3En\HG 拡張コードに CPUNo. を指定します。
- LTN、LSTN、LCN、LZ
   2 ワードアドレス指定時に上下ワードのどちらを読み込むかの指定(拡張ビット指定)をします。
   マルチ CPU 接続の場合、アクセス局 No. も指定します。

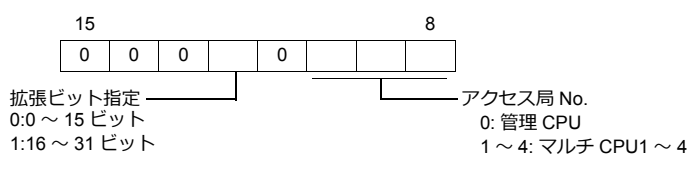

 Un\G、U3En\G、U3En\HG 以外 マルチ CPU 接続の場合、拡張コードにアクセス局 No. を指定します。
 管理 CPU:0 マルチ CPU:1~4

#### • デバイス No. が 65536 以降の場合

| 1   | 5 8       | 7                | 0 |  |  |
|-----|-----------|------------------|---|--|--|
| n+0 | モデル       | デバイスタイプ          |   |  |  |
| n+1 | デバイス No.( | アドレス)下位          |   |  |  |
| n+2 | デバイス No.( | デバイス No.(アドレス)上位 |   |  |  |
| n+3 | 拡張コード*    | ビット指定            |   |  |  |
| n+4 | 00        | 局番               |   |  |  |

# 2.1.35 結線図

### 接続先:CN1

#### **RS-232C**

結線図1 - C2

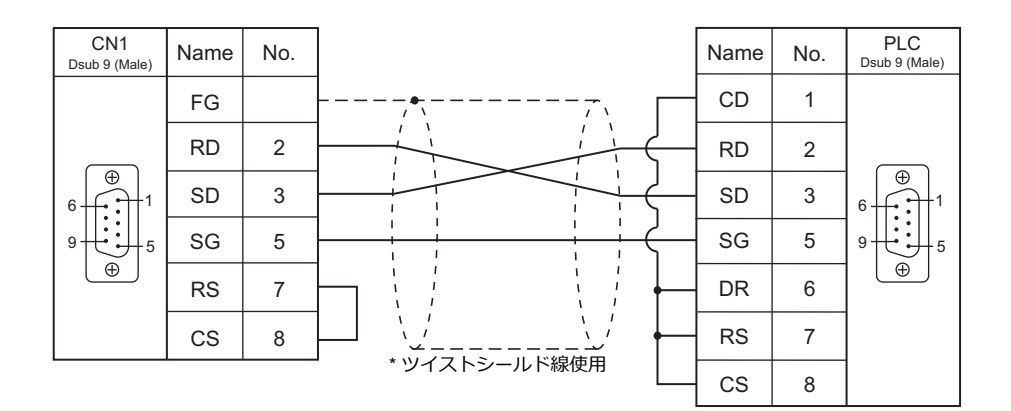

#### 結線図 2 - C2

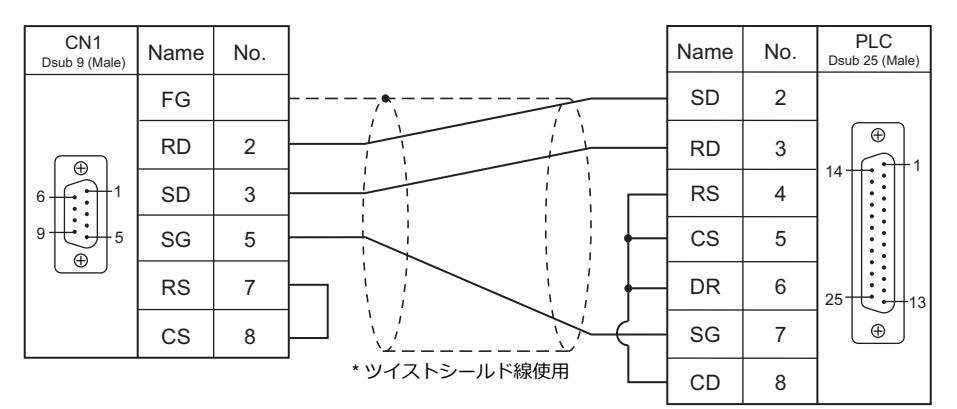

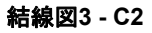

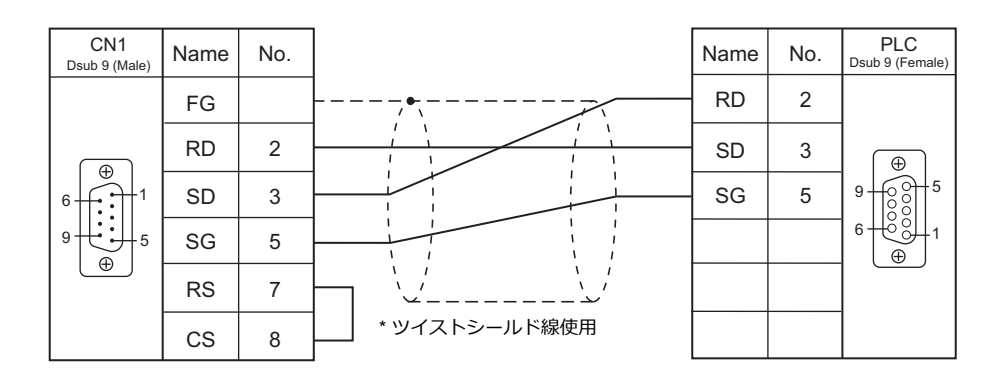

2-73

#### 結線図 4 - C2

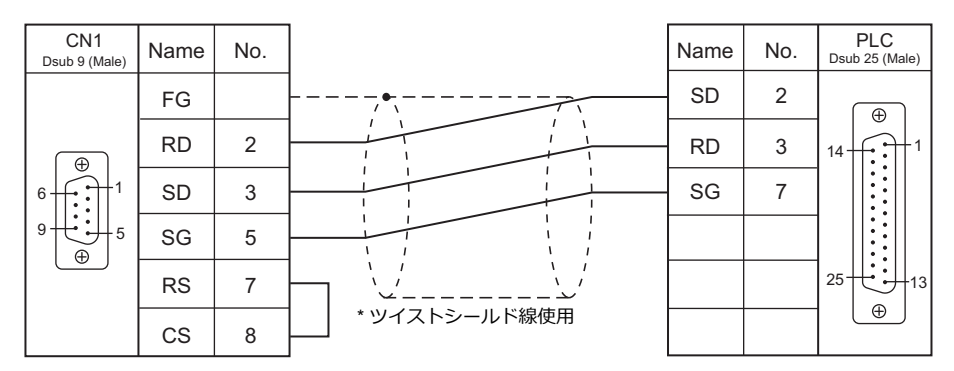

#### RS-422/RS-485

#### 結線図1 - C4

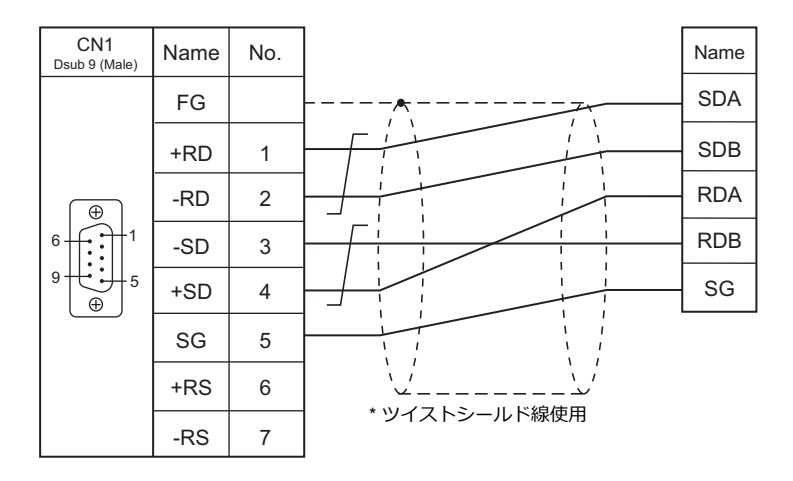

### 結線図 2 - C4

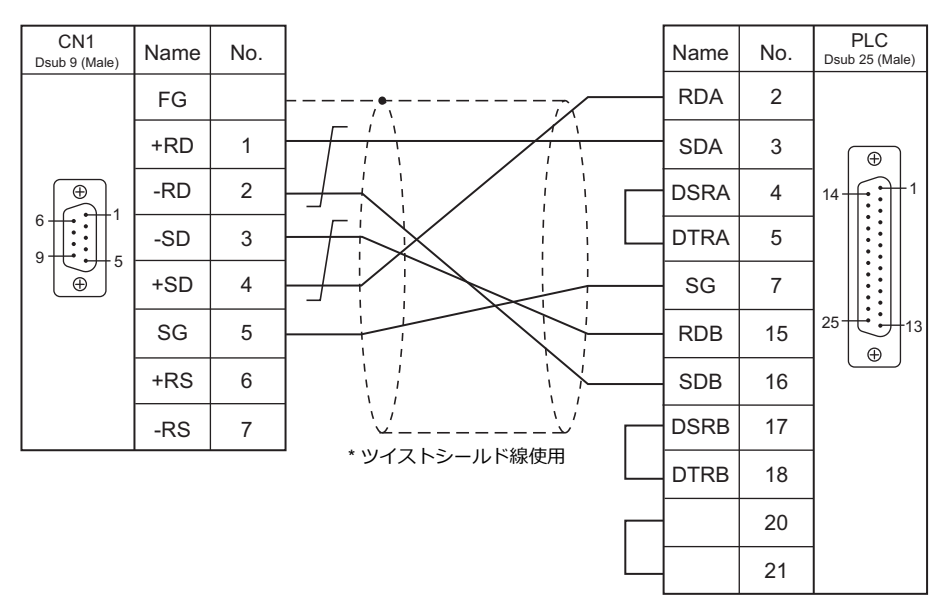

結線図3 - C4

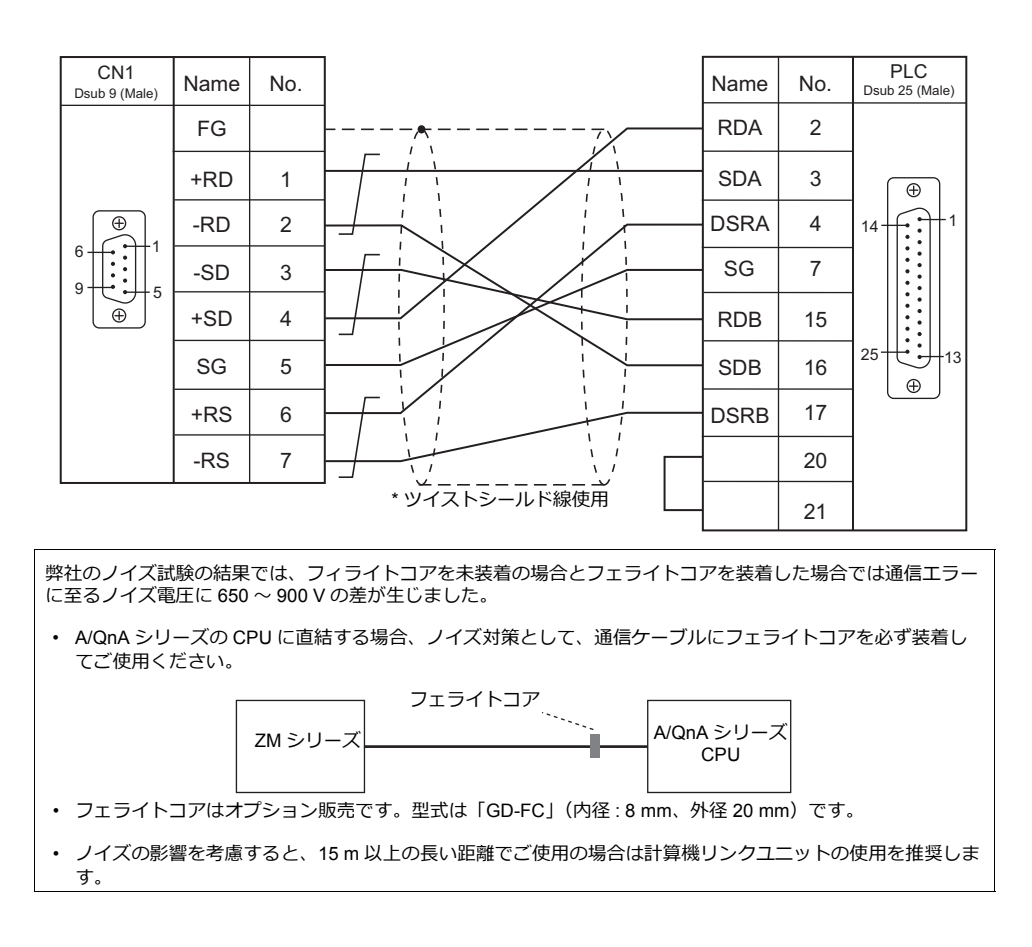

### 接続先:MJ1/MJ2

#### **RS-232C**

結線図 1 - M2

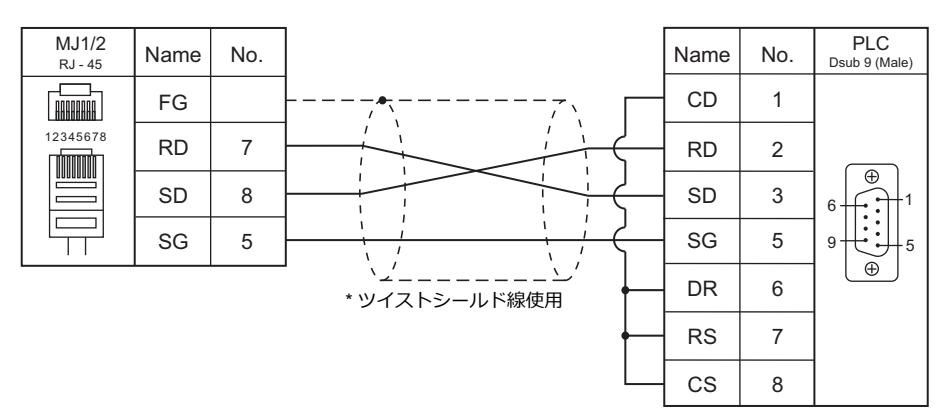

結線図 2 - M2

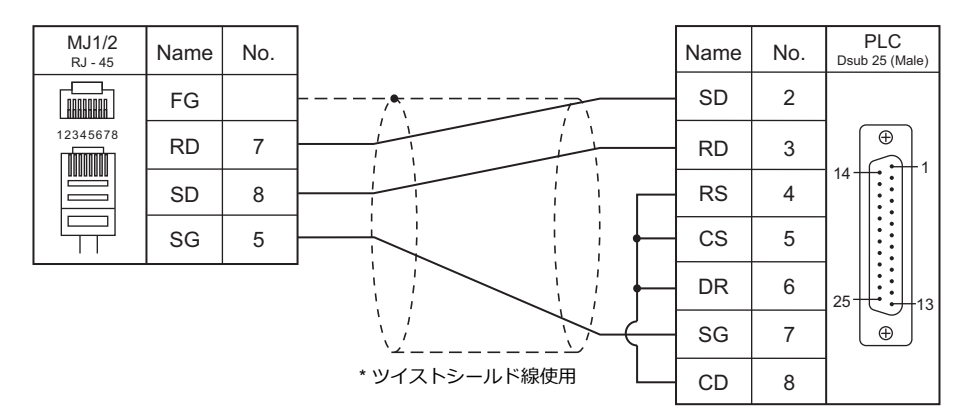

#### 結線図 3 - M2

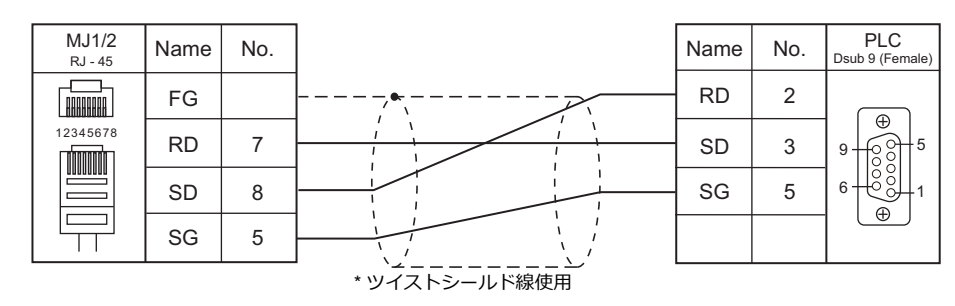

結線図 4 - M2

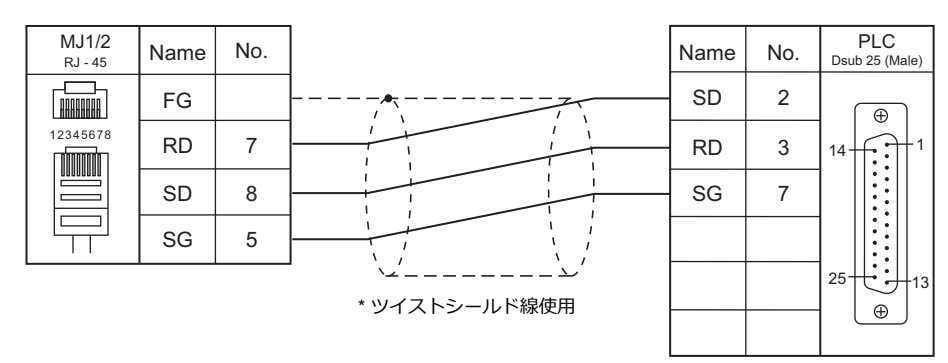

#### 結線図 5 - M2

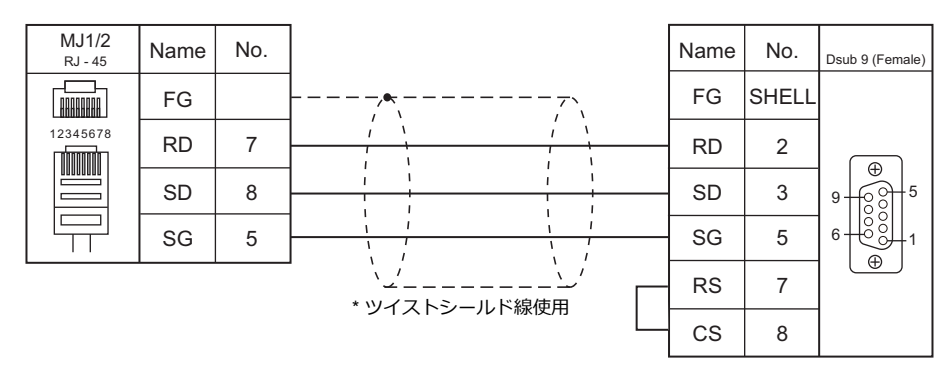

2-77

#### RS-422/RS-485

#### 結線図1-M4

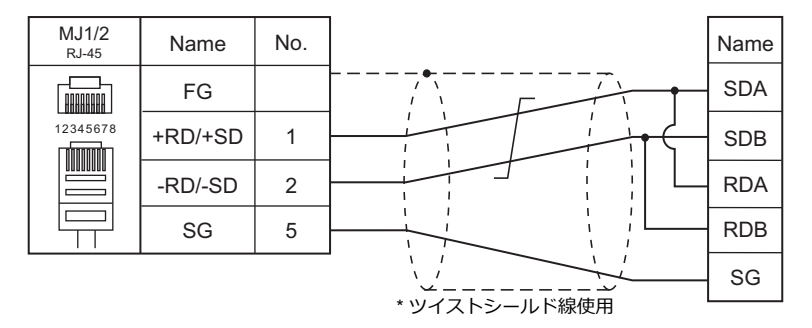

#### 結線図 2 - M4

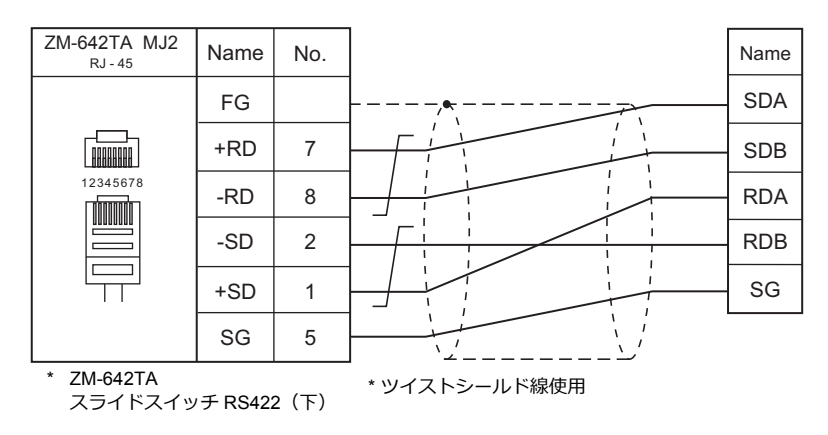

#### 結線図 3 - M4

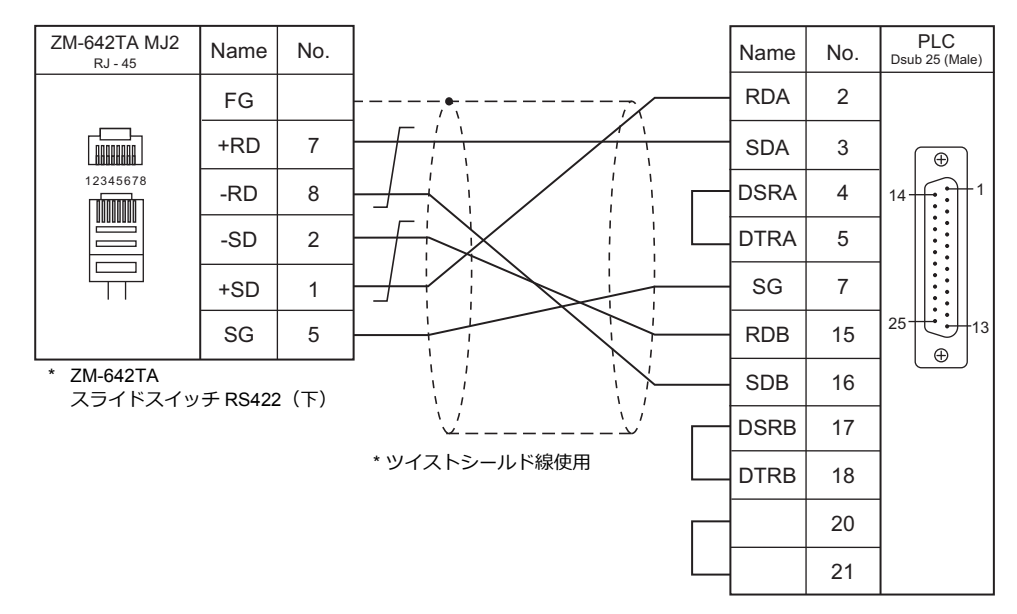

# ZM-1MD2(デュアルポートインターフェース)について

ZM-1MD2 は三菱電機(株)製 A シリーズ、QnA シリーズ、FX シリーズの CPU のプログラマ用コネクタを 2 ポートにする ためのユニットです。

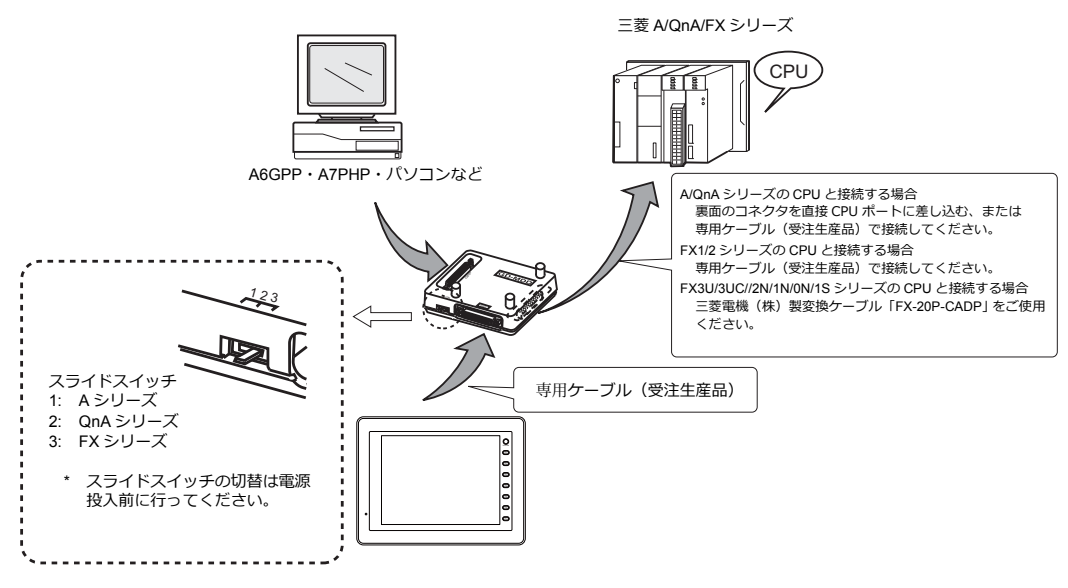

\*D9- MI4-FX ケーブルをご使用の場合、ZM-1MD2 は使用できません。

- ZM-1MD2の電源を CPU より供給しているので CPU の5 V 電源容量に注意してください。(消費電流 MAX 350 mA)
- CPUとZM-1MD2 間の配線距離は最短距離となるようにしてください。(MAX 1 ~ 1.5 m)
- 配線に関してはノイズに対して十分注意を払ってください。
- ZM-1MD2を使用し ZM-600 シリーズと接続する場合は、ZM-600 シリーズの「通信設定」でタイムアウト時間を 1.5 秒以上に設定してください。
- ・ ZM-1MD2付属の『ZM-1MD2 取扱説明書』をご理解のうえで、ご使用ください。
- ZM-1MD2を使用する場合、通信速度は 9600bps に設定してください。

#### 温調 / サーボ / インバータ接続 2.2

#### インバータ

| エディク           |                               |             |        |            | Let        |                                    |             |  |
|----------------|-------------------------------|-------------|--------|------------|------------|------------------------------------|-------------|--|
| エティク<br>PLC 選択 | 型式                            | ポート         | 信号レベル  | CN1        | MJ1/MJ2 *1 | MJ2(4 線) <sup>*2</sup><br>ZM-642TA | ファイル        |  |
| FR-*500        | FR-A500<br>FR-E500<br>FR-F500 | PU コネクタ     |        |            |            |                                    | FR-E500.Lst |  |
|                | FR-S500                       | RS-485 コネクタ | RS-485 | 結線図 1 - C4 | 結線図 1 - M4 | 結線図 2 - M4                         |             |  |
| FR-V500        | FR-V500                       | PU コネクタ     |        |            |            |                                    | FR-V500.Lst |  |
| FR-E700        | FR-E700                       | PU コネクタ     |        |            |            |                                    | FR-E700.Lst |  |

\*1 ZM-642TA の場合、信号切替用のスライドスイッチは RS-232C/485(上)に設定してください。 詳しくは、「1.2.2 MJ1/MJ2」P 1-5 を参照してください。

\*2 信号切替用のスライドスイッチは RS-422(下)に設定してください。詳しくは、「1.2.2 MJ1/MJ2」P 1-5 を参照してください。

### サーボ

| <b>エ</b> デ / D |              |      |         |            | Lat        |                                    |             |
|----------------|--------------|------|---------|------------|------------|------------------------------------|-------------|
| エティタ<br>PLC 選択 | 型式           | ポート  | 信号レベル   | CN1        | MJ1/MJ2 *1 | MJ2(4 線) <sup>*2</sup><br>ZM-642TA | しST<br>ファイル |
| MD 129 *A      | MD 129 *A    | CN3  | RS-232C | 結線図 1 - C2 | 結線図 1 - M2 |                                    | M 12S A Let |
| WIR-J23- A     | WII (-020- A | CING | RS-485  | 結線図 2 - C4 | ×          | 結線図 3 - M4                         | M_325_A.LSt |
| MR-J3-*A       | MR-J3-*A     | CN3  | RS-485  | 结组网 4 04   | v          | ★ 約回回 0 M4                         | MRJ3.Lst    |
| MR-J3-*T       | MR-J3-*T     | CN3  | RS-485  |            | 11-C4 ×    | 市市永区 Z - 1014                      | MRJ3_T.Lst  |

\*1 ZM-642TA の場合、信号切替用のスライドスイッチは RS-232C/485(上)に設定してください。

詳しくは、「1.2.2 MJ1/MJ2」 P 1-5 を参照してください。

\*2 信号切替用のスライドスイッチは RS-422(下)に設定してください。詳しくは、「1.2.2 MJ1/MJ2」 P 1-5 を参照してください。

### 2.2.1 FR-\*500

### 通信設定

# エディタ

通信設定

(下線は初期値)

| 項目      | 設定値                                                                          | 備考 |
|---------|------------------------------------------------------------------------------|----|
| 接続形式    | 1 :1 / <u>1: n</u> / マルチリンク2/<br>マルチリンク2(Ethernet)/<br>1:n マルチリンク2(Ethernet) |    |
| 信号レベル   | RS-232C / <u>RS-422/485</u>                                                  |    |
| ボーレート   | 4800 / 9600 / <u>19200</u> bps                                               |    |
| データ長    | 7 <u>/8</u> ビット                                                              |    |
| ストップビット | 1/ <u>2</u> ビット                                                              |    |
| パリティ    | なし / 奇数 / <u>偶数</u>                                                          |    |
| 局番      | <u>0</u> ~ 31                                                                |    |
| CR/LF   | なし/ <u>CR</u> /CRLF                                                          |    |

### インバータ

(下線は初期値)

| パラメータ<br>番号          |               |                       |                                                                                   |                                               |  |
|----------------------|---------------|-----------------------|-----------------------------------------------------------------------------------|-----------------------------------------------|--|
| A500<br>E500<br>F500 | S500<br>F500J | 項目                    | 設定値                                                                               | 設定例                                           |  |
| 77                   | 77            | パラメータ書込禁止選択           | <u>0:PU 運転停止中書込可</u><br>1:書込禁止<br>2:運転中書込可                                        | 2:運転中書込可                                      |  |
| 79                   | 79            | 運転モード選択 <sup>*2</sup> | 0/ <u>1</u> /2/3/4/6/7/8                                                          | 1:PU 運転 <sup>*3</sup><br>2:外部運転 <sup>*3</sup> |  |
| 117                  | n1            | 通信局番                  | <u>0</u> ~ 31                                                                     | 0                                             |  |
| 118                  | n2            | 通信速度                  | 4800 / 9600 / <u>19200</u> bps                                                    | 19200bps                                      |  |
| 119                  | n3            | データ長 / ストップビット長       | 0 : 8 ビット/1 ビット<br><u>1 : 8 ビット/2 ビット</u><br>10 : 7 ビット/1 ビット<br>11 : 7 ビット/2 ビット | 1:8 ビット /2 ビット                                |  |
| 120                  | n4            | パリティチェック有無            | 0 : なし<br>1 : 奇数<br><u>2 : 偶数</u>                                                 | 2:偶数                                          |  |
| 121                  | n5            | 交信リトライ回数              | $\underline{0}$ $\sim$ 10 / 9999                                                  | 9999 :<br>通信異常発生時アラーム停止しない                    |  |
| 122                  | n6            | 交信チェック時間間隔 *1         | ${\rm \underline{0}}$ / 0.1 $\sim$ 999.8 / 9999                                   | 9999 : 交信チェック中止                               |  |
| 123                  | n7            | 待ち時間設定                | $0\sim150$ / $9999$                                                               | 9999 : 通信データで設定可                              |  |
| -                    | n8            | 運転指令権                 | <u>0:計算機</u><br>1:外部                                                              | 0: 計算機                                        |  |
| -                    | n9            | 速度指令権                 | <u>0:計算機</u><br>1:外部                                                              | 0: 計算機                                        |  |
| -                    | n10           | リンク立ち上りモード選択          | <u>0:</u><br>1:計算機リンク運転                                                           | 1:計算機リンク運転                                    |  |
| 124                  | n11           | CR/LF 有無選択            | 0 : CR/LF なし<br><u>1 : CR あり LF なし</u><br>2 : CR/LF あり                            | 1 : CR あり LF なし                               |  |
| 146                  | -             | 周波数設定指令選択 *2          | <u>0</u> / 1 / 9999                                                               | 9999                                          |  |

\*1 0.1 ~ 999.8 設定時

交信チェック時間間隔以内に ZM シリーズから通信を行わない場合、インバータは異常停止します。定期読込の設定を行うことで回 避できます。

\*2 FR-A500、FR-E500、FR-F500の場合、Pr.79=0、Pr.146=9999で電源投入時 PU 運転モードになります。

FR-S500、FR-F500Jの場合、Pr.79=2、n10=1 で電源投入時、計算機リンク運転モードになります。

\*3 FR-A500、FR-E500、FR-F500で運転周波数の変更、運転指令をZMシリーズで行う場合、PU運転にします。FR-S500、FR-F500Jで 運転周波数の変更、運転指令をZMシリーズで行う場合、計算機リンク運転にします。ZMシリーズで行わない場合は目的に合った 値に設定してください。

# 使用デバイス

各デバイスの設定範囲は、機器によって異なります。お使いの機器の使用できる範囲内で設定してください。なお、 [TYPE] はマクロで間接デバイスを指定するときに使用します。

|   | デバイス TYPE |     | 備考                                 |
|---|-----------|-----|------------------------------------|
| Р | (パラメータ)   | 00H | リストファイル、または各インバータのパラメータ一覧を参照してください |
| D | (パラメータ)   | 01H | 下表を参照してください                        |

# デバイス D(パラメータ)

| アドレス | 名称                                                                                                    |  |  |  |  |  |
|------|----------------------------------------------------------------------------------------------------|--|--|--|--|--|
| D0   | 運転モード     ZMシリーズから運転指令、パラメータ書き込みを行う場合、「通信運転」に設定します。       FR-E500 : 0002 H       FR-A500 : 0002 H       FR-F500 : 0002 H       FR-F500 : 0002 H       FR-F500 : 0002 H       FR-F500 : 0002 H       FR-S500 : 0000 H                                                                                                    |  |  |  |  |  |
| D1   | 出力周波数(回転数)                                                                                                    |  |  |  |  |  |
| D2   | 出力電流                                                                                                    |  |  |  |  |  |
| D3   | 出力電圧                                                                                                    |  |  |  |  |  |
|      | 異常内容(1回前/最新)                                                                                                    |  |  |  |  |  |
|      |                                                                                                    |  |  |  |  |  |
| D4   | H10 OC1 H30 THT H81 LE HC2 P24                                                                                                    |  |  |  |  |  |
| D4   | H11 OC2 H31 THM H90 OHT HF3 E.3                                                                                                    |  |  |  |  |  |
|      | H12 OC3 H40 FIN HA0 OPT HF6 E.6                                                                                                    |  |  |  |  |  |
|      | H20 OV1 H60 OLT HB0 PE HF7 E.7                                                                                                    |  |  |  |  |  |
|      | H21 OV2 H70 BE HB1 PUE                                                                                                    |  |  |  |  |  |
| D5   | 異常内容(3回前/2回前)                                                                                                    |  |  |  |  |  |
| D6   | 異常内容(5 回前 /4 回前) <sup>*</sup>                                                                                                    |  |  |  |  |  |
| D7   | 異常内容(7 回前 /6 回前) <sup>*</sup>                                                                                                    |  |  |  |  |  |
| D8   | インバータステータスモニタ         ビット       15 ~ 8 7 6 5 4 3 2 1 0         ・       ・       ・         ・       ・       ・         ・       ・       ・         ・       ・       ・         ・       ・       ・         ・       ・       ・         ・       ・       ・         ・       ・       ・         ・       ・       ・         ・       ・       ・         ・       ・       ・         ・       ・       ・         ・       ・       ・         ・       ・          ・       ・          ・       ・          ・       ・          ・           ・           ・           ・            ・            ・            ・            ・            ・ |  |  |  |  |  |
| D9   | 第2パラメータ切換                                                                                                    |  |  |  |  |  |
|      |                                                                                                    |  |  |  |  |  |

\* FR-S500 使用不可

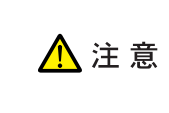

#### デバイス設定時の注意事項

デフォルト時に「信号名参照」で参照できる List ファイルは「FR-E500」用のパラメータです。 「A500, F500, S500」のインバータを使用する場合は各マニュアルのパラメーター覧を参照し、 デバイス設定を行ってください。

# PLC\_CTL

# マクロコマンド【PLC\_CTL F0 F1 F2】

| 内容                        | F0                             |     |                                     | F1 (=\$u                                           | n) |        |                         | F2 |
|---------------------------|--------------------------------|-----|-------------------------------------|----------------------------------------------------|----|--------|-------------------------|----|
|                           |                                | n   | 局番                                  |                                                    |    |        |                         |    |
| 運転周波数書込<br>(EEPROM)       | $1 \sim 8$<br>(PLC1 $\sim 8$ ) | n+1 | コマンド:                               | 00EEH                                              |    |        |                         | 3  |
|                           | (1201 - 0)                     | n+2 | 運転周波数                               | 重転周波数                                              |    |        |                         |    |
|                           |                                | n   | 局番                                  |                                                    |    |        |                         |    |
| 運転周波数書込<br>  (インバータの RAM) | $1 \sim 8$<br>(PLC1 $\sim 8$ ) | n+1 | コマンド:                               | 00EDH                                              |    |        |                         | 3  |
|                           | (1201 0)                       | n+2 | 運転周波数                               | Ż                                                  |    |        |                         |    |
| 用带中容 括クリマ                 | 1~8                            | n   | 局番                                  |                                                    |    |        |                         | 2  |
| 英帛内谷一括クリア                 | (PLC1 $\sim$ 8)                | n+1 | コマンド:                               | 00F4H                                              |    |        |                         | 2  |
|                           |                                | n   | 局番                                  |                                                    |    |        |                         |    |
| 運転指令                      | 1 ~ 8<br>(PLC1 ~ 8)            | n+1 | コマンド:                               | コマンド:00FAH                                         |    |        |                         |    |
|                           |                                | n+2 | 0000H : 停<br>0002H : 正<br>0004H : 逆 | 0000H : 停止<br>0002H : 正転 (STF)<br>0004H : 逆転 (STR) |    |        |                         |    |
|                           |                                | n   | 局番                                  | 局番                                                 |    |        |                         |    |
|                           |                                | n+1 | コマンド:                               | コマンド:00FCH                                         |    |        |                         |    |
| パラメータオールクリア               | $1 \sim 8$<br>(PLC1 $\sim 8$ ) |     | Pr.<br>データ                          | 通信用<br>Pr.                                         | 校正 | 他の Pr. | 00ECH<br>00F3H<br>00FFH | 3  |
|                           |                                | n+2 | 9696H                               | 0                                                  | ×  | 0      | 0                       |    |
|                           |                                |     | 9966H                               | 0                                                  | 0  | 0      | 0                       | -  |
|                           |                                |     | 5A5AH                               | ×                                                  | ×  | 0      | 0                       |    |
|                           |                                |     | 55AAH                               | ×                                                  | 0  | 0      | 0                       |    |
| インバータリセット                 | 1~8                            | n   | 局番                                  |                                                    |    |        |                         | 2  |
| 12//-99009F               | (PLC1 $\sim$ 8)                | n+1 | コマンド:                               | 00FDH                                              |    |        |                         | 2  |

# 2.2.2 FR-V500

# 通信設定

# エディタ

通信設定

(下線は初期値)

| 項目      | 設定値                                                                          | 備考 |
|---------|------------------------------------------------------------------------------|----|
| 接続形式    | 1 :1 / <u>1: n</u> / マルチリンク2/<br>マルチリンク2(Ethernet)/<br>1:n マルチリンク2(Ethernet) |    |
| 信号レベル   | RS-232C / <u>RS-422/485</u>                                                  |    |
| ボーレート   | 4800 / 9600 / <u>19200</u> bps                                               |    |
| データ長    | 7/ <u>8</u> ビット                                                              |    |
| ストップビット | 1/ <u>2</u> ビット                                                              |    |
| パリティ    | なし / 奇数 / <u>偶数</u>                                                          |    |
| 局番      | <u>0</u> ~ 31                                                                |    |
| CR/LF   | なし/ <u>CR</u> /CRLF                                                          |    |

# インバータ

(下線は初期値)

| パラメータ番<br>号 | 項目                       | 設定値                                                                               | 設定例                        |
|-------------|--------------------------|-----------------------------------------------------------------------------------|----------------------------|
| 77          | パラメータ書込禁止選択              | <u>0:PU 運転停止中書込可</u><br>1:書込禁止<br>2:運転中書込可                                        | 2:運転中書込可                   |
| 79          | 運転モード選択 <sup>*2</sup>    | 0/1/2/3/4/6/7/8                                                                   | 1 : PU 運転                  |
| 117         | 通信局番                     | <u>0</u> ~ 31                                                                     | 0                          |
| 118         | 通信速度                     | 4800 / 9600 / <u>19200</u> bps                                                    | 19200bps                   |
| 119         | データ長/ストップビット長            | 0 : 8 ビット/1 ビット<br><u>1 : 8 ビット/2 ビット</u><br>10 : 7 ビット/1 ビット<br>11 : 7 ビット/2 ビット | 1:8 ビット/2 ビット              |
| 120         | パリティチェック有無               | 0 : なし<br>1 : 奇数<br>2 : 偶数                                                        | 2:偶数                       |
| 121         | 交信リトライ回数                 | $0\sim10$ / 9999                                                                  | 9999 :<br>通信異常発生時アラーム停止しない |
| 122         | 交信チェック時間間隔 <sup>*1</sup> | <u>0</u> / 0.1 ~ 999.8 / 9999                                                     | 9999 : 交信チェック中止            |
| 123         | 待ち時間設定                   | $0\sim150$ / $9999$                                                               | 9999:通信データで設定可             |
| 124         | CR/LF 有無選択               | 0 : CR/LF なし<br><u>1 : CR あり LF なし</u><br>2 : CRLF あり                             | 1 : CR あり LF なし            |
| 146         | 周波数設定指令選択 <sup>*2</sup>  | <u>0</u> / 1 / 9999                                                               | 9999                       |

\*1 0.1 ~ 999.8 設定時

交信チェック時間間隔以内に ZMシリーズから通信を行わない場合、インバータは異常停止します。定期読込の設定を行うことで回避できます。
\*2 Pr.79=0、Pr.146=9999 で電源投入時 PU 運転モードになります。

# 使用デバイス

各デバイスの設定範囲は、機器によって異なります。お使いの機器の使用できる範囲内で設定してください。なお、 [TYPE] はマクロで間接デバイスを指定するときに使用します。

|   | デバイス    | TYPE | 備考                                 |
|---|---------|------|------------------------------------|
| Р | (パラメータ) | 00H  | リストファイル、または各インバータのパラメータ一覧を参照してください |
| D | (パラメータ) | 01H  | 下表を参照してください                        |

# デバイス D(パラメータ)

| アドレス | 名称                                                                 |                                                                                                    |                                                                                   |                                                                           |                                                                                  |                                                                   |              |  |
|------|--------------------------------------------------------------------|----------------------------------------------------------------------------------------------------|-----------------------------------------------------------------------------------|---------------------------------------------------------------------------|----------------------------------------------------------------------------------|-------------------------------------------------------------------|--------------|--|
| D0   | 運転モード                                                              |                                                                                                    | ZMシリ<br>定します<br>0002                                                              | ーズから運<br>t。<br>H                                                          | 転指令、パラメータ書                                                                       | き込みを行                                                             | う場合、「通信運転」に設 |  |
| D1   | 回転速度                                                               |                                                                                                    |                                                                                   |                                                                           |                                                                                  |                                                                   |              |  |
| D2   | 出力電流                                                               |                                                                                                    |                                                                                   |                                                                           |                                                                                  |                                                                   |              |  |
| D3   | 出力電圧                                                               |                                                                                                    |                                                                                   |                                                                           |                                                                                  |                                                                   |              |  |
| D4   | 異常内容(                                                              | 1回前/最新)                                                                                                    |                                                                                   |                                                                           |                                                                                  |                                                                   |              |  |
| D5   | 異常内容(                                                              | 3 回前 /2 回前)                                                                                                    |                                                                                   |                                                                           |                                                                                  |                                                                   |              |  |
| D6   | 異常内容(                                                              | 5 回前 /4 回前)                                                                                                    |                                                                                   |                                                                           |                                                                                  |                                                                   |              |  |
| D7   | 異常内容(                                                              | 7 回前 /6 回前)                                                                                                    |                                                                                   |                                                                           |                                                                                  |                                                                   |              |  |
|      | インバータ                                                              | ステータスモニタ                                                                                                    |                                                                                   |                                                                           |                                                                                  |                                                                   |              |  |
| D8   | ۲                                                                  | ビット       ビット     15     ~     8     7     6     5     4     3     2     1     0       未使用         -     -     -     -     -       異常発生         -     -     -     -     -       速度検出     (FB)        -     -     -     -       D3      D2      D1     -     -     -     - |                                                                                   |                                                                           |                                                                                  |                                                                   |              |  |
| D9   | 第2パラメ                                                              | ータ切換                                                                                                    |                                                                                   |                                                                           |                                                                                  |                                                                   |              |  |
| D10  | 特殊モニタ                                                              |                                                                                                    |                                                                                   |                                                                           |                                                                                  |                                                                   |              |  |
| D11  | データ<br>H01<br>H02<br>H03<br>H05<br>H06<br>H07<br>H08<br>H09<br>H00 | <u>内容</u><br>出力周波数<br>出力電流<br>出力電圧<br>速度設定値<br>運転速度<br>モータトルク<br>コンパータ出力<br>回生ブレーキ<br>電子地<br>コンペーキェ                                                                                                    | 単位<br>0.01Hz<br>0.01A<br>0.1V<br>1r/min<br>1r/min<br>0.1%<br>0.1V<br>0.1V<br>0.1% | <u>データ</u><br>H10<br>H11<br>H12<br>H13<br>H14<br>H17<br>H18<br>H20<br>H21 | 内容<br>出力端子状態<br>ロードメータ<br>モータ励磁電流<br>位置パルス<br>積算通電時間<br>実稼働時間<br>モータ負荷率<br>トルク指令 | 単位<br>-<br>0.1%<br>0.01A<br>-<br>1h<br>1h<br>0.1%<br>0.1%<br>0.1% |              |  |
|      | HUA                                                                | 電子サーマル貝何率                                                                                                    | 0.1%                                                                              | HZ1                                                                       | トルク電流指令                                                                          | 0.1%                                                              |              |  |
|      | HOC                                                                | コンバータ出力電圧                                                                                                    | 0.1V                                                                              | H23                                                                       | モータエ <u>ル</u><br>フィードバックパルス                                                      | -                                                                 |              |  |
|      | HOE                                                                | ビーク値                                                                                                    |                                                                                   |                                                                           |                                                                                  |                                                                   |              |  |
|      |                                                                    |                                                                                                    |                                                                                   |                                                                           |                                                                                  |                                                                   |              |  |
|      | ビット<br>出力端子状                                                       | 8                                                                                                    | RES CH                                                                            | DI4                                                                       | DI3 DI2 DI1 S                                                                    | TR STF                                                            |              |  |
|      | ヒット                                                                | 13                                                                                                    | $\sim$                                                                            |                                                                           | ADC DUS D                                                                        | 02 001                                                            |              |  |

# PLC\_CTL

### マクロコマンド【PLC\_CTL F0 F1 F2】

| 内容              | F0                  |     |                                     | F1 (=\$ı                                           | u n) |        |                         | F2 |
|-----------------|---------------------|-----|-------------------------------------|----------------------------------------------------|------|--------|-------------------------|----|
|                 | $1 \sim 8$          | n   | 局番                                  |                                                    |      |        |                         |    |
| 設定速度書込 (EEPROM) |                     | n+1 | コマンド:00EEH                          |                                                    |      |        | 3                       |    |
|                 | (FLC1** 0)          | n+2 | 運転周波数                               | 運転周波数                                              |      |        |                         |    |
|                 |                     | n   | 局番                                  |                                                    |      |        |                         |    |
| 設定速度書込(RAM)     | $1 \sim 8$          | n+1 | コマンド:                               | : 00EDH                                            |      |        |                         | 3  |
|                 | (FLC1** 0)          | n+2 | 運転周波数                               | 夊                                                  |      |        |                         |    |
|                 | 1~8                 | n   | 局番                                  |                                                    |      |        |                         | 0  |
| 異常内谷一括クリア       | (PLC1 $\sim$ 8)     | n+1 | コマンド:                               | コマンド:00F4H                                         |      |        |                         | 2  |
| 運転指令            | 1 ~ 8<br>(PLC1 ~ 8) | n   | 局番                                  |                                                    |      |        |                         |    |
|                 |                     | n+1 | コマンド:00FAH                          |                                                    |      |        |                         | 1  |
|                 |                     | n+2 | 0000H : 停<br>0002H : 正<br>0004H : 逆 | 0000H : 停止<br>0002H : 正転 (STF)<br>0004H : 逆転 (STR) |      |        |                         |    |
|                 | 1~8<br>(PI C1~8)    | n   | 局番                                  | 局番                                                 |      |        |                         |    |
|                 |                     | n+1 | コマンド:                               | コマンド:00FCH                                         |      |        |                         |    |
| パラメータオールクリア     |                     |     | Pr.<br>データ                          | 通信用<br>Pr.                                         | 校正   | 他の Pr. | 00ECH<br>00F3H<br>00FFH | 3  |
|                 | , ,                 | n+2 | 9696H                               | 0                                                  | ×    | 0      | 0                       |    |
|                 |                     |     | 9966H                               | 0                                                  | 0    | 0      | 0                       |    |
|                 |                     |     | 5A5AH                               | ×                                                  | ×    | 0      | 0                       |    |
|                 |                     |     | 55AAH                               | ×                                                  | 0    | 0      | 0                       |    |
| インバークリセット       | 1~8                 | n   | 局番                                  |                                                    |      |        |                         | 2  |
| コンハータリビット       | (PLC1 $\sim$ 8)     | n+1 | コマンド:                               | コマンド:00FDH                                         |      |        |                         | 2  |

# 2.2.3 MR-J2S-\*A

# 通信設定

1

# エディタ

通信設定

(下線は初期値)

| 項目      | 設定値                                                                              | 備考 |
|---------|----------------------------------------------------------------------------------|----|
| 接続形式    | 1 :1 / <u>1: n</u> / マルチリンク 2 /<br>マルチリンク 2(Ethernet)/<br>1:n マルチリンク 2(Ethernet) |    |
| 信号レベル   | <u>RS-232C</u> / RS-422/485                                                      |    |
| ボーレート   | <u>9600</u> / 19200 / 38400 / 57600 bps                                          |    |
| データ長    | 8 ビット(固定)                                                                        |    |
| ストップビット | 1 ビット(固定)                                                                        |    |
| パリティ    | 偶数(固定)                                                                           |    |
| 局番      | <u>0</u> ~ 31                                                                    |    |

### サーボアンプ

### 拡張設定パラメータ

パラメータの設定は、電源の再投入で有効になります。

(下線は初期値)

| パラメータ<br>番号 | 略称  | 項目     | 設定値                                                                                                    |
|-------------|-----|--------|----------------------------------------------------------------------------------------------------|
| 15          | SNO | 局番設定   | <u>0</u> ~ 31                                                                                                    |
| 16          | BPS | 通信機能選択 | 0<br>ボーレート<br><u>0:9600 bps</u><br>1:19200 bps<br>2:38400 bps<br>3:57600 bps<br>ジリアル通信の選択<br><u>0:RS-232C</u><br>1:RS-422<br>応答ディレイ時間<br><u>0:無効</u><br>1:有効 |
| 53          | OP8 | 機能選択 8 | 0 0 0 0<br>プロトコルのチェックサム選択<br>0:あり<br>プロトコルの局番選択<br>0:局番あり                                                                                                    |

# 使用デバイス

各デバイスの設定範囲は、接続機器によって異なります。お使いの機器の使用できる範囲内で設定してください。なお、 [TYPE] はマクロで間接デバイスを指定するときに使用します。

|     | デバイス                    | TYPE | 備考              |
|-----|-------------------------|------|-----------------|
| F01 | (状態表示 [ 小数表示 ])         | 00H  | 実数、リードオンリ       |
| 05  | (パラメータ)                 | 01H  | ダブルワード          |
| F05 | (パラメータ [ 小数表示 ])        | 02H  | 実数              |
| 12  | (外部入出力番号)               | 03H  | ダブルワード、一部リードオンリ |
| 33  | (アラーム履歴)                | 04H  | ダブルワード、リードオンリ   |
| 02  | (現在アラーム)                | 05H  | リードオンリ          |
| F35 | (アラーム発生時の状態表示 [ 小数表示 ]) | 06H  | 実数、リードオンリ       |
| 42  | (その他のコマンド)              | 0DH  | ダブルワード、リードオンリ   |
| 81  | (状態表示の消去)               | 0EH  | ライトオンリ          |
| 82  | (アラームのリセット)             | 0FH  | ライトオンリ          |
| 8B  | (運転モード選択)               | 10H  | ライトオンリ          |
| 90  | (入出カデバイスの禁止・解除)         | 11H  | ライトオンリ          |
| 92  | (入力デバイスの ON/OFF)        | 12H  | ダブルワード、ライトオンリ   |
| A0  | (テスト運転モード用データ)          | 13H  | ダブルワード、ライトオンリ   |

デバイス入力ダイアログで、「格納先デバイス」の指定をします。 • RAM :RAM に格納

 EEPROM :RAM+EEPROM に格納

#### 間接デバイス指定

・ デバイスのアドレスが 0 ~ 65535(16 ビット以内)の場合

| 15 8 |                    | 7       | 0 |
|------|--------------------|---------|---|
| n+0  | モデル                | デバイスタイプ |   |
| n+1  | デバイス No            | .(アドレス) |   |
| n+2  | 拡張コード <sup>*</sup> | ビット指定   |   |
| n+3  | 00                 | 局番      |   |

\* 拡張コード

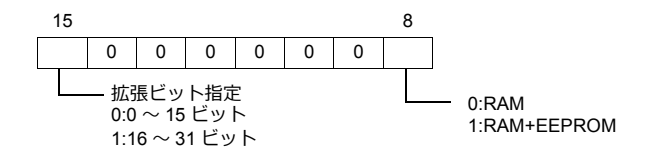

# PLC\_CTL

マクロコマンド【PLC\_CTL F0 F1 F2】

| 内容          | F0                  |                 | F2           |   |
|-------------|---------------------|-----------------|--------------|---|
| ソフトウエアバージョン |                     | n               | 局番           | - |
|             | 1 ~ 8<br>(PLC1 ~ 8) | n+1             | コマンド : 0002H |   |
|             |                     | n+2             | データ No.0070H | 3 |
|             |                     | n+3 $\sim$ n+10 | ソフトウエアバージョン  | ] |

リターンデータ:サーボ →ZMシリーズに格納されるデータ

# 2.2.4 MR-J3-\*A

# 通信設定

# エディタ

通信設定

(下線は初期値)

| 項目      | 設定値                                                                          | 備考 |
|---------|------------------------------------------------------------------------------|----|
| 接続形式    | 1 :1 / <u>1: n</u> / マルチリンク2/<br>マルチリンク2(Ethernet)/<br>1:n マルチリンク2(Ethernet) |    |
| 信号レベル   | RS-232C / <u>RS-422/485</u>                                                  |    |
| ボーレート   | 9600 / 19200 / 38400 / 57600 / 115K bps                                      |    |
| データ長    | 8 ビット(固定)                                                                    |    |
| ストップビット | 1 ビット(固定)                                                                    |    |
| パリティ    | 偶数(固定)                                                                       |    |
| 局番      | <u>0</u> ~ 31                                                                |    |

### サーボアンプ

### 拡張設定パラメータ

パラメータの設定は、電源の再投入で有効になります。

(下線は初期値)

| パラメータ<br>番号 | 略称  | 項目     | 設定値                                                                                                    |
|-------------|-----|--------|----------------------------------------------------------------------------------------------------|
| PC20        | SNO | 局番設定   | <u>0</u> ~ 31                                                                                                    |
| PC21        | SOP | 通信機能選択 | 0<br>0<br>ボーレート<br><u>0:9600 bps</u><br>1:19200 bps<br>2:38400 bps<br>3:57600 bps<br>4:115200 bps<br><u>4</u> :115200 bps<br>1:15200 bps<br>1:15200 bps<br>1:15200 bps<br>1:15200 bps<br>1:15200 bps |

# 使用デバイス

各デバイスの設定範囲は、接続機器によって異なります。お使いの機器の使用できる範囲内で設定してください。なお、 [TYPE] はマクロで間接デバイスを指定するときに使用します。

|      | デバイス                | TYPE | 備考              |
|------|---------------------|------|-----------------|
| F01  | (状態表示)              | 00H  | 実数、リードオンリ       |
| 12   | (外部入出力信号)           | 03H  | ダブルワード、一部リードオンリ |
| 33   | (アラーム履歴)            | 04H  | ダブルワード、リードオンリ   |
| 02   | (現在アラーム)            | 05H  | リードオンリ          |
| F35  | (アラーム発生時の状態表示)      | 06H  | 実数、リードオンリ       |
| 42   | (その他のコマンド)          | 0DH  | ダブルワード、リードオンリ   |
| 81   | (状態表示の消去)           | 0EH  | ライトオンリ          |
| 82   | (アラームのリセット)         | 0FH  | ライトオンリ          |
| 8B   | (運転モード選択)           | 10H  |                 |
| 90   | (入出カデバイスの禁止・解除)     | 11H  | ライトオンリ          |
| 92   | (入力デバイスの ON/OFF)    | 12H  | ダブルワード、ライトオンリ   |
| A0   | (テスト運転モード用データ)      | 13H  | ダブルワード、ライトオンリ   |
| S01  | (状態表示 名称と単位)        | 14H  | リードオンリ          |
| 04   | (パラメータグループ)         | 15H  |                 |
| 05A  | (基本設定パラメータ)         | 16H  | ダブルワード          |
| 05B  | (ゲインフィルタパラメータ)      | 17H  | ダブルワード          |
| 05C  | (拡張設定パラメータ)         | 18H  | ダブルワード          |
| 05D  | (入出力設定パラメータ)        | 19H  | ダブルワード          |
| F05A | (基本設定パラメータ)         | 1AH  | 実数              |
| F05B | (ゲインフィルタパラメータ)      | 1BH  | 実数              |
| F05C | (拡張設定パラメータ)         | 1CH  | 実数              |
| F05D | (入出力設定パラメータ)        | 1DH  | 実数              |
| 06A  | (基本設定パラメータの上限値)     | 1EH  | ダブルワード、リードオンリ   |
| 06B  | (ゲインフィルタパラメータの上限値)  | 1FH  | ダブルワード、リードオンリ   |
| 06C  | (拡張設定パラメータの上限値)     | 20H  | ダブルワード、リードオンリ   |
| 06D  | (入出力設定パラメータの上限値)    | 21H  | ダブルワード、リードオンリ   |
| F06A | (基本設定パラメータの上限値)     | 22H  | 実数、リードオンリ       |
| F06B | (ゲインフィルタパラメータの上限値)  | 23H  | 実数、リードオンリ       |
| F06C | (拡張設定パラメータの上限値)     | 24H  | 実数、リードオンリ       |
| F06D | (入出力設定パラメータの上限値)    | 25H  | 実数、リードオンリ       |
| 07A  | (基本設定パラメータの下限値)     | 1EH  | ダブルワード、リードオンリ   |
| 07B  | (ゲインフィルタパラメータの下限値)  | 1FH  | ダブルワード、リードオンリ   |
| 07C  | (拡張設定パラメータの下限値)     | 20H  | ダブルワード、リードオンリ   |
| 07D  | (入出力設定パラメータの下限値)    | 21H  | ダブルワード、リードオンリ   |
| F07A | (基本設定パラメータの下限値)     | 22H  | 実数、リードオンリ       |
| F07B | (ゲインフィルタパラメータの下限値)  | 23H  | 実数、リードオンリ       |
| F07C | (拡張設定パラメータの下限値)     | 24H  | 実数、リードオンリ       |
| F07D | (入出力設定パラメータの下限値)    | 25H  | 実数、リードオンリ       |
| S08A | (基本設定パラメータの略称)      | 2EH  | リードオンリ          |
| S08B | (ゲインフィルタパラメータの略称)   | 2FH  | リードオンリ          |
| S08C | (拡張設定パラメータの略称)      | 30H  | リードオンリ          |
| S08D | (入出力設定パラメータの略称)     | 31H  | リードオンリ          |
| 09A  | (基本設定パラメータの書込可否)    | 32H  | リードオンリ          |
| 09B  | (ゲインフィルタパラメータの書込可否) | 33H  | リードオンリ          |
| 09C  | (拡張設定パラメータの書込可否)    | 34H  | リードオンリ          |
| 09D  | (入出力設定パラメータの書込可否)   | 35H  | リードオンリ          |

デバイス入力ダイアログで、「格納先デバイス」の指定をします。 • RAM :RAM に格納 • EEPROM :RAM+EEPROM に格納

# 間接デバイス指定

• デバイスのアドレスが0~65535(16ビット以内)の場合

| 15 8 |                    | 7       | 0 |
|------|--------------------|---------|---|
| n+0  | モデル                | デバイスタイプ |   |
| n+1  | デバイス No            | .(アドレス) |   |
| n+2  | 拡張コード <sup>*</sup> | ビット指定   |   |
| n+3  | 00                 | 局番      |   |

\* 拡張コード

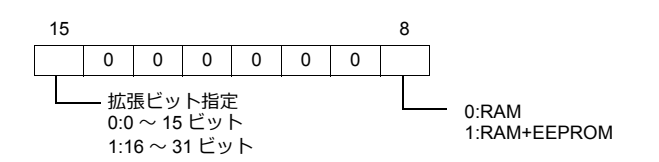

# PLC\_CTL

マクロコマンド【PLC\_CTL F0 F1 F2】

| 内容          | F0                  | F1 (=\$u n)     |              | F2 |
|-------------|---------------------|-----------------|--------------|----|
| ソフトウエアバージョン | 1 ~ 8<br>(PLC1 ~ 8) | n               | 局番           |    |
|             |                     | n+1             | コマンド : 0002H | 2  |
|             |                     | n+2             | データ No.0070H | 3  |
|             |                     | n+3 $\sim$ n+10 | ソフトウエアバージョン  |    |

リターンデータ:サーボ →ZMシリーズに格納されるデータ

# 2.2.5 MR-J3-\*T

### 通信設定

# エディタ

通信設定

(下線は初期値)

| 項目      | 設定値                                                                          | 備考 |
|---------|------------------------------------------------------------------------------|----|
| 接続形式    | 1 :1 / <u>1: n</u> / マルチリンク2/<br>マルチリンク2(Ethernet)/<br>1:n マルチリンク2(Ethernet) |    |
| 信号レベル   | RS-232C / <u>RS-422/485</u>                                                  |    |
| ボーレート   | 9600 / 19200 / 38400 / 57600 / 115K bps                                      |    |
| データ長    | 8 ビット(固定)                                                                    |    |
| ストップビット | 1 ビット(固定)                                                                    |    |
| パリティ    | 偶数(固定)                                                                       |    |
| 局番      | <u>0</u> ~ 31                                                                |    |

## サーボアンプ

#### 拡張設定パラメータ

パラメータの設定は、電源の再投入で有効になります。

(下線は初期値)

| パラメータ<br>番号 | 略称  | 項目     | 設定値                                                                                                    |
|-------------|-----|--------|----------------------------------------------------------------------------------------------------|
| PC20        | SNO | 局番設定   | <u>0</u> ~ 31                                                                                                    |
| PC21        | SOP | 通信機能選択 | 0<br>0<br>ボーレート<br><u>0 9600 bps</u><br>1 : 19200 bps<br>2 : 38400 bps<br>3 : 57600 bps<br>4 : 115200 bps<br><u>応答ディレイ時間</u><br><u>0: 無効</u><br>1 : 有効 |

# 使用デバイス

各デバイスの設定範囲は、接続機器によって異なります。お使いの機器の使用できる範囲内で設定してください。なお、 [TYPE] はマクロで間接デバイスを指定するときに使用します。

|     | デバイス             | TYPE | 備考              |
|-----|------------------|------|-----------------|
| F01 | (状態表示)           | 00H  | 実数、リードオンリ       |
| 12  | (外部入出力信号)        | 03H  | ダブルワード、一部リードオンリ |
| 33  | (アラーム履歴)         | 04H  | ダブルワード、リードオンリ   |
| 02  | (現在アラーム)         | 05H  | リードオンリ          |
| F35 | (アラーム発生時の状態表示)   | 06H  | 実数、リードオンリ       |
| 42  | (その他のコマンド)       | 0DH  | ダブルワード、リードオンリ   |
| 81  | (状態表示の消去)        | 0EH  | ライトオンリ          |
| 82  | (アラームのリセット)      | 0FH  | ライトオンリ          |
| 8B  | (運転モード選択)        | 10H  |                 |
| 90  | (入出カデバイスの禁止・解除)  | 11H  | ライトオンリ          |
| 92  | (入力デバイスの ON/OFF) | 12H  | ダブルワード、ライトオンリ   |
| A0  | (テスト運転モード用データ)   | 13H  | ダブルワード、ライトオンリ   |
| S01 | (状態表示 名称と単位)     | 14H  | リードオンリ          |
| 04  | (パラメータグループ)      | 15H  |                 |
| 05A | (基本設定パラメータ)      | 16H  | ダブルワード          |
| 05B | (ゲインフィルタパラメータ)   | 17H  | ダブルワード          |

|      | デバイス                | TYPE | 備考            |
|------|---------------------|------|---------------|
| 05C  | (拡張設定パラメータ)         | 18H  | ダブルワード        |
| 05D  | (入出力設定パラメータ)        | 19H  | ダブルワード        |
| F05A | (基本設定パラメータ)         | 1AH  | 実数            |
| F05B | (ゲインフィルタパラメータ)      | 1BH  | 実数            |
| F05C | (拡張設定パラメータ)         | 1CH  | 実数            |
| F05D | (入出力設定パラメータ)        | 1DH  | 実数            |
| 06A  | (基本設定パラメータの上限値)     | 1EH  | ダブルワード、リードオンリ |
| 06B  | (ゲインフィルタパラメータの上限値)  | 1FH  | ダブルワード、リードオンリ |
| 06C  | (拡張設定パラメータの上限値)     | 20H  | ダブルワード、リードオンリ |
| 06D  | (入出力設定パラメータの上限値)    | 21H  | ダブルワード、リードオンリ |
| F06A | (基本設定パラメータの上限値)     | 22H  | 実数、リードオンリ     |
| F06B | (ゲインフィルタパラメータの上限値)  | 23H  | 実数、リードオンリ     |
| F06C | (拡張設定パラメータの上限値)     | 24H  | 実数、リードオンリ     |
| F06D | (入出力設定パラメータの上限値)    | 25H  | 実数、リードオンリ     |
| 07A  | (基本設定パラメータの下限値)     | 1EH  | ダブルワード、リードオンリ |
| 07B  | (ゲインフィルタパラメータの下限値)  | 1FH  | ダブルワード、リードオンリ |
| 07C  | (拡張設定パラメータの下限値)     | 20H  | ダブルワード、リードオンリ |
| 07D  | (入出力設定パラメータの下限値)    | 21H  | ダブルワード、リードオンリ |
| F07A | (基本設定パラメータの下限値)     | 22H  | 実数、リードオンリ     |
| F07B | (ゲインフィルタパラメータの下限値)  | 23H  | 実数、リードオンリ     |
| F07C | (拡張設定パラメータの下限値)     | 24H  | 実数、リードオンリ     |
| F07D | (入出力設定パラメータの下限値)    | 25H  | 実数、リードオンリ     |
| S08A | (基本設定パラメータの略称)      | 2EH  | リードオンリ        |
| S08B | (ゲインフィルタパラメータの略称)   | 2FH  | リードオンリ        |
| S08C | (拡張設定パラメータの略称)      | 30H  | リードオンリ        |
| S08D | (入出力設定パラメータの略称)     | 31H  | リードオンリ        |
| 09A  | (基本設定パラメータの書込可否)    | 32H  | リードオンリ        |
| 09B  | (ゲインフィルタパラメータの書込可否) | 33H  | リードオンリ        |
| 09C  | (拡張設定パラメータの書込可否)    | 34H  | リードオンリ        |
| 09D  | (入出力設定パラメータの書込可否)   | 35H  | リードオンリ        |
| F40  | (ポイントテーブル 位置データ)    | 36H  | 実数            |
| 50   | (ポイントテーブル 速度データ)    | 37H  | ダブルワード        |
| 54   | (ポイントテーブル 加速度定数)    | 38H  | ダブルワード        |
| 58   | (ポイントテーブル 減速度定数)    | 39H  | ダブルワード        |
| 60   | (ポイントテーブル ドウェル時間)   | 3AH  | ダブルワード        |
| 64   | (ポイントテーブル 補助機能)     | 3BH  | ダブルワード        |
| 45   | (ポイントテーブル Mコード)     | 3CH  | ダブルワード        |

デバイス入力ダイアログで、「格納先デバイス」の指定をします。 ・ RAM :RAM に格納 ・ EEPROM :RAM+EEPROM に格納

# 間接デバイス指定

・ デバイスのアドレスが0~65535(16ビット以内)の場合

| 1   | 5 8                | 8 7            |  |
|-----|--------------------|----------------|--|
| n+0 | モデル                | デバイスタイプ        |  |
| n+1 | デバイス No            | デバイス No.(アドレス) |  |
| n+2 | 拡張コード <sup>*</sup> | ビット指定          |  |
| n+3 | 00                 | 局番             |  |

\* 拡張コード

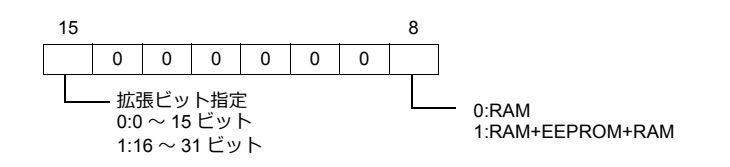

# PLC\_CTL

マクロコマンド【PLC\_CTL F0 F1 F2】

| ソフトウエアバージョン       1^<br>(PLC1         オプションユニットバラメータ       1^<br>(PLC1         オプションユニットバラメータ       1^<br>(PLC1         オプションユニットバラメータ       1^<br>(PLC1         オプションユニットバラメータ       1^<br>(PLC1         オプションユニットバラメータ       1^<br>(PLC1       | ~ 8<br>~ 8)<br>~ 8<br>~ 8) | n<br>n+1<br>n+2<br>n+3 ~ n+10<br>n<br>n+1<br>n+2 | 局番<br>コマンド:0002H<br>データ №.0070H<br>ソフトウエアバージョン<br>局番<br>コマンド:0005H<br>表示形式<br>0:適単 | 3 |  |
|----------------------------------------------------------------------------------------------------|----------------------------|--------------------------------------------------|------------------------------------------------------------------------------------|---|--|
| ソフトウエアバージョン       1^<br>(PLC1)         オプションユニットバラメータ       1^<br>(PLC1)         オプションユニットバラメータ       1^<br>(PLC1)         オプションユニットバラメータ       1^<br>(PLC1)         オプションユニットバラメータ       1^<br>(PLC1)         オプションユニットバラメータ       1^<br>(PLC1) | ~ 8<br>~ 8)<br>~ 8<br>~ 8) | n+1<br>n+2<br>n+3~n+10<br>n<br>n+1<br>n+2        | コマンド:0002H<br>データ No.0070H<br>ソフトウエアバージョン<br>局番<br>コマンド:0005H<br>表示形式              | 3 |  |
| オプションユニットパラメータ     1~<br>(PLC1       オプションユニットパラメータ     1~<br>(PLC1       オプションユニットパラメータ     1~<br>(PLC1       オプションユニットパラメータ     1~<br>(PLC1                                                                                                    | ~ 8)<br>~ 8<br>~ 8)        | n+2<br>n+3~n+10<br>n<br>n+1<br>n+2               | データ No.0070H<br>ソフトウエアバージョン<br>局番<br>コマンド:0005H<br>表示形式                            |   |  |
| オプションユニットパラメータ 1^<br>読込 オプションユニットパラメータ 1^<br>書込 1^<br>イプションユニットパラメータ 1^<br>(PLC1                                                                                                    | ~ 8<br>~ 8)                | n+3~n+10<br>n<br>n+1<br>n+2                      | ソフトウエアバージョン<br>局番<br>コマンド:0005H<br>表示形式                                            | _ |  |
| オプションユニットパラメータ 1^<br>読込 1^<br>(PLC1<br>オプションユニットパラメータ 1^<br>書込 1^<br>(PLC1<br>オプションユニットパラメータ 1^<br>(PLC1                                                                                                    | ~ 8<br>~ 8)                | n<br>n+1<br>n+2                                  | 局番<br>コマンド:0005H<br>表示形式                                                           | - |  |
| オプションユニットパラメータ 1^<br>(PLC1)<br>オプションユニットパラメータ 1^<br>書込 1^<br>(PLC1)                                                                                                    | ~ 8<br>~ 8)                | n+1<br>n+2                                       | コマンド:0005H<br>表示形式                                                                 |   |  |
| オブションユニットパラメータ 1^<br>(PLC1<br>オプションユニットパラメータ 1^<br>書込 1^<br>インションユニットパラメータ 1^<br>(PLC1                                                                                                    | ~ 8<br>~ 8)                | n+2                                              | 表示形式                                                                               |   |  |
| オプションユニットパラメータ 1~<br>書込 (PLC1                                                                                                    |                            |                                                  | 0. <sup></sup><br>1: 実数(小数表示)                                                      | 4 |  |
| オプションユニットパラメータ 1~<br>書込 (PLC1                                                                                                    |                            | n+3                                              | パラメータ No. *1                                                                       |   |  |
| オプションユニットパラメータ 1~<br>書込 (PLC1)                                                                                                    |                            | n+4                                              | パラメータ(下位)                                                                          |   |  |
| オプションユニットパラメータ 1~<br>書込 (PLC1                                                                                                    |                            | n+5                                              | パラメータ(上位)                                                                          |   |  |
| オプションユニットパラメータ 1~<br>書込 (PLC1                                                                                                    |                            | n                                                | 局番                                                                                 |   |  |
| オプションユニットパラメータ 1~<br>書込 (PLC1                                                                                                    |                            | n+1                                              | コマンド : 0084H                                                                       |   |  |
| オブションユニットパラメータ 1~<br>書込 (PLC1                                                                                                    | 0                          | n+2                                              | 表示形式<br>0 : 通常<br>1 : 実数(小数表示)                                                     |   |  |
| オプションユニットパラメータ 1~<br>上限値読込 (PLC1                                                                                                    | ~ 8)                       | n+3                                              | パラメータ No. *1                                                                       | 7 |  |
| オプションユニットパラメータ 1~<br>上限値読込 (PLC1                                                                                                    | 0)                         | n+4                                              | パラメータ(下位)                                                                          | _ |  |
| オプションユニットパラメータ 1~<br>上限値読込 (PLC1                                                                                                    |                            | n+5                                              | パラメータ(上位)                                                                          | 1 |  |
| オプションユニットパラメータ 1~<br>上限値読込 (PLC1                                                                                                    |                            | n+6                                              | 書込エリア<br>0 : RAM<br>1 : EEPROM                                                     |   |  |
| オプションユニットパラメータ 1~<br>上限値読込 (PLC1                                                                                                    |                            | n                                                | 局番                                                                                 | _ |  |
| オプションユニットパラメータ 1~<br>上限値読込 (PLC1                                                                                                    |                            | n+1                                              | コマンド:0006H                                                                         |   |  |
|                                                                                                    | ~ 8<br>~ 8)                | n+2                                              | 表示形式<br>0 : 通常<br>1 : 実数(小数表示)                                                     | 4 |  |
|                                                                                                    | (,                         | n+3                                              | パラメータ No. *1                                                                       |   |  |
|                                                                                                    |                            | n+4                                              | パラメータ上限値(下位)                                                                       |   |  |
|                                                                                                    |                            | n+5                                              | パラメータ上限値(上位)                                                                       |   |  |
|                                                                                                    |                            | n                                                | 局番                                                                                 |   |  |
|                                                                                                    |                            | n+1                                              | コマンド:0007H                                                                         |   |  |
| オプションユニットパラメータ 1~<br>下限値読込 (PLC1                                                                                                    | ~ 8<br>~ 8)                | n+2                                              | 表示形式<br>0 : 通常<br>1 : 実数(小数表示)                                                     | 4 |  |
|                                                                                                    |                            | n+3                                              | パラメータ No. *1                                                                       |   |  |
|                                                                                                    |                            | n+4                                              | パラメータ下限値(下位)                                                                       |   |  |
|                                                                                                    |                            | n+5                                              | パラメータ下限値(上位)                                                                       |   |  |
|                                                                                                    |                            | n                                                | 局番                                                                                 |   |  |
| オプションユニットパラメータ 1~                                                                                                    | ~ 8                        | n+1                                              | コマンド:0008H                                                                         | _ |  |
| 略称読込 (PLC1                                                                                                    | $\sim$ 8)                  | n+2                                              | パラメータ No. *1                                                                       | 3 |  |
|                                                                                                    |                            | n+3 $\sim$ n+7                                   | オプションユニットパラメータ略称                                                                   |   |  |
|                                                                                                    |                            | n                                                | 局番                                                                                 |   |  |
|                                                                                                    |                            | n+1                                              | コマンド : 0009H                                                                       | 1 |  |
| オプションユニットパラメータ 1~                                                                                                    | ~ 8                        | n+2                                              | パラメータ No. <sup>*1</sup>                                                            | 3 |  |
| ービー (PLU)                                                                                                    | ~ ()                       |                                                  | 1                                                                                  | _ |  |

\*1 オプションユニットパラメータ No.

| No. | 内容                                 |
|-----|------------------------------------|
| 2   | MR-J3-D01 入力信号デバイス選択 1(CN10-21,26) |
| 3   | MR-J3-D01 入力信号デバイス選択 2(CN10-27,28) |
| 4   | MR-J3-D01 入力信号デバイス選択 3(CN10-29,30) |
| 5   | MR-J3-D01 入力信号デバイス選択 4(CN10-31,32) |
| 6   | MR-J3-D01 入力信号デバイス選択 5(CN10-33,34) |
| 7   | MR-J3-D01 入力信号デバイス選択 6(CN10-35,36) |
| 8   | MR-J3-D01 出力信号デバイス選択 1(CN10-46,47) |
| 9   | MR-J3-D01 出力信号デバイス選択 2(CN10-48,49) |

| No. | 内容                        |
|-----|---------------------------|
| 10  | 機能選択 O-1                  |
| 12  | 機能選択 O-3                  |
| 13  | MR-J3-D01 アナログモニタ 1 出力    |
| 14  | MR-J3-D01 アナログモニタ 2 出力    |
| 15  | MR-J3-D01 アナログモニタ 1 オフセット |
| 16  | MR-J3-D01 アナログモニタ 2 オフセット |
| 21  | MR-J3-D01 オーバーライドオフセット    |
| 22  | MR-J3-D01 アナログトルク制限オフセット  |

# 2.2.6 FR-E700

### 通信設定

# エディタ

通信設定

(下線は初期値)

| 項目      | 設定値                                                                          | 備考 |
|---------|------------------------------------------------------------------------------|----|
| 接続形式    | 1 :1 / <u>1: n</u> / マルチリンク2/<br>マルチリンク2(Ethernet)/<br>1:n マルチリンク2(Ethernet) |    |
| 信号レベル   | RS-232C / <u>RS-422/485</u>                                                  |    |
| ボーレート   | 4800 / 9600 / <u>19200</u> bps                                               |    |
| データ長    | 7/ <u>8</u> ビット                                                              |    |
| ストップビット | 1/ <u>2</u> ビット                                                              |    |
| パリティ    | なし / 奇数 / <u>偶数</u>                                                          |    |
| 局番      | <u>0</u> ~ 31                                                                |    |
| CR/LF   | なし/ <u>CR</u> /CRLF                                                          |    |

# インバータ

ZM-600 から運転指令、周波数指令を行う場合は、NET 運転(NET の LED が点灯状態)にします。詳しくはインバータの取扱説明書(応用編)を参照してください。

パラメータ変更後は、必ずインバータリセットを行ってください。リセットを行わないと通信不可になります。

(下線は初期値)

| パラメータ<br>番号 | 項目                        | 設定値                                                                                | 設定例                        |
|-------------|---------------------------|------------------------------------------------------------------------------------|----------------------------|
| 77          | パラメータ書込禁止選択               | <u>0:PU 運転停止中書込可</u><br>1:書込禁止<br>2:運転中書込可                                         | 2                          |
| 79          | 運転モード選択 <sup>*3</sup>     | 0/1/2/3/4/6/7                                                                      | 2:外部運転モード                  |
| 117         | 通信局番                      | <u>0</u> ~ 31                                                                      | 0                          |
| 118         | 通信速度                      | 4800 / 9600 / <u>19200</u> / 38400 bps                                             | 19200                      |
| 119         | データ長 / ストップビット長           | 0 : 8 ビット/1 ビット<br><u>1 : 8 ビット /2 ビット</u><br>10 : 7 ビット/1 ビット<br>11 : 7 ビット/2 ビット | 1                          |
| 120         | パリティチェック                  | 0 : なし<br>1 : 奇数<br><u>2 : 偶数</u>                                                  | 2                          |
| 121         | 通信リトライ回数                  | $0\sim10$ / 9999                                                                   | 9999 :<br>通信異常発生時アラーム停止しない |
| 122         | 通信チェック時間間隔                | $\frac{0}{0.1} \sim 999.8s^{*2}$ 9999                                              | 9999 : 交信チェックなし            |
| 123         | 通信待ち時間設定                  | $0 \sim 150 ms$ / <u>9999</u>                                                      | 9999:通信データで設定可             |
| 124         | 通信 CR/LF 選択               | 0 : CR/LF なし<br><u>1 : CR あり LF なし</u><br>2 : CRLF あり                              | 1                          |
| 338         | 通信運転指令権                   | <u>0 : 通信</u><br>1 : 外部                                                            | 0                          |
| 339         | 通信速度指令権                   | <u>0 : 通信</u><br>1 : 外部(通信無効)<br>2 : 外部(通信有効)                                      | 0                          |
| 340         | 通信立ち上りモード選択 <sup>*3</sup> | <u>0:Pr79の設定に従う</u><br>1:ネットワーク運転モード<br>10:PU 運転 / ネットワーク運転を操<br>作パネルから変更          | 1                          |
| 549         | プロトコル選択                   | <u>0: 計算機リンクプロトコル</u><br>1:Modbus-RTU プロトコル                                        | 0                          |
| 550         | NET モード操作権選択              | 0 : 通信オプション<br>2 : PU コネクタ<br><u>9999 : 通信オプション自動認識</u>                            | 9999<br>通信オプション使用時は、2 を選択  |

| パラメータ<br>番号 | 項目          | 設定値                                                               | 設定例  |
|-------------|-------------|-------------------------------------------------------------------|------|
| 551         | PU モード操作権選択 | 2: PU コネクタ<br>3 : USB コネクタ<br>4 : 操作パネル<br><u>9999 : USB 自動認識</u> | 9999 |

\*1 RS485 通信可能。ただし操作権のある運転モードにした瞬間に通信エラー(E.PUE)発生。

\*2 交信チェック時間間隔以内に ZMシリーズから通信を行わない場合、インバータは異常停止します。定期読込の設定を行うことで回避 できます。

\*3 Pr.79=0/2/6、Pr.340=1 で電源投入時 NET 運転モードになります。

# 使用デバイス

各デバイスの設定範囲は、機器によって異なります。お使いの機器の使用できる範囲内で設定してください。なお、 [TYPE] はマクロで間接デバイスを指定するときに使用します。

|   | デバイス      | TYPE | 備考                                 |
|---|-----------|------|------------------------------------|
| Р | (個別パラメータ) | 00H  | リストファイル、または各インバータのパラメータ一覧を参照してください |
| D | (運転パラメータ) | 01H  | 下表を参照してください                        |

### デバイス D(運転パラメータ)

| アドレス | 名称                                                                                                    |  |  |  |  |  |  |  |
|------|----------------------------------------------------------------------------------------------------|--|--|--|--|--|--|--|
| D0   | 運転モード     0000 H : ネットワーク運転       0001 H : 外部運転     0002 H : PU 運転                                                                                                    |  |  |  |  |  |  |  |
| D1   | Pr.37=0:出力周波数<br>Pr.37≠0:回転速度                                                                                                    |  |  |  |  |  |  |  |
| D2   | 出力電流                                                                                                    |  |  |  |  |  |  |  |
| D3   | 出力電圧                                                                                                    |  |  |  |  |  |  |  |
| D4   | 異常内容(1回前/最新)                                                                                                    |  |  |  |  |  |  |  |
| D5   | 異常内容(3回前/2回前)                                                                                                    |  |  |  |  |  |  |  |
| D6   | 異常内容(5回前/4回前)                                                                                                    |  |  |  |  |  |  |  |
| D7   | 異常内容(7回前/6回前)                                                                                                    |  |  |  |  |  |  |  |
| D8   | インバータステータスモニタ         ビット       15       ~       8       7       6       5       4       3       2       1       0         ・       ・       ・       ・       ・       ・       ・       RUN<br>(インバータ運転中)・         ・       ・       ・       ・       ・       ・       正転中 (STF)         ・       ・       ・       ・       ・       ・       ・         ・       ・       ・       ・       ・       ・       ・         ・       ・       ・       ・       ・       ・       ・         ・       ・       ・       ・       ・       ・       ・       ・         ・       ・       ・       ・       ・       ・       ・       ・       ・         ・       ・       ・       ・       ・       ・       ・       ・       ・       ・       ・       ・       ・       ・       ・       ・       ・       ・       ・       ・       ・       ・       ・       ・       ・       ・       ・       ・       ・       ・       ・       ・       ・       ・       ・       ・       ・       ・       ・       ・       ・ </th |  |  |  |  |  |  |  |
| D9   | 第2パラメータ切換                                                                                                    |  |  |  |  |  |  |  |
| D10  | 特殊モニタ                                                                                                    |  |  |  |  |  |  |  |

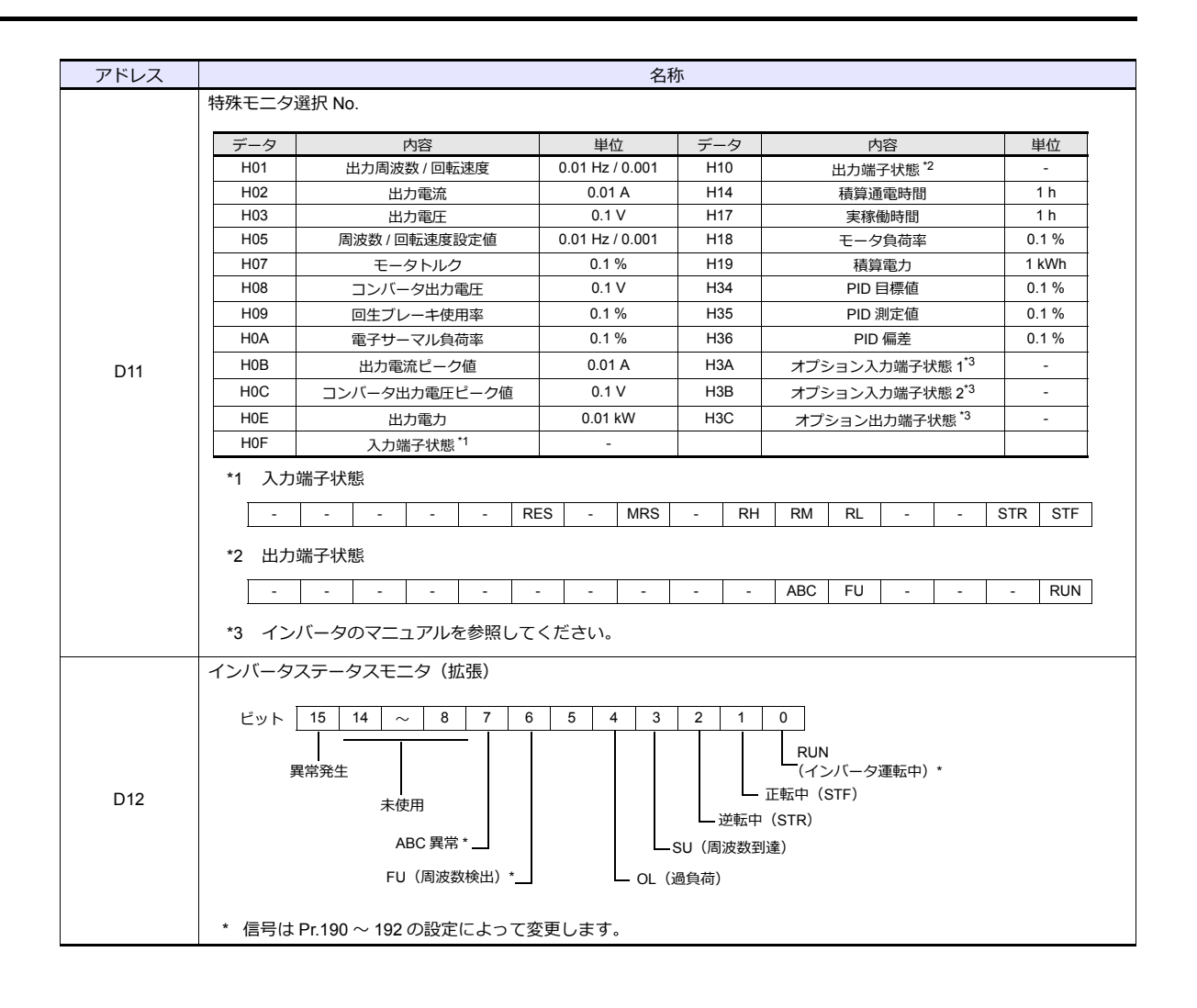

# PLC\_CTL

マクロコマンド【PLC\_CTL F0 F1 F2】

| 内容           | F0                  | F1 (=\$u n) |                                                                   | F2 |
|--------------|---------------------|-------------|-------------------------------------------------------------------|----|
|              | 1 ~ 8<br>(PLC1 ~ 8) | n           | 局番                                                                | 2  |
| 設定国法教訓法      |                     | n+1         | コマンド:006EH                                                        |    |
| (EEPROM)     |                     | n+2         | 0 ~ 65535HZ<br>Pr.37=0:設定周波数(単位 0.01HZ)<br>Pr.37≠0:回転速度(単位 0.001) |    |
|              | 1 ~ 8<br>(PLC1 ~ 8) | n           | 局番                                                                | 2  |
|              |                     | n+1         | コマンド:006DH                                                        |    |
| 設定周波数読込(RAM) |                     | n+2         | 0 ~ 65535HZ<br>Pr.37=0:設定周波数(単位 0.01HZ)<br>Pr.37≠0:回転速度(単位 0.001) |    |
|              | 1~8<br>(PLC1~8)     | n           | 局番                                                                | 3  |
| 設定国波数書込      |                     | n+1         | コマンド:00EEH                                                        |    |
| (EEPROM)     |                     | n+2         | 0 ~ 40000HZ<br>Pr.37=0:設定周波数(単位 0.01HZ)<br>Pr.37≠0:回転速度(単位 0.001) |    |
|              | 1 ~ 8<br>(PLC1 ~ 8) | n           | 局番                                                                | 3  |
|              |                     | n+1         | コマンド:00EDH                                                        |    |
| 設定周波数書込(RAM) |                     | n+2         | 0 ~ 40000HZ<br>Pr.37=0:設定周波数(単位 0.01HZ)<br>Pr.37≠0:回転速度(単位 0.001) |    |
|              | 1 ~ 8<br>(PLC1 ~ 8) | n           | 局番                                                                | 3  |
| インバータリヤット    |                     | n+1         | コマンド:00FDH                                                        |    |
|              |                     | n+2         | 9696H: コマンド受信後、返信せずにリセット<br>9966H: コマンド受信後、ACK を返信してリセット          |    |
2-97

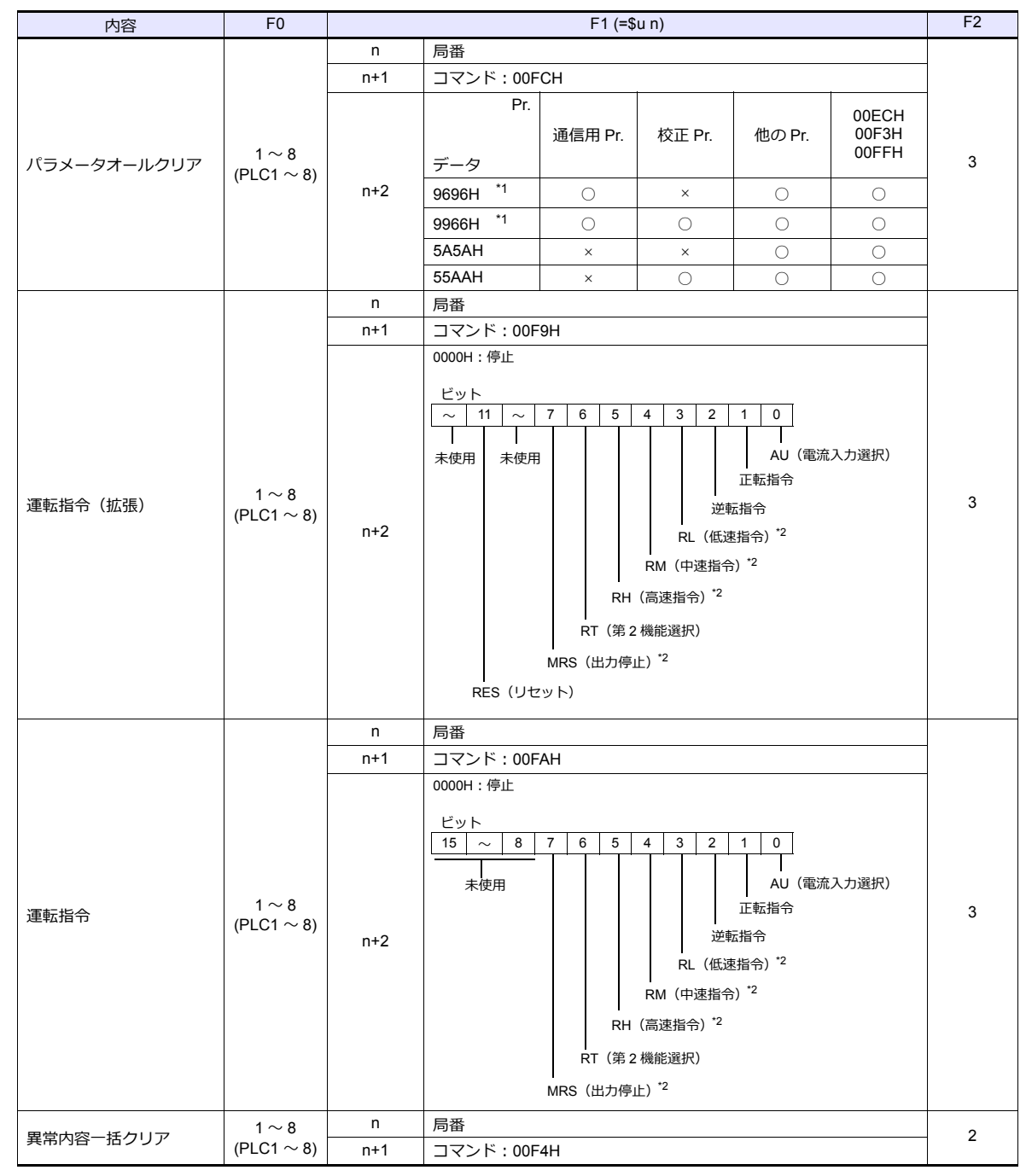

リターンデータ:サーボ →ZMシリーズに格納されるデータ

\*1 ZM-600 と通信するための通信用パラメータも初期値に戻ります。再度パラメータ設定が必要になります。

\*2 Pr.180~184の設定により内容が変更します。

#### 2.2.7 結線図

#### 接続先:CN1

#### **RS-232C**

結線図1-C2

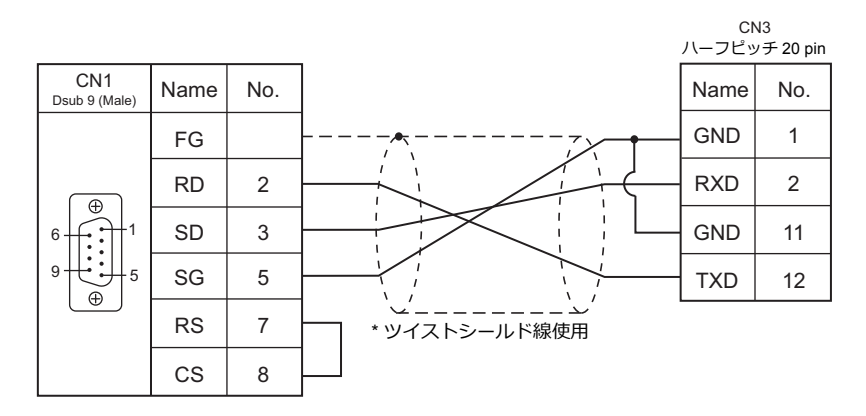

#### RS-422/RS-485

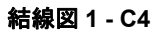

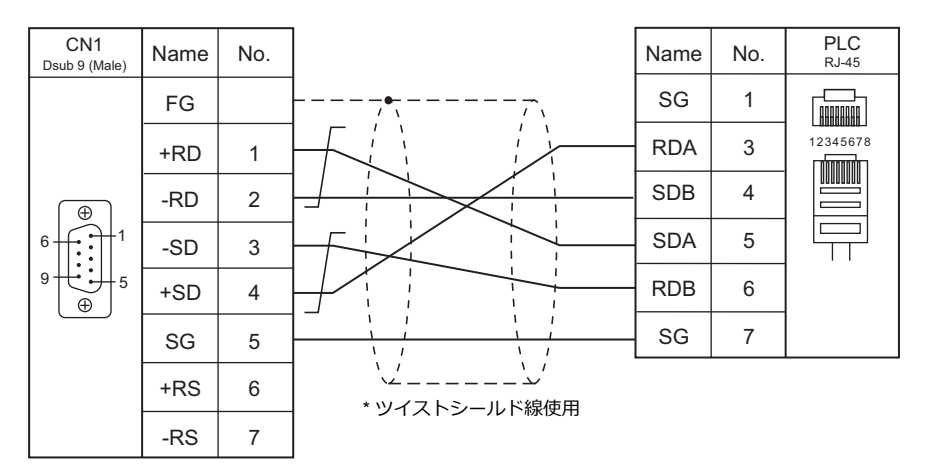

#### 結線図 2 - C4

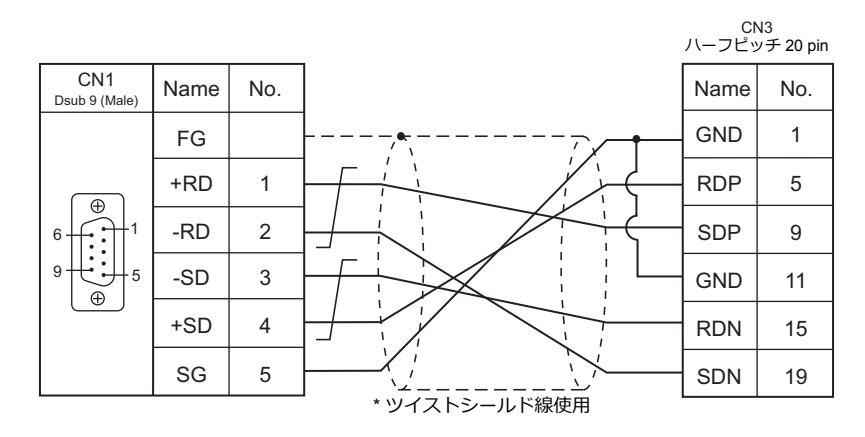

#### 接続先:MJ1/MJ2

#### **RS-232C**

結線図1-M2

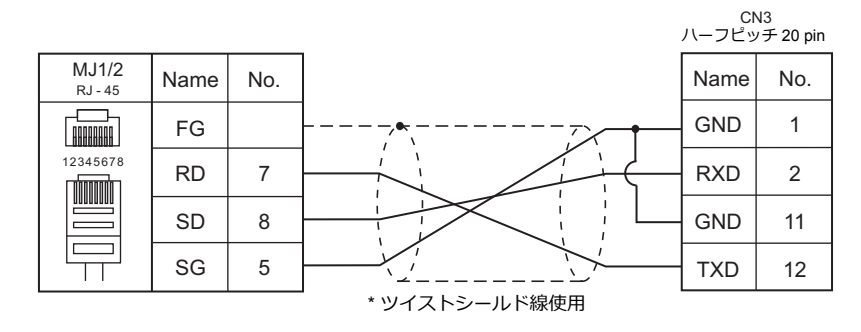

#### RS-422/RS-485

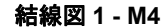

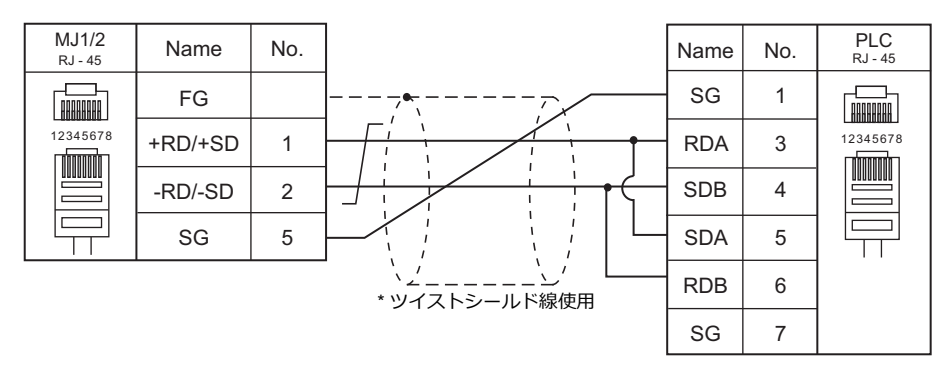

#### 結線図 2 - M4

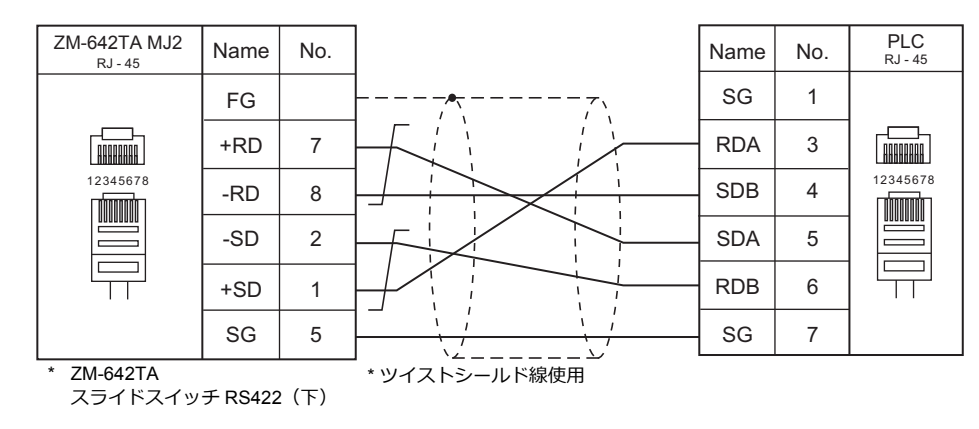

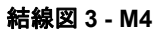

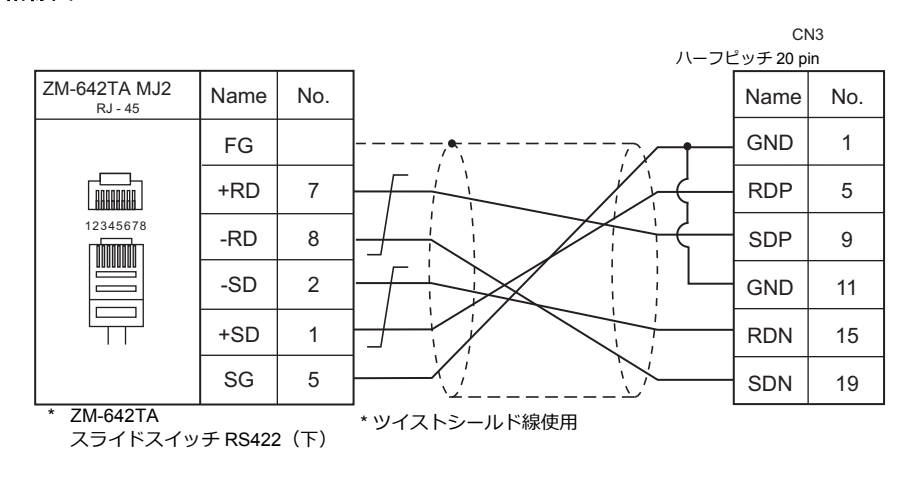

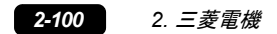

# 3. オムロン(株)

- 3.1 PLC 接続
- 3.2 温調 / サーボ / インバータ接続

## 3.1 PLC 接続

#### シリアル接続

#### SYSMAC C/CV

| <b>TT</b> ( <b>D</b> |                                                                              |                                                              |                       | 結線図                                                                          |                                          |                                    | ラダー                     |
|----------------------|------------------------------------------------------------------------------|--------------------------------------------------------------|-----------------------|------------------------------------------------------------------------------|------------------------------------------|------------------------------------|-------------------------|
| エテイタ<br>PLC 選択       | CPU                                                                          | ユニット/ポート                                                     | 信号レベル                 | CN1                                                                          | MJ1/MJ2 *1                               | MJ2(4 線) <sup>*2</sup><br>ZM-642TA | ラター<br>転送 <sup>*3</sup> |
|                      | C20H,C28H,C40H                                                               | RS-232C ポート                                                  | RS-232C               | 結線図 1 - C2                                                                   | 結線図 1 - M2                               |                                    |                         |
|                      | C120, C120F<br>C200H<br>C500, C500F                                          | C120-LK201-V1                                                | RS-232C               | 結線図 3 - C2                                                                   | 結線図 3 - M2                               |                                    |                         |
|                      | C1000H<br>C2000, C2000H                                                      | C120-LK202-V1                                                | RS-422                | 結線図 1 - C4                                                                   | ×                                        | 結線図 2 - M4                         |                         |
|                      | C200H<br>C200HS-CPU01, 03                                                    | C200H-LK201<br>C200H-LK201-V1                                | RS-232C               | 結線図 3 - C2                                                                   | 結線図 3 - M2                               |                                    |                         |
|                      | C200HS-CPU21, 23<br>C200HS-CPU31, 33                                         | C200H-LK202<br>C200H-LK202-V1                                | RS-422                | 結線図 1 - C4                                                                   | ×                                        | 結線図 2 - M4                         |                         |
|                      | C200HS-CPU21, 23<br>C200HS-CPU31, 33<br>CQM1-CPU21<br>CQM1-CPU41, 42, 43, 44 | RS-232C ポート                                                  | RS-232C               | <ul> <li>専用ケーブル</li> <li>(受注生産品)</li> <li>または</li> <li>結線図 2 - C2</li> </ul> | 専用ケーブル<br>(受注生産品)<br>または                 |                                    |                         |
|                      | C500, C500F                                                                  |                                                              | RS-232C               | 結線図 3 - C2                                                                   | hu / / / / / / / / / / / / / / / / / / / |                                    |                         |
|                      | C1000H<br>C2000, C2000H                                                      | C500-LK203                                                   | RS-422                | 結線図 1 - C4                                                                   | <sup>小山小水区</sup> 5 - WIZ<br>×            | 結線図 2 - M4                         |                         |
|                      | C200HX                                                                       | RS-232C ポート                                                  | RS-232C               | 専用ケーブル<br>(受注生産品)<br>または                                                     | 専用ケーブル<br>(受注生産品)<br>または                 |                                    |                         |
|                      | C200HX<br>C200HG                                                             | C200HW-COM02                                                 |                       | 結線図 2 - C2                                                                   | 結線図 2 - M2                               |                                    |                         |
| SYSMAC C             | C200HE                                                                       | C200HW-COM03<br>C200HW-COM04<br>C200HW-COM05<br>C200HW-COM06 | RS-422                | 結線図 2 - C4                                                                   | ×                                        | 結線図 3 - M4                         | 0                       |
|                      | SRM1-C02<br>CPM1A                                                            | RS-232C ポート                                                  | RS-232C               | 専用ケーブル<br>(受注生産品)<br>または                                                     | 専用ケーブル<br>(受注生産品)<br>または                 |                                    |                         |
|                      |                                                                              |                                                              |                       | 結線図 2 - C2                                                                   | 結線図 2 - M2                               |                                    |                         |
|                      |                                                                              | ペリフェラルポート                                                    | RS-232C               | OMRON 製<br>[CQM1-CIF02]<br>+                                                 | OMRON 製<br>[CQM1-CIF02]<br>+             |                                    |                         |
|                      |                                                                              |                                                              |                       | ジェンダー<br>チェンジャー <sup>*4</sup> 結線図 4 - M2                                     |                                          |                                    |                         |
|                      | СРМ2А                                                                        | RS-232C ポート                                                  | RS-232C               | 専用ケーブル<br>(受注生産品)<br>または                                                     | 専用ケーブル<br>(受注生産品)<br>または                 |                                    |                         |
|                      |                                                                              |                                                              | 結線図 2 - C2 結線図 2 - M2 |                                                                              |                                          |                                    |                         |
|                      |                                                                              | ペリフェラルポート RS-232                                             | RS-232C               | OMRON 製<br>[CQM1-CIF02]<br>+                                                 | OMRON 製<br>[CQM1-CIF02]                  |                                    |                         |
|                      |                                                                              |                                                              |                       | ジェンダー<br>チェンジャー <sup>*4</sup>                                                | -<br>結線図 4 - M2                          |                                    |                         |
|                      | CPM2C                                                                        | CS1W-CN118                                                   | RS-232C               | 専用ケーブル<br>(受注生産品)<br>または                                                     | 弊社製<br>または                               |                                    |                         |
|                      |                                                                              | CPM2C-CIF01                                                  |                       | 結線図 2 - C2                                                                   | 結線図 2 - M2                               |                                    |                         |
|                      |                                                                              | CPM2C-CIF11                                                  | RS-422                | 結線図 4 - C4                                                                   | ×                                        | 結線図 5 - M4                         |                         |
|                      |                                                                              | CPU 内蔵                                                       | RS-232C               | 専用ケーブル<br>(受注生産品)<br>または                                                     | 専用ケーブル<br>(受注生産品)<br>または                 |                                    |                         |
|                      |                                                                              | 上位リンクボート                                                     |                       | 結線図 2 - C2                                                                   | 結線図 2 - M2                               |                                    |                         |
|                      | CV500                                                                        |                                                              | RS-422                | 結線図 5 - C4                                                                   | ×                                        | 結線図 6 - M4                         |                         |
| SYSMAC CV            | CV1000<br>CV2000                                                             |                                                              | RS-232C<br>PORT1      | 結線図 3 - C2                                                                   | 結線図 3 - M2                               |                                    | ×                       |
|                      | CVMT                                                                         | CV500-LK201                                                  | RS-232C<br>PORT2      | 専用ケーブル<br>(受注生産品)<br>または<br>結線図 2 - C2                                       | 専用ケーブル<br>(受注生産品)<br>または<br>結線図 2 - M2   |                                    |                         |
|                      |                                                                              |                                                              | RS-422                | 結線図 2 - C4                                                                   | X                                        | 結線図 3 - M4                         |                         |

\*1 ZM-642TA の場合、信号切替用のスライドスイッチは RS-232C/485(上)に設定してください。 詳しくは、「1.2.2 MJ1/MJ2」P 1-5 を参照してください。

- \*2 信号切替用のスライドスイッチは RS-422(下)に設定してください。詳しくは、「1.2.2 MJ1/MJ2」P 1-5 を参照してください。 \*3 ラダー転送機能については『ZM-600 シリーズ リファレンスマニュアル 応用編』を参照してください。 \*4 市販の Dsub ジェンダーチェンジャー(Dsub9 ピン Female→Male 変換)をご使用ください。

| メーカ       | 型式       |
|-----------|----------|
| BLACK BOX | FA440-R2 |
| MISUMI    | DGC-9PP  |

#### SYSMAC CS1/CJ1

|                   |                |                                                      | 結線図    |         |                                        | = <i>1</i>                             |                                    |                         |
|-------------------|----------------|------------------------------------------------------|--------|---------|----------------------------------------|----------------------------------------|------------------------------------|-------------------------|
| エティタ<br>PLC 選択    | CPU            | ユニット/オ                                               | ペート    | 信号レベル   | CN1                                    | MJ1/MJ2 *1                             | MJ2(4 線) <sup>*2</sup><br>ZM-642TA | フター<br>転送 <sup>*3</sup> |
|                   |                | RS-232C ポート<br>CS1W-SCU21<br>CS1W-SCU21-V1           |        | RS-232C | 専用ケーブル<br>(受注生産品)<br>または<br>結線図 2 - C2 | 専用ケーブル<br>(受注生産品)<br>または<br>結線図 2 - M2 |                                    |                         |
|                   |                | CS1W-SCU31-V1                                        |        | RS-422  | 結線図 3 - C4                             | ×                                      | 結線図 4 - M4                         |                         |
|                   | CS1            | CS1W-SCB21<br>CS1W-SCB21-V1                          |        | RS-232C | 専用ケーブル<br>(受注生産品)<br>または               | 専用ケーブル<br>(受注生産品)<br>または               |                                    |                         |
|                   |                | CS1W-SCB41<br>CS1W-SCB41-V1                          | ポート1   | 50.400  | 結線図 2 - C2                             | 結線図 2 - M2                             |                                    |                         |
|                   |                | BS-232C ポート                                          | ホート2   | RS-422  | 結線図 3 - C4                             | ×<br>                                  | 結線図 4 - M4                         |                         |
|                   |                | CJ1W-SCU21<br>CJ1W-SCU21-V1<br>CJ1W-SCU22            |        | RS-232C | (受注生産品)<br>または<br>結線図 2 - C2           | (受注生産品)<br>または<br>結線図 2 - M2           |                                    |                         |
|                   |                | CJ1W-SCU31-V1                                        |        | RS-422  | 結線図 3 - C4                             | ×                                      | 結線図 4 - M4                         |                         |
|                   |                | CJ1W-SCU32                                           |        | RS-422  | 結線図 4 - C4                             | ×                                      | 結線図 5 - M4                         |                         |
|                   |                |                                                      | ポート1   | RS-422  | 結線図 3 - C4                             | ×                                      | 結線図 4 - M4                         |                         |
|                   | CJ1H<br>CJ1M   | CJ1W-SCU41<br>CJ1W-SCU41-V1                          | ポート 2  | RS-232C | 専用ケーブル<br>(受注生産品)<br>または               | 専用ケーブル<br>(受注生産品)<br>または               |                                    |                         |
|                   |                |                                                      | +° ⊾ 4 | DC 400  | 結線図 4 − 04                             | 結線凶 2 - M2                             |                                    |                         |
|                   |                | CJ1W-SCU42                                           | ポート2   | RS-232C | 市稼図 4 - C4<br>専用ケーブル<br>(受注生産品)<br>またけ | *<br>専用ケーブル<br>(受注生産品)<br>またけ          | 档标区 5 - M4                         |                         |
| SYSMAC            |                |                                                      |        |         | 結線図 2 - C2                             | 結線図 2 - M2                             |                                    |                         |
| CS1/CJ1<br>SYSMAC |                | RS-232C ポート <sup>*4</sup>                            |        | RS-232C | 専用ケーブル<br>(受注生産品)<br>または               | 専用ケーブル<br>(受注生産品)<br>または               |                                    | 0                       |
| CONCOT DINA       |                | CP1W-CIF01 <sup>*5</sup>                             |        |         | 結線図 2 - C2                             | 結線図 2 - M2                             |                                    |                         |
|                   |                | CP1W-CIF11 <sup>*5</sup><br>CP1W-CIF12 <sup>*5</sup> |        | RS-422  | 結線図 4 - C4                             | 結線図 1 - M4                             | 結線図 5 - M4                         |                         |
|                   |                | CJ1W-SCU21<br>CJ1W-SCU21-V1<br>CJ1W-SCU22            |        | RS-232C | 専用ケーブル<br>(受注生産品)<br>または               | 専用ケーブル<br>(受注生産品)<br>または               |                                    |                         |
|                   |                |                                                      |        | DS 122  | 粘脉因 2 - C2                             | 結線区 2 - M2                             | 《土约回回 A MAA                        |                         |
|                   | CJ2H<br>CJ2M   | C 11W-SCU31-V1                                       |        | RS-422  | 粘線図 4 C4                               | ~<br>×                                 | 結款区 4 - Ⅲ4 約4 - №4                 |                         |
|                   |                | 00111 00002                                          | ポート1   | RS-422  | 結線図 3 - C4                             | ×                                      | 結線図 4 M4                           |                         |
|                   |                | CJ1W-SCU41<br>CJ1W-SCU41-V1                          | ポート2   | RS-232C | 専用ケーブル<br>(受注生産品)<br>または               | 専用ケーブル<br>(受注生産品)<br>または               |                                    |                         |
|                   |                |                                                      | ポート1   | RS-422  | 結線図 4 - C4                             | 和形K区 Z - IVIZ                          | 結約図 5 M4                           |                         |
|                   |                | CJ1W-SCU42                                           | ポート2   | RS-232C | 専用ケーブル<br>(受注生産品)<br>または               | 専用ケーブル<br>(受注生産品)<br>または               | 小山小水(山) 3 - IVI4                   |                         |
|                   |                |                                                      |        |         | 結線図 2 - C2                             | 結線図 2 - M2                             |                                    |                         |
|                   | CP1E (N/NA) *6 | RS-232C ポート <sup>*7</sup>                            |        | RS-232C | 専用ケーブル<br>(受注生産品)<br>または               | 専用ケーブル<br>(受注生産品)<br>または               |                                    |                         |
|                   | CP1L           | CP1W-CIF01                                           |        |         | 結線図 2 - C2                             | 結線図 2 - M2                             |                                    |                         |
|                   |                | CP1W-CIF11<br>CP1W-CIF12                             |        | RS-422  | 結線図 4 - C4                             | 結線図 1 - M4                             | 結線図 5 - M4                         |                         |

\*1 ZM-642TA の場合、信号切替用のスライドスイッチは RS-232C/485(上)に設定してください。

詳しくは、「1.2.2 MJ1/MJ2」P 1-5 を参照してください。 \*2 信号切替用のスライドスイッチは RS-422(下)に設定してください。詳しくは、「1.2.2 MJ1/MJ2」P 1-5 を参照してください。

\*3 ラダー転送機能については『ZM-600 シリーズ リファレンスマニュアル 応用編』を参照してください。

- \*4 CJ2M-3x は内蔵シリアル通信ポートなし。
   \*5 CJ2M-3x のみ使用可能。
   \*6 CP1E(Eタイプ)は、内蔵シリアル通信ポートがなく、オプションボード装着もできないため接続不可。
   \*7 CP1E(N/NAタイプ)のみ内蔵シリアル通信ポートがあります。

#### Ethernet 接続

#### SYSMAC CS1/CJ1

| エディタ PLC 選択                   | CPU | ユニット                                   | TCP/IP | UDP/IP | ポート No. | Keep<br>Alive <sup>*1</sup> | ラダー<br>転送 <sup>*2</sup> |
|-------------------------------|-----|----------------------------------------|--------|--------|---------|-----------------------------|-------------------------|
| SYSMAC CS1/CJ1 (Ethernet)     | CS1 | CS1W-ETN01<br>CS1W-ETN11<br>CS1W-ETN21 | ×      | 0      | 9600    | 0                           | ×                       |
| SYSMAC CS1/CJ1 DNA (Ethernet) | CJ1 | CJ1W-ETN11<br>CJ1W-ETN21               | *      |        |         |                             |                         |

\*1 KeepAlive 機能については「1.3.2 Ethernet 通信」を参照してください。
 \*2 ラダー転送機能については『ZM-600 シリーズ リファレンスマニュアル 応用編』を参照してください。

#### 3.1.1 SYSMAC C

#### 通信設定

#### エディタ

通信設定

(下線は初期値)

| 項目      | 設定値                                                                              | 備考                                     |
|---------|----------------------------------------------------------------------------------|----------------------------------------|
| 接続形式    | 1 :1 / <u>1: n</u> / マルチリンク 2 /<br>マルチリンク 2(Ethernet)/<br>1:n マルチリンク 2(Ethernet) |                                        |
| 信号レベル   | <u>RS-232C</u> / RS-422/485                                                      |                                        |
| ボーレート   | 4800 / 9600 / <u>19200</u> bps                                                   |                                        |
| データ長    | <u>7</u> /8ビット                                                                   |                                        |
| ストップビット | 1/ <u>2</u> ビット                                                                  |                                        |
| パリティ    | なし / 奇数 / <u>偶数</u>                                                              |                                        |
| 局番      | <u>0</u> ~ 31                                                                    |                                        |
| 伝送形式    | <u>伝送形式 1</u> / 伝送形式 2                                                           | 伝送形式 1 : 符号なし BCD<br>伝送形式 2 : 符号付き BCD |

#### 伝送形式 2

伝送形式2(符号付き BCD)を選択すると、PLCのデータを符号付きのデータとして表示できます。

デバイス内の上位4ビットが「FまたはA」の場合のみマイナス値として扱います。 【F】の場合: 上位4ビットを[-0]とみなす

【A】の場合: 上位4ビットを[-1]とみなす

• 表示範囲 1ワート

例:

| PLC デバイス                 | ZMシリーズの表示                  |
|--------------------------|----------------------------|
| $0000\sim 9999$          | $0\sim 9999$               |
| F001 $\sim$ F999         | $-1 \sim -999$             |
| A000 $\sim$ A999         | $-1000 \sim -1999$         |
| 00000000 $\sim$ 99999999 | $0\sim$ 99999999           |
| F0000001 $\sim$ F9999999 | $-1\sim-99999999$          |
| A0000000 $\sim$ A9999999 | $-10000000 \sim -19999999$ |

• 設定方法 : 数值表示

[ 入力形式 ] BCD [ 表示形式 ] DEC(符号あり – 表示 /+– 表示)

<sup>1</sup>ワード: -1999~+9999 2ワード: -19999999~+99999999

#### PLC

#### C20H / C28H / C40H

#### 標準設定

| 項目      | 設定      | 備考                                                            |
|---------|---------|---------------------------------------------------------------|
| スタートビット | 1ビット    |                                                               |
| データ長    | 7ビット    |                                                               |
| パリティ    | 偶数      | DM920 ~ 923 で通信フォーマットの変更かできます。<br>  詳しくは PLC のマニュアルを参昭してください。 |
| ストップビット | 2ビット    |                                                               |
| ボーレート   | 9600bps |                                                               |

#### C120-LK201-V1 / C120-LK202-V1

#### 設定スイッチ

| スイッチ | No.        | 設定値 | 内容                   |
|------|------------|-----|----------------------|
|      | $1\sim 5$  | OFF | 号機 No.0              |
| SW1  | $6\sim7$   | OFF | 未使用                  |
|      | 8          | ON  | 電源投入時運転              |
|      | 1          | OFF |                      |
|      | 2          | OFF | 19200bps             |
|      | 3          | ON  | 192000045            |
| SW2  | 4          | OFF |                      |
|      | 5          | OFF | 未使用                  |
|      | 6          | OFF | 1:N 手順               |
|      | 7          | ON  |                      |
|      | 8          | ON  | コマントのレベレト、2,3有効      |
|      | 1          | ON  |                      |
|      | 2          | OFF | CTS 012 1 9 F RIG ON |
|      | 3          | ON  |                      |
| SW3  | 4          | OFF | LK201-V1:内部同期        |
|      | 5          | ON  | LK202-V1:終端抵抗あり      |
|      | 6          | OFF |                      |
|      | $7 \sim 8$ | OFF | 未使用                  |

伝送データのフォーマットは、7 ビット、2 ビット、偶数パリティ固定です。

#### C200H-LK201-V1 / C200H-LK202-V1

#### 表面スイッチ設定

| スイッチ | 設定値 | 内容                     |
|------|-----|------------------------|
| SW1  | 0   | 号機 No. 上位桁(x10)        |
| SW2  | 0   | 号機 No. 下位桁(x1)         |
| SW3  | 6   | 19200bps               |
| SW4  | 2   | コマンドのレベル1、2,3有効、7、2、偶数 |

#### 裏面スイッチ設定

| ユニット  | スイッチ   | 設定値 | 内容        |
|-------|--------|-----|-----------|
|       | SW1    | OFF | +         |
|       | SW2    | OFF | 本使用       |
| LK201 | SW3    | ON  | 1:N 手順    |
|       | SW4    | OFF | 5V 供給なし   |
|       | CTS 切替 | 0   | 0V(常時 ON) |
| LK202 | 終端抵抗   | ON  | あり        |
|       | 手順     | OFF | 1:N 手順    |

#### C500H-LK203

#### 裏面スイッチ設定

| スイ    | ッチ        | 設定値 | 内容            |
|-------|-----------|-----|---------------|
| 5V 供給 |           | OFF |               |
| 入出力   | ポート       | -   | RS-232C/RS422 |
| 同     | 期         | 内部  |               |
| 終端    | 抵抗        | あり  | RS422 の場合     |
| C.    | TS        | 0V  | 0V            |
|       | $1\sim 5$ | OFF | 号機 No.0       |
| SW/1  | 6         | OFF | 7 0 /田米       |
| 5001  | 7         | OFF |               |
|       | 8         | ON  | モニタ           |
|       | 1         | OFF |               |
|       | 2         | OFF | 10200bps      |
|       | 3         | ON  | 19200005      |
| 014/2 | 4         | OFF |               |
| 3002  | 5         | ON  | 系統 #0         |
|       | 6         | OFF | 1:N 手順        |
|       | 7         | ON  |               |
|       | 8         | ON  |               |

#### C200HX / C200HG / C200HE

#### ディップスイッチ

| 項目  | 設定  |           | 備考                                                                                                    |
|-----|-----|-----------|----------------------------------------------------------------------------------------------------|
|     | ON  | 標準設定      | 7、2、E 9600 bps 号機 No.0                                                                                                    |
| SW5 | OFF | PC システム設定 | DM6645 ~ 6648 で通信設定をします。詳しくは PLC のマニュ<br>アルを参照してください。<br>設定例<br>DM6645 : 0001H DM6646 の設定に従って通信する<br>DM6646 : 0304H 7、2、E 19200 bps<br>DM6648 : 0000H 号機 No.0 |

#### C200HW-COM02 ~ 06

**ディップスイッチ** C200HW-COM03/06 のポート A(RS422)の場合、ディップスイッチの設定があります。

| ディップスイッチ | 内容            | 設定値     |
|----------|---------------|---------|
| SW1      | 2 線式 /4 線式の切替 | 4(4 線式) |
| SW2      | ターミネータ        | ON      |

#### PLC システム設定

| 🐻 PLCシステム設定 - 新規PL                             | .61                                                              |    |
|------------------------------------------------|------------------------------------------------------------------|----|
| ファイル(E) オブション(Q) ヘルプ(H)                        |                                                                  |    |
| 割込/リフレッシュ 異常検知設定                               | へりフェラルホペート 王拉 ワンクホペート コミュニケーションホートボペートA コミュニケーションボートボペートB        | •• |
| ○ 標準 (9600 : 1.7.2.E)<br>● ユーザ設定 通信速度<br>19200 | パラメータ モード<br>▼ 1.7.2.E ▼ 上位リンク ▼                                 |    |
| スタートコード<br>● なし<br>● 設定                        | T2 <b>ト</b> 7-ト*<br>G 受信が外<br>C ORF<br>C Tパコート設定 D.0000 <u>→</u> |    |
|                                                | 5祝No.<br>0 <u>・</u> <sup>5*</sup> //<br>10 <u>・</u> ×10 ms       |    |

|        | <br>C200HE-CPU42 7  |                                       |
|--------|---------------------|---------------------------------------|
| 項目     | 設定                  | 備考                                    |
| ユーザー設定 | あり                  |                                       |
| 通信速度   | 4800 / 9600 / 19200 | プロコンを使ってアドレスに値を設定する方法                 |
| パラメータ  | 1、7、2、E             | ] もあります。<br>] 詳しくは PLC のマニュアルを参照してくださ |
| モード    | 上位リンク               |                                       |
| 号機 No. | 00                  |                                       |

#### CPM2A

#### 通信条件設定スイッチ

| 通信条件設定スイッチ | 設定  | 内容                                                    |
|------------|-----|-------------------------------------------------------|
|            | OFF | ペリフェラルポート /RS-232C ポートの通信手順および通信フォーマットは PLC システム設定に従う |

#### PLC システム設定

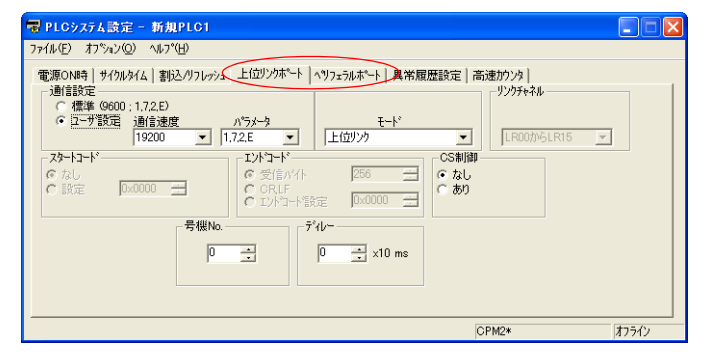

| 項目     | 設定                  | 備考                                    |
|--------|---------------------|---------------------------------------|
| ユーザー設定 | あり                  |                                       |
| 通信速度   | 4800 / 9600 / 19200 | プロコンを使ってアドレスに値を設定する方法                 |
| パラメータ  | 1, 7, 2, E          | 「もあります。<br>  詳しくは PI C のマニュアルを参昭してくださ |
| モード    | 上位リンク               | 6 (1).                                |
| 号機 No. | 00                  |                                       |

#### CPM1A/CPM2C

#### 通信ポート機能設定スイッチ (CPM2C のみ)

| 通信ポート機能設定スイッチ | 設定  | 内容                                         |
|---------------|-----|--------------------------------------------|
| SW1<br>ON □   | OFF | RS-232C ポートの通信手順および通信フォーマットは PLC システム設定に従う |

#### PLC システム設定(ペリフェラルポート)

| 🕞 PLGジステム設定 - 新規PLC1                                                                                                    |
|----------------------------------------------------------------------------------------------------|
| ファイル(E) オブシュン(Q) ヘルプ(H)                                                                                                    |
| 電源ON時 サイクルタイム   割込入りフレッシュ   異常履歴設定 ヘリフェラルボート 高速かりンタ                                                                                                    |
| <br>通信設定<br>○ <u>位~75%</u> 定<br>通信速度<br>19200 <u>11,72,E</u><br>19200 <u>11,72,E</u><br>17,22,E <u>11,72,E</u><br>上位リンク<br><u>17,72,F</u><br><u>17,72,F</u> |
| 号視No.<br>0 <u>1</u> x10 ms                                                                                                    |
| CPM1(CPM1A)-CPU10 オフライン                                                                                                    |

| 項目     | 設定                  | 備考                                     |
|--------|---------------------|----------------------------------------|
| ユーザー設定 | あり                  |                                        |
| 通信速度   | 4800 / 9600 / 19200 | プロコンを使ってアドレスに値を設定する方法                  |
| パラメータ  | 1、7、2、E             | ↓ もあります。<br>↓ 詳しくは PI C のマニュアルを参照してくださ |
| モード    | 上位リンク               |                                        |
| 号機 No. | 00                  |                                        |

3-7

### 使用デバイス

各デバイスの設定範囲は、PLCの機種によって異なります。お使いの PLC の使用できる範囲内で設定してください。なお、[TYPE] はマクロで間接デバイスを指定するときに使用します。

|     | デバイス            | TYPE | 備考     |
|-----|-----------------|------|--------|
| DM  | (データメモリ)        | 00H  |        |
| СН  | (入出力 / 内部補助リレー) | 01H  |        |
| HR  | (保持リレー)         | 02H  |        |
| LR  | (リンクリレー)        | 03H  |        |
| AR  | (補助記憶リレー)       | 04H  |        |
| Т   | (タイマ[現在値])      | 05H  |        |
| С   | (カウンタ [ 現在値 ])  | 06H  |        |
| EMn | (拡張データメモリ)      | 07H  | *1     |
| TU  | (タイマ [ 接点 ])    | 09H  | リードオンリ |
| CU  | (カウンタ [ 接点 ])   | 0AH  | リードオンリ |

\*1 EMn(拡張データメモリ)を使用する際は、バンク No. 0 ~ 7 を設 定します。 画面作成上のデバイス表記は右のようになります。

例: EM<u>0:30000</u> アドレス No.

-コロン -バンク No.

#### 間接デバイス指定

 EMn(拡張データメモリ) 拡張コードにバンク No.0~7を設定します。

#### 3.1.2 SYSMAC CV

#### 通信設定

#### エディタ

通信設定

(下線は初期値)

3-9

| 項目      | 設定値                                                                          | 備考                                 |
|---------|------------------------------------------------------------------------------|------------------------------------|
| 接続形式    | 1 :1 / <u>1: n</u> / マルチリンク2/<br>マルチリンク2(Ethernet)/<br>1:n マルチリンク2(Ethernet) |                                    |
| 信号レベル   | <u>RS-232C</u> / RS-422                                                      |                                    |
| ボーレート   | 4800 / 9600 / <u>19200</u> bps                                               |                                    |
| データ長    | <u>7</u> /8ビット                                                               |                                    |
| ストップビット | 1/ <u>2</u> ビット                                                              |                                    |
| パリティ    | なし / 奇数 <u>/ 偶数</u>                                                          |                                    |
| 局番      | <u>0</u> ~ 31                                                                |                                    |
| 伝送形式    | <u>伝送形式 1</u> / 伝送形式 2                                                       | 伝送形式 1:符号なし BCD<br>伝送形式 2:符号付き BCD |

#### 伝送形式 2

伝送形式2(符号付き BCD)を選択すると、PLCのデータを符号付きのデータとして表示できます。

デバイス内の上位4ビットが「FまたはA」の場合のみマイナス値として扱います。

- 【F】の場合: 上位4ビットを[-0]とみなす
- 【A】の場合: 上位 4 ビットを [–1] とみなす
- 表示範囲

1ワード: -1999 ~ +9999 2ワード: -19999999 ~ +99999999

例:

| PLC デバイス                 | ZMシリーズの表示                  |
|--------------------------|----------------------------|
| $0000\sim 9999$          | $0\sim 9999$               |
| F001 $\sim$ F999         | $-1 \sim -999$             |
| A000 $\sim$ A999         | $-1000 \sim -1999$         |
| $00000000 \sim 99999999$ | $0\sim 99999999$           |
| F0000001 $\sim$ F9999999 | $-1\sim-99999999$          |
| A0000000 $\sim$ A9999999 | $-10000000 \sim -19999999$ |

• 設定方法:数値表示 [入力形式]BCD [表示形式]DEC(符号あり – 表示 /+- 表示)

#### PLC

CPUユニット

#### 通信切替スイッチ

| 通信切替スイッチ         | 設定                    |
|------------------|-----------------------|
| RS-232<br>RS-422 | 上:RS-232C<br>下:RS-422 |

#### 基本設定用ディップスイッチ

| ディップスイッチ              |      | 設定                      | 備考                                           |
|-----------------------|------|-------------------------|----------------------------------------------|
|                       | No.3 | OFF:上位リンク通信             |                                              |
| 4<br>Γ<br>Ο<br>Ο<br>Ο | No.4 | OFF:通信条件「PLC システム設定」に従う | ON の場合、<br>9600bps、局番 0、7 ビット、2 ビット、偶数<br>固定 |
|                       | No.6 | ON:終端抵抗あり               | RS-232C 通信時無効                                |

#### PLC システム設定(上位リンクポート)

| PLCシステム設定        | - 新規PLG1                                      |                        |  |
|------------------|-----------------------------------------------|------------------------|--|
| ファイル(E) オフジョン(Q) | ^ルフ°(H)                                       |                        |  |
| 電源ON時 異常履        | 盘   実行制領線定 [上位][27本"下]] 109:                  | フレッシュ 有効アドレス タイマ/割込 保持 |  |
|                  | 木- 指設定<br>「初期開設定(9600;72,E)<br>19200 ▼ 72,E ▼ | 号權No.                  |  |
|                  |                                               |                        |  |

| 項目     |       | 設定                  | 備考                                   |
|--------|-------|---------------------|--------------------------------------|
|        | 初期設定  | チェックなし              |                                      |
| ポート設定  | 通信速度  | 4800 / 9600 / 19200 | プロコンを使ってアドレスに値を設定する方法もあ              |
|        | パラメータ | 7、2、E               | 」ります。<br>  詳しくは PLC のマニュアルを参照してください。 |
| 号機 No. |       | 00                  |                                      |

#### 上位リンクユニット

#### 通信切替スイッチ

| 通信切替スイッチ | 設定        |
|----------|-----------|
| RS-232   | 通信ポート 2   |
|          | 上:RS-232C |
| RS-422   | 下:RS-422  |

#### 号機 No. 切替スイッチ

| 号機 NO. スイッチ                                                       | 設定                            |
|-------------------------------------------------------------------|-------------------------------|
| NODE<br>No.<br>X10 <sup>1</sup> X10 <sup>0</sup> X10 <sup>0</sup> | 通信ポート 2 号機 No. : 00 ~ 31(DEC) |

#### 基本設定用ディップスイッチ

| ディップスイッチ |                            | 設定                                 | 備考                                               |
|----------|----------------------------|------------------------------------|--------------------------------------------------|
|          | No.1                       | OFF:通信条件「CPU 高機能ユニットシステ<br>ム設定」に従う | ON の場合、<br>9600bps、局番 0、7 ビット、2 ビット、偶数<br>CPU 固定 |
|          | No.2                       | ON : 通信ポート 1CTS 切替                 |                                                  |
| ω        | ∞ ■ No.3 ON:通信ポート2CTS 切替 I |                                    | RS-422 通信時無効                                     |
| 4        | No.4                       | OFF:未使用                            |                                                  |
| თ No.5   |                            | OFF:通常動作                           |                                                  |

**CPU 高機能ユニットシステム設定** 通信ポート 1/通信ポート 2 のパラメータを設定します。

#### 使用デバイス

各デバイスの設定範囲は、PLCの機種によって異なります。お使いの PLC の使用できる範囲内で設定してください。なお、[TYPE] はマクロで間接デバイスを指定するときに使用します。

|     | デバイス            | TYPE | 備考     |
|-----|-----------------|------|--------|
| DM  | (データメモリ)        | 00H  |        |
| СН  | (入出力 / 内部補助リレー) | 01H  |        |
| AR  | (補助記憶リレー)       | 04H  |        |
| Т   | (タイマ [ 現在値 ])   | 05H  |        |
| С   | (カウンタ [ 現在値 ])  | 06H  |        |
| EMn | (拡張データメモリ)      | 07H  | *1     |
| TU  | (タイマ [ 接点 ])    | 09H  | リードオンリ |
| CU  | (カウンタ [ 接点 ])   | 0AH  | リードオンリ |

\*1 EMn(拡張データメモリ)を使用する際は、バンク No. 0~7を設定します。 画面作成上のデバイス表記は右のようになります。

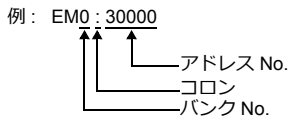

#### 間接デバイス指定

 EMn(拡張データメモリ) 拡張コードにバンク No.0~7を設定します。

#### 3.1.3 SYSMAC CS1/CJ1

#### 通信設定

#### エディタ

通信設定

(下線は初期値)

| 項目      | 設定値                                                                          | 備考                                     |
|---------|------------------------------------------------------------------------------|----------------------------------------|
| 接続形式    | 1 :1 / <u>1: n</u> / マルチリンク2/<br>マルチリンク2(Ethernet)/<br>1:n マルチリンク2(Ethernet) |                                        |
| 信号レベル   | <u>RS-232C</u> / RS-422/485                                                  |                                        |
| ボーレート   | 4800 / 9600 / <u>19200</u> / 38400 / 57600 /<br>115Kbps                      |                                        |
| データ長    | <u>7</u> /8ビット                                                               |                                        |
| ストップビット | 1/ <u>2</u> ビット                                                              |                                        |
| パリティ    | なし/奇数/ <u>偶数</u>                                                             |                                        |
| 局番      | <u>0</u> ~ 31                                                                |                                        |
| 伝送形式    | <u>伝送形式 1</u> / 伝送形式 2                                                       | 伝送形式 1 : 符号なし BCD<br>伝送形式 2 : 符号付き BCD |

#### 伝送形式 2

伝送形式2(符号付き BCD)を選択すると、PLCのデータを符号付きのデータとして表示できます。

デバイス内の上位4ビットが「FまたはA」の場合のみマイナス値として扱います。

- 【F】の場合: 上位4ビットを[-0]とみなす
- 【A】の場合: 上位4ビットを[-1]とみなす
- ・表示範囲 1 ワード: -1999 ~ +9999 2 ワード: -19999999 ~ +99999999

例:

| PLC デバイス                     | ZMシリーズの表示                  |
|------------------------------|----------------------------|
| $0000 \sim 9999$             | $0\sim 9999$               |
| $\rm F001 \sim F999$         | $-1 \sim -999$             |
| $ m A000 \sim A999$          | $-1000 \sim -1999$         |
| $00000000 \sim 99999999$     | $0\sim 99999999$           |
| F0000001 $\sim$ F9999999     | $-1 \sim -9999999$         |
| $\rm A0000000 \sim A9999999$ | $-10000000 \sim -19999999$ |

・ 設定方法 : 数値表示 [入力形式]BCD [表示形式]DEC(符号あり – 表示 /+– 表示)

#### PLC

#### CJ1/CS1/CJ2 (内蔵 RS-232C ポート /CP1W-CIFxx)

#### ディップスイッチ

| スイッチ   |     | 内容                                    | 設定                       |
|--------|-----|---------------------------------------|--------------------------|
|        | SW1 | ユーザーメモリ書込                             | OFF: 可                   |
|        | SW2 | ユーザープログラムの電源 ON 時自動転送                 | OFF: 非実行                 |
|        | SW3 | CJ1/CJ2: 空き<br>CS1: プロコンのメッセージ(日 / 英) | OFF                      |
|        | SW4 | CJ2: 空き<br>CS1/CJ1: ペリフェラルポートの通信条件    | OFF:<br>CX-Programmer 接続 |
| и<br>В | SW5 | RS-232C 通信条件                          | OFF:<br>PC システム設定に従う     |
| ~      | SW6 | ユーザカスタマイズ用スイッチ                        | OFF                      |
| ∞ 🔳    | SW7 | 簡易バックアップの種類指定                         | OFF                      |
|        | SW8 | OFF 固定                                | OFF                      |

#### PLC システム設定

| 🐻 PLGシステム設定 - 新規P                                                                                                    | LC1                                                                  |                                                                               |                                                                                                    |
|----------------------------------------------------------------------------------------------------|----------------------------------------------------------------------|-------------------------------------------------------------------------------|----------------------------------------------------------------------------------------------------|
| <ul> <li>★ PL02 X7 人 まび 差 5 新月1</li> <li>7&gt;イル(E) オクジャン(Q) ヘルフ(H)</li> <li>電販売の時号 ( PLU2-5 利益(注))</li> <li>「通信設定</li> <li>「 信楽 ( 6600 : 17.2 E)</li> <li>「 日本 ( 72.2 E)</li> <li>「 日本 ( 72.2 E)</li> <li>「 日本 ( 72.2 E)</li> <li>( 7.2 E)</li> <li>( 7.2 E)</li> <li>(</li></ul> | 101<br>)<br>)<br>)<br>)<br>)<br>)<br>)<br>)<br>)<br>)<br>)<br>)<br>) | こしはリンガホート 周辺サービス<br>リングチャネル<br>リングチャネル<br>・ ・ ・ ・ ・ ・ ・ ・ ・ ・ ・ ・ ・ ・ ・ ・ ・ ・ | FIN:11       FIN:11       < |
| 項目                                                                                                    |                                                                      | 設定                                                                            | 備考                                                                                                    |
| ユーザー設定<br>通信速度                                                                                                    | あり<br>4800 / 9600 / 19200 / 3                                        | 38400 / 57600 / 115200                                                        | プロコンを使ってアドレフに値を設定する方法もあります                                                                                                    |
| パラメータ                                                                                                    | 7、2、E                                                                |                                                                               | 」詳しくは PLC のマニュアルを参照してください。                                                                                                    |

#### CP1W-CIF11/12 ディップスイッチ

00

上位リンク

モード

号機 No.

RS-422/485 オプションボード(CP1W-CIF11/12)の動作設定を裏面のディップスイッチで設定します。

| スイッチ        |     | 内容         | 設定                                      |
|-------------|-----|------------|-----------------------------------------|
|             | SW1 | 終端抵抗       | ON : あり                                 |
| <b>2</b>    | SW2 | 2線/4線選択    | ON : 2 線<br>OFF : 4 線                   |
|             | SW3 | 2線/4線選択    | ON : 2 線<br>OFF : 4 線                   |
| 4           | SW4 | 未使用        | OFF                                     |
| сл <b>—</b> | SW5 | RD の RS 制御 | OFF:制御なし                                |
| o 📕         | SW6 | SD の RS 制御 | ON : 制御あり(2 線選択時)<br>OFF : 制御なし(4 線選択時) |

### CJ1/CS1/CJ2(シリアルコミュニケーションボード / ユニット)

#### 高機能ユニット設定

| 表示パラメータブルーフ*(G): ポート1語定    |            | •    |
|----------------------------|------------|------|
| and a set of the reason    |            |      |
| 項目名                        | 設定値        | 単位   |
| ポート1:任意設定の有無               | 任意設定       |      |
| ホペート1:シリアル注動信言モート          | 初期値(上位リンウ) |      |
| 木*                         | 7ビット       |      |
| ボート1:ストッフピット               | 2ビット       |      |
| ホペート1:)パリティ                | 偶数         |      |
| ポート1:伝送速度                  | 115200bps  |      |
| ポート1:上位リンク送信ディレー時間         | 初期値(Oms)   |      |
| ポート1:上位リンク送信デルー任意設定時間      | 0          | ms   |
| 木°ト1:CTS制御                 | なし         |      |
| ホ⁰ト1:上位リンク号機No.            | 0          |      |
| ポート1:NTリンク(1:N) 最大号機No.    | 0          |      |
| ポート1:プロトコルマクロ伝送方式          | 半二重        |      |
| まやート1・つかトコルフクロ送受信デーク最大バイト数 | 0          | Byte |

| 項目           | 設定                                              | 備考                       |
|--------------|-------------------------------------------------|--------------------------|
| 任意設定有無       | 任意設定                                            |                          |
| シリアル通信モード    | (初期値)上位リンク / 上位リンク                              | (初期値)上位リンクの場合 00 号機として動作 |
| データ長         | 7 ビット /8 ビット                                    |                          |
| ストップビット      | 2 ビット /1 ビット                                    |                          |
| パリティ         | 偶数/奇数/なし                                        |                          |
| 伝送速度         | 4800 / 9600 / 19200 / 38400 / 57600 /<br>115200 |                          |
| 送信ディレー時間     | 初期值:0ms                                         |                          |
| 送信ディレー任意設定時間 | 0                                               |                          |
| CTS 制御       | なし                                              |                          |
| 上位リンク号機 No.  | 00                                              |                          |

#### DM エリア設定

#### m=D30000+100 x ユニット番号 (CH)

| DMエリア  |        |            |        |              |              |                                                                                       |
|--------|--------|------------|--------|--------------|--------------|---------------------------------------------------------------------------------------|
| ボ-     | ード     | בב         | ット     | ビット          | 内容           | 設定値                                                                                   |
| ポート1   | ポート2   | ポート1       | ポート2   |              |              |                                                                                       |
|        |        |            |        | 15           | ポート設定        | 1:任意設定                                                                                |
|        |        |            |        | $14 \sim 12$ | 予約           | -                                                                                     |
|        |        |            |        | $11 \sim 08$ | 上位リンク        | 0または5                                                                                 |
|        |        |            |        | $07\sim05$   | 予約           | -                                                                                     |
|        |        |            |        | 04           | スタートビット      | 0:1ビット                                                                                |
| D32000 | D32010 | m          | m+10   | 03           | データ長         | 0:7ビット<br>1:8ビット                                                                      |
|        |        |            |        | 02           | ストップビット      | 0:2 ビット<br>1:1 ビット                                                                    |
|        |        |            |        | 01           | パリティ         | 0 : あり<br>1 : なし                                                                      |
|        |        |            |        | 00           | パリティ         | 0 : 偶数<br>1 : 奇数                                                                      |
|        |        |            |        | $15\sim04$   | 予約           | -                                                                                     |
| D32001 | D32011 | m+1        | m+11   | 03 ~ 00      | ボーレート        | 0 : 9600<br>5 : 4800<br>6 : 9600<br>7 : 19200<br>8 : 38400<br>9 : 57600<br>A : 115200 |
| D32002 | D32012 | m+2        | m+12   | 15           | 送信ディレー時間     | 0:0ms<br>1:任意設定                                                                       |
|        | D32012 | D32012 m+2 | m+12 - | 14 ~ 00      | 送信ディレー任意設定時間 | 0 ~ 7530H<br>単位 10ms                                                                  |

| 045   |  |
|-------|--|
| 3 1 3 |  |
|       |  |

| DM エリア                |        |              |              |                         |              |                      |
|-----------------------|--------|--------------|--------------|-------------------------|--------------|----------------------|
| ボード ユニット              |        | ビット          | 内容           | 設定値                     |              |                      |
| ポート1                  | ポート 2  | ポート 1        | ポート2         |                         |              |                      |
| D32003 D32013 m+3 m+1 |        |              | m+3 m+13     | 15                      | CTS 制御       | 0 : なし<br>1 : あり     |
|                       | D32013 | m+3          |              | 14                      | 1:N/1:1 手順設定 | 1:1:1 手順<br>0:1:N 手順 |
|                       |        |              | $13 \sim 11$ | 予約                      | -            |                      |
|                       |        |              |              | $10 \sim 08$            | 上位リンク互換機種モード |                      |
|                       |        | $07 \sim 00$ | 号機 No.       | $00 \sim 1 \mathrm{FH}$ |              |                      |

#### CP1(内蔵 RS-232C ポート /CP1W-CIFxx)

#### CPU ディップスイッチ

CP1H/CP1Lのオプションボードスロットの通信条件を CPU のディップスイッチで設定します。

| スイッ・             | F   | 内容               | 設定                |
|------------------|-----|------------------|-------------------|
| - ■ 2<br>N ■ SW4 |     | オプションスロット 1 通信条件 | OFF:PLC システム設定に従う |
|                  | SW5 | オプションスロット 2 通信条件 | OFF:PLC システム設定に従う |

#### PLC システム設定

| <sup>1</sup> <sup>1</sup> | 違入力   パれス出力0   パれ ▲ ▶                                                                                                    |
|----------------------------------------------------------------------------------------------------|----------------------------------------------------------------------------------------------------|
| ストレード     アントコード     アクトコード     アクトコード     アクトコード       C 設定     D00000     C の正     C の正     D00000       レレスキウスを説明時間     予健No.     アイレート     アイレート     D00000       レンスキウスを説明時間     予健No.     アイレート     D00000     D       (7)別時値 5000me)     P     アイレート     Status     D                                                                                                    | 7. PLOシステム協定 = 5が,JPLO1     ● ● ●       アナイル(④ オフシム)④ ヘルフ(④       電源のN4] CPU2ニナト設定   外(才能込 入力時定処 (ジアルボート) シリアルボート) シリアルボート       ご着詰設定       ・ ● ● ●       ・ ● ●       ・ ● ●       ・ ●       ・ ●       ・ ●       ・ ●       ・ ●       ・ ●       ・ ●       ・ ●       ・ ●       ・ ●       ・ ●       ・ ●       ・ ●       ・ ●       ・ ●       ・ ●       ・ ●       ・ ●       ・ ●       ・ ●       ・ ●       ・ ●       ・ ●       ・ ●       ・ ●       ・ ●       ・ ●       ・ ●       ・ ●       ・ ●       ・ ●       ・ ●       ・ ●       ・ ●       ・ ●       ・ ●       ・ ●       ・ ●       ・ ●       ・ ●       ・ ●       ・ ●       ・ ●       ・ ●       ・ ●       ・ ●       ・ ●       ・ ●       ・ ●       ・ ●       ・ ●       ・ ●       ・ ●    < |
| L                                                                                                    | CP1H-XA オフライン                                                                                                    |

| 項目     | 設定                                           | 備考                                                          |
|--------|----------------------------------------------|-------------------------------------------------------------|
| ユーザー設定 | あり                                           |                                                             |
| 通信速度   | 4800 / 9600 / 19200 / 38400 / 57600 / 115200 |                                                             |
| パラメータ  | 7、2、E                                        | プロコンを使ってアドレスに値を設定する方法もあります。<br>  詳しくは PI C のマニュアルを参昭してください。 |
| モード    | 上位リンク                                        |                                                             |
| 号機 No. | $00 \sim 31$                                 |                                                             |

#### CP1W-CIF11/12 ディップスイッチ

RS-422/485 オプションボード(CP1W-CIF11/12)の動作設定を裏面のディップスイッチで設定します。

| スイッチ |     | 内容         | 設定                                      |  |
|------|-----|------------|-----------------------------------------|--|
|      | SW1 | 終端抵抗       | ON : あり                                 |  |
|      | SW2 | 2線/4線選択    | ON : 2 線<br>OFF : 4 線                   |  |
|      | SW3 | 2線/4線選択    | ON : 2 線<br>OFF : 4 線                   |  |
|      | SW4 | 未使用        | OFF                                     |  |
|      | SW5 | RDのRS 制御   | OFF:制御なし                                |  |
|      | SW6 | SD の RS 制御 | ON : 制御あり(2 線選択時)<br>OFF : 制御なし(4 線選択時) |  |

#### 使用デバイス

各デバイスの設定範囲は、PLCの機種によって異なります。お使いの PLC の使用できる範囲内で設定してください。なお、[TYPE] はマクロで間接デバイスを指定するときに使用します。

|     | デバイス            | TYPE | 備考              |
|-----|-----------------|------|-----------------|
| DM  | (データメモリ)        | 00H  |                 |
| СН  | (入出力 / 内部補助リレー) | 01H  |                 |
| Н   | (保持リレー)         | 02H  |                 |
| А   | (補助記憶リレー)       | 04H  |                 |
| Т   | (タイマ[現在値])      | 05H  |                 |
| С   | (カウンタ [ 現在値 ])  | 06H  |                 |
| EMn | (拡張データメモリ)      | 07H  | *1、CP1 シリーズ使用不可 |
| W   | (内部リレー)         | 08H  |                 |
| TU  | (タイマ[接点])       | 09H  | リードオンリ          |
| CU  | (カウンタ [ 接点 ])   | 0AH  | リードオンリ          |

\*1 EMn(拡張データメモリ)を使用する際は、バンク No. 0 ~ 18(HEX) 例: EM<u>0: 30000</u> を設定します。 画面作成上のデバイス表記は右のようになります。

レーデドレス No. コロン -----バンク No.

#### 間接デバイス指定

• EMn(拡張データメモリ)

拡張コードにバンク No.0 ~ 18(HEX)を設定します。

#### 3.1.4 SYSMAC CS1/CJ1(DNA)

シリアルユニットを経由して、ネットワーク(Controller Link)上の CS1/CJ1 と通信できます。

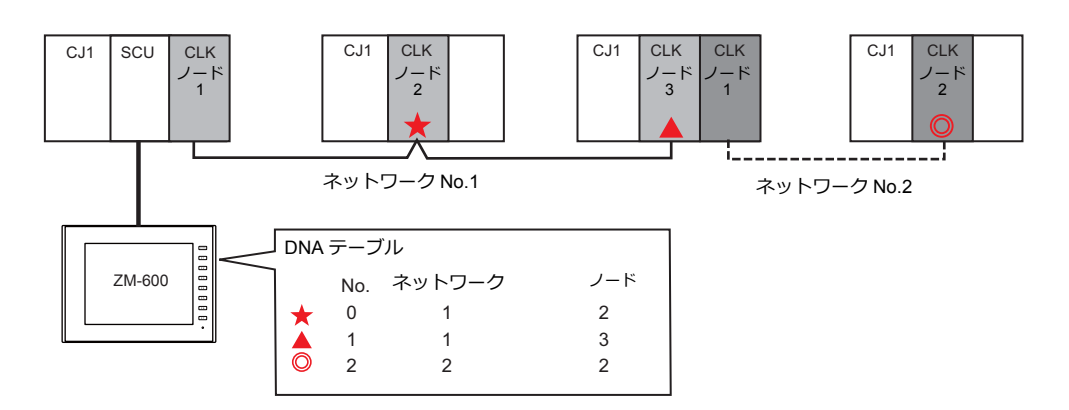

#### 通信設定

#### エディタ

通信設定

「3.1.3 SYSMAC CS1/CJ1」と同じです。

#### DNA

```
[システム設定] → [ハードウェア設定] → [PLC プロパティ] → [DNA]
   □ 接続先設定
    接続確認デバイス使用
                          しない
   DNA
                                                      1:1 接続時のみ有効
     接続先
    DNA テーブル
                         DNA テーブルに登録されているものから
                                                ÷
                                                      接続先を選択します。
                DNA テーブル
                                                         ×
                 DNA テーブル
                  No. DNA(相手先ネットワーク)
                                DA1(相手先ノードアドレス)
                                                         .
                                                         Ξ
                 4
                 F
                                                           PLC のネットワーク No. とノード No
                                                           を設定します。
                 10
                 11
                 12
                 13
                                                   閉じる
```

| 項目  | 設定                    |
|-----|-----------------------|
| DNA | 相手先ネットワーク No. を設定します。 |
| DA1 | 相手先ノードアドレスを設定します。     |

#### PLC

#### 通信設定

「3.1.3 SYSMAC CS1/CJ1」と同じです。

#### **CX-Integrator**

「CX-Integrator」で「PLC ルーチングテーブル」を設定します。ルーチングテーブルには、2 種類のテーブル(自ネット ワークテーブル / 中継ネットワークテーブル)があります。 この設定が正しくないと、エラーが発生します。詳しくは PLC のマニュアルを参照してください。

- 自ネットワークテーブル 通信ユニットの、ユニット No. とネットワーク No. を登録します。
- 中継ネットワークテーブル アクセス先のネットワーク No.(最終ネットワーク No.)と、そこへ至る最初の中継点(中継ネットワーク No.、中継 ノード No.)を登録します。

| 📱 PLO&-#ングデーフ'& - FIN                                                                                                    | IS n−b⊮                                                                          |          |                                                                                                    |       |
|----------------------------------------------------------------------------------------------------|----------------------------------------------------------------------------------|----------|----------------------------------------------------------------------------------------------------|-------|
| ファイル(E) 編集(E) オフション(Q)                                                                                                    | ウィントゥ WD ヘルフ (H)                                                                 |          |                                                                                                    |       |
|                                                                                                    |                                                                                  |          |                                                                                                    |       |
| ■         1 + 0 + 1           ■         2 - 2 + 0           ■         2 - 2 + 0           ■         2 - 2 + 0           ■         2 - 2 + 0           ■         2 - 2 + 0           ■         2 - 2 + 0           ■         2 - 2 + 0           ■         2 - 2 + 0           ■         2 - 2 + 0           ■         2 - 2 + 0           ■         2 - 2 + 0           ■         2 - 2 + 0           ■         2 - 2 + 0           ■         2 - 2 + 0           ■         2 - 2 + 0           ■         2 - 2 + 0           ■         2 - 2 + 10           ■         2 - 2 + 12           ■         2 - 2 + 12           ■         2 - 2 + 14           ■         2 - 2 + 14           ■         2 - 2 + 2500NPER**           = - 2 - 2 + 2500NPER** | 自ネットワーウテーフル<br>フニット<br>1 4<br>2 4<br>3 4<br>4 4<br>5 4<br>6 4<br>7 4<br>8 4<br>2 |          | 中継ネパワーフテーフル<br>最終ネパワーフ 中継ネパワー<br>1 4 - 4<br>2 4 - 4<br>3 4 - 4<br>4 4 - 6<br>5 - 4<br>5 - 4<br>6 4 - 7<br>7 - 4<br>8 4 - 1<br>7 - 4<br>8 - 4<br>7 - 4<br>8 - 4<br>7 - 4<br>7 - 4<br>7 - 4<br>7 - 4<br>8 - 4<br>7 - 4<br>7 - 4<br>8 - 4<br>7 - 4<br>7 - 7<br>7 - 7<br>7 |       |
|                                                                                                    |                                                                                  | ОК       | 元に戻す キャンセル                                                                                                    |       |
| <u>k</u>                                                                                                    | メインビュー オーハービュ                                                                    | - テーブル表示 |                                                                                                    |       |
|                                                                                                    |                                                                                  |          | 11-0月                                                                                                    | 47712 |

#### ロータリスイッチ

| スイッチ     | 設定                                   |
|----------|--------------------------------------|
| NODE No. | Controller Link ユニットのノード No. を設定します。 |

#### 使用デバイス

各デバイスの設定範囲は、PLCの機種によって異なります。お使いの PLC の使用できる範囲内で設定してください。なお、[TYPE] はマクロで間接デバイスを指定するときに使用します。

|     | デバイス            | TYPE | 備考              |
|-----|-----------------|------|-----------------|
| DM  | (データメモリ)        | 00H  |                 |
| СН  | (入出力 / 内部補助リレー) | 01H  |                 |
| Н   | (保持リレー)         | 02H  |                 |
| А   | (補助記憶リレー)       | 04H  |                 |
| Т   | (タイマ[現在値])      | 05H  |                 |
| С   | (カウンタ [ 現在値 ])  | 06H  |                 |
| EMn | (拡張データメモリ)      | 07H  | *1、CP1 シリーズ使用不可 |
| W   | (内部リレー)         | 08H  |                 |
| TU  | (タイマ[接点])       | 09H  | リードオンリ          |
| CU  | (カウンタ [ 接点 ])   | 0AH  | リードオンリ          |

\*1 EMn (拡張データメモリ)を使用する際は、バンク No. 0 ~ C(HEX) 例: EM<u>0 : 30000</u> を設定します。 画面作成上のデバイス表記は右のようになります。

アドレス No. コロン -----バンク No.

#### 間接デバイス指定

 EMn(拡張データメモリ) 拡張コードにバンク No.0 ~ C(HEX)を設定します。

#### 3.1.5 SYSMAC CS1/CJ1 (Ethernet)

#### 通信設定

#### エディタ

エディタでは、以下の設定を行います。詳しくは「1.3.2 Ethernet 通信」を参照してください。

- ZM-600本体の IP アドレス - 画面データで設定する場合 [システム設定] → [ハードウェア設定] → [自局 IP アドレス] - ZM-600本体で設定する場合 [ローカル画面] → [LAN 設定] • ZM-600本体のポート No. (PLC 通信用)、ノードアドレス [システム設定] → [ハードウェア設定] → [PLC プロパティ] → [通信設定] PLC1 プロパティ オムロン SYSMAC CS1/CJ1(Ethernet) × デフォルトに戻す | □ 通信設定 接続形式 1:1 リトライ回数 3 ZM-600 のノード No. を設定 タイムアウト時間(×10msec) 500 送信遅延時間(×msec) PLC の [IP アドレステーブル] に登録 Û. スタートタイム(×sec) 0 したZM-600本体 のノード No. と合わ 伝送形式 伝送形式: せる ノードアドレス ポートNo. 9 9600 3-6 DEC 文字処理 LSB→MSB PLC の [FINS/UDP ポート] の設 诵信異常処理 停止 定と合わせる □ 細かい設定 優先度 システムデバイス(\$s) V7互換 しない □ 接続先設定 接続先 1:192.168.1.100(PLC) PLCテーブル 接続確認デバイス使用 設定 しない
- ・ PLC の IP アドレス、ポート No.
  - [システム設定]→[ハードウェア設定]→[PLC プロパティ]→[接続先設定]の[PLC テーブル]に登録

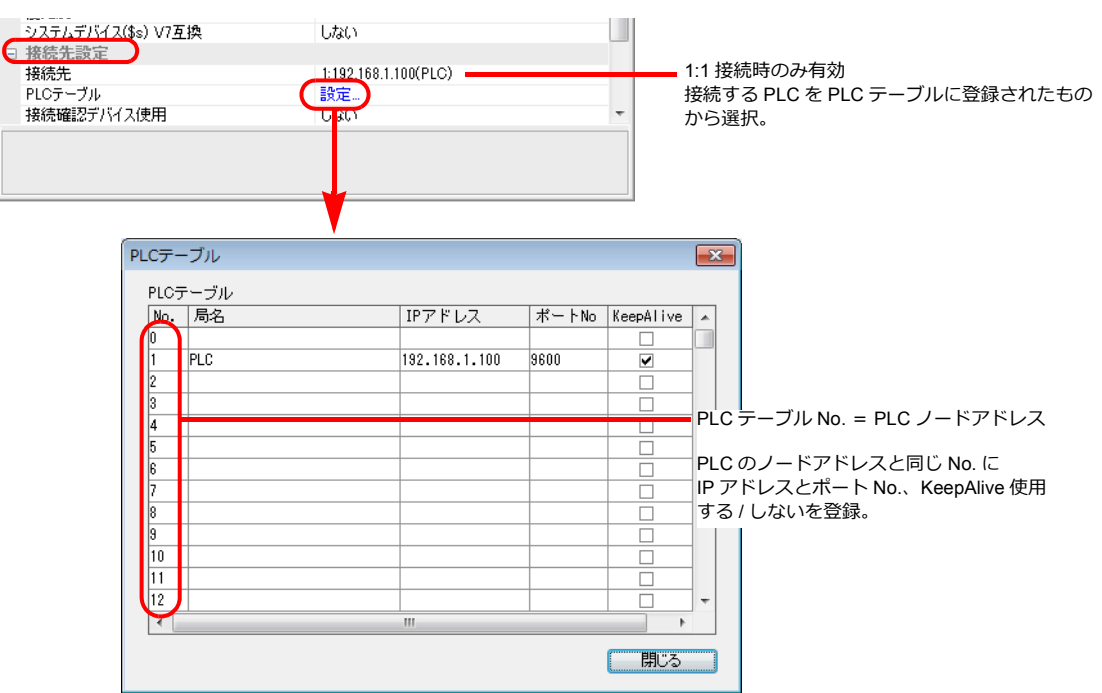

#### PLC

CX Programmer で以下の設定を行います。詳しくは PLC のマニュアルを参照してください。

#### パラメータの編集

| GJ1W-ETN21(ETN21Mode) [                                                                                    | ハ*ラメータの 編集]                                                                                                    | ? 🛛                                                                                                    |
|----------------------------------------------------------------------------------------------------|----------------------------------------------------------------------------------------------------|----------------------------------------------------------------------------------------------------|
| 設定   FINS/TCP   DNS   SMT<br>一斉同報<br>「 すべて 1 (4.3BSD)<br>「 すべて 0 (4.2BSD)                                  | POP / メールアトルス メール送信 / メール受信<br>FINS/UDPボート<br>・ 初期値(9600)<br>・ 2ーザ定義<br>・<br>・<br>・<br>・<br>・<br>・<br>・<br>・<br>・<br>・<br>・<br>・<br>・                                                                                                    | <ul> <li>■ 時計自動調整   HTTP  </li> <li>TCP/IP keep-alive</li> <li>○ 分 [07/J19/i@(120)]</li> <li>相手IP7ドレス動的実更</li> <li>□ 日本目ができます。</li> </ul> |
| IP7ドルス<br>192 168 1 100<br>サンネットマスク<br>255 255 255 0<br>FTP<br>ロゲイン<br>パンフート・<br>ホート No 0<br>[0 お刀明相値(21)] | IPTドレス変換         伝送速度           ○ 自動生成方式(動空)         ○ 自動使、<br>○ 自動使、<br>○ 目動使、<br>○ 10BASE           ○ 目野ドレステーブル方式         ○ 10BASE           ○ IPTドレステーブル方式         ○ 100<br>001 192(168001100           001 192(168001100         挿入<br>削野床 | ▶ 第25%(2.2.2.9.5)<br>出<br>FA-力テーフル<br>                                                                                                    |
| ■<br>■ 気送 [ユニット→ハペノコン](E) ■ 電気送 [ノ                                                                         | 『ソコン→ユニット]① 照合② /ファト                                                                                                    | SWE29(5)J23-h(B)                                                                                                    |
| テフォルト設定に戻す(E)                                                                                              |                                                                                                    | OK キャンセル                                                                                                    |

| 項目           | 設定                                                |
|--------------|---------------------------------------------------|
| IP アドレス      | PLC の IP アドレス                                     |
| サブネットマスク     | PLC のサブネットマスク                                     |
| IP アドレス変換    | IP アドレステーブル方式                                     |
| IP アドレステーブル  | PLC の IP アドレス、ノード No.<br>ZM-600 の IP アドレス、ノード No. |
| FINS/UDP ポート | 初期値(9600)                                         |

#### ロータリスイッチ

| スイッチ     | 設定                                                                                 |
|----------|------------------------------------------------------------------------------------|
| NODE No. | Ethernet ユニットの FINS ノード No. を設定します。<br>このノード No. は IP アドレステーブルで登録したノード No. と合わせます。 |

#### 使用デバイス

各デバイスの設定範囲は、PLCの機種によって異なります。お使いの PLC の使用できる範囲内で設定してください。なお、[TYPE] はマクロで間接デバイスを指定するときに使用します。

|     | デバイス            | TYPE | 備考     |
|-----|-----------------|------|--------|
| DM  | (データメモリ)        | 00H  |        |
| СН  | (入出力 / 内部補助リレー) | 01H  |        |
| н   | (保持リレー)         | 02H  |        |
| А   | (補助記憶リレー)       | 04H  |        |
| Т   | (タイマ[現在値])      | 05H  |        |
| С   | (カウンタ [ 現在値 ])  | 06H  |        |
| EMn | (拡張データメモリ)      | 07H  | *1     |
| W   | (内部リレー)         | 08H  |        |
| TU  | (タイマ [ 接点 ])    | 09H  | リードオンリ |
| CU  | (カウンタ [ 接点 ])   | 0AH  | リードオンリ |

\*1 EMn (拡張データメモリ)を使用する際は、バンク No.0 ~ C (HEX)を 例: EM<u>0:30000</u> 設定します。 画面作成上のデバイス表記は右のようになります。

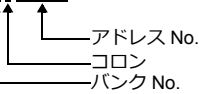

### 間接デバイス指定

• EMn(拡張データメモリ)

拡張コードにバンク No.0 ~ C(HEX)を設定します。

#### 3.1.6 SYSMAC CS1/CJ1 (Ethernet Auto)

#### 通信設定

#### エディタ

エディタでは、以下の設定を行います。詳しくは「1.3.2 Ethernet 通信」を参照してください。

- ・ ZM-600本体の IP アドレス - 画面データで設定する場合 [システム設定] → [ハードウェア設定] → [自局 IP アドレス] - ZM-600本体で設定する場合 [ローカル画面] → [LAN 設定] • ZM-600本体のポート No. (PLC 通信用) [システム設定] → [ハードウェア設定] → [PLC プロパティ] → [通信設定] PLC1 プロパティ オムロン SYSMAC CS1/CJ1(Ethernet Auto) × デフォルトに戻す 通信設定 接続形式 1:1 リトライ回数 3 タイムアウト時間(×10msec) 送信遅延時間(×msec) 500 0 スタートタイム(×sec) 0 伝送形式 伝送形式 PLCの [FINS/UDP ポート] の (ポートNo. 9600 設定と合わせる コード DEC 文字処理 LSB→MSB 通信異常処理 停止 細かい設定 優先度 システムデバイス(\$s) V7互換 1 しない □ 接続先設定 接続先 PLCテーブル 1:192.168.1.100(PLC) 設定 しない 接続確認デバイス使用 PLC の IP アドレス、ポート No.
   [システム設定] → [ハードウェア設定] → [PLC プロパティ] → [接続先設定] の [PLC テーブル] に登録

|                                                                                                    | V7互換<br>用                | レージャント<br>したない<br>1:192.168.1.100(PLC)<br>説定<br>しまい |                   | -         | 1:1 接続時のみ有効<br>接続する PLC を PLC テーブルに登録されたも<br>から選択。 |
|----------------------------------------------------------------------------------------------------|--------------------------|-----------------------------------------------------|-------------------|-----------|----------------------------------------------------|
| PLC7-<br>PLC7<br>No.<br>0<br>1<br>2<br>3<br>4<br>4<br>5<br>6<br>7<br>7<br>8<br>9<br>10<br>11<br>11<br>12<br>4 | -ブル<br>テーブル<br>月名<br>PLC | ▼ IPアドレス 192.168.1.100                              | ポートNo<br>9600<br> | KeepAlive | PLC の IP アドレスとポート No.、<br>KeepAlive 使用する / しないを登録。 |

#### PLC

CX Programmer で以下の設定を行います。詳しくは PLC のマニュアルを参照してください。

#### パラメータの編集

| IP71          | 169 1 100 | IPアトルス変換                                                                                                    | /== 200 Auto ante                | I ■ MULICSCIC 7 0/ |    |
|---------------|-----------|----------------------------------------------------------------------------------------------------|----------------------------------|--------------------|----|
| - #7**<br>255 | 7F777     | <ul> <li>自動生成方式(動的)</li> <li>自動生成方式(動的)</li> <li>自動生成方式(動的)</li> <li>(併用方式)</li> <li>(仟用方式)</li> <li>(Fアトルステーフ)ル方式</li> </ul> | ○ 自動検出<br>○ 10BASE-T<br>TP# - bb |                    |    |
| ロゲイン<br>パネワート |           |                                                                                                    | [持入]<br>[削除]                     | <u>第</u><br>第      | 入除 |

| 項目                        | 設定                                                                               |
|---------------------------|----------------------------------------------------------------------------------|
| IP アドレス<br>(FINS ノードアドレス) | PLC の IP アドレス<br>この IP アドレスの最下位バイトが FINS ノードアドレスになり、ロータリスイッチのノード No. と合わせ<br>ます。 |
| サブネットマスク                  | PLC のサブネットマスク                                                                    |
| IP アドレス変換                 | 自動生成方式(動的)                                                                       |
| FINS/UDP ポート              | 初期値(9600)                                                                        |

#### ロータリスイッチ

| スイッチ     | 設定                                                                       |
|----------|--------------------------------------------------------------------------|
| NODE No. | Ethernet ユニットの FINS ノード No. を設定します。<br>このノード No. は IP アドレスの最下位バイトと合わせます。 |

#### 使用デバイス

各デバイスの設定範囲は、PLCの機種によって異なります。お使いの PLC の使用できる範囲内で設定してください。なお、[TYPE] はマクロで間接デバイスを指定するときに使用します。

|     | デバイス            | TYPE | 備考     |
|-----|-----------------|------|--------|
| DM  | (データメモリ)        | 00H  |        |
| СН  | (入出力 / 内部補助リレー) | 01H  |        |
| Н   | (保持リレー)         | 02H  |        |
| А   | (補助記憶リレー)       | 04H  |        |
| Т   | (タイマ [ 現在値 ])   | 05H  |        |
| С   | (カウンタ [ 現在値 ])  | 06H  |        |
| EMn | (拡張データメモリ)      | 07H  | *1     |
| W   | (内部リレー)         | 08H  |        |
| TU  | (タイマ[接点])       | 09H  | リードオンリ |
| CU  | (カウンタ [ 接点 ])   | 0AH  | リードオンリ |

\*1 EMn (拡張データメモリ)を使用する際は、バンク No. 0 ~ C(HEX) 例: EM<u>0:30000</u> を設定します。 画面作成上のデバイス表記は右のようになります。

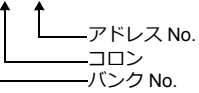

#### 間接デバイス指定

 EMn(拡張データメモリ) 拡張コードにバンク No.0 ~ C(HEX)を設定します。

#### 3.1.7 SYSMAC CS1/CJ1 DNA (Ethernet)

Ethernet ユニット経由して、ネットワーク(Controller Link)上の CS1/CJ1 と通信できます。

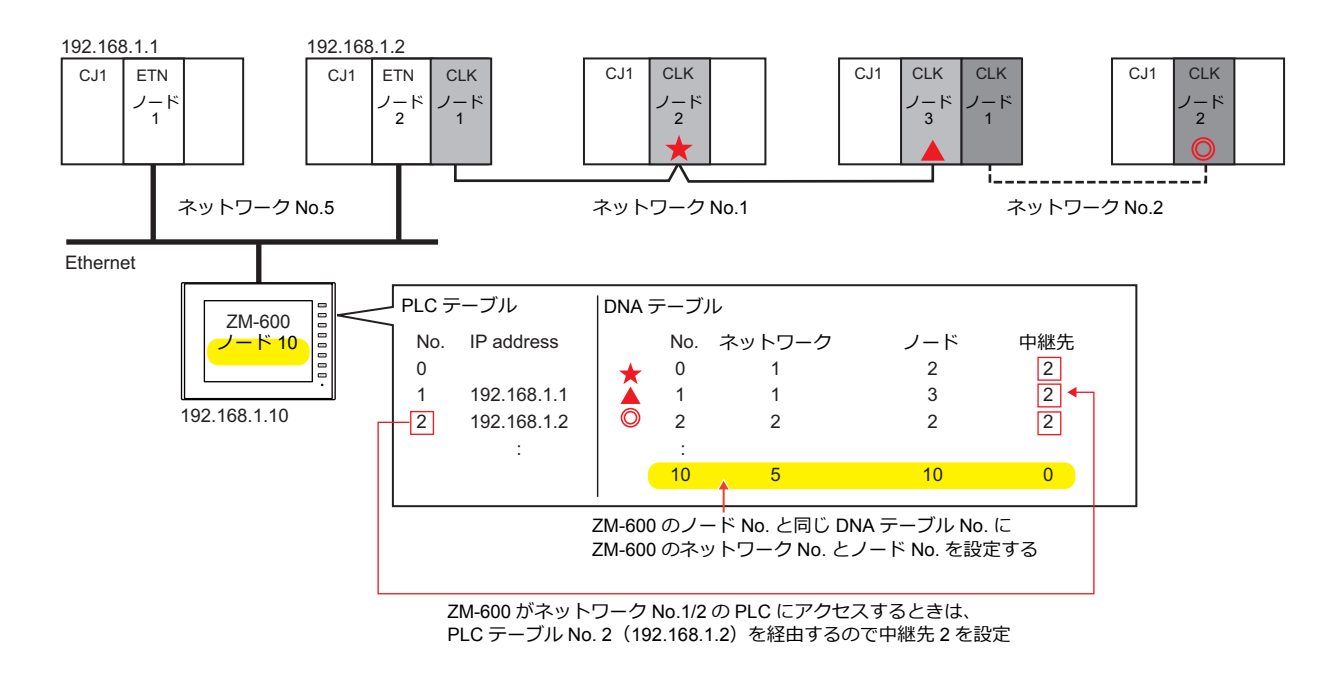

#### 通信設定

#### エディタ

エディタでは、以下の設定を行います。詳しくは「1.3.2 Ethernet 通信」を参照してください。

- ・ ZM-600本体の IP アドレス
  - 画面データで設定する場合 [システム設定]→[ハードウェア設定]→[自局 IP アドレス]
  - ZM-600本体で設定する場合
  - [ローカル画面] → [LAN 設定]
- ZM-600本体のポート No. (PLC 通信用)、自局 No. (ZM-600 DNA テーブル No.)
   [システム設定] → [ハードウェア設定] → [PLC プロパティ] → [通信設定]

| PLC1 プロパティ オムロン SYSMAC | CS1/CJ1 DNA(Ethernet) | ×                         |    |
|------------------------|-----------------------|---------------------------|----|
| デフォルトに戻す               |                       |                           |    |
| 接続形式                   | 1:1                   | A                         |    |
| リトライ回数                 | 3                     |                           |    |
| タイムアウト時間(×10msec)      | 500                   |                           |    |
| 送信遅延時間(×msec)          | 0                     |                           |    |
| スタートタイム(×sec)          | 0                     |                           |    |
| 伝送形式                   | 伝送形式1                 |                           |    |
| 自局No                   | 2                     |                           |    |
| (ボートNo.                | 9600                  | ZM-600 の DNA テーブル No. を   | 設定 |
| ( <u></u> <sup>k</sup> | DEC                   |                           |    |
| 文字処理                   | LSB→MSB               |                           |    |
| 通信異常処理                 | 停止                    | 「 PLC の [FINS/UDP ポート] の訳 | 段  |
| □ 細かい設定                |                       | 定と合わせる                    |    |
| 優先度                    | 1                     | 2CH VCG                   |    |
| システムデバイス(\$s) V7互換     | しない                   |                           |    |
| □ 接続先設定                |                       |                           |    |
| PLCテーブル                | 設定                    |                           |    |
| 接続確認デバイス使用             | しない                   |                           |    |
| DNA                    |                       |                           |    |
| 接続先                    | 1: 2: DNA:1: DA1:8    |                           |    |
| DNA テーブル               | 設定                    |                           |    |
|                        |                       | <b>T</b>                  |    |
|                        |                       |                           |    |
|                        |                       |                           |    |
|                        |                       |                           |    |
| L                      |                       |                           |    |

PLC の IP アドレス、ポート No.
 [システム設定] → [ハードウェア設定] → [PLC プロパティ] → [接続先設定] の [PLC テーブル] に登録

| Cテー<br>ロ Cテー | ブル      |             |       |                                                                                                    | ×  |          |
|--------------|---------|-------------|-------|----------------------------------------------------------------------------------------------------|----|----------|
| No           | 「見名」    | 1877×17     | ポートNo | KeenAlive                                                                                                    |    |          |
| 0            | 70,00   |             | 11110 |                                                                                                    | h. |          |
| 1            | PLCノード1 | 192.168.1.1 | 9600  | Image: A state of the state of the state |    | PIC      |
| 2            | PLCノード2 | 192.168.1.2 | 9600  | Image: A state of the state of the state |    |          |
| 3            |         |             |       |                                                                                                    |    | PLC の    |
| 4            |         |             |       |                                                                                                    |    | IPアドレ    |
| 5            |         |             |       |                                                                                                    |    | 使用する     |
| 6            |         |             |       |                                                                                                    |    | ~/13 / 4 |
| 7            |         |             |       |                                                                                                    |    |          |
| 8            |         |             |       |                                                                                                    |    |          |
| 9            |         |             |       |                                                                                                    |    |          |
| 10           |         |             |       |                                                                                                    |    |          |
| 11           |         |             |       |                                                                                                    |    |          |
| 12           |         |             |       |                                                                                                    | -  |          |
| 1            |         |             |       |                                                                                                    |    |          |

PLC テーブル No. = PLC ノードアドレス

PLC のノードアドレスと同じ No. に IP アドレスとポート No.、KeepAlive 使用する / しないを登録。

 PLCのネットワーク No.、ノード No.、中継先となる PLC の PLC テーブル No. ZM-600 のネットワーク No.、ノード No. [システム設定] → [ハードウェア設定] → [PLC プロパティ] → [DNA]

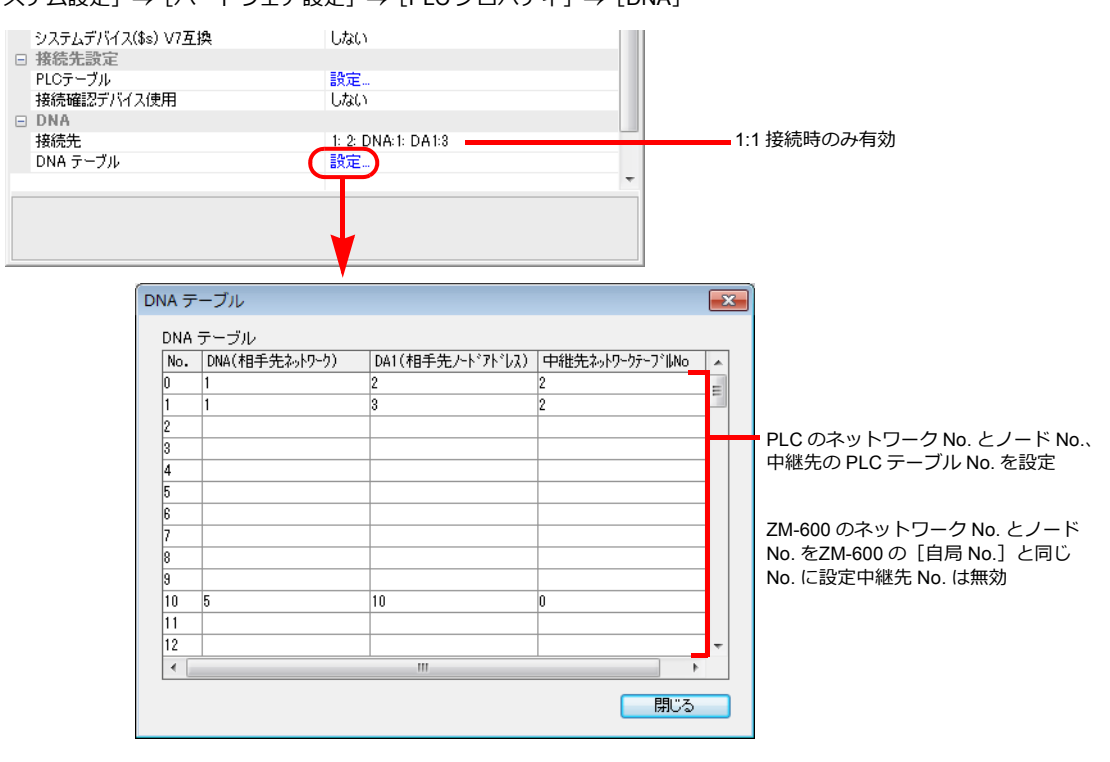

#### 通信設定

CX Programmer で以下の設定を行います。詳しくは PLC のマニュアルを参照してください。

#### パラメータの編集

| C J1 W-ETN21 (ETN21 Mode) [ハ*ラメータの 編集]                                                                                                    | ? 🛛                                                                                                    |  |  |  |  |  |  |
|----------------------------------------------------------------------------------------------------|----------------------------------------------------------------------------------------------------|--|--|--|--|--|--|
| 設定         FINS/TOP         DNS         SMTP         POP         メールアドンス         メール送信         メール受信         時島           デ新開催         ・・・・・・・・・・・・・・・・・・・・・・・・・・・・・・・・・・・・ | 自動開整         HTTP           TCP/IP keep-alive           0         分 [07]期億(120)]           ソウパリ・ビス高速化           「高速化する           相手PTPドレス動的変更する           ・相手PTPドレス動的変更する           ・相手PTPドレス動的変更する           ・日和手PTドレスを動的変更しる()           ・日和手PTドレスを動的変更しる()           ・日和手PTドレスを動的変更しる()           ・日和手PTドレスを動的変更しる()           ・日和手PTドレスを動的変更しる()           ・日和手PTドリア           ・日和手PTドリア           ・日和手PTドリア           ・日和手PTドリア           ・日和手PTドリア           ・日和手PTドリア           ・日和手PTドリア           ・日和子PTドリア           ・日和子PT・日本           ・日和子PT・日本           ・日和子PT・日本           ・日本 |  |  |  |  |  |  |
| 転達(コニカ+→ハウコン)(① 転送(ハウコン→コニット)① 照合(② ソフトSWEI3(S) リスクト・(④                                                                                                    |                                                                                                    |  |  |  |  |  |  |

| 項目           | 設定                                                |
|--------------|---------------------------------------------------|
| IP アドレス      | PLCのIPアドレス                                        |
| サブネットマスク     | PLC のサブネットマスク                                     |
| IP アドレス変換    | IP アドレステーブル方式                                     |
| IP アドレステーブル  | PLC の IP アドレス、ノード No.<br>ZM-600 の IP アドレス、ノード No. |
| FINS/UDP ポート | 初期値(9600)                                         |

#### ロータリスイッチ

| スイッチ     | 設定                                                  |
|----------|-----------------------------------------------------|
| NODE No. | Ethernet ユニット /Controller Link ユニットのノード No. を設定します。 |

#### **CX-Integrator**

「CX-Integrator」で「PLC ルーチングテーブル」を設定します。ルーチングテーブルには、2 種類のテーブル(自ネット ワークテーブル / 中継ネットワークテーブル)があります。

この設定が正しくないと、エラーが発生します。詳しくは PLC のマニュアルを参照してください。

 自ネットワークテーブル 通信ユニットの、ユニット No. とネットワーク No. を登録します。

中継ネットワークテーブル

アクセス先のネットワーク No.(最終ネットワーク No.)と、そこへ至る最初の中継点(中継ネットワーク No.、中継 ノード No.)を登録します。

| 📜 PLGルーチングゲーフ'ル – FIN                                                                                                    | รถ—bu                                                                                               |            |                                                                 |            |        | . 🗆 🛛 |
|----------------------------------------------------------------------------------------------------|----------------------------------------------------------------------------------------------------|------------|-----------------------------------------------------------------|------------|--------|-------|
| ファイル(E) 編集(E) オフション(Q)                                                                                                    | ዕብ⊁ን₩ ∿ዞን℃Đ                                                                                         |            |                                                                 |            |        |       |
|                                                                                                    |                                                                                                    |            |                                                                 |            |        |       |
| □         741           □         2.2 h 01           □         2.2 h 01           □         2.2 h 03           □         2.2 h 03           □         2.2 h 03           □         2.2 h 03           □         2.2 h 05           □         2.2 h 05           □         2.2 h 05           □         2.2 h 06           □         2.2 h 08           □         2.2 h 10           □         2.2 h 10           □         2.2 h 11           □         2.2 h 12           □         2.2 h 12           □         2.2 h 12           □         2.2 h 12           □         2.2 h 12           □         2.2 h 12           □         2.2 h 12           □         2.2 h 14 | 自わりワーフテーフル<br>ユニット<br>1 本 -<br>2 本 -<br>3 本 -<br>3 本 -<br>4 本 -<br>5 本 -<br>6 本 -<br>7 本 -<br>8 本 - | 自初(?-)<br> | 中継ネットワーウテーフル<br>最終ネットワーウ<br>1 4<br>2<br>3 4<br>5<br>6<br>7<br>8 | 中継わりつり<br> | 中進)-F* | 1     |
|                                                                                                    | En II.                                                                                              | ОК         | 元に戻す                                                            | キャンセル      |        |       |
|                                                                                                    |                                                                                                    |            | 110                                                             |            |        | 2     |
| ユニット ネットワーク                                                                                                    | <u>X12t°a+</u>                                                                                      |            | 不明                                                              |            | オフライン  | //.   |

#### 使用デバイス

#### PLC

#### 3.1.8 結線図

#### 接続先:CN1

#### **RS-232C**

結線図1-C2

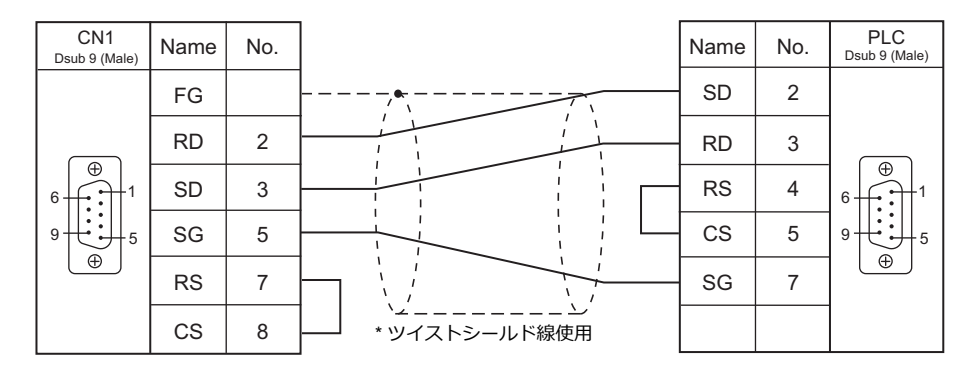

#### 結線図2 - C2

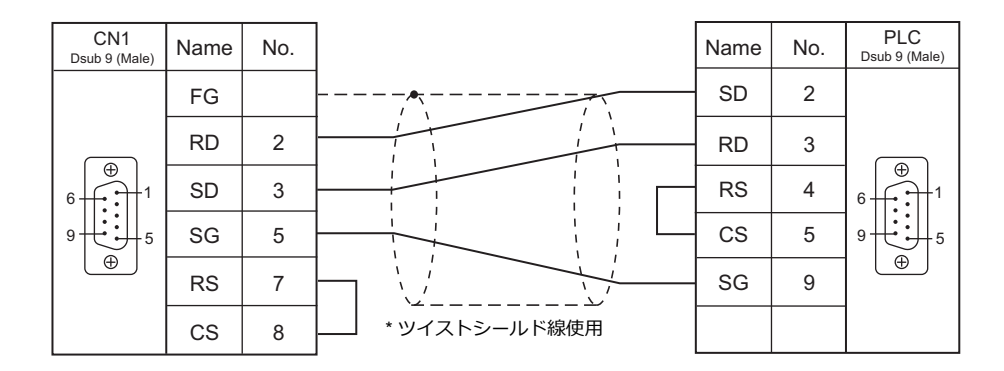

#### 結線図 3 - C2

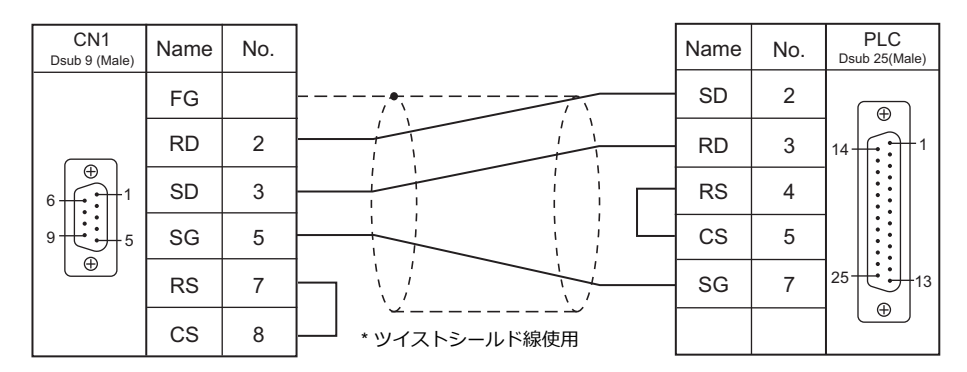

#### RS-422/RS-485

#### 結線図1-C4

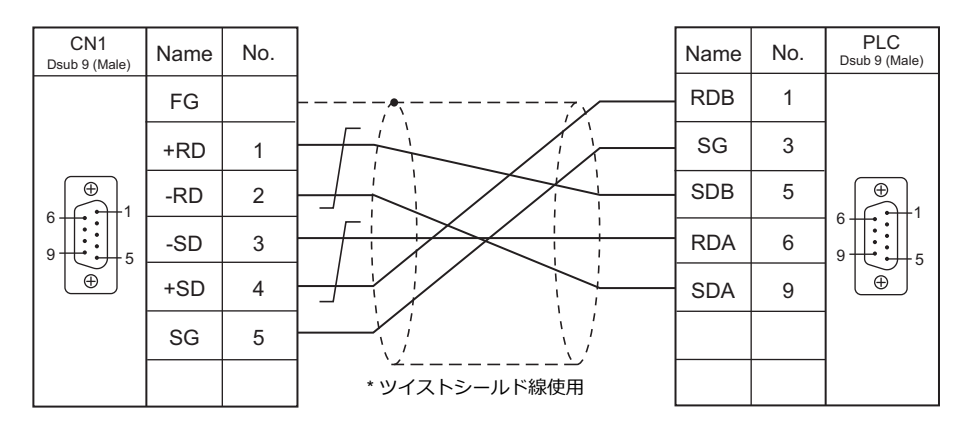

#### 結線図 2 - C4

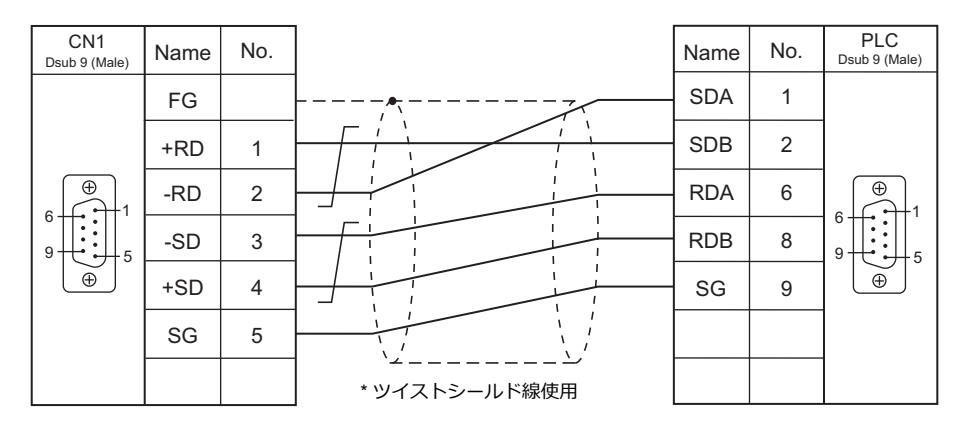

#### 結線図 3 - C4

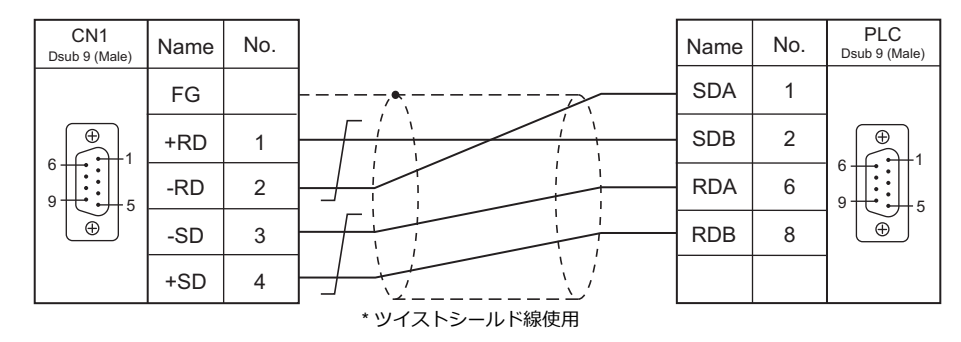

#### 結線図 4 - C4

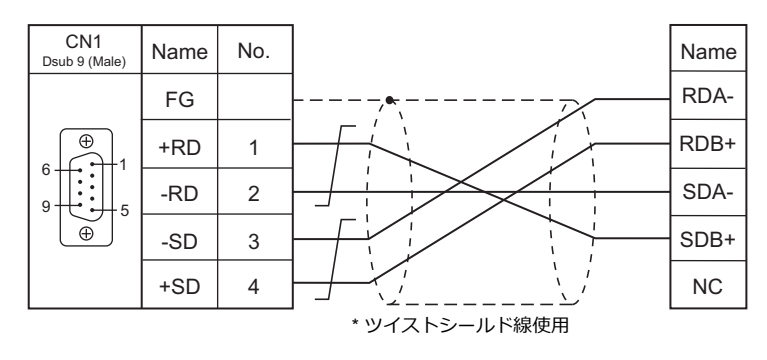

#### 結線図 5 - C4

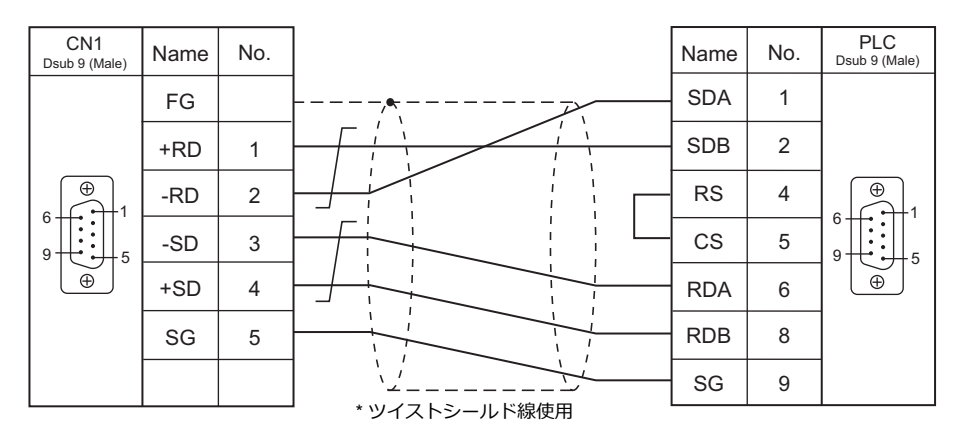

#### 接続先:MJ1/MJ2

#### **RS-232C**

#### 結線図 1 - M2

| MJ1/2<br><sub>RJ-45</sub> | Name | No. |                     | Name | No. | PLC<br>Dsub 9 (Male) |
|---------------------------|------|-----|---------------------|------|-----|----------------------|
|                           | FG   |     |                     | SD   | 2   |                      |
|                           | RD   | 7   |                     | RD   | 3   |                      |
| 12345678                  | SD   | 8   |                     | RS   | 4   |                      |
|                           | SG   | 5   |                     | CS   | 5   | 9 . 5                |
|                           |      |     |                     | SG   | 7   |                      |
|                           |      |     | ^><br>* ツイストシールド線使用 |      |     |                      |

#### 結線図2 - M2

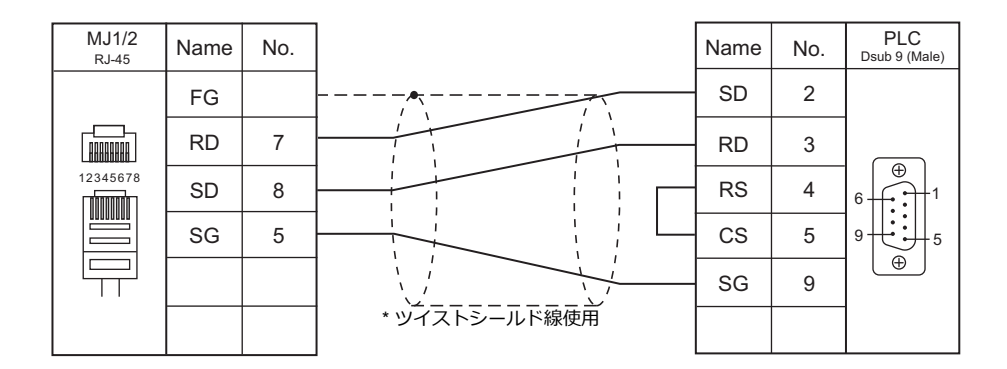

#### 結線図 3 - M2

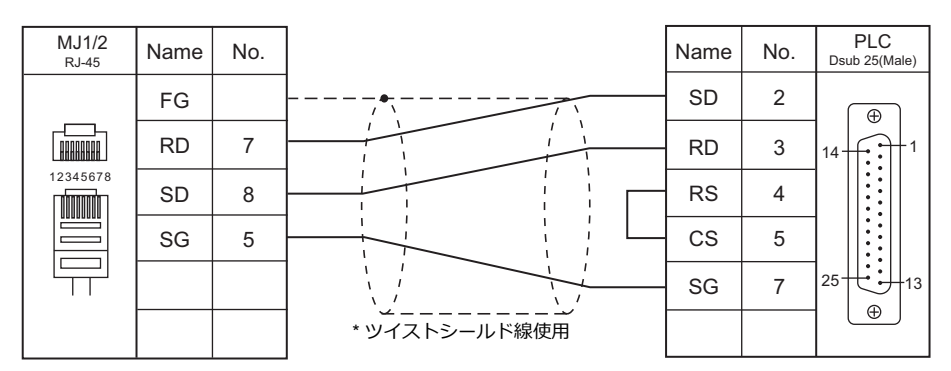

#### 結線図 4 - M2

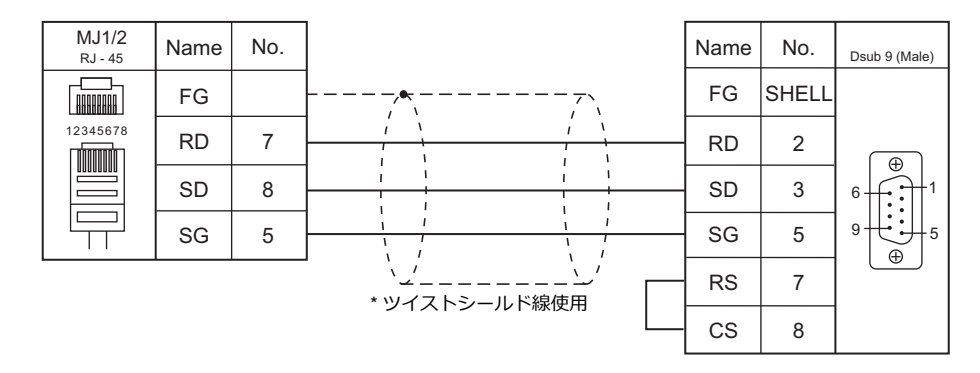

#### RS-422/RS-485

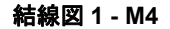

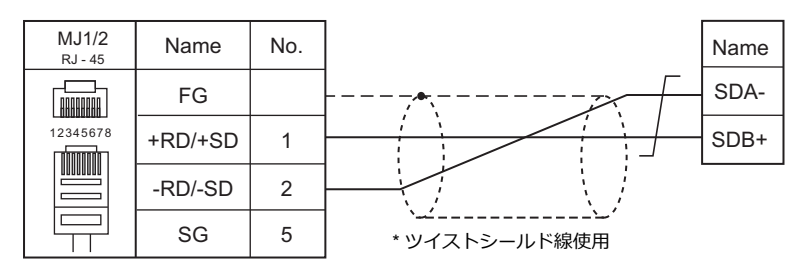

#### 結線図 2 - M4

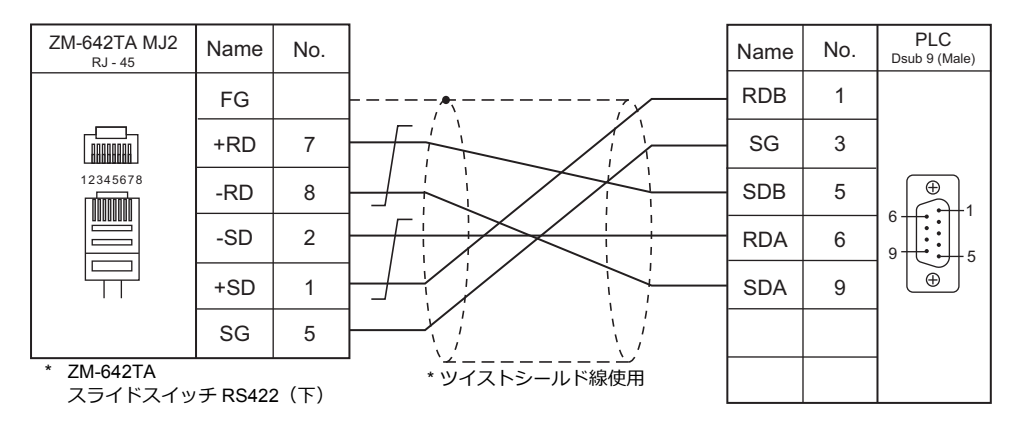

#### 結線図 3 - M4

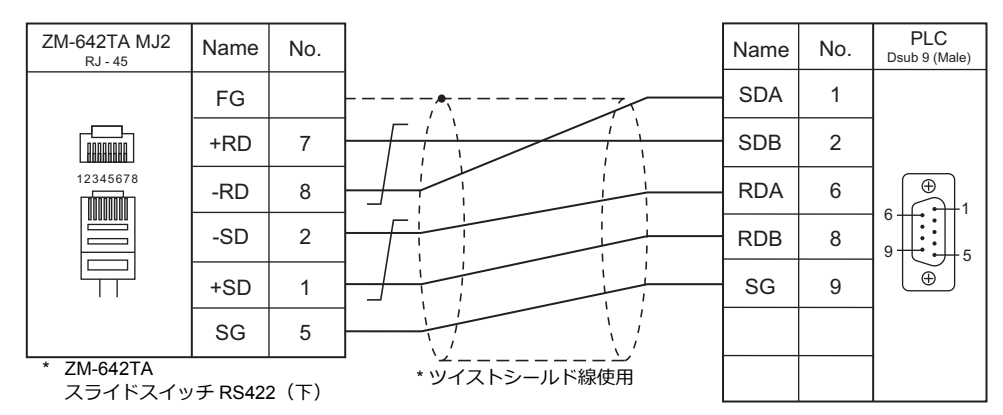

#### 結線図 4 - M4

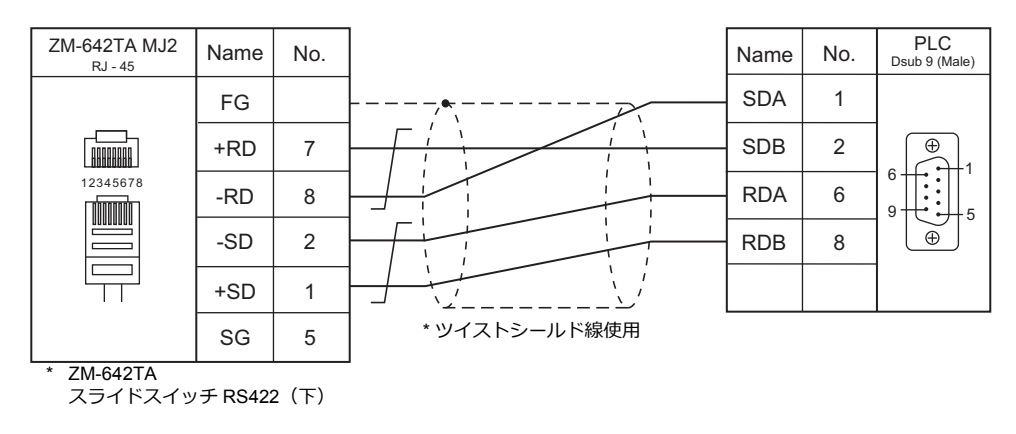

#### 結線図 5 - M4

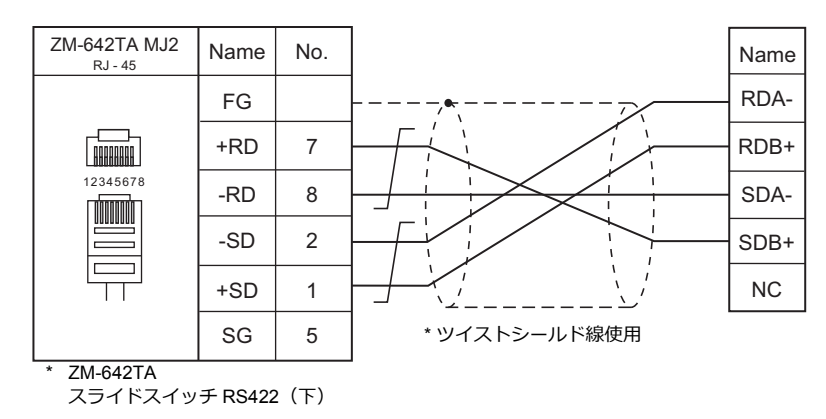

#### 結線図 6 - M4

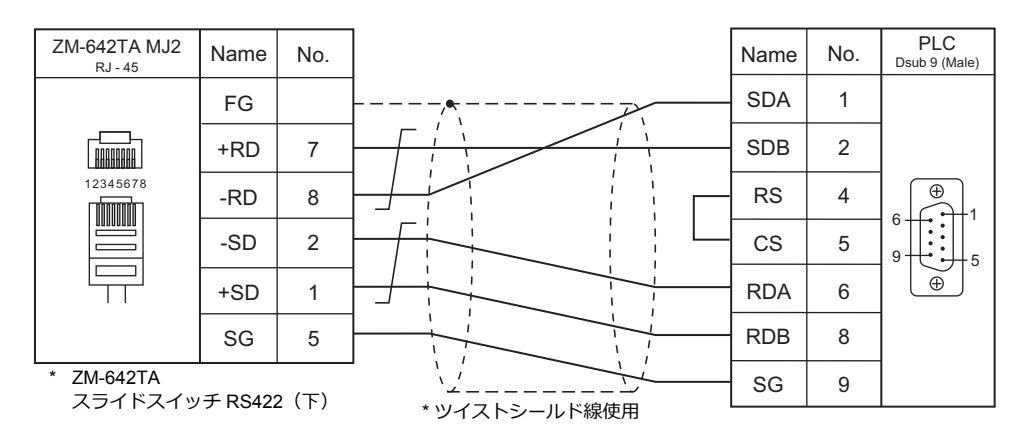
# 3.2 温調 / サーボ / インバータ接続

# シリアル接続

#### 温度調節計

| エディク                    |                                                                                  |       | -          | 結線図        |            |                                    | let             |
|-------------------------|----------------------------------------------------------------------------------|-------|------------|------------|------------|------------------------------------|-----------------|
| エティタ<br>PLC 選択          | 型式                                                                               | ポート   | 信号レベル      | CN1        | MJ1/MJ2 *1 | MJ2(4 線) <sup>*2</sup><br>ZM-642TA | し<br>ファイル       |
|                         | E5AK-xxx01xx                                                                     | 端子    | RS-232C    | 結線図 1 - C2 | 結線図 1 - M2 |                                    |                 |
| E5AK                    | E5AK-xxx02xx                                                                     | 端子    | RS-422     | 結線図 2 - C4 | ×          | 結線図 6 - M4                         | E5AK.Lst        |
|                         | E5AK-xxx03xx                                                                     | 端子    | RS-485     | 結線図 3 - C4 | 結線図 2 - M4 |                                    |                 |
|                         | E5AK-Txx01xx                                                                     | 端子    | RS-232C    | 結線図 1 - C2 | 結線図 1 - M2 |                                    |                 |
| E5AK-T                  | E5AK-Txx02xx                                                                     | 端子    | RS-422     | 結線図 2 - C4 | ×          | 結線図 6 - M4                         | E5AKT.Lst       |
|                         | E5AK-Txx03xx                                                                     | 端子    | RS-485     | 結線図 3 - C4 | 結線図 2 - M4 |                                    |                 |
|                         | E5AN-xxxx01xxxxFLK<br>E5EN-xxxx01xxxxFLK                                         | 端子    | RS-232C    | 結線図 1 - C2 | 結線図 1 - M2 |                                    |                 |
| E5AN/E5EN/<br>E5CN/E5GN | E5CN-xxxx03xxxxFLK<br>E5AN-xxxx03xxxxFLK<br>E5EN-xxxx03xxxxFLK<br>E5GN-xx03x-FLK | 端子    | RS-485     | 結線図 1 - C4 | 結線図 1 - M4 |                                    | E5AN.Lst        |
| E5AR/E5ER               | E5AR-xxxxxxxx-FLK<br>E5ER-xxxxxxxxx-FLK                                          | 端子    | RS-485     | 結線図 1 - C4 | 結線図 1 - M4 |                                    | E5AR.Lst        |
| ESCK                    | E5CK-xxx01                                                                       | 端子    | RS-232C    | 結線図 1 - C2 | 結線図 1 - M2 |                                    | E5CK Let        |
| LJOK                    | E5CK-xxx03                                                                       | 端子    | RS-485     | 結線図 1 - C4 | 結線図 1 - M4 |                                    | LJON.LSI        |
| EFCK T                  | E5CK-Txx01                                                                       | 端子    | RS-232C    | 結線図 1 - C2 | 結線図 1 - M2 |                                    | EECKT1 at       |
| ESCK-1                  | E5CK-Txx03                                                                       | 端子    | RS-485     | 結線図 1 - C4 | 結線図 1 - M4 |                                    | EJUNILSI        |
|                         | E5CN-HTxxxx01xx-x-FLK<br>E5AN-HTxxxxx01Bxx-x-FLK<br>E5EN-HTxxxxx01Bxx-x-FLK      | 端子    | RS-232C    | 結線図 1 - C2 | 結線図 1 - M2 |                                    |                 |
| E5CN-HT                 | E5AN-HTxxxxx02Bxx-x-FLK<br>E5EN-HTxxxxx02Bxx-x-FLK                               | 端子    | RS-422     | 結線図 2 - C4 | ×          | 結線図 6 - M4                         | E5CN-HT.Ls<br>t |
|                         | E5CN-HTxxxx03xx-x-FLK<br>E5AN-HTxxxxx03Bxx-x-FLK<br>E5EN-HTxxxxx03Bxx-x-FLK      | 端子    | RS-485     | 結線図 1 - C4 | 結線図 1 - M4 |                                    |                 |
|                         | E5EK-xxx01xx                                                                     | 端子    | RS-232C    | 結線図 1 - C2 | 結線図 1 - M2 |                                    |                 |
| E5EK                    | E5EK-xxx02xx                                                                     | 端子    | RS-422     | 結線図 2 - C4 | ×          | 結線図 6 - M4                         | E5EK.Lst        |
|                         | E5EK-xxx03xx                                                                     | 端子    | RS-485     | 結線図 3 - C4 | 結線図 2 - M4 |                                    |                 |
|                         | E5ZD-4xx01xx<br>E5ZD-6xx01xx                                                     | CN4   | RS-232C    | 結線図 2 - C2 | 結線図 2 - M2 |                                    |                 |
|                         | E5ZD-8xx01xx                                                                     | CN501 |            |            |            |                                    |                 |
|                         | E5ZD-4xx02xx<br>E5ZD-6xx02xx                                                     | CN6   | DS 422     | 結線図 4 - C4 | ,          | 結線図 7 - M4                         |                 |
| E5ZD                    | E5ZD-8xx02xx                                                                     | CN502 | R3-422     |            | Â          |                                    | E5ZD.Lst        |
|                         |                                                                                  | TB302 |            | 結線図 2 - C4 |            | 結線図 6 - M4                         |                 |
|                         | E5ZD-4xx03xx<br>E5ZD-6xx03xx                                                     | CN6   | DC 405     | 結線図 5 - C4 | 結線図 3 - M4 |                                    |                 |
|                         | E5ZD-8xx03xx                                                                     | CN502 | NO-400     |            |            | -                                  |                 |
|                         |                                                                                  | TB302 |            | 結線図 1 - C4 | 結線図 1 - M4 |                                    |                 |
| E5ZE                    | E5ZE-8xxx01xx                                                                    | -     | RS-232C    | 結線図 2 - C2 | 結線図 2 - M2 |                                    | E5ZF Lst        |
|                         | E5ZE-8xxx04xx                                                                    | 端子    | RS-422/485 | 結線図 2 - C4 | 結線図 4 - M4 | 結線図 6 - M4                         | -022.200        |
| E5ZN                    | E5ZN                                                                             | 端子    | RS-485     | 結線図 1 - C4 | 結線図 1 - M4 |                                    | E5ZN.Lst        |

\*1 ZM-642TA の場合、信号切替用のスライドスイッチは RS-232C/485(上)に設定してください。

詳しくは、「1.2.2 MJ1/MJ2」P 1-5 を参照してください。

\*2 信号切替用のスライドスイッチは RS-422(下)に設定してください。詳しくは、「1.2.2 MJ1/MJ2」P 1-5 を参照してください。

#### ID コントローラ

| <b>T            </b> |                |        |         |            | Lat              |                                    |             |
|----------------------|----------------|--------|---------|------------|------------------|------------------------------------|-------------|
| エティタ<br>PLC 選択       | 型式             | ポート    | 信号レベル   | CN1        | MJ1/MJ2 *1       | MJ2(4 線) <sup>*2</sup><br>ZM-642TA | ファイル        |
|                      | V600-CA1A-V    | Dsub25 | RS-232C | 結線図 2 - C2 | 結線図 2 - M2       |                                    |             |
| V600/620/680         | V600-CA2A-V    | Dsub9  | RS-422  | 結線図 4 - C4 | 結線図 5 - M4       | 結線図 6 - M4                         |             |
|                      | V600-CD1D      | Dsub9  | RS-232C | 純绚図 2 0 2  | (土)(白)(口) 2 140  |                                    | OM_V600.Lst |
|                      | V680-CA5D01-V2 | Dsub9  | RS-232C | □ 102      | ₩1777水区 3 - IVIZ |                                    |             |
|                      | V680-CA5D02-V2 | 端子     | RS-485  | 結線図 2 - C4 | 結線図 2 - M4       | 結線図 6 - M4                         |             |

\*1 ZM-642TAの場合、信号切替用のスライドスイッチは RS-232C/485(上)に設定してください。

詳しくは、「1.2.2 MJ1/MJ2」P 1-5 を参照してください。

\*2 信号切替用のスライドスイッチは RS-422(下)に設定してください。詳しくは、「1.2.2 MJ1/MJ2」P 1-5 を参照してください。

#### 電力量モニタ

| エディク           | 型式           |         | 信号レベル   |            | Lat                   |                                    |               |  |
|----------------|--------------|---------|---------|------------|-----------------------|------------------------------------|---------------|--|
| エティッ<br>PLC 選択 |              | ポート     |         | CN1        | MJ1/MJ2 <sup>*1</sup> | MJ2(4 線) <sup>*2</sup><br>ZM-642TA | しSt<br>ファイル   |  |
| КМ20 К         | KM20-B40-FLK | 端子      | RS-485  | 結線図 1 - C4 | 結線図 1 - M4            |                                    | OM KM20 Lat   |  |
|                |              | K3SC 端子 | RS-232C | 結線図 4 - C2 | 結線図 4 - M2            |                                    | OW_RW20.LSt   |  |
| KM100          |              | 端子      | RS-485  | 結線図 1 - C4 | 結線図 1 - M4            |                                    | OM KM100 Let  |  |
| КМ100          | KM100-TX-FLK | K3SC 端子 | RS-232C | 結線図 4 - C2 | 結線図 4 - M2            |                                    | Ow_rtw100.LSt |  |

\*1 ZM-642TA の場合、信号切替用のスライドスイッチは RS-232C/485(上)に設定してください。 詳しくは、「1.2.2 MJ1/MJ2」P 1-5 を参照してください。
 \*2 信号切替用のスライドスイッチは RS-422(下)に設定してください。詳しくは、「1.2.2 MJ1/MJ2」P 1-5 を参照してください。

# Ethernet 接続

### ID コントローラ

| エディタ PLC 選択             | 型式                                                    | TCP/IP | UDP/IP | ポート No. | Lst<br>ファイル          |
|-------------------------|-------------------------------------------------------|--------|--------|---------|----------------------|
| V680S (Ethernet TCP/IP) | V680S-HMD63-ETN<br>V680S-HMD64-ETN<br>V680S-HMD66-ETN | 0      | ×      | 502     | OM_V680S_Eth.<br>Lst |

## 3.2.1 E5AK

# 通信設定

### エディタ

通信設定

(下線は初期値)

| 項目      | 設定値                                                                            | 備考 |
|---------|--------------------------------------------------------------------------------|----|
| 接続形式    | 1:1 / <u>1:n</u> / マルチリンク 2 /<br>マルチリンク 2(Ethernet)/<br>1:n マルチリンク 2(Ethernet) |    |
| 信号レベル   | RS-232C / <u>RS-422/485</u>                                                    |    |
| ボーレート   | 4800 / <u>9600</u> / 19200 bps                                                 |    |
| データ長    | <u>7</u> /8ビット                                                                 |    |
| ストップビット | 1/ <u>2</u> ビット                                                                |    |
| パリティ    | なし / 奇数 / <u>偶数</u>                                                            |    |
| 局番      | <u>0</u> ~ 31                                                                  |    |

#### 温調器

(下線は初期値)

| モード      | 表示キャラクタ | 設定データ名     | 設定値                            |
|----------|---------|------------|--------------------------------|
|          | Sbit    | 通信ストップビット  | 1/ <u>2</u> ビット                |
|          | LEn     | 通信データ長     | <u>7</u> /8ビット                 |
| オプションモード | Prty    | 通信パリティ     | なし/奇数/ <u>偶数</u>               |
|          | bPS     | 通信速度       | 4800 / <u>9600</u> / 19200 bps |
|          | U-no    | 通信ユニット No. | <u>0</u> ~ 31                  |

### 使用デバイス

各デバイスの設定範囲は、PLCの機種によって異なります。お使いの PLC の使用できる範囲内で設定してください。なお、[TYPE] はマクロで間接デバイスを指定するときに使用します。

|   | デバイス     | TYPE | 備考                                                |
|---|----------|------|---------------------------------------------------|
| D | (パラメータ)  | 00H  |                                                   |
|   |          |      | S00 ~ 11 はライトオンリ、拡張コード 0 固定                       |
| S | (特別コマンド) | 01H  | S14 はリードオンリ、<br>拡張コード 0 : A グループ、拡張コード 1 : B グループ |

# 間接デバイス指定

| 15  | 5 8           | 7       | 0 |
|-----|---------------|---------|---|
| n+0 | モデル (91 ~ 98) | デバイスタイプ |   |
| n+1 | デバィ           | イス No.  |   |
| n+2 | 拡張コード         | ビット指定   |   |
| n+3 | 00            | 局番      |   |

特別コマンド S14(ステータス)をモニタする場合、拡張コードにグループ No. を設定します。 00H:A グループ 01H:B グループ

# 3.2.2 E5AK-T

### 通信設定

# エディタ

通信設定

(下線は初期値)

| 項目      | 設定値                                                                              | 備考 |
|---------|----------------------------------------------------------------------------------|----|
| 接続形式    | 1:1 / <u>1:n</u> / マルチリンク 2 /<br>マルチリンク 2(Ethernet) /<br>1:n マルチリンク 2 (Ethernet) |    |
| 信号レベル   | RS-232C / <u>RS-422/485</u>                                                      |    |
| ボーレート   | 4800 / <u>9600</u> / 19200 bps                                                   |    |
| データ長    | <u>7</u> /8ビット                                                                   |    |
| ストップビット | 1/ <u>2</u> ビット                                                                  |    |
| パリティ    | なし / 奇数 / <u>偶数</u>                                                              |    |
| 局番      | <u>0</u> ~ 99                                                                    |    |

#### 温調器

(下線は初期値)

| モード      | 表示キャラクタ | 設定データ名     | 設定値                            |
|----------|---------|------------|--------------------------------|
|          | Sbit    | 通信ストップビット  | 1/ <u>2</u> ビット                |
|          | LEn     | 通信データ長     | <u>7</u> /8ビット                 |
| オプションモード | Prty    | 通信パリティ     | なし / 奇数 / <u>偶数</u>            |
|          | bPS     | 通信速度       | 4800 / <u>9600</u> / 19200 bps |
|          | U-no    | 通信ユニット No. | <u>0</u> ~ 99                  |

# 使用デバイス

各デバイスの設定範囲は、PLCの機種によって異なります。お使いの PLC の使用できる範囲内で設定してください。なお、[TYPE] はマクロで間接デバイスを指定するときに使用します。

|   | デバイス         | TYPE | 備考                                                |
|---|--------------|------|---------------------------------------------------|
| D | (パラメータ)      | 00H  |                                                   |
|   |              |      | S00 ~ 11 はライトオンリ、拡張コード 0 固定                       |
| S | (特別コマンド)     | 01H  | S14 はリードオンリ、<br>拡張コード 0 : A グループ、拡張コード 1 : B グループ |
| Р | (プログラムパラメータ) | 02H  |                                                   |

# 間接デバイス指定

| 15  | 5 8           | 7       | 0 |
|-----|---------------|---------|---|
| n+0 | モデル (91 ~ 98) | デバイスタイプ |   |
| n+1 | デバィ           | イス No.  |   |
| n+2 | 拡張コード         | ビット指定   |   |
| n+3 | 00            | 局番      |   |

特別コマンド S14(ステータス)をモニタする場合、拡張コードにグループ No. を設定します。 00H:A グループ 01H:B グループ

# 3.2.3 E5AN/E5EN/E5CN/E5GN

## 通信設定

# エディタ

通信設定

(下線は初期値)

| 項目      | 設定値                                                                            | 備考 |
|---------|--------------------------------------------------------------------------------|----|
| 接続形式    | 1:1 / <u>1:n</u> / マルチリンク 2 /<br>マルチリンク 2(Ethernet)/<br>1:n マルチリンク 2(Ethernet) |    |
| 信号レベル   | RS-232C / <u>RS-422/485</u>                                                    |    |
| ボーレート   | 4800 / <u>9600</u> / 19200 / 38400 / 57600<br>bps                              |    |
| データ長    | <u>7</u> /8ビット                                                                 |    |
| ストップビット | 1/ <u>2</u> ビット                                                                |    |
| パリティ    | なし/奇数/ <u>偶数</u>                                                               |    |
| 局番      | 0~31                                                                           |    |

#### 温調器

#### E5CN/E5SAN/E5EN

通信設定レベルの設定

(下線は初期値)

| レベル     | 表示キャラクタ | 設定データ名             | 設定値                                               |
|---------|---------|--------------------|---------------------------------------------------|
|         | PSEL    | プロトコル選択            | CompoWay/F                                        |
|         | U-no    | 通信ユニット No.         | $0\sim 31$                                        |
| 通信設定レベル | bps     | 通信速度               | 4800 / <u>9600</u> / 19200 / 38400 / 57600<br>bps |
|         | LEn     | 通信データ長             | <u>7</u> /8ビット                                    |
|         | Sbit    | 通信ストップビット          | 1/ <u>2</u> ビット                                   |
|         | Prty    | 通信パリティ             | なし / 奇数 / <u>偶数</u>                               |
| 調整レベル   | CMWT    | 通信書込 <sup>*1</sup> | OFF / <b>ON</b>                                   |

\*1 ZM-600から設定データの書込を行う場合、「通信書込 ON」にします。

#### E5GN

通信設定レベルの設定

(下線は初期値)

| レベン     | 表示キャラクタ | 設定データ名             | 設定値                            |
|---------|---------|--------------------|--------------------------------|
|         | U-no    | 通信ユニット No.         | $0\sim 31$                     |
|         | bps     | 通信速度               | 4800 / <u>9600</u> / 19200 bps |
| 通信設定レベル | LEn     | 通信データ長             | <u>7</u> /8ビット                 |
|         | Sbit    | 通信ストップビット          | 1/ <u>2</u> ビット                |
|         | Prty    | 通信パリティ             | なし / 奇数 / <u>偶数</u>            |
| 調整レベル   | CMWT    | 通信書込 <sup>*1</sup> | OFF / <b>ON</b>                |

\*1 ZM-600 から設定データの書込を行う場合、「通信書込 ON」にします。

# 使用デバイス

各デバイスの設定範囲は、PLCの機種によって異なります。お使いの PLC の使用できる範囲内で設定してください。なお、[TYPE] はマクロで間接デバイスを指定するときに使用します。

|    | デバイス      | TYPE | 備考            |
|----|-----------|------|---------------|
| C0 | (設定エリア 0) | 00H  | ダブルワード、リードオンリ |
| C1 | (設定エリア 0) | 01H  | ダブルワード        |
| C3 | (設定エリア 1) | 02H  | ダブルワード        |

### 間接デバイス指定

| 15  | 5 8           | 8 7     |  |  |  |
|-----|---------------|---------|--|--|--|
| n+0 | モデル (91 ~ 98) | デバイスタイプ |  |  |  |
| n+1 | デバィ           | イス No.  |  |  |  |
| n+2 | 拡張コード         | ビット指定   |  |  |  |
| n+3 | 00            | 局番      |  |  |  |

ビット指定時は拡張コードの設定が必要です。 00H:0~15ビット指定時 01H:16~31ビット指定時

# PLC\_CTL

マクロコマンド【PLC\_CTL F0 F1 F2】

| 内容                | F0              | F1 (=\$u n) |                                                                                                    | F2 |
|-------------------|-----------------|-------------|----------------------------------------------------------------------------------------------------|----|
|                   |                 | n           | 局番                                                                                                    |    |
|                   |                 | n+1         | コマンド : 0006H                                                                                                    |    |
| コントローラステータス<br>読出 | 1~8<br>(PLC1~8) | n+2         | 運転状態 (上位バイト)         00:制御が行われている状態<br>(設定エリアが 0 かつエラーの発生なしで、RUN 中)         01:制御が行われていない状態<br>(上記以外)         関連情報 (下位バイト)         ビット ~ 7 6 5 4 3 2 1 0         入力異常         表示範囲オーバー         生ー夕電流値オーバー (CT1)         AD コンバータ異常         ヒー夕電流値オーバー (CT2)                                                                                                    | 2  |
|                   |                 | n           | 局番*1                                                                                                    |    |
|                   |                 | n+1         | コマンド:0030H                                                                                                    |    |
| 動作指令              | 1~8<br>(PLC1~8) | n+2         | 通信書込み         0000H:通信書込OFF(禁止)         0001H:通信書込ON(許可)         制御開始/制御停止         0100H:ch1 RUN         0101H:ch1 STOP         マルチ SP         0200H:目標値1         0202H:目標値2         0202H:目標値4         AT 実行/中止         0300H:中止         0300H:RAM 芋ード         0400H:パックアップモード         0400H:RAM 芋ー夕保存         0600H:ソフトリセット         0700H:設定エリア1移行         0800H:プロテクトレベル移行 | 3  |

\*1 8000(HEX)の場合、一斉同報

リターンデータ:温調器 → ZMシリーズに格納されるデータ

### 3.2.4 E5AR/E5ER

## 通信設定

# エディタ

通信設定

(下線は初期値)

| 項目      | 設定値                                                                            | 備考 |
|---------|--------------------------------------------------------------------------------|----|
| 接続形式    | 1:1 / <u>1:n</u> / マルチリンク 2 /<br>マルチリンク 2(Ethernet)/<br>1:n マルチリンク 2(Ethernet) |    |
| 信号レベル   | RS-422/485                                                                     |    |
| ボーレート   | <u>9600</u> / 19200 / 38400 bps                                                |    |
| データ長    | <u>7</u> /8ビット                                                                 |    |
| ストップビット | 1/ <u>2</u> ビット                                                                |    |
| パリティ    | なし / 奇数 / <u>偶数</u>                                                            |    |
| 局番      | <u>0</u> ~ 31                                                                  |    |

#### 温調器

通信設定レベル(LS)の設定

(下線は初期値)

| レベル           | 表示キャラクタ | 設定データ名     | 設定値                             |
|---------------|---------|------------|---------------------------------|
|               | PSEL    | プロトコル選択    | CompoWay/F                      |
|               | U-no    | 通信ユニット No. | $0\sim 31$                      |
|               | bps     | 通信速度       | <u>9600</u> / 19200 / 38400 bps |
| 通信設定レベル (L.S) | LEn     | 通信データ長     | <u>7</u> /8ビット                  |
|               | Sbit    | 通信ストップビット  | 1/ <u>2</u> ビット                 |
|               | Prty    | 通信パリティ     | なし / 奇数 / <u>偶数</u>             |
| 調整レベル(L.Adj)  | CMWT    | 通信書込*1     | OFF / <b>ON</b>                 |

\*1 ZM-600 から設定データの書込を行う場合、「通信書込 ON」にします。

# 使用デバイス

各デバイスの設定範囲は、PLCの機種によって異なります。お使いの PLC の使用できる範囲内で設定してください。なお、[TYPE] はマクロで間接デバイスを指定するときに使用します。

|    | デバイス         | TYPE | 備考     |
|----|--------------|------|--------|
| C0 | (通信モニタ)      | 00H  | ダブルワード |
| C1 | (通信モニタ)      | 01H  | ダブルワード |
| C4 | (通信モニタ)      | 03H  | ダブルワード |
| C5 | (プロテクトレベル)   | 04H  | ダブルワード |
| C6 | (運転レベル)      | 05H  | ダブルワード |
| C7 | (調整レベル)      | 06H  | ダブルワード |
| C8 | (調整2レベル)     | 07H  | ダブルワード |
| C9 | (バンク設定レベル)   | 08H  | ダブルワード |
| CA | (PID 設定レベル)  | 09H  | ダブルワード |
| СВ | (近似設定レベル)    | 0AH  | ダブルワード |
| CC | (入力初期設定レベル)  | 0BH  | ダブルワード |
| CD | (制御初期設定レベル)  | 0CH  | ダブルワード |
| CE | (制御初期設定2レベル) | 0DH  | ダブルワード |
| CF | (警報設定レベル)    | 0EH  | ダブルワード |
| D0 | (表示調整レベル)    | 0FH  | ダブルワード |
| D1 | (通信設定レベル)    | 10H  | ダブルワード |
| D2 | (高機能設定レベル)   | 11H  | ダブルワード |
| D3 | (拡張制御設定レベル)  | 12H  | ダブルワード |

### 間接デバイス指定

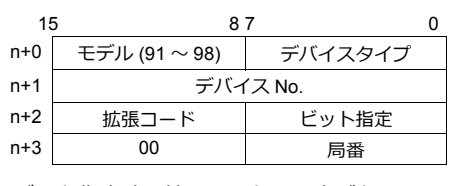

ビット指定時は拡張コードの設定が必要です。 00H:0~15ビット指定時 01H:16~31ビット指定時

#### PLC\_CTL

マクロコマンド【PLC\_CTL F0 F1 F2】

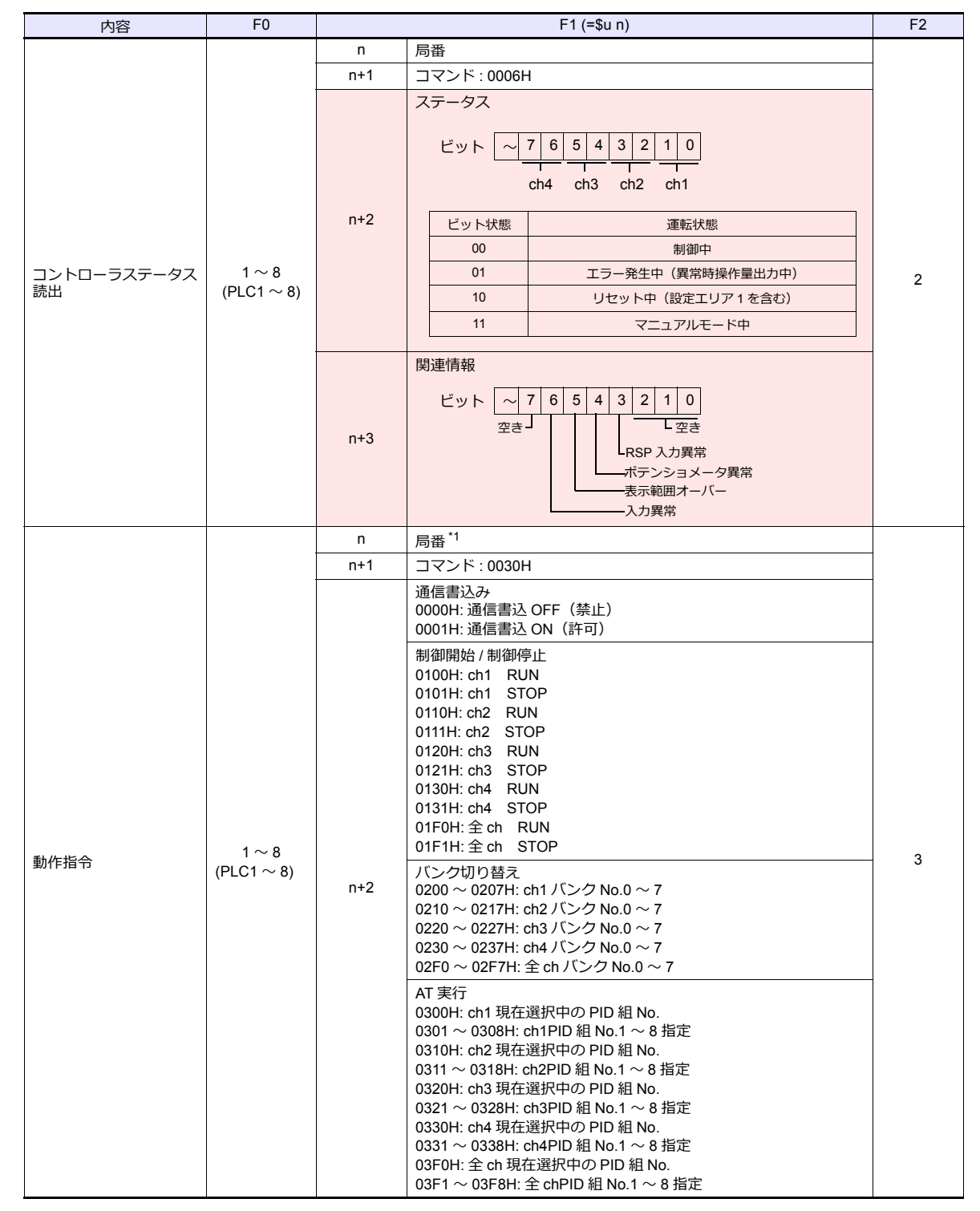

| 内容   | F0                    | F1 (=\$u n)                                                                                                    |    |
|------|-----------------------|----------------------------------------------------------------------------------------------------|----|
| 動作指令 | F0<br>1~8<br>(PLC1~8) | F1 (=\$u n)           AT 中止<br>0A00H: ch1<br>0A10H: ch2<br>0A20H: ch3<br>0A30H: ch4<br>0AF0H: 全 ch           書込みモード<br>0400H: パックアップモード<br>0400H: パックアップモード<br>0401H: RAM 書込モード           0500H: RAM データ保存           0600H: ソフトリセット           0700H: 設定エリア 1移行           0800H: プロテクトレベル移行           オート/マニュアル           0900H: ch1 オートモード           0901H: ch1 マニュアルモード           0910H: ch2 オートモード           0911H: ch2 マニュアルモード           0920H: ch3 オートモード           0920H: ch3 マニュアルモード           0930H: ch4 オートモード           0930H: ch4 オートモード           0950H: 全ch オートモード           0950H: 全ch オートモード           0950H: 全ch オートモード           0950H: 全ch オートモード           0950H: 全ch オートモード           0950H: 全ch オートモード           0950H: 全ch オートモード           0950H: 全ch オートモード           0950H: 全ch オートモード           0950H: 全ch オートモード           0950H: 全ch オートモード           0950H: 全ch オートモード           0950H: 全ch オートモード           0950H: 全ch オートモード           0950H: 設定値初期化 | F2 |
|      |                       | 09F1H:全chマニュアルモード         0B00H:設定値初期化         ラッチ解除         0C00H:ch1 警報ラッチ解除         0C10H:ch2 警報ラッチ解除         0C20H:ch3 警報ラッチ解除         0C30H:ch4 警報ラッチ解除         0CF0H:全ch 警報ラッチ解除                                                                                                    |    |
|      |                       | SP モード<br>OD00H: ch1 ローカル SP<br>OD01H: ch1 リモート SP<br>OD10H: ch2 ローカル SP(カスケードオープン)<br>OD10H: ch2 リモート SP(カスケードクローズ)                                                                                                    |    |

\*1 8000(HEX)の場合、一斉同報

リターンデータ : 温調器 → ZMシリーズに格納されるデータ

# 3.2.5 E5CK

# 通信設定

# エディタ

通信設定

(下線は初期値)

| 項目      | 設定値                                                                            | 備考 |
|---------|--------------------------------------------------------------------------------|----|
| 接続形式    | 1:1 / <u>1:n</u> / マルチリンク 2 /<br>マルチリンク 2(Ethernet)/<br>1:n マルチリンク 2(Ethernet) |    |
| 信号レベル   | RS-232C / <u>RS-422/485</u>                                                    |    |
| ボーレート   | 4800 / <u>9600</u> / 19200 bps                                                 |    |
| データ長    | <u>7</u> /8ビット                                                                 |    |
| ストップビット | 1/ <u>2</u> ビット                                                                |    |
| パリティ    | なし / 奇数 / <u>偶数</u>                                                            |    |
| 局番      | <u>0</u> ~ 31                                                                  |    |

#### 温調器

(下線は初期値)

| モード      | 表示キャラクタ | 設定データ名     | 設定値                            |
|----------|---------|------------|--------------------------------|
|          | Sbit    | 通信ストップビット  | 1/ <u>2</u> ビット                |
| オプションモード | LEn     | 通信データ長     | <u>7</u> /8ビット                 |
|          | Prty    | 通信パリティ     | なし / 奇数 / <u>偶数</u>            |
|          | bPS     | 通信速度       | 4800 / <u>9600</u> / 19200 bps |
|          | U-no    | 通信ユニット No. | <u>0</u> ~ 31                  |

# 使用デバイス

各デバイスの設定範囲は、PLCの機種によって異なります。お使いの PLC の使用できる範囲内で設定してください。なお、[TYPE] はマクロで間接デバイスを指定するときに使用します。

|   | デバイス     | TYPE | 備考              |
|---|----------|------|-----------------|
| D | (パラメータ)  | 00H  |                 |
| S | (特別コマンド) | 01H  | ライトオンリ、拡張コード0固定 |

# 3.2.6 E5CK-T

## 通信設定

### エディタ

通信設定

(下線は初期値)

| 項目                                                                                       | 設定値                         | 備考 |
|------------------------------------------------------------------------------------------|-----------------------------|----|
| 1:1 / 1:n / マルチリンク 2 /       接続形式     マルチリンク 2(Ethernet) /       1:n マルチリンク 2 (Ethernet) |                             |    |
| 信号レベル                                                                                    | RS-232C / <u>RS-422/485</u> |    |
| ボーレート 4800 / <u>9600</u> / 19200 bps                                                     |                             |    |
| データ長                                                                                     | <u>7</u> /8ビット              |    |
| ストップビット                                                                                  | 1/ <u>2</u> ビット             |    |
| パリティ                                                                                     | なし / 奇数 / <u>偶数</u>         |    |
| 局番                                                                                       | <u>0</u> ~ 99               |    |

#### 温調器

(下線は初期値)

| モード      | 表示キャラクタ | 設定データ名     | 設定値                            |
|----------|---------|------------|--------------------------------|
|          | Sbit    | 通信ストップビット  | 1/ <u>2</u> ビット                |
|          | LEn     | 通信データ長     | <u>7</u> /8ビット                 |
| オプションモード | Prty    | 通信パリティ     | なし/奇数/ <u>偶数</u>               |
|          | bPS     | 通信速度       | 4800 / <u>9600</u> / 19200 bps |
|          | U-no    | 通信ユニット No. | <u>0</u> ~ 99                  |

### 使用デバイス

各デバイスの設定範囲は、PLCの機種によって異なります。お使いの PLC の使用できる範囲内で設定してください。なお、[TYPE] はマクロで間接デバイスを指定するときに使用します。

|   | デバイス         | TYPE | 備考                                            |
|---|--------------|------|-----------------------------------------------|
| D | (パラメータ)      | 00H  |                                               |
|   |              |      | S00 ~ 11 はライトオンリ、拡張コード 0 固定                   |
| S | (特別コマンド)     | 01H  | S14 はリードオンリ、<br>拡張コード 0:A グループ、拡張コード 1:B グループ |
| Р | (プログラムパラメータ) | 02H  |                                               |

# 間接デバイス指定

| 15  | 5 8           | 7       | 0 |
|-----|---------------|---------|---|
| n+0 | モデル (91 ~ 98) | デバイスタイプ |   |
| n+1 | デバィ           | イス No.  |   |
| n+2 | 拡張コード         | ビット指定   |   |
| n+3 | 00            | 局番      |   |

特別コマンド S14(ステータス)をモニタする場合、拡張コードにグループ No. を設定します。 00H:A グループ 01H:B グループ

### 3.2.7 E5CN-HT

### 通信設定

# エディタ

通信設定

(下線は初期値)

| 項目                                                                                     | 設定値                                            | 備考 |
|----------------------------------------------------------------------------------------|------------------------------------------------|----|
| 1:1 / 1:n / マルチリンク2 /       接続形式     マルチリンク2 (Ethernet) /       1:n マルチリンク2 (Ethernet) |                                                |    |
| 信号レベル                                                                                  | RS-232C / <u>RS-422/485</u>                    |    |
| ボーレート                                                                                  | 4800 / <u>9600</u> / 19200 / 38400 / 57600 bps |    |
| データ長                                                                                   | <u>7</u> /8ビット                                 |    |
| ストップビット                                                                                | 1/ <u>2</u> ビット                                |    |
| パリティ                                                                                   | なし/奇数/ <u>偶数</u>                               |    |
| 局番                                                                                     | 0~31                                           |    |

#### 温調器

#### E5CN-HT/E5AN-HT/E5EN-HT

通信設定レベルの設定

(下線は初期値)

| レベル     | 表示キャラクタ | 設定データ名             | 設定値                                               |
|---------|---------|--------------------|---------------------------------------------------|
|         | PSEL    | 通信プロトコル            | CompoWay/F                                        |
|         | U-no    | 通信ユニット No.         | $0\sim 31$                                        |
| 通信設定レベル | bps     | 通信速度               | 4800 / <u>9600</u> / 19200 / 38400 / 57600<br>bps |
|         | LEn     | 通信データ長             | <u>7</u> /8ビット                                    |
|         | Sbit    | 通信ストップビット          | 1/ <u>2</u> ビット                                   |
|         | Prty    | 通信パリティ             | なし / 奇数 / <u>偶数</u>                               |
| 調整レベル   | CMWT    | 通信書込 <sup>*1</sup> | OFF / ON                                          |

\*1 ZM-600 から設定データの書込を行う場合、「通信書込 ON」にします。

# 使用デバイス

各デバイスの設定範囲は、PLCの機種によって異なります。お使いの PLC の使用できる範囲内で設定してください。なお、[TYPE] はマクロで間接デバイスを指定するときに使用します。

|    | デバイス      | TYPE | 備考            |
|----|-----------|------|---------------|
| C0 | (設定エリア 0) | 00H  | ダブルワード、リードオンリ |
| C1 | (設定エリア 0) | 01H  | ダブルワード        |
| C3 | (設定エリア 1) | 02H  | ダブルワード        |
| C4 | (設定エリア 0) | 03H  | ダブルワード        |
| C5 | (設定エリア 0) | 04H  | ダブルワード        |
| DA | (設定エリア0)  | 05H  | ダブルワード        |

# 間接デバイス指定

| 15  | 5 8           | 7       | 0 |
|-----|---------------|---------|---|
| n+0 | モデル (91 ~ 98) | デバイスタイプ |   |
| n+1 | デバィ           | て No.   |   |
| n+2 | 拡張コード         | ビット指定   |   |
| n+3 | 00            | 局番      |   |

ビット指定時は拡張コードの設定が必要です。 00H:0~15ビット指定時 01H:16~31ビット指定時

|                   |                     | n                                                                      | 局番                                                                                                    |   |
|-------------------|---------------------|------------------------------------------------------------------------|----------------------------------------------------------------------------------------------------|---|
|                   |                     | n+1                                                                    | コマンド:0006H                                                                                                    | 1 |
| コントローラステータス<br>読出 | 1 ~ 8<br>(PLC1 ~ 8) | n+2                                                                    | <ul> <li>運転状態(上位バイト)</li> <li>00:制御が行われていない状態</li> <li>(設定エリア1、マニュアル操作量/リセット時操作量/<br/>異常時操作量を出力中)</li> <li>01:制御が行われている状態</li> <li>(上記以外)</li> </ul>                 | 2 |
|                   |                     |                                                                        | ビット   ~   7   6   5   4   3   2   1   0  <br>ポテンショメータ異常]<br>入力異常<br>表示範囲オーバー<br>本日 コンバータ異常<br>レータ電流値オーバー (CT1)<br>本日 コンバータ異常<br>レータ電流値オーバー (CT2)<br>レータ電流値オーバー (CT2) |   |
|                   |                     | n                                                                      |                                                                                                    |   |
|                   |                     | n+1                                                                    | コマンド:0030H                                                                                                    |   |
|                   |                     |                                                                        | 通信書込み<br>0000H: 通信書込 OFF(禁止)<br>0001H: 通信書込 ON(許可)<br>制御開始 / 制御停止<br>0100H: ch1 RUN<br>0101H: ch1 STOP                                                               |   |
|                   |                     |                                                                        | AT 実行 / 中止<br>0300H: AT 中止<br>0301H: 100%AT 実行<br>0302H: 40%AT 実行<br>書込みモード                                                                                          | - |
|                   |                     |                                                                        | 0400H: バックアップモード<br>0401H: RAM 書込モード<br>0500H: RAM データ保存                                                                                                    |   |
|                   |                     |                                                                        |                                                                                                    | - |
|                   |                     |                                                                        | 0700H: 設定Tリア1移行                                                                                                    |   |
|                   |                     |                                                                        | 0800H: プロテクトレベル移行                                                                                                    |   |
| 動作指令              | 1~8                 |                                                                        | オート/マニュアル<br>0900H: オートモード<br>0901H: マニュアルモード                                                                                                    | 3 |
|                   | $(PLC1 \sim 8)$     | n+2                                                                    | 0B00H: 設定値初期化                                                                                                    |   |
|                   |                     | 警報ラッチ解除<br>0C00H: 警報 1 ラッチ解除<br>0C01H: 警報 2 ラッチ解除<br>0C02H: 警報 3 ラッチ解除 |                                                                                                    |   |
|                   |                     |                                                                        | 0C03H: ヒータ断ラッチ解除<br>0C04H: SSR 故障ラッチ解除<br>0C05H: ヒータ過電流ラッチ解除<br>0C0FH: 全ラッチ解除                                                                                        |   |
|                   |                     |                                                                        | SP モード<br>0D00H: プログラム SP モード<br>0D01H: リモート SP モード<br>0D02H: 定値 SP モード                                                                                              |   |
|                   |                     |                                                                        | 正 / 逆動作反転<br>0E00H: 非反転<br>0E01H: 反転                                                                                                    |   |
|                   |                     |                                                                        | 赤外線通信使用<br>1200H: OFF<br>1201H: ON                                                                                                    | - |
|                   |                     |                                                                        | ハールト<br>1300H: ホールド解除<br>1301H: ホールド                                                                                                    |   |
|                   |                     | n                                                                      | 1400H: アトハンス<br>E来                                                                                                    |   |
|                   | 1 - 9               | n+1                                                                    | /9)面<br>コマンド:0005H                                                                                                    | - |
| 本体属性読出            | $(PLC1 \sim 8)$     | n+2~n+6                                                                | 形式(CHAR) *11バイト以降は切り捨てされます。                                                                                                    | 2 |
|                   |                     | n+8                                                                    | バッファサイズ(HEX)                                                                                                    | 1 |
| L                 | 1                   | 1                                                                      |                                                                                                    | 1 |

# PLC\_CTL

マクロコマンド【PLC\_CTL F0 F1 F2】

内容

F0

F2

F1 (=\$u n)

### 3.2.8 E5EK

### 通信設定

# エディタ

通信設定

(下線は初期値)

| 項目      | 設定値                                                                            | 備考 |
|---------|--------------------------------------------------------------------------------|----|
| 接続形式    | 1:1 / <u>1:n</u> / マルチリンク 2 /<br>マルチリンク 2(Ethernet)/<br>1:n マルチリンク 2(Ethernet) |    |
| 信号レベル   | RS-232C / <u>RS-422/485</u>                                                    |    |
| ボーレート   | 4800 / <u>9600</u> / 19200 bps                                                 |    |
| データ長    | <u>7</u> /8ビット                                                                 |    |
| ストップビット | 1/ <u>2</u> ビット                                                                |    |
| パリティ    | なし / 奇数 / <u>偶数</u>                                                            |    |
| 局番      | <u>0</u> ~ 31                                                                  |    |

#### 温調器

(下線は初期値)

| モード      | 表示キャラクタ | 設定データ名     | 設定値                            |
|----------|---------|------------|--------------------------------|
|          | Sbit    | 通信ストップビット  | 1/ <u>2</u> ビット                |
|          | LEn     | 通信データ長     | <u>7</u> /8ビット                 |
| オプションモード | Prty    | 通信パリティ     | なし / 奇数 / <u>偶数</u>            |
|          | bPS     | 通信速度       | 4800 / <u>9600</u> / 19200 bps |
|          | U-no    | 通信ユニット No. | <u>0</u> ~ 31                  |

# 使用デバイス

各デバイスの設定範囲は、PLCの機種によって異なります。お使いの PLC の使用できる範囲内で設定してください。なお、[TYPE] はマクロで間接デバイスを指定するときに使用します。

|   | デバイス     | TYPE | 備考                                                |
|---|----------|------|---------------------------------------------------|
| D | (パラメータ)  | 00H  |                                                   |
|   |          |      | S00 ~ 11 はライトオンリ、拡張コード 0 固定                       |
| S | (特別コマンド) | 01H  | S14 はリードオンリ、<br>拡張コード 0 : A グループ、拡張コード 1 : B グループ |

# 間接デバイス指定

| 15  | 8 7           |          |  |  |  |
|-----|---------------|----------|--|--|--|
| n+0 | モデル (91 ~ 98) | デバイスタイプ  |  |  |  |
| n+1 | デバィ           | デバイス No. |  |  |  |
| n+2 | 拡張コード         | ビット指定    |  |  |  |
| n+3 | 00            | 局番       |  |  |  |

特別コマンド S14(ステータス)をモニタする場合、拡張コードにグループ No. を設定します。 00H:A グループ 01H:B グループ

## 3.2.9 E5ZD

# 通信設定

### エディタ

通信設定

(下線は初期値)

| 項目      | 設定値                                                                            | 備考 |
|---------|--------------------------------------------------------------------------------|----|
| 接続形式    | 1:1 / <u>1:n</u> / マルチリンク 2 /<br>マルチリンク 2(Ethernet)/<br>1:n マルチリンク 2(Ethernet) |    |
| 信号レベル   | RS-232C / <u>RS-422/485</u>                                                    |    |
| ボーレート   | 4800 / <u>9600</u> bps                                                         |    |
| データ長    | 7 ビット                                                                          |    |
| ストップビット | <b>2</b> ビット                                                                   |    |
| パリティ    | 偶数                                                                             |    |
| 局番      | <u>0</u> ~ 15                                                                  |    |

#### 温調器

(下線は初期値)

| スイッチ | 設定データ名   | 設定値                                   |
|------|----------|---------------------------------------|
| SW2  | ユニット No. | $\underline{0} \sim F$ (=0 $\sim$ 15) |
| SW3  | 通信速度     | 5: 4800 bps<br>6: 9600 bps            |

データ長7、ストップビット2、パリティ偶数 固定です。

# 使用デバイス

各デバイスの設定範囲は、PLCの機種によって異なります。お使いの PLC の使用できる範囲内で設定してください。なお、[TYPE] はマクロで間接デバイスを指定するときに使用します。

|   | デバイス                     | TYPE | 備考        |
|---|--------------------------|------|-----------|
|   | 0000 制御温度                |      |           |
|   | 0001 測定温度                |      | バンク No. 0 |
|   | 0002 動作状態                |      | バンク No. 0 |
|   | 0003 出力量                 |      | バンク No. 0 |
|   | 0004 冷却側出力量              |      | バンク No. 0 |
|   | 0005比例帯                  |      |           |
|   | 0006 積分時間                |      |           |
|   | 0007 微分時間                |      |           |
|   | 0008 制御周期                |      |           |
|   | 0009 冷却側制御周期             |      |           |
|   | 000A 出力動作                |      | バンク No. 0 |
|   | 000B ヒータ断線有効 ch          |      | バンク No. 0 |
| - | 000C 異常状態                | 00H  | バンク No. 0 |
|   | 000D 警報モード:警報 1          |      | バンク No. 0 |
|   | 000E 警報モード:警報 2          |      | バンク No. 0 |
|   | 000F 警報温度:警報 1           |      |           |
|   | 0010 警報温度:警報 2           |      |           |
|   | 0011 実行メモリバンク No.        |      | バンク No. 0 |
|   | 0012 調節感度                |      |           |
|   | 0013 冷却側調節感度             |      |           |
|   | 0015 入力補正値               |      |           |
|   | 001D ヒータ断線検出レベル          |      |           |
|   | 001F ヒータ電流値              |      | バンク No. 0 |
| Ī | 0021 デッドバンド / オーバーラップバンド |      | バンク No. 0 |
|   | 0022 冷却係数                |      |           |

|   | デバイス            | TYPE | 備考 |
|---|-----------------|------|----|
| - | 0023 ファジィ強度     | 00H  |    |
|   | 0024 ファジィスケール 1 |      |    |
|   | 0025 ファジィスケール 2 |      |    |

アドレス表記 例:x

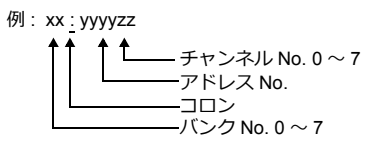

# 間接デバイス指定

| 15  | 5 87          | 0            |  |  |
|-----|---------------|--------------|--|--|
| n+0 | モデル (91 ~ 98) | デバイスタイプ      |  |  |
| n+1 | デバイス No.(下位)  | CH No.       |  |  |
| n+2 | 00            | デバイス No.(上位) |  |  |
| n+3 | バンク No.       | ビット指定        |  |  |
| n+4 | 00            | 局番           |  |  |

# PLC\_CTL

マクロコマンド【PLC\_CTL F0 F1 F2】

| 内容                                                                                                    | F0                  |                 | F1 (=\$u n)                     |   |  |
|----------------------------------------------------------------------------------------------------|---------------------|-----------------|---------------------------------|---|--|
|                                                                                                    |                     | n               | 局番                              |   |  |
| オートチューニング                                                                                                    | $1\sim 8$           | n+1             | コマンド:0                          | 3 |  |
|                                                                                                    | (PLC1 ~ 8)          | n+2             | 0 ~ 7: AT 開始チャンネル No.<br>12: 中止 |   |  |
|                                                                                                    | 1~8                 | n               | 局番                              |   |  |
| 設定データ                                                                                                    |                     | n+1             | コマンド:3                          | 3 |  |
| 内容     FU       オートチューニング     1~8<br>(PLC1~8)     n+       設定データ     1~8<br>(PLC1~8)     n+       運転制御     1~8<br>(PLC1~8)     n+       運転制御     1~8<br>(PLC1~8)     n+ | n+2                 | 0: 保存<br>1: 初期化 |                                 |   |  |
|                                                                                                    |                     | n               | 局番                              |   |  |
|                                                                                                    | 1 ~ 8<br>(PLC1 ~ 8) | n+1             | コマンド:4                          |   |  |
| 運転制御                                                                                                    |                     | n+2             | 0: 制御の開始<br>1: 制御の停止            | 4 |  |
|                                                                                                    |                     | n+3             | チャンネル No.                       |   |  |

# 3.2.10 E5ZE

# 通信設定

=

# エディタ

通信設定

(下線は初期値)

| 項目      | 設定値                                                                            | 備考 |
|---------|--------------------------------------------------------------------------------|----|
| 接続形式    | 1:1 / <u>1:n</u> / マルチリンク 2 /<br>マルチリンク 2(Ethernet)/<br>1:n マルチリンク 2(Ethernet) |    |
| 信号レベル   | RS-232C / <u>RS-422/485</u>                                                    |    |
| ボーレート   | 4800 / <u>9600</u> / 19200bps                                                  |    |
| データ長    | 7 ビット                                                                          |    |
| ストップビット | <b>2</b> ビット                                                                   |    |
| パリティ    | 偶数                                                                             |    |
| 局番      | <u>0</u> ~ 15                                                                  |    |

#### 温調器

ユニット No.

(下線は初期値)

| UNIT                                                                                                    | 設定項目     | 設定値                                   |
|----------------------------------------------------------------------------------------------------|----------|---------------------------------------|
| $\mathbb{P}_{\mathcal{F}_{\mathcal{F}}_{\mathcal{F}_{\mathcal{F}}}}}}}}}}$ | ユニット No. | $\underline{0} \sim F$ (=0 $\sim$ 15) |

ファンクション

(下線は初期値)

| FUNCTION |     | 設定項目 | 設定値 |     |      |             |       |  |
|----------|-----|------|-----|-----|------|-------------|-------|--|
|          | SW1 |      |     |     |      |             |       |  |
|          |     |      |     |     | 4800 | <u>9600</u> | 19200 |  |
|          | SW2 | 通信速度 |     | SW1 | OFF  | ON          | OFF   |  |
|          |     |      |     | SW2 | ON   | OFF         | OFF   |  |
|          |     |      |     |     |      |             |       |  |

### 仕様設定(RS-422/485)

| FUNCTION |            | 設定項目     |            | 設定値                    |                         |                  |  |  |  |
|----------|------------|----------|------------|------------------------|-------------------------|------------------|--|--|--|
|          | SW1<br>SW2 | インターフェース | SW1<br>SW2 | RS-422<br>OFF<br>OFF   | RS-485<br>ON<br>ON      |                  |  |  |  |
|          | SW3<br>SW4 | 終端抵抗     | SW3<br>SW4 | あり(RS-422)<br>ON<br>ON | あり(RS-485)<br>ON<br>OFF | なし<br>OFF<br>OFF |  |  |  |

データ長7、ストップビット2、パリティ偶数は固定です。

# 使用デバイス

各デバイスの設定範囲は、PLCの機種によって異なります。お使いの PLC の使用できる範囲内で設定してください。なお、[TYPE] はマクロで間接デバイスを指定するときに使用します。

|   | デバイス                     | TYPE | 備考        |
|---|--------------------------|------|-----------|
|   | 0000 制御温度                |      |           |
|   | 0001 測定温度                |      | バンク No. 0 |
|   | 0002 動作状態                |      | バンク No. 0 |
|   | 0003 出力量                 |      | バンク No. 0 |
|   | 0004 冷却側出力量              |      | バンク No. 0 |
|   | 0005 比例帯                 |      |           |
|   | 0006 積分時間                |      |           |
|   | 0007 微分時間                |      |           |
|   | 0008 制御周期                |      |           |
|   | 0009 冷却側制御周期             |      |           |
|   | 000A 出力動作                |      | バンク No. 0 |
|   | 000B HB 警報・HS 警報有効チャンネル  |      | バンク No. 0 |
|   | 000C 異常状態                |      | バンク No. 0 |
|   | 000D 警報モード:警報 1          |      | バンク No. 0 |
|   | 000E 警報モード:警報 2          |      | バンク No. 0 |
|   | 000F 警報温度:警報 1           |      |           |
|   | 0010 警報温度:警報 2           |      |           |
|   | 0011 実行メモリバンク No.        |      | バンク No. 0 |
| _ | 0012 調節感度                | 00H  |           |
| - | 0013 冷却側調節感度             | 0011 |           |
|   | 0014 設定単位                |      | バンク No. 0 |
|   | 0015 入力補正値               |      |           |
|   | 0016 マニュアルリセット量          |      |           |
|   | 0017 現在制御温度              |      |           |
|   | 0018 出力量リミット下限値          |      | バンク No. 0 |
|   | 0019 出力量リミット上限値          |      |           |
|   | 001A 冷却側出力量リミット下限値       |      |           |
|   | 001B 冷却側出力量リミット上限値       |      |           |
|   | 001C 出力量変化率リミット値         |      |           |
|   | 001D ヒー夕断線検出(HB 警報)      |      |           |
|   | 001E SSR 故障検出(HS 警報)     |      | バンク No. 0 |
|   | 001F ヒータ電流値              |      | バンク No. 0 |
|   | 0020 SSR 漏れ電流値           |      | バンク No. 0 |
|   | 0021 デッドバンド / オーバーラップバンド |      | バンク No. 0 |
|   | 0022 冷却係数                |      |           |
|   | 0023 ファジィ強度              |      |           |
|   | 0024 ファジィスケール 1          |      |           |
|   | 0025 ファジィスケール 2          |      |           |

アドレス表記

例:xx<u>:</u>yyyyzz

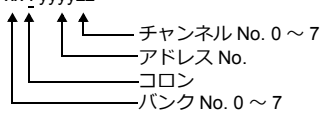

### 間接デバイス指定

| 15  | 5 87          | 0            |
|-----|---------------|--------------|
| n+0 | モデル (91 ~ 98) | デバイスタイプ      |
| n+1 | デバイス No.(下位)  | CH No.       |
| n+2 | 00            | デバイス No.(上位) |
| n+3 | バンク No.       | ビット指定        |
| n+4 | 00            | 局番           |

# PLC\_CTL

マクロコマンド【PLC\_CTL F0 F1 F2】

| 内容        | F0                             |     | F1 (=\$u n)                                                         | F2 |
|-----------|--------------------------------|-----|---------------------------------------------------------------------|----|
|           |                                | n   | 局番                                                                  |    |
|           |                                | n+1 | コマンド:0                                                              | _  |
| オートチューニング | 1 ~ 8<br>(PLC1 ~ 8)            | n+2 | 0 ~ 7: AT 開始チャンネル No.<br>10: 全チャンネル同時開始<br>11: 全チャンネル順次開始<br>12: 中止 | 3  |
|           |                                | n   | 局番                                                                  |    |
|           |                                | n+1 | コマンド:1                                                              |    |
|           |                                | n+2 | バンク No./ チャンネル No.                                                  |    |
| ランプ値の設定   | $1 \sim 8$                     | n+3 | ランプ値                                                                | 5  |
|           | (FLCT** 0)                     | n+4 | 時間単位<br>0: 秒<br>1: 分<br>2: 時間                                       |    |
|           |                                | n   | 局番                                                                  |    |
|           |                                | n+1 | コマンド:2                                                              |    |
|           |                                | n+2 | バンク No./ チャンネル No.                                                  |    |
| ランプ値の読出し  | $1 \sim 8$                     | n+3 | ランプ値                                                                | 3  |
|           | (FECT 0)                       | n+4 | 時間単位<br>0:秒<br>1:分<br>2:時間                                          |    |
|           |                                | n   | 局番                                                                  |    |
| 設定データ     | $1 \sim 8$                     | n+1 | コマンド:3                                                              | 3  |
|           | (PLC1 ~ 8)                     | n+2 | 0: 保存<br>1: 初期化                                                     |    |
|           |                                | n   | 局番                                                                  |    |
|           | 1 - 9                          | n+1 | コマンド:4                                                              |    |
| 運転制御      | (PLC1 ~ 8)                     | n+2 | 0: 制御の開始<br>1: 制御の停止                                                | 4  |
|           |                                | n+3 | チャンネル No.                                                           |    |
|           |                                | n   | 局番                                                                  |    |
| マニュアル運転   | $1 \sim 8$<br>(PLC1 $\sim 8$ ) | n+1 | コマンド:5                                                              | 3  |
|           | (1201-0)                       | n+2 | チャンネル No.                                                           |    |

リターンデータ:温調器 → ZMシリーズに格納されるデータ

### 3.2.11 E5ZN

### 通信設定

# エディタ

通信設定

(下線は初期値)

| 項目      | 設定値                                                                            | 備考 |
|---------|--------------------------------------------------------------------------------|----|
| 接続形式    | 1:1 / <u>1:n</u> / マルチリンク 2 /<br>マルチリンク 2(Ethernet)/<br>1:n マルチリンク 2(Ethernet) |    |
| 信号レベル   | RS-232C / <u>RS-422/485</u>                                                    |    |
| ボーレート   | 4800 / <u>9600</u> / 19200bps                                                  |    |
| データ長    | <u>7</u> /8ビット                                                                 |    |
| ストップビット | 1/ <u>2</u> ビット                                                                |    |
| パリティ    | なし / 奇数 / <u>偶数</u>                                                            |    |
| 局番      | <u>0</u> ~ 15                                                                  |    |

#### 温調器

(下線は初期値)

| 項目      |                                                                                                    | 設定データ名             | 設定値                                               |
|---------|----------------------------------------------------------------------------------------------------|--------------------|---------------------------------------------------|
| UNIT    | C C C C C C C C C C C C C C C C C C C                                                                                                    | ユニット No.           | $0 \sim F$ (= $0 \sim 15$ )                       |
| BPS     | $\begin{array}{c} & & & \\ & & & \\ & & & & \\ & & & \\ & & & & \\ & & & & \\ & & & & \\ & & & & \\ & & & & \\ & & & & \\ & & & & \\ & & & & \\ & & &$ | 通信速度               | 0: 4800<br><u>1: 9600</u><br>2: 19200<br>3: 38400 |
|         | LEn                                                                                                    | 通信データ長             | <u>7</u> /8ビット                                    |
| 通信設定レベル | Sbit                                                                                                    | 通信ストップビット          | 1/ <u>2</u> ビット                                   |
|         | Prty                                                                                                    | 通信パリティ             | なし / <u>偶数</u> / 奇数                               |
| 調整レベル   | CMWT                                                                                                    | 通信書込 <sup>*1</sup> | OFF / ON                                          |

\*1 ZM-600 から設定データの書込を行う場合、「通信書込 ON」にします。

# 使用デバイス

各デバイスの設定範囲は、PLCの機種によって異なります。お使いの PLC の使用できる範囲内で設定してください。なお、[TYPE] はマクロで間接デバイスを指定するときに使用します。

|    | デバイス    | TYPE | 備考            |
|----|---------|------|---------------|
| C0 | 設定エリア 0 | 00H  | ダブルワード、リードオンリ |
| C1 | 設定エリア 0 | 01H  | ダブルワード        |
| C3 | 設定エリア 1 | 02H  | ダブルワード        |

# 間接デバイス指定

| 15  | 5 8           | 7 0     | ) |
|-----|---------------|---------|---|
| n+0 | モデル (91 ~ 98) | デバイスタイプ |   |
| n+1 | デバィ           | イス No.  |   |
| n+2 | 拡張コード         | ビット指定   |   |
| n+3 | 00            | 局番      |   |

ビット指定時は拡張コードの設定が必要です。 00H:0~15ビット指定時 01H:16~31ビット指定時

# PLC\_CTL

マクロコマンド【PLC\_CTL F0 F1 F2】

| 内容                 | F0                  |     | F1 (=\$u n)                                                                                                    | F2 |
|--------------------|---------------------|-----|----------------------------------------------------------------------------------------------------|----|
|                    |                     | n   | 局番                                                                                                    |    |
| コントローラステータス<br>読出し | 1 ~ 8<br>(PLC1 ~ 8) | n+1 | コマンド:0006H         運転状態(上位バイト)         00: 全チャンネルで制御が行われている状態         (設定エリアが0かつエラーの発生がなく、RUN中)         01: いずれかのチャンネルで制御が停止中         (上記以外)         関連情報(下位バイト)         ビット       ~76543210         空き          入力異常                                                                                                    | 2  |
|                    |                     | n+1 | 同番<br>コマンド:0030H                                                                                                    |    |
| 動作指令               | 1~8<br>(PLC1~8)     | n+2 | 通信書込み           0000H:通信書込OFF(禁止)           0001H:通信書込ON(許可)           制御開始/制御停止           0100H:ch1 RUN           0101H:ch1 STOP           0111H:ch2 RUN           0111H:ch2 STOP           01F0H:ch2 RUN <sup>2</sup> 01F1H:ch2 RUN           0111H:ch2 STOP           01F1H:ch2 RUN           01F1H:ch2 RUN           01F1H:ch2 RUN           01F1H:ch2 FIP           01F0H:ch2 RUN           0201H:ch1 目標值           021H:ch2 目標值           021H:ch2 目標值           02F0H:ch2 目標值           02F0H:ch2 目標值           02F0H:ch2 FIP           0300H:ch1 AT 実行           0301H:ch1 AT p止           0311H:ch2 AT 中止           03F0H:ch AT 実行           030H:ch1 AT 実行           031H:ch2 AT 中止           03F0H:ch AT p上 <sup>*2</sup> 書込みモード           0400H:/「パックアップモード           0400H:パックタ保存           0600H: ソフトリセッル           0700H: 設定エリア 1 移行           0800H: プロテクトレベル移行           オート/マニュアル           0900H: PV ホールド           0800H: ジェアル           0800H: ジェアルド           0800H: ジェアルド           0800H: PV | 3  |

\*1 8000(HEX)の場合、一斉同報 \*2 パルス出カタイプの機能アップ品、アナログ出カタイプのみ有効

リターンデータ:温調器 → ZMシリーズに格納されるデータ

### 3.2.12 V600/620/680

### 通信設定

# エディタ

通信設定

(下線は初期値)

| 項目      | 設定値                                                                        | 備考                                                                |
|---------|----------------------------------------------------------------------------|-------------------------------------------------------------------|
| 接続形式    | 1:1 / <u>1:n</u> / マルチリンク2/<br>マルチリンク2(Ethernet)/<br>1:n マルチリンク2(Ethernet) |                                                                   |
| 信号レベル   | <u>RS-232C</u> / RS-422/485                                                |                                                                   |
| ボーレート   | 4800 / 9600 / <u>19200</u> / 38400 / 115K bps                              |                                                                   |
| データ長    | <u>7</u> /8ビット                                                             |                                                                   |
| ストップビット | 1/ <u>2</u> ビット                                                            |                                                                   |
| パリティ    | なし / 奇数 / <u>偶数</u>                                                        |                                                                   |
| 局番      | <u>0</u> ~ 31                                                              |                                                                   |
| 伝送形式    | 1:1 手順 / <u>1:N 手順</u>                                                     | 接続形式の設定と連動<br>1:1→1:1 手順<br>1:n→1:N 手順<br>マルチリンク 2→1:1 手順 /1:N 手順 |

#### 転送テーブル設定

転送テーブルの [同期読み込み/同期書き込み]機能で、タグのリード/ライトを行います。

同期読み込み

制御デバイス(指令ビット)の ON で、読み込みを開始します。制御デバイス(確認ビット)が ON するまで、周期毎 に読み込みを行います。

| 送テーブル設定[0] 🔤                                           |
|--------------------------------------------------------|
| 機能 同期読み込み 🗸                                            |
| 読み込み周期<br>「高速読み込み 10 🖉 sec                             |
| □→転送先デバイス1 PLC1 → DH → 00100 ★                         |
| 受 → 転送先デバイス2     内部                                    |
| 全テーブル(No.0-31)共通設定<br>制御デバイス                           |
| 内語 • 0 - 18330 -                                       |
| <ul> <li>データの同時性を保証する</li> <li>通信の無限リトライを行う</li> </ul> |
| OK キャンセル                                               |

| 項目           | 内容                                                                                                    |
|--------------|----------------------------------------------------------------------------------------------------|
| 読み込み周期       | 制御デバイス(指令ビット)ON で、テーブルに登録したデバイスのデータを読み込みます。<br>データを正常に読み込むまで読み込み周期毎に実行します。<br>正常に読み込みができたら制御デバイス(確認ビット)を ON して終了します。*1 |
| 制御デバイス       | 同期読み込みのトリガとなるデバイスを設定します。<br>転送テーブル No.0 ~ 31 共通のデバイスで、4 ワード使用します。詳細は、『ZM-600 シリーズリ<br>ファレンスマニュアル』を参照してください。            |
| データの同時性を保証する | テーブル内の最初のデータ読み込みが正常に終了するまで、リトライを行います。*2*3<br>以降のデータ読み込みが正常に終了したかは、\$Pn356 ~ 451 のステータス / エラーコードで確認<br>します。             |
| 通信の無限リトライを行う | テーブル内の全てのデータ読み込みが正常に終了するまで、リトライを行います。 <sup>*3</sup><br>\$Pn356 ~ 451 にステータス / エラーコードを格納します。                            |

\*1 [データの同時性を保証する]、[通信の無限リトライを行う]共にチェックがない場合は、テーブルに登録したデバイスのデー タが1つでも正常に読み込みできると、確認デバイスのビットがONします。
 \*2 テーブル内には、同一局番、同一チャンネルのデバイスを登録してください。
 \*3 マクロコマンド TBL\_READ を実行した場合、この設定は無効です。

 同期書き込み 制御デバイス(指令ビット)の ON で、書き込みを行います。書き込み処理終了時に、制御デバイス(確認ビット)を ON します。

| 書き込み周期                                             | 10           |        |  |
|----------------------------------------------------|--------------|--------|--|
| <ul> <li>○ ← 転送元デバイス</li> <li>PLC1 → DM</li> </ul> | v 00100      | *<br>* |  |
| <ul> <li>● 転送元デバイス:</li> <li>内部 ● 0</li> </ul>     | §u → 0010    | 0      |  |
| 全テーブル(No.0-31)共<br>制御デバイフ                          | 通設定          |        |  |
| 内部 • 0                                             | ÷ \$u → 1633 | 0 🚔    |  |
| ▼ データの同時性を保護                                       | iする          |        |  |

| 項目           | 内容                                                                                                    |
|--------------|----------------------------------------------------------------------------------------------------|
| 書き込み周期       | 制御デバイス(指令ビット)の ON で、テーブルに登録したデバイスに書き込みを行います。<br>正常終了 / 異常終了に関わらず、書き込み処理が終了した時点で制御デバイス(確認ビット)を ON<br>します。            |
| 制御デバイス       | 同期書き込みのトリガとなるデバイスを設定します。<br>転送テーブル No.0 ~ 31 共通のデバイスで、4 ワード使用します。詳細は、『ZM-600 シリーズ リ<br>ファレンスマニュアル』を参照してください。        |
| データの同時性を保証する | テーブル内の最初のデータ書き込みが正常に終了するまでリトライを行います。 <sup>*1</sup><br>以降のデータ書き込みが正常に終了したかは、\$Pn356 ~ 451 のステータス / エラーコードで確認<br>します。 |
| 通信の無限リトライを行う | テーブル内の全てのデータ書き込みが正常に終了するまでリトライを行います。 <sup>*1</sup><br>\$Pn356 ~ 451 にステータス / エラーコードを格納します。                          |

\*1 テーブル内には、同一局番、同一チャンネルのデバイスを登録してください。 \*2 マクロコマンド TBL\_WRITE を実行した場合、この設定は無効です。

# ID コントローラ

V600-CA1A/V600-CA2A

(初期値は全て OFF)

| ディップスイッ           | ディップスイッチ   |        |      |     | 設     | 定値      |              |  |
|-------------------|------------|--------|------|-----|-------|---------|--------------|--|
|                   |            | 通信速度調  | 设定   |     |       |         |              |  |
|                   | SW1        | SW1    | SW2  | SW3 | 通信速度  |         |              |  |
|                   | SW2        | ON     | OFF  | ON  | 4800  |         |              |  |
|                   | 5003       | ON     | ON   | OFF | 9600  |         |              |  |
|                   |            | ON     | ON   | ON  | 19200 |         |              |  |
|                   |            | 通信フォ-  | -マット |     |       |         |              |  |
| テイツフスイッチ1         |            | SW4    | SW5  | SW6 | データ長  | ストップビット | パリティ         |  |
| Z 1 2 3 4 5 6 7 8 |            | OFF    | OFF  | OFF |       | 2       | 偶数           |  |
|                   | 0.044      | OFF    | OFF  | ON  | 7     | ۷       | 奇数           |  |
|                   | SW4<br>SW5 | OFF    | ON   | OFF | ,     | 1       | 偶数           |  |
|                   | SW6        | OFF    | ON   | ON  |       |         | 奇数           |  |
|                   |            | ON     | OFF  | OFF |       | 2       | <u>۲</u> ۲۱. |  |
|                   |            | ON     | OFF  | ON  | 8     |         | ŵU           |  |
|                   |            | ON     | ON   | OFF | Ũ     | 1       | 偶数           |  |
|                   |            | ON     | ON   | ON  |       |         | 奇数           |  |
|                   | SW7<br>SW8 | 常時 OFF |      |     |       |         |              |  |

| ディップスイッ    | F          | 設定値                         |                     |          |       |       |     |      |      |        |     |     |
|------------|------------|-----------------------------|---------------------|----------|-------|-------|-----|------|------|--------|-----|-----|
|            |            | 号機 No.                      | (SW6 7              | 〖1対N巪    | 戶順選択問 | あのみ有刻 | 勆。1 | 対1手順 | 選択時は | 全て OFI | =)  |     |
|            |            | SW2                         | SW3                 | SW4      | SW5   | No.   |     | SW2  | SW3  | SW4    | SW5 | No. |
|            |            | OFF                         | OFF                 | OFF      | OFF   | 0     |     | ON   | OFF  | OFF    | OFF | 8   |
|            | 014/0      | OFF                         | OFF                 | OFF      | ON    | 1     |     | ON   | OFF  | OFF    | ON  | 9   |
|            | SW2<br>SW3 | OFF                         | OFF                 | ON       | OFF   | 2     |     | ON   | OFF  | ON     | OFF | 10  |
|            | SW4        | OFF                         | OFF                 | ON       | ON    | 3     |     | ON   | OFF  | ON     | ON  | 11  |
|            | SW5        | OFF                         | ON                  | OFF      | OFF   | 4     |     | ON   | ON   | OFF    | OFF | 12  |
| ディップスイッチ 2 |            | OFF                         | ON                  | OFF      | ON    | 5     |     | ON   | ON   | OFF    | ON  | 13  |
|            |            | OFF                         | ON                  | ON       | OFF   | 6     |     | ON   | ON   | ON     | OFF | 14  |
|            |            | OFF                         | ON                  | ON       | ON    | 7     |     | ON   | ON   | ON     | ON  | 15  |
|            |            |                             |                     |          |       |       |     |      |      |        |     |     |
|            | SW6        | 通信手順語<br>OFF:1 対<br>ON:1 対  | 役定<br>す1 手順<br>N 手順 |          |       |       |     |      |      |        |     |     |
|            | SW7        | 送信側終<br>OFF : なし<br>ON : あり | 端抵抗(F<br>ノ          | RS-422 D | み有効)  |       |     |      |      |        |     |     |
|            | SW8        | 受信側終<br>OFF : なし<br>ON : あり | 端抵抗(F<br>ノ          | RS-422 D | み有効)  |       |     |      |      |        |     |     |

### V600-CD1D

(初期値は全て OFF)

| ディップスイッ   | チ          |                  |            |       |           |                |         |  |
|-----------|------------|------------------|------------|-------|-----------|----------------|---------|--|
|           |            | 通信速度詞            | 设定         |       |           |                |         |  |
|           |            | SW2              | SW3        | 诵     | 信谏度       |                |         |  |
|           | SW2        | OFF              | ON         | ~     | 1800      |                |         |  |
|           | 3005       | ON               | OFF        | ę     | 9600      |                |         |  |
|           |            | ON               | ON         | 1     | 9200      |                |         |  |
|           |            | <br>通信フォ-        | -マット       |       |           |                |         |  |
| ディップスイッチ1 |            |                  | ()         |       |           |                |         |  |
|           |            | SW4              | SW5        | SW6   | データ長      | ストップビット        | パリティ    |  |
|           |            | OFF              | OFF        | OFF   |           | 2              | 偶数      |  |
|           | S////      | OFF              | OFF        | ON    | 7         |                | 奇数      |  |
|           | SW5        | OFF              | ON         | OFF   |           | 1              | 偶数      |  |
|           | SW6        | OFF              | ON         | ON    |           |                | 奇数      |  |
|           |            | ON               | OFF        | OFF   |           | 2              | なし      |  |
|           |            | ON               | OFF        | ON    | 8         |                |         |  |
|           |            | ON               | ON         | OFF   |           | 1              | 偶数      |  |
|           |            | ON               | ON         | ON    |           |                | 奇数      |  |
|           | SW8        | 常時 OFF           |            |       |           |                |         |  |
|           |            | 号機 No.           | (SW6 7     | ご1対N引 | F順選択時のみ有効 | あ。1 対 1 手順選択時は | 全て OFF) |  |
|           |            | SW3              | SW4        | SW5   | 号機 No.    | 1              |         |  |
|           |            | OFF              | OFF        | OFF   | 0         |                |         |  |
|           |            | OFF              | OFF        | ON    | 1         | _              |         |  |
|           | SW3        | OFF              | ON         | OFF   | 2         | -              |         |  |
| ディップスイッチ2 | SW4<br>SW5 | OFF              | ON         | ON    | 3         | _              |         |  |
|           | 0110       | ON               | OFF        | OFF   | 4         | _              |         |  |
|           |            | ON               | OFF        | ON    | 5         | _              |         |  |
|           |            | ON               | ON         | OFF   | 6         | _              |         |  |
|           |            | ON               | ON         | ON    | 7         | _              |         |  |
|           |            |                  |            |       |           | -              |         |  |
|           | SW6        | 通信手順記<br>OFF:1 対 | 殳定<br>寸1手順 |       |           |                |         |  |
|           |            | ON:1対            | N手順        |       |           |                |         |  |
|           | SW7<br>SW8 | 常時 OFF           |            |       |           |                |         |  |

#### V680

(初期値は全て OFF)

| スイ             | ッチ設定             |                                                                                                    |                                 | 設定値                                      |  |  |
|----------------|------------------|----------------------------------------------------------------------------------------------------|---------------------------------|------------------------------------------|--|--|
| SW1<br>SW2     | コントローラ No.<br>設定 | $\underline{0} \sim 31 (32 \sim 99 設定不可)$<br>$\underbrace{SW1}_{\underbrace{0}_{5}} \pm \underline{0}_{5} \times \underbrace{0}_{5} \times \underbrace{0}$ |                                 |                                          |  |  |
| SW3-1          | SW 切替            | OFF : DIP スイッチ                                                                                                    | 千有効                             |                                          |  |  |
| SW3-3<br>SW3-4 | 通信速度設定           | SW3-3<br>OFF<br>OFF<br>ON<br>ON                                                                                                    | SW3-4<br>OFF<br>ON<br>OFF<br>ON | 通信速度<br>9600<br>19200<br>38400<br>115200 |  |  |
| SW3-5          | データ長設定           | OFF : 7 ビット<br>ON : 8 ビット                                                                                                    |                                 |                                          |  |  |
| SW3-6<br>SW3-7 | パリティ設定           | SW3-6<br>OFF<br>OFF<br>ON<br>ON                                                                                                    | SW3-7<br>OFF<br>ON<br>OFF<br>ON | パリティ<br>偶数<br>なし<br>奇数<br>偶数             |  |  |
| SW3-8          | ストップビット          | OFF : 2 ビット<br>ON : 1 ビット                                                                                                    |                                 |                                          |  |  |
| SW3-9          | 通信手順             | OFF : 1 対 1 手順<br>ON : 1 対 N 手順                                                                                                    |                                 |                                          |  |  |
| SW3-10         | コマンド体系           | ON: V600 コマン                                                                                                    | ド形式                             |                                          |  |  |

# 使用デバイス

各デバイスの設定範囲は、PLCの機種によって異なります。お使いの PLC の使用できる範囲内で設定してください。なお、[TYPE] はマクロで間接デバイスを指定するときに使用します。

| デバイス       | TYPE | 備考 |
|------------|------|----|
| <br>設定エリア0 | 00H  |    |

### 間接デバイス指定

| 1   | 5 8           | 7       | 0 |
|-----|---------------|---------|---|
| n+0 | モデル (91 ~ 98) | デバイスタイプ |   |
| n+1 | デバィ           | イス No.  |   |
| n+2 | CH No.        | ビット指定   |   |
| n+3 | 00            | 局番      |   |

# PLC\_CTL

マクロコマンド【PLC\_CTL F0 F1 F2】

| 内容                                                                                                    | F0                  |                    | F1 (=\$u n)                             | F2     |  |  |  |  |  |   |
|----------------------------------------------------------------------------------------------------|---------------------|--------------------|-----------------------------------------|--------|--|--|--|--|--|---|
|                                                                                                    |                     | n                  | 局番                                      |        |  |  |  |  |  |   |
|                                                                                                    |                     | n+1                | コマンド:0                                  |        |  |  |  |  |  |   |
| リード(ASCIIコード指定)                                                                                                    | $1 \sim 8$          | n+2                | 先頭アドレス                                  |        |  |  |  |  |  |   |
| チャンネル1                                                                                                    | $(PLC1 \sim 8)$     | n+3                | フード数·m                                  | 4      |  |  |  |  |  |   |
|                                                                                                    |                     | n+4 ~              | リードデータ                                  |        |  |  |  |  |  |   |
|                                                                                                    |                     | 11+(3+111)         |                                         |        |  |  |  |  |  |   |
|                                                                                                    |                     | n                  |                                         | +      |  |  |  |  |  |   |
|                                                                                                    |                     | n+1                |                                         | -      |  |  |  |  |  |   |
| ライト(ASCIIコード指定)<br>チャンマル 1                                                                                                    | $1 \sim 8$          | n+2                | 先頭アドレス                                  | 4+m    |  |  |  |  |  |   |
|                                                                                                    | (FLC1/~ 8)          | n+3                | _ ワード数 : m                              | +      |  |  |  |  |  |   |
|                                                                                                    |                     | n+4 $\sim$ n+(3+m) | ライトデータ                                  |        |  |  |  |  |  |   |
|                                                                                                    | $1 \sim 8$          | n                  | 局番                                      | 2      |  |  |  |  |  |   |
|                                                                                                    | (PLC1 $\sim$ 8)     | n+1                | コマンド:2                                  | -      |  |  |  |  |  |   |
|                                                                                                    |                     | n                  | 局番                                      |        |  |  |  |  |  |   |
| データ管理                                                                                                    | $1 \sim 8$          | n+1                | コマンド:3                                  | 1      |  |  |  |  |  |   |
| ァ · · ノィ· · · ·<br>データチェックコマンド:照合                                                                                                    | (PLC1 $\sim$ 8)     | n+2                | 先頭アドレス                                  | -      |  |  |  |  |  |   |
|                                                                                                    |                     | n+3                | バイト数                                    |        |  |  |  |  |  |   |
|                                                                                                    |                     | n                  | 局番                                      |        |  |  |  |  |  |   |
| データ管理                                                                                                    | $1 \sim 8$          | n+1                | コマンド:4                                  | 4      |  |  |  |  |  |   |
| テヤノイル  <br>  データチェックコマンド : 計算                                                                                                    | (PLC1 $\sim$ 8)     | n+2                | 先頭アドレス                                  | 4      |  |  |  |  |  |   |
| , ,, <u>,</u> ,,,,,,,,,,,,,,,,,,,,,,,,,,,,,,,,                                                                                                    |                     | n+3                | バイト数                                    |        |  |  |  |  |  |   |
|                                                                                                    |                     | n                  | 局番                                      |        |  |  |  |  |  |   |
| データ管理                                                                                                    | 1~8                 | n+1                | コマンド:5                                  | -<br>- |  |  |  |  |  |   |
| チャンネル1<br>  まきひみ回数管理コマンド・減算式                                                                                                    | (PLC1 ~ 8)          | n+2                | 先頭アドレス                                  | - 4    |  |  |  |  |  |   |
|                                                                                                    |                     | n+3                | 更新回数                                    |        |  |  |  |  |  |   |
|                                                                                                    |                     | n                  | 局番                                      |        |  |  |  |  |  |   |
| データ管理                                                                                                    | 1 ~ 8<br>(PLC1 ~ 8) | n+1                | コマンド:6                                  | 4      |  |  |  |  |  |   |
| チャンネル1                                                                                                    |                     | n+2                | 生ますという                                  |        |  |  |  |  |  |   |
| 書さ込み回数官理コマント:加昇式                                                                                                    |                     | n+3                | 「「「「「」」の「「」」」の「「」」の「「」」の「「」」の「「」」の「」」の「 |        |  |  |  |  |  |   |
|                                                                                                    | 1 ~ 8               | n                  | 局番                                      |        |  |  |  |  |  |   |
| ライト処理繰り返し                                                                                                    | $(PLC1 \sim 8)$     | n+1                | フマンド・7                                  | 2      |  |  |  |  |  |   |
|                                                                                                    | · · · ·             | n                  |                                         |        |  |  |  |  |  |   |
|                                                                                                    |                     | n+1                |                                         |        |  |  |  |  |  |   |
|                                                                                                    |                     |                    |                                         |        |  |  |  |  |  | - |
|                                                                                                    |                     | n+2                | 0:無操作                                   |        |  |  |  |  |  |   |
|                                                                                                    |                     |                    | 1:ONする                                  |        |  |  |  |  |  |   |
|                                                                                                    |                     |                    | 2 : OFF する                              |        |  |  |  |  |  |   |
|                                                                                                    |                     |                    | OUT2 操作                                 | 1      |  |  |  |  |  |   |
|                                                                                                    |                     | n+3                | 0:無操作                                   |        |  |  |  |  |  |   |
|                                                                                                    |                     |                    | 1:0N93<br>2:0FFする                       |        |  |  |  |  |  |   |
|                                                                                                    | 1~8                 |                    |                                         |        |  |  |  |  |  |   |
| コントローラ制御                                                                                                    | (PLC1 $\sim$ 8)     | n+4                | 0:OFF 状態                                | 4      |  |  |  |  |  |   |
|                                                                                                    |                     |                    | 1:ON 状態                                 |        |  |  |  |  |  |   |
|                                                                                                    |                     |                    | 現在の入力状態(IN2)                            |        |  |  |  |  |  |   |
|                                                                                                    |                     | n+5                | 0:OFF 状態                                |        |  |  |  |  |  |   |
|                                                                                                    |                     |                    |                                         | +      |  |  |  |  |  |   |
|                                                                                                    |                     | n+6                | 操作美行後のエガ状態(OUTT)<br>0:OFF 状態            |        |  |  |  |  |  |   |
|                                                                                                    |                     |                    | 1 : ON 状態                               |        |  |  |  |  |  |   |
|                                                                                                    |                     |                    | 操作実行後の出力状態(OUT2)                        | +      |  |  |  |  |  |   |
|                                                                                                    |                     | n+7                | 0:OFF 状態                                |        |  |  |  |  |  |   |
|                                                                                                    |                     |                    | 1:ON 状態                                 |        |  |  |  |  |  |   |
|                                                                                                    |                     | n                  | 局番                                      |        |  |  |  |  |  |   |
| エラー情報読み出し                                                                                                    | 1~8                 | n+1                | コインド:9                                  | 2      |  |  |  |  |  |   |
|                                                                                                    | (PLC1 ~ 8)          | n+2~n+4            | 最新エラーログ情報(新)                            |        |  |  |  |  |  |   |
|                                                                                                    |                     | n+5 $\sim$ n+91    | 最新エラーログ情報(旧)最大 29 件                     |        |  |  |  |  |  |   |
| $\overline{P}$ $\overline{T}$ $\overline{T}$ $\overline{L}$ $\overline{L}$ {\overline{L}} $\overline{L}$ $\overline{L}$ {\overline{L}} \overline{L} $\overline{L}$ $\overline{L}$ {\overline{L}} $\overline{L}$ $\overline{L}$ {\overline{L}} $\overline{L}$ $\overline{L}$ {\overline{L}} $\overline{L}$ {\overline{L}} \overline{L}{\overline{L}} \overline{L} \overline{L}{\overline{L}} \overline{L} \overline{L}{\overline{L}} \overline{L} \overline{L} \overline{L} \overline{L} \overline{L} \overline{L} L | 1~8                 | n                  | 局番                                      | 2      |  |  |  |  |  |   |
|                                                                                                    | (PLC1 ~ 8)          | n+1                | コマンド:10                                 | _      |  |  |  |  |  |   |

| 内容                                   | F0                  |                            | F1 (=\$u n)         | F2  |  |
|--------------------------------------|---------------------|----------------------------|---------------------|-----|--|
|                                      |                     | n                          | 局番                  |     |  |
| 終了コード取得<br>  チャンネル 1                 | $1 \sim 8$          | n+1                        | コマンド:12             | 2   |  |
| 5151901                              | (1 201 - 0)         | n+2                        | 終了コード <sup>*1</sup> |     |  |
|                                      |                     | n                          | 局番                  |     |  |
|                                      |                     | n+1                        | コマンド:100            |     |  |
| リード(ASCII コード指定)                     | $1 \sim 8$          | n+2                        | 先頭アドレス              | 4   |  |
| チャンネル2                               | (PLC1 $\sim$ 8)     | n+3                        | ワード数:m              |     |  |
|                                      |                     | n+4 $\sim$ n+(3+m)         | リードデータ              |     |  |
|                                      |                     | n                          | 局番                  |     |  |
|                                      |                     | n+1                        | コマンド:101            |     |  |
| ライト(ASCII コード指定)                     | $1 \sim 8$          | n+2                        | 先頭アドレス              | 4+m |  |
| チャンネル2                               | (PLC1 $\sim$ 8)     | n+3                        | ワード数:m              |     |  |
|                                      |                     | $^{ m n+4}$ $\sim$ n+(3+m) | ライトデータ              |     |  |
|                                      | 1 ~ 8<br>(PLC1 ~ 8) | n                          | 局番                  | - 4 |  |
| 「データ管理                               |                     | n+1                        | コマンド:103            |     |  |
| デャンネル2<br>  データチェックコマンド:照合           |                     | n+2                        | 先頭アドレス              |     |  |
|                                      |                     | n+3                        | バイト数                |     |  |
|                                      |                     | n                          | 局番                  |     |  |
| テータ管理<br>  チャンネル 2                   | 1~8                 | n+1                        | コマンド:104            | 4   |  |
| データチェックコマンド:計算                       | (PLC1 $\sim$ 8)     | n+2                        | 先頭アドレス              |     |  |
|                                      |                     | n+3                        | バイト数                | L   |  |
|                                      |                     | n                          | 局番                  | -   |  |
| テータ官埋<br>  チャンネル 2                   | 1~8                 | n+1                        | コマンド:105            | 4   |  |
| 書き込み回数管理コマンド:減算式                     | $(PLC1 \sim 8)$     | n+2                        | 先頭アドレス              |     |  |
|                                      |                     | n+3                        | 更新回数                |     |  |
| 一<br>一                               |                     | n                          | 局番                  | -   |  |
| テータ管理<br>チャンネル 2<br>書き込み回数管理コマンド:加算式 | 1~8                 | n+1                        | コマンド:106            | 4   |  |
|                                      | $(PLC1 \sim 8)$     | n+2                        | 先頭アドレス              |     |  |
|                                      | ļ                   | n+3                        | 更新回数                |     |  |
|                                      | 1~8                 | n                          | 局番                  | -   |  |
| 「「コート取得<br>  チャンネル2                  | (PLC1 ~ 8)          | n+1                        | コマンド : 112          | 2   |  |
| 5 ( 5 ) ( 5 )                        | /                   | n+2                        | 終了コード <sup>*1</sup> |     |  |

\*1 タイムアウト等で終了コードが取得できない場合は格納しません。

\_\_\_\_\_ リターンデータ : 温調器 → ZMシリーズに格納されるデータ

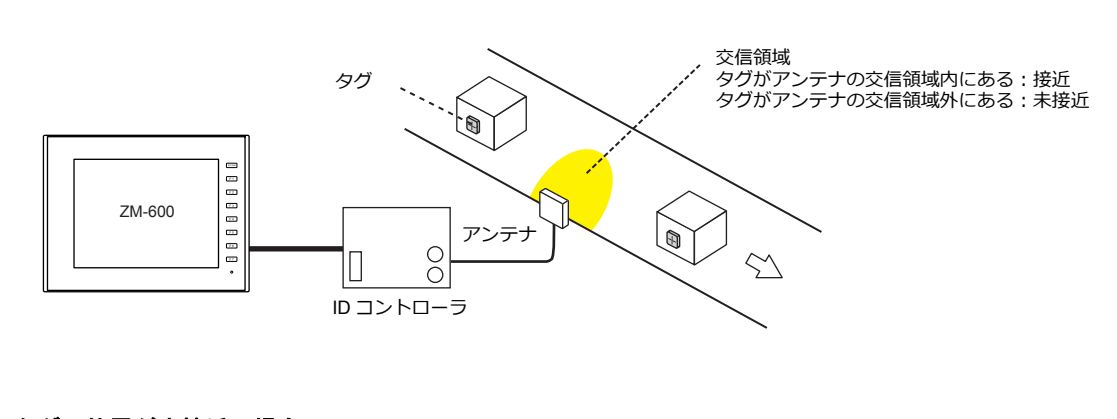

### タグの位置が未接近の場合

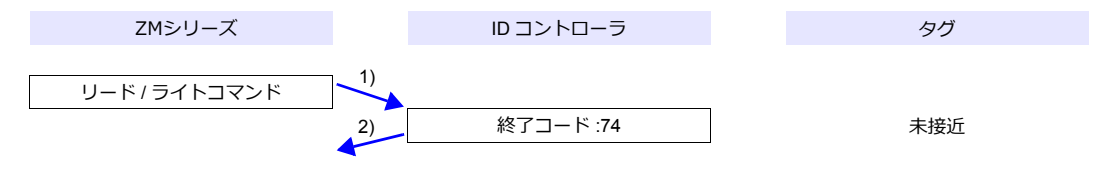

1) ZMシリーズがリード / ライトコマンドを送信

2) タグが未接近なので、IDコントローラから終了コード 74 を受け取る

3) 転送テーブル:同期読込で、制御デバイス(指令ビット)ONの場合 読込周期時間経過後に 1)を実行する

#### タグの位置が接近(リード/ライト可能)の場合

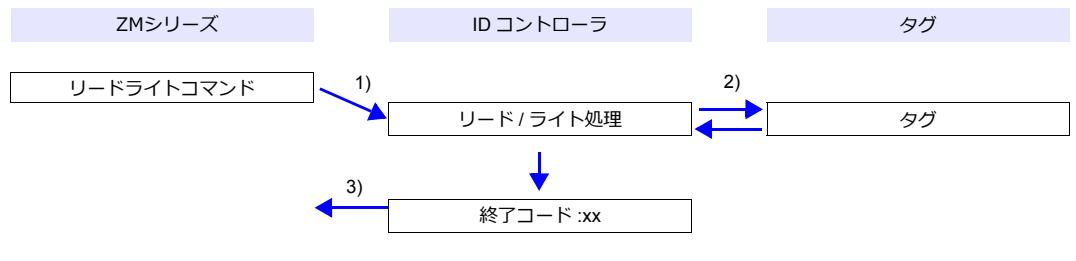

- 1) ZMシリーズがリード / ライトコマンドを送信
- 2) ID コントローラが、タグに対して、リード / ライト処理を実行
- 3) ID コントローラから、終了コードを受け取る
  - 終了コード(00、74):終了
  - 終了コード(00、74以外): リトライ回数分 1)~3)繰り返す

#### システムデバイス

#### \$Pn356 ~ 451

転送テーブル設定で、[データの同時性を保証する]を選択した場合に、各テーブルのステータス / エラーコードが格納されます。詳しくは、「通信確認用システムデバイス」(1-60ページ)参照してください。

### 3.2.13 V680S (Ethernet TCP/IP)

### 通信設定

### エディタ

#### 通信設定

以下の設定を行います。詳しくは「1.3.2 Ethernet 通信」を参照してください。

- ZM-600本体のポート No.(外部機器通信用)
   [システム設定] → [ハードウェア設定] → [PLC プロパティ] → [通信設定]
- V680SのIPアドレス、ポート No.
   [システム設定]→[ハードウェア設定]→[PLCプロパティ]→[接続先設定]の[PLC テーブル] に登録

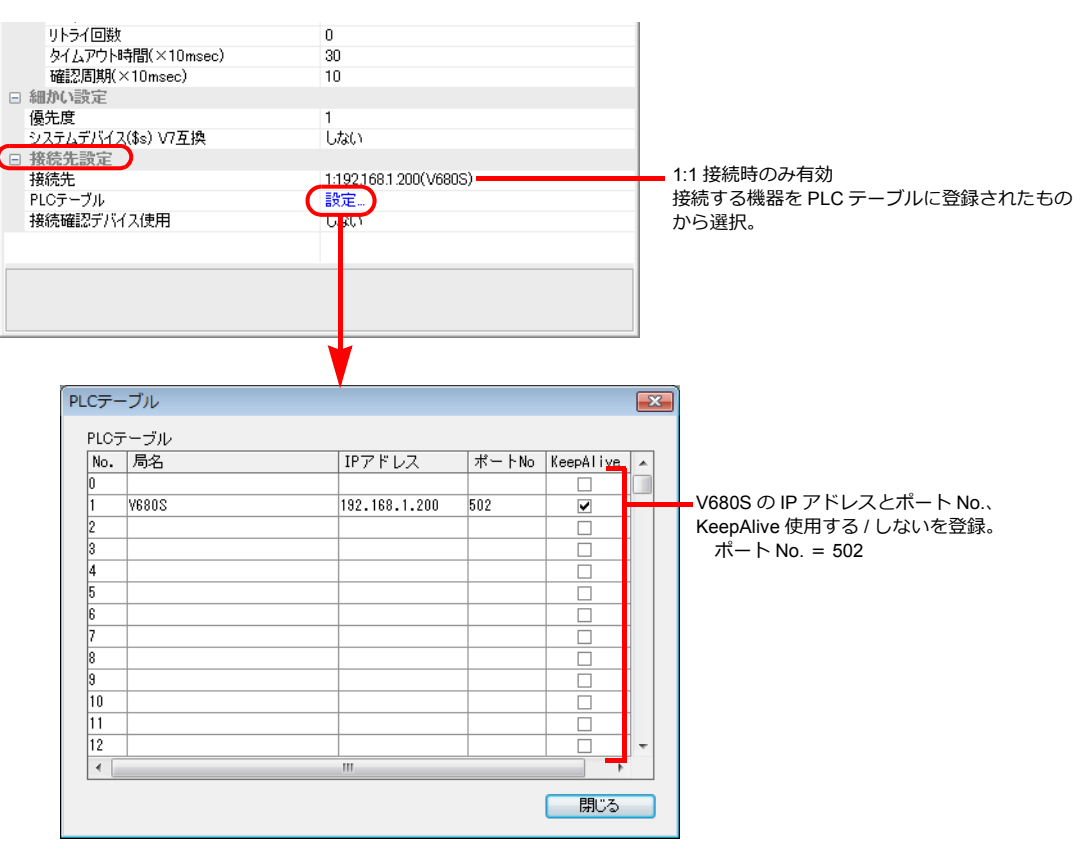

#### 転送テーブル設定

転送テーブルの [同期読み込み/同期書き込み]機能で、タグのリード/ライトを行います。

同期読み込み

制御デバイス(指令ビット)の ON で、読み込みを開始します。制御デバイス(確認ビット)が ON するまで、周期毎 に読み込みを行います。

| 転送テーブル設定[0]                                                                         | × |
|-------------------------------------------------------------------------------------|---|
| 機能 同期読み込み ・                                                                         |   |
| 読み込み周期<br>- 高速読み込み 10 🖉 sec                                                         |   |
| □→転送先デバイス1 PLC1 □ DM □ 00100 ☆                                                      |   |
| ④ ● 転送先デリバイス2                                   内部         0         ②         0100 |   |
| 全テーブル(No.0-31)共通設定<br>制御デバイス                                                        |   |
| [75 <u>8</u> 5 ▼ 0 ÷ \$u ▼ 16330 ÷                                                  |   |
| ✓ データの同時性を保証する<br>○ 通信の無限リトライを行う                                                    |   |
| OK キャンセル                                                                            | , |

| 項目           | 内容                                                                                                    |
|--------------|----------------------------------------------------------------------------------------------------|
| 読み込み周期       | 制御デバイス(指令ビット)ON で、テーブルに登録したデバイスのデータを読み込みます。<br>データを正常に読み込むまで読み込み周期毎に実行します。<br>正常に読み込みができたら制御デバイス(確認ビット)を ON して終了します。 <sup>*1</sup> |
| 制御デバイス       | 同期読み込みのトリガとなるデバイスを設定します。<br>転送テーブル No. 0 ~ 31 共通のデバイスで、4 ワード使用します。詳細は、『ZM-600 シリーズリ<br>ファレンスマニュアル』を参照してください。                       |
| データの同時性を保証する | テーブル内の最初のデータ読み込みが正常に終了するまで、リトライを行います。 <sup>*2*3</sup><br>以降のデータ読み込みが正常に終了したかは、\$Pn356 ~ 451 のステータス / エラーコードで確認<br>します。             |
| 通信の無限リトライを行う | テーブル内の全てのデータ読み込みが正常に終了するまで、リトライを行います。 <sup>*3</sup><br>\$Pn356 ~ 451 にステータス / エラーコードを格納します。                                        |

\*1 [データの同時性を保証する]、[通信の無限リトライを行う] 共にチェックがない場合は、テーブルに登録したデバイスのデータが1つでも正常に読み込みできると、確認デバイスのビットが ON します。
 \*2 テーブル内には、同一局番、同一チャンネルのデバイスを登録してください。

\*3 マクロコマンド TBL\_READ を実行した場合、この設定は無効です。

#### 同期書き込み

制御デバイス(指令ビット)の ON で、書き込みを行います。書き込み処理終了時に、制御デバイス(確認ビット)を ON します。

| 転送テーブル設定[0]                            |
|----------------------------------------|
| 機能 同期書き込み ▼                            |
| - 書き込み周期<br>□ 高速書き込み 10 ○ ○ sec        |
| ◎ ← 転送元デバイス1       PLC1 * DH * 00100 * |
| ◎ ← 転送元デバイス2<br>内部 → 0 ☆ \$u → 00100 ≑ |
| 全テーブル(No.0-31)共通設定                     |
| 戦闘デバイス<br>  内告郎 ▼ 0 ☆ \$u ▼ 16330 幸    |
| データの同時性を(保証する     □ 通信の無限以トライを行う       |
| OK キャンセル                               |

| 項目           | 内容                                                                                                    |
|--------------|----------------------------------------------------------------------------------------------------|
| 書き込み周期       | 制御デバイス(指令ビット)の ON で、テーブルに登録したデバイスに書き込みを行います。<br>正常終了 / 異常終了に関わらず、書き込み処理が終了した時点で制御デバイス(確認ビット)を ON<br>します。           |
| 制御デバイス       | 同期書き込みのトリガとなるデバイスを設定します。<br>転送テーブル No. 0 ~ 31 共通のデバイスで、4 ワード使用します。詳細は、『ZM-600 シリーズ リ<br>ファレンスマニュアル』を参照してください。      |
| データの同時性を保証する | テーブル内の最初のデータ書き込みが正常に終了するまでリトライを行います。 <sup>*1</sup><br>以降のデータ書き込みが正常に終了したかは、\$Pn356 ~ 451のステータス / エラーコードで確認<br>します。 |
| 通信の無限リトライを行う | テーブル内の全てのデータ書き込みが正常に終了するまでリトライを行います。 <sup>*1</sup><br>\$Pn356 ~ 451 にステータス / エラーコードを格納します。                         |

\*1 テーブル内には、同一局番、同一チャンネルのデバイスを登録してください。 \*2 マクロコマンド TBL\_WRITE を実行した場合、この設定は無効です。

#### ID コントローラ

V680S をセーフモードで起動し、PC と Ethernet 接続して WEB ブラウザで設定します。 セーフモードでの起動方法については、V680S のマニュアルを参照してください。 設定終了後、WEB ブラウザ上の再起動ボタンで V680S を再起動してください。

#### ネットワーク設定

| ステータス    | ネットワーク設定   |               |
|----------|------------|---------------|
| ネットワーク設定 | IPアドレス     | 192.168.1.200 |
| RFタグ交信設定 | サブネットマスク   | 265 265 265.0 |
| RFタグ交信   | ゲートウェイアドレス | 1921681.254   |
| 履歴表示     | Webパスワード   | 7090          |
| /1ズモニタ   | 機器名称       | BBCC          |
| RFアナライザ  |            | 設定            |
|          |            |               |
|          |            |               |
| 再起動      |            |               |

| 設定         | 設定値       | 備考                |
|------------|-----------|-------------------|
| IP アドレス    | 環境に合わせて設定 | 初期値:192.168.1.200 |
| サブネットマスク   | 環境に合わせて設定 |                   |
| ゲートウェイアドレス | 環境に合わせて設定 |                   |

### RF タグ交信設定

|              | ステータス       ネットワーク設定       RFタグ交(詰定)       履歴表示       ノイズモニタ       RFアナライザ | RF夕 グ交信設定<br>(FFタヴ交信オブション)<br>RFタヴ交信条件<br>RFタヴ交信速度<br>ビライトペリファイ<br>交信診断 | ワンス<br>クレス<br>オート<br>ドIFIO・14)ガ<br>高速<br>○ 有効 ④ 無<br>設定 | 2<br>2<br>2<br>2 |    |
|--------------|----------------------------------------------------------------------------|-------------------------------------------------------------------------|---------------------------------------------------------|------------------|----|
|              | 再起動                                                                        |                                                                         |                                                         |                  |    |
| 設定           |                                                                            | 設定値                                                                     |                                                         |                  | 備考 |
| RF タグ交信オプション | ワンス/F                                                                      | IFO・トリガ                                                                 |                                                         | オート不可            |    |

# 使用デバイス

各デバイスの設定範囲は、PLCの機種によって異なります。お使いの PLC の使用できる範囲内で設定してください。なお、[TYPE] はマクロで間接デバイスを指定するときに使用します。

|        | デバイス         | TYPE | 備考            |
|--------|--------------|------|---------------|
| DATA   | データ          | 00H  |               |
| ID     | ID           | 01H  | リードオンリ        |
| CMOP   | 交信オプション      | 02H  |               |
| CMCD   | 交信条件         | 03H  |               |
| TCPCD  | TCP/IP 通信条件  | 04H  | ダブルワード        |
| TYPN   | 機種名称         | 05H  | 64 バイトで指定 *1  |
| WEBCD  | Web 通信条件     | 06H  |               |
| WEBPS  | Web パスワード    | 07H  | 16 バイトで指定 *2  |
| NOIS   | ノイズ          | 08H  | リードオンリ        |
| FRMINF | 形式情報         | 09H  | リードオンリ        |
| FWV    | ファームウェアバージョン | 0AH  | リードオンリ        |
| MACA   | MAC アドレス     | 0BH  | リードオンリ        |
| RWST   | リーダライタ動作状態   | 0CH  | リードオンリ        |
| OPEH   | 稼働時間         | 0DH  | ダブルワード、リードオンリ |

| デバイス |             | TYPE | 備考            |
|------|-------------|------|---------------|
| ERQ  | 最新異常通信クエリ情報 | 0EH  | ダブルワード、リードオンリ |
| CERH | 通信異常履歴      | 0FH  | ダブルワード、リードオンリ |
| SERH | システム異常履歴    | 10H  | ダブルワード、リードオンリ |
| RSTR | リストア情報      | 11H  | ダブルワード、リードオンリ |

\*1 最大 63 バイトの文字列で指定してください。64 バイト目は NULL が付加されます。機種名称が 63 バイト未満の場合、残りのエリア は NULL を指定してください。

\*2 最大 15 バイトの文字列で指定してください。16 バイト目は NULL が付加されます。パスワードが 15 バイト未満の場合、残りのエリアは NULL を指定してください。

# 間接デバイス指定

| 15  | 5 8                   | 7      | 0 |  |  |  |
|-----|-----------------------|--------|---|--|--|--|
| n+0 | モデル (91 ~ 98) デバイスタイプ |        |   |  |  |  |
| n+1 | デバィ                   | ´ス No. |   |  |  |  |
| n+2 | 拡張コード *               | ビット指定  |   |  |  |  |
| n+3 | 00                    | 局番     |   |  |  |  |

\* 2 ワードアドレス指定時に上下ワードのどちらを読み込むかの指定(拡張ビット指定)をします。

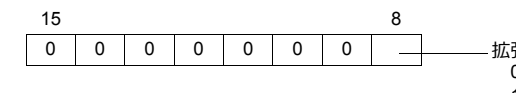

– 拡張ビット指定 0:0 ~ 15 ビット 1:16 ~ 31 ビット

# PLC\_CTL

マクロコマンド【PLC\_CTL F0 F1 F2】

| 内容           | F0                             |     | F2                              |   |
|--------------|--------------------------------|-----|---------------------------------|---|
|              |                                | n   | 局番                              |   |
|              |                                | n+1 | コマンド:0                          |   |
|              | $1 \sim 8$                     | n+2 | コピーアドレス:0~9FFFH                 | ĉ |
| テータコヒー       | (PLC1 $\sim$ 8)                | n+3 | コピーワードカウント:0~66H                | 0 |
|              |                                | n+4 | IP アドレス(下位 2 バイト)               |   |
|              |                                | n+5 | IP アドレス(上位 2 バイト)               |   |
|              |                                | n   | 局番                              |   |
|              |                                | n+1 | コマンド:1                          |   |
|              | $1 \sim 8$                     | n+2 | フィルアドレス:0~9FFFH                 | F |
| テータノイル       | (PLC1 $\sim$ 8)                | n+3 | フィルワード数:0~9FFFH<br>*0:全エリアに書き込み | 5 |
|              |                                | n+4 | フィルデータ                          |   |
|              |                                | n   | 局番                              |   |
|              | $1 \sim 8$                     | n+1 | コマンド:2                          | 4 |
|              | (PLC1 $\sim$ 8)                | n+2 | ロック番号                           |   |
|              |                                | n+3 | ロックカウント                         |   |
|              | 1~8                            | n   | 局番                              |   |
|              |                                | n+1 | コマンド:3                          |   |
| BF 々グ書換え回数管理 |                                | n+2 | 操作                              | 6 |
|              | (PLC1 $\sim$ 8)                | n+3 | アドレス                            |   |
|              |                                | n+4 | 回数(下位ワード)                       |   |
|              |                                | n+5 | 回数(上位ワード)                       |   |
|              | 1 - 0                          | n   | 局番                              |   |
| データリストア      | $(PLC1 \sim 8)$                | n+1 | コマンド:4                          | 3 |
|              |                                | n+2 | 0 固定                            |   |
|              | 1 . 0                          | n   | 局番                              |   |
| 設定初期化        | $1 \sim 8$<br>(PLC1 $\sim 8$ ) | n+1 | コマンド:5                          | 3 |
|              | (. 201 0)                      | n+2 | 0 固定                            |   |
|              |                                | n   | 局番                              |   |
| ストップ         | $1 \sim 8$                     | n+1 | コマンド:6                          | 3 |
|              | (1201 0)                       | n+2 | 0 固定                            |   |
|              |                                | n   | 局番                              |   |
|              | $1 \sim 8$                     | n+1 | コマンド:7                          | 3 |
|              | (PLC1 ~ 8)                     | n+2 | 0 : リブート<br>FFFFH : 強制リセット      | Ŭ |

動作

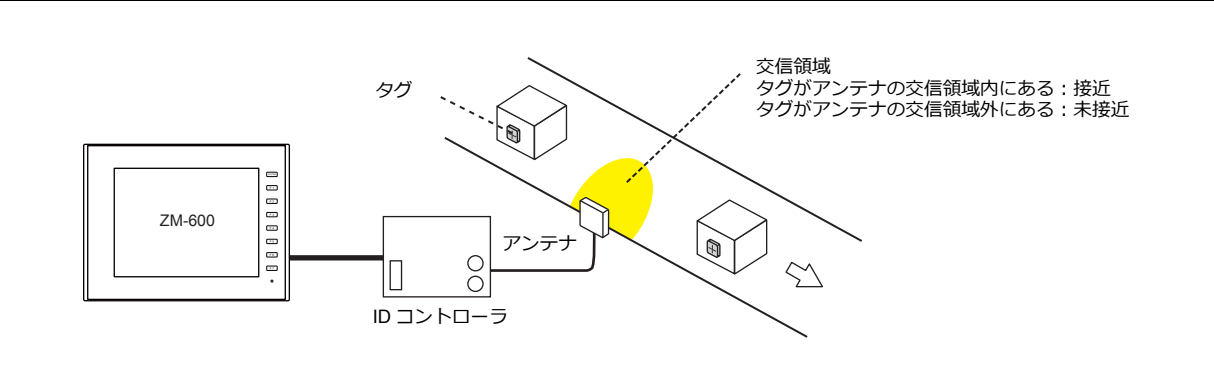

### タグの位置が未接近の場合

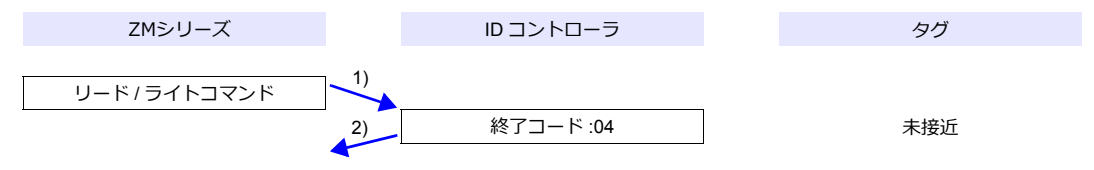

1) ZMシリーズがリード / ライトコマンドを送信

2) タグが未接近なので、IDコントローラから終了コード 04 を受け取る

3) 転送テーブル:同期読込で、制御デバイス(指令ビット)ONの場合 読込周期時間経過後に 1)を実行する

#### タグの位置が接近(リード/ライト可能)の場合

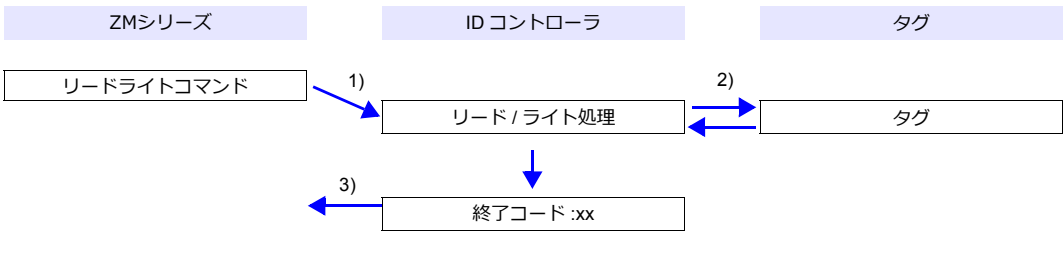

- 1) ZMシリーズがリード / ライトコマンドを送信
- 2) ID コントローラが、タグに対して、リード / ライト処理を実行
- 3) ID コントローラから、終了コードを受け取る
  - 終了コード 00: 終了
  - 終了コード 00 以外: リトライ回数分 1)~3)繰り返す

#### システムデバイス

#### \$Pn356 ~ 451

転送テーブル設定で、[データの同時性を保証する]を選択した場合に、各テーブルのステータス / エラーコードが格納されます。詳しくは、「通信確認用システムデバイス」(1-60ページ)参照してください。

# 3.2.14 KM20

# 通信設定

2

# エディタ

通信設定

(下線は初期値)

| 項目      | 設定値                                                                            | 備考 |
|---------|--------------------------------------------------------------------------------|----|
| 接続形式    | 1:1 / <u>1:n</u> / マルチリンク 2 /<br>マルチリンク 2(Ethernet)/<br>1:n マルチリンク 2(Ethernet) |    |
| 信号レベル   | RS-232C / <u>RS-422/485</u>                                                    |    |
| ボーレート   | 4800 / <u>9600</u> / 19200 / 38400bps                                          |    |
| データ長    | <u>7</u> /8ビット                                                                 |    |
| ストップビット | 1/ <u>2</u> ビット                                                                |    |
| パリティ    | なし / 奇数 / <u>偶数</u>                                                            |    |
| 局番      | <u>0</u> ~ 99                                                                  |    |

### 温調器

### 通信設定スイッチ

| COMMUNICA         | TION SETTING SW | 設定データ名                                   |                                                                                            |                                     |                                     | 備考                     |                                         |
|-------------------|-----------------|------------------------------------------|--------------------------------------------------------------------------------------------|-------------------------------------|-------------------------------------|------------------------|-----------------------------------------|
| SW1<br>SW2<br>SW3 | 通信速度            | SW1<br>ON<br>OFF<br>ON<br>OFF            | SW2<br>ON<br>OFF<br>OFF<br>ON                                                              | SW3<br>OFF<br>OFF<br>ON<br>ON       | 通信速<br>4800<br>9600<br>1920<br>3840 | 2度<br>)<br>)<br>0<br>0 |                                         |
| SW4               | データビット          | OFF:7ビ<br>ON:8ビ                          | ビット<br>ット                                                                                  |                                     |                                     |                        |                                         |
| SW5               | ストップビット         | OFF : 2 ビット<br>ON : 1 ビット                |                                                                                            |                                     |                                     |                        |                                         |
| SW6<br>SW7        | パリティ            | SW6<br>OFF<br>ON<br>OFF                  | SW7         パリティ           OFF         偶数           OFF         奇数           ON         なし |                                     | -                                   |                        |                                         |
| SW8               | 優先設定            | OFF : ディップスイッチ設定優先<br>ON : RS-485 通信設定優先 |                                                                                            |                                     |                                     |                        | CT 種別と 5ACT 比についての設定                    |
| SW9<br>SW10       | 回路設定            | SW6<br>OFF<br>ON<br>OFF                  | SW7<br>OFF<br>OFF<br>ON                                                                    | 回路       三相3線       単相2線       単相3線 |                                     |                        | 測定環境に合わせて正しく設定します。<br>設定が違うと正常に計測できません。 |

### ユニット No. 設定スイッチ

| UNIT No.                                | 設定データ名  | 備考 |
|-----------------------------------------|---------|----|
| 0 = 0 = 0 = 0 = 0 = 0 = 0 = 0 = 0 = 0 = | 00 ~ 99 |    |

# 使用デバイス

各デバイスの設定範囲は、PLCの機種によって異なります。お使いの PLC の使用できる範囲内で設定してください。なお、[TYPE] はマクロで間接デバイスを指定するときに使用します。

|      | デバイス       | TYPE | 備考            |
|------|------------|------|---------------|
| C0   | 変数エリア(瞬時値) | 00H  | ダブルワード、リードオンリ |
| C2   | 変数エリア(最大値) | 02H  | ダブルワード、リードオンリ |
| C3   | 変数エリア(最小値) | 03H  | ダブルワード、リードオンリ |
| C000 | パラメータエリア   | 04H  | ダブルワード        |

### 間接デバイス指定

| 1   | 8 7           |          | 0 |
|-----|---------------|----------|---|
| n+0 | モデル (91 ~ 98) | デバイスタイプ  |   |
| n+1 | デバィ           | デバイス No. |   |
| n+2 | 拡張コード         | ビット指定    |   |
| n+3 | 00            | 局番       |   |

ビット指定時は拡張コードの設定が必要です。 00H:0~15 ビット指定時 01H:16~31 ビット指定時

# PLC\_CTL

マクロコマンド【PLC\_CTL F0 F1 F2】

| 内容      | F0                  | F1 (=\$u n) |                                                                                          | F2 |
|---------|---------------------|-------------|------------------------------------------------------------------------------------------|----|
|         | 1 ~ 8<br>(PLC1 ~ 8) | n           | 局番                                                                                       | 2  |
| ステータス読出 |                     | n+1         | コマンド:06H                                                                                 |    |
|         |                     | n+2         | 運転状態                                                                                     |    |
|         | 1 ~ 8<br>(PLC1 ~ 8) | n           | 局番*1                                                                                     |    |
|         |                     | n+1         | コマンド:30H                                                                                 |    |
| 動作指令    |                     | n+2         | 0300H : 積算電力量ゼロリセット<br>1200H : 各計測値 MAX リセット<br>1300H : 各計測値 MIN リセット<br>9900H : ソフトリセット | 3  |

\*1 8000(HEX)の場合、一斉同報

リターンデータ:温調器 → ZMシリーズに格納されるデータ

### 3.2.15 KM100

### 通信設定

# エディタ

通信設定

(下線は初期値)

| 項目      | 設定値                                                                            | 備考 |
|---------|--------------------------------------------------------------------------------|----|
| 接続形式    | 1:1 / <u>1:n</u> / マルチリンク 2 /<br>マルチリンク 2(Ethernet)/<br>1:n マルチリンク 2(Ethernet) |    |
| 信号レベル   | RS-232C / <u>RS-422/485</u>                                                    |    |
| ボーレート   | 4800 / <u>9600</u> / 19200 / 38400bps                                          |    |
| データ長    | <u>7</u> /8ビット                                                                 |    |
| ストップビット | 1/ <u>2</u> ビット                                                                |    |
| パリティ    | なし / 奇数 / <u>偶数</u>                                                            |    |
| 局番      | <u>0</u> ~ 99                                                                  |    |

#### 温調器

#### 通信設定レベル

操作パネルで、通信設定レベルに入り、必要な項目を設定します。 [運転レベル]の状態で[LEVEL]キーを3秒以上押すと、[設定レベル]に移行します。 [設定レベル]の状態で[LEVEL]キーを押すと、[通信設定レベル]に移行します。 [LEVEL]キーを1秒以上押すと、[運転レベル]に戻ります。

(下線は初期値)

| 項目         |      | 設定値                                | 備考 |
|------------|------|------------------------------------|----|
| 通信ユニット No. | U-no | $00 \sim 99$                       |    |
| 通信速度       | bPS  | 4800 / <u>9600</u> / 19200 / 38400 |    |
| 通信データ長     | LEn  | <u>7</u> /8                        |    |
| 通信ストップビット  | Sbit | 1 / <u>2</u>                       |    |
| 通信パリティ     | Prty | なし / <u>偶数</u> / 奇数                |    |

### 使用デバイス

各デバイスの設定範囲は、PLCの機種によって異なります。お使いの PLC の使用できる範囲内で設定してください。なお、[TYPE] はマクロで間接デバイスを指定するときに使用します。

|      | デバイス       | TYPE | 備考            |
|------|------------|------|---------------|
| C0   | 変数エリア(瞬時値) | 00H  | ダブルワード、リードオンリ |
| C1   | 変数エリア(平均値) | 01H  | ダブルワード、リードオンリ |
| C2   | 変数エリア(最大値) | 02H  | ダブルワード、リードオンリ |
| C000 | パラメータエリア   | 04H  | ダブルワード        |

### 間接デバイス指定

| 15  | 5 8           | 8 7     |  |
|-----|---------------|---------|--|
| n+0 | モデル (91 ~ 98) | デバイスタイプ |  |
| n+1 | デバイス No.      |         |  |
| n+2 | 拡張コード         | ビット指定   |  |
| n+3 | 00            | 局番      |  |

ビット指定時は拡張コードの設定が必要です。 00H:0~15ビット指定時 01H:16~31ビット指定時
# PLC\_CTL

# マクロコマンド【PLC\_CTL F0 F1 F2】

| 内容                  | F0                             | F1 (=\$u n)          |                                       |   |
|---------------------|--------------------------------|----------------------|---------------------------------------|---|
|                     | 4                              | n                    | 局番                                    |   |
| ステータス読出             | $1 \sim 8$<br>(PLC1 $\sim 8$ ) | n+1                  | コマンド:06H                              | 2 |
|                     | (1201 0)                       | n+2                  | 運転状態                                  |   |
|                     |                                | n                    | 局番*1                                  |   |
|                     |                                | n+1                  | コマンド:30H                              |   |
|                     | 0000H:任意積算電力量の演算開始             |                      |                                       |   |
|                     |                                |                      | 0100H:任意積算電力量の演算停止                    |   |
|                     |                                | 0200H:任意積算電力量のゼロリセット |                                       |   |
| 0300H : 積算電力量ゼロリセット | 0300H:積算電力量ゼロリセット              |                      |                                       |   |
|                     |                                |                      | 0700H:設定レベルへ移行                        |   |
| 動作指令                | $1 \sim 8$                     |                      | ログデータの読出                              | 3 |
| 11 II II            | (PLC1 $\sim$ 8)                | n+2                  | 1000H:<br>読出しポインタを保存データの先頭へ移動する       | Ũ |
|                     |                                | 11.2                 | 1001H:                                |   |
|                     |                                |                      | 読出しポインタ位置のログデータを読み出す                  |   |
|                     |                                |                      | 1002日:                                |   |
|                     |                                |                      | 読出しポインタ位置のログデータを読み出し、読み出したデー          |   |
|                     |                                |                      | タおよひそれ以前のテータをメモリから消去する<br>(ポインタは先に進む) |   |
|                     |                                |                      | 1100H : ログデータの全消去                     |   |
|                     |                                |                      | 9900H : ソフトリセット                       |   |

\*1 8000(HEX)の場合、一斉同報

リターンデータ:温調器 → ZMシリーズに格納されるデータ

# 3.2.16 結線図

# 接続先:CN1

# **RS-232C**

結線図1-C2

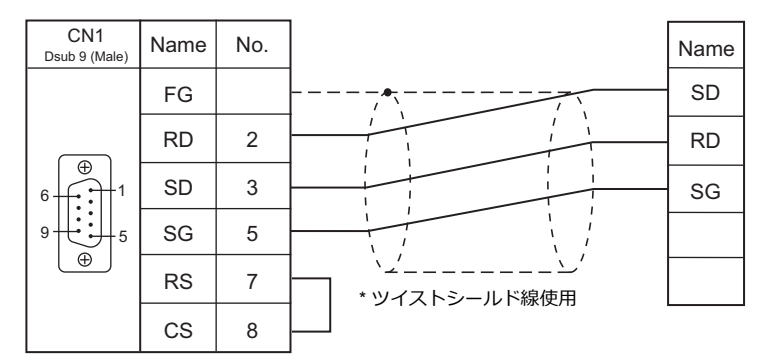

### 結線図 2 - C2

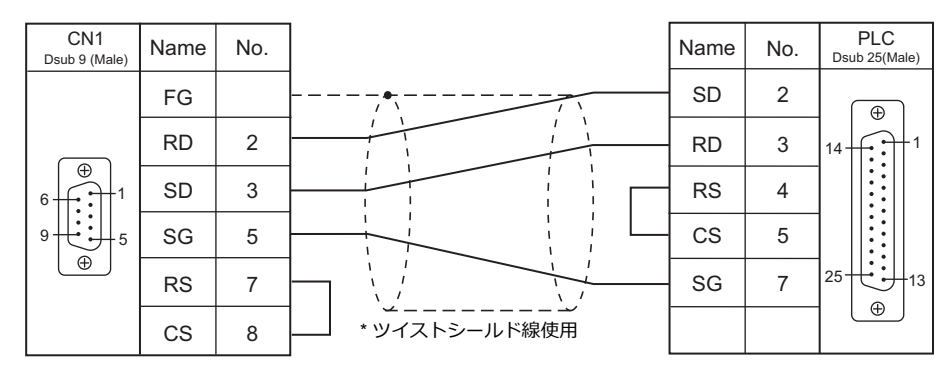

### 結線図 3 - C2

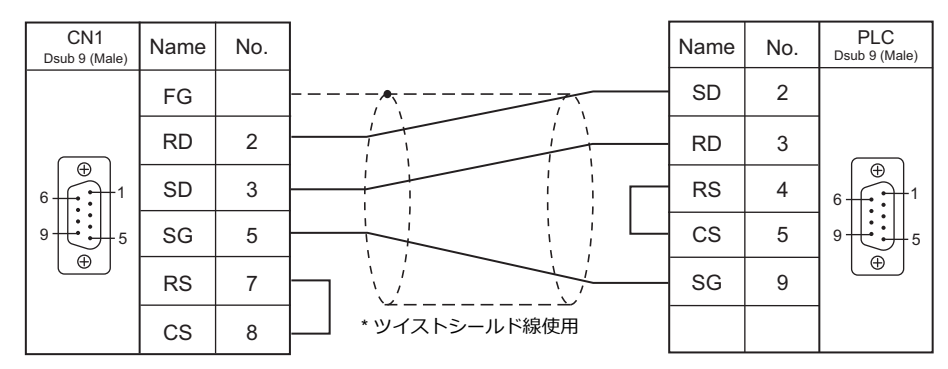

# 結線図 4 - C2

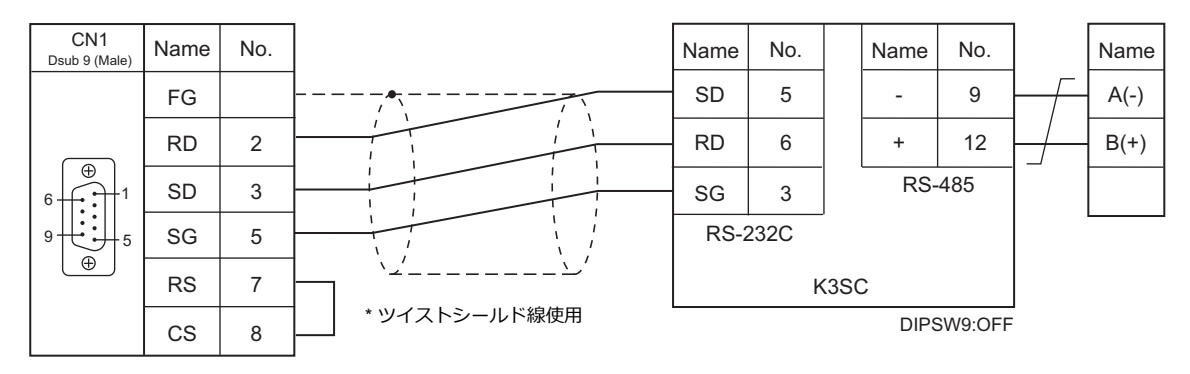

### RS-422/RS-485

#### 結線図1-C4

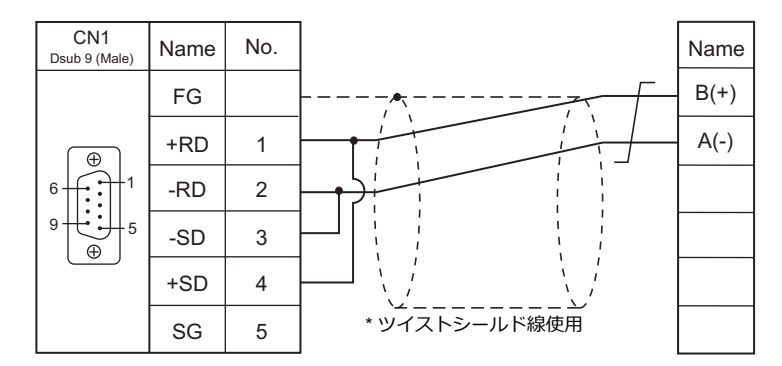

# 結線図 2 - C4

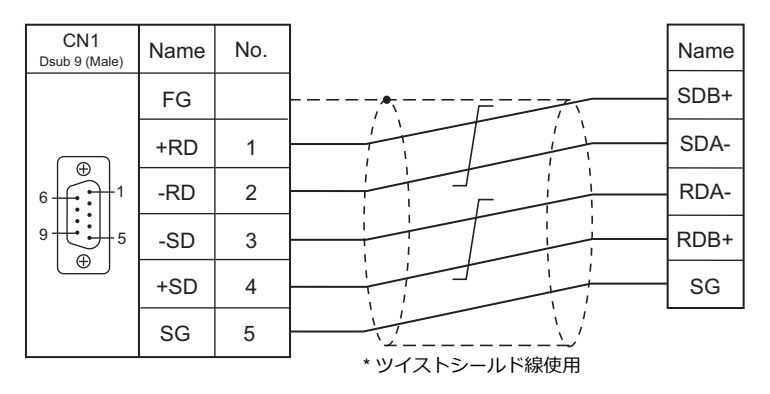

#### 結線図 3 - C4

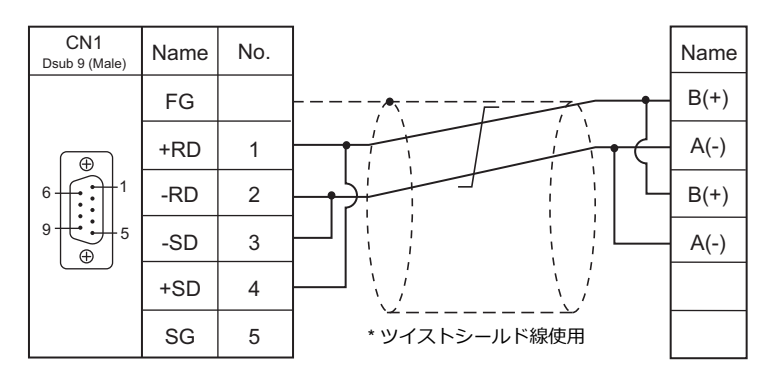

# 結線図 4 - C4

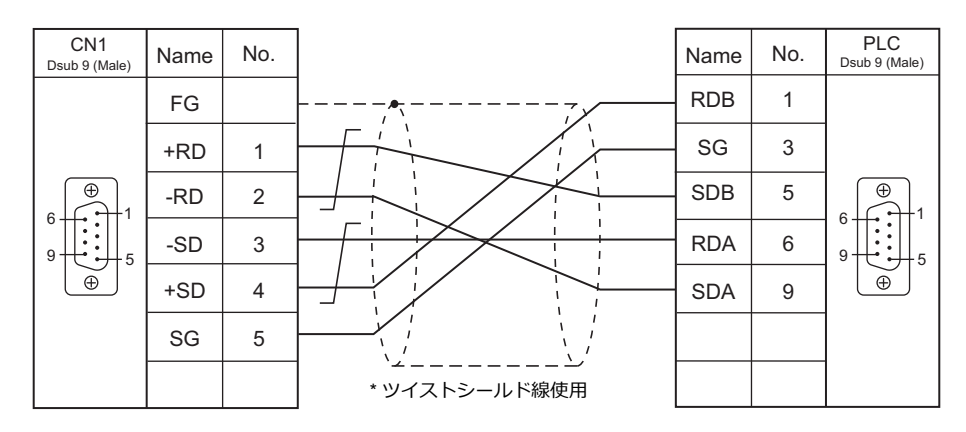

# 結線図 5 - C4

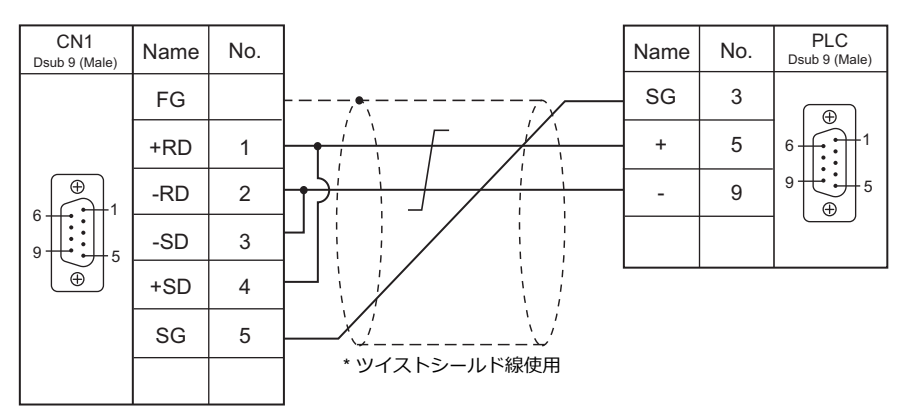

# 接続先:MJ1/MJ2

# **RS-232C**

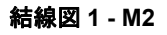

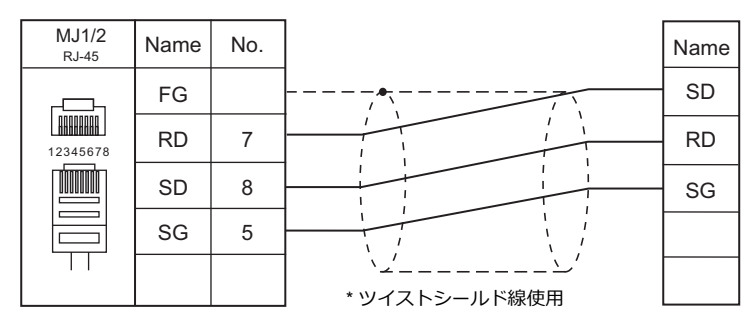

### 結線図 2 - M2

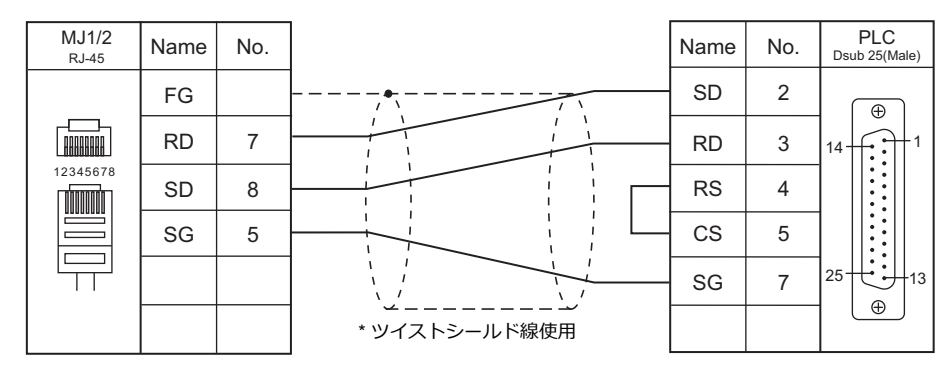

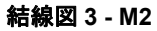

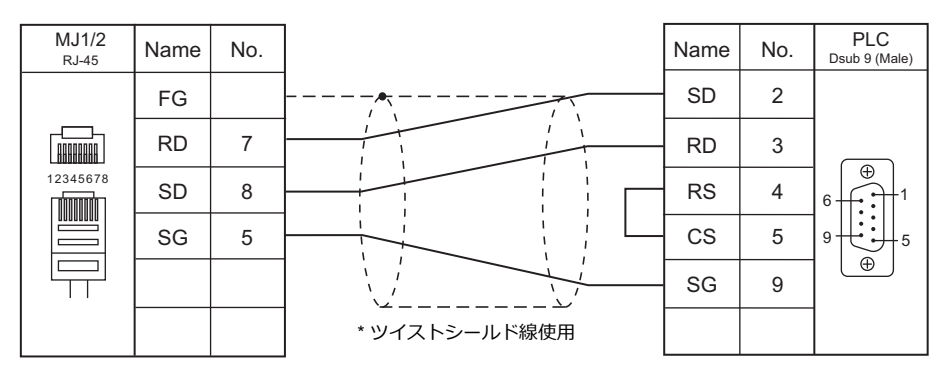

### 結線図 4 - M2

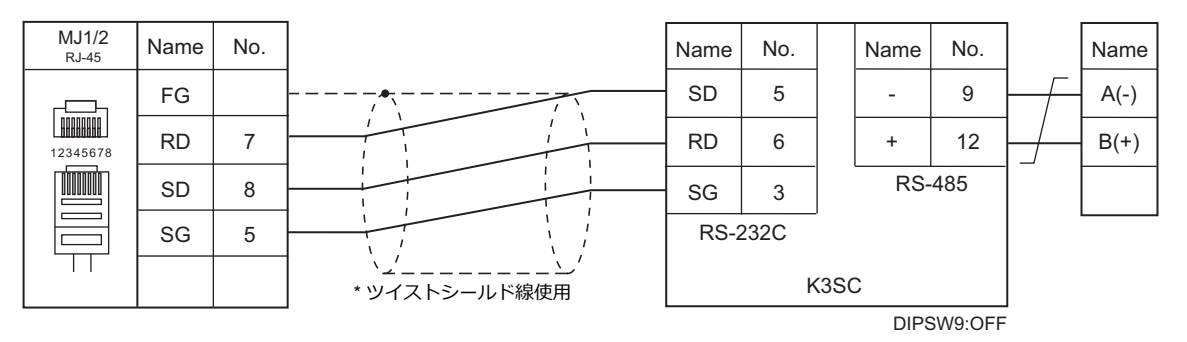

#### **RS-422/RS-485**

### 結線図1-M4

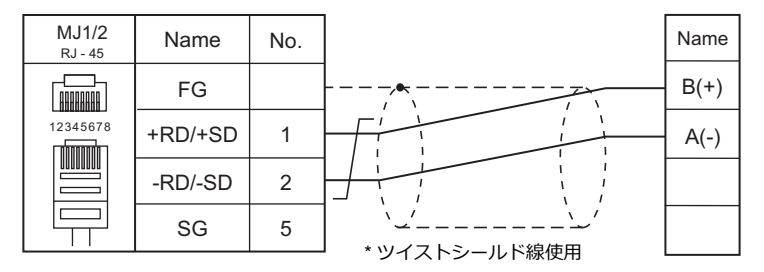

#### 結線図 2 - M4

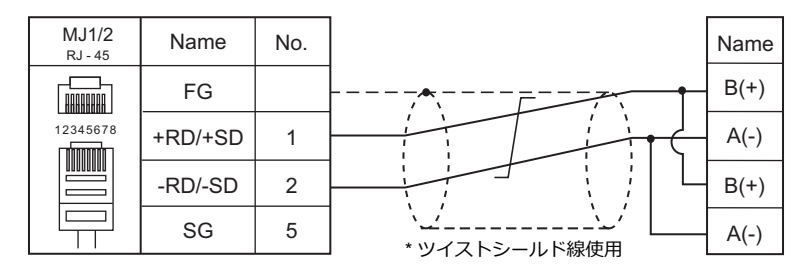

### 結線図 3 - M4

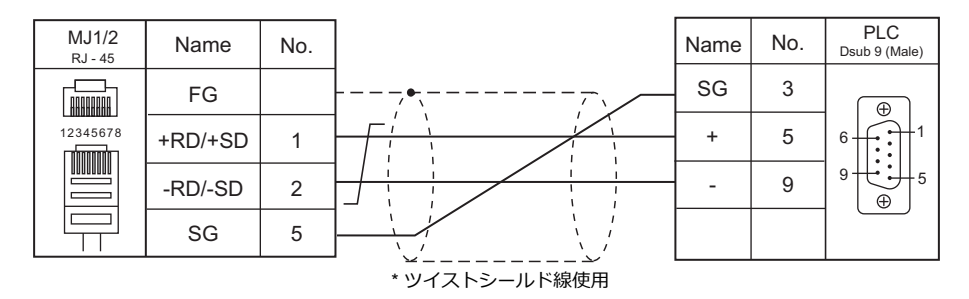

#### 結線図 4 - M4

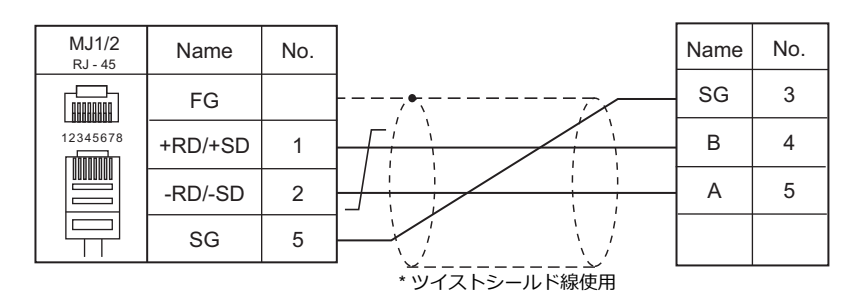

### 結線図 5 - M4

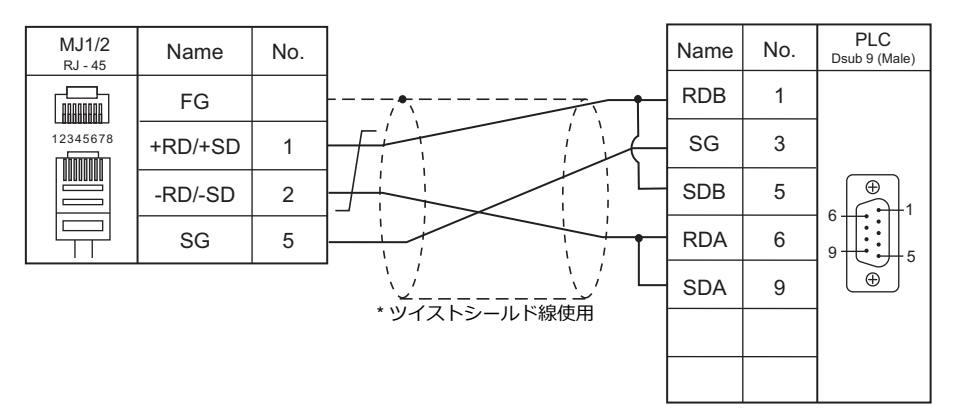

### 結線図 6 - M4

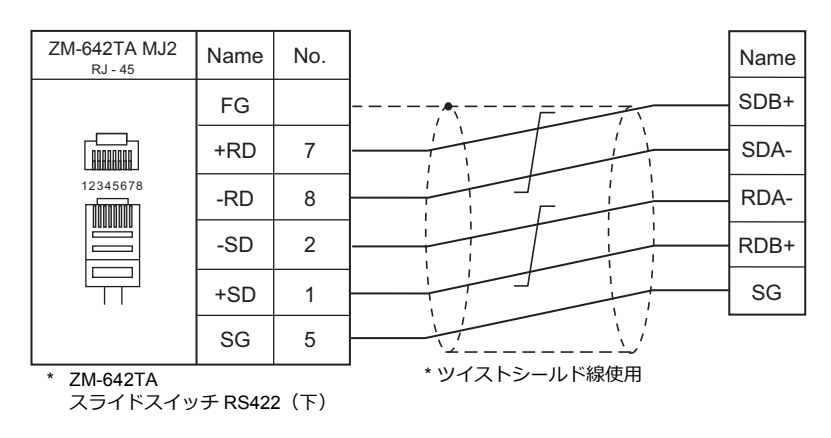

#### 結線図7-M4

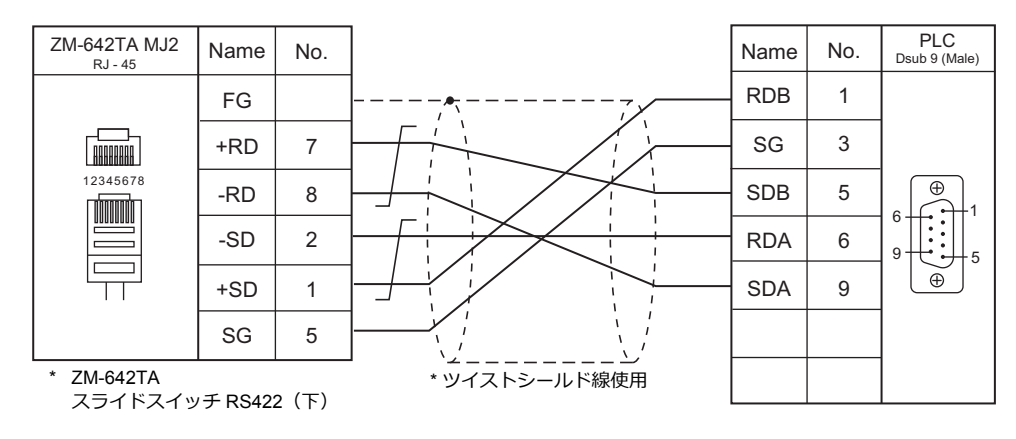

4. シャープ(株)

4.1 PLC 接続

4.2 温調 / サーボ / インバータ接続

#### PLC 接続 4.1

# シリアル接続

| エディク                 | エディタ<br>PLC 選択 CPU                                             |                                                              |                              |         |            | 結線図        |                                    | - H                     |
|----------------------|----------------------------------------------------------------|--------------------------------------------------------------|------------------------------|---------|------------|------------|------------------------------------|-------------------------|
| エティタ<br>PLC 選択       |                                                                |                                                              | ユニット / ポート                   | 信号レベル   | CN1        | MJ1/MJ2 *1 | MJ2(4 線) <sup>*2</sup><br>ZM-642TA | ラター<br>転送 <sup>*3</sup> |
|                      | W70H,W100H<br>JW50,JW70,JW100<br>JW50H,JW70H,JW100H<br>JW-50CU |                                                              | JW-10CM<br>ZW-10CM           | RS-422  | 結線図 1 - C4 | 結線図 1 - M4 | 結線図 2 - M4                         |                         |
|                      | JW20,JW20                                                      | H,JW30H                                                      | JW-21CM                      | RS-422  | 結線図 1 - C4 | 結線図 1 - M4 | 結線図 2 - M4                         |                         |
|                      |                                                                | JW-1324K                                                     | MMIポート                       | RS-422  | 結線図 2 - C4 | ×          | 結線図 3 - M4                         |                         |
| JW シリーズ              | JW10                                                           | JW-1342K<br>JW-1424K<br>JW-1442K<br>JW-1624K<br>JW-1642K     | 通信ポート                        | RS-422  | 結線図 3 - C4 | 結線図 1 - M4 |                                    |                         |
|                      |                                                                | JW-32CUH                                                     | PG/COMM1 ポート                 | RS-422  | 結線図 4 - C4 | ×          | 結線図 4 - M4                         |                         |
|                      |                                                                | JW-32CUH1<br>JW-32CUM1                                       |                              | RS-232C | 結線図 1 - C2 | 結線図 1 - M2 |                                    |                         |
|                      | JW30H                                                          | JW-33CUH<br>JW-33CUH1<br>JW-33CUH2<br>JW-33CUH2<br>JW-33CUH3 | PG/COMM2 ポート                 | RS-422  | 結線図 4 - C4 | ×          | 結線図 4 - M4                         |                         |
|                      | J-board                                                        | Z-331J<br>Z-332J                                             | 上位通信ポート T1                   | RS-422  | 結線図 3 - C4 | 結線図 1 - M4 |                                    |                         |
| JW100/70H<br>COM ポート | JW70                                                           | JW-70CU                                                      |                              | RS-232C | 結線図 2 - C2 | 結線図 2 - M2 |                                    |                         |
|                      | JW100                                                          | JW-100CU                                                     | コミュ_ケーションホート                 | RS-422  | 結線図 5 - C4 | ×          | 結線図 5 - M4                         | ×                       |
|                      | JW70H                                                          | JW-70CUH                                                     |                              | RS-232C | 結線図 2 - C2 | 結線図 2 - M2 |                                    |                         |
|                      | JW100H                                                         | JW-100CUH                                                    | コミュニケーションホート                 | RS-422  | 結線図 6 - C4 | ×          | 結線図 6 - M4                         |                         |
|                      |                                                                |                                                              |                              | RS-232C | 結線図 2 - C2 | 結線図 2 - M2 |                                    |                         |
|                      | JW20H                                                          | JW-22CU                                                      | コミュニケーションボート                 | RS-422  | 結線図 5 - C4 | ×          | 結線図 5 - M4                         |                         |
|                      |                                                                | Z-311J                                                       | 上位通信ポート CN3                  | RS-232C | 結線図 3 - C2 | 結線図 3 - M2 |                                    |                         |
| JW20                 |                                                                | Z-312J                                                       | 上位通信ポート TC1                  | RS-422  | 結線図 7 - C4 | ×          | 結線図 7 - M4                         |                         |
| СОМ Т – Р            | J-board                                                        | Z-511J                                                       | PG/COMM1 ポート<br>PG/COMM2 ポート | 50.400  |            |            | <b>注</b> 编网 4 M4                   |                         |
|                      |                                                                | Z-512J                                                       | PG/COMM1 ポート<br>PG/COMM2 ポート | K3-422  | 疝秋凶 4 - 04 | Â          | 〒〒〒秋区  4 - ₩4                      |                         |
|                      |                                                                |                                                              |                              | RS-232C | 結線図 4 - C2 | 結線図 4 - M2 |                                    |                         |
|                      |                                                                | JW-311CU                                                     |                              | RS-422  | 結線図 4 - C4 | ×          | 結線図 4 - M4                         |                         |
|                      |                                                                | 011 01200                                                    | JW-21CM <sup>*4</sup>        | RS-422  | 結線図 1 - C4 | 結線図 1 - M4 | 結線図 2 - M4                         |                         |
| 1\\/300              |                                                                | JW-321CU                                                     |                              | RS-232C | 結線図 4 - C2 | 結線図 4 - M2 |                                    |                         |
| シリーズ                 | JW300                                                          | JW-322CU<br>JW-331CU                                         | PG/COMM1 // P                | RS-422  | 結線図 4 - C4 | ×          | 結線図 4 - M4                         | -                       |
|                      |                                                                | JW-332CU                                                     |                              | RS-232C | 結線図 1 - C2 | 結線図 1 - M2 |                                    |                         |
|                      |                                                                | JW-341CU<br>JW-342CU                                         | PG/COMM2 ホート                 | RS-422  | 結線図 4 - C4 | ×          | 結線図 4 - M4                         |                         |
|                      |                                                                | JW-352CU<br>JW-362CU                                         | JW-21CM <sup>*4</sup>        | RS-422  | 結線図 1 - C4 | 結線図 1 - M4 | 結線図 2 - M4                         |                         |

\*1 ZM-642TA の場合、信号切替用のスライドスイッチは RS-232C/485(上)に設定してください。 詳しくは、「1.2.2 MJ1/MJ2」P 1-5 を参照してください。

\*2 信号切替用のスライドスイッチは RS-422(下)に設定してください。詳しくは、「1.2.2 MJ1/MJ2」P 1-5 を参照してください。

\*3 ラダー転送機能については『ZM-600 シリーズ リファレンスマニュアル 応用編』を参照してください。

\*4 JW300 に使用する場合、必ず、JW300 対応品を使用してください。JW300 対応品は、ユニット前面に 300 マークがあります。

4-1

# Ethernet 接続

| エディタ PLC 選択                                  |                          | CPU                                          | ユニット                   | TCP/IP | UDP/IP | ポート No.           | Keep<br>Alive <sup>*1</sup> | ラダー<br>転送 <sup>*2</sup> |
|----------------------------------------------|--------------------------|----------------------------------------------|------------------------|--------|--------|-------------------|-----------------------------|-------------------------|
|                                              | JW20H                    |                                              | JW-255CM               |        |        |                   |                             |                         |
|                                              | JW30H                    |                                              | JW-25TCM               |        |        |                   |                             |                         |
|                                              |                          |                                              | JW-300CM               | -      |        |                   |                             |                         |
| JW シリーズ(Ethernet)                            | JW50H<br>JW70H<br>JW100H |                                              | JW-50CM<br>JW-51CM     |        |        |                   |                             |                         |
|                                              | J-board                  |                                              | Z-339J                 |        |        |                   |                             |                         |
| 11/1/311/312/321/322                         |                          | JW-311CU<br>JW-312CU<br>JW-321CU<br>JW-322CU | JW-255CM <sup>*3</sup> | ×      | 0      | 1001 $\sim$ 65534 | 0                           | ×                       |
| シリーズ (Ethernet)                              | JW300                    |                                              | JW-25TCM <sup>*3</sup> |        |        |                   |                             |                         |
|                                              |                          |                                              | JW-300CM               |        |        |                   |                             |                         |
|                                              |                          | JW-331CU<br>JW-332CU                         | JW-255CM <sup>*3</sup> |        |        |                   |                             |                         |
| JW331/332/341/342/352/362<br>シリーズ (Ethernet) | JW300                    | JW-341CU<br>JW-342CU                         | JW-25TCM <sup>*3</sup> |        |        |                   |                             |                         |
|                                              |                          | JW-352CU<br>JW-362CU                         | JW-300CM               |        |        |                   |                             |                         |

\*1 KeepAlive 機能については「1.3.2 Ethernet 通信」を参照してください。 \*2 ラダー転送機能については『ZM-600 シリーズ リファレンスマニュアル 応用編』を参照してください。 \*3 JW300 に使用する場合、必ず、JW300 対応品を使用してください。JW300 対応品は、ユニット前面に [300] マークがあります。

# 4.1.1 JW シリーズ

# 通信設定

# エディタ

通信設定

(下線は初期値)

4-3

| 項目      | 設定値                                                                            | 備考 |
|---------|--------------------------------------------------------------------------------|----|
| 接続形式    | 1:1 / <u>1:n</u> / マルチリンク 2 /<br>マルチリンク 2(Ethernet)/<br>1:n マルチリンク 2(Ethernet) |    |
| 信号レベル   | RS-232C / <u>RS-422/485</u>                                                    |    |
| ボーレート   | 4800 / 9600 / <u>19200</u> /38400 / 57600 / 115K bps                           |    |
| データ長    | <u>7</u> /8ビット                                                                 |    |
| ストップビット | <u>1</u> /2 ビット                                                                |    |
| パリティ    | なし / 奇数 / <u>偶数</u>                                                            |    |
| 局番      | $0\sim 31$                                                                     |    |

\* JW10シリーズMMIポート、通信ポートと接続する場合、ZMシリーズの終端抵抗は OFF にしてください。

OFF にするスイッチは以下の通りです。

CN1 : ディップスイッチ5、7 MJ1 : ディップスイッチ6 MJ2 : ディップスイッチ8

# PLC

エディタの [通信設定] と合わせてください。

JW-10CM、ZW-10CM、JW-21CM ユニット

### スイッチ設定

| スイッチ |    | 内容                                                                                     | 設定値 |
|------|----|----------------------------------------------------------------------------------------|-----|
| SV   | V0 | コンピュータリンク(コマンドモード)                                                                     | 4   |
| SV   | V1 | ステーションアドレス                                                                             | 1   |
| SV   | V2 | SW1:下位桁、SW2:上位桁、01 ~ 37 の 8 進数設定 *<br>* 00、08、09、18、19、28、29、40 以上は設定禁止です。設定エラーが発生します。 | 0   |
|      | 1  | 未使用                                                                                    | OFF |
| SW/3 | 2  | 通信線数(ON:4 線式 / OFF:2 線式)                                                               | ON  |
| 3003 | 3  | 未使用                                                                                    | OFF |
|      | 4  | パリティ(ON:偶数 / OFF:奇数)                                                                   | ON  |
| SW4  |    | ボーレート<br>0:19200 1:9600 2:4800                                                         | 0   |
| SV   | V7 | 終端抵抗(ON : あり / OFF : なし)                                                               | ON  |

\* データ長:7ビット、ストップビット:2ビットは固定です。

### Z-331J、Z-332J

| スイッチ |    | 内容                                                                                       | 設定値 |
|------|----|------------------------------------------------------------------------------------------|-----|
| SW0  |    | コマンドモード                                                                                  | 4   |
| SI   | W1 | ステーションアドレス                                                                               | 1   |
| SW2  |    | ┃ SW1:下位桁、SW2:上位桁、01 ~ 37 の 8 進数設定 *<br>* 00、08、09、18、19、28、29、40 以上は設定禁止です。設定エラーが発生します。 | 0   |
|      | 1  | 未使用                                                                                      | OFF |
| SW3  | 2  | 通信線数(ON:4 線式 / OFF:2 線式)                                                                 | OFF |
| 000  | 3  | 未使用                                                                                      | OFF |
|      | 4  | パリティ(ON : 偶数 / OFF : 奇数)                                                                 | ON  |
| SW4  |    | ボーレート<br>0:19200 1:9600 2:4800                                                           | 0   |
| SI   | N7 | 終端抵抗(ON : あり / OFF : なし)                                                                 | ON  |

\* データ長:7ビット、ストップビット:2ビットは固定です。

#### JW-10

ZM-600 シリーズと通信するときの通信条件は、以下のシステムメモリで設定します。

#### MMI ポート

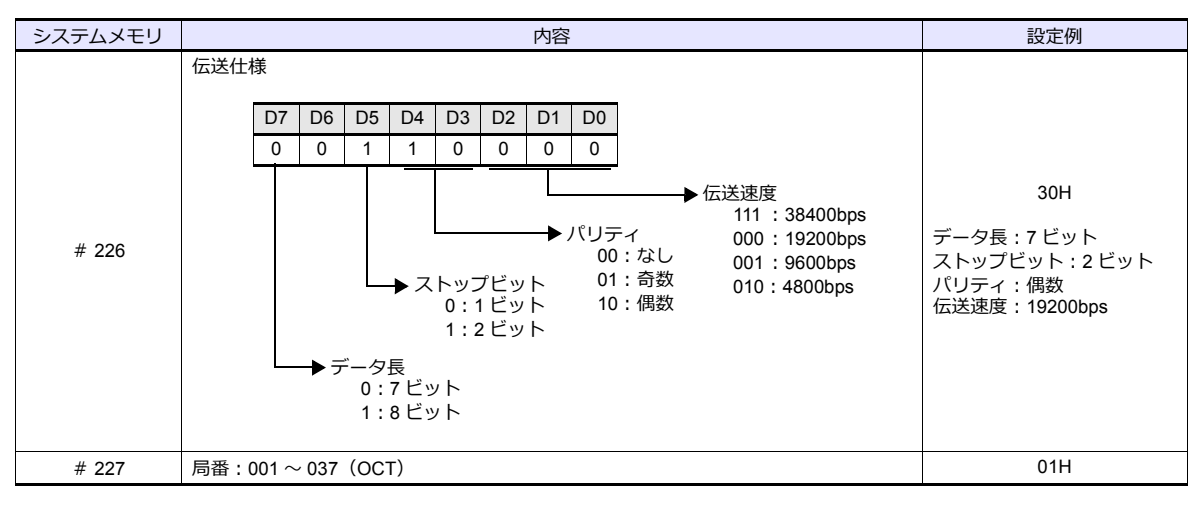

\* MMI ポートを使用する場合、1:1 / マルチリンク 2 のみ接続可能です。

# 通信ポート

| システムメモリ | 内容         |                    |                        |                         |                     |    |                       |                            | 設定例                                                                               |                                                                |
|---------|------------|--------------------|------------------------|-------------------------|---------------------|----|-----------------------|----------------------------|-----------------------------------------------------------------------------------|----------------------------------------------------------------|
| # 234   | 通信モード:コン   | 通信モード:コンピュータリンクモード |                        |                         |                     |    |                       |                            | 00H                                                                               |                                                                |
|         | 伝送仕様       |                    |                        |                         |                     |    |                       |                            |                                                                                   |                                                                |
|         | D7 D6      | D5                 | D4                     | D3                      | D2                  | D1 | D0                    |                            |                                                                                   |                                                                |
|         | 0 0        | 1                  | 1                      | 0                       | 0                   | 0  | 0                     |                            |                                                                                   |                                                                |
| # 236   |            | データ<br>0:<br>1:    | → ス<br>長<br>7ビッ<br>8ビッ | トッフ<br>0:1<br>1:2<br>ット | プビッ<br>I ビッ<br>2 ビッ |    | パリラ<br>00<br>01<br>10 | =-イ<br>):なし<br>:奇数<br>):偶数 | <u>5送速度</u><br>111 : 38400bps<br>000 : 19200bps<br>001 : 9600bps<br>010 : 4800bps | 30H<br>データ長:7 ビット<br>ストップビット:2 ビット<br>パリティ:偶数<br>伝送速度:19200bps |
| # 237   | 局番:001~037 | (OC                | T)                     |                         |                     |    |                       |                            |                                                                                   | 01H                                                            |

### JW-30H

#### PG/COMM1 ポート

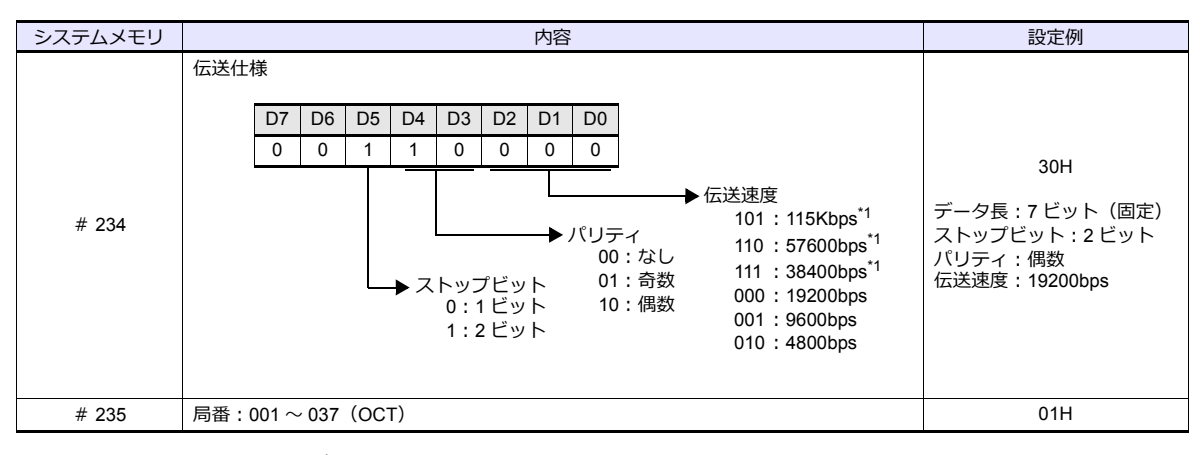

\*1 JW-32CUH、JW-33CUH は設定不可。

# PG/COMM2 ポート

| システムメモリ | 内容                                                                                                    | 設定例                                                                        |
|---------|----------------------------------------------------------------------------------------------------|----------------------------------------------------------------------------|
| # 236   | 伝送仕様          D7       D6       D5       D4       D3       D2       D1       D0         0       0       1       1       0       0       0       0       0         U       C送速度       101:       115Kbps*1         U       Citize       101:       110:       57600bps*1         U:       Citize       111:       38400bps*1       000:       111:       38400bps*1         U:       U: <thu:< th=""> <thu:< th=""></thu:<></thu:<> | 30H<br>データ長 : 7 ビット(固定)<br>ストップビット : 2 ビット<br>パリティ : 偶数<br>伝送速度 : 19200bps |
| # 237   | 局番:001~037(OCT)                                                                                                    | 01H                                                                        |

\*1 JW-32CUH、JW-33CUH は設定不可。

# 使用デバイス

各デバイスの設定範囲は、PLCの機種によって異なります。お使いの PLC の使用できる範囲内で設定してください。な お、[TYPE] はマクロで間接デバイスを指定するときに使用します。

|       | デバイス               | TYPE | 備考       |
|-------|--------------------|------|----------|
| R     | (レジスタ)             | 00H  | *1、*2    |
| Relay | (リレー)              | 01H  | ワード時:コ*1 |
| E     | (レジスタ [ 自己診断結果 ])  | 02H  | *1       |
| b     | (タイマ / カウンタ [現在値]) | 03H  | *1       |
| Fn    | (ファイルレジスタ)         | 07H  | *1、*3    |

\*1 バイト単位のアドレスのため、ワード指定する場合は、偶数アドレスで設定します。 \*2 画面作成上のデバイス表記は右のようになります。

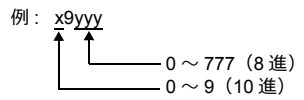

\*3 デバイスタイプ / アドレス No. 以外にファイル No. が必要です。 画面作成上のデバイス表記は右のようになります。

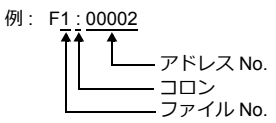

# 間接デバイス指定

| • | R デバイス x9yyy の場合<br>上位バイト(15 ビット〜 8 ビット)に x(0 〜 9:10 進)の値、<br>下位バイト(7 ビット〜 0 ビット)に yyy(000 〜 777:8 進)÷2 の値を指定します。            |
|---|----------------------------------------------------------------------------------------------------|
|   | 例:R89332を間接デバイス指定する場合のアドレスは 086D(H)になります。<br>89(後ろの 9 は見ない) → 8(DEC) → 08(HEX)<br>332(OCT) → 218(DEC)÷2 = 109(DEC) → 6D(HEX) |
| • | Fn デバイスの場合<br>拡張コードにファイル No. を指定します。                                                                                         |
| • | R デバイス、Fn デバイス以外の場合<br>例・コ 1576 を間接デバイス指定する場合のアドレスは 01BE(H)になります。                                                            |

4-5

# 4.1.2 JW100/70H COM ポート

# 通信設定

# エディタ

# 通信設定

| 項目      | 設定値                                                                            | 備考 |
|---------|--------------------------------------------------------------------------------|----|
| 接続形式    | 1:1 / <u>1:n</u> / マルチリンク 2 /<br>マルチリンク 2(Ethernet)/<br>1:n マルチリンク 2(Ethernet) |    |
| 信号レベル   | RS-232C / <u>RS-422/485</u>                                                    |    |
| ボーレート   | 4800 / 9600 / <u>19200</u> bps                                                 |    |
| データ長    | 7 ビット                                                                          |    |
| ストップビット | 1/ <u>2</u> ビット                                                                |    |
| パリティ    | なし / 奇数 <u>/ 偶数</u>                                                            |    |
| 局番      | $0\sim 31$                                                                     |    |

# PLC

エディタの [通信設定] と合わせてください。

# JW-70CU/JW-100CU、JW-70CUH/JW-100CUH

ZM-600 シリーズと通信するときの通信条件は、以下のシステムメモリで設定します。

| システムメモリ | 内容                      | 設定例                                                         |
|---------|-------------------------|-------------------------------------------------------------|
|         | 伝送仕様                    |                                                             |
|         | D7 D6 D5 D4 D3 D2 D1 D0 |                                                             |
|         | 0 0 1 1 0 0 0 0         | 30H                                                         |
| # 236   |                         | データ長:7 ビット(固定)<br>ストップビット:2 ビット<br>パリティ:偶数<br>伝送速度:19200bps |
| # 237   | 局番:001~037 (OCT)        | 01H                                                         |

# 使用デバイス

各デバイスの設定範囲は、PLCの機種によって異なります。お使いの PLC の使用できる範囲内で設定してください。なお、[TYPE] はマクロで間接デバイスを指定するときに使用します。

|       | デバイス                 | TYPE | 備考       |
|-------|----------------------|------|----------|
| R     | (レジスタ)               | 00H  | *1、*2    |
| Relay | (リレー)                | 01H  | ワード時:コ*1 |
| E     | (レジスタ [自己診断結果 ])     | 02H  | *1       |
| b     | (タイマ / カウンタ [ 現在値 ]) | 03H  | *1       |
| Fn    | (ファイルレジスタ)           | 07H  | *1、*3    |

\*1 バイト単位のアドレスのため、ワード指定する場合は、偶数アドレスで設定します。

\*2 画面作成上のデバイス表記は右のようになります。

\*3 デバイスタイプ / アドレス No. 以外にファイル No. が必要です。 画面作成上のデバイス表記は右のようになります。

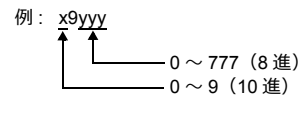

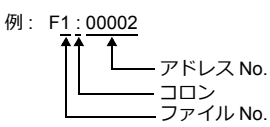

### 間接デバイス指定

- Rデバイス x9yyy の場合 上位バイト(15 ビット~8 ビット)にx(0~9:10 進)の値、 下位バイト(7 ビット~0 ビット)に yyy(000~777:8 進)+2の値を指定します。
  - 例:R89332を間接デバイス指定する場合のアドレスは 086D になります。
     89(後ろの9は見ない) → 8(DEC) → 08(HEX)
     332(OCT) → 218(DEC) ÷2 = 109(DEC) → 6D(HEX)
- Fn デバイスの場合 拡張コードにファイル No. を指定します。
- R デバイス、Fn デバイス以外の場合
   例: コ 1576 を間接デバイス指定する場合のアドレスは 01BF になります。
   1576 (OCT) → 894 (DEC) +2 = 447 (DEC) → 01BF (HEX)

# 4.1.3 JW20 COM ポート

# 通信設定

# エディタ

通信設定

| 項目      | 設定値                                                                            | 備考 |
|---------|--------------------------------------------------------------------------------|----|
| 接続形式    | 1:1 / <u>1:n</u> / マルチリンク 2 /<br>マルチリンク 2(Ethernet)/<br>1:n マルチリンク 2(Ethernet) |    |
| 信号レベル   | RS-232C / <u>RS-422/485</u>                                                    |    |
| ボーレート   | 4800 / 9600 / <u>19200</u> bps                                                 |    |
| データ長    | 7ビット                                                                           |    |
| ストップビット | 1/ <u>2</u> ビット                                                                |    |
| パリティ    | なし/奇数/ <u>偶数</u>                                                               |    |
| 局番      | 0~31                                                                           |    |

#### PLC

エディタの [通信設定] と合わせてください。

#### JW-22CU、Z-311J、Z-312J

ZM-600 シリーズと通信するときの通信条件は、以下のシステムメモリで設定します。

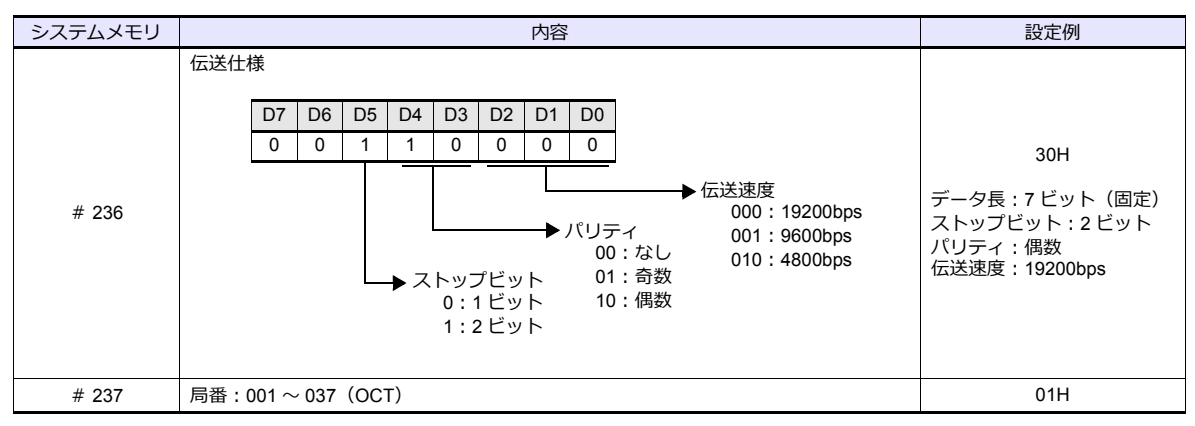

\* JW-22CUの基板裏に終端抵抗スイッチ(SW1)が存在します。RS-232C 接続の場合は、OFF にしてください。

#### Z-511J、Z-512J

#### PG/COMM1 ポート

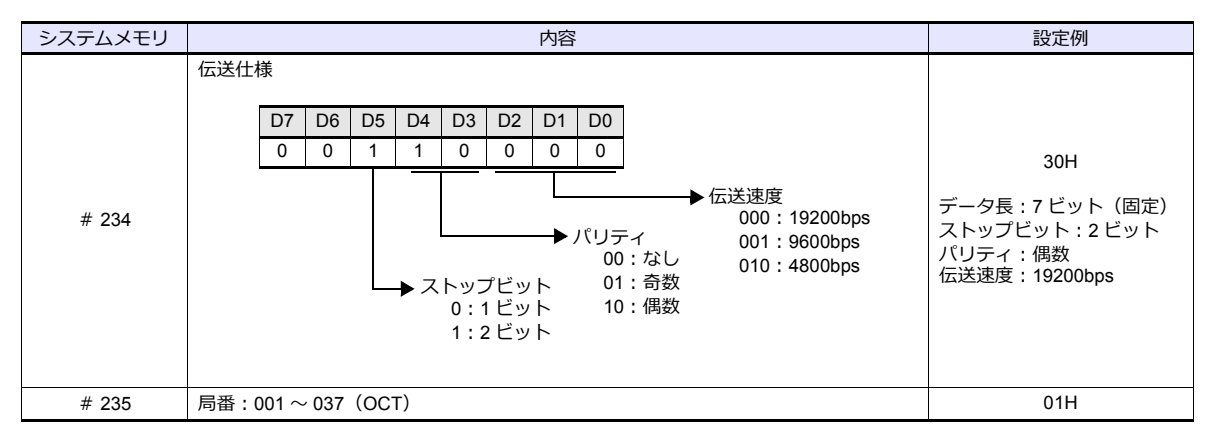

4-9

# PG/COMM2 ポート

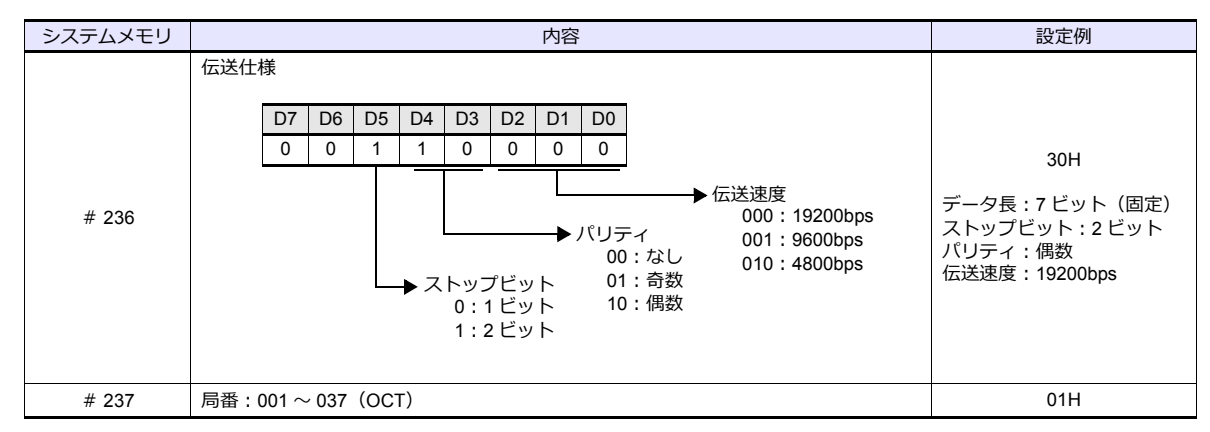

# 使用デバイス

各デバイスの設定範囲は、PLCの機種によって異なります。お使いの PLC の使用できる範囲内で設定してください。なお、[TYPE] はマクロで間接デバイスを指定するときに使用します。

|       | デバイス                 | TYPE | 備考       |
|-------|----------------------|------|----------|
| R     | (レジスタ)               | 00H  | *1、*2    |
| Relay | (リレー)                | 01H  | ワード時:コ*1 |
| E     | (レジスタ [ 自己診断結果 ])    | 02H  | *1       |
| b     | (タイマ / カウンタ [ 現在値 ]) | 03H  | *1       |
| Fn    | (ファイルレジスタ)           | 07H  | *1、*3    |

\*1 バイト単位のアドレスのため、ワード指定する場合は、偶数アドレスで設定します。

\*2 画面作成上のデバイス表記は右のようになります。

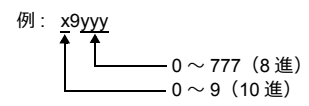

\*3 デバイスタイプ / アドレス No. 以外にファイル No. が必要です。画面作成上のデバ イス表記は右のようになります。

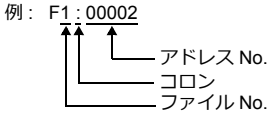

# 間接デバイス指定

- Rデバイス x9yyy の場合 上位バイト(15ビット~8ビット)にx(0~9:10進)の値、 下位バイト(7ビット~0ビット)にyyy(000~777:8進)+2の値を指定します。
  - 例:R89332を間接デバイス指定する場合のアドレスは 086D になります。 89(後ろの 9 は見ない) → 8(DEC) → 08(HEX) 332(OCT) → 218(DEC)÷2 = 109(DEC) → 6D(HEX)
- Fn デバイスの場合 拡張コードにファイル No. を指定します。
- Rデバイス、Fn デバイス以外の場合
   例: コ 1576 を間接デバイス指定する場合のアドレスは 01BF になります。
   1576 (OCT) → 894 (DEC) +2 = 447 (DEC) → 01BF (HEX)

# 4.1.4 JW300 シリーズ

# 通信設定

# エディタ

通信設定

(下線は初期値)

| 項目      | 設定値                                                                            | 備考             |
|---------|--------------------------------------------------------------------------------|----------------|
| 接続形式    | 1:1 / <u>1:n</u> / マルチリンク 2 /<br>マルチリンク 2(Ethernet)/<br>1:n マルチリンク 2(Ethernet) |                |
| 信号レベル   | RS-232C / <u>RS-422/485</u>                                                    |                |
| ボーレート   | 4800 / 9600 / 19200 / 38400 / <u>115K</u> bps                                  |                |
| データ長    | <u>7</u> /8ビット                                                                 |                |
| ストップビット | 1/ <u>2</u> ビット                                                                |                |
| パリティ    | なし / <u>奇数</u> / 偶数                                                            |                |
| 局番      | 0~31                                                                           |                |
| 伝送形式    | <u>2 線式</u> / 4 線式                                                             | 4線式はマルチリンク接続不可 |

### PLC

エディタの [通信設定] と合わせてください。

# **PG/COMM1 ポート、PG/COMM2 ポート**

PLC 通信設定はツールソフト「JW300SP」で設定するか、システムメモリに直接値を書き込んで設定します。詳しくは PLC のマニュアルをご参照ください。

### JW300SP

| <b>システム</b>               |                                           |                              |                   |                        | ×                            |
|---------------------------|-------------------------------------------|------------------------------|-------------------|------------------------|------------------------------|
| 時計、スキャン、モード湾<br>タイマ、カウンタ  | 王更履歴設定 アドレ<br>領域設定 コミュニク                  | ス設定   ロキシグ<br>'ーションホ°ート      | データ   PCカ<br>異常処理 | ▶▶▶<br>小丁丁丁 ●<br>●●●●● | ハ <sup>ペ</sup> ラメータ<br>ROM運転 |
|                           | 115200                                    | -ホ <sup>*</sup> ート2 -<br>転送う | 速度:               | 115200                 | •                            |
| - ハツティ                    | ストップビット<br>●1 ●2                          | - ハツティ-                      |                   | ッフピット<br>C1 (          | • 2                          |
| C 奇数                      | 局番: (8)進数) 0                              |                              | 融 局               | i番: (8進数) [1           |                              |
| () 偶数                     | - 7 - 9長<br>④ 7ビット ( 8ビット                 |                              |                   | - ※長<br>「6 7ビット (      | 0 8ť%                        |
|                           |                                           | <b>₩</b>                     | いち速度固定            |                        |                              |
| - ^13<br>転送速度:<br>- ^19ティ | 9600<br>ストップビット<br>① 1 ① 2<br>局番 (8)単基切 0 |                              |                   |                        |                              |
| C 偶数                      | - データ展<br>- データ展<br>④ 7ビット ① 8ビット         |                              |                   |                        |                              |
|                           |                                           | )K ++)                       | <i>и</i> и        | I¥細                    | デフォルト                        |

| 項目        |         | 設定値                                  | 備考 |
|-----------|---------|--------------------------------------|----|
|           | 転送速度    | 115200 / 38400 / 19200 / 9600 / 4800 |    |
|           | パリティ    | 無し / 奇数 / 偶数                         |    |
| ホート1 ポート2 | ストップビット | 1/2                                  |    |
|           | 局番      | 0~37 (OCT)                           |    |
|           | データ長    | 7ビット/8ビット                            |    |

# システムメモリ PG/COMM1 ポート

| システムメモリ | 内容                                                   | 設定例                                                                     |
|---------|------------------------------------------------------|-------------------------------------------------------------------------|
| # 234   | 伝送仕様<br>D7 D6 D5 D4 D3 D2 D1 D0<br>0 0 0 0 1 1 1 0 0 | 0CH<br>データ長 : 7 ビット<br>ストップビット : 1 ビット<br>パリティ : 奇数<br>伝送速度 : 115 K bps |
| # 235   | 局番:001~037(OCT)                                      | 01H                                                                     |

# PG/COMM2 ポート

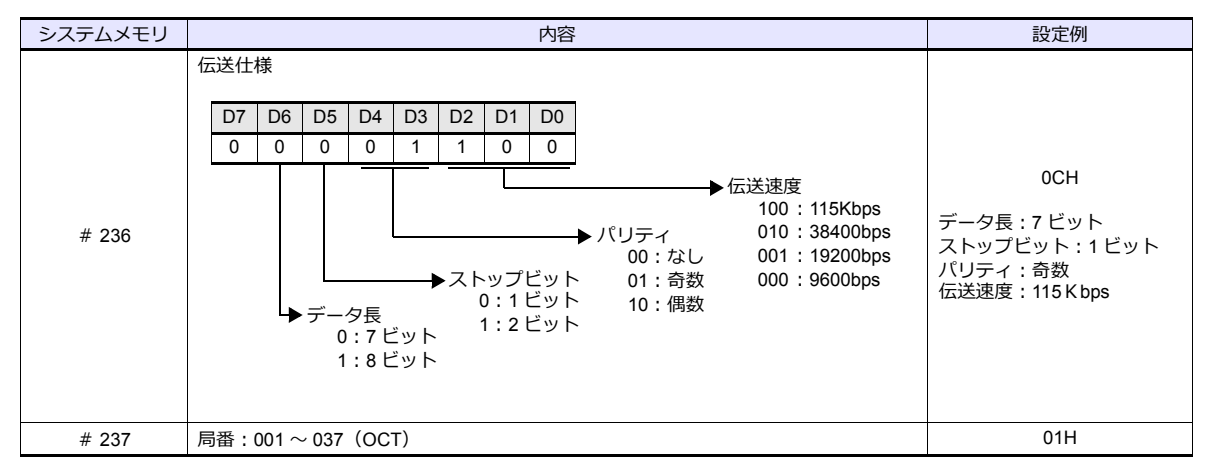

#### JW-21CM ユニット

### スイッチ設定

| スイッチ  |    | 内容                                                                           | 設定値 |
|-------|----|------------------------------------------------------------------------------|-----|
| SW0   |    | コンピュータリンク(コマンドモード)                                                           | 4   |
| SW1   |    | ステーションアドレス                                                                   | 1   |
| SW2   |    | SW1:下位桁、SW2:上位桁、01~37の8進数設定<br>00、08、09、18、19、28、29、40以上は設定禁止です。設定エラーが発生します。 | 0   |
|       | 1  | 未使用                                                                          | OFF |
| S11/3 | 2  | 通信線数(ON:4 線式 / OFF:2 線式)                                                     | ON  |
| 3003  | 3  | 未使用                                                                          | OFF |
|       | 4  | パリティ(ON:偶数 / OFF:奇数)                                                         | ON  |
| SW4   |    | ボーレート<br>0:19200 1:9600 2:4800                                               | 0   |
| SI    | N7 | 終端抵抗(ON : あり / OFF : なし)                                                     | ON  |

\* データ長:7ビット、ストップビット:2ビットは固定です。

# 使用デバイス

各デバイスの設定範囲は、PLCの機種によって異なります。お使いの PLC の使用できる範囲内で設定してください。なお、[TYPE] はマクロで間接デバイスを指定するときに使用します。

|       | デバイス               | TYPE | 備考       |
|-------|--------------------|------|----------|
| R     | (レジスタ)             | 00H  | *1、*2    |
| Relay | (リレー)              | 01H  | ワード時:コ*1 |
| E     | (レジスタ [ 自己診断結果 ])  | 02H  | *1       |
| b     | (タイマ / カウンタ [現在値]) | 03H  | *1       |
| Fn    | (ファイルレジスタ)         | 07H  | *1、*3    |

\*1 バイト単位のアドレスのため、ワード指定する場合は、偶数アドレスで設定します。

\*2 画面作成上のデバイス表記は右のようになります。

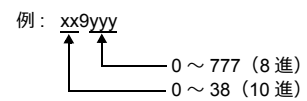

\*3 デバイスタイプ / アドレス No. 以外にファイル No. が必要です。 画面作成上のデバイス表記は右のようになります。

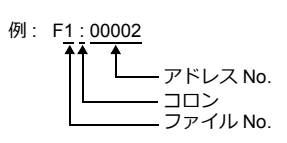

# 間接デバイス指定

- Rデバイス xx9yyy の場合
   上位バイト(15 ビット~8 ビット)に xx(00~38:10 進)の値、
   下位バイト(7 ビット~0 ビット)に yyy(000~777:8 進)+2 の値を指定します。
  - 例: R089332 を間接デバイス指定する場合のアドレスは 086D になります。
     089(後ろの9は見ない) → 08(DEC) → 08(HEX)
     332(OCT) → 218(DEC) +2 = 109(DEC) → 6D(HEX)
- Fn デバイスの場合 拡張コードにファイル No. を指定します。
- R デバイス、Fn デバイス以外の場合
   例: コ 1576 を間接デバイス指定する場合のアドレスは 01BF になります。
   1576 (OCT) → 894 (DEC) +2 = 447 (DEC) → 01BF (HEX)

# 4.1.5 JW シリーズ (Ethernet)

# 通信設定

# エディタ

エディタでは、以下の設定を行います。詳しくは「1.3.2 Ethernet 通信」を参照してください。

- ZM-600本体のポート No. (PLC 通信用)
   [システム設定] → [ハードウェア設定] → [PLC プロパティ] → [通信設定]
- PLC の IP アドレス、ポート No.
   [システム設定] → [ハードウェア設定] → [PLC プロパティ] → [接続先設定] の [PLC テーブル] に登録

### PLC

#### JW-255CM、JW-25TCM、JW-300CM

PLC 通信設定はツールソフトで設定するか、ネットワークパラメータに直接値を書き込んで設定します。 詳しくは PLC のマニュアルをご参照ください。

### JW300SP(JW25TCM/255CM パラメータ設定、JW300CM パラメータ設定)

| 項目        |          | 設定値           | 備考 |
|-----------|----------|---------------|----|
| ID マドレフシウ | IP アドレス  | PLC の IP アドレス |    |
|           | サブネットマスク | PLC のサブネットマスク |    |
|           | オープン方法   | UDP           |    |
| コイクション設定  | 自局ポート番号  | PLC のポート番号    |    |

# ネットワークパラメータ

| パラメータ<br>アドレス    | 内容                                                                                                    | 設定例                                                                          |
|------------------|----------------------------------------------------------------------------------------------------|------------------------------------------------------------------------------|
| 0000 $\sim$ 0003 | 自局 IP アドレス(DEC)                                                                                                    | IP アドレス:192.168.1.1<br>0000:192<br>0001:168<br>0002:1<br>0003:1              |
| 0004 $\sim$ 0007 | サブネットマスク(DEC)                                                                                                    | サブネットマスク:255.255.255.0<br>0004:255<br>0005:255<br>0006:255<br>0007:0         |
| 0100 ~ 0103      | コネクション 0 用設定<br>0100:オープン方法 01:UDP<br>0101:0固定<br>0102:自局ボート番号(下位バイト(HEX))<br>0103:自局ボート番号(上位バイト(HEX))             | UDP 接続、<br>ポート番号 3000(=BB8H)<br>0100:01H<br>0101:00H<br>0102:B8H<br>0103:0BH |
| $0104\sim0107$   | コネクション1用設定(コネクション0用と同じ内容)                                                                                          |                                                                              |
| 0110 ~ 0113      | コネクション2用設定(コネクション0用と同じ内容)                                                                                          |                                                                              |
| $0114 \sim 0117$ | コネクション3用設定(コネクション0用と同じ内容)                                                                                          |                                                                              |
| $0120 \sim 0123$ | コネクション4用設定(コネクション0用と同じ内容)                                                                                          |                                                                              |
| $0124 \sim 0127$ | コネクション5用設定(コネクション0用と同じ内容)                                                                                          |                                                                              |
| $0130 \sim 0133$ | コネクション6用設定(コネクション0用と同じ内容)                                                                                          |                                                                              |
| $0134\sim0137$   | コネクション7用設定(コネクション0用と同じ内容)                                                                                          |                                                                              |
| $0140 \sim 0143$ | コネクション8用設定(コネクション0用と同じ内容)                                                                                          | JW-300CMのみ                                                                   |
| $0144 \sim 0147$ | コネクション9用設定(コネクション0用と同じ内容)                                                                                          | JW-300CMのみ                                                                   |
| $0150 \sim 0153$ | コネクション10用設定(コネクション0用と同じ内容)                                                                                         | JW-300CMのみ                                                                   |
| 0154 $\sim$ 0157 | コネクション 11 用設定(コネクション 0 用と同じ内容)                                                                                     | JW-300CMのみ                                                                   |
| $0160\sim0163$   | コネクション12用設定(コネクション0用と同じ内容)                                                                                         | JW-300CMのみ                                                                   |
| 0164 $\sim$ 0167 | コネクション13用設定(コネクション0用と同じ内容)                                                                                         | JW-300CMのみ                                                                   |
| $0170\sim0173$   | コネクション14用設定(コネクション0用と同じ内容)                                                                                         | JW-300CMのみ                                                                   |
| 3777 *           | 通信スタートスイッチ<br>00H:通信停止<br>01H:パラメータチェック、BCC チェック、動作開始<br>81H:パラメータチェック、BCC 生成、EEPROM 書き込み、動作開始(動作開<br>始後、01Hに変化する) |                                                                              |

\* ネットワークパラメータに値を書き込んで通信設定をする場合、通信動作を停止させておく必要があります。 パラメータアドレス 3777 に 00H を書き込み後、IP アドレス等を設定をしてください。 設定終了後、パラメータアドレス 3777 に 81H を書き込むと、設定を EEPROM に書き込み、通信を開始します。

# JW-50CM、JW-51CM

PLC 通信設定はツールソフトで設定するか、ネットワークパラメータに直接値を書き込んで設定します。 詳しくは PLC のマニュアルをご参照ください。

### JW300SP(パラメータ設定)

| JW50CMパ*ラメータ設定                                                      | ×                               | JW51CMハ <sup>4</sup> ラメータ設定                                          | ×                                                                          |
|---------------------------------------------------------------------|---------------------------------|----------------------------------------------------------------------|----------------------------------------------------------------------------|
| コンピューダング共通     コンピューダング指定パッファ     基本設定     SEND/RECEIVE共通           | コンピュータリングバッファ<br>SEND/RECEIVE個別 | コンピューダング指定パッファ コンピューダングリッグパッファ  <br>基本   SEND/RECEIVE共通   SEND/REC   | ルーティング リスタート機能<br>EIVE(個別 コンピュータリンク共2通                                     |
| P7ドレス設定<br>IP7ドレス ID2 168 1 1                                       |                                 | IPパトレス表定     IPパトレス     ID22 168 1 1     サフパネットマスク     Z55 255 255 0 | ■近外ム/り№可加減定<br>最小値 0 ms<br>最大値 240000 ms                                   |
|                                                                     |                                 |                                                                      |                                                                            |
| 2 TCP.Passive 0 HEX<br>3 TCP.Passive 0 HEX<br>1201-14H0823812-04930 |                                 |                                                                      | る場合は、TAB規定のFFC793の内容<br>を十分に理解した上で設定してくださ<br>い。<br>キーフアライフ設定               |
| 「 7方が出力 7ヶんいる 0 7ドルス 0000 1パイト占有                                    |                                 | - 3ネケ/aン状態監視7ラケ酸定                                                    | キーフアライフ やイムアウト4号智慧改定<br>4294967295 ms                                      |
|                                                                     |                                 | □ 75が出力<br>75/6№ 0 7ドレス 10000 1パイト占有                                 | 設定値が00時、7200000mです。<br>初期価は<br>FFFFFFF(4)=4294967295(10)で、<br>この時未使用になります。 |
| ОК                                                                  | キャンセル ヘルブ                       | ·                                                                    | OK キャンセル ヘルプ                                                               |

| 項目        |          | 設定値           | 備考 |
|-----------|----------|---------------|----|
| IP アドレフ設定 | IP アドレス  | PLC の IP アドレス |    |
|           | サブネットマスク | PLC のサブネットマスク |    |
|           | オープン方法   | UDP           |    |
| コイクション設定  | 自局ポート番号  | PLC のポート番号    |    |

### ネットワークパラメータ

| パラメータ<br>アドレス    | 内容                                                                                                    | 設定例                                                                                  |
|------------------|----------------------------------------------------------------------------------------------------|--------------------------------------------------------------------------------------|
| $0000 \sim 0003$ | 自局 IP アドレス(DEC)                                                                                                    | IP アドレス:192.168.1.1<br>0000:192<br>0001:168<br>0002:1<br>0003:1                      |
| 0004 $\sim$ 0007 | サブネットマスク(DEC)                                                                                                    | サブネットマスク:255.255.255.0<br>0004:255<br>0005:255<br>0006:255<br>0006:255<br>0007:0     |
| 0100 ~ 0103      | コネクション 0 用設定<br>0100:オープン方法 01:UDP<br>0101:0 固定<br>0102:自局ポート番号(下位バイト(HEX))<br>0103:自局ポート番号(上位バイト(HEX))             | UDP 接続、<br>ポート番号 3000(=BB8H)<br>0100 : 01H<br>0101 : 00H<br>0102 : B8H<br>0103 : 0BH |
| $0104 \sim 0107$ | コネクション1用設定(コネクション0用と同じ内容)                                                                                           |                                                                                      |
| $0110 \sim 0113$ | コネクション2用設定(コネクション0用と同じ内容)                                                                                           |                                                                                      |
| $0114\sim0117$   | コネクション3用設定(コネクション0用と同じ内容)                                                                                           |                                                                                      |
| $0120\sim0123$   | コネクション4用設定(コネクション0用と同じ内容)                                                                                           |                                                                                      |
| $0124 \sim 0127$ | コネクション5用設定(コネクション0用と同じ内容)                                                                                           |                                                                                      |
| $0130 \sim 0133$ | コネクション6用設定(コネクション0用と同じ内容)                                                                                           |                                                                                      |
| $0134 \sim 0137$ | コネクション7用設定(コネクション0用と同じ内容)                                                                                           |                                                                                      |
| 3777 *           | 通信スタートスイッチ<br>00H:通信停止<br>01H:パラメータチェック、BCC チェック、動作開始<br>81H:パラメータチェック、BCC 生成、EEPROM 書き込み、動作開始(動作開<br>始後、01H に変化する) |                                                                                      |

\* ネットワークパラメータに値を書き込んで通信設定をする場合、通信動作を停止させておく必要があります。 パラメータアドレス 3777 に 00H を書き込み後、IP アドレス等を設定をしてください。 設定終了後、パラメータアドレス 3777 に 81H を書き込むと、設定を EEPROM に書き込み、通信を開始します。

#### Z-339J

# DC12V 電源入力

DC12V で 10BASE5 / 10BASE-T の切り替えをします。

| 項目         |    | 内容          |
|------------|----|-------------|
|            | あり | 10BASE5 通信  |
| DC12V 7(7) | なし | 10BASE-T 通信 |

# ネットワークパラメータ

| パラメータ<br>アドレス    | 内容                                                                                                    | 設定例                                                                              |
|------------------|----------------------------------------------------------------------------------------------------|----------------------------------------------------------------------------------|
| 0000 ~ 0003      | 自局 IP アドレス(DEC)                                                                                                    | IP アドレス:192.168.1.1<br>0000:192<br>0001:168<br>0002:1<br>0003:1                  |
| 0004 $\sim$ 0007 | サブネットマスク(DEC)                                                                                                    | サブネットマスク:255.255.255.0<br>0004:255<br>0005:255<br>0006:255<br>0006:255<br>0007:0 |
| 0100 ~ 0103      | コネクション 0 用設定<br>0100:オープン方法 01:UDP<br>0101:0 固定<br>0102:自局ボート番号(下位バイト(HEX))<br>0103:自局ボート番号(上位バイト(HEX))             | UDP 接続、<br>ポート番号 3000(=BB8H)<br>0100:01H<br>0101:00H<br>0102:B8H<br>0103:0BH     |
| 0104 $\sim$ 0107 | コネクション1用設定(コネクション0用と同じ内容)                                                                                           |                                                                                  |
| 0110 $\sim$ 0113 | コネクション2用設定(コネクション0用と同じ内容)                                                                                           |                                                                                  |
| 0114 $\sim$ 0117 | コネクション3用設定(コネクション0用と同じ内容)                                                                                           |                                                                                  |
| $0120 \sim 0123$ | コネクション4用設定(コネクション0用と同じ内容)                                                                                           |                                                                                  |
| $0124 \sim 0127$ | コネクション5用設定(コネクション0用と同じ内容)                                                                                           |                                                                                  |
| $0130 \sim 0133$ | コネクション6用設定(コネクション0用と同じ内容)                                                                                           |                                                                                  |
| $0134 \sim 0137$ | コネクション7用設定(コネクション0用と同じ内容)                                                                                           |                                                                                  |
| 3777 *           | 通信スタートスイッチ<br>00H:通信停止<br>01H:パラメータチェック、BCC チェック、動作開始<br>81H:パラメータチェック、BCC 生成、EEPROM 書き込み、動作開始(動作開<br>始後、01H に変化する) |                                                                                  |

\* ネットワークパラメータに値を書き込んで通信設定をする場合、通信動作を停止させておく必要があります。 パラメータアドレス 3777 に 00H を書き込み後、IP アドレス等を設定をしてください。

設定終了後、パラメータアドレス 3777 に 81H を書き込むと、設定を EEPROM に書き込み、通信を開始します。

# 使用デバイス

各デバイスの設定範囲は、PLCの機種によって異なります。お使いの PLC の使用できる範囲内で設定してください。なお、[TYPE] はマクロで間接デバイスを指定するときに使用します。

|       | デバイス                 | TYPE | 備考       |
|-------|----------------------|------|----------|
| R     | (レジスタ)               | 00H  | *1、*2    |
| Relay | (リレー)                | 01H  | ワード時:コ*1 |
| E     | (レジスタ [ 自己診断結果 ])    | 02H  | *1       |
| b     | (タイマ / カウンタ [ 現在値 ]) | 03H  | *1       |
| Fn    | (ファイルレジスタ)           | 07H  | *1、*3    |

\*1 バイト単位のアドレスのため、ワード指定する場合は、偶数アドレスで設定します。

\*2 画面作成上のデバイス表記は右のようになります。

3 デバイスタイプ / アドレス No. 以外にファイル No. が必要で す。 画面作成上のデバイス表記は右のようになります。

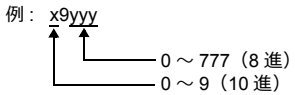

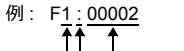

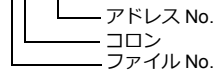

### 間接デバイス指定

- Rデバイス x9yyy の場合 上位バイト(15 ビット~8 ビット)にx(0~9:10 進)の値、 下位バイト(7 ビット~0 ビット)に yyy(000~777:8 進)+2の値を指定します。
  - 例:R89332を間接デバイス指定する場合のアドレスは 086D になります。
     89(後ろの9は見ない) → 8(DEC) → 08(HEX)
     332(OCT) → 218(DEC) +2 = 109(DEC) → 6D(HEX)
- F n デバイスの場合 拡張コードにファイル No. を指定します。
- Rデバイス、Fn デバイス以外の場合
   例: コ 1576を間接デバイス指定する場合のアドレスは 01BF になります。
   1576 (OCT) → 894 (DEC) +2 = 447 (DEC) → 01BF (HEX)

# 4.1.6 JW311/312/321/322 シリーズ (Ethernet)

#### 通信設定

# エディタ

エディタでは、以下の設定を行います。詳しくは「1.3.2 Ethernet 通信」を参照してください。

```
    ZM-600本体の IP アドレス

            画面データで設定する場合
                [システム設定] → [ハードウェア設定] → [自局 IP アドレス]
            ZM-600本体で設定する場合
                [ローカル画面] → [LAN 設定]

    ZM-600本体のポート No. (PLC 通信用)

            [システム設定] → [ハードウェア設定] → [PLC プロパティ] → [通信設定]

    PLC の IP アドレス、ポート No.
                [システム設定] → [ハードウェア設定] → [PLC プロパティ] → [接続先設定] の [PLC テーブル] に登録
```

# PLC

# JW-255CM、JW-25TCM、JW-300CM

PLC 通信設定はツールソフトで設定するか、ネットワークパラメータに直接値を書き込んで設定します。

詳しくは PLC のマニュアルをご参照ください。

JW300SP(JW25TCM/255CM パラメータ設定、JW300CM パラメータ設定)

| JW25TCM/255CMパウメー短定                                                                                                    | ×                                | JW300CM-Ether A*5大小殿定                                                                                                    |
|----------------------------------------------------------------------------------------------------|----------------------------------|----------------------------------------------------------------------------------------------------|
| コンピューダング指定パッファ コンピューダングリングパッファ ルーティング リスタ<br>基本 SEND/RECEIVE共通 SEND/RECEIVE個別 コンピューダ                                                                                                    | N機能                              | ユンピューダリン特定パッファ コンピューダリンガパッファ & ティング リスターH接能<br>基本 通過型シ動音 SEND/RECEIVE共通 SEND/RECEIVE個別 コンピューダリン対決通                                                                                                    |
| サアドレス         回答         108         1           サアドレス         108         1         1           サアドレス         255         255         0           サアドレス         108         109         100           サワシックス         255         255         0           サウシックス         100         100         100         100           1         100         ×         30001         C         DCML           2         TCP Passive × 0         0         C         HEX         Hill part 24, 1986           2         TCP Passive × 0         0         C         HEX         Hill part 24, 1986           3         TCP Passive × 0         0         C         HEX         Hill part 24, 1986           1         TCP Passive × 0         C         C         HEX         Hill part 24, 1986           1         TCP Passive × 0         C         HEX         HILL Passive × 10         HILL Passive × 10           1         TCP Passive × 0         C         HEX         HILL Passive × 10         HILL Passive × 10         HILL Passive × 10         HILL Passive × 10         HILL Passive × 10         HILL Passive × 10         HILL Passive × 10         HILL Passive × 10         HILL Passive × 10 <td>更可容<br/>変変<br/>あ<br/>た<br/>、<br/>へのジブ</td> <td>時代化水酸定<br/>P7トレス         192         168         1         1           サフキネイスク         255         255         255         0           サフキネイスク         255         255         255         0           サフキネイスク         255         255         255         0           サフホン酸定<br/>サフホン酸定<br/>ロレP<br/>2000         ホービを定<br/>ホービを定<br/>1000         ms<br/>ms<br/>開ビま由かなん 80%, 70月前間など<br/>ms<br/>ms<br/>対策構 (本)<br/>2000         ms<br/>ms<br/>対策構 (本)<br/>2000         ms<br/>ms<br/>対策構 (本)<br/>2000         ms<br/>対策 (本)<br/>1000         ms<br/>対策 (本)<br/>1000         ms<br/>対策 (th)<br/>1000         ms<br/>1000         ms<br/>1000         ms<br/>1000         1000         1000         1000         1000         1000         1000         1000         1000         1000         1000         1000         1000         1000         1000         1000         1000         1000         1000         1000         1000         1000         1000         1000         1000         1000         1000         1000         1000         1000         1000         1000         1000         1000         1000         <th1000< th="">         10000</th1000<></td> | 更可容<br>変変<br>あ<br>た<br>、<br>へのジブ | 時代化水酸定<br>P7トレス         192         168         1         1           サフキネイスク         255         255         255         0           サフキネイスク         255         255         255         0           サフキネイスク         255         255         255         0           サフホン酸定<br>サフホン酸定<br>ロレP<br>2000         ホービを定<br>ホービを定<br>1000         ms<br>ms<br>開ビま由かなん 80%, 70月前間など<br>ms<br>ms<br>対策構 (本)<br>2000         ms<br>ms<br>対策構 (本)<br>2000         ms<br>ms<br>対策構 (本)<br>2000         ms<br>対策 (本)<br>1000         ms<br>対策 (本)<br>1000         ms<br>対策 (th)<br>1000         ms<br>1000         ms<br>1000         ms<br>1000         1000         1000         1000         1000         1000         1000         1000         1000         1000         1000         1000         1000         1000         1000         1000         1000         1000         1000         1000         1000         1000         1000         1000         1000         1000         1000         1000         1000         1000         1000         1000         1000         1000         1000 <th1000< th="">         10000</th1000<> |
|                                                                                                    |                                  |                                                                                                    |

| 項目        |          | 設定値           | 備考 |
|-----------|----------|---------------|----|
| ID アドレフシテ | IP アドレス  | PLC の IP アドレス |    |
| IP アドレス設定 | サブネットマスク | PLC のサブネットマスク |    |
|           | オープン方法   | UDP           |    |
| コイクション設定  | 自局ポート番号  | PLC のポート番号    |    |

# オプションパラメータ

| パラメータ<br>アドレス    | 内容                                                                                                    | 設定例                                                                          |
|------------------|----------------------------------------------------------------------------------------------------|------------------------------------------------------------------------------|
| 0000 ~ 0003      | 自局 IP アドレス(DEC)                                                                                         | IP アドレス:192.168.1.1<br>0000:192<br>0001:168<br>0002:1<br>0003:1              |
| 0004 $\sim$ 0007 | サブネットマスク(DEC)                                                                                           | サブネットマスク:255.255.255.0<br>0004:255<br>0005:255<br>0006:255<br>0007:0         |
| 0100 ~ 0103      | コネクション 0 用設定<br>0100:オープン方法 01:UDP<br>0101:0 固定<br>0102:自局ポート番号(下位バイト(HEX))<br>0103:自局ポート番号(上位バイト(HEX)) | UDP 接続、<br>ポート番号 3000(=BB8H)<br>0100:01H<br>0101:00H<br>0102:B8H<br>0103:0BH |
| $0104\sim0107$   | コネクション1用設定(コネクション0用と同じ内容)                                                                               |                                                                              |
| 0110 $\sim$ 0113 | コネクション2用設定(コネクション0用と同じ内容)                                                                               |                                                                              |
| $0114 \sim 0117$ | コネクション3用設定(コネクション0用と同じ内容)                                                                               |                                                                              |
| $0120\sim0123$   | コネクション4用設定(コネクション0用と同じ内容)                                                                               |                                                                              |
| $0124 \sim 0127$ | コネクション5用設定(コネクション0用と同じ内容)                                                                               |                                                                              |
| $0130 \sim 0133$ | コネクション6用設定(コネクション0用と同じ内容)                                                                               |                                                                              |
| $0134 \sim 0137$ | コネクション7用設定(コネクション0用と同じ内容)                                                                               |                                                                              |

4-19

| パラメータ<br>アドレス    | 内容                                                                                                    | 設定例        |
|------------------|----------------------------------------------------------------------------------------------------|------------|
| $0140 \sim 0143$ | コネクション8用設定(コネクション0用と同じ内容)                                                                                           | JW-300CMのみ |
| $0144 \sim 0147$ | コネクション9用設定(コネクション0用と同じ内容)                                                                                           | JW-300CMのみ |
| $0150 \sim 0153$ | コネクション10用設定(コネクション0用と同じ内容)                                                                                          | JW-300CMのみ |
| 0154 $\sim$ 0157 | コネクション 11 用設定(コネクション 0 用と同じ内容)                                                                                      | JW-300CMのみ |
| $0160\sim0163$   | コネクション 12 用設定(コネクション 0 用と同じ内容)                                                                                      | JW-300CMのみ |
| 0164 $\sim$ 0167 | コネクション13用設定(コネクション0用と同じ内容)                                                                                          | JW-300CMのみ |
| $0170\sim0173$   | コネクション14用設定(コネクション0用と同じ内容)                                                                                          | JW-300CMのみ |
| 3777 *           | 通信スタートスイッチ<br>00H:通信停止<br>01H:パラメータチェック、BCC チェック、動作開始<br>81H:パラメータチェック、BCC 生成、EEPROM 書き込み、動作開始(動作開<br>始後、01H に変化する) |            |

\* オプションラメータに値を書き込んで通信設定をする場合、通信動作を停止させておく必要があります。 パラメータアドレス 3777 に 00H を書き込み後、IP アドレス等を設定をしてください。 設定終了後、パラメータアドレス 3777 に 81H を書き込むと、設定を EEPROM に書き込み、通信を開始します。

### 使用デバイス

各デバイスの設定範囲は、PLCの機種によって異なります。お使いの PLC の使用できる範囲内で設定してください。なお、[TYPE] はマクロで間接デバイスを指定するときに使用します。

|       | デバイス                 | TYPE | 備考       |
|-------|----------------------|------|----------|
| R     | (レジスタ)               | 00H  | *1、*2    |
| Relay | (リレー)                | 01H  | ワード時:コ*1 |
| E     | (レジスタ [自己診断結果])      | 02H  | *1       |
| b     | (タイマ / カウンタ [ 現在値 ]) | 03H  | *1       |
| Fn    | (ファイルレジスタ)           | 07H  | *1、*3    |

\*1 バイト単位のアドレスのため、ワード指定する場合は、偶数アドレスで設定します。

\*2 画面作成上のデバイス表記は右のようになります。

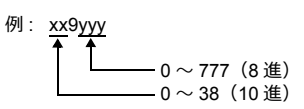

\*3 デバイスタイプ / アドレス No. 以外にファイル No. が必要です。 画面作成上のデバイス表記は右のようになります。

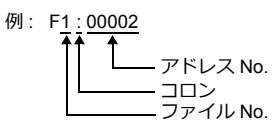

#### 間接デバイス指定

Rデバイス xx9yyy の場合
 上位バイト(15ビット~8ビット)に xx(00~38:10進)の値、
 下位バイト(7ビット~0ビット)に yyy(000~777:8進)+2の値を指定します。

例: R089332を間接デバイス指定する場合のアドレスは 086D になります。
 089(後ろの9は見ない) → 08(DEC) → 08(HEX)
 332(OCT) → 218(DEC) ÷2 = 109(DEC) → 6D(HEX)

• Fn デバイスの場合 拡張コードにファイル No. を指定します。

R デバイス、Fn デバイス以外の場合
 例: コ 1576 を間接デバイス指定する場合のアドレスは 01BF になります。
 1576 (OCT) → 894 (DEC) +2 = 447 (DEC) → 01BF (HEX)

# 4.1.7 JW331/332/341/342/352/362 シリーズ (Ethernet)

「4.1.6 JW311/312/321/322 シリーズ (Ethernet)」と同じです。

# 4.1.8 結線図

# 接続先:CN1

# **RS-232C**

結線図 1 - C2

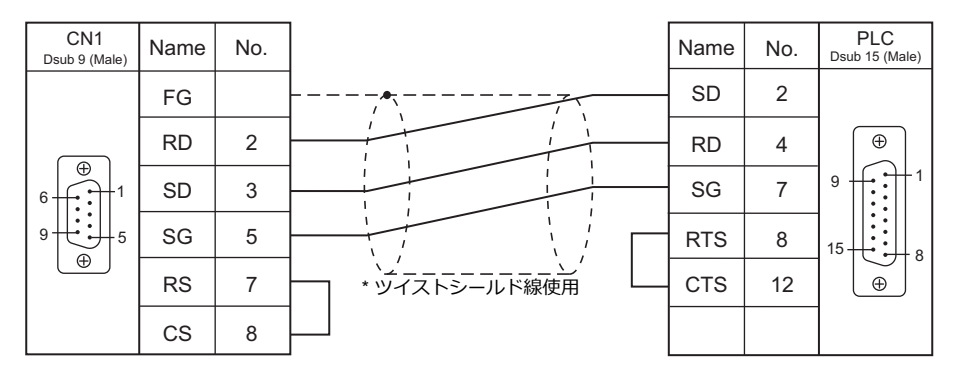

#### 結線図 2 - C2

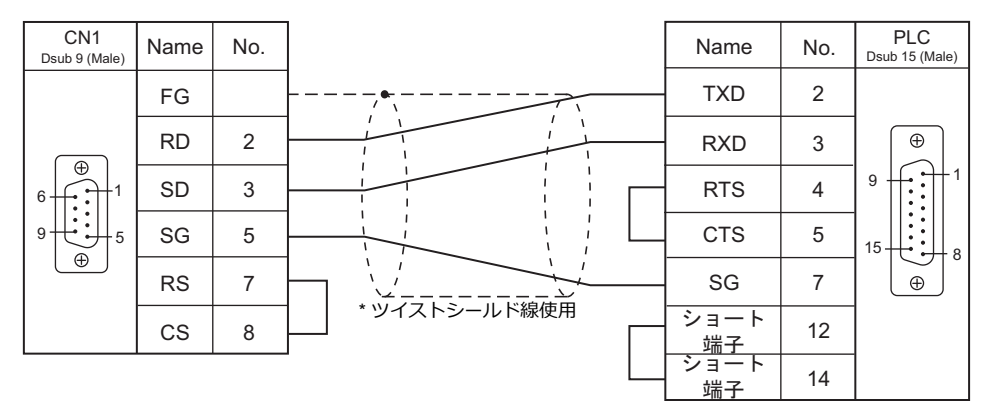

#### 結線図 3 - C2

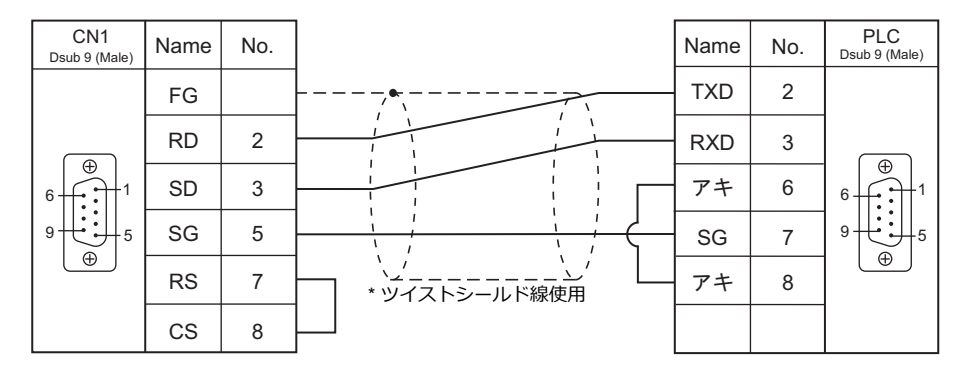

### 結線図 4 - C2

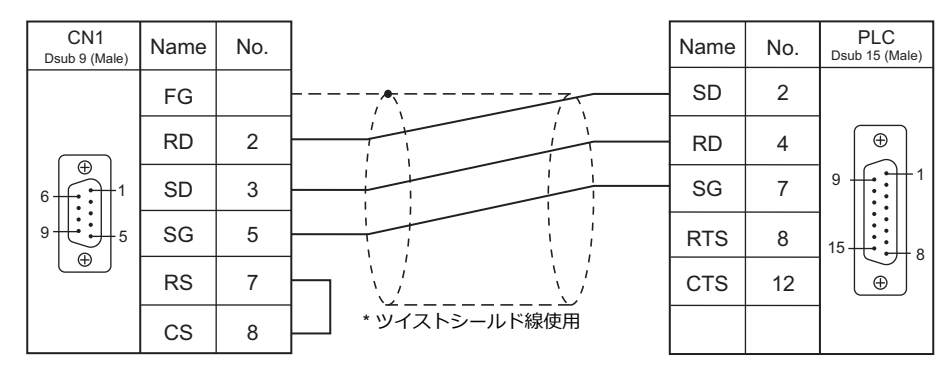

### RS-422/RS-485

結線図 1 - C4

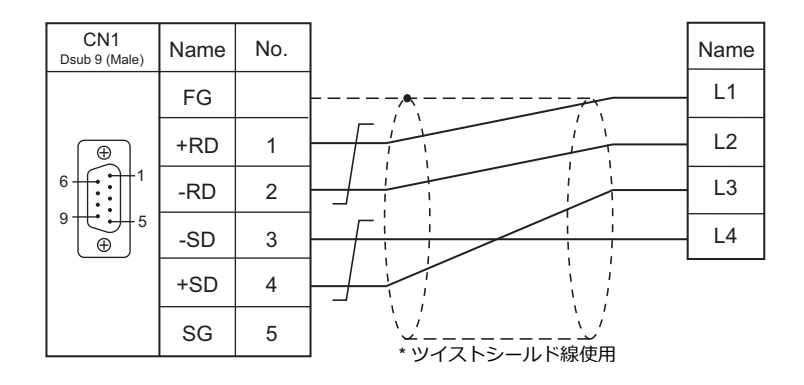

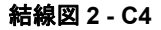

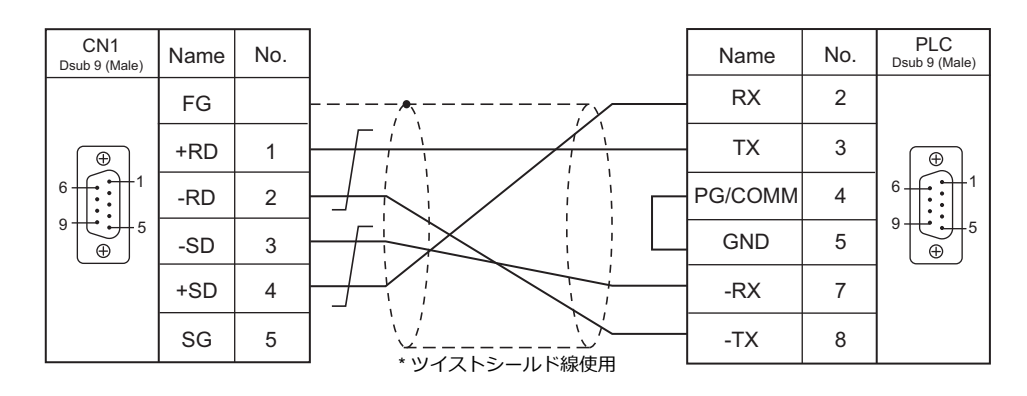

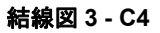

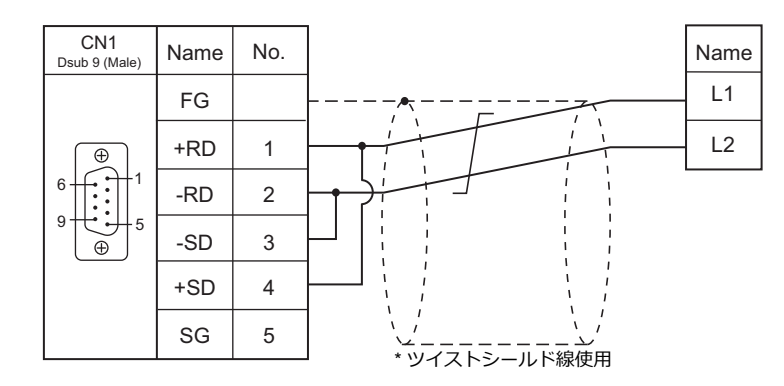

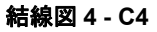

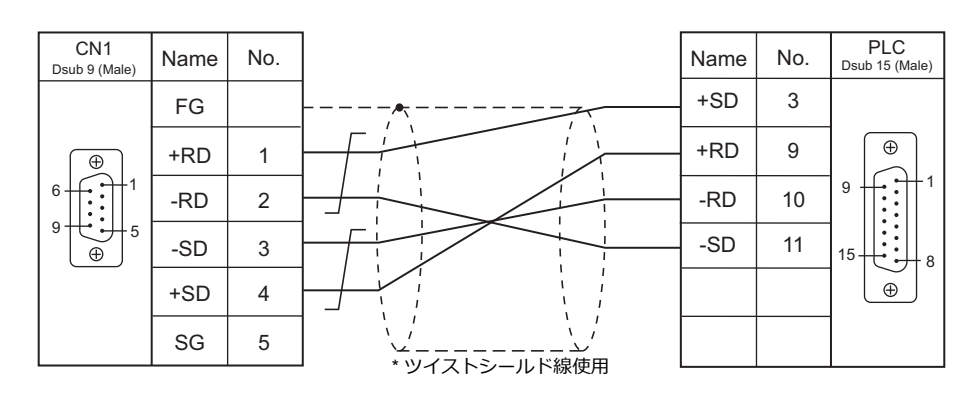

結線図 5 - C4

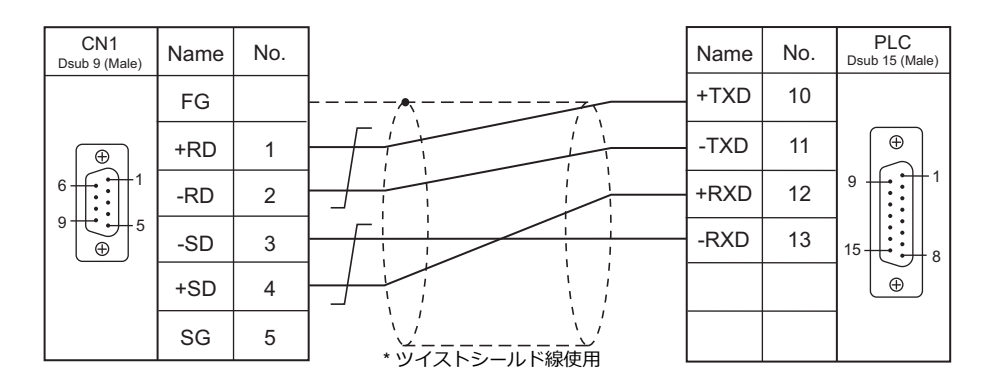

### 結線図 6 - C4

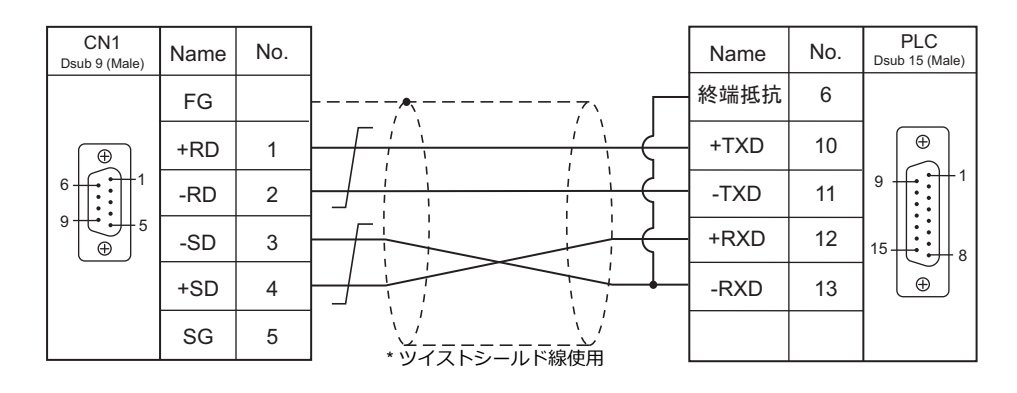

結線図 7 - C4

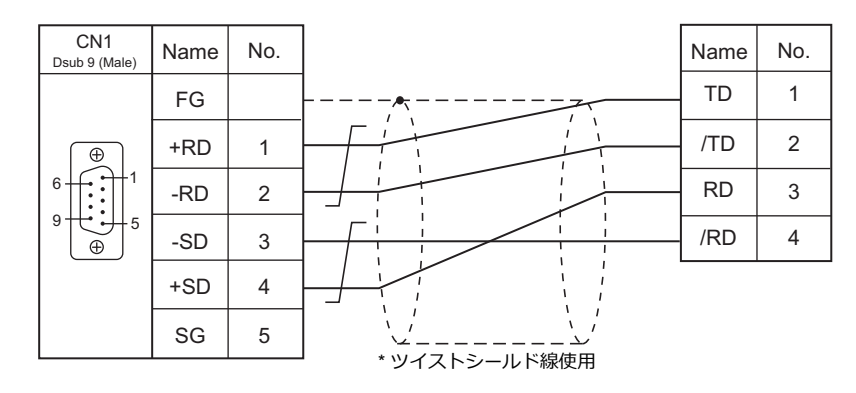

# 接続先:MJ1/MJ2

# **RS-232C**

結線図1-M2

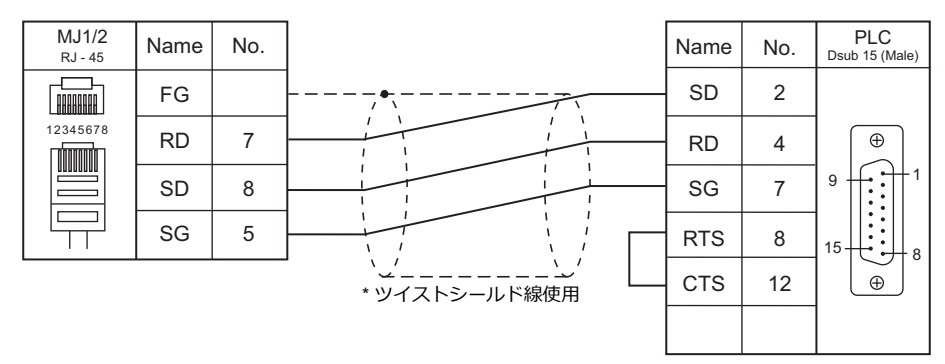

結線図 2 - M2

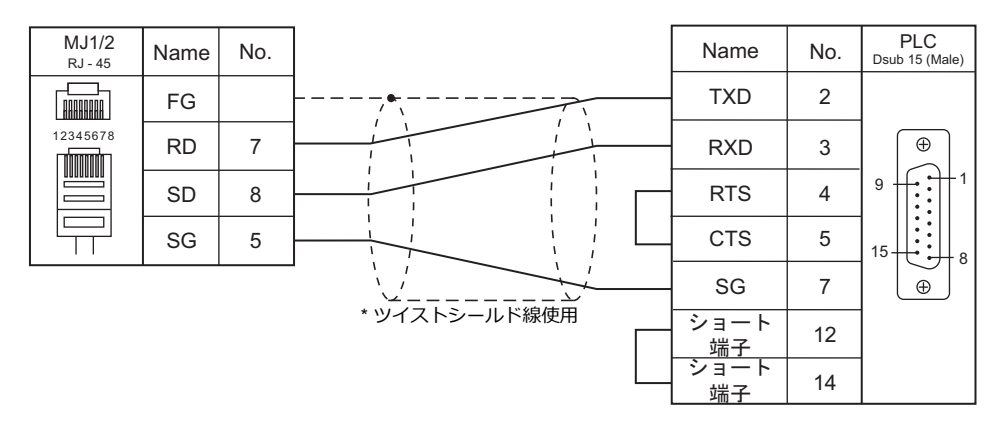

### 結線図 3 - M2

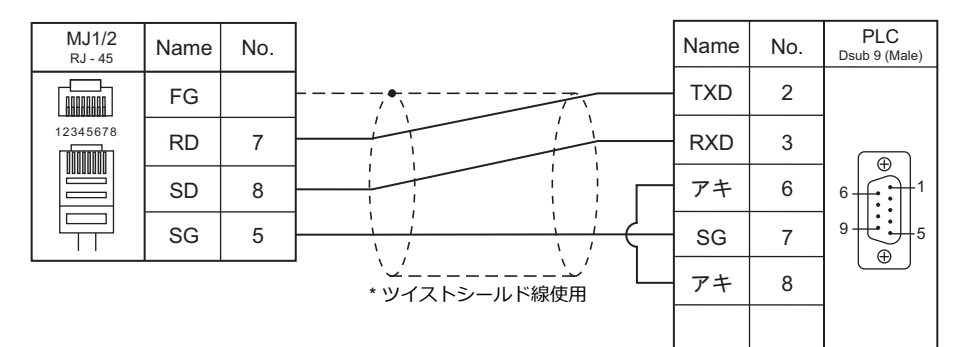

### 結線図 4 - M2

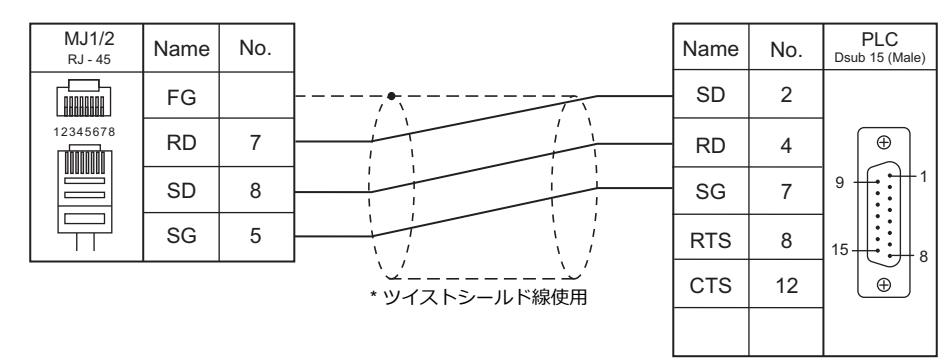

4-23

# RS-422/RS-485

### 結線図1-M4

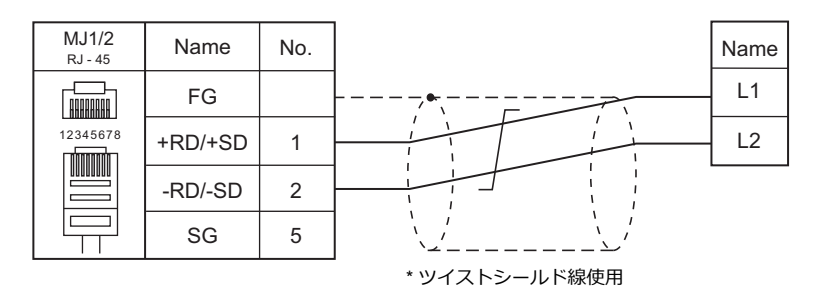

# 結線図 2 - M4

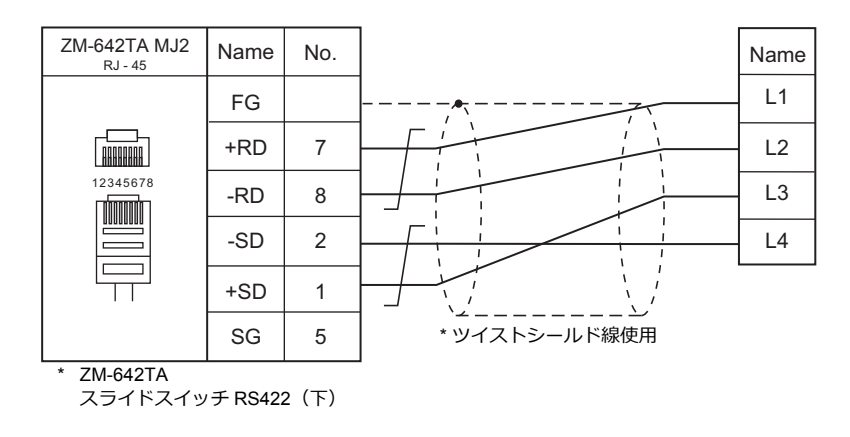

# 結線図 3 - M4

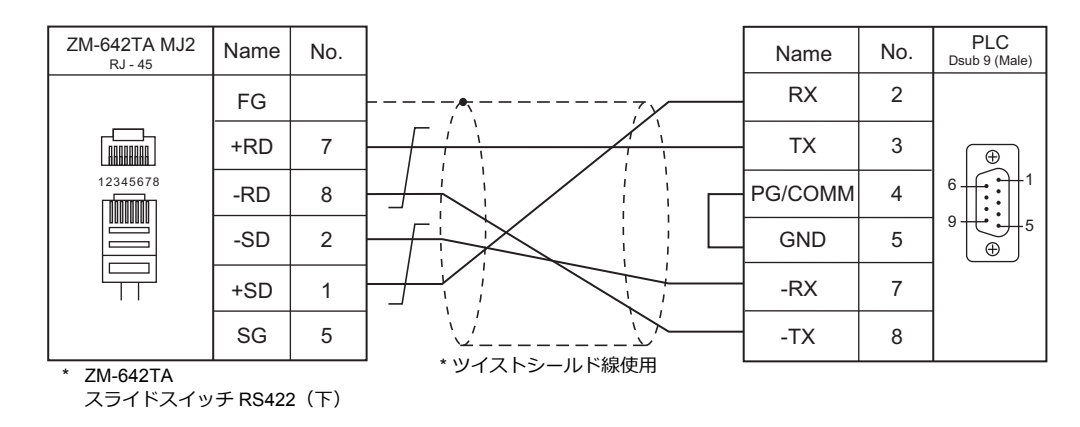

#### 結線図 4 - M4

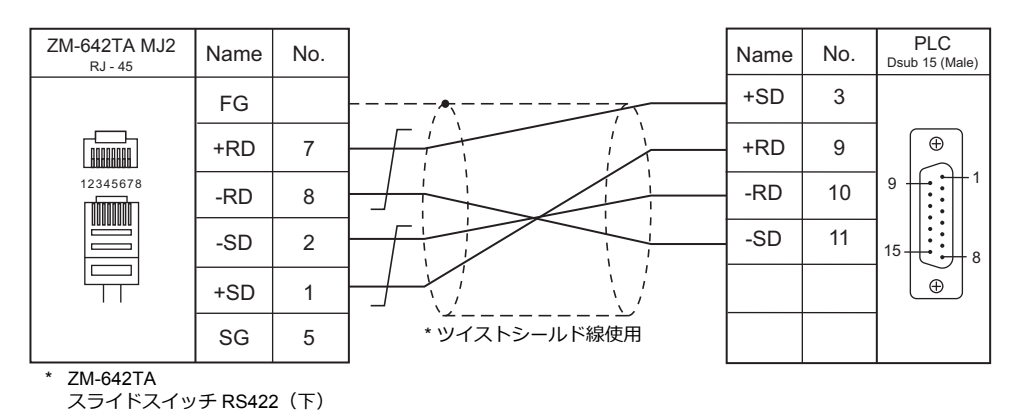

4-25

### 結線図 5 - M4

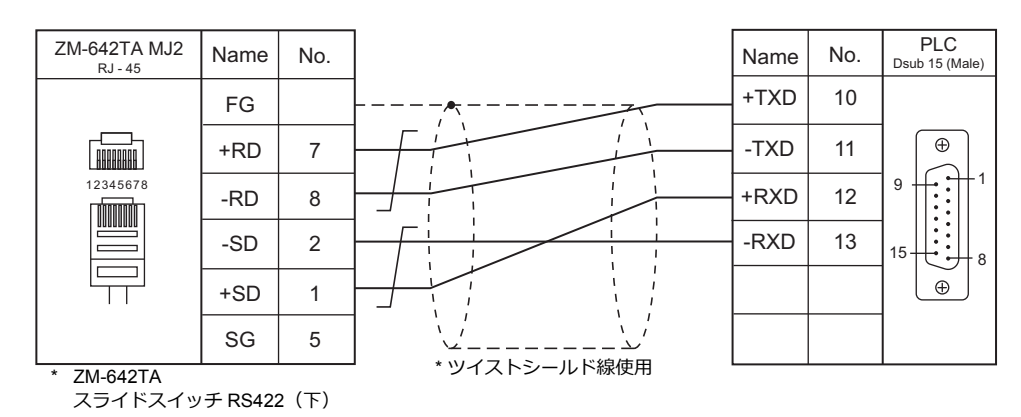

# 結線図 6 - M4

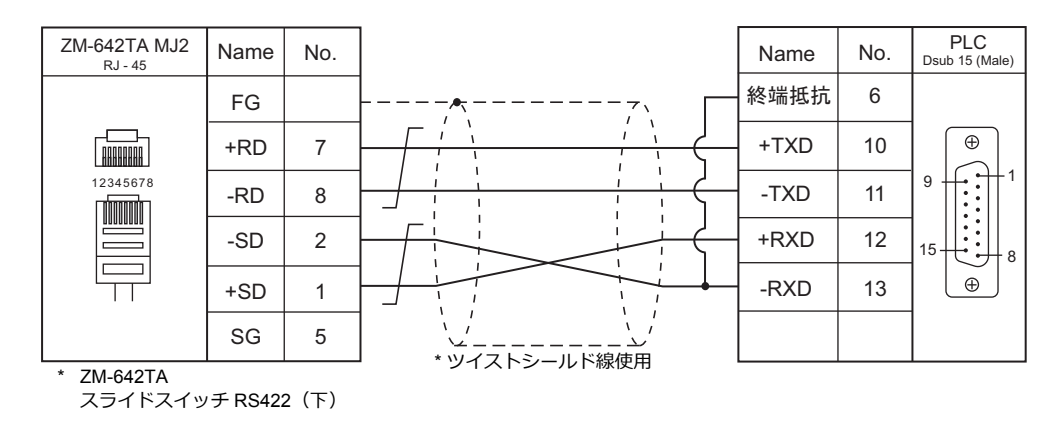

# 結線図 7 - M4

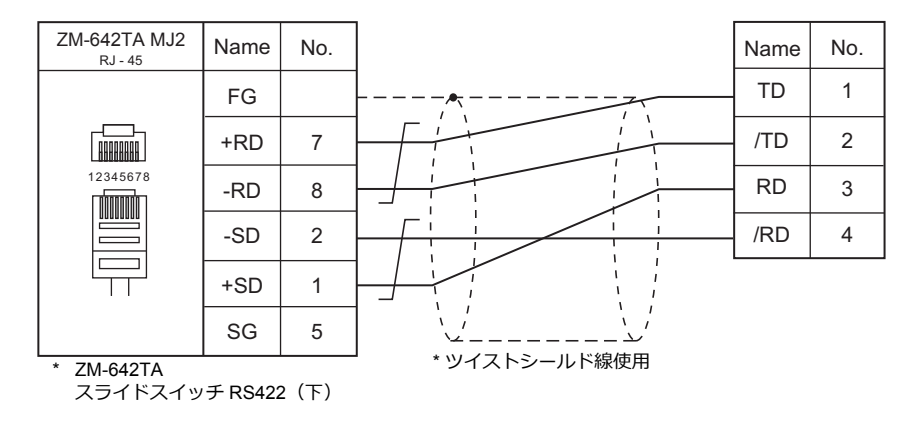

#### 温調 / サーボ / インバータ接続 4.2

# ID コントローラ

|                |        |               |         |            | Lot        |                                    |               |
|----------------|--------|---------------|---------|------------|------------|------------------------------------|---------------|
| エティタ<br>PLC 選択 | 型式     | ポート           | 信号レベル   | CN1        | MJ1/MJ2 *1 | MJ2(4 線) <sup>*2</sup><br>ZM-642TA | しST<br>ファイル   |
|                |        | 建マム           | RS-232C | 結線図 1 - C2 | 結線図 1 - M2 |                                    |               |
| DS-30D         | DS-30D | 师于百           | RS-422  | 結線図 1 - C4 | 結線図 1 - M4 | 結線図 2 - M4                         |               |
| 00-000         |        | ホスト / 周辺装置接続用 | RS-232C | 結線図 2 - C2 | 結線図 2 - M2 |                                    | 011-00000.230 |
|                |        | コネクタ          | RS-422  | 結線図 2 - C4 | ×          | 結線図 3 - M4                         |               |
|                |        | 上位通信ポート 1     | RS-232C | 結線図 1 - C2 | 結線図 1 - M2 |                                    |               |
| DS-32D         | DS-32D | 上位通信ポート 2     | RS-422  | 結線図 1 - C4 | 結線図 1 - M4 | 結線図 2 - M4                         | SH-DS32D.Lst  |
|                |        | MMIポート        | RS-232C | 結線図 2 - C2 | 結線図 2 - M2 |                                    |               |

\*1 ZM-642TA の場合、信号切替用のスライドスイッチは RS-232C/485(上)に設定してください。 詳しくは、「1.2.2 MJ1/MJ2」P 1-5 を参照してください。

\*2 信号切替用のスライドスイッチは RS-422(下)に設定してください。詳しくは、「1.2.2 MJ1/MJ2」P 1-5 を参照してください。

# 4.2.1 DS-30D

# 通信設定

# エディタ

### 通信設定

(下線は初期値)

(下線は初期値)

| 項目      | 設定値                                                                          | 備考 |
|---------|------------------------------------------------------------------------------|----|
| 接続形式    | 1 :1 / <u>1: n</u> / マルチリンク2/<br>マルチリンク2(Ethernet)/<br>1:n マルチリンク2(Ethernet) |    |
| 信号レベル   | <u>RS-232C</u> / RS-422/485                                                  |    |
| ボーレート   | 4800 / <u>9600</u> / 19200 bps                                               |    |
| データ長    | <u>7</u> /8ビット                                                               |    |
| ストップビット | <u>1</u> /2ビット                                                               |    |
| パリティ    | <u>なし</u> / 奇数 / 偶数                                                          |    |
| 局番      | <u>0</u> ~ 15                                                                |    |

# RFID システム

スイッチ設定

# 通信設定

SW1 OFF 機能 ON 設定例 1 データ長 <u>7</u> 8 2 あり なし パリティ 3 奇数 偶数 **0□**1 4 ストップビット 2 <u>1</u> F F 🔳 2 ホストとハンディプログラマ (JW-12PG 等)を同時に使用 **I**3 **1**4 5 コネクタ接続の種別 ホストのみ使用する場合 5 する場合 6 6 7 RS-422(4 線式) RS-485(2 線式) RS-232C 8 通信規格 OFF <u>OFF</u> ON (配線方法) 7 OFF↔ON <u>OFF</u> OFF ON 8 モード <u>高速</u> 標準

### 局番設定

| SW2 | 内容                                   | 設定例 |
|-----|--------------------------------------|-----|
|     | $\underline{0} \sim F H (0 \sim 15)$ | 0   |

### 通信速度

| SW3 | 設定値 | 通信速度            | 設定例 |  |
|-----|-----|-----------------|-----|--|
|     | 4   | 4800 bps        |     |  |
|     | 5   | <u>9600 pbs</u> | 5   |  |
|     | 6   | 19200 bps       |     |  |

# 終端抵抗

| SW4     | 内容                                | 設定例     |
|---------|-----------------------------------|---------|
|         |                                   |         |
| 0 1     | RS-232C RS-422(4 線式) RS-485(2 線式) |         |
|         | OFF ON OFF                        | 2 : OFF |
| OFF←→ON | OFF OFF ON                        | 21011   |
|         |                                   |         |

### 通信方式設定

システムメモリで通信方式を設定します。通信方式設定は、電源の再投入で有効になります。

| アドレス | 内容        | 設定値          |
|------|-----------|--------------|
| A008 | 通信起動方式    | 0:随時実行方式     |
| A00A | レスポンス返送方式 | 0:オートレスポンス方式 |

# 使用デバイス

各デバイスの設定範囲は、接続機器によって異なります。お使いの機器の使用できる範囲内で設定してください。なお、 [TYPE] はマクロで間接デバイスを指定するときに使用します。

|      | デバイス                  | TYPE | 備考     |
|------|-----------------------|------|--------|
| CMUC | (コントローラメモリ 1byte データ) | 00H  |        |
| CMS  | (コントローラメモリ 2byte データ) | 01H  |        |
| CMUT | (コントローラメモリ 3byte データ) | 02H  |        |
| CML  | (コントローラメモリ 4byte データ) | 03H  |        |
| IMUC | (ID メモリ 1byte データ)    | 04H  |        |
| IMS  | (ID メモリ 2byte データ)    | 05H  |        |
| IMUT | (ID メモリ 3byte データ)    | 06H  |        |
| IML  | (ID メモリ 4byte データ)    | 07H  |        |
| ID   | (ID コード)              | 08H  | ダブルワード |
| ТМ   | (時刻)                  | 09H  |        |

\*1 デバイスタイプ / アドレス No. 以外に CH No. が必要です。画面作成上のデバイス表記は右のようになります。

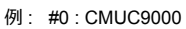

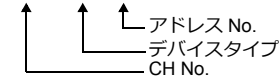

# 間接デバイス指定

拡張コードに CH No. を指定します。
# PLC\_CTL

マクロコマンド【PLC\_CTL F0 F1 F2】

| $ \begin{array}{ c c c c c c c c c c c c c c c c c c c$                                                                                                    | 内容                     | F0                  |           | F1 (=\$u n)    |                     |     |
|----------------------------------------------------------------------------------------------------|------------------------|---------------------|-----------|----------------|---------------------|-----|
| $ \begin{array}{c} 1 & 1 & 1 & 1 & 1 & 1 & 1 & 1 & 1 & 1 $                                                                                                    |                        |                     | n         | 局番             |                     |     |
| $\begin{array}{c c c c c c c c c c c c c c c c c c c $                                                                                                    |                        |                     | n+1       | コマンド:0         |                     |     |
| $ \begin{array}{c c c c c c c c c c c c c c c c c c c $                                                                                                    |                        |                     | n+2       | CH No.         |                     | -   |
| $ \begin{array}{c c c c c c c c c c c c c c c c c c c $                                                                                                    |                        |                     | n+3       | 属性(0.3.A.D)    | 属性(1,2,4,5,B,C,E,F) | -   |
| $\frac{\left( \mu L (1 \sim 8) \right)}{\mu + 5} + \frac{\mu + 5}{\mu + 7} + \frac{\mu + 5}{\mu + 7} $                                                                                                    | プレートクリア                | 1~8                 | n+4       | アドレス           | アドレス                | 7/9 |
| $\frac{1}{1-8} + \frac{1}{1-8} + \frac{1}$                                                                                                    |                        | $(PLC1 \sim 8)$     | n+5       | バイト数           | バイト数                | -   |
| $\frac{1}{1} = \frac{1}{1} + \frac{1}{1} = \frac{1}{1} + \frac{1}{1} + \frac{1}{1} + \frac{1}{1} + \frac{1}{1} + \frac{1}{1} + \frac{1}{1} + \frac{1}$                                                                                                    |                        |                     | n+6       | クリアデータ         |                     | -   |
| $ \begin{array}{ c c c c c c } \hline & n+8 & - & 0 \\ \hline n+8 & - & 0 \\ \hline n+9 & n \\ \hline n+1 & \exists \nabla F:1 \\ \hline n+2 & CH No. \\ \hline n+2 & CH No. \\ \hline n+3 & \hline n+2 & CH No. \\ \hline n+3 & \hline n+4 & - \\ \hline n+5 & - \\ \hline n+5 & - \\ \hline n+5 & - \\ \hline n+5 & - \\ \hline n+2 & CH No. \\ \hline n+1 & \exists \nabla F:2 \\ \hline n+2 & CH No. \\ \hline n+1 & \exists \nabla F:2 \\ \hline n+2 & CH No. \\ \hline n+3 & FF & \hline \\ n+2 & CH No. \\ \hline n+3 & FF & \hline \\ n+4 & J(C + \& \\ n+3 & FF & \hline \\ n+6 & - \\ \hline n+5 & J \\ FF & J \\ \hline n+6 & J \\ \hline n+6 & - \\ \hline n+7 & J \\ \hline n+7 & J \\ \hline n+7 & J \\ \hline n+7 & J \\ \hline n+8 & - \\ \hline n & \hline n \\ n \\ n \\ \hline n \\ \hline n$ |                        |                     | n+7       | -              | — 指定 ID コード         |     |
| $ \begin{array}{c c c c c c c c c c c c c c c c c c c $                                                                                                    |                        |                     | n+8       | _              | クリアデータ              | -   |
| $ \begin{array}{ c c c c c c c c c c c c c c c c c c c$                                                                                                    |                        |                     | n         | 局番             |                     |     |
| $ \begin{array}{c c c c c c c c c c c c c c c c c c c $                                                                                                    |                        |                     | n+1       | コマンド:1         |                     | -   |
| $ \begin{array}{ c c c c c c c c c c c c c c c c c c c$                                                                                                    |                        | $1 \sim 8$          | n+2       | CH No.         |                     | -   |
| Image (here (here                                                                                                    | プレート初期化                | $(PLC1 \sim 8)$     | n+3       | 属性 (03AD)      | 属性(1245BCEF)        | 4/6 |
| $ \begin{array}{ c c c c c c c c } \hline & & & & & & & & & & & & & & & & & & $                                                                                                    |                        | . ,                 | n+4       |                |                     | -   |
| $ \begin{array}{ c c c c c c c c c c c c c c c c c c c$                                                                                                    |                        |                     | n+5       | _              | — 指定 ID コード         |     |
| $\begin{array}{ c c c c c c c } \hline & & & & & & & & & & & & & & & & & & $                                                                                                    |                        |                     | n         |                |                     |     |
| $ \begin{array}{ c c c c c c c c c c c c c c c c c c c$                                                                                                    |                        |                     | n+1       | フマンド・2         |                     | -   |
| $ \begin{array}{ c c c c c c c c c c c c c c c c c c c$                                                                                                    |                        | 1 - 9               | n+2       |                |                     | -   |
| Image: Section of a state of a state of a sta                                                                                                    | DS-30D クリア             | $(PLC1 \sim 8)$     | n+3       |                |                     | 6   |
| Image: Image: Image                                                                                                    |                        | (                   | n+4       | ノトレス           |                     | -   |
| NHC     のリアリージ       DS-30D 初期化     1~8<br>(PLC1~8)     n     局番       n+1     コマンド:3     3       n+2     CH No.       n+1     コマンド:4       n+2     CH No.       1~8<br>(PLC1~8)     n+1       1~8<br>(PLC1~8)     1~8       1~8     n+1       1~8     1~8       0:通信時間履歴<br>1:リトライ回数履歴<br>2:異常履歴       n     局番       n+3     ①:通信時間履歴<br>1:リトライ回数履歴<br>2:異常履歴       n     局番       n+1     コマンド:5       n+2     CH No.                                                                                                    |                        |                     | n+5       |                | -                   |     |
| DS-30D 初期化     1~8<br>(PLC1~8)     n+1     コマンド:3     3 <b>n+1</b> コマンド:3         1         1         1         1         1         1         1         1         1         1         1         1         1         1         1         1         1         1         1         1         1         1         1         1         1         1         1         1         1         1         1         1         1         1         1         1         1         1         1         1         1         1         1         1         1         1         1         1         1         1         1         1         1         1         1         1         1         1         1         1         1         1         1         1         1         1         1         1         1         1         1         1         1         1         1         1         1         1         1         1         1         1         1         1         1         1         1         1         1         1         1         1         1         1         1         1         1         1                                                                                                    |                        |                     | n         |                |                     |     |
| DS-30D 初所化     (PLC1~8)     INT     コマンド:3     3       n+2     CH No.           履歴クリア<br>(通信時間・リトライ回数・<br>異常履歴)     1~8<br>(PLC1~8)     n     局番         n+1     コマンド:4           n+3     1.04 円           1     リトライ回数履歴     2: 異常履歴       4       1     1.04 円          1     1.04 円        4                                                                                                    |                        | $1 \sim 8$          | n±1       | 「月留」 コンド・2     |                     | 3   |
| 履歴クリア<br>(通信時間・リトライ回数・<br>異常履歴)     1~8<br>(PLC1~8)     n     局番       n+1     コマンド:4       n+2     CH No.       ①:通信時間履歴<br>1:リトライ回数履歴<br>2:異常履歴     (1.1)       n+3     ①:通信時間履歴<br>1:リトライ回数履歴<br>2:異常履歴       n     局番       n+1     コマンド:5       n+2     CH No.                                                                                                    | D3-30D 101991L         | (PLC1 $\sim$ 8)     | n+0       |                |                     | -   |
| 履歴クリア<br>(通信時間・リトライ回数・<br>異常履歴)     1~8<br>(PLC1~8)     n+1     コマンド:4       n+2     CH No.       領域     0:通信時間履歴<br>1:リトライ回数履歴<br>2:異常履歴     4       n+3     一の一日       1     コマンド:5       n+1     コマンド:5       n+2     CH No.                                                                                                    |                        |                     | 1172      | CH NO.         |                     |     |
| 履歴クリア<br>(通信時間・リトライ回数・<br>異常履歴)     1~8<br>(PLC1~8)     n+2     CH No.     4       n+3     ①:通信時間履歴<br>1:リトライ回数履歴<br>2:異常履歴     4       n+3     ①可之ド:5       n+1     □マンド:5       n+2     CH No.                                                                                                    |                        |                     | 11<br>n+1 |                |                     | -   |
| 限定シリンテライ回数・<br>(通信時間・リトライ回数・<br>異常履歴)     1~8<br>(PLC1~8)     1+2     CH NO.       1+2     CH NO.     領域<br>0:通信時間履歴<br>1:リトライ回数履歴<br>2:異常履歴     4       1     リトライ回数履歴<br>2:異常履歴     1       1     コマンド:5       n+2     CH No.                                                                                                    | 屋田有山之                  | 1 ~ 8<br>(PLC1 ~ 8) | n171      |                |                     | -   |
| 異常履歴)     (PLC1~8)     調理       n+3     n+3     0:通信時間履歴       1:リトライ回数履歴     2:異常履歴       1     コマンド:5       n+2     CH No.                                                                                                    | 履歴クリア<br>(通信時間・リトライ回数・ |                     | n+2       | CH NO.         |                     | - 4 |
| n+3     1:リトライ回数履歴<br>2:異常履歴       n     局番       n+1     コマンド:5       n+2     CH No.                                                                                                    | 異常履歴)                  |                     | n+3       | 调.<br>0:通信時間履歴 |                     |     |
| 2:異常履歴           n         局番           n+1         コマンド:5           n+2         CH No.                                                                                                    |                        |                     |           | 1: リトライ回数履歴    |                     |     |
| n         局番           n+1         コマンド:5           n+2         CH No.                                                                                                    |                        |                     |           | 2:異常履歴         |                     |     |
| n+1         コマンド:5           n+2         CH No.                                                                                                    |                        |                     | n         | 局番             |                     | -   |
| n+2 CH No.                                                                                                    |                        |                     | n+1       | コマンド:5         |                     |     |
|                                                                                                    |                        |                     | n+2       | CH No.         |                     |     |
| n+3 属性 (0,3,A,D) 属性 (1,2,4,5,B,C,E,F)                                                                                                    |                        | 1 - 9               | n+3       | 属性(0,3,A,D)    | 属性(1,2,4,5,B,C,E,F) |     |
| プレート自己診断         I いるる         n+4         アドレス         6/8                                                                                                    | プレート自己診断               | $(PLC1 \sim 8)$     | n+4       | アドレス           | アドレス                | 6/8 |
| n+5 バイト数 バイト数                                                                                                    |                        |                     | n+5       | バイト数           | バイト数                |     |
| n+6 電池使用率<br>指定IDコード                                                                                                    |                        |                     | n+6       | 電池使用率          | たけ ラリード             |     |
| n+7 _ 112 ID _ 17                                                                                                    |                        |                     | n+7       | -              |                     |     |
| n+8 — 電池使用率                                                                                                    |                        |                     | n+8       | -              | 電池使用率               |     |
| n 局番                                                                                                    |                        |                     | n         | 局番             |                     |     |
| n+1 コマンド:6                                                                                                    |                        |                     | n+1       | コマンド:6         |                     | 1   |
| 1~8 n+2 CH No. //6                                                                                                    |                        | $1 \sim 8$          | n+2       | CH No.         |                     | 4/6 |
| ROM チェック (PLC1 ~ 8) n+3 属性 (0,3,A,D) 属性 (1,2,4,5,B,C,E,F) 4/0                                                                                                    | ROWFISO                | (PLC1 $\sim$ 8)     | n+3       | 属性(0,3,A,D)    | 属性(1,2,4,5,B,C,E,F) | 4/0 |
| n+4 – IB – IX                                                                                                    |                        |                     | n+4       | -              |                     | -   |
| n+5 _ ID _ F                                                                                                    |                        |                     | n+5       | -              |                     |     |
| n 局番                                                                                                    |                        |                     | n         | 局番             |                     |     |
| n+1 コマンド:7                                                                                                    |                        |                     | n+1       | コマンド:7         |                     | 1   |
| n+2 CH No.                                                                                                    |                        |                     | n+2       | CH No.         |                     | 1   |
| 1~8 n+3 属性 (0,3,A,D) 属性 (1,2,4,5,B,C,E,F)                                                                                                    | DALLE IF               | 1~8                 | n+3       | 属性(0,3,A,D)    | 属性(1,2,4,5,B,C,E,F) | -   |
| KAM ナエック     (PLC1 ~ 8)     n+4     アドレス     6/8                                                                                                    | RAM チェック               | (PLC1 ~ 8)          | n+4       | アドレス           | アドレス                | 6/8 |
| n+5 バイト数 バイト数                                                                                                    |                        |                     | n+5       | バイト数           | バイト数                | 1   |
| n+6                                                                                                    |                        |                     | n+6       | _              |                     | 1   |
| n+7指定 ID コード                                                                                                    |                        |                     | n+7       | _              | — 指定 ID コード         |     |

| 内容             | F0                  |           | F1 (=\$u n)                                    |                     | F2       |  |
|----------------|---------------------|-----------|------------------------------------------------|---------------------|----------|--|
|                |                     | n         | 局番                                             |                     |          |  |
|                |                     | n+1       | コマンド:8                                         | コマンド:8              |          |  |
|                |                     | n+2       | CH No.                                         | 4/6                 |          |  |
| プレート電池寿命チェック   | $1 \sim 8$          | n+3       | 属性(0,3,A,D)    属性(1,2,4,5,B,C,E,F)             |                     |          |  |
|                | (PLC1 ~ 8)          | n+4       | 電池使用率                                          |                     |          |  |
|                |                     | n+5       | -                                              | - 指定 ID コード         |          |  |
|                |                     | n+6       | -                                              | 電池使用率               |          |  |
|                | 1~8                 | n         | 局番                                             |                     | 0        |  |
| 03-300日亡診断     | (PLC1 $\sim$ 8)     | n+1       | コマンド:9                                         |                     | 2        |  |
|                |                     | n         | 局番                                             |                     |          |  |
|                |                     | n+1       | コマンド:10                                        |                     |          |  |
|                |                     | n+2       | CH No.                                         |                     |          |  |
| ブロックチェック       | $1 \sim 8$          | n+3       | 属性(0,3,A,D)                                    | 属性(1,2,4,5,B,C,E,F) | 6/8      |  |
|                | (PLC1 $\sim$ 8)     | n+4       | アドレス                                           | アドレス                | 0.0      |  |
|                |                     | n+5       | バイト数                                           | バイト数                |          |  |
|                |                     | n+6       | -                                              | 指定 ID コード           |          |  |
|                |                     | n+7       | -                                              |                     |          |  |
|                |                     | n         | 局番                                             |                     |          |  |
|                | 1~8                 | n+1       | コマンド:11                                        |                     |          |  |
| リセット           | (PLC1 ~ 8)          | n+2       | CH No.<br>0 : CH No.0<br>1 : CH No.1<br>2 : 両方 |                     | 3        |  |
|                |                     | n         | 局番                                             |                     |          |  |
|                |                     | n+1       | コマンド:12                                        |                     |          |  |
|                |                     | n+2       | CH No.                                         |                     |          |  |
| 出力指示           | 1 ~ 8<br>(PLC1 ~ 8) | n+3       | 出力 0                                           |                     | 7        |  |
|                |                     | n+4       | 出力 1                                           |                     |          |  |
|                |                     | n+5       | 出力 2                                           |                     |          |  |
|                |                     | n+6       | 出力 3                                           |                     |          |  |
|                |                     | n         | 局番                                             |                     |          |  |
|                | $1 \sim 8$          | n+1       | コマンド:13                                        |                     | 3        |  |
| <b>扒</b> 懸 就 山 | (PLC1 $\sim$ 8)     | n+2       | CH No.                                         |                     | 3        |  |
|                |                     | n+3       | 状態                                             |                     | <u> </u> |  |
|                | 1~8                 | n         | 局番                                             |                     |          |  |
|                |                     | n+1       | コマンド:14                                        |                     | 6        |  |
| DS-30D 誌出      |                     | n+2       | CH No.                                         |                     |          |  |
| DO COD MILL    | (PLC1 ~ 8)          | n+3       | アドレス                                           |                     | -        |  |
|                |                     | n+4       | バイト数                                           |                     |          |  |
|                |                     | n+5       | 内部デバイスアドレス <sup>*1</sup>                       |                     |          |  |
|                |                     | n         | 局番                                             |                     |          |  |
|                |                     | n+1       | コマンド:15                                        |                     |          |  |
| DS-30D 書込      | 1~8                 | n+2       | CH No.                                         |                     | 6        |  |
|                | $(PLC1 \sim 8)$     | n+3       | アドレス                                           |                     |          |  |
|                |                     | n+4       | バイト数 *2                                        |                     |          |  |
|                |                     | n+5       | 内部テバイスアドレス・                                    |                     |          |  |
|                |                     | n         | 向奋                                             |                     |          |  |
|                |                     | +1<br>n+2 |                                                |                     |          |  |
|                |                     | n±2       |                                                | 届性 (1945日055)       |          |  |
| 미 시포니詩史        | 1~8                 | n±4       |                                                |                     | 7/0      |  |
|                | (PLC1 $\sim$ 8)     | n+5       | ノ トレヘ バイト数                                     | ノドレヘ                | 113      |  |
|                |                     | n+6       | ハニーマス                                          | / \                 |          |  |
|                |                     | n+7       |                                                | 指定 ID コード           |          |  |
|                |                     | n+8       |                                                | 内部デバイファドレフ *1       |          |  |
|                | 1                   |           | _                                              | r JOP/ ハニスパドレス      |          |  |

| 内容       | F0                  | F1 (=\$u n) |                          |                          | F2  |  |
|----------|---------------------|-------------|--------------------------|--------------------------|-----|--|
|          |                     | n           | 局番                       |                          |     |  |
|          |                     | n+1         | コマンド:17                  |                          |     |  |
|          |                     | n+2         | CH No.                   |                          |     |  |
|          |                     | n+3         | 属性(0,3,A,D)              | 属性(1,2,4,5,B,C,E,F)      |     |  |
| ID メモリ書込 | $1 \sim 8$          | n+4         | アドレス                     | アドレス                     | 7/9 |  |
|          | (1201 - 0)          | n+5         | バイト数                     | バイト数                     |     |  |
|          |                     | n+6         | 内部デバイスアドレス <sup>*2</sup> | まりう                      |     |  |
|          |                     | n+7         | _                        | 指とロコート                   |     |  |
|          |                     | n+8         | -                        | 内部デバイスアドレス <sup>*2</sup> |     |  |
|          |                     | n           | 局番                       | ł                        |     |  |
|          |                     | n+1         | コマンド:18                  |                          |     |  |
|          |                     | n+2         | CH No.                   |                          |     |  |
|          | $1 \sim 8$          | n+3         | 属性(0,3,A,D)              | 属性(1,2,4,5,B,C,E,F)      | 1/6 |  |
| ロリート読品   | (PLC1 $\sim$ 8)     | n+4         |                          |                          | 4/0 |  |
|          |                     | n+5         |                          | 指正 ID 」  - ト             |     |  |
|          |                     | n+6         | -                        | א ד מו                   |     |  |
|          |                     | n+7         | -                        | א – ב טו                 |     |  |
|          |                     | n           | 局番                       |                          |     |  |
|          |                     | n+1         | コマンド:19                  |                          |     |  |
|          | 1 ~ 8<br>(PLC1 ~ 8) | n+2         | CH No.                   | CH No.                   |     |  |
| ロコード書い   |                     | n+3         | 属性(0,3,A,D)              | 属性(1,2,4,5,B,C,E,F)      | 6/8 |  |
|          |                     | n+4         | ד ח ג                    | たり う コー ぶ                | 0/0 |  |
|          |                     | n+5         |                          |                          |     |  |
|          |                     | n+6         | -                        | א-ר ח                    |     |  |
|          |                     | n+7         | _                        |                          |     |  |
|          | 1~8                 | n           | 局番                       |                          |     |  |
|          |                     | n+1         | コマンド:20                  |                          | 3   |  |
|          |                     | n+2         | CH No.                   |                          |     |  |
|          |                     | n+3         | 年                        |                          |     |  |
| 時刻読出     |                     | n+4         | 月                        |                          |     |  |
|          | (PLC1 $\sim$ 8)     | n+5         | 8                        |                          | -   |  |
|          |                     | n+6         | 時                        | l                        |     |  |
|          |                     | n+7         | 分                        | 分                        |     |  |
|          |                     | n+8         | 秒                        |                          |     |  |
|          |                     | n+9         | 曜日                       |                          |     |  |
|          |                     | n           |                          |                          | -   |  |
|          |                     | n+1         | コマント:21                  |                          |     |  |
|          |                     | n+2         |                          |                          |     |  |
|          |                     | n+3         | 年                        |                          |     |  |
| 時刻補正     | $1 \sim 8$          | n+4         | Л                        | 10                       |     |  |
|          |                     | 0+11<br>0+6 |                          |                          |     |  |
|          |                     | n+7         | <                        |                          |     |  |
|          |                     | n±9         | ノ                        |                          |     |  |
|          |                     | n+0         | <u>キ</u> ジー              |                          | -   |  |
|          |                     | 11.9        | PE LI                    |                          |     |  |

リターンデータ:サーボ →ZMシリーズに格納されるデー タ \*1 読込データの格納先となる内部デバイス(\$u)の先頭アドレスを指定します。 \*2 書込データの格納元となる内部デバイス(\$u)の先頭アドレスを指定します。

# 4.2.2 DS-32D

# 通信設定

# エディタ

通信設定

(下線は初期値)

| 項目      | 設定値                                                                              | 備考 |
|---------|----------------------------------------------------------------------------------|----|
| 接続形式    | 1 :1 / <u>1: n</u> / マルチリンク 2 /<br>マルチリンク 2(Ethernet)/<br>1:n マルチリンク 2(Ethernet) |    |
| 信号レベル   | <u>RS-232C</u> / RS-422/485                                                      |    |
| ボーレート   | 4800 / 9600 / 19200 / 38400 / 57600 / 76800 /<br><u>115K</u> bps                 |    |
| データ長    | 7/ <u>8</u> ビット                                                                  |    |
| ストップビット | <u>1</u> /2ビット                                                                   |    |
| パリティ    | なし / 奇数 / <u>偶数</u>                                                              |    |
| 局番      | <u>0</u> ~ 15                                                                    |    |

\*1 MMI ポートで RS-422 接続する場合、ボーレート: 115K bps、データ長:8ビット、ストップビット:1ビット、パリティ:偶数 固定です。

# RFID システム

# スイッチ設定

(下線は初期値)

# 局番設定

| SW1                                                                       | 内容                                   | 設定例 |
|---------------------------------------------------------------------------|--------------------------------------|-----|
| $\left( \begin{array}{c} 0 \\ 0 \\ 0 \\ 0 \\ 0 \\ 0 \\ 0 \\ 0 \\ 0 \\ 0 $ | $\underline{0} \sim F H (0 \sim 15)$ | 0   |

# 通信速度

| SW2 | 設定値      | 通信速度      | 設定例 |
|-----|----------|-----------|-----|
|     | 4        | 4800 bps  |     |
|     | 5        | 9600 pbs  |     |
|     | 6<br>7   | 19200 bps | 0   |
|     |          | 38400 bps | 9   |
|     | 8        | 57600 bps |     |
|     | <u>9</u> | 115K bps  |     |

# 終端抵抗

| SW3      |   | 設定例        |              |              |  |         |
|----------|---|------------|--------------|--------------|--|---------|
|          | _ |            |              |              |  |         |
| 0 1      |   | RS-232C    | RS-422(4 線式) | RS-485(2 線式) |  |         |
|          |   | <u>OFF</u> | ON           | OFF          |  | 2 : OFF |
|          |   | <u>OFF</u> | ON           | ON           |  | 21011   |
| 5 T P 0N |   |            |              |              |  |         |

# 通信設定

| SW4 | 機能                | OFF        |              | ON           | 設定例 |
|-----|-------------------|------------|--------------|--------------|-----|
| 1   | データ長              | 7          |              | <u>8</u>     |     |
| 2   | $u^{\circ} u = z$ | なし         |              | <u>あり</u>    |     |
| 3   | ハリティ              | <u>偶数</u>  |              | 奇数           |     |
| 4   | ストップビット           | <u>1</u>   |              | 2            |     |
| 5   |                   | 4          |              |              |     |
| 6   |                   | თ 📕        |              |              |     |
|     | 通信規格<br>(配線方法)    | RS-232C    | RS-422(4 線式) | RS-485(2 線式) | o 🔳 |
| 7   |                   | <u>OFF</u> | ON           | OFF          | ~   |
| 1   |                   | <u>OFF</u> | OFF          | ON           | ∞ ■ |
|     |                   |            |              |              |     |
| 8   |                   | OFF←→ON    |              |              |     |
| 9   |                   |            |              |              |     |

### 通信方式設定

システムメモリで通信方式を設定します。通信方式設定は、電源の再投入で有効になります。

| アドレス | 内容        | 設定値          |
|------|-----------|--------------|
| A008 | 通信起動方式    | 0:随時実行方式     |
| A00A | レスポンス返送方式 | 0:オートレスポンス方式 |
| A00F | トリガ設定     | 0:トリガ無効      |

# 使用デバイス

各デバイスの設定範囲は、接続機器によって異なります。お使いの機器の使用できる範囲内で設定してください。なお、 [TYPE]はマクロで間接デバイスを指定するときに使用します。

|      | デバイス                  | TYPE | 備考     |
|------|-----------------------|------|--------|
| CMUC | (コントローラメモリ 1byte データ) | 00H  |        |
| CMS  | (コントローラメモリ 2byte データ) | 01H  |        |
| CMUT | (コントローラメモリ 3byte データ) | 02H  |        |
| CML  | (コントローラメモリ 4byte データ) | 03H  |        |
| IMUC | (ID メモリ 1byte データ)    | 04H  |        |
| IMS  | (ID メモリ 2byte データ)    | 05H  |        |
| IMUT | (ID メモリ 3byte データ)    | 06H  |        |
| IML  | (ID メモリ 4byte データ)    | 07H  |        |
| ID   | (ID コード)              | 08H  | ダブルワード |
| ТМ   | (時刻)                  | 09H  |        |
| RWUC | (リーダライタメモリ 1byte データ) | 0AH  |        |
| RWS  | (リーダライタメモリ 2byte データ) | 0BH  |        |
| RWUT | (リーダライタメモリ 3byte データ) | 0CH  |        |
| RWL  | (リーダライタメモリ 4byte データ) | 0DH  |        |

\*1 デバイスタイプ / アドレス No. 以外に CH No. が必要です。画面作成上のデバイス表記は右のようになります。

例:#0:CMUC9000

アドレス No. ーデバイスタイプ – CH No.

# 間接デバイス指定

拡張コードに CH No. を指定します。

# PLC\_CTL

マクロコマンド【PLC\_CTL F0 F1 F2】

| 内容            | F0                             | F1 (=\$u n) |                        | F2          |      |  |
|---------------|--------------------------------|-------------|------------------------|-------------|------|--|
|               |                                | n           | 局番                     |             |      |  |
|               |                                | n+1         | コマンド:0                 |             | 1    |  |
|               |                                | n+2         | CH No.                 |             |      |  |
|               |                                | n+3         | 属性(0,8)                | 属性(1,2,9,A) | 1    |  |
|               | 1 - 9                          | n+4         | アドレス                   | アドレス        |      |  |
| タグメモリクリア      | (PLC1 ~ 8)                     | n+5         | バイト数                   | バイト数        | 7/11 |  |
|               |                                | n+6         | クリアデータ                 | - 川口 (下位)   |      |  |
|               |                                | n+7         | -                      |             | -    |  |
|               |                                | n+8         | -                      | UID(上位)     |      |  |
|               |                                | n+9         | -                      |             | -    |  |
|               |                                | n+10        | -                      | クリアデータ      |      |  |
|               |                                | n           | 「「「「」」「「」」             |             | +    |  |
|               |                                | n+1         |                        |             | -    |  |
| コントローラクリア     | $1 \sim 8$<br>(PLC1 $\sim 8$ ) | n+2         |                        |             | 6    |  |
|               | (1201 0)                       | n+4         | アトレス                   |             | -    |  |
|               |                                | n+5         | クリアデータ                 |             | -    |  |
|               |                                | n           | 局番                     |             |      |  |
| コントローラ初期化     | $1 \sim 8$                     | n+1         | /5番                    |             | 3    |  |
|               | (PLC1 $\sim$ 8)                | n+2         | CH No.                 |             | + -  |  |
|               |                                | n           | 局番                     |             |      |  |
|               |                                | n+1         | /9曲<br> <br>  コマンド:3   |             | -    |  |
| 異常履歴クリア       | 1~8                            | n+2         | CH No.                 |             |      |  |
| (通信時間・リトライ回数) | (PLC1 $\sim$ 8)                |             | 領域                     |             | 4    |  |
|               |                                | n+3         | 0:通信時間履歴<br>1:リトライ回数履歴 |             |      |  |
|               | 1 ~ 8<br>(PLC1 ~ 8)            | n           | 局番                     |             | 4    |  |
|               |                                | n+1         | コマンド:4                 |             | -    |  |
|               |                                | n+2         | CH No.                 | Т           | _    |  |
|               |                                | n+3         | 属性(0,8)                | 属性(1,9)     | 7/9  |  |
| リーダライタメモリクリア  |                                | n+4         | アドレス                   | アドレス        |      |  |
|               |                                | n+5         | バイト数                   | バイト数        |      |  |
|               |                                | n+6         | クリアデータ                 | 識別符号        |      |  |
|               |                                | n+/         | -                      |             |      |  |
|               |                                | n+8         | -<br>-                 | クリアテータ      |      |  |
|               | 1~8                            | 11<br>n+1   |                        |             | 3    |  |
| コントローフ自己診断    | (PLC1 $\sim$ 8)                | n+2         |                        |             | 3    |  |
|               |                                | n           | CH NO.<br>目来           |             |      |  |
|               |                                | n+1         | /9日 コマンド・6             |             | +    |  |
|               | 1~2                            | n+2         | CH No.                 |             | +    |  |
| リーダライタ自己診断    | (PLC1 ~ 8)                     | n+3         | 属性 (0.8)               | 属性(1.9)     | 4/6  |  |
|               |                                | n+4         | -                      |             | 1    |  |
|               |                                | n+5         | _                      | 識別符号        |      |  |
|               |                                | n           | 局番                     | <u> </u>    |      |  |
|               | 1 . 0                          | n+1         | コマンド:7                 |             | +    |  |
| エラーリセット       | $1 \sim 8$<br>(PLC1 $\sim 8$ ) |             | CH No.                 |             | 3    |  |
|               | (* = = * * * * * *             | n+2         | 0 : CH No.0            |             |      |  |
|               |                                |             | 1:CH N0.1              |             |      |  |
|               |                                | n           | 「「「一」」「「「」」」「「」」」「「」」」 |             | +    |  |
|               |                                | []+]<br>n+2 | コマンド:8                 |             | -    |  |
|               |                                | 11+2        |                        |             | +    |  |
| 出力指示          | $1 \sim 8$<br>(PLC1 $\sim 8$ ) | n+3         | 0 : OFF                |             | 5    |  |
|               | (1201-0)                       |             | 1 : ON                 |             |      |  |
|               |                                |             | OUT1                   |             |      |  |
|               |                                | n+4         | U : OFF<br>1 : ON      |             |      |  |
|               |                                |             | 1 : ON                 |             |      |  |

| 内容           | F0                             |      | F1 (=\$u n)                          |                          | F2   |  |
|--------------|--------------------------------|------|--------------------------------------|--------------------------|------|--|
|              |                                | n    | 局番                                   | 局番                       |      |  |
|              | 1~8                            | n+1  | コマンド:9                               |                          | _    |  |
| 状態読出         | (PLC1 ~ 8)                     | n+2  | CH No.                               |                          | 3    |  |
|              |                                | n+3  | 状態                                   |                          |      |  |
|              |                                | n    | 局番                                   |                          |      |  |
|              | 1~8                            | n+1  | コマンド:10                              |                          |      |  |
|              |                                | n+2  | CH No.                               |                          |      |  |
| リーダライタリセット   | (PLC1 ~ 8)                     | n+3  | 属性 (0.8) 属性 (1.9)                    |                          | 4/6  |  |
|              |                                | n+4  | -                                    |                          |      |  |
|              |                                | n+5  | -                                    | 識別符号                     |      |  |
|              |                                | n    | 局番                                   |                          |      |  |
| リーダライタ電波停止   |                                | n+1  | コマンド:11                              |                          |      |  |
|              | $1 \sim 8$                     | n+2  | CH No.                               |                          | 4    |  |
|              | (PLC1 ~ 8)                     | n+3  | リーダライタへの指示内容<br>0 : 電波停止<br>1 : 電波発信 |                          |      |  |
|              |                                | n    | 局番                                   |                          |      |  |
| 入力確認         |                                | n+1  | コマンド:12                              |                          |      |  |
|              | $1 \sim 8$<br>(PLC1 $\sim 8$ ) | n+2  | CH No.                               |                          | 3    |  |
|              | (1201 0)                       | n+3  | IN0                                  |                          |      |  |
|              |                                | n+4  | IN1                                  |                          |      |  |
|              |                                | n    | 局番                                   |                          |      |  |
|              |                                | n+1  | コマンド:13                              |                          |      |  |
| コントローラ読出     | $1 \sim 8$                     | n+2  | CH No.                               |                          | 6    |  |
|              | $(PLC1 \sim 8)$                | n+3  | アドレス                                 | 0                        |      |  |
|              |                                | n+4  | バイト数                                 |                          |      |  |
|              |                                | n+5  | 内部デバイスアドレス <sup>*1</sup>             |                          |      |  |
|              | 1 ~ 8<br>(PLC1 ~ 8)            | n    | 局番                                   |                          |      |  |
|              |                                | n+1  | コマンド:14                              | 6                        |      |  |
| コントローラ書込     |                                | n+2  | CH No.                               |                          |      |  |
|              |                                | n+3  | アドレス                                 |                          |      |  |
|              |                                | n+4  |                                      |                          |      |  |
|              |                                | n+5  | 内部デバイスアドレス <sup>*2</sup>             |                          |      |  |
|              |                                | n    | 局番                                   |                          |      |  |
|              |                                | n+1  | コマンド:15                              |                          | 1    |  |
|              |                                | n+2  |                                      |                          |      |  |
|              |                                | n+3  | 属性 (0,3,4,8,B,C)                     | 属性(1,2,5,6,9,A,D,E)      |      |  |
|              | 1~8                            | n+4  | アドレス                                 | アドレス                     | 7/44 |  |
| タク読出         | (PLC1 $\sim$ 8)                | n+5  | ハイト数                                 | ハイト数                     | //11 |  |
|              |                                | n+6  | 内部テバイスアドレス                           | UID(下位)                  |      |  |
|              |                                | n+8  | -                                    |                          |      |  |
|              |                                | n+9  | -                                    | - UID(上位)                |      |  |
|              |                                | n+10 | -                                    | *1                       |      |  |
|              |                                | n    |                                      | אטרו עא ויא ניים א       |      |  |
|              |                                | n+1  | <br>コマンド:16                          |                          |      |  |
|              |                                | n+2  | CH No.                               |                          |      |  |
|              |                                | n+3  | 属性 (0.348BC)                         | 属性(12569ADF)             |      |  |
|              |                                | n+4  | アドレス                                 | アドレス                     |      |  |
| タグ書込         | 1~8                            | n+5  | バイト数                                 | バイト数                     | 7/11 |  |
|              | (PLC1 ~ 8)                     | n+6  | 内部デバイスアドレス *2                        | ()                       |      |  |
|              |                                | n+7  | -                                    | - UID(卜位)                |      |  |
|              |                                | n+8  | -                                    |                          |      |  |
|              |                                | n+9  | -                                    | - UID (上位)               |      |  |
|              |                                | n+10 | -                                    | 内部デバイスアドレス <sup>*2</sup> |      |  |
|              |                                | n    | 局番                                   | ·                        |      |  |
|              |                                | n+1  | コマンド:17                              |                          |      |  |
| タグ UID コード読出 | $1 \sim 8$ (PI C1 $\sim 8$ )   | n+2  | CH No.                               | CH No.                   |      |  |
|              | (1201 0)                       | n+3  | 属性(0,3,4,8,B,C)                      |                          |      |  |
|              |                                | n+4  | 内部デバイスアドレス <sup>*1</sup>             |                          |      |  |

| 内容       | F0                  | F1 (=\$u n) |                          |                          | F2  |
|----------|---------------------|-------------|--------------------------|--------------------------|-----|
|          |                     | n           | 局番                       |                          |     |
|          |                     | n+1         | コマンド:18                  |                          |     |
|          |                     | n+2         | CH No.                   |                          |     |
|          |                     | n+3         | 年                        |                          |     |
| ロニカルミキュレ | $1 \sim 8$          | n+4         | 月                        |                          | 3   |
| 时刻就山     | (PLC1 $\sim$ 8)     | n+5         | B                        |                          | 5   |
|          |                     | n+6         | 時                        |                          |     |
|          |                     | n+7         | 分                        |                          |     |
|          |                     | n+8         | 秒                        |                          |     |
|          |                     | n+9         | 曜日                       |                          |     |
|          |                     | n           | 局番                       |                          |     |
|          |                     | n+1         | コマンド:19                  |                          |     |
|          |                     | n+2         | CH No.                   |                          |     |
|          |                     | n+3         | 年                        |                          |     |
| 味力になって   | $1 \sim 8$          | n+4         | 月                        |                          | 10  |
| 时刻設定     | (PLC1 $\sim$ 8)     | n+5         | B                        |                          |     |
|          |                     | n+6         | 時                        |                          |     |
|          |                     | n+7         | 分                        |                          |     |
|          |                     | n+8         | 秒                        |                          |     |
|          |                     | n+9         | 曜日                       |                          |     |
|          |                     | n           | 局番                       |                          |     |
|          |                     | n+1         | コマンド:20                  |                          |     |
|          |                     | n+2         | CH No.                   |                          |     |
|          |                     | n+3         | 属性(0,8)                  | 属性(1,9)                  |     |
| リーダライタ読出 | $1 \sim 8$          | n+4         | アドレス                     | アドレス                     | 7/9 |
|          | (FLC1 ** 0)         | n+5         | バイト数                     | バイト数                     |     |
|          |                     | n+6         | 内部デバイスアドレス <sup>*1</sup> |                          |     |
|          |                     | n+7         | -                        | - 誠別付 <b>ち</b>           |     |
|          |                     | n+8         | -                        | 内部デバイスアドレス *1            |     |
|          |                     | n           | 局番                       | L                        |     |
|          |                     | n+1         | コマンド:21                  |                          |     |
|          |                     | n+2         | CH No.                   |                          |     |
|          |                     | n+3         | 属性(0,8)                  | 属性(1,9)                  |     |
| リーダライタ書込 | 1 ~ 8<br>(PLC1 ~ 8) | n+4         | アドレス                     | アドレス                     | 7/9 |
|          |                     | n+5         | バイト数                     | バイト数                     |     |
|          |                     | n+6         | 内部デバイスアドレス *2            |                          |     |
|          |                     | n+7         | -                        | 識別符号                     |     |
|          |                     | n+8         | -                        | 内部デバイスアドレス <sup>*2</sup> |     |

リターンデータ:サーボ →ZMシリーズに格納されるデータ
\*1 読込データの格納先となる内部デバイス(\$u)の先頭アドレスを指定します。
\*2 書込データの格納元となる内部デバイス(\$u)の先頭アドレスを指定します。

# 4.2.3 結線図

# 接続先:CN1

# **RS-232C**

結線図 1 - C2

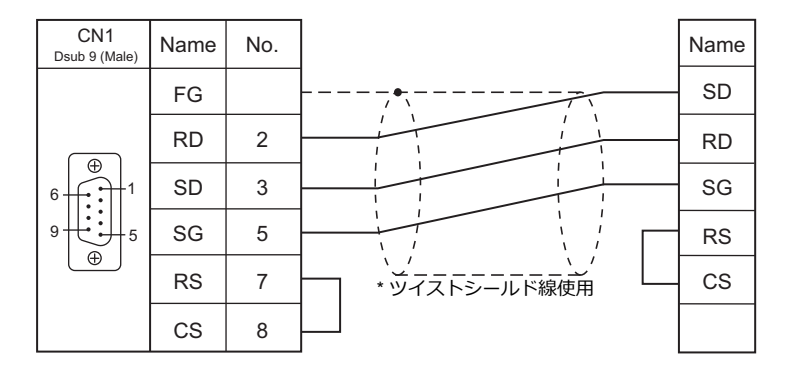

#### 結線図 2 - C2

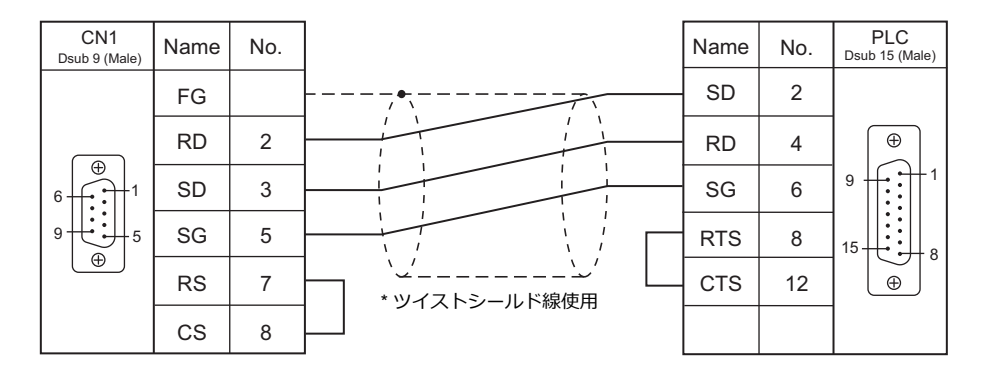

# RS-422/RS-485

# 結線図1-C4

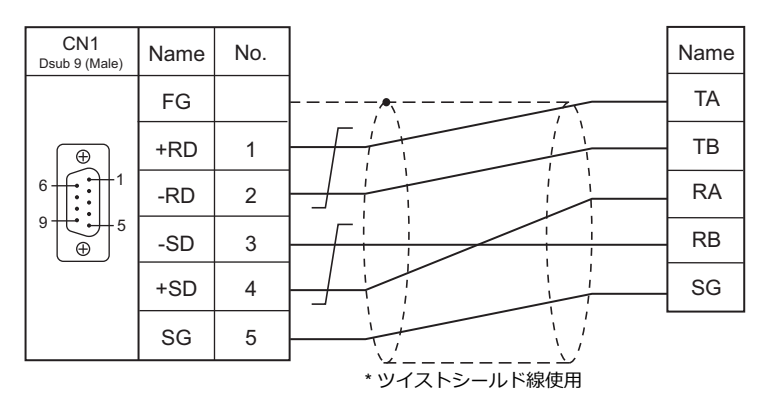

結線図 2 - C4

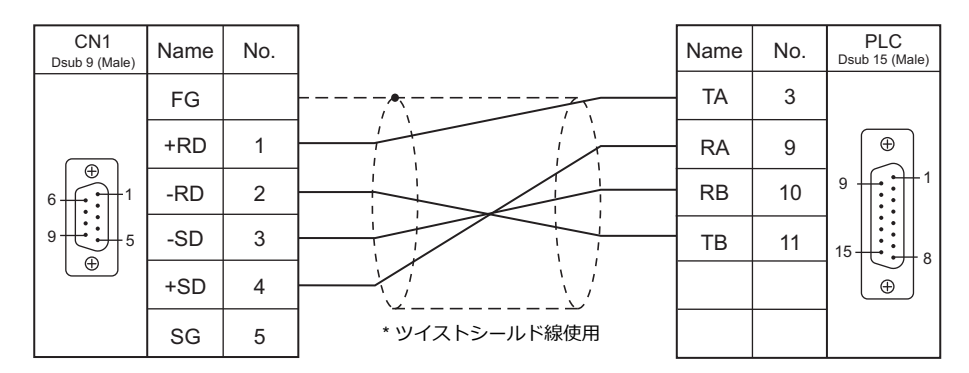

# 接続先:MJ1/MJ2

## **RS-232C**

## 結線図1-M2

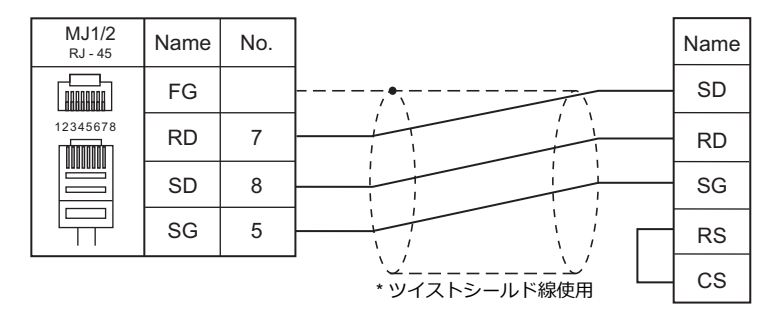

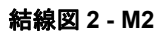

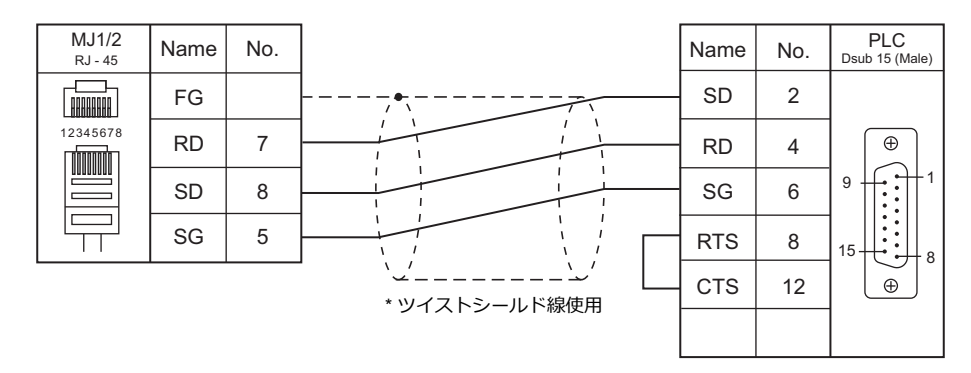

# RS-422/RS-485

### 結線図1-M4

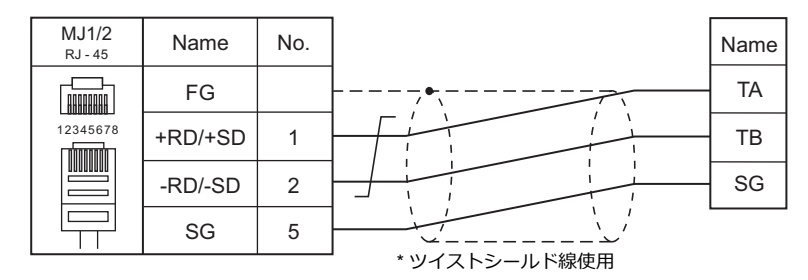

#### 結線図 2 - M4

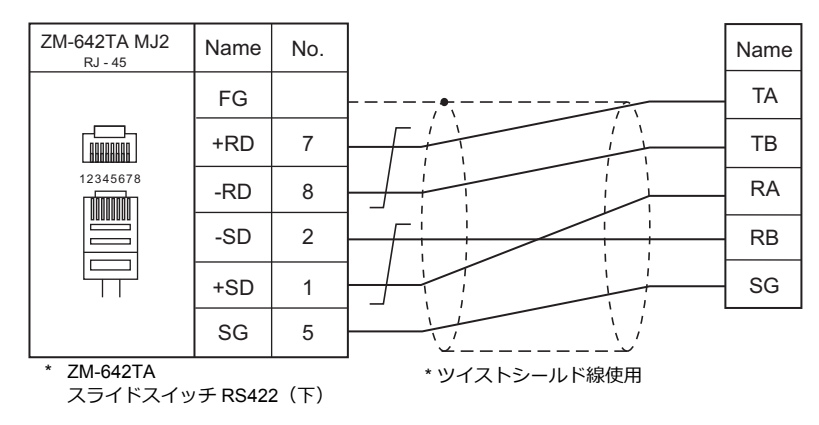

# 結線図 3 - M4

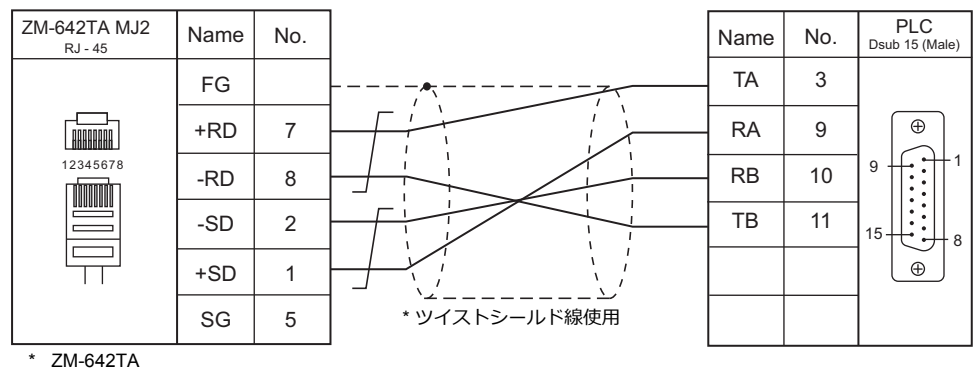

スライドスイッチ RS422(下)

# 5. (株)日立産機システム

5.1 PLC 接続

5.2 温調 / サーボ / インバータ接続

#### PLC 接続 5.1

# シリアル接続

| エディク           |                |                      | 結線図         |         |                          | = #                      |                                    |                         |
|----------------|----------------|----------------------|-------------|---------|--------------------------|--------------------------|------------------------------------|-------------------------|
| エティタ<br>PLC 選択 | CPU            | ユニット/ポート             |             | 信号レベル   | CN1                      | MJ1/MJ2 *1               | MJ2(4 線) <sup>*2</sup><br>ZM-642TA | フター<br>転送 <sup>*3</sup> |
|                |                | СОММ-2Н              |             | RS-232C | 専用ケーブル<br>(受注生産品)<br>または | 結線図 1 - M2               |                                    |                         |
|                |                |                      |             | 50.400  | 結線図 1 - C2               |                          |                                    |                         |
|                |                |                      |             | RS-422  | 結線図1-C4                  | ×                        | 結線図 6 - M4                         |                         |
|                |                | CPU上 PERIP           | HERAL       | RS-232C | 専用ケーノル<br>(受注生産品)<br>または | ×                        |                                    |                         |
|                |                |                      |             |         | 結線図 1 - C2               |                          |                                    |                         |
|                | <b>Hシリ</b> ーズ  |                      | PERIPHERAL1 | RS-232C | 専用ケーブル<br>(受注生産品)<br>または | ×                        |                                    |                         |
|                |                |                      |             |         | 結線図 1 - C2               |                          |                                    |                         |
|                |                | H252C CPU            |             |         | 専用ケーブル<br>(受注生産品)<br>+   |                          |                                    |                         |
| HIDIC-H        |                |                      | PERIPHERAL2 | RS-232C | 日立製<br>「CNCOM-05」<br>または | ×                        |                                    |                         |
|                |                |                      |             |         | 結線図 1 - C2               |                          |                                    |                         |
|                |                |                      |             |         | 日立製<br>「CNCOM-05」        |                          |                                    |                         |
|                | EH-150         | CPU 上                | PORT1       | RS-232C | 結線図 2 - C2 <sup>*5</sup> | 結線図 2 - M2               |                                    | ×                       |
|                |                |                      |             | RS-422  | 結線図 2 - C4               | 結線図 1 - M4 <sup>*6</sup> | 結線図 7 - M4                         |                         |
|                |                |                      | PORT2       | RS-232C | 結線図 2 - C2 <sup>*5</sup> | 結線図 2 - M2 <sup>*6</sup> |                                    |                         |
|                |                |                      | PORT1       | RS-232C | 結線図 2 - C2 <sup>*5</sup> | 結線図 2 - M2               |                                    |                         |
|                |                | EH-SIO <sup>*4</sup> | PORT2       | RS-232C | 結線図 2 - C2 <sup>*5</sup> | 結線図 2 - M2               |                                    |                         |
|                |                |                      |             | RS-422  | 結線図 3 - C4               | 結線図 2 - M4 <sup>*6</sup> | 結線図 8 - M4                         |                         |
|                |                |                      | PORT1       | RS-232C | 結線図 2 - C2 <sup>*5</sup> | 結線図 2 - M2               |                                    |                         |
|                |                | CF0 I                |             | RS-422  | 結線図 4 - C4               | 結線図 3 - M4 <sup>*6</sup> | 結線図 9 - M4                         |                         |
|                | MICICO-EIT     | EH-OB232             | PORT2       | RS-232C | 結線図 2 - C2 <sup>*5</sup> | 結線図 2 - M2               |                                    |                         |
|                |                | EH-OB485             |             | RS-422  | 結線図 5 - C4               | 結線図 4 - M4 <sup>*6</sup> | 結線図 10 - M4                        |                         |
|                | Wah            | EH-WD10DR            | _           | RS-232C | 結線図 3 - C2               | 結線図 3 - M2               |                                    |                         |
|                | いveb<br>コントローラ | EH-WA23DR            | SERIAL      |         |                          |                          |                                    |                         |
|                |                |                      |             | RS-422  | 結線図 6 - C4               | 結線図 5 - M4 <sup>~6</sup> | 結線図 11 - M4                        |                         |
|                |                | EHV-CPU128           | SERIAL      | RS-232C | 結線図 2 - C2 <sup>*5</sup> | 結線図 2 - M2               | 444                                |                         |
|                |                |                      | DODTA       | RS-422  | 結線図 5 - C4               | 結線図 4 - M4 <sup>**</sup> | 結線図 10 - M4                        |                         |
|                |                | EU 810 <sup>*4</sup> | PURIT       | RS-232C | 結線図 2 - C2               | 結線図 2 - M2               |                                    |                         |
|                |                | EH-SIO <sup>4</sup>  | PORT2       | RS-422  | 結線図 3 - C4               | 結線図 2 - M4 <sup>*6</sup> | 結線図 8 - M4                         |                         |

\*1 ZM-642TA の場合、信号切替用のスライドスイッチは RS-232C/485(上)に設定してください。

詳しくは、「1.2.2 MJ1/MJ2」P 1-5 を参照してください。

\*2 信号切替用のスライドスイッチは RS-422(下)に設定してください。詳しくは、「1.2.2 MJ1/MJ2」 P 1-5 を参照してください。

\*3 ラダー転送機能については『ZM-600 シリーズリファレンスマニュアル応用編』を参照してください。
 \*4 EH-SIO ユニットは、EH-CPU548 (Ver.E402 以降)、EH-CPU516 (Ver.E202 以降) CPU のみ使用可能です。
 \*5 日立製「EH-RS05」ケーブルと、結線図 1-C2 のケーブルを組み合わせても通信できます。

\*6 「伝送制御手順1局番なし」では接続できません。「伝送制御手順2局番なし」で通信してください。

ただし「伝送制御手順2局番なし」を未サポートの CPU もあります。詳しくは PLC のマニュアルを参照してください。

5-1

# Ethernet 接続

| エディタ<br>PLC 選択       | CPU        | ユニット/ポート  | TCP/IP | UDP/IP | ポートNo.                 | Keep<br>Alive <sup>*1</sup> | ラダー<br>転送 <sup>*2</sup> |
|----------------------|------------|-----------|--------|--------|------------------------|-----------------------------|-------------------------|
| HIDIC-H (Ethernet)   | H シリーズ     | LAN-ETH2  |        | 0      | 3004 ~ 3005<br>(各 1 台) | 0                           |                         |
|                      | EH-150     | EH-ETH    | ×      |        | 3004 ~ 3007<br>(冬 1 台) |                             | ×                       |
|                      | Web コントローラ | ETHENRNET | Ī      |        |                        |                             |                         |
| HIDIC-EHV (Ethernet) | EHV-CPU128 | ETHENRNET |        |        |                        |                             |                         |

\*1 KeepAlive 機能については「1.3.2 Ethernet 通信」を参照してください。 \*2 ラダー転送機能については『ZM-600 シリーズ リファレンスマニュアル 応用編』を参照してください。

# 5.1.1 HIDIC-H

# 通信設定

# エディタ

# 通信設定

(下線は初期値)

5-3

\_\_\_\_\_

| τo      | 副中位                                                                            |                                 |
|---------|--------------------------------------------------------------------------------|---------------------------------|
|         | 設定値                                                                            | 偏考                              |
| 接続形式    | 1:1 / <u>1:n</u> / マルチリンク 2 /<br>マルチリンク 2(Ethernet)/<br>1:n マルチリンク 2(Ethernet) |                                 |
| ボーレート   | 4800 / 9600 / <u>19200</u> / 38400 / 57600 / 115K bps                          |                                 |
| パリティ    | なし / 奇数 <u>/ 偶数</u>                                                            |                                 |
| 信号レベル   | <u>RS-232C /</u> RS-422/485                                                    |                                 |
| データ長    | <u>7 ビット</u> /8 ビット                                                            |                                 |
| ストップビット | <u>1 ビット</u> /2 ビット                                                            |                                 |
| 局番      | $0\sim 31$                                                                     |                                 |
| 伝送形式    | <u>手順 2 局番あり</u><br>手順 1 局番なし<br>手順 2 局番なし<br>手順 1 局番あり                        | 手順1と手順2では手順2の方が通信速度が早く<br>なります。 |

# COMM-2H

# ST No. スイッチ

| ST No.                           | 設定値  | 備考                 |
|----------------------------------|------|--------------------|
| 10 <sup>1</sup> 、10 <sup>0</sup> | 0~31 | 31以上に設定した場合31として動作 |

# MODE スイッチ

| MODE | RS-232C       | RS-422        |
|------|---------------|---------------|
| 0    | 伝送制御手順 1 局番あり | -             |
| 2    | 伝送制御手順1 局番なし  | 伝送制御手順 1 局番あり |
| 7    | 伝送制御手順 2 局番あり | -             |
| 9    | 伝送制御手順2 局番なし  | 伝送制御手順2 局番あり  |

\* RS-232C と RS-422 両方に接続する場合、MODE9 に設定します。

# ディップスイッチ

| スイッチ | 設定  | 内容        |
|------|-----|-----------|
| 1    | OFF | ビット長7     |
| 2    | OFF |           |
| 3    | ON  | 19200 bps |
| 4    | ON  |           |
| 5    | ON  | パリティあり    |
| 6    | ON  | 偶数        |
| 7    | OFF | ストップビット1  |
| 8    | ON  | サムチェックあり  |

# PERIFERAL ポート

PLC 側の設定はありません。常に以下のパラメータで動作するので ZM-600 側の設定を合わせます。

| 項目      | 設定値       | 備考    |
|---------|-----------|-------|
| 信号レベル   | RS-232C   |       |
| ボーレート   | 19200 bps |       |
| データ長    | 7 ビット     | ASCII |
| ストップビット | 1 ビット     |       |
| パリティ    | 偶数        |       |
| 伝送形式    | 手順1局番なし   |       |
| サムチェック  | あり        |       |
| ポート動作   | 専用ポート     |       |

# EH-150CPU

#### PORT1

PORT1(専用ポート)の信号レベル、通信プロトコルは以下になります。その他のパラメータ(7 ビット、1 ビット、偶数)は固定です。

| 信号レベル   | 通信プロトコル      | CPU 型式                                                     |  |  |
|---------|--------------|------------------------------------------------------------|--|--|
| BS 2220 | 伝送制御手順 1     | EH-CPU104/104A/208/208A/308/308A/316/316A/448/448A/516/548 |  |  |
| 10-2020 | 伝送制御手順 2     | EH-CPU104A//208A//308A/316A/448/448A/516/548               |  |  |
|         | 伝送制御手順 1     |                                                            |  |  |
| DS 422  | 伝送制御手順 2     |                                                            |  |  |
| NO-422  | 局番付き伝送制御手順 1 |                                                            |  |  |
|         | 局番付き伝送制御手順 2 | En-CF 0306A/3 10A/446/446A/3 10/346                        |  |  |
| RS-485  | 局番付き伝送制御手順 1 |                                                            |  |  |
|         | 局番付き伝送制御手順 2 |                                                            |  |  |

#### 手順

- 1. PLC の電源を切り、「モード設定スイッチ」(5-5 ページ)をセットします。
- 2. 電源を投入し、「特殊内部出力:WRF037」(5-5 ページ)の値を確認します。
- 3. 信号レベル、通信制御手順の設定値が正しければ設定終了です。異なる場合は、正しい値をセットして、電源再投入し ます。
- 4. WRF037 の値を確認します。

5-5

# モード設定スイッチ

| SW3 | SW4 | SW5  | 内容              |
|-----|-----|------|-----------------|
| ON  | ON  |      | 専用ポート、4,800bps  |
| OFF | ON  | ON - | 専用ポート、9,600bps  |
| ON  | OFF |      | 専用ポート、19,200bps |
| OFF | OFF |      | 専用ポート、38,400bps |

# 特殊内部出力:WRF037

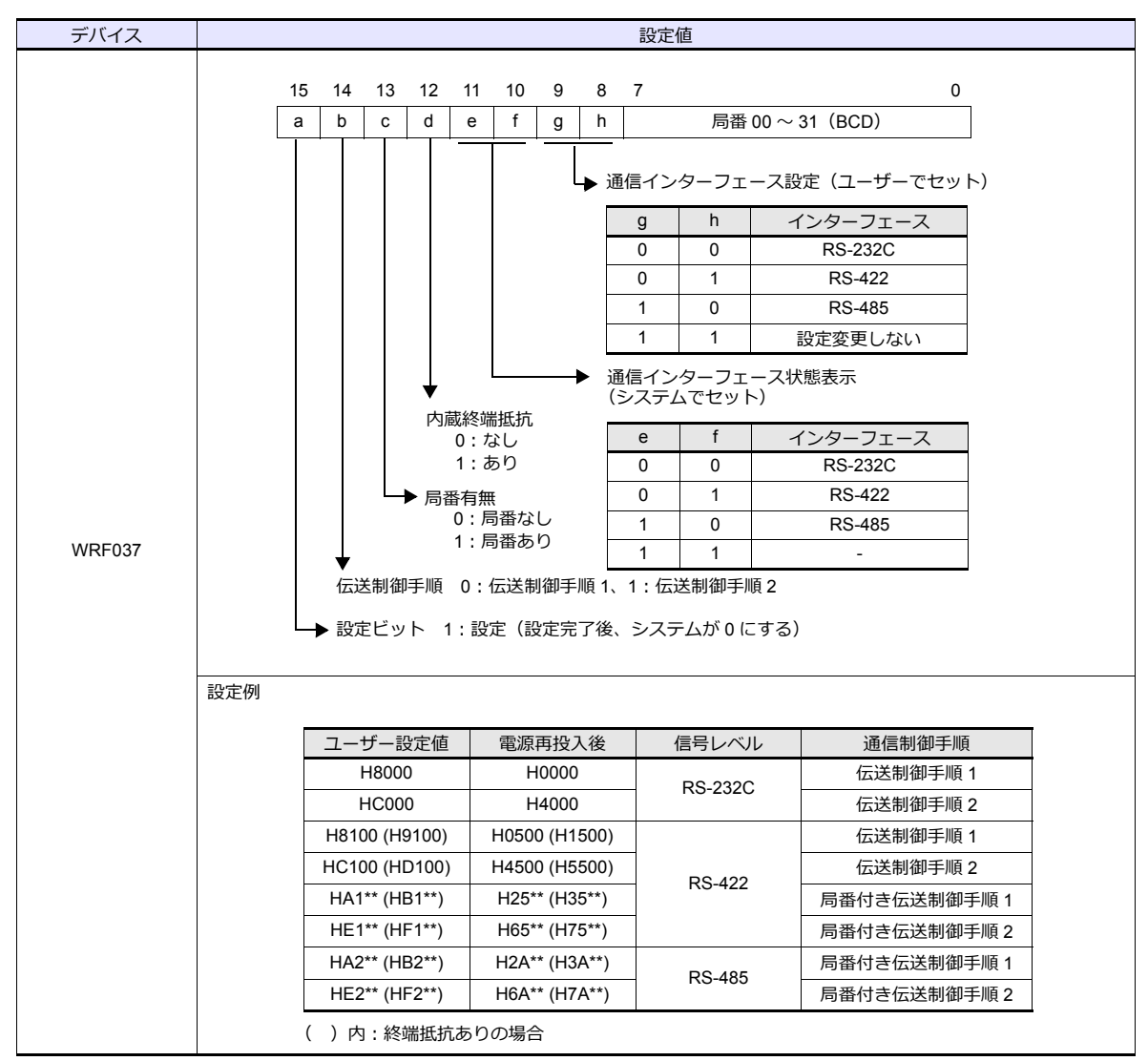

\* 電源投入時に設定値が不定の場合、デフォルト(伝送制御手順1、局番なし、RS-232C)で動作します。

#### PORT2

PORT2 は、CPU の型式に関係なく全て [専用ポート、RS-232C、伝送制御手順 1、7 ビット、1 ビット、偶数] で動作します。

#### モード設定スイッチ、PHL スイッチ

| SW6 | PHL スイッチ             | ボーレート    | 備考                           |  |
|-----|----------------------|----------|------------------------------|--|
| OFF | OFF (Low)            | 4800bps  |                              |  |
| ON  | OFF (Low)            | 9600bps  | - PHL 信号 (PORT2 の4 Cン) LOW   |  |
| OFF | ON (High)            | 19200bps |                              |  |
| ON  | N ON (High) 38400bps |          | PRL 信号 (PORT2 の 4 C 2) Fight |  |

#### EH-SIO

#### PORT1/PORT2

各ポートの信号レベル、通信プロトコルは以下になります。その他のパラメータは[7ビット、1ビット、偶数]で動作します。

| ポート   | 信号レベル          | 通信プロトコル     | EH-SIO バージョン |
|-------|----------------|-------------|--------------|
|       | <b>B6 3330</b> | 伝送制御手順 1    | Ver.2.0 以降   |
|       | 10-2020        | 伝送制御手順2     | Ver.2.1 以降   |
|       | DS 2320        | 伝送制御手順 1    | Ver.2.0 以降   |
|       | NG-2320        | 伝送制御手順2     | Ver.2.1 以降   |
|       | RS-422         | 伝送制御手順 1    | Ver.2.0 以降   |
|       |                | 伝送制御手順2     | Ver.2.1 以降   |
| PORT2 |                | 伝送制御手順1局番付き | Ver.2.0 以降   |
|       |                | 伝送制御手順2局番付き | Ver.2.1 以降   |
|       | RS-485         | 伝送制御手順2     | Ver.2.1 以降   |
|       |                | 伝送制御手順1局番付き | Ver.2.0 以降   |
|       |                | 伝送制御手順2局番付き | Ver.2.1 以降   |

#### ディップスイッチ 1/2

EH-SIO 側面の DIPSW1/2 で、PORT1/2 の伝送速度等を設定します。詳しくは PLC のマニュアルを参照してください。

# ラダープログラム

初期設定で、伝送制御手順、局番の設定を行います。 詳しくは PLC のマニュアルを参照してください。

#### **MICRO EH**

各 PORT の信号レベル、通信プロトコルは以下になります。その他のパラメータは [7 ビット、1 ビット、偶数] で動作します。

| CPU 型式                                                                                                    | ポート   | 信号レベル                                                                                                    | 通信プロトコル                                                   |  |
|----------------------------------------------------------------------------------------------------|-------|----------------------------------------------------------------------------------------------------|-----------------------------------------------------------|--|
| EH-D10                                                                                                    |       |                                                                                                    | 伝送制御手順 1                                                  |  |
| EH-D20 / EH-A20<br>EH-D23 / EH-A20<br>EH-D23 / EH-A23<br>EH-D28 / EH-A23<br>EH-D40 / EH-A40<br>EH-D64 / EH-A64 | PORT1 | RS-232C                                                                                                    | 伝送制御手順 2                                                  |  |
|                                                                                                    |       |                                                                                                    | 伝送制御手順1                                                   |  |
| EH-D23 / EH-A23                                                                                                |       | DS 400                                                                                                    | 伝送制御手順1       伝送制御手順2       伝送制御手順1局番付き       伝送制御手順2局番付き |  |
| EH-D28 / EH-A28                                                                                                | FORIZ | RS-232C       伝送制御手順 2         RS-422       伝送制御手順 1         在送制御手順 2       伝送制御手順 2         RS-422       伝送制御手順 2局番付き         RS-232C       伝送制御手順 2         RS-232C       伝送制御手順 2         RS-422       伝送制御手順 1         伝送制御手順 2       伝送制御手順 1         伝送制御手順 1       伝送制御手順 1         伝送制御手順 2       伝送制御手順 1         伝送制御手順 2       伝送制御手順 2         伝送制御手順 2       伝送制御手順 1         伝送制御手順 2       伝送制御手順 2 |                                                           |  |
|                                                                                                    |       |                                                                                                    | 伝送制御手順2局番付き                                               |  |
|                                                                                                    |       | DS 2320                                                                                                    | 伝送制御手順1                                                   |  |
| LII-X04XXX + LII-OB232                                                                                         |       | N3-2320                                                                                                    | 伝送制御手順2                                                   |  |
| EH-x64xxx +EH-OB485                                                                                            | DODTO |                                                                                                    | 伝送制御手順1                                                   |  |
|                                                                                                    | FURIZ | DC 400                                                                                                    | 伝送制御手順2                                                   |  |
|                                                                                                    |       | R0-422                                                                                                    | 伝送制御手順1局番付き                                               |  |
|                                                                                                    |       |                                                                                                    | 伝送制御手順2局番付き                                               |  |

## PORT1

#### 手順

- 1. PLC の電源を切り、「DIPSW」でボーレートをセットします。
- 2. 電源を投入し、「特殊内部出力:WRF01A」の値を確認します。
- 3. 伝送制御手順の設定値が正しければ設定終了です。異なる場合は、正しい値をセットします。
- 4. R7F6(設定書込要求ビット)を ON して FLASH メモリに保存します。
- \* FLASH メモリに保存すると、次回電源投入時に再設定の必要はありません。 伝送制御手順2で記憶した場合、ラダーソフトの接続ができなくなります。ご注意ください。

#### DIPSW

| SW1 | SW2 | SW3 | SW4 | ボーレート     |
|-----|-----|-----|-----|-----------|
| ON  | OFF | ON  | OFF | 38.4Kbps  |
| ON  | OFF | OFF | OFF | 19.2K bps |
| OFF | OFF | ON  | OFF | 9600bps   |
| OFF | OFF | OFF | OFF | 4800bps   |

### 特殊内部出力:WRF01A

| デバイス   | 設定値   | 内容       |
|--------|-------|----------|
|        | H0000 | 伝送制御手順 1 |
| WIGUTA | H8000 | 伝送制御手順 2 |

#### PORT2

# 手順

- 1. 「特殊内部出力 WRF03D」の値を確認します。
- 2. 伝送制御手順、ボーレート等の設定値が正しければ設定終了です。異なる場合は、正しい値をセットします。「特殊内 部出力:WRF03D、ユーザー設定値」参照。
- 3. WRF03D の値が [システム設定値] に変わったことを確認します。
- 4. R7F6(設定書込要求ビット)を ON して FLASH メモリに保存します。
- \* FLASH メモリに保存すると、次回電源投入時に再設定の必要はありません。

## 特殊内部出力:WRF03D

| デバイス   | 設定値                                                                         |                                                                                                    |                                                                                                    |                       |  |
|--------|-----------------------------------------------------------------------------|----------------------------------------------------------------------------------------------------|----------------------------------------------------------------------------------------------------|-----------------------|--|
| WRF03D | 15 14 13 12<br>a b c<br>局番杯<br>0<br>1<br>伝送制御手<br>0:伝送<br>1:伝送<br>2<br>1:伝送 | 8 7       d       ボーレー       第無       : 局番なし       : 局番なり       000       送制御手順1       送制御手順2       設定(設定完了後、シス) | 局番 00 ~ 31 (BCD)<br>ート<br>1 ボーレート<br>1000 4800bps<br>101 9600bps<br>101 9600bps<br>110 19.2Kbps<br>111 38.4Kbps | 0                     |  |
|        | 設定例                                                                         |                                                                                                    |                                                                                                    |                       |  |
|        | ユーザー設定値                                                                     | システム設定値                                                                                                    | インターフェース                                                                                                    | ボーレート                 |  |
|        | H8300                                                                       | H0300                                                                                                    | 伝送制御手順 1                                                                                                    |                       |  |
|        | HC300                                                                       | H4300                                                                                                    | 伝送制御手順 2                                                                                                    | 38 /Khos              |  |
|        | HA300                                                                       | H2300                                                                                                    | 局番付き伝送制御手順 1                                                                                                    | 50. <del>4</del> (0ps |  |
|        | HE300                                                                       | H6300                                                                                                    | 局番付き伝送制御手順2                                                                                                    |                       |  |

# Web コントローラ

各 PLC の信号レベル、通信プロトコルは以下になります。その他のパラメータは [7 ビット、1 ビット、偶数] で動作します。

| PLC       | ポート    | 信号レベル   | 通信プロトコル     |
|-----------|--------|---------|-------------|
|           |        | PS 2320 | 伝送制御手順 1    |
|           | SERIAL | N3-2320 | 伝送制御手順 2    |
|           |        | PS 2320 | 伝送制御手順 1    |
|           |        | N3-2320 | 伝送制御手順 2    |
|           |        |         | 伝送制御手順 1    |
|           |        | DS 422  | 伝送制御手順2     |
| EH-WA23DR | PORT1  | RS-422  | 伝送制御手順1局番付き |
|           |        |         | 伝送制御手順2局番付き |
|           |        |         | 伝送制御手順 2    |
|           |        | RS-485  | 伝送制御手順1局番付き |
|           |        |         | 伝送制御手順2局番付き |

# 手順

パソコンと、Web コントローラを接続し、Web ブラウザを起動して PLC の設定をします。詳細は PLC のマニュアルを参照してください。

# System Configuration (RS-232C Protocol/Serial Protocol – Passive HIProtocol)

Interface Type、Transmission Control Procedure、Transmission Speed を設定します。

# 使用デバイス

各デバイスの設定範囲は、PLCの機種によって異なります。お使いの PLC の使用できる範囲内で設定してください。 なお、[TYPE] はマクロで間接デバイスを指定するときに使用します。

|    | デバイス               | TYPE | 備考      |
|----|--------------------|------|---------|
| WR | (内部出力 [ ワード ])     | 00H  |         |
| Х  | (外部入力)             | 01H  | ワード時 WX |
| Y  | (外部出力)             | 02H  | ワード時 WY |
| L  | (CPU リンクエリア)       | 03H  | ワード時 WL |
| М  | (データエリア)           | 04H  | ワード時 WM |
| тс | (タイマ・カウンタ [ 経過値 ]) | 05H  |         |
| R  | (内部出力 [ ビット ])     | 06H  |         |
| TD | (タイマ・カウンタ [ 接点 ])  | 07H  |         |
| WN | (ネットワーク入出力)        | 08H  |         |

# 5.1.2 HIDIC-H (Ethernet)

# 通信設定

# エディタ

エディタでは、以下の設定を行います。詳しくは「1.3.2 Ethernet 通信」を参照してください。

- ZM-600本体のポート No. (PLC 通信用)
   [システム設定]→[ハードウェア設定]→[PLC プロパティ]→[通信設定]
- PLC の IP アドレス、ポート No.
   [システム設定] → [ハードウェア設定] → [PLC プロパティ] → [接続先設定] の [PLC テーブル] に登録

#### LAN-ETH2 (Hシリーズ)

IP アドレス設定ツールが㈱日立産機システムの HP よりダウンロードできます。 PORT1 の RS-232C ポートと PC を接続し、IP アドレス、タスクポートの設定を行います。詳しくは PLC のマニュアルを 参照してください。

| 🥶 LAN-ETH2 IPアドレス設定ツール   |                   |         |       |                   |
|--------------------------|-------------------|---------|-------|-------------------|
| <u>File Online H</u> elp |                   |         |       |                   |
| パラメータ名                   | 現在値               | 設定価     |       | 単位                |
| 01. LAN-ETH2 レビジョン       | V 0.0,R 0.4       |         |       |                   |
| 02. MACアドレス              | 00-00-E1-73-35-14 | F T     |       |                   |
| 03.自局IPアドレス              | 192.168. 0. 1     | 192 168 | . 1   | (Dec)             |
| 04. 送受信テスト用相手局IPアドレス     | 192.168. 0.254    | 192 168 | 254   | (Dec)             |
| 05.送受信テスト用相手局論理ポート番号     | 4000              | 4000    |       | 1024~65535(Dec)   |
| 06.タスクボート1自局論理ボート番号      | 3004              | 3004    |       | 1024~65535(Dec)   |
| 07.タスクポート1サービス種別         | þ                 | • UDP   | C TCP | 0:UDP 1:TCP       |
| 08.タスクボート2自局論理ボート番号      | 3005              | 3005    |       | 1024~65535(Dec)   |
| 09.タスクボート2サービス種別         | p                 | O UDP   | C TCP | 0:UDP 1:TCP       |
| 10.タスクポートタイムアウト時間        | p                 | 0       |       | 0~65535(Dec) × 1s |
|                          |                   |         |       |                   |
|                          | 受信                | 設定値     | 保存    | デフォルト値コピー         |
|                          |                   |         |       |                   |
|                          | 送信                | 設定値     | 読出    | 終了                |

# **EH-ETH (EH-150)**

EH-ETH 内蔵の Web サーバ機能で設定します。詳しくは PLC のマニュアルを参照してください。

#### **IP Address Information Setup**

IP アドレス、サブネットマスクを設定します。

| Hitachi EH-ETH - Microsoft Internet Explorer     Tor/lu(F) (##(F) #=π(A) 5%(-3/h(A) 2)-lu(F) A lu(7/h)                 |                                  |              |
|----------------------------------------------------------------------------------------------------|----------------------------------|--------------|
| 🔇 🛒 · 🜔 · 💌 💈 🦿                                                                                                    | 🔎 検索 🤺 お気に入り 🜒 メディア 🤣 🔗・ 🌺 🔯 🔹 🛄 |              |
| アドレス(D) 🍯 http://192.168.0.1                                                                                           | 💙 🄁 移動 🐰                         | 125 <b>※</b> |
| HITACHI<br>EH-150 EH-ETH<br>Ver: 1.10.1.10                                                                             | IP Address Information Setup     | ^            |
| Reset Setup Changed                                                                                                    | IP address : 172 16 200 101      |              |
| Ethernet Information                                                                                                   | Subnet mask : 255 .0 .0          |              |
| • I <u>P address</u><br>• <u>Task Code</u>                                                                             | Default gateway :                |              |
| ASR Information                                                                                                    | Network address                  |              |
| General Info.     Connection(1)                                                                                        | 1 Subnet :                       |              |
| <u>Connection(2)</u> <u>Connection(3)</u> <u>Connection(4)</u>                                                         | Oateway                          |              |
| <u>Connection(5)</u> <u>Connection(6)</u> <u>I/O Area(1)</u>                                                           | 2 Subnet :                       |              |
| <ul> <li><u>VO Area(2)</u></li> <li><u>VO Area(3)</u></li> <li><u>VO Area(4)</u></li> <li><u>VO Area(5)</u></li> </ul> | Gateway                          |              |
| • <u>I/O Area(6)</u>                                                                                                   | 3 Subnet                         |              |

#### Task Code Information Setup

Protocol: UDP/IP、ポート No. の設定をします。

| 🗿 Hitachi EH-ETH - Microsoft Int                                   | ernet Explorer                                                         |                                         |
|--------------------------------------------------------------------|------------------------------------------------------------------------|-----------------------------------------|
| ファイル(E) 編集(E) 表示(V) お気に入                                           | り(色) ツール(T) ヘルプ(日)                                                     |                                         |
| 😋 ēs • 🐑 · 💌 🗟 🎸                                                   | 🔎 検索 🧙 お気に入り 📢 メディア 🤣 🔗 🍓 🛛 🕞                                          |                                         |
| アドレス(D) 🍓 http://192.168.0.1                                       |                                                                        | Note Note Note Note Note Note Note Note |
| HITACHI<br>EH-150 EH-ETH<br>Ver: 1.10.1.10                         | Task Code Information Setup                                            |                                         |
| Peeet                                                              | Task code port general information                                     |                                         |
| Ethernet Information                                               | Task code port timeout:<br><ul> <li>Disable</li> <li>Enable</li> </ul> |                                         |
| • <u>IP address</u><br>• <u>Task Code</u>                          | Timeout value 20 s                                                     |                                         |
| ASR Information                                                    |                                                                        |                                         |
| <u>General Info.</u>                                               | Task code port 1                                                       |                                         |
| <u>Connection(1)</u> Connection(2)                                 | Protocol : O TCP/IP (O UDP/IP                                          |                                         |
| Connection(2)     Connection(3)                                    | Port No. :3004                                                         |                                         |
| <u>Connection(4)</u>                                               |                                                                        |                                         |
| <ul> <li>Connection(5)</li> <li>Connection(6)</li> </ul>           |                                                                        |                                         |
| • <u>I/O Area(1)</u>                                               | Task code port 2                                                       |                                         |
| <ul> <li><u>I/O Area(2)</u></li> <li>I/O Area(3)</li> </ul>        |                                                                        |                                         |
| • <u>I/O Area(4)</u><br>I/O A                                      | Port No. :3005                                                         |                                         |
| <ul> <li><u>I/O Area(5)</u></li> <li><u>I/O Area(6)</u></li> </ul> |                                                                        |                                         |

## Web コントローラ

パソコンと、Web コントローラを接続し、Web ブラウザを起動して PLC の設定をします。詳細は PLC のマニュアルを参照してください。

#### System Configuration (IP Address)

IP アドレスとサブネットマスクを設定します。

### System Configuration (Ethernet Protocol – Passive HIProtocol)

タスクコードポート: UDP/IP、ポート No. の設定をします。

# 使用デバイス

各デバイスの設定範囲は、PLCの機種によって異なります。お使いの PLCの使用できる範囲内で設定してください。 なお、[TYPE] はマクロで間接デバイスを指定するときに使用します。

|    | デバイス               | TYPE | 備考      |
|----|--------------------|------|---------|
| WR | (内部出力 [ ワード ])     | 00H  |         |
| Х  | (外部入力)             | 01H  | ワード時 WX |
| Y  | (外部出力)             | 02H  | ワード時 WY |
| L  | (CPU リンクエリア)       | 03H  | ワード時 WL |
| М  | (データエリア)           | 04H  | ワード時 WM |
| тс | (タイマ・カウンタ [ 経過値 ]) | 05H  |         |
| R  | (内部出力 [ ビット ])     | 06H  |         |
| TD | (タイマ・カウンタ [接点])    | 07H  |         |
| WN | (ネットワーク入出力)        | 08H  |         |

# 5.1.3 HIDIC-EHV

# 通信設定

Í

# エディタ

通信設定

(下線は初期値)

| 項目      | 設定値                                                                            | 備考                              |
|---------|--------------------------------------------------------------------------------|---------------------------------|
| 接続形式    | 1:1 / <u>1:n</u> / マルチリンク 2 /<br>マルチリンク 2(Ethernet)/<br>1:n マルチリンク 2(Ethernet) |                                 |
| 信号レベル   | <u>RS-232C</u> / RS-422/485                                                    |                                 |
| ボーレート   | 4800 / 9600 / 19200 / <u>38400</u> / 57600 bps                                 |                                 |
| データ長    | 7 ビット                                                                          |                                 |
| ストップビット | 1ビット                                                                           |                                 |
| パリティ    | 偶数                                                                             |                                 |
| 局番      | $0\sim 31$                                                                     |                                 |
| 伝送形式    | <u>手順 2 局番あり</u><br>手順 1 局番なし<br>手順 2 局番なし<br>手順 1 局番あり                        | 手順1と手順2では手順2の方が通信速度が早く<br>なります。 |

# EHV-CPU

# Control Editor CPU 通信設定

| 🞴 CPU通信設定         | ミシリアル通信… 🚺        |
|-------------------|-------------------|
| 「シリアル通信設          | 定————             |
| ● <b>専用</b> ③     | ○ 汎用Ѡ             |
| ボート種別( <u>P</u> ) | RS-2320 💌         |
| 通信速度♡♪            | 57.6kbps 💌        |
| 通信手順(⊆)           | 手順1(1:1) 💌        |
| 局番( <u>N</u> )    |                   |
| 内蔵終端抵抗            | 有効(E) 🗖           |
| モデム接続 有い          | J(M) □            |
| モデム接続タイムア         | 'ウト( <u>A</u> )   |
| モデム通信タイムア         | "ウト( <u>B</u> ) 0 |
| 設定                | キャンセル             |

| 項目       |                                                | 設定                                                  |               |  |  |  |  |  |
|----------|------------------------------------------------|-----------------------------------------------------|---------------|--|--|--|--|--|
| シリアル通信設定 | 専用                                             |                                                     |               |  |  |  |  |  |
|          | RS-232C/R<br>ポート種別                             | RS-232C/RS-422/RS-485<br>ポート種別と、通信手順の組み合わせは以下になります。 |               |  |  |  |  |  |
|          |                                                | ポート種別                                               | 通信手順          |  |  |  |  |  |
|          |                                                | R 2220                                              | 伝送制御手順 1(1:1) |  |  |  |  |  |
|          | ſ                                              | K3-2320                                             | 伝送制御手順2(1:1)  |  |  |  |  |  |
| ᆕᄮᅸᆍᄜ    |                                                | RS-422                                              | 伝送制御手順 1(1:1) |  |  |  |  |  |
| 小一下裡別    |                                                |                                                     | 伝送制御手順2(1:1)  |  |  |  |  |  |
|          | ſ                                              |                                                     | 伝送制御手順 1(1:N) |  |  |  |  |  |
|          |                                                |                                                     | 伝送制御手順 2(1:N) |  |  |  |  |  |
|          |                                                |                                                     | 伝送制御手順2(1:1)  |  |  |  |  |  |
|          | F                                              | RS-485                                              | 伝送制御手順 1(1:N) |  |  |  |  |  |
|          |                                                |                                                     | 伝送制御手順 2(1:N) |  |  |  |  |  |
| 通信速度     | 4800 / 9600 / 19200 / <u>38400</u> / 57600 bps |                                                     |               |  |  |  |  |  |
| 通信手順     | 上記「ポート種別」参照                                    |                                                     |               |  |  |  |  |  |
| 局番       | 0~31 (局番ありのとき設定)                               |                                                     |               |  |  |  |  |  |

#### **EH-SIO**

## PORT1/PORT2

各ポートの信号レベル、通信プロトコルは以下になります。その他のパラメータは[7ビット、1ビット、偶数]で動作します。

| ポート   | 信号レベル   | 通信プロトコル     | EH-SIO バージョン |  |
|-------|---------|-------------|--------------|--|
| PORT1 | RS-232C | 伝送制御手順 1    | Ver.2.0 以降   |  |
|       | NO-2020 | 伝送制御手順 2    | Ver.2.1 以降   |  |
|       | BS 2220 | 伝送制御手順 1    | Ver.2.0 以降   |  |
|       | R3-232C | 伝送制御手順2     | Ver.2.1 以降   |  |
|       | RS-422  | 伝送制御手順 1    | Ver.2.0 以降   |  |
|       |         | 伝送制御手順 2    | Ver.2.1 以降   |  |
| PORT2 |         | 伝送制御手順1局番付き | Ver.2.0 以降   |  |
|       |         | 伝送制御手順2局番付き | Ver.2.1 以降   |  |
|       |         | 伝送制御手順2     | Ver.2.1 以降   |  |
|       | RS-485  | 伝送制御手順1局番付き | Ver.2.0 以降   |  |
|       |         | 伝送制御手順2局番付き | Ver.2.1 以降   |  |

# ディップスイッチ 1/2

EH-SIO 側面の DIPSW1/2 で、PORT1/2 の伝送速度等を設定します。詳しくは PLC のマニュアルを参照してください。

#### ラダープログラム

初期設定で、伝送制御手順、局番の設定を行います。 詳しくは PLC のマニュアルを参照してください。

# 使用デバイス

各デバイスの設定範囲は、PLCの機種によって異なります。お使いの PLCの使用できる範囲内で設定してください。 なお、[TYPE] はマクロで間接デバイスを指定するときに使用します。

|    | デバイス               | TYPE | 備考       |
|----|--------------------|------|----------|
| WR | (内部出力 [ ワード ])     | 00H  |          |
| Х  | (外部入力)             | 01H  | ワード時 WX  |
| Y  | (外部出力)             | 02H  | ワード時 WY  |
| L  | (CPU リンクエリア)       | 03H  | ワード時 WL  |
| М  | (データエリア)           | 04H  | ワード時 WM  |
| тс | (タイマ・カウンタ [ 経過値 ]) | 05H  |          |
| R  | (内部出力 [ ビット ])     | 06H  |          |
| TD | (タイマ・カウンタ [ 接点 ])  | 07H  |          |
| WN | (ネットワーク入出力)        | 08H  |          |
| CL | (カウンタクリア)          | 09H  |          |
| EX | (拡張外部入力)           | 0BH  | ワード時 WEX |
| EY | (拡張外部出力)           | 0CH  | ワード時 WEY |

# 5.1.4 HIDIC-EHV (Ethernet)

# 通信設定

# エディタ

エディタでは、以下の設定を行います。詳しくは「1.3.2 Ethernet 通信」を参照してください。

- ZM-600本体のポート No. (PLC 通信用)
   [システム設定] → [ハードウェア設定] → [PLC プロパティ] → [通信設定]
- PLC の IP アドレス、ポート No.
   [システム設定] → [ハードウェア設定] → [PLC プロパティ] → [接続先設定] の [PLC テーブル] に登録

# PLC

#### **Control Editor**

IP アドレス設定

| 🕿 CPU通信設定(IP7ドレス)       |              |     |     |       |  |  |  |  |
|-------------------------|--------------|-----|-----|-------|--|--|--|--|
| 「IPアドレス設定――             |              |     |     |       |  |  |  |  |
| IPアトレスΦ                 | <b>j</b> 172 | 16  | 200 | 178   |  |  |  |  |
| サブネットマスク( <u>S</u> )    | 255          | 255 | 0   | 0     |  |  |  |  |
| デフォルトグートウェイ( <u>D</u> ) | 0            | 0   | 0   | 0     |  |  |  |  |
| L                       |              | 設定  | -   | キャンヤル |  |  |  |  |

| 項目          | 内容                   | 備考 |
|-------------|----------------------|----|
| IP アドレス     | PLC の IP アドレスを設定します。 |    |
| サブネットマスク    | PLC のサブネットマスクを設定します。 |    |
| デフォルトゲートウェイ | 環境に合わせて設定します。        |    |

#### イーサネット通信(タスクコード)設定

| 🚍 CPU通信設定(イーサネット通信はスクコート")設定) 📲                                                                                                | × |
|----------------------------------------------------------------------------------------------------|---|
|                                                                                                    |   |
|                                                                                                    |   |
|                                                                                                    |   |
| ±%_12                                                                                                    |   |
| √ 「p2<br>▼ 有効(D)                                                                                                    |   |
| ホ°−トΝα( <u>E</u> ) 3005 プҴト⊐ル( <u>F</u> ) UDP/IP 💌                                                                             |   |
| -#~-\3                                                                                                    |   |
| ☑ 有効(2)                                                                                                    |   |
| #°−トNa( <u>H</u> ) 3006 ንኄト⊐ルΦ ТСР/IP 💌                                                                                        |   |
|                                                                                                    |   |
| ▼ 有効(」)                                                                                                    |   |
| <sup>#</sup> <sup>-</sup> -ℕ <sub>Δ</sub> ( <u>K</u> ) 3007 <sup>7</sup> "1 <sup>-</sup> 1 <sup>-</sup> μ( <u>L</u> ) TCP/IP ▼ |   |
| <u> </u>                                                                                                    |   |
| 設定 キャンセル                                                                                                    |   |

| 項目      | 内容                         | 備考 |
|---------|----------------------------|----|
| 有効      | ZM-600 を接続するポートを選択し有効にします。 |    |
| ポート No. | PLC 側のポート No. を設定します。      |    |
| プロトコル   | UDP/IP                     |    |

# 使用デバイス

各デバイスの設定範囲は、PLCの機種によって異なります。お使いの PLCの使用できる範囲内で設定してください。 なお、[TYPE] はマクロで間接デバイスを指定するときに使用します。

|    | デバイス               | TYPE | 備考       |
|----|--------------------|------|----------|
| WR | (内部出力 [ ワード ])     | 00H  |          |
| Х  | (外部入力)             | 01H  | ワード時 WX  |
| Y  | (外部出力)             | 02H  | ワード時 WY  |
| L  | (CPU リンクエリア)       | 03H  | ワード時 WL  |
| М  | (データエリア)           | 04H  | ワード時 WM  |
| TC | (タイマ・カウンタ [ 経過値 ]) | 05H  |          |
| R  | (内部出力 [ ビット ])     | 06H  |          |
| TD | (タイマ・カウンタ [接点])    | 07H  |          |
| WN | (ネットワーク入出力)        | 08H  |          |
| CL | (カウンタクリア)          | 09H  |          |
| EX | (拡張外部入力)           | 0BH  | ワード時 WEX |
| EY | (拡張外部出力)           | 0CH  | ワード時 WEY |

# 5.1.5 結線図

# 接続先:CN1

# **RS-232C**

結線図1 - C2

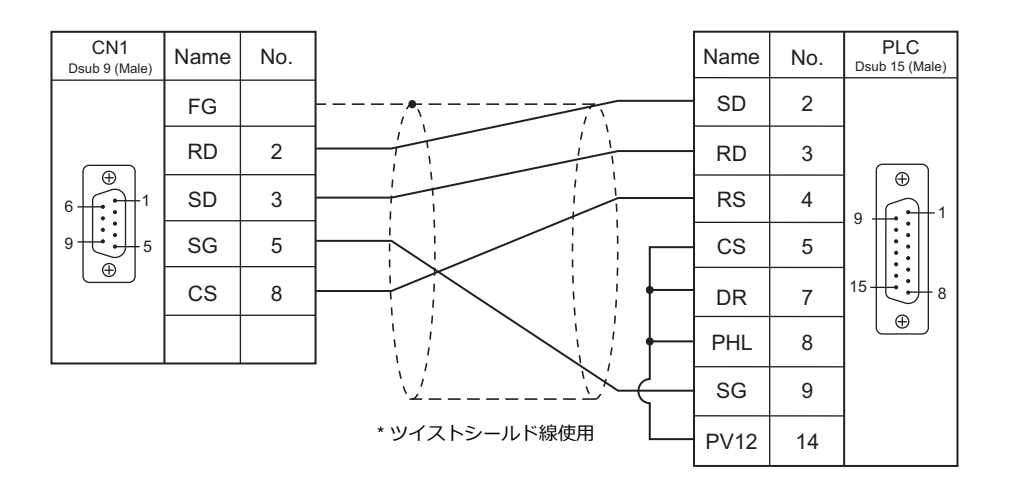

## 結線図 2 - C2

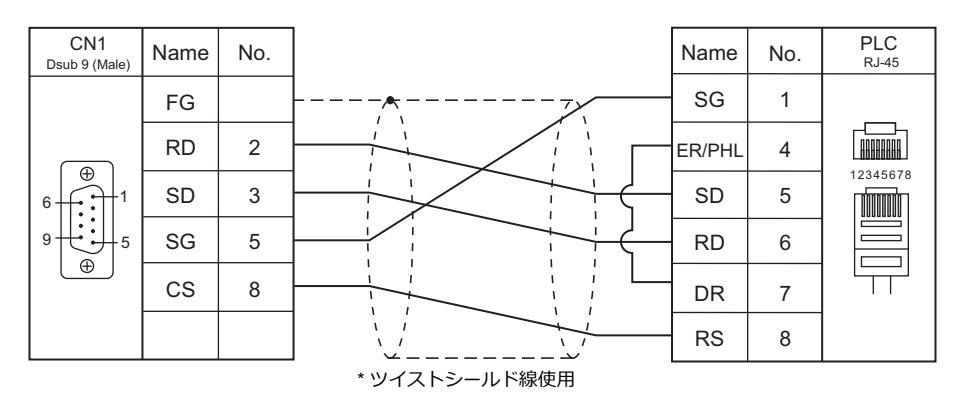

# 結線図 3 - C2

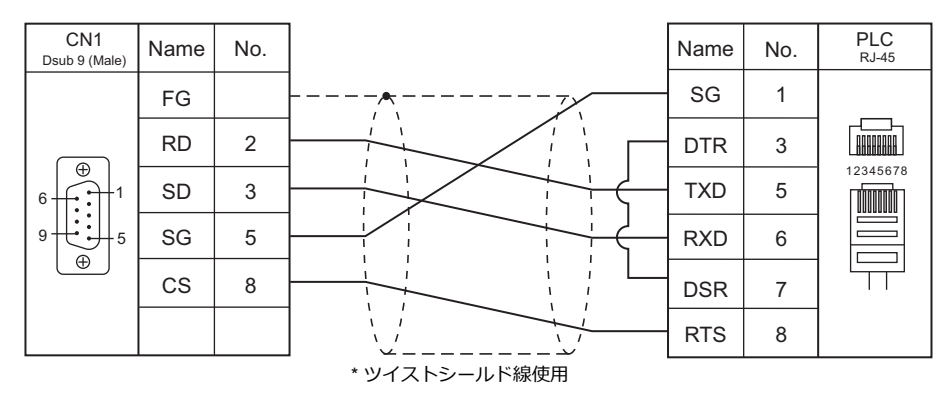

## RS-422/RS-485

#### 結線図1-C4

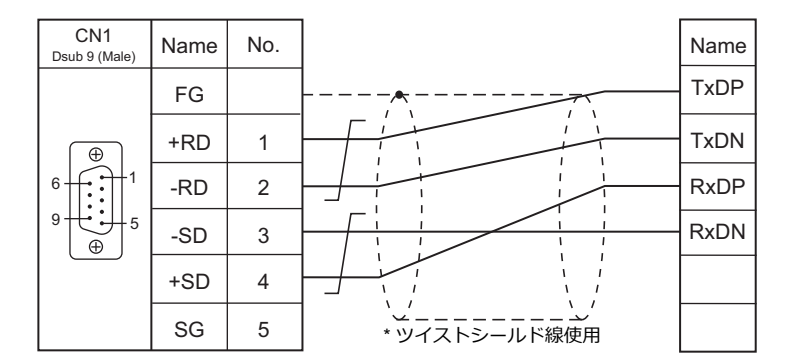

#### 結線図 2 - C4

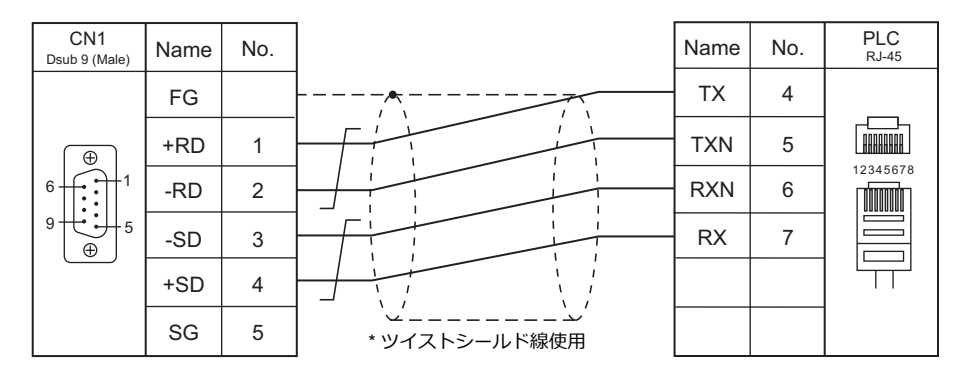

### 結線図 3 - C4

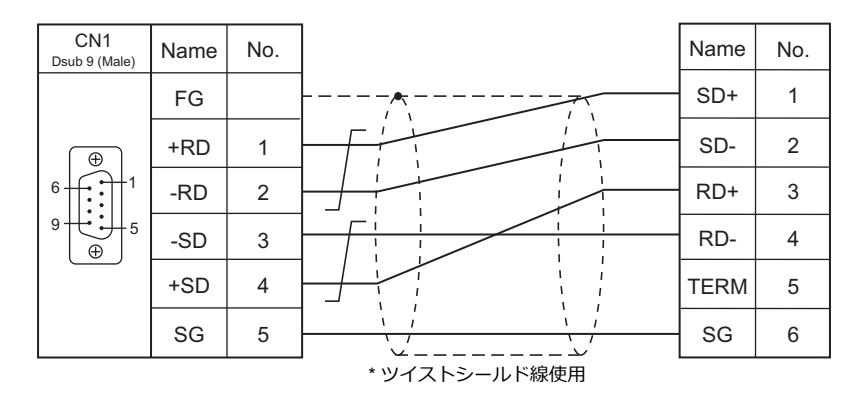

# 結線図 4 - C4

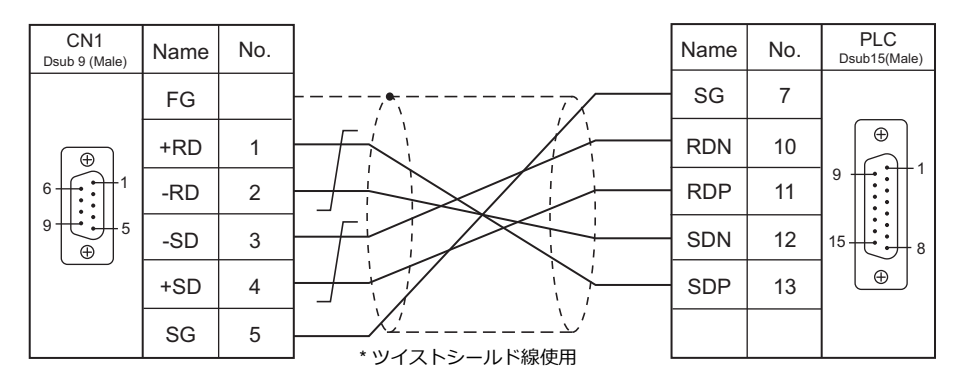

## 結線図 5 - C4

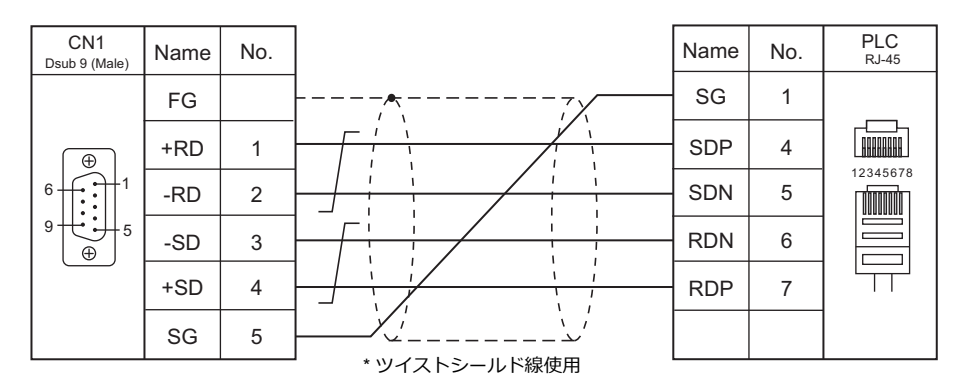

## 結線図 6 - C4

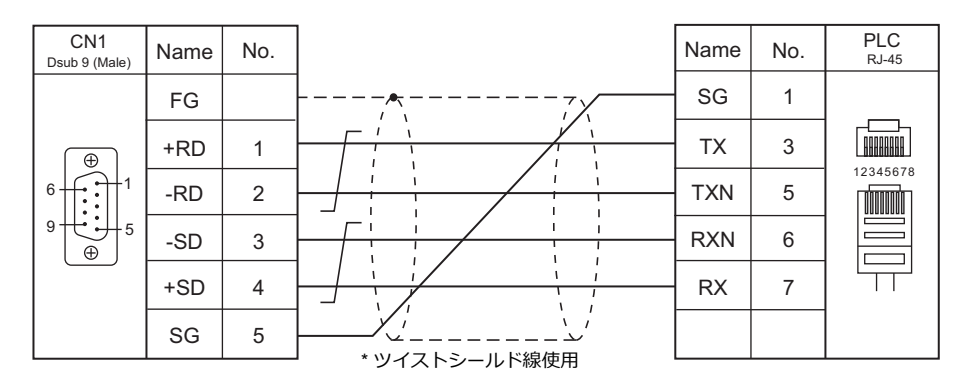

# 接続先:MJ1/MJ2

# **RS-232C**

# 結線図 1 - M2

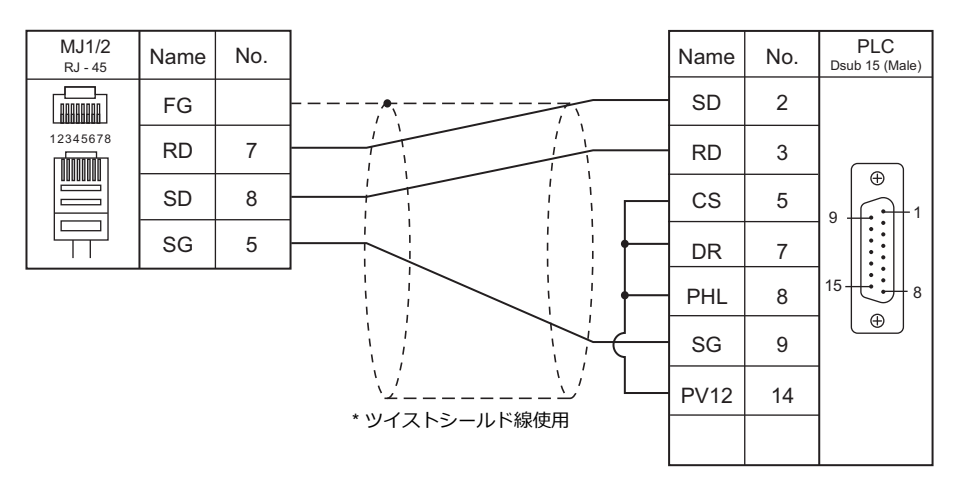

## 結線図 2 - M2

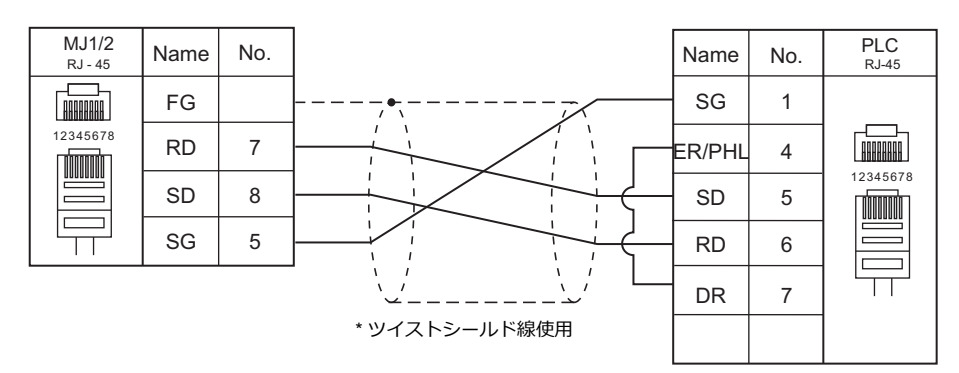

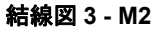

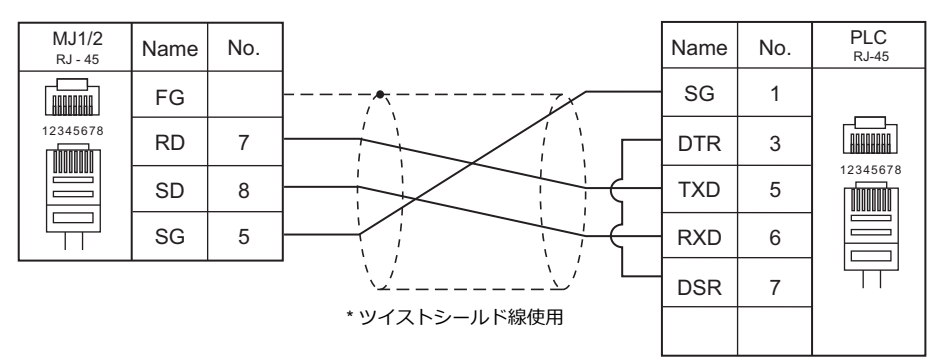

## RS-422/RS-485

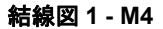

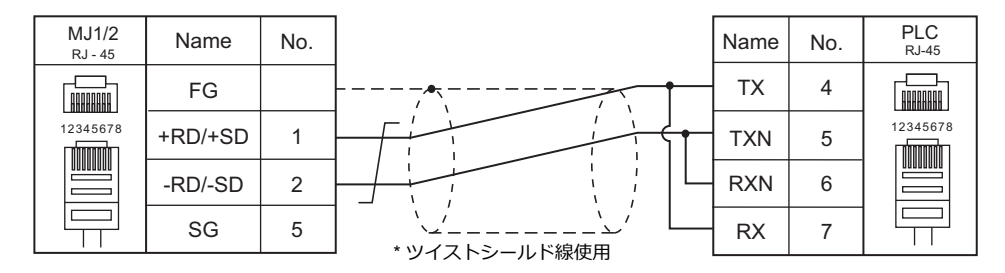

### 結線図 2 - M4

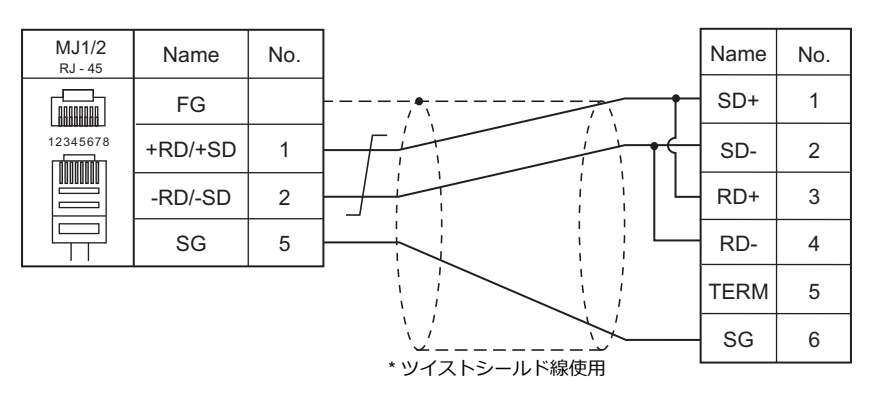

### 結線図 3 - M4

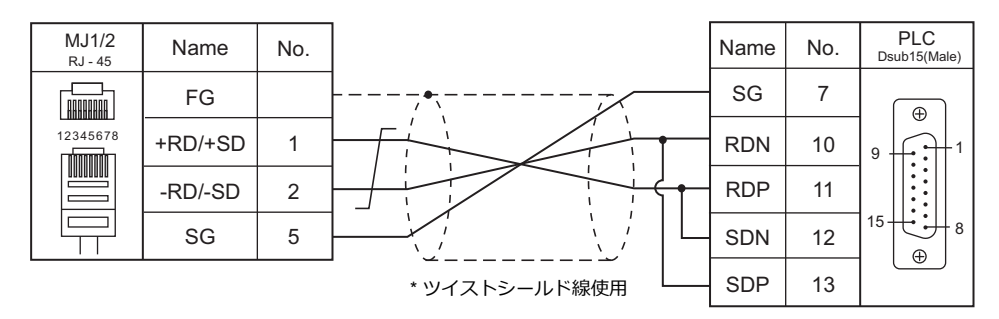

## 結線図 4 - M4

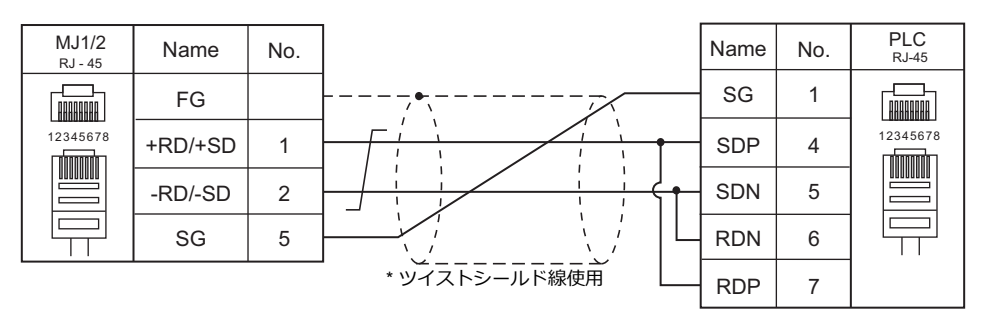

#### 結線図 5 - M4

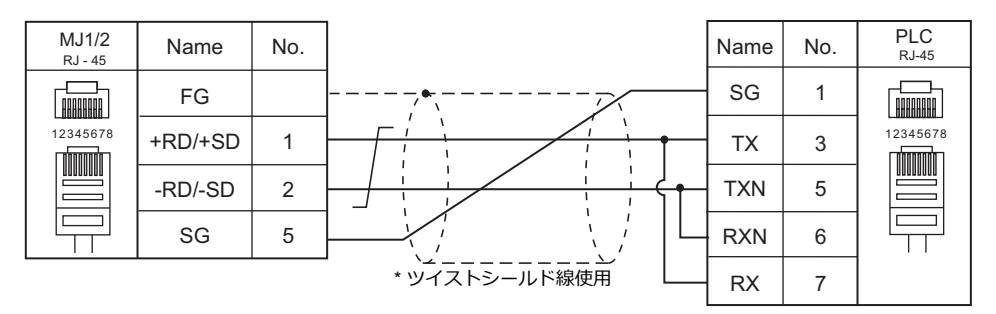

#### 結線図 6 - M4

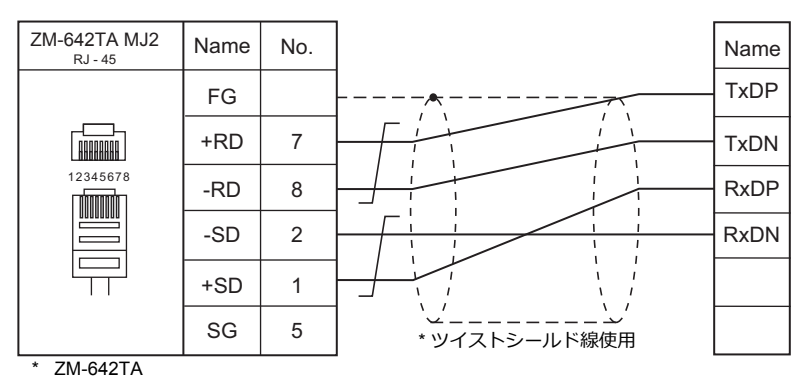

スライドスイッチ RS422(下)

## 結線図 7 - M4

| ZM-642TA MJ2<br><sub>RJ - 45</sub> | Name    | No.   |               | Name | No. | PLC<br>RJ-45 |
|------------------------------------|---------|-------|---------------|------|-----|--------------|
|                                    | FG      |       |               | тх   | 4   |              |
|                                    | +RD     | 7     |               | TXN  | 5   |              |
| 12345678                           | -RD     | 8     |               | RXN  | 6   | 12345678     |
|                                    | -SD     | 2     |               | RX   | 7   |              |
|                                    | +SD     | 1     |               |      |     |              |
|                                    | SG      | 5     | * ツイストシールド線使用 |      |     |              |
| * ZM-642TA<br>スライドスイッ              | ッチ RS42 | 2 (下) |               |      |     |              |

## 結線図 8 - M4

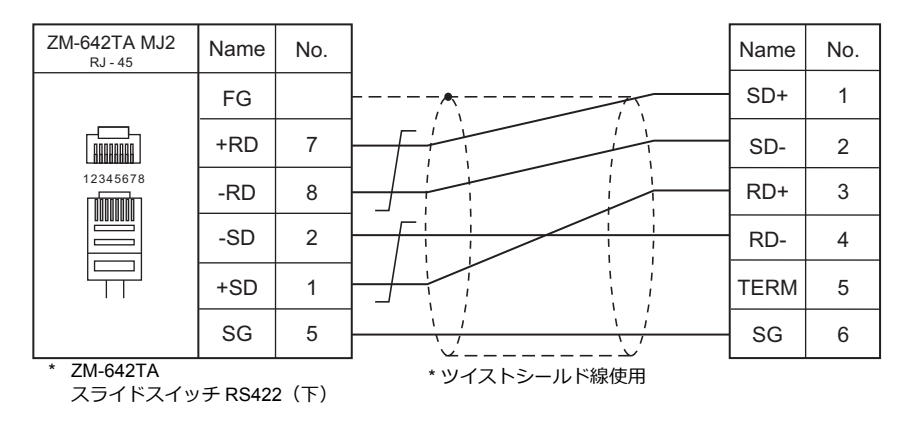

#### 結線図 9 - M4

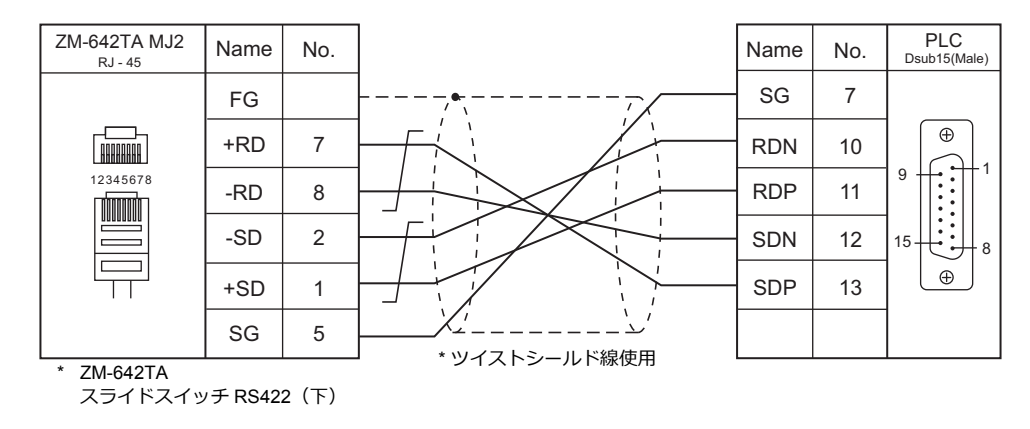

#### 結線図 10 - M4

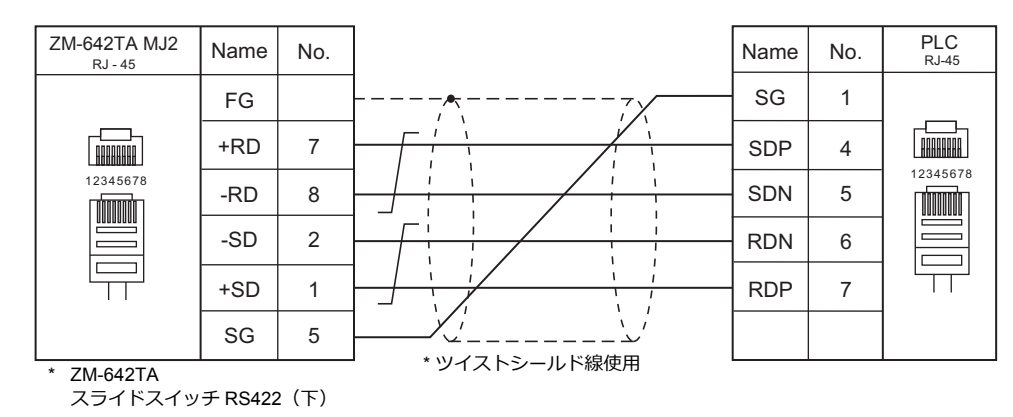

# 結線図 11 - M4

| ZM-642TA MJ2<br><sub>RJ - 45</sub> | Name    | No.   |               | Name | No. | PLC<br>RJ-45 |
|------------------------------------|---------|-------|---------------|------|-----|--------------|
|                                    | FG      |       |               | SG   | 1   |              |
|                                    | +RD     | 7     |               | ΤХ   | 3   |              |
| 12345678                           | -RD     | 8     |               | TXN  | 5   | 12345678     |
|                                    | -SD     | 2     |               | RXN  | 6   |              |
|                                    | +SD     | 1     |               | RX   | 7   |              |
|                                    | SG      | 5     |               |      |     |              |
| * ZM-642TA<br>スライドスイッ              | ッチ RS42 | 2 (下) | ・ シュストシールト線使用 |      |     |              |
# 5.2 温調 / サーボ / インバータ接続

## インバータ

| <b>エ</b> ブ / D |                  |     |        | 結線図        |                       |                      | Let         |
|----------------|------------------|-----|--------|------------|-----------------------|----------------------|-------------|
| エティタ<br>PLC 選択 | 型式               | ポート | 信号レベル  | CN1        | MJ1/MJ2 <sup>*1</sup> | MJ2(4 線)<br>ZM-642TA | ファイル        |
| SJ300 シリーズ     | SJ300<br>SJH300  | TM2 | RS-485 | 結線図 1 - C4 | 結線図 1 - M4            |                      | H_SJ300.Lst |
| SJ700 シリーズ     | SJ700<br>SJ700-2 | TM2 | RS-485 | 結線図 1 - C4 | 結線図 1 - M4            |                      | H_SJ700.Lst |

\*1 ZM-642TA の場合、信号切替用のスライドスイッチは RS-232C/485(上)に設定してください。 詳しくは、「1.2.2 MJ1/MJ2」P 1-5 を参照してください。

## 5.2.1 SJ300 シリーズ

## 通信設定

## エディタ

通信設定

(下線は初期値)

| 項目      | 設定値                                                                            | 備考 |
|---------|--------------------------------------------------------------------------------|----|
| 接続形式    | 1:1 / <u>1:n</u> / マルチリンク 2 /<br>マルチリンク 2(Ethernet)/<br>1:n マルチリンク 2(Ethernet) |    |
| 信号レベル   | RS-232C / <u>RS-422/485</u>                                                    |    |
| ボーレート   | <u>4800</u> / 9600 / 19200 bps                                                 |    |
| データ長    | <u>7</u> /8ビット                                                                 |    |
| ストップビット | <u>1</u> /2ビット                                                                 |    |
| パリティ    | <u>なし</u> /奇数/偶数                                                               |    |
| 局番      | <u>1</u> ~ 32                                                                  |    |

## インバータ

#### パラメータ

インバータのキー操作で、通信に関するパラメータを設定します。 エディタの[通信設定]と合わせてください。

(下線は初期値)

| 機能コード  |      | 機能名称            | 設定値                                           | 備考                                    |
|--------|------|-----------------|-----------------------------------------------|---------------------------------------|
| 基本設定   | A001 | 周波数指令選択         | 03 : RS-485                                   | ZM-600 から周波数指令を行う場合、必ず<br>「03」を選択します。 |
|        | A002 | 運転指令選択          | 03 : RS-485                                   | ZM-600 から運転指令を行う場合、必ず<br>「03」を選択します。  |
|        | C070 | データ指令選択         | 03:RS-485                                     |                                       |
| Ť      | C071 | 通信伝送速度選択        | 04 : 4800bps<br>05 : 9600bps<br>06 : 19200bps |                                       |
|        | C072 | 通信局番選択          | <u>1.</u> ~ 32.                               |                                       |
| 通信機能調整 | C073 | 通信ビット長選択        | <u>7:7ビット</u><br>8:8ビット                       |                                       |
|        | C074 | 通信パリティ選択        | <u>00:パリティなし</u><br>01:偶数パリティ<br>02:奇数パリティ    |                                       |
|        | C075 | 通信ストップビット<br>選択 | <u>1:1ビット</u><br>2:2ビット                       |                                       |
|        | C078 | 通信待ち時間          | <u>0.</u> ~ 1000. (msec)                      |                                       |

#### 終端抵抗

終端のインバータの RP - SN(制御端子台)を短絡します。

# 使用デバイス

各デバイスの設定範囲は、機器によって異なります。お使いの機器の使用できる範囲内で設定してください。なお、 [TYPE] はマクロで間接デバイスを指定するときに使用します。

| デバイス       | TYPE | 備考            |
|------------|------|---------------|
| d          | 00H  | ダブルワード、リードオンリ |
| F          | 01H  | ダブルワード        |
| A          | 02H  | ダブルワード        |
| b          | 03H  | ダブルワード        |
| C          | 04H  | ダブルワード        |
| Н          | 05H  | ダブルワード        |
| Р          | 06H  | ダブルワード        |
| T (トリップ来歴) | 07H  | ダブルワード、リードオンリ |

## 間接デバイス指定

| 1   | 5 8                | 7       | 0 |
|-----|--------------------|---------|---|
| n+0 | モデル (11 ~ 18)      | デバイスタイプ |   |
| n+1 | デバイス No            | .(アドレス) |   |
| n+2 | 拡張コード <sup>*</sup> | ビット指定   |   |
| n+3 | 00                 | 局番      |   |

\* 拡張コードでダブルワードの上位/下位のどちらを読み込むかを指定します。

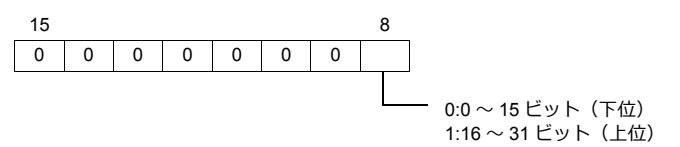

## PLC\_CTL

マクロコマンド【PLC\_CTL F0 F1 F2】

| 内容             | F0                  |     | F1 (=\$u n)                |   |  |
|----------------|---------------------|-----|----------------------------|---|--|
|                | 1 ~ 8<br>(PLC1 ~ 8) | n   | 局番                         |   |  |
|                |                     | n+1 | コマンド:0                     |   |  |
| 正転 / 逆転 / 停止指令 |                     | n+2 | 0:停止指令<br>1:正転指令<br>2:逆転指令 | 3 |  |
|                |                     | n   | 局番                         |   |  |
| 周波数指令設定        | 1~8<br>(PLC1~8)     | n+1 | コマンド:1                     | 3 |  |
|                |                     | n+2 | 周波数(0~400 Hz)              | Ī |  |

| 内容             | F0              |     | F1 (=\$u n)                                                                                                    | F2       |  |
|----------------|-----------------|-----|----------------------------------------------------------------------------------------------------|----------|--|
|                |                 | n   | 局番                                                                                                    |          |  |
|                |                 | n+1 | コマンド:2                                                                                                    |          |  |
|                |                 |     | データ(HH)                                                                                                    |          |  |
|                |                 | n+2 | 15 14 13 12 11 10 9 8 7 6 5 4 3 2 1 0                                                                                                    |          |  |
|                |                 |     | ビット0:STAT:パルス列入力許可                                                                                                    |          |  |
|                |                 |     | デーク (川)                                                                                                    |          |  |
|                |                 |     | ) -                                                                                                    |          |  |
|                |                 |     | 15 14 13 12 11 10 9 8 7 6 5 4 3 2 1 0                                                                                                    |          |  |
|                |                 |     | ビット0:SF1:多段速(ビット運転)                                                                                                    |          |  |
|                |                 |     | ビット 1:5F2:多段速(ビット運転)<br>ビット 2:5F3:多段速(ビット運転)                                                                                                    |          |  |
|                |                 |     | ビット3:SF4:多段速(ビット運転)                                                                                                    |          |  |
|                |                 |     | ヒット4:SF5:多段速(ヒット連転)<br>ビット5・SF6・多段速(ビット運転)                                                                                                    |          |  |
|                |                 | n+3 | ビット 6:SF7:多段速(ビット運転)                                                                                                    |          |  |
|                |                 |     | ビット7:OLR:過負荷制限切替え                                                                                                    |          |  |
|                |                 |     | ビット 8:IL: トルク 制限 月無<br>ビット 9:TRQ1: トルクリミット 切換 1                                                                                                    |          |  |
|                |                 |     | ビット 10 : TRQ2 : トルクリミット切換 2                                                                                                    |          |  |
|                |                 |     | ヒット 11:PPI:P/PI 切換<br>ビット 12:BOK:ブレーキ確認                                                                                                    |          |  |
|                |                 |     | ビット 13: ORT: オリエンテーション                                                                                                    |          |  |
|                |                 |     | ビット 14:LAC:LAD キャンセル<br>ビット 15・DCI D:位置信差クリフ                                                                                                    |          |  |
|                |                 |     | ビッド 15: POLR: 位直備差クラグ                                                                                                    |          |  |
|                | 1~8<br>(PLC1~8) | ))  | データ(LH)                                                                                                    |          |  |
|                |                 |     | 15         14         13         12         11         10         9         8         7         6         5         4         3         2         1         0 |          |  |
|                |                 |     | ビット 0:AT:アナログ入力切替え                                                                                                    |          |  |
| インテリジェント       |                 |     | ビット1:SET3:第3制御<br>ビット2:PS・リセット                                                                                                    | <u> </u> |  |
| ターミナルの状態<br>設定 |                 |     | ビット3:                                                                                                    | 6        |  |
|                |                 |     | ビット4:STA:3 ワイヤ起動<br>ビット5:STD:2 ロイヤ促体                                                                                                    |          |  |
|                |                 | n+4 | ビット6:F/R:3ワイヤ正転/逆転                                                                                                    |          |  |
|                |                 |     | ビット7:PID:PID 選択(有効 / 無効)                                                                                                    |          |  |
|                |                 |     | ビット 8:PIDC:PID 積分リセット<br>ビット 9:                                                                                                    |          |  |
|                |                 |     | ビット 10 : CAS : 制御ゲイン切換                                                                                                    |          |  |
|                |                 |     | ビット 11:UP:遠隔操作増速<br>ビット 12・DWN・遠隔操作減速                                                                                                    |          |  |
|                |                 |     | ビット 13: UDC: 遠隔操作データクリア                                                                                                    |          |  |
|                |                 |     | ビット 14:<br>ビット 15:00日・強制すべ                                                                                                    |          |  |
|                |                 |     |                                                                                                    |          |  |
|                |                 |     | テータ (LL)                                                                                                    |          |  |
|                |                 |     | 15 14 13 12 11 10 9 8 7 6 5 4 3 2 1 0                                                                                                    |          |  |
|                |                 |     | ビット0:FW:正転指令                                                                                                    |          |  |
|                |                 |     | ビット 1:RV:逆転指令<br>ビット 2:CF1:多段速 1(バイナリ運転)                                                                                                    |          |  |
|                |                 |     | ビット3:CF2:多段速2(バイナリ運転)                                                                                                    |          |  |
|                |                 |     | ビット4:CF3:多段速3(バイナリ運転)<br>ビット5:CF4:多段速4(バイナリ運転)                                                                                                    |          |  |
|                |                 | n+5 | ビット6:JG:ジョギング(寸動運転)                                                                                                    |          |  |
|                |                 |     | ビット 7:DB:外部直流制動                                                                                                    |          |  |
|                |                 |     | ビット 8:SE1:弟2 刮御<br>ビット 9:2CH:2 段加減速                                                                                                    |          |  |
|                |                 |     | ビット10:                                                                                                    |          |  |
|                |                 |     | ヒット 11:FRS:ノリーランストッフ<br>ビット 12:FXP:外部トリップ                                                                                                    |          |  |
|                |                 |     | ビット 13: USP: 復電再始動防止機能                                                                                                    |          |  |
|                |                 |     | ビット 14:CS:商用切替え<br>ビット 15:SET:ソフトロック(判例)) スク                                                                                                    |          |  |
|                |                 |     | ビット 13・SFI・ノノトロッツ(前仰端丁ロ)                                                                                                    |          |  |

| 内容                     | F0                             |     | F1 (=\$u n)                                                                                                    | F2                                                                                                    |  |
|------------------------|--------------------------------|-----|----------------------------------------------------------------------------------------------------|----------------------------------------------------------------------------------------------------|--|
|                        |                                | n   | 局番                                                                                                    |                                                                                                    |  |
|                        | 1~8<br>(PLC1~8)                | n+1 | コマンド:4                                                                                                    |                                                                                                    |  |
|                        |                                | 1~8 | n+2                                                                                                    | ステータスA (BCD)<br>00:初期状態<br>01:Vdc確立待ち中<br>02:停止中<br>03:運転中<br>04:FRS中<br>05:JG中<br>05:JG中<br>06:DB中<br>07:F拾い込み中<br>08:Uトライ中<br>09:UV中<br>10:TRIP中<br>11:Uセット待ち中 |  |
| 読み出し                   |                                | n+3 | ステータス B (BCD)<br>00:停止中<br>01:運転中<br>02:トリップ中                                                                                          | 2                                                                                                    |  |
|                        |                                | n+4 | ステータスC (BCD)<br>00:<br>01:停止<br>02:減速<br>03:定速<br>04:加速<br>05:正転<br>06:逆転<br>07:正転から逆転<br>07:正転から逆転<br>08:逆転から正転<br>09:正転始動<br>10:逆転始動 |                                                                                                    |  |
| 各設定値を初期値に              | $1 \sim 8$                     | n   | 局番                                                                                                    | 2                                                                                                    |  |
| 戻す *                   | $(PLC1 \sim 8)$                | n+1 | コマンド:8                                                                                                    | -                                                                                                    |  |
|                        | 1 . 0                          | n   | 局番                                                                                                    |                                                                                                    |  |
| EEPROM 休住可能<br>状態をチェック | $1 \sim 8$<br>(PLC1 $\sim 8$ ) | n+1 | コマンド:9                                                                                                    | 2                                                                                                    |  |
|                        |                                | n+2 | 01:許可                                                                                                    |                                                                                                    |  |
| EEPROM に設定値を           | $1 \sim 8$                     | n   | 局番                                                                                                    | 2                                                                                                    |  |
| 保存                     | $(PLC1 \sim 8)$                | n+1 | コマンド:10                                                                                                    | 2                                                                                                    |  |
| 内部定数の再計算               | $1 \sim 8$                     | n   | 局番                                                                                                    | 2                                                                                                    |  |
|                        | $(PLC1 \sim 8)$                | n+1 | コマンド:11                                                                                                    | 2                                                                                                    |  |

Uターンデータ:インバータ →ZMシリーズに格納されるデータ

\* 初期化選択パラメータ b084 が「00」に設定されている場合、トリップ来歴のみをクリアします。

## 5.2.2 SJ700 シリーズ

## 通信設定

## エディタ

通信設定

(下線は初期値)

| 項目      | 設定値                                                                            | 備考 |
|---------|--------------------------------------------------------------------------------|----|
| 接続形式    | 1:1 / <u>1:n</u> / マルチリンク 2 /<br>マルチリンク 2(Ethernet)/<br>1:n マルチリンク 2(Ethernet) |    |
| 信号レベル   | RS-232C / <u>RS-422/485</u>                                                    |    |
| ボーレート   | <u>4800</u> / 9600 / 19200 bps                                                 |    |
| データ長    | <u>7</u> /8ビット                                                                 |    |
| ストップビット | <u>1</u> /2ビット                                                                 |    |
| パリティ    | <u>なし</u> /奇数/偶数                                                               |    |
| 局番      | <u>1</u> ~ 32                                                                  |    |

## インバータ

#### パラメータ

インバータのキー操作で、通信に関するパラメータを設定します。 エディタの[通信設定]と合わせてください。

(下線は初期値)

| 機能コード  |      | 機能名称            | 設定値                                                  | 備考                                    |
|--------|------|-----------------|------------------------------------------------------|---------------------------------------|
| 基本設定   | A001 | 周波数指令選択         | 03 : RS-485                                          | ZM-600 から周波数指令を行う場合、必ず<br>「03」を選択します。 |
|        | A002 | 運転指令選択          | 03 : RS-485                                          | ZM-600 から運転指令を行う場合、必ず<br>「03」を選択します。  |
|        | C071 | 通信伝送速度選択        | <u>04 : 4800bps</u><br>05 : 9600bps<br>06 : 19200bps |                                       |
|        | C072 | 通信局番選択          | <u>1.</u> ~ 32.                                      |                                       |
|        | C073 | 通信ビット長選択        | <u>7:7ビット</u><br>8:8ビット                              |                                       |
| 通信機能調整 | C074 | 通信パリティ選択        | <u>00:パリティなし</u><br>01:偶数パリティ<br>02:奇数パリティ           |                                       |
|        | C075 | 通信ストップビット<br>選択 | <u>1:1ビット</u><br>2:2ビット                              |                                       |
|        | C076 | 通信エラー選択         | <u>02:無視</u>                                         |                                       |
|        | C077 | 通信トリップ時間        | <u>0.00</u> ~ 99.99 (s)                              |                                       |
|        | C078 | 通信待ち時間          | <u>0.</u> ~ 1000. (ms)                               |                                       |
|        | C079 | 通信方式選択          | 00 : ASCII                                           |                                       |

#### 終端抵抗

終端のインバータの RP - SN(制御端子台)を短絡します。

# 使用デバイス

各デバイスの設定範囲は、機器によって異なります。お使いの機器の使用できる範囲内で設定してください。なお、 [TYPE] はマクロで間接デバイスを指定するときに使用します。

| デバイス       | TYPE | 備考            |
|------------|------|---------------|
| d          | 00H  | ダブルワード、リードオンリ |
| F          | 01H  | ダブルワード        |
| A          | 02H  | ダブルワード        |
| b          | 03H  | ダブルワード        |
| C          | 04H  | ダブルワード        |
| Н          | 05H  | ダブルワード        |
| P          | 06H  | ダブルワード        |
| T (トリップ来歴) | 07H  | ダブルワード、リードオンリ |

## 間接デバイス指定

| 15 8 |                    | 7        | 0 |
|------|--------------------|----------|---|
| n+0  | モデル (11 ~ 18)      | デバイスタイプ  |   |
| n+1  | デバイス No            | . (アドレス) |   |
| n+2  | 拡張コード <sup>*</sup> | ビット指定    |   |
| n+3  | 00                 | 局番       |   |

\* 拡張コードでダブルワードの上位/下位のどちらを読み込むかを指定します。

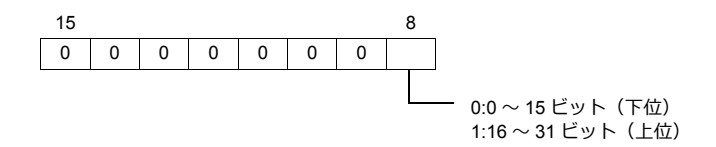

## PLC\_CTL

マクロコマンド【PLC\_CTL F0 F1 F2】

| 内容                 | F0                                               |     | F1 (=\$u n)                |   |
|--------------------|--------------------------------------------------|-----|----------------------------|---|
| 正転 / 逆転 / 停止指令 (Pl | n           1~8           (PLC1~8)           n+2 | n   | 局番                         |   |
|                    |                                                  | n+1 | コマンド:0                     |   |
|                    |                                                  | n+2 | 0:停止指令<br>1:正転指令<br>2:逆転指令 | 3 |
|                    |                                                  | n   | 局番                         |   |
| 周波数指令設定            | $1 \sim 8$                                       | n+1 | コマンド:1                     | 3 |
|                    | (1201 0)                                         | n+2 | 周波数(0~400 Hz)              | Ī |

| 内容                         | F0              | F1 (=\$u n) |                                                                                                    | F2 |
|----------------------------|-----------------|-------------|----------------------------------------------------------------------------------------------------|----|
|                            |                 | n           | 局番                                                                                                    |    |
|                            |                 | n+1         | コマンド:2                                                                                                    |    |
|                            |                 | n+2         | データ(HH)         15       14       13       12       11       10       9       8       7       6       5       4       3       2       1       0         ビット0:STAT:///LZ列位置指令許可       ビット1:       ビット1:       ビット2:ADD:設定周波数加算         ビット2:ADD:設定周波数加算       ビット4:ATR:       トルク指令入力許可         ビット5:KHC:       積算電カクリア         ビット5:KHC:       7       6       5       4       3       2       1       0         ビット5:KHC:       7       6       5       4       3       2       1       0         ビット5:KHC:       6       5       4       3       2       1       0         ビット5:KHC:       7       6       5       4       3       2       1       0         ビット5:KHC:       7       6       5       4       3       2       1       0         ビット5:SON:       ジーボのN       ジーボのN       ジーボのN       ジーボのN       ジーボのN       ジード       1       1       1       1       1       1       1       1       1       1       1       1       1       1       1       1       1       1       1       1 <td< td=""><td></td></td<> |    |
| インテリジェント<br>ターミナルの状態<br>設定 | 1~8<br>(PLC1~8) | n+3         | データ (HL)         15       14       13       12       11       10       9       8       7       6       5       4       3       2       1       0         ビット0:SF1:多段速(ビット運転)       ビット1:SF2:多段速(ビット運転)       ビット3:SF4:多段速(ビット運転)       ビット3:SF4:多段速(ビット運転)       ビット5:SF6:多段速(ビット運転)         ビット5:SF6:多段速(ビット運転)       ビット5:SF6:多段速(ビット運転)       ビット7:OLR:過負荷制限切替え       ビット7:OLR:過負荷制限切替え         ビット7:OLR:過負荷制限切替え       ビット9:TRQ1:トルクリミット切換1       ビット9:TRQ1:トルクリミット切換2       ビット11:PPI:DPI       ビット11:PPI:DPI         ビット12:BOK:ブレーキ確認       ビット13:ORT:オリエンテーション       ビット14:LAC:LAD キャンセル       ビット15:PCLR:位置偏差クリア                                                                                                    | 6  |
|                            |                 | n+4         | データ (LH)         15       14       13       12       11       10       9       8       7       6       5       4       3       2       1       0         ビット0:AT:アナログ入力切替え       ビット1:       ビット1:       ビット3:       ビット3:       ビット3:       ビット5:STP:3ワイヤ起動       ビット5:STP:3ワイヤ正転/逆転         ビット5:STP:3ワイヤ正転/逆転       ビット6:F/R:3ワイヤ正転/逆転       ビット7:PID:PID 選択(有効/無効)       ビット8:PIDC:PID 積分リセット         ビット9:       ビット10:       ビット10:       ビット10:       ビット11:UP:遠隔操作増速         ビット12:DWN:遠隔操作減速       ビット13:UDC:遠隔操作データクリア       ビット14:       ビット15:OPE:強制オペ                                                                                                    |    |
|                            |                 | n+5         | データ       (LL)         15       14       13       12       11       10       9       8       7       6       5       4       3       2       1       0         ビット0: FW: 正転指令       ビット1: RV: 逆転指令       ビット2: CF1: 多段速1(バイナリ運転)       ビット3: CF2: 多段速2(バイナリ運転)       ビット4: CF3: 多段速3(バイナリ運転)       ビット5: CF4: 多段速3(バイナリ運転)       ビット5: CF4: 多段速4(バイナリ運転)       ビット5: CF4: 多段速4(バイナリ運転)       ビット7: DB: 外部直流制動       ビット7: DB: 外部直流制動       ビット9: 2CH: 2 段加減速       ビット9: 2CH: 2 段加減速       ビット9: 2CH: 2 段加減速       ビット10:       ビット11: FRS: フリーランストップ       ビット13: USP: 復電再始動防止機能       ビット14: CS: 商用切替え       ビット15: SFT: ソフトロック(制御端子台)                                                                                                    |    |

| 内容                     | F0                             |     | F1 (=\$u n)                                                                                                    | F2 |
|------------------------|--------------------------------|-----|----------------------------------------------------------------------------------------------------|----|
|                        |                                | n   | 局番                                                                                                    |    |
|                        | 1~8<br>(PLC1~8)                | n+1 | コマンド:4                                                                                                    |    |
| インバータ状態<br>読み出し        |                                | n+2 | ステータスA (BCD)<br>00:初期状態<br>01:Vdc確立待ち中<br>02:停止中<br>03:運転中<br>04:FRS中<br>05:JG中<br>06:DB中<br>07:F拾い込み中<br>08:Uトライ中<br>09:UV中<br>10:TRIP中<br>11:Uセット待ち中 | -  |
|                        |                                | n+3 | ステータス B (BCD)<br>00 : 停止中<br>01 : 運転中<br>02 : トリップ中                                                                                                    | 2  |
|                        |                                | n+4 | ステータスC (BCD)<br>00:<br>01:停止<br>02:減速<br>03:定速<br>03:定速<br>04:加速<br>05:正転<br>06:逆転<br>07:正転から逆転<br>07:正転から逆転<br>08:逆転から正転<br>09:正転始動<br>10:逆転始動        | -  |
| 各設定値を初期値に              | $1 \sim 8$                     | n   | 局番                                                                                                    | 2  |
| 戻す*                    | (PLC1 $\sim$ 8)                | n+1 | コマンド:8                                                                                                    |    |
|                        | 1 . 0                          | n   | 局番                                                                                                    |    |
| EEPROM 保仔可能<br>状態をチェック | $1 \sim 8$<br>(PLC1 $\sim 8$ ) | n+1 | コマンド:9                                                                                                    | 2  |
|                        |                                | n+2 | 01:許可                                                                                                    |    |
| EEPROM に設定値を           | $1 \sim 8$                     | n   | 局番                                                                                                    | 2  |
| 保存                     | (PLC1 $\sim$ 8)                | n+1 | コマンド:10                                                                                                    | 2  |
| 内部定数の再計算               | $1 \sim 8$                     | n   | 局番                                                                                                    | 2  |
| 内部定数の再計算               | $(PLC1 \sim 8)$                | n+1 | コマンド:11                                                                                                    | 2  |

リターンデータ:インバータ →ZMシリーズに格納されるデータ

\* 初期化選択パラメータ b084 が「00」に設定されている場合、トリップ来歴のみをクリアします。

## 5.2.3 結線図

## 接続先:CN1

#### **RS-485**

結線図1-C4

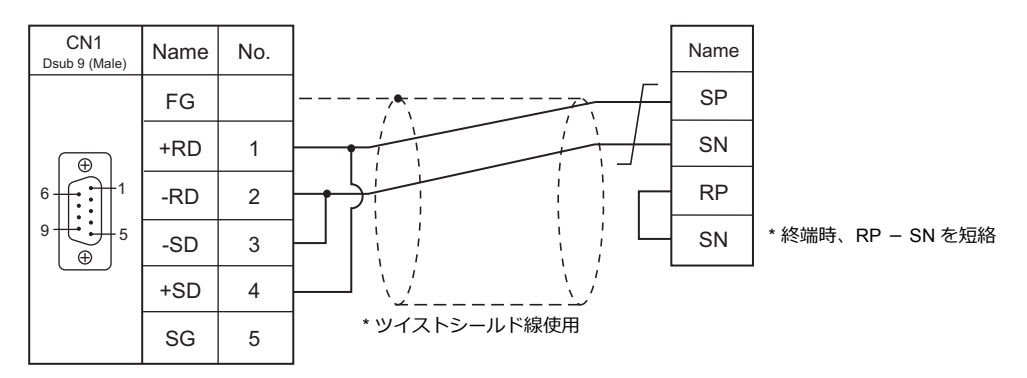

## 接続先:MJ1/MJ2

### **RS-485**

#### 結線図1-M4

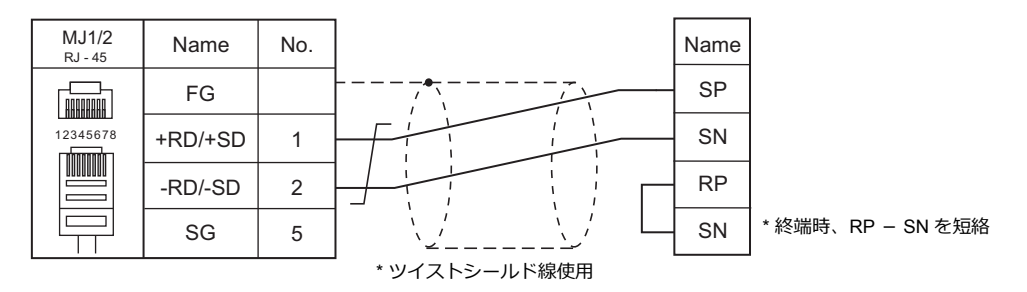

# 6. ㈱日立製作所

6.1 PLC 接続

#### PLC 接続 6.1

## シリアル接続

| <b>エ</b> ディク             |                                      |                            |         |            | 結線図        |                                    | = #                     |
|--------------------------|--------------------------------------|----------------------------|---------|------------|------------|------------------------------------|-------------------------|
| エティタ<br>PLC 選択           | CPU                                  | ユニット/ポート 信号レベノ             | 信号レベル   | CN1        | MJ1/MJ2 *1 | MJ2(4 線) <sup>*2</sup><br>ZM-642TA | フター<br>転送 <sup>*3</sup> |
| HIDIC-S10/2α,<br>S10mini | S10 2α                               | CPU ユニット上の<br>インターフェース     | RS-422  | 結線図 1 - C4 | ×          | 結線図 1 - M4                         |                         |
|                          | LQP000<br>LQP010<br>LQP011<br>LQP120 | CPU ユニット上の<br>RS-232C コネクタ | RS-232C | 結線図 1 - C2 | 結線図 1 - M2 |                                    |                         |
|                          |                                      | LQE060 (CN1,CN2)           | RS-232C | 結線図 2 - C2 | 結線図 2 - M2 |                                    |                         |
|                          |                                      | LQE160 (CN1,CN2)           |         |            |            |                                    |                         |
|                          |                                      | LQE560 (CN1,CN2)           |         |            |            |                                    | ×                       |
|                          |                                      | LQE165 (CN1,CN2)           | DS 422  | 结约网 2 04   | ×          | 約4.4000 O M4                       |                         |
|                          |                                      | LQE565 (CN1,CN2)           | 110-422 | 和秋凶 2 - 04 | ^          | 和市永区 Z - 1014                      |                         |
| HIDIC-S10/4α             | S10 4α                               | LWE805                     | RS-422  | 結線図 1 - C4 | ×          | 結線図 1 - M4                         |                         |
| HIDIC-S10V               |                                      | UP LINK                    | RS-422  | 結線図 2 - C4 | ×          | 結線図 2 - M4                         |                         |
|                          | LQP510                               | LQE560 (CN1,CN2)           | RS-232C | 結線図 2 - C2 | 結線図 2 - M2 |                                    |                         |
|                          |                                      | LQE565 (CN1,CN2)           | RS-422  | 結線図 2 - C4 | ×          | 結線図 2 - M4                         |                         |

\*1 ZM-642TA の場合、信号切替用のスライドスイッチは RS-232C/485(上)に設定してください。
 詳しくは、「1.2.2 MJ1/MJ2」P 1-5 を参照してください。
 \*2 信号切替用のスライドスイッチは RS-422(下)に設定してください。詳しくは、「1.2.2 MJ1/MJ2」P 1-5 を参照してください。

\*3 ラダー転送機能については『ZM-600 シリーズ リファレンスマニュアル 応用編』を参照してください。

## Ethernet 接続

| エディタ<br>PLC 選択                     | CPU      | ユニット   | TCP/IP | UDP/IP | ポート N o .          | Keep<br>Alive <sup>*1</sup> | ラダー<br>転送 <sup>*2</sup> |
|------------------------------------|----------|--------|--------|--------|--------------------|-----------------------------|-------------------------|
| HIDIC \$10/2 × \$10mini (Ethernet) | S10mini  | LQE020 | -      |        | 4301(max4 台)       |                             |                         |
| HiDiC-S10/2α,S10IIIIII (Etherhet)  | 31011111 | LQE520 |        |        |                    |                             |                         |
|                                    |          | LQE520 | 0      | ×      | 4302(max4 台)       | 0                           | ×                       |
| HIDIC-S10V (Ethernet)              | LQP510   | LQP520 |        |        | 4302~4305<br>(各1台) |                             |                         |

\*1 KeepAlive 機能については「1.3.2 Ethernet 通信」を参照してください。

\*2 ラダー転送機能については『ZM-600 シリーズ リファレンスマニュアル 応用編』を参照してください。

## 6.1.1 HIDIC-S10/2α, S10mini

## 通信設定

## エディタ

通信設定

(下線は初期値)

| 項目      | 設定値                                                      | 備考 |
|---------|----------------------------------------------------------|----|
| 接続形式    | <u>1:1</u> / マルチリンク 2 /<br>マルチリンク 2(Ethernet)            |    |
| 信号レベル   | RS-232C / <u>RS-422/485</u>                              |    |
| ボーレート   | 4800 / 9600 / <u>19200</u> / 38400 / 57600 / 115K<br>bps |    |
| データ長    | 8ビット                                                     |    |
| ストップビット | 1 ビット                                                    |    |
| パリティ    | 奇数                                                       |    |

#### PLC

PLC のパラメータは全て固定です。 ボーレート: 19200bps、データ長:8ビット、ストップビット:1ビット、パリティ:奇数 ただし、オプションの RS-232C/RS-422 モジュールを使用する場合は、チャネル No./ プロトコル選択スイッチの設定が必 要です。

#### チャネル No./ プロトコル設定スイッチ

RS-232C/RS-422 モジュールは、1 つの CPU に対して 2 モジュール(4 チャネル)まで装着できます。複数チャネル使用 する場合は、チャネル番号(#1 ~ #4)が重複しないように設定します。

#### LQE060

| MODU NO | 通信方式 | チャネル No. |
|---------|------|----------|
| 8       |      | #0       |
| 9       |      | #1       |

#### LQE160 / LQE165 / LQE560 / LQE565

| MODU NO | 通信方式      | チャネル No. |
|---------|-----------|----------|
| 8       |           | #0       |
| 9       | ᆸᇴᇾᇮᆕᇊᅣᆿᆘ | #1       |
| A       |           | #2       |
| E       |           | #3       |

# 使用可能デバイス

各デバイスの設定範囲は、PLCの機種によって異なります。お使いの PLC の使用できる範囲内で設定してください。なお、[TYPE] はマクロで間接デバイスを指定するときに使用します。

|    | デバイス                 | TYPE | 備考      |
|----|----------------------|------|---------|
| FW | (ワークレジスタ)            | 00H  |         |
| Х  | (入力)                 | 01H  | ワード時 XW |
| Y  | (出力)                 | 02H  | ワード時 YW |
| R  | (内部リレー)              | 03H  | ワード時 RW |
| G  | (グローバルリンクリレー)        | 04H  | ワード時 GW |
| к  | (キープリレー)             | 05H  | ワード時 KW |
| Т  | (オンディレタイマ [ 接点 ])    | 06H  | ワード時 TW |
| U  | (ワンショットタイマ[接点])      | 07H  | ワード時 UW |
| С  | (アップダウンカウンタ [ 接点 ])  | 08H  | ワード時 CW |
| TS | (オンディレタイマ [ 設定値 ])   | 09H  |         |
| тс | (オンディレタイマ[計数値])      | 0AH  |         |
| US | (ワンショットタイマ[設定値])     | 0BH  |         |
| UC | (ワンショットタイマ[計数値])     | 0CH  |         |
| CS | (アップダウンカウンタ [ 設定値 ]) | 0DH  |         |
| CC | (アップダウンカウンタ [ 計数値 ]) | 0EH  |         |
| DW | (データレジスタ)            | 0FH  |         |
| E  | (イベントレジスタ)           | 10H  | ワード時 EW |
| S  | (システムレジスタ)           | 11H  | ワード時 SW |
| J  | (トランスファレジスタ)         | 12H  | ワード時 JW |
| Q  | (レシーブレジスタ)           | 13H  | ワード時 QW |
| М  | (拡張内部レジスタ)           | 14H  | ワード時 MW |

## 6.1.2 HIDIC-S10/2α,S10mini (Ethernet)

## 通信設定

## エディタ

エディタでは、以下の設定を行います。詳しくは「1.3.2 Ethernet 通信」を参照してください。

- ZM-600本体のポート No. (PLC 通信用)
   [システム設定] → [ハードウェア設定] → [PLC プロパティ] → [通信設定]
- ・ PLC の IP アドレス、ポート No. [システム設定] → [ハードウェア設定] → [PLC プロパティ] → [接続先設定] の [PLC テーブル] に登録

## PLC

#### LQE020

#### モジュール No. 設定スイッチ

| MODU NO | 内容            |  |
|---------|---------------|--|
| 0       | 10BASE-5 での通信 |  |
| 2       | 10BASE-T での通信 |  |

#### ET.NET システム

IP アドレス、サブネットマスクの設定をします。

#### LQE520

#### モジュール No. 設定スイッチ

| MODU NO | 内容            |  |
|---------|---------------|--|
| 0       | 10BASE-5 での通信 |  |
| 2       | 10BASE-T での通信 |  |

#### S10V ET.NET システム

IP アドレス、サブネットマスクの設定をします。

# 使用可能デバイス

各デバイスの設定範囲は、PLCの機種によって異なります。お使いの PLC の使用できる範囲内で設定してください。なお、[TYPE] はマクロで間接デバイスを指定するときに使用します。

|    | デバイス                 | TYPE | 備考      |
|----|----------------------|------|---------|
| FW | (ワークレジスタ)            | 00H  |         |
| Х  | (入力)                 | 01H  | ワード時 XW |
| Y  | (出力)                 | 02H  | ワード時 YW |
| R  | (内部リレー)              | 03H  | ワード時 RW |
| G  | (グローバルリンクリレー)        | 04H  | ワード時 GW |
| К  | (キープリレー)             | 05H  | ワード時 KW |
| Т  | (オンディレタイマ [ 接点 ])    | 06H  | ワード時 TW |
| U  | (ワンショットタイマ[接点])      | 07H  | ワード時 UW |
| С  | (アップダウンカウンタ [ 接点 ])  | 08H  | ワード時 CW |
| TS | (オンディレタイマ [ 設定値 ])   | 09H  |         |
| TC | (オンディレタイマ[計数値])      | 0AH  |         |
| US | (ワンショットタイマ[設定値])     | 0BH  |         |
| UC | (ワンショットタイマ[計数値])     | 0CH  |         |
| CS | (アップダウンカウンタ [ 設定値 ]) | 0DH  |         |
| CC | (アップダウンカウンタ [ 計数値 ]) | 0EH  |         |
| DW | (データレジスタ)            | 0FH  |         |
| E  | (イベントレジスタ)           | 10H  | ワード時 EW |
| S  | (システムレジスタ)           | 11H  | ワード時 SW |
| J  | (トランスファレジスタ)         | 12H  | ワード時 JW |
| Q  | (レシーブレジスタ)           | 13H  | ワード時 QW |
| М  | (拡張内部レジスタ)           | 14H  | ワード時 MW |

## 6.1.3 HIDIC-S10/4α

## 通信設定

## エディタ

通信設定

(下線は初期値)

| 項目      | 設定値                                           | 備考 |
|---------|-----------------------------------------------|----|
| 接続形式    | <u>1:1</u> / マルチリンク 2 /<br>マルチリンク 2(Ethernet) |    |
| 信号レベル   | RS-232C / <u>RS-422/485</u>                   |    |
| ボーレート   | 19200 bps                                     |    |
| データ長    | 8 ビット                                         |    |
| ストップビット | 1ビット                                          |    |
| パリティ    | 奇数                                            |    |

#### PLC

PLC のパラメータは全て固定です。 ボーレート:19200bps、データ長:8ビット、ストップビット:1ビット、パリティ:奇数

RS-422(4線)接続のみサポートしています。RS-232C、RS485(2線)の接続をする場合は市販の変換器が必要です。

## 使用可能デバイス

各デバイスの設定範囲は、PLCの機種によって異なります。お使いの PLC の使用できる範囲内で設定してください。なお、[TYPE] はマクロで間接デバイスを指定するときに使用します。

|    | デバイス                 | TYPE | 備考      |
|----|----------------------|------|---------|
| FW | (ワークレジスタ)            | 00H  |         |
| х  | (入力)                 | 01H  | ワード時 XW |
| Y  | (出力)                 | 02H  | ワード時 YW |
| R  | (内部リレー)              | 03H  | ワード時 RW |
| G  | (グローバルリンクリレー)        | 04H  | ワード時 GW |
| к  | (キープリレー)             | 05H  | ワード時 KW |
| Т  | (オンディレタイマ[接点])       | 06H  | ワード時 TW |
| U  | (ワンショットタイマ[接点])      | 07H  | ワード時 UW |
| С  | (アップダウンカウンタ [ 接点 ])  | 08H  | ワード時 CW |
| TS | (オンディレタイマ[設定値])      | 09H  |         |
| TC | (オンディレタイマ[計数値])      | 0AH  |         |
| US | (ワンショットタイマ[設定値])     | 0BH  |         |
| UC | (ワンショットタイマ[計数値])     | 0CH  |         |
| CS | (アップダウンカウンタ [ 設定値 ]) | 0DH  |         |
| CC | (アップダウンカウンタ [ 計数値 ]) | 0EH  |         |
| DW | (データレジスタ)            | 0FH  |         |
| E  | (イベントレジスタ)           | 10H  | ワード時 EW |
| S  | (システムレジスタ)           | 11H  | ワード時 SW |
| J  | (トランスファレジスタ)         | 12H  | ワード時 JW |
| Q  | (レシーブレジスタ)           | 13H  | ワード時 QW |
| М  | (拡張内部レジスタ)           | 14H  | ワード時 MW |

## 6.1.4 HIDIC-S10V

## 通信設定

## エディタ

通信設定

(下線は初期値)

6-7

| 項目      | 設定値                                                   | 備考 |
|---------|-------------------------------------------------------|----|
| 接続形式    | <u>1:1</u> / マルチリンク2/<br>マルチリンク2(Ethernet)            |    |
| 信号レベル   | RS-232C / <u>RS-422/485</u>                           |    |
| ボーレート   | 4800 / 9600 / <u>19200</u> / 38400 / 57600 / 115K bps |    |
| データ長    | 8 ビット                                                 |    |
| ストップビット | 1ビット                                                  |    |
| パリティ    | 奇数                                                    |    |

#### PLC

PLC のパラメータは全て固定です。 ボーレート:19200bps、データ長:8 ビット、ストップビット:1 ビット、パリティ:奇数 ただし、オプションの RS-232C/RS-422 モジュールを使用する場合は、チャネル No./ プロトコル選択スイッチの設定が必 要です。

#### チャネル No./ プロトコル設定スイッチ

RS-232C/RS-422 モジュールは、1 つの CPU に対して 2 モジュール(4 チャネル)まで装着できます。複数チャネル使用 する場合は、チャネル番号(#1 ~ #4)が重複しないように設定します。

#### LQE560 / LQE565

| MODU NO | 通信方式         | チャネル No. |
|---------|--------------|----------|
| 8       |              | #0       |
| 9       | H-7338 プロトコル | #1       |
| A       |              | #2       |
| E       |              | #3       |

# 使用デバイス

各デバイスの設定範囲は、PLCの機種によって異なります。お使いの PLC の使用できる範囲内で設定してください。なお、[TYPE] はマクロで間接デバイスを指定するときに使用します。

|     | デバイス                      | TYPE | 備考       |
|-----|---------------------------|------|----------|
| FW  | (ワークレジスタ)                 | 00H  |          |
| Х   | (入力)                      | 01H  | ワード時 XW  |
| Y   | (出力)                      | 02H  | ワード時 YW  |
| R   | (内部リレー)                   | 03H  | ワード時 RW  |
| G   | (グローバルリンクリレー)             | 04H  | ワード時 GW  |
| К   | (キープリレー)                  | 05H  | ワード時 KW  |
| Т   | (オンディレタイマ[接点])            | 06H  | ワード時 TW  |
| U   | (ワンショットタイマ[接点])           | 07H  | ワード時 UW  |
| С   | (アップダウンカウンタ [接点])         | 08H  | ワード時 CW  |
| TS  | (オンディレタイマ [設定値])          | 09H  |          |
| тс  | (オンディレタイマ[計数値])           | 0AH  |          |
| US  | (ワンショットタイマ[設定値])          | 0BH  |          |
| UC  | (ワンショットタイマ[計数値])          | 0CH  |          |
| CS  | (アップダウンカウンタ [ 設定値 ])      | 0DH  |          |
| CC  | (アップダウンカウンタ [ 計数値 ])      | 0EH  |          |
| DW  | (データレジスタ)                 | 0FH  |          |
| E   | (イベントレジスタ)                | 10H  | ワード時 EW  |
| S   | (システムレジスタ)                | 11H  | ワード時 SW  |
| J   | (トランスファレジスタ)              | 12H  | ワード時 JW  |
| Q   | (レシーブレジスタ)                | 13H  | ワード時 QW  |
| М   | (拡張内部レジスタ)                | 14H  | ワード時 MW  |
| LB  | (ワークレジスタ)                 | 15H  | ワード時 LBW |
| LR  | (ラダーコンバータ専用ワークレジスタ 1)     | 16H  | ワード時 LRW |
| LV  | (ラダーコンバータ専用ワークレジスタ 2)     | 17H  | ワード時 LVW |
| LLL | (ロングワードワークレジスタ)           | 18H  | ダブルワード   |
| LFF | (浮動小数点ワークレジスタ)            | 19H  |          |
| LWW | (ワードワークレジスタ)              | 1AH  |          |
| LML | (ロングワークワードレジスタ) バックアップエリア | 1BH  | ダブルワード   |
| LGF | (浮動小数点ワークレジスタ)バックアップエリア   | 1CH  |          |
| LXW | (ワードワークレジスタ)バックアップエリア     | 1DH  |          |

## 6.1.5 HIDIC-S10V (Ethernet)

## 通信設定

## エディタ

エディタでは、以下の設定を行います。詳しくは「1.3.2 Ethernet 通信」を参照してください。

- ZM-600本体のポート No. (PLC 通信用)
   [システム設定] → [ハードウェア設定] → [PLC プロパティ] → [通信設定]
- PLC の IP アドレス、ポート No.
   [システム設定] → [ハードウェア設定] → [PLC プロパティ] → [接続先設定] の [PLC テーブル] に登録

#### PLC

#### LQE520

#### モジュール No. 設定スイッチ

| MODU NO | 内容            | 備考 |
|---------|---------------|----|
| 0       | 10BASE-5 での通信 |    |
| 2       | 10BASE-T での通信 |    |

#### S10V ET.NET

IP アドレス、サブネットマスクの設定をします。

#### LQP520

#### ステーション No. 設定スイッチ

| S/T NO | 設定値 | 内容                  |
|--------|-----|---------------------|
| UL     | 0 0 | 設定した IP アドレスで動作     |
|        | FF  | IP192.192.192.1 で動作 |

#### 基本システムツール

IP アドレス、サブネットマスクの設定をします。

# 使用可能デバイス

各デバイスの設定範囲は、PLCの機種によって異なります。お使いの PLC の使用できる範囲内で設定してください。なお、[TYPE] はマクロで間接デバイスを指定するときに使用します。

|     | デバイス                         | TYPE | 備考        |
|-----|------------------------------|------|-----------|
| FW  | (ワークレジスタ)                    | 00H  |           |
| Х   | (入力)                         | 01H  | ワード時 XW   |
| Y   | (出力)                         | 02H  | ワード時 YW   |
| R   | (内部リレー)                      | 03H  | ワード時 RW   |
| G   | (グローバルリンクリレー)                | 04H  | ワード時 GW   |
| К   | (キープリレー)                     | 05H  | ワード時 KW   |
| Т   | (オンディレタイマ[接点])               | 06H  | ワード時 TW   |
| U   | (ワンショットタイマ[接点])              | 07H  | ワード時 UW   |
| С   | (アップダウンカウンタ [ 接点 ])          | 08H  | ワード時 CW   |
| TS  | (オンディレタイマ [ 設定値 ])           | 09H  |           |
| TC  | (オンディレタイマ[計数値])              | 0AH  |           |
| US  | (ワンショットタイマ[設定値])             | 0BH  |           |
| UC  | (ワンショットタイマ[計数値])             | 0CH  |           |
| CS  | (アップダウンカウンタ [ 設定値 ])         | 0DH  |           |
| CC  | (アップダウンカウンタ [ 計数値 ])         | 0EH  |           |
| DW  | (データレジスタ)                    | 0FH  |           |
| E   | (イベントレジスタ)                   | 10H  | ワード時 EW   |
| S   | (システムレジスタ)                   | 11H  | ワード時 SW   |
| J   | (トランスファレジスタ)                 | 12H  | ワード時 JW   |
| Q   | (レシーブレジスタ)                   | 13H  | ワード時 QW   |
| М   | (拡張内部レジスタ)                   | 14H  | ワード時 MW   |
| LB  | (ワークレジスタ)                    | 15H  | ワード時 LBW  |
| LR  | (ラダーコンバータ専用ワークレジスタ 1)        | 16H  | ワード時 LRW  |
| LV  | (ラダーコンバータ専用ワークレジスタ 2)        | 17H  | ワード時 LVW  |
| LLL | (ロングワードワークレジスタ)              | 18H  | ダブルワード    |
| LFF | (浮動小数点ワークレジスタ)               | 19H  |           |
| LWW | (ワードワークレジスタ)                 | 1AH  |           |
| LML | (ロングワークワードレジスタ) バックアップエリア    | 1BH  | ダブルワード    |
| LGF | (浮動小数点ワークレジスタ)バックアップエリア      | 1CH  |           |
| LXW | (ワードワークレジスタ) バックアップエリア       | 1DH  |           |
| A   | <ul><li>(拡張内部レジスタ)</li></ul> | 1EH  | · ワード時 AW |
| N   | (ネスティングコイル)                  | 1FH  | ワード時 NW   |
| Р   | (プロセスコイル)                    | 20H  | ワード時 PW   |
| V   | (エッジ接点)                      | 21H  | ワード時 VW   |
| Z   | (ゼットレジスタ)                    | 22H  | ワード時 ZW   |
| IW  | (拡張入力)                       | 23H  |           |
| OW  | (拡張出力)                       | 24H  |           |
| BD  | (特殊内部レジスタ)                   | 25H  |           |

## 6.1.6 結線図

## 接続先:CN1

#### **RS-232C**

結線図1-C2

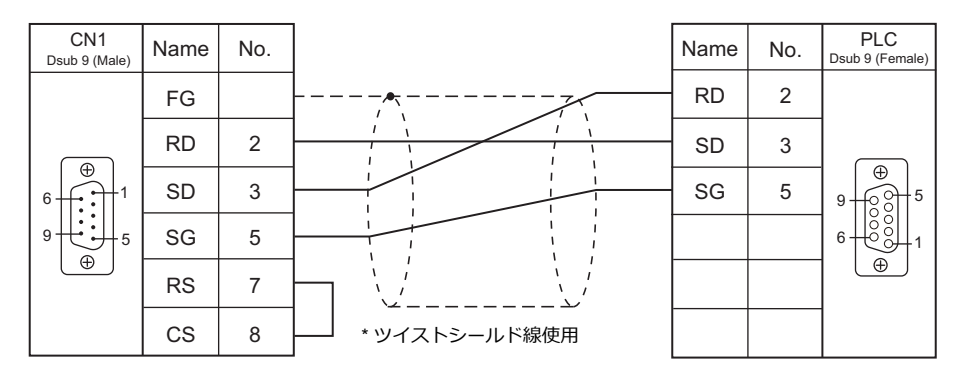

## 結線図 2 - C2

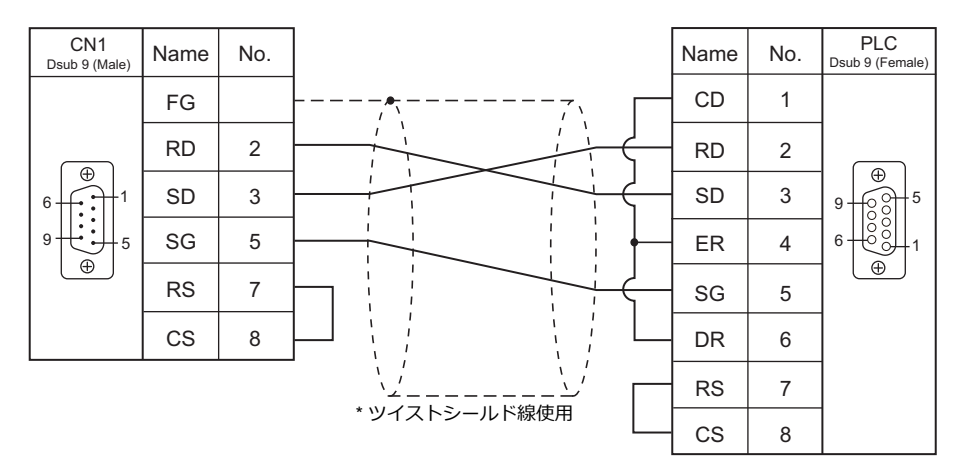

#### RS-422/RS-485

#### 結線図1-C4

S10xα シリーズと接続する場合、下図のように 50 Ω (1/2 W)の抵抗を入れてください。

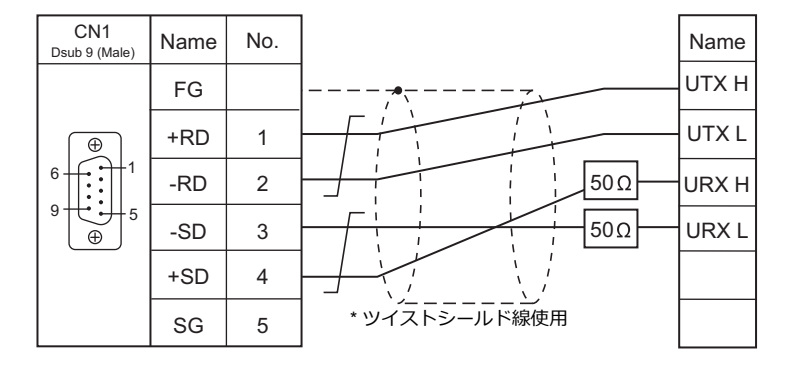

#### 結線図 2 - C4

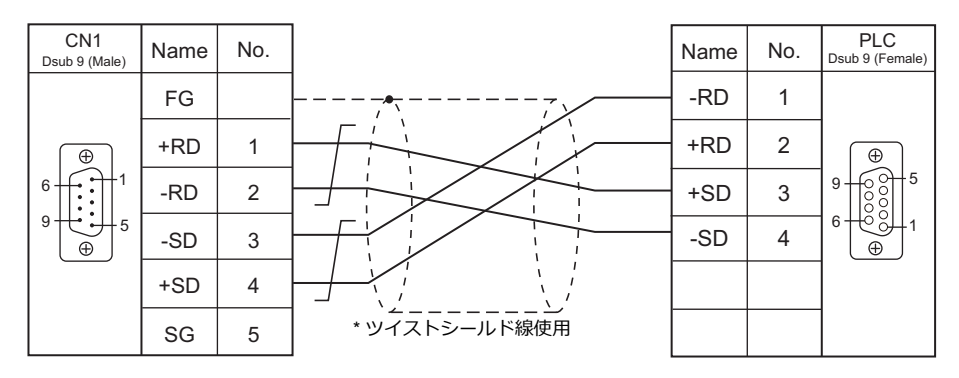

## 接続先:MJ1/MJ2

#### **RS-232C**

結線図1-M2

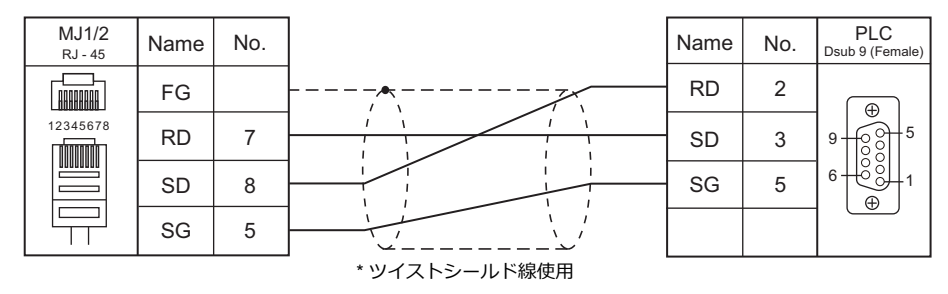

#### 結線図 2 - M2

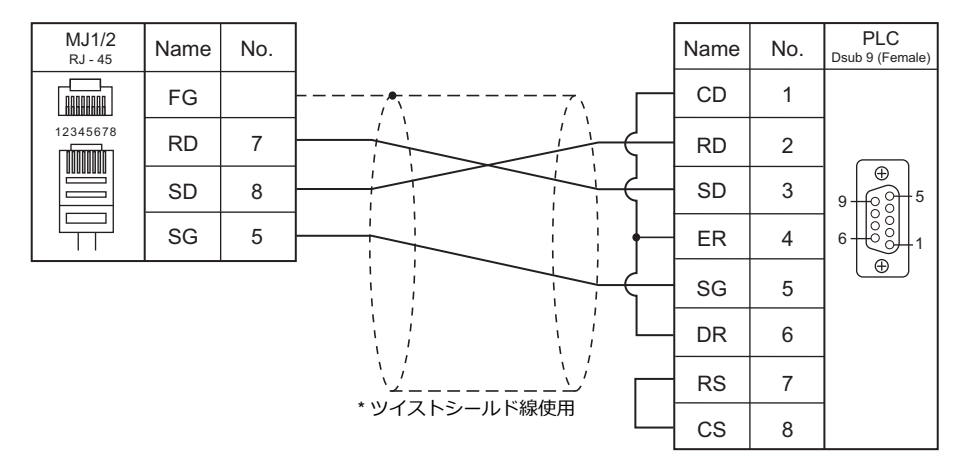

## RS-422/RS-485

#### 結線図1-M4

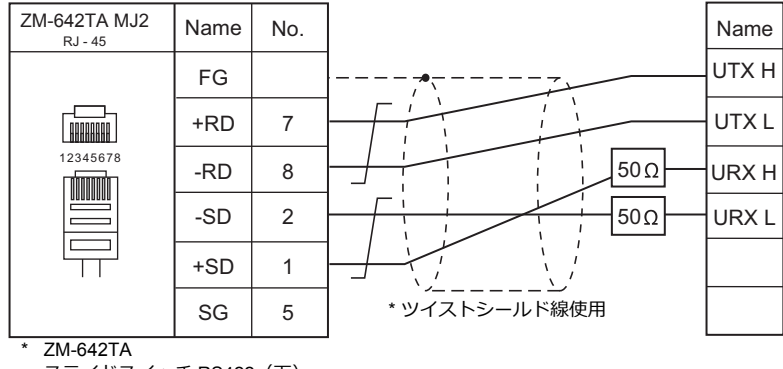

スライドスイッチ RS422(下)

#### 結線図 2 - M4

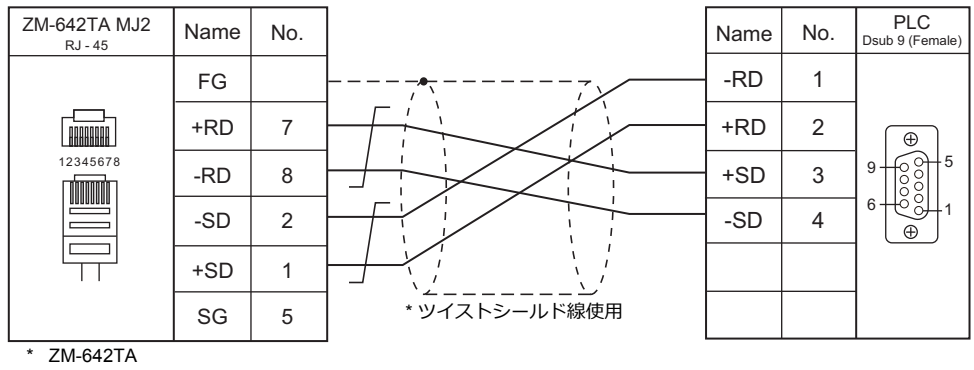

スライドスイッチ RS422(下)

# 7. Panasonic

- 7.1 PLC 接続
- 7.2 温調 / サーボ / インバータ接続

#### PLC 接続 7.1

## シリアル接続

| エディタ         |            |                     |                       |         |                           | 結線図                        |                      | = <i>H</i>              |
|--------------|------------|---------------------|-----------------------|---------|---------------------------|----------------------------|----------------------|-------------------------|
| ー<br>LC 選択   | CPU        | ユニット                | / ポート                 | 信号レベル   | CN1                       | MJ1/MJ2 *1                 | MJ2(4 線)<br>ZM-642TA | フター<br>転送 <sup>*2</sup> |
|              | FP1        | CPUのCOMポート RS-232C  |                       | RS-232C | 結線図 1 - C2                | 結線図 1 - M2                 |                      |                         |
|              | FP3        | AFP3462 (CC         | :U)                   | RS-232C |                           |                            |                      |                         |
|              |            | AFP3463 (C-I        | NET) RS-422           |         | 結線図 1 - C4                | 結線図 1 - M4                 |                      |                         |
|              | FP5        | AFP5462 (CCU)       |                       | RS-232C | -                         |                            |                      |                         |
|              | FP10       | CPUのCOMポート          |                       | RS-232C |                           |                            |                      | ×                       |
|              |            | AFP5462 (CC         | :U)                   | RS-232C | 結線図 1 - C2                | 結線図 1 - M2                 |                      |                         |
|              | FP10S      | CPUのCOM7            | ホート                   | RS-232C | -                         |                            |                      |                         |
|              | FP10S<br>H | AFP3462 (CC         | :U)                   | RS-232C |                           |                            |                      |                         |
|              |            | AFP3463 (C-I        | NET)                  | RS-422  | 結線凶 1 - C4                | 結線図 1 - M4                 |                      |                         |
|              | FP0        | CPU のツール            | ポート                   | RS-232C | パナソニック電工製<br>AFC8503<br>+ | バナソニック電工<br>製 AFC8503<br>+ |                      | 0                       |
|              |            |                     |                       | DC 2220 | シェンターチェンシャー。              | 結線図 6 - M2                 |                      | ~                       |
|              |            | CPU 00 COM /        | シート                   | R5-232C |                           | 結線図 3 - M2                 |                      | ~                       |
|              | FP2        | CPU のツール            | ポート                   | RS-232C | ハナソニック電工製<br>AFC8503<br>+ | ハナソニック電工<br>製 AFC8503<br>+ |                      | 0                       |
|              | FP2SH      |                     |                       |         | ジェンダーチェンジャー*3             | 結線図 6 - M2                 |                      |                         |
|              |            | CPUのCOM フ           | ポート                   | RS-232C | 結線図 2 - C2                | 結線図 2 - M2                 |                      | ×                       |
| FP Series    |            | CPU のツールポート         |                       | RS-232C | パナソニック電工製<br>AFC8503<br>+ | パナソニック電工<br>製 AFC8503<br>+ |                      | 0                       |
| (RS232C/422) | FPΣ        |                     |                       |         | ジェンダーチェンジャー <sup>*3</sup> | 結線図 6 - M2                 |                      |                         |
|              |            | AFPG801             | COM1                  | RS-232C | 結線図 4 - C2                | 結線図 4 - M2                 |                      |                         |
|              |            | AFPG802             | AFPG802 COM1, 2 RS-23 |         | 結線図 5 - C2                | 結線図 5 - M2                 |                      |                         |
|              |            | AFPG803             | COM1                  | RS-485  | 結線図 2 - C4                | 結線図 2 - M4                 |                      | ×                       |
|              |            | AFPG806             | COM1                  | RS-485  | 結線図 1 - C4                | 結線図 1 - M4                 |                      |                         |
|              |            | 741 0000            | COM2                  | RS-232C | 結線図 3 - C2                | 結線図 3 - M2                 |                      |                         |
|              | FP-e       | CPU のツールポート<br>FP-e |                       | RS-232C | パナソニック電工製<br>AFC8503<br>+ | パナソニック電工<br>製 AFC8503<br>+ |                      | 0                       |
|              |            |                     |                       |         | ジェンダーチェンジャー <sup>*3</sup> | 結線図 6 - M2                 |                      |                         |
|              |            |                     |                       | RS-232C | 結線図 3 - C2                | 結線図 3 - M2                 |                      | ×                       |
|              |            |                     |                       | RS-485  | 結線図 2 - C4                | 結線図 2 - M4                 |                      |                         |
|              |            | CPUのツール             | ポート                   | RS-232C | パナソニック電工製<br>AFC8503<br>+ | パナソニック電工<br>製 AFC8503<br>+ |                      | 0                       |
|              |            |                     |                       |         | ジェンダーチェンジャー*3             | 結線図 6 - M2                 |                      |                         |
|              | FP-X       | AFPX-COM1           | COM1                  | RS-232C | 結線図 4 - C2                | 結線図 4 - M2                 |                      |                         |
|              |            | AFPX-COM2           | COM1, 2               | RS-232C | 結線図 5 - C2                | 結線図 5 - M2                 |                      |                         |
|              |            | AFPX-COM3           | COM1                  | RS-485  | 結線図 1 - C4                | 結線図 1 - M4                 |                      | ×                       |
|              |            | AFPX-COM4           | COM1                  | RS-485  |                           |                            |                      |                         |
|              |            |                     | COM2                  | RS-232C | 結線図 3 - C2                | 結線図 3 - M2                 |                      |                         |
|              |            | CPUのCOM0            |                       |         |                           | 11-11-C                    |                      |                         |
|              |            | AFP7CCS1 CH1        |                       | RS-232  | 結線図 3 - C2                | 結線図 3 - M2                 |                      |                         |
| FP7 Series   | -D-        | AFP7CCS2            | CH1, CH2              |         |                           |                            |                      | -                       |
| (RS232C/422) | FP7        | AFP/CCM1            |                       | DQ 405  | (土)(白网) 4 - 6 4           |                            |                      | 0                       |
|              |            | AFF/UUMZ            | CH1                   | RO-400  | 結派区 1 - C4                | 結核凶 1 - M4                 |                      |                         |
|              |            | AFP7CCS1M           | CH2                   | B6-333  | 社 線 図 2 ○ 2 ○             | 結約図 2 №2                   |                      |                         |
|              |            |                     | 0112                  | NJ-232  | 市市水区 3-02                 | 市市水区 3 - IVIZ              |                      |                         |

\*1 ZM-642TA の場合、信号切替用のスライドスイッチは RS-232C/485(上)に設定してください。 詳しくは、「1.2.2 MJ1/MJ2」P 1-5 を参照してください。
 \*2 ラダー転送機能については『ZM-600 シリーズ リファレンスマニュアル 応用編』を参照してください。
 \*3 市販の Dsub ジェンダーチェンジャー(Dsub9 ピン Female→Male 変換)をご使用ください。

メーカ 型式

| BLACK BOX | FA440-R2 |
|-----------|----------|
| MISUMI    | DGC-9PP  |

## Ethernet 接続

## FP / FP-X / FP7 シリーズ

| エディタ<br>PLC 選択        | CPU  | ユニット/ポート    | TCP/IP | UDP/IP | ポート No.                | Keep<br>Alive <sup>*5</sup> | ラダー<br>転送 <sup>*6</sup> |
|-----------------------|------|-------------|--------|--------|------------------------|-----------------------------|-------------------------|
| FP Series (TCP/IP) *1 | EP2  | FP2-ET1     | 0      | ×      | 任意 <sup>*2</sup>       |                             | Ŷ                       |
| FP Series (UDP/IP)    | 112  |             | ×      | 0      |                        |                             |                         |
| FP-X (TCP/IP)         | FP-X | AFPX-COM5   | 0      | ×      | 任意 <sup>*3</sup>       | 0                           | Â                       |
| FP7 Series (Ethernet) | FP7  | 内蔵 Ethernet | 0      | 0      | $8000 \sim 65535^{*4}$ |                             |                         |

\*1 通信速度を上げる場合は、UDP/IP 通信をお奨めします。

\*2 PLC に 1 ~ 8 のコネクション設定があり、各コネクションに 1 台の ZM-600 を接続できます。よって 1 台の Ethernet ユニットに最大 8 台の ZM-600 を接続できます。

\*3 PLC の通信ツールソフトウェアで設定した待ち受けポート No. で最大 3 コネクションまで通信ができます。よって 1 台の Ethernet ユニットに最大 3 台の ZM-600 を接続できます。

\*4 接続できる ZM-600 は最大 16 台です。

\*5 KeepAlive 機能については「1.3.2 Ethernet 通信」を参照してください。

\*6 ラダー転送機能については『ZM-600 シリーズ リファレンスマニュアル 応用編』を参照してください。

## 7.1.1 FP Series (RS232C/422)

## 通信設定

## エディタ

#### 通信設定

(下線は初期値)

| 項目      | 設定値                                                                              | 備考                                                                                                    |
|---------|----------------------------------------------------------------------------------|----------------------------------------------------------------------------------------------------|
| 接続形式    | <u>1:1</u> /1:n/マルチリンク/マルチリンク2/<br>マルチリンク2 (Ethernet) /<br>1:nマルチリンク2 (Ethernet) |                                                                                                    |
| 信号レベル   | <u>RS-232C</u> / RS-422/485                                                      |                                                                                                    |
| ボーレート   | 4800 / 9600 / <u>19200</u> / 38400 /57600 /<br>115Kbps                           |                                                                                                    |
| データ長    | 7/ <u>8</u> ビット                                                                  |                                                                                                    |
| ストップビット | <u>1</u> /2ビット                                                                   |                                                                                                    |
| パリティ    | なし / <u>奇数</u> / 偶数                                                              |                                                                                                    |
| 局番      | $0\sim 31$                                                                       |                                                                                                    |
| ヘッダ     | <u>%(ヘッダ)</u> /<(拡張ヘッダ)                                                          | <(拡張ヘッダ)対応機種:FP2/FP2SH/FPΣ/FP-X/FP0R                                                                   |
| モニタ登録   | チェックなし / <u>チェックあり</u>                                                           | モニタ登録は、1 台の PLC に対して 1 台の ZM-600 のみ<br>設定できます。マルチリンク (n:1) 接続の場合に、複数<br>の ZM-600 でチェックを入れないように注意が必要です。 |

### PLC

エディタの [通信設定] と合わせてください。

#### FP-X

#### ツールポート設定

(下線は初期値)

| システムレジスタ*1 | 内容       |                                                     |
|------------|----------|-----------------------------------------------------|
| 410        | ユニット No. | <u>1</u> ~ 99                                       |
| 412        | 通信モード    | コンピュータリンク                                           |
|            | データ長     | 7/ <u>8</u> ビット                                     |
| 413        | パリティ     | なし/ <u>奇数</u> /偶数                                   |
|            | ストップビット  | <u>1</u> /2ビット                                      |
| 415        | 通信速度     | 4800 / <u>9600</u> / 19200 / 38400 /57600 / 115Kbps |
|            |          |                                                     |

\*1 システムレジスタ設定は RUN モードで有効

#### COM ポート設定

(下線は初期値)

| システムレジスタ*1 |      | 中容                |                                                        |
|------------|------|-------------------|--------------------------------------------------------|
| COM1       | COM2 |                   |                                                        |
| 410        | 411  | ユニット No.          | <u>1</u> ~99                                           |
| 412        |      | 動作選択              | コンピュータリンク                                              |
| 413 414    | データ長 | 7/ <u>8</u> ビット   |                                                        |
|            | パリティ | なし/ <u>奇数</u> /偶数 |                                                        |
|            |      | ストップビット           | <u>1</u> /2ビット                                         |
| 415        |      | 通信速度              | 4800 / <u>9600</u> / 19200 / 38400 /57600 / 115Kbps *2 |

\*1 システムレジスタ設定は RUN モードで有効 \*2 AFPX COM3 の場合、カセット裏面スイッチ設定も必要

SW1  $\sim$  3 : ON(RS485)、SW4 : ON(終端 ON)

\*3 CPU の USB ポートを使用している場合、通信カセットに使用制限があります。詳しくは、PLC のマニュアルを参照してください。

7-3

#### FP-Σ

#### ツールポート設定

(下線は初期値)

| システムレジスタ*1 | 内容       |                                                     |
|------------|----------|-----------------------------------------------------|
| 410        | ユニット No. | <u>1</u> ~ 99                                       |
|            | データ長     | 7/ <u>8</u> ビット                                     |
| 413        | パリティ     | なし/ <u>奇数</u> /偶数                                   |
|            | ストップビット  | <u>1</u> /2ビット                                      |
| 415        | 通信速度     | 4800 / <u>9600</u> / 19200 / 38400 /57600 / 115Kbps |

\*1 システムレジスタ設定は RUN モードで有効

#### COM ポート設定

(下線は初期値)

| システムレジスタ*1 |      | 中容                |                                                        |
|------------|------|-------------------|--------------------------------------------------------|
| COM1       | COM2 |                   |                                                        |
| 410        | 411  | ユニット No.          | $1 \sim 99^{*3}$                                       |
| 412        |      | 動作選択              | コンピュータリンク                                              |
| 413 414    |      | データ長              | 7/ <u>8</u> ビット                                        |
|            | パリティ | なし/ <u>奇数</u> /偶数 |                                                        |
|            |      | ストップビット           | <u>1</u> /2ビット                                         |
| 415        |      | 通信速度              | 4800 / <u>9600</u> / 19200 / 38400 /57600 / 115Kbps *2 |

\*1 システムレジスタ設定は RUN モードで有効

\*2 AFPG806COM1の場合、カセット裏面スイッチ設定も必要

SW1-2: OFF19200bps、ON115Kbps

\*3 システムレジスタ設定以外に、局番設定スイッチでも設定可能です。詳しくは PLC のマニュアルを参照してください。

#### FP1 / FP0 / FP-e

#### ツールポート設定

(下線は初期値)

| システムレジスタ *1 |         | 内容                  |
|-------------|---------|---------------------|
| 411         | データ長    | 7/ <u>8</u> ビット     |
| 414         | 通信速度    | <u>9600</u> / 19200 |
| -           | パリティ    | 奇数(固定)              |
| -           | ストップビット | 1(固定)               |

\*1 システムレジスタ設定は RUN モードで有効

#### COM ポート設定

(下線は初期値)

| システムレジスタ*1 | 内容       |                            |
|------------|----------|----------------------------|
| 412        | 動作選択     | コンピュータリンク                  |
|            | データ長     | 7/ <u>8</u> ビット            |
| 413        | パリティ     | なし/ <u>奇数</u> /偶数          |
|            | ストップビット  | <u>1</u> /2ビット             |
| 414        | 通信速度     | 4800 / <u>9600</u> / 19200 |
| 415        | ユニット No. | <u>1</u> ~99               |

\*1 システムレジスタ設定は RUN モードで有効

#### FP2

## ツールポート設定

(下線は初期値)

| システムレジスタ*1 |                    | 内容                                                     |
|------------|--------------------|--------------------------------------------------------|
| 411        | データ長               | 7/ <u>8</u> ビット                                        |
| 414        | 通信速度 <sup>*2</sup> | 4800 / 9600 / <u>19200</u> / 38400 / 57600 / 115200bps |
| -          | パリティ               | 奇数(固定)                                                 |
| -          | ストップビット            | 1(固定)                                                  |

\*1 システムレジスタ設定は RUN モードで有効 \*2 CPU ユニット裏面ディップスイッチ 1 OFF で有効

#### COM ポート設定

(下線は初期値)

| システムレジスタ *1 |          | 内容                                                     |
|-------------|----------|--------------------------------------------------------|
| 412         | 動作選択     | コンピュータリンク                                              |
|             | データ長     | 7/ <u>8</u> ビット                                        |
| 413         | パリティ     | なし/ <u>奇数</u> /偶数                                      |
|             | ストップビット  | <u>1</u> /2ビット                                         |
| 414         | 通信速度     | 4800 / 9600 / <u>19200</u> / 38400 / 57600 / 115200bps |
| 415         | ユニット No. | <u>1</u> ~99                                           |

\*1 システムレジスタ設定は RUN モードで有効

#### FP10 / FP10S (COM ポート)

#### 動作モード設定スイッチ

| スイッチ | 設定  | 内容              |
|------|-----|-----------------|
| 4    | OFF | ボーレート 19200 bps |
| 5    | ON  | データ長8ビット        |
| 6    | ON  | パリティあり          |
| 7    | OFF | 奇数              |
| 8    | OFF | ストップビット1        |

#### 局番設定スイッチ

(下線は初期値)

| スイッチ |     | 設定値            |
|------|-----|----------------|
| 十の位  | 一の位 | <u>01</u> ~ 32 |

#### FP10SH(COM ポート)

## 動作モード設定スイッチ(上側)

| スイッチ | 設定  | 内容           |
|------|-----|--------------|
| 1    | OFF | モデム制御しない     |
| 2    | OFF | 始端コード STX 無効 |
| 3    | OFF | 終端コード CR コード |
| 4    | ON  |              |
| 5    | ON  | ストップビット1     |
| 6    | ON  |              |
| 7    | ON  | パリティ可奴       |
| 8    | ON  | データ長8ビット     |

#### 動作モード設定スイッチ(下側)

| スイッチ | 設定  | 内容              |
|------|-----|-----------------|
| 6    | ON  |                 |
| 7    | ON  | ボーレート 19200 bps |
| 8    | OFF |                 |

#### 局番設定スイッチ(下側)

(下線は初期値)

| スイ  | ッチ  | 設定値            |
|-----|-----|----------------|
| 十の位 | 一の位 | <u>01</u> ~ 32 |

#### AFP3462 / AFP5462 (CCU)

## ディップスイッチ設定

| スイッチ | 設定  | 内容              |  |
|------|-----|-----------------|--|
| 1    | ON  |                 |  |
| 2    | OFF | ボーレート 19200 bps |  |
| 3    | OFF |                 |  |
| 4    | ON  | データ長8ビット        |  |
| 5    | ON  | パリティあり          |  |
| 6    | OFF | ·数              |  |
| 7    | OFF | ストップビット1        |  |
| 8    | OFF | CS, CD 無効       |  |

#### AFP3463(C-NET リンクユニット)

ディップスイッチ設定

| スイッチ | 設定  | 内容              |
|------|-----|-----------------|
| 1    | OFF | ボーレート 19200 bps |
| 2    | ON  | データ長8ビット        |
| 3    | ON  | パリティあり          |
| 4    | OFF | 奇数              |
| 5    | OFF | ストップビット1        |
| 6    | OFF | -               |
| 7    | OFF | -               |
| 8    | OFF | -               |

7-7

# 使用デバイス

各デバイスの設定範囲は、PLCの機種によって異なります。お使いの PLC の使用できる範囲内で設定してください。なお、[TYPE] はマクロで間接デバイスを指定するときに使用します。

|    | デバイス                 | TYPE | 備考              |
|----|----------------------|------|-----------------|
| DT | (データレジスタ)            | 00H  |                 |
| х  | (外部入力)               | 01H  | ワード時 WX、リードオンリ  |
| Y  | (外部出力)               | 02H  | ワード時 WY         |
| R  | (内部リレー)              | 03H  | ワード時 WR、特殊リレー含む |
| L  | (リンクリレー)             | 04H  | ワード時 WL         |
| LD | (リンクレジスタ)            | 05H  |                 |
| FL | (ファイルレジスタ)           | 06H  | FP2、3、5、10 のみ   |
| SV | (タイマ / カウンタ [ 設定値 ]) | 07H  |                 |
| EV | (タイマ / カウンタ [ 経過値 ]) | 08H  |                 |
| т  | (タイマ[接点])            | 09H  | リードオンリ          |
| С  | (カウンタ [ 接点 ])        | 0AH  | リードオンリ          |

## 7.1.2 FP Series (TCP/IP)

## 通信設定

## エディタ

エディタでは、以下の設定を行います。詳しくは「1.3.2 Ethernet 通信」を参照してください。

| PLC1 プロパティ Panasonic FP Series(TCP/IP) |                     | > |
|----------------------------------------|---------------------|---|
| デフォルトに戻す                               |                     |   |
| 9 通信設定                                 |                     |   |
| 接続形式                                   | 1:1                 |   |
| リトライ回数                                 | 3                   |   |
| タイムアウト時間(×10msec)                      | 500                 |   |
| 送信遅延時間(×msec)                          | 0                   |   |
| スタートタイム(Xsec)                          | 0                   |   |
| ヘッダ                                    | <b>%</b> (ヘッダ)      |   |
| モニタ登録                                  | しない                 |   |
| 自局No                                   | 2                   |   |
| ポートNo.                                 | 10001               |   |
| コード                                    | DEC                 |   |
| 文字処理                                   | LSB→MSB             |   |
| 通信異常処理                                 | 停止                  |   |
| 細かい設定                                  |                     |   |
| 優先度                                    | 1                   |   |
| システムデバイス(\$s) V7互換                     | しない                 |   |
| 接続先設定                                  |                     |   |
| 接続先                                    | 1:192.168.1.10(PLC) |   |
| PLCテーブル                                | 設定                  |   |
| 接続確認デバイス使用                             | しない                 |   |

| 項目     | 内容                                                                                        |  |  |  |
|--------|-------------------------------------------------------------------------------------------|--|--|--|
| ヘッダ    | PLC の通信フォーマットを設定します。<br>%(ヘッダ)/ <(拡張ヘッダ)                                                  |  |  |  |
|        | PLC との通信にモニタ登録コマンドを使う場合に選択します。                                                            |  |  |  |
| モニタ登録  | * モニタ登録は、1 台の PLC に対して 1 台の ZM-600 のみ設定できます。n:1 接続の場合に、複数の<br>ZM-600でチェックを入れないように注意が必要です。 |  |  |  |
| 自局 No. | JNo. ZM-600 本体の自局 No. (1~31)<br>PLC の [コネクション設定]の [相手ノード MEWTOCOL 局番] で設定した値と合わせます。       |  |  |  |

\* 上記以外の設定については「1.4 ハードウェア設定」を参照してください。
| ・ PLC の IP アト<br>[システム設定<br>PLC の設定[<br>す。                     | ドレス、ポート N<br>፻] → [ハードウ<br>イニシャル情報詞                                                                | o.<br>ェア設定]→ <br>役定]→[自ノ          | [PLC プロパティ]-<br>-ド設定]→[ME\ | → [接続先設<br>WTOCOL 局者 | 定]の[PLC テーブル]に登録<br>番]と PLC テーブルの No. を合わせま        |
|----------------------------------------------------------------|----------------------------------------------------------------------------------------------------|-----------------------------------|----------------------------|----------------------|----------------------------------------------------|
| <ul> <li>□ 接続先設定<br/>接続先<br/>PLCテーブル<br/>接続確認デバイス()</li> </ul> | 明                                                                                                  | 1:192 168.1.10(PLC)<br>設定。<br>しない | •                          | 1:1 接線<br>接続す<br>から選 | 結時のみ有効<br>る PLC を PLC テーブルに登録されたもの<br>沢。           |
|                                                                | PLCテーブル<br>PLCテーブル<br>No. 局名<br>1 PLC<br>PLCのMEWTC<br>と合わせる<br>8<br>9<br>10<br>11<br>11<br>12<br>く | DCOL 局番                           | IPアドレス<br>192.168.1.10     | ポートNo<br>10001       | PLC の IP アドレスとポート No.、<br>KeepAlive 使用する / しないを登録。 |

## PLC

Ethernet ユニット「FP2-ET1」を使用してモードの設定をします。

#### モード設定スイッチ

| スイッチ | 設定値 | 内容          | 備考 |
|------|-----|-------------|----|
| 2    | ON  | オートコネクション機能 |    |

設定ツール「Configurator ET」を使用して PLC の設定をします。詳しくは PLC のマニュアルを参照してください。

#### イニシャル情報設定

| 項      |             | 設定値                                            |  |  |  |
|--------|-------------|------------------------------------------------|--|--|--|
|        | IP アドレス     | PLCのIPアドレス                                     |  |  |  |
| 自ノード設定 | MEWTOCOL 局番 | 1 ~ 31<br>* ここで設定した局番は、ZM-600の PLC テーブルで使用します。 |  |  |  |

#### コネクション設定

|                             | 項目                | 設定値                                         |  |  |
|-----------------------------|-------------------|---------------------------------------------|--|--|
|                             | 通信方式              | TCP/IP                                      |  |  |
|                             | オープン方式            | Unpassive                                   |  |  |
|                             | 使用用途              | MEWTOCOL 通信                                 |  |  |
| コイクション<br>  1 ~ 8           | 自ノード(PLC)ポート番号    | 任意のポート No.                                  |  |  |
|                             | 相手ノード IP アドレス     | ZM-600のIPアドレス                               |  |  |
| ^ ZM-600と接続<br>するポートを<br>選択 | 相手ノードポート番号        | ZM-600 のポート No.                             |  |  |
|                             | 相手ノード MEWTOCOL 局番 | 1 ~ 31<br>* ZM-600の [通信設定] → [自局 No.] と合わせる |  |  |
|                             | コネクション設定          | 有効                                          |  |  |

## 使用デバイス

各デバイスの設定範囲は、PLCの機種によって異なります。お使いの PLC の使用できる範囲内で設定してください。なお、[TYPE] はマクロで間接デバイスを指定するときに使用します。

|    | デバイス                 | TYPE | 備考              |
|----|----------------------|------|-----------------|
| DT | (データレジスタ)            | 00H  |                 |
| х  | (外部入力)               | 01H  | ワード時 WX、リードオンリ  |
| Y  | (外部出力)               | 02H  | ワード時 WY         |
| R  | (内部リレー)              | 03H  | ワード時 WR、特殊リレー含む |
| L  | (リンクリレー)             | 04H  | ワード時 WL         |
| LD | (リンクレジスタ)            | 05H  |                 |
| FL | (ファイルレジスタ)           | 06H  | FP2、3、5、10のみ    |
| SV | (タイマ / カウンタ [ 設定値 ]) | 07H  |                 |
| EV | (タイマ / カウンタ [ 経過値 ]) | 08H  |                 |
| Т  | (タイマ [ 接点 ])         | 09H  | リードオンリ          |
| С  | (カウンタ [ 接点 ])        | 0AH  | リードオンリ          |

## 7.1.3 FP Series (UDP/IP)

## 通信設定

## エディタ

•

•

エディタでは、以下の設定を行います。詳しくは「1.3.2 Ethernet 通信」を参照してください。

| ZM-600本体の IP アドレス<br>- 画面データで設定する場合<br>[システム設定]→[ハードウェア設定]→[自局 IP アドレス]<br>- ZM-600本体で設定する場合<br>[ローカル画面]→[LAN 設定] |                                                                                |                                                                                             |                              |        |  |  |
|----------------------------------------------------------------------------------------------------|--------------------------------------------------------------------------------|---------------------------------------------------------------------------------------------|------------------------------|--------|--|--|
| ZM-600本体のポ・<br>[システム設定] -                                                                                         | – ト<br>→ [/                                                                    | No.(PLC 通信用)<br>'\ードウェア設定]→[F                                                               | PLCプロパティ]→                   | [通信設定] |  |  |
| その他<br>[システム設定] –                                                                                                 | → [J                                                                           | ヽードウェア設定] → [F                                                                              | PLC プロパティ]→                  | [通信設定] |  |  |
| テノ<br>日 通<br>接<br>りり                                                                                              | マイルで<br>動信設)<br>競売形式<br>トライロ                                                   | 10月天9日<br>定<br>た<br>19時<br>19時1日(× 10meec)                                                  | 1:1<br>3<br>500              |        |  |  |
| 、<br>送<br>ス<br>へ<br>モ                                                                                             | *信遅<br>数<br>大<br>、<br>、<br>、<br>、<br>、<br>、<br>、<br>、<br>、<br>、<br>、<br>、<br>、 | 時間(×msec)<br>イム(×sec)                                                                       | 0<br>0<br>%(ヘッダ)<br>しな()     |        |  |  |
|                                                                                                    | 目局No<br>ペートNo<br>ード<br>て字処刊                                                    |                                                                                             | 2<br>10001<br>DEC<br>LSB→MSB |        |  |  |
| 通知                                                                                                    | e信異常<br>動かい<br>動かい<br>急先度<br>(ステム=                                             | 7<br>7<br>7<br>7<br>7<br>7<br>7<br>7<br>7<br>7<br>7<br>7<br>7<br>7<br>7<br>7<br>7<br>7<br>7 | 停止<br>1<br>しな()              |        |  |  |
| 日<br>語<br>注<br>日<br>日<br>日<br>日<br>日<br>日<br>日<br>日<br>日<br>日<br>日<br>日<br>日<br>日<br>日<br>日<br>日                  | 後続先                                                                            | ブル<br>アデバイフ使用                                                                               | 1:192.168.1.10(PLC)<br>設定    |        |  |  |
| 頂日                                                                                                    | Q 176 DE8.                                                                     |                                                                                             | Urau ·                       | 内容     |  |  |
| 現日                                                                                                    |                                                                                | PLC の通信フォーマットを                                                                              | 設定します。                       | ר ז שר |  |  |

| ヘッダ    | PLC の通信フォーマットを設定します。<br>%(ヘッダ)/<(拡張ヘッダ)                                                   |
|--------|-------------------------------------------------------------------------------------------|
|        | PLC との通信にモニタ登録コマンドを使う場合に選択します。                                                            |
| モニタ登録  | * モニタ登録は、1 台の PLC に対して 1 台の ZM-600 のみ設定できます。n:1 接続の場合に、複数の<br>ZM-600でチェックを入れないように注意が必要です。 |
| 自局 No. | ZM-600 本体の自局 No.(1 ~ 31)<br>PLC の[コネクション設定]の[相手ノード MEWTOCOL 局番]で設定した値と合わせます。              |

\* 上記以外の設定については「1.4 ハードウェア設定」を参照してください。

| <ul> <li>PLC の IP アト<br/>[システム設定<br/>PLC の設定 [<br/>す。</li> </ul> | ドレス、ポート<br>፻] → [八ード<br>イニシャル情                                                                   | <sup>、</sup> No.<br><sup>☆</sup> ウェア設定]-<br>報設定]→[自 | → [PLC フ<br>Iノード設 | プロパティ]・<br>定]→ [ME\    | →[接続5<br>WTOCOL | t設定     局番         | :] の [PLC テーブル] に登録<br>] と PLC テーブルの No. を合わせま       |
|------------------------------------------------------------------|--------------------------------------------------------------------------------------------------|-----------------------------------------------------|-------------------|------------------------|-----------------|--------------------|------------------------------------------------------|
| □ 接続先設定<br>接続先<br>PLCテーブル<br>接続確認デバイスの                           | 更用                                                                                               | 1:192 168.1.10(<br>設定。)<br>しない                      | PLC)              |                        | 1:1<br>接線<br>から | 接続時<br>売する<br>6選択。 | 特のみ有効<br>PLC を PLC テーブルに登録されたもの<br>。                 |
|                                                                  | PLCテーブル<br>PLCテーブル<br>No. 局名<br>1 PLC<br>PLCのMEW<br>と合わせる<br>8<br>8<br>10<br>11<br>11<br>12<br>く | /TOCOL 局番                                           | III               | IPアドレス<br>192.168.1.10 | ボートNo<br>10001  |                    | ■ PLC の IP アドレスとポート No.、<br>KeepAlive 使用する / しないを登録。 |

### PLC

Ethernet ユニット「FP2-ET1」を使用してモードの設定をします。

#### モード設定スイッチ

| スイッチ | 設定値 | 内容          | 備考 |
|------|-----|-------------|----|
| 2    | ON  | オートコネクション機能 |    |

設定ツール「Configurator ET」を使用して PLC の設定をします。詳しくは PLC のマニュアルを参照してください。

#### イニシャル情報設定

| 項目     | 3           | 設定値                                        |  |  |  |
|--------|-------------|--------------------------------------------|--|--|--|
|        | IP アドレス     | PLCのIPアドレス                                 |  |  |  |
| 自ノード設定 | MEWTOCOL 局番 | 1~31<br>* ここで設定した局番は、ZM-600のPLCテーブルで使用します。 |  |  |  |

#### コネクション設定

|                             | 項目                | 設定値                                       |  |  |
|-----------------------------|-------------------|-------------------------------------------|--|--|
|                             | 通信方式              | UDP/IP                                    |  |  |
|                             | オープン方式            | Unpassive                                 |  |  |
|                             | 使用用途              | MEWTOCOL 通信                               |  |  |
| コネクション<br>1~8               | 自ノード(PLC)ポート番号    | 任意のポート No.                                |  |  |
|                             | 相手ノード IP アドレス     | ZM-600 の IP アドレス                          |  |  |
| * 2M-600と接続<br>するポートを<br>選択 | 相手ノードポート番号        | ZM-600 のポート No.                           |  |  |
|                             | 相手ノード MEWTOCOL 局番 | 1~31<br>* ZM-600の [通信設定] → [自局 No.] と合わせる |  |  |
|                             | コネクション設定          | 有効                                        |  |  |

## 使用デバイス

各デバイスの設定範囲は、PLCの機種によって異なります。お使いの PLC の使用できる範囲内で設定してください。なお、[TYPE] はマクロで間接デバイスを指定するときに使用します。

|    | デバイス                 | TYPE | 備考              |
|----|----------------------|------|-----------------|
| DT | (データレジスタ)            | 00H  |                 |
| х  | (外部入力)               | 01H  | ワード時 WX、リードオンリ  |
| Y  | (外部出力)               | 02H  | ワード時 WY         |
| R  | (内部リレー)              | 03H  | ワード時 WR、特殊リレー含む |
| L  | (リンクリレー)             | 04H  | ワード時 WL         |
| LD | (リンクレジスタ)            | 05H  |                 |
| FL | (ファイルレジスタ)           | 06H  | FP2、3、5、10 のみ   |
| SV | (タイマ / カウンタ [ 設定値 ]) | 07H  |                 |
| EV | (タイマ / カウンタ [ 経過値 ]) | 08H  |                 |
| т  | (タイマ[接点])            | 09H  | リードオンリ          |
| С  | (カウンタ [ 接点 ])        | 0AH  | リードオンリ          |

## 7.1.4 FP-X (TCP/IP)

## 通信設定

## エディタ

エディタでは、以下の設定を行います。詳しくは「1.3.2 Ethernet 通信」を参照してください。

| <ul> <li>         ・ ZM-600本体の IP アドレス         <ul> <li>             ・ 画面データで設定する場合</li></ul></li></ul> |                                                                                                    |                                                                                                    |  |  |
|----------------------------------------------------------------------------------------------------|----------------------------------------------------------------------------------------------------|----------------------------------------------------------------------------------------------------|--|--|
| • ZM-600本体の:<br>[システム設定]                                                                               | ポート No.(PLC 通信用)<br>→[ハードウェア設定]→[F                                                                                                    | PLC プロパティ] → [通信設定]                                                                                                    |  |  |
| <ul> <li>その他</li> <li>[システム設定]</li> </ul>                                                              | → [ハードウェア設定] → [ŀ                                                                                                    | PLC プロパティ] → [通信設定]                                                                                                    |  |  |
| 7                                                                                                    | ブイルトに戻す         通信設定         接続形式         リトライ回数         タイムアウト&時間(×10msec)         送信遅延時間(×msec)         スタートタイム(×sec)         ヘッダ         モニタ登録         自局No         ポートNo.         コード         文字処理         通信具常処理         細かい設定         優先度         システムデバイス(\$s) V7互換         接続先         PLCテーブル         接続確認デバイス使用 | 1:1<br>3<br>500<br>0<br>0<br>(小ッダ)<br>しない<br>2<br>10001<br>DEC<br>LSB→MSB<br>(停止<br>1<br>しない<br>1:192.168.1.10(PLC)<br>酸定…<br>しない |  |  |

| 項目    | 内容                                                                                        |  |  |
|-------|-------------------------------------------------------------------------------------------|--|--|
| ヘッダ   | PLC の通信フォーマットを設定します。<br>%(ヘッダ)/ <(拡張ヘッダ)                                                  |  |  |
|       | PLC との通信にモニタ登録コマンドを使う場合に選択します。                                                            |  |  |
| モニタ登録 | * モニタ登録は、1 台の PLC に対して 1 台の ZM-600 のみ設定できます。n:1 接続の場合に、複数の<br>ZM-600でチェックを入れないように注意が必要です。 |  |  |

-

\* 上記以外の設定については「1.4 ハードウェア設定」を参照してください。

| <ul> <li>PLC の IP アドレ</li> <li>[システム設定]</li> <li>PLC の [オプシ:</li> <li>PLC テーブルの</li> </ul> | ⁄ス、ポート №<br>→ [ハードウ<br>ヨン] → [PL<br>No. を合わせ                                             | №.<br>クェア設定]→[P<br>.C システムレジス<br>ます。 | LC プロパティ]→<br>.夕設定]→[COM1 | [接続先設<br>l ポート設                 | 定]<br>定]                    | の [PLC テーブル] に登録<br>→ [No.410 ユニット No.] と            |
|--------------------------------------------------------------------------------------------|------------------------------------------------------------------------------------------|--------------------------------------|---------------------------|---------------------------------|-----------------------------|------------------------------------------------------|
| <ul> <li>接続先設定<br/>接続先<br/>PLCテーブル<br/>接続確認デバイス使用</li> </ul>                               | Ħ                                                                                        | 1:192 168.1.10(PLC)<br>設定<br>しない     |                           | 1:1 接<br>接続 <sup>-</sup><br>から〕 | <sub>接続時</sub><br>する<br>選択。 | iのみ有効<br>PLC を PLC テーブルに登録されたもの                      |
|                                                                                            | PLCテーブル<br>PLCテーブル<br>No. 局名<br>1 PLC<br>2 3<br>4 5<br>6 7<br>8 9<br>10 11<br>11 12<br>4 |                                      | IPアドレス<br>192.168.1.10    | ポートNo<br>10001                  |                             | ■ PLC の IP アドレスとポート No.、<br>KeepAlive 使用する / しないを登録。 |

#### PLC

通信ツール「Configurator WD」、プログラミングツール「FPWIN GR」を使用して PLC の設定をします。 詳しくは PLC のマニュアルを参照してください。

#### IP アドレス設定(Configurator WD)

| 項目   |             | 設定値                     |
|------|-------------|-------------------------|
| 基本設定 | ユニット名       | 通信力セット「AFPX-COM5」のユニット名 |
|      | IP アドレス     | PLCのIPアドレス              |
|      | サブネットマスク    | PLC のサブネットマスク           |
|      | デフォルトゲートウェイ | PLC のデフォルトデートウェイ        |

#### 通信設定(Configurator WD)

| 項目                 |             | 設定値                   |
|--------------------|-------------|-----------------------|
| 通信モード選択            |             | コンピュータリンク             |
| 動作モード選択            |             | サーバ接続                 |
| コントロールユニット-通信カセット間 | 通信速度(COM1)  | 9600 bps / 115200 bps |
| サーバ設定              | 待ち受けポート No. | 任意のポート No.            |

#### COM1 ポート設定(FPWIN GR)

| No.    | 項目       |          | 設定値                                                                                                    |
|--------|----------|----------|----------------------------------------------------------------------------------------------------|
| No.410 | ユニット No. |          | 1 ~ 99<br>* ここで設定した No. は、ZM-600 の PLC テーブルで使用します。                                                     |
| No.412 | 通信モード    |          | コンピュータリンク                                                                                              |
|        |          | データ長     | 8ビット                                                                                                   |
| No.413 | 伝送フォーマット | パリティチェック | 奇数                                                                                                    |
|        |          | ストップビット  | 1ビット                                                                                                   |
| No.415 | 通信速度     |          | 9600 bps / 115200 bps<br>* 通信ツール「Configurator WD」の[通信設定]→[コントロールユニッ<br>トー通信カセット間]→[通信速度(COM1)]の設定と合わせる |

## 使用デバイス

各デバイスの設定範囲は、PLCの機種によって異なります。お使いの PLC の使用できる範囲内で設定してください。なお、[TYPE] はマクロで間接デバイスを指定するときに使用します。

|    | デバイス                 | TYPE | 備考              |
|----|----------------------|------|-----------------|
| DT | (データレジスタ)            | 00H  |                 |
| х  | (外部入力)               | 01H  | ワード時 WX、リードオンリ  |
| Y  | (外部出力)               | 02H  | ワード時 WY         |
| R  | (内部リレー)              | 03H  | ワード時 WR、特殊リレー含む |
| L  | (リンクリレー)             | 04H  | ワード時 WL         |
| LD | (リンクレジスタ)            | 05H  |                 |
| FL | (ファイルレジスタ)           | 06H  |                 |
| SV | (タイマ / カウンタ [設定値])   | 07H  |                 |
| EV | (タイマ / カウンタ [ 経過値 ]) | 08H  |                 |
| Т  | (タイマ[接点])            | 09H  | リードオンリ          |
| С  | (カウンタ [ 接点 ])        | 0AH  | リードオンリ          |

## 7.1.5 FP7 Series (RS232C/422)

#### 通信設定

2

## エディタ

通信設定

(下線は初期値)

| 項目      | 設定値                                                                                 | 備考 |
|---------|-------------------------------------------------------------------------------------|----|
| 接続形式    | 1:1 / 1:n / マルチリンク / マルチリンク 2 /<br>マルチリンク 2 (Ethernet) /<br>1:n マルチリンク 2 (Ethernet) |    |
| 信号レベル   | <u>RS-232C</u> / RS-422/485                                                         |    |
| ボーレート   | 4800 / <u>9600</u> / 19200 / 38400 /57600 /<br>115Kbps                              |    |
| データ長    | 7 / <u>8</u> ビット                                                                    |    |
| ストップビット | <u>1</u> /2ビット                                                                      |    |
| パリティ    | なし / <u>奇数 /</u> 偶数                                                                 |    |
| 局番      | $0\sim 255$                                                                         |    |

#### PLC

#### FP7 コンフィグレーション

プログラミングツール「FPWIN GR7」を使用して PLC の設定をします。 詳しくは PLC のマニュアルを参照してください。

| - N. H. 144 (N. 1994) - N. 1997 |          |            |   |
|---------------------------------|----------|------------|---|
| コノフィンレーンヨノ<br>マッゴ               | 設定項目     | 設定内容       |   |
| RSCU                            | ■ COM0設定 |            | · |
| ἄET-LAN                         | 通信モード    | MEWTOCOL-7 |   |
|                                 | 局番       | 1          |   |
|                                 | 通信速度     | 9600bps    |   |
|                                 | データ長     | 8ビット       |   |
|                                 | パリティ     | 寄数         |   |
|                                 | ストップビット  | 1ビット       |   |
|                                 | RS/CS    | 無効         |   |
|                                 | 送信待ち時間   | 0          |   |
|                                 | 始端コードSTX | 無効         |   |
|                                 | 終端設定     | CR         |   |
|                                 | 終端判定時間   | 0          |   |
|                                 | モデム初期化   | 初期化しない     |   |
|                                 | ■ COM1設定 |            |   |
|                                 | 通信モード    | MEWTOCOL-7 |   |
|                                 | 局番       | 1          |   |
|                                 | 通信速度     | 9600bps    |   |
|                                 | データ長     | 8ビット       |   |
|                                 | パリティ     | 寄教         |   |
|                                 | ストップビット  | 1ビット       |   |
|                                 | RS/CS    | 無効         |   |
|                                 | 送信待ち時間   | 0          |   |
|                                 | 始端コードSTX | 無効         |   |
|                                 | 終端設定     | CR         |   |
|                                 | 終端判定時間   |            | ~ |
|                                 |          |            |   |

(下線は初期値)

|        | 設定                    | 項目                                               | 内容                                                  |
|--------|-----------------------|--------------------------------------------------|-----------------------------------------------------|
|        | 通信モード                 | MEWTOCOL-7                                       |                                                     |
|        |                       | 局番                                               | 1 ~ 255                                             |
|        |                       | 通信速度                                             | 4800 / <u>9600</u> / 19200 / 38400 /57600 / 115Kbps |
|        |                       | データ長                                             | 7/ <u>8</u> ビット                                     |
|        |                       | パリティ                                             | なし/ <u>奇数</u> /偶数                                   |
| 内蔵 SCU | COM0 設定<br>COM1 設定 *1 | ストップビット                                          | <u>1</u> /2ビット                                      |
|        | COM2 設定 <sup>*1</sup> | CS/RS                                            | 無効                                                  |
|        | 送信待ち時間                | RS-232C、RS-422 通信の場合:0<br>RS-485 通信の場合:環境に合わせて設定 |                                                     |
|        |                       | 始端コード STX                                        | 無効                                                  |
|        |                       | 終端設定                                             | CR                                                  |
|        |                       | モデム初期化                                           | 初期化しない                                              |

\*1 通信カセット使用時、CH1/CH2 の設定を COM1/COM2 設定で実施します。

#### AFP7CCS2

| 設定項目                |       | 内容 | 備考                          |
|---------------------|-------|----|-----------------------------|
| 5Wire<br>↓<br>3Wire | 信号線切替 | 3W | 全てのスイッチがを 3W に設定して<br>ください。 |

#### AFP7CCM1/AFP7CCM2

| 設定項目                                                                                                    |         | 内容     | 備考                                 |
|----------------------------------------------------------------------------------------------------|---------|--------|------------------------------------|
| $\begin{array}{c} \text{RS-422} \\ \clubsuit \\ \text{RS-485} \end{array} \xrightarrow[Z \ O]{} \overrightarrow{RS-422} \\ RS-485 \\ \overrightarrow{Z \ O} \end{array} \xrightarrow[RS-425]{} \overrightarrow{RS-422} \\ RS-485 \\ \overrightarrow{Z \ O} \end{array}$ | 信号レベル切替 | RS-485 | 接続する CH 用の 3 スイッチを全て<br>ON してください。 |
| ON<br>DFF                                                                                                    | 終端抵抗設定  | 終端時 ON |                                    |

#### AFP7CCS1M1

| 設定項目 |                  | 内容     | 備考 |
|------|------------------|--------|----|
|      | RS-485<br>終端抵抗設定 | 終端時 ON |    |

#### カレンダ

この機種にはカレンダが内蔵されていますが、ZMシリーズからの書き込みには対応していません。時間を補正する場合、 PLC 側で補正を実行してください。

## 使用デバイス

各デバイスの設定範囲は、PLCの機種によって異なります。お使いの PLC の使用できる範囲内で設定してください。なお、[TYPE] はマクロで間接デバイスを指定するときに使用します。

|    | デバイス          | TYPE | 備考                                                    |
|----|---------------|------|-------------------------------------------------------|
| DT | (データレジスタ)     | 00H  | *1                                                    |
| х  | (外部入力)        | 01H  | ワード時 WX、X0 ~ X1F, X70 ~ X9F はリードオンリ、*1                |
| Y  | (外部出力)        | 02H  | ワード時 WY、Y0 ~ Y9, Y13, Y15 ~ Y1F, Y70 ~ Y9F はリードオンリ、*1 |
| R  | (内部リレー)       | 03H  | ワード時 WR、特殊リレー含む、*1                                    |
| L  | (リンクリレー)      | 04H  | ワード時 WL、*1                                            |
| LD | (リンクレジスタ)     | 05H  | *1                                                    |
| Т  | (タイマ [ 接点 ])  | 09H  | リードオンリ、*1                                             |
| С  | (カウンタ [ 接点 ]) | 0AH  | リードオンリ、*1                                             |
| Р  | (パルスリレー)      | 0BH  | リードオンリ、*1                                             |
| E  | (異常報知リレー)     | 0CH  | リードオンリ                                                |
| SD | (システムデータ)     | 0DH  | リードオンリ                                                |
| SR | (システムリレー)     | 0EH  | ワード時 WS、リードオンリ                                        |
| IN | (ダイレクト入力)     | 0FH  | ワード時 WI、リードオンリ、*2                                     |
| ОТ | (ダイレクト出力)     | 10H  | ワード時 WO、*2                                            |
| UM | (ユニットメモリ)     | 11H  | *2                                                    |
| TS | (タイマ設定値)      | 12H  | ダブルワード、*1                                             |
| TE | (タイマ経過値)      | 13H  | ダブルワード、*1                                             |
| CS | (カウンタ設定値)     | 14H  | ダブルワード、*1                                             |
| CE | (カウンタ経過値)     | 15H  | ダブルワード、*1                                             |
| I  | (インデックスレジスタ)  | 16H  | ダブルワード                                                |

\*1 プログラムブロック No. の指定が必要です。画面作成上の表記は以下のようになります。

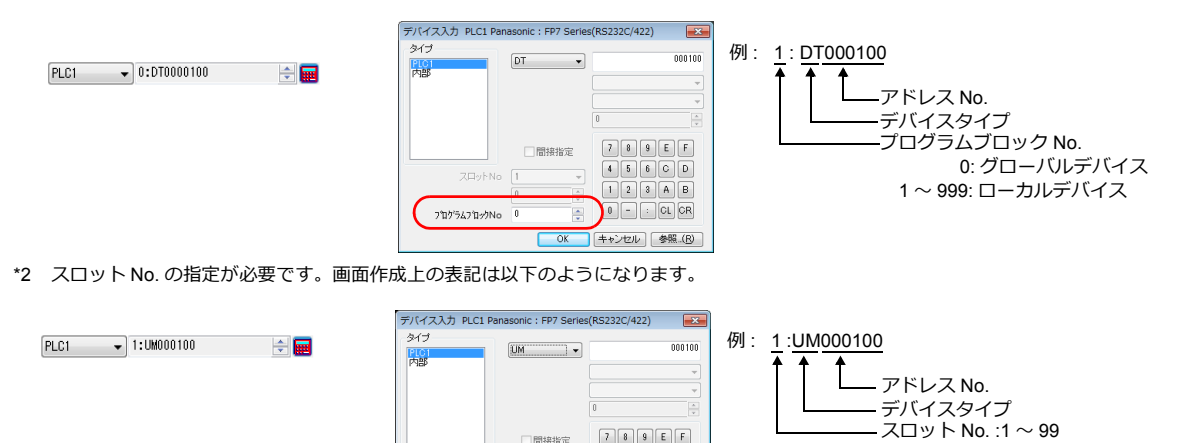

間接指定 
 Данжна де
 4
 6
 6
 0
 0
 1
 2
 3
 8
 8
 8
 8
 8
 8
 8
 8
 8
 8
 8
 8
 8
 8
 8
 8
 8
 8
 8
 8
 8
 8
 8
 8
 8
 8
 8
 8
 8
 8
 8
 8
 8
 8
 8
 8
 8
 8
 8
 8
 8
 8
 8
 8
 8
 8
 8
 8
 8
 8
 8
 8
 8
 8
 8
 8
 8
 8
 8
 8
 8
 8
 8
 8
 8
 8
 8
 8
 8
 8
 8
 8
 8
 8
 8
 8
 8
 8
 8
 8
 8
 8
 8
 8
 8
 8
 8
 8
 8
 8
 8
 8
 8
 8
 8
 8
 8
 <td

789EF

0 - : CL CR OK キャンセル 参照…(B)

# 間接デバイス指定

|     | 15 8         | 7  | 5     | 4       | 0                 |
|-----|--------------|----|-------|---------|-------------------|
| n+0 | モデル          |    | デノ    | バイスタ    | マイプ               |
| n+1 | デバイス No.(    | アド | レス)下位 | 立       |                   |
| n+2 | プログラムブロック No | -  |       | デ<br>(ア | バイス No.<br>ドレス)上位 |
| n+3 | 拡張コード *      |    | t     | ビット指    | 定                 |
| n+4 | 00           |    |       | 局番      |                   |

\* 拡張コードは以下のように指定します。

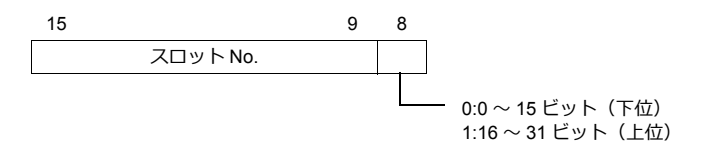

### 7.1.6 FP7 Series (Ethernet)

#### 通信設定

#### エディタ

エディタでは、以下の設定を行います。詳しくは「1.3.2 Ethernet 通信」を参照してください。

- ZM-600本体のポート No. (PLC 通信用)
   [システム設定] → [ハードウェア設定] → [PLC プロパティ] → [通信設定]

| PLC1 プロパティ Panasonic FP7 Serie | es(Ethernet)        | ×        |
|--------------------------------|---------------------|----------|
| デフォルトに戻す                       |                     |          |
| □ 通信設定                         |                     | *        |
| 接続形式                           | 1:1                 |          |
| リトライ回数                         | 3                   |          |
| タイムアウト時間(×10msec)              | 500                 |          |
| 送信遅延時間(×msec)                  | 0                   |          |
| スタートタイム(×sec)                  | 0                   |          |
| ポートNo.                         | 10001               |          |
| コード                            | DEC                 |          |
| 文字処理                           | LSB→MSB             | E        |
| 通信異常処理                         | 停止                  |          |
| □ 細かい設定                        |                     |          |
| 優先度                            | 1                   |          |
| システムデバイス(\$s) V7互換             | しない                 |          |
| □ 接続先設定                        |                     |          |
| 接続先                            | 1:192.168.1.10(PLC) |          |
| PLCテーブル                        | 設定                  |          |
| 接続確認デバイス使用                     | しない                 |          |
|                                |                     | <b>T</b> |
|                                |                     |          |

PLC の IP アドレス、ポート No. 8000 ~ 65535
 [システム設定] → [ハードウェア設定] → [PLC プロパティ] → [接続先設定] の [PLC テーブル] に登録

| <ul> <li>              Aux L             →             L</li></ul>                                                                                      | 1:192 168.1.10(PLC)   | 17(5)イゴ → Light/Light | 設定」の「FLC ゲーブル」に登録                                  |
|----------------------------------------------------------------------------------------------------|-----------------------|-----------------------|----------------------------------------------------|
|                                                                                                    | 1:192 168.1.10(PLC)   | 1:1 接                 | き続時のみ有効                                            |
|                                                                                                    | 設定                    | 接続                    | する PLC を PLC テーブルに登録されたもの                          |
|                                                                                                    | し訳()                  | からう                   | 選択。                                                |
| PLCテーブル       PLCテーブル       No. 局名       0       1       PLC       2       3       4       5       6       7       8       9       10       11       12 | IPアドレス<br>192.168.1.5 |                       | PLC の IP アドレスとポート No.、<br>KeepAlive 使用する / しないを登録。 |

#### PLC

プログラミングツール「FPWIN GR7」を使用して PLC の設定をします。 詳しくは PLC のマニュアルを参照してください。

#### FP7 コンフィグレーション

| ノヨノ 一郎正旭日                          | 設定内容               |
|------------------------------------|--------------------|
| □ 通信基本情報                           | BOOLT 10           |
| IPv4アドレス自動取得                       | しない                |
| 自局IPアドレス(IPv4)                     | 192.168. 1. 5      |
| サブネットマスク(IPv4)                     | 255.255.255.0      |
| デフォルトゲートウェイ(IPv4)                  | 192.168. 1. 1      |
| TCP ULPタイムアウト値                     | 5                  |
| TCPゼロウィンドウタイマ値                     | 5                  |
| TCP再送タイマ値                          | 5                  |
| TCP終了タイマ値                          | 20                 |
| IP組立タイマ値                           | 3                  |
| TCP終端検知タイマ値                        | 20                 |
| DNSサーバのIPアドレス                      | 手動で設定する            |
| 優先DNSサーバ                           | 0. 0. 0. 0         |
| 代替DNSサーバ                           | 0. 0. 0. 0         |
| ■ SNTPサーバ                          |                    |
| ■ FTPサーバ                           |                    |
| ■ システムコネクション情報設定                   |                    |
| <ul> <li>ユーザーコネクション情報設定</li> </ul> |                    |
| □ 設定01                             |                    |
| 動作モード設定                            | MEWTOCOL-7         |
| ■ 使用用途設定                           |                    |
| コネクション使用指定                         | 使用する               |
| MEWTOCOL通信タイプ                      | FP2 ET-LAN接続と接続しない |
| オープン方式(サーバ/クライアント)                 | サーバー接続(相手局任意)      |
| オープン方式(自動/手動)                      | 自動OPENする           |
| 通信方式                               | UDP/IP             |
| 自局ボート番号                            | 32769              |
| 相手局术一卜番号                           | 10001              |
| 未使用コネクション切断時間                      | 0                  |
| 相手局設定方法                            | IPアドレスで指定する(IPv4)  |
| 相手局IPアドレス・名前                       | 192.168. 1.10      |
|                                    |                    |

|           | 設定項目                   |                           | 設定値                                                                               |  |  |
|-----------|------------------------|---------------------------|-----------------------------------------------------------------------------------|--|--|
|           |                        | 自局 IP アドレス                | PLC の IP アドレス                                                                     |  |  |
|           | 通信基本情報                 | サブネットマスク                  | PLC のサブネットマスク                                                                     |  |  |
|           |                        | デフォルトゲートウェイ               | PLC のデフォルトデートウェイ                                                                  |  |  |
|           |                        | 動作モード設定                   | MEWTOCOL-7                                                                        |  |  |
|           |                        | コネクション使用指定                | 使用する                                                                              |  |  |
|           | ユーザー<br>コネクション情報<br>設定 | オープン方式<br>(サーバー / クライアント) | サーバー接続(相手局任意)/ サーバー接続(相手局特定)                                                      |  |  |
|           |                        | オープン方式<br>(自動 / 手動)       | 自動 OPEN する                                                                        |  |  |
| 内蔵 ET-LAN |                        | 通信方式                      | UDP/IP / TCP/IP                                                                   |  |  |
|           |                        | 自局ポート番号                   | PLC のポート No. (8000 ~ 65535)                                                       |  |  |
|           |                        | 相手局ポート番号                  | ZM-600 のポート No.<br>(通信方式:TCP/IP、オープン方式(サーバー / クライアント):<br>サーバー接続(相手局任意)の場合は設定不要)  |  |  |
|           |                        | 未使用コネクション時間               | 0                                                                                 |  |  |
|           |                        | 相手局設定方法                   | IP アドレスで指定する(IPv4)                                                                |  |  |
|           |                        | 相手局 IP アドレス               | ZM-600 の IP アドレス<br>(通信方式:TCP/IP、オープン方式(サーバー / クライアント):<br>サーバー接続(相手局任意)の場合は設定不要) |  |  |

カレンダ

この機種にはカレンダが内蔵されていますが、ZMシリーズからの書き込みには対応していません。時間を補正する場合、 PLC 側で補正を実行してください。

## 使用デバイス

各デバイスの設定範囲は、PLCの機種によって異なります。お使いの PLC の使用できる範囲内で設定してください。なお、[TYPE] はマクロで間接デバイスを指定するときに使用します。

|    | デバイス          | TYPE | 備考                                                    |
|----|---------------|------|-------------------------------------------------------|
| DT | (データレジスタ)     | 00H  | *1                                                    |
| х  | (外部入力)        | 01H  | ワード時 WX、X0 ~ X1F, X70 ~ X9F はリードオンリ、*1                |
| Y  | (外部出力)        | 02H  | ワード時 WY、Y0 ~ Y9, Y13, Y15 ~ Y1F, Y70 ~ Y9F はリードオンリ、*1 |
| R  | (内部リレー)       | 03H  | ワード時 WR、特殊リレー含む、*1                                    |
| L  | (リンクリレー)      | 04H  | ワード時 WL、*1                                            |
| LD | (リンクレジスタ)     | 05H  | *1                                                    |
| Т  | (タイマ [ 接点 ])  | 09H  | リードオンリ、*1                                             |
| С  | (カウンタ [ 接点 ]) | 0AH  | リードオンリ、*1                                             |
| Р  | (パルスリレー)      | 0BH  | リードオンリ、*1                                             |
| E  | (異常報知リレー)     | 0CH  | リードオンリ                                                |
| SD | (システムデータ)     | 0DH  | リードオンリ                                                |
| SR | (システムリレー)     | 0EH  | ワード時 WS、リードオンリ                                        |
| IN | (ダイレクト入力)     | 0FH  | ワード時 WI、リードオンリ、*2                                     |
| OT | (ダイレクト出力)     | 10H  | ワード時 WO、*2                                            |
| UM | (ユニットメモリ)     | 11H  | *2                                                    |
| TS | (タイマ設定値)      | 12H  | ダブルワード、*1                                             |
| TE | (タイマ経過値)      | 13H  | ダブルワード、*1                                             |
| CS | (カウンタ設定値)     | 14H  | ダブルワード、*1                                             |
| CE | (カウンタ経過値)     | 15H  | ダブルワード、*1                                             |
| I  | (インデックスレジスタ)  | 16H  | ダブルワード                                                |

\*1 プログラムブロック No. の指定が必要です。画面作成上の表記は以下のようになります。

PLC1 🗸 0:DT0000100 🚔 📰

| 917<br>PICIR型<br>由際/和 | DT 💌 | 000010      |
|-----------------------|------|-------------|
| P36PAC/               |      |             |
|                       |      | 0           |
|                       | 間接指定 | 789EF       |
| ZDvrbNo               | 1 -  | 456CD       |
|                       | 0    | 123AB       |
| 7°07'547'0-97No       | 0    | 0 - : CL CR |

\*2 スロット No. の指定が必要です。画面作成上の表記は以下のようになります。

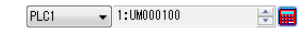

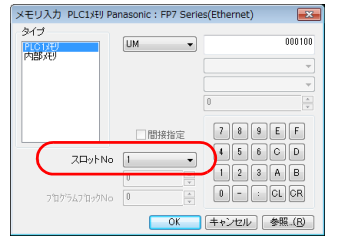

例: <u>1</u>:<u>UM000100</u> アドレス No. デバイスタイプ スロット No. :1~99

#### 間接デバイス指定

|     | 15        | 8   | 7   | 5     | 4  |                      | 0 |
|-----|-----------|-----|-----|-------|----|----------------------|---|
| n+0 | モデル       |     |     | デ     | バイ | スタイプ                 |   |
| n+1 | デバイス No   | (   | アドレ | /ス) 下 | 位  |                      |   |
| n+2 | プログラムブロック | No. |     |       |    | デバイス No.<br>(アドレス)上位 |   |
| n+3 | 拡張コード *   |     |     |       | ビッ | ト指定                  |   |
| n+4 | 00        |     |     |       | 퉈  | 司番                   |   |

\* 拡張コードは以下のように指定します。

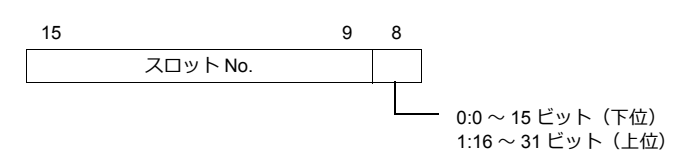

## 7.1.7 結線図

#### 接続先:CN1

#### **RS-232C**

結線図 1 - C2

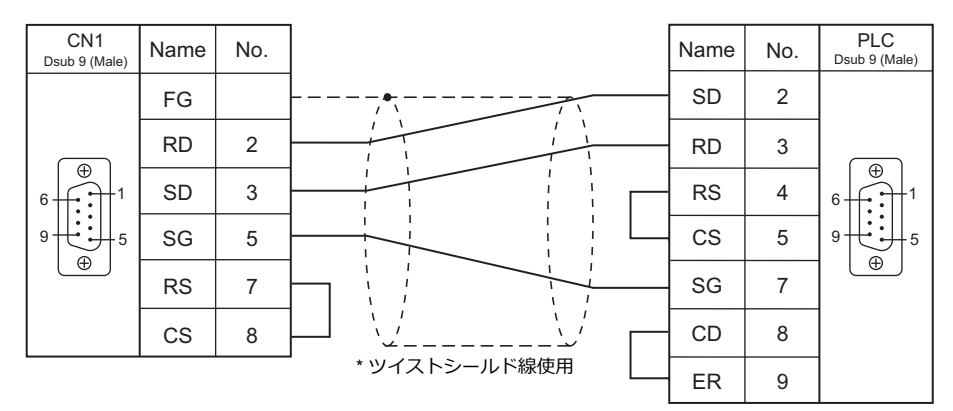

#### 結線図 2 - C2

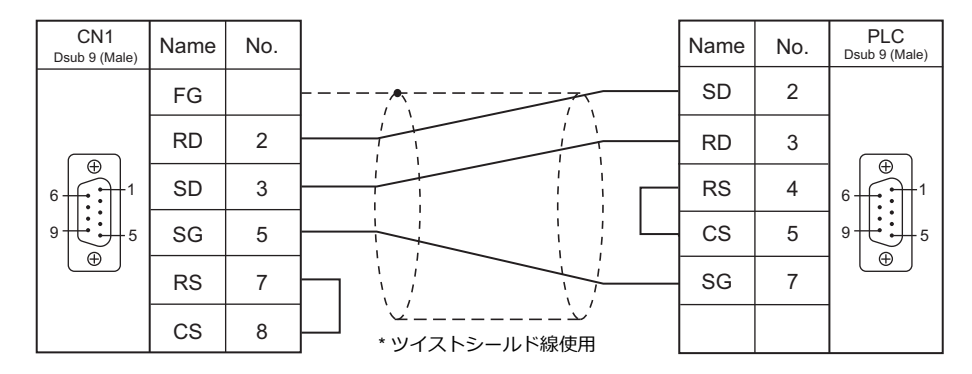

#### 結線図 3 - C2

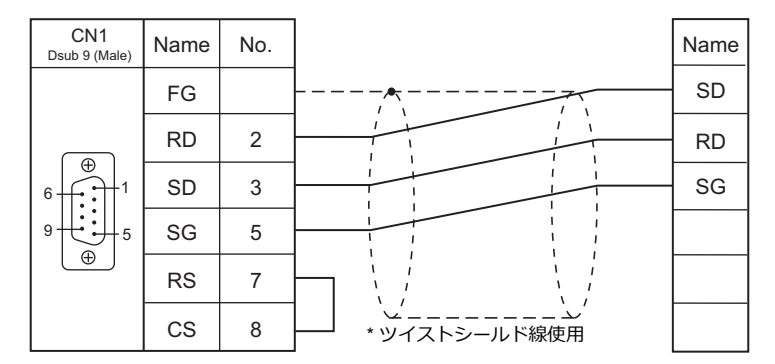

#### 結線図 4 - C2

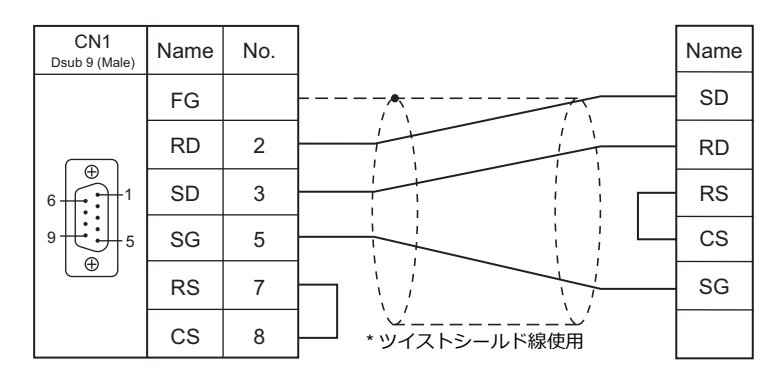

#### 結線図 5 - C2

| CN1<br>Dsub 9 (Male) | Name | No. |   | Na   | me   |
|----------------------|------|-----|---|------|------|
|                      | FG   |     |   | COM1 | COM2 |
|                      | RD   | 2   |   | S1   | S2   |
|                      | SD   | 3   |   | R1   | R2   |
| 9                    | SG   | 5   |   | SG   | SG   |
|                      | RS   | 7   |   |      |      |
|                      | CS   | 8   | │ |      |      |

#### RS-422/RS-485

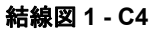

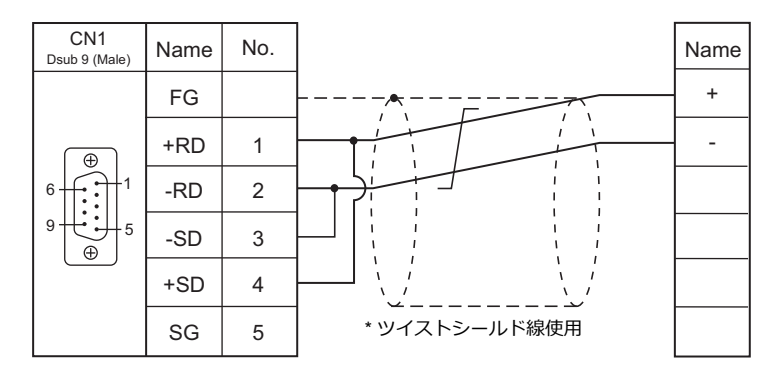

#### 結線図 2 - C4

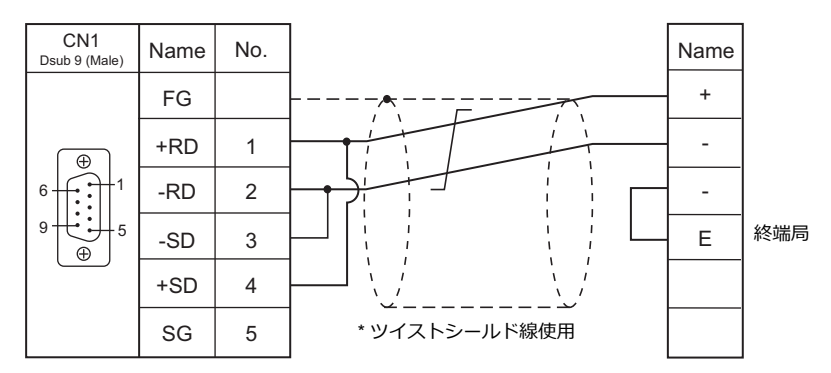

#### 接続先:MJ1/MJ2

#### **RS-232C**

結線図1-M2

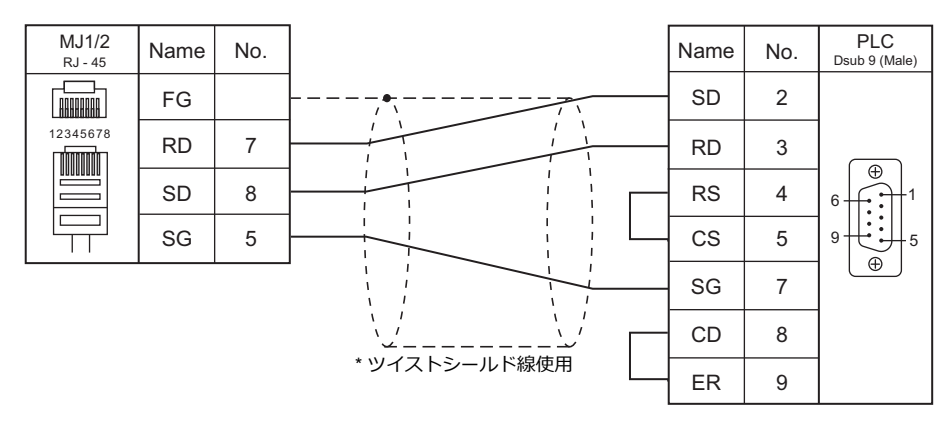

#### 結線図 2 - M2

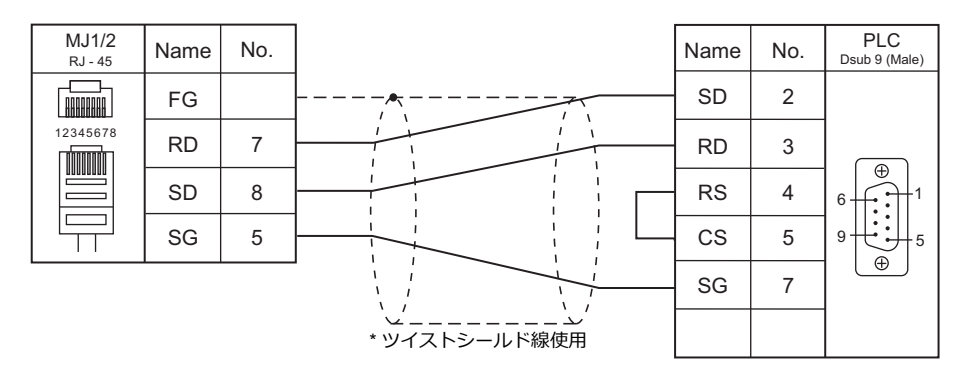

#### 結線図 3 - M2

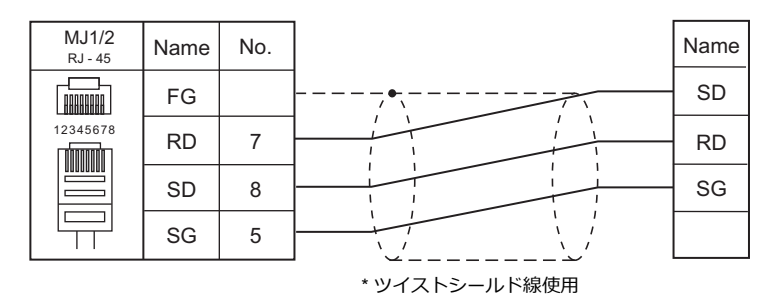

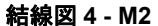

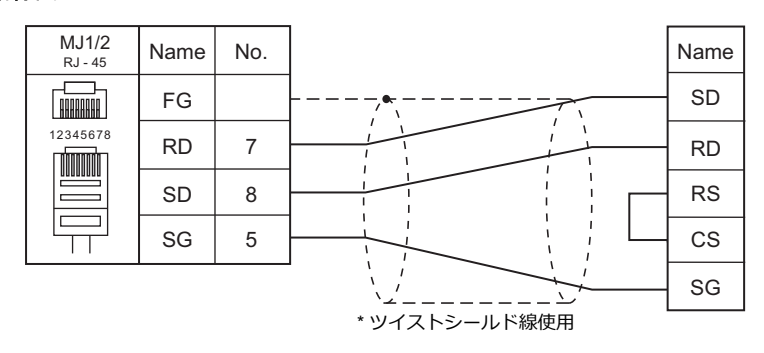

#### 結線図 5 - M2

| MJ1/2<br>RJ - 45 | Name | No. |               | Na   | me   |
|------------------|------|-----|---------------|------|------|
|                  | FG   |     |               | COM1 | COM2 |
| 12345678         | RD   | 7   |               | S1   | S2   |
|                  | SD   | 8   |               | R1   | R2   |
|                  | SG   | 5   |               | SG   | SG   |
|                  |      |     | * ツイストシールド線使用 |      |      |

#### 結線図 6 - M2

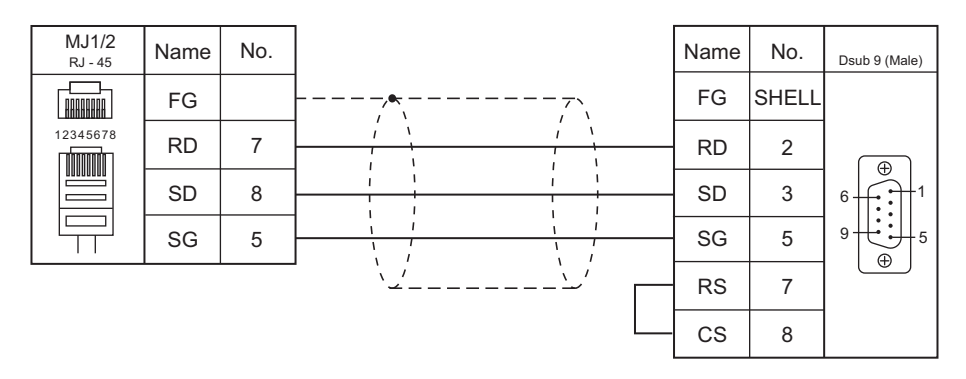

#### RS-422/RS-485

#### 結線図1-M4

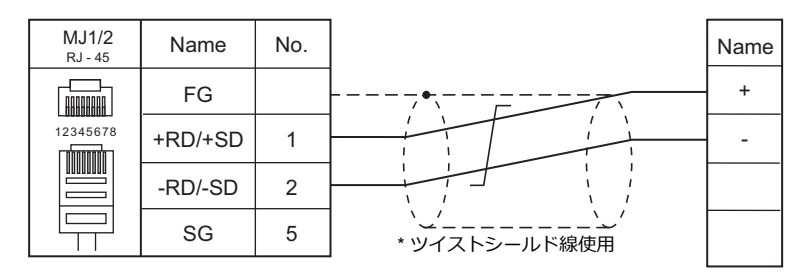

#### 結線図 2 - M4

| MJ1/2<br><sub>RJ</sub> - 45 | Name    | No. |   | Name |
|-----------------------------|---------|-----|---|------|
|                             | FG      |     |   | +    |
| 12345678                    | +RD/+SD | 1   |   | -    |
|                             | -RD/-SD | 2   |   | -    |
|                             | SG      | 5   | │ | E    |

## 7.2 温調 / サーボ / インバータ接続

#### シリアル接続

レーザマーカ

| エディタ   |                                                                                                    |      |         |            | 結線図        |                      | Let         |
|--------|----------------------------------------------------------------------------------------------------|------|---------|------------|------------|----------------------|-------------|
| PLC 選択 | 型式                                                                                                    | ポート  | 信号レベル   | CN1        | MJ1/MJ2 *1 | MJ2(4 線)<br>ZM-642TA | ファイル        |
| LP-400 | LP-410U, LP-410TU,<br>LP-411U, LP-411TU,<br>LP-420S9U, LP-420S9TU,<br>LP-421S9U, LP-421S9TU,<br>LP-425S9U, LP-421S9TU,<br>LP-430U, LP-430TU,<br>LP-431U, LP-431TU,<br>LP-435U, LP-435TU | COM2 | RS-232C | 結線図 1 - C2 | 結線図 1 - M2 |                      | LP-400. Lst |

\*1 ZM-642TA の場合、信号切替用のスライドスイッチは RS-232C/485(上)に設定してください。 詳しては、「4.2.2 M は M 12 L R 4.5 ち 巻 昭してください。

詳しくは、「1.2.2 MJ1/MJ2」P 1-5 を参照してください。

#### エコパワーメータ

| エディク           | 型式     |                                |           |         |            | 結線図        |                      | Lat               |
|----------------|--------|--------------------------------|-----------|---------|------------|------------|----------------------|-------------------|
| エノイタ<br>PLC 選択 |        |                                | ポート 信号レベル |         | CN1        | MJ1/MJ2 *1 | MJ2(4 線)<br>ZM-642TA | ファイル              |
|                | KW1M   | AKW1110<br>AKW1111             | 端子        | RS-485  | 結線図 1 - C4 | 結線図 1 - M4 |                      |                   |
|                | KW1M-H | AKW1121                        | 端子        | RS-485  | 結線図 1 - C4 | 結線図 1 - M4 |                      |                   |
|                |        | AKW1000                        | 端子        | RS-232C | 結線図 2 - C2 | 結線図 2 - M2 |                      | Pana_KW1M.        |
|                | KW1M-R | AKW1000K                       | 端子        | RS-485  | 結線図 1 - C4 | 結線図 1 - M4 |                      | ]                 |
|                |        | AKW1131<br>AKW1131K            | 端子        | RS-485  | 結線図 1 - C4 | 結線図 1 - M4 |                      |                   |
| KW Series      | KW2G   | AKW2010G                       | 端子        | RS-485  | 結線図 1 - C4 | 結線図 1 - M4 |                      | Pana_KW2G.        |
|                | KW2G-H | AKW2020G                       | 端子        | RS-485  | 結線図 1 - C4 | 結線図 1 - M4 |                      | Lst               |
|                | KW4M   | AKW5111<br>AKW5211             | 端子        | RS-485  | 結線図 1 - C4 | 結線図 1 - M4 |                      | Pana_KW4M.<br>Lst |
|                | KW7M   | AKW7111                        | 端子        | RS-485  | 結線図 1 - C4 | 結線図 1 - M4 |                      | Pana_KW7M.<br>Lst |
|                | KW8M   | AKW8111<br>AKW8111H<br>AKW8115 | 端子        | RS-485  | 結線図 1 - C4 | 結線図 1 - M4 |                      | Pana_KW8M.<br>Lst |

\*1 ZM-642TA の場合、信号切替用のスライドスイッチは RS-232C/485(上)に設定してください。 詳しくは、「1.2.2 MJ1/MJ2」P 1-5 を参照してください。

## サーボアンプ

| エディタ             |                                                                            |       |         |            | 結線図        |                      | Let         |
|------------------|----------------------------------------------------------------------------|-------|---------|------------|------------|----------------------|-------------|
| エノイタ<br>PLC 選択   | 型式                                                                         | ポート   | 信号レベル   | CN1        | MJ1/MJ2 *1 | MJ2(4 線)<br>ZM-642TA | ファイル        |
|                  |                                                                            |       | RS-232C | 結線図 3 - C2 | 結線図 3 - M2 |                      |             |
| MINAS A4<br>シリーズ | MCDDTxxxx<br>MDDDTxxxx<br>MEDDTxxxx<br>MFDDTxxxx<br>MFDDTxxxx<br>MGDDTxxxx | CN X4 | RS-485  | 結線図 2 - C4 | 結線図 2 - M4 |                      | PanaA4. Lst |

\*1 ZM-642TA の場合、信号切替用のスライドスイッチは RS-232C/485(上)に設定してください。 詳しくは、「1.2.2 MJ1/MJ2」P 1-5 を参照してください。

## 7.2.1 LP-400 シリーズ

#### 通信設定

## エディタ

通信設定

(下線は初期値)

| 項目      | 設定値                                           | 備考 |
|---------|-----------------------------------------------|----|
| 接続形式    | <u>1:1</u> / マルチリンク 2 /<br>マルチリンク 2(Ethernet) |    |
| 信号レベル   | <u>RS-232C</u>                                |    |
| ボーレート   | 4800 / <u>9600</u> / 19200 / 38400 bps        |    |
| データ長    | <u>8</u> ビット                                  |    |
| ストップビット | <u>1</u> /2 ビット                               |    |
| パリティ    | <u>なし</u> / 奇数 / 偶数                           |    |
| サムチェック  | あり/ <u>なし</u>                                 |    |
| CR/LF   | <u>CR</u> / CR/LF                             |    |

#### レーザマーカ

#### パラメータ

コンソールで通信に関するパラメータを設定します。詳しくはレーザマーカのマニュアルを参照してください。 (下線は初期値)

| モード         | サブメニュー | 項目          | 設定値                                    | 備考 |
|-------------|--------|-------------|----------------------------------------|----|
|             |        | Baud Rate   | 4800 / <u>9600</u> / 19200 / 38400 bps |    |
|             |        | Data Length | <u>8 bit</u>                           |    |
| T==1:4:=7.4 | 落合いの   | Parity      | None / Odd / Even                      |    |
| <b></b>     | 通信 1/0 | Stop Bits   | <u>1</u> /2 bit                        |    |
|             |        | Delimit     | <u>CR</u> / CR+LF                      |    |
|             |        | Check Sum   | <u>無し</u> /有り                          |    |

#### DIP スイッチ

| DPS-8                      | SWNo. | 内容          | 設定値                                                                                    |
|----------------------------|-------|-------------|----------------------------------------------------------------------------------------|
|                            | 1     | システム予約      | OFF:システム予約                                                                             |
|                            | 2     | 外部制御方法      | ON:RS-232C制御                                                                           |
|                            | 3     | エラー発生時のブザー  | ON:エラー発生時にブザーを鳴らさない<br>OFF:エラー発生時にブザーを鳴らす                                              |
|                            | 4     | パスワードロック    | ON : パスワードロック無効<br>OFF : パスワードロック有効                                                    |
| ↓ 1 2 3 4 5 6 7 8<br>DPS-8 | 5     | リモートモードへの移行 | SW5         SW6         操作           OFF         OFF         コントローラ前面のリモート<br>ボタン押下で移行 |
|                            | 6     | 万法          | ON OFF 端子台「REMOTE IN」の入力<br>で移行                                                        |
|                            |       |             | OFF ON Fースイッチ ON で移行                                                                   |
|                            | 7     | システム予約      | OFF : システム予約                                                                           |
|                            | 8     | システム予約      | OFF : システム予約                                                                           |

\* DIP スイッチは電源を切った状態で変更してください。

\* ZMシリーズと通信する場合、必ず「リモートモード」に移行してください。

#### 端子台の配線について

印字できない場合、端子台の配線を確認してください。

- A11「LASER STOP-」と A12「LASER STOP+」間を短絡してください。開放されていると、自動シャッタが閉じ、 印字ができません。
- B11「EMER. -」と B12「EMER. +」間に B 接点非常停止スイッチを接続するか、短絡してください。開放されていると、レーザの電源が OFF し、印字ができません。
- A2「IN COM.」とB2「OUT COM.」に電源(内部電源または外部電源)を接続してください。接続しないとレーザマーカが動作しません。
   内部電源を使用する場合、A1「+12V OUT」とA2「IN COM.」間、B1「OV OUT」とB2「OUT COM.」間を短絡してください。
   外部電源を使用する場合、A1「+12V OUT」とA2「IN COM.」間、B1「OV OUT」とB2「OUT COM.」間のショートバーを外して配線を行ってください。

#### 使用デバイス

各デバイスの設定範囲は、機種によって異なります。お使いの機器で使用できる範囲内で設定してください。なお、 [TYPE] はマクロで間接デバイスを指定するときに使用します。

|     | デバイス             | TYPE | 備考     |
|-----|------------------|------|--------|
| FNM | (ファイル名称)         | 00H  |        |
| FNO | (ファイル番号変更)       | 01H  |        |
| STR | (印字文字列)          | 02H  |        |
| MCS | (印字文字列(1 バイト文字)) | 03H  |        |
| LMT | (期限日付時刻)         | 04H  |        |
| CNT | (カウンタ)           | 05H  | ダブルワード |
| LTC | (ロット条件)          | 06H  |        |
| CDF | (ロゴファイル)         | 07H  |        |
| ALC | (全体条件)           | 08H  | ダブルワード |
| CDC | (ロゴ条件)           | 09H  | ダブルワード |
| FST | (ファイル設定)         | 0AH  | ダブルワード |
| WDC | (印字線幅補正)         | 0BH  |        |
| WTC | (印字品質調整)         | 0CH  |        |
| TRG | (トリガ条件)          | 0DH  |        |
| DLY | (ディレイ)           | 0EH  |        |
| YMD | (年月日時間)          | 0FH  |        |
| ERA | (元号年)            | 10H  |        |
| ENV | (入出力環境)          | 11H  |        |
| PST | (印字設定)           | 12H  |        |
| STS | (ステータスリクエスト)     | 13H  | リードオンリ |
| RKC | (ランク条件)          | 14H  |        |
| RKS | (ランク文字列)         | 15H  |        |
| OFC | (オフセット条件)        | 16H  |        |
| OFS | (オフセット)          | 17H  | ダブルワード |

#### デバイス:FNM (ファイル名称)

| アドレス | 名称     | 範囲                   |
|------|--------|----------------------|
| 0000 | ファイル名称 | ファイル名称(CHAR 20 byte) |

#### デバイス: FNO (ファイル番号)

| アドレス | 名称     | 範囲                   |
|------|--------|----------------------|
| 0000 |        | $0 \sim$ 1023、9999 * |
| 0000 | ノアイル留ち | * 9999:新規作成          |

#### デバイス:STR(印字文字列)

| アドレス             | 名称              | 範囲                  |
|------------------|-----------------|---------------------|
| $0000\sim 0029$  | 設定行番号 01 の印字文字列 |                     |
| $0030\sim 0059$  | 設定行番号 02 の印字文字列 | 印字文字列(CHAP 60 byta) |
| :                | :               | ロチ文子列(CHAR 60 byle) |
| 1770 $\sim$ 1799 | 設定行番号 60 の印字文字列 |                     |

1

## デバイス:MCS(印字文字列(1バイト文字))

| アドレス             | 名称                       | 範囲                  |
|------------------|--------------------------|---------------------|
| $0000\sim 0014$  | 設定行番号 01 の印字文字列(1 バイト文字) |                     |
| $0015\sim 0029$  | 設定行番号 02 の印字文字列(1 バイト文字) | 印字女字列(CHAP 30 byta) |
| :                | :                        |                     |
| $0885 \sim 0899$ | 設定行番号 60 の印字文字列(1 バイト文字) |                     |

## デパイス:LMT (期限日付時刻)

| アドレス | 名称     |       | 範囲                                                                |
|------|--------|-------|-------------------------------------------------------------------|
| 0101 |        | 期限    | -999 $\sim$ 999                                                   |
| 0102 | 期限番号 1 | 基準単位  | 0 : 年、1 : 月、2 : 日、3 : 時、4 : 分、<br>5 : 年以前、6 : 月、7 : 日、8 : 時、9 : 分 |
| 0103 |        | 開始日指定 | 0 : 今日を含めない<br>1 : 今日を含める                                         |
| 0201 |        | 期限    | -999 $\sim$ 999                                                   |
| 0202 | 期限番号 2 | 基準単位  | 0 : 年、1 : 月、2 : 日、3 : 時、4 : 分、<br>5 : 年以前、6 : 月、7 : 日、8 : 時、9 : 分 |
| 0203 |        | 開始日指定 | 0:今日を含めない<br>1:今日を含める                                             |
| :    | :      | :     | :                                                                 |
| 0801 |        | 期限    | -999 $\sim$ 999                                                   |
| 0802 | 期限番号 8 | 基準単位  | 0 : 年、1 : 月、2 : 日、3 : 時、4 : 分、<br>5 : 年以前、6 : 月、7 : 日、8 : 時、9 : 分 |
| 0803 |        | 開始日指定 | 0 : 今日を含めない<br>1 : 今日を含める                                         |

## デバイス:CNT (カウンタ)

| アドレス | 名称     |       | 範囲                                  |
|------|--------|-------|-------------------------------------|
| 0000 |        | 現在値   | $0 \sim 999999$                     |
| 0001 |        | 初期値   | 0~999999                            |
| 0002 |        | 終了値   | 0~999999                            |
| 0003 | カウンタ 0 | ステップ  | $0 \sim 999999$                     |
| 0004 |        | カウント源 | 0~7:カウンタ0~7<br>8:トリガ入力              |
| 0005 |        | フラグ   | 0:日付変更でリセットしない<br>1:日付変更でリセットする     |
| 0100 |        | 現在値   | $0 \sim 999999$                     |
| 0101 |        | 初期値   | $0 \sim 999999$                     |
| 0102 |        | 終了値   | $0 \sim 999999$                     |
| 0103 | カウンタ1  | ステップ  | $0 \sim 999999$                     |
| 0104 |        | カウント源 | 0~7:カウンタ0~7<br>8:トリガ入力              |
| 0105 |        | フラグ   | 0:日付変更でリセットしない<br>1:日付変更でリセットする     |
| :    | :      | :     | :                                   |
| 0700 |        | 現在値   | $0 \sim 999999$                     |
| 0701 |        | 初期値   | $0 \sim 999999$                     |
| 0702 |        | 終了値   | $0 \sim 999999$                     |
| 0703 | カウンタ7  | ステップ  | $0 \sim 999999$                     |
| 0704 |        | カウント源 | 0~7:カウンタ0~7<br>8:トリガ入力              |
| 0705 |        | フラグ   | 0 : 日付変更でリセットしない<br>1 : 日付変更でリセットする |

| アドレス | 名称        |       | 範囲                                                                     |
|------|-----------|-------|------------------------------------------------------------------------|
| 0000 |           | ロット条件 | 00 : 現在<br>01 ~ 08 : 期限 1 ~ 8<br>10 ~ 17 : カウンタ 0 ~ 7                  |
| 0001 | ロット機能番号 0 | 期間条件  | 0:年またはカウンタ<br>1:月<br>2:日<br>3:年月<br>4:月日<br>5:曜日<br>6:時間<br>7:週<br>8:分 |
| 0100 |           | ロット条件 | 00 : 現在<br>01 ~ 08 : 期限 1 ~ 8<br>10 ~ 17 : カウンタ 0 ~ 7                  |
| 0101 | ロット機能番号 1 | 期間条件  | 0:年またはカウンタ<br>1:月<br>2:日<br>3:年月<br>4:月日<br>5:曜日<br>6:時間<br>7:週<br>8:分 |
| :    | :         | :     | :                                                                      |
| 0700 |           | ロット条件 | 00:現在<br>01 ~ 08:期限 1 ~ 8<br>10 ~ 17:カウンタ 0 ~ 7                        |
| 0701 | ロット機能番号 7 | 期間条件  | 0:年またはカウンタ<br>1:月<br>2:日<br>3:年月<br>4:月日<br>5:曜日<br>6:時間<br>7:週<br>8:分 |

## デバイス:LTC (ロット条件)

## デバイス :CDF(ロゴファイル)

| アドレス             | 名称                   | 範囲 |
|------------------|----------------------|----|
| $0000 \sim 0127$ | ロゴファイル番号 00 のロゴファイル名 |    |
| $0128\sim 0255$  | ロゴファイル番号 01 のロゴファイル名 |    |
| :                | :                    |    |
| 1920 $\sim$ 2047 | ロゴファイル番号 15 のロゴファイル名 |    |

## デバイス :ALC(全体条件)

| アドレス | 名称       | 範囲                                                                                                    |
|------|----------|----------------------------------------------------------------------------------------------------|
| 0000 | X オフセット  | LP-430U/430TU/420S9U/420S9TU/410U/410TU<br>-55000 ~ +55000 : -055.000 ~ +055.000 mm<br>LP-431U/431TU/421S9U/421S9TU/411U/411TU |
| 0001 | Y オフセット  | -27500 ~ +27500 : -027.500 ~ +027.500 mm<br>LP-435U/435TU/425S9U/425S9TU<br>-80000 ~ +80000 : -080.000 ~ +080.000 mm           |
| 0002 | 回転オフセット  | -18000 $\sim$ +18000 : -180.00° $\sim$ +180.00°                                                                                |
| 0003 | 重ね印字回数   | 1~99回                                                                                                    |
| 0004 | 重ね印字停止時間 | $0 \sim 10: 0 \sim 1.0 \text{ sec}$                                                                                            |
| 0005 | 左右ミラー反転  | 0 : 反転なし<br>1 : 反転あり                                                                                                    |
| 0006 | 上下ミラー反転  | 0 : 反転なし<br>1 : 反転あり                                                                                                    |

## デバイス :CDC(ロゴ条件)

| アドレス | 名称      |            | 範囲                                                                  |
|------|---------|------------|---------------------------------------------------------------------|
| 0000 |         | エリア番号      | $0 \sim F$ (HEX)                                                    |
| 0001 |         | X倍率        | $10000 \sim 1000000$ : $10.000 \sim 1000.000$ %                     |
| 0002 |         | Y倍率        | $10000 \sim 1000000$ : $10.000 \sim 1000.000$ %                     |
| 0003 |         | X 位置       | -300000 $\sim$ +300000 : -300.000 $\sim$ +300.000 mm                |
| 0004 | □□留亏∪   | Y位置        | -300000 $\sim$ +300000 : -300.000 $\sim$ +300.000 mm                |
| 0005 |         | 回転角度       | -18000 $\sim$ +18000 : -180.00 $^\circ$ $\sim$ +180.00 $^\circ$     |
| 0006 |         | レーザパワー補正   | $0 \sim 200 \ \%$                                                   |
| 0007 |         | スキャンスピード補正 | $5\sim500~\%$                                                       |
| 0100 |         | エリア番号      | $0 \sim F$ (HEX)                                                    |
| 0101 |         | X倍率        | $10000 \sim 1000000$ : $10.000 \sim 1000.000$ %                     |
| 0102 |         | Y倍率        | $10000 \sim 1000000$ : $10.000 \sim 1000.000$ %                     |
| 0103 |         | X 位置       | -300000 $\sim$ +300000 : -300.000 $\sim$ +300.000 mm                |
| 0104 |         | Y 位置       | -300000 $\sim$ +300000 : -300.000 $\sim$ +300.000 mm                |
| 0105 |         | 回転角度       | -18000 $\sim$ +18000 : -180.00 $^\circ$ $\sim$ +180.00 $^\circ$     |
| 0106 |         | レーザパワー補正   | 0~200 %                                                             |
| 0107 |         | スキャンスピード補正 | $5\sim500~\%$                                                       |
|      | :       | :          | :                                                                   |
| 1500 |         | エリア番号      | $0 \sim F$ (HEX)                                                    |
| 1501 |         | X倍率        | $10000 \sim 1000000$ : $10.000 \sim 1000.000$ %                     |
| 1502 |         | Y倍率        | $10000 \sim 1000000$ : $10.000 \sim 1000.000$ %                     |
| 1503 | 미국표금 15 | X 位置       | -300000 $\sim$ +300000 : -300.000 $\sim$ +300.000 mm                |
| 1504 |         | Y 位置       | -300000 $\sim$ +300000 : -300.000 $\sim$ +300.000 mm                |
| 1505 |         | 回転角度       | -18000 $\sim$ +18000 : -180.00 $^{\circ}$ $\sim$ +180.00 $^{\circ}$ |
| 1506 |         | レーザパワー補正   | $0 \sim 200 \ \%$                                                   |
| 1507 |         | スキャンスピード補正 | $5\sim500~\%$                                                       |

## デバイス:FST(ファイル設定)

| アドレス | 名称             | 範囲                                                                                                    |  |
|------|----------------|----------------------------------------------------------------------------------------------------|--|
| 0000 | レーザパワー(LPW)    | 0005~1000:000.5~100.0(0.5 単位)                                                                                                    |  |
| 0001 | スキャンスピード (SSP) | ビード (SSP) LP-430U/430TU/435U/435TU/420S9U/420S9TU/425S9U/<br>425S9TU/410U/410TU<br>00001 ~ 12000 mm/s<br>LP-431U/431TU/421S9U/421S9TU/411U/411TU<br>00001 ~ 06000 mm/s                                                                                                    |  |
| 0002 | 発信周波数(MPL)     | 0 : 5KHz<br>1 : 10KHz<br>2 : 20KH z                                                                                                    |  |
| 0003 | 印字間隔(INT)      | 00000 $\sim$ 30000 : 0000.0 $\sim$ 3000.0 mm                                                                                                    |  |
| 0004 | ラインスピード (LSP)  | $eq:linear_linear_line$ |  |
| 0005 | エンコーダパルス(ENC)  | 00500 $\sim$ 60000 : 005.00 $\sim$ 600.00 Pulse/mm                                                                                                    |  |

## デバイス:WDC(印字線幅補正)

| アドレス | 名称     | 範囲                                       |
|------|--------|------------------------------------------|
| 0000 | 印字線幅補正 | 0010 $\sim$ 2000 : 0.010 $\sim$ 2.000 mm |
| 0001 | 塗り潰し間隔 | 0010 $\sim$ 2000 : 0.010 $\sim$ 2.000 mm |

### デバイス:WTC(印字品質調整)

| アドレス | 名称      | 範囲               |
|------|---------|------------------|
| 0000 | レーザ始点調整 | $-100 \sim +100$ |
| 0001 | レーザ終点調整 | $-100 \sim +100$ |
| 0002 | エッジ調整   | $000 \sim 100$   |

| アドレス | 名称     | 範囲                                            |
|------|--------|-----------------------------------------------|
| 0003 | カーブ調整  | $000 \sim 100$                                |
| 0004 | ウエイト調整 | $000 \sim 100$                                |
| 0005 | 予備走査時間 | $0000 \sim 1000: 00.00 \sim 10.00  { m msec}$ |

### デバイス:TRG(トリガ条件)

| アドレス | 名称    | 範囲                               |
|------|-------|----------------------------------|
| 0000 | 移動方向  | 0:静止<br>1:左<br>2:右<br>3:前<br>4:後 |
| 0001 | エンコーダ | 0 : 無し<br>1 : 有り                 |
| 0002 | トリガ種別 | 0 : トリガ<br>1 : 等間隔印字             |

## デバイス:DLY (ディレイ)

| アドレス | 名称                                                                                  | 範囲                                                                           |
|------|-------------------------------------------------------------------------------------|------------------------------------------------------------------------------|
| 0000 | トリガ条件の移動方向「静止」時(TRG0000 = 0):<br>ディレイ距離<br>トリガ条件の移動方向「静止」以外(TRG0000 ≠ 0):<br>ディレイ時間 | ディレイ距離<br>00000 ~ 50000:000.00 ~ 500.00 mm<br>ディレイ時間<br>000000 ~ 005000 msec |

## デバイス:YMD (年月日時間)

| アドレス | 名称  | 範囲               |
|------|-----|------------------|
| 0000 | 西暦年 | 1980 $\sim$ 2099 |
| 0001 | 月   | 1~12             |
| 0002 | 日   | 1~31             |
| 0003 | 時   | 0~23             |
| 0004 | 分   | $0 \sim 59$      |
| 0005 | 秒   | $0 \sim 59$      |

#### デバイス:ERA (元号年)

| アドレス | 名称  | 範囲         |
|------|-----|------------|
| 0000 | 元号年 | $01\sim99$ |

## デバイス:ENV(入出力環境)

| アドレス | 名称       | 範囲                   |
|------|----------|----------------------|
| 0000 | ワンショット時間 | 002 $\sim$ 510 msec  |
| 0001 | ダブルトリガ検出 | 0 : 出力無し<br>1 : 出力有り |

## **デバイス:PST**(印字設定)

| アドレス | 名称          | 範囲                   |
|------|-------------|----------------------|
| 0001 | 印字モード (MKM) | 0 : 印字中断<br>1 : 印字再開 |
| 0002 | レーザ制御(LSR)  | 0 : OFF<br>1 : ON    |

## デバイス:STS (ステータスリクエスト)

| アドレス | 名称      | 範囲                                   |
|------|---------|--------------------------------------|
| 0000 | エラー発生状態 | 0:エラー無し<br>1:エラー発生                   |
| 0001 | レーザ励起状態 | 0:レーザ励起 OFF<br>1:レーザ励起中<br>2:レーザ励起完了 |
| 0002 | スタンバイ状態 | 0 : スタンバイ<br>1 : 稼働印字中               |

| アドレス | 名称      | 範囲                     |
|------|---------|------------------------|
| 0003 | 印字レディ状態 | 0 : 印字ビジー<br>1 : 印字レディ |
| 0004 | トリガ状態   | 0:トリガ OFF<br>1:トリガ ON  |

## デバイス:RKC (ランク条件)

| アドレス | 名称       | 範囲                   |
|------|----------|----------------------|
| 0000 | パラレル入力条件 | 1:4ビットx4<br>2:8ビットx2 |

#### デバイス:RKS (ランク文字列)

| アドレス             | 名称               | 範囲                     |
|------------------|------------------|------------------------|
| $0000\sim 0008$  | ランク番号1の設定文字列     | 範囲 設定文字列(CHAR 18 byte) |
| $0009 \sim 0017$ | ランク番号2の設定文字列     | 設定文字列(CHAP 18 byta)    |
| :                | :                | DEX POI (CHAR TO Dyte) |
| $4599 \sim 4607$ | ランク番号 511 の設定文字列 |                        |

## デバイス:OFC (オフセット条件)

| アドレス  | 名称       | 範囲                                |
|-------|----------|-----------------------------------|
| 00000 | パラレル入力条件 | 0:オフセット無し<br>1:下位4ビット<br>2:下位8ビット |

## デバイス:OFS (オフセット)

| アドレス  |             | 名称     | 範囲                                                                                                    |
|-------|-------------|--------|----------------------------------------------------------------------------------------------------|
| 00000 |             | オフセットX | LP-430U/430TU/420S9U/420S9TU/410U/410TU<br>-55000 ~ +55000 : -055.000 ~ +055.000 mm<br>LP-431U/431TU/421S9U/421S9TU/411U/411TU                                                                                        |
| 00001 | オフセット番号 0   | オフセットY | -27500 ~ +27500 : -027.500 ~ +027.500 mm<br>LP-435U/435TU/425S9U/425S9TU<br>-80000 ~ +80000 : -080.000 ~ +080.000 mm                                                                                                  |
| 00002 |             | オフセットθ | -18000 $\sim$ +18000 : -180.00 $^\circ$ $\sim$ +180.00 $^\circ$                                                                                                    |
| 00100 |             | オフセットX | $\label{eq:linear} \begin{array}{l} \mbox{LP-430U/430TU/420S9U/420S9TU/410U/410TU} \\ -55000 \sim +55000: -055.000 \sim +055.000 \mbox{ mm} \\ \mbox{LP-431U/431TU/421S9TU/411U} \\ \mbox{LP-431U/431TU} \end{array}$ |
| 00101 | オフセット番号 1   | オフセットY | -2/500 ~ +2/500 : -02/.500 ~ +02/.500 mm<br>LP-435U/435TU/425S9U/425S9TU<br>-80000 ~ +80000 : -080.000 ~ +080.000 mm                                                                                                  |
| 00102 |             | オフセットθ | -18000 $\sim$ +18000 : -180.00 $^\circ$ $\sim$ +180.00 $^\circ$                                                                                                    |
| :     |             | :      | :                                                                                                    |
| 25500 |             | オフセットX | LP-430U/430TU/420S9U/420S9TU/410U/410TU<br>-55000 ~ +55000 : -055.000 ~ +055.000 mm<br>LP-431U/431TU/421S9U/421S9TU/411U/411TU                                                                                        |
| 25501 | オフセット番号 255 | オフセットY | -27500 ~ +27500 : -027.500 ~ +027.500 mm<br>LP-435U/435TU/425S9U/425S9TU<br>-80000 ~ +80000 : -080.000 ~ +080.000 mm                                                                                                  |
| 25502 |             | オフセットθ | -18000 $\sim$ +18000 : -180.00 $^\circ$ $\sim$ +180.00 $^\circ$                                                                                                    |

## 間接デバイス指定

| 15  | 87                 |         | 0 |
|-----|--------------------|---------|---|
| n+0 | モデル (11 ~ 18)      | デバイスタイプ |   |
| n+1 | デバイス No.(アドレス)     |         |   |
| n+2 | 拡張コード <sup>*</sup> | ビット指定   |   |
| n+3 | 00                 | 局番      |   |

\* 拡張コードでダブルワードの上位/下位のどちらを読み込むかを指定します。

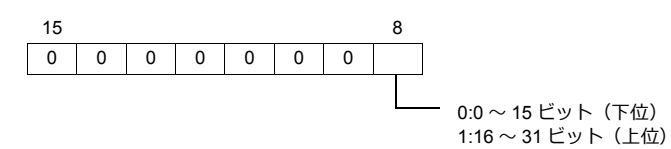

## PLC\_CTL

#### マクロコマンド【PLC\_CTL F0 F1 F2】

| 内容                       |                                                                                        | F0                  |                 |                          | F1 (=\$u n)                                                                                                    | F2                                                 |
|--------------------------|----------------------------------------------------------------------------------------|---------------------|-----------------|--------------------------|----------------------------------------------------------------------------------------------------|----------------------------------------------------|
| ファイルの上書き登録               |                                                                                        | $1 \sim 8$          | n               | 局番:0(固定)                 |                                                                                                    | 2                                                  |
| ファイルの工業                  |                                                                                        | (PLC1 $\sim$ 8)     | n+1             | コマンド : A1H               |                                                                                                    | 2                                                  |
|                          |                                                                                        |                     | n               | 局番:0(固                   | ]定)                                                                                                    |                                                    |
|                          |                                                                                        |                     | n+1             | コマンド:/                   | A2H                                                                                                    |                                                    |
| ファイル登録                   |                                                                                        | 1 ~ 8<br>(PLC1 ~ 8) | n+2             | ファイル<br>番号               | $\label{eq:linear} \begin{array}{l} \mbox{LP-430U/430TU/431U/431TU} \\ 0 \sim 1023 \\ \mbox{LP-435U/435TU/425S9U/425S9TU/} \\ \mbox{420S9U/420S9TU/410U/410TU/} \\ \mbox{421S9U/421S9TU/411U/411TU} \\ 0 \sim 2047 \end{array}$ | -<br>3<br>-<br>4<br>-<br>8+設定文字<br>列ワード数<br>(Max.9 |
|                          |                                                                                        |                     | n               | 局番:0(固                   | ↓<br>]定)                                                                                                    |                                                    |
|                          |                                                                                        |                     | n+1             | コマンド:2                   | 23H                                                                                                    |                                                    |
|                          |                                                                                        |                     | n+2             | ロット番号                    | : 0 ~ 7                                                                                                    |                                                    |
| ロット文字列の                  | 読み出し                                                                                   | $1 \sim 8$          | n+3             | 期間番号                     |                                                                                                    | 4                                                  |
|                          |                                                                                        | (PLC1~0)            | n+4 $\sim$ n+5  | 開始期間 *1                  |                                                                                                    |                                                    |
|                          |                                                                                        |                     | n+6 $\sim$ n+7  | 終了期間 *1                  |                                                                                                    |                                                    |
|                          |                                                                                        |                     | n+8 $\sim$ n+16 | 設定文字列                    |                                                                                                    |                                                    |
|                          |                                                                                        |                     | n               | 局番:0(固                   | ]定)                                                                                                    |                                                    |
|                          |                                                                                        |                     | n+1             | コマンド:/                   | A3H                                                                                                    |                                                    |
|                          |                                                                                        |                     | n+2             | ロット番号                    | : 0 ~ 7                                                                                                    | 8+ 設定文字                                            |
| ロット文字列の                  | 設定                                                                                     | $1 \sim 8$          | n+3             |                          |                                                                                                    | 列ワード数<br>(Max. 9<br>ワード)                           |
|                          |                                                                                        | (PLC1~0)            | n+4 $\sim$ n+5  | 1+5 開始期間 <sup>*2</sup>   |                                                                                                    |                                                    |
|                          |                                                                                        |                     | n+6 $\sim$ n+7  | 6~n+7 終了期間 <sup>*2</sup> |                                                                                                    |                                                    |
|                          |                                                                                        |                     | n+8 $\sim$ n+16 | 8~n+16 設定文字列             |                                                                                                    |                                                    |
|                          |                                                                                        |                     | n 局番:0(固定)      |                          | ]定)                                                                                                    |                                                    |
|                          | 乳会迷去                                                                                   | 1~8                 | n+1             | コマンド:24H                 |                                                                                                    | 3                                                  |
|                          | 設止消去                                                                                   | E用云 (PLC1~8)        | n+2             | リスト行:00~99               |                                                                                                    |                                                    |
|                          |                                                                                        |                     | n+3             | 微調整種別:0(設定消去)            |                                                                                                    |                                                    |
|                          |                                                                                        |                     | n               | 局番:0(固定)                 |                                                                                                    |                                                    |
|                          |                                                                                        |                     | n+1             | コマンド:24H                 |                                                                                                    |                                                    |
|                          |                                                                                        |                     | n+2             | リスト行:00~99               |                                                                                                    |                                                    |
|                          |                                                                                        |                     | n+3             | 微調整種別:1(単一微調)            |                                                                                                    |                                                    |
|                          |                                                                                        |                     | n+4             | 対象行:00                   | 1 ~ 100                                                                                                    |                                                    |
|                          |                                                                                        |                     | n+5             | 対象列:00                   | 1 ~ 100                                                                                                    |                                                    |
| ステップ&<br>リピート設定<br>の読み出し | 単一微調 1~8<br>(PLC1~8)                                                                   | 1 ~ 8<br>(PLC1 ~ 8) | n+6 $\sim$ n+7  | X 軸調整                    | LP-430U/430TU/420S9U/420S9TU/<br>410U/410TU<br>-55000 ~ +55000 :<br>-055.000 ~ +055.000 mm<br>LP-431U/431TU/421S9U/421S9TU/                                                                                                    | 3                                                  |
|                          |                                                                                        |                     | n+8 $\sim$ n+9  | 丫軸調整                     | 411U/411TU<br>-27500 ~ +27500 :<br>-027.500 ~ +027.500 mm<br>LP-435U/435TU/425S9U/425S9TU<br>-80000 ~ +80000 :<br>-080.000 ~ +080.000 mm                                                                                        |                                                    |
|                          |                                                                                        |                     | n               | 局番:0(固                   | 定)                                                                                                    |                                                    |
|                          | 1~8         n+1           印字 OFF         1~8         n+2           PLC1~8)         n+3 |                     | コマンド:24H        |                          |                                                                                                    |                                                    |
|                          |                                                                                        |                     | n+2             | リスト行:00~99               |                                                                                                    | 3                                                  |
|                          |                                                                                        |                     | n+3             | 微調整種別:2(印字 OFF)          |                                                                                                    |                                                    |
|                          |                                                                                        |                     | n+4             | 対象行:00                   | 対象行:001~100                                                                                                    |                                                    |
|                          |                                                                                        |                     | n+5             | 対象列:00                   | 1 ~ 100                                                                                                    |                                                    |

\*1 開始期間、終了期間の両方の値が「-1」の場合、読み出し期間は未設定を表します。
 \*2 開始期間、終了期間の両方の値を「-1」に設定して書き込みを実行すると、設定が消去されます。

| 内容    |      | F0                  |                | F1 (=\$u n)  |                                                                                                    | F2 |
|-------|------|---------------------|----------------|--------------|----------------------------------------------------------------------------------------------------|----|
|       |      |                     | n              | 局番:0(固       | 定)                                                                                                    |    |
|       |      |                     | n+1            | コマンド:2       | 4H                                                                                                    |    |
|       |      |                     | n+2            | リスト行:0       | $0 \sim 99$                                                                                                    |    |
|       |      |                     | n+3            | 微調整種別:       | 微調整種別:3(全列微調)                                                                                                    |    |
|       |      |                     | n+4            | 対象列:001      | ~ 100                                                                                                    |    |
|       | 全列微調 | 1 ~ 8<br>(PLC1 ~ 8) | n+5 $\sim$ n+6 | X 軸調整        | LP-430U/430TU/420S9U/420S9TU/<br>410U/410TU<br>-55000 ~ +55000 :<br>-055.000 ~ +055.000 mm<br>LP-431U/431TU/421S9U/421S9TU/              | 3  |
|       |      |                     | n+7 $\sim$ n+8 | Y軸調整         | 4110/41110<br>-27500 ~ +27500 :<br>-027.500 ~ +027.500 mm<br>LP-435U/435TU/425S9U/425S9TU<br>-80000 ~ +80000 :<br>-080.000 ~ +080.000 mm |    |
|       |      |                     | n              | 局番:0(固       | 定)                                                                                                    |    |
|       |      |                     | n+1            | コマンド:2       | 4H                                                                                                    |    |
|       |      |                     | n+2            | リスト行:0       | 0~99                                                                                                    |    |
|       |      |                     | n+3            | 微調整種別:       | 4(全行微調)                                                                                                    |    |
|       |      |                     | n+4            | 対象行:001      | ~ 100                                                                                                    |    |
| ステップ& | 全行微調 | 1~8<br>(PLC1~8)     | n+5 $\sim$ n+6 | X 軸調整        | LP-430U/430TU/420S9U/420S9TU/<br>410U/410TU<br>-55000 ~ +55000 :<br>-055.000 ~ +055.000 mm<br>LP-431U/431TU/421S9U/421S9TU/              | 3  |
|       |      |                     | n+7 $\sim$ n+8 | Y軸調整         | 411U/411TU<br>-27500 ~ +27500 :<br>-027.500 ~ +027.500 mm<br>LP-435U/435TU/425S9U/425S9TU<br>-80000 ~ +80000 :<br>-080.000 ~ +080.000 mm |    |
| の読み出し |      |                     | n              | 局番:0(固       | 定)                                                                                                    |    |
|       |      |                     | n+1            | コマンド:2       |                                                                                                    |    |
|       |      |                     | n+2            | リスト行:00~99   |                                                                                                    |    |
|       |      |                     | n+3            | 微調整種別:5(列微調) |                                                                                                    |    |
|       |      |                     | n+4            | 対象列:001      | $\sim$ 100                                                                                                    |    |
|       | 列微調  | 1 ~ 8<br>(PLC1 ~ 8) | n+5 ~ n+6      | X 軸調整        | LP-430U/430TU/420S9U/420S9TU/<br>410U/410TU<br>-55000 ~ +55000 :<br>-055.000 ~ +055.000 mm<br>LP-431U/431TU/421S9U/421S9TU/              | 3  |
|       |      |                     | n+7 $\sim$ n+8 | Y軸調整         | 411U/411TU<br>-27500 ~ +27500 :<br>-027.500 ~ +027.500 mm<br>LP-435U/435TU/425S9U/425S9TU<br>-80000 ~ +80000 :<br>-080.000 ~ +080.000 mm |    |
|       |      |                     | n              | 局番:0(固       | 定)                                                                                                    |    |
|       |      |                     | n+1            | コマンド:2       | 4H                                                                                                    |    |
|       |      |                     | n+2            | リスト行:0       | $0 \sim 99$                                                                                                    |    |
|       |      |                     | n+3            | 微調整種別:       | 6(行微調)                                                                                                    |    |
|       |      |                     | n+4            | 対象行:001      | ~ 100                                                                                                    |    |
|       | 行微調  | 1 ~ 8<br>(PLC1 ~ 8) | n+5 ∼ n+6      | X 軸調整        | LP-430U/430TU/420S9U/420S9TU/<br>410U/410TU<br>-55000 ~ +55000 :<br>-055.000 ~ +055.000 mm<br>LP-431U/431TU/421S9U/421S9TU/<br>411U/41TU | 3  |
|       |      |                     | n+7 $\sim$ n+8 | Y 軸調整        | -27500 ~ +27500 :<br>-027.500 ~ +027.500 mm<br>LP-435U/435TU/425S9U/425S9TU<br>-80000 ~ +80000 :<br>-080.000 ~ +080.000 mm               |    |

| 内容              |        | F0                  | F1 (=\$u n)    |               |                                                                                                    | F2 |
|-----------------|--------|---------------------|----------------|---------------|----------------------------------------------------------------------------------------------------|----|
|                 | 設定消去   | 1 ~ 8<br>(PLC1 ~ 8) | n              | 局番:0(固        | 定)                                                                                                    |    |
|                 |        |                     | n+1            | コマンド:A        | 4H                                                                                                    | 4  |
|                 |        |                     | n+2            | リスト行:0        | 0~99                                                                                                    | 4  |
|                 |        |                     | n+3            | 微調整種別:        |                                                                                                    |    |
|                 |        |                     | n              | 局番:0(固定)      |                                                                                                    |    |
|                 |        |                     | n+1            | コマンド:A        | 4H                                                                                                    |    |
|                 |        |                     | n+2            | リスト行:0        | リスト行:00~99                                                                                                    |    |
|                 |        |                     | n+3            | 微調整種別:        | 微調整種別:1(単一微調)                                                                                                    |    |
|                 |        |                     | n+4            | 対象行:001       | ~ 100                                                                                                    |    |
|                 |        |                     | n+5            | 対象列:001       | $\sim$ 100                                                                                                    |    |
|                 | 単一微調   | 1 ~ 8<br>(PLC1 ~ 8) | n+6 $\sim$ n+7 | X軸調整          | LP-430U/430TU/420S9U/420S9TU/<br>410U/410TU<br>-55000 ~ +55000 :                                                                         | 10 |
|                 |        |                     | -              |               | -055.000 ~ +055.000 mm<br>LP-431U/431TU/421S9U/421S9TU/<br>4111//411TU                                                                   |    |
|                 |        |                     | n+8 $\sim$ n+9 | 丫軸調整          | -27500 ~ +27500 :<br>-027.500 ~ +027.500 mm<br>LP-435U/435TU/425S9U/425S9TU<br>-80000 ~ +80000 :<br>-080.000 ~ +080.000 mm               |    |
|                 |        |                     | n              | 局番:0(固        | 定)                                                                                                    |    |
|                 | 印字 OFF |                     | n+1            | コマンド:A4H      |                                                                                                    |    |
|                 |        | $1 \sim 8$          | n+2            | リスト行:00~99    |                                                                                                    | 6  |
|                 |        | (PLC1 ~ 8)          | n+3            | 微調整種別:        | 2(印字 OFF)                                                                                                    |    |
|                 |        |                     | n+4            | 対象行:001       | ~ 100                                                                                                    |    |
|                 |        |                     | n+5            | 対象列:001       | ~ 100                                                                                                    |    |
| ステップ&<br>リピート設定 | 全列微調   | 1~8<br>(PLC1~8)     | n              | 局番:0(固        | 定)                                                                                                    |    |
| の書き込み           |        |                     | n+1            | コマンド:A        | 4H                                                                                                    |    |
|                 |        |                     | n+2            | リスト行:0        | $0 \sim 99$                                                                                                    |    |
|                 |        |                     | n+3            | 微調整種別:3(全列微調) |                                                                                                    |    |
|                 |        |                     | n+4            | 対象列:001       | ~ 100                                                                                                    |    |
|                 |        |                     | n+5 $\sim$ n+6 | X 軸調整         | LP-4300/43010/420S90/420S910/<br>410U/410TU<br>-55000 ~ +55000 :<br>-055.000 ~ +055.000 mm<br>LP-4310/431TU/421S90/421S9TU/              | 9  |
|                 |        |                     | n+7 $\sim$ n+8 | 丫軸調整          | 411U/411TU<br>-27500 ~ +27500 :<br>-027.500 ~ +027.500 mm<br>LP-435U/435TU/425S9U/425S9TU<br>-80000 ~ +80000 :<br>-080.000 ~ +080.000 mm |    |
|                 |        |                     | n              | 局番:0(固        | 定)                                                                                                    |    |
|                 |        |                     | n+1            | コマンド:A        | 4H                                                                                                    |    |
|                 |        |                     | n+2            | リスト行:0        | 0~99                                                                                                    |    |
|                 |        |                     | n+3            | 微調整種別:        | 4(全行微調)                                                                                                    |    |
|                 |        |                     | n+4            | 対象行:001       | ~ 100                                                                                                    |    |
|                 | 全行微調   | 1 ~ 8<br>(PLC1 ~ 8) | n+5 $\sim$ n+6 | X軸調整          | LP-430U/430TU/420S9U/420S9TU/<br>410U/410TU<br>-55000 ~ +55000 :<br>-055.000 ~ +055.000 mm<br>LP-431U/431TU/421S9U/421S9TU/              | 9  |
|                 |        |                     | n+7 $\sim$ n+8 | 丫軸調整          | 4110/41110<br>-27500 ~ +27500 :<br>-027.500 ~ +027.500 mm<br>LP-4350/435TU/425S9U/425S9TU<br>-80000 ~ +80000 :<br>-080.000 ~ +080.000 mm |    |

| 内容    |     | F0                  | F1 (=\$u n)    |          |                                                                                                    | F2 |
|-------|-----|---------------------|----------------|----------|----------------------------------------------------------------------------------------------------|----|
|       |     |                     | n              | 局番:0(固   | 定)                                                                                                    |    |
|       |     |                     | n+1            | コマンド:A4H |                                                                                                    |    |
|       |     |                     | n+2            | リスト行:0   | リスト行:00~99                                                                                                    |    |
|       |     |                     | n+3            | 微調整種別:   | 5(列微調)                                                                                                    |    |
|       |     |                     | n+4            | 対象列:001  | $\sim$ 100                                                                                                    |    |
| ステップ& | 列微調 | 1 ~ 8<br>(PLC1 ~ 8) | n+5 ~ n+6      | X 軸調整    | LP-430U/430TU/420S9U/420S9TU/<br>410U/410TU<br>-55000 ~ +55000 :<br>-055.000 ~ +055.000 mm<br>LP-431U/431TU/421S9U/421S9TU/              | 9  |
|       |     |                     | n+7 ∼ n+8      | Y 軸調整    | 411U/411TU<br>-27500 ~ +27500 :<br>-027.500 ~ +027.500 mm<br>LP-435U/435TU/425S9U/425S9TU<br>-80000 ~ +80000 :<br>-080.000 ~ +080.000 mm |    |
| の書き込み |     |                     | n              | 局番:0(固   | 局番:0(固定)                                                                                                    |    |
|       |     |                     | n+1            | コマンド:A   | 4H                                                                                                    |    |
|       |     |                     | n+2            | リスト行:0   | リスト行:00~99                                                                                                    |    |
|       |     |                     | n+3            | 微調整種別:   | 微調整種別:6(行微調)                                                                                                    |    |
|       |     |                     | n+4            | 対象行:001  | $\sim$ 100                                                                                                    |    |
|       | 行微調 | 1 ~ 8<br>(PLC1 ~ 8) | n+5 $\sim$ n+6 | X 軸調整    | LP-430U/430TU/420S9U/420S9TU/<br>410U/410TU<br>-55000 ~ +55000 :<br>-055.000 ~ +055.000 mm<br>LP-431U/431TU/421S9U/421S9TU/              | 9  |
|       |     |                     | n+7 ~ n+8      | Y軸調整     | 411U/411TU<br>-27500 ~ +27500 :<br>-027.500 ~ +027.500 mm<br>LP-435U/435TU/425S9U/425S9TU<br>-80000 ~ +80000 :<br>-080.000 ~ +080.000 mm |    |

| 内容    |                                          | F0              | F1 (=\$u n) |                                                     |                                                                                                    | F2 |  |  |
|-------|------------------------------------------|-----------------|-------------|-----------------------------------------------------|----------------------------------------------------------------------------------------------------|----|--|--|
|       |                                          |                 | n           | 局番:0(固                                              | 定)                                                                                                    |    |  |  |
|       |                                          |                 | n+1         | コマンド:2                                              | 25H                                                                                                    | _  |  |  |
|       |                                          |                 | n+2         | 条件番号:0                                              | 01~60                                                                                                    | -  |  |  |
|       |                                          |                 | n+3         | エリア番号                                               | : 0 ~ F (HEX)                                                                                                    | -  |  |  |
|       |                                          |                 | n+4         | 開始行:01                                              | ~ 60                                                                                                    | -  |  |  |
|       |                                          |                 | n+5         | 終了行:01<br>基本古宮町                                     | ~ 60                                                                                                    | -  |  |  |
|       |                                          |                 | n+6         | 基本文字配9<br>0:直線<br>1:プロポ<br>2:均等配                    | <sup>。</sup> ーショナル<br> 置                                                                                                    |    |  |  |
|       |                                          | 1~8<br>(PLC1~8) |             | n+7                                                 | 文字列の原点位置           0:左端           1:中央           2:右端           +8~n+9           文字高さ           LP-430U/430TU/420S9U/420S9TU/<br>410U/410TU           200~110000:           000.200~110.000 mm           LP-431U/431TU/421S9U/421S9TU/<br>411U/411TU           200~55000:           000.200~055.000 mm           10~n+11          |    |  |  |
| 文字条件の |                                          |                 | n+8 ~ n+9   | 0:左端           1:中央           2:右端           9<文字高さ | LP-430U/430TU/420S9U/420S9TU/<br>410U/410TU<br>200 ~ 110000 :<br>000.200 ~ 110.000 mm<br>LP-431U/431TU/421S9U/421S9TU/                                                                                                    | -  |  |  |
|       |                                          |                 | n+10 ~ n+11 |                                                     |                                                                                                    |    |  |  |
|       | 直線 / 1 ~ 8<br>プロポーショナル / (PLC1 ~<br>均等配置 |                 | n+12 ~ n+13 | X位置                                                 | LP-430U/430TU/420S9U/420S9TU/<br>410U/410TU<br>-55000 ~ +55000 :<br>-055.000 ~ +055.000 mm<br>LP-431U/431TU/421S9U/421S9TU/<br>411U/411TU                                                                                                    | 3  |  |  |
|       |                                          |                 | n+14 ~ n+15 | Y位置                                                 | -27500 ~ +27500 :<br>-027.500 ~ +027.500 mm<br>LP-435U/435TU/425S9U/425S9TU<br>-80000 ~ +80000 :<br>-080.000 ~ +080.000 mm                                                                                                    |    |  |  |
|       |                                          |                 | n+16 ~ n+17 | 文字間隔 /<br>全体幅                                       | LP-430U/430TU/420S9U/420S9TU/<br>410U/410TU<br>0 ~ 110000 :<br>000.000 ~ 110.000 mm<br>LP-431U/431TU/421S9U/421S9TU/<br>411U/411TU                                                                                                    | _  |  |  |
|       |                                          |                 | n+18 ~ n+19 | 行間隔                                                 | 0 ~ 55000 :<br>000.000 ~ 055.000 mm<br>LP-435U/435TU/425S9U/425S9TU<br>000 ~ 160000 :<br>000.000 ~ 160.000 mm                                                                                                    |    |  |  |
|       |                                          |                 | n+20        | 傾斜角度<br>-18000 ~··                                  | +18000 + -180 00 ° ~ + +190 00 °                                                                                                    |    |  |  |
|       |                                          |                 | n+21        | フォント指定<br>1:文字フ<br>2:文字フ                            | を 10000-100.00 101100.00<br>を 100.00 101100.00<br>オント1<br>オント1                                                                                                    |    |  |  |
|       |                                          |                 | n+22        | 太文字<br>線幅                                           | $\label{eq:linear} \left  \begin{array}{c} \text{LP-430U/430TU/435U/435TU/420S9U} \\ \text{/420S9TU/425S9U/425S9TU/410U/} \\ \text{410TU} \\ \text{0} \sim 6000: 0.000 \sim 6.000 \text{ mm} \\ \text{LP-431U/431TU/421S9U/421S9TU/} \\ \text{411U/411TU} \\ \text{0} \sim 4000: 0.000 \sim 4.000 \text{ mm} \end{array} \right $ |    |  |  |
|       |                                          |                 | n+23        | レーザパワ-                                              | ーザパワー補正:000~200%                                                                                                    |    |  |  |
|       |                                          |                 | n+24        | スキャンスは                                              | ニード補正:005 ~ 500%                                                                                                    |    |  |  |

| 内容       |      | F0              | F1 (=\$u n)        |                                                      |                                                                                                    | F2 |
|----------|------|-----------------|--------------------|------------------------------------------------------|----------------------------------------------------------------------------------------------------|----|
|          |      |                 | n                  | 局番:0(固                                               | 定)                                                                                                    |    |
|          |      |                 | n+1                | コマンド:2                                               | 5H                                                                                                    |    |
|          |      |                 | n+2                | 条件番号:0                                               | 1~60                                                                                                    |    |
|          |      |                 | n+3 エリア番号:0~F(HEX) |                                                      | $0 \sim F$ (HEX)                                                                                                    | _  |
|          |      |                 | n+4                | 開始行:01                                               | ~ 60                                                                                                    | -  |
|          |      |                 | n+5                | 終了行:01·                                              | ~ 60                                                                                                    | -  |
|          |      |                 | n+6                | 基本文字配列<br>3:扇状右<br>4:扇状左                             | J<br>回り円外印字<br>回り円内印字                                                                                                    |    |
|          |      |                 | n+7                | 文字列の原点<br>0 : 左端<br>1 : 中央<br>2 : 右端                 | 京位置                                                                                                    | -  |
|          |      |                 | n+8 ~ n+9          | 文字高さ                                                 | LP-430U/430TU/420S9U/420S9TU/<br>410U/410TU<br>200 ~ 110000 :<br>000.200 ~ 110.000 mm<br>LP-431U/431TU/421S9U/421S9TU/                                                                                                    |    |
|          |      |                 | n+10 ~ n+11        | 文字幅                                                  | 411U/411TU<br>200 ~ 55000 :<br>000.200 ~ 055.000 mm<br>LP-435U/435TU/425S9U/425S9TU<br>200 ~ 160000 :<br>000.200 ~ 160.000 mm                                                                                                    |    |
|          | 扇状印字 | 1~8<br>(PLC1~8) | n+12 ~ n+13        | 中心位置 X<br>-300000 ~ +300000 : -300.000 ~ +300.000 mm |                                                                                                    | 3  |
| 文字条件の    |      |                 | n+14 $\sim$ n+15   | 中心位置 Y<br>-300000 ~ +300000:-300.000 ~ +300.000 mm   |                                                                                                    |    |
| 読み出し<br> |      |                 | n+16 $\sim$ n+17   | 半径<br>0~+300000:000.000~+300.000 mm                  |                                                                                                    |    |
|          |      |                 | n+18 ~ n+19        | 行間隔<br>半径                                            | $eq:linear_linear_line$ |    |
|          |      |                 | n+20               | 開始角度<br>-18000~                                      | +18000 : -180.00 ~ +180.00°                                                                                                    |    |
|          |      |                 | n+21               | 文字間隔角度<br>-18000 ~                                   | ₹<br>+18000:-180.00~+180.00°                                                                                                    |    |
|          |      |                 | n+22               | フォント指定<br>1 : 文字フ<br>2 : 文字フ                         | Ĕ<br>オント1<br>オント2                                                                                                    | -  |
|          |      |                 | n+23               | 太文字<br>線幅                                            | $\label{eq:linear} \begin{array}{l} \text{LP-430U/430TU/435U/435TU/420S9U} \\ \text{/420S9TU/425S9U/425S9U/425S9TU/410U/} \\ \text{410TU} \\ 0 \sim 6000 : 0.000 \sim 6.000 \text{ mm} \\ \text{LP-431U/431TU/421S9U/421S9TU/} \\ \text{411U/411TU} \\ 0 \sim 4000 : 0.000 \sim 4.000 \text{ mm} \end{array}$                                                                                                    |    |
|          |      |                 | n+24               | レーザパワ-                                               | -補正:000~200%                                                                                                    |    |
|          |      |                 | n+25               | スキャンスと                                               | ピード補正:005 ~ 500%                                                                                                    |    |

| 内容 F0 |                            | F1 (=\$u n)     |             |                                                                                                    | F2                                                                                                    |    |
|-------|----------------------------|-----------------|-------------|----------------------------------------------------------------------------------------------------|----------------------------------------------------------------------------------------------------|----|
|       |                            |                 | n           | 局番:0(固                                                                                                    | 定)                                                                                                    |    |
|       |                            |                 | n+1         | コマンド:4                                                                                                    | <b>\</b> 5Н                                                                                                    |    |
|       |                            |                 | n+2         | 条件番号:(                                                                                                    | 01~60                                                                                                    |    |
|       |                            |                 | n+3         | エリア番号                                                                                                    | : 0 $\sim$ F (HEX)                                                                                                    |    |
|       |                            |                 | n+4         | 開始行:01                                                                                                    | ~ 60                                                                                                    |    |
|       |                            |                 | n+5         | 終了行:01                                                                                                    | 終了行:01~60                                                                                                    |    |
|       |                            |                 | n+6         | 基本文字配3<br>0:直線<br>1:プロボ<br>2:均等配                                                                                                    | 列<br>ニーショナル<br>置                                                                                                    |    |
|       |                            | 1~8<br>(PLC1~8) | n+7         | 文字列の原<br>0 : 左端<br>1 : 中央<br>2 : 右端                                                                                                    | 点位置                                                                                                    |    |
| 文字条件の |                            |                 | n+8 ~ n+9   | 2:石端         ·9 文字高さ       LP-430U/430TU/420S9U/420S9TU/<br>410U/410TU         ·9 文字高さ       200 ~ 110000 :<br>000.200 ~ 110.000 mm<br>LP-431U/431TU/421S9U/421S9TU/<br>411U/411TU         ·11 文字幅       00.200 ~ 055.000 mm<br>LP-435U/435TU/42S9U/42S9TU         ·11 文字幅       00.200 ~ 160.000 mm<br>LP-435U/435TU/42S9U/42S9TU         ·11 次 位置       -155.000 ~ 160.000 mm<br>LP-431U/431TU/420S9U/420S9TU/<br>410U/410TU         ·13 X位置       LP-430U/430TU/420S9U/420S9TU/<br>410U/410TU         ·15 Y位置       -055.000 ~ 100 mm<br>LP-435U/435TU/425S9U/425S9TU         ·15 Y位置       -027.500 ~ 100 mm<br>LP-435U/435TU/425S9U/425S9TU         ·10 420U/400TU       -080.000 mm         ·11 U/411TU       -027.500 mm<br>LP-435U/435TU/425S9U/425S9TU | LP-430U/430TU/420S9U/420S9TU/<br>410U/410TU<br>200 ~ 110000 :<br>000.200 ~ 110.000 mm<br>LP-431U/431TU/421S9U/421S9TU/                                                                                                    |    |
|       |                            |                 | n+10 ~ n+11 |                                                                                                    |                                                                                                    |    |
|       | 直線 /<br>プロポーショナル /<br>均等配置 |                 | n+12 ~ n+13 | X 位置                                                                                                    | $\begin{array}{c} LP-430U/430TU/420S9U/420S9TU/\\ 410U/410TU\\ -55000 \sim +55000:\\ -055.000 \sim +055.000 \text{mm}\\ LP-431U/431TU/421S9U/421S9TU/\\ 411U/411TU\\ -27500 \sim +27500:\\ -027.500 \sim +027.500\text{mm}\\ LP-435U/435TU/425S9U/425S9TU\\ -80000 \sim +80000:\\ -080.000 \sim +80000:\\ -080.000 \sim +800.00\text{mm}\\ LP-430U/430TU/420S9U/420S9TU/\\ 410U/410TU\\ 0 \sim 110000:\\ 000.000 \sim 110.000\text{mm}\\ LP-431U/431TU/421S9U/421S9TU/\\ 411U/411TU\\ \end{array}$ | 25 |
|       |                            |                 | n+14 ~ n+15 | Y位置                                                                                                    |                                                                                                    |    |
|       |                            |                 | n+16 ~ n+17 | 文字間隔 /<br>全体幅                                                                                                    |                                                                                                    |    |
|       |                            |                 | n+18 ~ n+19 | 行間隔                                                                                                    | 0 ~ 55000 :<br>000.000 ~ 055.000 mm<br>LP-435U/435TU/425S9U/425S9TU<br>000 ~ 160000 :<br>000.000 ~ 160.000 mm                                                                                                    |    |
|       |                            |                 | n+20        | 倾斜角度<br>-18000 ~/                                                                                                    | +18000 · -180 00 ° ~ +180 00 °                                                                                                    |    |
|       |                            |                 | n+21        | フォント指定<br>1:文字フ<br>2:文字フ                                                                                                    | を<br>定<br>オント1<br>オント2                                                                                                    |    |
|       |                            |                 | n+22        | 太文字<br>線幅                                                                                                    | $\label{eq:linear} \begin{array}{ l l l l l l l l l l l l l l l l l l l$                                                                                                    |    |
|       |                            |                 | n+23        | レーザパワ-                                                                                                    | -補正:000~200%                                                                                                    |    |
|       |                            |                 | n+24        | スキャンスは                                                                                                    | ニード補正:005~500 %                                                                                                    |    |

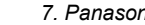

| 内容 F0 |      | F0         | F1 (=\$u n)      |                                                      |                                                                                                    | F2                                                                       |
|-------|------|------------|------------------|------------------------------------------------------|----------------------------------------------------------------------------------------------------|--------------------------------------------------------------------------|
|       |      |            | n                | 局番:0(固                                               | 定)                                                                                                    |                                                                          |
|       |      |            | n+1              | コマンド:A                                               | \5H                                                                                                    |                                                                          |
|       |      |            |                  | n+2                                                  | 条件番号:0                                                                                                    | 1 ~ 60                                                                   |
|       |      |            | n+3              | エリア番号                                                | : 0 ~ F (HEX)                                                                                                    | -                                                                        |
|       |      |            | n+4              | 開始行:01                                               | ~ 60                                                                                                    |                                                                          |
|       |      |            | n+5              | 終了行:01                                               | ~ 60                                                                                                    |                                                                          |
|       |      |            | n+6              | 基本文字配列<br>3:扇状右<br>4:扇状左                             | 』<br>回り円外印字<br>回り円内印字                                                                                                    |                                                                          |
|       |      |            | n+7              | 文字列の原点<br>0:左端<br>1:中央<br>2:右端                       | 点位置                                                                                                    |                                                                          |
|       |      |            | n+8 ~ n+9        | 文字高さ                                                 | LP-430U/430TU/420S9U/420S9TU/<br>410U/410TU<br>200 ~ 110000 :<br>000.200 ~ 110.000 mm<br>LP-431U/431TU/421S9U/421S9TU/                                                                                                    |                                                                          |
|       |      |            | n+10 ~ n+11      | 文字幅                                                  | 411U/411TU<br>200 ~ 55000 :<br>000.200 ~ 055.000 mm<br>LP-435U/435TU/425S9U/425S9TU<br>200 ~ 160000 :<br>000.200 ~ 160.000 mm                                                                                                    |                                                                          |
|       | 扇状印字 |            | n+12 $\sim$ n+13 | 中心位置 X<br>-300000 ~ +300000 : -300.000 ~ +300.000 mm |                                                                                                    | 26                                                                       |
| 文字条件の |      | 1~8        | n+14 $\sim$ n+15 | 中心位置 Y<br>-300000 ~ +300000:-300.000 ~ +300.000 mm   |                                                                                                    |                                                                          |
| 書き込み  |      | (PLC1 ~ 8) | n+16 ~ n+17      | 半径<br>0~+300000:000.000~+300.000 mm                  |                                                                                                    |                                                                          |
|       |      |            | n+18 ~ n+19      | 行間隔<br>半径                                            | $eq:linear_linear_line$ |                                                                          |
|       |      |            | n+20             | 開始角度<br>-18000~                                      | +18000 : -180.00 ~ +180.00°                                                                                                    |                                                                          |
|       |      |            | n+21             | 文字間隔角度<br>-18000 ~                                   | ₹<br>+18000:-180.00~+180.00°                                                                                                    |                                                                          |
|       |      |            | n+22             | フォント指定<br>1:文字フ<br>2:文字フ                             | フォント指定<br>1:文字フォント1<br>2:文字フォント2                                                                                                    |                                                                          |
|       |      |            |                  | n+23                                                 | 太文字<br>線幅                                                                                                    | $\label{eq:linear} \begin{array}{ l l l l l l l l l l l l l l l l l l l$ |
|       |      |            | n+24             | レーザパワ-                                               | -補正:000~200%                                                                                                    |                                                                          |
|       |      |            | n+25             | スキャンスは                                               | ピード補正:005~500%                                                                                                    |                                                                          |

| 内容        |                        | F0                             | F1 (=\$u n) |                                                 | F2                                               |     |  |
|-----------|------------------------|--------------------------------|-------------|-------------------------------------------------|--------------------------------------------------|-----|--|
|           |                        |                                | n           | 局番:0(固                                          | 定)                                               |     |  |
|           |                        |                                | n+1         | コマンド:A                                          | 6H                                               |     |  |
|           |                        |                                |             | カウンタ0                                           |                                                  |     |  |
|           |                        |                                | n+2         | 0:リセッ                                           | トしない                                             |     |  |
|           |                        |                                |             | 1:リセッ                                           | F                                                |     |  |
|           |                        |                                |             | カウンタ 1                                          | カウンタ1                                            |     |  |
|           |                        |                                | n+3         | 0:リセッ                                           | トしない                                             |     |  |
|           |                        |                                |             | 1: リセッ                                          |                                                  |     |  |
|           |                        |                                | n±4         | カワンタ2                                           | 61 ton                                           |     |  |
|           |                        |                                | 11.4        | 1:リセッ                                           | N N N N N N N N N N N N N N N N N N N            |     |  |
|           |                        |                                |             | カウンタ3                                           | -                                                |     |  |
| カウンタリセッ   | r K                    | $1 \sim 8$                     | n+5         | 0:リセッ                                           | トしない                                             | 10  |  |
|           | 1                      | $(PLC1 \sim 8)$                |             | 1:リセッ                                           | F                                                | _   |  |
|           |                        |                                |             | カウンタ4                                           |                                                  |     |  |
|           |                        |                                | n+6         | 0:リセッ                                           | トしない                                             |     |  |
|           |                        |                                |             | 1: 929                                          |                                                  |     |  |
|           |                        |                                | n+7         | カリンタ5                                           | F(t)                                             |     |  |
|           |                        |                                |             | 1:リセッ                                           | Г. Сайн                                          |     |  |
|           |                        |                                |             | カウンタ6                                           |                                                  |     |  |
|           |                        |                                | n+8         | 0:リセッ                                           | トしない                                             |     |  |
|           |                        |                                |             | 1:リセッ                                           | ۲                                                |     |  |
|           |                        |                                |             | カウンタ7                                           |                                                  |     |  |
|           |                        |                                | n+9         | 0:リセッ                                           | トしない                                             |     |  |
|           |                        |                                | n           |                                                 | T: りビット<br>尾悉・0 (固定)                             |     |  |
|           |                        |                                | n+1         | パロコマンド・A                                        |                                                  |     |  |
| シャッタ      |                        | $1 \sim 8$                     | n+2         | - 、 - · · · · · · · · · · · · · · · · ·         |                                                  | 3   |  |
|           |                        | (1201-0)                       |             | 0:シャッ                                           |                                                  |     |  |
|           |                        |                                |             | 1:シャッ                                           | タオープン                                            |     |  |
|           |                        | 1 ~ 8<br>(PLC1 ~ 8)            | n           | 局番:0(固                                          | 定)                                               |     |  |
|           |                        |                                | n+1         | コマンド:A                                          | 3                                                |     |  |
| ロチトウリ     |                        |                                | D+3         | 印字指定                                            |                                                  | J J |  |
|           |                        |                                | 11+2        | 1:開始                                            |                                                  |     |  |
|           |                        |                                | n           | 局番:0(固                                          |                                                  |     |  |
|           |                        |                                | n+1         | コマンド:A                                          | コマンド: A9H                                        |     |  |
| レーザ 1 点照射 | t                      | $1 \sim 8$<br>(PLC1 $\sim 8$ ) | n+2         | 0:停止                                            |                                                  | 3   |  |
|           |                        | (1 201 0)                      |             | 1:開始                                            |                                                  |     |  |
|           | 1                      |                                |             | 2:中断                                            |                                                  |     |  |
|           |                        |                                | n .         | 局番:0(固                                          | 定)                                               | _   |  |
|           |                        |                                | n+1         | コマンド:2                                          | AH                                               |     |  |
|           |                        |                                | n+2         | ステップ&し                                          | ノビート                                             |     |  |
|           |                        |                                | 11.2        | 1:有り                                            |                                                  |     |  |
|           |                        |                                | n+3         | 行数:001~                                         | - 100                                            |     |  |
|           |                        |                                | n+4         | 列数:001~                                         | - 100                                            |     |  |
|           |                        |                                |             |                                                 | LP-430U/430TU/420S9U/420S9TU/                    |     |  |
|           |                        |                                |             | <i></i>                                         | 410U/410TU                                       |     |  |
|           |                        |                                | n+5 ∼ n+6   | 行人テツノ                                           | $0 \sim 110000$ :<br>000.000 $\sim 110.000$ mm   |     |  |
| ステップ&     | <b>• • • •</b> • • • • | 1~8                            |             |                                                 | LP-431U/431TU/421S9U/421S9TU/                    | 2   |  |
| ノビート条件    | 条件読み出し                 | (PLC1 $\sim$ 8)                |             |                                                 | 411U/411TU<br>0 ~ 55000 ·                        | ۷   |  |
|           |                        |                                |             |                                                 | $000.000 \sim 055.000$ mm                        |     |  |
|           |                        |                                | n+7 ~ n+8   | 列ステップ                                           | LP-435U/435TU/425S9U/425S9TU                     |     |  |
|           |                        |                                |             |                                                 | $000 \sim 160000$ :<br>$000 000 \sim 160 000 mm$ |     |  |
|           |                        |                                |             | カウンク動ル                                          | E                                                |     |  |
|           |                        |                                |             | 0000H:全                                         | ステップ同一                                           |     |  |
|           |                        |                                |             | 001xH: 欠                                        | (番                                               |     |  |
|           |                        |                                | n+9         | 002xH:連<br>00x0H・左                              | 2<br>音<br>上から右方向                                 |     |  |
|           |                        |                                |             | 00x0H:左上から右方向<br>00x1H:左上から下方向<br>00x2H:右上から左方向 |                                                  |     |  |
|           |                        |                                |             |                                                 |                                                  |     |  |
|           |                        |                                |             | 00x3H:右                                         | i上から下方向                                          |     |  |

| 内容     |                    | F0                  | F1 (=\$u n)    |                                                                                            | F2                                                                                                    |    |  |
|--------|--------------------|---------------------|----------------|--------------------------------------------------------------------------------------------|----------------------------------------------------------------------------------------------------|----|--|
|        |                    |                     | n              | 局番:0(固                                                                                     | 定)                                                                                                    |    |  |
|        |                    |                     | n+1            | コマンド:A                                                                                     | AH                                                                                                    |    |  |
|        |                    |                     | n+2            | ステップ&リピート<br>0 : 無し<br>1 : 有り                                                              |                                                                                                    |    |  |
|        |                    |                     | n+3            | 行数:001~                                                                                    | ~ 100                                                                                                    |    |  |
|        |                    |                     | n+4            | 列数:001~100                                                                                 |                                                                                                    |    |  |
|        | 条件書き込み             | 1~8                 | n+5 $\sim$ n+6 | 行ステップ                                                                                      | LP-430U/430TU/420S9U/420S9TU/<br>410U/410TU<br>0 ~ 110000 :<br>000.000 ~ 110.000 mm<br>LP-431U/431TU/421S9U/421S9TU/                      | 10 |  |
| リピート条件 | 条件書き込み             | (PLC1 ~ 8)          | n+7 $\sim$ n+8 | 列ステップ                                                                                      | 411U/411TU<br>0 ~ 55000 :<br>000.000 ~ 055.000 mm<br>LP-435U/435TU/425S9U/425S9TU<br>000 ~ 160000 :<br>000.000 ~ 160.000 mm               | 10 |  |
|        |                    |                     | n+9            | カウンタ動作<br>0000H: 刍<br>001xH: 欠<br>002xH: 通<br>00x0H: 左<br>00x1H: 左<br>00x2H: 右<br>00x3H: 右 | ≥ステップ同一<br>2番<br>き上から右方向<br>き上から下方向<br>5上から下方向<br>5上から下方向<br>5上から下方向                                                                      |    |  |
|        | 文字条件(短縮形)<br>の読み出し | 1 ~ 8<br>(PLC1 ~ 8) | n              | 局番:0(固                                                                                     | 局番:0(固定)                                                                                                    |    |  |
|        |                    |                     | n+1            | コマンド:2BH                                                                                   |                                                                                                    | _  |  |
|        |                    |                     | n+2            | 条件番号(01~60)                                                                                |                                                                                                    |    |  |
|        |                    |                     | n+3 ~ n+4      | X 位置                                                                                       | LP-430U/430TU/420S9U/420S9TU/<br>410U/410TU<br>-55000 ~ +55000 :<br>-055.000 ~ +055.000 mm<br>LP-431U/431TU/421S9U/421S9TU/               | 3  |  |
|        |                    |                     | n+5 ∼ n+6      | Y位置                                                                                        | 411U/411TU<br>-27500 ~ +27500 :<br>-027.500 ~ +027.500 mm<br>LP-435U/435TU/425S9U/425S9TU<br>-80000 ~ +80000 :<br>-080.000 ~ +080.000 mm  |    |  |
| 文字条件   |                    |                     | n+6 $\sim$ n+7 | レーザパワ-                                                                                     | -補正:000~200%                                                                                                    |    |  |
| (短縮形)  |                    |                     | n              | 局番:0(固                                                                                     | 定)                                                                                                    | -  |  |
|        |                    |                     | n+1            | コマンド:A                                                                                     | BH                                                                                                    |    |  |
|        |                    |                     | n+2            | 条件番号(0                                                                                     | 1 $\sim$ 60)                                                                                                    |    |  |
|        | 文字条件(短縮形)<br>の書き込み | 1 ~ 8<br>(PLC1 ~ 8) | n+3 ∼ n+4      | X 位置                                                                                       | LP-430U/430TU/420S9U/420S9TU/<br>410U/410TU<br>-55000 ~ +55000 :<br>-055.000 ~ +055.000 mm<br>LP-431U/431TU/421S9U/421S9TU/<br>411U/411TU | 8  |  |
|        |                    |                     | n+5∼n+6        | Y位置                                                                                        | -27500 ~ +27500 :<br>-027.500 ~ +027.500 mm<br>LP-435U/435TU/425S9U/425S9TU<br>-80000 ~ +80000 :<br>-080.000 ~ +080.000 mm                |    |  |
|        |                    |                     | n+6 $\sim$ n+7 | レーザパワ-                                                                                     | -補正:000~200%                                                                                                    |    |  |
| パーコード         市         両部:0 (田宮)         市1         コマンド:20H           n+1         コマンド:20H         n+2         パーコード番号:0 (-FH           n+2         パーコード番号:0 (-FH         100:157/1         11:27/12           n+4         11:27/12         12:27/20         12:27/20         12:27/20           n+5         エージンロ         12:27/20         12:27/20         12:27/20         12:27/20           n+5         エージンロ         12:27/20         12:27/20         12:27/20         12:27/20           n+5         エージンロ         12:27/20         12:27/20         12:27/20         12:27/20           n+5         エージンロ         12:27/20         12:27/20         12:27/20         12:27/20           1:27/20:20-22         12:27/20         12:27/20         12:27/20         12:27/20         12:27/20           1:27/20:20-22         12:27/20         12:27/20         12:27/20         12:27/20         12:27/20         12:27/20         12:27/20         12:27/20         12:27/20         12:27/20         12:27/20         12:27/20         12:27/20         12:27/20         12:27/20         12:27/20         12:27/20         12:27/20         12:27/20         12:27/20         12:27/20         12:27/20         12:27/20         12:27/20                                                                                                    |                | 内容                           | F0                  |                  | F1 (=\$u n)                                                                                                    | F2 |
|----------------------------------------------------------------------------------------------------|----------------|------------------------------|---------------------|------------------|----------------------------------------------------------------------------------------------------|----|
| パーコーント: 201-<br>n・2         パーコートボ号: 0.~7           n・3         エリア第号: 0.~7           n・3         エリア第号: 0.~7           n・4         10:モラル:<br>11:モラル2:00           n・5         デラル2:0-22           マイクロ QR: 0~4         1:モラル:<br>11: モラル2:0-22           アイクロ QR: 0~4         1:モラル:<br>11: モラル2:0-22           アイクロ QR: 0~4         1:モラル2:0-22           マイクロ QR: 0~4         1:モラル2:0-22           マイクロ QR: 0~4         1: モラル2:0-22           マイクロ QR: 0~4         1: モラル2:0-22           ロ H=0         1: モラル2:0-22           ロ H=10 ~11         YG: 0 <t< td=""><td></td><td></td><td></td><td>n</td><td>局番:0 (固定)</td><td></td></t<>                                                                                                    |                |                              |                     | n                | 局番:0 (固定)                                                                                                    |    |
|                                                                                                    |                |                              |                     | n+1              | コマンド:2CH                                                                                                    |    |
| パーコード         1 - 8<br>ア・クラント         1 - 8<br>(PLC1 ~ 6)         1 - 8<br>(PLC1 ~ 6)         1 - 8<br>(PLC1 ~ 6)         1 - 8<br>(PLC1 ~ 6)         1 - 8<br>(PLC1 ~ 6)         3         3           パーコード         1 - 8<br>(PLC1 ~ 6)         1 - 8<br>(PLC1 ~ 6)         1 - 8<br>(PLC1 ~ 6)         1 - 8<br>(PLC1 ~ 6)         3         3         3           パーコード<br>(P3 - 1)         1 - 8<br>(PLC1 ~ 6)         1 - 8<br>(PLC1 ~ 6)         1 - 8<br>(PLC1 ~ 6)         1 - 8<br>(PLC1 ~ 6)         3         3         3           パーコード<br>(P3 - 2)         1 - 8<br>(PLC1 ~ 6)         1 - 8<br>(PLC1 ~ 6)         1 - 8<br>(PLC1 ~ 6)         1 - 8<br>(PLC1 ~ 6)         3         3           パーコード<br>(P3 - 3)         1 - 8<br>(PLC1 ~ 6)         1 - 8<br>(PLC1 ~ 6)         1 - 8<br>(PLC1 ~ 6)         1 - 8<br>(PLC1 ~ 7)         1 - 8<br>(PLC1 ~ 7)         1 - 8<br>(PLC1 ~ 7)         3           パーコード<br>(P3 - 1)         1 - 8<br>(PLC1 ~ 7)         1 - 8<br>(PLC1 ~ 7)         1 - 4<br>(PLC1 ~ 7)         1 - 4<br>(PLC1 ~ 7)         1 - 4<br>(PLC1 ~ 7)         1 - 4<br>(PLC1 ~ 7)         1 - 4<br>(PLC1 ~ 7)         1 - 4<br>(PLC1 ~ 7)         1 - 4<br>(PLC1 ~ 7)         1 - 4<br>(PLC1 ~ 7)         1 - 4<br>(PLC1 ~ 7)         1 - 4<br>(PLC1 ~ 7)         1 - 4<br>(PLC1 ~ 7)         1 - 4<br>(PLC1 ~ 7)         1 - 4<br>(PLC1 ~ 7)         3 - 7<br>(PLC1 ~ 7)         3 - 7<br>(PLC1 ~ 7)         1 - 4<br>(PLC1 ~ 7)         1 - 4<br>(PLC1 ~ 7)         1 - 4<br>(PLC1 ~ 7)         1 - 4<br>(PLC1 ~ 7)         1 - 4<br>(PLC1 ~ 7)<                                                                                                    |                |                              |                     | n+2              | バーコード番号 : 0 ~ 7                                                                                                    |    |
| パーコード         1・1<br>1・1<br>1・1<br>1・1<br>1・1<br>1・1<br>1・1<br>1・1<br>1・1<br>1・1                                                                                                    |                |                              |                     | n+3              | エリア番号:0~FH                                                                                                    |    |
| N-그ド         1~~8         ····································                                                                                                    |                |                              |                     | n+4              | 種類<br>10 : モデル 1<br>11 : モデル 2<br>12 : マイクロ QR                                                                                                    |    |
| //-コード         1~8<br>(PLC1~8)         ************************************                                                                                                    |                |                              |                     | n+5              | バージョン<br>モデル 1 : 0 ~ 14<br>モデル 2 : 0 ~ 22<br>マイクロ QR : 0 ~ 4                                                                                             |    |
|                                                                                                    |                |                              |                     | n+6              | データ入力モード<br>0:数字<br>1:英数字<br>2:バイナリ<br>3:漢字                                                                                                    |    |
| バーコード<br>ロデ条件の<br>読み出し         バーコ<br>・ド         N位置         レー430U430TU/20S8U/20S8TU/<br>410U/410TU<br>-55000 ~ +055000 mm<br>U-P431U43TU/21S9U/21S9TU/<br>411U/411TU<br>-27500 ~ +05700 mm<br>U-P431U43TU/21S9U/21S9TU/<br>411U/41TU<br>-27500 ~ +05700 mm<br>U-P431U43TU/21S9U/21S9TU/<br>411U/41TU<br>-27500 ~ +05700 mm<br>U-P431U43TU/21S9U/25STU<br>-80000 ~ +180.00°           n+12 ~ n+13         回転角度<br>-18000 ~ 18000 ~ +180.00°           n+12 ~ n+13         回転角度<br>-18000 ~ 1000 0 . 050 ~ 1.000 mm           n+14         1050 ~ 1000 · 1.050 ~ 1.000 mm           n+15         モジュールビッチ様<br>-0050 ~ 1000 · 0.050 ~ 1.000 mm           n+11         コマンド : 2CH           n+1         コマンド : 2CH           n+1         コマンド : 2CH           n+1         コマンド : 2CH           n+1         コマンド : 2CH           n+2         バーコード 帯号 : 0 ~ 7           n+3         エリア層号 : 0 ~ 7           n+3         エリア層号 : 0 ~ 7           n+4         127           n+5         1 ~ 8           n+6         1: 2/7           n+7         列数           1~ 8         n+8 ~ n+9         X位置           1~ 410/410TU<br>-2075000 · +0255001         -055000 mm<br>-055000 · +02500 mm<br>-0453000 · +055001 mm<br>-0453000 · +055000 mm<br>-0453000 · +055000 mm<br>-0453000 · +055000 mm<br>-0453000 · +055000 mm<br>-0453000 · +055000 mm<br>-0453000 · +055000 mm<br>-0453000 · +055000 mm<br>-0453000 · +055000 mm<br>-0453000 · +055000 mm<br>-0453000 · +055000 mm<br>-0453000 · +055000 mm<br>-0453000 · +05                                                                                                    |                | QR ⊐− ド                      | 1 ~ 8<br>(PLC1 ~ 8) | n+7              | 誤り訂正レベル<br>0:高密度<br>1:標準<br>2:高信頼度<br>3:超高信頼度                                                                                                    | 3  |
| バーコード<br>ロ子茶作の<br>読み出し         1~10         n+10 ~ n+11         Y位置         1.27500 ~ 27500 m<br>-027500 ~ 207500 m<br>-027500 ~ 2027500 m<br>-0280.000 ~ 1080.000 mm           n+12 ~ n+13         回転角度<br>-18000 ~ 180.000 ~ 180.000 ~ 180.000 ~<br>-808.000 ~ 180.000 mm         n+12           n+14         モジュールビッチ縦<br>0050 ~ 1000 : 0.050 ~ 1.000 mm         n           n+15         モジュールビッチ縦<br>0050 ~ 1000 : 0.050 ~ 1.000 mm         n           n+15         モジュールビッチ縦<br>0050 ~ 1000 : 0.050 ~ 1.000 mm         n           n+15         モジュールビッチ縦<br>0050 ~ 1000 : 0.050 ~ 1.000 mm         n           n+16         デジュークマトリックス         データマ入力モード           n+5         1.382         n+6           1.382         n+8 ~ n+9         X位置           1.435         n+8 ~ n+9         X位置           1.435         n+8 ~ n+9         X位置           1.435         n+10 ~ n+11         Y位置           1.435         n+10 ~ n+11         Y位置           1.435         n+10 ~ n+11         Y位置           1.435         1.8000 ~ 180.000 ~ 180.000 m           1.435         1.435         1.4350.000 mm           1.435         n+10 ~ n+11         Y位置         1.4350.000 mm           1.441         1.4350.000 ~ 180.000 ~ 180.000 mm         1.4350.000 mm           1.441                                                                                                    |                |                              |                     | n+8 ~ n+9        | LP-430U/430TU/420S9U/420S9TU/<br>410U/410TU<br>-55000 ~ +55000 :<br>-055.000 ~ +055.000 mm<br>LP-431U/431TU/421S9U/421S9TU/                              |    |
| パーコード<br>印字条件の<br>読み出し         n+12 ~ n+13         回転角度<br>-18000 ~ +180.00 ~ +180.00°           n+14         モジュールビッチ様<br>0050 ~ 1000 : 0.050 ~ 1.000 mm           n+15         モジュールビッチ様<br>0050 ~ 1000 : 0.050 ~ 1.000 mm           n+15         モジュールビッチ様<br>0050 ~ 1000 : 0.050 ~ 1.000 mm           n+11         コマンド : 2CH           n+2         パーコード番号 : 0 ~ 7           n+3         エリア番号 : 0 ~ FH           n+4         20: データスカモード<br>0 : 半角<br>1 : 漢字           n+6         行数<br>n+7           ア・データスカモード<br>0 : 半角<br>1 : 漢字           n+6         行数<br>n+7           n+8 ~ n+9         X 位置           LP-430U/430TU/420S9U/420S9TU/<br>410U/410TU<br>-55000 ~ +055000 :<br>-055.000 ~ +055.000 mm<br>LP-431U/431TU/421SSU/421STU/<br>4111/411TU<br>-277500 ~ +27500 :<br>-027.500 ~ +027.500 mm<br>LP-435U/435TU/425S9U/425S9TU<br>-80000 ~ +080.000 =<br>-080.000 ~ +080.000 mm           n+10 ~ n+11         Y 位置           n+12 ~ n+13         回転角度<br>-18000 ~ +180.00 ~ +180.00 ~ +180.00°           n+14         モジュールビッチ様<br>0050 ~ 1000 : 0.0550 ~ 1.000 mm           n+15         モジュールビッチ様<br>0050 ~ 1000 : 0.0550 ~ 1.000 mm                                                                                                    |                |                              |                     | n+10 ~ n+11      | Y 位置<br>Y 位置<br>411U/4111U<br>-27500 ~ +27500 :<br>-027.500 ~ +027.500 mm<br>LP-435U/435TU/425S9U/425S9TU<br>-80000 ~ +80000 :<br>-080.000 ~ +080.000 mm |    |
| 読み出し         10000         10000         10000         10000         10000         10000         10000         10000         10000         10000         10000         10000         10000         10000         10000         10000         10000         10000         10000         10000         10000         10000         10000         10000         10000         10000         10000         10000         10000         10000         10000         10000         10000         10000         10000         10000         10000         10000         10000         10000         10000         10000         10000         10000         10000         10000         10000         10000         10000         10000         10000         10000         10000         10000         10000         10000         10000         10000         10000         10000         10000         10000         10000         10000         10000         10000         10000         10000         10000         10000         10000         100000         100000         10000         10000         10000         10000         10000         10000         10000         10000         10000         10000         10000         100000         10000         10000                                                                                                    | バーコード<br>印字条件の |                              |                     | n+12 ~ n+13      |                                                                                                    |    |
| ボー15         モジュールビッチ機<br>0050 ~ 1000 : 0.050 ~ 1.000 mm           n+15         モジュールビッチ機<br>0050 ~ 1000 : 0.050 ~ 1.000 mm           n         局番 : 0 (固定)           n+1         コマンド : 2CH           n+2         パ(-コード番号 : 0 ~ 7           n+3         エリア番号 : 0 ~ 7           n+3         エリア番号 : 0 ~ 7           n+4         種類<br>20 : データマトリックス           n+5         データスカモード<br>0 : 半角<br>1 : 潔字           n+6         行数           n+7         列数           n+7         列数           n+7         列数           n+10 ~ n+11         Y 位置           n+10 ~ n+11         Y 位置           n+12 ~ n+13         回転換           n+12 ~ n+13         回転換           n+14         モジュールビッチ機           0050 ~ 1000 - 10000         180.00 ~ 1180.00           n+14         モジュールビッチ機           0050 ~ 1000 : 0.050 ~ 1.000 mm           n+14         モジュールビッチ機           0050 ~ 1000 : 0.050 ~ 1.000 mm           n+15         モジュールビッチ機           0050 ~ 1000 : 0.050 ~ 1.000 mm                                                                                                    | 読み出し           |                              |                     | n+14             | モジュールピッチ縦                                                                                                    |    |
| データ<br>マトリックス<br>コード (ECC200)         1~8<br>(PLC1~8)         1~8<br>(PLC1~8)         1~8<br>(PLC1~8)         n+8~n+9<br>(PLC1~8)         X位置         LP-430U/430TU/420S9U/420S9TU/<br>410U/410TU         3           3                                                                                                    |                |                              |                     | n+15             | でです。1000:0.050 ~ 1.000 mm                                                                                                    |    |
| $\vec{F} - \vec{9} = \vec{F} \cdot \vec{0} \cdot \vec{1} = \vec{1} \cdot \vec{1} \cdot $ |                |                              | -                   | n                | 0050~1000:0.050~1.000 mm<br>目示:0 (国宗)                                                                                                    |    |
| $\vec{F} = \vec{9} \\ \vec{T} = \vec{5} \\ \vec{F} = \vec{5} \\ \vec{T} = \vec{5} \\ \vec{T} = \vec{5} \\ $                                                                                                    |                |                              |                     | n+1              |                                                                                                    |    |
| $\vec{F} - \frac{5}{2} = \frac{5}{2} - \frac{5}{2} = \frac{5}{2} - \frac{5}{2} - \frac{5}{2}$                                                                                                    |                |                              |                     | n+2              |                                                                                                    |    |
| $\vec{r} - \vec{r} = \vec{r} = $                                                                                                    |                |                              |                     | n+3              | TUTT T H H H H H H H H H H H H H H H H H                                                                                                    |    |
| $\vec{F} - \vec{9} = \vec{1} - \vec{8} = \vec{1} - \vec{1} = \vec{1} = $                                                                                                    |                |                              |                     | n+4              |                                                                                                    |    |
| $\vec{r} = \vec{r} = $                                                                                                    |                |                              |                     | n+5              | 20.7 - クマト・シックス<br>データ入力モード<br>0:半角<br>1:漢字                                                                                                    |    |
| $ \begin{array}{ c c c c c c c } \hline \hline r & -p & \hline r & -p & \hline r & -p $                                                                                                    |                |                              |                     | n+6              | 行数                                                                                                    |    |
| $ \begin{vmatrix} \vec{r} - \phi \\ \vec{r}   \psi / \phi \chi \\ \exists - \vec{k} (ECC200) \end{vmatrix} \begin{pmatrix} 1 \sim 8 \\ (PLC1 \sim 8) \end{pmatrix} \begin{pmatrix} 1 \sim 8 \\ (PLC1 \sim 8) \end{pmatrix} \\ n+8 \sim n+9 \end{pmatrix} x \ d \vec{u} = \begin{cases} LP-430U/430TU/420S9U/420S9TU/410U/410TU \\ -55000 \sim +55000 \\ -055.000 \sim +055.000 \text{ mm} \\ LP-431U/431TU/421S9U/421S9TU/411U/411TU \\ -27500 \sim +27500 \\ -027.500 \sim +027.500 \text{ mm} \\ LP-435U/435TU/425S9U/425S9TU \\ -80000 \sim +180.000 \\ -80.000 \sim +180.000 \text{ mm} \\ \hline n+12 \sim n+13 \end{cases} \\ \frac{n+12 \sim n+13}{n+14} = \frac{D \text{Ex}\beta \text{E}}{-18000 \sim +180.00 \approx +180.00^{\circ}} \\ \frac{n+14}{15} = \frac{T \text{E} \text{V} - \mu \text{L}^{\circ} \text{V} \text{F} \text{W}}{0050 \sim 1.000 \text{ mm}} \\ \frac{1}{10000} = \frac{1}{10000} \text{ mm} \\ \frac{1}{10000} = \frac{1}{10000} \text{ mm} \\ \frac{1}{10000} = \frac{1}{10000} \text{ mm} \\ \frac{1}{10000} = \frac{1}{10000} \text{ mm} \\ \frac{1}{10000} = \frac{1}{10000} \text{ mm} \\ \frac{1}{10000} = \frac{1}{10000} \text{ mm} \\ \frac{1}{100000} = \frac{1}{10000} \text{ mm} \\ \frac{1}{100000} = \frac{1}{10000} \text{ mm} \\ \frac{1}{10000} = \frac{1}{10000} \text{ mm} \\ \frac{1}{10000} = \frac{1}{10000} \text{ mm} \\ \frac{1}{100000} = \frac{1}{10000} \text{ mm} \\ \frac{1}{10000} = \frac{1}{10000} \text{ mm} \\ \frac{1}{100000} = \frac{1}{10000} \text{ mm} \\ \frac{1}{100000} \text{ mm} \\ \frac{1}{10000} = \frac{1}{10000} \text{ mm} \\ \frac{1}{10000} = \frac{1}{10000} \text{ mm} \\ \frac{1}{100000} = \frac{1}{10000} \text{ mm} \\ \frac{1}{100000} = \frac{1}{10000} \text{ mm} \\ \frac{1}{100000} = \frac{1}{10000} \text{ mm} \\ \frac{1}{10000} = \frac{1}{10000} \text{ mm} \\ \frac{1}{100000} = \frac{1}{10000} \text{ mm} \\ \frac{1}{10000} = \frac{1}{10000} \text{ mm} \\ \frac{1}$                                                                                                    |                |                              |                     | n+7              | 列数                                                                                                    |    |
| n+10~n+11       Y 位置       -27500~+27500:<br>-027.500~+027.500 mm<br>LP-435U/435TU/425S9U/425S9TU<br>-80000~+80000:<br>-080.000~+80000 mm         n+12~n+13       回転角度<br>-18000~+18000: -180.00~+180.00°         n+14       モジュールビッチ縦<br>0050~1000: 0.050~1.000 mm         n+15       モジュールビッチ横<br>0050~1000: 0.050~1.000 mm                                                                                                    |                | データ<br>マトリックス<br>コード(ECC200) | 1 ~ 8<br>(PLC1 ~ 8) | n+8 ∼ n+9        | LP-430U/430TU/420S9U/420S9TU/<br>410U/410TU<br>-55000 ~ +55000 :<br>-055.000 ~ +055.000 mm<br>LP-431U/431TU/421S9U/421S9TU/<br>411U/411TU                | 3  |
| n+12 ~ n+13     回転角度<br>-18000 ~ +18000 : -180.00 ~ +180.00°       n+14     モジュールピッチ縦<br>0050 ~ 1000 : 0.050 ~ 1.000 mm       n+15     モジュールピッチ横<br>0050 ~ 1000 : 0.050 ~ 1.000 mm                                                                                                    |                |                              |                     | n+10 ~ n+11      | Y 位置<br>-27500 ~ +27500 :<br>-027.500 ~ +027.500 mm<br>LP-435U/435TU/425S9U/425S9TU<br>-80000 ~ +80000 :<br>-080.000 ~ +080.000 mm                       |    |
| n+14     モジュールピッチ縦<br>0050 ~ 1000 : 0.050 ~ 1.000 mm       n+15     モジュールピッチ横<br>0050 ~ 1000 : 0.050 ~ 1.000 mm                                                                                                    |                |                              |                     | n+12 $\sim$ n+13 | 回転角度                                                                                                    |    |
| n+15         モジュールピッチ横<br>0050 ~ 1000 : 0.050 ~ 1.000 mm                                                                                                    |                |                              |                     | n+14             | モジュールピッチ縦<br>0050~1000:050~1000 mm                                                                                                    |    |
|                                                                                                    |                |                              |                     | n+15             | モジュールピッチ横<br>0050 ~ 1000 : 0.050 ~ 1.000 mm                                                                                                    |    |

|                        | 内容                    | F0                  | F1 (=\$u n) |                                                            | F1 (=\$u n)                                                                                                    | F2 |
|------------------------|-----------------------|---------------------|-------------|------------------------------------------------------------|----------------------------------------------------------------------------------------------------|----|
|                        |                       |                     | n           | 局番:0(固                                                     | 定)                                                                                                    |    |
|                        |                       |                     | n+1         | コマンド:2                                                     | CH                                                                                                    | -  |
|                        |                       |                     | n+2         | バーコード都                                                     | 昏号:0~7                                                                                                    |    |
|                        |                       |                     | n+3         | エリア番号                                                      | : 0 $\sim$ FH                                                                                                    |    |
|                        |                       |                     | n+4         | 種類<br>00 : COD<br>01 : ITF<br>03 : NW-7                    | E39                                                                                                    |    |
|                        |                       |                     | n+5         | 反転<br>0 : 無効<br>1 : 有効                                     |                                                                                                    |    |
|                        |                       |                     | n+6         | チェックキャ<br>CODE39、I<br>0:無<br>1:有<br>NW-7<br>A~D:ヲ<br>a~d:チ | マラクタ<br>TF<br>チェックキャラクタ無<br>チェックキャラクタ有                                                                                                    |    |
|                        | CODE39<br>ITF<br>NW-7 | 1∼8<br>(PLC1∼8)     | n+7 ~ n+8   | 高さ                                                         | $eq:linear_linear_line$ | 3  |
|                        |                       |                     | n+9         | 細エレメン                                                      | └幅<br>200 + 0 050 a. 1 000 mm                                                                                                    |    |
|                        |                       |                     |             | 0050~1                                                     | $100 : 0.050 \sim 1.000 \text{ mm}$                                                                                                    | -  |
| バーコード<br>印字条件の<br>読み出し |                       |                     | n+10 ~ n+11 | X 位置                                                       | 410U/410TU<br>-55000 ~ +55000 :<br>-055.000 ~ +055.000 mm<br>LP-431U/431TU/421S9U/421S9TU/                                                                                                    |    |
|                        |                       |                     | n+12 ~ n+13 | Y位置                                                        | 411U/411TU<br>-27500 ~ +27500 :<br>-027.500 ~ +027.500 mm<br>LP-435U/425S9U/425S9TU<br>-80000 ~ +80000 :<br>-080.000 ~ +080.000 mm                                                                                                    |    |
|                        |                       |                     | n+14 ~ n+15 | 傾斜角度<br>-18000 ~                                           | +18000 : -180.00 ~ +180.00°                                                                                                    |    |
|                        |                       |                     | n+16        | クワイエッ<br>000 ~ 20                                          | ~ / 細エレメント比<br>0:00.0 ~ 20.0                                                                                                    |    |
|                        |                       |                     | n+17        | 太エレメン<br>18 ~ 34:                                          | >幅 / 細エレメント比<br>1.8 ~ 3.4                                                                                                    |    |
|                        |                       |                     | n+18        | レーザパワ-                                                     | −補正:0~200 %                                                                                                    |    |
|                        |                       |                     | n+19        | スキャンスは                                                     | ニード補正:5 ~ 500 %                                                                                                    |    |
|                        |                       |                     | n           | 局番:0(固                                                     | 定)                                                                                                    |    |
|                        |                       |                     | n+1         | コマンド:2                                                     | CH                                                                                                    | 1  |
|                        |                       |                     | n+2         | バーコード都                                                     | 督号:0~7                                                                                                    | -  |
|                        |                       |                     | n+3         | エリア番号                                                      | : 0 ~ FH                                                                                                    | -  |
|                        | CODE128<br>JAN        | 1 ~ 8<br>(PLC1 ~ 8) | n+4         | 種類<br>02:COD<br>04:JAN//<br>08:JAN//<br>09:COD             | E128<br>UPC<br>UPC 目視可能情報付き<br>E128 目視可能情報付き                                                                                                    | 3  |
|                        |                       |                     | n+5         | 反転<br>0:無効<br>1:有効                                         |                                                                                                    |    |
|                        |                       |                     | n+6         | チェックキャ<br>0:無<br>1:有                                       | マラクタ                                                                                                    |    |

|           | 内容                                     | F0                  |                  |                                                                                                    | F1 (=\$u n)                                                                                                    | F2 |
|-----------|----------------------------------------|---------------------|------------------|----------------------------------------------------------------------------------------------------|----------------------------------------------------------------------------------------------------|----|
|           |                                        |                     | n+7 ∼ n+8        | 高さ                                                                                                    | $\label{eq:constraint} \begin{array}{c} LP-430U/430TU/420S9U/420S9TU/\\ 410U/410TU\\ 001000 \sim 110000 :\\ 001.000 \sim 110.000 \mm\\ LP-431U/431TU/421S9U/421S9TU/\\ 411U/411TU\\ 001000 \sim 055.000 \mm\\ LP-435U/435TU/425S9U/425S9TU\\ 001000 \sim 160000 :\\ 001.000 \sim 160.000 \mm\\ \end{array}$                                                                                                    |    |
|           |                                        |                     | n+9              | 細エレメント                                                                                                |                                                                                                    |    |
|           |                                        |                     | n+10 ~ n+11      | 0050~10<br>X 位置                                                                                       | 000 : 0.050 ~ 1.000 mm<br>LP-430U/430TU/420S9U/420S9TU/<br>410U/410TU<br>-55000 ~ +55000 :<br>-055.000 ~ +055.000 mm<br>LP-431U/431TU/421S9U/421S9TU/                                                                                                    |    |
|           | CODE128<br>JAN                         | 1 ~ 8<br>(PLC1 ~ 8) | n+12 ~ n+13      | Y位置                                                                                                   | 411U/411TU<br>-27500 ~ +27500 :<br>-027.500 ~ +027.500 mm<br>LP-435U/435TU/425S9U/425S9TU<br>-80000 ~ +80000 :<br>-080.000 ~ +080.000 mm                                                                                                    | 3  |
|           |                                        |                     | n+14 $\sim$ n+15 | 傾斜角度<br>-18000 ~                                                                                      | 傾斜角度<br>18000 ~ +18000 ↓ _180 00 ~ +180 00°                                                                                                    |    |
|           |                                        |                     | n+16             | クワイエット<br>000~200                                                                                     | >/細エレメント比<br>): 00.0 ~ 20.0                                                                                                    |    |
|           |                                        |                     | n+17             | 2 倍幅 / 細工<br>14 ~ 26 ·                                                                                | レメント比<br>14~26                                                                                                    |    |
|           |                                        |                     | n+18             | 3 倍幅 / 細工<br>21 ~ 39 :                                                                                | レメント比<br>2.1 ~ 3.9                                                                                                    |    |
|           |                                        |                     | n+19             | 4 倍幅 / 細工<br>28 ~ 52:                                                                                 | レメント比<br>2.8 ~ 5.2                                                                                                    |    |
| バーコード     |                                        |                     | n+20             | レーザパワー                                                                                                | -補正:0~200%                                                                                                    |    |
| 記子案件の読み出し |                                        |                     | n+21             | スキャンスと                                                                                                | ニード補正:5~500%                                                                                                    |    |
|           |                                        |                     | n+1              | 同留:0(回<br>コンド・2                                                                                       |                                                                                                    |    |
|           |                                        |                     | n+2              | ゴマンド・2                                                                                                | ⊱ 0 ~ 7                                                                                                    |    |
|           |                                        |                     | n+3              | エリア番号:0~FH                                                                                            |                                                                                                    |    |
|           |                                        |                     | n+4              | 種類<br>30:RSS-<br>33:RSSI<br>34:RSSI<br>40:RSS-<br>43:RSSI<br>44:RSSI<br>50:RSS-<br>53:RSSI<br>54:RSSI | 14 標準 &Truncated<br>Limited<br>Expanded<br>14 標準 &Truncated CC-A<br>Limited CC-A<br>Expanded CC-A<br>14 標準 &Truncated CC-B<br>Limited CC-B<br>Expanded CC-B                                                                                                    |    |
|           | RSS-14 標準<br>&Truncated<br>RSS Limited | 1 ~ 8<br>(PLC1 ~ 8) | n+5              | 目視可能情朝<br>0:目視可<br>2:目視可                                                                              | ₹<br>能情報無<br>能情報付                                                                                                    | 3  |
|           | RSS Expanded                           |                     | n+6              | 反転<br>0:無効<br>1:有効<br>2:有効(                                                                           | ガードあり)                                                                                                    |    |
|           |                                        |                     | n+7 ~ n+8        | 高さ                                                                                                    | $eq:linear_linear_line$ |    |
|           |                                        |                     | n+9              | 基本モジュー<br>0050 ~ 10                                                                                   | -ル幅<br>000:0.050 ~ 1.000 mm                                                                                                    |    |

|                        | 内容                                                     | F0                  |                  |                                                                            | F1 (=\$u n)                                                                                                    | F2 |
|------------------------|--------------------------------------------------------|---------------------|------------------|----------------------------------------------------------------------------|----------------------------------------------------------------------------------------------------|----|
|                        |                                                        |                     | n+10 ~ n+11      | X 位置                                                                       | LP-430U/430TU/420S9U/420S9TU/<br>410U/410TU<br>-55000 ~ +55000 :<br>-055.000 ~ +055.000 mm<br>LP-431U/431TU/421S9U/421S9TU/                                                                                                    |    |
|                        | RSS-14 標準<br>&Truncated<br>RSS Limited<br>RSS Expanded | 1 ~ 8<br>(PLC1 ~ 8) | n+12 ~ n+13      | Y位置                                                                        | 411U/411TU<br>-27500 ~ +27500 :<br>-027.500 ~ +027.500 mm<br>LP-435U/435TU/425S9U/425S9TU<br>-80000 ~ +80000 :<br>-080.000 ~ +080.000 mm                                                                                                    | 3  |
|                        |                                                        |                     | n+14 ~ n+15      | 傾斜角度<br>-18000~                                                            | 傾斜角度<br>-18000 ~ +18000:-180.00 ~ +180.00°                                                                                                    |    |
|                        |                                                        |                     | n+16             | レーザパワー                                                                     | -補正:0~200%                                                                                                    |    |
|                        |                                                        |                     | n+17             | スキャンスと                                                                     |                                                                                                    |    |
|                        |                                                        |                     | n                | 局番:0(固                                                                     | 定)                                                                                                    |    |
|                        |                                                        |                     | n+1              | コマンド:2                                                                     |                                                                                                    |    |
|                        |                                                        |                     | n+2              | バーコード都                                                                     |                                                                                                    |    |
|                        |                                                        |                     | n+3              | エリア番号:                                                                     | $0 \sim FH$                                                                                                    |    |
|                        |                                                        | 1~8<br>(PLC1~8)     | n+4              | 種類<br>31: RSS-<br>32: RSS-<br>41: RSS-<br>42: RSS-<br>51: RSS-<br>52: RSS- | 14 Stacked<br>14 Stacked Omnidirectional<br>14 Stacked CC-A<br>14 Stacked Omnidirectional CC-A<br>14 Stacked CC-B<br>14 Stacked Omnidirectional CC-B                                                                                                    |    |
|                        |                                                        |                     | n+5              | 目視可能情朝<br>0 : 目視可<br>2 : 目視可                                               | <sub>及</sub><br>能情報無<br>能情報付                                                                                                    |    |
| バーコード<br>印字条件の<br>読み出し |                                                        |                     | n+6              | 反転<br>0:無効<br>1:有効<br>2:有効(                                                | ガードあり)                                                                                                    |    |
|                        | RSS-14 Stacked<br>RSS-14 Stacked<br>Omnidirectional    |                     | n+7 ~ n+8        | バーコード<br>一段高さ                                                              | $eq:linear_linear_line$ | 3  |
|                        |                                                        |                     | n+9              | 分離パターン<br>000~100                                                          | ∠高(W)/比<br>):00.0 ~ 10.0 mm                                                                                                    |    |
|                        |                                                        |                     | n+10             | 基本モジュー<br>0050 ~ 10                                                        | - ル幅<br>000:0.050 ~ 1.000 mm                                                                                                    |    |
|                        |                                                        |                     | n+11 ~ n+12      | X 位置                                                                       | LP-430U/430TU/420S9U/420S9TU/<br>410U/410TU<br>-55000 ~ +55000 :<br>-055.000 ~ +055.000 mm<br>LP-431U/431TU/421S9U/421S9TU/                                                                                                    |    |
|                        |                                                        |                     | n+13 ~ n+14      | Y 位置                                                                       | 411U/4111U<br>-27500 ~ +27500 :<br>-027.500 ~ +027.500 mm<br>LP-435U/435TU/425S9U/425S9TU<br>-80000 ~ +80000 :<br>-080.000 ~ +080.000 mm                                                                                                    |    |
|                        |                                                        |                     | n+15 $\sim$ n+16 | 傾斜角度<br>-18000 ~                                                           | 傾斜角度<br>-18000 ~ +18000:-180 00 ~ +180 00°                                                                                                    |    |
|                        |                                                        |                     | n+17             | レーザパワー補正:0~200%                                                            |                                                                                                    |    |
|                        |                                                        |                     | n+18             | スキャンスと                                                                     | ピード補正:5 ~ 500 %                                                                                                    |    |

|                | 内容                         | F0                  | F1 (=\$u n)      |                                                                                                    |                                                                                                    | F2 |
|----------------|----------------------------|---------------------|------------------|----------------------------------------------------------------------------------------------------|----------------------------------------------------------------------------------------------------|----|
|                |                            |                     | n                | 局番:0(固                                                                                                    | 定)                                                                                                    |    |
|                |                            |                     | n+1              | コマンド:2                                                                                                    | СН                                                                                                    | -  |
|                |                            |                     | n+2              | バーコード都                                                                                                    | 昏号:0 ~ 7                                                                                                    |    |
|                |                            |                     | n+3              | エリア番号                                                                                                    | : 0 $\sim$ FH                                                                                                    |    |
|                |                            |                     | n+4              | 種類<br>35 : RSS<br>45 : RSS<br>55 : RSS                                                                                                    | Expanded Stacked<br>Expanded Stacked CC-A<br>Expanded Stacked CC-B                                                                                                    |    |
| バーコード<br>印字条件の |                            |                     | n+5              | 目視可能情<br>0:目視可<br>2:目視可                                                                                                    | 及<br>能情報無<br>能情報付                                                                                                    |    |
|                |                            |                     | n+6              | 反転<br>0:無効<br>1:有効<br>2:有効(                                                                                                    | ガードあり)                                                                                                    |    |
|                | RSS-14 Expanded<br>Stacked | 1 ~ 8<br>(PLC1 ~ 8) | n+7 ~ n+8        | バーコード<br>一段高さ                                                                                                    | $\label{eq:constraint} \begin{array}{ c c c c c c c c c c c c c c c c c c c$                                                                                                    | 3  |
|                |                            |                     | n+9              | 分離パターン<br>000~100                                                                                                    | ∠高(W)/比<br>D:00.0 ~ 10.0 mm                                                                                                    |    |
|                |                            |                     | n+10             | 横方向シンプ                                                                                                    | ドルキャラクタ数:2~20(偶数値)                                                                                                    | -  |
|                |                            |                     | n+11             | 基本モジュ-<br>0050 ~ 10                                                                                                    | ール幅<br>000:0.050 ~ 1.000 mm                                                                                                    |    |
|                |                            |                     | n+12 ~ n+13      | X位置                                                                                                    | LP-430U/430TU/420S9U/420S9TU/<br>410U/410TU<br>-55000 ~ +55000 :<br>-055.000 ~ +055.000 mm<br>LP-431U/431TU/421S9U/421S9TU/                                                                                                    |    |
|                |                            |                     | n+14 ~ n+15      | Y位置                                                                                                    | 411U/411TU<br>-27500 ~ +27500 :<br>-027.500 ~ +027.500 mm<br>LP-435U/435TU/425S9U/425S9TU<br>-80000 ~ +80000 :<br>-080.000 ~ +080.000 mm                                                                                                    |    |
|                |                            |                     | n+16 $\sim$ n+17 | 傾斜角度<br>-18000~                                                                                                    | +18000 : -180.00 ~ +180.00°                                                                                                    |    |
|                |                            |                     | n+18             | レーザパワ-                                                                                                    | -補正:0~200%                                                                                                    |    |
|                |                            |                     | n+19             | スキャンスは                                                                                                    | ピード補正:5 ~ 500 %                                                                                                    |    |
|                |                            |                     | n                | 局番:0(固                                                                                                    | 定)                                                                                                    |    |
|                |                            |                     | n+1              | コマンド:2                                                                                                    | СН                                                                                                    | -  |
|                |                            |                     | n+2              | バーコード都                                                                                                    | 昏号:0 ~ 7                                                                                                    | _  |
|                |                            |                     | n+3              | エリア番号                                                                                                    | : 0 ~ FH                                                                                                    |    |
|                | コンポジット                     | 1 ~ 8<br>(PLC1 ~ 8) | n+4              | 種類<br>CC-A コンボ<br>46: JAN//<br>47: UCC/<br>48: JAN//<br>49: UCC/<br>CC-B コンボ<br>56: JAN//<br>57: UCC/<br>58: JAN//<br>59: UCC/<br>CC-C コンボ<br>67: UCC/<br>69: UCC/ | <ul> <li>種類</li> <li>CC-A コンポジット</li> <li>46: JAN/UPC</li> <li>47: UCC/EAN128</li> <li>48: JAN/UPC 1D 側目視可能情報付</li> <li>49: UCC/EAN128 1D 側目視可能情報付</li> <li>CC-B コンポジット</li> <li>56: JAN/UPC</li> <li>57: UCC/EAN128</li> <li>58: JAN/UPC 1D 側目視可能情報付</li> <li>59: UCC/EAN128 1D 側目視可能情報付</li> <li>59: UCC/EAN128 1D 側目視可能情報付</li> <li>CC-C コンポジット</li> <li>67: UCC/EAN128</li> </ul> |    |
|                |                            |                     | n+5              | 目視可能情<br>0:目視可<br>2:目視可                                                                                                    | &<br>能情報無<br>能情報付                                                                                                    |    |
|                |                            |                     | n+6              | 反転<br>0:無効<br>1:有効                                                                                                    |                                                                                                    |    |

| 内容 F0                  |         | F0                  |                  | F2                                                           |                                                                                                    |    |
|------------------------|---------|---------------------|------------------|--------------------------------------------------------------|----------------------------------------------------------------------------------------------------|----|
|                        |         |                     | n+7 ~ n+8        | バーコード<br>一段高さ                                                | $\label{eq:constraint} \begin{array}{ c c c c c c c c c c c c c c c c c c c$                                                                                        |    |
|                        |         |                     | n+9              | 細エレメン                                                        |                                                                                                    |    |
| バーコード<br>印字条件の<br>読み出し | コンポジット  | 1 ~ 8<br>(PLC1 ~ 8) | n+10 ~ n+11      | 0050~10<br>X 位置                                              | 000 : 0.050 ~ 1.000 mm<br>LP-430U/430TU/420S9U/420S9TU/<br>410U/410TU<br>-55000 ~ +55000 :<br>-055.000 ~ +055.000 mm<br>LP-431U/431TU/421S9U/421S9TU/<br>411U/411TU | 3  |
|                        |         |                     | n+12 ~ n+13      | Y位置                                                          | -27500 ~ +27500 :<br>-027.500 ~ +027.500 mm<br>LP-435U/435TU/425S9U/425S9TU<br>-80000 ~ +80000 :<br>-080.000 ~ +080.000 mm                                          |    |
|                        |         |                     | n+14 $\sim$ n+15 | 傾斜角度<br>-18000~                                              | $+18000 \cdot -180.00 \sim +180.00^{\circ}$                                                                                                    |    |
|                        |         |                     | n+16             | クワイエッ  <br>000 ~ 20                                          | クワイエット / 細エレメント比<br>000 ~ 200:00.0 ~ 20.0                                                                                                    |    |
|                        |         |                     | n+17             | レーザパワー補正:0 ~ 200 %                                           |                                                                                                    |    |
|                        |         |                     | n+18             | スキャンスは                                                       | ピード補正:5 ~ 500 %                                                                                                    |    |
|                        |         |                     | n                | 局番:0(固                                                       | 定)                                                                                                    | -  |
|                        |         |                     | n+1              | コマンド:A                                                       | ACH                                                                                                    |    |
|                        |         |                     | n+2              | バーコード都                                                       | 番号:0~7                                                                                                    |    |
|                        |         |                     | n+3              | エリア番号                                                        | : 0 $\sim$ FH                                                                                                    |    |
|                        |         |                     | n+4              | 種類<br>10 : モデル<br>11 : モデル<br>12 : マイ?                       | レ 1<br>レ 2<br>クロ QR                                                                                                    |    |
|                        |         |                     | n+5              | バージョン<br>モデル1:<br>モデル2:<br>マイクロ・                             | $0 \sim 14$<br>$0 \sim 22$<br>QR: 0 \sigma 4                                                                                                    |    |
|                        |         |                     | n+6              | データ入力 <sup>+</sup><br>0 : 数字<br>1 : 英数字<br>2 : バイナ<br>3 : 漢字 | Eード<br>:<br>:リ                                                                                                    |    |
| バーコード<br>印字条件の<br>書き込み | QR ⊐− ド | 1 ~ 8<br>(PLC1 ~ 8) | n+7              | 誤り訂正レ/<br>0:高密度<br>1:標準<br>2:高信頼<br>3:超高信                    | ジレ<br>                                                                                                    | 16 |
|                        |         |                     | n+8 ~ n+9        | X 位置                                                         | LP-430U/430TU/420S9U/420S9TU/<br>410U/410TU<br>-55000 ~ +55000 :<br>-055.000 ~ +055.000 mm<br>LP-431U/431TU/421S9U/421S9TU/                                         |    |
|                        |         |                     | n+10 ~ n+11      | Y位置                                                          | 411U/4111U<br>-27500 ~ +27500 :<br>-027.500 ~ +027.500 mm<br>LP-435U/435TU/425S9U/425S9TU<br>-80000 ~ +80000 :<br>-080.000 ~ +080.000 mm                            |    |
|                        |         |                     | n+12 ~ n+13      | 回転角度                                                         | +19000 + 190 00 - + 190 00°                                                                                                    |    |
|                        |         |                     | n+14             | - 10000 ~<br>モジュールt<br>0050 ~ 10                             | -18000 ~ +18000 : -180.00 ~ +180.00°<br>モジュールピッチ縦<br>0050 ~ 1000 : 0.050 ~ 1 000 mm                                                                                 |    |
|                        |         |                     | n+15             | モジュールt<br>0050 ~ 10                                          | ピッチ横<br>000:0.050 ~ 1.000 mm                                                                                                    |    |

|                     | 内容                           | F0              |                  |                                                   | F1 (=\$u n)                                                                                                    | F2 |  |
|---------------------|------------------------------|-----------------|------------------|---------------------------------------------------|----------------------------------------------------------------------------------------------------|----|--|
|                     |                              |                 | n                | 局番:0(固                                            | 定)                                                                                                    |    |  |
|                     |                              |                 | n+1              | コマンド:A                                            | ACH                                                                                                    |    |  |
|                     |                              |                 | n+2              | バーコード都                                            | 番号:0~7                                                                                                    |    |  |
|                     |                              |                 | n+3              | エリア番号                                             | : 0 $\sim$ FH                                                                                                    |    |  |
|                     |                              |                 | n+4              | 種類<br>20 : デー                                     | タマトリックス                                                                                                    |    |  |
|                     |                              |                 | n+5              | データ入力 <sup>=</sup><br>0:半角<br>1:漢字                | E- K                                                                                                    | -  |  |
|                     |                              |                 | n+6              | 行数                                                |                                                                                                    | -  |  |
| データ<br>ス (EC<br>コード |                              |                 | n+7              | 列数                                                |                                                                                                    | -  |  |
|                     | データマトリック<br>ス(ECC200)<br>コード | 1~8<br>(PLC1~8) | n+8 ~ n+9        | X 位置                                              | LP-430U/430TU/420S9U/420S9TU/<br>410U/410TU<br>-55000 ~ +55000 :<br>-055.000 ~ +055.000 mm<br>LP-431U/431TU/421S9U/421S9TU/                                                                                                    | 16 |  |
|                     |                              |                 | n+10 ~ n+11      | Y位置                                               | -27500 ~ +27500 :<br>-027.500 ~ +027.500 mm<br>LP-435U/435TU/425S9U/425S9TU<br>-80000 ~ +80000 :<br>-080.000 ~ +080.000 mm                                                                                                    | _  |  |
|                     |                              |                 | n+12 $\sim$ n+13 | 回転角度<br>-18000~                                   | +18000 : -180.00 ~ +180.00°                                                                                                    |    |  |
|                     |                              |                 | n+14             | モジュールは<br>0050~1                                  | モジュールピッチ縦<br>0050 ~ 1000:0.050 ~ 1.000 mm                                                                                                    |    |  |
|                     |                              |                 | n+15             | モジュールは<br>0050~1                                  | ピッチ横<br>000:0.050 ~ 1.000 mm                                                                                                    |    |  |
|                     |                              | n               | 局番:0(固           | 定)                                                |                                                                                                    |    |  |
|                     |                              |                 | n+1              | コマンド: 4                                           | ACH                                                                                                    | _  |  |
|                     |                              |                 | n+2              | バーコード都                                            | 番号:0 ~ 7                                                                                                    | -  |  |
| バーコード               |                              |                 | n+3              | エリア番号                                             | : 0 ~ FH                                                                                                    | 4  |  |
| 印字条件の<br>書き込み       |                              | 1~8<br>(PLC1~8) | n+4              | 種類<br>00 : COD<br>01 : ITF<br>03 : NW-7           | E39<br>7                                                                                                    |    |  |
|                     |                              |                 | n+5              | 反転<br>0 : 無効<br>1 : 有効                            |                                                                                                    | -  |  |
|                     |                              |                 | n+6              | チェックキ+<br>CODE39、I<br>0:無<br>1:有<br>NW-7<br>A~D:ラ | マラクタ<br>TF<br>チェックキャラクタ無                                                                                                    |    |  |
|                     | CODE39<br>ITF<br>NW-7        |                 | n+7 ∼ n+8        | a~ 0: <del>,</del>                                | $\begin{array}{c} L 994799941 \\ \hline LP-430U/430TU/420S9U/420S9TU/ \\ 410U/410TU \\ 001000 \sim 110000 : \\ 001.000 \sim 110.000 \mm \\ LP-431U/431TU/421S9U/421S9TU/ \\ 411U/411TU \\ 001000 \sim 055.000 \mm \\ LP-435U/435TU/425S9U/425S9TU \\ 001000 \sim 160000 : \\ 001.000 \sim 160.000 \mm \\ \end{array}$ | 20 |  |
|                     |                              |                 | n+9              | 細エレメン<br>0050~1                                   | └幅<br>000:0.050 ~ 1.000 mm                                                                                                    |    |  |
|                     |                              |                 | n+10 ~ n+11      | X 位置                                              | LP-430U/430TU/420S9U/420S9TU/<br>410U/410TU<br>-55000 ~ +55000 :<br>-055.000 ~ +055.000 mm<br>LP-431U/431TU/421S9U/421S9TU/                                                                                                    |    |  |
|                     |                              |                 | n+12 ~ n+13      | Y位置                                               | 411U/4111U<br>-27500 ~ +27500 :<br>-027.500 ~ +027.500 mm<br>LP-435U/435TU/425S9U/425S9TU<br>-80000 ~ +80000 :<br>-080.000 ~ +080.000 mm                                                                                                    |    |  |

|                        | 内容          | F0         | F1 (=\$u n)      |                                                |                                                                                                    |    |  |
|------------------------|-------------|------------|------------------|------------------------------------------------|----------------------------------------------------------------------------------------------------|----|--|
|                        |             |            | n+14 $\sim$ n+15 | 傾斜角度<br>-18000 ~                               | +18000:-180.00~+180.00°                                                                                                    |    |  |
|                        | CODE39      | 1~8        | n+16             | クワイエット<br>000 ~ 200                            | ヽ/ 細エレメント比<br>) : 00.0 ~ 20.0                                                                                                    |    |  |
|                        | ITF<br>NW-7 | (PLC1 ~ 8) | n+17             | 太エレメント<br>18 ~ 34:                             | └幅 / 細エレメント比<br>1.8 ~ 3.4                                                                                                    | 20 |  |
|                        |             |            | n+18             | レーザパワー                                         | -補正:0~200%                                                                                                    |    |  |
|                        |             |            | n+19             | スキャンスと                                         | スキャンスピード補正:5 ~ 500 %                                                                                                    |    |  |
|                        |             |            | n                | 局番:0(固                                         | 局番:0(固定)                                                                                                    |    |  |
|                        |             |            | n+1              | コマンド:A                                         | CH                                                                                                    |    |  |
|                        |             |            | n+2              | バーコード都                                         |                                                                                                    |    |  |
|                        |             |            | n+3              | エリア番号:                                         | 0 ~ FH                                                                                                    |    |  |
|                        |             |            | n+4              | 程知<br>02:CODE<br>04:JAN<br>08:JAN/U<br>09:CODE | E128<br>JPC 目視可能情報付き<br>E128 目視可能情報付き                                                                                                    |    |  |
|                        |             |            | n+5              | 反転<br>0 : 無効<br>1 : 有効                         |                                                                                                    |    |  |
| バーコード<br>印字条件の<br>書き込み | CODE128     | 10.8       | n+6              | チェックキ†<br>0 : 無<br>1 : 有                       | チェックキャラクタ<br>0:無<br>1:有                                                                                                    |    |  |
|                        |             |            | n+7 ~ n+8        | 高さ                                             | $eq:linear_linear_line$ | 22 |  |
|                        | JAN         | (PLC1 ~ 8) | n+9              | 細エレメント<br>0050 ~ 10                            | /幅<br>)00:0.050 ~ 1.000 mm                                                                                                    |    |  |
|                        |             |            | n+10 ~ n+11      | X 位置                                           | LP-430U/430TU/420S9U/420S9TU/<br>410U/410TU<br>-55000 ~ +55000 :<br>-055.000 ~ +055.000 mm<br>LP-431U/431TU/421S9U/421S9TU/                                                                                                    |    |  |
|                        |             |            | n+12 ~ n+13      | Y 位置                                           | 411U/411TU<br>-27500 ~ +27500 :<br>-027.500 ~ +027.500 mm<br>LP-435U/435TU/425S9U/425S9TU<br>-80000 ~ +80000 :<br>-080.000 ~ +080.000 mm                                                                                                    |    |  |
|                        |             |            | n+14 $\sim$ n+15 | 傾斜角度<br>-18000 ~                               | +18000 : -180.00 $\sim$ +180.00 $^{\circ}$                                                                                                    |    |  |
|                        |             |            | n+16             | クワイエット<br>000 ~ 200                            | > / 細工レメント比 ): 00.0 ~ 20.0                                                                                                    |    |  |
|                        |             |            | n+17             | 2 倍幅 / 細工<br>14 ~ 26:                          | レメント比<br>1.4 ~ 2.6                                                                                                    |    |  |
|                        |             | -          | n+18             | 3 倍幅 / 細工<br>21 ~ 39:                          | レメント比<br>2.1 ~ 3.9                                                                                                    |    |  |
|                        |             |            | n+19             | 4 倍幅 / 細工<br>28 ~ 52:                          | 4 倍幅 / 細エレメント比<br>28 ~ 52 : 2.8 ~ 5.2                                                                                                    |    |  |
|                        |             |            | n+20             | レーザパワー                                         |                                                                                                    |    |  |
|                        |             |            | n+21             | スキャンスと                                         | <br>ニード補正:5 ~ 500 %                                                                                                    |    |  |

|                        | 内容                                                     | F0                  |                  |                                                                                                 | F1 (=\$u n)                                                                                                    | F2 |
|------------------------|--------------------------------------------------------|---------------------|------------------|-------------------------------------------------------------------------------------------------|----------------------------------------------------------------------------------------------------|----|
|                        |                                                        |                     | n                | 局番:0(固                                                                                          | 定)                                                                                                    |    |
|                        |                                                        |                     | n+1              | コマンド:A                                                                                          | ACH                                                                                                    |    |
|                        |                                                        |                     | n+2              | バーコード都                                                                                          | 番号:0~7                                                                                                    |    |
|                        |                                                        |                     | n+3              | エリア番号                                                                                           | : 0 ~ FH                                                                                                    |    |
| バーコード<br>印字条件の<br>書き込み |                                                        |                     | n+4              | 種類<br>30:RSS-<br>33:RSS<br>34:RSS<br>40:RSS-<br>43:RSS<br>44:RSS<br>50:RSS-<br>53:RSS<br>54:RSS | 14 標準 &Truncated<br>Limited<br>Expanded<br>14 標準 &Truncated CC-A<br>Limited CC-A<br>Expanded CC-A<br>14 標準 &Truncated CC-B<br>Limited CC-B<br>Expanded CC-B                                                                                                    |    |
|                        |                                                        |                     | n+5              | 目視可能情報<br>0:目視可<br>2:目視可                                                                        | <sub>很</sub><br>能情報無<br>能情報付                                                                                                    |    |
|                        |                                                        |                     | n+6              | 反転<br>0 : 無効<br>1 : 有効<br>2 : 有効(                                                               | ガードあり)                                                                                                    |    |
|                        | RSS-14 標準<br>&Truncated<br>RSS Limited<br>RSS Expanded | 1 ~ 8<br>(PLC1 ~ 8) | n+7 ∼ n+8        | 高さ                                                                                              | $eq:linear_linear_line$ | 18 |
|                        |                                                        |                     | n+9              | 基本モジュ-<br>0050 ~ 1                                                                              | ール幅<br>000:0.050 ~ 1.000 mm                                                                                                    | -  |
|                        |                                                        |                     | n+10 ~ n+11      | X 位置                                                                                            | LP-430U/430TU/420S9U/420S9TU/<br>410U/410TU<br>-55000 ~ +55000 :<br>-055.000 ~ +055.000 mm<br>LP-431U/431TU/421S9U/421S9TU/                                                                                                    |    |
|                        |                                                        |                     | n+12 ~ n+13      | Y位置                                                                                             | 411U/411TU<br>-27500 ~ +27500 :<br>-027.500 ~ +027.500 mm<br>LP-435U/435TU/425S9U/425S9TU<br>-80000 ~ +80000 :<br>-080.000 ~ +080.000 mm                                                                                                    |    |
|                        |                                                        |                     | n+14 $\sim$ n+15 | 傾斜角度<br>-18000~                                                                                 | $+18000 \cdot -180.00 \sim +180.00^{\circ}$                                                                                                    |    |
|                        |                                                        |                     | n+16             | レーザパワー                                                                                          | -補正:0~200%                                                                                                    | -  |
|                        |                                                        |                     | n+17             | スキャンスト                                                                                          |                                                                                                    | -  |
|                        |                                                        |                     | n                | 局番:0(固                                                                                          | 定)                                                                                                    |    |
|                        |                                                        |                     | n+1              | コマンド:A                                                                                          | ACH                                                                                                    | 4  |
|                        |                                                        |                     | n+2              | バーコード都                                                                                          | 香号:0 ~ 7                                                                                                    | 4  |
|                        |                                                        |                     | n+3              | エリア番号                                                                                           | : 0 ~ FH                                                                                                    |    |
|                        | RSS-14 Stacked<br>RSS-14 Stacked<br>Omnidirectional    | 1~8<br>(PLC1~8)     | n+4              | 種類<br>31:RSS-<br>32:RSS-<br>41:RSS-<br>42:RSS-<br>51:RSS-<br>52:RSS-                            | 14 Stacked<br>14 Stacked Omnidirectional<br>14 Stacked CC-A<br>14 Stacked Omnidirectional CC-A<br>14 Stacked CC-B<br>14 Stacked Omnidirectional CC-B                                                                                                    | 19 |
|                        |                                                        |                     | n+5              | 目視可能情<br>0:目視可<br>2:目視可                                                                         | 报<br>能情報無<br>能情報付                                                                                                    |    |
|                        |                                                        |                     | n+6              | 反転<br>0 : 無効<br>1 : 有効<br>2 : 有効(                                                               | ガードあり)                                                                                                    |    |

|                        | 内容                                | F0                  |                  |                                                  | F1 (=\$u n)                                                                                                    | F2 |
|------------------------|-----------------------------------|---------------------|------------------|--------------------------------------------------|----------------------------------------------------------------------------------------------------|----|
|                        |                                   |                     | n+7 ~ n+8        | バーコード<br>一段高さ                                    | $eq:linear_linear_line$ |    |
|                        |                                   |                     | n+9              | 分離パターン<br>000~100                                | 離パターン高(W)/ 比<br>000 ~ 100:00.0 ~ 10.0 mm                                                                                                    |    |
|                        | RSS-14 Stacked                    |                     | n+10             | 基本モジュ-<br>0050 ~ 10                              | 基本モジュール幅<br>0050~1000・0.050~1.000 mm                                                                                                    |    |
|                        | RSS-14 Stacked<br>Omnidirectional |                     | n+11 ~ n+12      | X 位置                                             | LP-430U/430TU/420S9U/420S9TU/<br>410U/410TU<br>-55000 ~ +55000 :<br>-055.000 ~ +055.000 mm<br>LP-431U/431TU/421S9U/421S9TU/<br>411U/411TU                                                                                                    | 19 |
|                        |                                   |                     | n+13 ~ n+14      | Y位置                                              | -27500 ~ +27500 :<br>-027.500 ~ +027.500 mm<br>LP-435U/435TU/425S9U/425S9TU<br>-80000 ~ +80000 :<br>-080.000 ~ +080.000 mm                                                                                                    |    |
|                        |                                   |                     | n+15 $\sim$ n+16 | 傾斜角度<br>-18000 ~                                 | +18000 : -180.00 ∼ +180.00°                                                                                                    |    |
|                        |                                   |                     | n+17             | レーザパワ-                                           | -補正:0~200 %                                                                                                    |    |
|                        |                                   |                     | n+18             | スキャンスと                                           | スキャンスピード補正:5~500%                                                                                                    |    |
|                        |                                   |                     | n                | 局番:0(固                                           | 定)                                                                                                    |    |
| バーコード<br>印字条件の<br>書き込み |                                   |                     | n+1              | コマンド:A                                           |                                                                                                    |    |
|                        |                                   |                     | n+2              |                                                  |                                                                                                    |    |
|                        |                                   |                     | n+4              | エリア留号:<br>種類<br>35 : RSS<br>45 : RSS<br>55 : RSS | Expanded Stacked<br>Expanded Stacked CC-A<br>Expanded Stacked CC-B                                                                                                    |    |
|                        |                                   |                     | n+5              | 目視可能情幸<br>0 : 目視可<br>2 : 目視可                     | 及<br>能情報無<br>能情報付                                                                                                    |    |
|                        |                                   |                     | n+6              | 反転<br>0 : 無効<br>1 : 有効<br>2 : 有効(                | ガードあり)                                                                                                    |    |
|                        | RSS-14 Expanded<br>Stacked        | 1 ~ 8<br>(PLC1 ~ 8) | n+7 ~ n+8        | バーコード<br>一段高さ                                    | $eq:linear_linear_line$ | 20 |
|                        |                                   |                     | n+9              | 分離パターン<br>000~100                                | ∠高(W)/比<br>):00.0 ~ 10.0 mm                                                                                                    |    |
|                        |                                   |                     | n+10             | 横方向シンオ                                           | ボルキャラクタ数:2~20(偶数値)                                                                                                    |    |
|                        |                                   |                     | n+11             | 基本モジュ-<br>0050~10                                | - ル幅<br>)00:0 050 ~ 1 000 mm                                                                                                    |    |
|                        |                                   |                     | n+12 ~ n+13      | X 位置                                             | LP-430U/430TU/420S9U/420S9TU/<br>410U/410TU<br>-55000 ~ +55000 :<br>-055.000 ~ +055.000 mm<br>LP-431U/431TU/421S9U/421S9TU/                                                                                                    |    |
|                        |                                   |                     | n+14 ~ n+15      | Y位置                                              | 411U/411TU<br>-27500 ~ +27500 :<br>-027.500 ~ +027.500 mm<br>LP-435U/435TU/425S9U/425S9TU<br>-80000 ~ +80000 :<br>-080.000 ~ +080.000 mm                                                                                                    |    |

| 内容                     |                 | F0                  |                  |                                                                                                    | F1 (=\$u n)                                                                                                    | F2               |
|------------------------|-----------------|---------------------|------------------|----------------------------------------------------------------------------------------------------|----------------------------------------------------------------------------------------------------|------------------|
|                        | PSS 14 Expanded | $1 \sim 8$          | n+16 $\sim$ n+17 | 傾斜角度<br>-18000~                                                                                                    | +18000 : -180.00 ~ +180.00°                                                                                                    |                  |
|                        | Stacked         | (PLC1 $\sim$ 8)     | n+18             | レーザパワ-                                                                                                    | -補正:0~200%                                                                                                    | 20               |
|                        |                 |                     | n+19             | スキャンスと                                                                                                    | ニード補正:5 ~ 500 %                                                                                                    |                  |
|                        |                 |                     | n                | 局番:0(固                                                                                                    | 定)                                                                                                    |                  |
|                        |                 |                     | n+1              | コマンド:A                                                                                                    | СН                                                                                                    |                  |
|                        |                 |                     | n+2              | バーコード都                                                                                                    | 铎号:0~7                                                                                                    |                  |
|                        |                 |                     | n+3              | エリア番号:0~FH                                                                                                    |                                                                                                    |                  |
| バーコード<br>印字条件の<br>書き込み |                 |                     | n+4              | 種類<br>CC-A コンポ<br>46: JAN/U<br>47: UCC/<br>48: JAN/U<br>49: UCC/<br>CC-B コンポ<br>56: JAN/U<br>57: UCC/<br>58: JAN/U<br>59: UCC/<br>CC-C コンポ<br>67: UCC/<br>69: UCC/ | ジット<br>JPC<br>EAN128<br>JPC 1D 側目視可能情報付<br>EAN128 1D 側目視可能情報付<br>ジット<br>JPC<br>EAN128<br>JPC 1D 側目視可能情報付<br>EAN128 1D 側目視可能情報付<br>ジット<br>EAN128<br>EAN128<br>EAN128 1D 側目視可能情報付                                                                                                    |                  |
|                        |                 |                     | n+5              | 目視可能情報<br>0:目視可<br>2:目視可                                                                                                    | <sub>段</sub><br>能情報無<br>能情報付                                                                                                    |                  |
|                        | コンポジット          | 1 ~ 8<br>(PLC1 ~ 8) | n+6              | 反転<br>0 : 無効<br>1 : 有効                                                                                                    |                                                                                                    |                  |
|                        |                 |                     | n+7 ~ n+8        | バーコード<br>一段高さ                                                                                                    | $eq:linear_linear_line$ | 19               |
|                        |                 |                     | n+9              | 細エレメント幅<br>0050 ~ 1000 ÷ 0.050 ~ 1.000 mm                                                                                                    |                                                                                                    |                  |
|                        |                 |                     | n+10 ~ n+11      | 0050~10<br>X 位置                                                                                                    | LP-430U/430TU/420S9U/420S9TU/<br>410U/410TU<br>-55000 ~ +55000 :<br>-055.000 ~ +055.000 mm<br>LP-431U/431TU/421S9U/421S9TU/                                                                                                    | -                |
|                        |                 |                     | n+12 ~ n+13      | Y 位置                                                                                                    | -27500 ~ +27500 :<br>-027.500 ~ +027.500 mm<br>LP-435U/435TU/425S9U/425S9TU<br>-80000 ~ +80000 :<br>-080.000 ~ +080.000 mm                                                                                                    |                  |
|                        |                 |                     | n+14 $\sim$ n+15 | 傾斜角度<br>-18000~                                                                                                    | $+18000 \cdot -180.00 \sim +180.00^{\circ}$                                                                                                    |                  |
|                        |                 |                     | n+16             | クワイエット<br>000~200                                                                                                    | >/細エレメント比<br>): 00.0 ~ 20.0                                                                                                    |                  |
|                        |                 |                     | n+17             | レーザパワー                                                                                                    | -補正:0~200%                                                                                                    | -                |
|                        |                 |                     | n+18             | スキャンスと                                                                                                    | ピード補正:5 ~ 500 %                                                                                                    | -                |
|                        |                 |                     | n                | 局番:0(固                                                                                                    |                                                                                                    |                  |
|                        |                 |                     | n+1              | コマンド:2                                                                                                    | DH                                                                                                    | -                |
|                        | バーコード印字         | $1 \sim 8$          | n+2              | バーコード都                                                                                                    | 舒号:0~7                                                                                                    | 4                |
|                        | テータの読み出し        | (PLC1 $\sim$ 8)     | n+3              | 設定行番号                                                                                                    | (2 次元コード): 1 ~ 9                                                                                                    | 1                |
| バーコード<br>印字データ         |                 |                     | n+4 $\sim$ n+33  | 印字データ                                                                                                    |                                                                                                    | -                |
| (2バイト文                 |                 |                     | n                | 局番:0(固                                                                                                    | 定)                                                                                                    |                  |
| 字)                     |                 |                     | n+1              | コマンド:A                                                                                                    | DH                                                                                                    | 4+ 印字デー          |
|                        | バーコード印字         | $1 \sim 8$          | n+2              | バーコード都                                                                                                    | 聲号:0~7                                                                                                    |                  |
|                        | テータの書き込み        | $(PLC1 \sim 8)$     | n+3              | 設定行番号                                                                                                    | (2 次元コード): 1 ~ 9                                                                                                    | (wax. 30<br>ワード) |
|                        |                 |                     | n+4 $\sim$ n+33  | 印字データ                                                                                                    |                                                                                                    | 1                |

| 内容      |                          | F0                  | F1 (=\$u n) |                                                                                                    | F2                                                                                                    |                 |
|---------|--------------------------|---------------------|-------------|----------------------------------------------------------------------------------------------------|----------------------------------------------------------------------------------------------------|-----------------|
|         |                          |                     | n           | 局番:0(固                                                                                               | 定)                                                                                                    |                 |
|         |                          |                     | n+1         | コマンド:2                                                                                               | EH                                                                                                    |                 |
|         |                          |                     | n+2         | バーコード都                                                                                               | 發号:0~7                                                                                                    | -               |
|         | 2 次元コード<br>パターンの読み出<br>し | 1 ~ 8<br>(PLC1 ~ 8) | n+3         | パターン番号<br>QR コードの<br>0: クワイ<br>1:暗モジ<br>2:明モジ<br>3:アライ<br>4:ファイ<br>データマト!<br>0:クワイ<br>1:マーク<br>2:スペー | G<br>場合<br>エット/マージン<br>ュール<br>メント<br>ンダー<br>リックスコードの場合<br>エット/マージン<br>モジュール<br>スモジュール                                                     | 4               |
|         |                          |                     | n+4         | 文字コード<br>0000、223                                                                                    | (DEC)<br>30 ~ 2239、8121 ~ 8152                                                                                                    |                 |
|         |                          |                     | n+5         | レーザパワ-                                                                                               | -補正:0~200 %                                                                                                    |                 |
| 2 次元コード |                          |                     | n+6         | スキャンスと                                                                                               | ピード補正:5 ~ 500 %                                                                                                    |                 |
| パターン    |                          |                     | n           | 局番:0(固                                                                                               | 定)                                                                                                    |                 |
|         |                          |                     | n+1         | コマンド:A                                                                                               | EH                                                                                                    | -               |
|         |                          |                     | n+2         | バーコード都                                                                                               | 铎号:0~7                                                                                                    | -               |
|         | 2 次元コード<br>パターンの書き込<br>み | 1 ~ 8<br>(PLC1 ~ 8) | n+3         | パターン番号<br>QR コードの<br>0: クワイ<br>1:暗モジ<br>3: アライ<br>4:ファイ<br>データマトリ<br>0: クワイ<br>1:マーク<br>2:スペー        | 場合<br>エット/マージン<br>ュール<br>メント<br>ンダー<br>リックスコードの場合<br>エット/マージン<br>モジュール<br>スモジュール                                                          | 7               |
|         |                          |                     | n+4         | 文字コード<br>0000、223                                                                                    | (DEC)<br>30 ~ 2239、8121 ~ 8152                                                                                                    |                 |
|         |                          |                     | n+5         | レーザパワー補正:0~200%                                                                                      |                                                                                                    | _               |
|         |                          |                     | n+6         | スキャンスピード補正:5~500%                                                                                    |                                                                                                    | -               |
|         |                          |                     | n           | 局番:0(固                                                                                               | 定)                                                                                                    |                 |
|         |                          | $1 \sim 8$          | n+1         | コマンド:A                                                                                               | FH                                                                                                    | - 3+データ<br>ロード教 |
| シリアルデータ | 入力                       | (PLC1 ~ 8)          | n+2         | シリアルデ-                                                                                               | -夕番号:0 ~ 15                                                                                                    | (Max. 128       |
|         |                          |                     | n+3 ~ n+130 | データ                                                                                                  |                                                                                                    | ワード)            |
|         |                          |                     | n           | 局番:0(固                                                                                               | 定)                                                                                                    |                 |
|         |                          |                     | n+1         | コマンド:3                                                                                               | ОН                                                                                                    |                 |
|         |                          |                     | n+2         | 加工条件番号                                                                                               | 号:0~7                                                                                                    | -               |
|         |                          |                     | n+3         | エリア番号:                                                                                               | $0 \sim FH$                                                                                                    | -               |
| 加工条件設定  | 加工条件設定の                  | 1 ~ 8<br>(PLC1 ~ 8) | n+4 ∼ n+5   | X オフセッ<br>ト                                                                                          | LP-430U/430TU/420S9U/420S9TU/<br>410U/410TU<br>-55000 ~ +55000 :<br>-055.000 ~ +055.000 mm<br>LP-431U/431TU/421S9U/421S9TU/<br>411U/411TU | 3               |
|         |                          |                     | n+6 ∼ n+7   | Yオフセット                                                                                               | -27500 ~ +27500 :<br>-027.500 ~ +027.500 mm<br>LP-435U/435TU/425S9U/425S9TU<br>-80000 ~ +80000 :<br>-080.000 ~ +080.000 mm                | -               |
|         |                          |                     | n+8         | 回転角度<br>-18000 ~ +18000:-180.00 ~ +180.00°                                                           |                                                                                                    |                 |
|         |                          |                     | n+9         | レーザパワー補正:0~200%                                                                                      |                                                                                                    |                 |
|         |                          |                     | n+10        | スキャンスと                                                                                               | ピード補正:5 ~ 500 %                                                                                                    | 1               |

| 内容 |        | F0                  | F1 (=\$u n)            |                |                     | F2                                                                                                    |                                                                                                    |    |
|----|--------|---------------------|------------------------|----------------|---------------------|----------------------------------------------------------------------------------------------------|----------------------------------------------------------------------------------------------------|----|
|    |        |                     |                        | n              | 局番:0(固              | 定)                                                                                                    |                                                                                                    |    |
|    |        |                     |                        | n+1            | コマンド:B              | 0H                                                                                                    |                                                                                                    |    |
|    |        |                     |                        | n+2            | 加工条件番号              | 号:0~7                                                                                                    | -                                                                                                    |    |
|    |        |                     |                        | n+3            | エリア番号:              | $0 \sim FH$                                                                                                    |                                                                                                    |    |
|    | 加工条件設定 | 加工条件設定の             | 1~8<br>(PLC1~8)        | 1~8            | n+4 $\sim$ n+5      | X オフセッ<br>ト                                                                                                    | LP-430U/430TU/420S9U/420S9TU/<br>410U/410TU<br>-55000 ~ +55000 :<br>-055.000 ~ +055.000 mm<br>LP-431U/431TU/421S9U/421S9TU/<br>411U/411TU                                                                                                    | 12 |
|    |        |                     |                        | n+6 ~ n+7      | Yオフセット              | -27500 ~ +27500 :<br>-027.500 ~ +027.500 mm<br>LP-435U/435TU/425S9U/425S9TU<br>-80000 ~ +80000 :<br>-080.000 ~ +080.000 mm                                                                                                    |                                                                                                    |    |
|    |        |                     |                        | n+8 ~ n+9      | 回転角度<br>-18000~     | +18000:-180.00~+180.00°                                                                                                    | _                                                                                                    |    |
|    |        |                     |                        | n+10           | レーザパワ-              | -補正:0~200 %                                                                                                    |                                                                                                    |    |
|    |        |                     |                        | n+11           | スキャンスと              | ニード補正:5 ~ 500 %                                                                                                    |                                                                                                    |    |
|    |        |                     |                        | n              | 局番:0(固              | 定)                                                                                                    |                                                                                                    |    |
|    |        |                     |                        | n+1            | コマンド:3              | 1H                                                                                                    |                                                                                                    |    |
|    |        |                     |                        | n+2            | 加工条件番号              | <b>ਜ਼ : 0 ∼ 7</b>                                                                                                    |                                                                                                    |    |
|    |        |                     |                        | n+3            | 加工要素番号              | 름 : 0 ~ 31                                                                                                    |                                                                                                    |    |
|    |        |                     |                        | n+4            | 要素の種類               |                                                                                                    |                                                                                                    |    |
|    |        | 加工要素設定の<br>読み出し(直線) | 定の 1~8<br>直線) (PLC1~8) | n+5 ~ n+6      | 0. 固線<br>始点 X<br>座標 | LP-430U/430TU/420S9U/420S9TU/<br>410U/410TU<br>-55000 ~ +55000 :<br>-055.000 ~ +055.000 mm                                                                                                    | _                                                                                                    |    |
|    |        |                     |                        | n+7 $\sim$ n+8 | 始点 Y<br>座標          | LP-431U/431TU/421S9U/421S9TU/<br>411U/411TU<br>-27500 ~ +27500 :<br>-027.500 ~ +027.500 mm<br>LP-435U/435TU/425S9U/425S9TU<br>-80000 ~ +80000 :<br>-080.000 ~ +080.000 mm                                                                                                    |                                                                                                    |    |
|    |        |                     |                        | n+9 ~ n+10     | 終点 X<br>座標          | LP-430U/430TU/420S9U/420S9TU/<br>410U/410TU<br>-55000 ~ +55000 :<br>-055.000 ~ +055.000 mm                                                                                                    |                                                                                                    |    |
|    | 加工要素設定 |                     |                        | n+11 ~ n+12    | 終点 Y<br>座標          | LP-4310/43110/421S90/421S910/<br>411U/411TU<br>-27500 ~ +27500 :<br>-027.500 ~ +027.500 mm<br>LP-435U/435TU/425S9U/425S9TU<br>-80000 ~ +80000 :<br>-080.000 ~ +080.000 mm                                                                                                    | 4                                                                                                    |    |
|    |        |                     |                        | n+13 ~ n+14    | 破線の<br>実部長          | $eq:linear_linear_line$ |                                                                                                    |    |
|    |        |                     |                        |                | n+15 ~ n+16         | 破線の<br>空部長                                                                                                    | $eq:linear_linear_line$ |    |

|        | 内容                 | FO                  | F1 (=\$u n) |                           |                                                                                                    | F2 |  |
|--------|--------------------|---------------------|-------------|---------------------------|----------------------------------------------------------------------------------------------------|----|--|
|        | r 3727             |                     | n           | 局悉・0 (因                   |                                                                                                    | 12 |  |
|        |                    |                     |             | 周田・0 (回                   |                                                                                                    | _  |  |
|        |                    |                     | 11+1        |                           |                                                                                                    | _  |  |
|        |                    |                     | n+2         | 加上条件番号                    | 亏:0~7                                                                                                    | _  |  |
|        |                    |                     | n+3         | 加工要素番号                    | 号:0~31                                                                                                    |    |  |
|        |                    |                     | n+4         | 要素の種類                     |                                                                                                    |    |  |
|        |                    |                     | n+5 ~ n+6   | T: 円<br>中心 X<br>座標        | LP-430U/430TU/420S9U/420S9TU/<br>410U/410TU<br>-55000 ~ +55000 :<br>-055.000 ~ +055.000 mm                                                                                                    | -  |  |
|        |                    |                     | n+7 ~ n+8   | 中心 Y<br>座標                | LP-431U/431TU/421S9U/421S9TU/<br>411U/411TU<br>-27500 ~ +27500 :<br>-027.500 ~ +027.500 mm<br>LP-435U/435TU/425S9U/425S9TU<br>-80000 ~ +80000 :<br>-080.000 ~ +080.000 mm                                                                                                    |    |  |
|        | 加工要素設定の<br>読み出し(円) | 1 ~ 8<br>(PLC1 ~ 8) | n+9 ~ n+10  | 半径                        | LP-430U/430TU/420S9U/420S9TU/<br>410U/410TU<br>000010 ~ 110000 :<br>000.010 ~ 110.000 mm<br>LP-431U/431TU/421S9U/421S9TU/                                                                                                    | 4  |  |
|        |                    |                     | n+11 ~ n+12 | 破線の<br>実部長                | 4110/41110<br>000010 ~ 550000 :<br>000.010 ~ 055.000 mm<br>LP-435U/435TU/425S9U/425S9TU<br>000010 ~ 160000 :<br>000.010 ~ 160.000 mm                                                                                                    |    |  |
| 加工要素設定 |                    |                     | n+13 ~ n+14 | 破線の<br>空部長                | $eq:linear_linear_line$ |    |  |
|        |                    |                     | n           | 局番:0(固                    | 局番:0(固定)                                                                                                    |    |  |
|        |                    |                     | n+1         | コマンド:31H                  |                                                                                                    | -  |  |
|        |                    |                     | n+2         | 加工条件番号:0~7                |                                                                                                    | -  |  |
|        |                    |                     | n+3         | 加丁要素番号                    | 룩 : 0 ~ 31                                                                                                    |    |  |
|        |                    |                     |             | 要素の種類                     |                                                                                                    |    |  |
|        |                    |                     | n+4         | 2:円弧                      |                                                                                                    |    |  |
|        |                    |                     | n+5 ~ n+6   | 始点 X<br>座標                | LP-430U/430TU/420S9U/420S9TU/<br>410U/410TU<br>-55000 ~ +55000 :<br>-055.000 ~ +055.000 mm                                                                                                    |    |  |
|        | 加工要素設定の            |                     | n+7 ~ n+8   | 始点 Y<br>座標                | LP-431U/431TU/421S9U/421S9TU/<br>411U/411TU<br>-27500 ~ +27500 :<br>-027.500 ~ +027.500 mm<br>LP-435U/435TU/425S9U/425S9TU<br>-80000 ~ +80000 :<br>-080.000 ~ +080.000 mm                                                                                                    | 4  |  |
|        | 読み出し(円弧)           | (PLC1 ~ 8)          | n+9 ~ n+10  | 終点 X<br>座標                | LP-430U/430TU/420S9U/420S9TU/<br>410U/410TU<br>-55000 ~ +55000 :<br>-055.000 ~ +055.000 mm                                                                                                    |    |  |
|        |                    |                     | n+11 ~ n+12 | 終点 <b>Y</b><br>座標         | LP-431U/431TU/421S9U/421S9TU/<br>411U/411TU<br>-27500 ~ +27500 :<br>-027.500 ~ +027.500 mm<br>LP-435U/435TU/425S9U/425S9TU<br>-80000 ~ +80000 :<br>-080.000 ~ +080.000 mm                                                                                                    |    |  |
|        |                    |                     | n+13 ~ n+14 | 半径                        | 300000 + 000 010 ~ 300 000 mm                                                                                                    |    |  |
|        |                    |                     | n+15        | 書き順<br>0 : 左回り<br>1 : 右回り |                                                                                                    | -  |  |
|        |                    |                     | n+16        | 中心角<br>0:180°月<br>1:180°以 | こ 満 人 上                                                                                                    |    |  |

| 内容     |                     | F0                    | F1 (=\$u n)    |                   |                                                                                                    | F2 |
|--------|---------------------|-----------------------|----------------|-------------------|----------------------------------------------------------------------------------------------------|----|
|        | 加工要素設定の             | 0 1~8<br>II) (PLC1~8) | n+17 ~ n+18    | 破線の<br>実部長        | $eq:linear_linear_line$ | 4  |
|        | 読み出し(円弧)            |                       | n+19 ~ n+20    | 破線の<br>空部長        | $eq:linear_linear_line$ |    |
|        |                     |                       | n              | 局番:0(固            | 定)                                                                                                    |    |
|        |                     |                       | n+1            | コマンド:B            | 31H                                                                                                    |    |
|        |                     |                       | n+2            | 加工条件番号            | 号:0~7                                                                                                    |    |
|        |                     |                       | n+3            | 加上安东番⁼            | <b>F</b> : 0 ∼ 31                                                                                                    | -  |
|        |                     |                       | n+4            | 0:直線              |                                                                                                    |    |
|        |                     |                       | n+5 $\sim$ n+6 | 始点 X<br>座標        | LP-430U/430TU/420S9U/420S9TU/<br>410U/410TU<br>-55000 ~ +55000 :<br>-055.000 ~ +055.000 mm                                                                                                    |    |
| 加工要素設定 |                     | n+7                   | n+7 $\sim$ n+8 | 始点 Y<br>座標        | LP-4310/43110/421S90/421S910/<br>411U/411TU<br>-27500 ~ +27500 :<br>-027.500 ~ +027.500 mm<br>LP-435U/435TU/425S9U/425S9TU<br>-80000 ~ +80000 :<br>-080.000 ~ +080.000 mm                                                                                                    |    |
|        |                     |                       | n+9 ~ n+10     | 終点 X<br>座標        | LP-430U/430TU/420S9U/420S9TU/<br>410U/410TU<br>-55000 ~ +55000 :<br>-055.000 ~ +055.000 mm                                                                                                    |    |
|        | 加工要素設定の<br>書き込み(直線) |                       | n+11 ~ n+12    | 終点 <b>Y</b><br>座標 | LP-4310/43110/421S90/421S910/<br>411U/411TU<br>-27500 ~ +27500 :<br>-027.500 ~ +027.500 mm<br>LP-4350/435TU/425S9U/425S9TU<br>-80000 ~ +80000 :<br>-080.000 ~ +080.000 mm                                                                                                    | 17 |
|        |                     |                       | n+13 ~ n+14    | 破線の<br>実部長        | $eq:linear_linear_line$ |    |
|        |                     |                       | n+15 ~ n+16    | 破線の<br>空部長        | $eq:linear_linear_line$ |    |

|        | 内容                  | F0                  |                  |                                        | F1 (=\$u n)                                                                                                    | F2 |  |
|--------|---------------------|---------------------|------------------|----------------------------------------|----------------------------------------------------------------------------------------------------|----|--|
|        |                     |                     | n                | 局番:0(固                                 | 定)                                                                                                    |    |  |
|        |                     |                     | n+1              | コマンド:E                                 | 31H                                                                                                    |    |  |
|        |                     |                     | n+2              | 加工条件番号                                 | 号:0~7                                                                                                    | 1  |  |
|        |                     |                     | n+3              | 加工要素番号                                 | 号:0~31                                                                                                    | -  |  |
|        |                     |                     |                  | 要素の種類                                  |                                                                                                    | -  |  |
|        |                     |                     | n+4              | 1:円                                    |                                                                                                    |    |  |
|        |                     |                     | n+5 ~ n+6        | 中心 X<br>座標                             | LP-430U/430TU/420S9U/420S9TU/<br>410U/410TU<br>-55000 ~ +55000 :<br>-055.000 ~ +055.000 mm                                                                                                    | -  |  |
|        |                     |                     | n+7 $\sim$ n+8   | 中心 Y<br>座標                             | LP-431U/431TU/421S9U/421S9U/<br>411U/411TU<br>-27500 ~ +27500 :<br>-027.500 ~ +027.500 mm<br>LP-435U/435TU/425S9U/425S9TU<br>-80000 ~ +80000 :<br>-080.000 ~ +080.000 mm                                                                                                    |    |  |
|        | 加工要素設定の<br>書き込み(円)  | 1 ~ 8<br>(PLC1 ~ 8) | n+9 ~ n+10       | 半径                                     | $\begin{array}{c} \text{LP-430U/430TU/420S9U/420S9TU/} \\ \text{410U/410TU} \\ \text{000010} \sim 110000: \\ \text{000.010} \sim 110.000 \text{ mm} \\ \text{LP-431U/431TU/421S9U/421S9TU/} \end{array}$                                                                                                    | 15 |  |
|        |                     |                     | n+11 ~ n+12      | 破線の<br>実部長                             | $\begin{array}{l} 411U/411TU\\ 000010 \sim 550000:\\ 000.010 \sim 055.000 \mbox{ mm}\\ LP-435U/435TU/425S9U/425S9TU\\ 000010 \sim 160000:\\ 000.010 \sim 160.000 \mbox{ mm} \end{array}$                                                                                                    |    |  |
| 加工要素設定 |                     |                     | n+13 ~ n+14      | 破線の<br>空部長                             | $eq:linear_linear_line$ |    |  |
|        |                     |                     | n                | 局番:0(固                                 | 定)                                                                                                    |    |  |
|        |                     |                     | n+1              | コマンド:B1H                               |                                                                                                    |    |  |
|        |                     |                     | n+2              | 加工条件番号:0~7                             |                                                                                                    |    |  |
|        |                     |                     | n+3              | 加工要素番号:0~31                            |                                                                                                    |    |  |
|        |                     |                     | n+4              | 要素の種類<br>2:円弧                          | 要素の種類                                                                                                    |    |  |
|        |                     | 1 ~ 8<br>(PLC1 ~ 8) | n+5 ∼ n+6        | 始点 X<br>座標                             | LP-430U/430TU/420S9U/420S9TU/<br>410U/410TU<br>-55000 ~ +55000 :<br>-055.000 ~ +055.000 mm<br>LP-431U/431TU/421S9U/421S9TU/<br>4111/41TU                                                                                                    | -  |  |
|        | 加工亜表现字の             |                     | n+7 $\sim$ n+8   | 始点 Y<br>座標                             | -27500 ~ +27500 :<br>-027.500 ~ +027.500 mm<br>LP-435U/435TU/425S9U/425S9TU<br>-80000 ~ +80000 :<br>-080.000 ~ +080.000 mm                                                                                                    |    |  |
|        | 加工要素設定の<br>書き込み(円弧) |                     | n+9 ~ n+10       | 終点 X<br>座標                             | LP-430U/430TU/420S9U/420S9TU/<br>410U/410TU<br>-55000 ~ +55000 :<br>-055.000 ~ +055.000 mm<br>LP-431U/431TU/421S9U/421S9TU/<br>411U/411TU                                                                                                    | 21 |  |
|        |                     |                     | n+11 ~ n+12      | 終点 Y<br>座標                             | -27500 ~ +27500 :<br>-027.500 ~ +027.500 mm<br>LP-435U/435TU/425S9U/425S9TU<br>-80000 ~ +80000 :<br>-080.000 ~ +080.000 mm                                                                                                    |    |  |
|        |                     |                     | n+13 $\sim$ n+14 | 半径<br>000010~300000:000.010~300.000 mm |                                                                                                    |    |  |
|        |                     |                     | n+15             | 書き順<br>0 : 左回り<br>1 : 右回り              |                                                                                                    | -  |  |
|        |                     |                     | n+16             | 中心角<br>0:180°月<br>1:180°以              |                                                                                                    |    |  |

| 内容        |                      | F0                       | F1 (=\$u n) |                                          | F2                                                                                                    |    |
|-----------|----------------------|--------------------------|-------------|------------------------------------------|----------------------------------------------------------------------------------------------------|----|
|           | 加工要素設定の<br>書き込み (円弧) | 1~8<br>(PLC1~8)          | n+17 ~ n+18 | 破線の<br>実部長                               | $eq:linear_linear_line$ | 21 |
| 加工要系設定    |                      |                          | n+19 ~ n+20 | 破線の<br>空部長                               | $eq:linear_linear_line$ |    |
|           |                      |                          | n           | 局番:0(固                                   | <br>定)                                                                                                    |    |
|           |                      |                          | n+1         | コマンド:E                                   | 32H                                                                                                    | -  |
| ガイド LD 表示 |                      | 1 ~ 8<br>(PLC1 ~ 8)      | n+2         | 表示方法<br>0:表示停<br>1:中心+<br>2:印字イ<br>3:デュア | 止<br>印字エリア<br>メージ<br>ルポインタ                                                                                                    | 3  |
|           |                      | 1~8<br>(PLC1~8)          | n           | 局番:0(固定)                                 |                                                                                                    |    |
|           |                      |                          | n+1         | コマンド:3                                   | ЗН                                                                                                    |    |
|           | 週設定の読み出し             |                          | n+2         | 更新曜日<br>0:日曜日<br>1:月曜日                   | (0 時 0 分更新 )<br>(0 時 0 分更新 )                                                                                                    | 2  |
| ⋎⋒⋽⋏⋲     |                      |                          | n+3         | 第1週<br>0:1月1<br>1:年末年<br>第1週             | 日以降で1月1日を含む週を第1週<br>始で年初の最初の木曜日を含む週を<br>!                                                                                                    |    |
| 迴設正       |                      |                          | n           | 局番:0(固                                   | 定)                                                                                                    |    |
|           |                      |                          | n+1         | コマンド:E                                   | 33H                                                                                                    |    |
|           | 週設定の書き込み             | 週設定の書き込み 1~8<br>(PLC1~8) | n+2         | 更新曜日<br>0:日曜日<br>1:月曜日                   | (0 時 0 分更新)<br>(0 時 0 分更新)                                                                                                    | 4  |
|           |                      |                          | n+3         | 第1週<br>0:1月1<br>1:年末年<br>第1週             | ー<br>日以降で1月1日を含む週を第1週<br>始で年初の最初の木曜日を含む週を                                                                                                    |    |

| 内容         |                                                                                                    | F0                  |                 | F2                                                    |                                                    |  |
|------------|----------------------------------------------------------------------------------------------------|---------------------|-----------------|-------------------------------------------------------|----------------------------------------------------|--|
|            |                                                                                                    |                     | n               | 局番:0(固定)                                              |                                                    |  |
|            |                                                                                                    |                     | n+1             | コマンド:35H                                              |                                                    |  |
|            |                                                                                                    |                     | n+2             | 印字文字種類<br>0:1バイト文字                                    | 6                                                  |  |
|            | ハーコート<br>印字データ<br>(1 バイト文字)の<br>読み出し                                                                       | 1 ~ 8<br>(PLC1 ~ 8) | n+3             | 設定区分<br>0:コンポジット 1D 部分、コンポジット以外<br>1:コンポジット 2D 部分     |                                                    |  |
|            |                                                                                                    |                     | n+4             | バーコード番号:0~7                                           |                                                    |  |
|            |                                                                                                    |                     | n+5             | 設定行番号(2次元コード):1~9                                     |                                                    |  |
|            |                                                                                                    |                     | n+6 $\sim$ n+20 | バーコードデータ                                              |                                                    |  |
|            |                                                                                                    |                     | n               | 局番:0(固定)                                              |                                                    |  |
|            |                                                                                                    |                     | n+1             | コマンド:35H                                              |                                                    |  |
|            | バーコード                                                                                                    |                     | n+2             | 印字文字種類<br>1:2バイト文字                                    |                                                    |  |
|            | ハーコート<br>印字データ<br>(2 バイト文字)の<br>読み出し                                                                       | 1~8<br>(PLC1~8)     | n+3             | 設定区分<br>0 : コンポジット 1D 部分、コンポジット以外<br>1 : コンポジット 2D 部分 | 6                                                  |  |
|            |                                                                                                    |                     | n+4             | バーコード番号:0~7                                           |                                                    |  |
| バーコード      |                                                                                                    |                     | n+5             | 設定行番号(2 次元コード): 1 ~ 9                                 |                                                    |  |
| 印字データ      |                                                                                                    |                     | n+6 $\sim$ n+35 | バーコードデータ                                              |                                                    |  |
| (1 バイト文字   | 字<br>ア<br>ア<br>ア<br>ア<br>ア<br>デ<br>ー<br>ク<br>(1<br>パーコード<br>印<br>字<br>デ<br>ー<br>タ<br>(1<br>パイト文字)の<br>書き込み | 1 ~ 8<br>(PLC1 ~ 8) | n               | 局番:0(固定)                                              |                                                    |  |
| 27(11)(2)) |                                                                                                    |                     | n+1             | コマンド:B5H                                              | -<br>6+ バーコー<br>- ドデータ<br>ワード数<br>(Max. 15<br>ワード) |  |
|            |                                                                                                    |                     | n+2             | 印字文字種類<br>0:1バイト文字                                    |                                                    |  |
|            |                                                                                                    |                     | n+3             | 設定区分<br>0 : コンポジット 1D 部分、コンポジット以外<br>1 : コンポジット 2D 部分 |                                                    |  |
|            |                                                                                                    |                     | n+4             | バーコード番号:0~7                                           |                                                    |  |
|            |                                                                                                    |                     | n+5             | 設定行番号(2 次元コード): 1 ~ 9                                 |                                                    |  |
|            |                                                                                                    |                     | n+6 $\sim$ n+20 | バーコードデータ                                              |                                                    |  |
|            |                                                                                                    |                     | n               | 局番:0(固定)                                              |                                                    |  |
|            |                                                                                                    |                     | n+1             | コマンド:B5H                                              |                                                    |  |
|            | バーコード                                                                                                    |                     | n+2             | 印字文字種類<br>1:2バイト文字                                    | -<br>6+ バーコー<br>ドデータ<br>ワード数<br>(Max. 30<br>ワード)   |  |
|            | ハーコート<br>印字データ<br>(2 バイト文字) の<br>書き込み                                                                      | 1 ~ 8<br>(PLC1 ~ 8) | n+3             | 設定区分<br>0 : コンポジット 1D 部分、コンポジット以外<br>1 : コンポジット 2D 部分 |                                                    |  |
|            |                                                                                                    |                     | n+4             | バーコード番号:0~7                                           | /                                                  |  |
|            |                                                                                                    |                     | n+5             | 設定行番号(2 次元コード): 1 ~ 9                                 |                                                    |  |
|            |                                                                                                    |                     | n+6 $\sim$ n+35 | バーコードデータ                                              | 1                                                  |  |

リターンデータ:コントローラ →ZMシリーズに格納されるデータ

## 7.2.2 KW Series

## 通信設定

## エディタ

通信設定

(下線は初期値)

| 項目      | 設定値                                                                              | 備考                  |
|---------|----------------------------------------------------------------------------------|---------------------|
| 接続形式    | 1:1 / <u>1:n</u> / マルチリンク 2 /<br>マルチリンク 2(Ethernet) /<br>1:n マルチリンク 2 (Ethernet) |                     |
| 信号レベル   | RS-232C / <u>RS-422/485</u>                                                      |                     |
| ボーレート   | 4800 / 9600 / <u>19200</u> / 38400 bps                                           |                     |
| データ長    | 7/ <u>8</u> ビット                                                                  |                     |
| ストップビット | <u>1</u> /2ビット                                                                   |                     |
| パリティ    | なし / <u>奇数</u> / 偶数                                                              |                     |
| 局番      | <u>1</u> ~ 99                                                                    |                     |
| ヘッダ     | <u>%(ヘッダ)</u> / <(拡張ヘッダ)                                                         | <(拡張ヘッダ)対応機種:KW1M-R |

## エコパワーメータ

エコパワーメータのキー操作で、通信に関するパラメータを設定します。詳しくはエコパワーメータのマニュアルを参照 してください。

#### KW1M/KW1M-H/KW8M

(下線は初期値)

| モード    | 表示   | 項目            | 設定値                                                                                                    |
|--------|------|---------------|----------------------------------------------------------------------------------------------------|
|        | PROT | プロトコル設定モード    | MEWT : MEWTOCOL                                                                                                    |
|        | NO.  | 局番設定モード       | <u>1</u> ~ 99                                                                                                    |
| MODE 3 | SPD  | 通信速度設定モード     | 4800 : 4800 bps<br>9600 : 9600 bps<br><u>19200 : 19200 bps</u><br>38400 : 38400 bps                                                                             |
|        | FMT  | 通信フォーマット設定モード | <u>8bit-o:データ長8ビット、パリティ奇数</u><br>7bit-n:データ長7ビット、パリティなし<br>7bit-E:データ長7ビット、パリティ偶数<br>7bit-o:データ長7ビット、パリティ奇数<br>8bit-n:データ長8ビット、パリティなし<br>8bit-E:データ長8ビット、パリティ偶数 |

ストップビット:1 固定です。

#### KW1M-R(AKW1000/AKW1000K)

(下線は初期値)

| モード    | 表示   | 項目            | 設定値                                                                                                    |
|--------|------|---------------|----------------------------------------------------------------------------------------------------|
|        | PROT | プロトコル設定モード    | MEWT : MEWTOCOL                                                                                                    |
|        | SPD  | 通信速度設定モード     | 4800 : 4800 bps<br>9600 : 9600 bps<br><u>19200 : 19200 bps</u><br>38400 : 38400 bps                                                                             |
| MODE 3 | FMT  | 通信フォーマット設定モード | <u>8bit-o:データ長8ビット、パリティ奇数</u><br>7bit-n:データ長7ビット、パリティなし<br>7bit-E:データ長7ビット、パリティ偶数<br>7bit-o:データ長7ビット、パリティ奇数<br>8bit-n:データ長8ビット、パリティなし<br>8bit-E:データ長8ビット、パリティ偶数 |
|        | PORT | 通信ポート設定モード    | <u>232:RS-232C ポート</u><br>485:RS-485 ポート                                                                                                    |

ストップビット:1 固定です。

AKW1000/AKW1000K に計測機能はありません。子機(AKW1131/AKW1131K)と併用して使用します。 親機~子機間の設定についてはエコパワーメータのマニュアルを参照してください。

#### KW1M-R(AKW1131/AKW1131K)

(下線は初期値)

| モード    | 表示   | 項目             | 設定値                                                                                                    |
|--------|------|----------------|----------------------------------------------------------------------------------------------------|
|        | FORM | 有線 / 無線切替設定モード | WIRED                                                                                                    |
|        | PROT | プロトコル設定モード     | MEWT : MEWTOCOL                                                                                                    |
|        | NO.  | 局番設定モード        | <u>1</u> ~ 99                                                                                                    |
| MODE 3 | SPD  | 通信速度設定モード      | 4800 : 4800 bps<br>9600 : 9600 bps<br><u>19200 : 19200 bps</u><br>38400 : 38400 bps                                                                           |
|        | FMT  | 通信フォーマット設定モード  | 8bit-o::データ長8ビット、パリティ奇数<br>7bit-n::データ長7ビット、パリティなし<br>7bit-E:データ長7ビット、パリティ偶数<br>7bit-o::データ長7ビット、パリティ奇数<br>8bit-n::データ長8ビット、パリティなし<br>8bit-E::データ長8ビット、パリティ偶数 |

ストップビット:1 固定です。

\*本体バージョン Ver. 2.2 以降を使用してください。

#### KW2G/KW2G-H

(下線は初期値)

| モード    | 表示     | 項目            | 設定値                                                                                                    |
|--------|--------|---------------|----------------------------------------------------------------------------------------------------|
|        | PROT   | プロトコル設定モード    | MEWT : MEWTOCOL                                                                                                    |
|        | NO     | 局番設定モード       | <u>1</u> ~ 99                                                                                                    |
|        | SPD    | 通信速度設定モード     | 4800 : 4800 bps<br>9600 : 9600 bps<br><u>19200 : 19200 bps</u><br>38400 : 38400 bps                                                                                                    |
| MODE 3 | FMT 通信 | 通信フォーマット設定モード | 8bit-o::データ長8ビット、パリティ奇数         7bit-n::データ長7ビット、パリティなし         7bit-E::データ長7ビット、パリティ偶数         7bit-o::データ長7ビット、パリティ奇数         8bit-n::データ長8ビット、パリティなし         8bit-E::データ長8ビット、パリティ偶数 |
|        | STOP   | ストップビット設定モード  | <u>1:1ビット</u><br>2:2ビット                                                                                                    |

#### KW4M

(下線は初期値)

| モード    | 表示  | 項目            | 設定値                                                                                                    |
|--------|-----|---------------|----------------------------------------------------------------------------------------------------|
|        | NO. | 局番設定モード       | <u>1</u> ~ 99                                                                                                    |
|        | SPD | 通信速度設定モード     | 4800 : 4800 bps<br>9600 : 9600 bps<br><u>19200 : 19200 bps</u><br>38400 : 38400 bps                                                                                         |
| MODE 3 | FMT | 通信フォーマット設定モード | <u>8bit-o:データ長 8 ビット、パリティ奇数</u><br>7bit-n:データ長 7 ビット、パリティなし<br>7bit-E:データ長 7 ビット、パリティ偶数<br>7bit-o:データ長 7 ビット、パリティ奇数<br>8bit-n:データ長 8 ビット、パリティなし<br>8bit-E:データ長 8 ビット、パリティ偶数 |

プロトコル:MEWTOCOL、ストップビット:1 固定です。

#### 終端局設定

| スライドスイッチ         | 項目    | 設定値                         |
|------------------|-------|-----------------------------|
| Terminal General | 終端局設定 | General:通常局<br>Terminal:終端局 |

#### KW7M

(下線は初期値)

| モード    | 表示   | 項目            | 設定値                                                                                                    |
|--------|------|---------------|----------------------------------------------------------------------------------------------------|
|        | PROT | プロトコル設定モード    | MEWT : MEWTOCOL                                                                                                    |
|        | NO.  | 局番設定モード       | <u>1</u> ~ 99                                                                                                    |
| MODE 2 | SPD  | 通信速度設定モード     | 4800 : 4800 bps<br>9600 : 9600 bps<br><u>19200 : 19200 bps</u><br>38400 : 38400 bps                                                                                         |
|        | FMT  | 通信フォーマット設定モード | <u>8bit-o:データ長 8 ビット、パリティ奇数</u><br>7bit-n:データ長 7 ビット、パリティなし<br>7bit-E:データ長 7 ビット、パリティ偶数<br>7bit-o:データ長 7 ビット、パリティ奇数<br>8bit-n:データ長 8 ビット、パリティなし<br>8bit-E:データ長 8 ビット、パリティ偶数 |

ストップビット:1 固定です。

## 使用デバイス

各デバイスの設定範囲は、機種によって異なります。お使いの機器で使用できる範囲内で設定してください。なお、 [TYPE] はマクロで間接デバイスを指定するときに使用します。

|    | デバイス      | TYPE | 備考 |
|----|-----------|------|----|
| DT | (データレジスタ) | 00H  |    |

## PLC\_CTL

マクロコマンド【PLC\_CTL F0 F1 F2】

| 内容       | F0         |     | F1 (=\$u n)                  |   |
|----------|------------|-----|------------------------------|---|
|          |            | n   | 局番:1~99                      |   |
|          |            | n+1 | コマンド:0000H                   |   |
|          |            | n+2 | 機種コード 1                      |   |
|          | 1 . 0      | n+3 | 機種コード2                       |   |
|          |            | n+4 | バージョン                        |   |
| ステータスリード | (PLC1 ~ 8) | n+5 | 動作モード<br>0 : 停止中<br>1 : 運転中  | 2 |
|          |            | n+6 | エラーフラグ<br>0 : 正常時<br>1 : 異常時 |   |
|          |            | n+7 | 自己診断エラー No.                  |   |

リターンデータ:エコパワーメータ → ZMシリーズに格納されるデータ

# 7.2.3 MINAS A4 シリーズ

#### 通信設定

## エディタ

通信設定

(下線は初期値)

| 項目      | 設定値                                                                              | 備考 |
|---------|----------------------------------------------------------------------------------|----|
| 接続形式    | 1:1 / <u>1:n</u> / マルチリンク 2 /<br>マルチリンク 2(Ethernet) /<br>1:n マルチリンク 2 (Ethernet) |    |
| 信号レベル   | <u>RS-232C</u> / RS-422/485                                                      |    |
| ボーレート   | 4800 / <u>9600</u> / 19200 / 38400 / 57600 bps                                   |    |
| データ長    | <u>8</u> ビット                                                                     |    |
| ストップビット | <u>1</u> ビット                                                                     |    |
| パリティ    | <u>なし</u>                                                                        |    |
| 局番      | $0\sim15$                                                                        |    |

## サーボアンプ

ロータリスイッチと前面パネルのキー操作で、通信に関するパラメータを設定します。詳しくはサーボアンプのマニュア ルを参照してください。

変更は電源再投入後に反映されます。設定変更後、必ず電源を再投入してください。

#### ロータリスイッチ (ID)

| ID | 項目    | 設定値                                       |
|----|-------|-------------------------------------------|
|    | 軸番号設定 | RS-232C 接続の場合:0 ~ F<br>RS-485 接続の場合:1 ~ F |

パラメータ

(下線は初期値)

| モード | 項目              | 設定値                                                                                    |
|-----|-----------------|----------------------------------------------------------------------------------------|
| 0C  | RS232 通信ボーレート設定 | 1 : 4800 bps<br><u>2 : 9600 bps</u><br>3 : 19200 bps<br>4 : 38400 bps<br>5 : 57600 bps |
| 0D  | RS485 通信ボーレート設定 | 1 : 4800 bps<br><u>2 : 9600 bps</u><br>3 : 19200 bps<br>4 : 38400 bps<br>5 : 57600 bps |

データ長:8、ストップビット:1、パリティ:なしは固定です。

# 使用デバイス

各デバイスの設定範囲は、機種によって異なります。お使いの機器で使用できる範囲内で設定してください。なお、 [TYPE] はマクロで間接デバイスを指定するときに使用します。

|       | デバイス                  | TYPE | 備考                     |
|-------|-----------------------|------|------------------------|
| STS   | (ステータス)               | 00H  | リードオンリ                 |
| OPLSC | (指令パルスカウンタ)           | 01H  | ダブルワード、リードオンリ          |
| FPLSC | (フィードバックパルスカウンタ)      | 02H  | ダブルワード、リードオンリ          |
| SPD   | (現在の速度)               | 03H  | リードオンリ                 |
| TLQ   | (現在のトルク指令)            | 04H  | リードオンリ                 |
| DEVIC | (現在の偏差カウンタ)           | 05H  | ダブルワード、リードオンリ          |
| INS   | (入力信号)                | 06H  | ダブルワード、リードオンリ          |
| OUTS  | (出力信号)                | 07H  | ダブルワード、リードオンリ          |
| STDC  | (現在の速度・トルク・カウンタ)      | 08H  | ダブルワード、リードオンリ          |
| SIO   | (ステータス、入力信号、出力信号)     | 09H  | ダブルワード、リードオンリ          |
| FBS   | (フィードバックスケール)         | 0AH  | リードオンリ                 |
| ABS   | (アブソリュートエンコーダ)        | 0BH  | ダブルワード、リードオンリ          |
| FSPLS | (フィードバックスケール偏差・パルス総和) | 0CH  | ダブルワード、リードオンリ          |
| IPM   | (パラメータ (個別))          | 0DH  | *1                     |
| CALM  | (現在のアラームデータ)          | 0EH  | リードオンリ                 |
| IALM  | (アラーム履歴(個別))          | 0FH  | リードオンリ                 |
| AALM  | (アラーム履歴(一括))          | 10H  | リードオンリ                 |
| IAPM  | (パラメータ・属性(個別))        | 11H  | リードオンリ                 |
| PAPM  | (パラメータ・属性(一括))        | 12H  | パラメータ値(現在値)以外リードオンリ、*1 |

\*1 パラメータ値の書き換えは一時的なものです。EEPROM に書き込む場合はマクロの PLC\_CTL コマンドを使用してください。 PLC\_CTL については P 7-68 を参照してください。

## 間接デバイス指定

| 1   | 87                 |         |  |  |
|-----|--------------------|---------|--|--|
| n+0 | モデル (11 ~ 18)      | デバイスタイプ |  |  |
| n+1 | デバイス No.(アドレス)     |         |  |  |
| n+2 | 拡張コード <sup>*</sup> | ビット指定   |  |  |
| n+3 | 00                 | 局番      |  |  |

\* 拡張コードでダブルワードの上位/下位のどちらを読み込むかを指定します。

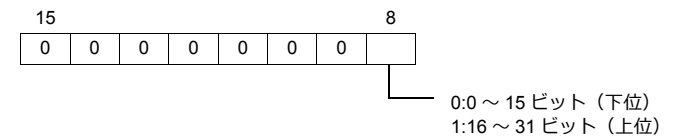

# PLC\_CTL

## マクロコマンド【PLC\_CTL F0 F1 F2】

| 内容                     | F0                             |     | F1 (=\$u n)                          |   |  |
|------------------------|--------------------------------|-----|--------------------------------------|---|--|
|                        |                                | n   | 局番:0~15                              |   |  |
| ソフトハージョン情報<br>の読み出し    | $1 \sim 8$<br>(PLC1 $\sim 8$ ) | n+1 | コマンド:0000H                           | 2 |  |
|                        | (1201 0)                       | n+2 | ソフトバージョン                             |   |  |
|                        |                                | n   | 局番:0~15                              |   |  |
|                        |                                | n+1 | コマンド:0001H                           |   |  |
|                        |                                | n+2 | 機種コード 1、2 文字目                        |   |  |
|                        | $1 \sim 8$                     | n+3 | 機種コード3、4文字目                          | 2 |  |
| アンノの機種読み出し             | (PLC1 $\sim$ 8)                | n+4 | 機種コード 5、6 文字目                        | 2 |  |
|                        |                                | n+5 | 機種コード7、8文字目                          |   |  |
|                        |                                | n+6 | 機種コード 9、10 文字目                       |   |  |
|                        |                                | n+7 | 機種コード 11、12 文字目                      |   |  |
|                        |                                | n   | 局番:0~15                              |   |  |
|                        |                                | n+1 | コマンド:0002H                           |   |  |
|                        |                                | n+2 | 機種コード 1、2 文字目                        |   |  |
|                        | 1~8                            | n+3 | 機種コード 3、4 文字目                        | 0 |  |
| モータの機種読み出し             | (PLC1 $\sim$ 8)                | n+4 | 機種コード 5、6 文字目                        | 2 |  |
|                        |                                | n+5 | 機種コード 7、8 文字目                        |   |  |
|                        |                                | n+6 | 機種コード 9、10 文字目                       |   |  |
|                        |                                | n+7 | 機種コード 11、12 文字目                      |   |  |
|                        | 1 ~ 8<br>(PLC1 ~ 8)            | n   | 局番:0~15                              |   |  |
|                        |                                | n+1 | コマンド:0003H                           |   |  |
| RS232 プロトコル<br>パラメータ歌字 |                                | n+2 | キャラクタ間タイムアウト時間<br>1 ~ 255 (単位:0.1 秒) | 5 |  |
| ハリスーク設定                |                                | n+3 | プロトコルタイムアウト時間<br>1~255 (単位 : 1 秒)    |   |  |
|                        |                                | n+4 | リトライリミット (単位:1回)                     |   |  |
|                        |                                | n   | 局番:0 ~ 15                            |   |  |
|                        |                                | n+1 | コマンド:0004H                           |   |  |
| RS485 プロトコル            | 1~8                            | n+2 | キャラクタ間タイムアウト時間<br>1 ~ 255 (単位:0.1 秒) | 5 |  |
| ハラメータ設定                | (FLC1 / ~ 8)                   | n+3 | プロトコルタイムアウト時間<br>1~255 (単位:1秒)       |   |  |
|                        |                                | n+4 | リトライリミット (単位:1回)                     |   |  |
|                        |                                | n   | 局番:0~15                              |   |  |
|                        | 1~8                            | n+1 | コマンド:0005H                           | 3 |  |
| 夫仃惟獲侍・胜欣               | (PLC1 $\sim$ 8)                | n+2 | 0:実行権解放要求<br>1:実行権獲得要求               | 5 |  |
| パラメータの                 | 1~8                            | n   | 局番:0~15                              | • |  |
| EEPROM 書き込み            | $(PLC1 \sim 8)$                | n+1 | コマンド:0006H                           | 2 |  |
|                        | 1~8                            | n   | 局番:0~15                              | • |  |
| アラーム履歴のクリア             | (PLC1 ~ 8)                     | n+1 | コマンド:0007H                           | 2 |  |
|                        | 1~8                            | n   | 局番:0~15                              |   |  |
| アラームのクリア               | $(PLC1 \sim 8)$                | n+1 | コマンド:0008H                           | 2 |  |
|                        | 1~8                            | n   | 局番:0~15                              |   |  |
| アフソクリア                 | (PLC1 ~ 8)                     | n+1 | コマンド:0009日                           | 2 |  |

Uターンデータ:サーボアンプ → ZMシリーズに格納されるデータ

# 7.2.4 結線図

#### 接続先:CN1

#### **RS-232C**

結線図 1 - C2

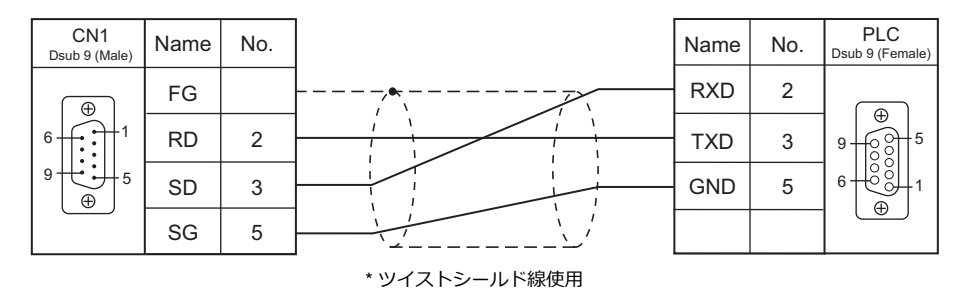

結線図 2 - C2

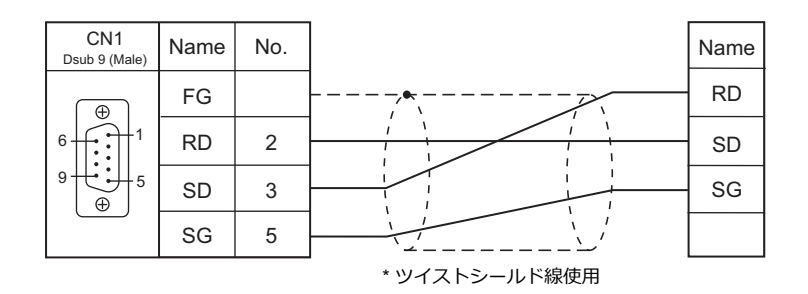

結線図 3 - C2

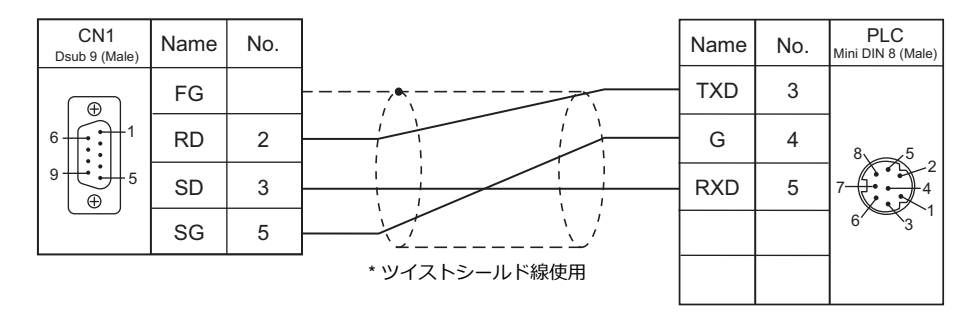

#### **RS-485**

結線図1-C4

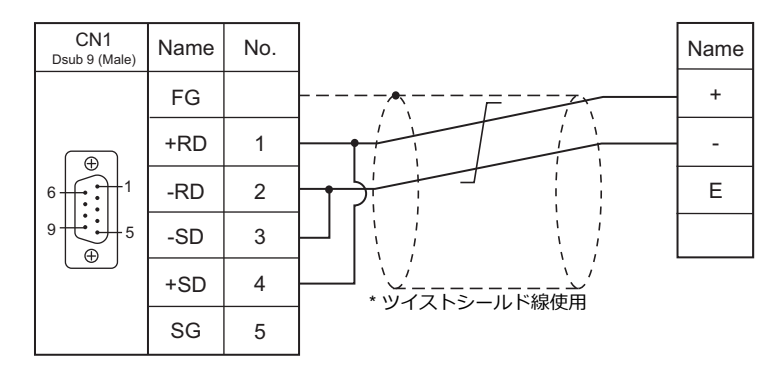

#### エコパワーメータが終端の場合(KW4M を除く)

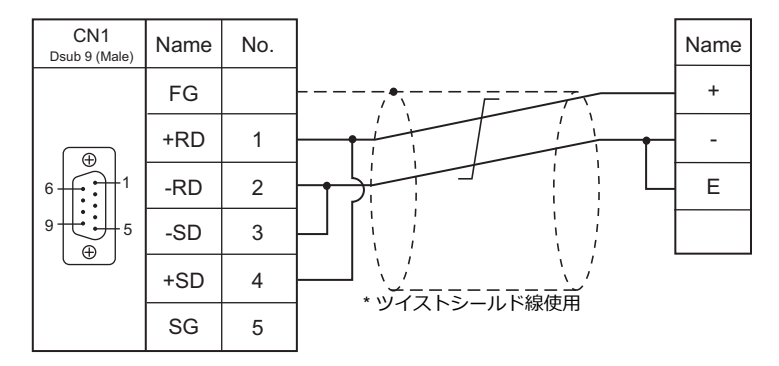

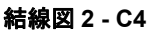

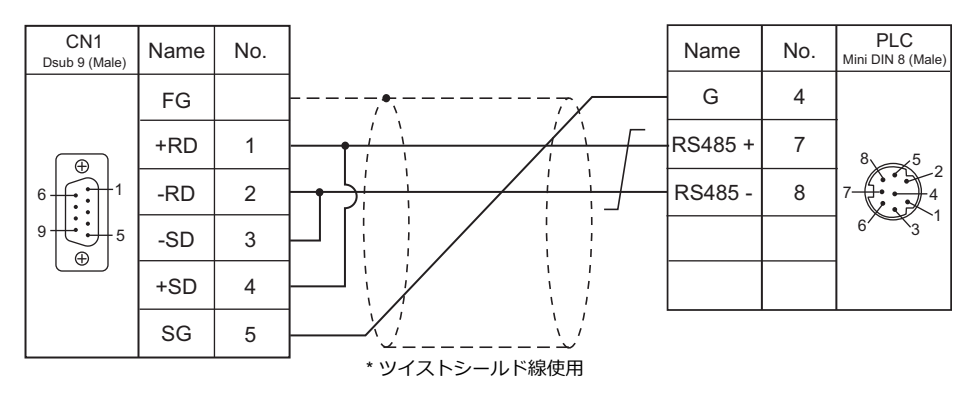

## 接続先:MJ1/MJ2

#### **RS-232C**

結線図1-M2

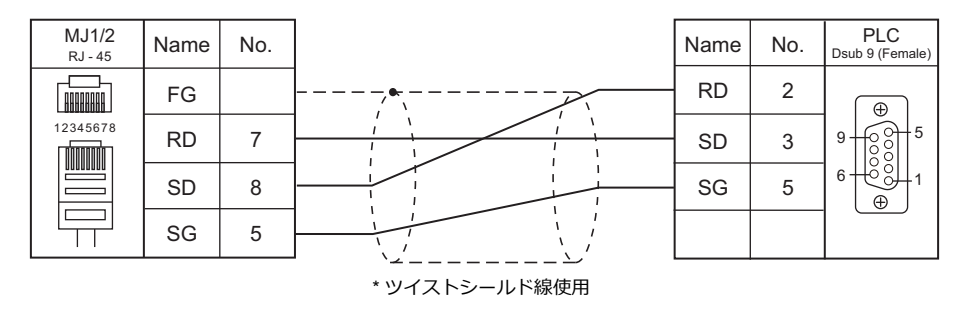

#### 結線図 2 - M2

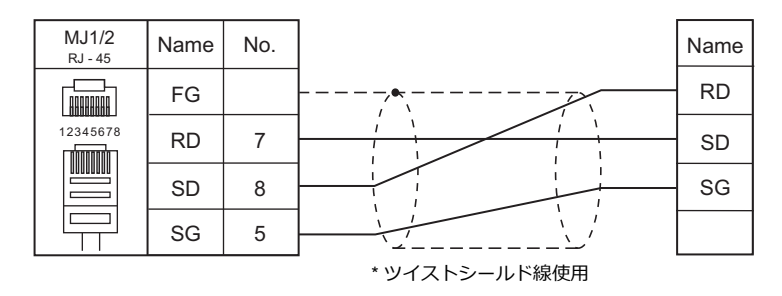

#### 結線図 3 - M2

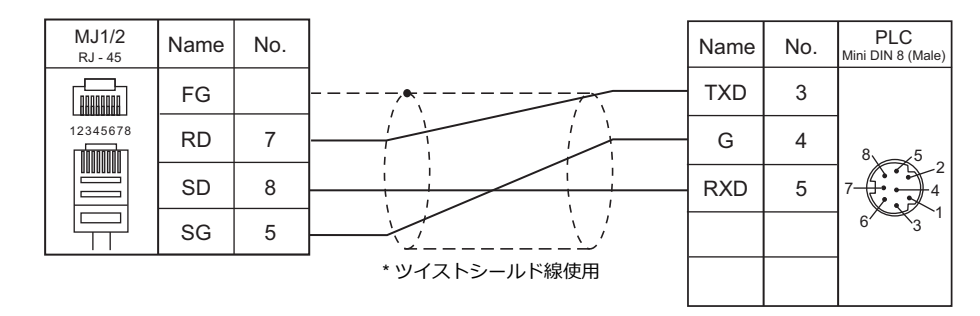

#### **RS-485**

#### 結線図1-M4

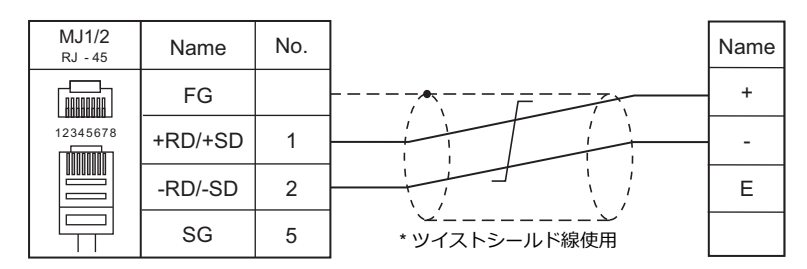

#### エコパワーメータが終端の場合(KW4M を除く)

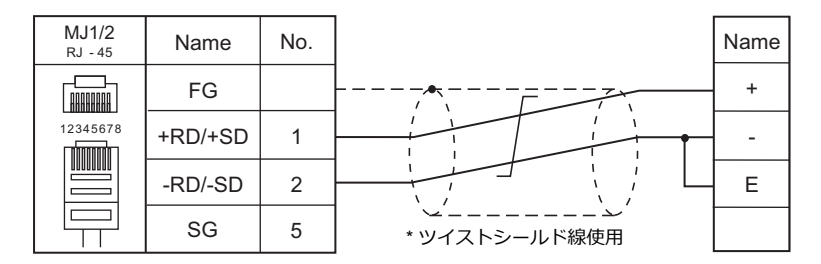

#### 結線図 2 - M4

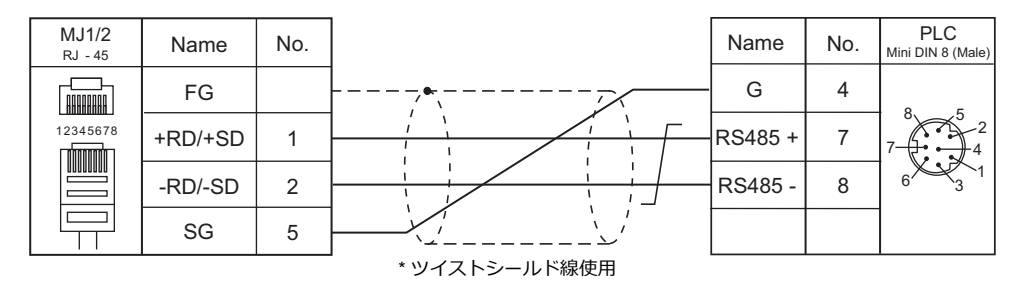

# 8. 横河電機(株)

- 8.1 PLC 接続
- 8.2 温調 / サーボ / インバータ接続

#### PLC 接続 8.1

## シリアル接続

| エディク                                                                                                    |                                                                           |                                     |                        |                                                          | 結線図                                       |                                    | ニダー                     |
|----------------------------------------------------------------------------------------------------|---------------------------------------------------------------------------|-------------------------------------|------------------------|----------------------------------------------------------|-------------------------------------------|------------------------------------|-------------------------|
| エティタ<br>PLC 選択                                                                                                    | CPU                                                                       | ユニット / ポート                          | 信号レベル                  | CN1                                                      | MJ1/MJ2 <sup>*1</sup>                     | MJ2(4 線) <sup>*2</sup><br>ZM-642TA | フター<br>転送 <sup>*3</sup> |
|                                                                                                    | F3SP21-0N<br>F3SP25-2N<br>F3SP35-5N                                       | PROGRAMMER ポート                      | RS-232C                | 横河電機製<br>「KM11-xT」<br>+<br>ジェンダーチェン                      | 横河電機製<br>「KM11-xT」<br>+                   |                                    | 0                       |
|                                                                                                    |                                                                           |                                     |                        | ジャー <sup>*5</sup>                                        | 結線図 2 - M2                                |                                    |                         |
| FA-M3                                                                                                    |                                                                           | F3LC01-1N <sup>*4</sup>             | PS-232C                | 結線図 1 - C2<br>または                                        | <b></b>                                   |                                    |                         |
|                                                                                                    | F3SP20-0N<br>F3SP21-0N                                                    | F3LC11-1N                           | 110 2020               | 専用ケーブル<br>(受注生産品)*6                                      |                                           |                                    |                         |
|                                                                                                    | F3SP25-2N<br>F3SP35-5N                                                    | F3LC11-2N                           | RS-422                 | 結線図 1 - C4<br>または<br>専用ケーブル<br>(受注生産品)*7                 | 結線図 1 - M4                                | 結線図 2 - M4                         | ×                       |
|                                                                                                    | F3SP28-3N/3S<br>F3SP38-6N/6S<br>F3SP53-4H/4S<br>F3SP58-6H/6S<br>F3SP59-7S | PROGRAMMER ポート                      | RS-232C                | 横河電機製<br>「KM11-xT」<br>+<br>ジェンダーチェン<br>ジャー <sup>*5</sup> | 横河電機製<br>「KM11-xT」<br>+<br>結線図 2 - M2     |                                    | 0                       |
| F3SP28-3N/3S<br>F3SP38-6N/6S<br>F3SP53-4H/4S<br>F3SP58-6H/6S<br>F3SP59-7S<br>F3SP66-4S<br>F3SP67-6S<br>F3SP67-6S<br>F3SP71-4N/4S<br>F3SP76-7N/7S | F3SP28-3N/3S<br>F3SP38-6N/6S<br>F3SP53-4H/4S<br>F3SP58-6H/6S              | F3LC11-1N<br>F3LC11-1F<br>F3LC12-1F | RS-232C                | 結線図 1 - C2<br>または<br>専用ケーブル<br>(受注生産品)*6                 | 結線図 1 - M2                                |                                    |                         |
|                                                                                                    | F3SP39-73<br>F3SP66-4S<br>F3SP67-6S<br>F3SP71-4N/4S<br>F3SP76-7N/7S       | F3LC11-2N<br>F3LC11-2F              | RS-422                 | 結線図 1 - C4<br>または<br>専用ケーブル<br>(受注生産品)*7                 | 結線図 1 - M4                                | 結線図 2 - M4                         |                         |
|                                                                                                    | F3SP66-4S<br>F3SP67-6S                                                    | SIO ポート                             | RS-232C                | 横河電機製<br>「KM21-2T」<br>+<br>ジェンダーチェン<br>ジャー <sup>*5</sup> | 横河電機製<br>「KM21-2T」<br>+<br>結線図 2 - M2     |                                    | ×                       |
| FA-M3V                                                                                                    |                                                                           | F3LC11-1N<br>F3LC11-1F<br>F3LC12-1F | RS-232C                | 結線図 1 - C2<br>または<br>専用ケーブル<br>(受注生産品)*6                 | 結線図 1 - M2                                |                                    | ×                       |
|                                                                                                    | FA-M3V                                                                    | F3SP76-7N/7S                        | F3LC11-2N<br>F3LC11-2F | RS-422                                                   | 結線図 1 - C4<br>または<br>専用ケーブル<br>(受注生産品) *7 | 結線図 1 - M4                         | 結線図 2 - M4              |

\*1 ZM-642TA の場合、信号切替用のスライドスイッチは RS-232C/485(上)に設定してください。

詳しくは、「1.2.2 MJ1/MJ2」P 1-5 を参照してください。

 \*2 信号切替用のスライドスイッチは RS-422(下) に設定してください。詳しくは、「1.2.2 MJ1/MJ2」P 1-5 を参照してください。
 \*3 ラダー転送機能については『ZM-600 シリーズ リファレンスマニュアル 応用編』を参照してください。
 \*4 リンクユニット F3LC01-1N ご使用の際、通信設定・使用デバイスは「FA-500」と同様になります。ただし、B(コモンレジスタ) は 使用できません。

\*5 市販の Dsub ジェンダーチェンジャー(Dsub9 ピン Female→Male 変換)をご使用ください。

| メーカ       | 型式       |
|-----------|----------|
| BLACK BOX | FA440-R2 |
| MISUMI    | DGC-9PP  |

\*6 ケーブル長「D9-YO2-09-□M」(□=2、3、5)

\*7 ケーブル長「D9-YO4-0T- □ M」(□=2、15)

## Ethernet 接続

| エディタ PLC 選択                       | CPU                          | ユニット/ポート                | TCP/IP | UDP/IP | ポート No.                      | Keep<br>Alive <sup>*1</sup> | ラダー<br>転送 <sup>*2</sup> |
|-----------------------------------|------------------------------|-------------------------|--------|--------|------------------------------|-----------------------------|-------------------------|
|                                   |                              | F3LE01-5T               |        |        | 12289                        |                             |                         |
| FA_M3/FA_M3R                      | FA-M3/FA-M3R                 | F3LE11-0T<br>F3LE12-0T  |        |        |                              |                             |                         |
| (Ethernet UDP/IP)                 | F3SP66-4S<br>F3SP67-6S       | т/тх                    |        |        | 12289<br>12291               |                             |                         |
|                                   | F3SP71-4N/4S<br>F3SP76-7N/7S | 10BASE-T/<br>100BASE-TX | ~      | 0      |                              |                             |                         |
|                                   |                              | F3LE01-5T               | Â      | 0      | 12289                        |                             |                         |
|                                   | FA-M3/FA-M3R                 | F3LE11-0T<br>F3LE12-0T  |        |        |                              |                             |                         |
| (Ethernet UDP/IP ASCII)           | F3SP66-4S<br>F3SP67-6S       | т/тх                    | *      |        | 12289<br>12291               |                             |                         |
|                                   | F3SP71-4N/4S<br>F3SP76-7N/7S | 10BASE-T/<br>100BASE-TX | *      |        |                              |                             |                         |
|                                   |                              | F3LE01-5T               |        |        | 12289 *3                     |                             |                         |
| FA-M3/FA-M3R<br>(Ethernet TCP/IP) | FA-M3/FA-M3R                 | F3LE11-0T<br>F3LE12-0T  |        |        |                              |                             |                         |
|                                   | F3SP66-4S<br>F3SP67-6S       | т/тх                    |        | ×      | 12289 *3<br>12291 *3         | 0                           |                         |
|                                   | F3SP71-4N/4S<br>F3SP76-7N/7S | 10BASE-T/<br>100BASE-TX |        |        |                              | 0                           | *                       |
|                                   |                              | F3LE01-5T               | 0      | *      | 12289 *3                     |                             |                         |
| EA M2/EA M2D                      | FA-M3/FA-M3R                 | F3LE11-0T<br>F3LE12-0T  |        |        |                              |                             |                         |
| (Ethernet TCP/IP ASCII)           | F3SP66-4S<br>F3SP67-6S       | т/тх                    | *      |        | 12289 <sub>*3</sub><br>12291 |                             |                         |
|                                   | F3SP71-4N/4S<br>F3SP76-7N/7S | 10BASE-T/<br>100BASE-TX | *      |        |                              |                             |                         |
|                                   |                              | F3LE01-5T               |        |        | 12289 *3                     |                             |                         |
| FA-M3V (Ethernet)                 | F3SP71-4N/4S<br>F3SP76-7N/7S | F3LE11-0T<br>F3LE12-0T  |        |        | 12289                        |                             |                         |
|                                   |                              | 10BASE-T/<br>100BASE-TX |        | 0      | 12291 3                      |                             |                         |
|                                   |                              | F3LE01-5T               | 0      | 0      | 12289 *3                     |                             |                         |
| FA-M3V (Ethernet ASCII)           | F3SP71-4N/4S                 | F3LE11-0T<br>F3LE12-0T  |        |        | 12289                        |                             |                         |
|                                   |                              | 10BASE-T/<br>100BASE-TX |        |        | 12291                        |                             |                         |

\*1 KeepAlive 機能については「1.3.2 Ethernet 通信」を参照してください。

\*2 ラダー転送機能については『ZM-600 シリーズ リファレンスマニュアル 応用編』を参照してください。
 \*3 TCP/IP 接続の場合、1 ポートに接続可能な ZM-600 の台数に制限があります。 F3LE01-5T/F3LE11-0T/CPU 内蔵 LAN ポートの場合:最大 8 台

F3LE12-0Tの場合:最大9台

# 8.1.1 FA-M3/FA-M3R

# 通信設定

2

## エディタ

## 通信設定

(下線は初期値)

| 項目      | 設定値                                                                                        | 備考 |
|---------|--------------------------------------------------------------------------------------------|----|
| 接続形式    | <u>1:1</u> / 1:n / マルチリンク / マルチリンク 2 /<br>マルチリンク 2 (Ethernet) /<br>1:n マルチリンク 2 (Ethernet) |    |
| 信号レベル   | <u>RS-232C</u> / RS-422/485                                                                |    |
| ボーレート   | 4800 / 9600 / 19200 / 38400 /57600 /<br>76800 / <u>115K</u> bps                            |    |
| データ長    | 7/ <u>8</u> ビット                                                                            |    |
| ストップビット | <u>1</u> /2ビット                                                                             |    |
| パリティ    | <u>なし</u> / 奇数 / 偶数                                                                        |    |
| 局番      | $0\sim 31$                                                                                 |    |
| 伝送形式    | サムチェックあり / <u>サムチェックなし</u>                                                                 |    |

#### PLC

## CPU PROGRAMMER ポート /SIO ポート

(下線は初期値)

| 項目        | PROGRAMMER ポート                                                                                                    | SIOポート                                                                                                    |
|-----------|----------------------------------------------------------------------------------------------------|----------------------------------------------------------------------------------------------------|
| 通信モード     | <u>9600bps パリティ偶数</u><br>9600bps パリティなし<br>19200 bps パリティなし<br>19200 bps パリティなし<br>38400 bps パリティなし<br>57600 bps パリティなし<br>57600 bps パリティなし<br>115200 bps パリティはし<br>115200 bps パリティなし | 9600bps パリティ偶数<br>9600bps パリティなし<br>19200 bps パリティはし<br>19200 bps パリティはし<br>38400 bps パリティはし<br>38400 bps パリティなし<br>57600 bps パリティなし<br>57600 bps パリティなし<br><u>115200 bps パリティ偶数</u><br>115200 bps パリティなし |
| パソコンリンク機能 | 使用                                                                                                    | する                                                                                                    |
| チェックサム    | あり、                                                                                                    | / <u>なし</u>                                                                                                    |
| 終端文字指定    | な                                                                                                    | :b                                                                                                    |
| プロテクト機能   | な                                                                                                    | :U                                                                                                    |
| データ長      |                                                                                                    | 8                                                                                                    |

# パソコンリンクモジュール

#### ステーション番号設定

(下線は初期値)

| ステーション番号設定     | 設定値            | 設定例 |
|----------------|----------------|-----|
| STATION<br>NO. | <u>01</u> ~ 32 | 01  |

#### 伝送速度設定スイッチ

#### F3LC01-1N / F3LC11-1N / F3LC11-2N

(下線は初期値)

| 伝送速度設定スイッチ | 設定       | 伝送速度           | 備考 |
|------------|----------|----------------|----|
|            | 4        | 4800bps        |    |
|            | <u>5</u> | <u>9600bps</u> |    |
|            | 6        | 19200bps       |    |

#### F3LC11-1F / F3LC12-1F / F3LC11-2F

(下線は初期値)

| 伝送速度設定スイッチ              | 設定値      | 伝送速度      | 備考 |
|-------------------------|----------|-----------|----|
|                         | 4        | 4800bps   |    |
|                         | 5        | 9600bps   |    |
|                         | 7        | 19200bps  |    |
| \$ \$ \$ \$ \$ \$ \$ \$ | 9        | 38400bps  |    |
|                         | A        | 57.6Kbps  |    |
|                         | В        | 76.8Kbps  |    |
|                         | <u>C</u> | 115.2Kbps |    |

#### データ形式設定スイッチ

(下線は初期値)

| スイッチ | 機能      | OFF       | ON       | 設定例 |
|------|---------|-----------|----------|-----|
| 1    | データ長    | 7         | <u>8</u> |     |
| 2    |         | <u>なし</u> | あり       |     |
| 3    | ハリティ    | 奇数        | 偶数       |     |
| 4    | ストップビット | 1         | 2        |     |
| 5    | チェックサム  | <u>なし</u> | あり       | 5   |
| 6    | 終端文字指定  | <u>なし</u> | あり       | 6   |
| 7    | プロテクト機能 | <u>なし</u> | あり       |     |
| 8    | -       | -         | -        |     |

**機能設定スイッチ** 全て OFF

## 使用デバイス

各デバイスの設定範囲は、PLCの機種によって異なります。お使いの PLC の使用できる範囲内で設定してください。なお、[TYPE] はマクロで間接デバイスを指定するときに使用します。

|    | デバイス                 | TYPE | 備考                                  |
|----|----------------------|------|-------------------------------------|
| D  | (データレジスタ)            | 00H  |                                     |
| R  | (共有レジスタ)             | 01H  |                                     |
| V  | (インデックスレジスタ)         | 02H  |                                     |
| W  | (リンクレジスタ)            | 03H  |                                     |
| Z  | (特殊レジスタ)             | 04H  |                                     |
| TP | (カウントダウンタイマ[現在値])    | 05H  |                                     |
| TS | (タイマ[設定値])           | 06H  | リードオンリ                              |
| CP | (カウントダウンカウンタ [現在値 ]) | 07H  |                                     |
| CS | (カウンタ [ 設定値 ])       | 08H  | リードオンリ                              |
| Х  | (入力リレー)              | 09H  |                                     |
| Y  | (出カリレー)              | 0AH  |                                     |
| I  | (内部リレー)              | 0BH  |                                     |
| E  | (共有リレー)              | 0CH  |                                     |
| L  | (リンクリレー)             | 0DH  |                                     |
| М  | (特殊リレー)              | 0EH  |                                     |
| В  | (ファイルレジスタ)           | 0FH  |                                     |
| SW | (特殊モジュールのレジスタ)       | 10H  |                                     |
| SL | (特殊モジュールのレジスタ)       | 11H  | ダブルワード                              |
| F  | (キャッシュレジスタ)          | 12H  | F3SP71-4N/4S、F3SP76-7N/7S CPU のみ対応。 |

\* デバイスタイプ / アドレス No. 以外に CPU No. が必要です。画面作成上のデバイス表記は下図のようになります。 例: 1:D00001

#### SW、SL デバイスついて

指定した特殊モジュールのデータ位置番号に対して、データの読込・書込を行います。詳しくは PLC のマニュアルを参照 してください。

SW、SLデバイスのアドレス表記は下図のようになります。

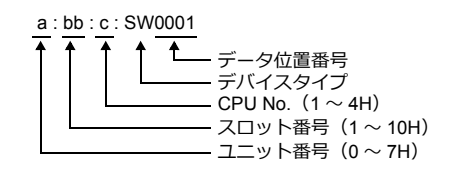

#### 間接デバイス指定

X、Y デバイスの場合

| 1   | 5 8     | 7 0     |
|-----|---------|---------|
| n+0 | モデル     | デバイスタイプ |
| n+1 | デバイス No | .(アドレス) |
| n+2 | 拡張コード*  | ビット指定   |
| n+3 | 00      | 局番      |

\* 拡張コードには実際の CPU No. から -1 した値を設定します。

例:X935を間接デバイス指定する場合

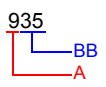

#### Aの部分を2進数に変換 9 (DEC) = 1001 (BIN)

#### BBの部分を2進数に変換 35 (DEC) = 100011 (BIN)

03

0 0 1 1

02

| 09 | 08  | 07 | 06 | 05 | 04 | 03 | 02 | 01 | 00 | ] | 07 | 06 | 05 | 04 |
|----|-----|----|----|----|----|----|----|----|----|---|----|----|----|----|
| 0  | 0   | 0  | 0  | 0  | 0  | 1  | 0  | 0  | 1  |   | 0  | 0  | 1  | 0  |
|    | _ z |    |    |    |    | x  |    |    |    |   |    |    | —Y |    |

ビット No. -1 した値がビット No. に なります。

01 00

X、Y、Zを以下のように並べる

| 15 | 14 | 13 | 12 | 11  | 10 | 09 | 08 | 07 | 06 | 05 | 04 | 03 | 02 | 01 | 00 |
|----|----|----|----|-----|----|----|----|----|----|----|----|----|----|----|----|
| 0  | 0  | 0  | 0  | 1   | 0  | 0  | 1  | 0  | 0  | 0  | 0  | 0  | 0  | 1  | 0  |
|    |    |    |    | L_x |    |    |    |    | z  |    | _0 | 固定 |    | Lγ |    |

0000100100000010 (BIN) = 902 (HEX): デバイス No. (アドレス) 0011 (BIN) = 3 (HEX) -1 = 2 (HEX) : ビットNo.

#### 例: X76705 を間接デバイス指定する場合

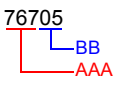

AAA の部分を2進数に変換 767 (DEC) = 1011111111 (BIN)

| 09 | 08  | 07 | 06 | 05 | 04 | 03  | 02 | 01 | 00 |
|----|-----|----|----|----|----|-----|----|----|----|
| 1  | 0   | 1  | 1  | 1  | 1  | 1   | 1  | 1  | 1  |
|    | _ z |    |    |    |    | L_x |    |    |    |

| 07 | 06 | 05 | 04 | 03 | 02  | 01          | 00         | ]         |
|----|----|----|----|----|-----|-------------|------------|-----------|
| 0  | 0  | 0  | 0  | 0  | 1   | 0           | 1          | •         |
|    |    | -Y |    |    | L t | ビット<br>1 した | No.<br>値がと | ごット No. に |

なります。

BBの部分を2進数に変換

05 (DEC) = 101 (BIN)

#### X、Y、Zを以下のように並べる

|   | 15 | 14 | 13 | 12 | 11 | 10 | 09 | 08 | 07 | 06 | 05 | 04 | 03 | 02 | 01 | 00 |
|---|----|----|----|----|----|----|----|----|----|----|----|----|----|----|----|----|
|   | 1  | 1  | 1  | 1  | 1  | 1  | 1  | 1  | 1  | 0  | 0  | 0  | 0  | 0  | 0  | 0  |
| x |    |    |    |    |    |    |    | —z |    | 0  | 固定 |    | Lγ |    |    |    |

111111110000000(BIN) = FF80(HEX): デバイス No.(アドレス) 0101 (BIN) = 5 (HEX) -1 = 4 (HEX) : ビット No.

#### ・ SW、SL デバイスの場合

| 15  | 5 8                 | 7 0                  |  |  |  |  |
|-----|---------------------|----------------------|--|--|--|--|
| n+0 | モデル                 | デバイスタイプ              |  |  |  |  |
| n+1 | デバイス No.            | (アドレス) <sup>*1</sup> |  |  |  |  |
| n+2 | ユニット番号(0 ~ 7H)      | スロット番号(1 ~ 10H)      |  |  |  |  |
| n+3 | 拡張コード <sup>*2</sup> | ビット指定                |  |  |  |  |
| n+4 | 00                  | 局番                   |  |  |  |  |

\*1デバイス No. (アドレス)には、データ位置を指定します。実際のデータ位置に-1 した値を設定します。 \*2拡張コードで、拡張ビットと CPU No. を指定します。

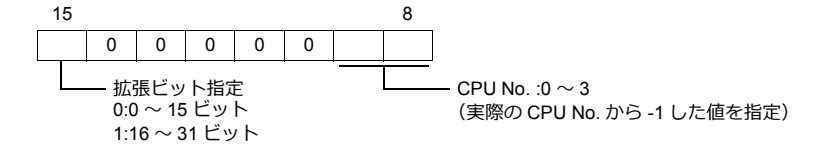

X、Y、SW、SL デバイス以外の場合

デバイス No. (アドレス)には実際のアドレスに -1 した値を設定します。 拡張コードには実際の CPU No. から -1 した値を設定します。
# PLC\_CTL

マクロコマンド【PLC\_CTL F0 F1 F2】

| 内容             | F0                             | F1 (=\$u n)                       |                                                                                                    |   |  |
|----------------|--------------------------------|-----------------------------------|----------------------------------------------------------------------------------------------------|---|--|
|                |                                |                                   | CPU No.+ 局番                                                                                                    |   |  |
| ユーザーログの 登録数の読込 | 1 ~ 8<br>(PLC1 ~ 8)            | n                                 | 0001H                                                                                                    | 2 |  |
|                |                                | n + 1                             | コマンド:FFFFH                                                                                                    |   |  |
|                |                                | n + 2                             | 登録数<br>(特殊レジスタ Z105 と同じ情報を格納)                                                                                                    |   |  |
|                |                                | n                                 | CPU No.+ 局番<br>0001H<br>局番:01 ~ 1F<br><br>CPU No. 1:00<br>CPU No. 2:01<br>CPU No. 3:02<br>CPU No. 4:03                                                                                                    |   |  |
|                |                                | n + 1                             | コマンド:0000H                                                                                                    | - |  |
| 最新のユーザーログの読込   | 1 ~ 8<br>(PLC1 ~ 8)            | n + 2                             | ヘッダ<br>0:正常<br>–1:異常(データが存在しない/通信エラー)                                                                                                    | 2 |  |
|                |                                | n + 3                             | 年 (ASCII)                                                                                                    |   |  |
|                |                                | n + 4                             | 月 (ASCII)                                                                                                    | - |  |
|                |                                | n + 5                             | 日 (ASCII)                                                                                                    |   |  |
|                |                                | n + 6                             | 時(ASCII)                                                                                                    |   |  |
|                |                                | n + 7 分 (ASCII)                   |                                                                                                    |   |  |
|                |                                | n + 8                             | 秒 (ASCII)                                                                                                    |   |  |
|                |                                | n+8 秒 (ASCII)<br>n+9 メインコード (DEC) |                                                                                                    |   |  |
|                |                                | n + 10                            | サブコード (DEC)                                                                                                    |   |  |
|                |                                |                                   | CPU No.+ 局番                                                                                                    |   |  |
|                |                                | n                                 | Image: Second second secon |   |  |
|                |                                | n + 1                             | コマンド:0001H ~ 003FH                                                                                                    |   |  |
| n 番目のユーザーログの読込 | $1 \sim 8$<br>(PLC1 $\sim 8$ ) | n + 2                             | ヘッダ<br>0:正常<br>–1:異常(データが存在しない/通信エラー)                                                                                                    | 2 |  |
|                |                                | n + 3                             | 年 (ASCII)                                                                                                    |   |  |
|                |                                | n + 4                             | 月 (ASCII)                                                                                                    |   |  |
|                |                                | n + 5                             | 日 (ASCII)                                                                                                    |   |  |
|                |                                | n + 6                             | 時(ASCII)                                                                                                    |   |  |
|                |                                | n + 7                             | 分 (ASCII)                                                                                                    |   |  |
|                |                                | n + 8                             | 秒 (ASCII)                                                                                                    |   |  |
|                |                                | n + 9                             | メインコード (DEC)                                                                                                    |   |  |
|                | ]                              | n + 10                            | サブコード (DEC)                                                                                                    |   |  |

|                                                                                                    | 内容             | F0                  |               | F1 (=\$u n)                                                                                                    | F2 |  |  |  |  |
|----------------------------------------------------------------------------------------------------|----------------|---------------------|---------------|----------------------------------------------------------------------------------------------------|----|--|--|--|--|
| 副新のシステムログの強込<br>「・***********************************                                                                                                    |                |                     |               | CPU No.+ 局番                                                                                                    |    |  |  |  |  |
| 風新のシステムログの読込         1~8<br>(PLC1~8)         n+1         コマンド:0100H         1<2                                                                                                    |                |                     | n             | 0001H                                                                                                    |    |  |  |  |  |
| 周新のシステムログの読込         1~8<br>(PLC1~8)         1~8<br>(PLC1~8)         1~2<br>(PLC1~8)         1~2<br>(PLC1~8)         1~2<br>(PLC1~8)         1~3<br>(PLC1~7)         1~3<br>(PLC1~7)         1~3<br>(PLC1~                                                                                                    |                |                     | n + 1         | コマンド:0100H                                                                                                    |    |  |  |  |  |
| $n = B = 0 > 2.7 - 2 - K$ $n + 3 = T - 2 - K$ $n + 4 = (ASCII)$ $n + 5 = \beta (ASCII)$ $n + 6 = \Box (ASCII)$ $n + 6 = \Box (ASCII)$ $n + 7 = B (ASCII)$ $n + 8 = 2 (ASCII)$ $n + 9 = 4 (ASCII)$ $n + 9 = 4 (ASCII)$ $n + 10 - (fubrified (B + 11 ) - K)^{-1}$ $CPU No. + 5B$ $0001H = 0001H = 00001H = 0001H = 00001H = 00001H = 00001H = 00001H = 00001H = 00001H = 00001H = 00001H = 00001H = 00001H = 00001H = 00001H = 00001H = 00001H = 00001H = 00001H = 00001H = 00001H = 00001H = 00001H = 00001H = 00001H = 00001H = 00001H = 00001H = 00001H = 00001H = 00001H = 00000H = 00000H = 00000H = 00000H = 00000H = 00000H = 00000H = 000$ | 最新のシステムログの読込   | 1 ~ 8<br>(PLC1 ~ 8) | n + 2         | エラーの種類<br>0:システムエラー<br>1:BASIC エラー<br>2:シーケンスエラー<br>3:I/O エラー                                                                                                    | 2  |  |  |  |  |
| n #4         年 (ASCII)           n+5         月 (ASCII)           n+6         日 (ASCII)           n+7         時 (ASCII)           n+8         分 (ASCII)           n+9         秒 (ASCII)           n+10~         付加情報 (圖太 11ワード) '1           CPU No.+局部         CPU No.+局部           0001H         CPU No.1:00           CPU No.1:00         CPU No.3:02           CPU No.3:02         CPU No.4:03           n+1<                                                                                                    |                |                     | n + 3         | エラーコード                                                                                                    |    |  |  |  |  |
| n #5         月 (ASCII)           n+5         日 (ASCII)           n+6         日 (ASCII)           n+7         時 (ASCII)           n+8         分 (ASCII)           n+9         秒 (ASCII)           n+9         秒 (ASCII)           n+9         秒 (ASCII)           n+10~         付加情報 (園太11ワード) <sup>11</sup> CPU No.+局部         0001H           0001H         CPU No.1:00           CPU No.1:00         CPU No.1:00           CPU No.2:01         CPU No.3:02           CPU No.3:02         CPU No.3:02           CPU No.3:02         CPU No.3:02           CPU No.3:02         CPU No.3:02           CPU No.3:02         CPU No.4:03           n+1         コマンド:0101+ 017FH           Tラーの確認         1:8ASIC Tラー           1:8ASIC Tラー         1:8ASIC Tラー           1:25-072ATラー         3:1/0 Tラー           n+3         Tラー-下           n+4         年 (ASCII)           n+5         分 (ASCII)           n+6         H (ASCII)           n+7         時 (ASCII)           n+8         分 (ASCII)           n+9         秒 (ASCII)           n+10~         CPU No.1:00                                                                                                    |                |                     | n + 4         | 年 (ASCII)                                                                                                    |    |  |  |  |  |
| n +6         日 (ASCII)           n+7         時 (ASCII)           n+8         分 (ASCII)           n+9         秒 (ASCII)           n+9         秒 (ASCII)           n+10~         (分加情報 (最大11ワード) <sup>-11</sup> CPU No.+局番         0001H           の世いの.1:00         CPU No.2:01           CPU No.2:01         CPU No.2:01           CPU No.2:01         CPU No.2:01           CPU No.2:01         CPU No.2:01           CPU No.2:01         CPU No.2:01           CPU No.2:01         CPU No.2:01           CPU No.2:01         CPU No.2:01           CPU No.2:01         CPU No.1:00           N #1         コマンド:0101H~017FH           1: BASIC ID                                                                                                    |                |                     | n + 5         | 月(ASCII)                                                                                                    |    |  |  |  |  |
| n # 7         時 (ASCII)           n + 8         分 (ASCII)           n + 9         秒 (ASCII)           n + 10~         付加情報 (最大 11 ワード) '1           CPU No. + 局番         CPU No. + 局番           0001H         一           の あ目のシステムログの読込         1~8           (PLC1~8)         n+1           コマンド: 0101H~017FH           コマンド: 0101H~017FH           コマンド: 0101H~017FH           コマンド: 0101H~017FH           1: BASIC Tラー<br>2: シーケンスエラー<br>3: 10 Tラー<br>1: BASIC Tラー<br>2: シーケンスエラー<br>3: 10 Tラー           n+2         1: 0ASIC Tラー<br>2: シーケンスエラー<br>3: 10 Tラー           n+4         年 (ASCII)           n+5         月 (ASCII)           n+6         日 (ASCII)           n+7         時 (ASCII)           n+8         分 (ASCII)           n+10~         村加情報 (最大 11 ワード) '1           アラーム情報の消去         パー<br>(PLC1~8)           1~8         分 (ASCII)           n+10~         10/m情報 (最大 11 ワード) '1           アラーム情報の消去         アラーム(日間報 (副大 11 ワード) '1           アラーム情報の消去         アラーン(PU No. 1: 00<br>CPU No. 1: 00<br>CPU No. 1: 00<br>CPU No. 2: 01<br>CPU No. 3: 02<br>CPU No. 3: 02<br>CPU No. 3: 02                                                                                                    |                |                     | n + 6         | 日(ASCII)                                                                                                    |    |  |  |  |  |
| n+8         分 (ASCII)           n+9         秒 (ASCII)           n+10~         付加情報 (最大 11 ワード) <sup>-1</sup> 0001H         原書: 01~1F           CPU No. 月間         0001H           の日、日、日、日、日、日、日、日、日、日、日、日、日、日、日、日、日、日、日、                                                                                                    |                |                     | n + 7         | 時(ASCII)                                                                                                    |    |  |  |  |  |
| n+9<         秒 (ASCII)           n+10~         付加情報 (最大11ワード) '1           CPU No.+ 局番         CPU No.+ 局番           の001H         局番: 01~1F           CPU No.1:00         CPU No.1:00           CPU No.2:01         CPU No.2:01           CPU No.3:02         CPU No.4:03           n +1         コマンド: 0101H~017FH           n+1         コマンド: 0101H~017FH           n+2         1~3           n+3         エラーード           n+4         年 (ASCII)           n+4         年 (ASCII)           n+5         月 (ASCII)           n+6         E (ASCII)           n+7         時 (ASCII)           n+8         分 (ASCII)           n+9         秒 (ASCII)           n+9         秒 (ASCII)           n+10~         (DPU No.1F)           アラーム情報の消去         1~8           パート10~         CPU No.1F)           n+10~         (DPU No.1F)           アラーム情報の消去         1~8           パート10~         CPU No.1F)           CPU No.1:00         CPU No.1:00           CPU No.1:00         CPU No.1:00           CPU No.1:00         CPU No.1:00           CPU No.1:00         CPU No.1:0                                                                                                    |                |                     | n + 8         | 7 (ASCII)<br>8 分 (ASCII)                                                                                                    |    |  |  |  |  |
| n 部目のシステムログの読込         1~8<br>(PLC1~8)         1~8<br>(PLC1~8)         1~8<br>(PLC1~8)         1~8<br>(PLC1~8)         1~8<br>(PLC1~8)         1~8<br>(PLC1~8)         1~8<br>(PLC1~8)         1~8<br>(PLC1~8)         1~8<br>(PLC1~8)         2         CPU No. 1:00<br>(CPU No. 2:01<br>(CPU No. 3:02<br>(CPU No. 4:03)         2         2           7.5 - 0.4ff800개法         1~8<br>(PLC1~8)         1~8<br>(PLC1~8)         1~8<br>(PLC1~8)         1~8<br>(PLC1~8)         2         2         2         2         2         2         2         2         2         2         2         2         2         2         2         2         2         2         2         2         2         2         2         2         2         2         2         2         2         2         2         2         2         2         2         2         2         2         2         2         2         2         2         2         2         2         2         2         2         2         2         2         2         2         2         2         2         2         2         2         2         2         2         2         2         2         2         2         2         2         2         2         2         2         2                                                                                                    |                |                     | n + 9         | 秒(ASCII)                                                                                                    |    |  |  |  |  |
| n 番目のシステムログの読込         1~8<br>(PLC1~8)         n         CPU No. + 局番<br>CPU No. 1 00<br>CPU No. 1 00<br>CPU No. 2 01<br>CPU No. 3 02<br>CPU No. 4 : 03         2           n+1         コマンド : 0101H~ 017FH         コマンド : 0101H~ 017FH         2         2           n+2         ゴラーの種類<br>0 : シズラムエラー<br>1 : BASIC エラー<br>2 : シーケンスエラー<br>3 : I/O エラー         2         2           n+3         エラーコード<br>n+4         年 (ASCII)         1         2           n+5         月 (ASCII)         1         1         2         2           アラーム情報の消去         1~8<br>(PLC1~8)         n+10~         CPU No. 1:00<br>CPU No. 3:02<br>CPU No. 3:02         2           アラーム情報の消去         1~8<br>(PLC1~8)         n         CPU No. 1:00<br>CPU No. 3:02         2                                                                                                    |                |                     | n + 10 $\sim$ | 付加情報(最大 11 ワード) <sup>*1</sup>                                                                                                    |    |  |  |  |  |
| n 番目のシステムログの読込         1~8<br>(PLC1~8)         n+1         コマンド:0101H~017FH         2         2           n+2         ゴラーの種類<br>0:システムエラー<br>1:BASIC エラー<br>2:シーケンスエラー<br>3:1/0 エラー         2         2           n+3         エラーコード         1         1         1         2         2           n+3         エラーコード         1         1         1         1         2         2         2         2         2         2         2         2         2         2         2         2         2         2         2         2         2         2         2         2         2         2         2         2         2         2         2         2         2         2         2         2         2         2         2         2         2         2         2         2         2         2         2         2         2         2         2         2         2         2         2         2         2         2         2         2         2         2         2         2         2         2         2         2         2         2         2         2         2         2         2         2         2         2         2         <                                                                                                    |                |                     | n             | 0001H<br>「日本」「日本」「日本」<br>「日本」「日本」「日本」「日本」<br>「日本」「日本」「日本」「日本」<br>「日本」「日本」「日本」「日本」<br>「日本」「日本」「日本」<br>「日本」「日本」「日本」<br>「日本」「日本」「日本」<br>「日本」「日本」「日本」<br>「日本」「日本」「日本」<br>「日本」「日本」「日本」<br>「日本」「日本」「日本」<br>「日本」「日本」「日本」<br>「日本」「日本」「日本」<br>「日本」「日本」「日本」<br>「日本」「日本」「日本」<br>「日本」「日本」<br>「日本」「日本」<br>「日本」「日本」<br>「日本」「日本」<br>「日本」「日本」<br>「日本」「日本」<br>「日本」「日本」<br>「日本」「日本」<br>「日本」「日本」<br>「日本」<br>「日本」「日本」<br>「日本」<br>「<br>「日本」<br>「<br>「<br>「<br>「<br>「<br>「<br>「<br>「<br>「<br>」<br>「<br>「<br>「<br>」<br>「<br>」<br>「<br>「<br>「<br>」<br>「<br>」<br>「<br>」<br>「<br>」<br>「<br>」<br>「<br>」<br>「<br>」<br>「<br>」<br>「<br>」<br>「<br>」<br>「<br>」<br>「<br>」<br>「<br>」<br>「<br>」<br>「<br>」<br>「<br>」<br>「<br>」<br>「<br>」<br>「<br>」<br>「<br>」<br>「<br>」<br>「<br>」<br>「<br>」<br>「<br>」<br>「                                                                                                    |    |  |  |  |  |
| n 番目のシステムログの読込         1~8<br>(PLC1~8)         n+2         エラーの種類<br>0:システムエラー<br>1:BASIC エラー<br>2:シーケンスエラー<br>3:VOエラー         2           n+3         エラーコード         1         1         1         1         1         1         1         1         1         1         1         1         1         1         1         1         1         1         1         1         1         1         1         1         1         1         1         1         1         1         1         1         1         1         1         1         1         1         1         1         1         1         1         1         1         1         1         1         1         1         1         1         1         1         1         1         1         1         1         1         1         1         1         1         1         1         1         1         1         1         1         1         1         1         1         1         1         1         1         1         1         1         1         1         1         1         1         1         1         1         1         1         1         1         1 <td></td> <td></td> <td>n + 1</td> <td>コマンド:0101H ~ 017FH</td> <td></td>                                                                                                    |                |                     | n + 1         | コマンド:0101H ~ 017FH                                                                                                    |    |  |  |  |  |
| アラーム情報の消去         1~8<br>(PLC1~8)         1~8<br>(PLC1~8)         1~8<br>(PLC1~8)         1~8<br>(PLC1~8)         1~3<br>(T = 1<br>(T = 1)         エラーコード<br>(T = 1)           n+3         エラーコード         1         1         1         1         1         1         1         1         1         1         1         1         1         1         1         1         1         1         1         1         1         1         1         1         1         1         1         1         1         1         1         1         1         1         1         1         1         1         1         1         1         1         1         1         1         1         1         1         1         1         1         1         1         1         1         1         1         1         1         1         1         1         1         1         1         1         1         1         1         1         1         1         1         1         1         1         1         1         1         1         1         1         1         1         1         1         1         1         1         1         1         1                                                                                                    | n 番目のシステムログの読込 | 1 ~ 8<br>(PLC1 ~ 8) | n + 2         | エラーの種類<br>0:システムエラー<br>1:BASIC エラー<br>2:シーケンスエラー<br>3:I/O エラー                                                                                                    | 2  |  |  |  |  |
| n+4         年 (ASCII)           n+5         月 (ASCII)           n+6         日 (ASCII)           n+7         時 (ASCII)           n+8         分 (ASCII)           n+9         秒 (ASCII)           n+10~         付加情報 (最大 11 ワード) *1           CPU No.+局番         0001H           「局番: 01~1F         CPU No.1:00           CPU No.2:01         CPU No.2:01           CPU No.3:02         CPU No.4:02                                                                                                    |                |                     | n + 3         | 分 (ASCII)         秒 (ASCII)         付加情報 (最大 11 ワード) *1         CPU No.+局番         0001H         丁         局番 : 01 ~ 1F         CPU No. 1 : 00         CPU No. 2 : 01         CPU No. 3 : 02         CPU No. 4 : 03         コマンド : 0101H ~ 017FH         エラーの種類         0 : システムエラー         1 : BASIC エラー         2 : シーケンスエラー         3 : I/O エラー         エラーコード         年 (ASCII)         月 (ASCII)         日 (ASCII)         片 (ASCII)         分 (ASCII)         分 (ASCII)         竹加情報 (最大 11 ワード) *1         CPU No.+ 局番         0001H         丁         CPU No.+ 局番         0001H         丁         合数 : 01 ~ 1F         CPU No.+ 局番         0001H         丁         CPU No.         CPU No.         日         ASCII)         クリート         1 つート         1 つード         2 01                                                                                                    |    |  |  |  |  |
| n+5<月(ASCII)           n+6<日(ASCII)                                                                                                    |                |                     | n + 4         | 年(ASCII)                                                                                                    |    |  |  |  |  |
| n+6<         日 (ASCII)           n+7         時 (ASCII)           n+8         分 (ASCII)           n+9         秒 (ASCII)           n+9         秒 (ASCII)           n+10~         付加情報 (最大 11 ワード)*1           CPU No.+局番         0001H           「日本8         (PLC1~8)           n         CPU No.1:00<br>CPU No.2:01<br>CPU No.3:02         2                                                                                                    |                |                     | n + 5         | $ \begin{array}{c} 0001H \\ \hline \ \ \ \ \ \ \ \ \ \ \ \ \ \ \ \ \ \$                                                                                                    |    |  |  |  |  |
| n+7         時 (ASCII)           n+8         分 (ASCII)           n+9         秒 (ASCII)           n+10~         付加情報 (最大 11 ワード)*1           アラーム情報の消去         1~8<br>(PLC1~8)           1~8         n           0001H<br>CPU No. 1 : 00<br>CPU No. 1 : 00<br>CPU No. 2 : 01<br>CPU No. 3 : 02         2                                                                                                    |                |                     | n + 6         | 日 (ASCII)                                                                                                    |    |  |  |  |  |
| n+8<分(ASCII)       n+9<秒(ASCII)                                                                                                    |                |                     | n + 7         | F1 (=\$U n)         F2           CPU No.+局番         0001H         「局番:01~1F         CPU No. 1:00         CPU No. 2:01         CPU No. 2:01         CPU No. 3:02         CPU No. 4:03         3           コマンド:0100H         エラーの種類         0:システムエラー         1:BASIC エラー         2:S         3:IO エラー         1:BASIC エラー         2:S         4         ASCII)         6         4         ASCII)         1         1         1         1         1         1         1         1         1         1         1         1         1         1         1         1         1         1         1         1         1         1         1         1         1         1         1         1         1         1         1         1         1         1         1         1         1         1         1         1         1         1         1         1         1         1         1         1         1         1         1         1         1         1         1         1         1         1         1         1         1         1         1         1         1         1         1         1         1         1         1         1         1                                                                                                    |    |  |  |  |  |
| n+9<秒 (ASCII)           n+9<秒 (ASCII)                                                                                                    |                |                     | n + 8         | $ \begin{array}{c} \Box_{PU} \text{ NO.} 1:00 \\ \Box_{PU} \text{ NO.} 1:00 \\ \Box_{PU} \text{ NO.} 2:01 \\ \Box_{PU} \text{ NO.} 4:03 \\ \hline \Box_{PU} \text{ NO.} 4:03 \\ \hline \Box_{PU} \text{ NO.} 4:03 \\ \hline \Box_{PU} \text{ NO.} 4:03 \\ \hline \Box_{PU} \text{ NO.} 4:03 \\ \hline \Box_{PU} \text{ NO.} 4:03 \\ \hline \Box_{PU} \text{ NO.} 4:03 \\ \hline \Box_{PU} \text{ NO.} 4:03 \\ \hline \Box_{PU} \text{ NO.} 4:03 \\ \hline \Box_{PU} \text{ NO.} 4:03 \\ \hline \Box_{PU} \text{ NO.} 100 \\ \hline \Box_{PU} \text{ NO.} 100 \\ \hline \Box_{PU} \text{ NO.} 1:00 \\ \Box_{PU} \text{ NO.} 1:00 \\ \Box_{PU} \text{ NO.} 1:00 \\ \Box_{PU} \text{ NO.} 4:03 \\ \hline \Box_{PU} \text{ NO.} 4:03 \\ \hline \Box_{PU} \text{ NO.} 1:00 \\ \Box_{PU} \text{ NO.} 4:03 \\ \hline \Box_{PU} \text{ NO.} 4:03 \\ \hline \Box_{PU} \text{ NO.} 1:00 \\ \Box_{PU} \text{ NO.} 4:03 \\ \hline \Box_{PU} \text{ NO.} 1:00 \\ \Box_{PU} \text{ NO.} 4:03 \\ \hline \Box_{PU} \text{ NO.} 1:00 \\ \Box_{PU} \text{ NO.} 1:00 \\ \Box_$ |    |  |  |  |  |
| アラーム情報の消去     1~8<br>(PLC1~8)     n     CPU No.+局番<br>0001H<br>「「」」」」」」」」」」」」」」」」」」」」」」」」」」」」」」」」」」」                                                                                                    |                |                     | n + 9         | 秒 (ASCII)                                                                                                    |    |  |  |  |  |
| アラーム情報の消去     1~8<br>(PLC1~8)     n     CPU No.+ 局番<br>0001H<br>「」」」」<br>同番:01~1F<br>CPU No. 1:00<br>CPU No. 1:00<br>CPU No. 2:01<br>CPU No. 3:02     2                                                                                                    |                |                     | n + 10 ~      | 付加情報(最大 11 ワード) <sup>17</sup>                                                                                                    |    |  |  |  |  |
|                                                                                                    | アラーム情報の消去      | 1 ~ 8<br>(PLC1 ~ 8) | n             | CPU No. + 局番<br>0001H                                                                                                    | 2  |  |  |  |  |

1

| 内容          | F0              |                    | F                                                                                                    | 1 (=\$u n)                                                                                                    | F2 |
|-------------|-----------------|--------------------|----------------------------------------------------------------------------------------------------|----------------------------------------------------------------------------------------------------|----|
|             |                 | n                  | CPU No.+局<br>0001H<br>上一局<br>CF                                                                                                    | CPU No.+ 局番<br>0001H<br>「」」」局番: 01 ~ 1F<br>CPU No.<br>CPU No. 1: 00<br>CPU No. 2: 01<br>CPU No. 3: 02<br>CPU No. 4: 03 |    |
|             |                 | n + 1              | コマンド:                                                                                                    | FFFDH                                                                                                    |    |
|             |                 | n + 2              | ユニット番号                                                                                                    | $: 0 \sim 7$                                                                                                    |    |
|             |                 | n + 3 $\sim$ n + 4 |                                                                                                    | モジュール名(ASCII)                                                                                                    |    |
|             | 1~8             | n + 5              | 5     スロット1<br>のモジュー<br>ル情報*2     入出力種別(DEC)<br>0:入出カリレーなし<br>1:入カリレーのみ<br>2:出カリレーのみ<br>3:入力/出力両方あり       6     入出カリレーのみ<br>3:入力/出力両方あり       7     ト+8       マn+8     モジュール名(ASCII)       スロット2<br>のモジュー<br>ル情報*2     入出力リレーなし<br>1:入力リレーなし<br>0:入出カリレーなし<br>2:出カリレーのみ<br>2:出カリレーのみ       9     スロット2<br>のモジュー<br>ル情報*2     スロット2<br>1:入力リレーのみ<br>2:出カリレーのみ<br>3:入力/出力両方あり | 入出力種別 (DEC)<br>0:入出カリレーなし<br>1:入力リレーのみ<br>2:出カリレーのみ<br>3:入力/出力両方あり                                                     |    |
| 実装モジュール名の読出 | $(PLC1 \sim 8)$ | n + 6              |                                                                                                    | 3                                                                                                    |    |
|             |                 | n + 7 ~ n + 8      |                                                                                                    | モジュール名(ASCII)                                                                                                    |    |
|             |                 | n + 9              |                                                                                                    | 入出力種別(DEC)<br>0:入出カリレーなし<br>1:入力リレーのみ<br>2:出カリレーのみ<br>3:入力/出力両方あり                                                      |    |
|             |                 | n + 10             |                                                                                                    | 入出カリレー点数(DEC)                                                                                                    |    |
|             |                 | :                  | :                                                                                                    | :                                                                                                    |    |
|             |                 | n + 63 ~ n + 64    |                                                                                                    | モジュール名(ASCII)                                                                                                    |    |
|             |                 | n + 65             | スロット 16<br>のモジュー<br>ル情報 <sup>*2</sup>                                                                                                    | 入出力種別(DEC)<br>0:入出力リレーなし<br>1:入力リレーのみ<br>2:出力リレーのみ<br>3:入力/出力両方あり                                                      |    |
|             |                 | n + 66             |                                                                                                    | 入出カリレー点数(DEC)                                                                                                    |    |

リターンデータ:PLC → ZMシリーズに格納されるデータ

- \*1 付加情報について(最大 11 ワード)
  - エラーの種類「システムエラー」の場合 付加情報なし。
  - ・ エラーの種類「BASIC エラー」の場合

| n + 10 $\sim$ n + 13 | ブロック名(8 バイト)            |
|----------------------|-------------------------|
| n + 14 $\sim$ n + 16 | 命令番号:10進5桁パターン文字列(5バイト) |

エラーの種類「シーケンスエラー」の場合

| $n + 10 \sim n + 13$ | プログラム名(8 バイト)   |
|----------------------|-----------------|
| n + 14 $\sim$ n + 17 | サブプログラム名(8 バイト) |
| n + 18 $\sim$ n + 20 | 行番号:10進5桁(5バイト) |

エラーの種類「I/O エラー」の場合

| n + 10 $\sim$ n + 11 | スロット番号(4 バイト) |
|----------------------|---------------|
| n + 12 $\sim$ n + 13 | 詳細エラー(4 バイト)  |

\*2 スロットにモジュールがない場合、モジュール名には"(スペース)"、入出力種別・入出カリレー点数には"0"が入ります。

## 8.1.2 FA-M3/FA-M3R(Ethernet UDP/IP)

## 通信設定

# エディタ

エディタでは、以下の設定を行います。詳しくは「1.3.2 Ethernet 通信」を参照してください。

- ZM-600本体のポート No. (PLC 通信用)
   [システム設定] → [ハードウェア設定] → [PLC プロパティ] → [通信設定]
- PLC の IP アドレス、ポート No.
   [システム設定] → [ハードウェア設定] → [PLC プロパティ] → [接続先設定] の [PLC テーブル] に登録

#### PLC

Ethernet モジュール

#### 条件設定スイッチ

| SW9             | BIT | 内容                            | 設定値                 |        |       |
|-----------------|-----|-------------------------------|---------------------|--------|-------|
|                 |     |                               | F3LE01-5T           |        |       |
|                 |     |                               | ポート No.             | OFF    | ON    |
|                 |     |                               | 12289               | ASCII  | バイナリ  |
|                 | 1   | データ形式設定                       | F3LE11-0T/F3LE12-0T |        |       |
| 4 2 2 4 5 6 7 8 |     |                               | ポート No.             | OFF    | ON    |
|                 |     |                               | 12289               | ASCII  | バイナリ  |
|                 |     |                               | 12291               | バイナリ   | ASCII |
|                 |     |                               |                     |        |       |
|                 | 2   | 書込プロテクト OFF:プロテクトしない          |                     | ない     |       |
|                 | 3   |                               | OFF                 |        |       |
|                 | 4   |                               |                     |        |       |
|                 | 5   | システムア約                        | OFF                 |        |       |
|                 | 6   |                               |                     |        |       |
|                 | 7   | TCP タイムアウト時回線処理 <sup>*1</sup> | OFF:クローズする          |        | 5     |
|                 | 8   | 運転モード                         |                     | OFF:通常 |       |

\*1 F3LE01-5T のみ

### IP アドレス設定スイッチ

| IP アドレス設定スイッチ                                                                | 設定                               | 備考                                                          |
|------------------------------------------------------------------------------|----------------------------------|-------------------------------------------------------------|
| $ \begin{array}{c} \\ \\ \\ \\ \\ \\ \\ \\ \\ \\ \\ \\ \\ \\ \\ \\ \\ \\ \\$ | <u>0.0.0.0</u> ~ 255.255.255.255 | HEX で設定<br>例<br>HEX C0.A8.FA.D2<br>↓<br>DEC 192.168.250.210 |

#### T/TX、10BASE-T/100BASE-TX ポート

### CPU プロパティ

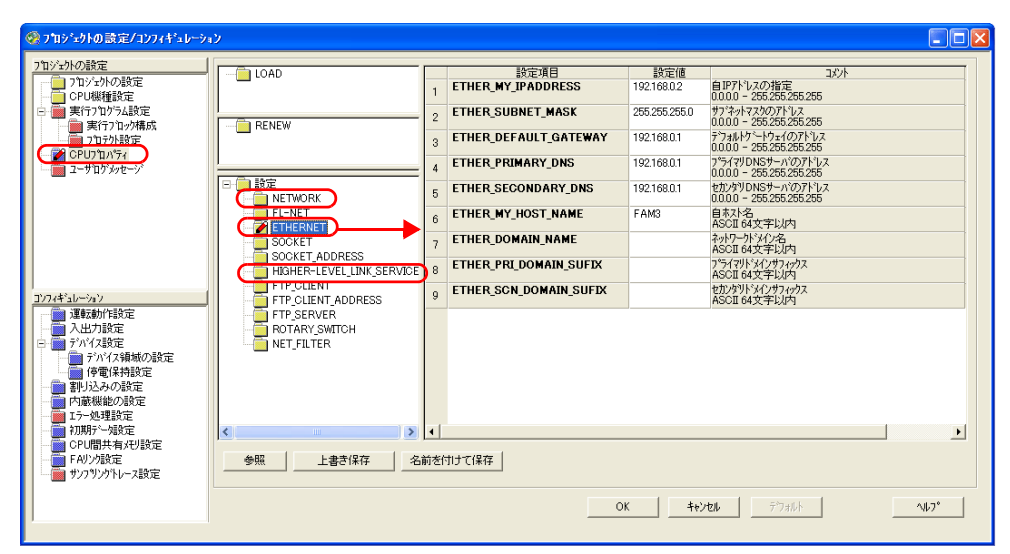

| 設定                      | 設定項目                 | 設定値                          | 備考          |
|-------------------------|----------------------|------------------------------|-------------|
| NETWORK                 | NETWORK_SELECT       | 1                            |             |
|                         | ETHER_MY_IPADDRESS   | 0.0.0.0 ~<br>255.255.255.255 | IPアドレス      |
|                         | ETHER_SUBNET_MASK    | 0.0.0.0 ~<br>255.255.255.255 | サブネットマスク    |
|                         | HLLINK_PROTOCOL_A    | 1 : UDP/IP                   | ポート 12280   |
|                         | HLLINK_DATA_FORMAT_A | 1:バイナリ形式                     | //          |
| HIGHER-LEVEL_LINK_SERVI | HLLINK_PROTOCOL_B    | 1 : UDP/IP                   | - + + 10001 |
|                         | HLLINK_DATA_FORMAT_B | 1:バイナリ形式                     | ₩ 12291     |
|                         | HLLINK_PROTECT       | 0:書込許可                       |             |

## 使用デバイス

「8.1.1 FA-M3/FA-M3R」と同じです。

# PLC\_CTL

- 「8.1.1 FA-M3/FA-M3R」と同じです。
- \* 局番の指定範囲は 0 ~ FFH になります。
  - 局番は [システム設定] → [ハードウェア設定] → [PLC プロパティ] の PLC テーブル No. を設定してください。

# 8.1.3 FA-M3/FA-M3R(Ethernet UDP/IP ASCII)

## 通信設定

# エディタ

エディタでは、以下の設定を行います。詳しくは「1.3.2 Ethernet 通信」を参照してください。

- ZM-600本体のポート No. (PLC 通信用)
   [システム設定] → [ハードウェア設定] → [PLC プロパティ] → [通信設定]
- PLC の IP アドレス、ポート No.
   [システム設定] → [ハードウェア設定] → [PLC プロパティ] → [接続先設定] の [PLC テーブル] に登録

#### PLC

Ethernet モジュール

## 条件設定スイッチ

| SW9 | BIT                             | 内容       | 設定値                     |  |  |
|-----|---------------------------------|----------|-------------------------|--|--|
|     |                                 |          | F3LE01-5T               |  |  |
|     |                                 |          | ポート No. OFF ON          |  |  |
|     |                                 |          | 12289 <b>ASCII</b> バイナリ |  |  |
|     | 1                               | データ形式設定  | F3LE11-0T/F3LE12-0T     |  |  |
|     |                                 |          | ポート No. OFF ON          |  |  |
|     |                                 |          | 12289 <b>ASCII</b> バイナリ |  |  |
|     |                                 |          | 12291 バイナリ <b>ASCII</b> |  |  |
|     |                                 |          |                         |  |  |
|     | 2                               | 書込プロテクト  | OFF:プロテクトしない            |  |  |
|     | 3                               |          |                         |  |  |
|     | 4                               | <b>_</b> |                         |  |  |
|     | 5                               | ンステム予約   | OFF                     |  |  |
|     | 6                               |          |                         |  |  |
|     | 7 TCP タイムアウト時回線処理 <sup>*1</sup> |          | OFF : クローズする            |  |  |
|     | 8                               | 運転モード    | OFF:通常                  |  |  |

\*1 F3LE01-5T のみ

## IP アドレス設定スイッチ

| IP アドレス設定スイッチ                                                                                                    | 設定                               | 備考                                                          |
|----------------------------------------------------------------------------------------------------|----------------------------------|-------------------------------------------------------------|
| $ \begin{array}{c} & & & \\ & & & \\ & & & & \\ & & & \\ & & & \\ & & & \\ & & & \\ & & & \\ & & & \\ & & & \\ & & $ | <u>0.0.0.0</u> ~ 255.255.255.255 | HEX で設定<br>例<br>HEX C0.A8.FA.D2<br>↓<br>DEC 192.168.250.210 |

```
T/TX、10BASE-T/100BASE-TX ポート
```

### CPU プロパティ

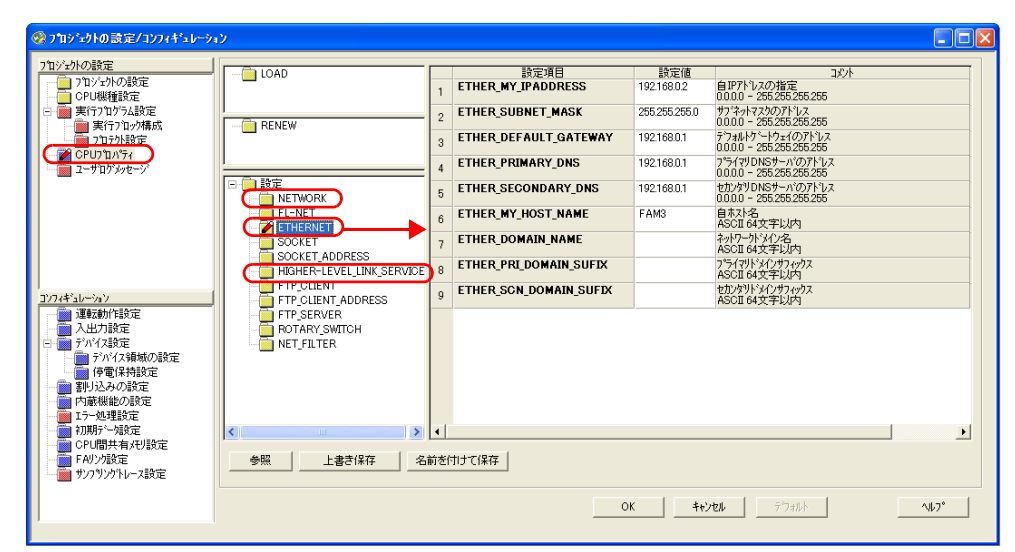

| 設定                      | 設定項目                 | 設定値                            | 備考           |  |
|-------------------------|----------------------|--------------------------------|--------------|--|
| NETWORK                 | NETWORK_SELECT       | 1                              |              |  |
| ETHEDNET                | ETHER_MY_IPADDRESS   | 0.0.0.0 ~<br>255.255.255.255   | IP アドレス      |  |
|                         | ETHER_SUBNET_MASK    | $0.0.0.0 \sim$ 255.255.255.255 | サブネットマスク     |  |
|                         | HLLINK_PROTOCOL_A    | 1 : UDP/IP                     | + L 10000    |  |
|                         | HLLINK_DATA_FORMAT_A | 0:ASCII 形式                     | //- /< 12269 |  |
| HIGHER-LEVEL_LINK_SERVI | HLLINK_PROTOCOL_B    | 1 : UDP/IP                     | - ポート 10001  |  |
|                         | HLLINK_DATA_FORMAT_B | 0:ASCII 形式                     | //- /< 12291 |  |
|                         | HLLINK_PROTECT       | 0:書込許可                         |              |  |

## 使用デバイス

「8.1.1 FA-M3/FA-M3R」と同じです。

## PLC\_CTL

```
「8.1.1 FA-M3/FA-M3R」と同じです。
```

```
* 局番の指定範囲は 0 ~ FFH になります。
```

局番は[システム設定]→[接続機器設定]→[接続先設定]のPLC テーブル No. を設定してください。

# 8.1.4 FA-M3/FA-M3R(Ethernet TCP/IP)

## 通信設定

## エディタ

エディタでは、以下の設定を行います。詳しくは「1.3.2 Ethernet 通信」を参照してください。

- ZM-600本体のポート No. (PLC 通信用)
   [システム設定] → [ハードウェア設定] → [PLC プロパティ] → [通信設定]
- ・ PLC の IP アドレス、ポート No. [システム設定] → [ハードウェア設定] → [PLC プロパティ] → [接続先設定] の [PLC テーブル] に登録

#### PLC

Ethernet モジュール

#### 条件設定スイッチ

| SW9                    | BIT | 内容                            | 設定値                           |              |            |
|------------------------|-----|-------------------------------|-------------------------------|--------------|------------|
|                        |     |                               | F3LE01-5T<br>ポート No.<br>12289 | OFF<br>ASCII | ON<br>バイナリ |
|                        | 1   | データ形式設定                       | F3LE11-0T/F3LE12-0T           |              |            |
| 1 2 3 4 5 6 7 8<br>OFF |     |                               | ポート No.                       | OFF          | ON         |
|                        |     |                               | 12289                         | ASCII        | バイナリ       |
|                        |     |                               | 12291                         | バイナリ         | ASCII      |
|                        |     |                               |                               |              |            |
|                        | 2   | 書込プロテクト                       | OFF:プロテクトしない                  |              |            |
|                        | 3   |                               | OFF                           |              |            |
|                        | 4   | 、 フー / マック                    |                               |              |            |
|                        | 5   | ンステム予約                        |                               |              |            |
|                        | 6   |                               |                               |              |            |
|                        | 7   | TCP タイムアウト時回線処理 <sup>*1</sup> | OFF: クローズする                   |              | ิจ         |
|                        | 8   | 運転モード                         | OFF:通常                        |              |            |

\*1 F3LE01-5T のみ

### IP アドレス設定スイッチ

| IP アドレス設定スイッチ                                                                      | 設定                               | 備考                                                          |
|------------------------------------------------------------------------------------|----------------------------------|-------------------------------------------------------------|
| $ \begin{array}{c} \begin{array}{c} & & & \\ & & \\ & & \\ & \\ & \\ & \\ & \\ & $ | <u>0.0.0.0</u> ~ 255.255.255.255 | HEX で設定<br>例<br>HEX C0.A8.FA.D2<br>↓<br>DEC 192.168.250.210 |

#### T/TX、10BASE-T/100BASE-TX ポート

### CPU プロパティ

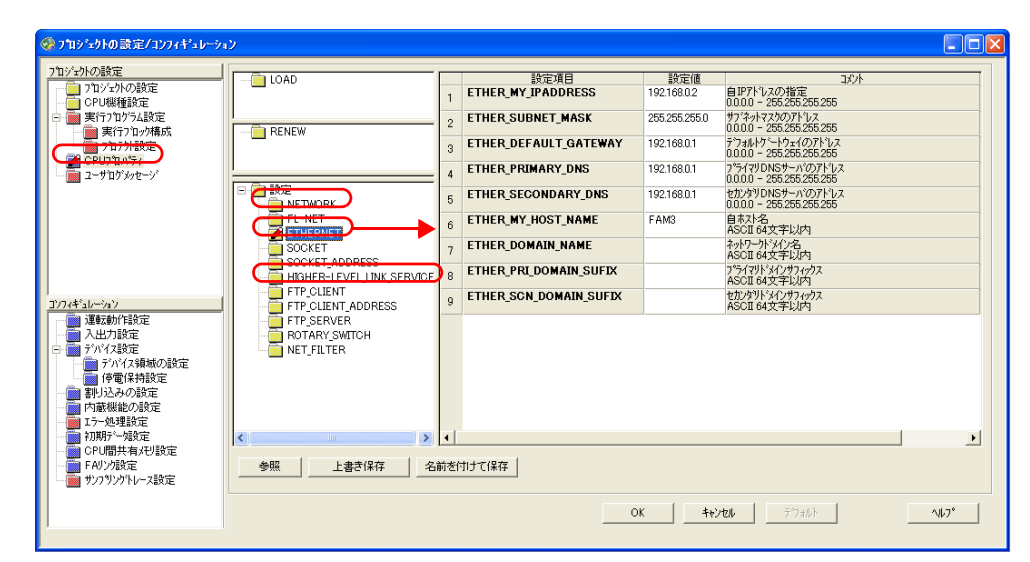

| 設定                            | 設定項目                 | 設定値                          | 備考        |
|-------------------------------|----------------------|------------------------------|-----------|
| NETWORK                       | NETWORK_SELECT       | 1                            |           |
| ETHERNET                      | ETHER_MY_IPADDRESS   | 0.0.0.0 ~<br>255.255.255.255 | IPアドレス    |
|                               | ETHER_SUBNET_MASK    | 0.0.0.0 ~<br>255.255.255.255 | サブネットマスク  |
|                               | HLLINK_PROTOCOL_A    | 0 : TCP/IP                   | ポート 12280 |
|                               | HLLINK_DATA_FORMAT_A | 1:バイナリ形式                     | /(        |
| HIGHER-LEVEL_LINK_SERVI<br>CE | HLLINK_PROTOCOL_B    | 0 : TCP/IP                   | + 10001   |
|                               | HLLINK_DATA_FORMAT_B | 1:バイナリ形式                     | //        |
|                               | HLLINK_PROTECT       | 0:書込許可                       |           |

## 使用デバイス

「8.1.1 FA-M3/FA-M3R」と同じです。

# PLC\_CTL

「8.1.1 FA-M3/FA-M3R」と同じです。

\* 局番の指定範囲は 0 ~ FFH になります。

局番は[システム設定]→[接続機器設定]→[接続先設定]のPLC テーブル No. を設定してください。

# 8.1.5 FA-M3/FA-M3R(Ethernet TCP/IP ASCII)

## 通信設定

# エディタ

エディタでは、以下の設定を行います。詳しくは「1.3.2 Ethernet 通信」を参照してください。

- ZM-600本体のポート No. (PLC 通信用)
   [システム設定] → [ハードウェア設定] → [PLC プロパティ] → [通信設定]
- PLC の IP アドレス、ポート No.
   [システム設定] → [ハードウェア設定] → [PLC プロパティ] → [接続先設定] の [PLC テーブル] に登録

#### PLC

Ethernet モジュール

## 条件設定スイッチ

| SW9 | BIT | 内容                            | 設定値                     |  |  |  |
|-----|-----|-------------------------------|-------------------------|--|--|--|
|     |     |                               | F3LE01-5T               |  |  |  |
|     |     |                               | ポート No. OFF ON          |  |  |  |
|     |     |                               | 12289 <b>ASCII</b> バイナリ |  |  |  |
|     | 1   | データ形式設定                       | F3LE11-0T/F3LE12-0T     |  |  |  |
|     |     |                               | ポート No. OFF ON          |  |  |  |
|     |     |                               | 12289 <b>ASCII</b> バイナリ |  |  |  |
|     |     |                               | 12291 バイナリ <b>ASCII</b> |  |  |  |
|     |     |                               |                         |  |  |  |
|     | 2   | 書込プロテクト                       | OFF:プロテクトしない            |  |  |  |
|     | 3   |                               |                         |  |  |  |
|     | 4   | 、 フー / マ 你                    |                         |  |  |  |
|     | 5   | ンステム予約                        | OFF                     |  |  |  |
|     | 6   |                               |                         |  |  |  |
|     | 7   | TCP タイムアウト時回線処理 <sup>*1</sup> | OFF : クローズする            |  |  |  |
|     | 8   | 運転モード                         | OFF:通常                  |  |  |  |

\*1 F3LE01-5Tのみ

### IP アドレス設定スイッチ

| IP アドレス設定スイッチ                                                                                                    | 設定                               | 備考                                                          |
|----------------------------------------------------------------------------------------------------|----------------------------------|-------------------------------------------------------------|
| $ \begin{array}{c} \begin{array}{c} & & & \\ & & & \\ &$ | <u>0.0.0.0</u> ~ 255.255.255.255 | HEX で設定<br>例<br>HEX C0.A8.FA.D2<br>↓<br>DEC 192.168.250.210 |

#### T/TX、10BASE-T/100BASE-TX ポート

## CPU プロパティ

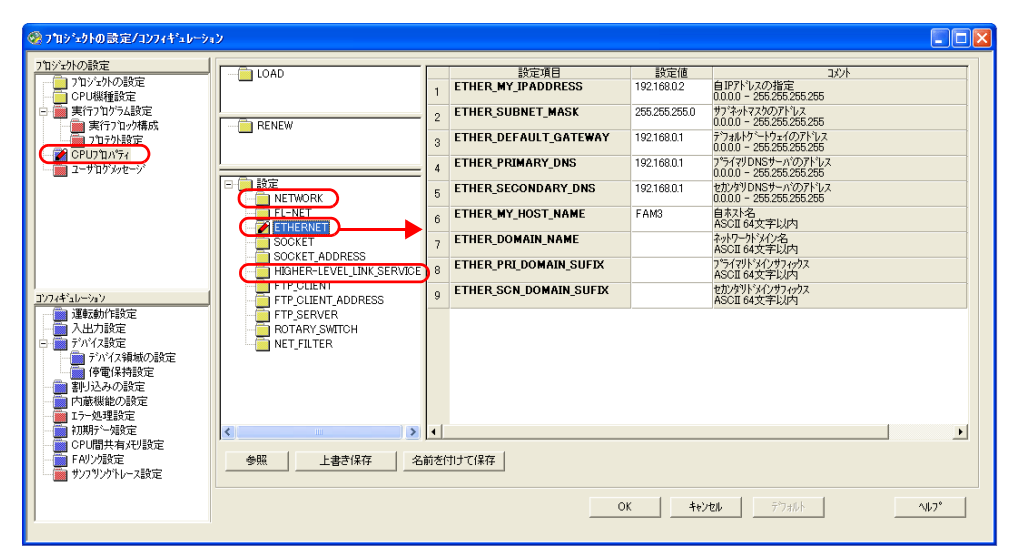

| 設定                            | 設定項目                 | 設定値                          | 備考        |
|-------------------------------|----------------------|------------------------------|-----------|
| NETWORK                       | NETWORK_SELECT       | 1                            |           |
| ETHERNET                      | ETHER_MY_IPADDRESS   | 0.0.0.0 ~<br>255.255.255.255 | IPアドレス    |
|                               | ETHER_SUBNET_MASK    | 0.0.0.0 ~<br>255.255.255.255 | サブネットマスク  |
|                               | HLLINK_PROTOCOL_A    | 0 : TCP/IP                   | ポート 12280 |
|                               | HLLINK_DATA_FORMAT_A | 0:ASCII 形式                   | 12209     |
| HIGHER-LEVEL_LINK_SERVI<br>CE | HLLINK_PROTOCOL_B    | 0 : TCP/IP                   | -+        |
|                               | HLLINK_DATA_FORMAT_B | 0:ASCII 形式                   | 12291     |
|                               | HLLINK_PROTECT       | 0:書込許可                       |           |

## 使用デバイス

「8.1.1 FA-M3/FA-M3R」と同じです。

### PLC\_CTL

```
「8.1.1 FA-M3/FA-M3R」と同じです。
```

```
* 局番の指定範囲は 0 ~ FFH になります。
```

局番は [システム設定] → [接続機器設定] → [接続先設定] の PLC テーブル No. を設定してください。

# 8.1.6 FA-M3V

# 通信設定

# エディタ

通信設定

(下線は初期値)

| 項目      | 設定値                                                                                     | 備考 |
|---------|-----------------------------------------------------------------------------------------|----|
| 接続形式    | <u>1:1</u> / 1:n / マルチリンク / マルチリンク 2/<br>マルチリンク 2(Ethernet) /<br>1:n マルチリンク 2(Ethernet) |    |
| 信号レベル   | <u>RS-232C</u> / RS-422/485                                                             |    |
| ボーレート   | 4800 / 9600 / 19200 / 38400 / 57600 / 76800 / <u>115K</u> bps                           |    |
| データ長    | 7/ <u>8</u> ビット                                                                         |    |
| ストップビット | <u>1</u> /2 ビット                                                                         |    |
| パリティ    | <u>なし</u> / 奇数 / 偶数                                                                     |    |
| 局番      | 0~31                                                                                    |    |
| 伝送形式    | サムチェックあり / <u>サムチェックなし</u>                                                              |    |

## PLC

## パソコンリンクモジュール

## ステーション番号設定

(下線は初期値)

| ステーション番号設定 | 設定値            | 設定例 |
|------------|----------------|-----|
|            | <u>01</u> ~ 32 | 01  |

## 伝送速度設定スイッチ F3LC11-1N / F3LC11-2N

(下線は初期値)

| 伝送速度設定スイッチ | 設定       | 伝送速度           | 備考 |
|------------|----------|----------------|----|
|            | 4        | 4800bps        |    |
|            | <u>5</u> | <u>9600bps</u> |    |
|            | 6        | 19200bps       |    |

## F3LC11-1F / F3LC12-1F / F3LC11-2F

| 伝送速度設定スイッチ | 設定値      | 伝送速度      | 備考 |
|------------|----------|-----------|----|
|            | 4        | 4800bps   |    |
|            | 5        | 9600bps   |    |
|            | 7        | 19200bps  |    |
| 30084      | 9        | 38400bps  |    |
|            | А        | 57.6Kbps  |    |
|            | В        | 76.8Kbps  |    |
|            | <u>C</u> | 115.2Kbps |    |

## データ形式設定スイッチ

(下線は初期値)

| スイッチ | 機能       | OFF       | ON       | 設定例 |
|------|----------|-----------|----------|-----|
| 1    | データ長     | 7         | <u>8</u> |     |
| 2    | 1°11 — 7 | <u>なし</u> | あり       |     |
| 3    | ハリティ     | 奇数        | 偶数       |     |
| 4    | ストップビット  | <u>1</u>  | 2        |     |
| 5    | チェックサム   | <u>なし</u> | あり       | 5   |
| 6    | 終端文字指定   | <u>なし</u> | あり       | 6   |
| 7    | プロテクト機能  | <u>なし</u> | あり       |     |
| 8    | -        | -         | -        |     |

**機能設定スイッチ** 全て OFF

# 使用デバイス

「8.1.1 FA-M3/FA-M3R」と同じです。

# PLC\_CTL

「8.1.1 FA-M3/FA-M3R」と同じです。

## 8.1.7 FA-M3V (Ethernet)

## 通信設定

# エディタ

エディタでは、以下の設定を行います。詳しくは「1.3.2 Ethernet 通信」を参照してください。

- - [内蔵 LAN (TCP)]を選択します。
     UDP/IP で接続する場合
     [内蔵 LAN (UDP)]を選択します。
- ZM-600本体のポート No. (PLC 通信用)
   [システム設定] → [ハードウェア設定] → [PLC プロパティ] → [通信設定]
- PLC の IP アドレス、ポート No.
   [システム設定] → [ハードウェア設定] → [PLC プロパティ] → [接続先設定] の [PLC テーブル] に登録

#### PLC

Ethernet モジュール

### 条件設定スイッチ

| SW9 | BIT | 内容                            | 設定値              |                                                                        |            |  |
|-----|-----|-------------------------------|------------------|------------------------------------------------------------------------|------------|--|
|     | 1   | 1 データ形式設定                     |                  | F3LE01-5T<br>ポート No. OFF ON<br>12289 ASCII バイナリ<br>F3LE11-0T/F3LE12-0T |            |  |
|     |     |                               | ポート No.<br>12289 | OFF<br>ASCII                                                           | ON<br>バイナリ |  |
|     |     |                               | 12291            | バイナリ                                                                   | ASCII      |  |
|     |     |                               |                  |                                                                        |            |  |
|     | 2   | 書込プロテクト                       | OFF : プロテクトしない   |                                                                        |            |  |
|     | 3   |                               | OFF              |                                                                        |            |  |
|     | 4   |                               |                  |                                                                        |            |  |
|     | 5   | ンステム予約                        | OFF              |                                                                        |            |  |
|     | 6   |                               |                  |                                                                        |            |  |
|     | 7   | TCP タイムアウト時回線処理 <sup>*1</sup> | OFF : クローズする     |                                                                        |            |  |
|     | 8   | 運転モード                         | OFF : 通常         |                                                                        |            |  |

\*1 F3LE01-5Tのみ

#### IP アドレス設定スイッチ

| IP アドレス設定スイッチ                                                                                                    | 設定                               | 備考                                                          |
|----------------------------------------------------------------------------------------------------|----------------------------------|-------------------------------------------------------------|
| $ \begin{array}{c} \hline \\ \hline \\ \hline \\ \hline \\ \hline \\ \hline \\ \hline \\ \hline \\ \hline \\ \hline $ | <u>0.0.0.0</u> ~ 255.255.255.255 | HEX で設定<br>例<br>HEX C0.A8.FA.D2<br>↓<br>DEC 192.168.250.210 |

10BASE-T/100BASE-TX ポート

### CPU プロパティ

| 「ヨクトの設定                                                                                                    |                                          |             | 設定項目                   | 設定値           | 75'74                                                                  |
|----------------------------------------------------------------------------------------------------|------------------------------------------|-------------|------------------------|---------------|------------------------------------------------------------------------|
| <ul> <li>フロジェクトの設定</li> <li>CPU機種設定</li> </ul>                                                                                                    | Long                                     | 1           | ETHER_MY_IPADDRESS     | 192.168.0.2   | 自IPアドレスの指定<br>0.0.00 - 255.255.255                                     |
| ■ 実行ブログラム設定<br>■ 実行ブロック構成                                                                                                    | BENEW                                    | - 2         | ETHER_SUBNET_MASK      | 255.255.255.0 | サフ <sup>・</sup> ネットマスクのアト <sup>・</sup> レス<br>0.0.0.0 - 255.255.255.255 |
| 17175小設定                                                                                                    |                                          | з           | ETHER_DEFAULT_GATEWAY  | 192.168.0.1   | デフォルトケートウェイのアトシス<br>0.0.0.0 - 255.255.255                              |
| ユーザログメッセージ                                                                                                    |                                          | 4           | ETHER_PRIMARY_DNS      | 192.168.0.1   | 7*ライマリDNSサーハ*のアドレス<br>0.0.0.0 - 255.255.255                            |
|                                                                                                    | □ 設定<br>● □ 設定<br>NETWORK                | 5           | ETHER_SECONDARY_DNS    | 192.168.0.1   | セカンタリDNSサーハ・のアドレス<br>0.0.0.0 - 255.255.255                             |
|                                                                                                    |                                          | 6           | ETHER_MY_HOST_NAME     | FAM3          | 自木<br>ASCII 64<br>文字<br>以内                                             |
|                                                                                                    | SOCKET                                   | 7           | ETHER_DOMAIN_NAME      |               | ネットワークト・メイン名<br>ASCII 64文字以内                                           |
|                                                                                                    | HIGHER-LEVEL_LINK_SERVIC                 | E) 8        | ETHER_PRI_DOMAIN_SUFIX |               | プライマリドメインサフィックス<br>ASCII 64文字以内                                        |
| ギュレーション                                                                                                    | FTP_CLIENT_ADDRESS                       | 9           | ETHER_SCN_DOMAIN_SUFIX |               | セカンダリト・メインサフィックス<br>ASCII 64文字以内                                       |
| 道志教が目的定           入土力設定           入土力設定           アハイス増減の設定           一様電【保持設定           割り込みの設定           「大一処理設定           7000-12           7000-12           7000-12           7000-12           7000-12           7000-12           7000-12           7000-12           7000-12           7000-12           700-12           700-12           700-12           700-12           700-12 | FTP-SERVER<br>POTARYSWITCH<br>NET_FILTER | ■ 【<br>A前をf | 1)ナて(保存                |               |                                                                        |

| 設定                            | 設定項目                 | 設定値                            | 備考        |
|-------------------------------|----------------------|--------------------------------|-----------|
| NETWORK                       | NETWORK_SELECT       | 1                              |           |
| ETHERNET                      | ETHER_MY_IPADDRESS   | 0.0.0.0 ~<br>255.255.255.255   | IPアドレス    |
|                               | ETHER_SUBNET_MASK    | $0.0.0.0 \sim$ 255.255.255.255 | サブネットマスク  |
|                               | HLLINK_PROTOCOL_A    | 0 : TCP/IP<br>1 : UDP/IP       | ポート 12289 |
|                               | HLLINK_DATA_FORMAT_A | 1:バイナリ形式                       |           |
| HIGHER-LEVEL_LINK_SERVI<br>CE | HLLINK_PROTOCOL_B    | 0 : TCP/IP<br>1 : UDP/IP       | ポート 12291 |
|                               | HLLINK_DATA_FORMAT_B | 1:バイナリ形式                       |           |
|                               | HLLINK_PROTECT       | 0:書込許可                         |           |

# 使用デバイス

「8.1.1 FA-M3/FA-M3R」と同じです。

# PLC\_CTL

「8.1.1 FA-M3/FA-M3R」と同じです。

\* 局番の指定範囲は 0 ~ FFH になります。 局番は[システム設定]→[接続機器設定]→[接続先設定]の PLC テーブル No. を設定してください。

## 8.1.8 FA-M3V (Ethernet ASCII)

### 通信設定

# エディタ

エディタでは、以下の設定を行います。詳しくは「1.3.2 Ethernet 通信」を参照してください。

- - TCP/IP で接続する場合
     [内蔵 LAN (TCP)]を選択します。
     UDP/IP で接続する場合
     [内蔵 LAN (UDP)]を選択します。
- ZM-600本体のポート No. (PLC 通信用)
   [システム設定] → [ハードウェア設定] → [PLC プロパティ] → [通信設定]
- PLC の IP アドレス、ポート No.
   [システム設定] → [ハードウェア設定] → [PLC プロパティ] → [接続先設定] の [PLC テーブル] に登録

#### PLC

Ethernet モジュール

### 条件設定スイッチ

| SW9 | BIT | 内容                            |                                               | 設定値                     |            |  |
|-----|-----|-------------------------------|-----------------------------------------------|-------------------------|------------|--|
|     | 1   | データ形式設定                       | F3LE01-5T<br>ポート No.<br>12289<br>F3LE11-0T/F3 | OFF<br>ASCII<br>LE12-0T | ON<br>バイナリ |  |
|     |     |                               | ポート No.                                       | OFF                     |            |  |
|     |     |                               | 12203                                         | バイナリ                    | ASCII      |  |
|     |     |                               |                                               |                         |            |  |
|     | 2   | 書込プロテクト                       | OFF:プロテクトしない                                  |                         |            |  |
|     | 3   |                               |                                               |                         |            |  |
|     | 4   |                               |                                               | OFF                     |            |  |
|     | 5   | ンステム予約                        |                                               | UFF                     |            |  |
|     | 6   |                               |                                               |                         |            |  |
|     | 7   | TCP タイムアウト時回線処理 <sup>*1</sup> | OFF : クローズする                                  |                         | 5          |  |
|     | 8   | 運転モード                         |                                               | OFF : 通常                |            |  |

\*1 F3LE01-5Tのみ

#### IP アドレス設定スイッチ

| IP アドレス設定スイッチ                                                                                                    | 設定                               | 備考                                                          |
|----------------------------------------------------------------------------------------------------|----------------------------------|-------------------------------------------------------------|
| $ \begin{array}{c} \hline \\ \hline \\ \hline \\ \hline \\ \hline \\ \hline \\ \hline \\ \hline \\ \hline \\ \hline $ | <u>0.0.0.0</u> ~ 255.255.255.255 | HEX で設定<br>例<br>HEX C0.A8.FA.D2<br>↓<br>DEC 192.168.250.210 |

#### 10BASE-T/100BASE-TX ポート

### CPU プロパティ

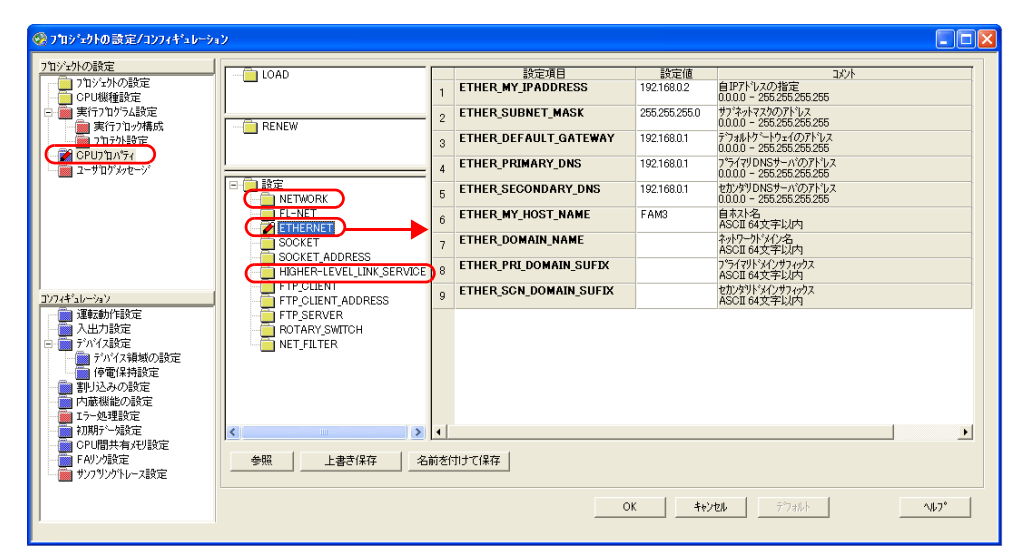

| 設定                            | 設定項目                 | 設定値                            | 備考        |
|-------------------------------|----------------------|--------------------------------|-----------|
| NETWORK                       | NETWORK_SELECT       | 1                              |           |
| ETHERNET                      | ETHER_MY_IPADDRESS   | 0.0.0.0 ~<br>255.255.255.255   | IP アドレス   |
|                               | ETHER_SUBNET_MASK    | $0.0.0.0 \sim$ 255.255.255.255 | サブネットマスク  |
|                               | HLLINK_PROTOCOL_A    | 0 : TCP/IP<br>1 : UDP/IP       | ポート 12289 |
|                               | HLLINK_DATA_FORMAT_A | 0:ASCII 形式                     |           |
| HIGHER-LEVEL_LINK_SERVI<br>CE | HLLINK_PROTOCOL_B    | 0 : TCP/IP<br>1 : UDP/IP       | ポート 12291 |
|                               | HLLINK_DATA_FORMAT_B | 0:ASCII 形式                     |           |
|                               | HLLINK_PROTECT       | 0:書込許可                         |           |

## 使用デバイス

「8.1.1 FA-M3/FA-M3R」と同じです。

## PLC\_CTL

「8.1.1 FA-M3/FA-M3R」と同じです。

\* 局番の指定範囲は 0 ~ FFH になります。

局番は[システム設定]→[接続機器設定]→[接続先設定]の PLC テーブル No. を設定してください。

#### 8-23

# 8.1.9 結線図

# 接続先:CN1

### **RS-232C**

結線図1 - C2

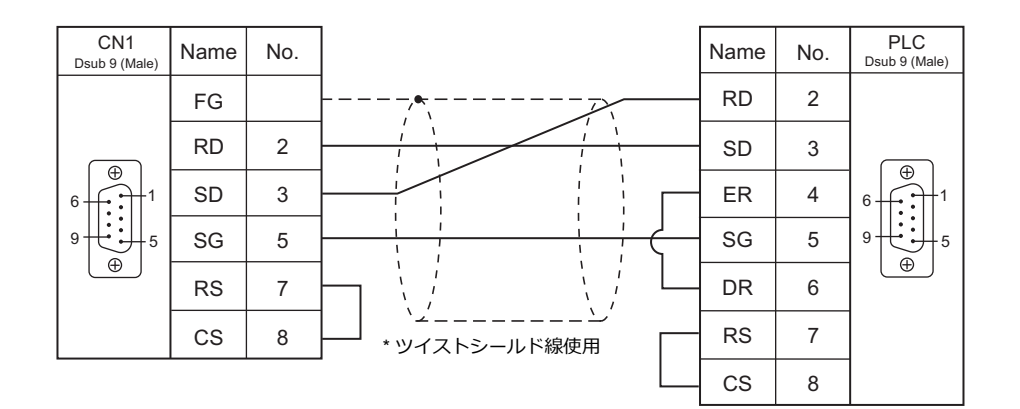

## RS-422/RS-485

## 結線図1 - C4

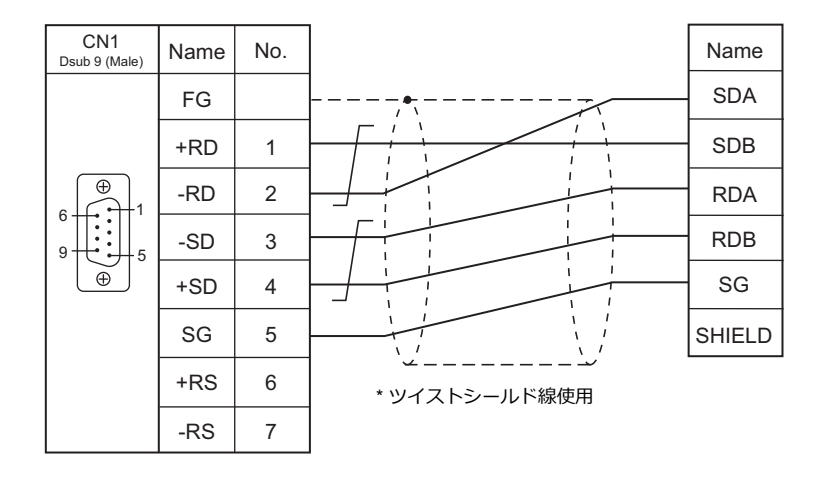

## 接続先:MJ1/MJ2

### **RS-232C**

結線図1-M2

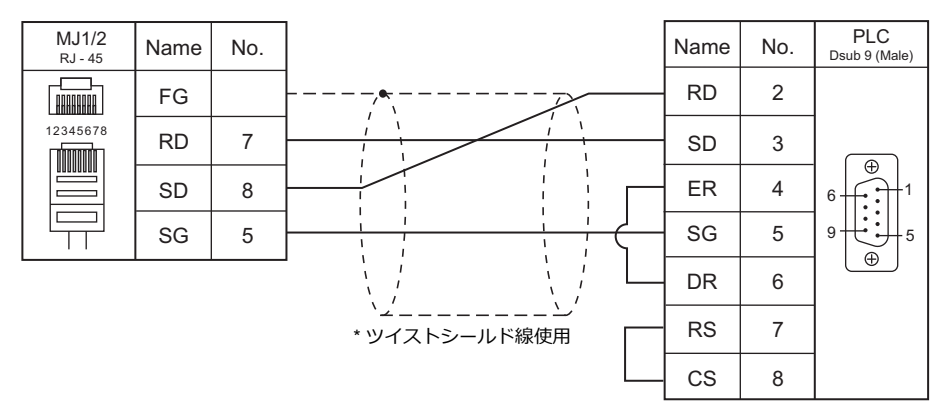

### 結線図 2 - M2

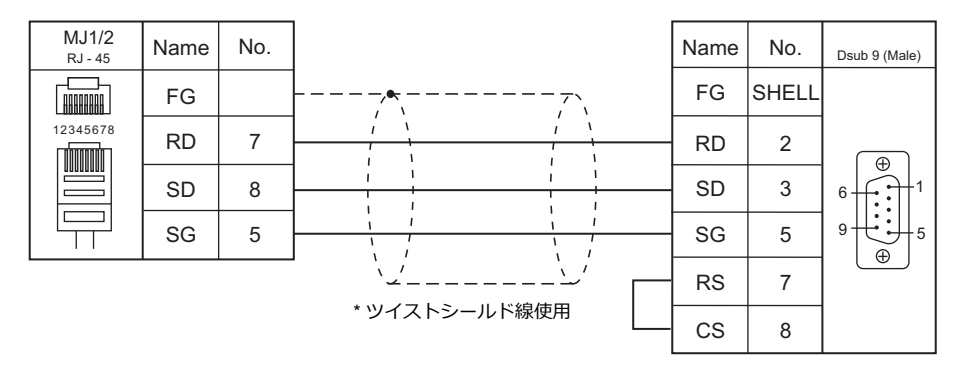

### RS-422/RS-485

#### 結線図1-M4

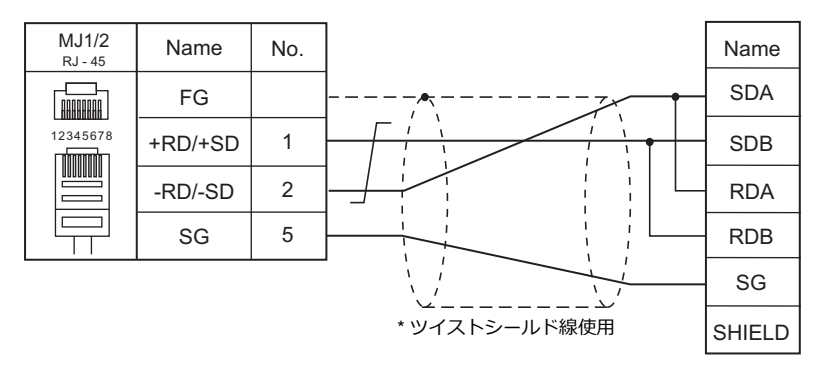

#### 結線図 2 - M4

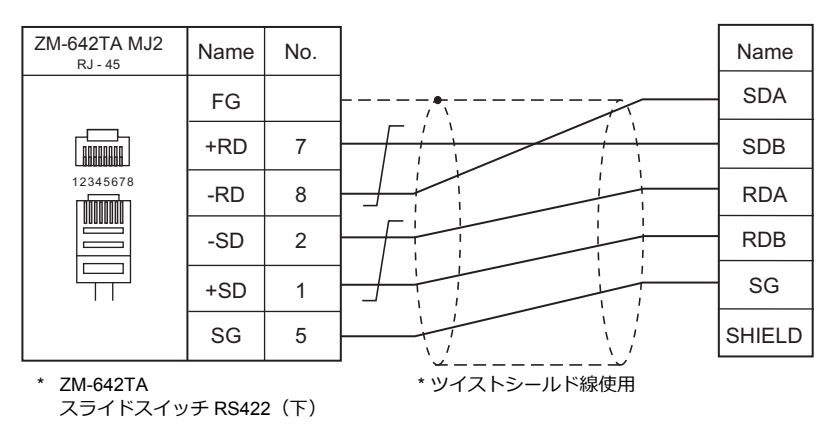

8-25

#### 温調 / サーボ / インバータ接続 8.2

## 温度調節計

|                |                                                          |            |        |            | 結線図                   |                      | Let       |
|----------------|----------------------------------------------------------|------------|--------|------------|-----------------------|----------------------|-----------|
| エティタ<br>PLC 選択 | 型式                                                       | ポート        | 信号レベル  | CN1        | MJ1/MJ2 <sup>*1</sup> | MJ2(4 線)<br>ZM-642TA | ファイル      |
| UT100          | UT130-xx/RS<br>UT150-xx/RS<br>UT152-xx/RS<br>UT155-xx/RS | RS-485 ポート | RS-485 | 結線図 2 - C4 | 結線図 2 - M4            |                      | UT100.Lst |

\*1 ZM-642TA の場合、信号切替用のスライドスイッチは RS-232C/485(上)に設定してください。 詳しくは、「1.2.2 MJ1/MJ2」P 1-5 を参照してください。

# ディジタル指示調節計

| T= / D                    |                                                                                                    |                  |        | 結線図        |            |                                    | Let                          |
|---------------------------|----------------------------------------------------------------------------------------------------|------------------|--------|------------|------------|------------------------------------|------------------------------|
| エノィタ<br>PLC 選択            | 型式                                                                                                    | ポート              | 信号レベル  | CN1        | MJ1/MJ2 *1 | MJ2(4 線) <sup>*2</sup><br>ZM-642TA | ファイル                         |
|                           | UT750-01                                                                                                    | RS-485 ポート       | RS-485 | 結線図 1 - C4 | 結線図 1 - M4 | 結線図 3 - M4                         |                              |
| UT750                     | UT750-11<br>UT750-51                                                                                                    | 高速<br>RS-485 ポート | RS-485 | 結線図 2 - C4 | 結線図 2 - M4 |                                    | UT750.Lst                    |
| UT550                     | UT550-01, 02<br>UT550-11, 12<br>UT550-21, 22<br>UT550-31, 32<br>UT550-41, 42                                                                                                    | RS-485 ポート       | RS-485 |            |            |                                    | UT550.Lst                    |
| UT520                     | UT520-07                                                                                                    | RS-485 ポート       | RS-485 |            |            |                                    |                              |
| UT350                     | UT350-01<br>UT350-21<br>UT350-31                                                                                                    | RS-485 ポート       | RS-485 | 結線図 1 - C4 | 結線図 1 - M4 | 結線図 3 - M4                         | LIT350 Let                   |
| UT320                     | UT320-01<br>UT320-21<br>UT320-31                                                                                                    | RS-485 ポート       | RS-485 |            |            |                                    | 01000.Est                    |
| UT450                     | UT450-01, 02<br>UT450-11, 12<br>UT450-21, 22<br>UT450-31, 32<br>UT450-41, 42                                                                                                    | RS-485 ポート       | RS-485 | T          |            |                                    | UT450.Lst                    |
| UT32A/35A<br>(MODBUS RTU) | UT32A-x10-0x-00<br>UT32A-NNN-0x-xx/CH1<br>UT35A-xx1-0x-00<br>UT35A-NNN-0x-xx/CH3                                                                                                    | 端子台              | RS-485 | 結線図 1 - C4 | 結線図 1 - M4 | 結線図 3 - M4                         | YOKOGAWA<br>UT30A<br>(MODBUS |
|                           | UT32A-x10-0x-00/LP<br>UT32A-NNN-0x-xN/LCH1                                                                                                    |                  | 1      |            | 結線図 2 - M4 |                                    | RTU).Lst                     |
|                           | UT52A-NNN-0x-xx/CH1<br>UT55A-x10-0x-00<br>UT55A-x2x-0x-00<br>UT55A-xx1-0x-00<br>UT55A-x2x-01-00/MDL<br>UT55A-NNN-0x-xx/CH3<br>UT55A-NNN-0x-xx/C4                                                           |                  |        | 結線図 1 - C4 | 結線図 1 - M4 | 結線図 3 - M4                         | YOKOGAWA                     |
| UT52A/55A<br>(MODBUS RTU) | UT52A-x10-0x-00<br>UT52A-010-01-00/MDL<br>UT52A-NNN-0x-xx/RCH1<br>UT52A-NNN-0x-xN/LCH1<br>UT55A-x10-0x-00/LP<br>UT55A-x2x-0x-00/LP<br>UT55A-x2x-01-00/LP/MDL<br>UT55A-NNN-0x-xx/AC4<br>UT55A-NNN-0x-xx/LC4 | 端子台              | RS-485 | 結線図 2 - C4 | 結線図 2 - M4 |                                    | UT50A<br>(MODBUS<br>RTU).Lst |
|                           | UT75A-xx1-0x-00                                                                                                    |                  |        | 結線図 1 - C4 | 結線図 1 - M4 | 結線図 3 - M4                         | YOKOGAWA                     |
| (MODBUS RTU)              | UT75A-x1x-0x-00<br>UT75A-x2x-0x-00                                                                                                    | 端子台              | RS-485 | 結線図 2 - C4 | 結線図 2 - M4 |                                    | (MODBUS<br>RTU).Lst          |

\*1 ZM-642TA の場合、信号切替用のスライドスイッチは RS-232C/485(上)に設定してください。 詳しくは、「1.2.2 MJ1/MJ2」P 1-5 を参照してください。
 \*2 信号切替用のスライドスイッチは RS-422(下)に設定してください。詳しくは、「1.2.2 MJ1/MJ2」P 1-5 を参照してください。

# 多点温度調節計

| <b>T</b> ,     |                                                                                                    |            | 信号レベル  |            | Lat                   |                                    |            |
|----------------|----------------------------------------------------------------------------------------------------|------------|--------|------------|-----------------------|------------------------------------|------------|
| エティタ<br>PLC 選択 | 型式                                                                                                    | ポート        |        | CN1        | MJ1/MJ2 <sup>*1</sup> | MJ2(4 線) <sup>*2</sup><br>ZM-642TA | ファイル       |
| UT2400/2800    | UT2400-1, 1/HB<br>UT2400-2, 2/HB<br>UT2400-3, 3/HB<br>UT2400-4, 4/HB<br>UT2800-1, 1/HB<br>UT2800-2, 2/HB<br>UT2800-3, 3/HB<br>UT2800-4, 4/HB | RS-485 ポート | RS-422 | 結線図 3 - C4 | x                     | 結線図 4 - M4                         | UT2000.Lst |

\*1 ZM-642TA の場合、信号切替用のスライドスイッチは RS-232C/485(上)に設定してください。 詳しくは、「1.2.2 MJ1/MJ2」P 1-5 を参照してください。

\*2 信号切替用のスライドスイッチは RS-422(下)に設定してください。詳しくは、「1.2.2 MJ1/MJ2」 P 1-5 を参照してください。

# チャートレコーダ

| エディタ PLC 選択                        | CPU                                                                                                    | ユニット/ポート       | TCP/IP | UDP/IP | ポート No.                                   | Keep<br>Alive <sup>*1</sup> | Lst<br>ファイル         |
|------------------------------------|----------------------------------------------------------------------------------------------------|----------------|--------|--------|-------------------------------------------|-----------------------------|---------------------|
| μR10000/20000<br>(Ethernet TCP/IP) | 436101-x/C7<br>436102-x/C7<br>436103-x/C7<br>436106-x/C7<br>436106-x/C7<br>437101-x/C7<br>437102-x/C7<br>437103-x/C7<br>437104-x/C7<br>437106-x/C7<br>437112-x/C7<br>437118-x/C7<br>437124-x/C7 | -<br>イーサネットポート | 0      | ×      | 34260<br>(max3 台:<br>管理者 1 台、<br>利用者 2 台) | 0                           | μR10000_Eth<br>.Lst |

\*1 KeepAlive 機能については「1.3.2 Ethernet 通信」を参照してください。

## 8.2.1 UT100

## 通信設定

# エディタ

通信設定

(下線は初期値)

| 項目      | 設定値                                                                          | 備考                         |
|---------|------------------------------------------------------------------------------|----------------------------|
| 接続形式    | 1 :1 / <u>1: n</u> / マルチリンク2/<br>マルチリンク2(Ethernet)/<br>1:n マルチリンク2(Ethernet) |                            |
| 信号レベル   | <u>RS-422/485</u>                                                            |                            |
| ボーレート   | 4800 / <u>9600</u> bps                                                       |                            |
| データ長    | 7 <u>/8</u> ビット                                                              |                            |
| ストップビット | <u>1</u> /2ビット                                                               |                            |
| パリティ    | なし / 奇数 / <u>偶数</u>                                                          |                            |
| 局番      | <u>1</u> ~31                                                                 |                            |
| サムチェック  | あり/ <u>なし</u>                                                                | 温度調節計の PSL(通信プロトコル選択)と合わせる |

### 温度調節計

温度調節計のキー操作で、通信に関するパラメータを設定します。 エディタの[通信設定]と合わせてください。

(下線は初期値)

| パラメータ | 表示  | 項目      | 設定値                                             | 例   |
|-------|-----|---------|-------------------------------------------------|-----|
|       | PSL | プロトコル選択 | <u>0 : パソコンリンク通信</u><br>1 : パソコンリンク通信(サムチェック付き) | 0   |
|       | ADR | 通信アドレス  | <u>1</u> ~31                                    | 1   |
| 通信    | BPS | 通信速度    | 4.8 : 4800bps<br><u>9.6 : 9600bps</u>           | 9.6 |
|       | PRI | パリティ    | NON : なし<br><u>EVN</u> : 偶数<br>ODD : 奇数         | EVN |
|       | STP | ストップビット | <u>1</u> /2 ビット                                 | 1   |
|       | DLN | データ長    | 7/ <u>8</u> ビット                                 | 8   |

# 使用デバイス

各デバイスの設定範囲は、機器によって異なります。お使いの機器の使用できる範囲内で設定してください。なお、 [TYPE]はマクロで間接デバイスを指定するときに使用します。

|   | デバイス      | TYPE | 備考 |
|---|-----------|------|----|
| D | (データレジスタ) | 00H  |    |
| I | (入力リレー)   | 01H  |    |

## 間接デバイス指定

アドレス No. には実際のアドレスに -1 した値を設定します。

# 8.2.2 UT750

## 通信設定

## エディタ

通信設定

(下線は初期値)

| 項目      | 設定値                                                                          | 備考                         |
|---------|------------------------------------------------------------------------------|----------------------------|
| 接続形式    | 1 :1 / <u>1: n</u> / マルチリンク2/<br>マルチリンク2(Ethernet)/<br>1:n マルチリンク2(Ethernet) |                            |
| 信号レベル   | <u>RS-422/485</u>                                                            |                            |
| ボーレート   | 4800 / <u>9600</u> / 19200 / 38400 bps                                       |                            |
| データ長    | 7/ <u>8</u> ビット                                                              |                            |
| ストップビット | <u>1</u> /2ビット                                                               |                            |
| パリティ    | なし/奇数/ <u>偶数</u>                                                             |                            |
| 局番      | <u>1</u> ~ 31                                                                |                            |
| サムチェック  | あり/ <u>なし</u>                                                                | 温度調節計の PSL(通信プロトコル選択)と合わせる |

## ディジタル指示調節計

ディジタル指示調節計のキー操作で、通信に関するパラメータを設定します。 エディタの[通信設定]と合わせてください。

(下線は初期値)

| パラメータ | ポート                 | 表示   | 項目        | 設定値                                                               | 例 |
|-------|---------------------|------|-----------|-------------------------------------------------------------------|---|
|       | RS-485<br>ポート       | PSL1 | プロトコル選択 1 | <u>0:パソコンリンク通信</u><br>1:パソコンリンク通信(サムチェック付き)                       | 0 |
|       |                     | BPS1 | 通信速度 1    | 3:4800bps<br><u>4:9600bps</u>                                     | 4 |
|       |                     | PRI1 | パリティ 1    | 0 : NONE<br><u>1 : EVEN</u><br>2 : ODD                            | 1 |
|       |                     | STP1 | ストップビット1  | <u>1</u> /2 ビット                                                   | 1 |
|       |                     | DLN1 | データ長1     | 7/ <u>8</u> ビット                                                   | 8 |
|       |                     | ADR1 | アドレス1     | <u>1</u> ~31                                                      | 1 |
| 通信    | 高速<br>RS-485<br>ポート | PSL2 | プロトコル選択 2 | <u>0:パソコンリンク通信</u><br>1:パソコンリンク通信(サムチェック付き)                       | 0 |
|       |                     | BPS2 | 通信速度 2    | 3 : 4800bps<br><u>4 : 9600bps</u><br>5 : 19200bps<br>6 : 38400bps | 4 |
|       |                     | PRI2 | パリティ 2    | 0 : なし<br><u>1 : 偶数</u><br>2 : 奇数                                 | 1 |
|       |                     | STP2 | ストップビット2  | <u>1</u> /2ビット                                                    | 1 |
|       |                     | DLN2 | データ長2     | 7/ <u>8</u> ビット                                                   | 8 |
|       |                     | ADR2 | アドレス2     | <u>1</u> ~31                                                      | 1 |

# 使用デバイス

各デバイスの設定範囲は、機器によって異なります。お使いの機器の使用できる範囲内で設定してください。なお、 [TYPE] はマクロで間接デバイスを指定するときに使用します。

|   | デバイス      | TYPE | 備考 |
|---|-----------|------|----|
| D | (データレジスタ) | 00H  |    |
| I | (入力リレー)   | 01H  |    |

## 間接デバイス指定

アドレス No. には実際のアドレスに -1 した値を設定します。

# 8.2.3 UT550

Ξ

=

「8.2.1 UT100」と同じです。

## 8.2.4 UT520

「8.2.1 UT100」と同じです。

## 8.2.5 UT350

\_\_\_\_\_

-

「8.2.1 UT100」と同じです。

# 8.2.6 UT320

「8.2.1 UT100」と同じです。

## 8.2.7 UT450

「8.2.1 UT100」と同じです。

## 8.2.8 UT32A/35A (MODBUS RTU)

## 通信設定

## エディタ

通信設定

(下線は初期値)

| 項目      | 設定値                                                                          | 備考                                                             |
|---------|------------------------------------------------------------------------------|----------------------------------------------------------------|
| 接続形式    | 1 :1 / <u>1: n</u> / マルチリンク2/<br>マルチリンク2(Ethernet)/<br>1:n マルチリンク2(Ethernet) |                                                                |
| 信号レベル   | <u>RS-422/485</u>                                                            |                                                                |
| ボーレート   | 4800 / 9600 / <u>19200</u> / 38400 bps                                       |                                                                |
| データ長    | <u>8</u> ビット                                                                 |                                                                |
| ストップビット | <u>1</u> /2ビット                                                               |                                                                |
| パリティ    | なし/奇数/ <u>偶数</u>                                                             |                                                                |
| 局番      | <u>1</u> ~ 99                                                                | 0: Modbus 対応機器のブロードキャストアドレス<br>249: UTAdvanced 機器のブロードキャストアドレス |

## ディジタル指示調節計

ディジタル指示調節計のキー操作で、通信に関するパラメータを設定します。 エディタの[通信設定]と合わせてください。

(下線は初期値)

| メニュー   | パラメータ | 名称      | 設定値                                                                                             |
|--------|-------|---------|-------------------------------------------------------------------------------------------------|
|        | PSL   | プロトコル選択 | <u>MBRTU(8):Modbus 通信(RTU)</u>                                                                  |
|        | BPS   | 通信速度    | 4800 (3) : 4800bps<br>9600 (4) : 9600bps<br><u>19200 (5) : 19200bps</u><br>38400 (6) : 38400bps |
| RS-485 | PRI   | パリティ    | NONE (0) : NONE<br><u>EVEN (1) : EVEN</u><br>ODD (2) : ODD                                      |
|        | STP   | ストップビット | <u>1 (1) : 1ビット</u><br>2 (2) : 2ビット                                                             |
|        | DLN   | データ長    | <u>8bit (8):8ビット</u>                                                                            |
|        | ADR   | アドレス    | <u>1</u> ~99                                                                                    |

#### 使用デバイス

各デバイスの設定範囲は、機器によって異なります。お使いの機器の使用できる範囲内で設定してください。なお、 [TYPE] はマクロで間接デバイスを指定するときに使用します。

|   | デバイス     | TYPE | 備考 |
|---|----------|------|----|
| D | (D レジスタ) | 00H  |    |
| I | (Iリレー)   | 01H  |    |

## 間接デバイス指定

アドレス No. には実際のアドレスに -1 した値を設定します。

# 8.2.9 UT52A/55A (MODBUS RTU)

「8.2.8 UT32A/35A (MODBUS RTU)」と同じです。 ただし、UT52A の場合、型式の基本仕様コードのタイプ2=1のみ、通信速度「38400bps」が指定できます。 UT55A の場合、型式の基本仕様コードのタイプ3=1のみ、通信速度「38400bps」が指定できます。 

# 8.2.10 UT75A (MODBUS RTU)

「8.2.8 UT32A/35A(MODBUS RTU)」と同じです。 ただし、型式の基本仕様コードのタイプ 3 = 1 のみ、通信速度「38400bps」が指定できます。

# 8.2.11 UT2400/2800

## 通信設定

# エディタ

通信設定

(下線は初期値)

| 項目       | 設定値                                                                          | 備考                                 |
|----------|------------------------------------------------------------------------------|------------------------------------|
| 接続形式     | 1 :1 / <u>1: n</u> / マルチリンク2/<br>マルチリンク2(Ethernet)/<br>1:n マルチリンク2(Ethernet) |                                    |
| 信号レベル    | <u>RS-422/485</u>                                                            |                                    |
| ボーレート    | 4800 / <u>9600</u> bps                                                       |                                    |
| データ長     | 7/ <u>8</u> ビット                                                              |                                    |
| ストップビット  | <u>1</u> /2ビット                                                               |                                    |
| パリティ     | なし / 奇数 <u>/ 偶数</u>                                                          |                                    |
| 局番       | <u>1</u> ~ 16                                                                |                                    |
| CR       | <u>CRあり</u> /CRなし                                                            |                                    |
| CPUNo. * | 01 / 02                                                                      | 01:1~4CH<br>02:5~8CH(UT2800 のみ指定可) |

\* デバイス入力ダイアログで設定します。 UT2400 に CPUNo. 02 は存在しません。UT2800 を使用するときのみ指定可能です。

# 多点温度調節計

エディタの[通信設定]と合わせてください。

## 通信モード選択用スイッチ

(下線は初期値)

| 通信モード選択用スイッチ | OFF      | ON           | 備考 |
|--------------|----------|--------------|----|
|              | ラダー通信モード | パソコンリンク通信モード |    |

### 通信条件設定用スイッチ

| 通信条件設定用スイッチ | 設定値 | 伝送速度    | パリティ | データ長 | ストップ<br>ビット | 設定例     |
|-------------|-----|---------|------|------|-------------|---------|
|             | 0   |         | なし   |      |             |         |
| a tank      | 1   | 9600bps | 奇数   |      |             | 9600bps |
|             | 2   |         | 偶数   | 0    | 1           | 。. 偶数   |
| S S + C V   | 3   |         | なし   | 0    |             | 2・8ビット  |
|             | 4   | 4800bps | 奇数   |      |             | 1090    |
|             | 5   |         | 偶数   |      |             |         |

## ユニット番号選択用スイッチ

| ユニット番号選択用スイッチ | 設定値   | ステーション番号 | 設定例      |
|---------------|-------|----------|----------|
|               | 0 ~ F | 1 ~ 16   | 0 : 局番 1 |

# 使用デバイス

各デバイスの設定範囲は、機器によって異なります。お使いの機器の使用できる範囲内で設定してください。なお、 [TYPE] はマクロで間接デバイスを指定するときに使用します。

|   | デバイス      | TYPE | 備考 |
|---|-----------|------|----|
| D | (データレジスタ) | 00H  |    |
| I | (入力リレー)   | 01H  |    |
|   |           |      | •  |

\* デバイスタイプ / アドレス No. 以外に CPU No. が必要です。画面作成上 例: 1:D00001 のデバイス表記は右図のようになります。 ↑ ↑ ↑

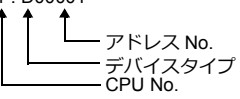

### 間接デバイス指定

アドレス No. には実際のアドレスに -1 した値を設定します。 拡張コードには CPUNo. を指定します。

## 8.2.12 µR10000/20000 (Ethernet TCP/IP)

## 通信設定

## エディタ

エディタでは、以下の設定を行います。詳しくは「1.3.2 Ethernet 通信」を参照してください。

- ZM-600本体のポート No. (PLC 通信用)
   [システム設定] → [ハードウェア設定] → [PLC プロパティ] → [通信設定]
- ・ PLC の IP アドレス、ポート No. [システム設定] → [ハードウェア設定] → [PLC プロパティ] → [接続先設定] の [PLC テーブル] に登録

### チャートレコーダ

以下の項目を設定をします。

初期表示の状態(電源投入後の表示)で、[MENU] キーを3秒長押しすると設定モードに移行します。[DISP] キーと [FUNC] キーを同時に3秒長押しすると基本設定モードに移行します。[DISP] キーを押してイーサネットのメニューに 移行します。

| 基本設定モード | 項目      | 表示 | 備考       |
|---------|---------|----|----------|
| イーサネット  |         | А  | IP アドレス  |
|         | IP アドレス | М  | サブネットマスク |
|         |         | G  | ゲートウェイ   |

#### ログイン

チャートレコーダと通信する場合、最初にログインする必要があります。 PLC\_CTL のログインコマンド(コマンド:67)でログインしてください。

#### 制限事項

ZM-600 シリーズは設定 / 測定サーバにのみアクセスできます。保守 / 診断サーバ、機器情報サーバにはアクセスできません。

# 使用デバイス

各デバイスの設定範囲は、機器によって異なります。お使いの機器の使用できる範囲内で設定してください。なお、 [TYPE] はマクロで間接デバイスを指定するときに使用します。

|    | デバイス                     | TYPE | 備考            |
|----|--------------------------|------|---------------|
| SN | (単位設定)                   | 00H  |               |
| SC | (記録紙送り速度設定)              | 01H  |               |
| VT | (記録周期設定)                 | 02H  |               |
| SZ | (ゾーン記録設定)                | 03H  |               |
| ST | (タグ設定)                   | 04H  |               |
| SG | (メッセージ設定)                | 05H  |               |
| SE | (第2記録紙送り速度設定)            | 06H  |               |
| SV | (移動平均設定)                 | 07H  |               |
| SF | (入力フィルタ設定)               | 08H  |               |
| BD | (アラームディレイ時間設定)           | 09H  |               |
| VF | (表示 (VFD) と内部照明の輝度設定)    | 0AH  |               |
| SJ | (TLOG 演算で使用するタイマ設定)      | 0BH  |               |
| FR | (FIFO バッファへの書き込み周期設定)    | 0CH  |               |
| VP | (開始印字 / 終了印字の ON/OFF 設定) | 0DH  |               |
| XI | (A/D 変換器の積分時間設定)         | 0FH  |               |
| XB | (バーンアウト検知設定)             | 10H  |               |
| UC | (打点色変更)                  | 11H  |               |
| UO | (ペン位相同期設定)               | 12H  |               |
| UM | (定刻印字のレポートデータのタイプ設定)     | 13H  |               |
| UB | (バーグラフの表示方法設定)           | 14H  |               |
| UI | (移動平均の使用 / 不使用設定)        | 15H  |               |
| UJ | (入力フィルタの使用/不使用設定)        | 16H  |               |
| UK | (部分圧縮拡大記録の使用/不使用設定)      | 17H  |               |
| UL | (表示 / 印字言語選択)            | 18H  |               |
| XN | (日付フォーマット選択)             | 19H  |               |
| UT | (時刻印字フォーマット選択)           | 1AH  |               |
| XR | (リモート制御入力設定)             | 1BH  |               |
| UN | (記録ペンへのチャネル割り付け変更)       | 1DH  |               |
| US | (演算異常処理設定)               | 1EH  |               |
| YB | (ホスト名とドメイン名設定)           | 1FH  |               |
| YA | (IP アドレス設定)              | 20H  |               |
| YD | (通信によるログイン機能の使用/不使用設定)   | 21H  | ログイン機能の使用は未対応 |
| YK | (キープアライブ設定)              | 22H  |               |
| UQ | (入力値補正設定モード、補正点数設定)      | 23H  |               |
| UH | (FUNC キーメニューの選択設定)       | 24H  |               |

# PLC\_CTL

マクロコマンド【PLC\_CTL F0 F1 F2】

| 内容                                           | F0                  |     | F1 (=\$u n)     |                                                  |     |
|----------------------------------------------|---------------------|-----|-----------------|--------------------------------------------------|-----|
|                                              |                     | n   | 局番              |                                                  |     |
|                                              |                     | n+1 | コマンド:0          |                                                  |     |
|                                              |                     | n+2 | チャネル番号          |                                                  |     |
| 入力レンジ設定(SR)<br>測定モード:SKIP、<br>VOLT/TC/RTD/DI | 1 ~ 8<br>(PLC1 ~ 8) | n+3 | 測定モード<br>0:SKIP | 測定モード<br>1 : VOLT<br>2 : TC<br>3 : RTD<br>4 : DI | 4/7 |
|                                              |                     | n+4 | -               | レンジ*1                                            |     |
|                                              |                     | n+5 | _               | スパン左端値                                           |     |
|                                              |                     | n+6 | _               | スパン右端値                                           |     |

| 内容                                                 | F0                  | F1 (=\$u n) |                                              |                                          | F2    |
|----------------------------------------------------|---------------------|-------------|----------------------------------------------|------------------------------------------|-------|
|                                                    |                     | n           | 局番                                           |                                          |       |
|                                                    |                     | n+1         | コマンド:0                                       |                                          |       |
|                                                    |                     | n+2         | チャネル番号                                       |                                          |       |
|                                                    |                     | n+3         | 測定モード<br>5:1-5V                              | 測定モード<br>6:DELTA                         |       |
| 入力レンジ設定 (SR)                                       |                     | n+4         | スパン左端値                                       | 基準チャネル                                   |       |
| 測定モード:1-5V、                                        | $1 \sim 8$          | n+5         | スパン右端値                                       | スパン左端値                                   | 10/7  |
| DELTA                                              | (PLC1~8)            | n+6         | スケーリング左端値                                    | スパン右端値                                   |       |
|                                                    |                     | n+7         | スケーリング右端値                                    | _                                        |       |
|                                                    |                     | n+8         | スケーリング小数点位置                                  | -                                        |       |
|                                                    |                     | n+9         | 1-5V ローカット使用 / 不使用<br>0 : OFF<br>1 : ON      | _                                        |       |
|                                                    |                     | n           | 局番                                           |                                          |       |
|                                                    |                     | n+1         | コマンド:0                                       |                                          |       |
|                                                    |                     | n+2         | チャネル番号                                       |                                          |       |
|                                                    |                     | n+3         | 測定モード<br>7 : SCALE                           | 測定モード<br>8 : SQRT                        |       |
| 入力レンジ設定(SR)<br>測定モード・SCALE                         | 1 ~ 8<br>(PLC1 ~ 8) | n+4         | 入力の種類<br>1: VOLT<br>2: TC<br>3: RTD<br>4: DI | レンジ <sup>*1</sup>                        | 11/12 |
| 前定モード: SCALE、<br>SQRT                              |                     | n+5         | レンジ*1                                        | スパン左端値                                   |       |
|                                                    |                     | n+6         | スパン左端値                                       | スパン右端値                                   |       |
|                                                    |                     | n+7         | スパン右端値                                       | スケーリング左端値                                |       |
|                                                    |                     | n+8         | スケーリング左端値                                    | スケーリング右端値                                |       |
|                                                    |                     | n+9         | スケーリング右端値                                    | スケーリング小数点位置                              |       |
|                                                    |                     | n+10        | スケーリング小数点位置                                  | ローカット<br>0 : OFF<br>1 : ON               |       |
|                                                    |                     | n+11        | _                                            | ローカット値(n+10=1 の場合)                       |       |
|                                                    |                     | n           | 局番                                           |                                          |       |
|                                                    |                     | n+1         | コマンド:1<br>チャネル番号                             |                                          | ]     |
|                                                    |                     | n+2         |                                              |                                          |       |
|                                                    |                     | n+3         | チャネル番号                                       |                                          |       |
| 入力レンジ設定取得<br>(SR)<br>測定モード:SKIP、<br>VOLT/TC/RTD/DI | 1 ~ 8<br>(PLC1 ~ 8) | n+4         | 測定モード<br>0 : SKIP                            | 測定モード<br>1:VOLT<br>2:TC<br>3:RTD<br>4:DI | 3     |
|                                                    |                     | n+5         | _                                            | レンジ*1                                    |       |
|                                                    |                     | n+6         | _                                            | スパン左端値                                   |       |
|                                                    |                     | n+7         | _                                            | スパン右端値                                   |       |
|                                                    |                     | n           | 局番                                           |                                          |       |
|                                                    |                     | n+1         | コマンド:1                                       |                                          |       |
|                                                    |                     | n+2         | チャネル番号                                       |                                          |       |
|                                                    |                     | n+3         | チャネル番号                                       |                                          |       |
| 入力レンジ設定取得<br>(SR)<br>測定モード:1-5V、                   |                     | n+4         | 測定モード<br>5:1-5V                              | 測定モード<br>6:DELTA                         |       |
|                                                    | $1 \sim 8$          | n+5         | スパン左端値                                       | 基準チャネル                                   | 2     |
|                                                    | (PLC1 $\sim$ 8)     | n+6         | スパン右端値                                       | スパン左端値                                   | 3     |
| DELTA                                              |                     | n+7         | スケーリング左端値                                    | スパン右端値                                   |       |
|                                                    |                     | n+8         | スケーリング右端値                                    | -                                        |       |
|                                                    |                     | n+9         | スケーリング小数点位置                                  | -                                        | -     |
|                                                    |                     | n+10        | 1-5V ローカット使用 / 不使用<br>0 : OFF<br>1 : ON      | _                                        |       |

| 内容                               | F0                  | F1 (=\$u n)                                                                        |                                              | F2                                                                                                    |      |
|----------------------------------|---------------------|------------------------------------------------------------------------------------|----------------------------------------------|----------------------------------------------------------------------------------------------------|------|
|                                  |                     | n                                                                                  | 局番                                           |                                                                                                    |      |
|                                  |                     | n+1                                                                                | コマンド:1                                       |                                                                                                    |      |
|                                  |                     | n+2                                                                                | チャネル番号                                       |                                                                                                    |      |
|                                  |                     | n+3                                                                                | チャネル番号                                       |                                                                                                    |      |
| 入力レンジ設定取得<br>(SR)<br>測定エード・SCALE |                     | n+4                                                                                | 測定モード<br>7:SCALE                             | 測定モード<br>8 : SQRT                                                                                                    |      |
|                                  | 1~8                 | n+5                                                                                | 入力の種類<br>1: VOLT<br>2: TC<br>3: RTD<br>4: DI | レンジ <sup>*1</sup>                                                                                                    | 3    |
| SQRT                             | ( /                 | n+6                                                                                | レンジ*1                                        | スパン左端値                                                                                                    |      |
|                                  |                     | n+7                                                                                | スパン左端値                                       | スパン右端値                                                                                                    |      |
|                                  |                     | n+8                                                                                | スパン右端値                                       | スケーリング左端値                                                                                                    |      |
|                                  |                     | n+9                                                                                | スケーリング左端値                                    | スケーリング右端値                                                                                                    |      |
|                                  |                     | n+10                                                                               | スケーリング右端値                                    | スケーリング小数点位置                                                                                                    |      |
|                                  |                     | n+11                                                                               | スケーリング小数点位置                                  | ローカット<br>0 : OFF<br>1 : ON                                                                                                    |      |
|                                  |                     | n+12                                                                               | _                                            | ローカット値                                                                                                    |      |
|                                  |                     | n                                                                                  | 局番                                           |                                                                                                    |      |
|                                  |                     | n+1                                                                                | コマンド:2                                       |                                                                                                    |      |
|                                  |                     | n+2                                                                                | チャネル番号                                       |                                                                                                    |      |
|                                  | 1 ~ 8               | n+3                                                                                | 入力値補正機能<br>0:OFF<br>1:ON                     |                                                                                                    |      |
| 入力値補正設定(VL)                      | $(PLC1 \sim 8)$     | n+4                                                                                | n+4 設定数(補正点と補正値を1セットとしたセット数):1~16            |                                                                                                    | 5+2m |
|                                  |                     | n+5                                                                                | 補正点 1(m=1)                                   |                                                                                                    |      |
|                                  |                     | n+6                                                                                | 補正値 1(m=1)                                   |                                                                                                    |      |
|                                  |                     | n+7                                                                                | 補正点 2(m=2)                                   |                                                                                                    |      |
|                                  |                     | n+8                                                                                | 補正値 2(m=2)                                   |                                                                                                    |      |
|                                  |                     | :                                                                                  | :                                            |                                                                                                    |      |
|                                  | 1~8<br>(PLC1~8)     |                                                                                    |                                              |                                                                                                    |      |
|                                  |                     | n+1                                                                                | コマンド:3                                       |                                                                                                    |      |
|                                  |                     | n+2                                                                                | チャネル番号                                       |                                                                                                    |      |
|                                  |                     | n+3                                                                                | チャネル番号                                       |                                                                                                    |      |
| 入力値補正設定取得                        |                     | 入力値補正機能         0:OFF           1:ON         0.00000000000000000000000000000000000 |                                              |                                                                                                    | . 3  |
| (VL)                             |                     | n+5                                                                                | 設定数(補正点と補正値を1セットとしたセット数):1~16                |                                                                                                    |      |
|                                  |                     | n+6                                                                                | 補正点 1                                        |                                                                                                    |      |
|                                  |                     | n+7                                                                                | 補正値 1                                        |                                                                                                    |      |
|                                  |                     | n+8                                                                                | 補正点2                                         |                                                                                                    |      |
|                                  |                     | n+9                                                                                | 補正値 2                                        |                                                                                                    |      |
|                                  |                     | :                                                                                  |                                              | :                                                                                                    |      |
|                                  |                     | n                                                                                  | 局番                                           |                                                                                                    |      |
|                                  |                     | n+1                                                                                | コマンド:4                                       |                                                                                                    |      |
|                                  |                     | n+2                                                                                | チャネル番号                                       |                                                                                                    |      |
|                                  |                     | n+3                                                                                | アラーム番号                                       |                                                                                                    |      |
|                                  |                     | n+4                                                                                | アラームの使用 / 不使用<br>0 : OFF                     | アラームの使用 / 不使用<br>1 : ON                                                                                                    |      |
| アラーム設定(SA)                       | 1 ~ 8<br>(PLC1 ~ 8) | n+5                                                                                | _                                            | <ul> <li>アラームの種類</li> <li>1:H(上限アラーム)</li> <li>2:L(下限アラーム)</li> <li>3:h(差上限アラーム)</li> <li>4:I(差下限アラーム)</li> <li>5:R(変化率上昇限アラーム)</li> <li>ム)</li> </ul> | 5/9  |
|                                  |                     |                                                                                    |                                              | 6:r (変化率下降限アラーム)<br>7:T (ディレイ上限アラー<br>ム)<br>8:t (ディレイ下限アラーム)                                                                                           |      |
|                                  |                     | n+6                                                                                | _                                            | アラーム値                                                                                                    |      |
|                                  |                     | n+7                                                                                | -                                            | リレー出力<br>0 : リレー出力しない<br>1 : リレー出力する                                                                                                    |      |
|                                  |                     | n+8                                                                                | _                                            | リレー番号(n+7=1の場合)                                                                                                    |      |

| 内容                           | F0                             | F1 (=\$u n)                                                                 |                                   |                                                                                                    | F2  |  |  |  |  |  |  |  |  |  |  |  |  |  |     |   |                                   |
|------------------------------|--------------------------------|-----------------------------------------------------------------------------|-----------------------------------|----------------------------------------------------------------------------------------------------|-----|--|--|--|--|--|--|--|--|--|--|--|--|--|-----|---|-----------------------------------|
|                              |                                | n                                                                           | 局番                                |                                                                                                    |     |  |  |  |  |  |  |  |  |  |  |  |  |  |     |   |                                   |
|                              |                                | n+1                                                                         | コマンド:5                            |                                                                                                    |     |  |  |  |  |  |  |  |  |  |  |  |  |  |     |   |                                   |
|                              |                                | n+2                                                                         | チャネル番号                            |                                                                                                    | -   |  |  |  |  |  |  |  |  |  |  |  |  |  |     |   |                                   |
|                              |                                | n+3                                                                         | n+3 アラーム番号                        |                                                                                                    | -   |  |  |  |  |  |  |  |  |  |  |  |  |  |     |   |                                   |
|                              |                                | n+4     チャネル番号       n+5     アラーム番号       マニー・ケックテロ・アラーム     マニー・ケックテロ・アラーム |                                   |                                                                                                    |     |  |  |  |  |  |  |  |  |  |  |  |  |  |     |   |                                   |
|                              |                                |                                                                             |                                   |                                                                                                    |     |  |  |  |  |  |  |  |  |  |  |  |  |  |     |   |                                   |
|                              |                                | n+6                                                                         | アラームの使用 / 不使用<br>0: OFF           | アラームの使用 / 不使用<br>1:ON                                                                                                    |     |  |  |  |  |  |  |  |  |  |  |  |  |  |     |   |                                   |
| アラーム設定取得(SA)                 | 1 ~ 8<br>(PLC1 ~ 8)            | n+7                                                                         | _                                 | <ul> <li>アラームの種類</li> <li>1:H(上限アラーム)</li> <li>2:L(下限アラーム)</li> <li>3:h(差上限アラーム)</li> <li>4:I(差下限アラーム)</li> <li>5:R(変化率上昇限アラーム)</li> <li>6:r(変化率下降限アラーム)</li> <li>7:T(ディレイ上限アラーム)</li> <li>8:t(ディレイ下限アラーム)</li> </ul> | 4   |  |  |  |  |  |  |  |  |  |  |  |  |  |     |   |                                   |
|                              |                                | n+8                                                                         | -                                 | アラーム値                                                                                                    | -   |  |  |  |  |  |  |  |  |  |  |  |  |  |     |   |                                   |
|                              |                                | n+9                                                                         | -                                 | りレー出力<br>0:リレー出力しない<br>1:リレー出力する                                                                                                    |     |  |  |  |  |  |  |  |  |  |  |  |  |  |     |   |                                   |
|                              |                                | n+10                                                                        | _                                 | リレー番号                                                                                                    |     |  |  |  |  |  |  |  |  |  |  |  |  |  |     |   |                                   |
|                              |                                | n                                                                           | 局番                                |                                                                                                    |     |  |  |  |  |  |  |  |  |  |  |  |  |  |     |   |                                   |
|                              |                                | n+1                                                                         | コマンド:6                            | i                                                                                                    | 5/6 |  |  |  |  |  |  |  |  |  |  |  |  |  |     |   |                                   |
|                              | 1 ~ 8<br>(PLC1 ~ 8)            | n+2                                                                         | モデル                               | モデル                                                                                                    |     |  |  |  |  |  |  |  |  |  |  |  |  |  |     |   |                                   |
|                              |                                | n+3                                                                         | 0.パン                              | 1.11次                                                                                                    |     |  |  |  |  |  |  |  |  |  |  |  |  |  |     |   |                                   |
| チャネルごとの記録<br>ON/OFE 設定(VR)   |                                |                                                                             | 定刻印字の ON/OFF                      | アナログ記録の ON/OFF                                                                                                    |     |  |  |  |  |  |  |  |  |  |  |  |  |  |     |   |                                   |
|                              |                                | n+4                                                                         | 0 : OFF<br>1 : ON                 | 0 : OFF<br>1 : ON                                                                                                    |     |  |  |  |  |  |  |  |  |  |  |  |  |  |     |   |                                   |
|                              |                                | n+5                                                                         | -                                 | 定刻印字の ON/OFF<br>0 : OFF<br>1 : ON                                                                                                    |     |  |  |  |  |  |  |  |  |  |  |  |  |  |     |   |                                   |
|                              |                                | n                                                                           | 局番                                |                                                                                                    | -   |  |  |  |  |  |  |  |  |  |  |  |  |  |     |   |                                   |
|                              |                                | n+1                                                                         | コマンド:7                            | 1                                                                                                    |     |  |  |  |  |  |  |  |  |  |  |  |  |  |     |   |                                   |
|                              |                                | n+2                                                                         | モデル<br>0:ペン                       | モデル<br>1 : 打点                                                                                                    |     |  |  |  |  |  |  |  |  |  |  |  |  |  |     |   |                                   |
|                              |                                | n+3                                                                         | チャネル番号                            |                                                                                                    |     |  |  |  |  |  |  |  |  |  |  |  |  |  |     |   |                                   |
| チャネルごとの記録<br>ON/OFF 設定取得(VR) | $1 \sim 8$<br>(PLC1 $\sim 8$ ) | n+4                                                                         | チャネル番号                            |                                                                                                    | 4   |  |  |  |  |  |  |  |  |  |  |  |  |  |     |   |                                   |
|                              | (PLC1 ~ 8)                     | n+5                                                                         | 定刻印字の ON/OFF<br>0 : OFF<br>1 : ON | アナログ記録の ON/OFF<br>0 : OFF<br>1 : ON                                                                                                    |     |  |  |  |  |  |  |  |  |  |  |  |  |  |     |   |                                   |
|                              |                                |                                                                             |                                   |                                                                                                    |     |  |  |  |  |  |  |  |  |  |  |  |  |  | n+6 | - | 定刻印字の ON/OFF<br>0 : OFF<br>1 : ON |
|                              |                                | n                                                                           | 局番                                |                                                                                                    |     |  |  |  |  |  |  |  |  |  |  |  |  |  |     |   |                                   |
|                              |                                | n+1                                                                         | コマンド:8                            |                                                                                                    | 1   |  |  |  |  |  |  |  |  |  |  |  |  |  |     |   |                                   |
|                              |                                | n+2                                                                         | サブコマンド<br>0:BATCH                 |                                                                                                    | 1   |  |  |  |  |  |  |  |  |  |  |  |  |  |     |   |                                   |
| バッチ番号およびロット<br>ナンバー設定(VH)    | $1 \sim 8$<br>(PLC1 $\sim 8$ ) | n+3                                                                         | 項目<br>0:BATCH                     |                                                                                                    | 5+m |  |  |  |  |  |  |  |  |  |  |  |  |  |     |   |                                   |
| BAICH                        |                                | n+4                                                                         | 文字数                               |                                                                                                    |     |  |  |  |  |  |  |  |  |  |  |  |  |  |     |   |                                   |
|                              |                                | n+5                                                                         | バッチ番号(m=1)                        |                                                                                                    |     |  |  |  |  |  |  |  |  |  |  |  |  |  |     |   |                                   |
|                              |                                | n+6                                                                         | バッチ番号 (m=2)                       |                                                                                                    |     |  |  |  |  |  |  |  |  |  |  |  |  |  |     |   |                                   |
| バッチ番号およびロット                  |                                | :<br>n                                                                      | 局番                                | :                                                                                                    |     |  |  |  |  |  |  |  |  |  |  |  |  |  |     |   |                                   |
|                              |                                | n+1                                                                         | <sup>  向</sup><br>  コマンド:8        |                                                                                                    | -   |  |  |  |  |  |  |  |  |  |  |  |  |  |     |   |                                   |
|                              | 1~8                            | n+2                                                                         | サブコマンド<br>1 : LOT(4 桁)            | サブコマンド<br>2:LOT(6 桁)                                                                                                    | 5/6 |  |  |  |  |  |  |  |  |  |  |  |  |  |     |   |                                   |
| リンバー設定(VH)<br>LOTナンバー        | (PLC1 $\sim$ 8)                | n+3                                                                         | 項目<br>1 : LOT                     | 1                                                                                                    |     |  |  |  |  |  |  |  |  |  |  |  |  |  |     |   |                                   |
|                              |                                | n+4                                                                         | ロットナンバー                           | ロットナンバー(下位ワード)                                                                                                    | 1   |  |  |  |  |  |  |  |  |  |  |  |  |  |     |   |                                   |
|                              |                                | n+5                                                                         | -                                 | ロットナンバー(上位ワード)                                                                                                    | 1   |  |  |  |  |  |  |  |  |  |  |  |  |  |     |   |                                   |

| 内容                          | F0                             | F1 (=\$u n) |                                               |                                     | F2                                   |                                  |  |  |
|-----------------------------|--------------------------------|-------------|-----------------------------------------------|-------------------------------------|--------------------------------------|----------------------------------|--|--|
|                             |                                | n 局番        |                                               |                                     |                                      |                                  |  |  |
|                             |                                | n+1         | コマンド:9                                        |                                     |                                      | 1                                |  |  |
|                             |                                | n+2         | サブコマンド<br>0 : BATCH                           | サブコマンド<br>1 : LOT(4 桁)              | サブコマンド<br>2 : LOT(6 桁)               | +                                |  |  |
| バッチ番号およびロット<br>ナンバー設定取得(VH) |                                | n+3         | 項目<br>0:BATCH                                 | 項目<br>1 : LOT                       | 項目<br>1 : LOT                        | -                                |  |  |
|                             | $1 \sim 8$<br>(PLC1 $\sim 8$ ) | n+4         | 項目<br>0:BATCH                                 | ロットナンバー                             | ロットナンバー<br>(下位ワード)                   | 4                                |  |  |
|                             |                                | n+5         | 文字数                                           | _                                   | ロットナンバー<br>(上位ワード)                   | -                                |  |  |
|                             |                                | n+6         | バッチ番号                                         | _                                   |                                      | +                                |  |  |
|                             |                                | n+7         | バッチ番号                                         | _                                   | -                                    | -                                |  |  |
|                             |                                | :           | :                                             | -                                   | -                                    | †                                |  |  |
|                             |                                | n           | 局番                                            | ł                                   | 1                                    |                                  |  |  |
|                             |                                | n+1         | コマンド:10                                       |                                     |                                      |                                  |  |  |
| バッチコメント設定                   | 1~8                            | n+2         | モード<br>0:開始印字<br>1:終了印字<br>2:開始印字2<br>3:終了印字2 |                                     |                                      | 5+m                              |  |  |
| (VC)                        | $(PLC1 \sim 8)$                | n+3         | 行番号                                           |                                     |                                      | -                                |  |  |
|                             |                                | n+4         | 文字数                                           |                                     |                                      | +                                |  |  |
|                             |                                | n+5         | バッチコメント(m=1                                   | )                                   |                                      |                                  |  |  |
|                             |                                | n+6         | バッチコメント(m=2                                   | .)                                  |                                      |                                  |  |  |
|                             |                                | :           |                                               | :                                   |                                      |                                  |  |  |
|                             |                                | n+1         | 「「「日日日日日日日日日日日日日日日日日日日日日日日日日日日日日日日日日日         |                                     |                                      |                                  |  |  |
|                             |                                | 11+1        |                                               |                                     |                                      | ŧ l                              |  |  |
|                             |                                | n+2         | 0:開始印字<br>1:終了印字<br>2:開始印字2<br>3:終了印字2        |                                     |                                      |                                  |  |  |
|                             | 1 0                            | n+3         |                                               |                                     |                                      |                                  |  |  |
| ハッナコメント設定取得<br>(VC)         | 1~8<br>(PLC1~8)                | n+4         | モード<br>0:開始印字<br>1:終了印字<br>2:開始印字2<br>3:終了印字2 |                                     |                                      | 4                                |  |  |
|                             |                                | n+5         | 行番号                                           |                                     |                                      |                                  |  |  |
|                             |                                | n+6         | バッチコメント                                       |                                     |                                      |                                  |  |  |
|                             |                                | n+7         | バッチコメント                                       |                                     |                                      |                                  |  |  |
|                             |                                | :           |                                               | :                                   |                                      |                                  |  |  |
|                             |                                | n           | 局番                                            |                                     |                                      |                                  |  |  |
|                             |                                | n+1         | コマンド:12                                       |                                     |                                      |                                  |  |  |
|                             |                                | n+2         | モード<br>0 : START<br>2 : START2                | モード<br>1 : END<br>3 : END           | )<br>)2                              |                                  |  |  |
|                             |                                | n+3         | 開始印字前の紙送り量                                    | 終了印字後                               | 後の紙送り量                               |                                  |  |  |
| 開始印字 / 終了印字のア<br>クション設定(VA) | 1 ~ 8<br>(PLC1 ~ 8)            | n+4         | _                                             | ロットナン<br>ON/OFF<br>0:OFF<br>1:ON    | ンバーの自動更新                             | 4/7                              |  |  |
|                             |                                | n+5         | _                                             | 位相同期<br>ON/OFF<br>0 : OFF<br>1 : ON | 記録の記録排出                              |                                  |  |  |
|                             |                                |             | n+6                                           | _                                   | 位相同期<br>記録紙送<br>0 : C.SI<br>1 : 450r | 記録の記録排出時の<br>D速度<br>PEED<br>nm/h |  |  |

| 内容                 | F0                             |      | F1 (=\$u n)                                           |                                                    |                  |
|--------------------|--------------------------------|------|-------------------------------------------------------|----------------------------------------------------|------------------|
|                    |                                | n    | n 局番                                                  |                                                    |                  |
|                    |                                | n+1  | コマンド:13                                               |                                                    |                  |
|                    |                                | n+2  | モード<br>0 : START<br>1 : END<br>2 : START2<br>3 : END2 |                                                    |                  |
|                    |                                | n+3  | モード<br>0 : START<br>2 : START2                        | モード<br>1 : END<br>3 : END2                         |                  |
| 開始印字 / 終了印字のア      | $1 \sim 8$                     | n+4  | 開始印字前の紙送り量                                            | 終了印字後の紙送り量                                         | 3                |
| クション設定取得(VA)       | (PLC1 ~ 8)                     | n+5  | _                                                     | ロットナンバーの自動更新<br>ON/OFF<br>0:OFF<br>1:ON            |                  |
|                    |                                | n+6  | _                                                     | 位相同期記録の記録排出<br>ON/OFF<br>0:OFF<br>1:ON             |                  |
|                    |                                | n+7  | _                                                     | 位相同期記録の記録排出時の<br>記録紙送り速度<br>0:C.SPEED<br>1:450mm/h |                  |
|                    |                                | n    | 局番                                                    |                                                    |                  |
|                    |                                | n+1  | コマンド:14                                               |                                                    |                  |
|                    |                                | n+2  | 故障診断出力の有無<br>0: OFF<br>1: ON                          |                                                    |                  |
|                    |                                | n+3  | 再故障 / 再アラーム(リフラッシ<br>0 : OFF<br>1 : ON                | ュ)動作                                               |                  |
|                    |                                | n+4  | AND 動作に対するリレー <sup>*2</sup>                           |                                                    |                  |
|                    | $1 \sim 8$<br>(PLC1 $\sim 8$ ) | n+5  | リレーの励磁 / 非励磁<br>0 : ENERGIZE<br>1 : DE_ENERGIZE       |                                                    | _                |
| アラームに関する設定<br>(XA) |                                | n+6  | リレーの保持 / 非保持<br>0 : HOLD<br>1 : NONHOLD               |                                                    | 可変 <sup>*3</sup> |
|                    |                                | n+7  | アラームステータス表示の保持 / 非保持<br>0 : HOLD<br>1 : NONHOLD       |                                                    |                  |
|                    |                                | n+8  | 変化率上昇限アラームのインター                                       | ノベノレ                                               | 1                |
|                    |                                | n+9  | 変化率下降限アラームのインター                                       | バル                                                 |                  |
|                    |                                | n+10 | 測定チャネルのアラームヒステリ<br>0:OFF<br>1~10:0.1~1.0              | <u>ک</u>                                           |                  |
|                    |                                |      | n+11                                                  | 演算チャネルのアラームヒステリ<br>0:OFF<br>1~10:0.1~1.0           | シス               |

| 内容                   | F0                  | F1 (=\$u n) |                                                 |                                                      | F2                                  |  |
|----------------------|---------------------|-------------|-------------------------------------------------|------------------------------------------------------|-------------------------------------|--|
|                      |                     | n           | n 局番                                            |                                                      |                                     |  |
|                      |                     | n+1         | コマンド:15                                         |                                                      | -                                   |  |
|                      |                     | n+2         | 故障診断出力の有無<br>0 : OFF<br>1 : ON                  |                                                      |                                     |  |
|                      |                     | n+3         | 再故障 / 再アラーム(リフラッシュ)動作<br>0 : OFF<br>1 : ON      |                                                      |                                     |  |
|                      |                     | n+4         | n+4 AND 動作に対するリレー <sup>*2</sup>                 |                                                      |                                     |  |
|                      |                     | n+5         | リレーの励磁 / 非励磁<br>0 : ENERGIZE<br>1 : DE ENERGIZE |                                                      | 2                                   |  |
| アラームに関する設定<br>取得(XA) | 1 ~ 8<br>(PLC1 ~ 8) | n+6         | リレーの保持 / 非保持<br>0: HOLD<br>1: NONHOLD           |                                                      |                                     |  |
|                      |                     | n+7         | アラームステータス表示の保持 /<br>0 : HOLD<br>1 : NONHOLD     | 非保持                                                  |                                     |  |
|                      |                     | n+8         | 変化率上昇限アラームのインター                                 | - バンレ                                                |                                     |  |
|                      |                     | n+9         | 変化率下降限アラームのインター                                 | - / () L                                             | 1                                   |  |
|                      |                     | n+10        | 測定チャネルのアラームヒステリシス<br>0:OFF<br>1~10:01~10        |                                                      |                                     |  |
|                      |                     | n+11        | 演算チャネルのアラームヒステリシス<br>0:OFF<br>1~10:01~10        |                                                      |                                     |  |
|                      | 1 ~ 8<br>(PLC1 ~ 8) | n           |                                                 |                                                      |                                     |  |
|                      |                     | n+1 コマンド:16 |                                                 |                                                      | 1                                   |  |
|                      |                     | n+2         | チャネル番号                                          |                                                      |                                     |  |
| 基準設定補償設定(XJ)         |                     | ~ 8) n+3    | 「「行い」」                                          | 甘淮記宁沽僧                                               | 4/5                                 |  |
|                      |                     |             | 基华設定補償<br>0:INTERNAL                            | 至华設足補償<br>1:EXTERNAL                                 |                                     |  |
|                      |                     | n+4         | _                                               | 補償電圧                                                 | 1                                   |  |
|                      |                     | n           |                                                 |                                                      | 3                                   |  |
|                      |                     | n+1         | コマンド:17                                         |                                                      |                                     |  |
|                      |                     | n+2         |                                                 |                                                      |                                     |  |
| 基準設定補償設定取得<br>(XI)   | $1 \sim 8$          | n+3         | チャネル番号                                          |                                                      |                                     |  |
|                      | (PLC1~ 6)           | n+4         | 基準設定補償<br>0:INTERNAL                            | 基準設定補償<br>1:EXTERNAL                                 |                                     |  |
|                      |                     | n+5         | -                                               | 補償電圧                                                 |                                     |  |
|                      |                     | n           | 局番                                              |                                                      |                                     |  |
|                      |                     | n+1         | コマンド:18                                         |                                                      |                                     |  |
|                      |                     | n+2         | モデル<br>0 : ペン                                   | モデル<br>1 : 打点                                        |                                     |  |
|                      | 1~8<br>(PLC1~8)     | n+3         | チャネル番号 / タグの選択<br>0 : CHANNEL<br>1 : TAG        |                                                      |                                     |  |
| 印字する項目設定(UP)         |                     | n+4         | アラーム印字の選択<br>0 : OFF<br>1 : ON1<br>2 : ON2      | アナログ記録の横に印字する<br>チャネル印字の ON/OFF<br>0 : OFF<br>1 : ON |                                     |  |
|                      |                     | n+5         | 記録スタート印字の ON/OFF<br>0 : OFF<br>1 : ON           | アラーム印字の選択<br>0 : OFF<br>1 : ON1<br>2 : ON2           | 9                                   |  |
|                      |                     | n+6         | 記録紙送り速度変更印字の<br>ON/OFF<br>0:OFF<br>1:ON         | 記録スタート印字の ON/OFF<br>0 : OFF<br>1 : ON                | -                                   |  |
|                      |                     | n+7         | <br>スケール印字の ON/OFF<br>0 : OFF<br>1 : ON         | 記録紙送り速度変更印字の<br>ON/OFF<br>0:OFF<br>1:ON              |                                     |  |
|                      |                     |             | n+8                                             | 記録色印字の ON/OFF<br>0 : OFF<br>1 : ON                   | スケール印字の ON/OFF<br>0 : OFF<br>1 : ON |  |
| 内容                      | F0                  | F1 (=\$u n)                        |                                            |                                                                  | F2                                                                                                    |                 |                 |                 |                     |                                                                  |     |                                                                  |                                                                                                    |     |  |     |
|-------------------------|---------------------|------------------------------------|--------------------------------------------|------------------------------------------------------------------|----------------------------------------------------------------------------------------------------|-----------------|-----------------|-----------------|---------------------|------------------------------------------------------------------|-----|------------------------------------------------------------------|----------------------------------------------------------------------------------------------------|-----|--|-----|
|                         |                     | n                                  | 局番                                         |                                                                  |                                                                                                    |                 |                 |                 |                     |                                                                  |     |                                                                  |                                                                                                    |     |  |     |
|                         |                     | n+1                                | +1 コマンド:19                                 |                                                                  |                                                                                                    |                 |                 |                 |                     |                                                                  |     |                                                                  |                                                                                                    |     |  |     |
|                         |                     | n+2                                | モデル<br>0:ペン<br>1:打点                        |                                                                  |                                                                                                    |                 |                 |                 |                     |                                                                  |     |                                                                  |                                                                                                    |     |  |     |
| 印字する項目設定取得<br>(UP)      |                     | n+3                                | チャネル番号 / タグの選択<br>0 : CHANNEL              | チャネル番号 / タグの選択<br>1 : TAG                                        |                                                                                                    |                 |                 |                 |                     |                                                                  |     |                                                                  |                                                                                                    |     |  |     |
|                         |                     | n+4                                | アラーム印字の選択<br>0 : OFF<br>1 : ON1<br>2 : ON2 | アナログ記録の横に印字する<br>チャネル印字の ON/OFF<br>0 : OFF<br>1 : ON             |                                                                                                    |                 |                 |                 |                     |                                                                  |     |                                                                  |                                                                                                    |     |  |     |
|                         | 1 ~ 8<br>(PLC1 ~ 8) | n+5                                | 記録スタート印字の ON/OFF<br>0 : OFF<br>1 : ON      | アラーム印字の選択<br>0 : OFF<br>1 : ON1<br>2 : ON2                       | 3                                                                                                    |                 |                 |                 |                     |                                                                  |     |                                                                  |                                                                                                    |     |  |     |
|                         |                     | n+6                                | 記録紙送り速度変更印字の<br>ON/OFF<br>0:OFF<br>1:ON    | 記録スタート印字の ON/OFF<br>0 : OFF<br>1 : ON                            |                                                                                                    |                 |                 |                 |                     |                                                                  |     |                                                                  |                                                                                                    |     |  |     |
|                         |                     | n+7                                | スケール印字の ON/OFF<br>0 : OFF<br>1 : ON        | 記録紙送り速度変更印字の<br>ON/OFF<br>0:OFF<br>1:ON                          |                                                                                                    |                 |                 |                 |                     |                                                                  |     |                                                                  |                                                                                                    |     |  |     |
|                         |                     | n+8                                | 記録色印字の ON/OFF<br>0 : OFF<br>1 : ON         | スケール印字の ON/OFF<br>0 : OFF<br>1 : ON                              |                                                                                                    |                 |                 |                 |                     |                                                                  |     |                                                                  |                                                                                                    |     |  |     |
|                         |                     | n                                  | 局番                                         |                                                                  |                                                                                                    |                 |                 |                 |                     |                                                                  |     |                                                                  |                                                                                                    |     |  |     |
|                         | 1~8<br>(PLC1~8)     |                                    |                                            |                                                                  | n+1                                                                                                    | コマンド:20         | T               |                 |                     |                                                                  |     |                                                                  |                                                                                                    |     |  |     |
|                         |                     | n+2                                | 印字インターバルの決め方<br>0:Auto                     | 印字インターバルの決め方<br>1: Manual                                        |                                                                                                    |                 |                 |                 |                     |                                                                  |     |                                                                  |                                                                                                    |     |  |     |
|                         |                     | n+3                                | 基準時刻                                       |                                                                  |                                                                                                    |                 |                 |                 |                     |                                                                  |     |                                                                  |                                                                                                    |     |  |     |
| 定刻印字のインターバル<br>設定(UR)   |                     | 1 ~ 8<br>(PLC1 ~ 8)                | 1~8<br>(PLC1~8)                            | 1~8<br>(PLC1~8)                                                  | 1~8<br>(PLC1~8)                                                                                                    | 1~8<br>(PLC1~8) | 1~8<br>(PLC1~8) | 1~8<br>(PLC1~8) | 1 ~ 8<br>(PLC1 ~ 8) | 1 ~ 8<br>(PLC1 ~ 8)                                              | n+4 | 定刻印字モード<br>0:定刻印字しない<br>1:瞬時値を印字する<br>2:インターバル間のレポート<br>データを印字する | <ul> <li>インダーハル</li> <li>0:10分</li> <li>1:12分</li> <li>2:25分</li> <li>3:20分</li> <li>4:30分</li> <li>5:1時間</li> <li>6:2時間</li> <li>7:3時間</li> <li>8:4時間</li> <li>9:6時間</li> <li>10:8時間</li> <li>11:12時間</li> <li>12:24時間</li> </ul> | 5/6 |  |     |
|                         |                     |                                    |                                            |                                                                  |                                                                                                    |                 |                 | n+5             | _                   | 定刻印字モード<br>0:定刻印字しない<br>1:瞬時値を印字する<br>2:インターバル間のレポート<br>データを印字する |     |                                                                  |                                                                                                    |     |  |     |
|                         |                     | n                                  | 局番                                         |                                                                  |                                                                                                    |                 |                 |                 |                     |                                                                  |     |                                                                  |                                                                                                    |     |  |     |
|                         |                     | n+1                                | コマンド:21                                    |                                                                  |                                                                                                    |                 |                 |                 |                     |                                                                  |     |                                                                  |                                                                                                    |     |  |     |
|                         |                     | n+2                                | 印字インターハルの決め方<br>0:Auto                     | 印字インターハルの決め方<br>1: Manual                                        |                                                                                                    |                 |                 |                 |                     |                                                                  |     |                                                                  |                                                                                                    |     |  |     |
|                         |                     | n+3                                | 基準時刻                                       |                                                                  |                                                                                                    |                 |                 |                 |                     |                                                                  |     |                                                                  |                                                                                                    |     |  |     |
| 定刻印字のインターバル<br>設定取得(UR) | 1~8<br>(PLC1~8)     | J印字のインターバル 1~8<br>E取得(UR) (PLC1~8) | n+4                                        | 定刻印字モード<br>0:定刻印字しない<br>1:瞬時値を印字する<br>2:インターバル間のレポート<br>データを印字する | インターバル<br>0:10分<br>1:12分<br>2:25分<br>3:20分<br>4:30分<br>5:1時間<br>6:2時間<br>7:3時間<br>8:4時間<br>9:6時間<br>10:8時間<br>11:12時間<br>12:24時間 | 2               |                 |                 |                     |                                                                  |     |                                                                  |                                                                                                    |     |  |     |
|                         |                     |                                    |                                            |                                                                  |                                                                                                    |                 |                 |                 |                     |                                                                  |     |                                                                  |                                                                                                    |     |  | n+5 |

| 内容                        | F0              | F1 (=\$u n) |                                     |                                                                                                    | F2                         |                   |                      |                      |  |
|---------------------------|-----------------|-------------|-------------------------------------|----------------------------------------------------------------------------------------------------|----------------------------|-------------------|----------------------|----------------------|--|
|                           |                 | n           | 局番                                  |                                                                                                    |                            |                   |                      |                      |  |
|                           |                 | n+1         | コマンド:22                             |                                                                                                    |                            |                   |                      |                      |  |
|                           |                 | n+2         | バイアス機能<br>0 : NOT<br>1 : USE        |                                                                                                    |                            |                   |                      |                      |  |
|                           | 1 ~ 8           | n+3         | 開平演算のローカット<br>0 : NOT<br>1 : USE    | 機能                                                                                                    |                            |                   |                      |                      |  |
| 設定(UF)                    | (PLC1 ~ 8)      | n+4         | 1-5V 入力のローカット<br>0 : NOT<br>1 : USE | 、機能                                                                                                    |                            | 可変 <sup>*3</sup>  |                      |                      |  |
|                           |                 | n+5         | アラームディレイ機能<br>0 : NOT<br>1 : USE    | 1                                                                                                    |                            |                   |                      |                      |  |
|                           |                 | n+6         | 入力補正機能<br>0 : NOT<br>1 : USE        |                                                                                                    |                            | *                 |                      |                      |  |
|                           |                 | n           | 局番                                  |                                                                                                    |                            |                   |                      |                      |  |
|                           |                 | n+1         | コマンド:23                             |                                                                                                    |                            |                   |                      |                      |  |
|                           |                 | n+2         | バイアス機能<br>0 : NOT<br>1 : USE        |                                                                                                    |                            |                   |                      |                      |  |
| 拡張機能の使用 / 不使用<br>設定取得(UF) | 1~8<br>(PLC1~8) | n+3         | 開平演算のローカット機能<br>0 : NOT<br>1 : USE  |                                                                                                    |                            |                   |                      |                      |  |
|                           |                 | n+4         | 1-5V 入力のローカット<br>0 : NOT<br>1 : USE | ∖機能                                                                                                    |                            | 2                 |                      |                      |  |
|                           |                 | n+5         | アラームディレイ機能<br>0 : NOT<br>1 : USE    | 1                                                                                                    |                            |                   |                      |                      |  |
|                           |                 | n+6         | 入力補正機能<br>0 : NOT<br>1 : USE        |                                                                                                    |                            |                   |                      |                      |  |
|                           |                 | n           | 局番                                  |                                                                                                    |                            |                   |                      |                      |  |
|                           |                 | n+1         | コマンド:24                             |                                                                                                    |                            |                   |                      |                      |  |
|                           | 1~8<br>(PLC1~8) |             |                                     |                                                                                                    | n+2                        | タイマ番号             | 1                    | n                    |  |
|                           |                 |             |                                     |                                                                                                    | n+3                        | タイマの種類<br>0 : OFF | タイマの種類<br>1:ABSOLUTE | タイマの種類<br>2:RELATIVE |  |
| TLOG タイマ設定(XQ)            |                 | n+4         | _                                   | インターバル<br>0:10分<br>1:12分<br>2:25分<br>3:20分<br>4:30分<br>5:1時間<br>6:2時間<br>7:3時間<br>8:4時間<br>9:6時間<br>10:8時間<br>11:12時間 | インターバル(時)                  | 4/8               |                      |                      |  |
|                           |                 | n+5         |                                     | 12:24 时间                                                                                                    |                            |                   |                      |                      |  |
|                           |                 | n+6         | _                                   | <ul> <li>空年时刻</li> <li>タイムアップごとのり</li> <li>0:OFF</li> <li>1:ON</li> </ul>                                             | インターハル (ヵ)<br> セットの ON/OFF |                   |                      |                      |  |
|                           |                 | n+7         | _                                   | 印字の ON/OFF<br>0 : OFF<br>1 : ON                                                                                       |                            |                   |                      |                      |  |

| 内容                        | F0                  | F1 (=\$u n) |                                | F2                                                                                                    |                      |                |  |
|---------------------------|---------------------|-------------|--------------------------------|----------------------------------------------------------------------------------------------------|----------------------|----------------|--|
|                           |                     | n           | 局番                             |                                                                                                    |                      | _              |  |
|                           |                     | n+1         | コマンド:25                        |                                                                                                    |                      |                |  |
|                           |                     | n+2         | タイマ番号                          |                                                                                                    |                      | -              |  |
|                           |                     | n+3         | タイマ番号                          |                                                                                                    |                      | _              |  |
|                           |                     | n+4         | タイマの種類<br>0:OFF                | タイマの種類<br>1:ABSOLUTE                                                                                                    | タイマの種類<br>2:RELATIVE |                |  |
| TLOG タイマ設定取得<br>(XQ)      | 1~8<br>(PLC1~8)     | n+5         | _                              | インターバル<br>0:10分<br>1:12分<br>2:25分<br>3:20分<br>4:30分<br>5:1時間<br>6:2時間<br>7:3時間<br>8:4時間<br>9:6時間<br>10:8時間<br>11:12時間<br>12:24時間 | インターバル(時)            | 3              |  |
|                           |                     | n+6         | -                              | 基準時刻                                                                                                    | インターバル(分)            |                |  |
|                           |                     | n+7         | -                              | タイムアップごとのリセットの ON/OFF<br>0 : OFF<br>1 : ON                                                                                       |                      |                |  |
|                           |                     | n+8         | -                              | 印字の ON/OFF<br>0 : OFF<br>1 : ON                                                                                                  |                      |                |  |
|                           |                     | n           | 局番                             |                                                                                                    |                      |                |  |
| DNS 設定(XJ)<br>DNS 不使用 (Pl | 1 ~ 8<br>(PLC1 ~ 8) | n+1         | コマンド:26                        |                                                                                                    |                      | 3              |  |
|                           |                     | n+2         | DNS 使用 / 不使用<br>0 : 不使用        |                                                                                                    |                      |                |  |
|                           |                     | n           | 局番                             |                                                                                                    |                      | -              |  |
|                           |                     | n+1         | コマンド:26                        |                                                                                                    |                      | _              |  |
|                           |                     | n+2         | DNS 使用 / 不使用<br>1:使用           |                                                                                                    |                      |                |  |
|                           |                     | n+3         | プライマリ DNS サーバのアドレス(1 桁目(1 番左)) |                                                                                                    |                      |                |  |
|                           |                     | n+4         | プライマリ DNS サー                   | バのアドレス(2 桁目)                                                                                                    |                      |                |  |
|                           |                     | n+5         | プライマリ DNS サー                   | バのアドレス(3 桁目)                                                                                                    |                      |                |  |
|                           |                     | n+6         | プライマリ DNS サー                   | バのアドレス(4 桁目(                                                                                                    | (1 番右))              | -<br>- 可変<br>- |  |
|                           |                     | n+7         | セカンダリ DNS サー                   | バのアドレス(1 桁目(                                                                                                    | (1 番左))              |                |  |
| DNS 設定(XJ)                | 1~8                 | n+8         | セカンダリ DNS サー                   | バのアドレス(2 桁目)                                                                                                    |                      |                |  |
| DNS 使用                    | (PLC1 $\sim$ 8)     | n+9         | セカンダリ DNS サー                   | バのアドレス(3 桁目)                                                                                                    |                      |                |  |
|                           |                     | n+10        | セカンダリ DNS サー                   | バのアドレス(4 桁目(                                                                                                    | (1 番右))              |                |  |
|                           |                     | n+11        | ドメインサフィックス                     | K 1 文字数 <sup>*4</sup>                                                                                                    |                      |                |  |
|                           |                     | n+12        | ドメインサフィックス                     | 3 文字数 <sup>*4</sup>                                                                                                    |                      |                |  |
|                           |                     | n+13        | ドメインサフィックス                     | K 1                                                                                                    |                      | 1              |  |
|                           |                     | :           |                                | :                                                                                                    |                      | ]              |  |
|                           |                     | n+44        | ドメインサフィックス                     | <u></u>                                                                                                    |                      |                |  |
|                           |                     | n+45        | ドメインサフィックス                     | < 2 · · · · · · · · · · · · · · · · · ·                                                                                          |                      |                |  |
|                           |                     | :           |                                | :                                                                                                    |                      |                |  |
|                           |                     | n+76        | ドメインサフィックス                     | ζ2                                                                                                    |                      |                |  |

| 内容                 | F0                  | F1 (=\$u n) |                                          | F2                                                                   |     |
|--------------------|---------------------|-------------|------------------------------------------|----------------------------------------------------------------------|-----|
|                    |                     | n 局番        |                                          |                                                                      |     |
|                    |                     | n+1         | コマンド:27                                  |                                                                      | †   |
|                    |                     | n+2         | DNS 使用 / 不使用<br>0 : 不使用                  | DNS 使用 / 不使用<br>1:使用                                                 |     |
|                    |                     | n+3         | _                                        | プライマリ DNS サーバのアドレ<br>ス(1 桁目(1 番左))                                   |     |
|                    |                     | n+4         | _                                        | プライマリ DNS サーバのアドレ<br>ス(2 桁目)                                         |     |
|                    |                     | n+5         | _                                        | プライマリ DNS サーバのアドレ<br>ス(3 桁目)                                         |     |
|                    |                     | n+6         | _                                        | プライマリ DNS サーバのアドレ<br>ス(4 桁目(1 番右))                                   |     |
| DNS 設定取得(XJ)       | 1 ~ 8<br>(PLC1 ~ 8) | n+7         | _                                        | セカンダリ DNS サーバのアドレ<br>ス(1 桁目(1 番左))                                   | 2   |
|                    |                     | n+8         | _                                        | セカンダリ DNS サーバのアドレ<br>ス(2 桁目)                                         |     |
|                    |                     | n+9         | _                                        | セカンダリ DNS サーバのアドレ<br>ス(3 桁目)                                         |     |
|                    |                     | n+10        | _                                        | セカンダリ DNS サーバのアドレ<br>ス(4 桁目(1 番右))                                   |     |
|                    |                     | n+11        | -                                        | ドメインサフィックス 1                                                         |     |
|                    |                     | :           | -                                        | :                                                                    |     |
|                    |                     | n+42        | -                                        | ドメインサフィックス 1                                                         |     |
|                    |                     | n+43        | _                                        | ドメインサフィックス 2                                                         |     |
|                    |                     | :           | -                                        | :                                                                    |     |
|                    |                     | n+74        | -                                        | ドメインサフィックス 2                                                         |     |
|                    | 1 ~ 8<br>(PLC1 ~ 8) | n           | 局番                                       |                                                                      |     |
| 通信クノルマウト認定         |                     | n+1         | コマンド:28                                  |                                                                      |     |
| 通信ダイムアクト設定<br>(YQ) |                     | n+2         | 通信タイムアウトの有効 / 無効<br>0: 無効                | 通信タイムアウトの有効/無効<br>1:有効                                               | 3/4 |
|                    |                     | n+3         | _                                        | タイムアウト時間                                                             |     |
|                    |                     | n           | 局番                                       |                                                                      |     |
| 通信々イムアウト設定取        | $1 \sim 8$          | n+1         | コマンド:29                                  |                                                                      | -   |
| 得(YQ)              | $(PLC1 \sim 8)$     | n+2         | 通信タイムアウトの有効 / 無効<br>0: 無効                | 通信タイムアウトの有効 / 無効<br>1:有効                                             | 2   |
|                    |                     | n+3         | _                                        | タイムアウト時間                                                             |     |
|                    |                     | n           | 局番                                       |                                                                      |     |
| 記録位置調整(UA)         |                     | n+1         | コマンド:30                                  |                                                                      |     |
|                    |                     | n+2         | モデル<br>0 : ペン                            | モデル<br>1 : 打点                                                        |     |
|                    | 1 ~ 8<br>(PLC1 ~ 8) | n+3         | 記録位置<br>0:ZERO(0% 位置)<br>1:FULL(100% 位置) | 記録位置<br>0:ZERO(0% 位置)<br>1:FULL(100% 位置)<br>2:Hysteresis(記録位置の<br>差) | 6/5 |
|                    |                     | n+4         | ペン番号:1~4                                 | 記録調整値                                                                |     |
|                    |                     | n+5         | 記録調整値                                    | -                                                                    |     |

| 内容                       | F0                          |      | F1 (=\$u n)                  | F2               |                            |
|--------------------------|-----------------------------|------|------------------------------|------------------|----------------------------|
|                          |                             | n    | 局番                           |                  |                            |
|                          |                             | n+1  | コマンド:31                      | 1                |                            |
|                          |                             | n+2  | レンジ<br>0: OFF<br>1: ON       |                  |                            |
|                          |                             | n+3  | バイアス<br>0: OFF<br>1: ON      |                  |                            |
|                          |                             | n+4  | アラーム<br>0:OFF<br>1:ON        |                  |                            |
|                          |                             | n+5  | 単位<br>0 : OFF<br>1 : ON      |                  |                            |
| 設定モードメニューの<br>選択設定(UG)   | 1 ~ 8<br>(PLC1 ~ 8)         | n+6  | 記録紙送り速度<br>0 : OFF<br>1 : ON | 可変 <sup>*3</sup> |                            |
|                          |                             | n+7  | その他<br>0 : OFF<br>1 : ON     |                  |                            |
|                          |                             | n+8  | 入力値補正<br>0 : OFF<br>1 : ON   |                  |                            |
|                          |                             | n+9  | 演算<br>0 : OFF<br>1 : ON      | -                |                            |
|                          |                             | n+10 | バッチ名<br>0 : OFF<br>1 : ON    |                  |                            |
|                          |                             |      |                              | n+11             | バッチ詳細<br>0 : OFF<br>1 : ON |
|                          |                             | n    | 局番                           | _                |                            |
|                          |                             | n+1  | コマンド:32                      |                  |                            |
|                          |                             | n+2  | レンジ<br>0 : OFF<br>1 : ON     |                  |                            |
|                          |                             | n+3  | バイアス<br>0 : OFF<br>1 : ON    |                  |                            |
|                          |                             | n+4  | アラーム<br>0:OFF<br>1:ON        |                  |                            |
|                          |                             | n+5  | 単位<br>0 : OFF<br>1 : ON      |                  |                            |
| 設定モードメニューの<br>選択設定取得(UG) | $1 \sim 8$ (PLC1 $\sim 8$ ) | n+6  | 記録紙送り速度<br>0:OFF<br>1:ON     | 2                |                            |
|                          |                             | n+7  | その他<br>0 : OFF<br>1 : ON     |                  |                            |
|                          |                             | n+8  | 入力值                          |                  |                            |
|                          |                             | n+9  | 演算<br>0 : OFF<br>1 : ON      | -                |                            |
|                          |                             | n+10 | バッチ名<br>0 : OFF<br>1 : ON    |                  |                            |
|                          |                             | n+11 | バッチ詳細<br>0 : OFF<br>1 : ON   |                  |                            |

| 内容                                    | F0                             | F1 (=\$u n)     |                                         | F2                     |          |         |       |     |          |     |  |     |           |     |  |     |               |  |
|---------------------------------------|--------------------------------|-----------------|-----------------------------------------|------------------------|----------|---------|-------|-----|----------|-----|--|-----|-----------|-----|--|-----|---------------|--|
|                                       |                                | n               | 局番                                      |                        |          |         |       |     |          |     |  |     |           |     |  |     |               |  |
|                                       |                                | n+1             | コマンド:33                                 |                        |          |         |       |     |          |     |  |     |           |     |  |     |               |  |
|                                       |                                |                 | 開始印字 / 終了印字の使用 / 不使                     | 開始印字 / 終了印字の使用 / 不使    |          |         |       |     |          |     |  |     |           |     |  |     |               |  |
|                                       |                                | n+2             | 用<br>0 · NOT                            | 用<br>1:USE             |          |         |       |     |          |     |  |     |           |     |  |     |               |  |
|                                       |                                |                 | 0.NOT                                   | 1.052                  |          |         |       |     |          |     |  |     |           |     |  |     |               |  |
| 開始印字 / 終了印字およ                         |                                | <b>D</b> +3     | 不使用                                     | 0 : NOT                |          |         |       |     |          |     |  |     |           |     |  |     |               |  |
| びメッセージフォーマッ                           | $1 \sim 8$                     | 11.0            | 0 : NOT                                 | 4:4桁                   | 4/6      |         |       |     |          |     |  |     |           |     |  |     |               |  |
| トの有効 / 無効選択設定<br>(UE)                 | (PLC1 $\sim$ 8)                |                 | 1:03E                                   | 0:01                   |          |         |       |     |          |     |  |     |           |     |  |     |               |  |
|                                       |                                |                 |                                         | 用如印子2/終了印子20使用/<br>不使用 |          |         |       |     |          |     |  |     |           |     |  |     |               |  |
|                                       |                                | N+4             | -                                       | 0 : NOT                |          |         |       |     |          |     |  |     |           |     |  |     |               |  |
|                                       |                                |                 |                                         | 1:USE                  |          |         |       |     |          |     |  |     |           |     |  |     |               |  |
|                                       |                                |                 |                                         | メッセーシフォーマットの使用/<br>不使用 |          |         |       |     |          |     |  |     |           |     |  |     |               |  |
|                                       |                                | N+5             | -                                       | 0 : NOT                |          |         |       |     |          |     |  |     |           |     |  |     |               |  |
|                                       |                                | ~               |                                         | 1 : USE                |          |         |       |     |          |     |  |     |           |     |  |     |               |  |
|                                       |                                | 11<br>n+1       | 向留 <br>  コマンド・34                        |                        |          |         |       |     |          |     |  |     |           |     |  |     |               |  |
|                                       |                                |                 | 日本1、34                                  | 開始印字 / 終了印字の使用 / 不使    |          |         |       |     |          |     |  |     |           |     |  |     |               |  |
|                                       |                                | n+2             | 用                                       | 用                      |          |         |       |     |          |     |  |     |           |     |  |     |               |  |
|                                       |                                |                 | 0 : NOT                                 | 1 : USE                |          |         |       |     |          |     |  |     |           |     |  |     |               |  |
|                                       |                                |                 | メッセージフォーマットの使用/                         | ロットナンバー桁数              |          |         |       |     |          |     |  |     |           |     |  |     |               |  |
| 開始印字/終了印字およ                           | 1 0/ 8                         | n+3             | 个使用<br>0:NOT                            | 0.NOT<br>4:4桁          |          |         |       |     |          |     |  |     |           |     |  |     |               |  |
| トの有効/無効選択設定                           | $(PLC1 \sim 8)$                |                 | 1 : USE                                 | 6:6 桁                  | 2        |         |       |     |          |     |  |     |           |     |  |     |               |  |
| 取得(UE)                                |                                |                 |                                         | 開始印字 2/終了印字 2の使用 /     |          |         |       |     |          |     |  |     |           |     |  |     |               |  |
|                                       |                                | n+4             | -                                       | 个使用<br>0:NOT           |          |         |       |     |          |     |  |     |           |     |  |     |               |  |
|                                       |                                |                 |                                         | 1 : USE                |          |         |       |     |          |     |  |     |           |     |  |     |               |  |
|                                       |                                |                 |                                         | メッセージフォーマットの使用/        |          |         |       |     |          |     |  |     |           |     |  |     |               |  |
|                                       |                                | n+5             | -                                       | 不使用<br>0・NOT           |          |         |       |     |          |     |  |     |           |     |  |     |               |  |
|                                       |                                |                 |                                         | 1 : USE                |          |         |       |     |          |     |  |     |           |     |  |     |               |  |
|                                       |                                | n               | 局番                                      |                        |          |         |       |     |          |     |  |     |           |     |  |     |               |  |
| 基本設定モード終了<br>(YE) (F                  | 1 ~ 8<br>(PLC1 ~ 8)            | n+1             | コマンド:35                                 |                        |          |         |       |     |          |     |  |     |           |     |  |     |               |  |
|                                       |                                |                 | 設定内容の有効/無効                              |                        | 5        |         |       |     |          |     |  |     |           |     |  |     |               |  |
|                                       |                                | n+2             | 0:STORE(設定有効)<br>1:ABORT(設定無効)          |                        |          |         |       |     |          |     |  |     |           |     |  |     |               |  |
|                                       |                                | n               | 局番                                      |                        | -        |         |       |     |          |     |  |     |           |     |  |     |               |  |
|                                       |                                | n+1             | コマンド:36                                 |                        |          |         |       |     |          |     |  |     |           |     |  |     |               |  |
| 基本設定モート終了<br>(XE)                     | 1~8<br>(PLC1~8)                | 1~8<br>(PLC1~8) |                                         | 設定内容の有効/無効             |          | 3       |       |     |          |     |  |     |           |     |  |     |               |  |
|                                       |                                |                 | . ,                                     | . ,                    | . ,      | · · · · | · · · | . , | . ,      | . , |  | ( , | (. 20. 0) | · / |  | n+2 | 0:STORE(設定有効) |  |
|                                       |                                | ~               | 1:ABORI(設定無効)                           |                        | <u> </u> |         |       |     |          |     |  |     |           |     |  |     |               |  |
|                                       |                                | 11<br>n+1       | 「「「」」」「「」」」「「」」」「」」「」」「」」」「」」「」」」「」」「」」 |                        |          |         |       |     |          |     |  |     |           |     |  |     |               |  |
| 操作モード切り替え                             | $1 \sim 8$<br>(PLC1 $\sim 8$ ) | 11+1            | コイント:37<br>エードの研究                       |                        | 3        |         |       |     |          |     |  |     |           |     |  |     |               |  |
| (03)                                  |                                | n+2             | n+2 0:運転モード                             |                        |          |         |       |     |          |     |  |     |           |     |  |     |               |  |
|                                       |                                |                 | 1:基本設定モード                               |                        |          |         |       |     |          |     |  |     |           |     |  |     |               |  |
|                                       |                                | n               | 局番                                      |                        |          |         |       |     |          |     |  |     |           |     |  |     |               |  |
| 記録のスタート/ストッ                           | $1 \sim 8$                     | n+1             |                                         |                        | 3        |         |       |     |          |     |  |     |           |     |  |     |               |  |
| プ (PS)                                | (PLC1 $\sim$ 8)                | n+2             | 記球のスタート / ストッフ<br>  0:スタート              |                        | -        |         |       |     |          |     |  |     |           |     |  |     |               |  |
|                                       |                                |                 | 1:ストップ                                  |                        |          |         |       |     |          |     |  |     |           |     |  |     |               |  |
|                                       |                                | n               | 局番                                      |                        |          |         |       |     |          |     |  |     |           |     |  |     |               |  |
| 画面切り替え / チャネル<br>切り替え(UD)             |                                | n+1             | コマンド:39                                 |                        | ]        |         |       |     |          |     |  |     |           |     |  |     |               |  |
|                                       | $1 \sim 8$                     | m ( )           | コマンド                                    | コマンド                   | 3/4      |         |       |     |          |     |  |     |           |     |  |     |               |  |
|                                       | (FLOT ** 0)                    | 11+2            | 0: 測定画面に戻る<br>2:表示チャネルを切り替える            | 1:測定画面 2 を表示する         |          |         |       |     |          |     |  |     |           |     |  |     |               |  |
|                                       |                                | n+3             | -                                       | 画面番号:1~15              |          |         |       |     |          |     |  |     |           |     |  |     |               |  |
| アラームアクノリッジ実<br>行(アラーム ACK) (PLC1 ~ 8) | n                              | 局番              |                                         |                        |          |         |       |     |          |     |  |     |           |     |  |     |               |  |
|                                       | $1 \sim 8$                     | n+1             | コマンド:40                                 |                        | 3        |         |       |     |          |     |  |     |           |     |  |     |               |  |
|                                       | (1 201 20)                     | n+2             | 0 固定                                    |                        |          |         |       |     |          |     |  |     |           |     |  |     |               |  |
|                                       |                                | n               |                                         |                        |          |         |       |     |          |     |  |     |           |     |  |     |               |  |
|                                       |                                | n+1             | コマンド:41                                 |                        |          |         |       |     |          |     |  |     |           |     |  |     |               |  |
|                                       | $1 \sim 8$<br>(PLC1 $\sim 8$ ) |                 | 動作の種類                                   |                        | 3        |         |       |     |          |     |  |     |           |     |  |     |               |  |
|                                       | (0, _0)                        | n+2             | 0: 演算スタート<br>1: 演算ストップ                  |                        |          |         |       |     |          |     |  |     |           |     |  |     |               |  |
|                                       |                                |                 |                                         |                        |          |         |       |     | 2:演算リセット |     |  |     |           |     |  |     |               |  |

| 内容                        | F0                             | F1 (=\$u n) |                                                      |   |  |
|---------------------------|--------------------------------|-------------|------------------------------------------------------|---|--|
|                           |                                | n 局番        |                                                      |   |  |
| マニュアルプリント                 | 10.8                           | n+1         | コマンド:42                                              | _ |  |
| スタート/ストップ<br>(MP)         | (PLC1 ~ 8)                     | n+2         | 動作の種類<br>0: プリントスタート<br>1: プリントストップ                  | 3 |  |
|                           |                                | n           | 局番                                                   |   |  |
| リスト1(設定内容)                | $1 \sim 8$                     | n+1         | コマンド:43                                              | _ |  |
| 印字スタート / ストップ<br>(LS)     | (PLC1 ~ 8)                     | n+2         | 記録のスタート/ストップ<br>0:スタート<br>1:ストップ                     | 3 |  |
|                           |                                | n           | 局番                                                   |   |  |
| リスト2(基本設定内                | 1 . 0                          | n+1         | コマンド:44                                              |   |  |
| 容)印字スタート / ス<br>トップ(SU)   | (PLC1 ~ 8)                     | n+2         | 記録のスタート/ストップ<br>0 : スタート<br>1 : ストップ                 | 3 |  |
|                           |                                | n           | 局番                                                   |   |  |
| メッセージ印字(MS)               | $1 \sim 8$<br>(PLC1 $\sim 8$ ) | n+1         | コマンド:45                                              | 3 |  |
|                           | (1201 - 0)                     | n+2         | メッセージ番号:1~5                                          |   |  |
|                           |                                | n           | 局番                                                   |   |  |
| アラーム印字バッファク<br> リア(AC)    | $1 \sim 8$<br>(PLC1 $\sim 8$ ) | n+1         | コマンド:46                                              | 3 |  |
| 577 (10)                  | (1201 0)                       | n+2         | 0 固定                                                 |   |  |
|                           |                                | n           | 局番                                                   |   |  |
| メッセージ印字バッファ<br>  クリア (MC) | $1 \sim 8$                     | n+1         | コマンド:47                                              | 3 |  |
|                           | (FLOT * 0)                     | n+2         | 0 固定                                                 |   |  |
|                           |                                | n           | 局番                                                   | 3 |  |
| 定刻印字のレポートデー               | $1 \sim 8$                     | n+1         | コマンド:48                                              |   |  |
| 99291 (00)                | (FLC1/~ 0)                     | n+2         | 2 固定                                                 |   |  |
|                           |                                | n           | 局番                                                   |   |  |
|                           | 1 ~ 8<br>(PLC1 ~ 8)            | n+1         | コマンド:49                                              | - |  |
| 設定初期化(YC)                 |                                | n+2         | 初期化の種類<br>0:設定モード、基本設定モードの設定値を初期化<br>1:設定モードの設定値を初期化 | 3 |  |
|                           |                                | n           | 局番                                                   |   |  |
| 記録位置調整停止(UY)              | 1 ~ 8<br>(PLC1 ~ 8)            | n+1         | コマンド:50                                              | 3 |  |
|                           |                                | n+2         | 0 固定                                                 | 1 |  |
|                           |                                | n           | 局番                                                   |   |  |
| 記録位置調整の実行状態               | 1 ~ 8<br>(PLC1 ~ 8)            | n+1         | コマンド:51                                              |   |  |
| 取得(UY)                    |                                | n+2         | 実行状態<br>0:停止中<br>1:実行中                               | 2 |  |
|                           |                                | n           | 局番                                                   |   |  |
| バイト出力順序設定                 | 1~8                            | n+1         | コマンド:52                                              | 2 |  |
| (BO)                      | (PLC1 ~ 8)                     | n+2         | バイトオーダ<br>0 : MSB<br>1 : LSB                         | 3 |  |
|                           |                                | n           | 局番                                                   |   |  |
| バイト出力順序設定取得               | $1 \sim 8$                     | n+1         | コマンド:53                                              | 2 |  |
| (BO)                      | (PLC1 ~ 8)                     | n+2         | バイトオーダ<br>0 : MSB<br>1 : LSB                         | 2 |  |
|                           |                                | n           | 局番                                                   |   |  |
|                           |                                | n+1         | コマンド:56                                              |   |  |
| ステータスフィルタ設定<br>(IF)       | $1 \sim 8$                     | n+2         | ステータス情報フィルタ1:0~255                                   | 6 |  |
|                           | (PLC1 $\sim$ 8)                | n+3         | ステータス情報フィルタ2:0~255                                   | 0 |  |
|                           |                                | n+4         | ステータス情報フィルタ3:0~255                                   |   |  |
|                           |                                | n+5         | ステータス情報フィルタ4:0~255                                   |   |  |
|                           |                                | n           | 局番                                                   |   |  |
|                           |                                | n+1         | コマンド:57                                              |   |  |
| ステータスフィルタ設定               | 1~8                            | n+2         | ステータス情報フィルタ1:0~255                                   | 2 |  |
| 取得(IF)                    | (PLC1 $\sim$ 8)                | n+3         | ステータス情報フィルタ2:0~255                                   |   |  |
|                           |                                | n+4         | ステータス情報フィルタ3:0~255                                   |   |  |
|                           |                                | n+5         | ステータス情報フィルタ4:0~255                                   |   |  |

| 内容                           | F0                             | F1 (=\$u n)     |                                  |               | F2  |  |
|------------------------------|--------------------------------|-----------------|----------------------------------|---------------|-----|--|
|                              |                                | n               | n 局番                             |               |     |  |
| イーサネット接続の切断<br>(CC)          | $1 \sim 8$<br>(PLC1 $\sim 8$ ) | n+1             | コマンド:58                          |               | 3   |  |
|                              | (1201 0)                       | n+2             | 0 固定                             |               |     |  |
|                              |                                | n               | 局番                               |               |     |  |
|                              |                                | n+1             | コマンド:59                          |               |     |  |
|                              | 1 0                            | n+2             | n+2 アドレス <sup>*5</sup>           |               |     |  |
| 小数点位直、甲位情報、<br>  設定データ出力(FE) | $1 \sim 8$<br>(PLC1 $\sim 8$ ) | n+3             | 出力データの種類:1(小数点位置、単位情報)           |               | 6   |  |
|                              | ( · /                          | n+4             | 出力先頭チャネル番号                       | 出力先頭チャネル番号    |     |  |
|                              |                                | n+5             | 出力最終チャネル番号                       |               |     |  |
|                              |                                | n+6 $\sim$      | 受信データ <sup>*6</sup>              |               |     |  |
|                              |                                | n               | n 局番                             |               | _   |  |
|                              |                                | n+1             | コマンド:60                          | _             |     |  |
| 最新の測定/演算データ                  | 1~8                            | n+2             | アドレス*5                           |               | 5   |  |
| 出刀 (FD)                      | $(PLC1 \sim 8)$                | n+3             | 出力先頭チャネル番号                       |               | _   |  |
|                              |                                | n+4             | 出力最終チャネル番号                       |               | -   |  |
|                              |                                | n+5 ~           | 受信テータ。                           |               |     |  |
|                              |                                | n               | 「「「」」「「」」「」」「」」「」」「「」」」「「」」」「」」」 |               | -   |  |
|                              |                                | n+2             |                                  |               | _   |  |
|                              |                                | 11+2            | アトレス。                            |               | _   |  |
|                              | 1 0                            |                 | 出力テータの種類<br>0:Inst               |               |     |  |
| 統計演算結果出力(FY)                 | $1 \sim 8$<br>(PLC1 $\sim 8$ ) | n+3             | 1 : Report                       |               | 6   |  |
|                              | ( ,                            |                 | 2 : Tlog1<br>3 : Tlog2           |               |     |  |
|                              |                                |                 | 出力先頭チャネル番号                       |               |     |  |
|                              |                                | n+5             | 出力最終チャネル番号                       |               |     |  |
|                              |                                | n+6 $\sim$      | 受信データ <sup>*6</sup>              |               |     |  |
|                              |                                | n               | 局番                               |               |     |  |
|                              |                                | n+1             | コマンド:62                          |               |     |  |
|                              |                                | n+2             | アドレス*5                           |               | 1   |  |
|                              | 1~8<br>(PLC1~8)                |                 | 動作の種類                            | 動作の種類         |     |  |
|                              |                                | n+3             | 0:GET                            | 1 : RESEND    |     |  |
| FIFO データ出力(FF)               |                                | n+4             |                                  | 2. RESET      | 7/4 |  |
|                              | , ,                            | n+5             | 出力最終チャネル番号                       | -             |     |  |
|                              |                                |                 | 読み出しブロック数                        |               |     |  |
|                              |                                | n+6             | 0:全ブロック                          | 文信テーダ。        |     |  |
|                              |                                |                 | 0以外:指定数                          |               |     |  |
|                              |                                | n+/~            | 受信テータ。                           |               |     |  |
|                              |                                | 11<br>n+1       | 同留                               |               | -   |  |
|                              |                                | n+2             | コマンド・03                          |               | -   |  |
| ステータス情報出力<br>  (IS)          | $1 \sim 8$<br>(PLC1 $\sim 8$ ) | n+3             | ステータス情報1.0~255                   |               | 2   |  |
| ,                            | (. 20. 0)                      | n+4             | ステータス情報2:0~255                   |               | -   |  |
|                              |                                | n+5             | ステークス情報4:0~255                   |               | -   |  |
|                              |                                | n               | 局番                               |               |     |  |
|                              |                                | n+1             | コマンド:64                          |               |     |  |
| ユーザー情報出力(FU)                 | $1 \sim 8$                     | n+2             | 物理層                              |               | 2   |  |
|                              | $(PLC1 \sim 8)$                | n+3             | ユーザーレベル                          |               |     |  |
|                              |                                | n+4 $\sim$ n+11 | ユーザー名                            |               |     |  |
|                              |                                | n               | 局番                               |               |     |  |
|                              |                                | n+1             | コマンド:67                          |               |     |  |
| ログイン                         | $1 \sim 8$                     | n+2             | ログイン機能:0(使用しない)                  |               | 4   |  |
|                              | (FLUI ~ 8)                     | n±0             | ログインレベル<br>0、管理者 (admin)         |               |     |  |
|                              |                                | 11+3            | 0. 自理自(aumin)<br>1:利用者(user)     |               |     |  |
|                              |                                | n               | 局番                               |               |     |  |
|                              |                                | n+1             | コマンド:70                          |               |     |  |
| バイアス設定(\/)                   | 1~8                            | n+2             | チャネル番号                           |               | 4/5 |  |
|                              | (PLC1 $\sim$ 8)                | n+3             | バイアスの使用 / 不使用                    | バイアスの使用 / 不使用 |     |  |
|                              |                                |                 | 0 : OFF                          | 1 : ON        | 4   |  |
|                              |                                | n+4             | -                                | バイアス値         |     |  |

| 内容           | F0              | F1 (=\$u n)         |                                    |                                                                                                    | F2    |  |
|--------------|-----------------|---------------------|------------------------------------|----------------------------------------------------------------------------------------------------|-------|--|
|              |                 | n                   | 局番                                 |                                                                                                    |       |  |
|              |                 | n+1                 | コマンド:71                            |                                                                                                    | 1     |  |
|              |                 | n+2                 | チャネル番号                             |                                                                                                    | -     |  |
| バイアス設定取得(VB) | $1 \sim 8$      | n+3                 | チャネル番号                             |                                                                                                    | 3     |  |
|              | $(PLC1 \sim 8)$ |                     | バイアスの使用/不使用                        | バイアスの使用 / 不使用                                                                                                    | -     |  |
|              |                 | n+4                 | 0 : OFF                            | 1 : ON                                                                                                    |       |  |
|              |                 | n+5                 | -                                  | バイアス値                                                                                                    |       |  |
|              |                 | n                   | 局番                                 |                                                                                                    | _     |  |
|              |                 | n+1                 | コマンド:72                            |                                                                                                    |       |  |
| 部分库缩扩大司经验学   | 10.8            | n+2                 | チャネル番号                             |                                                                                                    |       |  |
| (SP)         | $(PLC1 \sim 8)$ | n+3                 | 部分圧縮拡大記録の有無<br>0:OFF               | 部分圧縮拡大記録の有無<br>1:ON                                                                                                    | 4/6   |  |
|              |                 | n+4                 | _                                  | 境界位置                                                                                                    | _     |  |
|              |                 | n+5                 | _                                  | 境界値                                                                                                    | -     |  |
|              |                 | n                   | 局番                                 |                                                                                                    |       |  |
|              |                 | n+1                 | コマンド:73                            |                                                                                                    | _     |  |
|              |                 | n+2                 | チャネル番号                             |                                                                                                    | _     |  |
| 部分圧縮拡大記録設定   | $1 \sim 8$      | n+3                 | チャネル番号                             |                                                                                                    | 3     |  |
| 取得(SP)       | (PLC1 $\sim$ 8) | n+4                 | 部分圧縮拡大記録の有無<br>0:OFF               | 部分圧縮拡大記録の有無<br>1:ON                                                                                                    | _ 5   |  |
|              |                 | n+5                 | _                                  | 境界位置                                                                                                    | _     |  |
|              |                 | n+6                 | _                                  | 境界値                                                                                                    |       |  |
|              |                 | n                   | 局番                                 |                                                                                                    | _     |  |
|              |                 | n+1                 | コマンド:74                            |                                                                                                    |       |  |
|              | 1~8<br>(PLC1~8) | n+2                 | 演算チャネル番号 *7                        |                                                                                                    | _     |  |
|              |                 | n+3                 | 演算式の有無<br>0:OFF                    | 演算式の有無<br>1: ON                                                                                                    |       |  |
|              |                 | n+4                 | _                                  | · · · · · · · · · · · · · · · · · · ·                                                                                                    | _     |  |
| 演算式設定(SO)    |                 | $n+5 \sim n+124$    | _                                  | (注) 300 (注) 300 (注) 300 (注) 300 (注) 300 (注) 300 (注) 300 (注) 300 (注) 300 (注) 300 (注) 300 (注) 300 (注) 300 (注) 300 (注) 300 (注) 300 (注) 300 (⊥) 300 (⊥) 300 ( | 4/ 可変 |  |
|              |                 | n+125               |                                    | フパン左端値(下位ワード)                                                                                                    |       |  |
|              |                 | n+126               |                                    | スパン左端値(上位ワード)                                                                                                    |       |  |
|              |                 | n+127               |                                    | スパン右端値(下位ワード)                                                                                                    |       |  |
|              |                 | n+128               | _                                  | スパン右端値(上位ワード)                                                                                                    |       |  |
|              |                 | n+129               | _                                  | スパン小数点位置                                                                                                    |       |  |
|              |                 | n                   | 局番                                 |                                                                                                    |       |  |
|              |                 | n+1                 | コマンド:75                            |                                                                                                    | _     |  |
|              |                 | n+2                 | 演算チャネル番号 *7                        |                                                                                                    | _     |  |
|              |                 | n+3                 | 演算チャネル番号 *7                        |                                                                                                    |       |  |
|              |                 |                     | 演算プロインロラ                           | 演算式の右冊                                                                                                    | _     |  |
|              | 1~8             | n+4                 | 0:OFF                              | 度异式00百燕<br>1:ON                                                                                                    | 2     |  |
| 演算式設定取得(SO)  | (PLC1 $\sim$ 8) | n+5 $\sim$ n+124    | _                                  | 演算式 <sup>*8</sup>                                                                                                    | - 3   |  |
|              |                 | n+125               | -                                  | スパン左端値(下位ワード)                                                                                                    |       |  |
|              |                 | n+126               | -                                  | スパン左端値(上位ワード)                                                                                                    |       |  |
|              |                 | n+127               | -                                  | スパン右端値(下位ワード)                                                                                                    |       |  |
|              |                 | n+128               | -                                  | スパン右端値(上位ワード)                                                                                                    | 1     |  |
|              |                 | n+129               | _                                  | スパン小数点位置                                                                                                    |       |  |
|              |                 | n                   | 局番                                 |                                                                                                    |       |  |
|              |                 | 11±1                |                                    |                                                                                                    | -     |  |
|              |                 | 11+2                | 上 政 留 亏 : 1 ~ 30                   |                                                                                                    |       |  |
| 演算式で使用する定数   | $1 \sim 8$      | n+3                 |                                    | **                                                                                                    |       |  |
| 設定(SK)       | (PLC1 $\sim$ 8) | n+4                 | 正教仮数部(整数部)(下位ワー)                   | *)<br>*)                                                                                                    | 9     |  |
|              |                 | n+5                 | 正教仮数部(整数部)(上位ワー                    | <del>~)</del>                                                                                                    | _     |  |
|              |                 | n+6                 | 正致収敛部(小数部)(ト位ワー)                   | <u>)</u>                                                                                                    |       |  |
|              |                 | N+7                 | 止致100数部(小数部)(ト位ワー)<br>宗教指数部(天要なほな) | <b>`</b> /                                                                                                    |       |  |
|              |                 | n+8 定数指数部(不要な場合は 0) |                                    |                                                                                                    |       |  |

| 内容                | F0                  | F1 (=\$u n) |                          | F2 |
|-------------------|---------------------|-------------|--------------------------|----|
|                   |                     | n           | 局番                       |    |
|                   |                     | n+1         | コマンド:77                  |    |
|                   |                     | n+2         | 定数番号:1~30                | Ť  |
|                   |                     | n+3         | 定数番号                     |    |
| 演算式で使用する定数        | $1 \sim 8$          | n+4         | 定数符号(+、- の文字)            | 3  |
| 設定取得(SK)          | (PLC1 $\sim$ 8)     | n+5         | 定数仮数部(整数部)(下位ワード)        | Ŭ  |
|                   |                     | n+6         | 定数仮数部(整数部)(上位ワード)        | 1  |
|                   |                     | n+7         | 定数仮数部(小数部)(下位ワード)        | Ť  |
|                   |                     | n+8         | 定数仮数部(小数部)(下位ワード)        |    |
|                   |                     | n+9         | 定数指数部                    |    |
|                   |                     | n           | 局番                       |    |
|                   | 1 ~ 8<br>(PLC1 ~ 8) | n+1         | コマンド:78                  | 9  |
|                   |                     | n+2         | 通信入力データ番号                |    |
|                   |                     | n+3         | 通信入力データ符号(+、-の文字)        |    |
| 通信人力テータ設定<br>(CM) |                     | n+4         | 通信入力データ仮数部(整数部)(下位ワード)   |    |
| (0)               |                     | n+5         | 通信入力データ仮数部(整数部)(上位ワード)   |    |
|                   |                     | n+6         | 通信入力データ仮数部(小数部)(下位ワード)   |    |
|                   |                     | n+7         | 通信入力データ仮数部(小数部)(下位ワード)   |    |
|                   |                     | n+8         | 通信入力データ指数部(不要な場合は 0)     |    |
|                   |                     | n           | 局番                       |    |
|                   |                     | n+1         | コマンド:79                  |    |
|                   |                     | n+2         | 通信入力データ番号                |    |
|                   |                     | n+3         | 通信入力データ番号                |    |
| 通信入力データ設定取得       | $1 \sim 8$          | n+4         | 通信入力データ番号符号(+、-の文字)      | 3  |
| (CM)              | (PLC1 $\sim$ 8)     | n+5         | 通信入力データ番号仮数部(整数部)(下位ワード) | Ŭ  |
|                   |                     | n+6         | 通信入力データ番号仮数部(整数部)(上位ワード) |    |
|                   |                     | n+7         | 通信入力データ番号仮数部(小数部)(下位ワード) |    |
|                   |                     | n+8         | 通信入力データ番号仮数部(小数部)(下位ワード) |    |
|                   |                     | n+9         |                          |    |

リターンデータ:チャートレコーダ →ZMシリーズに格納されるデータ

## 各コマンドのパラメータについて

各コマンドのパラメータの数は、使用している機器(モデルや付加仕様)によって変わります。 途中のパラメータがない場合は、その後のパラメータが繰り上がります。パラメータに合わせて PLC\_CTL [F2] の転送 ワード数を変更してください。

詳しくは機器のマニュアルを参照してください。

\*1 レンジは設定モードにより指定できる値が異なります。レンジについては以下の値を設定 / 表示します。

| 測定モード          | レンジの種類 | 值  |
|----------------|--------|----|
|                | 20mV   | 0  |
|                | 60mV   | 1  |
|                | 200mV  | 2  |
| VOLT、SQRT、DELT | 2V     | 3  |
|                | 6V     | 4  |
|                | 20V    | 5  |
|                | 50V    | 6  |
| 1-5V           | 1-5V   | 0  |
|                | R      | 0  |
|                | S      | 1  |
|                | В      | 2  |
|                | К      | 3  |
|                | E      | 4  |
| TO             | J      | 5  |
|                | Т      | 6  |
|                | N      | 7  |
|                | W      | 8  |
|                | L      | 9  |
|                | U      | 10 |
|                | Wre    | 11 |
| PTD            | Pt100  | 0  |
| RID            | JPt100 | 1  |
|                | 電圧     | 0  |
|                | 接点     | 1  |

\*2 AND 動作にするリレーは以下のように設定 / 表示します。

| 測定モード   | 値  |
|---------|----|
| NONE    | 0  |
| 101     | 1  |
| 101-102 | 2  |
| 101-103 | 3  |
| 101-104 | 4  |
| 101-105 | 5  |
| 101-106 | 6  |
| 101-111 | 7  |
| 101-112 | 8  |
| 101-113 | 9  |
| 101-114 | 10 |
| 101-115 | 11 |
| 101-116 | 12 |
| 101-121 | 13 |
| 101-122 | 14 |
| 101-123 | 15 |
| 101-124 | 16 |
| 101-125 | 17 |
| 101-126 | 18 |
| 101-131 | 19 |
| 101-132 | 20 |
| 101-133 | 21 |
| 101-134 | 22 |
| 101-135 | 23 |
| 101-136 | 24 |

\*3 使用する機器(付加仕様)によって指定するパラメータの数が変わります。 \*4 文字数を「0」とした場合は、その後の文字列は省略可能。2つ目のデータは前詰めで入力してください。 \*5 受信データを格納する \$u デバイスのアドレスを指定してください。 \*6 受信データのフォーマットについて、詳しくは機器のマニュアルを参照してください。

\*7 演算チャネル番号は以下のように設定/表示します。
 0A:31、0B:32、0C:33、・・・、1P:54
 \*8 演算式が n+124 に満たない場合は、次のパラメータを詰めて入力してください。

## 8.2.13 結線図

## 接続先:CN1

## RS-422/RS-485

## 結線図1-C4

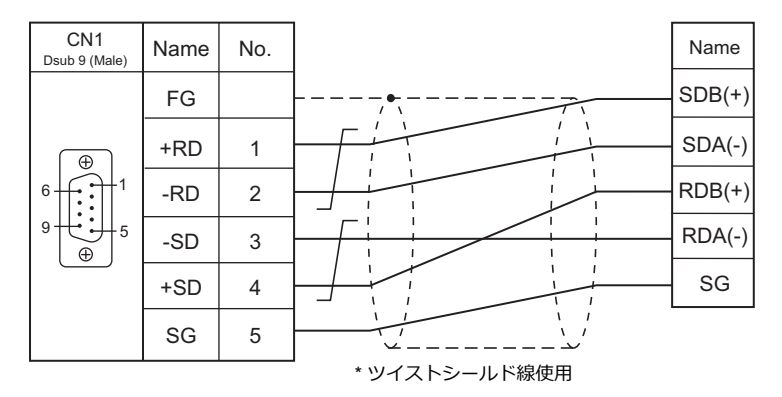

## 結線図 2 - C4

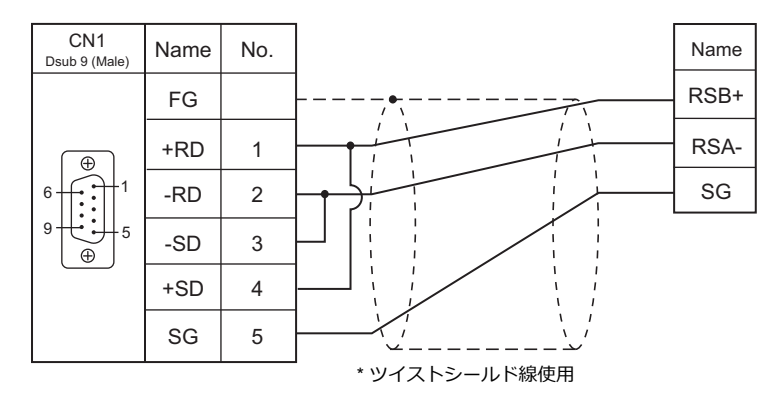

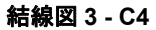

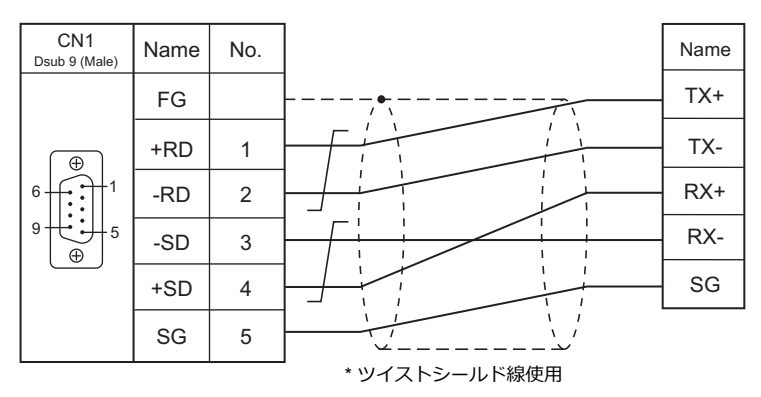

## 接続先:MJ1/MJ2

#### RS-422/RS-485

#### 結線図1-M4

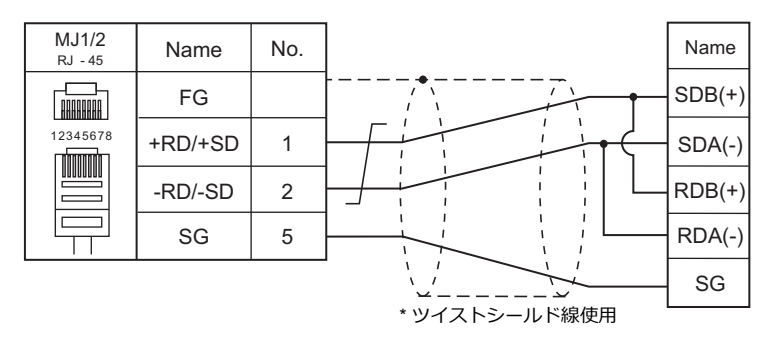

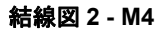

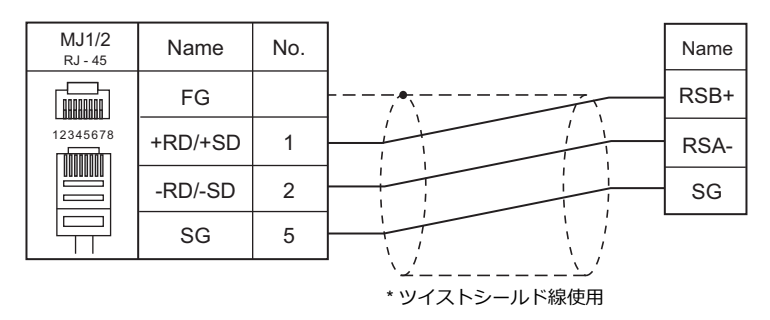

#### 結線図 3 - M4

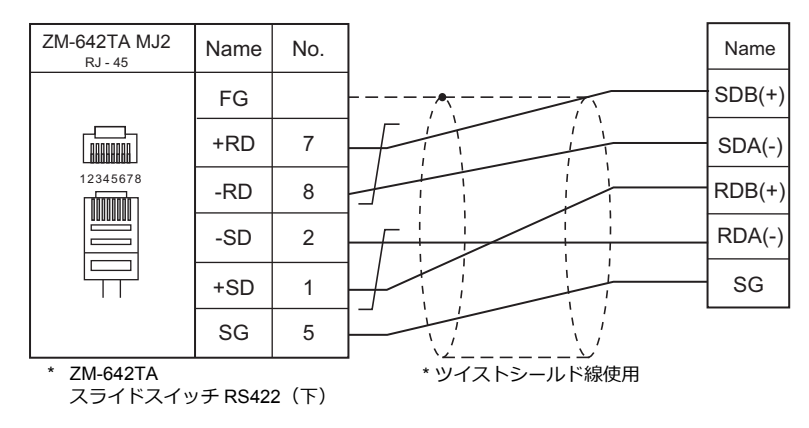

#### 結線図 4 - M4

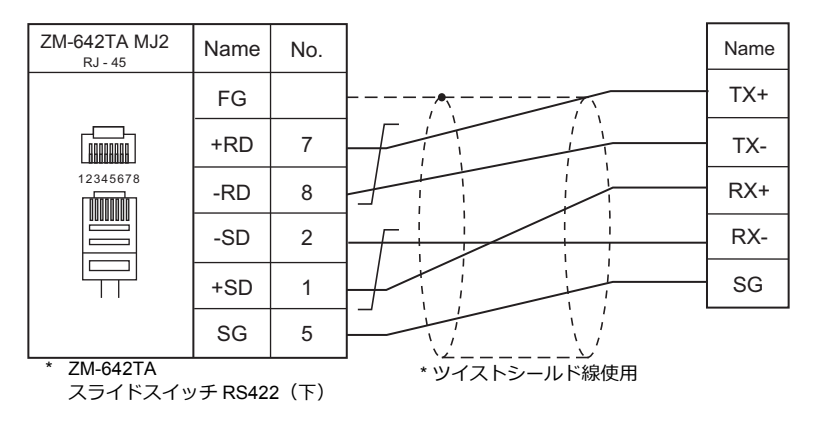

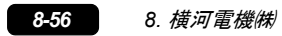

## 9. ㈱安川電機

9.1 PLC 接続

#### PLC 接続 9.1

## シリアル接続

| エディク           |                             |                                                                       |            | 結線図            |            |            | ·                                  | ーーーズー                  |  |
|----------------|-----------------------------|-----------------------------------------------------------------------|------------|----------------|------------|------------|------------------------------------|------------------------|--|
| エティタ<br>PLC 選択 | CPU                         | ן אבדע <del>ו</del>                                                   | ヽ/ ポート     | 信号レベル          | CN1        | MJ1/MJ2 *1 | MJ2(4 線) <sup>*2</sup><br>ZM-642TA | 55<br>転送 <sup>*3</sup> |  |
|                | GL60 シリーズ                   | JAMSC-IF60<br>JAMSC-IF61<br>JAMSC-IF611                               |            | RS-232C        | 結線図 1 - C2 | 結線図 1 - M2 |                                    |                        |  |
|                |                             | JAMSC-IF612<br>JAMSC-IF613                                            |            | RS-422         | 結線図 1 - C4 | 結線図 1 - M4 | 結線図 6 - M4                         |                        |  |
| メモバス           | GL120                       | CPU モジュー<br>MEMOBUS ポ                                                 | ル上の<br>一ト  | RS-232C        | 結線図 1 - C2 | 結線図 1 - M2 |                                    |                        |  |
|                | GL130 シリーズ                  | JAMSC-120N0<br>27100                                                  | МС         | RS-422         | 結線図 2 - C4 | 結線図 2 - M4 | 結線図 7 - M4                         |                        |  |
|                | PROGIC-8                    | CPU ユニット上の PORT2                                                      |            | RS-232C        | 結線図 2 - C2 | 結線図 2 - M2 |                                    |                        |  |
|                | CP9200SH                    |                                                                       | CN1        | <b>B6 3330</b> | 結線図 1 - C2 | 結線図 1 - M2 |                                    |                        |  |
|                |                             | CP-217IF                                                              | CN2        | R3-2320        | 結線図 3 - C2 | 結線図 3 - M2 |                                    | 1                      |  |
|                |                             |                                                                       | CN3        | RS-422         | 結線図 3 - C4 | 結線図 3 - M4 | 結線図 8 - M4                         |                        |  |
| CP9200SH/      | MP920<br>MP930              | CPU モジュー<br>MEMOBUS ポ                                                 | ル上の<br>一ト  | RS-232C        | 結線図 1 - C2 | 結線図 1 - M2 |                                    | ×                      |  |
| MP900          |                             | P920<br>P930 217IF                                                    | CN1<br>CN2 | RS-232C        | 結線図 1 - C2 | 結線図 1 - M2 |                                    |                        |  |
|                |                             |                                                                       | CN3        | RS-422         | 結線図 4 - C4 | 結線図 4 - M4 | 結線図 9 - M4                         |                        |  |
|                | MP2200<br>MP2300            | 217IF-01<br>218IF-01                                                  | PORT       | RS-232C        | 結線図 4 - C2 | 結線図 4 - M2 |                                    |                        |  |
|                | MP2300S                     | 217IF-01                                                              | RS422/485  | RS-422         | 結線図 5 - C4 | 結線図 5 - M4 | 結線図 10 - M4                        |                        |  |
| MP2000<br>シリーズ | MP2200<br>MP2300<br>MP2300S | 217IF-01<br>218IF-01<br>218IF-02<br>260IF-01<br>261IF-01<br>215AIF-01 | PORT       | RS-232C        | 結線図 4 - C2 | 結線図 4 - M2 |                                    |                        |  |
|                |                             | 217IF-01                                                              | RS422/485  | RS-422         | 結線図 5 - C4 | 結線図 5 - M4 | 結線図 10 - M4                        |                        |  |

\*1 ZM-642TA の場合、信号切替用のスライドスイッチは RS-232C/485(上)に設定してください。 詳しくは、「1.2.2 MJ1/MJ2」P 1-5 を参照してください。

\*2 信号切替用のスライドスイッチは RS-422(下)に設定してください。詳しくは、「1.2.2 MJ1/MJ2」P 1-5を参照してください。

\*3 ラダー転送機能については『ZM-600 シリーズ リファレンスマニュアル 応用編』を参照してください。

## Ethernet 接続

| エディタ PLC 選択            | CPU                                           | ユニット                   | TCP/IP | UDP/IP | ポート No.        | Keep<br>Alive <sup>*1</sup> | ラダー<br>転送 <sup>*2</sup> |
|------------------------|-----------------------------------------------|------------------------|--------|--------|----------------|-----------------------------|-------------------------|
|                        | MP2300S<br>MP2400                             | 218IFA<br>(内蔵 LAN ポート) |        |        |                |                             |                         |
| MP2300 (MODBUS TCP/IP) | MP2200<br>MP2300<br>MP2300S                   | 218IF-01               | 0      | ×      | 任意の No. を      |                             |                         |
|                        | MP2300S<br>MP2400                             | 218IFA<br>(内蔵 LAN ポート) |        |        | ツールで設定         |                             |                         |
| CP/MP 拡張メモバス (UDP/IP)  | MP2200<br>MP2300<br>MP2300S                   | 218IF-01               | ×      | 0      |                |                             |                         |
|                        | MP2200(CPU-03)<br>MP2310<br>MP2300S<br>MP2400 | 218IFA<br>(内蔵 LAN ポート) |        |        | デフォルト<br>9999  | 0                           | ×                       |
| MP2000 シリーズ (UDP/IP)   | MP2200(CPU-04) 22                             | 218IFC<br>(内蔵 LAN ポート) | ×      | 0      |                |                             |                         |
|                        | MP2200<br>(CPU-01/02/03/04)                   | 218IF-01               |        |        | デフォルト<br>10000 |                             |                         |
|                        | MP2300<br>MP2310<br>MP2300S                   | 218IF-02<br>263IF-01   |        |        | デフォルト<br>9999  |                             |                         |

\*1 KeepAlive 機能については「1.3.2 Ethernet 通信」を参照してください。

\*2 ラダー転送機能については『ZM-600 シリーズ リファレンスマニュアル 応用編』を参照してください。

## 9.1.1 メモバス

## 通信設定

## エディタ

通信設定

(下線は初期値)

| 項目      | 設定値                                                                            | 備考                                                                                 |
|---------|--------------------------------------------------------------------------------|------------------------------------------------------------------------------------|
| 接続形式    | <u>1:1</u> / 1:n / マルチリンク 2 /<br>マルチリンク 2(Ethernet)/<br>1:n マルチリンク 2(Ethernet) |                                                                                    |
| 信号レベル   | <u>RS-232C /</u> RS-422/485                                                    |                                                                                    |
| ボーレート   | 4800 / 9600 / <u>19200</u> bps                                                 |                                                                                    |
| データ長    | 8 ビット                                                                          |                                                                                    |
| ストップビット | <u>1</u> /2ビット                                                                 |                                                                                    |
| パリティ    | なし / 奇数 / <u>偶数</u>                                                            |                                                                                    |
| 局番      | <u>1</u> ~ 31                                                                  |                                                                                    |
| 伝送形式    | <u>タイプ 1</u> / タイプ 2                                                           | GL60 シリーズ, PROGIC-8 の場合<br>タイプ1:特殊バイナリ形式<br>GL120/130 シリーズの場合<br>タイプ2:スタンダードバイナリ形式 |

## PLC

エディタの [通信設定] と合わせてください。詳細は、PLC のマニュアルを参照してください。

| 項目         | 設定値                     | 備考     |
|------------|-------------------------|--------|
| 信号レベル      | RS-232C/RS-422          |        |
| ボーレート      | 4800 / 9600 / 19200 bps |        |
| データ長       | 8 ビット                   | RTUモード |
| ストップビット    | 1 ビット                   |        |
| パリティ       | 偶数                      |        |
| 局番         | 1~31                    |        |
| エラーチェック    | CRC                     |        |
| ポートディレータイマ | 0                       |        |

## 使用デバイス

各デバイスの設定範囲は、PLCの機種によって異なります。お使いの PLC の使用できる範囲内で設定してください。なお、[TYPE] はマクロで間接デバイスを指定するときに使用します。

|   | デバイス      | TYPE | 備考              |
|---|-----------|------|-----------------|
| 4 | (保持レジスタ)  | 00H  |                 |
| 3 | (入力レジスタ)  | 01H  | 定数レジスタ含む、リードオンリ |
| R | (リンクレジスタ) | 02H  |                 |
| А | (拡張レジスタ)  | 03H  |                 |
| 0 | (コイル)     | 04H  |                 |
| D | (リンクコイル)  | 05H  |                 |
| 1 | (入力リレー)   | 06H  | リードオンリ          |
| 7 | (定数レジスタ)  | 07H  |                 |

## 9.1.2 CP9200SH/MP900

## 通信設定

## エディタ

通信設定

(下線は初期値)

| 項目      | 設定値                                                                            | 備考 |
|---------|--------------------------------------------------------------------------------|----|
| 接続形式    | <u>1:1</u> / 1:n / マルチリンク 2 /<br>マルチリンク 2(Ethernet)/<br>1:n マルチリンク 2(Ethernet) |    |
| 信号レベル   | <u>RS-232C</u> / RS-422/485                                                    |    |
| ボーレート   | 4800 / 9600 / <u>19200</u> / 38400 / 57600 / 76800 bps                         |    |
| データ長    | 8ビット                                                                           |    |
| ストップビット | <u>1</u> /2 ビット                                                                |    |
| パリティ    | なし / 奇数 / <u>偶数</u>                                                            |    |
| 局番      | <u>1</u> ~ 31                                                                  |    |

## PLC

#### **CP-217IF**

エディタの [通信設定] と合わせてください。 通信設定の詳細については、PLC のマニュアルを参照してください。

## CPU モジュール上の MEMOBUS ポート(MP920, MP930)/ 217IF

#### モジュール構成

| ■ 汎用シリアル - グルー             | ·ブギオーダ MF                | 920¥CPU1     | M 🔳 🗖 🔀   |
|----------------------------|--------------------------|--------------|-----------|
| PT#: CPU#:                 |                          | 5ック#01       | )         |
| CIR#01 CIR#02              |                          |              | <u> </u>  |
|                            |                          |              |           |
| 伝送プロトコル                    | バス・                      | ·            |           |
| マスタノスレーフ゛                  | スレーフ                     | ·            |           |
| デバイスアトレス                   | 1 -                      | マスタ=0、スレーフ*= | :1~63)    |
| シリアルI/F                    | RS-232                   | •            |           |
| 伝送モート                      | RTU                      | •            |           |
| データ長                       | 8Bit .                   | •            |           |
| ハリティビット                    | even                     | •            |           |
| ストッフピット                    | 1Stop                    | •            |           |
| ホーレート                      | 19.2K                    | •            |           |
| 送信ディレイ                     | <ul> <li>指定なし</li> </ul> |              |           |
|                            | ○ 指定あり                   |              | (1~100ms) |
| 受信監視如マ                     | <ul> <li>指定なし</li> </ul> | (10ms+3      | バイト伝送時間)  |
|                            | ○ 指定あり                   | 0 *          | (0~255ms) |
| 自動受信                       | <ul> <li>指定なし</li> </ul> | ○ 指定あり       |           |
| 自動受信設定                     | 1                        | 生産のため        | WOW       |
| スレーノ1割レトレッスのの<br>入力リレーの読込み | 版框                       | TWOOOD       | 5120      |
| 入力レジスタの読込み                 | 3                        | IW0000       | 5120      |
| コイルの読込み/書記                 | 3                        | MW00000      | 32768     |
|                            |                          |              |           |

| 項目       | 設定値         | 備考                                                        |
|----------|-------------|-----------------------------------------------------------|
| 伝送プロトコル  | メモバス        |                                                           |
| マスタ/スレーブ | スレーブ        |                                                           |
| デバイスアドレス | $1 \sim 31$ |                                                           |
| シリアル I/F | RS-232      |                                                           |
| 伝送モード    | RTU         |                                                           |
| データ長     | 8Bit        |                                                           |
| パリティビット  | even        |                                                           |
| ストップビット  | 1Stop       |                                                           |
| ボーレート    | 19.2K       | 217IF の RS-422 通信の場合 76800bps の通信も可能<br>詳しくは PLC のマニュアル参照 |

#### 217IF-01, 218IF-01

## モジュール構成

|                  | CP-217 999¥123 FD MP2300 オフライン 🔳 🗖 🗙 |
|------------------|--------------------------------------|
|                  | 2T#: CPU#: 5797#01                   |
|                  |                                      |
| X                |                                      |
|                  | 伝送プロトコル パパス エ                        |
|                  | 729/20-7 20-7 -                      |
| 回線 No MSG-RCV 関数 | デバイスアトシス 1 三十 (72.9=0、スレーフ'=1~63)    |
| で使用します。          | уулµц/ғ RS-232 <u>▼</u>              |
|                  | 伝送モード RTU <u>▼</u>                   |
|                  | 〒 <sup>×</sup> −9長 8Bit <u>▼</u>     |
|                  | ハツティビット even 💌                       |
|                  | ストップピット 1Stop 💌                      |
|                  | π°−μ−ト 19.2K <b>_</b>                |
|                  | 送信デルイ で 指定なし                         |
|                  | ○ 指定あり 0 ÷ (1~100ms)                 |
|                  | 受信監視外マ ④ 指定なし (10ms+3ハン仆伝送時間)        |
|                  | ○ 指定あり 0~255ms)                      |
|                  | 自動受信 ・ 指定なし C 指定あり                   |
|                  | 自動受信設定<br>フレース制化/FLV/フタの設定 先頭RFG WD載 |
|                  | 入力ルーの読込み 100000 32768                |
|                  | 入力レジスタの読込み 100000 32768              |
| I                | コイルの読込み/書込み MW00000 65535            |
|                  | 保持レジスタの読込み/書込み MW00000 65535         |
| I                | コイル/1米狩レジスが書えたみ範囲 LO: MW00000        |
| 項目               | 設定値                                  |
| 伝送プロトコル          | メモバス                                 |
| マスタ/スレーブ         | スレーブ                                 |
| デバイスアドレス         | 1                                    |

| 伝送プロトコル  | メモバス          |                                                                          |
|----------|---------------|--------------------------------------------------------------------------|
| マスタノスレーブ | スレーブ          |                                                                          |
| デバイスアドレス | 1             |                                                                          |
| シリアル I/F | RS-232/RS-485 |                                                                          |
| 伝送モード    | RTU           |                                                                          |
| データ長     | 8Bit          |                                                                          |
| パリティビット  | even          |                                                                          |
| ストップビット  | 1Stop         |                                                                          |
| ボーレート    | 19.2K         | 76.8Kbps まで設定可                                                           |
| 自動受信     | 指定あり / 指定なし   | 通信速度を上げるには、[指定なし]を選択。<br>[指定なし]の場合、MSG-RCV 関数が必要です。詳しくは PLC<br>のマニュアルを参照 |
| 自動受信設定   | 任意            | [自動受信:指定あり]の場合に設定                                                        |

## 使用デバイス

各デバイスの設定範囲は、PLCの機種によって異なります。お使いの PLC の使用できる範囲内で設定してください。なお、[TYPE] はマクロで間接デバイスを指定するときに使用します。

|    | デバイス     | TYPE | 備考             |
|----|----------|------|----------------|
| MW | (保持レジスタ) | 00H  | ビット時 MB        |
| IW | (入力レジスタ) | 01H  | ビット時 IB、リードオンリ |
| MB | (コイル)    | 04H  | ワード時 MW        |
| IB | (入力リレー)  | 06H  | ワード時 IW、リードオンリ |

MB/IB のデバイス設定時、ビット No. は HEX で設定します。

| MB <u>xxxx</u> | P            |
|----------------|--------------|
| DEC            | Bit No.: HEX |

備考

9-5

## 9.1.3 MP2300 (MODBUS TCP/IP)

## 通信設定

## エディタ

エディタでは、以下の設定を行います。詳しくは「1.3.2 Ethernet 通信」を参照してください。

- ZM-600本体のポート No. (PLC 通信用)
   [システム設定] → [ハードウェア設定] → [PLC プロパティ] → [通信設定]
- PLC の IP アドレス、ポート No.
   [システム設定] → [ハードウェア設定] → [PLC プロパティ] → [接続先設定] の [PLC テーブル] に登録

## PLC

218IFA(内蔵 LAN ポート)

#### モジュール構成

コード

自動受信

| 218IFA MP2400 オンライン ローカル                             | U Contraction of the second second second second second second second second second second second second second |
|------------------------------------------------------|----------------------------------------------------------------------------------------------------|
| T#: 7 CPU#: 1                                        | ラック#01 スロット#00 「同線#01 10000~                                                                                    |
| フメータ語文定   ステータス  <br>(テンドル・ション・カラクテ                  |                                                                                                    |
| IZJEN 7X YBRUE                                       | モジュール名称定義                                                                                                    |
| IP7ドレス : 192 <u>-</u> . 16                           | 8 <u>日</u> . 1 <u>日</u> . 1 <u>日</u> (0~255) 機器名称 :  CONTROLLER NAME                                            |
| サブネットマスク :  266 <u>-</u> . 26<br>ケートウェイIP7トドレス : □ □ |                                                                                                    |
|                                                      |                                                                                                    |
| コネクションハペラメータ語文定                                      |                                                                                                    |
| - 約セージ通信                                             |                                                                                                    |
|                                                      |                                                                                                    |
| 1779g) 目局 相手局<br>番号 ポート IP7ドレフ                       | 1 相手局 1779ョン / 「IF1116 コートド 自動受信<br>ス す*~ト タイフ* タイフ* コートド 自動受信                                                  |
|                                                      | .000 00000 TCP 		MODBUS/TCP 		BIN                                                                               |
| 03                                                   | ↓ 自動受信設定                                                                                                    |
|                                                      |                                                                                                    |
| ※I/Dメッセージ通信で使用している自局ホヘ                               | い番号と重複することはできません。 「自動文18」、※アロトルパイアが無子順のの場合は、自動文1<br>( 一無効                                                       |
| I/Oメッセーンで通信                                          | (* 有效                                                                                                    |
|                                                      | 伝送パッファチャンネル 1 🗾 ※自動受信は                                                                                          |
| * コネクションバラメータはし<br>行えます。詳しくは、PLCの                    | 「簡単設定」からも スレーフ、削してレジスめの設定 先頭REG                                                                                 |
| してください。                                              | スコルーの読込み IM0000<br>入力ルジスの読込み IM0000                                                                             |
|                                                      | コイルの読込み/書込み MW00000                                                                                             |
| <b> </b>                                             | 設定値                                                                                                    |
| アドレス                                                 | 218IFAのIPアドレスを設定                                                                                                |
| ナブネットマスク                                             | 218IFA のサブネットマスクを設定                                                                                             |
| 局ポート                                                 | 256~65535 他のコネクション                                                                                              |
| 手局 IP アドレス                                           | 000.000.000                                                                                                    |
| 手局ポート                                                | 0000 [Unpassive open =                                                                                          |
| <u>ネクションタイプ</u>                                      | ТСР                                                                                                    |
| <u>・・・・ </u>                                         | MODBUS TCP/IP                                                                                                   |

\* サブネットマスクで指定されたネットワークの範囲内であれば、相手局の IP アドレスの設定に関わらず相手局からの接続要求に応えます。

が自動的に行う

[有効] にすると、MSG-RCV 関数相当の機能をシステム

BIN

有効

#### 218IF-01 (MP2200, MP2300)

以下の設定と MSG-RCV 関数のプログラムを作成する必要があります。詳細については、PLC のマニュアルを参照してください。

#### モジュール構成

| □ CP-218 TI TEST MP2300 オ754) п            | 1-114                              |                                                                               |    |  |  |
|--------------------------------------------|------------------------------------|-------------------------------------------------------------------------------|----|--|--|
| PT#: CPU#:<br>パラメー始設定   ステータス              | 597                                | #01   スロット#01   「同線泉#                                                         | 01 |  |  |
| 伝送ハウト協定<br>自局の設定<br>IPアドレス : 192 土 . 168 - | 금. [1 글. [1 글 (0 ~<br>(0 ~<br>(0 ~ | ~ 255)<br>~ 255)<br>~ 255)                                                    |    |  |  |
| - コネクションパ <sup>6</sup> ラメーク設定              |                                    |                                                                               |    |  |  |
| CNO 自局 相手局 相手<br>ポート IP7トドレス ポー            | 周 コネクション 7°ロトコ<br>ト タイフ タイフ タイフ    | <sup>↓</sup> ⊐-ト*                                                             | 1  |  |  |
|                                            | 0 TCP MODBUS/TCP                   |                                                                               |    |  |  |
|                                            | •<br>•                             | • •<br>• •                                                                    |    |  |  |
|                                            | •<br>•<br>•                        | •         •           •         •           •         •           •         • |    |  |  |
|                                            |                                    |                                                                               |    |  |  |
| コネクション No.: MSG-RCV 関数で使用します。              |                                    |                                                                               |    |  |  |
|                                            |                                    |                                                                               |    |  |  |

| 項目          | 設定値                   | 備考                    |
|-------------|-----------------------|-----------------------|
| IP アドレス     | 218IF-01 の IP アドレスを設定 |                       |
| 自局ポート       | $256\sim 65534$       | 他の CNO(コネクション番号)と重複不可 |
| 相手局 IP アドレス | 000.000.000.000       |                       |
| 相手局ポート      | 0000                  |                       |
| コネクションタイプ   | ТСР                   |                       |
| プロトコルタイプ    | MODBUS TCP/IP         |                       |
| コード         | BIN                   |                       |

\* サブネットマスクで指定されたネットワークの範囲内であれば、相手局の IP アドレスの設定に関わらず相手局からの接続要求に応えます。

## 使用デバイス

各デバイスの設定範囲は、PLCの機種によって異なります。お使いの PLC の使用できる範囲内で設定してください。なお、[TYPE] はマクロで間接デバイスを指定するときに使用します。

|    | デバイス     | TYPE | 備考             |
|----|----------|------|----------------|
| MW | (保持レジスタ) | 00H  | ビット時 MB        |
| IW | (入力レジスタ) | 01H  | ビット時 IB、リードオンリ |
| MB | (コイル)    | 04H  | ワード時 MW        |
| IB | (入力リレー)  | 06H  | ワード時 IW、リードオンリ |

MB/IB のデバイス設定時、ビット No. は HEX で設定します。

DEC Bit No.: HEX

MB<u>xxxx</u>

## 9.1.4 CP/MP 拡張メモバス (UDP/IP)

## 通信設定

## エディタ

エディタでは、以下の設定を行います。詳しくは「1.3.2 Ethernet 通信」を参照してください。

- ZM-600本体のポート No. (PLC 通信用)
   [システム設定] → [ハードウェア設定] → [PLC プロパティ] → [通信設定]
- PLC の IP アドレス、ポート No.
   [システム設定] → [ハードウェア設定] → [PLC プロパティ] → [接続先設定] の [PLC テーブル] に登録

## PLC

218IFA(内蔵 LAN ポート)

#### モジュール構成

| 218IFA     | MP2400                   | MP2          | 2400 2  | i <del>วิวี/วิ แ</del> า | -hı           |                |            |                       |               |               |          |           |     |
|------------|--------------------------|--------------|---------|--------------------------|---------------|----------------|------------|-----------------------|---------------|---------------|----------|-----------|-----|
| #: CP      | PU#:                     |              |         |                          |               |                |            |                       | 5ック#01        | 2011/100      | - 同線和1   | 0000~07FF |     |
| パラメー始設定    | ステータス                    |              |         |                          |               |                |            |                       |               |               |          |           |     |
| 伝送パラメ      | - 烛定                     |              |         |                          |               |                |            | T22                   | rot           |               |          |           |     |
| IP7h       | 1.Z                      |              | 192 -   | . 168 -                  | . 1 =         | . <u>1</u> . – | <b>a</b> ( | モソュール名<br>の〜255) 様器交称 | 小正義<br>・ CONT | BOLLEB NAM    | F        |           |     |
|            | 5.1775                   | ÷            |         |                          |               |                |            | 0- 255 )              |               |               |          |           |     |
| 974<br>bio | 191477                   |              | 200 .   | . 200                    | ].  200 ]     |                |            | 0-2557                |               |               |          |           |     |
| 2 -1       | P.) I ( IF ) P ( ) X     | •            |         | • 10 🖂                   | 1. lo 🗆       | 3.10 2         |            | 0.02001               |               |               |          |           |     |
| 7248-2108  |                          |              |         |                          |               |                |            |                       |               |               |          |           |     |
| -1497170   | フルーツ編文JE                 |              |         |                          |               |                |            |                       |               |               |          |           |     |
| - 290-     | 新田田会会                    | 1 × date     |         | (テント・ホンの)                | K≣⊐ n°=v_b    |                | ii = 27    |                       |               |               |          |           |     |
|            |                          | ] ~///6      |         | 115/2000                 |               | 50,E1,116)#    |            | 14.30                 |               |               |          |           |     |
|            | コイパジョン<br>書号             | 自局ポート        | 相<br>IP | 手局<br>アドレス               | 相手局           | コネクション<br>タイプ  |            | フ°ロトコル<br>タイフ°        | <b>⊐</b> ∽Ւ*  | 自動受信          |          |           | 相手局 |
|            | 11                       | 1000         | 192.168 | .001.003                 | 10000         | UDP            | <b>▼</b> 打 | ;張メモバス <u>▼</u>       | BIN 🤇         | 詳細            |          |           |     |
|            | 12                       |              |         |                          | -             |                | -          |                       | •             |               |          |           |     |
|            | 14                       |              |         |                          |               |                | -          |                       | •             |               |          |           |     |
| •          |                          |              |         |                          |               |                |            |                       |               |               |          |           | Þ   |
| *          | ミレ/C <mark>メッセージ注</mark> | 動信で使用        | 見ている自   | 局ポート番号                   | 号と重複する        | ことはできま         | ŧt/        | ~                     |               |               |          |           |     |
| 1/04       | いわっ い行動(合                |              |         |                          |               |                |            | 自動受信設定                |               |               |          |           |     |
| 200,       | 9 C 7 X21a               |              |         |                          |               |                |            | 白動受信 ※プカ              | kail.ዒፈንታሽ    | 毎手順の場合        | 11 白針受信  | ナできません    |     |
| *          |                          | < 1°=        |         |                          | ₩=∿=-1        | シンナ            |            | C 無効                  | 140001278     | A. 1 ME92-W L |          | 0.000     |     |
| " 」へ<br>行う | トクショ                     | ノハフ<br>詳…く   | メーク     |                          | 甲設止」<br>一っ ア! | からも<br>しを参照    | 2          | ( 有効                  |               |               |          |           |     |
| 117        | てくださ                     | コー O 、<br>し、 | 1051 11 | -0 07 (                  | /             |                |            | (ティギ ルショコーチャン・クル      | 1             | %             | 白釉母(白井)司 |           |     |
| 0.         |                          | •••          |         |                          |               |                |            | 1232/19797974344      |               | ^ ^^          |          | neuxeo    |     |
|            |                          |              |         |                          |               |                |            | スレーフ"(則レアレジス)         | 2の設定<br>7.    | 9             | 七現REG    |           |     |
|            |                          |              |         |                          |               |                |            | 入力レジェムの時              | パテ<br>入み。     | ľ             | MOOOO    |           |     |
|            |                          |              |         |                          |               |                |            | コイルの読込み/割             | <br>込み        | <br>          | MW00000  |           |     |
|            |                          |              |         |                          |               |                |            | 保持レジスタの読              | <br>込み/書込     | ь [           | MW00000  |           |     |
|            |                          |              |         |                          |               |                |            | コイル/保持レジスタ            | 書込み範囲         | LO:           | MW00000  |           |     |
|            |                          |              |         |                          |               |                |            |                       |               | HE            | MW65534  |           |     |
|            |                          |              |         |                          |               |                |            |                       |               |               |          |           |     |

| 項目          | 設定値                 | 備考                                        |
|-------------|---------------------|-------------------------------------------|
| IP アドレス     | 218IFA の IP アドレスを設定 |                                           |
| サブネットマスク    | 218IFA のサブネットマスクを設定 |                                           |
| 自局ポート       | 256 $\sim$ 65535    | 9998, 10000 除く<br>他のコネクション番号と重複不可         |
| 相手局 IP アドレス | ZMシリーズの IP アドレスを設定  |                                           |
| 相手局ポート      | ZMシリーズのポート No. を設定  |                                           |
| コネクションタイプ   | UDP                 |                                           |
| プロトコルタイプ    | 拡張メモバス              |                                           |
| コード         | BIN                 |                                           |
| 自動受信        | 有効                  | [有効] にすると、MSG-RCV 関数相当の機能をシステムが<br>自動的に行う |

#### 218IF-01

以下の設定と MSG-RCV 関数のプログラムを作成する必要があります。詳細については、PLC のマニュアルを参照してください。

## モジュール構成

| ■ CP-218 グループ¥オーダ MP230                    | 0 MP2300 オフライン ローカル            |                                  |         |
|--------------------------------------------|--------------------------------|----------------------------------|---------|
| PT#: CPU#:                                 |                                | 597#01 ZO9F#01                   | - 同線#01 |
| パラメータ設定 ステータス                              |                                |                                  |         |
| 伝述パラナー爆定<br>自局の設定<br>IP7ドレス : 192 <u>-</u> | . 168 1 1 (                    | 0 ~ 255)                         |         |
|                                            | s (<br>D (                     | $0 \sim 255$ )<br>$0 \sim 255$ ) |         |
| コネケット・ラメーク語文定                              |                                | 1 1                              |         |
| CNO 自局 相手局<br>t*~ト IP7ト*レス                 | 相手局 コネクション フ*に<br>ホ*~ト タイフ* ター | 7                                | 相手,     |
|                                            | › 10000 UDP <u>▼</u> 拡張メモバス    | ✓ BIN ✓                          |         |
| 02                                         |                                |                                  |         |
| 04                                         |                                |                                  |         |
| 05                                         |                                | • •                              |         |
| 06                                         | <b>_</b>                       | • •                              |         |
| 07                                         | <u> </u>                       | • •                              |         |
| 08                                         |                                | • •                              |         |
| 09                                         |                                | • •                              |         |
|                                            |                                |                                  |         |
|                                            |                                |                                  |         |
|                                            |                                |                                  |         |
|                                            |                                |                                  |         |

└ コネクション No.: MSG-RCV 関数で使用します。

| 項目          | 設定値                   | 備考                    |
|-------------|-----------------------|-----------------------|
| IP アドレス     | 218IF-01 の IP アドレスを設定 |                       |
| 自局ポート       | $255\sim 65535$       | 他の CNO(コネクション番号)と重複不可 |
| 相手局 IP アドレス | ZMシリーズの IP アドレスを設定    |                       |
| 相手局ポート      | ZMシリーズのポート No. を設定    |                       |
| コネクションタイプ   | UDP                   |                       |
| プロトコルタイプ    | 拡張メモバス                |                       |
| コード         | BIN                   |                       |

## 使用デバイス

各デバイスの設定範囲は、PLCの機種によって異なります。お使いの PLC の使用できる範囲内で設定してください。なお、[TYPE] はマクロで間接デバイスを指定するときに使用します。

|    | デバイス     | TYPE | 備考             |
|----|----------|------|----------------|
| MW | (保持レジスタ) | 00H  | ビット時 MB        |
| IW | (入力レジスタ) | 01H  | ビット時 IB、リードオンリ |
| MB | (コイル)    | 04H  | ワード時 MW        |
| IB | (入力リレー)  | 06H  | ワード時 IW、リードオンリ |

MB/IB のデバイス設定時、ビット No. は HEX で設定します。

MBxxxx DEC Bit No.: HEX

## 9.1.5 MP2000 シリーズ

## 通信設定

2

## エディタ

通信設定

(下線は初期値)

| 項目      | 設定値                                                                             | 備考 |
|---------|---------------------------------------------------------------------------------|----|
| 接続形式    | <u>1:1</u> / 1:n / マルチリンク 2 /<br>マルチリンク 2(Ethernet) /<br>1:n マルチリンク 2(Ethernet) |    |
| 信号レベル   | <u>RS-232C</u> / RS-422/485                                                     |    |
| ボーレート   | 4800 / 9600 / <u>19200</u> / 38400 / 57600 / 76800 bps                          |    |
| データ長    | 8 ビット                                                                           |    |
| ストップビット | <u>1</u> /2 ビット                                                                 |    |
| パリティ    | なし / 奇数 / <u>偶数</u>                                                             |    |
| 局番      | <u>1</u> ~31                                                                    |    |

## PLC

## 217IF-01, 218IF-01, 218IF-02, 260IF-01, 261IF-01, 215AIF-01

## モジュール構成

| CP-217 999¥12               | 23 FD MP2300 オフライン 🔳 🗖 🔀                                  |
|-----------------------------|-----------------------------------------------------------|
| PT#: CPU#:                  | 5997#01                                                   |
| CIR#01                      |                                                           |
|                             |                                                           |
| 伝送プロトコル                     | 近バス・                                                      |
| マスタノスレーフ゛                   | λν−7° <b>–</b>                                            |
| デバイスアトレス                    | 1 <u>→</u> (マスタ=0、スレーフ <sup>*</sup> =1~63)                |
| シリアルI/F                     | RS-232 •                                                  |
| 伝送モート                       | RTU                                                       |
| データ長                        | 8Bit 💌                                                    |
| ハリティビット                     | even                                                      |
| ストッフピット                     | 1Stop 💌                                                   |
| ホペーレート                      | 19.2K 💌                                                   |
| 送信ディレイ                      | <ul> <li>指定なし</li> </ul>                                  |
|                             | <ul> <li>指定あり</li> <li>1~100ms)</li> </ul>                |
| 受信監視外マ                      | ● 指定なし (10ms+3小小伝送時間)                                     |
|                             | ○指定あり 0 (0~255ms)                                         |
| 自動受信                        | <ul> <li>         ・         指定         がり     </li> </ul> |
| 自動受信設定                      |                                                           |
| スレーノ1割レトレッス900<br>入力リルーの読込み | 福文定 元2頁REG WD要U                                           |
| 入力レジスタの読込み                  | み IW0000 32768                                            |
| コイルの読込み/書込                  | AA MW00000 65535                                          |
| 保持レジスタの読込み                  | み/書込み MW00000 65535                                       |
| コイル/保持レジスタ書う                | 込み範囲 LO: MW00000                                          |
|                             | ··· banase                                                |

| 項目       | 設定値           | 備考             |
|----------|---------------|----------------|
| 伝送プロトコル  | メモバス          |                |
| マスタ/スレーブ | スレーブ          |                |
| デバイスアドレス | 1             |                |
| シリアル I/F | RS-232/RS-485 |                |
| 伝送モード    | RTU           |                |
| データ長     | 8Bit          |                |
| パリティビット  | even          |                |
| ストップビット  | 1Stop         |                |
| ボーレート    | 19.2K         | 76.8Kbps まで設定可 |

## 使用デバイス

各デバイスの設定範囲は、PLCの機種によって異なります。お使いの PLC の使用できる範囲内で設定してください。な お、[TYPE] はマクロで間接デバイスを指定するときに使用します。

|    | デバイス       | TYPE | 備考                    |
|----|------------|------|-----------------------|
| MW | (保持レジスタ)   | 00H  | ビット時 MB               |
| IW | (入力レジスタ)   | 01H  | ビット時 IB               |
| MB | (コイル)      | 04H  | ワード時 MW <sup>*1</sup> |
| IB | (入力リレー)    | 06H  | ワード時 IW               |
| SW | (システムレジスタ) | 08H  | ビット時 SB               |
| SB | (システム)     | 09H  | ワード時 SW <sup>*1</sup> |
| OW | (出力レジスタ)   | 0AH  | ビット時 OB               |
| OB | (出力)       | 0BH  | ワード時 OW               |

\*1 MB/SB のデバイス設定時、ビット No. は HEX で設定します。

DEC

- Bit No.: HEX

## 9.1.6 MP2000 シリーズ (UDP/IP)

## 通信設定

## エディタ

エディタでは、以下の設定を行います。詳しくは「1.3.2 Ethernet 通信」を参照してください。

- ZM-600本体のポート No. (PLC 通信用)
   [システム設定] → [ハードウェア設定] → [PLC プロパティ] → [通信設定]
- PLC の IP アドレス、ポート No.
   [システム設定] → [ハードウェア設定] → [PLC プロパティ] → [接続先設定] の [PLC テーブル] に登録

## PLC

モジュール構成

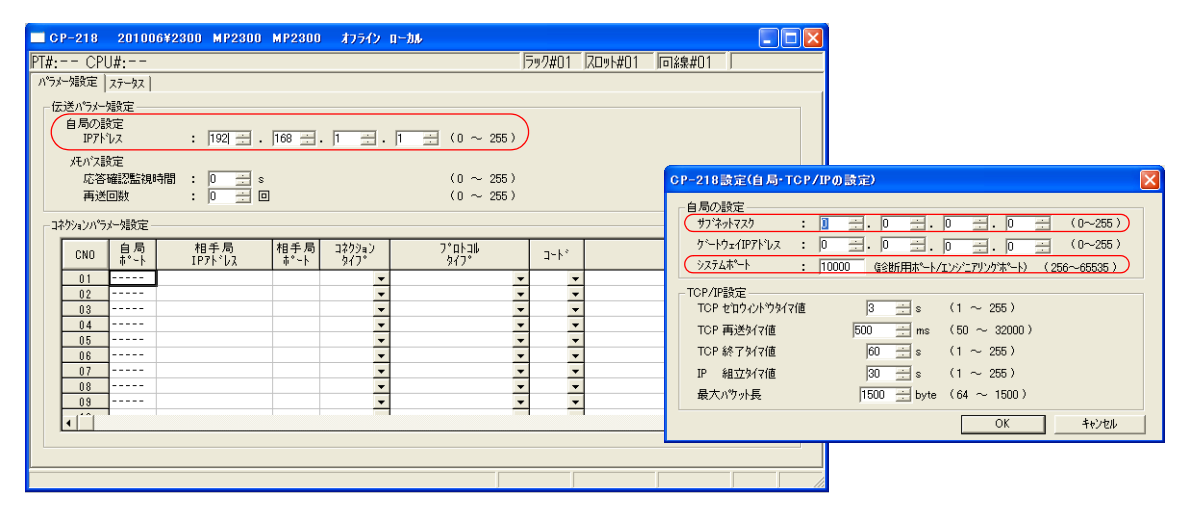

| 項目                       | 設定値             | 備考                                                                |
|--------------------------|-----------------|-------------------------------------------------------------------|
| IP アドレス                  | IP アドレスを設定      |                                                                   |
| サブネットマスク                 | サブネットマスクを設定     |                                                                   |
| システムポート<br>(エンジニアリングポート) | $256\sim 65535$ | デフォルト<br>9999 : 218IFA / 218IF-02 / 2613IF-01<br>10000 : 218IF-01 |

## 使用デバイス

各デバイスの設定範囲は、PLCの機種によって異なります。お使いの PLC の使用できる範囲内で設定してください。なお、[TYPE] はマクロで間接デバイスを指定するときに使用します。

|    | デバイス       | TYPE | 備考                    |
|----|------------|------|-----------------------|
| MW | (保持レジスタ)   | 00H  | ビット時 MB               |
| IW | (入力レジスタ)   | 01H  | ビット時 IB               |
| MB | (コイル)      | 04H  | ワード時 MW <sup>*1</sup> |
| IB | (入力リレー)    | 06H  | ワード時 IW               |
| SW | (システムレジスタ) | 08H  | ビット時 SB               |
| SB | (システム)     | 09H  | ワード時 SW <sup>*1</sup> |
| WO | (出力レジスタ)   | 0AH  | ビット時 OB               |
| OB | (出力)       | 0BH  | ワード時 OW               |

\*1 MB/SB のデバイス設定時、ビット No. は HEX で設定します。

## 9.1.7 結線図

## 接続先:CN1

## **RS-232C**

結線図1-C2

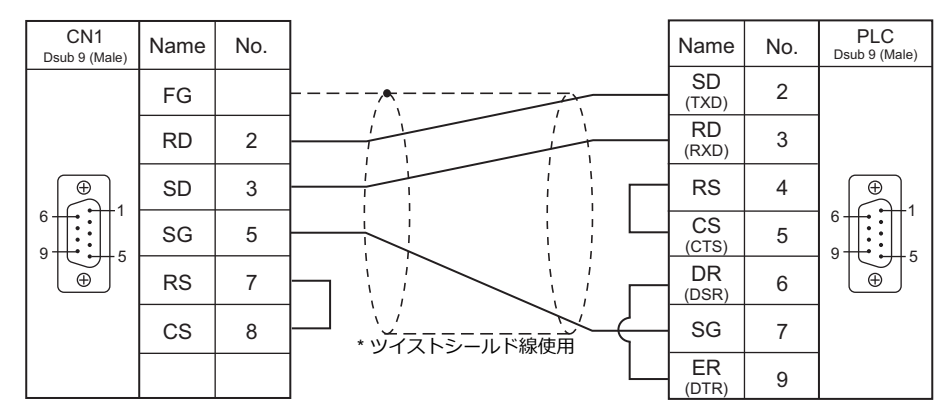

## 結線図 2 - C2

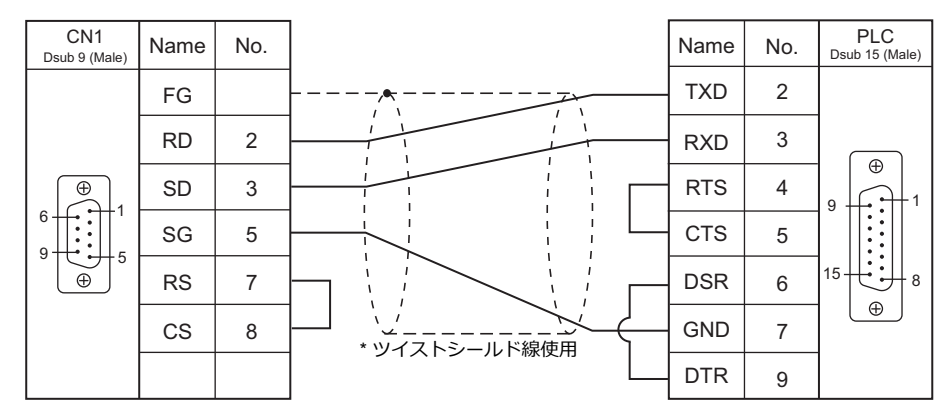

## 結線図 3 - C2

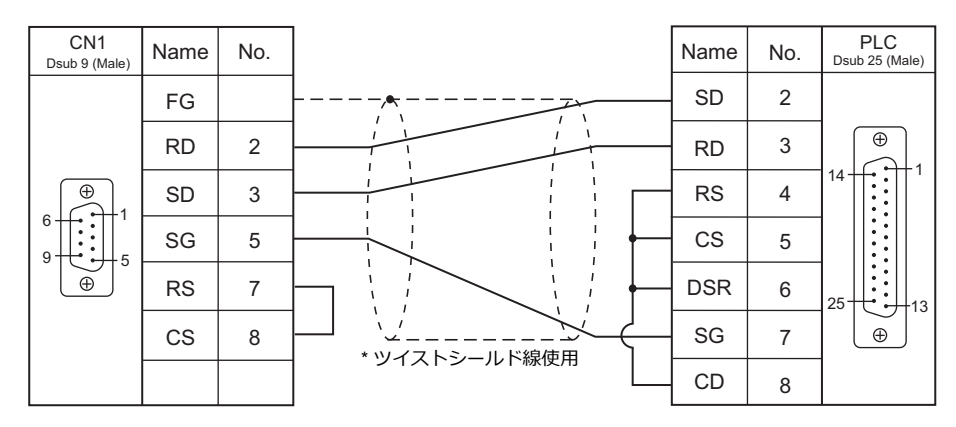

## 結線図 4 - C2

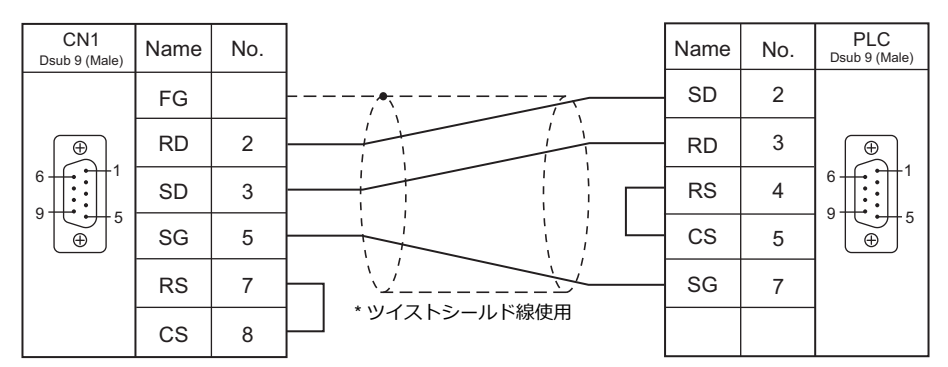

#### RS-422/RS-485

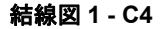

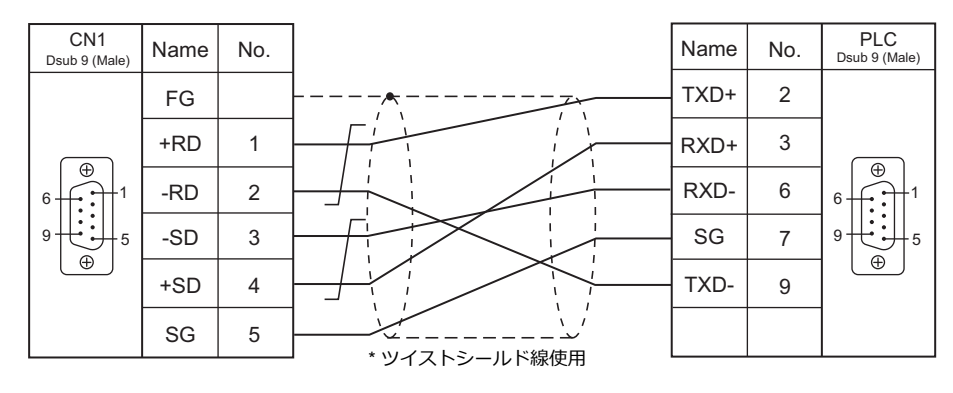

#### 結線図 2 - C4

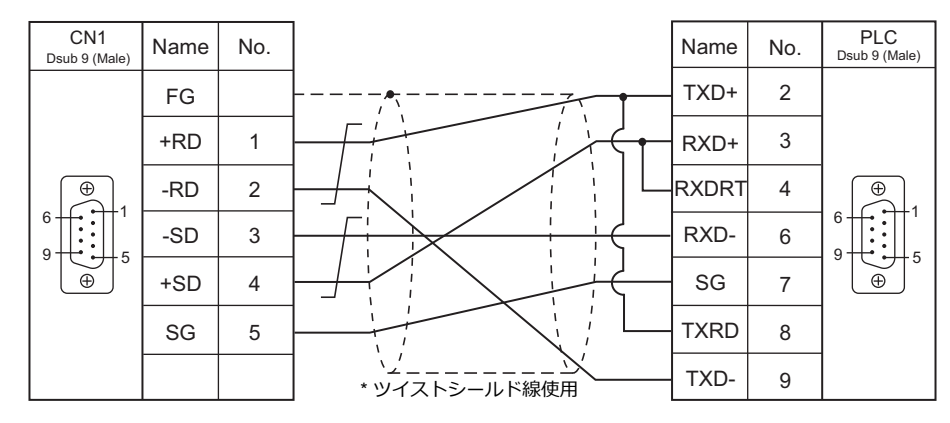

## 結線図 3 - C4

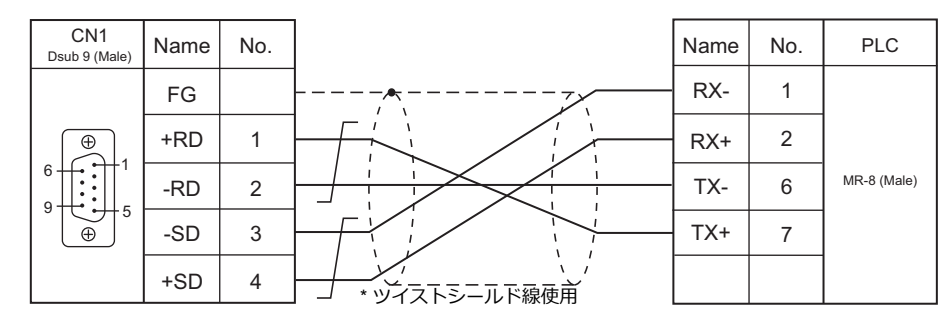

## 結線図 4 - C4

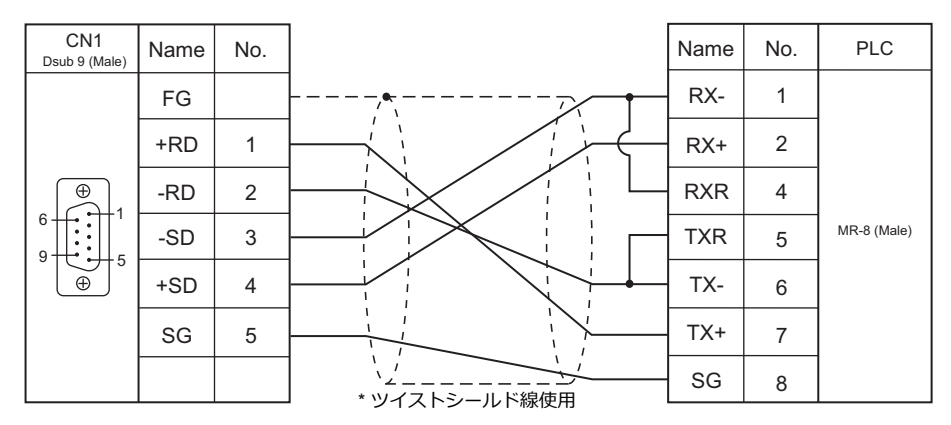

## 結線図 5 - C4

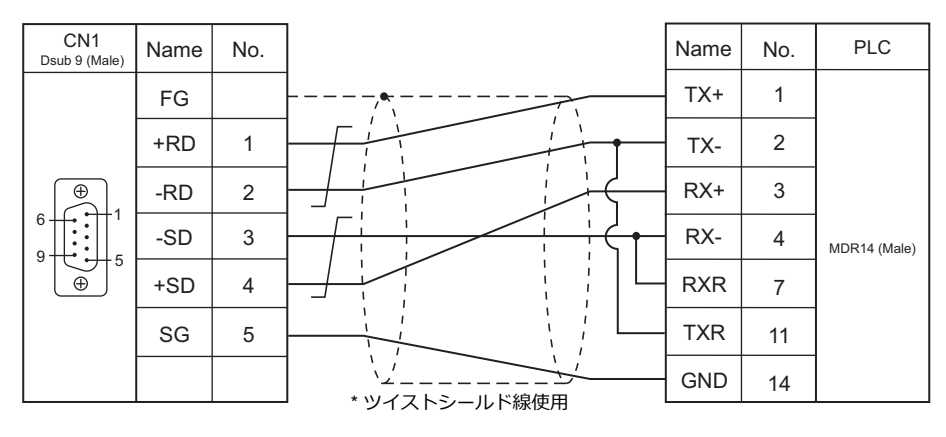

## 接続先:MJ1/MJ2

### **RS-232C**

結線図 1 - M2

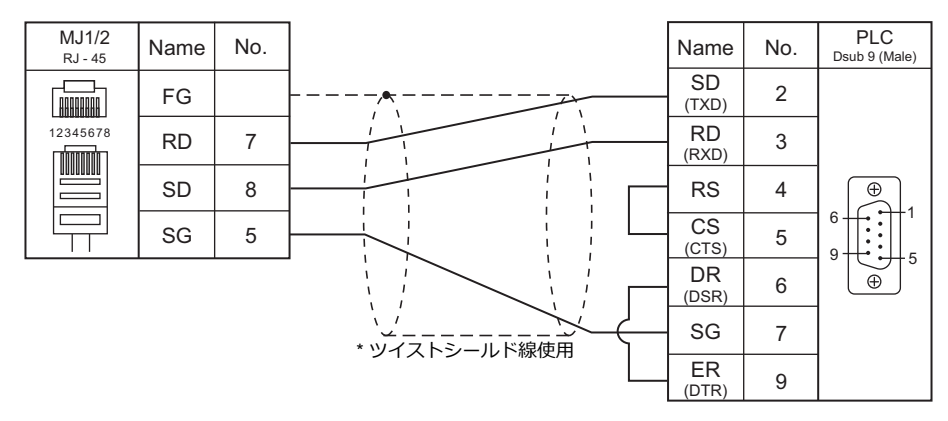

#### 結線図 2 - M2

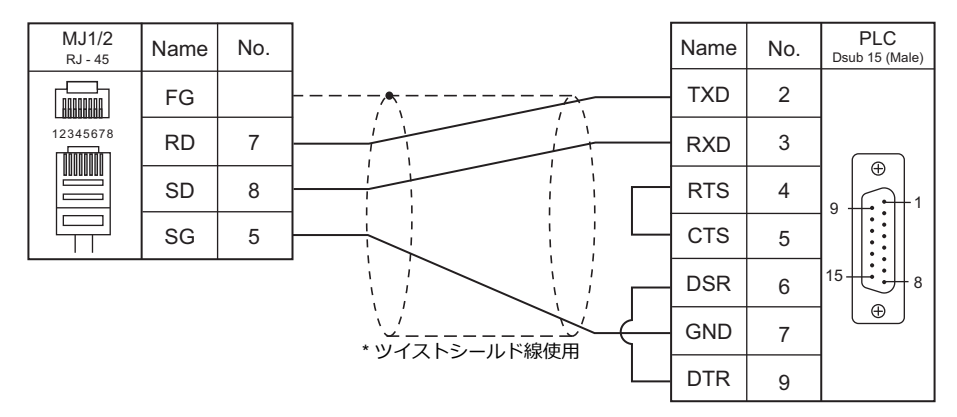

結線図 3 - M2

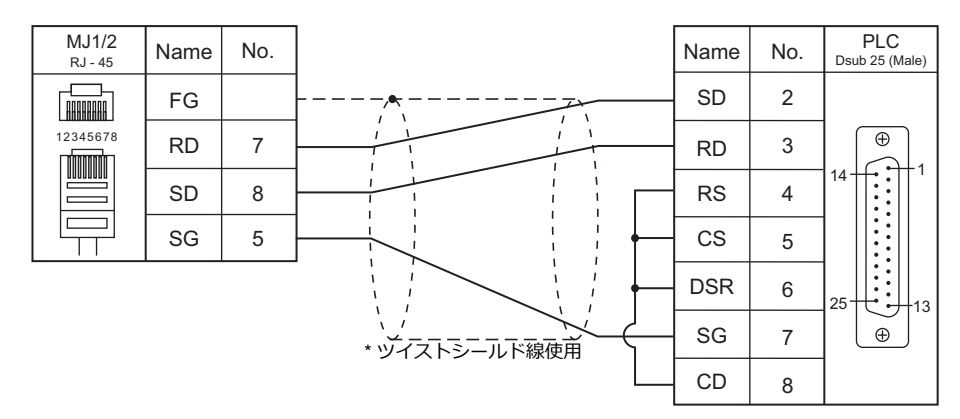

#### 結線図 4 - M2

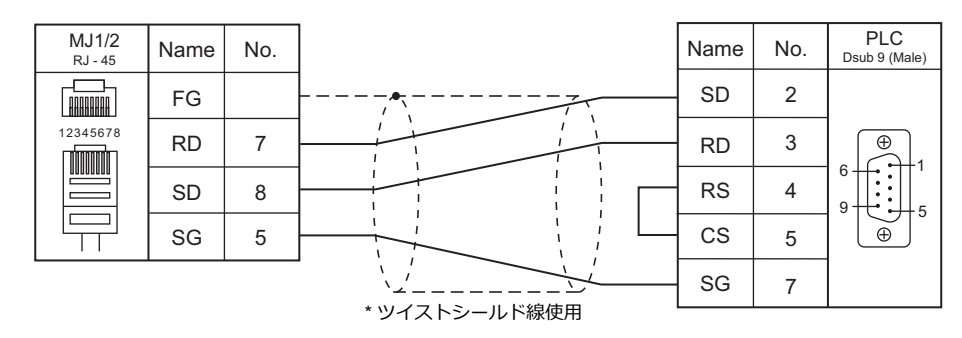

#### 結線図 5 - M2

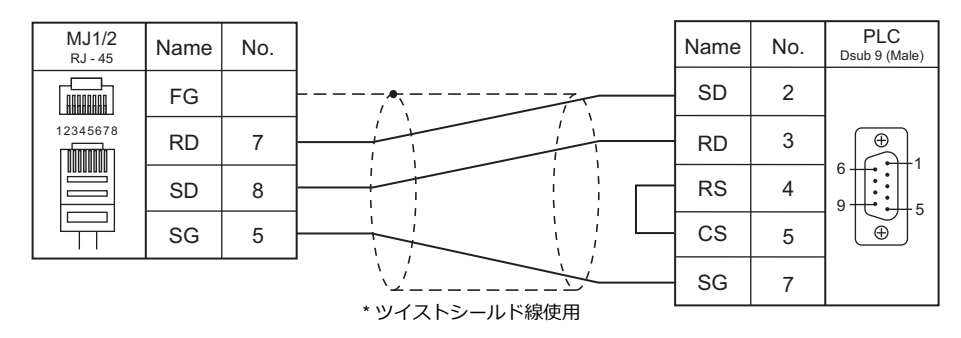

#### RS-422/RS-485

#### 結線図1-M4

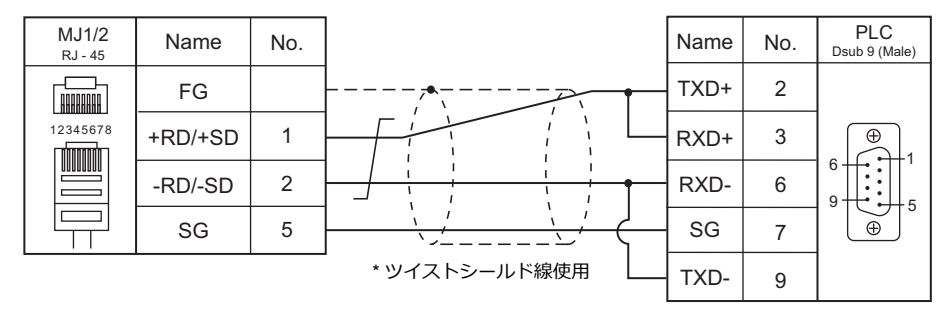

## 結線図 2 - M4

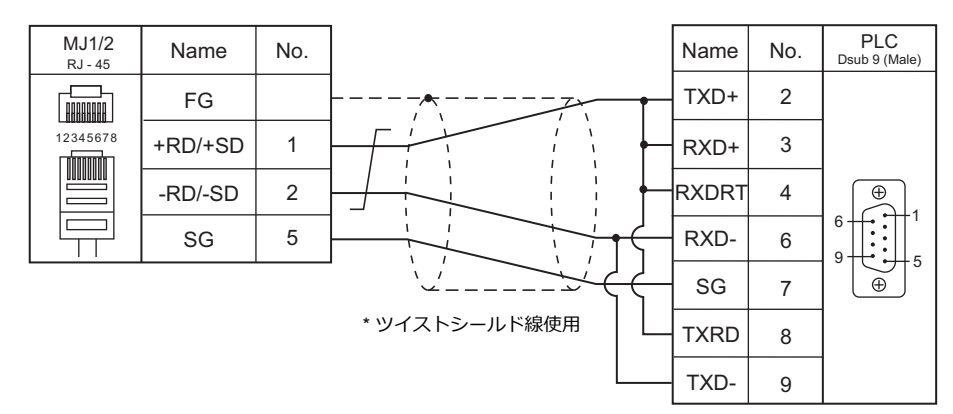

#### 結線図 3 - M4

| MJ1/2<br>RJ - 45 | Name    | No. |                                                                    | Name | No. | PLC         |
|------------------|---------|-----|--------------------------------------------------------------------|------|-----|-------------|
| 12345678         | FG      |     | ・<br>・<br>・<br>・<br>・<br>・<br>・<br>・<br>・<br>・<br>・<br>・<br>・<br>・ | RX-  | 1   | MR-8 (Male) |
|                  | +RD/+SD | 1   |                                                                    | RX+  | 2   |             |
|                  | -RD/-SD | 2   |                                                                    | TX-  | 6   |             |
|                  | SG      | 5   |                                                                    | TX+  | 7   |             |

#### 結線図 4 - M4

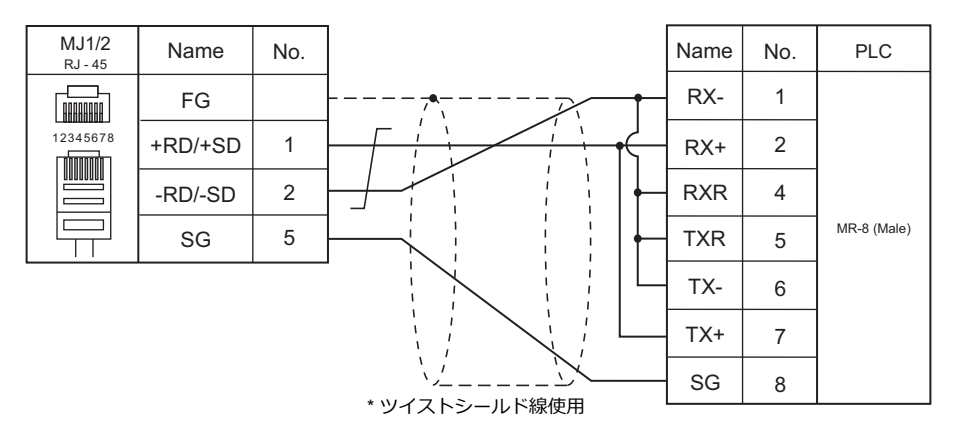

#### 結線図 5 - M4

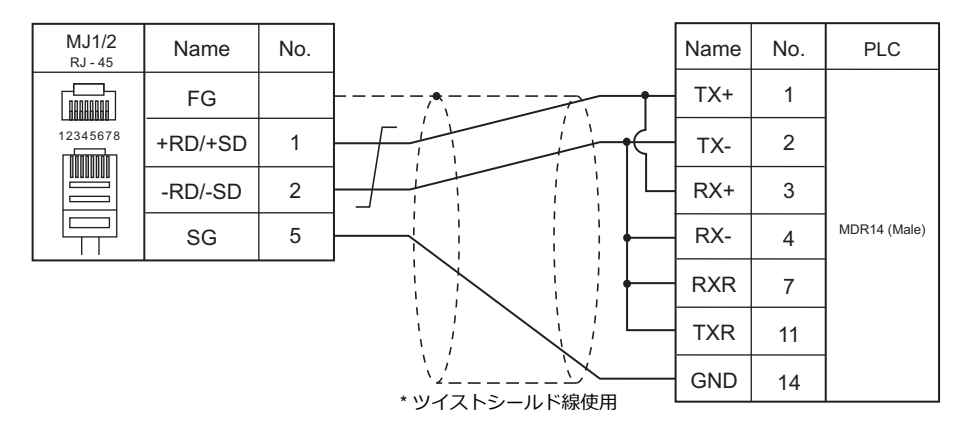

#### 結線図 6 - M4

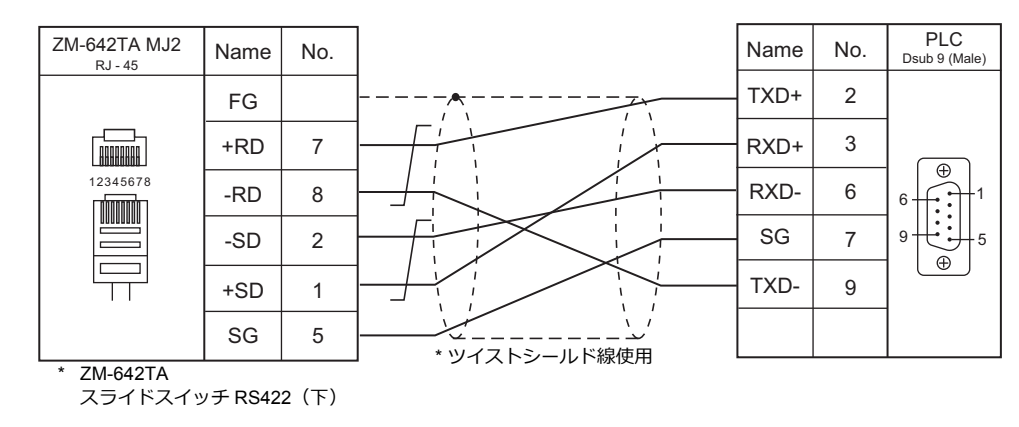

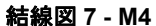

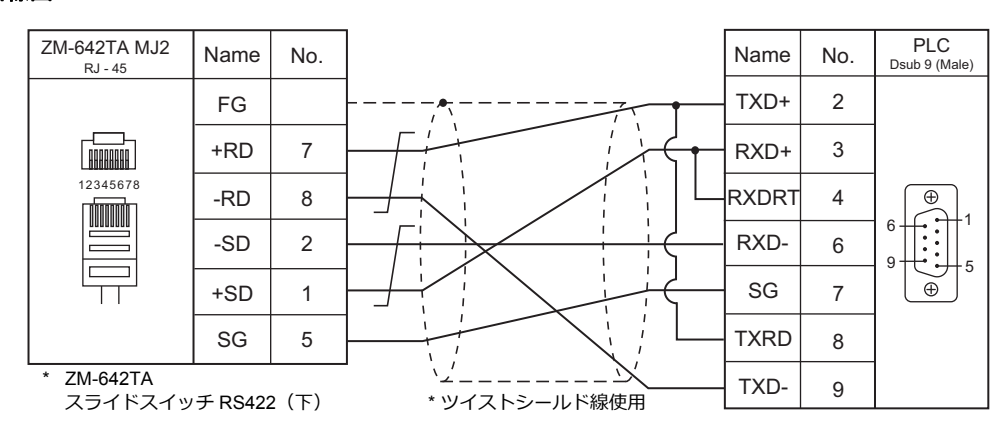

### 結線図 8 - M4

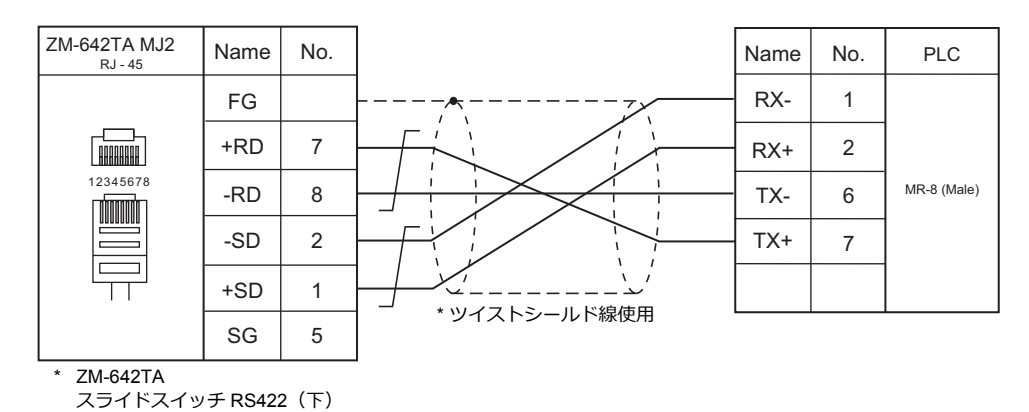

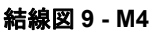

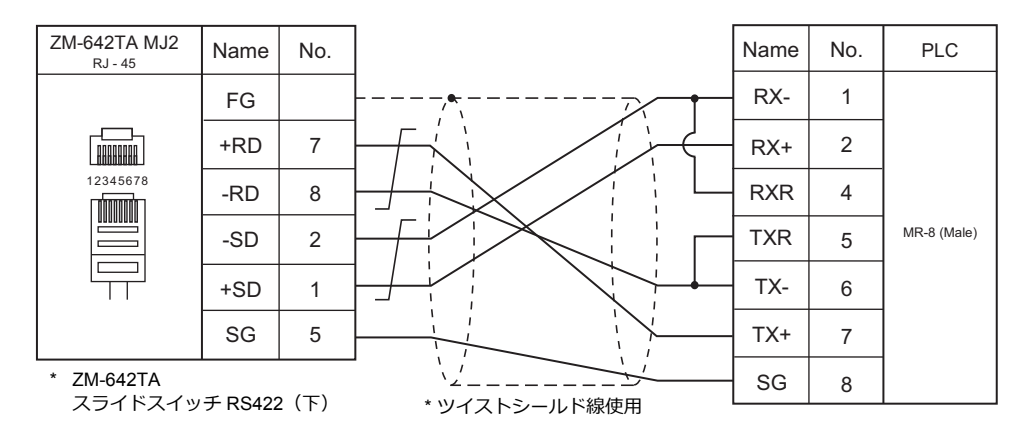

#### 結線図 10 - M4

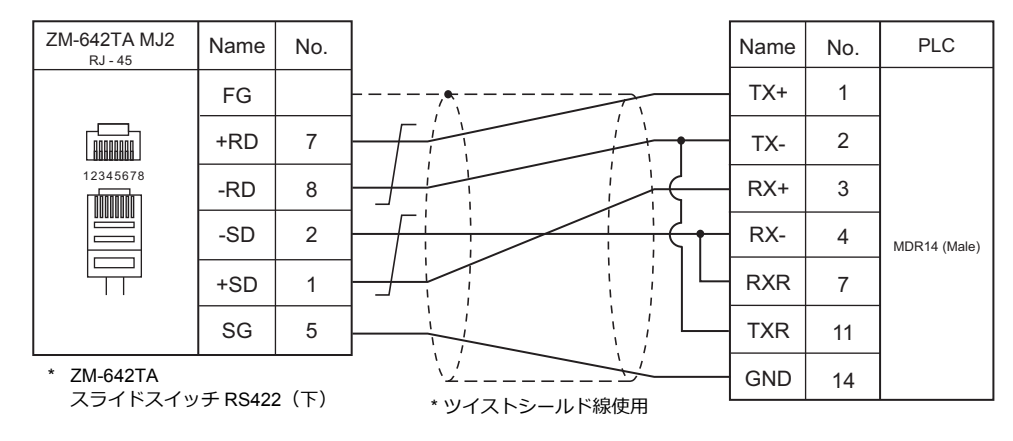

# 10. (株)ジェイテクト

10.1 PLC 接続
# 10.1 PLC 接続

# シリアル接続

| PLC 選択       | PLC       | ユニット / ポート                                                                                                    | 信号レベル   | CN1        | MJ1/MJ2 *1 | MJ2(4 線)<br>ZM-642TA | フター<br>転送 <sup>*2</sup> |
|--------------|-----------|----------------------------------------------------------------------------------------------------|---------|------------|------------|----------------------|-------------------------|
|              | PC2<br>L2 | PC/CMP-LINK<br>(TPU-5174)<br>PC/CMP2-LINK<br>(TPU-5138)<br>3PORT-LINK<br>(TLU-2769)<br>2PORT-LINK<br>(TLU-2695)<br>PC/CMP-LINK<br>(THU-2755) |         |            |            |                      |                         |
| TOYOPUC      | PC3J/2J   | PC/CMP2-LINK<br>(THU-5139)<br>2PORT-LINK<br>(THU-2927)                                                                                       | RS-485  | 結線図 1 - C4 | 結線図 1 - M4 |                      | ×                       |
|              | РСЗЈ      | 内蔵リンク(L1)<br>(TIC-5339)<br>オプションリンク(L2)<br>(TIU-5366)                                                                                        |         |            |            |                      |                         |
|              | PC3JL     | 内蔵リンク(L1)<br>(TIC-5783)<br>オプションリンク(L2)<br>(TIC-5783)                                                                                        |         |            |            |                      |                         |
|              | PC3JD     | 内蔵リンク(L1)<br>(TIC-5642)                                                                                                    |         |            |            |                      |                         |
|              |           | CPU 内蔵シリアル                                                                                                    | RS-232C | 結線図 1 - C2 | 結線図 1 - M2 |                      |                         |
|              |           | (CN6)                                                                                                    | RS-485  | 結線図 1 - C4 | 結線図 1 - M4 |                      |                         |
|              |           | Plus EX (CN2)                                                                                                    | RS-232C | 結線図 1 - C2 | 結線図 1 - M2 |                      |                         |
| TOYOPUC-Plus | Plus CPU  | (TCU-6741)                                                                                                    | RS-485  | 結線図 1 - C4 | 結線図 1 - M4 |                      | ×                       |
|              |           | Plus EX2 (CN2)                                                                                                    | RS-232C | 結線図 1 - C2 | 結線図 1 - M2 |                      |                         |
|              |           | (TCU-6858)                                                                                                    | RS-485  | 結線図 1 - C4 | 結線図 1 - M4 |                      |                         |
|              |           | Plus 2P-EFR(CN3)<br>(TCU-6929)                                                                                                    | RS-232C | 結線図 1 - C2 | 結線図 1 - M2 |                      |                         |
|              |           |                                                                                                    | RS-485  | 結線図 1 - C4 | 結線図 1 - M4 |                      |                         |

\*1 ZM-642TA の場合、信号切替用のスライドスイッチは RS-232C/485(上)に設定してください。

詳しくは、「1.2.2 MJ1/MJ2」 P 1-5 を参照してください。

\*2 ラダー転送機能については『ZM-600 シリーズ リファレンスマニュアル 応用編』を参照してください。

# Ethernet 接続

| エディタ PLC 選択                    | CPU                           | ユニット/ポート/                    | TCP/IP | UDP/IP | ポート No.                          | Keep<br>Alive <sup>*2</sup> | ラダー<br>転送 <sup>*3</sup> |
|--------------------------------|-------------------------------|------------------------------|--------|--------|----------------------------------|-----------------------------|-------------------------|
|                                |                               | FL/ET-T-V2 (THU-5998)        |        |        |                                  |                             |                         |
| TOYOPUC (Ethernet)             | PC3J<br>PC2J <sup>*1</sup>    | FL/ET-T-V2H<br>(THU-6289)    | ×      | 0      | 任意<br>1025 ~ 65534<br>(max 8 台)  | 0                           | ×                       |
|                                |                               | EN-I/F-T (THU-5781)          |        |        |                                  |                             |                         |
| TOYOPUC<br>(Ethernet PC10 モード) | PC10G(Ver. 3.00 以降)<br>PC10GE | 内蔵イーサネット<br>(L1/L2)          | ×      | 0      | 任意<br>1025 ~ 65534<br>(max 32 台) | 0                           | ×                       |
|                                | Plus CPU                      | CN1 (CN1)                    |        | 0      | 任意<br>1025 ~ 65534<br>(max 32 台) | 0                           | ×                       |
|                                |                               | Plus EX (CN1)                | 0      |        |                                  |                             |                         |
|                                |                               | Plus EX2 (CN1)               |        |        |                                  |                             |                         |
| (Ethernet)                     |                               | Plus EFR (CN1)               |        |        |                                  |                             |                         |
|                                |                               | Plus EFR2 (CN1)              |        |        |                                  |                             |                         |
|                                |                               | Plus 2P-EFR<br>(CN1) / (CN2) |        |        |                                  |                             |                         |

\*1 PC2J CPU の場合、CPU のバージョンによって使用できないこともあります。詳しくは PLC のマニュアルを参照してください。

\*2 KeepAlive 機能については「1.3.2 Ethernet 通信」を参照してください。

\*3 ラダー転送機能については『ZM-600 シリーズ リファレンスマニュアル 応用編』を参照してください。

10-1

# 10.1.1 TOYOPUC

# 通信設定

# エディタ

通信設定

(下線は初期値)

| 項目      | 設定値                                                                                     | 備考                 |
|---------|-----------------------------------------------------------------------------------------|--------------------|
| 接続形式    | <u>1:1</u> / 1:n / マルチリンク / マルチリンク 2 /<br>マルチリンク 2(Ethernet)/<br>1:n マルチリンク 2(Ethernet) |                    |
| 信号レベル   | RS-422/485                                                                              |                    |
| ボーレート   | 4800 / 9600 / <u>19200</u> / 38400 / 57600 / 115K bps                                   |                    |
| パリティ    | 偶数                                                                                      |                    |
| データ長    | <u>7/</u> 8ビット                                                                          |                    |
| ストップビット | 1/ <u>2</u> ビット                                                                         |                    |
| 局番      | <u>0</u> ~ 31                                                                           |                    |
| 伝送形式    | <u>データ領域単一</u> /データ領域分割                                                                 | PL2/L2 の場合、データ領域単一 |

# PLC

# 内蔵リンク / オプションリンク

#### Hellowin リンクパラメータ設定

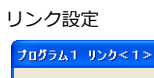

| ログラム1 リンク<1>                      |  |
|-----------------------------------|--|
| ラックNo.(B):内蔵 ▼ スロットNo.(S): [[譜] ▼ |  |
| リックモジュー協(N):<br>コンピュータリンク         |  |
| <u>ካሃም(ር)</u> OK ትቀንቲቆ            |  |

| コンピュータリンク                                                       |                                                             |
|-----------------------------------------------------------------|-------------------------------------------------------------|
| 712がうム番号 1 リンクNo. 1 ラックNo<br>局番(S): 00 (8道:0~37)<br>通信設定        | <ul> <li>内蔵 スロットNo 標準</li> <li>OK</li> <li>キャンセル</li> </ul> |
| データ長(L)<br>の 8ビット で 7ビット<br>ストックビット長(B)<br>の 1ビット で 2ビット        |                                                             |
| 通信速度(B): <mark>57600bps ▼</mark><br>- 2線式/4線式(A)<br>① 2線式 ○ 4線式 | 2線式/4線式の設定<br>は、スロットNoの設定<br>が"標準"の時のみ<br>有効です。             |

(下線は初期値)

| 項目         | 設定値                                                   | 備考                                             |
|------------|-------------------------------------------------------|------------------------------------------------|
| ラック No.    | 内蔵                                                    |                                                |
| スロット No.   | 内蔵リンクの場合 : 標準<br>オプションリンクの場合 : オプション                  |                                                |
| リンクモジュール名  | コンピュータリンク                                             |                                                |
| 局番         | 0~37(8進)                                              |                                                |
| データ長       | <u>7</u> /8ビット                                        | ASCII                                          |
| ストップビット    | 1/ <u>2</u> ビット                                       |                                                |
| 通信速度       | 4800 / 9600 / <u>19200</u> / 38400 / 57600 / 115K bps |                                                |
| 2 線式 /4 線式 | 2 線式                                                  | TIC-5783 の時だけ選択可<br>CPU の 2W/4W 切替スイッチを 2W に設定 |

\* パリティは偶数固定

#### TLU-2769 / TLU-2695

# ロータリスイッチ

| スイッチ | 設定値 | 備考                                |
|------|-----|-----------------------------------|
| SW1  | 0   | 局番 0                              |
| SW2  | 0   | SW1:上位桁、SW2:下位桁、00 ~ 37 の 8 進数設定  |
| SW3  | 1   | ボーレート<br>1: 19200、2: 9600、3: 4800 |

# ショートバー

| SET No. | 設定値      | 内容              |
|---------|----------|-----------------|
| SET2    | ON       | データ長:7ビット       |
| SET3    | ON       | ストップビット長:2ビット   |
| SET4    | CMP-LINK | カード種別:コンピュータリンク |

#### THU-2755 / THU-5139 / THU-2927

# ロータリスイッチ

| スイッチ | 設定値 | 備考                                |
|------|-----|-----------------------------------|
| SW1  | 0   | 局番 0                              |
| SW2  | 0   | SW1:上位桁、SW2:下位桁、00 ~ 37 の 8 進数設定  |
| SW3  | 1   | ボーレート<br>1: 19200、2: 9600、3: 4800 |

#### ディップスイッチ

| スイッチ No. | 設定値 | 内容                  |  |
|----------|-----|---------------------|--|
| SW4-4    | ON  | データ長7ビット            |  |
| SW4-3    | OFF |                     |  |
| SW4-2    | ON  | モジュール選択 : コンピュータリンク |  |
| SW4-1    | OFF |                     |  |

# 使用デバイス

各デバイスの設定範囲は、PLCの機種によって異なります。お使いの PLC の使用できる範囲内で設定してください。 なお、[TYPE] はマクロで間接デバイスを指定するときに使用します。

|    | デバイス            | TYPE | 備考                            |
|----|-----------------|------|-------------------------------|
| D  | (データレジスタ)       | 00H  | 「データ領域分割」時 PRG No. 指定         |
| R  | (リンクレジスタ)       | 01H  | 「データ領域分割」時 PRG No. 指定         |
| В  | (ファイルレジスタ)      | 02H  | 「データ領域分割」時 PRG No. 指定         |
| Ν  | (現在値レジスタ)       | 03H  | 「データ領域分割」時 PRG No. 指定         |
| Х  | (入力)            | 04H  | ワード時 WX                       |
| Y  | (出力)            | 05H  | ワード時 WY                       |
| М  | (内部リレー)         | 06H  | ワード時 WM、「データ領域分割」時 PRG No. 指定 |
| К  | (キープリレー)        | 07H  | ワード時 WK、「データ領域分割」時 PRG No. 指定 |
| L  | (リンクリレー)        | 08H  | ワード時 WL、「データ領域分割」時 PRG No. 指定 |
| Т  | (タイマ [ 接点 ])    | 09H  | ワード時 WT、「データ領域分割」時 PRG No. 指定 |
| С  | (カウンタ [ 接点 ])   | 0AH  | ワード時 WC、「データ領域分割」時 PRG No. 指定 |
| U  | (拡張データレジスタ)     | 0BH  |                               |
| Н  | (拡張設定値レジスタ)     | 0CH  |                               |
| EN | (拡張現在値レジスタ)     | 0DH  |                               |
| EX | (拡張入力)          | 0EH  | ワード時 WEX                      |
| EY | (拡張出力)          | 0FH  | ワード時 WEY                      |
| EM | (拡張内部リレー)       | 10H  | ワード時 WEM                      |
| EK | (拡張キープリレー)      | 11H  | ワード時 WEK                      |
| EL | (拡張リンクリレー)      | 12H  | ワード時 WEL                      |
| ET | (拡張タイマ[接点])     | 13H  | ワード時 WET                      |
| EC | (拡張カウンタ [ 接点 ]) | 14H  | ワード時 WEC                      |
| V  | (特殊レジスタ)        | 15H  | ワード時 WV                       |

#### PRG No. の指定について

[通信設定] → [伝送形式:データ領域分割] にした場合、デバイスタイプ / アドレス No. 以外に PRG No. の指定が必要です。画面作成上のデバイス表記は下図のようになります。共通領域のデバイスでは、PRG No. は設定できません。

PLC1 👻 1:D0000 🚔 🧱

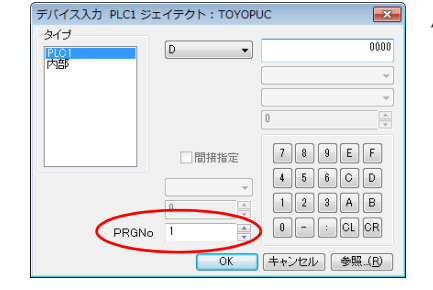

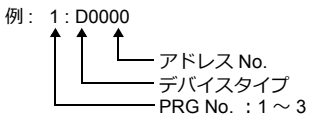

# 間接デバイス指定

・ デバイス No. が 0 ~ 65535 の場合

| 15  | 5 8     | 7 0     |
|-----|---------|---------|
| n+0 | モデル     | デバイスタイプ |
| n+1 | デバイス No | .(アドレス) |
| n+2 | 拡張コード*  | ビット指定   |
| n+3 | 00      | 局番      |

• デバイス No. が 65536 以降の場合

| 1   | 5 8       | 8 7              |  |  |
|-----|-----------|------------------|--|--|
| n+0 | モデル       | デバイスタイプ          |  |  |
| n+1 | デバイス No.( | デバイス No.(アドレス)下位 |  |  |
| n+2 | デバイス No.( | アドレス)上位          |  |  |
| n+3 | 拡張コード*    | ビット指定            |  |  |
| n+4 | 00        | 局番               |  |  |

\* [通信設定] → [伝送形式: データ領域分割] にした場合、拡張コードに PRG No. を指定します。 実際の PRG No. から -1 した値を入力してください。

PRG No. 1 : 0 PRG No. 2 : 1 PRG No. 3 : 2

#### 10.1.2 TOYOPUC (Ethernet)

# 通信設定

# エディタ

エディタでは、以下の設定を行います。詳しくは「1.3.2 Ethernet 通信」を参照してください。

- ・ PLC の IP アドレス、ポート No. [システム設定] → [ハードウェア設定] → [PLC プロパティ] → [接続先設定] の [PLC テーブル] に登録

#### PLC

#### Hellowin

ツールソフト、またはラダープログラムで設定する方法があります。ラダープログラムで設定する場合は、PLCのマニュアルを参照してください。

#### I/O モジュールの設定

| /0モジュールの設定                                          |                               |                        | ×  |  |  |
|-----------------------------------------------------|-------------------------------|------------------------|----|--|--|
| ラックNo.0<br>スロットNo. : 1                              | 割付け点数(2)<br>歳別ロード( <u>C</u> ) | : 🔟 10進入力<br>: 🖪 16進入力 |    |  |  |
|                                                     |                               |                        |    |  |  |
| -2スロットを占有するモジュ<br>後半のスロットを次のよう<br>リンクモジュール名         | ールの説明<br>に設定して下さ<br>割付け点数     | , 1。<br>識別ロート*         |    |  |  |
| タイムチャートモジュール<br>多重伝送L/F<br>診断モジュール<br>AF1VI・MC360VI | 00<br>00<br>00<br>00          | 40<br>00<br>00<br>00   | ОК |  |  |
| ID I/F(PC2J用)                                       | 00                            | 00                     |    |  |  |

| 項目      | 設定値                                 |
|---------|-------------------------------------|
| 識別コード   | B3                                  |
| モジュール種別 | 特殊/通信                               |
| モジュール名  | タイムチャートモジュール・コンピュータリンク・イーサネット・S-NET |

#### リンクパラメータの設定

| プログラム1 リンク<1>                           |                 |
|-----------------------------------------|-----------------|
| 7∘γħΝο.( <u>R</u> ): 🚺 💌                | λΩ»/No.(§): 0 ▼ |
| リンクモジ <sup>*</sup> ュール名(N): ―<br>イーサネット | <b>_</b>        |
| <u> </u>                                | 0K \$928        |

| 項目        | 設定値                      |
|-----------|--------------------------|
| ラック No.   | ユニットを装着した No. を選択します     |
| スロット No.  | ユニットを装着したスロット No. を選択します |
| リンクモジュール名 | イーサネット                   |

# イーサネット設定

| イーサネット設定 P1         | L1 R0 S0       |                        |                             |               | ×            |
|---------------------|----------------|------------------------|-----------------------------|---------------|--------------|
| 自ノードIPアドレス:<br>- 時定 | 172 . 16 . 200 | . 180                  |                             |               | OK #62/ttill |
| 使用する                | プロトコル・オーブ      | ン方式 自ノート               | ホートNo. 他ノートラ                | テーフリレNo.      | 19760        |
| コネクション1: 🔽          | UDP            | • 60                   | 01 1                        |               |              |
| コネクション2: 🗆          | UDP            | -                      | 001 2                       |               |              |
| コネクション3: 厂          | TOPアクティフ       | <b>Y</b>               | 0                           |               |              |
| コネクション4: 厂          | TCPアクティフ       | <b>-</b>               | 0                           |               |              |
| コネクション5: 厂          | TCP7ウティブ       | - D                    | 0                           |               |              |
| コネクション6: 厂          | TCP7ウティブ       | -                      | 0                           | ]             |              |
| コネクション7: 🗆          | UDP            | - 10                   | 001 2                       | ]             |              |
| コネクション8: 🗆          | TCP相手不特定小      | ッシフ <sup>*</sup> 🔻 🚺 🗖 | 00 0                        | ]             |              |
| 他ノート・テーフルの          | 設定(5)          | 明化<br>・ リンクパラ>         | (一タにより初期化)                  | する            |              |
| サフィネットマスク・ケートウェ     | (IP7ドレス(G)     | ー イニシャルシーケ<br>(イニシャルシー | ンスフログラムIこよりネ<br>ウンスのフログラミング | 川期化する<br>が必要) |              |

| 項目           | 設定値                                                                              |
|--------------|----------------------------------------------------------------------------------|
| 自ノード IP アドレス | PLCの IP アドレスを設定                                                                  |
| コネクション1~8*   | プロトコル:UDP<br>自ノードポート No.:PLC のポート No.<br>他ノードテーブル No.:他ノードテーブルで ZM-600 を登録した No. |
| 初期化          | リンクパラメータにより初期化する                                                                 |

\* ZM-600本体を複数台接続する場合は、台数分設定します。最大8台接続できます。

# 他ノードテーブルの設定

| 使用す       | 3 f | 也ノ |    | P7 | ドレス | z | 他   | リートホートNo |
|-----------|-----|----|----|----|-----|---|-----|----------|
| テーブル1 : 🔽 | 172 |    | 16 |    | 200 |   | 108 | 10000    |
| テーブル2: 🗆  | 172 |    | 16 |    | 200 |   | 181 | 10011    |
| テーブル3: 🖂  | 0   |    | 0  |    | 0   |   | 0   | 0        |
| テーブル4: 🖂  | 0   |    | 0  |    | 0   |   | 0   | 0        |
| テーブル5: 匚  | 0   |    | 0  |    | 0   |   | 0   | 0        |
| テーブル6: 🗆  | 0   |    | 0  |    | 0   |   | 0   | 0        |
| テーブル7:    | 0   |    | 0  |    | 0   |   | 0   | 0        |
| テーブル8: □  | 0   |    | 0  |    | 0   |   | 0   | 0        |
| テーブル9: 🗆  | 0   |    | 0  |    | 0   |   | 0   | 0        |
| テーブル10:   | 0   |    | 0  |    | 0   |   | 0   | 0        |
| テーブル11: 🗆 | 0   |    | 0  | -  | 0   |   | 0   | 0        |
| テーブル12:   | 0   |    | 0  |    | 0   |   | 0   | 0        |
| テーブル13: 🖂 | 0   |    | 0  |    | 0   |   | 0   | 0        |
| テーブル14: 🗔 | 0   |    | 0  |    | 0   |   | 0   | 0        |
| テーブル15: 🖂 | 0   |    | 0  |    | 0   |   | 0   | 0        |
| テーブル16: 🥅 | 0   |    | 0  |    | 0   |   | 0   | 0        |

| 項目           | 設定値                 |
|--------------|---------------------|
| テーブル 1 ~ 16  | 使用するのチェックを付ける       |
| 他ノード IP アドレス | ZM-600の IP アドレスを設定  |
| 他ノードポート No.  | ZM-600 のポート No. を設定 |

# 使用デバイス

各デバイスの設定範囲は、PLCの機種によって異なります。お使いの PLC の使用できる範囲内で設定してください。 なお、[TYPE] はマクロで間接デバイスを指定するときに使用します。

|    | デバイス            | TYPE | 備考                            |
|----|-----------------|------|-------------------------------|
| D  | (データレジスタ)       | 00H  | 「データ領域分割」時 PRG No. 指定         |
| R  | (リンクレジスタ)       | 01H  | 「データ領域分割」時 PRG No. 指定         |
| В  | (ファイルレジスタ)      | 02H  | 「データ領域分割」時 PRG No. 指定         |
| Ν  | (現在値レジスタ)       | 03H  | 「データ領域分割」時 PRG No. 指定         |
| Х  | (入力)            | 04H  | ワード時 WX                       |
| Y  | (出力)            | 05H  | ワード時 WY                       |
| М  | (内部リレー)         | 06H  | ワード時 WM、「データ領域分割」時 PRG No. 指定 |
| К  | (キープリレー)        | 07H  | ワード時 WK、「データ領域分割」時 PRG No. 指定 |
| L  | (リンクリレー)        | 08H  | ワード時 WL、「データ領域分割」時 PRG No. 指定 |
| Т  | (タイマ [ 接点 ])    | 09H  | ワード時 WT、「データ領域分割」時 PRG No. 指定 |
| С  | (カウンタ [ 接点 ])   | 0AH  | ワード時 WC、「データ領域分割」時 PRG No. 指定 |
| U  | (拡張データレジスタ)     | 0BH  |                               |
| Н  | (拡張設定値レジスタ)     | 0CH  |                               |
| EN | (拡張現在値レジスタ)     | 0DH  |                               |
| EX | (拡張入力)          | 0EH  | ワード時 WEX                      |
| EY | (拡張出力)          | 0FH  | ワード時 WEY                      |
| EM | (拡張内部リレー)       | 10H  | ワード時 WEM                      |
| EK | (拡張キープリレー)      | 11H  | ワード時 WEK                      |
| EL | (拡張リンクリレー)      | 12H  | ワード時 WEL                      |
| ET | (拡張タイマ[接点])     | 13H  | ワード時 WET                      |
| EC | (拡張カウンタ [ 接点 ]) | 14H  | ワード時 WEC                      |
| V  | (特殊レジスタ)        | 15H  | ワード時 WV                       |

#### PRG No. の指定について

PLC1 - 1:D0000

[通信設定] → [伝送形式:データ領域分割] にした場合、デバイスタイプ / アドレス No. 以外に PRG No. の指定が必要です。画面作成上のデバイス表記は下図のようになります。共通領域のデバイスでは、PRG No. は設定できません。

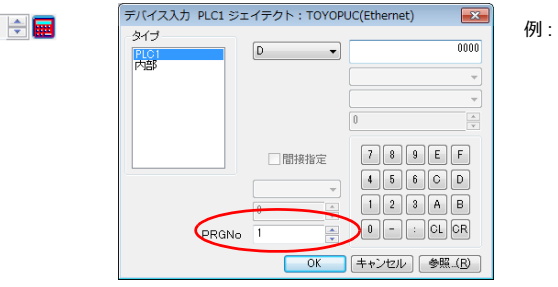

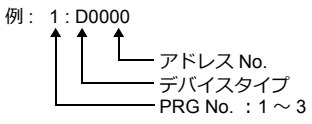

# 間接デバイス指定

・ デバイス No. が 0 ~ 65535 の場合

| 1:  | 5 8     | 7 0     |
|-----|---------|---------|
| n+0 | モデル     | デバイスタイプ |
| n+1 | デバイス No | .(アドレス) |
| n+2 | 拡張コード*  | ビット指定   |
| n+3 | 00      | 局番      |

#### • デバイス No. が 65536 以降の場合

| 15  |           | 7                | 0 |  |
|-----|-----------|------------------|---|--|
| n+0 | モデル       | デバイスタイプ          |   |  |
| n+1 | デバイス No.( | デバイス No.(アドレス)下位 |   |  |
| n+2 | デバイス No.( | デバイス No.(アドレス)上位 |   |  |
| n+3 | 拡張コード*    | ビット指定            |   |  |
| n+4 | 00        | 局番               |   |  |

\* [通信設定] → [伝送形式: データ領域分割] にした場合、拡張コードに PRG No. を指定します。 実際の PRG No. から -1 した値を入力してください。

PRG No. 1 : 0 PRG No. 2 : 1 PRG No. 3 : 2

# 10.1.3 TOYOPUC (Ethernet PC10 $\pm - k$ )

#### 通信設定

# エディタ

エディタでは、以下の設定を行います。詳しくは「1.3.2 Ethernet 通信」を参照してください。

- ZM-600本体のポート No. (PLC 通信用)
   [システム設定] → [ハードウェア設定] → [PLC プロパティ] → [通信設定]
- ・ PLC の IP アドレス、ポート No. [システム設定] → [ハードウェア設定] → [PLC プロパティ] → [接続先設定] の [PLC テーブル] に登録

#### PLC

ツールソフト(PCwin)、またはラダープログラムで設定する方法があります。ラダープログラムで設定する場合は、PLCのマニュアルを参照してください。

#### L1/L2 通信設定スイッチ

| SW              | SW No. 項目 |               | 設定値                                             |  |  |
|-----------------|-----------|---------------|-------------------------------------------------|--|--|
|                 | 1         | L3 SN-IF 使用設定 | OFF:未使用(T-OFF)                                  |  |  |
| L1 Auto 10M     | 2         | L1 通信設定       | ON:リンクパラメータ(L1 SEL.)                            |  |  |
| L2 Auto 📕 👓 10M | 3         | 12通信速度切替支     | ON:オートネゴシエーション(L2 Auto)                         |  |  |
| L1 SEL. ■ N DM  | •         |               | OFF: 10M bps (10M)                              |  |  |
| L3 T-ON T-OFF   | 4         | L1 通信速度切替え    | ON : オートネゴシエーション(L1 Auto)<br>OFF : 10M bps(10M) |  |  |

#### PCwin

リンクパラメータの設定

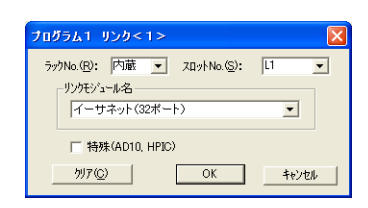

| 項目        | 設定値            |
|-----------|----------------|
| ラック No.   | 内蔵             |
| スロット No.  | L1/L2          |
| リンクモジュール名 | イーサネット(32 ポート) |

| 1 | ーサネ | ッ | ト | 設定 |
|---|-----|---|---|----|
|---|-----|---|---|----|

| イーサネット設定 P1 L1 R内蔵 S                      | SL1                                                    |                      | X       |  |  |
|-------------------------------------------|--------------------------------------------------------|----------------------|---------|--|--|
| 自ノードIPアドレス: 192 . 168                     | . 1 . 1                                                |                      | OK      |  |  |
| 設定1   設定2   設定3   設定4                     |                                                        |                      | ++>tell |  |  |
| 使用する プロトコル                                | ・オーブン方式 自ノードボートNo.                                     | 他ノートテーフルNo.          |         |  |  |
| コネクション 1 🔽 UDP                            | ▼ 6000                                                 | 1                    |         |  |  |
| コネクション 2 F                                |                                                        | D                    |         |  |  |
| コネクション 3 🔲   TOPアクティフ                     |                                                        | 0                    |         |  |  |
| コネクション 4 🔲 TOPアりティフ                       |                                                        | 0                    |         |  |  |
| コネクション 5 🔲 TOPアクティフ                       |                                                        | 0                    |         |  |  |
| コネクション 6 🔲 TOPアりティフ                       |                                                        | 0                    |         |  |  |
| コネクション 7 🔲 ТСРアクティフ                       |                                                        | 0                    |         |  |  |
| コネクション 8 🔲 TCPアりティフ                       |                                                        | D                    |         |  |  |
| 他ノードテーブルの設定(5) 初期化<br>タ経なノマの設定(7)         |                                                        |                      |         |  |  |
| 谷程メイマの設定(U)<br>サフドネットマスク・ケートウェイIP7トドレス(G) | <ul> <li>イニシャルシーケンスプログラム<br/>(イニシャルシーケンスのプロ</li> </ul> | により初期化する<br>ケデジケが必要) |         |  |  |

| 項目                        | 設定値                                                                              |
|---------------------------|----------------------------------------------------------------------------------|
| 自ノード IP アドレス              | PLCの IP アドレスを設定                                                                  |
| 設定 1/ 設定 2/<br>設定 3/ 設定 4 | 設定1:コネクション1~8<br>設定2:コネクション9~16<br>設定3:コネクション17~24<br>設定4:コネクション25~32            |
| コネクション 1 ~ 32 *           | プロトコル:UDP<br>自ノードポート No.:PLC のポート No.<br>他ノードテーブル No.:他ノードテーブルで ZM-600 を登録した No. |
| 初期化                       | リンクパラメータにより初期化する                                                                 |

\* ZM-600を複数台接続する場合は、台数分設定します。最大 32 台接続できます。

# 他ノードテーブルの設定

| [設定1]]設定2] |      |            |       |     |    |     |    |        |     |
|------------|------|------------|-------|-----|----|-----|----|--------|-----|
| 使用する       | 5 fi | <u>h</u> / | - [7] | IP7 | ドレ | ス   | ſŧ | 1/ドボート | No. |
| テーブル 1 🔽   | 192  |            | 168   |     | 1  |     | 10 | 10001  |     |
| テーブル 2 🗔   | 0    |            | 0     |     | 0  |     | 0  | 0      |     |
| テーブル 3 🗖   | 0    |            | 0     |     | 0  |     | 0  | 0      |     |
| テーブル 4 🗖   | 0    |            | 0     |     | 0  |     | 0  | 0      |     |
| テーブル 5 🖂   | 0    |            | 0     |     | 0  |     | 0  | 0      |     |
| テーブル 6 🥅   | 0    |            | 0     |     | 0  |     | 0  | 0      |     |
| テーブル7 匚    | 0    |            | 0     |     | 0  |     | 0  | 0      |     |
| テーブル 8 🗔   | 0    |            | 0     |     | 0  |     | 0  | 0      |     |
| テーブル 9 🗔   | 0    |            | 0     |     | 0  |     | 0  | 0      |     |
| テーブル10 匚   | 0    |            | 0     |     | 0  |     | 0  | 0      |     |
| テーブル11 匚   | 0    |            | 0     |     | 0  |     | 0  | 0      |     |
| テーブル12 🖂   | 0    |            | 0     |     | 0  |     | 0  | 0      |     |
| テーブル13 匚   | 0    |            | 0     |     | 0  |     | 0  | 0      |     |
| テーブル14 匚   | 0    |            | 0     |     | 0  |     | 0  | 0      |     |
| テーブル15 🥅   | 0    |            | 0     |     | 0  |     | 0  | 0      |     |
| テーブル16 🖂   | 0    |            | 0     |     | 0  |     | 0  | 0      |     |
|            |      |            |       |     |    |     |    |        |     |
|            | ОК   | _          |       | L   | 4  | +V1 | Þル |        |     |

| 項目           | 設定値                                       |
|--------------|-------------------------------------------|
| 設定 1/ 設定 2   | 設定 1 : テーブル 1 ~ 16<br>設定 2 : テーブル 17 ~ 32 |
| テーブル 1 ~ 32  | 「使用する」のチェックを付ける                           |
| 他ノード IP アドレス | ZM-600 の IP アドレスを設定                       |
| 他ノードポート No.  | ZM-600 のポート No. を設定                       |

| ZM-72S の接続機種で「TOYOPUC(Ethernet PC10 モード)」を選<br>ド」を以下の設定にする必要があります。                                                                                                    | 選択して PC10G、PC10GE と通信するには、「CPU 動作モー                                                                                 |
|----------------------------------------------------------------------------------------------------|----------------------------------------------------------------------------------------------------|
| ・ PC10G :PC10 モード                                                                                                    |                                                                                                    |
| ・ PC10GE : PC10 拡張モード                                                                                                    |                                                                                                    |
| PCWin の設定                                                                                                    |                                                                                                    |
| [オプション] → [設定] → [互換性] タブで以下のように設定しま                                                                                                    | ます。                                                                                                    |
| - PC10Gの場合 : 「PC10 モードの設定を有効にする」にき                                                                                                    | チェック                                                                                                    |
| - PC10GE の場合: 「PC10 拡張の設定を有効にする」にチュ                                                                                                    | <b>エック</b>                                                                                                    |
| CPU動作モード     CPU動作モード     で 「PC10種単小(2030分割の設定を有効にする。     P PC10磁構の設定を有効にする。     P PC10磁構の設定を有効にする。     P PC10磁構アドルスの表示形式をVer.9互換にする。     「 PC10磁構アドルスの表示形式をVer.9互換にする。     「 PC10の場合、L/O団・ネッパーン回うーンは設備情報近り」     テダーを1カラムにて表示する。(編集不可)     「 CPU 動作モード」で「PC10 モード」、「PC10 拡張」を     資択します            | 220両方に書き込む。<br>た。                                                                                                   |
| - PC10Gの場合                                                                                                    | - PC10GE の場合                                                                                                    |
| CPU動作モードの設定                                                                                                    | GPU動作モードの設定                                                                                                    |
| PC10<br>「PC10モード」コグラム P1: 60、 P2: 60、 P3: 60 V KW(合計180KW)<br>フラッシュレジスな(FR) 0 V Kbyte(0~4M) 64Kbyte単位<br>PC3                                                                                                    | PC10<br>PC10標準 プログラム P1:60, P2:60, P3:60 ・ KW(会計180KW)<br>で PC10拡張<br>テカウュレジスな(FR) 0 ・ Kbyte(0~4M) 64Kbyte単位<br>PC3 |
| プログラム         P1         P2         P3           プログラム         データメモジ             ( 処分割1         C (公単1)         ガビクメモジ            ( ( 公分割5)         C ( 公単2)         拡銀ビット            ( ( ( 公分割4)         C ( ①単3)         拡銀レジスタ          単位(KW)           ( ( ( ( ( ( ( ( ( ( ( ( ( ( ( ( ( ( ( | C (2)PC3JG分割                                                                                                    |
| C ②PC2モード<br>プログラム容量 KW ファイルレジスタ KW コメント容量 KW<br>CY 4/4                                                                                                    | C (2)PC2モード<br>ブロララム容量 KW ファイルレジスタ KW コメント容量 KW                                                                     |

# 使用デバイス

各デバイスの設定範囲は、PLCの機種によって異なります。お使いの PLC の使用できる範囲内で設定してください。 なお、[TYPE] はマクロで間接デバイスを指定するときに使用します。

|    | デバイス                        | TYPE | 備考                        |
|----|-----------------------------|------|---------------------------|
| D  | (データレジスタ)                   | 00H  | PRG No. 指定                |
| R  | (リンクレジスタ)                   | 01H  | PRG No. 指定                |
| Ν  | (現在値レジスタ)                   | 03H  | PRG No. 指定                |
| х  | (入力)                        | 04H  | ワード時 WX                   |
| Y  | (出力)                        | 05H  | ワード時 WY                   |
| М  | (内部リレー)                     | 06H  | ワード時 WM、PRG No. 指定        |
| к  | (キープリレー)                    | 07H  | ワード時 WK、PRG No. 指定        |
| L  | (リンクリレー)                    | 08H  | ワード時 WL、PRG No. 指定        |
| Т  | (タイマ[接点])                   | 09H  | ワード時 WT、PRG No. 指定        |
| С  | (カウンタ [ 接点 ])               | 0AH  | ワード時 WC、PRG No. 指定        |
| U  | (拡張データレジスタ)                 | 0BH  |                           |
| Н  | (拡張設定値レジスタ)                 | 0CH  |                           |
| EN | (拡張現在値レジスタ)                 | 0DH  |                           |
| EX | (拡張入力)                      | 0EH  | ワード時 WEX                  |
| EY | (拡張出力)                      | 0FH  | ワード時 WEY                  |
| EM | (拡張内部リレー)                   | 10H  | ワード時 WEM                  |
| EK | (拡張キープリレー)                  | 11H  | ワード時 WEK                  |
| EL | (拡張リンクリレー)                  | 12H  | ワード時 WEL                  |
| ET | (拡張タイマ[接点])                 | 13H  | ワード時 WET                  |
| EC | (拡張カウンタ [ 接点 ])             | 14H  | ワード時 WEC                  |
| V  | (特殊リレー)                     | 15H  | ワード時 WV、PRG No. 指定、リードオンリ |
| GX | (拡張入力)                      | 16H  | ワード時 WGX                  |
| GY | (拡張出力)                      | 17H  | ワード時 WGY                  |
| GM | <ul><li>(拡張内部リレー)</li></ul> | 18H  | <br>ワード時 WGM              |
| EB | (拡張バッファレジスタ)                | 19H  |                           |
| FR | (拡張フラッシュレジスタ)               | 1AH  |                           |

#### PRG No. の指定について

デバイスタイプ / アドレス No. 以外に PRG No. の指定が必要です。画面作成上のデバイス表記は下図のようになります。共通領域のデバイスでは、PRG No. は設定できません。

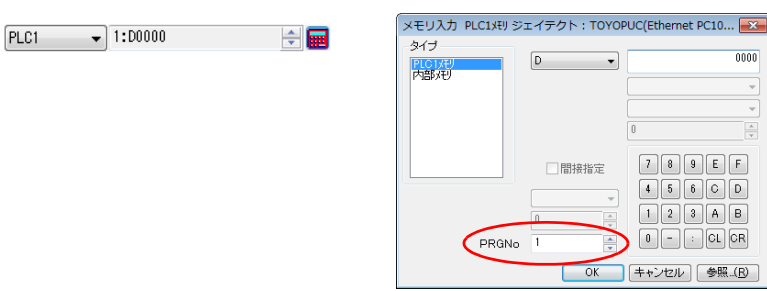

| 1 : D0000 |              |
|-----------|--------------|
| 1 1 L     | ー アドレス No.   |
|           |              |
|           | FNG NU 1/* 3 |

# 間接デバイス指定

・ デバイス No. が 0 ~ 65535 の場合

| 1   | 5 8     | 7 (     |
|-----|---------|---------|
| n+0 | モデル     | デバイスタイプ |
| n+1 | デバイス No | .(アドレス) |
| n+2 | 拡張コード*  | ビット指定   |
| n+3 | 00      | 局番      |
|     |         |         |

#### ・ デバイス No. が 65536 以降の場合

| 1   | 5 8       | 7 0      |
|-----|-----------|----------|
| n+0 | モデル       | デバイスタイプ  |
| n+1 | デバイス No.( | アドレス) 下位 |
| n+2 | デバイス No.( | アドレス) 上位 |
| n+3 | 拡張コード*    | ビット指定    |
| n+4 | 00        | 局番       |

例

\* 拡張コードに PRG No. を指定します。実際の PRG No. から -1 した値を入力してください。 PRG No. 1:0

PRG No. 2 : 1 PRG No. 3 : 2

# PLC\_CTL

マクロコマンド【PLC\_CTL F0 F1 F2】

| 内容           | F0                             | F1 (=\$u n) |                                                        | F2 |
|--------------|--------------------------------|-------------|--------------------------------------------------------|----|
|              |                                | n           | 局番                                                     |    |
|              |                                | n+1         | コマンド:0                                                 |    |
|              |                                |             | ExNo. (HEX)                                            |    |
|              |                                |             |                                                        |    |
|              |                                |             | 40H FR000000 ~ FR007EFE                                |    |
|              |                                |             | 41H FR008000 ~ FR00FFFF                                |    |
|              |                                |             | 42H FR010000 ~ FR017FFF                                |    |
| FRレジスタ       | 1~8                            | n+2         | 43H FR018000 ~ FR01FFFF                                | 3  |
| ノフツシュメモリ書換え* | $(PLC1 \sim 8)$                |             |                                                        |    |
|              |                                |             |                                                        |    |
|              |                                |             | 7EH FR1F0000 ~ FR1F7FFF                                |    |
|              |                                |             | 7FH FR1F8000 ~ FR1FFFFF                                |    |
|              |                                |             |                                                        |    |
|              |                                |             | 夫们 福来<br>  0:成功                                        |    |
|              |                                | n+3         | 1: エラー                                                 |    |
|              |                                |             | 2: 書込み中                                                |    |
|              |                                | n           |                                                        |    |
|              |                                | n+1         |                                                        |    |
|              |                                |             |                                                        |    |
|              |                                |             |                                                        |    |
|              |                                |             | $\begin{array}{ c c c c c c c c c c c c c c c c c c c$ |    |
|              |                                |             | 0 固定 PC10 モード                                          |    |
|              |                                | n+2         |                                                        |    |
|              |                                | 11.2        |                                                        |    |
|              |                                |             | 擬似停止中                                                  |    |
|              |                                |             | 停止要求継続中                                                |    |
|              |                                |             |                                                        |    |
|              |                                |             | KUN 中                                                  |    |
|              |                                |             | データ2                                                   |    |
|              |                                |             |                                                        |    |
|              |                                |             | 15 ~ 8 7 6 5 4 3 2 1 0                                 |    |
|              | 4 9                            |             |                                                        |    |
| CPU ステータス読出し | $1 \sim 8$<br>(PLC1 $\sim 8$ ) | n+3         | メモリカードあり                                               | 2  |
|              | (. 20                          |             | I/O 割付用パラメータ変更あり                                       |    |
|              |                                |             | アラーム<br>  軽枚障                                          |    |
|              |                                |             | 重故障                                                    |    |
|              |                                |             |                                                        |    |
|              |                                |             | r-93                                                   |    |
|              |                                |             |                                                        |    |
|              |                                | n+4         |                                                        |    |
|              |                                |             |                                                        |    |
|              |                                |             | メモリカード運転                                               |    |
|              |                                |             |                                                        |    |
|              |                                |             |                                                        |    |
|              |                                |             |                                                        |    |
|              |                                | n+5         |                                                        |    |
|              |                                | 11.0        | 0 固定<br>0 固定<br>0 固定<br>0 固定                           |    |
|              |                                |             | レンステム I/O 読出祭止<br>システムメモリ書込禁止                          |    |
|              |                                |             | システムメモリ読出禁止                                            |    |
|              | 1                              |             |                                                        |    |

10.1 PLC 接続

10-13

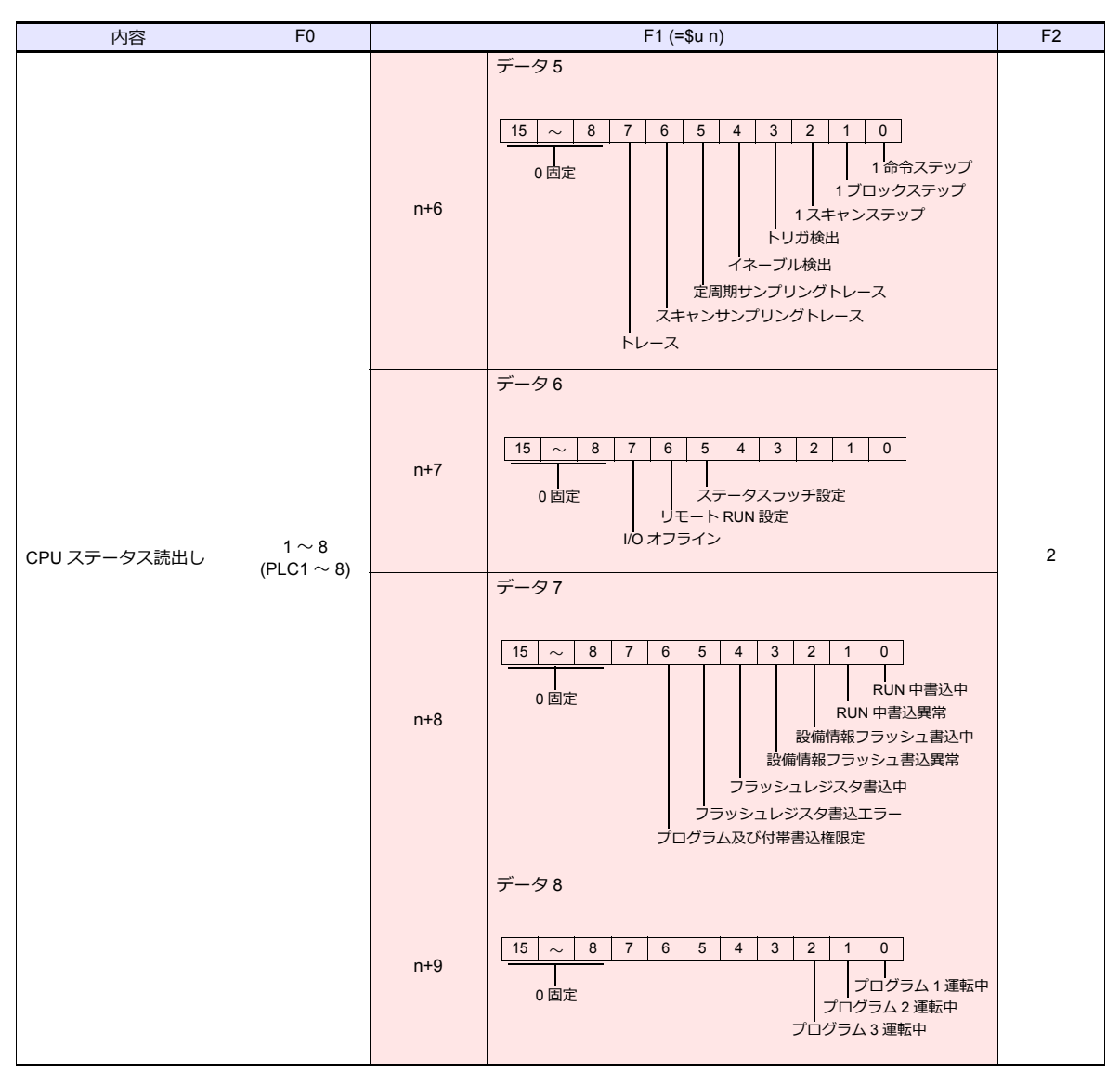

Uターンデータ:PC10G →ZMシリーズに格納されるデータ

\* FR レジスタのフラッシュメモリ書き換えは、64k byte 単位で行います。ExNo. で書き換える 64K byte のアドレスを 指定して実行してください。 書き換え処理の間、ZMシリーズと PC10G の通信は一時停止します。

# 10.1.4 TOYOPUC-Plus

# 通信設定

# エディタ

通信設定

(下線は初期値)

| 50      | 现实体                                                                            | 供业 |
|---------|--------------------------------------------------------------------------------|----|
|         | 設定値                                                                            | 加考 |
| 接続形式    | <u>1:1</u> / 1:n / マルチリンク 2 /<br>マルチリンク 2(Ethernet)/<br>1:n マルチリンク 2(Ethernet) |    |
| 信号レベル   | RS-232C/ <u>RS-422/485</u>                                                     |    |
| ボーレート   | 4800 / 9600 / <u>19200</u> / 38400 / 57600 / 115K bps                          |    |
| パリティ    | 偶数                                                                             |    |
| データ長    | <u>7/</u> 8ビット                                                                 |    |
| ストップビット | 1/ <u>2</u> ビット                                                                |    |
| 局番      | <u>0</u> ~ 31                                                                  |    |
| 伝送形式    | <u>標準モード /</u> 拡張モード                                                           |    |

#### PLC

# リンクパラメータ設定

リンク設定

| プログラム1 リンク<1>                                 | <b>—</b> |
|-----------------------------------------------|----------|
| ラックNo.( <u>B</u> ): 内蔵 👤 スロットNo.( <u>S</u> ): | 標準  ▼    |
|                                               | -        |
|                                               |          |
|                                               |          |
| <u> ウリア(©)</u> ОК                             | キャンセル    |

| 詳細設定                                 |   |
|--------------------------------------|---|
| コンピュータリンク P1 L1 R内蔵 S標準              | × |
| 局番(K) 00 (8)進:0~37)                  |   |
| 7 <sup>、一</sup> 現<br>C 8ビット ・ で 7ビット |   |
| - ストップピット長<br>〇 1ビット                 |   |
| 通信速度( <u>B)</u> 19200bps ▼           |   |
| -2線式/4線式<br>○ 2線式 ○ 4線式              |   |
| OK ++>t)                             | ŀ |

(下線は初期値)

| 項目         | 設定値                                            | 備考 |
|------------|------------------------------------------------|----|
| ラック No.    | 内蔵                                             |    |
| スロット No.   | CPU 内蔵シリアル : 標準<br>拡張ボード内蔵シリアル : オプション         |    |
| リンクモジュール名  | コンピュータリンク                                      |    |
| 局番         | 0~37(8 進)                                      |    |
| データ長       | <u>7</u> /8ビット                                 |    |
| ストップビット    | 1/ <u>2</u> ビット                                |    |
| 通信速度       | 4800 / 9600 / 19200 / 38400 / 57600 / 115K bps |    |
| 2 線式 /4 線式 | 2 線式                                           |    |

\* パリティは偶数固定

#### RS-232C/RS-422 通信切替スイッチ

| SW1        | 設定値                                   | 備考 |
|------------|---------------------------------------|----|
| PC/CMP/422 | PC/CMP/422 : RS-422<br>232C : RS-232C |    |

\* Plus CPU 内蔵シリアルを使用する場合のみ

# 使用デバイス

各デバイスの設定範囲は、PLCの機種によって異なります。お使いの PLC の使用できる範囲内で設定してください。 なお、[TYPE] はマクロで間接デバイスを指定するときに使用します。

|    | デバイス            | TYPE | 備考                                 |
|----|-----------------|------|------------------------------------|
| D  | (データレジスタ)       | 00H  | 「拡張モード」時 PRG No. 指定                |
| R  | (リンクレジスタ)       | 01H  | 「拡張モード」時 PRG No. 指定                |
| Ν  | (現在値レジスタ)       | 03H  | 「拡張モード」時 PRG No. 指定                |
| Х  | (入力)            | 04H  | ワード時 WX、「拡張モード」時 PRG No. 指定        |
| Y  | (出力)            | 05H  | ワード時 WY、「拡張モード」時 PRG No. 指定        |
| М  | (内部リレー)         | 06H  | ワード時 WM、「拡張モード」時 PRG No. 指定        |
| К  | (キープリレー)        | 07H  | ワード時 WK、「拡張モード」時 PRG No. 指定        |
| L  | (リンクリレー)        | 08H  | ワード時 WL、「拡張モード」時 PRG No. 指定        |
| Т  | (タイマ[接点])       | 09H  | ワード時 WT、「拡張モード」時 PRG No. 指定        |
| С  | (カウンタ [ 接点 ])   | 0AH  | ワード時 WC、「拡張モード」時 PRG No. 指定        |
| U  | (拡張データレジスタ)     | 0BH  | 「拡張モード」時のみ使用可                      |
| Н  | (拡張設定値レジスタ)     | 0CH  |                                    |
| EN | (拡張現在値レジスタ)     | 0DH  |                                    |
| EX | (拡張入力)          | 0EH  | ワード時 WEX                           |
| EY | (拡張出力)          | 0FH  | ワード時 WEY                           |
| EM | (拡張内部リレー)       | 10H  | ワード時 WEM                           |
| EK | (拡張キープリレー)      | 11H  | ワード時 WEK                           |
| EL | (拡張リンクリレー)      | 12H  | ワード時 WEL                           |
| ET | (拡張タイマ [ 接点 ])  | 13H  | ワード時 WET                           |
| EC | (拡張カウンタ [ 接点 ]) | 14H  | ワード時 WEC                           |
| V  | (特殊リレー)         | 15H  | ワード時 WV、リードオンリ、「拡張モード」時 PRG No. 指定 |
| GX | (拡張入力)          | 16H  | ワード時 WGX、「拡張モード」時のみ使用可、PRG No. 指定  |
| GY | (拡張出力)          | 17H  | ワード時 WGY、「拡張モード」時のみ使用可、PRG No. 指定  |
| GM | (拡張内部リレー)       | 18H  | ワード時 WGM、「拡張モード」時のみ使用可、PRG No. 指定  |

#### PRG No. の指定について

[通信設定] → [伝送形式:拡張モード] にした場合、デバイスタイプ / アドレス No. 以外に PRG No. の指定が 必要です。画面作成上のデバイス表記は下図のようになります。共通領域のデバイスでは、PRG No. は設定できません。

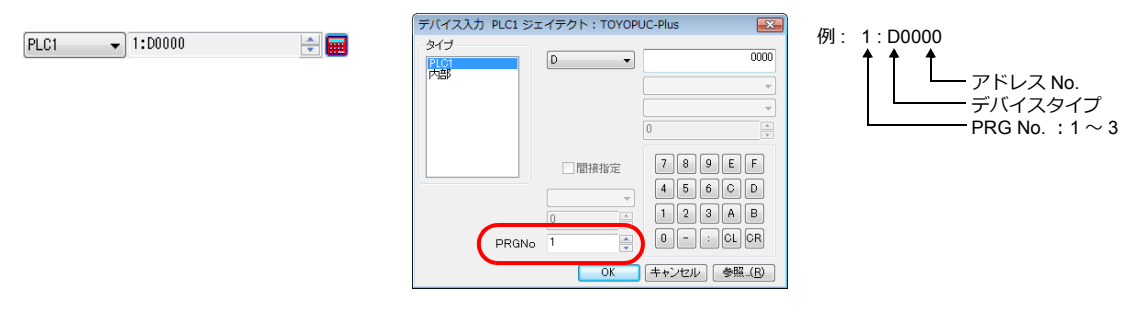

#### 間接デバイス指定

・ デバイス No. が 0 ~ 65535 の場合

| 15  | 5 8     | 7 0            |  |
|-----|---------|----------------|--|
| n+0 | モデル     | デバイスタイプ        |  |
| n+1 | デバイス No | デバイス No.(アドレス) |  |
| n+2 | 拡張コード*  | ビット指定          |  |
| n+3 | 00      | 局番             |  |

#### • デバイス No. が 65536 以降の場合

| 1   | 5 8       | 7 0              |  |  |
|-----|-----------|------------------|--|--|
| n+0 | モデル       | デバイスタイプ          |  |  |
| n+1 | デバイス No.( | デバイス No.(アドレス)下位 |  |  |
| n+2 | デバイス No.( | デバイス No.(アドレス)上位 |  |  |
| n+3 | 拡張コード*    | ビット指定            |  |  |
| n+4 | 00        | 局番               |  |  |

- \* [通信設定] → [伝送形式:拡張モード] にした場合、拡張コードに PRG No. を指定します。 実際の PRG No. から -1 した値を入力してください。
  - PRG No. 1 : 0 PRG No. 2 : 1 PRG No. 3 : 2

# 10.1.5 TOYOPUC-Plus (Ethernet)

# 通信設定

# エディタ

エディタでは、以下の設定を行います。詳しくは「1.3.2 Ethernet 通信」を参照してください。

- ZM-600本体のポート No. (PLC 通信用)
   [システム設定] → [ハードウェア設定] → [PLC プロパティ] → [通信設定]
- PLC の IP アドレス、ポート No.
   [システム設定] → [ハードウェア設定] → [PLC プロパティ] → [接続先設定] の [PLC テーブル] に登録

#### PLC

#### PCwin

#### I/O モジュールの設定

|                                                                                                    | →<br>設定(S)<br>現在[0(W) |
|----------------------------------------------------------------------------------------------------|-----------------------|
| 2ロッ/No(2) 割付け点数 モジュール名<br>0 32 Plus OPU<br>1 00 未実結<br>2 00 Plus EX • Plus EX2<br>3 00 Plus EX • Plus EX2                                                                                |                       |
| I/OEゲュールの設定<br>ZロットNo.: 2 割付け点放火(P): 00 10通入力<br>撮影以コートY(C): E9 16道入力<br>モジュール経動<br>モジュールを(D):                                                                                           |                       |
| C ②入力 Plus DLNK-M<br>Plus PLNK-M<br>C ③出力 Plus MCML+ Plus MCSSC + Plus CLNK-S + Plus AF1-ML<br>Plus MCML + Plus MCSSC + Plus CLNK-S + Plus AF1-ML<br>Plus CLNK-M<br>C (2)特殊/通信<br>C ①未実装 | ~                     |

| 項目      | 設定値                                                                               |
|---------|-----------------------------------------------------------------------------------|
| ラック番号   | 0                                                                                 |
| スロット No | 0 : Plus CPU<br>2、3 : Plus EX · Plus EX2 / Plus EFR · Plus EFR2                   |
| モジュール種別 | スロット No. 0 の場合:入出力<br>スロット No. 2、3 の場合:特殊 / 通信                                    |
| モジュール名  | スロット No. 0 の場合:Plus CPU<br>スロット No. 2、3 の場合:Plus EX・Plus EX2 / Plus EFR・Plus EFR2 |

#### リンクパラメータの設定

| プログラム1 リンク             | <1>           | ×        |
|------------------------|---------------|----------|
| ラックNo.( <u>B</u> ): 内蔵 | ▼ スロットNo.(S): | L1 💌     |
| リンクモジュール名一             |               |          |
| 1 - J-4-91 (3          | 28-1)         | <b>_</b> |
|                        |               |          |
| 717( <u>C</u> )        | OK            | キャンセル    |
|                        |               |          |

| 項目        | 設定値                                                  | 備考                                           |
|-----------|------------------------------------------------------|----------------------------------------------|
| ラック No.   | 内蔵:CPU 内蔵ポート<br>0:拡張ボード                              |                                              |
| スロット No.  | L1 : CPU 内蔵ポート<br>2 : 拡張ボード(1 段目)<br>3 : 拡張ボード(2 段目) | Plus 2P-EFR 使用の場合は以下固定<br>2 : CN1<br>3 : CN2 |
| リンクモジュール名 | イーサネット / イーサネット(32 ポート)                              |                                              |

イーサネット設定

| 設定1  設定2   設定3   設定4            |         |                  |        |
|---------------------------------|---------|------------------|--------|
| 使用する プロトコル・オー                   | ブン方式 自た | <ホペートNo. 他ノートテープ | 7%/No. |
| コネクション 1 M   UDP                | ▼  8    | 1 000            |        |
| コネクション 2 🔲 TOPアウティブ             | - O     | 0                |        |
| コネクション 3 🔲 TCPアクティブ             | - 0     | 0                |        |
| コネクション 4 🔲 TOPアクティブ             | - O     | 0                |        |
| コネクション 5 🔲 TOPアクティブ             | - O     | 0                |        |
| コネクション 6 🔲 TCPアクティブ             | - O     | 0                |        |
| コネクション 7 🔲 TOPアクティブ             | - O     | 0                |        |
| コネクション 8 🔲 TCPアウティブ             | - 0     | 0                |        |
| 他ノート・テーフシルの設定(S) 「 <sup>約</sup> | 期化      |                  |        |

| 項目              | 設定値                                                                                                    |
|-----------------|----------------------------------------------------------------------------------------------------|
| 自ノード IP アドレス    | PLC の IP アドレスを設定                                                                                               |
| コネクション 1 ~ 32 * | プロトコル:UDP / TCP 相手特定パッシブ /TCP 相手不特定パッシブ<br>自ノードポート No.:PLC のポート No.<br>他ノードテーブル No.:他ノードテーブルで ZM-600 を登録した No. |
| 初期化             | リンクパラメータにより初期化する                                                                                               |

\* ZM-600を複数台接続する場合は、台数分設定します。最大 32 台接続できます。

# 他ノードテーブルの設定

| 設定1 設定2    |     |            |      |    |     |   |     |           |
|------------|-----|------------|------|----|-----|---|-----|-----------|
| 使用する       | 5 f | <u>h</u> / | '-FI | Pア | ドレ. | ス | 他   | ./卜尔*トNo. |
| テーブル 1 🗹 🛛 | 192 |            | 168  |    | 1   |   | 100 | 10001     |
| テーブル 2 🖂 🛛 | 0   |            | 0    |    | 0   |   | 0   | 0         |
| テーブル 3 🖂 🛛 | 0   |            | 0    |    | 0   |   | 0   | 0         |
| テーブル 4 🖂 🛛 | 0   |            | 0    |    | 0   |   | 0   | 0         |
| テーブル 5 匚 🛛 | 0   |            | 0    |    | 0   |   | 0   | 0         |
| テーブル 6 🖂 🖡 | 0   |            | 0    |    | 0   |   | 0   | 0         |
| テーブル 7 🖂 🛛 | 0   |            | 0    |    | 0   |   | 0   | 0         |
| テーブル 8 🖂 🖡 | 0   |            | 0    |    | 0   |   | 0   | 0         |
| テーブル 9 匚 🛛 | 0   |            | 0    |    | 0   |   | 0   | 0         |
| テーブル10 🖂   | 0   |            | 0    |    | 0   |   | 0   | 0         |
| テーブル11 🖂   | 0   |            | 0    |    | 0   |   | 0   | 0         |
| テーブル12 🖂   | 0   |            | 0    |    | 0   |   | 0   | 0         |
| テーブル13 🖂 🛛 | 0   |            | 0    |    | 0   |   | 0   | 0         |
| テーブル14 🖂 🛛 | 0   |            | 0    |    | 0   |   | 0   | 0         |
| テーブル15 🖂   | 0   |            | 0    |    | 0   |   | 0   | 0         |
| テーブル16 🖂   | 0   |            | 0    |    | 0   |   | 0   | 0         |
|            |     | _          |      | _  | _   | _ |     |           |

| 項目           | 設定値                 |
|--------------|---------------------|
| テーブル 1 ~ 32  | 使用するにチェックを付ける       |
| 他ノード IP アドレス | ZM-600 の IP アドレスを設定 |
| 他ノードポート No.  | ZM-600 のポート No. を設定 |

# 使用デバイス

各デバイスの設定範囲は、PLCの機種によって異なります。お使いの PLC の使用できる範囲内で設定してください。 なお、[TYPE] はマクロで間接デバイスを指定するときに使用します。

|    | デバイス            | TYPE | 備考                                 |
|----|-----------------|------|------------------------------------|
| D  | (データレジスタ)       | 00H  | 「拡張モード」時 PRG No. 指定                |
| R  | (リンクレジスタ)       | 01H  | 「拡張モード」時 PRG No. 指定                |
| Ν  | (現在値レジスタ)       | 03H  | 「拡張モード」時 PRG No. 指定                |
| Х  | (入力)            | 04H  | ワード時 WX、「拡張モード」時 PRG No. 指定        |
| Y  | (出力)            | 05H  | ワード時 WY、「拡張モード」時 PRG No. 指定        |
| М  | (内部リレー)         | 06H  | ワード時 WM、「拡張モード」時 PRG No. 指定        |
| к  | (キープリレー)        | 07H  | ワード時 WK、「拡張モード」時 PRG No. 指定        |
| L  | (リンクリレー)        | 08H  | ワード時 WL、「拡張モード」時 PRG No. 指定        |
| Т  | (タイマ [ 接点 ])    | 09H  | ワード時 WT、「拡張モード」時 PRG No. 指定        |
| С  | (カウンタ [ 接点 ])   | 0AH  | ワード時 WC、「拡張モード」時 PRG No. 指定        |
| U  | (拡張データレジスタ)     | 0BH  | 「拡張モード」時のみ使用可                      |
| Н  | (拡張設定値レジスタ)     | 0CH  |                                    |
| EN | (拡張現在値レジスタ)     | 0DH  |                                    |
| EX | (拡張入力)          | 0EH  | ワード時 WEX                           |
| EY | (拡張出力)          | 0FH  | ワード時 WEY                           |
| EM | (拡張内部リレー)       | 10H  | ワード時 WEM                           |
| EK | (拡張キープリレー)      | 11H  | ワード時 WEK                           |
| EL | (拡張リンクリレー)      | 12H  | ワード時 WEL                           |
| ET | (拡張タイマ [ 接点 ])  | 13H  | ワード時 WET                           |
| EC | (拡張カウンタ [ 接点 ]) | 14H  | ワード時 WEC                           |
| V  | (特殊リレー)         | 15H  | ワード時 WV、リードオンリ、「拡張モード」時 PRG No. 指定 |
| GX | (拡張入力)          | 16H  | ワード時 WGX、「拡張モード」時のみ使用可、PRG No. 指定  |
| GY | (拡張出力)          | 17H  | ワード時 WGY、「拡張モード」時のみ使用可、PRG No. 指定  |
| GM | (拡張内部リレー)       | 18H  | ワード時 WGM、「拡張モード」時のみ使用可、PRG No. 指定  |

#### PRG No. の指定について

[通信設定] → [伝送形式:拡張モード] にした場合、デバイスタイプ / アドレス No. 以外に PRG No. の指定が 必要です。画面作成上のデバイス表記は下図のようになります。共通領域のデバイスでは、PRG No. は設定できません。

PLC1 🚽 1:D0000 🚖 🖬

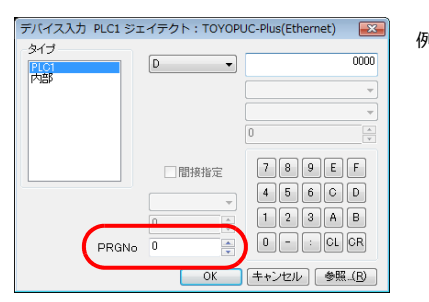

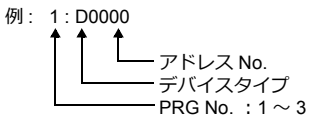

# 間接デバイス指定

・ デバイス No. が 0 ~ 65535 の場合

| 15  | 5 8     | 7              | 0 |  |  |  |
|-----|---------|----------------|---|--|--|--|
| n+0 | モデル     | デバイスタイプ        |   |  |  |  |
| n+1 | デバイス No | デバイス No.(アドレス) |   |  |  |  |
| n+2 | 拡張コード*  | ビット指定          |   |  |  |  |
| n+3 | 00      | 局番             |   |  |  |  |

・ デバイス No. が 65536 以降の場合

| 1   | 5 8              | 7       | 0 |  |  |
|-----|------------------|---------|---|--|--|
| n+0 | モデル              | デバイスタイプ |   |  |  |
| n+1 | デバイス No.(アドレス)下位 |         |   |  |  |
| n+2 | デバイス No.(アドレス)上位 |         |   |  |  |
| n+3 | 拡張コード*           | ビット指定   |   |  |  |
| n+4 | 00               | 局番      |   |  |  |

\* [通信設定] → [伝送形式:拡張モード] にした場合、拡張コードに PRG No. を指定します。 実際の PRG No. から -1 した値を入力してください。

PRG No. 1 : 0 PRG No. 2 : 1 PRG No. 3 : 2

# 10.1.6 結線図

# 接続先:CN1

#### **RS-232C**

結線図1-C2

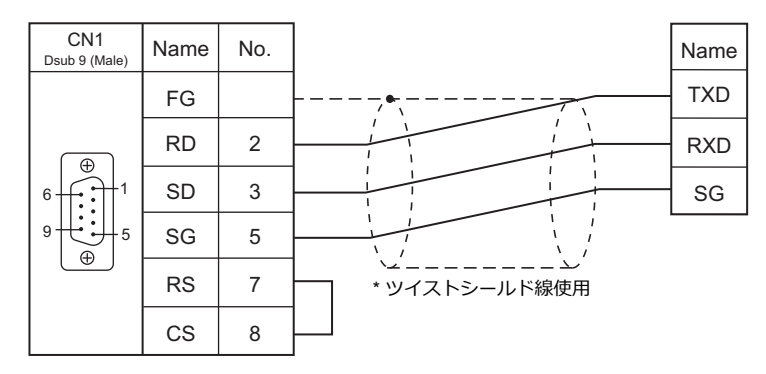

## RS-422/RS-485

#### 結線図 1 - C4

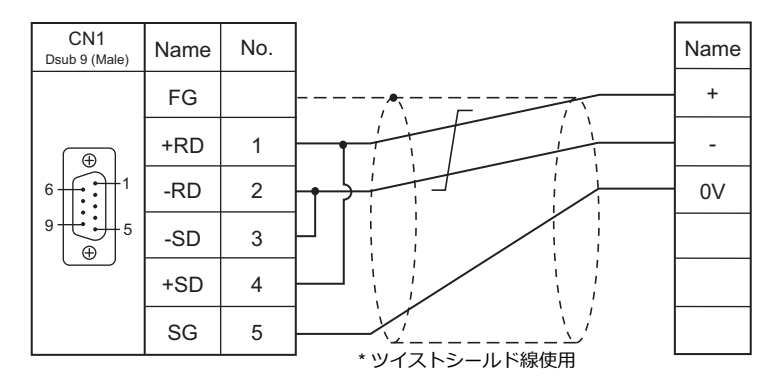

# 接続先:MJ1/MJ2

#### **RS-232C**

#### 結線図1-M2

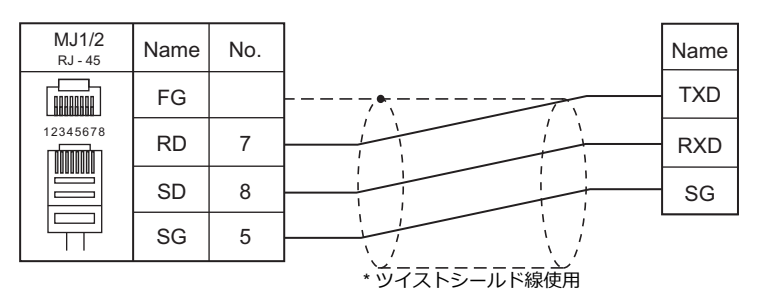

#### RS-422/RS-485

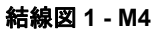

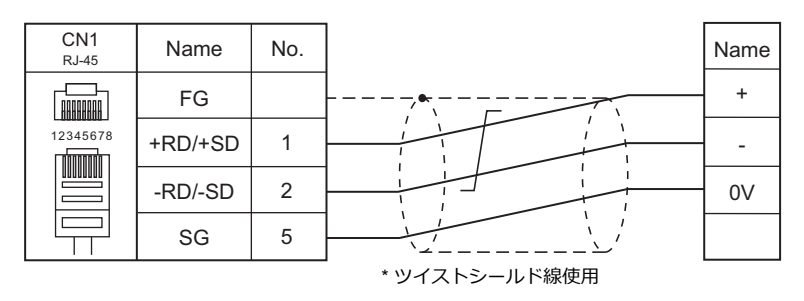

# 11. 富士電機㈱

11.1 PLC 接続

11.2 温調 / サーボ / インバータ接続

# 11.1 PLC 接続

#### シリアル接続

#### MICREX-F シリーズ

| <b>エ</b> ディク     |                                                      |          |         |            | = 17       |                                    |                         |  |
|------------------|------------------------------------------------------|----------|---------|------------|------------|------------------------------------|-------------------------|--|
| エティタ<br>PLC 選択   | CPU                                                  | ユニット/ポート | 信号レベル   | CN1        | MJ1/MJ2 *1 | MJ2(4 線) <sup>*2</sup><br>ZM-642TA | フター<br>転送 <sup>*3</sup> |  |
|                  | NV1P-x (F55)                                         | NV1L-RS2 | RS-232C | 結線図 1 - C2 | 結線図 1 - M2 |                                    |                         |  |
| MICREX-F<br>シリーズ | NC1P-E (F70)                                         | NC1L-RS2 | RS-232C | 結線図 1 - C2 | 結線図 1 - M2 |                                    |                         |  |
|                  | NC1P-S (F70S)                                        | NC1L-RS4 | RS-485  | 結線図 1 - C4 | 結線図 1 - M4 | 結線図 2 - M4                         |                         |  |
|                  | FPU080H (F80H)<br>FPU120H (F120H)<br>FPU120S (F120S) | FFU120B  | RS-232C | 結線図 1 - C2 | 結線図 1 - M2 |                                    | ×                       |  |
|                  | FPU140S(F140S)<br>FPU15xS(F15xS)                     | FFK120A  | RS-485  | 結線図 1 - C4 | 結線図 1 - M4 | 結線図 2 - M4                         |                         |  |

\*1 ZM-642TA の場合、信号切替用のスライドスイッチは RS-232C/485(上)に設定してください。

詳しくは、「1.2.2 MJ1/MJ2」P 1-5 を参照してください。

\*2 信号切替用のスライドスイッチは RS-422(下)に設定してください。詳しくは、「1.2.2 MJ1/MJ2」P 1-5 を参照してください。

\*3 ラダー転送機能については『ZM-600 シリーズ リファレンスマニュアル 応用編』を参照してください。

# SPB $(N \neq - k)$ , FLEX-PC

| <b>エ</b> ディク           |                                                |             |             |                         | 結線図                   |                                    | = #                     |
|------------------------|------------------------------------------------|-------------|-------------|-------------------------|-----------------------|------------------------------------|-------------------------|
| エティタ<br>PLC 選択         | PLC 選択                                         |             | 信号レベル       | CN1                     | MJ1/MJ2 <sup>*1</sup> | MJ2(4 線) <sup>*2</sup><br>ZM-642TA | フター<br>転送 <sup>*3</sup> |
|                        |                                                |             | RS-232C     | 結線図 1 - C2              | 結線図 1 - M2            |                                    |                         |
|                        | NS-CFU-XX                                      | NO-RO I     | RS-485      | 結線図 1 - C4              | ×                     | 結線図 2 - M4                         |                         |
|                        |                                                | NJ-RS2      | RS-232C     | 結線図 1 - C2              | 結線図 1 - M2            |                                    |                         |
| SPB(N モード)&<br>FLEX-PC | NJ-CFU-XX                                      | NJ-RS4      | RS-485      | 結線図 1 - C4              | ×                     | 結線図 2 - M4                         |                         |
|                        | NBxx                                           | NB-RS1      | RS-232C     | 結線図 1 - C2              | 結線図 1 - M2            |                                    | ×                       |
| シリーズ                   |                                                |             | RS-485      | 結線図 1 - C4              | ×                     | 結線図 2 - M4                         |                         |
|                        | NW0Pxx (SPB)                                   | NW0LA-RS2   | RS-232C     | 結線図 3 - C2              | 結線図 3 - M2            |                                    |                         |
|                        |                                                | Pxx (SPB)   | RS-485(4 線) | 結線図 1 - C4              | ×                     | 結線図 2 - M4                         |                         |
|                        |                                                | NWULA-R34   | RS-485(2 線) | 結線図 2 - C4              | 結線図 1 - M4            |                                    |                         |
| SPB(N モード)&<br>FLEX-PC | NS-CPU-xx<br>NJ-CPU-xx<br>NBxx<br>NW0Pxx (SPB) | CPU ポート     | RS-485      | 専用ケーブル<br>(受注生産品)<br>*4 | ×                     | 専用ケーブル<br>(受注生産品)<br>*4            | 0                       |
|                        | NJ-CPU-B16                                     | RS-232C ポート | RS-232C     | 結線図 2 - C2              | 結線図 2 - M2            |                                    | 1                       |

\*1 ZM-642TA の場合、信号切替用のスライドスイッチは RS-232C/485(上)に設定してください。

詳しくは、「1.2.2 MJ1/MJ2」P 1-5 を参照してください。

\*2 信号切替用のスライドスイッチは RS-422(下)に設定してください。詳しくは、「1.2.2 MJ1/MJ2」P 1-5 を参照してください。

\*3 ラダー転送機能については『ZM-600 シリーズ リファレンスマニュアル 応用編』を参照してください。 \*4 ケーブル長「xxx-FU-SPBCPU-□M」(□=2、3、5M)

# MICREX-SX, SPB (IEC $\pm - \ddagger$ )

|                                     |                   |                      |         | 結線図               |            |                                    |                         |
|-------------------------------------|-------------------|----------------------|---------|-------------------|------------|------------------------------------|-------------------------|
| エディタ PLC 選択                         | CPU               | ポート                  | 信号レベル   | CN1               | MJ1/MJ2 *1 | MJ2(4 線) <sup>*2</sup><br>ZM-642TA | フター<br>転送 <sup>*3</sup> |
|                                     |                   |                      | RS-232C | 結線図 4 - C2        | 結線図 4 - M2 |                                    |                         |
|                                     |                   | NF IL-ROT            | RS-485  | 結線図 3 - C4        | ×          | 結線図 3 - M4                         |                         |
| MICREX-SX                           | NP1Px-xx<br>(SPH) | NP1L-RS2<br>NP1L-RS3 | RS-232C | 結線図 4 - C2        | 結線図 4 - M2 |                                    |                         |
| SPH/SPB/SPM/SPE                     |                   | NP1L-RS4             | RS-485  | 結線図 3 - C4        | ×          | 結線図 3 - M4                         | ×                       |
|                                     |                   | NP1L-RS5             | RS-485  | 結線図 1 - C4        | ×          | 結線図 2 - M4                         |                         |
|                                     | NW0Pxx<br>(SPB)   | NW0LA-RS2            | RS-232C | 結線図 3 - C2        | 結線図 3 - M2 |                                    |                         |
|                                     |                   | NW0LA-RS4            | RS-485  | 結線図 1 - C4        | ×          | 結線図 2 - M4                         |                         |
| MICREX-SX<br>SPH/SPB/SPM/SPE<br>CPU | NP1Px-xx<br>(SPH) | CPU ポート              | RS-485  | 専用ケーブル<br>(受注生産品) | ×          | 専用ケーブル<br>(受注生産品)                  | 0                       |
|                                     | NW0Pxx<br>(SPB)   | CPU ポート              | RS-485  | 専用ケーブル<br>(受注生産品) | ×          | 専用ケーブル<br>(受注生産品)                  | 0                       |

\*1 ZM-642TA の場合、信号切替用のスライドスイッチは RS-232C/485(上)に設定してください。

詳しくは、「1.2.2 MJ1/MJ2」P 1-5 を参照してください。 \*2 信号切替用のスライドスイッチは RS-422(下)に設定してください。詳しくは、「1.2.2 MJ1/MJ2」P 1-5 を参照してください。

\*3 ラダー転送機能については『ZM-600 シリーズ リファレンスマニュアル 応用編』を参照してください。

# Ethernet 接続

#### MICREX-SX シリーズ

| エディタ PLC 選択             | CPU                                                                                                    | ユニット            | TCP/IP | UDP/IP | ポート No.        | Keep<br>Alive <sup>*1</sup> | ラダー<br>転送 <sup>*2</sup> |
|-------------------------|----------------------------------------------------------------------------------------------------|-----------------|--------|--------|----------------|-----------------------------|-------------------------|
| MICREX-SX<br>(Ethernet) | NP1PH-xx         (SPH200)           NP1PS-xx         (SPH300)           NP1PM-xx         (SPH2000)           NP1PU-xx         (SPH3000)           NP1PU2-xx         (SPH3000MM) | NP1L-ET1        | 0      | ×      | 自己ポート基準番号+ 251 | 0                           | ×                       |
| (Ethemet)               | NP1PM-xx (SPH2000)<br>NP1PU-xx (SPH3000)<br>NP1PU2-xx (SPH3000MM)                                                                                                    | CPU 内蔵 Ethernet |        |        |                |                             |                         |

\*1 KeepAlive 機能については「1.3.2 Ethernet 通信」を参照してください。

\*2 ラダー転送機能については『ZM-600 シリーズリファレンスマニュアル 応用編』を参照してください。

# MICREX-SX の機種選択について

MICREX-SX SPH, SPB シリーズと接続する場合、PLC 側で使用するプログラミングツールおよびプログラミングツール の設定内容により、ZM-600エディタで画面作成時に「モード選択」を設定する必要があります。

| PL C        | PLCプロ                                 | ]グラミングツール            |                                | ZM-600 エディタの設定                                                  |                     |
|-------------|---------------------------------------|----------------------|--------------------------------|-----------------------------------------------------------------|---------------------|
| FLC         |                                       | アドレ                  | レス表現                           | PLC 選択                                                          | モード選択 <sup>*2</sup> |
|             | SX-Programmer Expert (D300win)        |                      | MICREX-SX SPH/SPB/SPM/SPE シリーズ | IEC モード                                                         |                     |
|             | SX-Programmer                         |                      | チェックなし <sup>*1</sup>           | MICREX-SX SPH/SPB/SPM/SPE CPU                                   | Nモード                |
| SPH<br>シリーブ | Standard (Ver.1 / 2)                  | チェックあり <sup>*1</sup> |                                | MICREX-SX (Ethernet)<br>MICREX-SX (エリンク)                        | Fモード                |
| <i></i>     | SX-Programmer                         | SX-Programmer        |                                | MICREX-SX (OPCN-1)                                              | Nモード                |
|             | Standard (Ver.3)                      |                      | MICREX-F *1                    | MICREX-SX(SX バス)                                                | Fモード                |
|             | SX-Programmer Expert (D300win)        |                      |                                | IEC モード                                                         |                     |
|             | SX-Programmer<br>Standard (Ver.1 / 2) | SX-MODE              | DE チェックなし <sup>*1</sup>        | MICREX-SX SPH/SPB/SPM/SPE シリーズ<br>MICREX-SX SPH/SPB/SPM/SPE CPU | Nモード                |
|             |                                       | SX-WODE              | チェックあり *1                      |                                                                 | Fモード                |
| SPB         | SX-Programmer                         |                      | FLEX-PC *1                     |                                                                 | Nモード                |
| シリーズ        | Standard (Ver.3)                      |                      | MICREX-F *1                    |                                                                 | Fモード                |
|             | SX-Programmer<br>Standard (Ver.1 / 2) | N-MODE               | -                              | SPB(N モード)& FLEX-PC シリーズ<br>SPB(N モード)& FLEX-PC シリーズ            | -                   |
|             | FLEX-PC Programmer                    |                      | _                              |                                                                 | _                   |

- \*1 SX-Programmer Standard のバージョンにより設定箇所が異なります。

  - Ver.1 / 2 使用時: 「オプション (O)」→「MICREX-SX 環境設定 (M)」の「編集オプション」タブ内『アドレスを MICREX-F 形式で表現する』で設定 します。

| 環境設定(MICREX-SX)                                                                                                    |                  |
|----------------------------------------------------------------------------------------------------|------------------|
| 共通パレット   プロジェクトツレー   バックアップ   機能設定  <br>編集オプション   フォルダ設定   データ表示   シミュレーション   色                                                                                                    | OK               |
| 詳細設定( <u>D</u> ):                                                                                                    | キャンセル            |
| <ul> <li>✓ 自動対<sup>5</sup>入力</li> <li>✓ 同名対<sup>5</sup>を許可する</li> <li>✓ 回路番号を表示する</li> </ul>                                                                                                    | N⊮7°( <u>H</u> ) |
| ⑦他プログラムのローカルデバイスの入力を許可しない     ⑦ ペー2kのたてカムニアk゙la実は付面面を表示する     ○     ○     ○     ○     ○     ○     ○     ○     ○     ○     ○     ○     ○     ○     ○     ○     ○     ○     ○     ○     ○     ○     ○     ○     ○     ○     ○     ○     ○     ○     ○     ○     ○     ○     ○     ○     ○     ○     ○     ○     ○     ○     ○     ○     ○     ○     ○     ○     ○     ○     ○     ○     ○     ○     ○     ○     ○     ○     ○     ○     ○     ○     ○     ○     ○     ○     ○     ○     ○     ○     ○     ○     ○     ○     ○     ○     ○     ○     ○     ○     ○     ○     ○     ○     ○     ○     ○     ○     ○     ○     ○     ○     ○     ○     ○     ○     ○     ○     ○     ○     ○     ○     ○     ○     ○     ○     ○     ○     ○     ○     ○     ○     ○     ○     ○     □     □     □     □     □     □     □     □     □     □     □     □     □     □     □     □     □     □     □     □     □     □     □     □     □     □     □     □     □     □     □     □     □     □     □     □     □     □     □     □     □     □     □     □     □     □     □     □     □     □     □     □     □     □     □     □     □     □     □     □     □     □     □     □     □     □     □     □     □     □     □     □     □     □     □     □     □     □     □     □     □     □     □     □     □     □     □     □     □     □     □     □     □     □     □     □     □     □     □     □     □     □     □     □     □     □     □     □     □     □     □     □     □     □     □     □     □     □     □     □     □     □     □     □     □     □     □     □     □     □     □     □     □     □     □     □     □     □     □     □     □     □     □     □     □     □     □     □     □     □     □     □     □     □     □     □     □     □     □     □     □     □     □     □     □     □     □     □     □     □     □     □     □     □     □     □     □     □     □     □     □     □     □     □     □     □     □     □     □     □     □     □     □     □     □     □     □     □     □     □     □     □     □     □     □     □     □     □     □     □     □     □     □    □ |                  |
| ☑ アドレスをMICREX-F形式で表現する                                                                                                    |                  |
| □ パパカ定義で仮定義サジュールをオエックしない) □ 1つ のわいうし ハサノン ヤベルフラス レ 数生 水主 デオス く                                                                                                    |                  |

- Ver.3 使用時: 「ツール(T)」→「オプション (O)」→「種類(C):全般」項目内の『アドレス表示モード(A)』で設定します。

| オプション                                                    |                                                                                                    | × |
|----------------------------------------------------------|----------------------------------------------------------------------------------------------------|---|
| 種類(②)<br>全般<br>ディレクトリ<br>フロジェクト<br>オンライン<br>変換<br>バックアップ | <ul> <li>言語(L) (*): 日本語 ▼</li> <li>アドレス表示モード(A) (*): MICREX-F ▼</li> <li>ご起動時、前回のフロジェクトを閉び(S).(*):</li> <li>ウィンドウレイアウトの行助明(L(E) (*)</li> <li>(*) 再起動が必要</li> </ul> |   |

\*2 ZM-600 エディタの「モード選択」ダイアログ

| ド選択 🔀                                |                                      |
|--------------------------------------|--------------------------------------|
| IEC モード<br> N モード OK<br> F モード キャンセル | - IEC モー<br>- Nモード<br>- Fモード<br>* ビッ |

# 11.1.1 MICREX-F シリーズ

# 通信設定

# エディタ

### 通信設定

(下線は初期値)

| 項目      | 設定値                                                                                      | 備考 |
|---------|------------------------------------------------------------------------------------------|----|
| 接続形式    | <u>1:1</u> / 1:n / マルチリンク / マルチリンク 2 /<br>マルチリンク 2(Ethernet) /<br>1:n マルチリンク 2(Ethernet) |    |
| 信号レベル   | <u>RS-232C</u> / RS-422/485                                                              |    |
| ボーレート   | 4800 / 9600 / <u>19200</u> bps                                                           |    |
| データ長    | <u>7</u> /8ビット                                                                           |    |
| ストップビット | <u>1</u> /2 ビット                                                                          |    |
| パリティ    | なし / 奇数 / <u>偶数</u>                                                                      |    |
| 相手先局番   | <u>0</u> ~ 31                                                                            |    |

#### PLC

エディタの [通信設定] と合わせてください。

## モード設定

| MODE                                                                                                    | 設定値 | 内容      |                 |
|----------------------------------------------------------------------------------------------------|-----|---------|-----------------|
| MODE<br>2 3 4 5 6<br>1 5 6<br>7                                                                                                   | 1   | RS-232C | コマンド設定型調歩同期式無手順 |
| $\begin{pmatrix} 0 \\ F \\ E \\ D \\ C \\ B \\ B \\ \theta \\ \theta \\ \theta \\ \theta \\ \theta \\ \theta \\ \theta \\ \theta$ | 3   | RS-485  | コマンド設定型調歩同期式無手順 |

\* モード設定スイッチは、NV1L-RS2, NC1L-RS2, NC1L-RS4, FFU120B, FFK120A 全て共通です。

#### 局番設定

| ADDRESS                                                          | 設定値  | 内容                       |
|------------------------------------------------------------------|------|--------------------------|
| $\begin{pmatrix} 0 & 0 & 0 \\ 0 & 0 & 0 \\ 0 & 0 & 0 \\ 0 & 0 &$ | 0~31 | 局番<br>×10:十の位<br>×1 :一の位 |

\* 局番設定スイッチは、NC1L-RS4, FFU120B, FFK120A で共通です。 NV1L-RS2, NC1L-RS2 は、ありません。

### 伝送仕様設定

# NV1L-RS2、NC1L-RS2、NC1L-RS4、FFU120B

| スイッチ | 内容           | ON     | OFF         | 例:エディタ初期値の設定 |
|------|--------------|--------|-------------|--------------|
| 8    | 初期化方法        | スイッチ設定 | イニシャルファイル設定 |              |
| 7    | パリティ あり / なし | あり     | なし          | ON ←<br>∞ ■  |
| 6    | パリティビット 設定   | 偶数     | 奇数          | ∼ ■          |
| 5    | データビット長      | 7ビット   | 8ビット        |              |
| 4    | ストップビット長     | 1ビット   | 2ビット        |              |
|      |              | 19200  | 9600        | ω 🔳          |
| 3    |              | ON     | ON          |              |
| 2    | 石坯建设成化       | ON     | OFF         |              |
| 1    |              | OFF    | ON          |              |

#### FFK120A

• キャラクタ構成スイッチ

| スイッチ | 内容           | ON     | OFF         | 例:エディタ初期値の設定 |
|------|--------------|--------|-------------|--------------|
| 8    | 初期化方法        | スイッチ設定 | イニシャルファイル設定 |              |
| 7    | パリティ あり / なし | あり     | なし          | ON ←<br>∞ ■  |
| 6    | パリティビット 設定   | 偶数     | 奇数          | 7            |
| 5    | データビット長      | 7 ビット  | 8ビット        | o <b>I</b>   |
| 4    | ストップビット長     | 2 ビット  | 1ビット        |              |
| 3    |              | -      | OFF         | ω 🛄          |
| 2    | 未使用          | -      | OFF         |              |
| 1    |              | -      | OFF         |              |

 ボーレート設定スイッチ いずれか1つを ON します。

| スイッチ | 内容        | 例:19,200bps        |
|------|-----------|--------------------|
| 8    | 未使用       |                    |
| 7    | 19,200bps | ON ←<br>∞ <b>□</b> |
| 6    | 9,600bps  | ~                  |
| 5    | 4,800bps  | ° 🔳                |
| 4    | 2,400bps  |                    |
| 3    | 1,200bps  |                    |
| 2    | 600bps    |                    |
| 1    | 300bps    |                    |

# 使用デバイス

各デバイスの設定範囲は、PLCの機種によって異なります。お使いの PLC の使用できる範囲内で設定してください。な お、[TYPE] はマクロで間接デバイスを指定するときに使用します。

|    | デバイス               | TYPE | 備考      |
|----|--------------------|------|---------|
| М  | (補助リレー)            | 00H  | ワード時 WM |
| к  | (キープリレー)           | 01H  | ワード時 WK |
| В  | (入出カリレー)           | 02H  | ワード時 WB |
| L  | (リンクリレー)           | 09H  | ワード時 WL |
| F  | (特殊リレー)            | 0AH  | ワード時 WF |
| TS | (タイマ[設定値])         | 0BH  | *1      |
| TR | (タイマ[現在値])         | 0CH  | *1      |
| W9 | (0.1 秒タイマ [ 現在値 ]) | 0DH  | *1      |
| CS | (カウンタ [ 設定値 ])     | 0EH  | *1      |
| CR | (カウンタ [ 現在値 ])     | 0FH  | *1      |
| BD | (データメモリ)           | 10H  | *1      |
| WS | (ステップリレー)          | 11H  | *2      |
| Wn | (ファイルメモリ)          | 12H  | *3、*4   |

\*1 数値形式でダブルワードの設定が可能な項目(データ表示の数値表示、グラフ、サンプリング)はダブルワードのデータとして処理 します。 します。 また、ビットまたはワードタイプの項目は下位 16 ビットのワードとして処理します。

入力時 上位 16 ビットは無視 出力時 上位 16 ビットは常に 上位 16 ビットは常に「0」を書き込みます。

\*2 ステップリレーはバイトデバイスのため下記の処理を行います。

入力時 上位8ビットは「0」 出力時 下位8ビットを書き込みます。

- \*3 エディタ上でのファイルメモリの設定は、 「ファイル No.」+「: (コロン)」+「アドレス No.」の順に入力します。
- \*4 ファイル領域は、必ず SI型で定義してください。

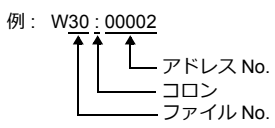

# 11.1.2 SPB (Nモード) & FLEX-PC シリーズ

# 通信設定

-

# エディタ

#### 通信設定

(下線は初期値)

| 項目      | 設定値                                                                             | 備考 |
|---------|---------------------------------------------------------------------------------|----|
| 接続形式    | <u>1:1</u> / 1: n / マルチリンク 2 /<br>マルチリンク 2(Ethernet)/<br>1:n マルチリンク 2(Ethernet) |    |
| 信号レベル   | <u>RS-232C</u> / RS-422/485                                                     |    |
| ボーレート   | 4800 / 9600 / <u>19200 /</u> 38400 bps                                          |    |
| データ長    | <u>7</u> /8ビット                                                                  |    |
| ストップビット | <u>1</u> /2ビット                                                                  |    |
| パリティ    | なし / 奇数 / <u>偶数</u>                                                             |    |
| 局番      | <u>0</u> ~ 31                                                                   |    |

#### PLC

エディタの [通信設定] と合わせてください。

# NS-RS1, NJ-RS2, NJ-RS4, NB-RS1

## モード設定

| MODE                | 設定値 | 内容      |                 |  |
|---------------------|-----|---------|-----------------|--|
| MODE<br>1 3 4 5 6 7 | 1   | RS-232C | コマンド設定型調歩同期式無手順 |  |
|                     | 3   | RS-485  | コマンド設定型調歩同期式無手順 |  |

#### 局番設定

| ADDRESS                                                | 設定値  | 内容                          |
|--------------------------------------------------------|------|-----------------------------|
| $ \begin{pmatrix}                                    $ | 0~31 | 局番<br>×10 : 十の位<br>×1 : 一の位 |

\* NJ-RS2 は、設定がありません。

#### 伝送仕様設定

| スイッチ | 内容           | ON     | OFF         | 例:エディタ初期値の設定 |
|------|--------------|--------|-------------|--------------|
| 8    | 初期化方法        | スイッチ設定 | イニシャルファイル設定 |              |
| 7    | パリティ あり / なし | あり     | なし          | ON ←<br>∞ ■  |
| 6    | パリティビット 設定   | 偶数     | 奇数          | 7            |
| 5    | データビット長      | 7 ビット  | 8ビット        | o <b>■</b>   |
| 4    | ストップビット長     | 1ビット   | 2 ビット       |              |
|      |              | 19200  | 9600        | ω 🔳          |
| 3    |              | ON     | ON          |              |
| 2    | 江达迷觉起走       | ON     | OFF         |              |
| 1    |              | OFF    | ON          |              |

#### NW0LA-RS2, NW0LA-RS4 (パラメータ設定)

PLC ローダで汎用通信に関するパラメータを設定します。 エディタの [通信設定] と合わせてください。

| パラメータ設定                                 |                               | X        |
|-----------------------------------------|-------------------------------|----------|
| 一汎用通信インターフェイス一<br>モード( <u>0</u> )       | 汎用通信モード(コマンド設定型調歩同期式)         | ОК       |
| 局番( <u>A</u> )                          | 00                            | キャンセル    |
| データリンク容量( <u>L</u> )                    | 27-1-*                        | AIL7°(H) |
| 初期設定モード( <u>N</u> )                     | パランーク領域のみ設定 ▼                 |          |
| ☐ 構成登錄( <u>R</u> )                      | 1 2 3 4 5 6 7 8 9 A B C D E F |          |
| ボーレート(B) [19200<br>_パリティ(I)<br>C 奇数 で 偶 | bps(Default) ・<br>(           |          |
| 領域の設定(M) 入ナ                             | 174以設定(1)」高速的沙設定(1) 汎用通信(6)   |          |

| 項目      | 設定                               | 備考                                                               |
|---------|----------------------------------|------------------------------------------------------------------|
| モード     | 汎用通信モード(コマンド設定型調歩同期式無手順)         |                                                                  |
| 局番      | RS-232C : 0、RS-485 : 0 $\sim$ 31 |                                                                  |
| 初期設定モード | パラメータ領域のみ設定                      | パラメータ領域に値を設定する方法もあります。                                           |
| ボーレート   | 4800 / 9600 / 19200 / 38400      | ↑ 詳しくは MICREX-SX SPB シリース ユーサースマ<br>ーュアルマ通信アダプタ編・N-mode >(EH405) |
| パリティ    | 奇数 / 偶数 / なし                     | を参照してください。                                                       |
| データビット  | 8/7                              | *                                                                |
| ストップビット | 1/2                              |                                                                  |

NW0LA-RS4 と2線式で接続する場合の注意事項 2線式で接続する場合、上記設定方法では接続できません。 PLC ローダ設定の「初期設定モード」を「初期設定ファイルを転送」に設定し、初期設定ファイル内で「RS-485 モード」を2線式に定義してください。 詳しくは MICREX-SX SPB シリーズマニュアル <通信アダプタ編:Nモード> (FH405) を参照してください。

# 使用デバイス

各デバイスの設定範囲は、PLCの機種によって異なります。お使いの PLC の使用できる範囲内で設定してください。なお、[TYPE] はマクロで間接デバイスを指定するときに使用します。

|    | 標準デバイス         | TYPE | 備考      |
|----|----------------|------|---------|
| D  | (データレジスタ)      | 00H  |         |
| W  | (リンクレジスタ)      | 01H  |         |
| М  | (内部リレー)        | 02H  | ワード時 WM |
| L  | (ラッチリレー)       | 03H  | ワード時 WL |
| Х  | (入力リレー)        | 04H  | ワード時 WX |
| Y  | (出カリレー)        | 05H  | ワード時 WY |
| R  | (ファイルレジスタ)     | 06H  |         |
| TN | (タイマ[現在値])     | 07H  |         |
| CN | (カウンタ [ 現在値 ]) | 08H  |         |
| Т  | (タイマ [ 接点 ])   | 09H  |         |
| С  | (カウンタ [ 接点 ])  | 0AH  |         |
| WS | (ステップリレー)      | 0BH  |         |

# 11.1.3 SPB (Nモード) & FLEX-PC CPU

# 通信設定

# エディタ

通信設定

(下線は初期値)

| 項目      | 設定値                                           | 備考                                                                              |
|---------|-----------------------------------------------|---------------------------------------------------------------------------------|
| 接続形式    | <u>1:1</u> / マルチリンク 2 /<br>マルチリンク 2(Ethernet) |                                                                                 |
| 信号レベル   | RS-232C / <u>RS-422/485</u>                   | NJ-CPU-B16 RS-232C ボートに接続する場合、RS-232C に<br>設定してください。それ以外は「RS-485」に設定してくだ<br>さい。 |
| ボーレート   | <u>19200</u> bps                              |                                                                                 |
| データ長    | <u>8</u> ビット                                  |                                                                                 |
| ストップビット | <u>1</u> ビット                                  |                                                                                 |
| パリティ    | 奇数                                            |                                                                                 |
| 局番      | 0                                             |                                                                                 |

#### PLC

#### SPB、FLEX-PC CPU ポート

PLC 側の設定は、ありません。

#### NJ-CPU-B16 内蔵 RS-232C ポート

PLC ローダで内蔵 RS-232C ポートに関するパラメータを設定します。 エディタの [通信設定] と合わせてください。

| パラメータ設定                                                                                                    |                                                                                                    |                                      |
|----------------------------------------------------------------------------------------------------|----------------------------------------------------------------------------------------------------|--------------------------------------|
| <b>ハ*ラメータ協定</b><br>#8-2920ポート検定<br>ポ*レート(B)<br>C ポ*フォト(2400)<br>C 800<br>C 1200<br>C 4400<br>C 4600<br>C 9600 | デーガビット(D)     ストラブビット(S)       ○ 7     ○ 1       ○ 8     ○ 2       「ハッティ(I)     ○ なし       ○ 寄数     ○ のいい | OK           ++>b%           ^%7*(H) |
| <ul> <li>・ 19200</li> <li>・ 領域の設定(M) 入力741</li> </ul>                                                         | ○ 偶数<br>MB定(1) 入出力構成() RS-282C(B) NS ± NJ 打?!()                                                           |                                      |

# 使用デバイス

「11.1.2 SPB (N モード) & FLEX-PC シリーズ」と同じです。

# 11.1.4 MICREX-SX SPH / SPB シリーズ (IEC モード)

# 通信設定

# エディタ

通信設定

(下線は初期値)

| 項目      | 設定値                                           | 備考                              |
|---------|-----------------------------------------------|---------------------------------|
| 接続形式    | <u>1:1</u> / マルチリンク 2 /<br>マルチリンク 2(Ethernet) |                                 |
| 信号レベル   | <u>RS-232C</u> / RS-422/485                   |                                 |
| ボーレート   | 38400 bps                                     |                                 |
| データ長    | 8 ビット                                         |                                 |
| ストップビット | 1 ビット                                         | SPH シリースの場合<br>初期値のまま変更しないでください |
| パリティ    | 偶数                                            |                                 |
| 局番      | <u>0</u> ~ 31                                 |                                 |

#### PLC

#### NP1L-RS1, NP1L-RS2, NP1L-RS3, NP1L-RS4, NP1L-RS5

#### モード設定

| MODE                                                                                                    | 心宁值     | RS1, 2, 4           | RS-232C ポート | RS-485 ポート          | 借去        |
|----------------------------------------------------------------------------------------------------|---------|---------------------|-------------|---------------------|-----------|
| WODE                                                                                                    | <b></b> | RS3, 5              | CH1         | CH2                 | 加方        |
|                                                                                                    | 0       |                     | 汎用機器        | 汎用機器                |           |
| ABCDE                                                                                                    | 1       |                     | ローダ         | 汎用機器                |           |
| MODE $\begin{pmatrix} 9\\8\\7 \end{pmatrix} \begin{pmatrix} & & \\ & & \\ & & \\ & & \end{pmatrix} \begin{pmatrix} F\\0\\1 \end{pmatrix}$ | 2       |                     | 汎用機器        | ローダ                 |           |
| 6 5 4 3 2                                                                                                    | 3       |                     | ローダ         | ローダ                 |           |
|                                                                                                    | 4       |                     | 汎用機器        | 汎用機器                | RS3,5は未使用 |
|                                                                                                    | 5       |                     | 未使用         |                     |           |
|                                                                                                    | 6       | モデムローダ 19200bps     |             | 汎用機器                |           |
|                                                                                                    | 7       | 自己診断モード 1           |             | L                   |           |
|                                                                                                    | 8       | 自己診断モード 2           |             |                     |           |
|                                                                                                    | 9       | モデムローダ 19200bps     |             | ローダ                 |           |
|                                                                                                    | А       | モデムローダ 9600bps      |             | 汎用機器                |           |
|                                                                                                    | В       | モデムローダ 9600bps      |             | ローダ                 |           |
|                                                                                                    | С       | モデムローダ 38400bps     |             | 汎用機器                |           |
|                                                                                                    | D       | モデムローダ 38400bps     |             | ローダ                 |           |
|                                                                                                    | E       | モデムローダ 76800bps     |             | 汎用機器                |           |
|                                                                                                    | F       | モデムローダ<br>115200bps |             | モデムローダ<br>115200bps |           |

- \* ZM-600本体と接続するポート(または CH No.)を "ローダ"に設定してください。 通信仕様は「ボーレート:38400bps、データ長:8bit、ストップビット:1bit、パリティ:偶数」に固定です。
- \* ZM-600と接続する場合、RS-485 局番設定スイッチは、使用しません。

#### NW0LA-RS2, NW0LA-RS4 (パラメータ設定)

PLC ローダで汎用通信に関するパラメータを設定します。 エディタの [通信設定] と合わせてください。

| 通信アダプタパラメータ                                                                                                 | X |
|----------------------------------------------------------------------------------------------------|---|
| 動作モード<br>モード酸定(M)<br>・ ローが動音 ・ 簡易CPUUンか(SPB)<br>・ 汎用通信(明好同期式無手順) ・ 簡易CPUUンか                                 |   |
| ローダ5動信<br>ホーレート(空): 38400 <u>・</u> ハヴァィ(空): (偶数 <u>・</u><br>データ展(空): 8 <u>・</u> ストッフ だっト(空): 1 <u>・</u>     |   |
| 商易CPUIY/SFB) 自局ジク局番(0): 00 アーダン疗容量(0): 2W ▼ 構成登録(2) 0 1 2 3 4 5 0 7 8 9 A B C D E F 商易CPUIY/5 自局ジク局番(0): 00 |   |
|                                                                                                    |   |

| 項目      | 設定                          | 備考 |
|---------|-----------------------------|----|
| モード設定   | ローダ通信                       |    |
| ボーレート   | 4800 / 9600 / 19200 / 38400 |    |
| パリティ    | 奇数 / 偶数 / なし                |    |
| データビット  | 8                           |    |
| ストップビット | 1/2                         |    |

# 使用デバイス

#### 変数名連携について 変数名連携は、PLC1のみ使用可能です。デバイス指定は、基本的に変数名指定(変数名連携)で行います。ZM-600 と通信する領域(変数)は、AT指定する事を推奨します。

各デバイスの設定範囲は、PLCの機種によって異なります。お使いの PLC の使用できる範囲内で設定してください。なお、[TYPE] はマクロで間接デバイスを指定するときに使用します。

|        | デバイス      | TYPE | 備考                             |
|--------|-----------|------|--------------------------------|
| %IX    | (入力メモリ)*1 | -    | ワード時 %IW ダブルワード時 %ID *3        |
| %QX    | (出力メモリ)*1 | -    | ワード時 %QW ダブルワード時 %QD*3         |
| %MX1.  | (標準メモリ)   | 02H  | ワード時 %MW1. ダブルワード時 %MD1.*2*3   |
| %MX3.  | (リテインメモリ) | 04H  | ワード時 %MW3. ダブルワード時 %MD3.*2*3   |
| %MX10. | (システムメモリ) | 08H  | ワード時 %MW10. ダブルワード時 %MD10.*2*3 |

\*1 入力/出力メモリは、PLC1の変数名連携を行わないと正常に動作しません。また、入力/出力メモリは、間接指定できません。

 \*2 ダブルワードアドレス(%MD1、%MD3、%MD10.) は PLC1のみ設定可能です。
 PLC2 ~ PLC8 で上記のアドレスにアクセスする場合、ワードアドレス(%MW1、%MW3、%MW10.) でデータ長を2ワードに設定 すればアクセス可能です。
 例) %MD1.100のアドレスにアクセスする場合: %MW1.100、データ長を2ワードに設定します。

例) %MD1.100 のアドレスにアクセスする場合: %MW1.100、テータ長を2ワードに設定します。 \*3 画面作成上のメモリ表記は以下のようになります。

- %IX、%QX の場合

| ランプデバイス |          |     |
|---------|----------|-----|
| PLC1 -  | %IX1.1.0 | ÷ 🖬 |
| デバイス指定  | ビット 🗸    |     |

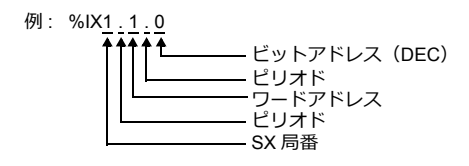

- %MX1.、%MX3.、%MX10.の場合

| ランプデバイス |            |     |
|---------|------------|-----|
| PLC1 -  | %MX1.1.1.0 | ÷ 🖩 |
| デバイス指定  | لگە⊦ ◄     | ]   |

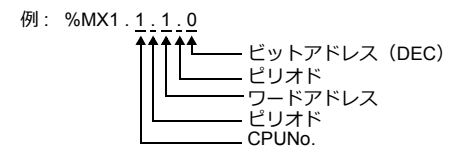

#### 間接デバイス指定

拡張コードに CPU No. を指定します。

# PLC\_CTL

マクロコマンド【PLC\_CTL F0 F1 F2】

| 内容            | F0                             |     | F1 (=\$u n)                  |   |
|---------------|--------------------------------|-----|------------------------------|---|
|               | 1~8                            | n   | 局番:0000H                     | 2 |
| 行政型           | (PLC1 $\sim$ 8)                | n+1 | コマンド :0400H                  | - |
| <b>托/向</b> .L | 1~8                            | n   | 局番:0000H                     | 2 |
|               | (PLC1 $\sim$ 8)                | n+1 | コマンド :0402H                  | 2 |
|               |                                | n   | 局番:0000H                     |   |
| 稼動/待機切替*      | $1 \sim 8$<br>(PLC1 $\sim 8$ ) | n+1 | コマンド :040BH                  | 3 |
|               | (1201 0)                       | n+2 | デフォルト稼動 CPU No. : m(0、2、4、6) |   |

\* 冗長化システム時のみ有効

# 11.1.5 MICREX-SX SPH / SPB シリーズ (N モード / F モード)

#### 通信設定

「11.1.4 MICREX-SX SPH / SPB シリーズ (IEC モード)」と同じです。

# 使用デバイス

各デバイスの設定範囲は、PLCの機種によって異なります。お使いの PLC の使用できる範囲内で設定してください。なお、[TYPE] はマクロで間接デバイスを指定するときに使用します。

|     | デバイス       | TYPE | 備考                         |
|-----|------------|------|----------------------------|
| Х   | (入力メモリ)*1  | -    | ワード時 WX ダブルワード時 DX *3      |
| Y   | (出力メモリ)*1  | -    | ワード時 WY ダブルワード時 DY *3      |
| М   | (標準メモリ)    | 02H  | ワード時 WM ダブルワード時 DM *2 *3   |
| L   | (リテインメモリ)  | 04H  | ワード時 WL ダブルワード時 DL *2 *3   |
| SM  | (システムメモリ)  | 08H  | ワード時 WSM ダブルワード時 DSM *2 *3 |
| WFL | (ユーザーファイル) | 0FH  | ダブルワード時 DFL *4             |

\*1 入力/出力メモリは、PLC プログラミングツールの「デバイス情報の出力」より作成されたファイル(\* .ini)をインポートしないと 正常に動作しません。

PLC1 でのみ使用可能です。間接指定はできません。

\*2 ダブルワードアドレス (DM、DL、DSM) は PLC1 のみ設定可能です。

PLC2 ~ PLC8 で上記のアドレスにアクセスする場合、ワードアドレス(WM、WL、WSM)でデータ長を2 ワードに設定すればアク セス可能です。

例) DM100 のアドレスにアクセスする場合:WM100、データ長を2ワードに設定します。
 \*3 画面作成上のメモリ表記は右のようになります。

- X、Y の場合
  - ランプデバイス PLC1 ▼ X1.000000010 🔮 📾 デバイス指定 ビット ▼

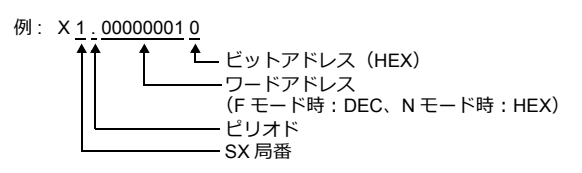

| - | M, | L, | SM の場合 |  |
|---|----|----|--------|--|
|---|----|----|--------|--|

| ランプデバイス |              |     |
|---------|--------------|-----|
| PLC1 👻  | M1.000000010 | ÷ 📰 |
| デバイス指定  | لگەل 🗕       |     |

| 例: | M 1.00000010 |                         |
|----|--------------|-------------------------|
|    |              | - ビットアドレス(HEX)          |
|    |              | -ワードアドレス                |
|    |              | (F モード時:DEC、N モード時:HEX) |
|    |              | ーピリオド                   |
|    |              | – CPUNo.                |

\*4 Fモードの場合のみ使用可能。ビット指定はできません。

# 間接デバイス指定

拡張コードに CPU No. を指定します。

# PLC\_CTL

「11.1.4 MICREX-SX SPH / SPB シリーズ (IEC モード)」と同じです。

# 11.1.6 MICREX-SX SPH / SPB CPU (IEC $\pm - \beta$ )

# 通信設定

## エディタ

#### 通信設定

(下線は初期値)

| 項目      | 設定値                                        | 備考                |
|---------|--------------------------------------------|-------------------|
| 接続形式    | <u>1:1</u> / マルチリンク 2 / マルチリンク 2(Ethernet) |                   |
| 信号レベル   | RS-422/485                                 |                   |
| ボーレート   | 38400 bps                                  |                   |
| データ長    | 8 ビット                                      |                   |
| ストップビット | 1 ビット                                      | 初期値のまま変更しないでくたさい。 |
| パリティ    | 偶数                                         |                   |
| 局番      | <u>0</u> ~ 31                              |                   |

#### PLC

PLC 側の設定は、ありません。 通信仕様は「ボーレート:38400bps、信号レベル:RS-422、データ長:8bit、ストップビット:1bit、パリティ:偶数」に 固定です。

# 使用デバイス

「11.1.4 MICREX-SX SPH / SPB シリーズ (IEC モード)」と同じです。

# PLC\_CTL

「11.1.4 MICREX-SX SPH / SPB シリーズ (IEC モード)」と同じです。

# 11.1.7 MICREX-SX SPH / SPB CPU $(N \pm - \not{} + \not{} +$

#### 通信設定

「11.1.6 MICREX-SX SPH / SPB CPU (IEC モード)」と同じです。

## 使用デバイス

「11.1.5 MICREX-SX SPH / SPB シリーズ (N モード / F モード)」と同じです。

#### PLC\_CTL

「11.1.4 MICREX-SX SPH / SPB シリーズ (IEC モード)」と同じです。

# 11.1.8 MICREX-SX (Ethernet) (IEC $\pm - \ddot{F}$ )

#### 通信設定

# エディタ

エディタでは、以下の設定を行います。詳しくは「1.3.2 Ethernet 通信」を参照してください。

- ZM-600本体のポート No. (PLC 通信用)
   [通信] → [ハードウェア設定] → [PLC プロパティ] → [通信設定]
- PLC の IP アドレス、ポート No.
   [通信] → [ハードウェア設定] → [PLC プロパティ] → [接続先設定] の [PLC テーブル] に登録
   PLC のポート No. は、PLC 側の設定
   「自己ポート基準番号」+251
   になります。

#### PLC (イーサネットパラメータ設定)

ここでは、ZM-600 と通信する為に必要な項目のみ記載します。(下線は初期値)

| 項目        | 設定値                  | 備考 |
|-----------|----------------------|----|
| IP アドレス   | <u>192.168.0.1</u>   |    |
| サブネットマスク  | <u>255.255.255.0</u> |    |
| 自己ポート基準番号 | 256                  |    |

その他の設定項目について、詳しくは PLC ユーザーズマニュアルを参照してください。

#### 設定例

MICREX-SX ET1 モジュールと ZM-600 を Ethernet 通信するための設定例を示します。

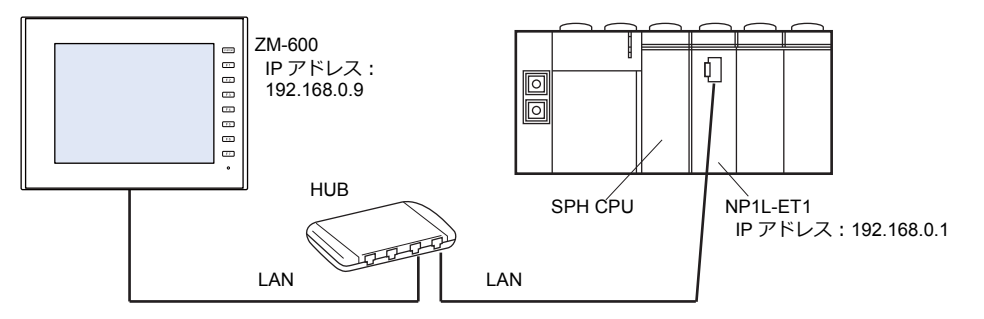

# PLC ローダの設定

| イーサネットパラメータ設定                          | イーサネットパラメータ設定                                                                                                    |
|----------------------------------------|----------------------------------------------------------------------------------------------------|
| 【 <b>TP7Fで</b> ス】がートウェイ   詳細設定         | IP7F124 ケートウェイ 詳細設定       左の一覧から変更したい設定をクリックし、<br>右に新しく値を指定してただい。       フロハラィ(2):       TCP2程存メカフト価<br>最大での経行外々で値<br>したが、2015年1月1日<br>サライアドドドラトンを読みくて値<br>サライアドドドラトンを読みりたで値<br>サライアドドドドラトンは読みすて値<br>たけかけたいではない。       「この記述目的」なっています。       「日本の主要素を読む」       「日本の主要素を読む」       「日本の主要素を読む」 |
| OK キャンセル ヘルフ <sup>ペ</sup> ( <u>H</u> ) | OK キャンセル ヘルフペ( <u>H</u> )                                                                                                    |
Ethernet モジュールを使用する場合、PLC にモジュールドライバを転送する必要があります。 PLC 転送メニューの「モジュールドライバ」にチェックを入れて転送してください。

- SX Programmer Standard Ver.2

- SX Programmer Standard Ver.3

| 転送                                                                                                    | ×                                                                                                    |
|----------------------------------------------------------------------------------------------------|----------------------------------------------------------------------------------------------------|
| 転送元                                                                                                    |                                                                                                    |
| マ 7*ログ・34(2)       □ 保持みやしを効り7(2)       □ FB/SFBの(保持変数を効)7(2)       マ 325と定義(2)       □ ディーク(2)       □ 月(保持みや)       ● 1(保持みや)       ● 1(保持みや)       ● 21Pファ(h(2)       ○ 21Pファ(h(2)       ● 700 * 0.0       ● 700 * 0.0       ● 700 * 0.0                                                                                                    | <ul> <li>FB/型の再割付けを行う(Y)</li> <li>プログ・ストキで使用している2-がFB毎と各種<br/>3次AP毎の付着紙をFBY型確成の先期から割<br/>以付け直す場合に使用します</li> <li>原にある?D2-ド*を使用する(U)</li> <li>(G) 「第二番(A)</li> <li>(G) 「デ<sup>1</sup>フ4-ド客価CPU(U)</li> <li>(G) 「新設(1)</li> <li>(C) 「ABUPATE</li> <li>(E) 「アンボド音価CPU(U)</li> <li>(C) 「ABUPATE</li> <li>(E) 「アンボド音価CPU(U)</li> <li>(E) 「アンボド音価CPU(U)</li></ul> |
| Γ <sup>n</sup> <sup>2</sup> →- <sup>1</sup> √ <sup>2</sup> · <sup>1</sup> √ <sup>2</sup> · <sup>1</sup> √ <sup>2</sup> |                                                                                                    |

| PLCA転送             | × |
|--------------------|---|
| ✓ プログラム(P)         |   |
| □ 保持メモリ領域をクリア(E)   |   |
| FB/SFBの保持変数をクリア(A) |   |
| ✓ システム定義(S)        |   |
| Zipファイル            |   |
| ▼ Zipファイル(Z)       |   |
| ✓ プログラム名(R)        |   |
| ✓ タグ①              |   |
| ▼ 回路コメント(1)        |   |
| ▶ システム構成(型)        |   |
| 9070919F@          |   |
| ■ FBパラメータデータ(E)    |   |
|                    |   |
|                    |   |

- D300win

| n- <b>y<sup>-</sup>-&gt;OP Uに3ウンロード</b><br>▽ フロン <sup>5</sup> 3.(₽)<br>□ (保持メモリ00M*3)領域を切ア( <u>1</u> )<br>□ FB/SFBの(保持実数を切ア( <u>F</u> )                                                                      | ★プラョン<br>「個形地ウンロート*(公)<br>「デフォルト客(他OPU(A))<br>「デフォルド客(地OPU(A)) |
|----------------------------------------------------------------------------------------------------|----------------------------------------------------------------|
| ▼ システム定義(S)                                                                                                    | C メモリモシ'ュール(M)                                                 |
| <ul> <li>□ ZIP77(ルQ)</li> <li>● PLCQ)</li> <li>● かうカート先を指定(E)<br/>指定先の:<br/>○ #D300win¥Projects¥UNTITLED.rz</li> <li>□ パラメータテータ(D)</li> <li>□ 授迎ールド分(A*Q)</li> <li>□ 圧縮7(ロソシケータ ユーザ ROM(<u>R</u>)</li> </ul> | 参照 伽                                                           |
| OK ++v)til                                                                                                    |                                                                |

#### エディタの設定

ZM-600本体の IP アドレス設定(エディタで設定する場合)
 [通信] → [ハードウェア設定] → [自局 IP アドレス]

| IPアドレス設定                 | ×                   |
|--------------------------|---------------------|
| LAN LAN2                 |                     |
| ✓ IP設定を行う IPアドレスをネットワークテ | テーブルから選択する No. 0    |
| IPアドレス 192 .             | 168 . 1 . 9         |
| 🔲 デフォルトゲートウェイ            | 0.0.0.0             |
| 📝 サブネットマスク               | 255 . 255 . 255 . 0 |
| ポートNo.                   | 10000               |
| 送信タイムアウト時間               | 15 *sec             |
| リトライ回数                   | 3                   |
| デバイスプロテクト                |                     |
| □ 内部デバイス                 | 🔲 メモリカードデバイス        |
|                          |                     |
|                          | OK キャンセル            |

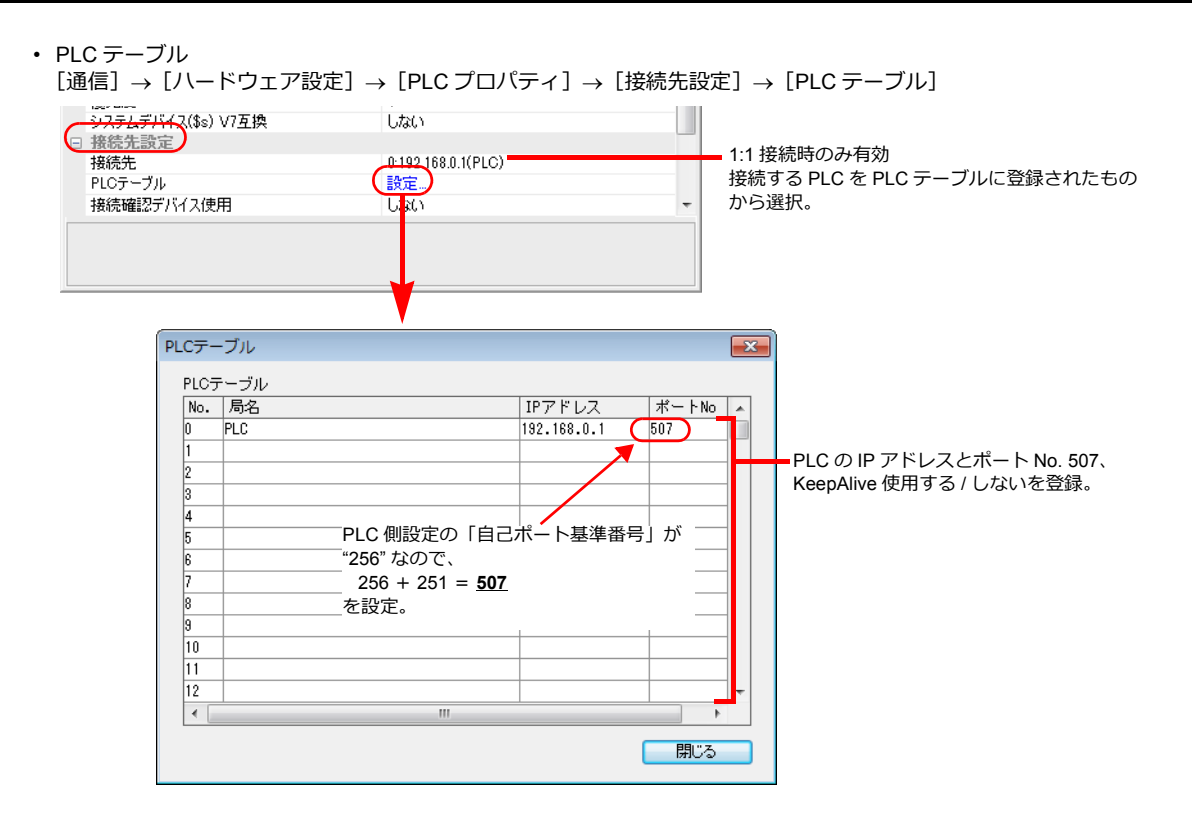

## 使用デバイス

「11.1.4 MICREX-SX SPH / SPB シリーズ (IEC モード)」と同じです。

### PLC\_CTL

マクロコマンド【PLC\_CTL F0 F1 F2】

| 内容                      | F0                  |     | F1 (=\$u n)                  |   |  |
|-------------------------|---------------------|-----|------------------------------|---|--|
|                         | 1~8                 | n   | 局番:00H~FFH <sup>*1</sup>     | 2 |  |
| 一括起動                    | (PLC1 $\sim$ 8)     | n+1 | コマンド :0400H                  | 2 |  |
|                         | 1~8                 | n   | 局番:00H~FFH <sup>*1</sup>     | 2 |  |
| 141字正                   | (PLC1 $\sim$ 8)     | n+1 | コマンド :0402H                  | - |  |
|                         | 1 ~ 8<br>(PLC1 ~ 8) | n   | 局番:00H~FFH <sup>*1</sup>     |   |  |
| 稼動 / 待機切替 <sup>*2</sup> |                     | n+1 | コマンド :040BH                  | 3 |  |
|                         |                     | n+2 | デフォルト稼動 CPU No. : m(0、2、4、6) |   |  |

\*1 [通信] → [ハードウェア設定] → [PLC プロパティ] → [通信設定] の接続形式に "1:n" 選択時のみ有効

局番には [通信] → [ハードウェア設定] → [PLC プロパティ] → [接続先設定] の PLC テーブル No. を設定してください。

\*2 冗長化システム時のみ有効

## 11.1.9 MICREX-SX (Ethernet) ( $N \pm - \not \vdash / F \pm - \not \vdash$ )

#### 通信設定

「11.1.8 MICREX-SX (Ethernet) (IEC モード)」と同じです。

#### 使用デバイス

「11.1.5 MICREX-SX SPH / SPB シリーズ (N モード / F モード)」と同じです。

### PLC\_CTL

「11.1.8 MICREX-SX (Ethernet) (IEC モード)」と同じです。

## 11.1.10 結線図

## 接続先:CN1

#### **RS-232C**

結線図 1 - C2

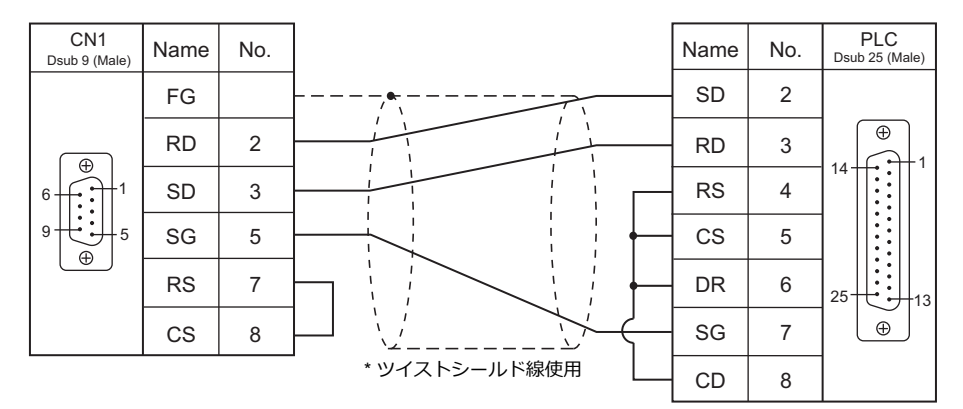

### 結線図 2 - C2

| CN1<br>Dsub 9 (Male) | Name | No. | Name   | No. | PLC<br>Dsub 15 (Male) |
|----------------------|------|-----|--------|-----|-----------------------|
|                      | FG   |     | <br>RD | 2   |                       |
|                      | RD   | 2   | SD     | 3   | •                     |
|                      | SD   | 3   | СТЅ    | 4   |                       |
| 9                    | SG   | 5   | RTS    | 5   |                       |
|                      | RS   | 7   | - SG   | 7   | <b></b>               |
|                      | CS   | 8   |        |     |                       |

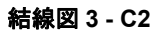

| CN1<br>Dsub 9 (Male) | Name | No. |                         | Name | No. | PLC<br>Dsub 9 (Female) |
|----------------------|------|-----|-------------------------|------|-----|------------------------|
|                      | FG   |     |                         | RD   | 2   |                        |
|                      | RD   | 2   |                         | SD   | 3   |                        |
|                      | SD   | 3   |                         | SG   | 5   | 9 6 6 5                |
| 9                    | SG   | 5   |                         | RS   | 7   |                        |
|                      | RS   | 7   |                         | CS   | 8   |                        |
|                      | CS   | 8   | <u>* W イフトミール ド</u> 線体田 |      |     |                        |

#### 結線図 4 - C2

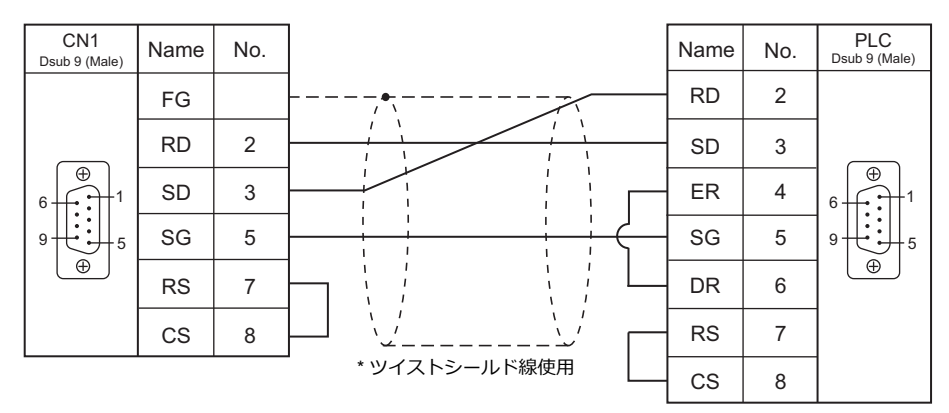

### RS-422/RS-485

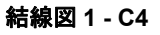

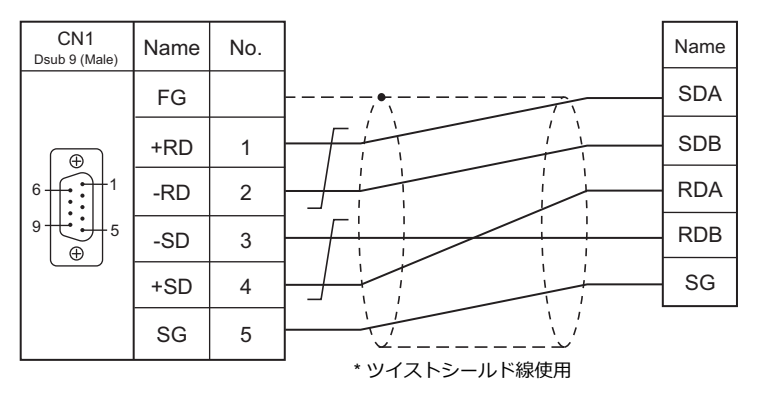

### 結線図 2 - C4

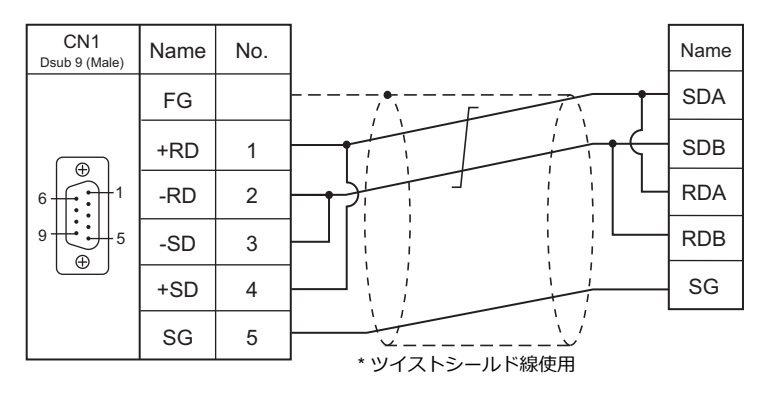

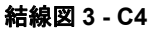

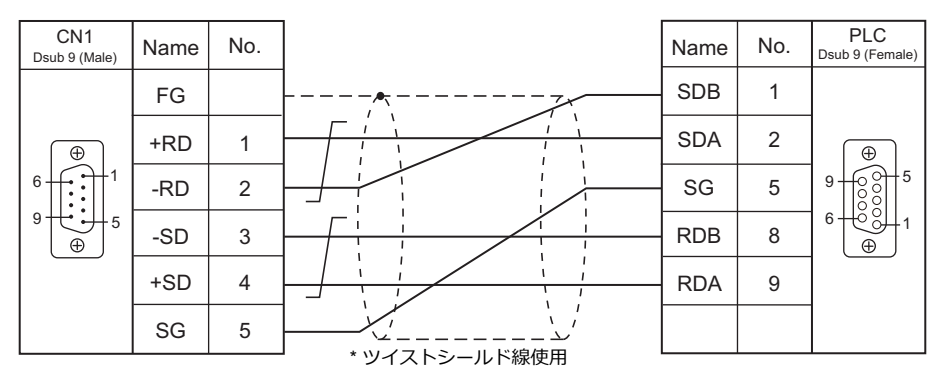

### 接続先:MJ1/MJ2

#### **RS-232C**

結線図1-M2

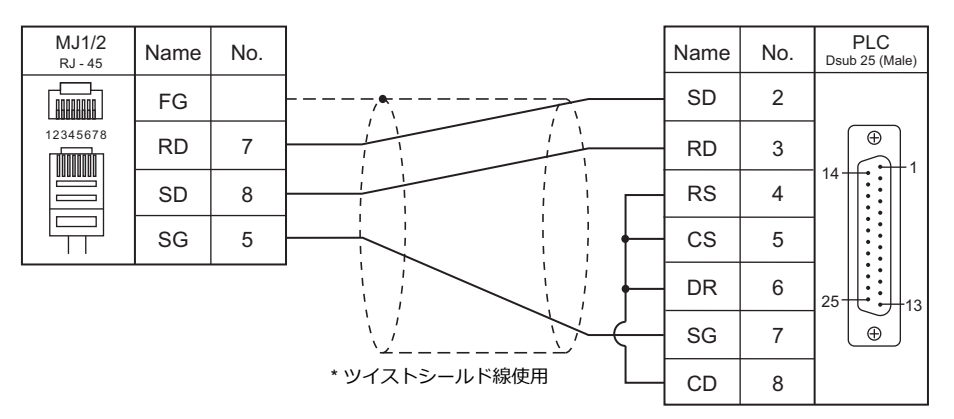

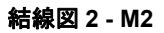

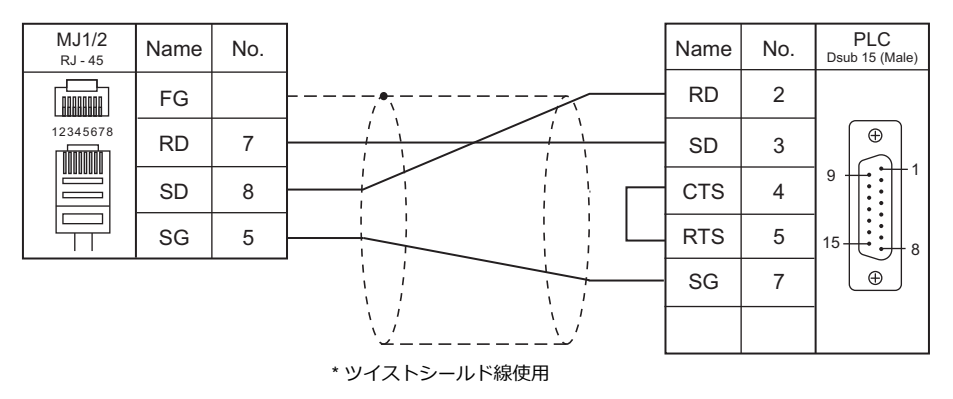

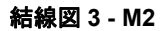

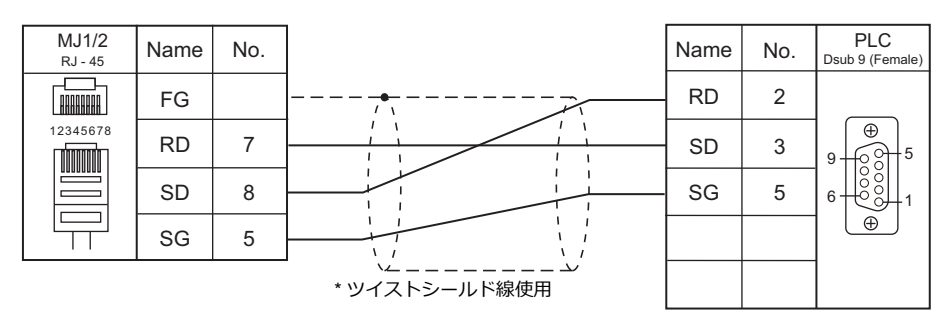

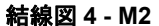

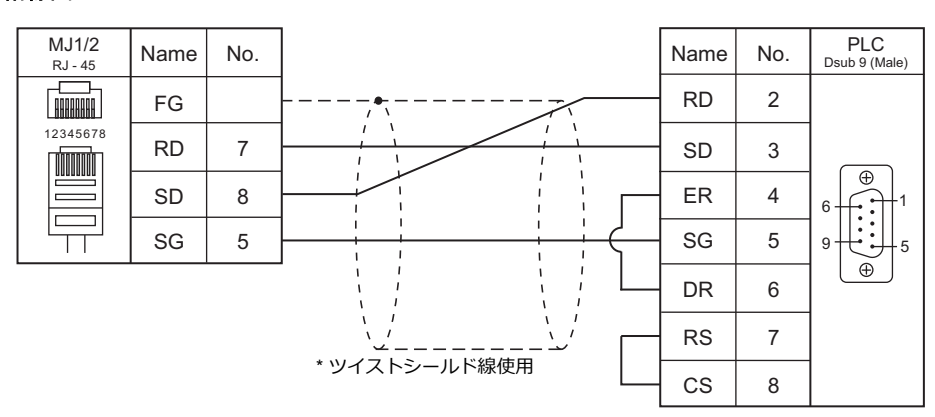

#### RS-422/RS-485

結線図1-M4

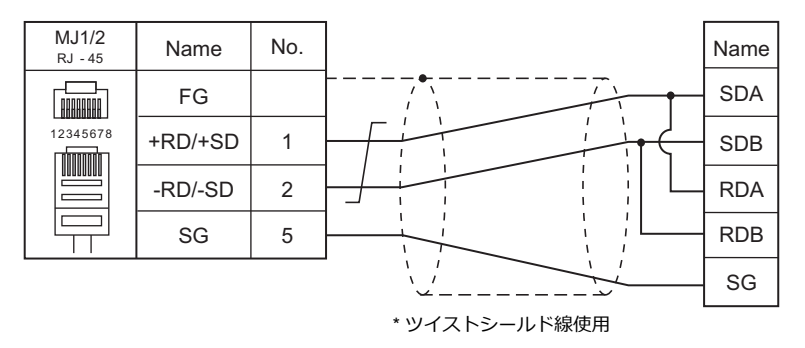

#### 結線図 2 - M4

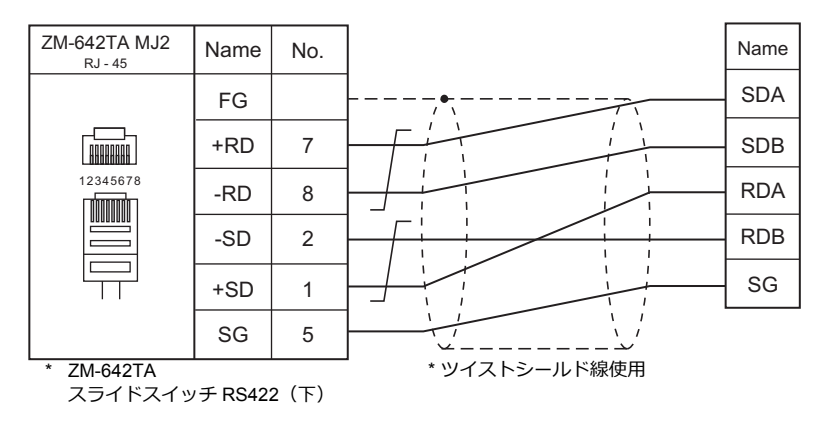

#### 結線図 3 - M4

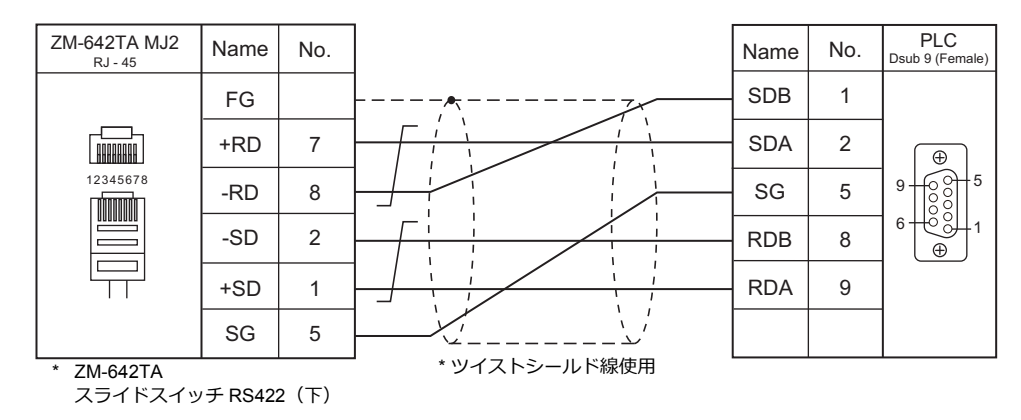

# 11.2 温調 / サーボ / インバータ接続

## シリアル接続

### 温調器

|                  |                                                   |               |           |            | l et                  |                      |                            |
|------------------|---------------------------------------------------|---------------|-----------|------------|-----------------------|----------------------|----------------------------|
| エディタ PLC 選択      | 型式                                                | ポート           | ポート 信号レベル |            | MJ1/MJ2 <sup>*1</sup> | MJ2(4 線)<br>ZM-642TA | ファイル                       |
| PYX (MODBUS RTU) | PYX4xx<br>PYX5xx *2<br>PYX9xx                     | 端子台           | RS-485    | 結線図 1 - C4 | 結線図 1 - M4            |                      | PYX.Lst                    |
| PXR (MODBUS RTU) | PXR3xx<br>PXR4xx<br>PXR5xx *2<br>PXR7xx<br>PXR9xx | 端子台           | RS-485    | 結線図 1 - C4 | 結線図 1 - M4            |                      | PXR.Lst                    |
| PXF (MODBUS RTU) | PXF4xx<br>PXF5xx *2<br>PXF9xx                     | 端子台           | RS-485    | 結線図 1 - C4 | 結線図 1 - M4            |                      | PXF.Lst                    |
| PXG (MODBUS RTU) | PXG4xx<br>PXG5xx *2<br>PXG9xx                     | 端子台           | RS-485    | 結線図 1 - C4 | 結線図 1 - M4            |                      | F_PXG.Lst                  |
| PXH (MODBUS RTU) | PXH9xx *2                                         | 端子台           | RS-485    | 結線図 2 - C4 | 結線図 2 - M4            |                      | F_PXH.Lst                  |
| PUM (MODBUS RTU) | PUMxx                                             | 端子台<br>(ベース部) | RS-485    | 結線図 2 - C4 | 結線図 2 - M4            |                      | F_PUMA_B.Lst<br>F_PUME.Lst |

\*1 ZM-642TA の場合、信号切替用のスライドスイッチは RS-232C/485(上)に設定してください。
 詳しくは、「1.2.2 MJ1/MJ2」P 1-5 を参照してください。
 \*2 型式指定で Modbus 通信タイプを選択してください。

## 電力監視ユニット

| エディタ              |            |                                  |                   |           |                   | Let        |                      |                       |
|-------------------|------------|----------------------------------|-------------------|-----------|-------------------|------------|----------------------|-----------------------|
| エティタ<br>PLC 選択    | 呼称         | 型式                               | ポート               | 信ち<br>レベル | CN1               | MJ1/MJ2 *1 | MJ2(4 線)<br>ZM-642TA | ファイル                  |
| F-MPC04P<br>(ローダ) | F-MPC04P   | UM02-AR2<br>UM02-AR3<br>UM02-AR4 | RS-485<br>コネクタ    | RS-485    | 結線図 3 - C4        | 結線図 3 - M4 |                      | F-MPC04P.Lst          |
|                   | F-MPC04    | UM01-ARxx                        | 端子台               | RS-485    | 結線図 4 - C4        | 結線図 4 - M4 |                      | UM01_ARA4.Ls<br>t     |
|                   |            | UM02-AR2                         |                   |           |                   |            |                      | UM02_AR2.Lst          |
|                   | F-MPC04P   | UM02-AR3                         | 端子台               | RS-485    | 結線図 4 - C4        | 結線図 4 - M4 |                      | UM02_AR3.Lst          |
|                   |            | UM02-AR4                         |                   |           |                   |            |                      | UM02_AR4.Lst          |
|                   | F-MPC04S   | UM03-AR3x                        | 端子台               | RS-485    | 結線図 4 - C4        | 結線図 4 - M4 |                      | UM03_ARA3G.<br>Lst    |
|                   | F-MPC30    | UM5ACxx *2<br>UM45xx *2          | 端子台               | RS-485    | 結線図 4 - C4        | 結線図 4 - M4 |                      | UM5A.Lst              |
|                   | F-MPC50    | UM50xx *2                        | 端子台               | RS-485    | 結線図 4 - C4        | 結線図 4 - M4 |                      | UM50.Lst              |
| -                 | F-MPC55    | UM55V                            | 端子台               | RS-485    | 結線図 4 - C4        | 結線図 4 - M4 |                      | UM55V.Lst             |
|                   |            | UM4Bxx *2                        |                   | RS-485    |                   | 結線図 4 - M4 |                      |                       |
|                   |            | UM42Cxx *2                       | 1                 |           |                   |            |                      |                       |
| F-MPC シリーズ        |            | UM42Fxx *2                       | 1                 |           |                   |            |                      | UM4_UM42_U<br>M43 Lst |
| / FePSU           |            | UM43FDxx *2                      | ᄴᄀᄼ               |           | 结缩网 4 6 4         |            |                      | WHO.LOT               |
|                   | F-IVIFCOUD | UM43FGxx *2                      | 「「「」「」「」「」」「」」「」」 |           | <b>祜脉凶 4 - 04</b> |            |                      |                       |
|                   |            | UM44Bxx *2                       | 1                 |           |                   |            |                      |                       |
|                   |            | UM44CDxx *2                      |                   |           |                   |            |                      | UM44.Lst              |
|                   |            | UM44FGxx *2                      |                   |           |                   |            |                      |                       |
|                   | FePSU      | EAxx<br>EGxx<br>SAxx<br>SGxx     | 端子台               | RS-485    | 結線図 5 - C4        | 結線図 5 - M4 |                      | FePSU.Lst             |
|                   |            | BWxxxxxx<br>EWxxxxxx             | 端子台               | RS-485    | 結線図 5 - C4        | 結線図 5 - M4 |                      | FePSUBk.Lst           |
|                   | F*JF-R     | F1JF-R<br>F2JF-R<br>F3JF-R       | 端子台               | RS-485    | 結線図 4 - C4        | 結線図 4 - M4 |                      | FJF-R.Lst             |
|                   | F-MPC04E   | UM05-AR3                         | 端子台               | RS-485    | 結線図 4 - C4        | 結線図 4 - M4 |                      | UM05_AR3.Lst          |

\*1 ZM-642TA の場合、信号切替用のスライドスイッチは RS-232C/485(上)に設定してください。
 詳しくは、「1.2.2 MJ1/MJ2」P 1-5 を参照してください。
 \*2 型式指定で RS-485 通信タイプを選択してください。

### インバータ

|                                       |                                |                       |             |             | 1 - 4       |                                    |                                         |
|---------------------------------------|--------------------------------|-----------------------|-------------|-------------|-------------|------------------------------------|-----------------------------------------|
| エディタ PLC 選択                           | 型式                             | ポート                   | 信号レベル       | CN1         | MJ1/MJ2 *1  | MJ2(4 線) <sup>*2</sup><br>ZM-642TA | しst<br>ファイル                             |
| FVR-E11S                              |                                | クッチパウリ                |             |             |             |                                    | FVR-E11S.Lst                            |
| FVR-E11S<br>(MODBUS RTU)              | FVRxxE11S-x                    | タッチハネル<br>コネクタ        | RS-485      | 結線図 6 - C4  | 結線図 6 - M4  |                                    | FVR-E11S(Mod<br>bus).Lst                |
| FVR-C11S<br>(MODBUS RTU)              | FVRxxC11S-x                    | OPC-C11S-RS<br>x      | RS-485      | 結線図 7 - C4  | 結線図 7 - M4  |                                    | FVR-C11S(Mod<br>bus).Lst                |
| FRENIC5000G11S / P11S                 |                                |                       |             |             |             |                                    | F-G11S.Lst                              |
| FRENIC5000G11S / P11S<br>(MODBUS RTU) | FRNxxG11S-x<br>FRNxxP11S-x     | 端子台                   | RS-485      | 結線図 8 - C4  | 結線図 8 - M4  |                                    | FRENIC5000G<br>11S_P11S(Mod<br>bus).Lst |
| FRENIC5000VG7                         | FRNxx\/G7S-x                   | RS-485<br>コネクタ        | RS-485      | 結線図 9 - C4  | 結線図 9 - M4  | 結線図 19 - M4                        | FRENIC5000V                             |
| (MODBUS RTU)                          |                                | OPC-VG7-RS<br>(通信ボード) | 110 400     | 結線図 8 - C4  | 結線図 8 - M4  |                                    | (Modbus).Lst                            |
| FRENIC-Mini<br>(MODBUS RTU)           | FRNxxC1S-x                     | OPC-C1-RS<br>(通信ボード)  | RS-485      | 結線図 10 - C4 | 結線図 10 - M4 |                                    | F-Mini.Lst                              |
| FRENIC-Eco                            |                                | タッチパネル<br>コネクタ        | DC 495      | 結線図 10 - C4 | 結線図 10 - M4 |                                    | F-Eco(Modbus).                          |
| (MODBUS RTU)                          |                                | OPC-F1-RS<br>(通信ボード)  | N3-405      | 結線図 8 - C4  | 結線図 8 - M4  |                                    | Lst                                     |
| FRENIC-Multi                          | タッ<br>FRNxxE1S-x<br>のPC<br>(通信 | タッチパネル<br>コネクタ        | ル<br>RS-485 | 結線図 10 - C4 | 結線図 10 - M4 |                                    | E Multi Lot                             |
| (MODBUS RTU)                          |                                | OPC-E1-RS<br>(通信ボード)  |             | 結線図 10 - C4 | 結線図 10 - M4 |                                    | F-Multi.LSt                             |
| FRENIC-MEGA                           |                                | タッチパネル<br>コネクタ        | D0 405      | 結線図 10 - C4 | 結線図 10 - M4 |                                    | FRENIC-MEGA                             |
| (MODBUS RTU)                          |                                | 制御回路<br>端子台           | 10-400      | 結線図 8 - C4  | 結線図 8 - M4  |                                    | (Modbus).Lst                            |
| FRENIC-MEGA SERVO                     | FRNxxxG1x-xxx                  | タッチパネル<br>コネクタ        | PS-485      | 結線図 10 - C4 | 結線図 10 - M4 |                                    | FRENIC-MEGA                             |
| (MODBUS RTU)                          | Q                              | 制御回路<br>端子台           | 10-400      | 結線図 8 - C4  | 結線図 8 - M4  |                                    | s).Lst                                  |
| FRENIC-HVAC/AQUA                      | FRNxxxAR1x-4x                  | タッチパネル<br>コネクタ        | PS-485      | 結線図 10 - C4 | 結線図 10 - M4 |                                    | FRENIC-HVAC<br>(Modbus).Lst             |
| (MODBUS RTU) F                        | FRNxxxAQ1x-4x                  | 制御回路<br>端子台           | 10-400      | 結線図 8 - C4  | 結線図 8 - M4  |                                    | FRENIC-AQUA<br>(Modbus).Lst             |
| FRENIC-VG1<br>(MODBUS RTU)            | FRNxxVG1S-xx                   | 制御回路<br>端子台           | RS-485      | 結線図 8 - C4  | 結線図 8 - M4  |                                    | FRENIC-VG1<br>(MODBUS<br>RTU).Lst       |
| FRENIC-Ace                            |                                | RS-485<br>通信ポート 1     | RS-485      | 結線図 10 - C4 | 結線図 10 - M4 |                                    | FRENIC-VG1                              |
| (MODBUS RTU)                          | FRNxE2x-xJ                     | RS-485<br>通信ポート 2     | RS-485      | 結線図 20 - C4 | 結線図 24 - M4 |                                    | RTU).Lst                                |

\*1 ZM-642TA の場合、信号切替用のスライドスイッチは RS-232C/485(上)に設定してください。 詳しくは、「1.2.2 MJ1/MJ2」P 1-5 を参照してください。

\*2 信号切替用のスライドスイッチは RS-422(下)に設定してください。詳しくは、「1.2.2 MJ1/MJ2」P 1-5 を参照してください。

#### IH インバータ

| エディタ<br>PLC 選択           |                                                          |                                 | 信号レベル  |             |                       | Let                  |              |
|--------------------------|----------------------------------------------------------|---------------------------------|--------|-------------|-----------------------|----------------------|--------------|
|                          | 型式                                                       | ポート                             |        | CN1         | MJ1/MJ2 <sup>*1</sup> | MJ2(4 線)<br>ZM-642TA | ファイル         |
| HFR-C9K                  | HFR030C9Kxx<br>HFR050C9Kxx                               | HFR-OPC01<br>(通信ボード)            | RS-485 | 結線図 13 - C4 | 結線図 13 - M4           |                      | F_HFR.Lst    |
| HFR-C11K                 | HFR3.0C11Kxx<br>HFR5.0C11Kxx<br>HFR7.0C11Kxx             | 端子台                             | RS-485 | 結線図 8 - C4  | 結線図 8 - M4            |                      | HFR-C11K.Lst |
| HFR-K1K<br>HFR-K1K<br>HI | HFR2.5K1K-2<br>HFR3.0K1K-2<br>HFR5.0K1K-2<br>HFR6.0K1K-2 | CN3                             | RS-485 | 結線図 19 - C4 | 結線図 23 - M4           |                      |              |
|                          |                                                          | I/O 基板<br>(オプション) <sup>*2</sup> | RS-485 | 結線図 8 - C4  | 結線図 8 - M4            |                      | HFR-K1K.Lst  |

\*1 ZM-642TA の場合、信号切替用のスライドスイッチは RS-232C/485(上)に設定してください。 詳しくは、「1.2.2 MJ1/MJ2」P 1-5 を参照してください。

\*2 オプション機能付きの型式のみ使用できます。

### 交流監視モニタ

| エディタ PLC 選択       |    |        |         | Let        |                       |                      |            |
|-------------------|----|--------|---------|------------|-----------------------|----------------------|------------|
|                   | 型式 | ポート    | 信号レベル   | CN1        | MJ1/MJ2 <sup>*1</sup> | MJ2(4 線)<br>ZM-642TA | し<br>ファイル  |
| PPMC (MODBUS RTU) |    | *2 端之公 | RS-232C | 結線図 1 - C2 | 結線図 1 - M2            |                      | E DBMC Let |
|                   |    | 地丁ロ    | RS-485  | 結線図 1 - C4 | 結線図 1 - M4            |                      |            |

\*1 ZM-642TA の場合、信号切替用のスライドスイッチは RS-232C/485(上)に設定してください。

詳しくは、「1.2.2 MJ1/MJ2」P 1-5 を参照してください。

\*2 型式指定で通信機能: RS-485 / RS-232C タイプを選択してください。

## サーボアンプ

|                              | ディタ PL C 選択 型式 ポー |                  |        |             | 結線図         |                                    | Lat             |  |
|------------------------------|-------------------|------------------|--------|-------------|-------------|------------------------------------|-----------------|--|
| エディタ PLC 選択                  | 型式                | ポート              | 信号レベル  | CN1         | MJ1/MJ2 *1  | MJ2(4 線) <sup>*2</sup><br>ZM-642TA | ファイル            |  |
| FALDIC-α シリーズ                | RYSxx *3          | CN3              | RS-485 | 結線図 12 - C4 | 結線図 12 - M4 | 結線図 20 - M4                        | F_FAL-A.Lst     |  |
| FALDIC-W シリーズ                | RYCxxx<br>x3-VVT2 | CN3A<br>(UP ポート) | RS-485 | 結線図 17 - C4 | 結線図 17 - M4 | 結線図 22 - M4                        | F_Fal-W.Lst     |  |
| ALPHA5<br>(MODBUS RTU)       | RYTxxxx5<br>-VVx  | CN3A             | RS-485 | 結線図 14 - C4 | 結線図 14 - M4 |                                    | ALPHA5.Lst      |  |
| ALPHA5 Smart<br>(MODBUS RTU) | RYHxxxF<br>5-VV2  | CN3A             | RS-485 | 結線図 14 - C4 | 結線図 14 - M4 |                                    | ALPHA5Smart.Lst |  |

\*1 ZM-642TAの場合、信号切替用のスライドスイッチはRS-232C/485(上)に設定してください。

詳しくは、「1.2.2 MJ1/MJ2」P 1-5 を参照してください。

\*2 信号切替用のスライドスイッチは RS-422(下)に設定してください。詳しくは、「1.2.2 MJ1/MJ2」P 1-5 を参照してください。

\*3 型式指定で上位インタフェース:汎用通信(RS-485)タイプを選択してください。

## コントローラ

|                                        |               | 型式ポート    |         |            |             | Let         |                      |      |
|----------------------------------------|---------------|----------|---------|------------|-------------|-------------|----------------------|------|
| エティッ PLC<br>選択                         | 型式            |          |         | 信号レベル      | CN1         | MJ1/MJ2 *1  | MJ2(4 線)<br>ZM-642TA | ファイル |
|                                        | WSZ-24MCT2-AC |          | PORT0   |            | 結線図 3 - C2  | 結線図 3 - M2  |                      |      |
| WSZシリーズ WSZ-32MCT2-AC<br>WSZ-40MCT2-AC | MCT2-AC       | PORT1    | RS-232C | 結線図 4 - C2 | 結線図 4 - M2  |             | WSZ.Lst              |      |
|                                        | WSZ-60MCT2-AC | W3Z-CB25 | PORT2   | RS-485     | 結線図 18 - C4 | 結線図 18 - M4 |                      |      |

\*1 ZM-642TA の場合、信号切替用のスライドスイッチは RS-232C/485(上)に設定してください。 詳しくは、「1.2.2 MJ1/MJ2」P 1-5 を参照してください。

### 記録計

|                  |                                  |     |        |             | Let                   |                      |           |
|------------------|----------------------------------|-----|--------|-------------|-----------------------|----------------------|-----------|
| エディタ PLC 選択      | 型式                               | ポート | 信号レベル  | CN1         | MJ1/MJ2 <sup>*1</sup> | MJ2(4 線)<br>ZM-642TA | ファイル      |
| PH シリーズ          | PHAxxxx4-xxxRY<br>PHCxxxx3-xxxRY | 端子台 | RS-485 | 結線図 16 - C4 | 結線図 16 - M4           |                      | F_PHC.Lst |
| PHR (MODBUS RTU) | PHRxx                            | 端子台 | RS-485 | 結線図 2 - C4  | 結線図 2 - M4            |                      | F_PHR.Lst |

\*1 ZM-642TA の場合、信号切替用のスライドスイッチは RS-232C/485(上)に設定してください。 詳しくは、「1.2.2 MJ1/MJ2」P 1-5 を参照してください。

## デジタルパネルメータ

|             |                                        |           |         |             |             | Let                  |            |
|-------------|----------------------------------------|-----------|---------|-------------|-------------|----------------------|------------|
| エディタ PLC 選択 | 型式                                     | ポート       | 信号レベル   | CN1         | MJ1/MJ2 *1  | MJ2(4 線)<br>ZM-642TA | ファイル       |
|             | WA5xx3-yy                              |           | RS-232C | 結線図 2 - C2  | 結線図 2 - M2  |                      |            |
| WA5000      | WA5xx4-yy *2<br>WA5xx6-yy<br>WA5xx7-yy | モジュラージャック | RS-485  | 結線図 11 - C4 | 結線図 11 - M4 |                      | WA5000.Lst |

\*1 ZM-642TA の場合、信号切替用のスライドスイッチは RS-232C/485(上)に設定してください。

詳しくは、「1.2.2 MJ1/MJ2」P 1-5 を参照してください。

\*2 型式指定で入力ユニット(-yy):01~12、18を選択してください。

## 交流電力調整器

| <b>TT</b> , <b>D</b>  |                       |                      | 信号レベル  |            | Lat        |                                    |             |
|-----------------------|-----------------------|----------------------|--------|------------|------------|------------------------------------|-------------|
| エティタ<br>PLC 選択        | 型式                    | ポート                  |        | CN1        | MJ1/MJ2 *1 | MJ2(4 線) <sup>*2</sup><br>ZM-642TA | しST<br>ファイル |
| APR-N<br>(MODBUS RTU) | RPNExxxx-xx-ZAM-xx/xx | RPN003-AM<br>(通信ボード) | RS-485 | 結線図 4 - C4 | 結線図 4 - M4 | 結線図 21 - M4                        | F_APR-N.Lst |

\*1 ZM-642TA の場合、信号切替用のスライドスイッチは RS-232C/485(上)に設定してください。

ギ2 低号切替用のスライドスイッチは RS-422 (下) に設定してください。
 \*2 信号切替用のスライドスイッチは RS-422 (下) に設定してください。詳しくは、「1.2.2 MJ1/MJ2」P 1-5 を参照してください。

#### 電子式メーター

| エディク                          |                 |             |         |             | 結線図         |                      | Let                                        |
|-------------------------------|-----------------|-------------|---------|-------------|-------------|----------------------|--------------------------------------------|
| エノィタ<br>PLC 選択                | 型式              | ポート         | 信号レベル   | CN1         | MJ1/MJ2 *1  | MJ2(4 線)<br>ZM-642TA | ファイル                                       |
|                               | WE1MA-AFxxx-Mxx |             |         |             |             |                      |                                            |
|                               | WE1MA-AGxxx-Mxx |             |         |             |             |                      |                                            |
|                               | WE1MA-A1xxx-Mxx |             |         |             |             |                      | E WE1MA 1DL at *2                          |
|                               | WE1MA-A5xxx-Mxx |             |         |             |             |                      | F_WEIMA_IP.LSI                             |
| WE1MA (Ver.A)<br>(MODBUS RTU) | WE1MA-A2xxx-Mxx | 端子台         | RS-485  | 結線図 15 - C4 | 結線図 15 - M4 |                      | E WE1MA 1031 Let *2                        |
| (                             | WE1MA-A6xxx-Mxx | _           |         |             |             |                      |                                            |
|                               | WE1MA-A3xxx-Mxx | _           |         |             |             |                      |                                            |
|                               | WE1MA-A7xxx-Mxx |             |         |             |             |                      |                                            |
|                               | WE1MA-A4xxx-Mxx |             |         |             |             |                      | F_WE1MA_3P4L.Lst *2                        |
|                               | WE1MA-AFxxx-Mxx |             |         |             |             |                      | F_WE1MA                                    |
|                               | WE1MA-AGxxx-Mxx |             |         |             |             |                      | (Ver. B).Lst                               |
|                               | WE1MA-A1xxx-Mxx |             |         |             |             |                      | F_WE1MA_1P                                 |
|                               | WE1MA-A5xxx-Mxx |             |         |             |             |                      | (Ver. B).Lst *2                            |
| WE1MA (Ver. B)                | WE1MA-A2xxx-Mxx | 端子台         | RS-485  | 結線図 15 - C4 | 結線図 15 - M4 |                      | F_WE1MA_1P3L                               |
| (MODBUS RTU)                  | WE1MA-A6xxx-Mxx | ص ت شد<br>- | 110 100 |             |             |                      | (Ver. B).Lst <sup>*2</sup>                 |
|                               | WE1MA-A3xxx-Mxx |             |         |             |             |                      | F_WE1MA_3P3L                               |
|                               | WE1MA-A7xxx-Mxx |             |         |             |             |                      | (Ver. B).Lst *2                            |
|                               | WE1MA-A4xxx-Mxx |             |         |             |             |                      | F_WE1MA_3P4L<br>(Ver. B).Lst <sup>*2</sup> |

\*1 ZM-642TA の場合、信号切替用のスライドスイッチは RS-232C/485(上)に設定してください。 詳しくは、「1.2.2 MJ1/MJ2」P 1-5 を参照してください。 \*2 デフォルト時に「信号名参照」で参照できる List ファイルは「F\_WE1MA.Lst」、「F\_WE1MA(Ver. B).Lst」のファイルになり、 このファイルを使用してもデバイス設定は可能です。

## Ethernet 接続

## コントローラ

| エディタ<br>PLC 選択                                                                           | CPU                                                | ユニット/ポート | TCP/IP | UDP/IP                      | ポート No.                  | Keep<br>Alive <sup>*1</sup> | Lst<br>ファイル  |
|------------------------------------------------------------------------------------------|----------------------------------------------------|----------|--------|-----------------------------|--------------------------|-----------------------------|--------------|
| WSZシリーズ(Ethernet)<br>WSZシリーズ(Ethernet)<br>FBs-xxMCxx-x<br>FBs-xxMCxxx-x<br>FBs-xxMAxxx-x | WSZ-CBE                                            | 0        | 0      | 500 : デフォルト<br>(TCD/ID の提合) | ⊖ WSZ F                  | W/SZ Eth Let                |              |
|                                                                                          | FBs-xxMNxxx-x<br>FBs-xxMCxxx-x-XY<br>FBs-xxMAxxx-x | FBs-CBE  | 0      | 0                           | (TOF/IF 0/場合、<br>MAX8 台) | 0                           | W02_LIII.LSI |

\*1 KeepAlive 機能については「1.3.2 Ethernet 通信」を参照してください。

## 11.2.1 PYX (MODBUS RTU)

## 通信設定

## エディタ

通信設定

(下線は初期値)

| 百日      | 心宁值                                                                        | 備去                                          |
|---------|----------------------------------------------------------------------------|---------------------------------------------|
| 現日      | 設定但                                                                        | 加方                                          |
| 接続形式    | 1:1 / <u>1:n</u> / マルチリンク2/<br>マルチリンク2(Ethernet)/<br>1:n マルチリンク2(Ethernet) |                                             |
| 信号レベル   | RS-422/485                                                                 |                                             |
| ボーレート   | 9600 bps                                                                   |                                             |
| データ長    | 8 ビット                                                                      | 左記の項目は、温調器側の設定が固定のため、初期値のまま変<br> 更をしないでください |
| ストップビット | 1 ビット                                                                      |                                             |
| パリティ    | 奇数                                                                         |                                             |
| 局番      | $1\sim 31$                                                                 |                                             |

#### 温調器

温調器前面のキー操作で、通信に関するパラメータを設定します。 エディタの[通信設定]と合わせてください。

(下線は初期値)

| パラメータ | 項目               | 設定値          | 例 |
|-------|------------------|--------------|---|
| Sfno  | デジタル伝送機能<br>(局番) | <u>1</u> ~31 | 1 |

\* 温調器は、型式指定により付加機能(通信機能)を「富士プロトコル」または「Modbus プロトコル」を選択できます。ZM-600 と通信する場合、「Modbus プロトコル」を選択してください。

\* 通信仕様は「ボーレート:9600bps、データ長:8bit、ストップビット:1bit、パリティ:奇数」に固定です。

## 使用デバイス

| デバイス | TYPE | 備考     |
|------|------|--------|
| 0    | 00H  |        |
| 1    | 01H  | リードオンリ |
| 4    | 02H  |        |
| 3    | 03H  | リードオンリ |

## 11.2.2 PXR (MODBUS RTU)

## 通信設定

## エディタ

通信設定

(下線は初期値)

| 項目      | 設定値                                                                            | 備考                           |  |  |
|---------|--------------------------------------------------------------------------------|------------------------------|--|--|
| 接続形式    | 1:1 / <u>1:n</u> / マルチリンク 2 /<br>マルチリンク 2(Ethernet)/<br>1:n マルチリンク 2(Ethernet) |                              |  |  |
| 信号レベル   | RS-422/485                                                                     |                              |  |  |
| ボーレート   | 9600 bps                                                                       | 左記の項目は、温調器側の設定が固定のため、初期値のまま変 |  |  |
| データ長    | 8 ビット                                                                          | 更をしないでください。                  |  |  |
| ストップビット | 1 ビット                                                                          |                              |  |  |
| パリティ    | なし / 偶数 / <u>奇数</u>                                                            |                              |  |  |
| 局番      | 1~31                                                                           |                              |  |  |

#### 温調器

温調器前面のキー操作で、通信に関するパラメータを設定します。 エディタの[通信設定]と合わせてください。

(下線は初期値)

| パラメータ       | 表示    |      | 項目        | 設定値                                     | 例 |
|-------------|-------|------|-----------|-----------------------------------------|---|
|             | Slina | STno | ステーション No | <u>1</u> ~31                            | 1 |
| 第3ブロックパラメータ | [oN   | СоМ  | パリティ設定    | <u>0:奇数</u><br>1:偶数<br>2:無し             | 0 |
|             | PCoL  | PCoL | 通信プロトコル   | 1 : Modbus <sup>*1</sup><br>2 : Z-ASCII | 1 |

\*1 温調器は型式指定により伝送機能を選択できます。ZM-600と通信する場合、付加仕様2:「RS-485(Modbus)通信」を選択してくださ

い。 \*2 通信仕様は「ボーレート:9600bps、データ長:8bit、ストップビット:1bit」に固定です。

## 使用デバイス

| デバイス | TYPE | 備考     |
|------|------|--------|
| 0    | 00H  |        |
| 1    | 01H  | リードオンリ |
| 4    | 02H  |        |
| 3    | 03H  | リードオンリ |

## 11.2.3 PXF (MODBUS RTU)

## 通信設定

## エディタ

通信設定

(下線は初期値)

| 項目      | 設定値                                                                        | 備考                                 |
|---------|----------------------------------------------------------------------------|------------------------------------|
| 接続形式    | 1:1 / <u>1:n</u> / マルチリンク2/<br>マルチリンク2(Ethernet)/<br>1:n マルチリンク2(Ethernet) |                                    |
| 信号レベル   | RS-422/485                                                                 |                                    |
| ボーレート   | <u>9600</u> / 19200 / 38400 / 115200 bps                                   | │<br>│信号レベル、データ長、ストップビットは、温調器側の設定カ |
| データ長    | 8 ビット                                                                      | 固定のため、初期値のまま変更をしないでください。           |
| ストップビット | 1 ビット                                                                      |                                    |
| パリティ    | なし / 偶数 / <u>奇数</u>                                                        |                                    |
| 局番      | <u>1</u> ~ 255                                                             |                                    |

#### 温調器

温調器前面のキー操作で、通信に関するパラメータを設定します。 エディタの[通信設定]と合わせてください。

(下線は初期値)

| パラメータチャンネル | 表示   | パラメータ名称       | 設定値                                                                       | 例   |
|------------|------|---------------|---------------------------------------------------------------------------|-----|
|            | CtyP | 通信タイプ選択       | 0 : MODBUS RTU                                                            | 0   |
|            | STno | ST No. 設定     | <u>1</u> ~ 255                                                            | 1   |
| Ch9 COM    | SPEd | RS-485 通信速度   | <u>96 : 9600bps</u><br>192 : 19200bps<br>384 : 38400bps<br>115K : 115Kbps | 96  |
|            | PrTy | RS-485 通信パリティ | NoNe<br><u>odd</u><br>EVEN                                                | odd |

\*1 温調器は型式指定により伝送機能を選択できます。ZM-600 と通信する場合、オプション:「RS-485 (Modbus)通信」を選択してくださ

い。 \*2 通信仕様は「データ長:8bit、ストップビット:1bit」に固定です。

## 使用デバイス

| デバイス | TYPE | 備考     |
|------|------|--------|
| 4    | 02H  |        |
| 3    | 03H  | リードオンリ |

## 11.2.4 PXG (MODBUS RTU)

## 通信設定

## エディタ

通信設定

(下線は初期値)

| 項目      | 設定値                                                                         | 備考                                                            |
|---------|-----------------------------------------------------------------------------|---------------------------------------------------------------|
| 接続形式    | 1:1 / <u>1:n</u> / マルチリンク2 /<br>マルチリンク2(Ethernet)/<br>1:n マルチリンク2(Ethernet) |                                                               |
| 信号レベル   | RS-422/485                                                                  |                                                               |
| ボーレート   | <u>9600</u> / 19200 bps                                                     | ー<br>信号レベル、データ長、ストップビットは、温調器側の設定が<br>固定のため、初期値のまま変更をしないでください。 |
| データ長    | 8 ビット                                                                       |                                                               |
| ストップビット | 1 ビット                                                                       |                                                               |
| パリティ    | なし / 偶数 / <u>奇数</u>                                                         |                                                               |
| 局番      | 1~31                                                                        |                                                               |

#### 温調器

温調器前面のキー操作で、通信に関するパラメータを設定します。 エディタの[通信設定]と合わせてください。

(下線は初期値)

| チャンネル                            | パラメー          | タ表示 | 項目     | 設定値                                                                                                    | 例    |
|----------------------------------|---------------|-----|--------|----------------------------------------------------------------------------------------------------|------|
| " <b>5500</b> " STno ステーション No 1 | <u>1</u> ~ 31 | 1   |        |                                                                                                    |      |
| " <b>[] []</b><br>通信 (Ch9)       | "CoN"         | СоМ | パリティ設定 | <u>96od (9600bps / 奇数パリティ)</u><br>96Ev (9600bps / 偶数パリティ)<br>96no (9600bps / パリティ無し)<br>19od (19200bps / 奇数パリティ)<br>19Ev (19200bps / 偶数パリティ)<br>19no (19200bps / パリティなし) | 96od |
|                                  | "SEC"         | SCC | 通信許可   | r (読み出しのみ可能)<br>r <u>W (読み出し/書き込み可能)</u>                                                                                                    | rW   |

\* 温調器は型式指定により伝送機能を選択できます。ZM-600 と通信する場合、オプション1:「RS-485」を選択してください。 \* 通信仕様は「データ長:8bit、ストップビット:1bit」に固定です。

## 使用デバイス

|   | デバイス     | TYPE | 備考 |
|---|----------|------|----|
| 1 | (入力リレー)  | 01H  |    |
| 4 | (保持レジスタ) | 02H  |    |
| 3 | (入力レジスタ) | 03H  |    |

## 11.2.5 PXH (MODBUS RTU)

## 通信設定

## エディタ

通信設定

(下線は初期値)

| 項目      | 設定値                                                                            | 備考                                  |
|---------|--------------------------------------------------------------------------------|-------------------------------------|
| 接続形式    | 1:1 / <u>1:n</u> / マルチリンク 2 /<br>マルチリンク 2(Ethernet)/<br>1:n マルチリンク 2(Ethernet) |                                     |
| 信号レベル   | RS-422/485                                                                     |                                     |
| ボーレート   | 9600 / 19200 / <u>38400</u> bps                                                | -<br>  信号レベル、データ長、ストップドットは、温調器側の設定が |
| データ長    | 8 ビット                                                                          | 固定のため、初期値のまま変更をしないでください。            |
| ストップビット | 1 ビット                                                                          |                                     |
| パリティ    | なし / 偶数 / <u>奇数</u>                                                            |                                     |
| 局番      | 1~31                                                                           |                                     |

#### 温調器

温調器前面のキー操作で、通信に関するパラメータを設定します。 エディタの [通信設定]と合わせてください。

(下線は初期値)

| チャンネル   | パラメータ     | 9表示                                | 項目                                                                   | 設定値                                              | 例   |
|---------|-----------|------------------------------------|----------------------------------------------------------------------|--------------------------------------------------|-----|
|         | <u> </u>  | STn4                               | RS-485 ステーション No                                                     | <u>1</u> ~31                                     | 1   |
|         | SPdy SPd4 | SPd4                               | RS-485 通信速度                                                          | 96 : 9600bps<br>192 : 19200bps<br>384 : 38400bps | 384 |
| 通信(CnB) | ьггч      | <b>こ「イ</b> biT4 RS-485 ビットフォーマット 4 | 8n:データ長 8 ビット、パリティなし<br>8o:データ長 8 ビット、パリティ奇数<br>8E:データ長 8 ビット、パリティ偶数 | 80                                               |     |

\* 温調器は型式指定により伝送機能を選択できます。ZM-600 と通信する場合、通信インタフェース:「RS-485」を選択してください。 \* 通信仕様は「データ長:8bit、ストップビット:1bit」に固定です。

## 使用デバイス

|   | デバイス     | TYPE | 備考 |
|---|----------|------|----|
| 4 | (保持レジスタ) | 02H  |    |
| 3 | (入力レジスタ) | 03H  |    |

## 11.2.6 PUM (MODBUS RTU)

## 通信設定

## エディタ

通信設定

(下線は初期値)

| 項目      | 設定値                                                                        | 備考                                  |
|---------|----------------------------------------------------------------------------|-------------------------------------|
| 接続形式    | 1:1 / <u>1:n</u> / マルチリンク2/<br>マルチリンク2(Ethernet)/<br>1:n マルチリンク2(Ethernet) |                                     |
| 信号レベル   | RS-422/485                                                                 |                                     |
| ボーレート   | 9600 / <u>19200</u> / 38400 / 115200 bps                                   | -<br>  信号レベル、データ長、ストップドットは、温調器側の設定が |
| データ長    | 8 ビット                                                                      | 固定のため、初期値のまま変更をしないでください。            |
| ストップビット | 1 ビット                                                                      |                                     |
| パリティ    | <u>なし</u> / 偶数 / 奇数                                                        |                                     |
| 局番      | $1\sim15$ [DEC]                                                            |                                     |

## 温調器

エディタの[通信設定]と合わせてください。

### 局番設定

(下線は初期値)

| STATION                                                                                                    | 設定値                | 例                   |
|----------------------------------------------------------------------------------------------------|--------------------|---------------------|
| STATION<br>$\begin{pmatrix} 1 & 1 & 6 & 6 \\ 0 & 1 & 1 & 6 & 7 \\ 0 & 1 & 1 & 6 & 7 \\ 0 & 1 & 1 & 6 & 7 \\ 0 & 1 & 1 & 6 & 7 \\ 0 & 1 & 1 & 6 & 7 \\ 0 & 1 & 1 & 6 & 7 \\ 0 & 1 & 1 & 1 & 6 & 7 \\ 0 & 1 & 1 & 1 & 1 & 7 \\ 0 & 1 & 1 & 1 & 1 & 1 \\ 0 & 1 & 1 & 1 & 1 & 1 & 1 \\ 0 & 1 & 1 & 1 & 1 & 1 \\ 0 & 1 & 1 & 1 & 1 & 1$ | <u>0</u> ∼ F [HEX] | 0: 局番 1<br>F: 局番 16 |

#### 通信設定

温調器ローダで通信に関するパラメータを設定します。

| 2 PUM loader - PUM Parameters Support              |                                                                                                    |                     |          |         |  |  |
|----------------------------------------------------|----------------------------------------------------------------------------------------------------|---------------------|----------|---------|--|--|
| ファイル(E) ツール(T) データ(D) ヘルプ( <u>H</u>                | $\mathcal{T}_{\mathcal{F}}\mathcal{T}_{\mathcal{F}}(\mathcal{F})  \forall \neg \mathcal{V}(\mathcal{T})  \forall \neg \mathcal{F}(\mathcal{D})  \land \mathcal{V}(\mathcal{H})$ |                     |          |         |  |  |
|                                                    |                                                                                                    |                     |          |         |  |  |
| 田・お気に入り<br>古 割御手ジュール                               | 1                                                                                                    | 8:通信                | 1 - ch1  | 1 - ch2 |  |  |
| 白-1:パラメータ                                          |                                                                                                    | RS-485パリティ設定        | なし       |         |  |  |
|                                                    |                                                                                                    | RS-485通信速度設定        | 19.2kbps |         |  |  |
| 由-2:制御[PID]<br>由-3:セットアッフ <sup>®</sup><br>由-4:システム | RS-485通信許可設定                                                                                                    | 1                   |          |         |  |  |
|                                                    | RS-485応答インターバル時間設定                                                                                                    | 1                   |          |         |  |  |
| ±                                                  |                                                                                                    | 拡張通信モジュール(PUMC)接続許可 | 0        |         |  |  |
| □ 6〕通信                                             |                                                                                                    | 連結モジュール マスタ/スレーブ設定  | スレーブ     | /       |  |  |
|                                                    |                                                                                                    | ユーザーアドレフロセネジフク舞号指定  | 20092    |         |  |  |
| 3:BS-485)角信許可認行                                    |                                                                                                    | ユーザーアドレス02:レジスタ番号指定 | 30002    |         |  |  |
| - 4:RS-485応答インター/                                  |                                                                                                    | ユーザーアドレス03:レジスタ番号指定 | 30002    |         |  |  |
| 5:拡張通信モジュール(F<br>6:連結モジュール マスタマ                    |                                                                                                    |                     |          |         |  |  |

(下線は初期値)

| 項目                       | 設定                                                           | 例 | 備考                               |
|--------------------------|--------------------------------------------------------------|---|----------------------------------|
| RS-485 パリティ設定            | <u>0:なし</u><br>1:奇数<br>2:偶数                                  | 0 |                                  |
| RS-485 通信速度設定            | 0 : 9600<br><u>1 : 19200</u><br>2 : 38400<br>4 : 115200 kbps | 1 |                                  |
| RS-485 通信許可設定            | 0:Read only<br><u>1:Read / Write 可</u>                       | 1 |                                  |
| RS-485 応答インターバル<br>時間設定  | 0~25 (初期値: <u>1</u> )                                        | 1 | 応答インターバル時間<br>=設定値 ×20ms         |
| 拡張通信モジュール<br>(PUMC) 接続許可 | <u>0:PUMC 接続なし(RS-485 有効)</u><br>1:PUMC 接続あり(RS-485 無効)      | 0 | RS-485 通信をする場合、「0」に設定してくださ<br>い。 |

\* 通信仕様は「データ長:8bit、ストップビット:1bit」に固定です。

# 使用<u>デバ</u>イス

各デバイスの設定範囲は、接続機器によって異なります。お使いの機器の使用できる範囲内で設定してください。なお、 [TYPE]はマクロで間接デバイスを指定するときに使用します。

|   | デバイス     | TYPE | 備考 |
|---|----------|------|----|
| 4 | (保持レジスタ) | 02H  |    |
| 3 | (入力レジスタ) | 03H  |    |

#### デバイス設定時の注意事項

接続する PUM シリーズの型式によって、「信号名参照機能」で参照する List ファイルを以下のように設定してください。

|                              | 機種           |              |  |
|------------------------------|--------------|--------------|--|
| PUMAxx                       | 制御モジュール(4ch) | E DUMA Blot  |  |
| PUMBxx                       | 制御モジュール(2ch) | T_FOMA_D.LSt |  |
| PUMExx イベント入出力モジュール          |              | F_PUME.Lst   |  |
| 初期値は「F_PUMA_B.Lst」に設定されています。 |              |              |  |

## 11.2.7 F-MPC04P (ローダ)

### 通信設定

## エディタ

通信設定

(下線は初期値)

| 項目           | 設定値                                                                            | 備考                                        |
|--------------|--------------------------------------------------------------------------------|-------------------------------------------|
| 接続形式         | 1:1 / <u>1:n</u> / マルチリンク 2 /<br>マルチリンク 2(Ethernet)/<br>1:n マルチリンク 2(Ethernet) |                                           |
| 信号レベル        | RS-422/485                                                                     |                                           |
| <b>ボーレート</b> | 4800 / 9600 / <u>19200</u> bps                                                 |                                           |
| データ長         | <u>7</u> /8ビット                                                                 |                                           |
| ストップビット      | 1 ビット                                                                          | 電力監視ユニット側の設定が固定のため、初期値のまま変更を<br>しないでください。 |
| パリティ         | なし/ <u>奇数</u> /偶数                                                              |                                           |
| 局番           | $1 \sim 99^{*1}$                                                               |                                           |

\*1 局番 32~99を使用する場合は局番テーブルを使用してください。

### 電力監視ユニット

エディタの[通信設定]と合わせてください。

#### 局番設定

| STATION                                                                                 | 設定値                            | 例 | 備考 |
|-----------------------------------------------------------------------------------------|--------------------------------|---|----|
| ADDRESS SW<br>× 10<br>$\begin{pmatrix} s \\ 0 \\ -s \\ -s \\ -s \\ -s \\ -s \\ -s \\ -$ | 01 ~ 99 [DEC] (初期値: <u>0</u> ) | 1 |    |

#### 通信設定

電力監視ユニット前面のキー操作で、通信に関するパラメータを設定します。

(下線は初期値)

| 回路 No. | 整定コード   | 項目      | 設定値                                                  | 例  |
|--------|---------|---------|------------------------------------------------------|----|
|        | L1- 🗆 🗆 | 通信ボーレート | 00 : 4800bps<br>01 : 9600bps<br><u>02 : 19200bps</u> | 02 |
| С      | L2- 🗆 🗆 | 通信パリティ  | 00:なし<br>01:偶数<br><u>02:奇数</u>                       | 02 |
|        | L3- 🗆 🗆 | 通信データ長  | <u>00:7ビット</u><br>01:8ビット                            | 00 |

\* 通信仕様は「ストップビット:1bit」に固定です。

## 使用デバイス

| デバイス | TYPE | 備考     |
|------|------|--------|
|      | 00H  | ダブルワード |

## 局番テーブル

- シリアル通信は、最大31台の機器が接続できます。エディタのデバイス設定ダイアログでも局番は0~31の範囲で 設定可能ですが、機器によっては32以上の局番設定ができるものもあります。この場合、「局番テーブル」を使用する と、32以上の局番を持つ機器との通信が可能になります。
- ・ 画面作成時に局番設定の画面を作っておくことで、各ネットワークに合った局番設定を現場で簡単に行えます。再度画 面転送を行う必要がありません。

#### 「局番テーブル」の設定

[通信] → [ハードウェア設定] → [PLC プロパティ] → [通信設定] で「局番テーブルを使用」を [する] に設定します。

| PLC2 プロパティ 富士電機 F-MPC04P | ([]-タ <sup>*</sup> ) | × |
|--------------------------|----------------------|---|
| デフォルトに戻す                 |                      |   |
| □ 通信設定                   |                      | A |
| 接続形式                     | 1:n                  |   |
| 信号レベル                    | RS-422/485           |   |
| ボーレート                    | 19200BPS             |   |
| データ長                     | 7ビット                 |   |
| ストップビット                  | 1ビット                 |   |
| パリティー                    | 奇数                   |   |
| ( 局番テーブル使用               | する                   |   |
| 局番テーブル                   | 設定                   |   |
| リトライ回数                   | 3                    | E |
| タイムアウト時間(×10msec)        | 1                    |   |
| 送信遅延時間(×msec)            | 20                   |   |
| スタートタイム(×sec)            | 1                    |   |
| コード                      | DEC                  |   |
| 文字処理                     | LSB→MSB              |   |
| 通信異常処理                   | 停止                   |   |
| □ 細かい設定                  |                      |   |
| 優先度                      | 2                    |   |
| システムデバイス(\$s) V7互換       | しない                  |   |
| □ 接続先設定                  |                      |   |
| 接続確認デバイス使用               | しない                  | - |
|                          |                      |   |

- 2. 「局番テーブル」の[設定]をクリックします。[局番テーブル設定]ダイアログが表示されます。
- 3. テーブル0~31に温調器の局番を設定します。

| 局番テーブル設定   |              |                | ×            |
|------------|--------------|----------------|--------------|
|            |              |                |              |
| テーブル 0 🛛 📮 | テーブル 8 8 🌻   | テーブル 16 16 🎈   | テーブル 24 🛛 🌲  |
| テーブル 1 📘 🌻 | テーブル 9 9 🌻   | テーブル 17 🛛 🗧    | テーブル 25 25 🚔 |
| テーブル22 🌲   | テーブル 10 10 🍦 | テーブル 18 🛛 18 🌪 | テーブル 26 26 🍦 |
| テーブル 3 3 🌪 | テーブル 11 11 🚔 | テーブル 19 🛛 📑    | テーブル 27 🛛 🊔  |
| テーブル 4  4  | テーブル 12 12 🌻 | テーブル 20 🛛 🌲    | テーブル 28 28 🌲 |
| テーブル 5 5 🌻 | テーブル 13 13 🌻 | テーブル 21 [ ෫    | テーブル 29 29 🌻 |
| テーブル 6 6 🌲 | テーブル14 14 🌻  | テーブル 22 22 🌲   | テーブル 30 30 🚔 |
| テーブル 7 7 🌲 | テーブル 15 15 🚔 | テーブル 23 23 🌲   | テーブル 31 31 🍦 |
|            |              | ОК             | キャンセル        |
|            |              |                |              |

#### マクロ

局番テーブルを ZMシリーズの画面上で書き換えるには【FROM\_WR】、【RESTART】コマンドを使用します。

#### FROM\_WR

#### FROM\_WR F0 F1

- 機能: FROM への書込
   F0 デバイスから F1 ワード数分 FP-ROM に書き込みます。
- 使用デバイス

|    | 内部デバイス | PLC n デバイス | メモリカード | 定数 |
|----|--------|------------|--------|----|
| F0 | O      | O          | O      |    |
| F1 |        |            |        | 0  |
|    |        |            |        |    |

○:設定可(間接不可) ◎:設定可(間接可)

#### • 範囲

|    | 設定値       | 備考                                                                                  |
|----|-----------|-------------------------------------------------------------------------------------|
| F0 | 転送元先頭デバイス | 先頭デバイスから 32 ワード使用します。各デバイスに、0 ~ 31 テーブ<br>ル分の局番を設定します。未使用の局番テーブルには [–1] を設定しま<br>す。 |
| F1 | 転送ワード数:32 | 32 以外にした場合は書き込みエラー(\$s728=1)になります。                                                  |

#### 注意事項

- FP-ROM への書込可能回数は 10 万回です。ワード数には関係ありません。
- サイクルマクロ、イベントタイマで [FROM\_WR] を実行しないでください。
- FP-ROM への書込には多少時間がかかります。
- 【FROM\_WR】で局番テーブルの書き換えを行った後は、必ず【RESTART】コマンドを実行してください。
- 局番テーブルを使用する場合、[システム設定] → [本体設定] → [環境設定] の [□ 内部フラッシュロムをバッ クアップ領域として使用する] は使用できません。必ずチェックなしにしておきます。

#### RESTART

FROM\_WR で局番テーブルの書き換えを行った後には必ず実行してください。

#### SYS (RESTART) F0

- ・機能:再接続 F1デバイスで設定した時間後に機器の再接続を行います。
- 使用デバイス

|    | 内部デバイス | PLC n デバイス | メモリカード | 定数 |
|----|--------|------------|--------|----|
| F1 | 0      |            |        |    |
|    |        |            |        |    |

○: 設定可(間接不可) ◎: 設定可(間接可)

• 範囲

|    | 設定値      |
|----|----------|
| F0 | RESTART  |
| F1 | 時間:0~60s |

### 局番テーブル書換手順例

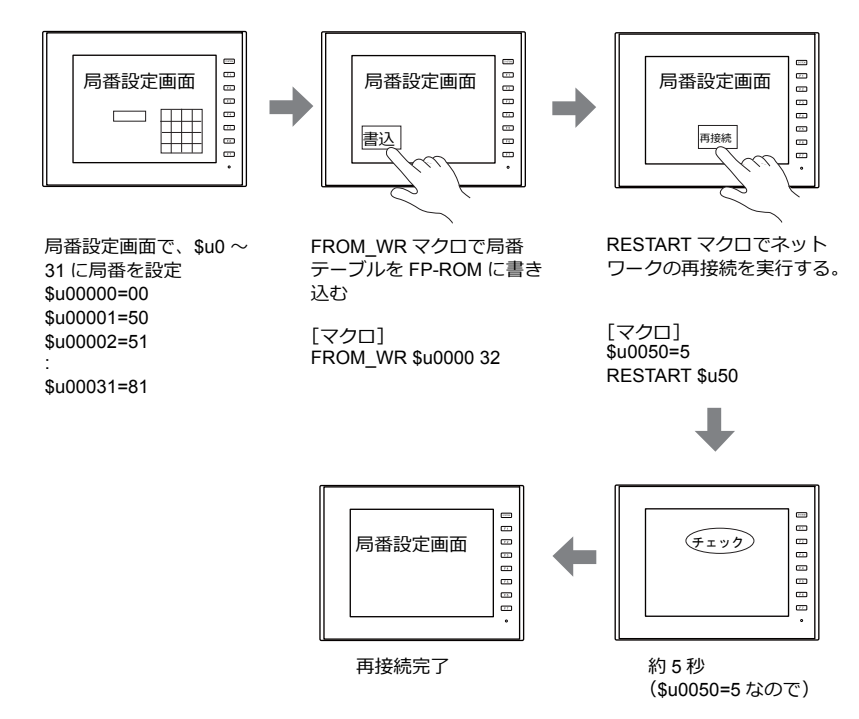

#### システムデバイス

[FROM\_WR] マクロの実行結果がシステムデバイス \$s728 に格納されます。 [0]: 正常 [1]: 異常

## 11.2.8 F-MPC シリーズ / FePSU

### 通信設定

## エディタ

通信設定

(下線は初期値)

| 項目      |                                                                                | 備考                                        |
|---------|--------------------------------------------------------------------------------|-------------------------------------------|
| 接続形式    | 1:1 / <u>1:n</u> / マルチリンク 2 /<br>マルチリンク 2(Ethernet)/<br>1:n マルチリンク 2(Ethernet) |                                           |
| 信号レベル   | RS-422/485                                                                     |                                           |
| ボーレート   | 4800 / 9600 / <u>19200</u> / 38400 bps                                         | F-MPC04E のみ 38400bps 対応                   |
| データ長    | <u>7</u> /8ビット                                                                 |                                           |
| ストップビット | 1 ビット                                                                          | 電力監視ユニット側の設定が固定のため、初期値のまま変更を<br>しないでください。 |
| パリティ    | なし / <u>奇数 /</u> 偶数                                                            |                                           |
| 局番      | $1 \sim 99^{*1}$                                                               |                                           |

\*1 局番 32 ~ 99 を使用する場合は局番テーブルを使用してください。局番テーブルについては、「局番テーブル」(11-33 ページ)を参照してください。

#### F-MPC04

#### 通信設定

電力監視ユニット前面のキー操作で、通信に関するパラメータを設定します。 エディタの[通信設定]と合わせてください。

(下線は初期値)

| 回路 No. | 整定コード | 項目             | 設定値                                                      | 例    |
|--------|-------|----------------|----------------------------------------------------------|------|
|        | 4-0   | RS-485 アドレス    | <u>Loc:通信未使用</u><br>01~99                                | 01   |
| C      | 4-1   | RS-485 通信 伝送速度 | 4.8 : 4800bps<br>9.6 : 9600bps<br><u>19.2 : 19200bps</u> | 19.2 |
| C      | 4-2   | RS-485 通信 データ長 | <u>7:7ビット</u><br>8:8ビット                                  | 7    |
|        | 4-3   | RS-485 通信 パリティ | 00 : なし<br>01 : 偶数<br><u>02 : 奇数</u>                     | 02   |

#### F-MPC04P

エディタの[通信設定]と合わせてください。

#### 局番設定

| STATION                                                                                                   | 設定値                            | 例 | 備考 |
|----------------------------------------------------------------------------------------------------|--------------------------------|---|----|
| ADDRESS SW<br>$\times 10$ $\times 1$<br>$\begin{pmatrix} 9 \\ -0 \\ -0 \\ -0 \\ -0 \\ -0 \\ -0 \\ -0 \\ $ | 01 ~ 99 [DEC] (初期値: <u>0</u> ) | 1 |    |

#### 通信設定

電力監視ユニット前面のキー操作で、通信に関するパラメータを設定します。

(下線は初期値)

| 回路 No. | 整定コード   | 項目      | 設定値                                                  | 例  |
|--------|---------|---------|------------------------------------------------------|----|
| С      | L1- 🗆 🗆 | 通信ボーレート | 00 : 4800bps<br>01 : 9600bps<br><u>02 : 19200bps</u> | 02 |
|        | L2- 🗆 🗆 | 通信パリティ  | 00:なし<br>01:偶数<br><u>02:奇数</u>                       | 02 |
|        | L3- 🗆 🗆 | 通信データ長  | <u>00:7ビット</u><br>01:8ビット                            | 00 |

\* 通信仕様は「ストップビット:1bit」に固定です。

#### F-MPC04S

### 通信設定

電力監視ユニット前面のキー操作で、通信に関するパラメータを設定します。 エディタの[通信設定]と合わせてください。

(下線は初期値)

| 整定コード   | 項目             | 設定値                                                                                                    | 例    |
|---------|----------------|----------------------------------------------------------------------------------------------------|------|
| L- 🗆 🗆  | 伝送速度           | 4.8 : 4800bps<br>9.6 : 9600bps<br><u>19.2 : 19200bps</u>                                                                         | 19.2 |
| L2- 🗆 🗆 | データ長と<br>パリティ  | 8n:データ長8ビット、パリティなし<br>8E:データ長8ビット、パリティ偶数<br>8o:データ長8ビット、パリティ奇数<br>7n:データ長7ビット、パリティなし<br>7E:データ長7ビット、パリティ偶数<br>7o:データ長7ビット、パリティ奇数 | 70   |
| LA- 🗆 🗆 | アドレス<br>(伝送局番) | <u>Loc:局番未設定</u><br>01~99                                                                                                    | 01   |
| Lt- 🗆 🗆 | 通信機種モー<br>ド    | <u>04 : F-MPC04 モード</u> *1<br>PP : PPM(B) モード                                                                                    | 04   |

\*1 F-MPC04Sは型式指定により伝送機能を選択できます。ZM-600と通信する場合、通信機種モード:「F-MPC04 モード」を選択してください。

\*2 通信仕様は「ストップビット:1bit」に固定です。

#### F-MPC30

#### 通信設定

電力監視ユニット前面のキー操作で、通信に関するパラメータを設定します。 エディタの[通信設定]と合わせてください。

(下線は初期値)

| 整定コード | 項目            | 設定値                       | 例     |
|-------|---------------|---------------------------|-------|
| 90    | RS-485 アドレス整定 | <u>Loc:通信未使用</u><br>01~99 | 01    |
| 91    | RS-485 伝送仕様   | 7SEG 表示(データ箇所)            | 1927o |

\* 通信仕様は「ストップビット:1bit」に固定です。

#### F-MPC50/F-MPC55/F-MPC60B (UM4Bx、UM42xx、UM43xx)

### 通信設定

電力監視ユニット前面のキー操作で、通信に関するパラメータを設定します。 エディタの[通信設定]と合わせてください。

(下線は初期値)

| 整定コード | 項目            | 設定値                                                                                                    | 例     |
|-------|---------------|----------------------------------------------------------------------------------------------------|-------|
| 90    | RS-485 アドレス整定 | <u>Loc:通信未使用</u><br>01~99                                                                                                    | 01    |
| 91    | RS-485 伝送仕様   | 7SEG 表示(データ箇所)<br>パリティ<br>n:なし<br>E: 偶数<br><u>o: 奇数</u><br>データ長<br><u>7:7ビット</u><br>8:8ビット<br>伝送速度<br>48:4800bps<br>96:9600bps<br><u>192:19200bps</u> | 19270 |

\* 通信仕様は「ストップビット:1bit」に固定です。

#### F-MPC60B (UM44xx)

## 通信設定

電力監視ユニット前面のキー操作で、通信に関するパラメータを設定します。 エディタの[通信設定]と合わせてください。

(下線は初期値)

| 整定コード | 項目            | 設定値                                                                                                    | 例     |
|-------|---------------|----------------------------------------------------------------------------------------------------|-------|
| 90    | RS-485 アドレス整定 | <u>Loc:通信未使用</u><br>01 ~ 99                                                                                                    | 01    |
| 91    | RS-485 伝送仕様   | 7SEG 表示(データ箇所)<br>パリティ<br><u>n:なし</u><br>E: 偶数<br>o: 奇数<br>データ長<br><u>7:7ビット</u><br>8:8ビット<br>伝送速度<br>48:4800bps<br><u>96:9600bps</u><br>192:19200bps | 1927o |

\* 通信仕様は「ストップビット:1bit」に固定です。

#### **FePSU**

### 通信設定

電力監視ユニット前面のキー操作で、通信に関するパラメータを設定します。 エディタの[通信設定]と合わせてください。

(下線は初期値)

| 分類項目  | パラメータ表示   | 項目             | 設定値                                                                                                    | 例    |
|-------|-----------|----------------|----------------------------------------------------------------------------------------------------|------|
| SEL-c | Adr. 🗆 🗆  | 通信局番           | <u>Loc:通信未使用</u><br>01~99                                                                                                    | 01   |
|       | bud 🗆 🗆   | 通信ボーレート        | 4.8 : 4800bps<br>9.6 : 9600bps<br>19.2 : 19200bps                                                                                | 19.2 |
|       | cbit. 🗆 🗆 | 通信ビット・<br>パリティ | 8n:データ長8ビット、パリティなし<br>8E:データ長8ビット、パリティ偶数<br>8o:データ長8ビット、パリティ奇数<br>7n:データ長7ビット、パリティなし<br>7E:データ長7ビット、パリティ偶数<br>7o:データ長7ビット、パリティ奇数 | 70   |
|       | LtY.      | 通信モード          | <u>Psu : FePSU モード</u> <sup>*1</sup><br>_PP : PPM(B) モード                                                                         | Psu  |

\*1 FePSU は型式指定により伝送機能を選択できます。ZM-600 と通信する場合、通信機種モード:「FePSU モード」を選択してください。

\*2 通信仕様は「ストップビット:1bit」に固定です。

### F\*JF-R

### 通信設定

電子式普通電力計ユニット前面のキー操作で、通信に関するパラメータを設定します。 エディタの[通信設定]と合わせてください。

(下線は初期値)

| 分類項目 | 項目      | 設定値                                 | 例        |
|------|---------|-------------------------------------|----------|
|      | アドレス    | $01 \sim 99$                        | 01       |
| 潘信凯宁 | 伝送速度    | 4800bps / 9600bps / <u>19.2kbps</u> | 19.2kbps |
| 迪福政定 | データ長    | <u>7</u> /8ビット                      | 7bit     |
|      | パリティビット | none / even / <u>odd</u>            | odd      |

\* 通信仕様は「ストップビット:1bit」に固定です。

#### F-MPC04E

エディタの[通信設定]と合わせてください。

#### 局番設定

| STATION                                                                                                    | 設定値                     | 例 | 備考       |
|----------------------------------------------------------------------------------------------------|-------------------------|---|----------|
| ADDRESS<br>×10 × 1<br>$\left[ \begin{array}{c} \circ \\ \circ \\ \circ \\ - \\ \phi \\ - \\ \phi \\ $ | 01 ~ 99 [DEC] (初期値:00 ) | 1 | 00 は通信無効 |

#### 通信設定

電子式普通電力計ユニット前面のキー操作で、通信に関するパラメータを設定します。 エディタの[通信設定]と合わせてください。

(下線は初期値)

| 分類項目  | 設定項目        | 設定値                                            | 例        |
|-------|-------------|------------------------------------------------|----------|
| 汤信扒宁  | 伝送速度        | 4800bps / 9600bps / <u>19200bps</u> / 38400bps | 19200bps |
| 迪1百政上 | 通信ビット長・パリティ | 8E / 8o / 8n / 7E / <u>7o</u> / 7n             | 70       |

\* 通信仕様は「ストップビット:1bit」に固定です。

### 使用デバイス

|    | デバイス                                 | TYPE | 備考            |
|----|--------------------------------------|------|---------------|
| 00 | ( 回路 No.1 ~ 4 のデータ要求) <sup>*1</sup>  | 00H  | リードオンリ、ダブルワード |
| 01 | (回路 No.5 ~ 8 のデータ要求) <sup>*1</sup>   | 01H  | リードオンリ、ダブルワード |
| 02 | ( 回路 No.9、10、E のデータ要求) <sup>*1</sup> | 02H  | リードオンリ、ダブルワード |

|    | デバイス                                                       | TYPE | 備考            |
|----|------------------------------------------------------------|------|---------------|
| 03 | ( 最小 / 大電圧及び回路 1 ~ 10 の<br>力率、無効電力データの要求) <sup>*1 *2</sup> | 03H  | リードオンリ、ダブルワード |
| 05 | (全データの一括確認)                                                | 05H  | リードオンリ、ダブルワード |
| 09 | (機種コード)                                                    | 09H  | リードオンリ        |
| 10 | (運転状態)                                                     | 0AH  | リードオンリ        |
| 11 | (プレアラーム値) <sup>*1</sup>                                    | 0BH  | リードオンリ、ダブルワード |
| 12 | (現在値計測データ) *1 *2                                           | 0CH  | リードオンリ、ダブルワード |
| 13 | (積算値データ) <sup>*1*2</sup>                                   | 0DH  | リードオンリ、ダブルワード |
| 14 | ( デマンド計測値データ) <sup>*1 *2</sup>                             | 0EH  | リードオンリ、ダブルワード |
| 15 | ( デマンド計測最大値データ) <sup>*1 *2</sup>                           | 0FH  | リードオンリ、ダブルワード |
| 16 | (履歴データ 1) <sup>*1 *2</sup>                                 | 10H  | リードオンリ、ダブルワード |
| 17 | (履歴データ 2)                                                  | 11H  | リードオンリ、ダブルワード |
| 18 | (整定データ) <sup>*3</sup>                                      | 12H  | ダブルワード        |
| 50 | (9 桁電力量要求)                                                 | 32H  | リードオンリ、ダブルワード |

\*1 ステータス以外のデバイスを使用する場合は、数値表示の小数点を3桁に設定してください。
 \*2 リストで(空き)と表示しているデバイスには0が格納されます。
 \*3 整定データについては後述「デバイス:18(整定データ)」を参照してください。

## デバイス:18 (整定データ)

| アドレス | F-MPC04/F-MPC04P/<br>F-MPC04S | FePSU    | F-MPC30/F-MPC50/<br>F-MPC55V/F-MPC60B | F-MPC04E |
|------|-------------------------------|----------|---------------------------------------|----------|
| 00zz | 結線方式(電圧計測)                    | (空き)     | CT1 次定格電流                             | (空き)     |
| 01zz | VT 比 1(1 次電圧) <sup>*1</sup>   | (空き)     | VT 比(1 次電圧)                           | VT比*3    |
| 02zz | VT 比 1(2 次電圧) <sup>*1</sup>   | (空き)     | VT 比(2 次電圧)                           | (空き)     |
| 03zz | デマンド平均時間                      | デマンド平均時間 | 定格周波数                                 | (空き)     |
| 04zz | 周波数                           | (空き)     | 保護 INST(電流整定) <sup>*2</sup>           | (空き)     |
| 05zz | 適用回路数                         | (空き)     | 保護 INST (出力整定)                        | (空き)     |
| 06zz | パルス乗率                         | (空き)     | 保護 DT (電流整定) <sup>*2</sup>            | パルス乗率    |
| 07zz | VT 比 2(1 次電圧) <sup>*1</sup>   | (空き)     | 保護 DT(動作時間) <sup>*2</sup>             | (空き)     |
| 08zz | VT 比 2(2 次電圧) <sup>*1</sup>   | (空き)     | 保護 DT( 出力整定) <sup>*2</sup>            | (空き)     |
| 09zz | CT2 次線ターン数                    | (空き)     | 保護 OC (電流整定)                          | (空き)     |
| 10zz | CT1 次電流 <sup>*1</sup>         | (空き)     | 保護 OC (特性)                            | CT1 次電流  |
| 11zz | OCG 感度電流                      | (空き)     | 保護 OC(時間倍率) <sup>*2</sup>             | (空き)     |
| 12zz | OCG 動作時間 *2                   | (空き)     | 保護 OC (出力整定)                          | (空き)     |
| 13zz | 負荷プレアラーム感度電流                  | (空き)     | 保護 OCA 過電流プレア<br>ラーム(電流整定)            | (空き)     |
| 14zz | 負荷プレアラーム動作時間                  | (空き)     | 保護 OCA 過電流プレア<br>ラーム(動作時間)            | (空き)     |
| 15zz | 自動表示回路登録                      | (空き)     | 保護 OCA 過電流プレア<br>ラーム(出力整定)            | (空き)     |
| 16zz | ZCT 選択                        | (空き)     | 保護 OCG(51G)(電流整<br>定) <sup>*3</sup>   | (空き)     |
| 17zz | VT 選択                         | (空き)     | 保護 OCG(51G)(特性)                       | (空き)     |
| 18zz | (空き)                          | (空き)     | 保護 OCG(51G)(時間倍<br>率) <sup>*2</sup>   | (空き)     |
| 19zz | (空き)                          | (空き)     | 保護 OCG(51G)(出力整<br>定)                 | (空き)     |
| 20zz | 相選択                           | (空き)     | 保護 OCG(50G)(電流整<br>定) <sup>*2</sup>   | (空き)     |

11-41

| アドレス | F-MPC04/F-MPC04P/<br>F-MPC04S  | FePSU                          | F-MPC30/F-MPC50/<br>F-MPC55V/F-MPC60B | F-MPC04E |
|------|--------------------------------|--------------------------------|---------------------------------------|----------|
| 21zz | 電力警報上限値                        | 電力警報上限値                        | 保護 OCG(50G)(動作時<br>間) <sup>*2</sup>   | (空き)     |
| 22zz | 積算電力パルス乗率 <sup>*4</sup>        | パルス乗率 <sup>*4</sup>            | 保護 OCG(50G)(出力整<br>定)                 | (空き)     |
| 23zz | 負荷プレアラーム動作値                    | 負荷プレアラーム動作値                    | 保護 DG(DG/OCG)(電流<br>整定) <sup>*3</sup> | (空き)     |
| 24zz | 負荷プレアラーム動作時間                   | (空き)                           | 保護 DG(DG/OCG)(動作<br>時間) <sup>*3</sup> | (空き)     |
| 25zz | 漏電プレアラーム感度電流                   | 漏電プレアラーム感度電流                   | 保護 DG(DG/OCG)(出力<br>整定)               | (空き)     |
| 26zz | 漏電プレアラーム動作<br>時間 <sup>*2</sup> | 漏電プレアラーム動作<br>時間 <sup>*2</sup> | 保護 DG(DG/OCG)(最大<br>感度位相角)            | (空き)     |
| 27zz | OCG 感度電流                       | 漏電アラーム感度電流                     | 保護 DG(DG/OCG)(電圧<br>整定) <sup>*2</sup> | (空き)     |
| 28zz | OCG 動作時間 *2                    | 漏電アラーム動作時間 <sup>*2</sup>       | 保護 DG(DG/OCG)<br>(DG/OCG 選択)          | (空き)     |
| 29zz | 電力演算方式                         | 電力演算方式                         | 保護 0V(電圧整定)                           | (空き)     |
| 30zz | (空き)                           | R 相入力位置                        | 保護 0V(動作時間) <sup>*2</sup>             | (空き)     |
| 31zz | (空き)                           | ブレーカ投入履歴                       | 保護 0V(出力整定)                           | (空き)     |
| 32zz | (空き)                           | 事故原因表示・非表示                     | 保護 UV(電圧整定)                           | (空き)     |
| 33zz | (空き)                           | 中性線欠相アラーム                      | 保護 UV(動作時間) <sup>*2</sup>             | (空き)     |
| 34zz | (空き)                           | アラーム出力 1                       | 保護 UV(出力整定)                           | (空き)     |
| 35zz | (空き)                           | アラーム出力 2                       | 保護 UV2(電圧整定)                          | (空き)     |
| 36zz | (空き)                           | 接点入力 1                         | 保護 UV2(動作時間) <sup>*2</sup>            | (空き)     |
| 37zz | (空き)                           | 接点入力 2                         | 保護 UV2(出力整定)                          | (空き)     |
| 38zz | (空き)                           | (空き)                           | 保護 UV 動作整定                            | (空き)     |
| 39zz | (空き)                           | 定格電流(ln)                       | 電圧確立 VR(電圧整定)                         | (空き)     |
| 40zz | (空き)                           | 電流デマンド時間                       | 電圧確立 VR(動作時間) <sup>*2</sup>           | (空き)     |
| 41zz | (空き)                           | 電圧デマンド時間                       | 電圧確立 VR(出力整定)                         | (空き)     |
| 42zz | (空き)                           | 電力デマンド時間                       | 保護 OVG(電圧整定) <sup>*2</sup>            | (空き)     |
| 43zz | (空き)                           | 漏電デマンド時間                       | 保護 OVG(動作時間)                          | (空き)     |
| 44zz | (空き)                           | (空き)                           | 保護 OVG(出力整定)                          | (空き)     |
| 45zz | (空き)                           | (空き)                           | ZPD/EVT 選択                            | (空き)     |
| 46zz | (空き)                           | (空き)                           | 欠相リレー                                 | (空き)     |
| 47zz | (空き)                           | (空き)                           | 反相リレー                                 | (空き)     |
| 48zz | (空き)                           | (空き)                           | デマンド平均時間                              | (空き)     |
| 49zz | (空き)                           | 年設定                            | CB 開極渋滞監視時間 *3                        | (空き)     |
| 50zz | (空き)                           | 月設定                            | CB 閉極渋滞監視時間 *3                        | (空き)     |
| 51zz | (空き)                           | 日設定                            | トリップコイル TC 断線監<br>視、切り優先 機能有無整<br>定   | (空き)     |
| 52zz | (空き)                           | 時設定                            | kWh パルス定数 <sup>*5</sup>               | (空き)     |
| 53zz | (空き)                           | 分設定                            | kvarh パルス定数 <sup>*5</sup>             | (空き)     |
| 54zz | (空き)                           | (空き)                           | 選択入力 1 機能整定                           | (空き)     |

| アドレス | F-MPC04/F-MPC04P/<br>F-MPC04S | FePSU | F-MPC30/F-MPC50/<br>F-MPC55V/F-MPC60B | F-MPC04E |
|------|-------------------------------|-------|---------------------------------------|----------|
| 55zz | (空き)                          | (空き)  | 選択入力 2 機能整定                           | (空き)     |
| 56zz | (空き)                          | (空き)  | 選択入力3機能整定                             | (空き)     |
| 57zz | (空き)                          | (空き)  | 選択入力4機能整定                             | (空き)     |
| 58zz | (空き)                          | (空き)  | 選択入力 5 機能整定                           | (空き)     |
| 59zz | (空き)                          | (空き)  | 選択入力 6 機能整定                           | (空き)     |
| 60zz | (空き)                          | (空き)  | 選択入力7機能整定                             | (空き)     |
| 61zz | (空き)                          | (空き)  | 選択入力8機能整定                             | (空き)     |
| 62zz | (空き)                          | (空き)  | 装置故障検出機能整定                            | (空き)     |
| 63zz | (空き)                          | (空き)  | 故障ピックアップ出力整定                          | (空き)     |
| 64zz | (空き)                          | (空き)  | 伝送要素 1 出力整定                           | (空き)     |
| 65zz | (空き)                          | (空き)  | 伝送要素 2 出力整定                           | (空き)     |
| 66zz | (空き)                          | (空き)  | 遠直状態出力整定                              | (空き)     |
| 67zz | (空き)                          | (空き)  | トランスデューサ出力電流<br>相<br>整定               | (空き)     |
| 68zz | (空き)                          | (空き)  | トランスデューサ出力電圧<br>相<br>整定               | (空き)     |
| 69zz | (空き)                          | (空き)  | 残留 /CT3 次選択(零相電<br>流)                 | (空き)     |
| 70zz | (空き)                          | (空き)  | 保護 INST(N 相)(電流整<br>定) <sup>*2</sup>  | (空き)     |
| 71zz | (空き)                          | (空き)  | 保護 INST(N 相)(出力整<br>定)                | (空き)     |
| 72zz | (空き)                          | (空き)  | 保護 OC(N 相)(電流整<br>定)                  | (空き)     |
| 73zz | (空き)                          | (空き)  | 保護 OC(N 相)(特性)                        | (空き)     |
| 74zz | (空き)                          | (空き)  | 保護 OC(N 相)(時間倍<br>率) <sup>*2</sup>    | (空き)     |
| 75zz | (空き)                          | (空き)  | 保護 OC(N 相)(出力整<br>定)                  | (空き)     |
| 76zz | (空き)                          | (空き)  | 保護 OCA 過電流プレア<br>ラーム<br>(N 相)(電流整定)   | (空き)     |
| 77zz | (空き)                          | (空き)  | 保護 OCA 過電流プレア<br>ラーム<br>(N 相)(動作時間)   | (空き)     |
| 78zz | (空き)                          | (空き)  | 保護 OCA 過電流プレア<br>ラーム<br>(N 相)(出力整定)   | (空き)     |
| 79zz | (空き)                          | (空き)  | 保護 OCGA プレアラーム<br>(電流整定)              | (空き)     |
| 80zz | (空き)                          | (空き)  | 保護 OCGA プレアラーム<br>(動作時間)              | (空き)     |
| 81zz | (空き)                          | (空き)  | 保護 OCGA プレアラーム<br>(出力整定)              | (空き)     |
| 82zz | (空き)                          | (空き)  | 保護 DT2(電流整定)                          | (空き)     |
| 83zz | (空き)                          | (空き)  | 保護 DT2(動作時間) <sup>*2</sup>            | (空き)     |
| 84zz | (空き)                          | (空き)  | 保護 DT2(出力設定)                          | (空き)     |

| アドレス | F-MPC04/F-MPC04P/<br>F-MPC04S | FePSU | F-MPC30/F-MPC50/<br>F-MPC55V/F-MPC60B | F-MPC04E |
|------|-------------------------------|-------|---------------------------------------|----------|
| 85zz | (空き)                          | (空き)  | トランスデューサ出力 CH1<br>整定                  | (空き)     |
| 86zz | (空き)                          | (空き)  | トランスデューサ出力 CH2<br>整定                  | (空き)     |
| 87zz | (空き)                          | (空き)  | トランスデューサ出力 CH3<br>整定                  | (空き)     |
| 88zz | (空き)                          | (空き)  | トランスデューサ出力 CH4<br>整定                  | (空き)     |
| 89zz | (空き)                          | (空き)  | トランスデューサ出力 CH5<br>整定                  | (空き)     |
| 90zz | (空き)                          | (空き)  | トランスデューサ出力 CH6<br>整定                  | (空き)     |
| 91zz | (空き)                          | (空き)  | トランスデューサ出力<br>外部切替機能整定                | (空き)     |
| 92zz | (空き)                          | (空き)  | 表示モード選択                               | (空き)     |

\*1 ダイレクト値を使用する場合は、数値表示の表示形式を DEC(符号あり)に設定してください。

\*2 数値表示の小数点を1桁に設定してください。

\*3 数値表示の小数点を2桁に設定してください。

\*4 乗率は-3~2の範囲で設定してください。

\*5 パルス定数は-2~4、およびFの範囲で設定してください。

#### アドレス表記

• 回路 No. が存在するデバイス(00~02、12~18、50)の場合

XXYYZZ

\* 回路 No.E の場合、回路 No. には「11」と指定してください。

• 回路 No. が存在しないデバイス(03、09~11)場合

XXYYYY

\_\_\_\_\_\_\_ 整定項目(00 ~ 99) \_\_\_\_\_\_ デバイス

#### デバイス設定時の注意事項

デフォルト時に「信号名参照」で参照できる List ファイルは「F-MPC04S」のパラメータです。 上記以外の電力監視ユニットを使用する場合は、「信号名参照」で各リストファイルを参照し、デバイス設定を行っ てください。

# PLC\_CTL

| 内容                      | F0              |     | F1 (=\$u n)                           | F2                             |  |
|-------------------------|-----------------|-----|---------------------------------------|--------------------------------|--|
| ····· 1                 | 1~8             | n   | 局番                                    | 2                              |  |
| kWh 槓昇値リセット  <br>       | (PLC1 $\sim$ 8) | n+1 | コマンド:0                                | 2                              |  |
|                         | 1~8             | n   | 局番                                    | 2                              |  |
| Max.kvv(電力値) リセット       | (PLC1 $\sim$ 8) | n+1 | コマンド:1                                | 2                              |  |
|                         |                 | n   | 局番                                    | _                              |  |
|                         | 1 ~ 8           | n+1 | コマンド:2                                |                                |  |
| 運転制御 <sup>*2</sup>      | (PLC1 ~ 8)      | n+2 | 0: 入出力 ON<br>1: 切出力 ON<br>2: 入切出力 OFF | 3                              |  |
| ニフトド 早十 体の 任 リ わ い ト *3 | $1 \sim 8$      | n   | 局番                                    | 2                              |  |
| ティント最大値の一括リセット。         | (PLC1 $\sim$ 8) | n+1 | コマンド:3                                | 2                              |  |
| 7= / 11 h.v. L *3       | 1~8             | n   | 局番                                    | 2                              |  |
| 79-2029F                | (PLC1 $\sim$ 8) | n+1 | コマンド:4                                | 2                              |  |
|                         | 1~8             | n   | 局番*4                                  | 8                              |  |
|                         |                 | n+1 | コマンド:5                                |                                |  |
|                         |                 | n+2 | 0: 個別局番<br>1: ブロードキャスト                |                                |  |
| n+=1=n *3               |                 | n+3 | 年                                     | 。<br>(ブロード<br>キャスト指定<br>- 時:9) |  |
| 時計設定 3                  | (PLC1 $\sim$ 8) | n+4 | 月                                     |                                |  |
|                         |                 | n+5 | 日                                     |                                |  |
|                         |                 | n+6 | 時                                     |                                |  |
|                         |                 | n+7 | 分                                     |                                |  |
|                         |                 | n+8 | 秒 <sup>*5</sup>                       |                                |  |
| 電広号ナ体、号小体リセット*6         | $1 \sim 8$      | n   | 局番                                    | 2                              |  |
| 电圧取入値・取力値リビット           | (PLC1 $\sim$ 8) | n+1 | コマンド:6                                | -                              |  |
|                         |                 | n   | 局番*4                                  |                                |  |
| テストモードへの移行*6            | $1 \sim 8$      | n+1 | コマンド:7                                | 3                              |  |
|                         | (PLC1 ~ 8)      | n+2 | 0 : 個別局番<br>1 : ブロードキャスト              |                                |  |
|                         |                 | n   | 局番 <sup>*4</sup>                      |                                |  |
|                         | $1 \sim 8$      | n+1 | コマンド:8                                | 3                              |  |
| テストモードの解除。              | (PLC1 ~ 8)      | n+2 | 0:個別局番<br>1:ブロードキャスト                  |                                |  |

\*1 F\*JF-R は使用不可
\*2 F-MPC60Bのみ使用可
\*3 FePSUのみ使用可
\*4 ブロードキャスト命令の場合、局番0を選択します。
\*5 ブロードキャスト命令の場合のみ設定可
\*6 F\*JF-R のみ使用可

## 11.2.9 FVR-E11S

## 通信設定

## エディタ

通信設定

(下線は初期値)

| 項目      | 設定値                                                                             | 備考 |
|---------|---------------------------------------------------------------------------------|----|
| 接続形式    | 1:1 / <u>1:n</u> / マルチリンク 2 /<br>マルチリンク 2(Ethernet) /<br>1:n マルチリンク 2(Ethernet) |    |
| 信号レベル   | RS-422/485                                                                      |    |
| ボーレート   | 4800 / <u>9600</u> / 19200 bps                                                  |    |
| データ長    | 7/ <u>8</u> ビット                                                                 |    |
| ストップビット | <u>1</u> /2ビット                                                                  |    |
| パリティ    | <u>なし</u> / 奇数 / 偶数                                                             |    |
| 局番      | <u>1</u> ~ 31                                                                   |    |

### インバータ

通信に関するパラメータを設定します。エディタの[通信設定]と合わせてください。

(下線は初期値)

| 機能コード | 項目                    |                                                   |                         | 設定値           |      |   | 例 |
|-------|-----------------------|---------------------------------------------------|-------------------------|---------------|------|---|---|
|       |                       |                                                   |                         |               |      |   |   |
|       |                       |                                                   | モニタ                     | <b>向波</b> 叙設正 | 理転指令 |   |   |
|       |                       | 0                                                 | 0                       | ×             | ×    |   |   |
| H30   | リンク機能 <sup>*1</sup>   | 1                                                 | 0                       | 0             | ×    |   | 3 |
|       |                       | 2                                                 | 0                       | ×             | 0    |   |   |
|       |                       | 3                                                 | 0                       | 0             | 0    |   |   |
|       |                       |                                                   |                         |               | -    | • |   |
| H31   | ステーションアドレス            | $\underline{1} \sim 31$                           | <u>1</u> ~31            |               |      | 1 |   |
| H34   | 伝送速度                  | 0 : 19200bps<br><u>1 : 9600bps</u><br>2 : 4800bps |                         |               | 1    |   |   |
| H35   | データ長                  | <u>0:8ビット</u><br>1:7ビット                           |                         |               | 0    |   |   |
| H36   | パリティビット               | <u>0:なし</u><br>1:偶数<br>2:奇数                       |                         |               | 0    |   |   |
| H37   | ストップビット               | <u>0:1ビ</u><br>1:2ビ                               | <u>0:1ビット</u><br>1:2ビット |               |      | 0 |   |
| -     | 通信プロトコル <sup>*2</sup> | 初期値(                                              | は「FGI-bus」た             | が選択されていま      | ミす 。 |   | - |

\*1 ディジタル入力で通信有効時に使用可能 例)ディジタル入力の X1 端子を ON した時に通信を有効にする場合:

機能コード: E01 に「18(リンク運転)」を設定し、ディジタル入力の X1 端子を外部から ON します。
 上記以外にもディジタル入力の X2 ~ X5 端子も使用できます。使用するディジタル入力の X 端子に
 合わせて機能コードを設定してください。
 \*2 エディタの機種選択で「FVR-E11S」を選択した場合は、インバータの通信プロトコルは「FGI-bus」のままご使用ください。

# 使用デバイス

各デバイスの設定範囲は、接続機器によって異なります。お使いの機器の使用できる範囲内で設定してください。なお、 [TYPE] はマクロで間接デバイスを指定するときに使用します。

|   | デバイス      | TYPE | 備考     |
|---|-----------|------|--------|
| S | (指令データ)   | 00H  |        |
| М | (モニタデータ)  | 01H  | ダブルワード |
| F | (基本機能)    | 02H  |        |
| E | (端子機能)    | 03H  |        |
| С | (制御機能)    | 04H  |        |
| Р | (モータ 1)   | 05H  |        |
| Н | (ハイレベル機能) | 06H  |        |
| А | (モータ 2)   | 07H  |        |
| 0 | (オプション機能) | 08H  |        |

## PLC\_CTL

マクロコマンド【PLC\_CTL F0 F1 F2】

| 内容     | F0              | F1 (=\$u n) |        | F2 |
|--------|-----------------|-------------|--------|----|
| リセット指令 | 1~8             | n           | 局番     | 2  |
|        | (PLC1 $\sim$ 8) | n+1         | コマンド:0 | 2  |

## 11.2.10 FVR-E11S (MODBUS RTU)

## 通信設定

## エディタ

通信設定

(下線は初期値)

| 項目      | 設定値                                                                            | 備考 |
|---------|--------------------------------------------------------------------------------|----|
| 接続形式    | 1:1 / <u>1:n</u> / マルチリンク 2 /<br>マルチリンク 2(Ethernet)/<br>1:n マルチリンク 2(Ethernet) |    |
| 信号レベル   | RS-422/485                                                                     |    |
| ボーレート   | 4800 / <u>9600</u> / 19200 bps                                                 |    |
| データ長    | 8 ビット                                                                          |    |
| ストップビット | <u>1</u> /2ビット                                                                 |    |
| パリティ    | <u>なし</u> /奇数/偶数                                                               |    |
| 局番      | <u>1</u> ~ 31                                                                  |    |

### インバータ

インバータの[通信設定]とエディタの[通信設定]を合わせてください。

## 使用デバイス

| デバイス | TYPE | 備考 |
|------|------|----|
| 4    | 02H  |    |

# 11.2.11 FVR-C11S (MODBUS RTU)

## 通信設定

## エディタ

通信設定

(下線は初期値)

| 項目      | 設定値                                                                            | 備考 |
|---------|--------------------------------------------------------------------------------|----|
| 接続形式    | 1:1 / <u>1:n</u> / マルチリンク 2 /<br>マルチリンク 2(Ethernet)/<br>1:n マルチリンク 2(Ethernet) |    |
| 信号レベル   | RS-422/485                                                                     |    |
| ボーレート   | 4800 / <u>9600</u> / 19200 bps                                                 |    |
| データ長    | 8 ビット                                                                          |    |
| ストップビット | 1/ <u>2</u> ビット                                                                |    |
| パリティ    | <u>なし</u> /奇数/偶数                                                               |    |
| 局番      | <u>1</u> ~ 31                                                                  |    |

### インバータ

インバータの[通信設定]とエディタの[通信設定]を合わせてください。

## 使用デバイス

| デバイス | TYPE | 備考 |
|------|------|----|
| 4    | 02H  |    |

## 11.2.12 FRENIC5000 G11S / P11S

## 通信設定

## エディタ

通信設定

(下線は初期値)

| 項目      | 設定値                                                                            | 備考 |
|---------|--------------------------------------------------------------------------------|----|
| 接続形式    | 1:1 / <u>1:n</u> / マルチリンク 2 /<br>マルチリンク 2(Ethernet)/<br>1:n マルチリンク 2(Ethernet) |    |
| 信号レベル   | RS-422/485                                                                     |    |
| ボーレート   | 4800 / <u>9600</u> / 19200 bps                                                 |    |
| データ長    | 7/ <u>8</u> ビット                                                                |    |
| ストップビット | 1/ <u>2</u> ビット                                                                |    |
| パリティ    | <u>なし</u> / 奇数 / 偶数                                                            |    |
| 局番      | <u>1</u> ~ 31                                                                  |    |

## インバータ

通信に関するパラメータを設定します。 エディタの[通信設定]と合わせてください。

(下線は初期値)

| 機能コード | 項目                    | 設定値                                                                       | 例 |
|-------|-----------------------|---------------------------------------------------------------------------|---|
|       |                       | モニタ /<br>ファンクション 周波数設定 運転指令<br>データ書込                                      |   |
| H30   | リンク機能 <sup>*1</sup>   | <u>♀</u> ○ × ×<br>1 ○ ○ ×                                                 | 3 |
|       |                       | 2         0         ×         0           3         0         0         0 |   |
|       |                       |                                                                           |   |
| H31   | ステーションアドレス            | <u>1</u> ~31                                                              | 1 |
| H34   | 伝送速度                  | 0 : 19200bps<br><u>1 : 9600bps</u><br>2 : 4800bps                         | 1 |
| H35   | データ長                  | <u>0:8ビット</u><br>1:7ビット                                                   | 0 |
| H36   | パリティビット               | <u>0:なし</u><br>1:偶数<br>2:奇数                                               | 0 |
| H37   | ストップビット               | <u>0:2ビット</u><br>1:1ビット                                                   | 0 |
| U49   | 通信プロトコル <sup>*2</sup> | <u>0 : FGI-bus</u><br>1 : Modbus RTU                                      | 0 |

\*1 ディジタル入力で通信有効時に使用可能 例)ディジタル入力のX1端子をONした時に通信を有効にする場合:

 例) ディシタル入力の X1 端子を ON した時に通信を有効にする場合:
 機能コード: E01 に「24(リンク運転)」を設定し、ディジタル入力の X1 端子を外部から ON します。
 上記以外にもディジタル入力の X2 ~ X9 端子も使用できます。使用するディジタル入力の X 端子に
 合わせて機能コードを設定してください。
 \*2 エディタの機種選択で「FRENIC5000G11S/P11S」を選択した場合は、インバータの通信プロトコルは「FGI-bus」を選択してくださ い。

## 使用デバイス

各デバイスの設定範囲は、接続機器によって異なります。お使いの機器の使用できる範囲内で設定してください。なお、 [TYPE] はマクロで間接デバイスを指定するときに使用します。

|   | デバイス          | TYPE | 備考            |
|---|---------------|------|---------------|
| S | (指令データ)       | 00H  |               |
| М | (モニタデータ)      | 01H  | ダブルワード、リードオンリ |
| F | (基本機能)        | 02H  |               |
| E | (端子機能)        | 03H  |               |
| С | (制御機能)        | 04H  |               |
| Р | (モータ 1)       | 05H  |               |
| Н | (ハイレベル機能)     | 06H  |               |
| А | (モータ 2)       | 07H  |               |
| 0 | (オプション機能)     | 08H  |               |
| U | (ユーザーファンクション) | 0AH  |               |

## 間接デバイス指定

- S (指令データ)、M (モニタデータ) 使用時:
  - アドレス No. には実際のアドレスに -1 した値を設定します。

## PLC\_CTL

#### マクロコマンド【PLC\_CTL F0 F1 F2】

| 内容     | F0              | F1 (=\$u n) |        | F2 |
|--------|-----------------|-------------|--------|----|
| リセット指令 | $1 \sim 8$      | n           | 局番     | 2  |
|        | (PLC1 $\sim$ 8) | n+1         | コマンド:0 | 2  |
#### 11.2.13 FRENIC5000 G11S / P11S (MODBUS RTU)

#### 通信設定

### エディタ

通信設定

(下線は初期値)

| 項目      | 設定値                                                                            | 備考 |
|---------|--------------------------------------------------------------------------------|----|
| 接続形式    | 1:1 / <u>1:n</u> / マルチリンク 2 /<br>マルチリンク 2(Ethernet)/<br>1:n マルチリンク 2(Ethernet) |    |
| 信号レベル   | RS-422/485                                                                     |    |
| ボーレート   | 4800 / <u>9600</u> / 19200 bps                                                 |    |
| データ長    | 7/ <u>8</u> ビット                                                                |    |
| ストップビット | 1/ <u>2</u> ビット                                                                |    |
| パリティ    | <u>なし</u> / 奇数 / 偶数                                                            |    |
| 局番      | <u>1</u> ~ 31                                                                  |    |

#### インバータ

通信に関するパラメータを設定します。 エディタの[通信設定]と合わせてください。

(下線は初期値)

| 機能コード | 項目                  | 設定値                                                                                                    | 例 |
|-------|---------------------|----------------------------------------------------------------------------------------------------|---|
|       |                     | モニタ/<br>ファンクション 周波数設定 運転指令<br>データ書込                                                                                 |   |
| H30   | リンク機能 <sup>*1</sup> | Q         O         ×         ×           1         O         O         ×           2         O         ×         O | 3 |
|       |                     |                                                                                                    |   |
| H31   | ステーションアドレス          | <u>1</u> ~ 31                                                                                                    | 1 |
| H34   | 伝送速度                | 0 : 19200bps<br><u>1 : 9600bps</u><br>2 : 4800bps                                                                   | 1 |
| H35   | データ長                | <u>0:8ビット</u><br>1:7ビット                                                                                             | 0 |
| H36   | パリティビット             | <u>0:なし</u><br>1:偶数<br>2:奇数                                                                                         | 0 |
| H37   | ストップビット             | <u>0:2ビット</u><br>1:1ビット                                                                                             | 0 |
| U49   | 通信プロトコル *2          | <u>0 : FGI-bus</u><br>1 : Modbus RTU                                                                                | 1 |

\*1 ディジタル入力で通信有効時に使用可能 例)ディジタル入力のX1端子をONした時に通信を有効にする場合:

機能コード: E01 に「24(リンク運転)」を設定し、ディジタル入力の X1 端子を外部から ON します。 上記以外にもディジタル入力の X2 端子も使用できます。使用するディジタル入力の X 端子に

合わせて機能コードを設定してください。 \*2 エディタの機種選択で「FRENIC5000G11S/P11S(MODBUS RTU)」を選択した場合は、インバータの通信プロトコルは「Modbus RTU」を選択してください。

#### 使用デバイス

| デバイス | TYPE | 備考 |
|------|------|----|
| 4    | 02H  |    |

# 11.2.14 FRENIC5000 VG7S (MODBUS RTU)

#### 通信設定

# エディタ

通信設定

(下線は初期値)

| 項目           | 設定値                                                                            | 備考                                     |
|--------------|--------------------------------------------------------------------------------|----------------------------------------|
| 接続形式         | 1:1 / <u>1:n</u> / マルチリンク 2 /<br>マルチリンク 2(Ethernet)/<br>1:n マルチリンク 2(Ethernet) |                                        |
| 信号レベル        | RS-422/485                                                                     |                                        |
| <b>ボーレート</b> | 4800 / 9600 / 19200 / <u>38400</u> bps                                         |                                        |
| データ長         | 8 ビット                                                                          | インバータ側の設定が固定のため、初期値のまま変更をしない<br>でください。 |
| ストップビット      | <u>1</u> /2ビット <sup>*1</sup>                                                   |                                        |
| パリティ         | なし / 奇数 / <u>偶数</u>                                                            |                                        |
| 局番           | <u>1</u> ~ 31                                                                  |                                        |

\*1 パリティ:なしの場合、ストップビット:2ビット パリティ:あり(奇数/偶数)の場合、ストップビット:1ビットを設定します。

#### インバータの内蔵 RS-485 ポート接続時

通信に関するパラメータを設定します。 エディタの[通信設定]と合わせてください。

(下線は初期値)

| 機能コード | 項目                    | 設定値                                                                                                    | 例 |
|-------|-----------------------|----------------------------------------------------------------------------------------------------|---|
| H30   | リンク機能 <sup>*1</sup>   | モニタ /<br>ファンクション<br>データ書込     周波数設定     運転指令       0     ×     ×       1     ○     ×       2     ×     ○       3     ○     ○ | 3 |
| H31   | ステーションアドレス            | <u>1</u> ~31                                                                                                    | 1 |
| H34   | 伝送速度                  | 0:38400bps<br>1:19200bps<br>2:9600bps<br>3:4800bps                                                                           | 0 |
| H36   | パリティビット               | 0 : なし<br><u>1 : 偶数</u><br>2 : 奇数                                                                                            | 1 |
| H37   | ストップビット               | Modbus RTU 通信の場合、パリティの設定によって自動<br>的にストップビットは設定されます。<br>パリティ:なしの場合、ストップビット:2ビット<br>パリティ:奇数/偶数の場合、ストップビット:1ビット                 | 1 |
| H40   | 通信プロトコル <sup>*2</sup> | 0 : FGI-bus<br><u>1 : SX (ローダ) プロトコル</u><br><b>2 : Modbus RTU</b>                                                            | 2 |

\* 通信仕様は「データ長:8bit」に固定です。

# オプション通信ボード「OPC-VG7-RS」の端子台接続時

#### 通信設定

通信に関するパラメータを設定します。 エディタの[通信設定]と合わせてください。

| 「「「「」」「「」」」「「」」」」「「」」」」」「「」」」」」「「「」」」」」」                                                                                                    |            |                   |                                                                                                    |                                                                                                    |                                        |                           |                     |          |
|----------------------------------------------------------------------------------------------------|------------|-------------------|----------------------------------------------------------------------------------------------------|----------------------------------------------------------------------------------------------------|----------------------------------------|---------------------------|---------------------|----------|
| 機能コード                                                                                                    |            | 項目                |                                                                                                    |                                                                                                    |                                        | 設定値                       |                     | 例        |
| H30                                                                                                    | リンク機能      | 뚣 *1              |                                                                                                    | モニ<br>ファン・<br>デーク           0         ()           1         ()           2         ()           3         () | ンク/<br>クション<br>タ書込<br>〇<br>〇<br>〇<br>〇 | 周波数設定<br>×<br>○<br>×<br>○ | 運転指令<br>×<br>○<br>○ | 3        |
| H31                                                                                                    | ステーショ      | ョンアドレ             | ス <u>1</u> ~31                                                                                                    |                                                                                                    |                                        |                           | 1                   |          |
| 037                                                                                                    | 通信定義設      | 设定                | 広送速度         0:38400bps         1:19200bps         2:9600bps         3:4800bps         0:なし (ストップビット:2ビット)         1:個数 (ストップビット:1ビット)         2:奇数 (ストップビット:1ビット)         0:EGL-bus |                                                                                                    |                                        |                           | 10                  |          |
| H40                                                                                                    | 通信プロト      | ヽ⊐ル <sup>*2</sup> |                                                                                                    | 0 : FGI-bus<br><u>1 : SX (□−∕</u><br><b>2 : Modbus R</b>                                                      | <u>ダ) プロ  </u><br>TU                   |                           |                     | 2        |
| <ul> <li>*1 ディジタル入力で通信有効時に使用可能</li> <li>例)ディジタル入力のX1 端子を ON した時に通信を有効にする場合:</li> <li>機能コード: E01 に「24 (リンク運転)」を設定し、ディジタル入力のX1 端子を外部から ON します。</li> <li>上記以外にもディジタル入力のX2 ~ X9 端子も使用できます。使用するディジタル入力のX 端子に</li> <li>合わせて機能コードを設定してください。</li> <li>*2 エディタの機種選択で「FRENIC5000VG7S (MODBUS RTU)」を選択した場合は、インバータの通信プロトコルは「Modbus RTU」</li> <li>を選択してください。</li> <li>*3 通信仕様は「データ長:8bit」に固定です。</li> </ul> |            |                   |                                                                                                    |                                                                                                    |                                        |                           |                     |          |
| オプション通信ボード「OPC-VG7-RS」使用時の注意事項<br>ZM-600 とオプション通信ボード「OPC-VG7-RS」を端子台で接続する場合は、本ボード上の SW2(ディップス<br>イッチ)を以下のように設定する必要があります。<br>下線は初期値になります。                                                                                                    |            |                   |                                                                                                    |                                                                                                    |                                        |                           |                     |          |
| SW2                                                                                                    | SW2-1 S    | SW2-2<br>設定       | 機                                                                                                    | 能                                                                                                    |                                        |                           | 備考                  |          |
|                                                                                                    | OFF        | OFF               |                                                                                                    |                                                                                                    |                                        |                           | -                   |          |
|                                                                                                    | ON         | OFF               | -                                                                                                    |                                                                                                    |                                        |                           | -                   |          |
|                                                                                                    | <u>OFF</u> | <u>ON</u>         | オプション通                                                                                                    | 信ボード有効                                                                                                    | ZM-600<br>さい。                          | と接続する場合                   | は、初期値のまま変           | 変更しないでくだ |

### 使用デバイス

OFF

ON

ON

各デバイスの設定範囲は、接続機器によって異なります。お使いの機器の使用できる範囲内で設定してください。なお、 [TYPE] はマクロで間接デバイスを指定するときに使用します。

-

| デバイス | TYPE | 備考 |
|------|------|----|
| 4    | 02H  |    |

-

# 11.2.15 FRENIC-Mini (MODBUS RTU)

#### 通信設定

### エディタ

通信設定

(下線は初期値)

| 項目設定値備考接続形式1:1 / 1:n / マルチリンク 2 /<br>マルチリンク 2 (Ethernet) /<br>1:n マルチリンク 2 (Ethernet) /<br>1:n マルチリンク 2 (Ethernet)信号レベルRS-422/485ボーレート4800 / 9600 / 19200 bpsデータ長8 ビットインバータ側の設定が固定のため、初期値のまま変更をしない<br>でください。                                                                                                    |         |                                                                            |                                        |
|----------------------------------------------------------------------------------------------------|---------|----------------------------------------------------------------------------|----------------------------------------|
| 接続形式1:1 / 1:n / マルチリンク 2 /<br>マルチリンク 2 (Ethernet) /<br>1:n マルチリンク 2 (Ethernet) /<br>1:n マルチリンク 2 | 項目      | 設定値                                                                        | 備考                                     |
| 信号レベル         RS-422/485           ボーレート         4800 / 9600 / 19200 bps           データ長         8 ビット         インバータ側の設定が固定のため、初期値のまま変更をしない<br>でください。                                                                                                    | 接続形式    | 1:1 / <u>1:n</u> / マルチリンク2/<br>マルチリンク2(Ethernet)/<br>1:n マルチリンク2(Ethernet) |                                        |
| ボーレート     4800 / 9600 / 19200 bps       データ長     8ビット     インバータ側の設定が固定のため、初期値のまま変更をしない<br>でください。                                                                                                    | 信号レベル   | RS-422/485                                                                 |                                        |
| データ長     8ビット     インバータ側の設定が固定のため、初期値のまま変更をしない<br>でください。                                                                                                    | ボーレート   | 4800 / 9600 / <u>19200</u> bps                                             |                                        |
|                                                                                                    | データ長    | 8 ビット                                                                      | インバータ側の設定が固定のため、初期値のまま変更をしない<br>でください。 |
| ストップビット 1/ <u>2</u> ビット <sup>*1</sup>                                                                                                    | ストップビット | 1/ <u>2</u> ビット <sup>*1</sup>                                              |                                        |
| パリティ <u>なし</u> /奇数/偶数                                                                                                    | パリティ    | <u>なし</u> / 奇数 / 偶数                                                        |                                        |
| 局番 1~31                                                                                                    | 局番      | <u>1</u> ~ 31                                                              |                                        |

\*1 パリティ:なしの場合、ストップビット:2ビット

パリティ:あり(奇数/偶数)の場合、ストップビット:1ビットを設定します。

#### インバータ

通信に関するパラメータを設定します。 エディタの[通信設定]と合わせてください。

(下線は初期値)

| 機能コード | 項目                  | 設定値                                                                                                    | 例 |
|-------|---------------------|----------------------------------------------------------------------------------------------------|---|
| y01   | ステーションアドレス          | <u>1</u> ~31                                                                                                    | 1 |
| y04   | 伝送速度                | 1 : 4800bps<br>2 : 9600bps<br>3 : 19200bps                                                                                                    | 3 |
| y06   | パリティビット             | <u>0:なし</u><br>1:偶数<br>2:奇数                                                                                                    | 0 |
| y07   | ストップビット             | Modbus RTU 通信の場合、パリティの設定によって自動<br>的にストップビットは設定されます。<br>パリティ:なしの場合、ストップビット:2ビット<br>パリティ:奇数/偶数の場合、ストップビット:1ビット                                                                                                    | - |
| y10   | 通信プロトコル *1          | <b>0 : Modbus RTU</b><br><u>1 : SX (ローダ) プロトコル</u><br>2 : FGI-bus                                                                                                    | 0 |
| y99   | 支援用リンク機能            | 周波数設定         運転指令           ①         機能コードH30         機能コードH30           1         RS-485 から指令         機能コードH30           2         機能コードH30         RS-485 から指令           3         RS-485 から指令         RS-485 から指令 | 0 |
| H30   | リンク機能 <sup>*2</sup> | 周波数設定         運転指令           ①         インバータ本体         インバータ本体           1         RS-485 通信         インバータ本体           2         インバータ本体         RS-485 通信           3         RS-485 通信         RS-485 通信             | 3 |

\*1 ZM-600 と接続する場合は、インバータの通信プロトコルは必ず「Modbus RTU」を選択してください。
 \*2 y99(支援用リンク機能)が「0」の場合、周波数設定、運転指令とも機能コード H30 からの指令が有効
 \*3 通信仕様は「データ長:8bit」に固定です。

# 使用デバイス

各デバイスの設定範囲は、接続機器によって異なります。お使いの機器の使用できる範囲内で設定してください。なお、 [TYPE] はマクロで間接デバイスを指定するときに使用します。

| デバイス | TYPE | 備考 |
|------|------|----|
|      | 02H  |    |
|      |      |    |

アドレス表記 XXYY

──── 機能コード識別番号 ──── 機能コードグループ -

| グループ | ゴード | 名称         |
|------|-----|------------|
| F    | 00H | 基本機能       |
| E    | 01H | 端子機能       |
| С    | 02H | 制御機能       |
| Р    | 03H | モータパラメータ   |
| Н    | 04H | ハイレベル機能    |
| S    | 07H | 指令・機能データ   |
| М    | 08H | モニタデータ     |
| J    | 0DH | アプリケーション機能 |
| у    | 0EH | リンク機能      |
| W    | 0FH | モニタ2       |
| Х    | 10H | アラーム 1     |
| Z    | 11H | アラーム 2     |

# 11.2.16 FRENIC-Eco (MODBUS RTU)

## 通信設定

# エディタ

通信設定

(下線は初期値)

| 項目      | 設定値                                                                            | 備考                                     |
|---------|--------------------------------------------------------------------------------|----------------------------------------|
| 接続形式    | 1:1 / <u>1:n</u> / マルチリンク 2 /<br>マルチリンク 2(Ethernet)/<br>1:n マルチリンク 2(Ethernet) |                                        |
| 信号レベル   | RS-422/485                                                                     |                                        |
| ボーレート   | 4800 / 9600 / <u>19200</u> / 38400 bps                                         |                                        |
| データ長    | 8 ビット                                                                          | インバータ側の設定が固定のため、初期値のまま変更をしない<br>でください。 |
| ストップビット | 1/ <u>2</u> ビット                                                                | パリティ ; なしの場合ストップビット 2                  |
| パリティ    | <u>なし</u> / 奇数 / 偶数                                                            | パリティ ; ありの場合ストップビット 1                  |
| 局番      | <u>1</u> ~ 31                                                                  |                                        |

#### インバータ

通信に関するパラメータを設定します。 エディタの[通信設定]と合わせてください。

| 機能コード | 項目                    |                       | 設定値                                                                                                    | 例 |
|-------|-----------------------|-----------------------|----------------------------------------------------------------------------------------------------|---|
| y01   |                       | ステーションアドレス            | <u>1</u> ~31                                                                                                    | 1 |
| y04   | 【<br>伝送速度<br>2<br>2   |                       | 1 : 4800bps<br>2 : 9600bps<br><u>3 : 19200bps</u><br>4 : 38400bps                                                                                                    | 3 |
| y06   | RS-485 設定             | パリティビット               | <u>0:なし</u><br>1:偶数<br>2:奇数                                                                                                    | 0 |
| y07   | (タッチバネル)              | ストップビット               | Modbus RTU 通信の場合、パリティの設定によって自動<br>的にストップビットは設定されます。<br>パリティ:なしの場合、ストップビット:2ビット<br>パリティ:奇数/偶数の場合、ストップビット:1ビット                                                                                                    | - |
| y10   |                       | 通信プロトコル <sup>*1</sup> | <b>0 : Modbus RTU</b><br><u>1 : SX (ローダ) プロトコル</u><br>2 : FGI-bus                                                                                                    | 0 |
| y11   |                       | ステーションアドレス            | ス <u>1</u> ~31                                                                                                    |   |
| y14   |                       | 伝送速度                  | 1 : 4800bps<br>2 : 9600bps<br><u>3 : 19200bps</u><br>4 : 38400bps                                                                                                    | 3 |
| y16   | RS-485 設定 2<br>(オプション | パリティビット               | <u>0:なし</u><br>1:偶数<br>2:奇数                                                                                                    | 0 |
| y17   | ボード)                  | ストップビット               | Modbus RTU 通信の場合、パリティの設定によって自動<br>的にストップビットは設定されます。<br>パリティ:なしの場合、ストップビット:2ビット<br>パリティ:奇数/偶数の場合、ストップビット:1ビット                                                                                                    | - |
| y20   |                       | 通信プロトコル <sup>*1</sup> | <u>0 : Modbus RTU</u><br>2 : FGI-bus                                                                                                    | 0 |
| y98   | バス機能                  |                       | 周波数設定         運転指令           0         機能コード H30         機能コード H30           1         フィールドバスから指令         機能コード H30           2         機能コード H30         フィールドバスから指令           3         フィールドバスから指令         フィールドバスから指令 | 0 |

| 機能コード | 項目       |          | 設定値                  |                      | 例 |  |
|-------|----------|----------|----------------------|----------------------|---|--|
|       |          |          |                      |                      |   |  |
|       |          |          | 周波数設定                | 運転指令                 |   |  |
|       |          | <u>0</u> | 機能コード H30、y98        | 機能コード H30、y98        | 0 |  |
| y99   | 文援用リンク機能 | 1        | RS-485 から指令          | 機能コード H30、y98        | 0 |  |
|       |          | 2        | 機能コード H30、y98        | RS-485 から指令          |   |  |
|       |          | 3        | RS-485 から指令          | RS-485 から指令          |   |  |
|       |          |          |                      |                      |   |  |
|       |          |          | 周波数設定                | 運転指令                 |   |  |
|       |          | <u>0</u> | インバータ本体              | インバータ本体              |   |  |
|       |          | 1        | RS-485 通信            | インバータ本体              |   |  |
|       |          | 2        | インバータ本体              | RS-485 通信            |   |  |
|       |          | 3        | RS-485 通信            | RS-485 通信            |   |  |
| H30   | 11、7機能*2 | 4        | RS-485 通信<br>(オプション) | インバータ本体              | 3 |  |
|       |          | 5        | RS-485 通信<br>(オプション) | RS-485 通信            | 5 |  |
|       |          | 6        | インバータ本体              | RS-485 通信<br>(オプション) |   |  |
|       |          | 7        | RS-485 通信            | RS-485 通信<br>(オプション) |   |  |
|       |          | 8        | RS-485 通信<br>(オプション) | RS-485 通信<br>(オプション) |   |  |
|       |          |          |                      |                      |   |  |

\*1 ZM-600 と接続する場合は、インバータの通信プロトコルは必ず「Modbus RTU」を選択してください。

\*2 y98 (バス機能) 、y99 (支援用リンク機能) が「0」の場合、ZM-600 から周波数設定、運転指令を行うことができます。 タッチパネル接続用コネクタに接続されている ZM-600 から周波数設定、運転指令を行う場合は、「H30:3」、オプションの通信 ボードに接続されている ZM-600 から周波数設定、運転指令を行う場合は、「H30:3」、オプションの通信

\*3 通信仕様は「データ長:8bit」に固定です。

### 使用デバイス

| デバイス | TYPE | 備考 |
|------|------|----|
| 4    | 02H  |    |

# 11.2.17 FRENIC-Multi (MODBUS RTU)

## 通信設定

# エディタ

通信設定

(下線は初期値)

| 項目      | 設定値                                                                            | 備考                                                         |
|---------|--------------------------------------------------------------------------------|------------------------------------------------------------|
| 接続形式    | 1:1 / <u>1:n</u> / マルチリンク 2 /<br>マルチリンク 2(Ethernet)/<br>1:n マルチリンク 2(Ethernet) |                                                            |
| 信号レベル   | RS-422/485                                                                     |                                                            |
| ボーレート   | 4800 / 9600 / <u>19200</u> / 38400 bps                                         |                                                            |
| データ長    | 8 ビット                                                                          | インバータ側の設定が固定のため、初期値のまま変更をしない<br>でください。                     |
| ストップビット | 1/ <u>2</u> ビット                                                                | インバー夕側<br>「y06、y16=0」の場合 2 ビット<br>「y06、y16=1、2、3」の場合 1 ビット |
| パリティ    | <u>なし</u> /奇数/偶数                                                               |                                                            |
| 局番      | <u>1</u> ~31                                                                   |                                                            |

#### インバータ

通信に関するパラメータを設定します。 エディタの [通信設定] と合わせてください。

| 機能コード | 項目                            |                       | 設定値                                                                                                    | 例 |
|-------|-------------------------------|-----------------------|----------------------------------------------------------------------------------------------------|---|
| y01   |                               | ステーションアドレス            | <u>1</u> ~31                                                                                                    | 1 |
| y04   |                               | 伝送速度                  | 1 : 4800bps<br>2 : 9600bps<br><u>3 : 19200bps</u><br>4 : 38400bps                                                                                                    | 3 |
| y06   | RS-485 設定<br>(タッチパネル)         | パリティビット               | <u>0:なし</u><br>1:偶数<br>2:奇数<br>3:なし                                                                                                    | 0 |
| y07   |                               | ストップビット               | Modbus RTU 通信の場合、パリティの設定によって自動<br>的にストップビットは設定されます。<br>y06=0 の場合、ストップビット:2ビット<br>y06=1、2、3の場合、ストップビット:1ビット                                                                                                    | - |
| y10   |                               | 通信プロトコル <sup>*1</sup> | <b>0 : Modbus RTU</b><br><u>1 : SX (ローダ) プロトコル</u><br>2 : FGI-bus                                                                                                    | 0 |
| y11   |                               | ステーションアドレス            | <u>1</u> ~31                                                                                                    | 1 |
| y14   |                               | 伝送速度                  | 1 : 4800bps<br>2 : 9600bps<br><u>3 : 19200bps</u><br>4 : 38400bps                                                                                                    | 3 |
| y16   | RS-485 設定 2<br>(オプション<br>ボード) | パリティビット               | <u>0:なし</u><br>1:偶数<br>2:奇数<br>3:なし                                                                                                    | 0 |
| y17   |                               | ストップビット               | Modbus RTU 通信の場合、パリティの設定によって自動<br>的にストップビットは設定されます。<br>y16=0の場合、ストップビット:2ビット<br>y16=1、2、3の場合、ストップビット:1ビット                                                                                                    | - |
| y20   |                               | 通信プロトコル <sup>*1</sup> | <u>0 : Modbus RTU</u><br>2 : FGI-bus                                                                                                    | 0 |
| y98   | バス機能                          |                       | 周波数設定         運転指令           0         機能コード H30         機能コード H30           1         フィールドバスから指令         機能コード H30           2         機能コード H30         フィールドバスから指令           3         フィールドバスから指令         フィールドバスから指令 | 0 |

| 機能コード | 項目                  |          | 設定伯                  | 直                    | 例 |  |
|-------|---------------------|----------|----------------------|----------------------|---|--|
|       |                     |          |                      |                      |   |  |
|       |                     |          | 周波数設定                | 運転指令                 |   |  |
|       |                     | <u>0</u> | 機能コード H30、y98        | 機能コード H30、y98        | 0 |  |
| y99   | 文援用リンク機能            | 1        | RS-485 から指令          | 機能コード H30、y98        | 0 |  |
|       |                     | 2        | 機能コード H30、y98        | RS-485 から指令          |   |  |
|       |                     | 3        | RS-485 から指令          | RS-485 から指令          |   |  |
|       |                     |          |                      |                      |   |  |
|       |                     |          | 周波数設定                | 運転指令                 |   |  |
|       |                     | <u>0</u> | インバータ本体              | インバータ本体              |   |  |
|       |                     | 1        | RS-485 通信            | インバータ本体              |   |  |
|       |                     | 2        | インバータ本体              | RS-485 通信            |   |  |
|       |                     | 3        | RS-485 通信            | RS-485 通信            |   |  |
| H30   | リンク機能 <sup>*2</sup> | 4        | RS-485 通信<br>(オプション) | インバータ本体              | 3 |  |
|       |                     | 5        | RS-485 通信<br>(オプション) | RS-485 通信            |   |  |
|       |                     | 6        | インバータ本体              | RS-485 通信<br>(オプション) |   |  |
|       |                     | 7        | RS-485 通信            | RS-485 通信<br>(オプション) |   |  |
|       |                     | 8        | RS-485 通信<br>(オプション) | RS-485 通信<br>(オプション) |   |  |

 \*1 ZM-600 と接続する場合は、インバータの通信プロトコルは必ず「Modbus RTU」を選択してください。
 \*2 y98 (バス機能)、y99 (支援用リンク機能)が「0」の場合、ZM-600 から周波数設定、運転指令を行うことができます。
 タッチパネル接続用コネクタに接続されている ZM-600 から周波数設定、運転指令を行う場合は、「H30:3」、オプションの通信 ボードに接続されている ZM-600 から周波数設定、運転指令を行う場合は、「H30:8」に設定してください。

\*3 通信仕様は「データ長:8bit」に固定です。

#### 使用デバイス

| デバイス | TYPE | 備考 |
|------|------|----|
| 4    | 02H  |    |

# 11.2.18 FRENIC-MEGA (MODBUS RTU)

## 通信設定

# エディタ

通信設定

(下線は初期値)

| 項目      | 設定値                                                                        | 備考                                                         |
|---------|----------------------------------------------------------------------------|------------------------------------------------------------|
| 接続形式    | 1:1 / <u>1:n</u> / マルチリンク2/<br>マルチリンク2(Ethernet)/<br>1:n マルチリンク2(Ethernet) |                                                            |
| 信号レベル   | RS-422/485                                                                 |                                                            |
| ボーレート   | 4800 / 9600 / <u>19200</u> / 38400 bps                                     |                                                            |
| データ長    | 8 ビット                                                                      |                                                            |
| ストップビット | 1/ <u>2</u> ビット                                                            | インバー夕側<br>「y06、y16=0」の場合 2 ビット<br>「y06、y16=1、2、3」の場合 1 ビット |
| パリティ    | <u>なし</u> /奇数/偶数                                                           |                                                            |
| 局番      | <u>1</u> ~ 31                                                              |                                                            |

#### インバータ

通信に関するパラメータを設定します。 エディタの[通信設定]と合わせてください。

| 機能コード | 項目                      |                       | 設定値                                                                                                    | 例 |
|-------|-------------------------|-----------------------|----------------------------------------------------------------------------------------------------|---|
| y01   |                         | ステーションアドレス            | <u>1</u> ~31                                                                                                    | 1 |
| y04   |                         | 伝送速度                  | 1 : 4800bps<br>2 : 9600bps<br><u>3 : 19200bps</u><br>4 : 38400bps                                                                                                    | 3 |
| y06   | RS-485 設定 1<br>(タッチパネル) | パリティビット               | <u>0:なし</u><br>1:偶数<br>2:奇数<br>3:なし                                                                                                    | 0 |
| y07   |                         | ストップビット               | Modbus RTU 通信の場合、パリティの設定によって自動<br>的にストップビットは設定されます。<br>y06=0 の場合、ストップビット:2ビット<br>y06=1、2、3の場合、ストップビット:1ビット                                                                                                    | - |
| y10   |                         | 通信プロトコル <sup>*1</sup> | <b>0 : Modbus RTU</b><br><u>1 : SX (ローダ) プロトコル</u><br>2 : FGI-bus                                                                                                    | 0 |
| y11   |                         | ステーションアドレス            | <u>1</u> ~31                                                                                                    | 1 |
| y14   |                         | 伝送速度                  | 1 : 4800bps<br>2 : 9600bps<br><u>3 : 19200bps</u><br>4 : 38400bps                                                                                                    | 3 |
| y16   | RS-485 設定 2<br>(制御回路)   |                       | <u>0:なし</u><br>1:偶数<br>2:奇数<br>3:なし                                                                                                    | 0 |
| y17   |                         | ストップビット               | Modbus RTU 通信の場合、パリティの設定によって自動<br>的にストップビットは設定されます。<br>y16=0の場合、ストップビット:2ビット<br>y16=1、2、3の場合、ストップビット:1ビット                                                                                                    | - |
| y20   |                         | 通信プロトコル *1            | 0 : Modbus RTU<br>2 : FGI-bus                                                                                                    | 0 |
| y98   | バス機能                    |                       | 周波数設定         運転指令           0         機能コード H30         機能コード H30           1         フィールドバスから指令         機能コード H30           2         機能コード H30         フィールドバスから指令           3         フィールドバスから指令         フィールドバスから指令 | 0 |

| 機能コード | 項目                  |          | 設定値                 | 直                   | 例 |
|-------|---------------------|----------|---------------------|---------------------|---|
|       |                     |          |                     |                     |   |
|       |                     |          | 周波数設定               | 運転指令                |   |
|       |                     | <u>0</u> | 機能コード H30、y98       | 機能コード H30、y98       | 0 |
| y99   | 支援用リンク機能            | 1        | FRENIC ローダから指令      | 機能コード H30、y98       | 0 |
|       |                     | 2        | 機能コード H30、y98       | FRENIC ローダから指令      |   |
|       |                     | 3        | FRENIC ローダから指令      | FRENIC ローダから指令      |   |
|       |                     |          |                     | <b>_</b>            |   |
|       |                     |          | 周波数設定               | 運転指令                |   |
|       |                     | <u>0</u> | インバータ本体             | インバータ本体             |   |
|       |                     | 1        | RS-485 通信           | インバータ本体             |   |
|       |                     | 2        | インバータ本体             | RS-485 通信           |   |
|       |                     | 3        | RS-485 通信           | RS-485 通信           |   |
| H30   | リンク機能 <sup>*2</sup> | 4        | RS-485 通信<br>(制御回路) | インバータ本体             | 3 |
|       |                     | 5        | RS-485 通信<br>(制御回路) | RS-485 通信           |   |
|       |                     | 6        | インバータ本体             | RS-485 通信<br>(制御回路) |   |
|       |                     | 7        | RS-485 通信           | RS-485 通信<br>(制御回路) |   |
|       |                     | 8        | RS-485 通信<br>(制御回路) | RS-485 通信<br>(制御回路) |   |

 \*1 ZM-600と接続する場合は、インバータの通信プロトコルは必ず「Modbus RTU」を選択してください。
 \*2 y98 (バス機能)、y99 (支援用リンク機能)が「0」の場合、ZM-600から周波数設定、運転指令を行うことができます。 タッチパネル接続用コネクタに接続されている ZM-600から周波数設定、運転指令を行うことができます。 接続されている ZM-600 から周波数設定、運転指令を行う場合は、「H30:8」に設定してください。

\*3 通信仕様は「データ長:8bit」に固定です。

### 使用デバイス

| デバイス | TYPE | 備考 |
|------|------|----|
| 4    | 02H  |    |

# 11.2.19 FRENIC-MEGA SERVO (MODBUS RTU)

#### 通信設定

# エディタ

通信設定

(下線は初期値)

| 項目      | 設定値                                                                         | 備考                                                         |
|---------|-----------------------------------------------------------------------------|------------------------------------------------------------|
| 接続形式    | 1:1 / <u>1:n</u> / マルチリンク2 /<br>マルチリンク2(Ethernet)/<br>1:n マルチリンク2(Ethernet) |                                                            |
| 信号レベル   | <u>RS-422/485</u>                                                           |                                                            |
| ボーレート   | 4800 / 9600 / <u>19200</u> / 38400 bps                                      |                                                            |
| データ長    | <u>8</u> ビット                                                                |                                                            |
| ストップビット | 1/ <u>2</u> ビット                                                             | インバー夕側<br>「y06、y16=0」の場合 2 ビット<br>「y06、y16=1、2、3」の場合 1 ビット |
| パリティ    | <u>なし</u> /奇数/偶数                                                            |                                                            |
| 局番      | $0\sim$ 247                                                                 | 0:ブロードキャスト                                                 |

#### インバータ

通信に関するパラメータを設定します。 エディタの[通信設定]と合わせてください。

| 機能コード | 項目                      |                       | 設定値                                                                                                    | 例 |
|-------|-------------------------|-----------------------|----------------------------------------------------------------------------------------------------|---|
| y01   |                         | ステーションアドレス            | <u>1</u> ~ 247                                                                                                    | 1 |
| y04   |                         | 伝送速度                  | 1 : 4800bps<br>2 : 9600bps<br><u>3 : 19200bps</u><br>4 : 38400bps                                                                                                    | 3 |
| y06   | RS-485 設定 1<br>(タッチパネル) | パリティビット               | <u>0:なし</u><br>1:偶数<br>2:奇数<br>3:なし                                                                                                    | 0 |
| y07   | . ('> ") דו (יאיני)     | ストップビット               | Modbus RTU 通信の場合、パリティの設定によって自動<br>的にストップビットは設定されます。<br>y06=0 の場合、ストップビット:2ビット<br>y06=1、2、3の場合、ストップビット:1ビット                                                                                                    | - |
| y10   |                         | 通信プロトコル <sup>*1</sup> | <b>0 : Modbus RTU</b><br>レ <sup>*1</sup> <u>1 : SX (ローダ) プロトコル</u><br>2 : FGI-bus                                                                                                    |   |
| y11   |                         | ステーションアドレス            | <u>1</u> ~ 247                                                                                                    | 1 |
| y14   | RS-485 設定 2<br>(制御回路)   | 伝送速度                  | 1 : 4800bps<br>2 : 9600bps<br><u>3 : 19200bps</u><br>4 : 38400bps                                                                                                    | 3 |
| y16   |                         | パリティビット               | <u>0:なし</u><br>1:偶数<br>2:奇数<br>3:なし                                                                                                    | 0 |
| y17   |                         | ストップビット               | Modbus RTU 通信の場合、パリティの設定によって自動<br>的にストップビットは設定されます。<br>y16=0の場合、ストップビット:2ビット<br>y16=1、2、3の場合、ストップビット:1ビット                                                                                                    | - |
| y20   |                         | 通信プロトコル <sup>*1</sup> | <u>0 : Modbus RTU</u><br>2 : FGI-bus                                                                                                    | 0 |
| y98   | バス機能                    |                       | 周波数設定         運転指令           0         機能コード H30         機能コード H30           1         フィールドバスから指令         機能コード H30           2         機能コード H30         フィールドバスから指令           3         フィールドバスから指令         フィールドバスから指令 | 0 |

| 機能コード | 項目                  |          | 設定値                 | 直                   | 例 |  |
|-------|---------------------|----------|---------------------|---------------------|---|--|
|       |                     |          |                     |                     |   |  |
|       |                     |          | 周波数設定               | 運転指令                |   |  |
| 200   |                     | <u>0</u> | 機能コード H30、y98       | 機能コード H30、y98       | 0 |  |
| y99   | 文援用リンク機能            | 1        | FRENIC ローダから指令      | 機能コード H30、y98       | U |  |
|       |                     | 2        | 機能コード H30、y98       | FRENIC ローダから指令      |   |  |
|       |                     | 3        | FRENIC ローダから指令      | FRENIC ローダから指令      |   |  |
|       |                     |          |                     |                     |   |  |
|       |                     |          | 周波数設定               | 運転指令                |   |  |
|       | リンク機能 <sup>*2</sup> | <u>0</u> | インバータ本体             | インバータ本体             | 3 |  |
|       |                     | 1        | RS-485 通信           | インバータ本体             |   |  |
|       |                     | 2        | インバータ本体             | RS-485 通信           |   |  |
|       |                     | 3        | RS-485 通信           | RS-485 通信           |   |  |
| H30   |                     | 4        | RS-485 通信<br>(制御回路) | インバータ本体             |   |  |
|       |                     | 5        | RS-485 通信<br>(制御回路) | RS-485 通信           |   |  |
|       |                     | 6        | インバータ本体             | RS-485 通信<br>(制御回路) |   |  |
|       |                     | 7        | RS-485 通信           | RS-485 通信<br>(制御回路) |   |  |
|       |                     | 8        | RS-485 通信<br>(制御回路) | RS-485 通信<br>(制御回路) |   |  |

 \*1 ZM-600と接続する場合は、インバータの通信プロトコルは必ず「Modbus RTU」を選択してください。
 \*2 y98 (バス機能)、y99 (支援用リンク機能)が「0」の場合、ZM-600から周波数設定、運転指令を行うことができます。 タッチパネル接続用コネクタに接続されている ZM-600から周波数設定、運転指令を行うことができます。 接続されている ZM-600 から周波数設定、運転指令を行う場合は、「H30:8」に設定してください。

\*3 通信仕様は「データ長:8bit」に固定です。

### 使用デバイス

| デバイス | TYPE | 備考 |
|------|------|----|
| 4    | 02H  |    |

# 11.2.20 FRENIC-HVAC/AQUA (MODBUS RTU)

## 通信設定

## エディタ

通信設定

(下線は初期値)

| 項目           | 設定値                                                                         | 備考                                                         |
|--------------|-----------------------------------------------------------------------------|------------------------------------------------------------|
| 接続形式         | 1:1 / <u>1:n</u> / マルチリンク2 /<br>マルチリンク2(Ethernet)/<br>1:n マルチリンク2(Ethernet) |                                                            |
| 信号レベル        | <u>RS-422/485</u>                                                           |                                                            |
| <b>ボーレート</b> | 4800 / 9600 / <u>19200</u> / 38400 bps                                      |                                                            |
| データ長         | <u>8</u> ビット                                                                |                                                            |
| ストップビット      | 1/ <u>2</u> ビット                                                             | インバー夕側<br>「y06、y16=0」の場合 2 ビット<br>「y06、y16=1、2、3」の場合 1 ビット |
| パリティ         | <u>なし</u> /奇数/偶数                                                            |                                                            |
| 局番           | $0\sim 247$                                                                 | 0:ブロードキャスト                                                 |

#### インバータ

通信に関するパラメータを設定します。 エディタの[通信設定]と合わせてください。

| 機能コード | 項目                      |                       | 設定値                                                                                                    | 例 |
|-------|-------------------------|-----------------------|----------------------------------------------------------------------------------------------------|---|
| y01   |                         | ステーションアドレス            | <u>1</u> ~ 247                                                                                                    | 1 |
| y04   |                         | 伝送速度                  | 1 : 4800bps<br>2 : 9600bps<br><u>3 : 19200bps</u><br>4 : 38400bps                                                                                                    | 3 |
| y06   | RS-485 設定 1<br>(タッチパネル) | パリティビット               | <u>0:なし</u><br>1:偶数<br>2:奇数<br>3:なし                                                                                                    | 0 |
| y07   |                         | ストップビット               | Modbus RTU 通信の場合、パリティの設定によって自動<br>的にストップビットは設定されます。<br>y06=0 の場合、ストップビット:2ビット<br>y06=1、2、3の場合、ストップビット:1ビット                                                                                                    | - |
| y10   |                         | 通信プロトコル <sup>*1</sup> | 0 : Modbus RTU                                                                                                    | 0 |
| y11   |                         | ステーションアドレス            | <u>1</u> ~ 247                                                                                                    | 1 |
| y14   | RS-485 設定 2<br>(端子台)    | 伝送速度                  | 1 : 4800bps<br>2 : 9600bps<br><u>3 : 19200bps</u><br>4 : 38400bps                                                                                                    | 3 |
| y16   |                         | パリティビット               | <u>0:なし</u><br>1:偶数<br>2:奇数<br>3:なし                                                                                                    | 0 |
| y17   |                         | ストップビット               | Modbus RTU 通信の場合、パリティの設定によって自動<br>的にストップビットは設定されます。<br>y16=0の場合、ストップビット:2ビット<br>y16=1、2、3の場合、ストップビット:1ビット                                                                                                    | - |
| y20   |                         | 通信プロトコル <sup>*1</sup> | <u>0 : Modbus RTU</u>                                                                                                    | 0 |
| y98   | バス機能                    |                       | 周波数設定         運転指令           0         機能コード H30         機能コード H30           1         フィールドバスから指令         機能コード H30           2         機能コード H30         フィールドバスから指令           3         フィールドバスから指令         フィールドバスから指令 | 0 |

| 機能コード | 項目                  |          | 設定値                 | 直                   | 例 |  |
|-------|---------------------|----------|---------------------|---------------------|---|--|
|       |                     |          |                     |                     |   |  |
|       |                     |          | 周波数設定               | 運転指令                |   |  |
| v00   |                     | <u>0</u> | 機能コード H30、y98       | 機能コード H30、y98       | 0 |  |
| y99   | 文援用リング機能            | 1        | FRENIC ローダから指令      | 機能コード H30、y98       | 0 |  |
|       |                     | 2        | 機能コード H30、y98       | FRENIC ローダから指令      |   |  |
|       |                     | 3        | FRENIC ローダから指令      | FRENIC ローダから指令      |   |  |
|       |                     |          |                     |                     |   |  |
|       | リンク機能 <sup>*2</sup> |          | 周波数設定               | 運転指令                |   |  |
|       |                     | <u>0</u> | インバータ本体             | インバータ本体             | 3 |  |
|       |                     | 1        | RS-485 通信           | インバータ本体             |   |  |
|       |                     | 2        | インバータ本体             | RS-485 通信           |   |  |
|       |                     | 3        | RS-485 通信           | RS-485 通信           |   |  |
| H30   |                     | 4        | RS-485 通信<br>(制御回路) | インバータ本体             |   |  |
|       |                     | 5        | RS-485 通信<br>(制御回路) | RS-485 通信           |   |  |
|       |                     | 6        | インバータ本体             | RS-485 通信<br>(制御回路) |   |  |
|       |                     | 7        | RS-485 通信           | RS-485 通信<br>(制御回路) |   |  |
|       |                     | 8        | RS-485 通信<br>(制御回路) | RS-485 通信<br>(制御回路) |   |  |

 \*1 ZM-600と接続する場合は、インバータの通信プロトコルは必ず「Modbus RTU」を選択してください。
 \*2 y98 (バス機能)、y99 (支援用リンク機能)が「0」の場合、ZM-600から周波数設定、運転指令を行うことができます。 タッチパネル接続用コネクタに接続されている ZM-600から周波数設定、運転指令を行うことができます。 接続されている ZM-600 から周波数設定、運転指令を行う場合は、「H30:8」に設定してください。

\*3 通信仕様は「データ長:8bit」に固定です。

### 使用デバイス

| デバイス | TYPE | 備考 |
|------|------|----|
| 4    | 02H  |    |

# 11.2.21 FRENIC-VG1 (MODBUS RTU)

#### 通信設定

## エディタ

通信設定

(下線は初期値)

| 項目      | 設定値                                                                        | 備考         |
|---------|----------------------------------------------------------------------------|------------|
| 接続形式    | 1:1 / <u>1:n</u> / マルチリンク2/<br>マルチリンク2(Ethernet)/<br>1:n マルチリンク2(Ethernet) |            |
| 信号レベル   | <u>RS-422/485</u>                                                          |            |
| ボーレート   | 4800 / 9600 / 19200 / <u>38400</u> bps                                     |            |
| データ長    | <u>8</u> ビット                                                               |            |
| ストップビット | <u>1</u> /2ビット                                                             |            |
| パリティ    | なし/奇数/ <u>偶数</u>                                                           |            |
| 局番      | $0\sim 247$                                                                | 0:ブロードキャスト |

#### インバータ

通信に関するパラメータを設定します。 エディタの[通信設定]と合わせてください。

(下線は初期値)

| 機能コード | 名称         | 設定値                                                | 例 |
|-------|------------|----------------------------------------------------|---|
| H31   | ステーションアドレス | <u>1</u> ~ 247                                     | 1 |
| H34   | 伝送速度       | 0:38400bps<br>1:19200bps<br>2:9600bps<br>3:4800bps | 0 |
| H35   | データ長選択     | <u>0 : 8bit</u>                                    | 0 |
| H36   | パリティビット選択  | 0 : なし<br><u>1 : 偶数パリテ</u> ィ<br>2 : 奇数パリティ         | 1 |
| H37   | ストップビット選択  | 0 : 2bit<br><u>1 : 1bit</u>                        | 1 |
| H40   | プロトコル選択    | 2 : Modbus RTUプロトコル                                | 2 |

### 使用デバイス

| デバイス | TYPE | 備考 |
|------|------|----|
| 4    | 02H  |    |

# 11.2.22 FRENIC-Ace (MODBUS RTU)

# 通信設定

## エディタ

通信設定

(下線は初期値)

| 項目      | 設定値                                                                         | 備考         |
|---------|-----------------------------------------------------------------------------|------------|
| 接続形式    | 1:1 / <u>1:n</u> / マルチリンク2 /<br>マルチリンク2(Ethernet)/<br>1:n マルチリンク2(Ethernet) |            |
| 信号レベル   | <u>RS-422/485</u>                                                           |            |
| ボーレート   | 4800 / 9600 / <u>19200</u> / 38400 bps                                      |            |
| データ長    | <u>8</u> ビット                                                                |            |
| ストップビット | 1/ <u>2</u> ビット                                                             |            |
| パリティ    | <u>なし</u> / 奇数 / 偶数                                                         |            |
| 局番      | $0\sim 247$                                                                 | 0:ブロードキャスト |

#### インバータ

通信に関するパラメータを設定します。 エディタの[通信設定]と合わせてください。

| 機能コード | 名称                       |                                                                                  | 設定値                                                                                                    | 例 |
|-------|--------------------------|----------------------------------------------------------------------------------|----------------------------------------------------------------------------------------------------|---|
| y01   |                          | ステーションアドレス                                                                       | <u>1</u> ~ 247                                                                                                    | 1 |
| y04   |                          | 伝送速度                                                                             | 1 : 4800bps<br>2 : 9600bps<br><u>3 : 19200bps</u><br>4 : 38400bps                                                                                                    | 3 |
| y05   |                          | データ長選択                                                                           | <u>0 : 8bit</u><br>1 : 7bit                                                                                                    | 0 |
| y06   | RS-485 設定 1<br>(通信ポート 1) | パリティビット                                                                          | <u>0:なし</u><br>1:偶数パリティ<br>2:奇数<br>3:なし                                                                                                    | 0 |
| y07   |                          | Modbus RTU 通信の場合、パリ<br>的にストップビットは設定され<br>y06=0 の場合、ストップビット<br>y06=1、2、3 の場合、ストップ |                                                                                                    | - |
| y10   |                          | 通信プロトコル <sup>*1</sup>                                                            | 0:Modbus RTU                                                                                                    | 0 |
| y11   |                          | ステーションアドレス                                                                       | <u>1</u> ~ 247                                                                                                    | 1 |
| y14   |                          | 伝送速度                                                                             | 1 : 4800bps<br>2 : 9600bps<br><u>3 : 19200bps</u><br>4 : 38400bps                                                                                                    | 3 |
| y15   |                          | データ長選択                                                                           | <u>0 : 8bit</u><br>1 : 7bit                                                                                                    | 0 |
| y16   | RS-485 設定 2<br>(通信ポート 2) | パリティビット                                                                          | <u>0:なし</u><br>1:偶数<br>2:奇数<br>3:なし                                                                                                    | 0 |
| y17   |                          | ストップビット                                                                          | Modbus RTU 通信の場合、パリティの設定によって自動<br>的にストップビットは設定されます。<br>y16=0 の場合、ストップビット:2ビット<br>y16=1、2、3の場合、ストップビット:1ビット                                                                                                    | - |
| y20   |                          | 通信プロトコル <sup>*1</sup>                                                            | <u>0 : Modbus RTU</u>                                                                                                    | 0 |
| y98   | バス機能                     |                                                                                  | 周波数設定         運転指令           0         機能コード H30         機能コード H30           1         フィールドバスから指令         機能コード H30           2         機能コード H30         フィールドバスから指令           3         フィールドバスから指令         フィールドバスから指令 | 0 |

| 機能コード | 名称                  |          | 設定値              | 直                | 例 |
|-------|---------------------|----------|------------------|------------------|---|
|       |                     |          |                  |                  |   |
|       |                     |          | 周波数設定            | 運転指令             |   |
| v00   |                     | <u>0</u> | 機能コード H30、y98    | 機能コード H30、y98    | 0 |
| y99   | 文援用リンク機能            | 1        | FRENIC ローダから指令   | 機能コード H30、y98    | 0 |
|       |                     | 2        | 機能コード H30、y98    | FRENIC ローダから指令   |   |
|       |                     | 3        | FRENIC ローダから指令   | FRENIC ローダから指令   |   |
|       |                     |          |                  |                  |   |
|       | リンク機能 <sup>*2</sup> |          | 周波数設定            | 運転指令             | 3 |
|       |                     | <u>0</u> | インバータ本体          | インバータ本体          |   |
|       |                     | 1        | RS-485 通信(ポート 1) | インバータ本体          |   |
|       |                     | 2        | インバータ本体          | RS-485 通信(ポート 1) |   |
| H30   |                     | 3        | RS-485 通信(ポート 1) | RS-485 通信(ポート 1) |   |
|       |                     | 4        | RS-485 通信(ポート 2) | インバータ本体          |   |
|       |                     | 5        | RS-485 通信(ポート 2) | RS-485 通信(ポート 1) |   |
|       |                     | 6        | インバータ本体          | RS-485 通信(ポート 2) |   |
|       |                     | 7        | RS-485 通信(ポート 1) | RS-485 通信(ポート 2) |   |
|       |                     | 8        | RS-485 通信(ポート 2) | RS-485 通信(ポート 2) |   |

 \*1 ZM-600と接続する場合は、インバータの通信プロトコルは必ず「Modbus RTU」を選択してください。
 \*2 y98 (バス機能)、y99 (支援用リンク機能)が「0」の場合、ZM-600から周波数設定、運転指令を行うことができます。 通信ポート1に接続されている ZM-600から周波数設定、運転指令を行う合は、「H30:3」、通信ポート2に接続されている ZM-600から周波数設定、運転指令を行う場合は、「H30:8」に設定してください。

\*3 通信仕様は「データ長:8bit」に固定です。

## 使用デバイス

| デバイス | TYPE | 備考 |
|------|------|----|
| 4    | 02H  |    |

### 11.2.23 HFR-C9K

#### 通信設定

### エディタ

通信設定

(下線は初期値)

| 項目      | 設定値                                                                            | 備考 |
|---------|--------------------------------------------------------------------------------|----|
| 接続形式    | 1:1 / <u>1:n</u> / マルチリンク 2 /<br>マルチリンク 2(Ethernet)/<br>1:n マルチリンク 2(Ethernet) |    |
| 信号レベル   | RS-422/485                                                                     |    |
| ボーレート   | 4800 / <u>9600</u> / 19200 bps                                                 |    |
| データ長    | 7/ <u>8</u> ビット                                                                |    |
| ストップビット | 1/ <u>2</u> ビット                                                                |    |
| パリティ    | なし/奇数/ <u>偶数</u>                                                               |    |
| 局番      | <u>1</u> ~ 31                                                                  |    |

#### IH インバータ

エディタの[通信パラメータ]の設定と合わせてください。

#### SW1 設定(ステーションアドレス / オプション選択)

| スイッチ | 内容                    |              |      |       |      |     |     | 例:<br>ステーションアドレス:1<br>オプション選択:通信運転を選択<br>(LSB スタート) |
|------|-----------------------|--------------|------|-------|------|-----|-----|-----------------------------------------------------|
| 1    |                       |              |      |       |      |     |     |                                                     |
| 2    |                       | スイッチ<br>アドレス | 1    | 2     | 3    | 4   | 5   |                                                     |
| 3    |                       | 0            | OFF  | OFF   | OFF  | OFF | OFF |                                                     |
| 4    |                       | 1            | ON   | OFF   | OFF  | OFF | OFF | OFF(0) ON(1)                                        |
|      |                       | 2            | OFF  | ON    | OFF  | OFF | OFF |                                                     |
|      | フー <u>こっ</u> 、 マドレフ*1 | 3            | ON   | ON    | OFF  | OFF | OFF | № 📕 2                                               |
|      | ステーションアトレス            | :            | :    | :     | :    | :   | :   | د<br>ل                                              |
|      |                       | 28           | OFF  | OFF   | ON   | ON  | ON  |                                                     |
| 5    |                       | 29           | ON   | OFF   | ON   | ON  | ON  | 8                                                   |
|      |                       | 30           | OFF  | ON    | ON   | ON  | ON  | ග 📕 16                                              |
|      |                       | 31           | ON   | ON    | ON   | ON  | ON  | LSB S MSB                                           |
|      |                       |              |      |       |      |     |     |                                                     |
|      |                       |              |      |       |      |     |     |                                                     |
|      |                       |              | 内容   | ŝ     |      | LSB | MSB |                                                     |
| 6    | オプション選択               | 通信運転を        | 選択(L | SBスタ  | 7ート) | ON  | OFF |                                                     |
|      |                       | 通信運転を        | 選択(M | MSBスタ | タート) | OFF | ON  |                                                     |
|      |                       |              |      |       |      |     |     |                                                     |

\*1 ZM-600 と接続する場合は、必ずステーションアドレスは「0」以外を設定してください。

#### 通信設定

通信に関するパラメータを設定します。 エディタの[通信パラメータ]の設定と合わせてください。

|       |         |                                                   | (下線は初期値) |
|-------|---------|---------------------------------------------------|----------|
| 機能コード | 項目      | 設定値                                               | 例        |
| F16   | 伝送速度    | 4 : 4800bps<br><u>5 : 9600bps</u><br>6 : 19200bps | 5        |
| F17   | データ長    | 0:7ビット<br><u>1:8ビット</u>                           | 1        |
| F18   | パリティビット | 0 : なし<br><u>1 : 偶数</u><br>2 : 奇数                 | 1        |
| F19   | ストップビット | 0:1ビット<br><u>1:2ビット</u>                           | 1        |

# 使用デバイス

| デバイス | TYPE | 備考 |
|------|------|----|
|      | 00H  |    |

### 11.2.24 HFR-C11K

#### 通信設定

## エディタ

通信設定

(下線は初期値)

| 項目      | 設定値                                                                            | 備考 |
|---------|--------------------------------------------------------------------------------|----|
| 接続形式    | 1:1 / <u>1:n</u> / マルチリンク 2 /<br>マルチリンク 2(Ethernet)/<br>1:n マルチリンク 2(Ethernet) |    |
| 信号レベル   | RS-422/485                                                                     |    |
| ボーレート   | 4800 / <u>9600</u> / 19200 bps                                                 |    |
| データ長    | <u>7</u> /8ビット                                                                 |    |
| ストップビット | <u>1</u> /2ビット                                                                 |    |
| パリティ    | なし / 奇数 / <u>偶数</u>                                                            |    |
| 局番      | <u>1</u> ~ 31                                                                  |    |

#### IH インバータ

エディタの[通信パラメータ]の設定と合わせてください。

#### SW3 設定(ステーションアドレス / 終端抵抗)

| スイッチ | 内容         |      |     |     |     |           | 例:<br>ステーションアドレス:1<br>終端抵抗:なし |                    |
|------|------------|------|-----|-----|-----|-----------|-------------------------------|--------------------|
| 1    |            |      |     |     |     |           |                               |                    |
| 2    |            | スイッチ | 1   | 2   | 3   | 4         | 5                             |                    |
| 3    |            | 0    | OFF | OFF | OFF | OFF       | OFF                           |                    |
| 4    |            | 1    | ON  | OFF | OFF | OFF       | OFF                           | 00                 |
|      |            | 2    | OFF | ON  | OFF | OFF       | OFF                           | Ť, _ Pž            |
|      |            | 3    | ON  | ON  | OFF | OFF       | OFF                           |                    |
|      | ステーションパドレス | :    | :   | :   | :   | :         | :                             |                    |
|      |            | 28   | OFF | OFF | ON  | ON        | ON                            | ω 4                |
| 5    |            | 29   | ON  | OFF | ON  | ON        | ON                            |                    |
|      |            | 30   | OFF | ON  | ON  | ON        | ON                            |                    |
|      |            | 31   | ON  | ON  | ON  | ON        | ON                            | -16 <sup>5</sup> ■ |
|      |            |      |     |     |     |           |                               | ● 終祖 論状            |
|      |            |      |     |     |     |           |                               |                    |
| 6    | 終端抵抗       |      | 内容  | ŝ   |     | OFF       | ON                            |                    |
|      |            | 終端抵抗 |     |     |     | <u>なし</u> | あり                            |                    |

\*1 ZM-600 と接続する場合は、必ずステーションアドレスは「0」以外を設定してください。

#### 通信設定

通信に関するパラメータを設定します。 エディタの[通信パラメータ]の設定と合わせてください。

|       |         |                                             | (下線は初期値) |
|-------|---------|---------------------------------------------|----------|
| 機能コード | 項目      | 設定値                                         | 例        |
| r 04  | 伝送速度    | 2:4800bps<br><u>3:9600bps</u><br>4:19200bps | 3        |
| r 05  | データ長    | 0:8ビット<br>1:7ビット                            | 1        |
| r 06  | パリティビット | 0 : なし<br><u>1 : 偶数</u><br>2 : 奇数           | 1        |
| r 07  | ストップビット | 0:2ビット<br><u>1:1ビット</u>                     | 1        |
| r 10  | プロトコル   | <u>0 : FGI-bus</u><br>1 : C9K 方式            | 0        |

 \* ディジタル入力端子にて RS-485 通信を有効にします。
 例)ディジタル入力の X1 端子を ON した時に通信を有効にする場合: 機能コード:i01 に「11 (RS485 通信選択(RS))」を設定し、ディジタル入力の X1 端子を外部から ON します。
 上記以外にもディジタル入力の X2 ~ X5 端子も使用できます。使用するディジタル入力の X 端子に 合わせて機能コードを設定してください。

## 使用デバイス

各デバイスの設定範囲は、接続機器によって異なります。お使いの機器の使用できる範囲内で設定してください。なお、 [TYPE] はマクロで間接デバイスを指定するときに使用します。

|    | デバイス              | TYPE | 備考 |
|----|-------------------|------|----|
| S  | (指令データ)           | 00H  |    |
| М  | (モニタデータ)          | 01H  |    |
| F  | (基本機能)            | 02H  |    |
| Е  | (エラー表示機能)         | 03H  |    |
| С  | (制御機能)            | 04H  |    |
| Р  | (オプション機能)         | 05H  |    |
| Н  | (高級機能)            | 06H  |    |
| 0  | (出力端子機能)          | 08H  |    |
| i  | (入力端子機能)          | 0BH  |    |
| t  | (トリップ(アラーム)時制御機能) | 0CH  |    |
| r  | (RS 通信機能)         | 0DH  |    |
| Pn | (タッチパネル機能)        | 0EH  |    |

#### PLC\_CTL

| 内容     | F0              | F1 (=\$u n) |        |   |  |
|--------|-----------------|-------------|--------|---|--|
|        | $1 \sim 8$      | n           | 局番     | 2 |  |
| リセット指示 | (PLC1 $\sim$ 8) | n+1         | コマンド:0 | 2 |  |

### 11.2.25 HFR-K1K

### 通信設定

#### エディタ

通信設定

(下線は初期値)

| 項目      | 設定値                             | 備考 |
|---------|---------------------------------|----|
| 接続形式    | 1:1 / <u>1:n</u> / マルチリンク 2     |    |
| 信号レベル   | RS-422/485                      |    |
| ボーレート   | 9600 / 19200 / <u>38400</u> bps |    |
| データ長    | <u>7</u> /8ビット                  |    |
| ストップビット | <u>1</u> /2ビット                  |    |
| パリティ    | なし / 奇数 / <u>偶数</u>             |    |
| 局番      | <u>1</u> ~ 31                   |    |

#### IH インバータ

エディタの[通信パラメータ]の設定と合わせてください。

#### 制御基板内部スイッチ

| 内部スイッチ |     | 内容          |  |
|--------|-----|-------------|--|
| SW3    | SW4 |             |  |
| RS     | RS  | RS485 通信接続時 |  |

#### 通信設定

通信に関するパラメータを設定します。

機能コード 名称 設定値 例 0: タッチパネル接続端子 R00 通信ホスト設定 0 1: I/O 基板(オプション) ステーションアドレス R01  $\underline{1} \sim 31$ 1 設定 3:9600bps R04 5 伝送速度 4:19200bps 5:38400bps 0:8bit R05 データ長選択 1 RS-485 通信設定 <u>1:7bit</u> (タッチパネル接続端子) 0:なし <u>1:偶数パリティ</u> R06 パリティビット選択 1 2:奇数パリティ 3:なし 0:2bit R07 ストップビット選択 1 <u>1:1bit</u> R10 0 プロトコル選択 0 : FGIBUS ステーションアドレス 設定 R12  $\underline{1} \sim 31$ 1 3:9600bps R15 5 伝送速度 4:19200bps 5:38400bps 0:8bit R16 データ長選択 1 1:7bit RS-485 通信設定 (I/O 基板(オプション)) 0:なし 1:偶数パリティ R17 パリティビット選択 1 2:奇数パリティ 3:なし 0:2bit R18 ストップビット選択 1 1:1bit R21 0 : FGIBUS 0 プロトコル選択

# 使用デバイス

各デバイスの設定範囲は、接続機器によって異なります。お使いの機器の使用できる範囲内で設定してください。なお、 [TYPE] はマクロで間接デバイスを指定するときに使用します。

|    | デバイス              | TYPE | 備考 |
|----|-------------------|------|----|
| S  | (指令データ)           | 00H  |    |
| d  | (モニタデータ)          | 01H  |    |
| F  | (基本機能)            | 02H  |    |
| E  | (エラー表示機能)         | 03H  |    |
| С  | (制御機能)            | 04H  |    |
| Р  | (オプション機能)         | 05H  |    |
| н  | (高級機能)            | 06H  |    |
| 0  | (出力端子機能)          | 08H  |    |
| I  | (入力端子機能)          | 0BH  |    |
| t  | (トリップ(アラーム)時制御機能) | 0CH  |    |
| r  | (RS 通信機能)         | 0DH  |    |
| Pn | (タッチパネル機能)        | 0EH  |    |

#### PLC\_CTL

| 内容     | F0              |     | F1 (=\$u n) |   |  |
|--------|-----------------|-----|-------------|---|--|
|        | $1 \sim 8$      | n   | 局番          | 2 |  |
| リセット指令 | (PLC1 $\sim$ 8) | n+1 | コマンド:0      | 2 |  |

#### 11.2.26 PPMC (MODBUS RTU)

#### 通信設定

#### エディタ

通信設定

(下線は初期値)

| 項目      | 設定値                                                                            | 偏考                           |  |  |
|---------|--------------------------------------------------------------------------------|------------------------------|--|--|
| 接続形式    | 1:1 / <u>1:n</u> / マルチリンク 2 /<br>マルチリンク 2(Ethernet)/<br>1:n マルチリンク 2(Ethernet) |                              |  |  |
| 信号レベル   | <u>RS-232C</u> / RS-422/485                                                    |                              |  |  |
| ボーレート   | <u>9600</u> / 19200 bps                                                        |                              |  |  |
| データ長    | 8 ビット                                                                          | 交流監視モニタ側の設定が固定のため、初期値のまま変更をし |  |  |
| ストップビット | 1 ビット                                                                          | ないでください。                     |  |  |
| パリティ    | <u>なし</u> / 偶数 / 奇数                                                            |                              |  |  |
| 局番      | 1~31                                                                           |                              |  |  |

#### 交流監視モニタ

交流監視モニタ前面のキー操作で、通信に関するパラメータを設定します。 エディタの[通信設定]と合わせてください。

(下線は初期値)

| パラメータ                                        |        | 項目        | 設定値                                                                       | 例   |
|----------------------------------------------|--------|-----------|---------------------------------------------------------------------------|-----|
| 項目番       項目番       設定条件 2     項目番       項目番 | 項目番号 2 | ID 番号     | 1~31(初期値は機器番号 <sup>*1</sup> )                                             | 1   |
|                                              | 項目番号 3 | 通信プロトコル選択 | <u>nor : 専用プロトコル</u><br>rtu : Modbus RTU プロトコル <sup>*2</sup>              | rtu |
|                                              | 項目番号 7 | 伝送速度      | <u>9.6 : 9600bps</u><br>19.2 : 19200bps<br>4.8 : 4800bps                  | 9.6 |
|                                              | 項目番号 8 | データ長、パリティ | 8 <u>n:データ 8 ビット、パリティなし</u><br>8o:データ 8 ビット、奇数パリティ<br>8E:データ 8 ビット、偶数パリティ | 8n  |

\*1 工場出荷時は機器番号を ID 番号として設定しています。機器番号はケース側面の銘板に記載されています。

\*2 ZM-600 と通信する場合、通信プロトコル選択は「rtu (Modbus RTU)」を選択してください。

\*3 通信仕様は「ストップビット:1bit」に固定です。

\*4 交流監視モニタは型式指定により通信機能を選択できます。ZM-600 と通信する場合、通信機能: 「RS-485 / RS-232C」を選択して ください。

#### 使用デバイス

各デバイスの設定範囲は、接続機器によって異なります。お使いの機器の使用できる範囲内で設定してください。なお、 [TYPE] はマクロで間接デバイスを指定するときに使用します。

|   | デバイス     | TYPE | 備考     |
|---|----------|------|--------|
| 4 | (保持レジスタ) | 02H  |        |
| 3 | (入力レジスタ) | 03H  | リードオンリ |

\* 以下のデバイスを使用する場合、データ形式に注意してください。 40022 (固定電圧値)、40028 (lp 固定力率値):6 バイトの文字列 40046 (カレンダ):14 バイトの文字列 計測データ:実数型 (Float) 40060 (警報クリア)、40062 (電力量クリア)、40064 (積算無効電カクリア):ライトオンリ

## 11.2.27 FALDIC-α シリーズ

#### 通信設定

## エディタ

通信設定

(下線は初期値)

| 項目      | 設定値                                                                            | 備考                                                |  |  |
|---------|--------------------------------------------------------------------------------|---------------------------------------------------|--|--|
| 接続形式    | 1:1 / <u>1:n</u> / マルチリンク 2 /<br>マルチリンク 2(Ethernet)/<br>1:n マルチリンク 2(Ethernet) |                                                   |  |  |
| 信号レベル   | RS-422/485                                                                     |                                                   |  |  |
| ボーレート   | <u>9600</u> / 19200 / 38400 bps                                                |                                                   |  |  |
| データ長    | 8 ビット                                                                          | ] ボーレート以外はサーボアンプ側の設定が固定のため、初期<br>  のまま変更をしたいでください |  |  |
| ストップビット | 1 ビット                                                                          |                                                   |  |  |
| パリティ    | 偶数                                                                             |                                                   |  |  |
| 局番      | 1~31                                                                           |                                                   |  |  |

#### サーボアンプ

サーボアンプのタッチパネル操作で、通信に関するパラメータを設定します。 エディタの[通信設定]と合わせてください。

(下線は初期値)

| パラメータ         |               |        | 項目      | 設定値                                    | 例 |
|---------------|---------------|--------|---------|----------------------------------------|---|
| Ponnz         | PP096         | (96 番) | 局番      | <u>1</u> ~31                           | 1 |
| システム<br>パラメータ | <i>РР</i> О91 | (97 番) | 通信ボーレート | 0: 9600bps<br>1:19200bps<br>2:38400bps | 0 |

\* サーボアンプは型式指定により伝送機能を選択できます。ZM-600 と通信する場合、上位インタフェース:汎用通信(RS-485)タイ プを選択してください。 \* 通信仕様は「データ長:8bit、ストップビット:1bit、パリティ:偶数」に固定です。

### 使用デバイス

各デバイスの設定範囲は、接続機器によって異なります。お使いの機器の使用できる範囲内で設定してください。なお、 [TYPE] はマクロで間接デバイスを指定するときに使用します。

|    | デバイス          | TYPE | 備考                   |
|----|---------------|------|----------------------|
| 00 | (モニタデータ)      | 00H  | リードオンリ、ダブルワード        |
| 01 | (実行中の位置決めデータ) | 01H  | リードオンリ、ダブルワード        |
| 10 | (シーケンスモード)    | 02H  | リードオンリ               |
| 11 | (制御入出力信号)     | 03H  | リードオンリ               |
| 12 | (アラーム検出履歴)    | 04H  | リードオンリ               |
| 13 | (アラーム検出内容)    | 05H  | リードオンリ               |
| 20 | (標準パラメータ)     | 06H  | ダブルワード <sup>*1</sup> |
| 21 | (システムパラメータ)   | 07H  | ダブルワード <sup>*1</sup> |
| 30 | (位置決めデータ)     | 08H  | ダブルワード <sup>*2</sup> |
| 40 | (制御コマンド)      | 09H  | ライトオンリ、ダブルワード        |

\*1 パラメータ No. を手動で設定します。

\*2 アドレス表記 XXYY

アドレス - 位置決めデータ番号(01H ~ 63H)

# PLC\_CTL

| 内容              | F0                             |                | F1 (=\$u n) | F2 |  |
|-----------------|--------------------------------|----------------|-------------|----|--|
|                 |                                | n              | 局番          |    |  |
|                 |                                | n+1            | コマンド :9     |    |  |
| 位置決めデータ(即値)設定   | $1 \sim 8$                     | n+2            | ABS/INC     | 6  |  |
|                 | (1201 - 0)                     | n+3            | 速度選択        |    |  |
|                 |                                | n+4 $\sim$ n+5 | 位置データ       |    |  |
|                 |                                | n              | 局番          |    |  |
|                 | 1 ~ 8<br>(PLC1 ~ 8)            | n+1            | コマンド:11     | 6  |  |
| 自動起動(即値)        |                                | n+2            | ABS/INC     |    |  |
|                 |                                | n+3            | 速度選択        |    |  |
|                 |                                | n+4 $\sim$ n+5 | 位置データ       |    |  |
|                 |                                | n              | 局番          |    |  |
| 自動起動(位置決めデータ番号) | $1 \sim 8$<br>(PLC1 $\sim 8$ ) | n+1            | コマンド:12     | 3  |  |
|                 | (1201 0)                       | n+2            | 起動番号        |    |  |
|                 |                                | n              | 局番          |    |  |
|                 | $1 \sim 8$                     | n+1            | コマンド:33     | 4  |  |
| オーハーフ1 ト 恒平 選択  | (PLC1 $\sim$ 8)                | n+2            | データ種別       |    |  |
|                 |                                | n+3            | 設定値         |    |  |

### 11.2.28 FALDIC-W シリーズ

#### 通信設定

## エディタ

通信設定

(下線は初期値)

| 項目      | 設定値                                                                            | 備考                                             |  |
|---------|--------------------------------------------------------------------------------|------------------------------------------------|--|
| 接続形式    | 1:1 / <u>1:n</u> / マルチリンク 2 /<br>マルチリンク 2(Ethernet)/<br>1:n マルチリンク 2(Ethernet) |                                                |  |
| 信号レベル   | RS-422/485                                                                     |                                                |  |
| ボーレート   | 9600 / 19200 / <u>38400</u> bps                                                |                                                |  |
| データ長    | 8 ビット                                                                          | ボーレート以外はサーボアンプ側の設定が固定のため、初期値<br>のまま変更をしないでください |  |
| ストップビット | 1 ビット                                                                          |                                                |  |
| パリティ    | 偶数                                                                             |                                                |  |
| 局番      | $1 \sim 31$                                                                    |                                                |  |

\* タイムアウト時間を変更する場合、以下の点に注意して変更してください。(デフォルト:500 (msec))

- ボーレートが 19200 bps、または 38400 bpsの時:200(msec)以上 - ボーレートが 9600 bpsの時:500(msec)以上

#### サーボアンプ

サーボアンプのタッチパネル操作で、通信に関するパラメータを設定します。 エディタの[通信設定]と合わせてください。

(下線は初期値)

| パラメータ          |       |        | 項目    | 設定値                                      | 例 | 備考           |
|----------------|-------|--------|-------|------------------------------------------|---|--------------|
| Poll           | no.82 | (82 番) | 局番    | <u>1</u> ~31                             | 1 |              |
| パラメータ編集<br>モード | no.83 | (83 番) | ボーレート | 0:38400 bps<br>1:19200 bps<br>2:9600 bps | 0 | 愛更後、電源冉投人で唯定 |

\* 通信仕様は「データ長:8bit、ストップビット:1bit、パリティ:偶数」に固定です。

# 使用デバイス

|    | デバイス           | TYPE | 備考            |
|----|----------------|------|---------------|
| 01 | (モニタデータ)       | 00H  | リードオンリ、ダブルワード |
| 02 | (シーケンスモード)     | 01H  | リードオンリ        |
| 03 | (シーケンス入出力信号)   | 02H  | リードオンリ        |
| 04 | (アラーム履歴)       | 03H  | リードオンリ        |
| 06 | (現在発生アラーム読み出し) | 04H  | リードオンリ        |
| 07 | (パラメータ)        | 05H  | ダブルワード        |
| 09 | (アラームリセット)     | 06H  | ライトオンリ        |

#### 間接デバイス指定

| 1   | 5 87               |         |  |
|-----|--------------------|---------|--|
| n+0 | モデル                | デバイスタイプ |  |
| n+1 | デバイス No            | .(アドレス) |  |
| n+2 | 拡張コード <sup>*</sup> | ビット指定   |  |
| n+3 | 00                 | 局番      |  |

\* 2 ワードアドレス指定時に上下ワードのどちらを読み込むかの指定(拡張ビット指定)をします。

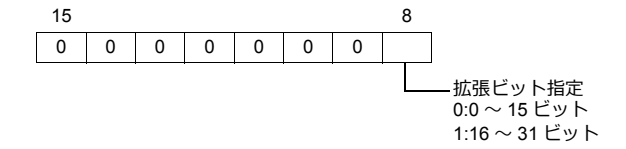

# PLC\_CTL

| 内容         | F0                             |                 | F1 (=\$u n)         |   |  |
|------------|--------------------------------|-----------------|---------------------|---|--|
|            |                                | n               | 局番                  |   |  |
|            |                                | n+1             | コマンド:0              |   |  |
|            |                                | n+2             | システム 1              |   |  |
| システム状態読み出し | $1 \sim 8$<br>(PLC1 $\sim 8$ ) | n+3             | システム 2              | 2 |  |
|            | (1201 0)                       | n+4             | 機種                  |   |  |
|            |                                | n+5             | メーカー使用領域 Zno        |   |  |
|            |                                | n+6 $\sim$ n+10 | メーカー使用領域(最大 10 バイト) |   |  |

\_\_\_\_\_\_ リターンデータ:サーボアンプ →ZM-600 に格納される データ

# 11.2.29 PH シリーズ

#### 通信設定

## エディタ

通信設定

(下線は初期値)

| 項目      | 設定値                                                                            | 備考                                        |
|---------|--------------------------------------------------------------------------------|-------------------------------------------|
| 接続形式    | 1:1 / <u>1:n</u> / マルチリンク 2 /<br>マルチリンク 2(Ethernet)/<br>1:n マルチリンク 2(Ethernet) |                                           |
| 信号レベル   | RS-422/485                                                                     |                                           |
| ボーレート   | 4800 / 9600 / <u>19200</u> bps                                                 |                                           |
| データ長    | 8 ビット                                                                          | データ長は記録計側の設定が固定のため、初期値のまま変更を<br>しないでください。 |
| ストップビット | <u>1</u> /2ビット                                                                 |                                           |
| パリティ    | なし / <u>奇数 /</u> 偶数                                                            |                                           |
| 局番      | <u>1</u> ~ 31                                                                  |                                           |

#### 記録計

記録計前面のキー操作で、通信に関するパラメータを設定します。 エディタの[通信設定]と合わせてください。

(下線は初期値)

| パラメータ      | 設定値                            | 例         | 備考 |
|------------|--------------------------------|-----------|----|
| ステーション No. | <u>1</u> ~ 31                  | 1         |    |
| ボーレート      | 4800 / 9600 / <u>19200</u> bps | 19200 bps |    |
| ストップビット    | <u>1</u> /2ビット                 | 1         |    |
| パリティ       | なし / 偶数 / <u>奇数</u>            | 奇数        |    |

\* 記録計は型式指定により通信機能を選択できます。ZM-600 と通信する場合、「伝送機能(RS-485 付)」を選択してください。

\* 通信仕様は「データ長:8bit」に固定です。

# 使用デバイス

| デバイス                         | TYPE | 備考     |
|------------------------------|------|--------|
| F00 (設定値ファイル)                | 00H  |        |
| F01 (レンジファイル CH1)            | 01H  |        |
| F02 (レンジファイル CH2)            | 02H  |        |
| F03 (レンジファイル CH3)            | 03H  |        |
| F04 (レンジファイル CH4)            | 04H  |        |
| F05 (レンジファイル CH5)            | 05H  |        |
| F06 (レンジファイル CH6)            | 06H  |        |
| F07 (レンジファイル CH7)            | 07H  |        |
| F08 (レンジファイル CH8)            | 08H  |        |
| F09 (レンジファイル CH9)            | 09H  |        |
| F10 (レンジファイル CH10)           | 0AH  |        |
| F11 (レンジファイル CH11)           | 0BH  |        |
| F12 (レンジファイル CH12)           | 0CH  |        |
| F13 (警報設定ファイル)               | 0DH  |        |
| F14 (システムファイル)               | 0EH  |        |
| F15 (コマンドファイル)               | 0FH  |        |
| F16 (入力異常情報ファイル)             | 10H  | リードオンリ |
| F17 (入力データファイル)              | 11H  | リードオンリ |
| F19 (アラーム出力ファイル)             | 13H  | リードオンリ |
| F21 (伝送入力データファイル)            | 15H  | ライトオンリ |
| F22 (メッセージファイル)              | 16H  |        |
| F33 (日報ファイル 1)               | 21H  | リードオンリ |
| F34 (日報ファイル 2)               | 22H  | リードオンリ |
| F35 (日報ファイル 3)               | 23H  | リードオンリ |
| F37 (積算ファイル 1)               | 25H  | リードオンリ |
| F38 (積算ファイル 2)               | 26H  | リードオンリ |
| F51 (ステータス情報 コントロール<br>ファイル) | 33H  |        |

# 11.2.30 PHR (MODBUS RTU)

#### 通信設定

### エディタ

通信設定

(下線は初期値)

| 項目      | 設定値                                                                            | 備考                                  |
|---------|--------------------------------------------------------------------------------|-------------------------------------|
| 接続形式    | 1:1 / <u>1:n</u> / マルチリンク 2 /<br>マルチリンク 2(Ethernet)/<br>1:n マルチリンク 2(Ethernet) |                                     |
| 信号レベル   | RS-422/485                                                                     |                                     |
| ボーレート   | 9600 / <u>19200</u> bps                                                        | -<br>- 信号レベル、データ長、ストップビットは記録計側の設定が固 |
| データ長    | 8 ビット                                                                          | 定のため、初期値のまま変更をしないでください。             |
| ストップビット | 1 ビット                                                                          |                                     |
| パリティ    | なし / 偶数 / <u>奇数</u>                                                            |                                     |
| 局番      | <u>1</u> ~31                                                                   |                                     |

#### 記録計

記録計前面のキー操作で、通信に関するパラメータを設定します。 エディタの[通信設定]と合わせてください。

(下線は初期値)

| パラメータ             | 設定値                     | 例        | 備考                |
|-------------------|-------------------------|----------|-------------------|
| MODBUS ステーション No. | <u>1</u> ~ 31           | 1        |                   |
| MODBUS 通信速度       | 9600 / <u>19200</u> bps | 19200bps |                   |
| MODBUS パリティ       | なし / 偶数 / <u>奇数</u>     | 奇数       |                   |
| フロント通信機能          | <u>ON</u> / OFF         | ON       | 必ず ON にて使用してください。 |

\* 記録計は型式指定により通信機能を選択できます。ZM-600 と通信する場合、「通信(RS-485)」を選択してください。 \* 通信仕様は「データ長:8bit、ストップビット:1bit」に固定です。

## 使用デバイス

|   | デバイス     | TYPE | 備考 |
|---|----------|------|----|
| 4 | (保持レジスタ) | 02H  |    |
| 3 | (入力レジスタ) | 03H  |    |

### 11.2.31 WA5000

#### 通信設定

#### エディタ

通信設定

(下線は初期値)

| 項目      | 設定値                                                                            | 備考 |
|---------|--------------------------------------------------------------------------------|----|
| 接続形式    | 1:1 / <u>1:n</u> / マルチリンク 2 /<br>マルチリンク 2(Ethernet)/<br>1:n マルチリンク 2(Ethernet) |    |
| 信号レベル   | <u>RS-232C</u> / RS-422/485                                                    |    |
| ボーレート   | 4800 / <u>9600</u> / 19200 / 38400 bps                                         |    |
| データ長    | <u>7</u> /8ビット                                                                 |    |
| ストップビット | 1/ <u>2</u> ビット                                                                |    |
| パリティ    | なし / <u>偶数</u> / 奇数                                                            |    |
| CR/LF   | <u>CR</u> / CR/LF                                                              |    |
| 局番      | <u>1</u> ~ 31                                                                  |    |
| 送信遅延時間  | $0\sim$ 255 msec                                                               | *1 |

\*1 送信遅延時間が短いと通信エラー「フォーマット」が発生する機種があります。通信エラー「フォーマット」が発生する場合は、 5 msec 以上に設定してください。

#### デジタルパネルメータ

デジタルパネルメータ前面のキー操作で、通信に関するパラメータを設定します。 エディタの[通信設定]と合わせてください。

(下線は初期値)

| パラメータ          |       | 項目        | 設定値                                                             | 例             | 備考                |
|----------------|-------|-----------|-----------------------------------------------------------------|---------------|-------------------|
| ьяид           | BAUD  | ボーレート設定   | 4800 : 4800<br><u>9600 : 9600</u><br>192 : 19200<br>384 : 38400 | 9600          |                   |
| 98F8           | DATA  | データ長設定    | <u>7 : 7 bit</u><br>8 : 8 bit                                   | 7 bit         |                   |
| P.6.7F         | P.BIT | パリティビット設定 | <u>E:偶数</u><br>o:奇数<br>n:なし                                     | E : 偶数        |                   |
| 5.6 <i>.</i> 7 | S.BIT | ストップビット設定 | <u>2 : 2 bit</u><br>1 : 1 bit                                   | 2: : 2 bit    |                   |
| <u>ا</u> ا     | Ţ-    | デリミタ設定    | <u>cr.LF:CR/LF</u><br>cr:CR                                     | cr.LF : CR/LF |                   |
| Adr            | ADR   | 機器 ID 設定  | 01 ~ 31 (初期値: <u>00</u> )                                       | 01            | RS-485 接続時に設定します。 |

\* 温調器は、型式指定により出力ユニット指定で通信機能を選択できます。ZM-600 と通信する場合、「RS-232C」または「RS-485」を 選択してください。

## 使用デバイス

各デバイスの設定範囲は、接続機器によって異なります。お使いの機器の使用できる範囲内で設定してください。なお、 [TYPE] はマクロで間接デバイスを指定するときに使用します。

|      | デバイス                        | TYPE | 備考 |
|------|-----------------------------|------|----|
| DSP  | (ディスプレイ)                    | 00H  |    |
| CMP  | (コンパレータ)                    | 01H  |    |
| SCL  | (スケーリング)                    | 02H  |    |
| CAL1 | (キャリブレーション 1) <sup>*1</sup> | 03H  |    |
| CAL2 | (キャリブレーション 2)               | 04H  |    |

\*1 0000(ゼロ校正)を実行する場合は、0以外の値を設定してください。

# PLC\_CTL

| 内容              | F0                  |     | F1 (=\$u n)                                                                  | F2 |
|-----------------|---------------------|-----|------------------------------------------------------------------------------|----|
| ホールドリモート制御応答    |                     | n   | 局番                                                                           |    |
|                 | 1 ~ 8<br>(PLC1 ~ 8) | n+1 | コマンド:0                                                                       | 2  |
|                 |                     | n+2 | ホールド状態<br>0 : OFF、1 : ON                                                     |    |
| ホールド端子応答        | 1 ~ 8<br>(PLC1 ~ 8) | n   | 局番                                                                           |    |
|                 |                     | n+1 | コマンド:1                                                                       | 2  |
|                 |                     | n+2 | ホールド状態<br>0 : OFF、1 : ON                                                     | •  |
|                 | 1 ~ 8<br>(PLC1 ~ 8) | n   | 局番                                                                           |    |
| ホールドリモート制御      |                     | n+1 | コマンド:2                                                                       | 3  |
|                 |                     | n+2 | ホールド状態<br>0:OFF、1:ON                                                         |    |
|                 |                     | n   | 局番                                                                           | _  |
| トリガ入力           | 1~8<br>(PLC1~8)     | n+1 | コマンド:3                                                                       |    |
|                 |                     | n+2 | 表示タイプ<br>0: 通常表示<br>1:オーバー表示<br>2:ピークホールド表示<br>3:パレーホールド表示<br>4:ピークバレーホールド表示 | 2  |
|                 |                     | n+3 | 測定値                                                                          |    |
|                 |                     | n+4 | 比較結果<br>0: OFF<br>1: HI<br>2: GO<br>3: LO                                    |    |
|                 | 1 ~ 8<br>(PLC1 ~ 8) | n   | 局番                                                                           | 2  |
| ホールトリモート制御解除    |                     | n+1 | コマンド:4                                                                       | 2  |
|                 | 1~8<br>(PLC1~8)     | n   | 局番                                                                           | 2  |
| ピークホールドリモート制御応答 |                     | n+1 | コマンド:5                                                                       |    |
|                 |                     | n+2 | ピークホールドタイプ<br>0:ピークホールド<br>1:バレーホールド<br>2:ピークバレーホールド                         |    |
|                 |                     | n+3 | ピークホールド状態<br>0 : OFF、1 : ON                                                  |    |
| ピークホールド端子応答     | 1 ~ 8<br>(PLC1 ~ 8) | n   | 局番                                                                           | 2  |
|                 |                     | n+1 | コマンド:6                                                                       |    |
|                 |                     | n+2 | ピークホールド状態<br>0 : OFF、1 : ON                                                  |    |
| ピークホールドタイプ設定    | 1 ~ 8<br>(PLC1 ~ 8) | n   | 局番                                                                           |    |
|                 |                     | n+1 | コマンド:7                                                                       |    |
|                 |                     | n+2 | ピークホールドタイプ<br>0:ビークホールド<br>1:バレーホールド<br>2:ピークバレーホールド                         | 3  |
| ピークホールドリモート制御   | 1 ~ 8<br>(PLC1 ~ 8) | n   | 局番                                                                           | 3  |
|                 |                     | n+1 | コマンド:8                                                                       |    |
|                 |                     | n+2 | ピークホールドリモート<br>0 : OFF、1 : ON                                                |    |

| 内容              | F0                  |     | F1 (=\$u n)                                                | F2  |
|-----------------|---------------------|-----|------------------------------------------------------------|-----|
| ピークホールド値応答      | 1 ~ 8<br>(PLC1 ~ 8) | n   | 局番                                                         | 2   |
|                 |                     | n+1 | コマンド:9                                                     |     |
|                 |                     | n+2 | ピークホールド値                                                   |     |
|                 |                     | n+3 | バレーホールド値                                                   |     |
|                 |                     | n+4 | ピークバレーホールド値                                                |     |
|                 | 1 ~ 8<br>(PLC1 ~ 8) | n   | 局番                                                         | - 3 |
| ピークホールド値クリア     |                     | n+1 | コマンド:10                                                    |     |
|                 |                     | n+2 | ピークホールドタイプ<br>0 : ピークホールド<br>1 : パレーホールド<br>2 : ピークバレーホールド |     |
|                 | $1 \sim 8$          | n   | 局番                                                         | - 2 |
| ークホールトリモート制御牌味  | (PLC1 $\sim$ 8)     | n+1 | コマンド:11                                                    |     |
|                 | 1 ~ 8<br>(PLC1 ~ 8) | n   | 局番                                                         | 2   |
|                 |                     | n+1 | コマンド:12                                                    |     |
| ディジタルゼロリモート制御応答 |                     | n+2 | ディジタルゼロ<br>0 : OFF、1 : ON                                  |     |
|                 |                     | n+3 | 表示值                                                        |     |
|                 |                     | n   | 局番                                                         | -   |
| ディジタルゼロ端子応答     | 1 ~ 8<br>(PLC1 ~ 8) | n+1 | コマンド:13                                                    | 2   |
|                 |                     | n+2 | ディジタルゼロ<br>0 : OFF、1 : ON                                  |     |
|                 | 1 ~ 8<br>(PLC1 ~ 8) | n   | 局番                                                         | - 4 |
|                 |                     | n+1 | コマンド:14                                                    |     |
| ディジタルゼロリモート制御   |                     | n+2 | ディジタルゼロ<br>0 : OFF、1 : ON、2 : 設定値で ON                      |     |
|                 |                     | n+3 | 設定値                                                        |     |
|                 | 1~8                 | n   | 局番                                                         | - 2 |
|                 | (PLC1 ~ 8)          | n+1 | コマンド:15                                                    |     |
| 比較出カリモート制御応答    | 1 ~ 8<br>(PLC1 ~ 8) | n   | 局番                                                         | _   |
|                 |                     | n+1 | コマンド:16                                                    |     |
|                 |                     | n+2 | 状態<br>0:OFF<br>1:HIをON<br>2:GOをON<br>3:LOをON               | 2   |
| 比較出カリモート制御      | 1 ~ 8<br>(PLC1 ~ 8) | n   | 局番                                                         | 3   |
|                 |                     | n+1 | コマンド:17                                                    |     |
|                 |                     | n+2 | 状態<br>0 : OFF<br>1 : HI を ON<br>2 : GO を ON<br>3 : LO を ON |     |
| 比較出カリモート制御解除    | 1 ~ 8<br>(PLC1 ~ 8) | n   | 局番                                                         | 2   |
|                 |                     | n+1 | コマンド:18                                                    |     |

| 内容                            | F0                  |     | F1 (=\$u n)                                                                                                    | F2 |
|-------------------------------|---------------------|-----|----------------------------------------------------------------------------------------------------|----|
| リモート制御応答                      | 1 ~ 8<br>(PLC1 ~ 8) | n   | 局番                                                                                                    |    |
|                               |                     | n+1 | コマンド:19                                                                                                    |    |
|                               |                     | n+2 | リモート制御状態<br>ビット ~ 3 2 1 0<br>ホールド機能<br>ピークホールド機能<br>ディジタルゼロ機能<br>比較出力機能<br>* 全て OFF の場合はリモート制御なし                                                                                                    | 2  |
|                               | 1 ~ 8<br>(PLC1 ~ 8) | n   | 局番                                                                                                    | 2  |
| 最大値 / 最小値 /(最大値 – 最小値)応答      |                     | n+1 | コマンド:20                                                                                                    |    |
|                               |                     | n+2 |                                                                                                    |    |
|                               |                     | n+3 | 最小値                                                                                                    |    |
|                               |                     | n+4 | (最大値-最小値)                                                                                                    |    |
|                               |                     | n   | 局番                                                                                                    | 3  |
|                               |                     | n+1 | コマンド:21                                                                                                    |    |
| 最大値 / 最小値 /(最大値 – 最小値)<br>クリア | 1 ~ 8<br>(PLC1 ~ 8) | n+2 | 最大値 / 最小値 /(最大値 – 最小値)クリア<br>0 : 最大値<br>1 : 最小値<br>2 :(最大値 – 最小値)                                                                                                    |    |
|                               |                     | n   | 局番                                                                                                    |    |
|                               | 1~8<br>(PLC1~8)     | n+1 | コマンド:22                                                                                                    |    |
| レンジ応答                         |                     | n+2 | レンジ<br>0 :指定なし 12:J<br>1 :11レンジ 13:T<br>2 :12レンジ 14:R<br>3 :13レンジ 15:S<br>4 :14レンジ 16:B<br>5 :15レンジ 17:PA<br>6 :23レンジ 18:Pb<br>7 :24レンジ 19:JPA<br>8 :25レンジ 20:JPb<br>9 :26レンジ 21:1V<br>10:KA 22:2A<br>11:KB | 2  |
|                               | 1 ~ 8<br>(PLC1 ~ 8) | n   | 局番                                                                                                    | 3  |
| レンジ設定                         |                     | n+1 | コマンド:23                                                                                                    |    |
|                               |                     | n+2 | レンジ<br>1:11 レンジ 12:J<br>2:12 レンジ 13:T<br>3:13 レンジ 14:R<br>4:14 レンジ 15:S<br>5:15 レンジ 16:B<br>6:23 レンジ 17:PA<br>7:24 レンジ 18:Pb<br>8:25 レンジ 19:JPA<br>9:26 レンジ 20:JPb<br>10:KA21:1V<br>11:KB22:2A              |    |
| 平均回数応答                        | 1 ~ 8<br>(PLC1 ~ 8) | n   | 局番                                                                                                    | 2  |
|                               |                     | n+1 | コマンド:24                                                                                                    |    |
|                               |                     | n+2 | 平均回数<br>1/ 2/ 4/ 8/ 10/ 20/ 40/ 80(回)                                                                                                    |    |
| 平均回数設定                        | 1 ~ 8<br>(PLC1 ~ 8) | n   | 局番                                                                                                    | 3  |
|                               |                     | n+1 | コマンド:25                                                                                                    |    |
|                               |                     | n+2 | 平均回数<br>1/ 2/ 4/ 8/ 10/ 20/ 40/ 80(回)                                                                                                    |    |
| 内容              | F0                             |     | F1 (=\$u n)                                       | F2 |
|-----------------|--------------------------------|-----|---------------------------------------------------|----|
|                 |                                | n   | 局番                                                |    |
| 移動平均回数応答        | $1 \sim 8$                     | n+1 | コマンド:26                                           | 2  |
|                 | (PLC1~8)                       | n+2 | 移動平均回数<br>0(OFF)/ 2/ 4/ 8/ 16/ 32(回)              |    |
|                 |                                | n   | 局番                                                |    |
| 移動平均回数設定        | $1 \sim 8$                     | n+1 | コマンド:27                                           | 3  |
|                 | (PLC1 ~ 8)                     | n+2 | 移動平均回数<br>0(OFF)/ 2/ 4/ 8/ 16/ 32(回)              |    |
|                 |                                | n   | 局番                                                |    |
| <br>  ステップワイド応答 | 1~8                            | n+1 | コマンド:28                                           | 2  |
|                 | (PLC1~8)                       | n+2 | ステップワイド<br>1:1、 2:2、 5:5、 0:10(digit)             |    |
|                 |                                | n   | 局番                                                |    |
| ステップワイド設定       | $1 \sim 8$                     | n+1 | コマンド:29                                           | 3  |
|                 | (FLG1700)                      | n+2 | ステップワイド<br>1:1、 2:2、 5:5、 0:10(digit)             |    |
|                 |                                | n   | 局番                                                |    |
|                 |                                | n+1 | コマンド:30                                           |    |
|                 |                                | n+2 | ボーレート<br>0:2400、1:4800、2:9600、<br>3:19200、4:38400 |    |
| 通信機能パラメータ応答     | 1~8<br>(PLC1~8)                | n+3 | データ長<br>0:7ビット、1:8ビット                             | 2  |
|                 |                                | n+4 | パリティ<br>0:なし、 1:奇数、 2:偶数                          |    |
|                 |                                | n+5 | ストップビット<br>0:1ビット、1:2ビット                          |    |
|                 |                                | n+6 | デリミタ<br>0 : CR/LF、 1 : CR                         |    |
|                 |                                | n   | 局番                                                |    |
|                 |                                | n+1 | コマンド:31                                           |    |
|                 |                                | n+2 | ボーレート<br>0:2400、1:4800、2:9600、<br>3:19200、4:38400 |    |
| 通信機能パラメータ設定     | 1 ~ 8<br>(PLC1 ~ 8)            | n+3 | データ長<br>0:7ビット、1:8ビット                             | 7  |
|                 |                                | n+4 | パリティ<br>0:なし、 1:奇数、 2:偶数                          |    |
|                 |                                | n+5 | ストップビット<br>0:1ビット、1:2ビット                          |    |
|                 |                                | n+6 | デリミタ<br>0 : CR/LF、1 : CR                          |    |
| 機器 ID 応答        |                                | n   | 局番                                                |    |
|                 | 1 ~ 8<br>(PLC1 ~ 8)            | n+1 | コマンド:32                                           | 2  |
|                 |                                | n+2 | 機器 ID<br>1 ~ 99                                   |    |
|                 |                                | n   | 局番                                                |    |
| 機器 ID 設定        | $1 \sim 8$<br>(PLC1 $\sim 8$ ) | n+1 | コマンド:33                                           | 3  |
|                 | (PLUI~8)                       | n+2 | 機器 ID<br>1 ~ 99                                   |    |

| 内容                | F0                             |     | F1 (=\$u n)                                                                                  | F2 |
|-------------------|--------------------------------|-----|----------------------------------------------------------------------------------------------|----|
|                   |                                | n   | 局番                                                                                           |    |
|                   |                                | n+1 | コマンド:34                                                                                      |    |
| アナログ出力タイプ応答       | 1 ~ 8<br>(PLC1 ~ 8)            | n+2 | アナログ出力タイプ<br>0:非実装<br>1:OFF<br>2:0~1(V)<br>3:0~10(V)<br>4:1~5(V)<br>5:0~20(mA)<br>6:4~20(mA) | 2  |
|                   |                                | n   | 局番                                                                                           |    |
|                   |                                | n+1 | コマンド:35                                                                                      |    |
| アナログ出カタイプ設定       | 1 ~ 8<br>(PLC1 ~ 8)            | n+2 | アナログ出力タイプ<br>1:OFF<br>2:0~1(V)<br>3:0~10(V)<br>4:1~5(V)<br>5:0~20(mA)<br>6:4~20(mA)          | 3  |
|                   |                                | n   | 局番                                                                                           |    |
|                   | 1~8                            | n+1 | コマンド:36                                                                                      | 2  |
| ディジタルゼロバックアップ状態応答 | (PLC1 ~ 8)                     | n+2 | ディジタルゼロバックアップ状態<br>0 : OFF<br>1 : ON                                                         |    |
|                   | 1 ~ 8<br>(PLC1 ~ 8)            | n   | 局番                                                                                           |    |
|                   |                                | n+1 | コマンド:37                                                                                      | ~  |
| テイジタルセロハックアッフ制御   |                                | n+2 | ディジタルゼロバックアップ状態<br>0 : OFF<br>1 : ON                                                         | 3  |
|                   | 1 ~ 8<br>(PLC1 ~ 8)            | n   | 局番                                                                                           | 2  |
| テインダルセロテーダセーノコマント |                                | n+1 | コマンド:38                                                                                      | 2  |
|                   | 1 ~ 8<br>(PLC1 ~ 8)            | n   | 局番                                                                                           | -  |
|                   |                                | n+1 | コマンド:39                                                                                      |    |
| 入力切り換え応答          |                                | n+2 | 入力切り換え<br>0:非実装<br>1:オープンコレクタ<br>2:ロジック<br>3:マグネット                                           | 2  |
|                   |                                | n   | 局番                                                                                           |    |
|                   | 1 - 0                          | n+1 | コマンド:40                                                                                      |    |
| 入力切り換え設定          | 1 ~ 8<br>(PLC1 ~ 8)            | n+2 | 入力切り換え<br>1 : オープンコレクタ<br>2 : ロジック<br>3 : マグネット                                              | 3  |
|                   |                                | n   | 局番                                                                                           |    |
| トラッキングゼロ応答        |                                | n+1 | コマンド:41                                                                                      |    |
|                   | 1 ~ 8<br>(PLC1 ~ 8)            | n+2 | トラッキングゼロ時間<br>0(OFF)/1 ~ 99                                                                  | 2  |
|                   |                                | n+3 | トラッキングゼロ幅<br>0(OFF)/1~99                                                                     |    |
|                   |                                | n   | 局番                                                                                           |    |
| トラッキングゼロ時間設定      | $1 \sim 8$<br>(PLC1 $\sim 8$ ) | n+1 | コマンド:42                                                                                      | 3  |
|                   |                                | n+2 | トラッキングゼロ時間<br>0(OFF)/1 ~ 99                                                                  |    |

| 内容            | F0                             |     | F1 (=\$u n)                  | F2  |
|---------------|--------------------------------|-----|------------------------------|-----|
|               |                                | n   | 局番                           |     |
| トラッキングゼロ幅設定   | 1~8                            | n+1 | コマンド:43                      | 3   |
|               | (PLC1 ~ 8)                     | n+2 | トラッキングゼロ幅<br>0(OFF)/1 ~ 99   |     |
|               |                                | n   | 局番                           |     |
| ち、土骨酒店交       | $1 \sim 8$                     | n+1 | コマンド:44                      | 2   |
| ビンリ电泳心合       | (PLC1 ~ 8)                     | n+2 | センサ電源<br>0 : 5V<br>1 : 10V   | -   |
|               |                                | n   | 局番                           |     |
|               | 1~8                            | n+1 | コマンド:45                      | 3   |
| センサ電源設定       | (PLC1 ~ 8)                     | n+2 | センサ電源<br>0 : 5V<br>1 : 10V   |     |
|               |                                | n   | 局番                           |     |
| パワーオンディレイ時間応答 | 1~8                            | n+1 | コマンド:46                      | 2   |
|               | (PLC1 ~ 8)                     | n+2 | パワーオンディレイ時間<br>0(OFF)/1 ~ 30 |     |
|               |                                | n   | 局番                           | 3   |
| パワーオンディレイ時間設定 | 1 ~ 8<br>(PLC1 ~ 8)            | n+1 | コマンド:47                      |     |
|               |                                | n+2 | パワーオンディレイ時間<br>0(OFF)/1 ~ 30 |     |
|               |                                | n   | 局番                           |     |
| プロニクト広答       | 1 ~ 8<br>(PLC1 ~ 8)            | n+1 | コマンド:48                      | - 2 |
|               |                                | n+2 | プロテクト<br>0 : OFF<br>1 : ON   |     |
|               |                                | n   | 局番                           | - 3 |
| プロテクト設定       | 1~8                            | n+1 | コマンド:49                      |     |
|               | (PLC1 ~ 8)                     | n+2 | プロテクト<br>0 : OFF<br>1 : ON   |     |
|               |                                | n   | 局番                           |     |
|               |                                | n+1 | コマンド:50                      |     |
| ユニット No. 応答   | $1 \sim 8$<br>(PLC1 $\sim 8$ ) | n+2 | 入力ユニット番号<br>1~18             | 2   |
|               |                                | n+3 | 出力ユニット番号<br>0~7              |     |
|               |                                | n   | 局番                           |     |
| キー操作禁止応答      | 1~8                            | n+1 | コマンド:51                      | 2   |
|               | (PLC1 ~ 8)                     | n+2 | キー操作禁止<br>0:OFF<br>1:ON      |     |
|               |                                | n   | 局番                           |     |
| + """         | 1~8                            | n+1 | コマンド : 52                    | 3   |
| キー操作禁止設定      | (PLC1 ~ 8)                     | n+2 | キー操作禁止<br>0:OFF<br>1:ON      | 5   |

| 内容             | F0                  |            | F1 (=\$u n)                              | F2                       |
|----------------|---------------------|------------|------------------------------------------|--------------------------|
|                |                     | n          | 局番                                       |                          |
|                |                     | n+1        | コマンド:53                                  |                          |
| リニアライズ機能の状態応答  | 1~8<br>(PLC1~8)     | n+2        | リニアライズ機能<br>0 : OFF<br>1 : ON<br>2 : CLR | 2                        |
|                |                     | n          | 局番                                       |                          |
|                | 1 ~ 8<br>(PLC1 ~ 8) | n+1        | コマンド:54                                  | 3                        |
| リニアライズ機能の状態設定  |                     | n+2        | リニアライズ機能<br>0 : OFF<br>1 : ON<br>2 : CLR |                          |
|                | 1 ~ 8<br>(PLC1 ~ 8) | n          | 局番                                       |                          |
| リニアライズ補正データ数応答 |                     | n+1        | コマンド:55                                  | 2                        |
|                |                     | (PLC1 ~ 8) | n+2                                      | リニアライズ補正データ<br>0(クリア)~16 |
|                |                     | n          | 局番                                       |                          |
| リニアライズ補正データ数設定 | 1~8                 | n+1        | コマンド:56                                  | 3                        |
|                | (PLC1 ~ 8)          | n+2        | リニアライズ補正データ<br>1 ~ 16                    |                          |

| 内容          | F0         |      | F1 (=\$u n)            | F2 |
|-------------|------------|------|------------------------|----|
|             |            | n    | 局番                     |    |
|             |            | n+1  | コマンド:57                |    |
|             |            | n+2  | 読み込み開始番号<br>1~16       |    |
|             |            | n+3  | 読み込み数<br>1~16          |    |
|             |            | n+4  | リニアライズデータ入力値(開始番号 +0)  |    |
|             |            | n+5  | リニアライズデータ出力値(開始番号 +0)  |    |
|             |            | n+6  | リニアライズデータ入力値(開始番号 +1)  |    |
|             |            | n+7  | リニアライズデータ出力値(開始番号 +1)  |    |
|             |            | n+8  | リニアライズデータ入力値(開始番号 +2)  |    |
|             |            | n+9  | リニアライズデータ出力値(開始番号 +2)  |    |
|             |            | n+10 | リニアライズデータ入力値(開始番号 +3)  |    |
|             |            | n+11 | リニアライズデータ出力値(開始番号 +3)  |    |
|             |            | n+12 | リニアライズデータ入力値(開始番号 +4)  |    |
|             |            | n+13 | リニアライズデータ出力値(開始番号 +4)  |    |
|             |            | n+14 | リニアライズデータ入力値(開始番号 +5)  |    |
|             | $1 \sim 8$ | n+15 | リニアライズデータ出力値(開始番号 +5)  |    |
|             |            | n+16 | リニアライズデータ入力値(開始番号 +6)  |    |
| リニアライズデータ応答 |            | n+17 | リニアライズデータ出力値(開始番号 +6)  | 4  |
|             | (. 201 0)  | n+18 | リニアライズデータ入力値(開始番号 +7)  |    |
|             |            | n+19 | リニアライズデータ出力値(開始番号 +7)  |    |
|             |            | n+20 | リニアライズデータ入力値(開始番号 +8)  |    |
|             |            | n+21 | リニアライズデータ出力値(開始番号 +8)  |    |
|             |            | n+22 | リニアライズデータ入力値(開始番号 +9)  |    |
|             |            | n+23 | リニアライズデータ出力値(開始番号 +9)  |    |
|             |            | n+24 | リニアライズデータ入力値(開始番号 +10) |    |
|             |            | n+25 | リニアライズデータ出力値(開始番号 +10) |    |
|             |            | n+26 | リニアライズデータ入力値(開始番号 +11) |    |
|             |            | n+27 | リニアライズデータ出力値(開始番号 +11) |    |
|             |            | n+28 | リニアライズデータ入力値(開始番号 +12) |    |
|             |            | n+29 | リニアライズデータ出力値(開始番号 +12) |    |
|             |            | n+30 | リニアライズデータ入力値(開始番号 +13) |    |
|             |            | n+31 | リニアライズデータ出力値(開始番号 +13) |    |
|             |            | n+32 | リニアライズデータ入力値(開始番号 +14) |    |
|             |            | n+33 | リニアライズデータ出力値(開始番号 +14) |    |
|             |            | n+34 | リニアライズデータ入力値(開始番号 +15) |    |
|             |            | n+35 | リニアライズデータ出力値(開始番号 +15) |    |

| 内容          | F0                  |      | F1 (=\$u n)            | F2           |
|-------------|---------------------|------|------------------------|--------------|
|             |                     | n    | 局番                     |              |
|             |                     | n+1  | コマンド:58                |              |
|             |                     | n+2  | 読み込み開始番号<br>1 ~ 16     |              |
|             |                     | n+3  | 読み込み数<br>1~16          |              |
|             |                     | n+4  | リニアライズデータ入力値(開始番号 +0)  |              |
|             |                     | n+5  | リニアライズデータ出力値(開始番号 +0)  |              |
|             |                     | n+6  | リニアライズデータ入力値(開始番号 +1)  |              |
|             |                     | n+7  | リニアライズデータ出力値(開始番号 +1)  |              |
|             |                     | n+8  | リニアライズデータ入力値(開始番号 +2)  |              |
|             |                     | n+9  | リニアライズデータ出力値(開始番号 +2)  |              |
|             |                     | n+10 | リニアライズデータ入力値(開始番号 +3)  |              |
|             |                     | n+11 | リニアライズデータ出力値(開始番号 +3)  |              |
|             |                     | n+12 | リニアライズデータ入力値(開始番号 +4)  |              |
|             |                     | n+13 | リニアライズデータ出力値(開始番号 +4)  | 6<br>2<br>36 |
|             | 1 ~ 8<br>(PLC1 ~ 8) | n+14 | リニアライズデータ入力値(開始番号 +5)  |              |
|             |                     | n+15 | リニアライズデータ出力値(開始番号 +5)  |              |
|             |                     | n+16 | リニアライズデータ入力値(開始番号 +6)  |              |
| リニアライズデータ設定 |                     | n+17 | リニアライズデータ出力値(開始番号 +6)  |              |
|             |                     | n+18 | リニアライズデータ入力値(開始番号 +7)  |              |
|             |                     | n+19 | リニアライズデータ出力値(開始番号 +7)  |              |
|             |                     | n+20 | リニアライズデータ入力値(開始番号 +8)  |              |
|             |                     | n+21 | リニアライズデータ出力値(開始番号 +8)  |              |
|             |                     | n+22 | リニアライズデータ入力値(開始番号 +9)  |              |
|             |                     | n+23 | リニアライズデータ出力値(開始番号 +9)  |              |
|             |                     | n+24 | リニアライズデータ入力値(開始番号 +10) |              |
|             |                     | n+25 | リニアライズデータ出力値(開始番号 +10) |              |
|             |                     | n+26 | リニアライズデータ入力値(開始番号 +11) |              |
|             |                     | n+27 | リニアライズデータ出力値(開始番号 +11) |              |
|             |                     | n+28 | リニアライズデータ入力値(開始番号 +12) | -            |
|             |                     | n+29 | リニアライズデータ出力値(開始番号 +12) |              |
|             |                     | n+30 | リニアライズデータ入力値(開始番号 +13) |              |
|             |                     | n+31 | リニアライズデータ出力値(開始番号 +13) |              |
|             |                     | n+32 | リニアライズデータ入力値(開始番号 +14) | †            |
|             |                     | n+33 | リニアライズデータ出力値(開始番号 +14) | †            |
|             |                     | n+34 | リニアライズデータ入力値(開始番号 +15) | †            |
|             |                     | n+35 | リニアライズデータ出力値(開始番号 +15) | 1            |

Uターンデータ: パネルメータ →ZM-600 に格納される データ

## 11.2.32 APR-N (MODBUS RTU)

## 通信設定

## エディタ

通信設定

(下線は初期値)

| 項目      | 設定値                                                                        | 備考 |
|---------|----------------------------------------------------------------------------|----|
| 接続形式    | 1:1 / <u>1:n</u> / マルチリンク2/<br>マルチリンク2(Ethernet)/<br>1:n マルチリンク2(Ethernet) |    |
| 信号レベル   | RS-422/485                                                                 |    |
| ボーレート   | 4800 / <u>9600</u> /19200 / 38400 bps                                      |    |
| データ長    | 8 ビット                                                                      |    |
| ストップビット | <u>1</u> /2 ビット                                                            |    |
| パリティ    | なし / 偶数 / <u>奇数</u>                                                        |    |
| 局番      | <u>1</u> ~ 31                                                              |    |

## 交流電力調整器

交流電力調整器前面のキー操作で、通信に関するパラメータを設定します。 エディタの[通信設定]と合わせてください。

(下線は初期値)

| 機能コード | 項目                    | 設定値                                                                                                    | 例    |
|-------|-----------------------|----------------------------------------------------------------------------------------------------|------|
| 6.002 | 設定機器 選択 <sup>*1</sup> | <u>APd:設定表示器</u><br>nEt:ネットワーク機器<br>APr : APR 本体                                                        | nEt  |
| 7.n01 | 通信方式 選択 <sup>*1</sup> | <u>m-S:APR 並列運転</u><br>nEt:MODBUS RTU                                                                   | nEt  |
| 7.n02 | 号機設定                  | A000:0<br>A031:31<br>(初期値 A001:1)                                                                       | A001 |
| 7.n04 | 伝送速度 選択               | 4800 : 4800bps<br><u>9600 : 9600bps</u><br>1.920 : 19200bps<br>3.840 : 38400bps                         | 9600 |
| 7.n05 | パリティ + ストップ 選択        | P0 : パリティなし、ストップビット 2<br>P1 : 偶数パリティ、ストップビット 1<br><u>P2 : 奇数パリティ、ストップビット 1</u><br>P3 : パリティなし、ストップビット 1 | P2   |

\*1 ZM-600 と通信する場合、設定機器選択:「ネットワーク機器」、通信方式選択:「MODBUS RTU」を選択してください。 \*2 通信仕様は「データ長:8bit」に固定です。

## 使用デバイス

各デバイスの設定範囲は、接続機器によって異なります。お使いの機器の使用できる範囲内で設定してください。なお、 [TYPE] はマクロで間接デバイスを指定するときに使用します。

| デバイス | TYPE | 備考      |
|------|------|---------|
|      | 02H  | バイトアドレス |

## 間接デバイス指定

- ・ ワード指定時はデバイス No. (アドレス)は偶数で指定してください。
  - 例)「機能コード:1.b01(出力設定)」を使用する場合: デバイス No. (アドレス) に "2" を設定します。
- ・ ビット指定時はデバイス No. (アドレス)を奇数で指定することも可能です。
  - ビット No. は 0 ~ 7 の範囲になりますので、拡張コードには "00H" と設定してください。
- 例)「機能コード:1.b09(勾配設定 選択)」を使用する場合: デバイス No. (アドレス)に "1"、拡張コードに "00H"、ビット No. に "00、または 01"を設定します。

# 11.2.33 ALPHA5 (MODBUS RTU)

## 通信設定

## エディタ

通信設定

(下線は初期値)

| 項目      | 設定値                                                                            | 備考 |
|---------|--------------------------------------------------------------------------------|----|
| 接続形式    | 1:1 / <u>1:n</u> / マルチリンク 2 /<br>マルチリンク 2(Ethernet)/<br>1:n マルチリンク 2(Ethernet) |    |
| 信号レベル   | RS-422/485                                                                     |    |
| ボーレート   | 9600 / 19200 / <u>38400</u> / 115200 bps                                       |    |
| データ長    | 8 ビット                                                                          |    |
| ストップビット | <u>1</u> /2 ビット                                                                |    |
| パリティ    | なし / <u>偶数</u> / 奇数                                                            |    |
| 局番      | <u>1</u> ~ 31                                                                  |    |

## サーボアンプ

通信に関するパラメータを設定します。 エディタの[通信設定]と合わせてください。

(下線は初期値)

| バラメータ         |        | 項目     | 設定値                     | 例                                                                                                    |   |
|---------------|--------|--------|-------------------------|----------------------------------------------------------------------------------------------------|---|
|               | PA2_72 | (72 番) | 局番                      | <u>1</u> ~ 31                                                                                                    | 1 |
|               | PA2_73 | (73番)  | 通信ボーレート                 | 0:38400bps<br>1:19200bps<br>2:9600bps<br>3:115200bps                                                                                         | 0 |
| PA2<br>拡張機能設定 | PA2_93 | (93 番) | パリティビット/<br>ストップビット選択   | 0:パリティ偶数、ストップビット1ビット<br>1:パリティ奇数、ストップビット1ビット<br>2:パリティなし、ストップビット1ビット<br>3:パリティはし、ストップビット2ビット<br>4:パリティ商数、ストップビット2ビット<br>5:パリティなし、ストップビット2ビット | 0 |
|               | PA2_97 | (97 番) | 通信プロトコル選択 <sup>*1</sup> | <u>0 : PC ローダプロトコル</u><br>1 <b>: MODBUS RTU</b>                                                                                              | 1 |

\*1 ZM-600 と通信する場合、通信プロトコル選択:「MODBUS RTU」を選択してください。 \*2 通信仕様は「データ長:8bit」に固定です。

## 使用デバイス

各デバイスの設定範囲は、接続機器によって異なります。お使いの機器の使用できる範囲内で設定してください。なお、 [TYPE] はマクロで間接デバイスを指定するときに使用します。

|    | デバイス             | TYPE | 備考                   |
|----|------------------|------|----------------------|
| 00 | (通信 CONT/OUT 信号) | 00H  | ダブルワード <sup>*1</sup> |
| 01 | (モニタ)            | 01H  | リードオンリ、ダブルワード        |
| 02 | (シーケンスモニタ)       | 02H  | リードオンリ、ダブルワード        |
| 03 | (各種命令)           | 03H  | ダブルワード               |
| 04 | (パラメータ)          | 04H  | ダブルワード               |
| 05 | (即値データ)          | 05H  | ダブルワード               |

\*1 通信 OUT 信号はリードオンリ

# PLC\_CTL

| 内容           | F0                  |                       | F1 (=\$u n)                                                                                                    | F2    |  |
|--------------|---------------------|-----------------------|----------------------------------------------------------------------------------------------------|-------|--|
|              |                     | n                     | 局番                                                                                                    |       |  |
|              |                     | n+1                   | コマンド :03(HEX)                                                                                                    |       |  |
|              |                     | n+2                   | 読み込みアドレス                                                                                                    |       |  |
|              |                     | n+3                   | 読み込み位置決めデータ数 : m(1 ~ 9)                                                                                                    |       |  |
| 位置決めデータの読み込み | 1 ~ 8<br>(PLC1 ~ 8) | n+4                   | 位置決めステータス&Mコード       ビット     15~8     7     6     5     4     3     2     1     0       佐     ボット     15~8     7     6     5     4     3     2     1     0       小     ホ使用     ボード     ボード     ボード     ボード     ボード       タ     ハ     ー     ド     ボード     ボード | 4     |  |
|              |                     | n+5                   | m=1                                                                                                    |       |  |
|              |                     | n+6 $\sim$ n+7        | 停止位置                                                                                                    |       |  |
|              |                     | n+8 ~ n+9             |                                                                                                    |       |  |
|              |                     | n+10 ~ n+11           |                                                                                                    |       |  |
|              |                     | n+12 ~ n+13           | 減速時間                                                                                                    |       |  |
|              |                     | n+14 $\sim$ n+(3+10m) | 位置決めデータ (m=2)                                                                                                    |       |  |
|              |                     | n                     | 局番*1                                                                                                    |       |  |
|              |                     | n+1                   | コマンド :10(HEX)                                                                                                    |       |  |
|              |                     | n+2                   | 書き込みアドレス                                                                                                    |       |  |
|              |                     | n+3                   | 書き込み位置決めデータ数:m(1~9)                                                                                                    |       |  |
| 位置決めデータの書き込み | 1~8<br>(PLC1~8)     | n+4                   | 位置決めステータス& M コード<br>ビット 15~8 7 6 5 4 3 2 1 0                                                                                                    | 4+10m |  |
|              |                     | n+5                   | 停止タイマ                                                                                                    |       |  |
|              |                     | n+6 $\sim$ n+7        | 停止位置                                                                                                    | _     |  |
|              |                     | n+8 $\sim$ n+9        | 回転速度                                                                                                    |       |  |
|              |                     | $n+10 \sim n+11$      | 加速時間                                                                                                    |       |  |
|              |                     | $n+12 \sim n+13$      | 減速時間                                                                                                    | _     |  |
|              |                     | n+14 $\sim$ n+(3+10m) | 位置決めデータ (m=2)                                                                                                    |       |  |

\*1 ブロードキャスト命令の場合、局番0を選択します。

# 11.2.34 ALPHA5 Smart (MODBUS RTU)

## 通信設定

## エディタ

通信設定

(下線は初期値)

| 項目      | 設定値                                                                        | 備考 |
|---------|----------------------------------------------------------------------------|----|
| 接続形式    | 1:1 / <u>1:n</u> / マルチリンク2/<br>マルチリンク2(Ethernet)/<br>1:n マルチリンク2(Ethernet) |    |
| 信号レベル   | RS-422/485                                                                 |    |
| ボーレート   | 9600 / 19200 / <u>38400</u> / 115K bps                                     |    |
| データ長    | 8 ビット                                                                      |    |
| ストップビット | <u>1</u> /2 ビット                                                            |    |
| パリティ    | なし / <u>偶数</u> / 奇数                                                        |    |
| 局番      | <u>1</u> ~ 31                                                              |    |

## サーボアンプ

通信に関するパラメータを設定します。 エディタの[通信設定]と合わせてください。

(下線は初期値)

| パラメータ         |        |        | 項目                      | 設定値                                                                                                    | 例 |
|---------------|--------|--------|-------------------------|----------------------------------------------------------------------------------------------------|---|
|               | PA2_72 | (72 番) | 局番                      | <u>1</u> ~ 31                                                                                                    | 1 |
|               | PA2_73 | (73番)  | 通信ボーレート                 | 0:38400bps<br>1:19200bps<br>2:9600bps<br>3:115200bps                                                                                         | 0 |
| PA2<br>拡張機能設定 | PA2_93 | (93 番) | パリティビット/<br>ストップビット選択   | 0:パリティ偶数、ストップビット1ビット<br>1:パリティ奇数、ストップビット1ビット<br>2:パリティなし、ストップビット1ビット<br>3:パリティはし、ストップビット2ビット<br>4:パリティ商数、ストップビット2ビット<br>5:パリティなし、ストップビット2ビット | 0 |
|               | PA2_97 | (97 番) | 通信プロトコル選択 <sup>*1</sup> | <u>0 : PC ローダプロトコル</u><br>1 <b>: MODBUS RTU</b>                                                                                              | 1 |

\*1 ZM-600 と通信する場合、通信プロトコル選択:「MODBUS RTU」を選択してください。 \*2 通信仕様は「データ長:8bit」に固定です。

## 使用デバイス

各デバイスの設定範囲は、接続機器によって異なります。お使いの機器の使用できる範囲内で設定してください。なお、 [TYPE] はマクロで間接デバイスを指定するときに使用します。

|    | デバイス             | TYPE | 備考                   |
|----|------------------|------|----------------------|
| 00 | (通信 CONT/OUT 信号) | 00H  | ダブルワード <sup>*1</sup> |
| 01 | (モニタ)            | 01H  | リードオンリ、ダブルワード        |
| 02 | (シーケンスモニタ)       | 02H  | リードオンリ、ダブルワード        |
| 03 | (各種命令)           | 03H  | ダブルワード               |
| 04 | (パラメータ)          | 04H  | ダブルワード               |
| 05 | (即値データ)          | 05H  | ダブルワード               |

\*1 通信 OUT 信号はリードオンリ

# PLC\_CTL

| 内容              | F0                    |                              | F1 (=\$u n)                                                                                                    | F2    |  |
|-----------------|-----------------------|------------------------------|----------------------------------------------------------------------------------------------------|-------|--|
|                 |                       | n                            | 局番                                                                                                    |       |  |
|                 |                       | n+1                          | コマンド :03(HEX)                                                                                                    |       |  |
|                 |                       | n+2                          | 読み込みアドレス                                                                                                    |       |  |
|                 |                       | n+3                          | 読み込み位置決めデータ数:m(1~9)                                                                                                    |       |  |
| 位置決めデータの読み込み (f | 1~8<br>(PLC1~8)       | n+4                          | 位置決めステータス&Mコード       ビット     15~8     7     6     5     4     3     2     1     0       上     15~8     7     6     5     4     3     2     1     0       上     上     15~8     7     6     5     4     3     2     1     0       上     上     上     上     上     上     上     上     上       上     上     上     上     上     上     上     上       日     日     上     上     上     上     L       日     日     日     日     日     日     L       日     日     日     日     日     日     L       日     日     日     日     日     L     L       日     日     日     日     日     日     L       日     日     日     日     日     L     L       日     日     日     日     日     L     L       日     日     日     日     日     L     L       日     日     日     日     日     L     L       日     日     日     日     日     L     L | 4     |  |
|                 |                       | n+5                          | m=1<br>停止タイマ                                                                                                    | -     |  |
|                 |                       | n+6 $\sim$ n+7               | 停止位置                                                                                                    |       |  |
|                 |                       | n+8 $\sim$ n+9               | 回転速度                                                                                                    |       |  |
|                 |                       | $n+10 \sim n+11$             | 加速時間                                                                                                    |       |  |
|                 |                       | $n+12 \sim n+13$             | 減速時間                                                                                                    |       |  |
|                 |                       | $^{ m n+14}{\sim}$ n+(3+10m) | 位置決めデータ (m=2)                                                                                                    |       |  |
|                 |                       | n                            | 局番*1                                                                                                    | _     |  |
|                 |                       | n+1                          | コマンド :10(HEX)                                                                                                    | _     |  |
|                 |                       | n+2                          | 書き込みアドレス                                                                                                    |       |  |
|                 |                       | n+3                          | 書き込み位置決めデータ数:m(1~9)                                                                                                    | -     |  |
| 位置決めデータの書き込み    | 1 ~ 8<br>(PLC1 ~ 8)   | n+4                          | 位置決めステータス& M コード<br>ビット 15~8 7 6 5 4 3 2 1 0                                                                                                    | 4+10m |  |
|                 |                       | n+5                          | m=1 停止タイマ                                                                                                    | ]     |  |
|                 |                       | n+6 $\sim$ n+7               | 停止位置                                                                                                    |       |  |
|                 |                       | n+8 $\sim$ n+9               | 回転速度                                                                                                    |       |  |
|                 |                       | n+10 $\sim$ n+11             | 加速時間                                                                                                    |       |  |
|                 |                       | n+12 $\sim$ n+13             | 减速時間                                                                                                    |       |  |
|                 | n+14 $\sim$ n+(3+10m) | 位置決めデータ (m=2)                |                                                                                                    |       |  |

\*1 ブロードキャスト命令の場合、局番0を選択します。

# 11.2.35 WE1MA (Ver. A) (MODBUS RTU)

## 通信設定

## エディタ

通信設定

(下線は初期値)

| 項目      | 設定値                                                                        | 備考         |
|---------|----------------------------------------------------------------------------|------------|
| 接続形式    | 1:1 / <u>1:n</u> / マルチリンク2/<br>マルチリンク2(Ethernet)/<br>1:n マルチリンク2(Ethernet) |            |
| 信号レベル   | RS-422/485                                                                 |            |
| ボーレート   | 4800 / <u>9600</u> / 19200 / 38400 bps                                     |            |
| データ長    | 8 ビット                                                                      |            |
| ストップビット | <u>1</u> /2 ビット                                                            |            |
| パリティ    | なし / <u>偶数</u> / 奇数                                                        |            |
| 局番      | $0 \sim 247$                                                               | 0:ブロードキャスト |

## 電子式メーター

電子式メーター前面のキー操作で、通信に関するパラメータを設定します。 エディタの [通信設定]と合わせてください。

(下線は初期値)

| 設定要素 | 設定 No. | 項目         | 設定値                                   | 例    |
|------|--------|------------|---------------------------------------|------|
| Adr  | 231C   | アドレス       | <u>1</u> ~ 247                        | 1    |
| bPS  | 232C   | 伝送速度       | 4800 / <u>9600</u> / 19200 / 38400bps | 9600 |
| PAr  | 233C   | パリティ       | <u>E:偶数</u><br>o:奇数<br>-:なし           | E    |
| StoP | 234C   | ストップビット    | <u>1</u> /2ビット                        | 1    |
| WEr  | 235C   | プロトコルバージョン | A : Ver. A                            | A    |

\* 通信仕様は「データ長:8bit」に固定です。

# 使用デバイス

各デバイスの設定範囲は、接続機器によって異なります。お使いの機器の使用できる範囲内で設定してください。なお、 [TYPE] はマクロで間接デバイスを指定するときに使用します。

|   | デバイス     | TYPE | 備考     |
|---|----------|------|--------|
| 1 | (入力リレー)  | 01H  | リードオンリ |
| 4 | (保持レジスタ) | 02H  |        |
| 3 | (入力レジスタ) | 03H  | リードオンリ |

# 11.2.36 WE1MA (Ver. B) (MODBUS RTU)

## 通信設定

## エディタ

通信設定

(下線は初期値)

| 項目      | 設定値                                                                            | 備考         |
|---------|--------------------------------------------------------------------------------|------------|
| 接続形式    | 1:1 / <u>1:n</u> / マルチリンク 2 /<br>マルチリンク 2(Ethernet)/<br>1:n マルチリンク 2(Ethernet) |            |
| 信号レベル   | RS-422/485                                                                     |            |
| ボーレート   | 4800 / <u>9600</u> / 19200 / 38400 bps                                         |            |
| データ長    | 8 ビット                                                                          |            |
| ストップビット | <u>1</u> /2 ビット                                                                |            |
| パリティ    | なし / <u>偶数</u> / 奇数                                                            |            |
| 局番      | $0\sim 247$                                                                    | 0:ブロードキャスト |

## 電子式メーター

電子式メーター前面のキー操作で、通信に関するパラメータを設定します。 エディタの[通信設定]と合わせてください。

(下線は初期値)

| 設定要素 | 設定 No. | 項目         | 設定値                                   | 例    |
|------|--------|------------|---------------------------------------|------|
| Adr  | 231C   | アドレス       | <u>1</u> ~ 247                        | 1    |
| bPS  | 232C   | 伝送速度       | 4800 / <u>9600</u> / 19200 / 38400bps | 9600 |
| PAr  | 233C   | パリティ       | <u>E:偶数</u><br>o:奇数<br>-:なし           | E    |
| StoP | 234C   | ストップビット    | <u>1</u> /2ビット                        | 1    |
| WEr  | 235C   | プロトコルバージョン | B : Ver. B                            | В    |

\* 通信仕様は「データ長:8bit」に固定です。

# 使用デバイス

各デバイスの設定範囲は、接続機器によって異なります。お使いの機器の使用できる範囲内で設定してください。なお、 [TYPE] はマクロで間接デバイスを指定するときに使用します。

|   | デバイス     | TYPE | 備考     |
|---|----------|------|--------|
| 4 | (保持レジスタ) | 02H  |        |
| 3 | (入力レジスタ) | 03H  | リードオンリ |

## 11.2.37 WSZ シリーズ

## 通信設定

## エディタ

通信設定

(下線は初期値)

| 項目      | 設定値                                                                            | 備考 |
|---------|--------------------------------------------------------------------------------|----|
| 接続形式    | <u>1:1</u> / 1:n / マルチリンク 2 /<br>マルチリンク 2(Ethernet)/<br>1:n マルチリンク 2(Ethernet) |    |
| 信号レベル   | <u>RS-232C</u> / RS-422/485                                                    |    |
| ボーレート   | 4800 / <u>9600</u> / 19200 / 38400 / 57600 /<br>76800 / 115k bps               |    |
| データ長    | <u>7</u> /8ビット                                                                 |    |
| ストップビット | <u>1</u> /2 ビット                                                                |    |
| パリティ    | なし / <u>偶数</u> / 奇数                                                            |    |
| 局番      | <u>1</u> ~ 254                                                                 |    |

## WSZ シリーズ

ツールソフト「WinProladder」を使用してコントローラの設定をします。詳しくはコントローラのマニュアルを参照してください。

#### **Station Number**

(下線は初期値)

(下線は初期値)

| 設定項目           | 設定値            | 備考 |
|----------------|----------------|----|
| Station Number | <u>1</u> ~ 254 |    |

#### PORT 0

## Comm. Parameters Setting - Port0

 
 設定項目
 設定値
 備考

 Baud Rate
 9600 / 19200 / 38400 / 57600 / 115200
 アドレスに値を指定して設定することも できます。 詳しくはコントローラのマニュアルを 参照してください。

\* データ長:7、ストップビット:1、パリティ:偶数、プロトコル:Fatek Communication protocol は固定です。

#### WSZ-CB25 (PORT 1 / PORT 2)

#### Comm. Parameters Setting - Port1 / Port2

(下線は初期値)

| 設定項目      | 設定値                                                         | 備考                           |
|-----------|-------------------------------------------------------------|------------------------------|
| Baud Rate | 4800 / <u>9600</u> / 19200 / 38400 / 57600 / 76800 / 115200 |                              |
| Parity    | None / Even / Odd                                           | アドレスに値を指定して設定することも           |
| Data Bit  | <u>7</u> /8                                                 | 「できます。<br>」詳しくはコントローラのマニュアルを |
| Stop Bit  | 1/2                                                         | 参照してください。                    |
| Protocol  | Fatek Communication protocol                                | Ť                            |

#### DIPSW

| 設定項目 | 設定値                      | 備考                           |
|------|--------------------------|------------------------------|
| 終端抵抗 |                          |                              |
| T Z  | ON :終端抵抗あり<br>OFF:終端抵抗なし | 2 つの SW は、必ず同じ設定にしてくだ<br>さい。 |

## カレンダ

この機種にはカレンダが内蔵されていますが、ZMシリーズからの書き込みには対応していません。時間を補正する場合、 コントローラ側で補正を実行してください。

## 使用デバイス

各デバイスの設定範囲は、接続機器によって異なります。お使いの機器の使用できる範囲内で設定してください。なお、 [TYPE] はマクロで間接デバイスを指定するときに使用します。

|      | デバイス               | TYPE | 備考      |
|------|--------------------|------|---------|
| R    | (データレジスタ)          | 00H  |         |
| D    | (データレジスタ)          | 01H  |         |
| х    | (入力リレー)            | 02H  | ワード時 WX |
| Y    | (出力リレー)            | 03H  | ワード時 WY |
| М    | (内部リレー)            | 04H  | ワード時 WM |
| S    | (ステップリレー)          | 05H  | ワード時 WS |
| Т    | (タイマ [接点])         | 06H  | ワード時 WT |
| С    | (カウンタ [接点])        | 07H  | ワード時 WC |
| TR   | (タイマ [現在値])        | 08H  |         |
| CR   | (カウンタ [現在値])       | 09H  |         |
| 32CR | (32 ビットカウンタ [現在値]) | 0AH  | ダブルワード  |

## 間接デバイス指定

| 15  | 5 8     | 7 0     |
|-----|---------|---------|
| n+0 | モデル     | デバイスタイプ |
| n+1 | デバイス No | .(アドレス) |
| n+2 | 拡張コード*  | ビット指定   |
| n+3 | 00      | 局番      |

\* 拡張コードでダブルワードの上位/下位のどちらを読み込むかを指定します。

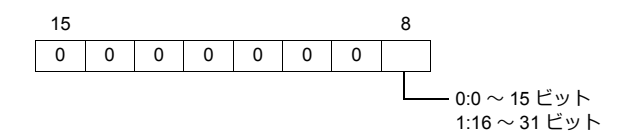

# 11.2.38 WSZ シリーズ(Ethernet)

## 通信設定

## エディタ

エディタでは、以下の設定を行います。詳しくは「1.3.2 Ethernet 通信」を参照してください。

- ・ ZM-600本体のポート No. (PLC 通信用)
   [システム設定]→[ハードウェア設定]→[PLC プロパティ]→[通信設定]

| PL | C1 プロパティ 富士電機 WSZシリ・ | -ス* (Ethernet)     | ×   |
|----|----------------------|--------------------|-----|
| 7  | フォルトに戻す              |                    |     |
| -  | 通信設定                 |                    |     |
|    | 接続形式                 | 1:1                |     |
|    | リトライ回数               | 3                  |     |
|    | タイムアウト時間(×100msec)   | 50                 |     |
|    | 送信遅延時間(×msec)        | 0                  |     |
|    | スタートタイム(×sec)        | 0                  |     |
| (  | ポートNo.               | 10001              | )   |
|    | コード                  | DEC                | _   |
|    | 文字処理                 | LSB→MSB            |     |
|    | 通信異常処理               | 停止                 |     |
| -  | 細かい設定                |                    |     |
|    | 優先度                  | 1                  |     |
|    | システムデバイス(\$s) V7互換   | しない                |     |
| -  | 接続先設定                |                    |     |
|    | 接続先                  | 1:192.168.1.3(WSZ) |     |
|    | PLCテーブル              | 設定                 |     |
|    | 接続確認デバイス使用           | しない                |     |
|    |                      |                    |     |
|    |                      |                    | - 1 |

PLC の IP アドレス、ポート No.、読込最大値
 [システム設定] → [ハードウェア設定] → [PLC プロパティ] → [接続先設定] の [PLC テーブル] に登録

| <ul> <li>システムデバイス(\$</li> <li>接続先設定</li> <li>接続先</li> <li>PLCテーブル</li> <li>PLCのテーブル</li> <li>PLCのIPアドレス、ポー</li> </ul> | s) V7互換 しない<br>1:192-168.1.3(<br>設定<br>したい<br>ートNoなどを登録しま | wsz) —                |              |           | <mark></mark> 1:1<br>接縦<br>から | 接続時のみ有効<br>売する PLC を PLC テーブルに登録されたもの<br>ら選択。          |
|----------------------------------------------------------------------------------------------------|-----------------------------------------------------------|-----------------------|--------------|-----------|-------------------------------|--------------------------------------------------------|
| PLC7<br>PLC7<br>No.<br>0<br>1<br>2<br>3<br>4<br>5<br>6<br>7<br>8<br>9<br>10<br>11<br>12<br><                          | - ブル<br>テ - ブル<br>局名<br>WSZ                               | IPアドレス<br>192.168.1.3 | ポートNo<br>500 | KeepAlive |                               | ■ コントローラの IP アドレス、ポート No.、<br>KeepAlive 使用する / しないを登録。 |

### WSZ シリーズ

ツールソフト [Ethernet Module Configuration Tool Version. 3. 3] を使用してコントローラの設定をします。詳しくはコントローラのマニュアルを参照してください。

| General Password Access O                                                                                              | ontrol   Service Ports | General   | Password  | Access Control Servic                                     | e Ports |
|----------------------------------------------------------------------------------------------------|------------------------|-----------|-----------|-----------------------------------------------------------|---------|
| IP Address: 192.168.1.3<br>Subnet Mask: 255.255.255.0<br>GateWay: 192.168.1.1<br>Host Name: noname<br>Comment: not hit | ion Mode: Server 💌     | Secondary | Port: 500 | Modbus Protocol<br>Major Port: 502<br>Secondary Port: 502 | 2       |

|               | 備考           |            |           |
|---------------|--------------|------------|-----------|
| General       | IP Address   |            |           |
|               | Subnet Mask  |            |           |
|               | GateWay      |            |           |
| Service Ports | WSZ Protocol | Major Port | デフォルト 500 |

## カレンダ

この機種にはカレンダが内蔵されていますが、ZMシリーズからの書き込みには対応していません。時間を補正する場合、 コントローラ側で補正を実行してください。

## 使用デバイス

各デバイスの設定範囲は、接続機器によって異なります。お使いの機器の使用できる範囲内で設定してください。なお、 [TYPE] はマクロで間接デバイスを指定するときに使用します。

|      | デバイス               | TYPE | 備考      |
|------|--------------------|------|---------|
| R    | (データレジスタ)          | 00H  |         |
| D    | (データレジスタ)          | 01H  |         |
| Х    | (入力リレー)            | 02H  | ワード時 WX |
| Y    | (出力リレー)            | 03H  | ワード時 WY |
| М    | (内部リレー)            | 04H  | ワード時 WM |
| S    | (ステップリレー)          | 05H  | ワード時 WS |
| Т    | (タイマ [接点])         | 06H  | ワード時 WT |
| С    | (カウンタ [接点])        | 07H  | ワード時 WC |
| TR   | (タイマ [現在値])        | 08H  |         |
| CR   | (カウンタ [現在値])       | 09H  |         |
| 32CR | (32 ビットカウンタ [現在値]) | 0AH  | ダブルワード  |
| F    | (ファイルレジスタ)         | 0BH  |         |

## 間接デバイス指定

| 1   | 5 8     | 7 0       |
|-----|---------|-----------|
| n+0 | モデル     | デバイスタイプ   |
| n+1 | デバイス No | ). (アドレス) |
| n+2 | 拡張コード*  | ビット指定     |
| n+3 | 00      | 局番        |

15

0

\* 拡張コードでダブルワードの上位/下位のどちらを読み込むかを指定します。

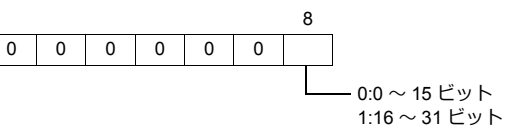

## 11.2.39 結線図

## 接続先:CN1

## **RS-232C**

#### 結線図1-C2

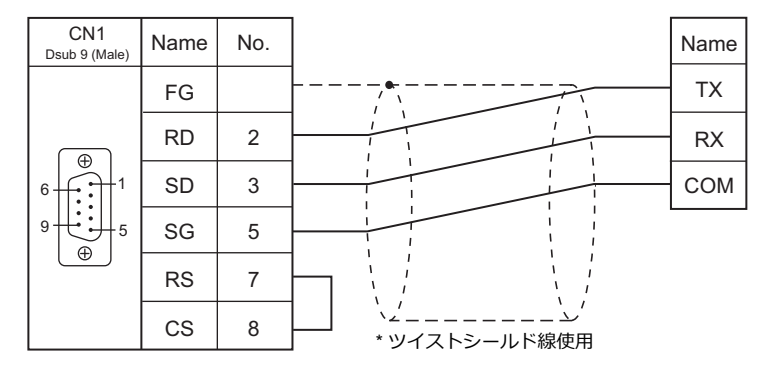

#### 結線図 2 - C2

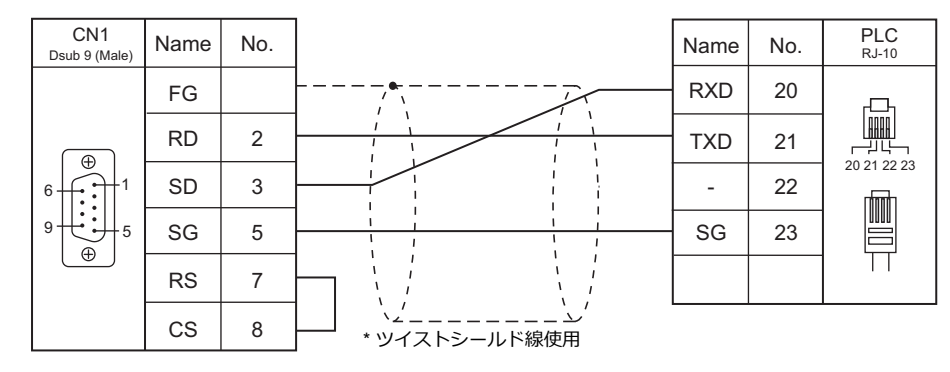

#### 結線図 3 - C2

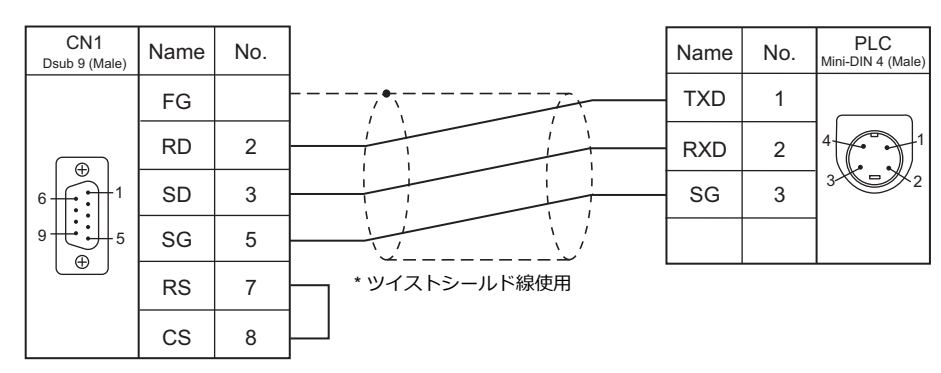

#### 結線図 4 - C2

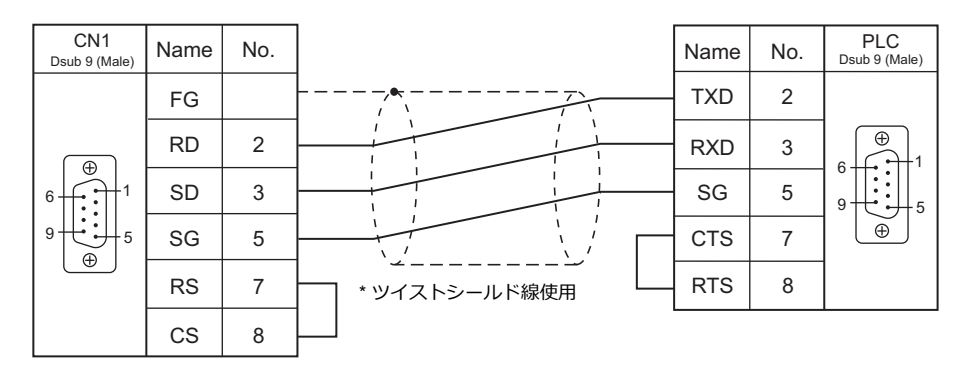

#### RS-422/RS-485

## 結線図1-C4

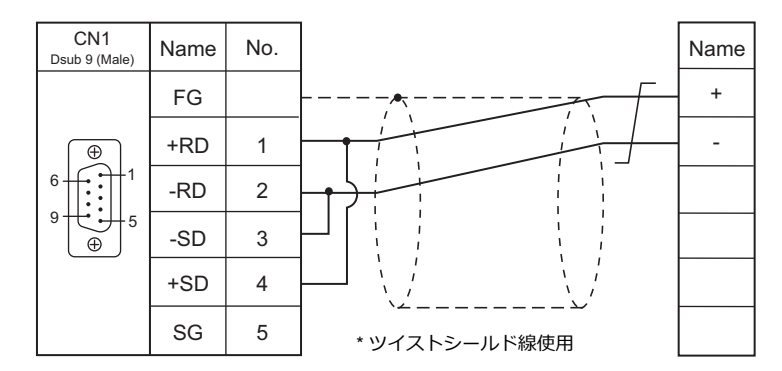

#### 結線図 2 - C4

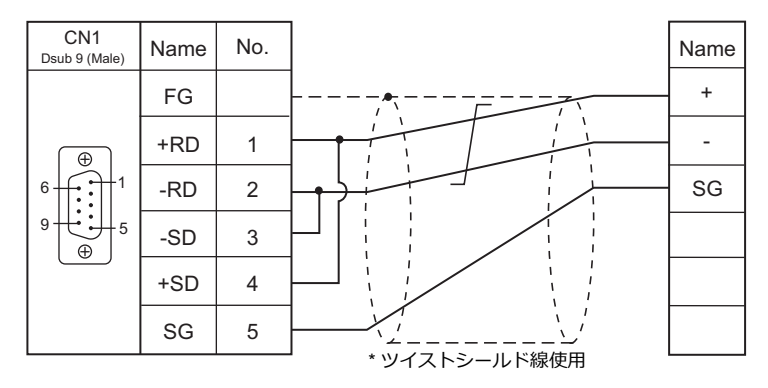

結線図 3 - C4

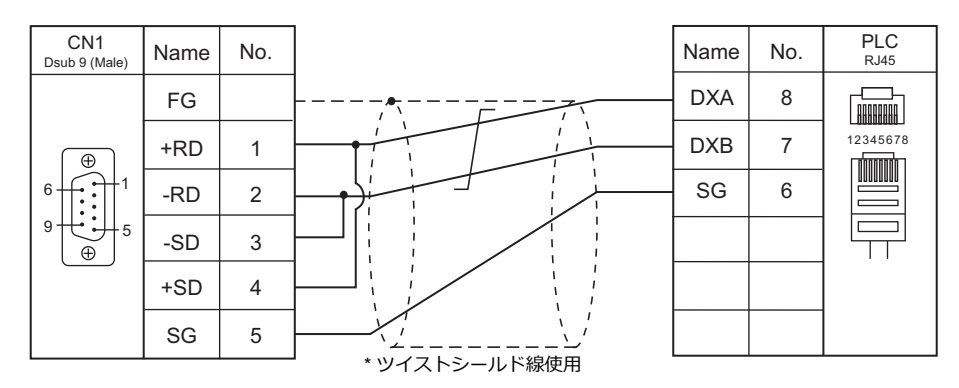

#### 結線図 4 - C4

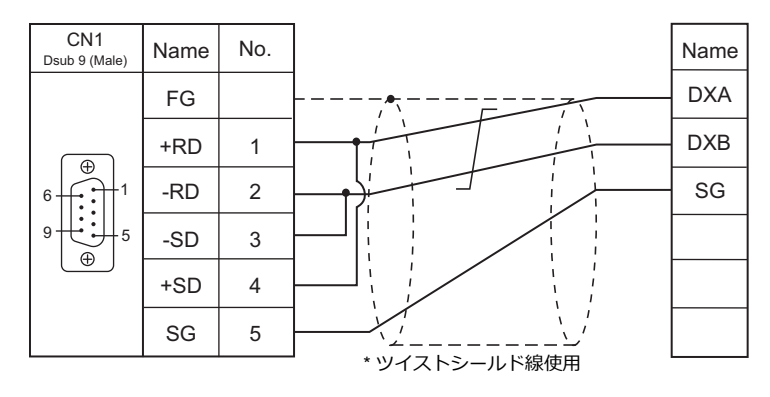

## 結線図 5 - C4

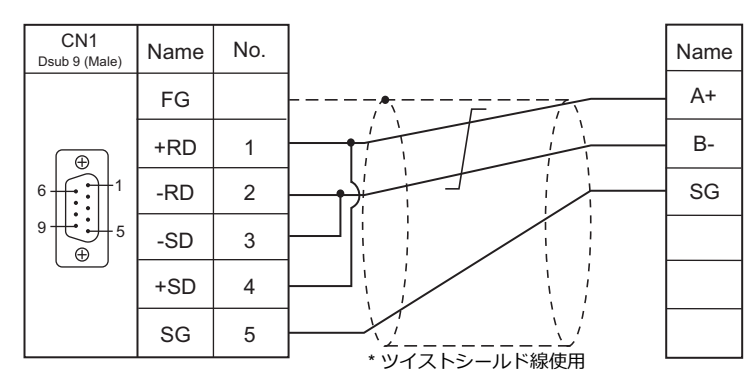

## 結線図 6 - C4

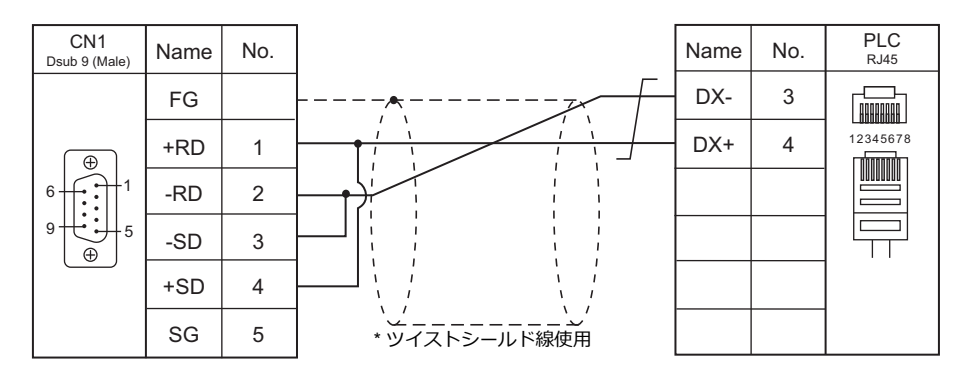

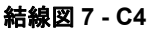

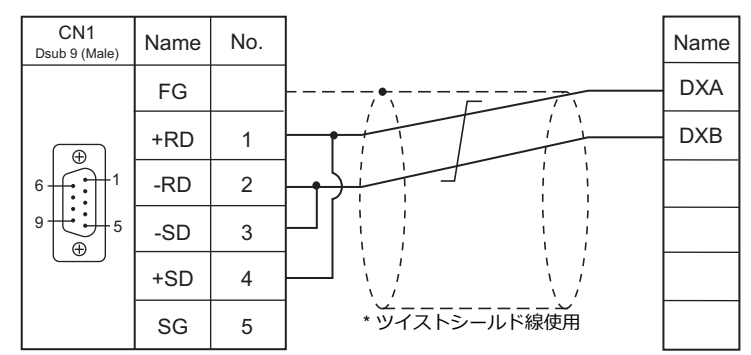

## 結線図 8 - C4

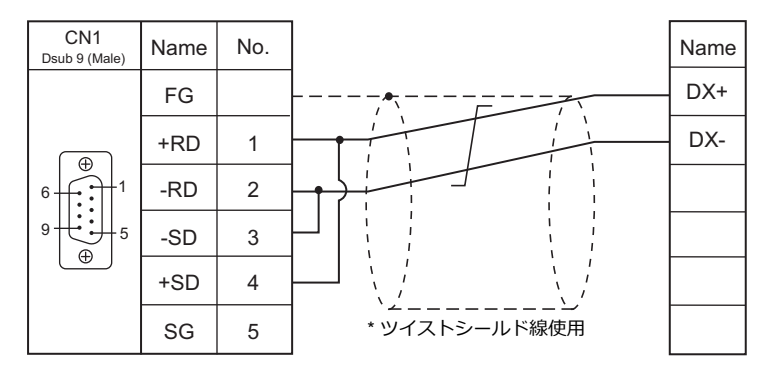

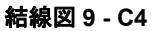

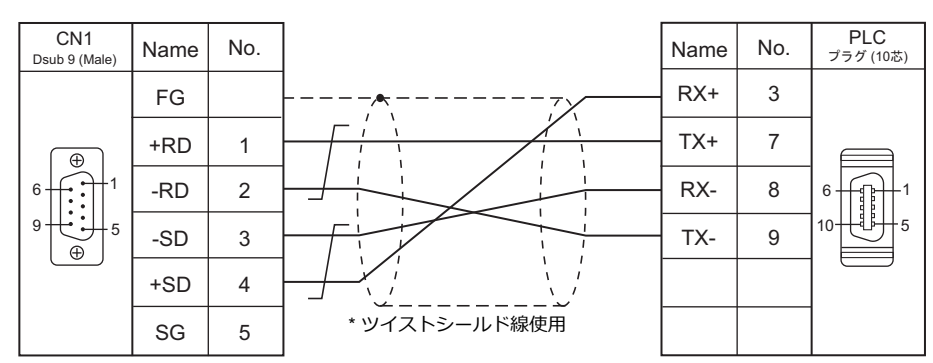

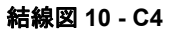

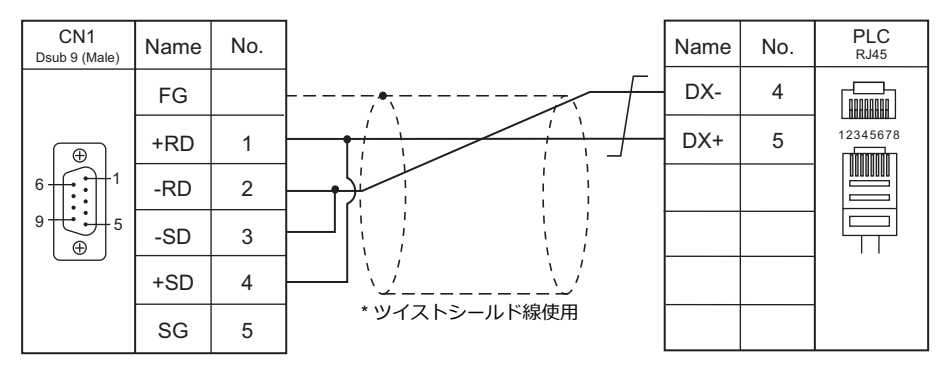

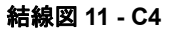

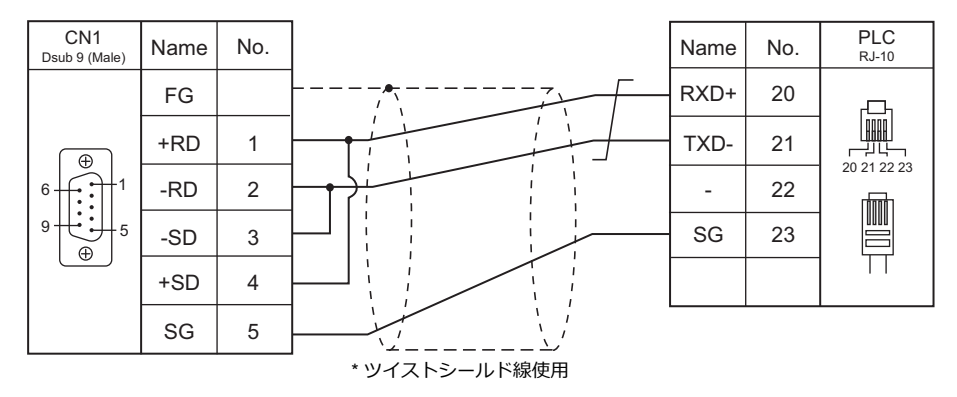

## 結線図 12 - C4

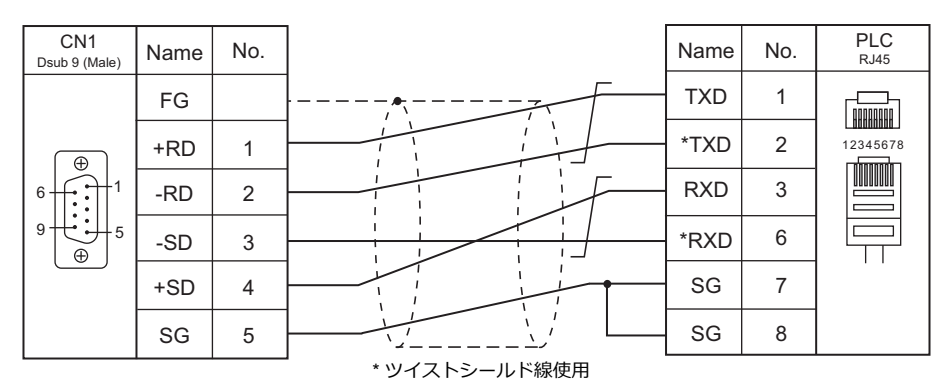

#### 結線図 13 - C4

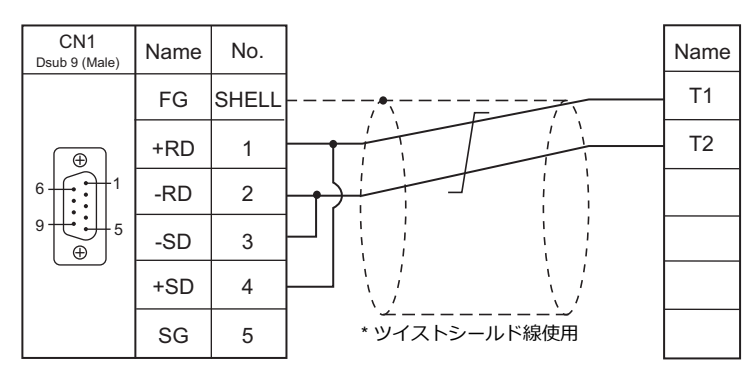

## 結線図 14 - C4

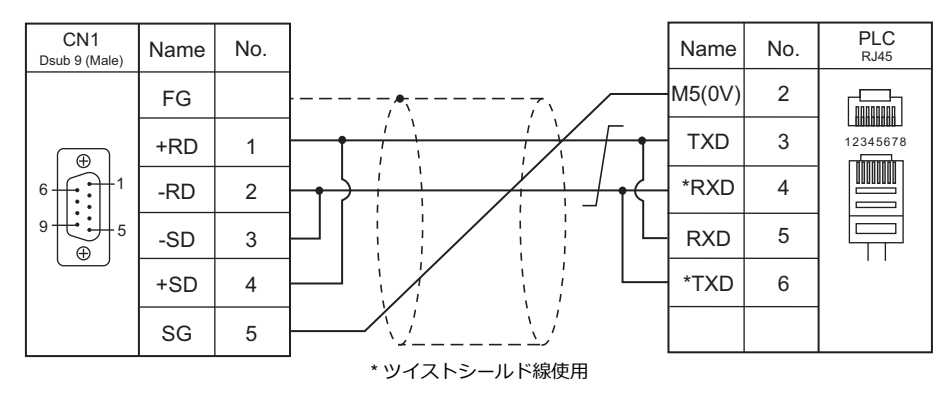

#### 結線図 15 - C4

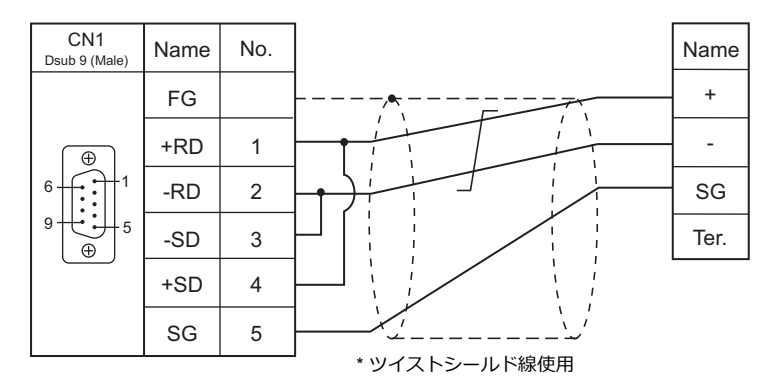

## 電子式メーターが終端時の結線図

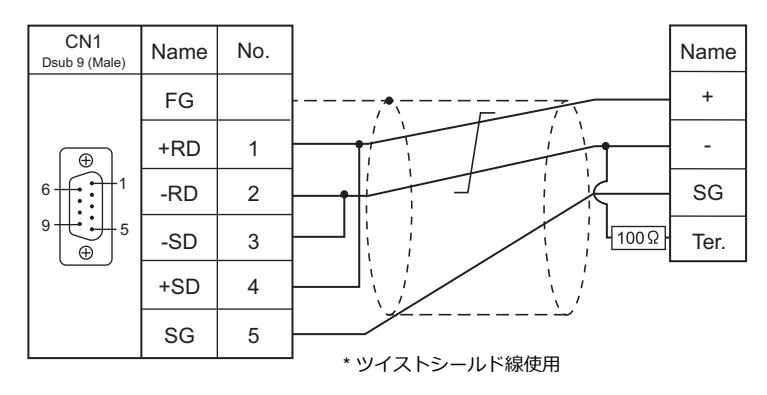

## 結線図 16 - C4

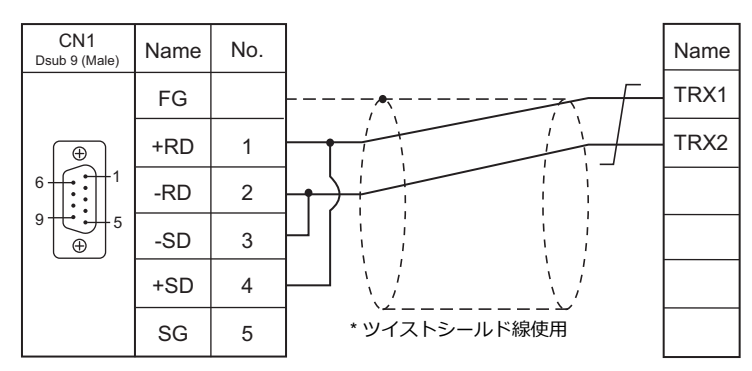

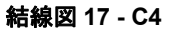

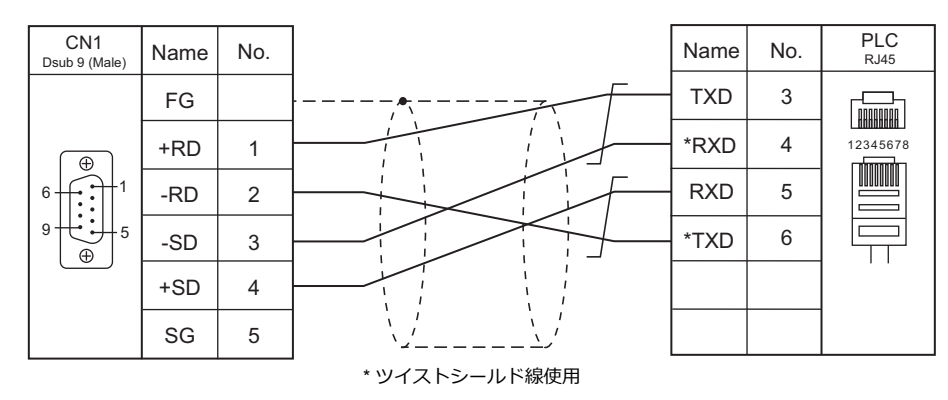

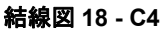

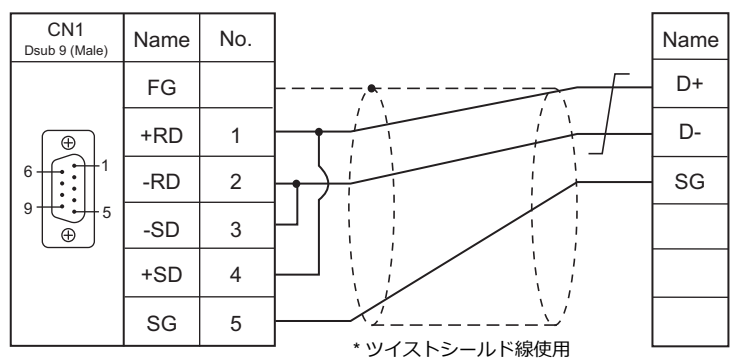

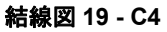

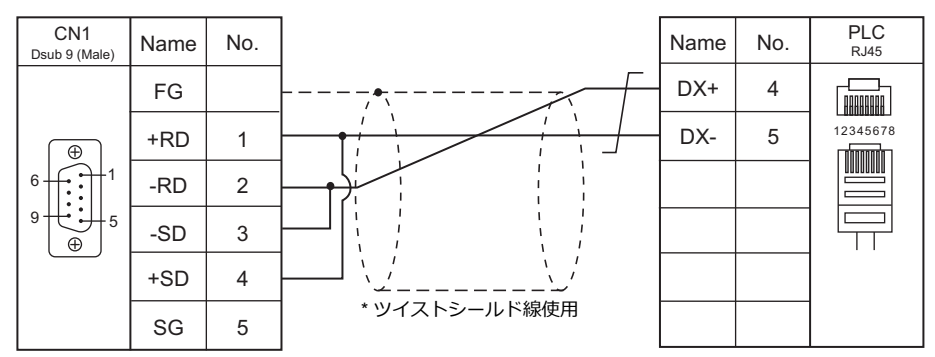

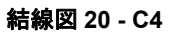

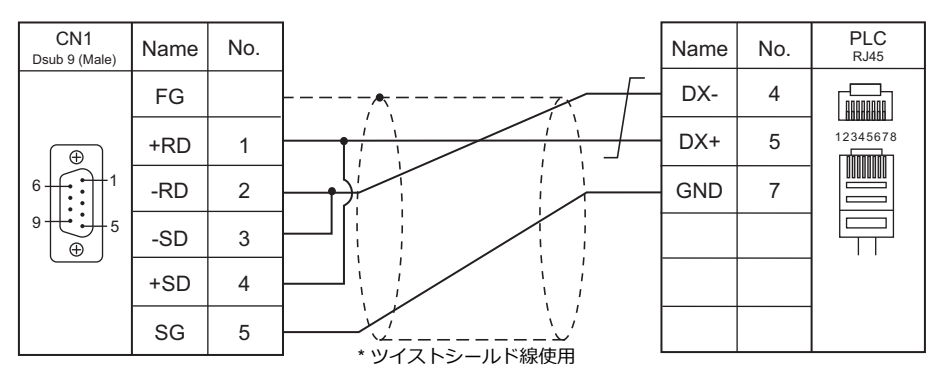

## 接続先:MJ1/MJ2

#### **RS-232C**

結線図1-M2

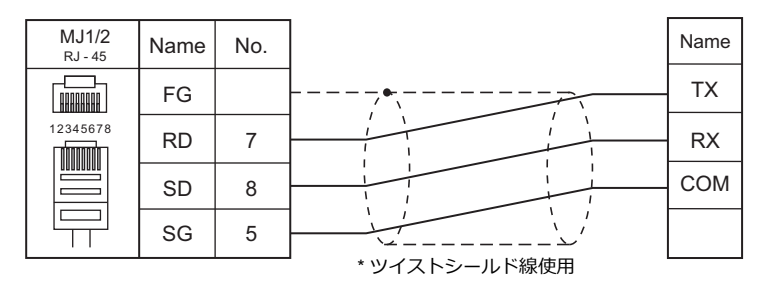

#### 結線図 2 - M2

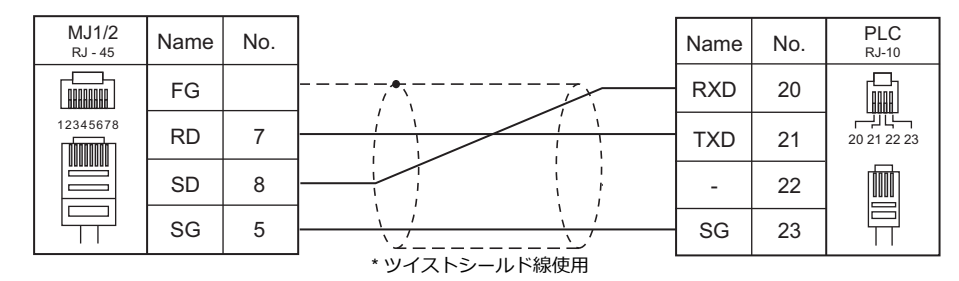

#### 結線図 3 - M2

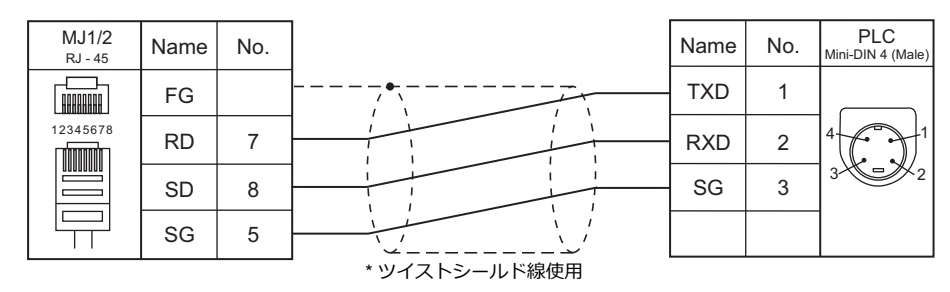

#### 結線図 4 - M2

| MJ1/2<br>RJ - 45 | Name | No. |               | Name | No. | PLC<br>Dsub 9 (Male) |
|------------------|------|-----|---------------|------|-----|----------------------|
|                  | FG   |     |               | TXD  | 2   |                      |
| 12345678         | RD   | 7   |               | RXD  | 3   |                      |
|                  | SD   | 8   |               | SG   | 5   | 9                    |
|                  | SG   | 5   |               | CTS  | 7   | •                    |
|                  | •    |     | * ツイストシールド線使用 | RTS  | 8   |                      |

## RS-422/RS-485

#### 結線図1-M4

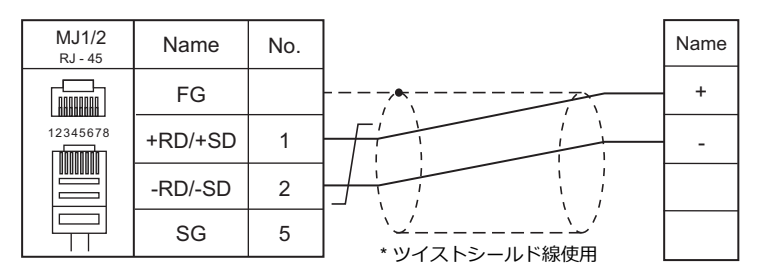

#### 結線図 2 - M4

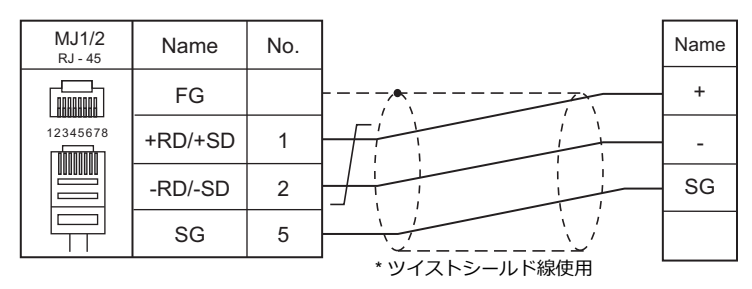

## 結線図 3 - M4

| MJ1/2<br>RJ - 45 | Name    | No. |                                       | Name | No. | PLC<br>RJ45 |
|------------------|---------|-----|---------------------------------------|------|-----|-------------|
|                  | FG      |     | · · · · · · · · · · · · · · · · · · · | DXA  | 8   |             |
| 12345678         | +RD/+SD | 1   |                                       | DXB  | 7   | 12345678    |
|                  | -RD/-SD | 2   |                                       | SG   | 6   |             |
|                  | SG      | 5   |                                       |      |     |             |
|                  | •       |     | * ツイストシールド線使用                         |      |     |             |

## 結線図 4 - M4

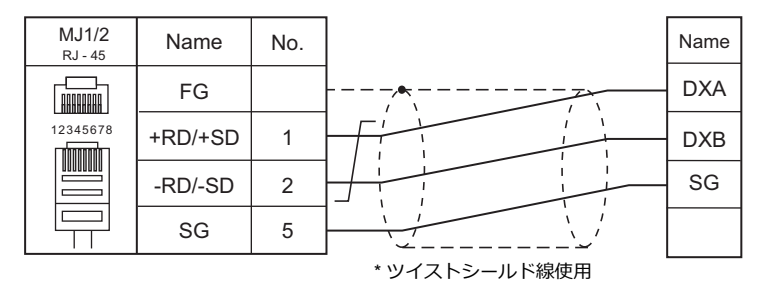

#### 結線図 5 - M4

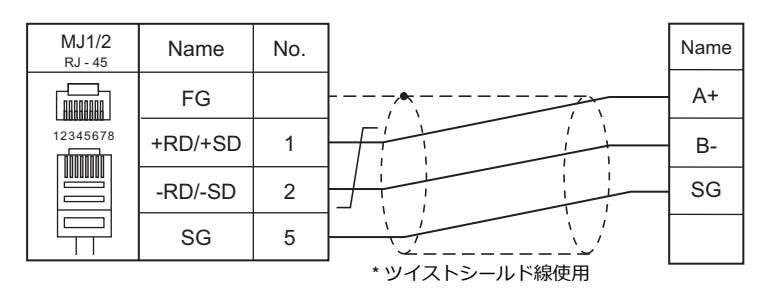

#### 結線図 6 - M4

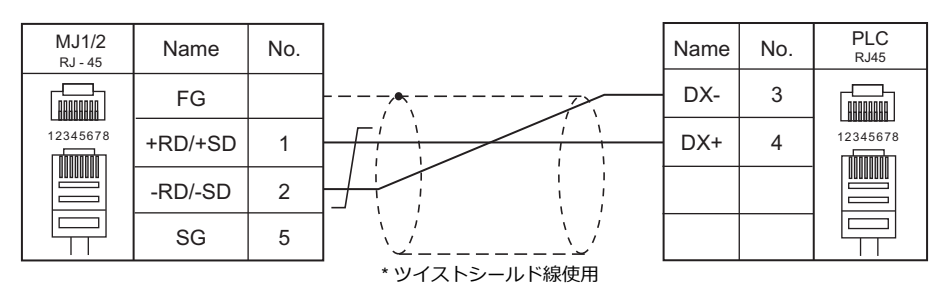

#### 結線図 7 - M4

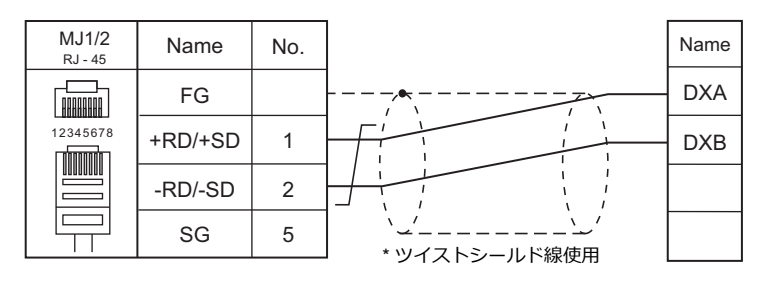

### 結線図 8 - M4

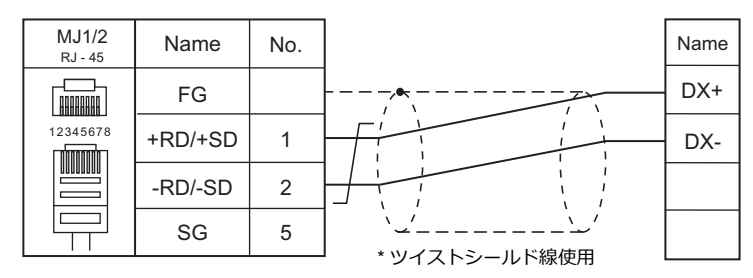

#### 結線図 9 - M4

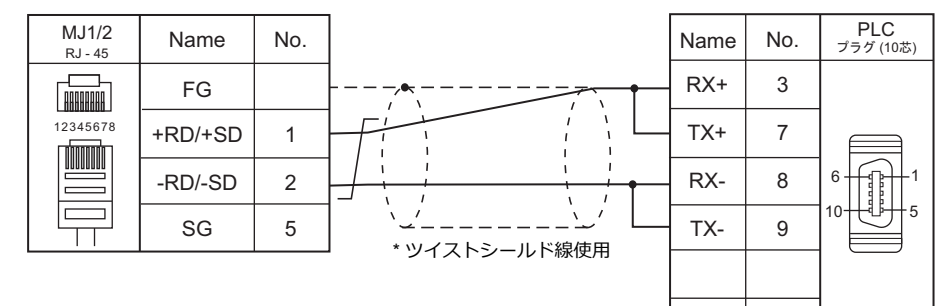

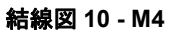

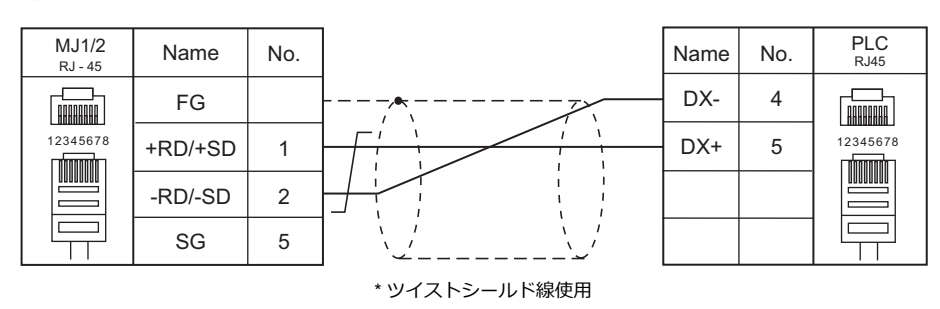

#### 結線図 11 - M4

| MJ1/2<br><sub>RJ</sub> - 45 | Name    | No. |  | Name | No. | PLC<br>RJ-10 |  |  |
|-----------------------------|---------|-----|--|------|-----|--------------|--|--|
|                             | FG      |     |  | RXD+ | 20  |              |  |  |
| 12345678                    | +RD/+SD | 1   |  | TXD- | 21  | 20 21 22 23  |  |  |
|                             | -RD/-SD | 2   |  | -    | 22  |              |  |  |
|                             | SG      | 5   |  | SG   | 23  |              |  |  |
|                             |         |     |  |      |     |              |  |  |

#### 結線図 12 - M4

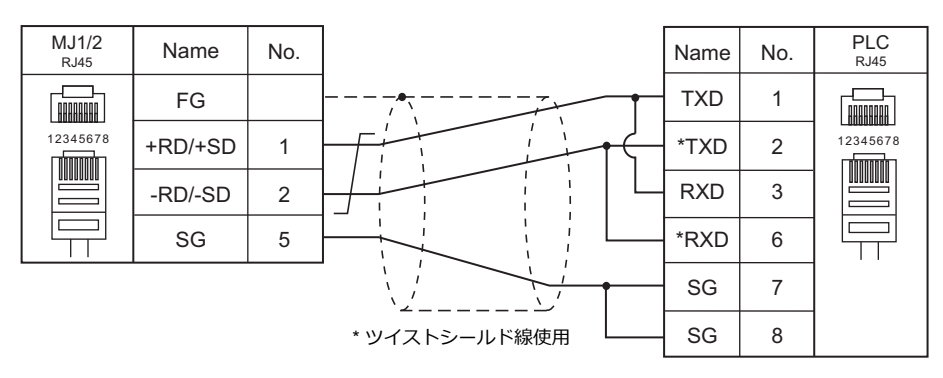

#### 結線図 13 - M4

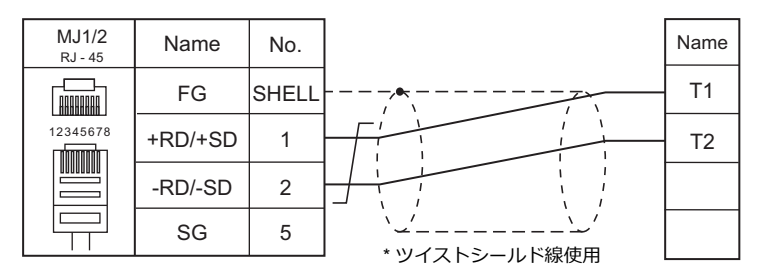

## 結線図 14 - M4

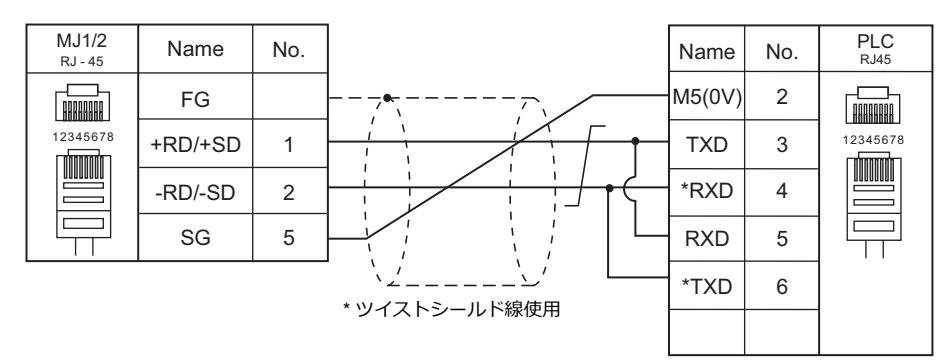

#### 結線図 15 - M4

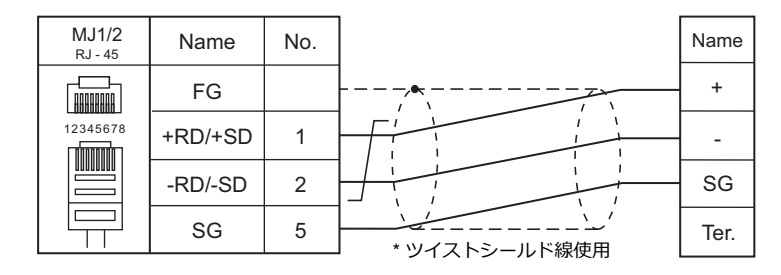

## 電子式メータが終端時の結線図

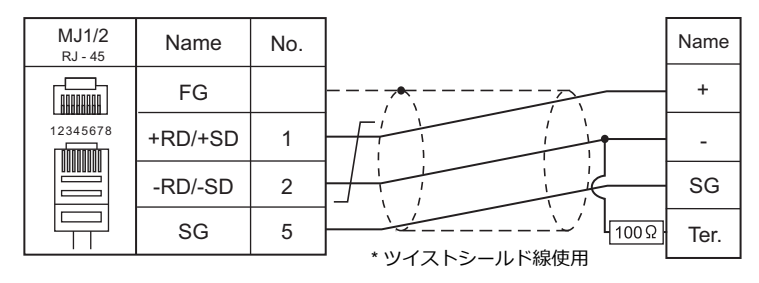

## 結線図 16 - M4

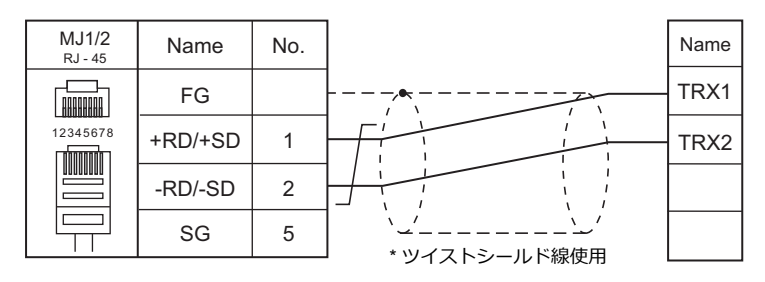

## 結線図 17 - M4

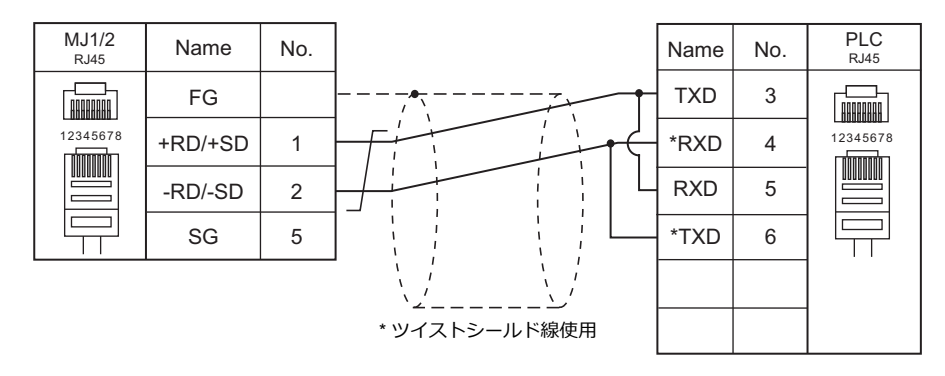

#### 結線図 18 - M4

| MJ1/2<br><sub>RJ</sub> - 45 | Name    | No. | Name |
|-----------------------------|---------|-----|------|
|                             | FG      |     | D+   |
| 12345678                    | +RD/+SD | 1   | D-   |
|                             | -RD/-SD | 2   | SG   |
|                             | SG      | 5   |      |

### 結線図 19 - M4

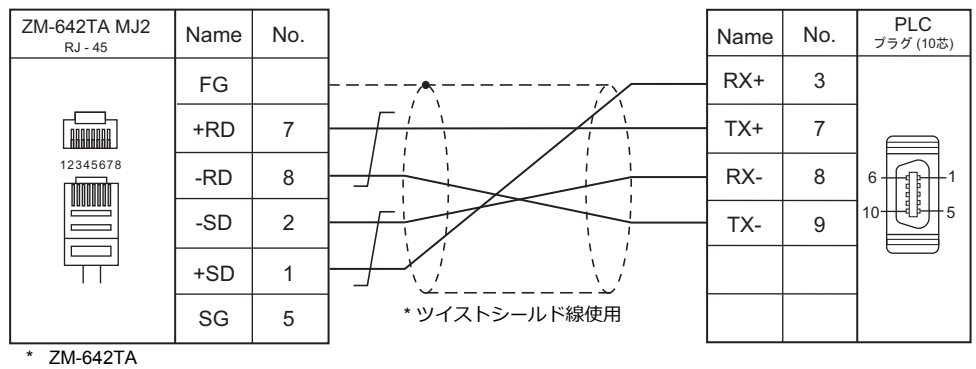

スライドスイッチ RS422(下)

#### 結線図 20 - M4

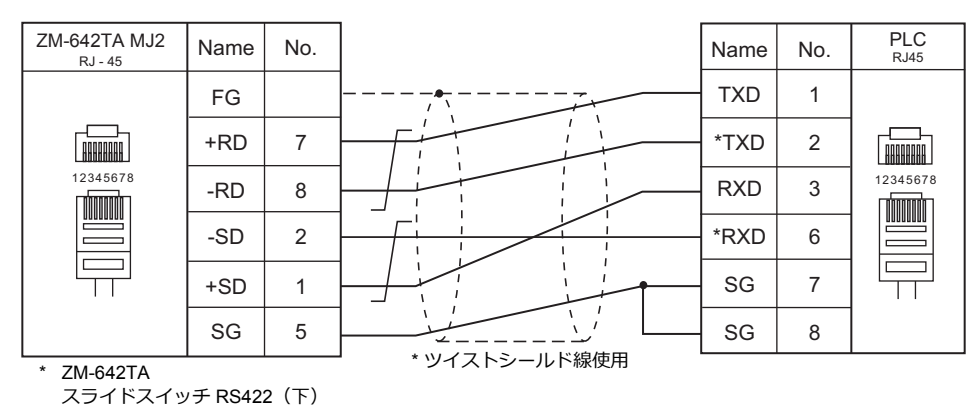

## 結線図 21 - M4

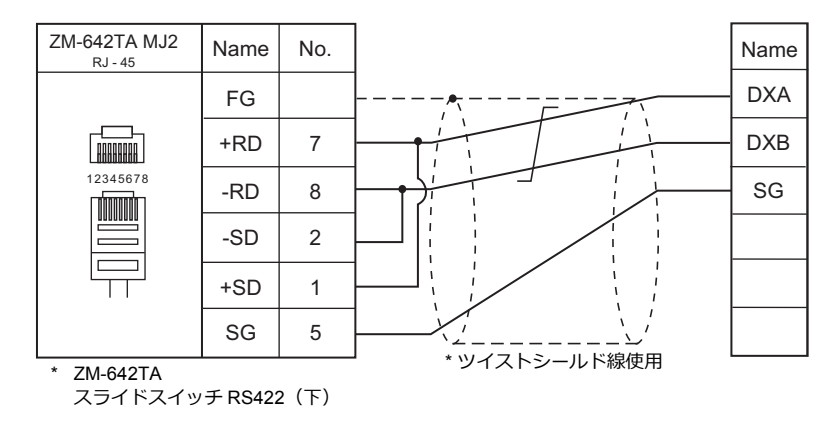

#### 結線図 22 - M4

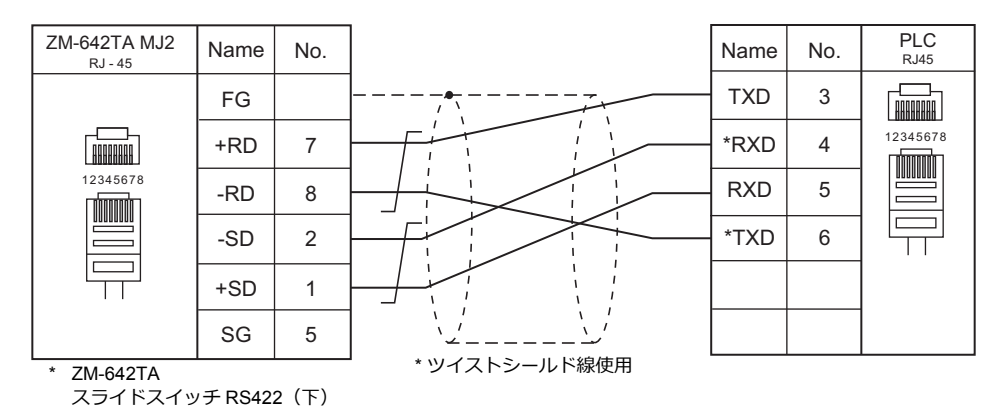

## 結線図 23 - M4

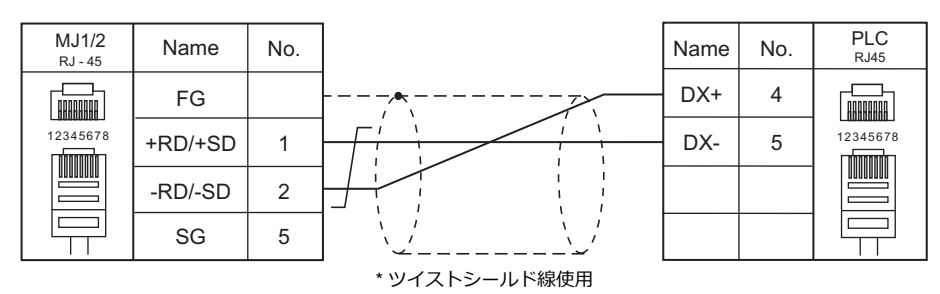

#### 結線図 24 - M4

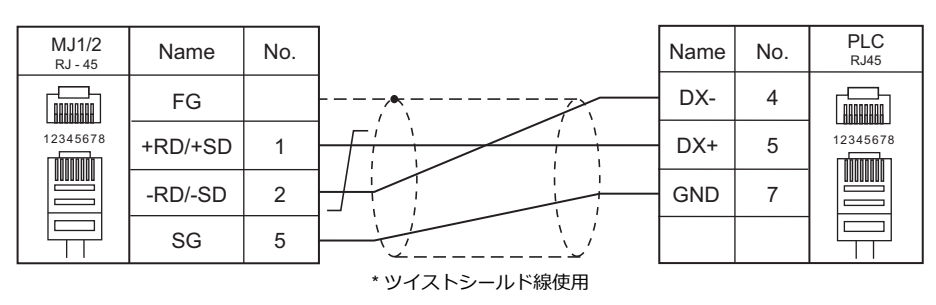

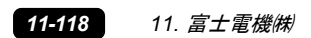

# 12.(株)キーエンス

12.1 PLC 接続

# 12.1 PLC 接続

## シリアル接続

| <b>T</b> = 7 / 2 |                         |                   |                             |         |                                                      | 結線図                   |                                                 | = <i>H</i>                                                                                                    |  |
|------------------|-------------------------|-------------------|-----------------------------|---------|------------------------------------------------------|-----------------------|-------------------------------------------------|----------------------------------------------------------------------------------------------------|--|
| エティタ<br>PLC 選択   | CPU                     | ユニット/ボート          |                             | 信号レベル   | CN1                                                  | MJ1/MJ2 <sup>*1</sup> | MJ2(4 線) <sup>*2</sup><br>ZM-642TA              | フター<br>転送 <sup>*3</sup>                                                                                                    |  |
|                  |                         |                   | ポート1                        | RS-232C | 結線図 5 - C2                                           | 結線図 5 - M2            |                                                 |                                                                                                    |  |
| KZ シリーズリンク       | KZ-300<br>KZ-350        | KZ-L2             | ±° ⊾ ⊃                      | RS-232C | 結線図 4 - C2                                           | 結線図 4 - M2            |                                                 |                                                                                                    |  |
|                  |                         |                   | <i>\\</i> −  <sup>2</sup>   | RS-422  | 結線図 1 - C4                                           | ×                     | 結線図 1 - M4                                      |                                                                                                    |  |
|                  |                         |                   | -                           | RS-232C | 結線図 1 - C2                                           | 結線図 1 - M2            |                                                 |                                                                                                    |  |
| KZ-A500 CPU      | KZ-A500                 | CPU のモジュラー<br>ポート |                             | RS-422  | 専用ケーブル<br>(受注生産品)<br>+<br>キーエンス製<br>「KZ-C20」         | x                     | 専用ケーブル<br>(受注生産品) *4<br>+<br>キーエンス製<br>「KZ-C20」 |                                                                                                    |  |
| KV10/24 CPU      | KV-10<br>KV-24<br>KV-40 | CPU のモジュラー<br>ポート |                             | RS-232C | 結線図 2 - C2 <sup>*4</sup><br>または                      | 結線図 2 - M2            |                                                 |                                                                                                    |  |
|                  |                         | CPU のモシ<br>ポート    | ジュラー                        | RS-232C | 専用ケーブル<br>(受注生産品)                                    |                       |                                                 | MJ2 (4線)*2       ラダー<br>転送*3         結線回 1- M4       -         専用ケーブル<br>(受注生産品)*4<br>+       -         非ーエンス製<br>「KZ-C20」       -         結線回 1- M4       -         指線回 1- M4       -         指線回 1- M4       -         振線回 1- M4       -         結線回 1- M4       -         指線回 1- M4       -         指線回 1- M4       -         指線回 1- M4       -         指線回 1- M4       -         新線回 1- M4       - |  |
| KV-700           | KV-700                  |                   | ポート1                        | RS-232C | 結線図 3 - C2                                           | 結線図 3 - M2            |                                                 |                                                                                                    |  |
|                  |                         | KV-L20<br>KV-L20R | ± ⊾ ⊃                       | RS-232C | 結線図 4 - C2                                           | 結線図 4 - M2            |                                                 |                                                                                                    |  |
|                  |                         |                   | 小一下2                        | RS-422  | 結線図 1 - C4                                           | ×                     | 結線図 1 - M4                                      | ×                                                                                                    |  |
| KV-1000          | KV-1000                 | CPU のモミ<br>ポート    | ジュラー                        | RS-232C | 結線図 2 - C2 <sup>*4</sup><br>または<br>専用ケーブル<br>(受注生産品) | 結線図 2 - M2            |                                                 |                                                                                                    |  |
|                  |                         |                   | ポート1                        | RS-232C | 結線図 3 - C2                                           | 結線図 3 - M2            | 2                                               |                                                                                                    |  |
|                  |                         | KV-L20R           | ±° ⊾ ⊃                      | RS-232C | 結線図 4 - C2                                           | 結線図 4 - M2            |                                                 |                                                                                                    |  |
|                  |                         |                   | <i>\\</i> −  <sup>×</sup> 2 | RS-422  | 結線図 1 - C4                                           | ×                     | 結線図 1 - M4                                      |                                                                                                    |  |
| KV 3000/5000     | KV-3000                 | CPU のモミ<br>ポート    | ジュラー                        | RS-232C | 結線図 2 - C2 <sup>*4</sup><br>または<br>専用ケーブル<br>(受注生産品) | 結線図 2 - M2            |                                                 |                                                                                                    |  |
|                  | 1010005                 |                   | ポート1                        | RS-232C | 結線図 3 - C2                                           | 結線図 3 - M2            |                                                 |                                                                                                    |  |
|                  | KV-3000<br>KV-5000      | KV-L20V           | ±−− ⊾ ว                     | RS-232C | 結線図 4 - C2                                           | 結線図 4 - M2            |                                                 |                                                                                                    |  |
|                  |                         |                   | ///—  · Z                   | RS-422  | 結線図 1 - C4                                           | ×                     | 結線図 1 - M4                                      |                                                                                                    |  |

\*1 ZM-642TA の場合、信号切替用のスライドスイッチは RS-232C/485(上)に設定してください。 詳しくは、「1.2.2 MJ1/MJ2」P 1-5 を参照してください。

\*2 信号切替用のスライドスイッチは RS-422(下)に設定してください。詳しくは、「1.2.2 MJ1/MJ2」P 1-5 を参照してください。 \*3 ラダー転送機能については『ZM-600 シリーズ リファレンスマニュアル 応用編』を参照してください。 \*4 キーエンス製ケーブル [OP-26487] + コネクタ [OP-26486] + 市販の Dsub ジェンダチェンジャー(Dsub9 ピン Female→Male 変 換)でも接続可

| メーカ       | 型式       |
|-----------|----------|
| BLACK BOX | FA440-R2 |
| MISUMI    | DGC-9PP  |

## Ethernet 接続

| エディタ PLC 選択                    | CPU                | ユニット                        | TCP/IP | UDP/IP | ポート No. | Keep<br>Alive <sup>*1</sup> | ラダー<br>転送 <sup>*2</sup> |
|--------------------------------|--------------------|-----------------------------|--------|--------|---------|-----------------------------|-------------------------|
| KV-700 (Ethernet TCP/IP)       | KV-700             | -700                        |        | ×      | × 8500  |                             |                         |
| KV-1000 (Ethernet TCP/IP)      | KV-1000            | INV-LL20                    | 0      | ×      | 8500    | 0                           | ×                       |
| KV-3000/5000 (Ethernet TCP/IP) | KV-3000<br>KV-5000 | KV-LE20V                    | 0      | ×      | 8500    |                             |                         |
|                                | KV-5000            | CPU 内蔵                      |        |        |         |                             |                         |
|                                | 10/ 2000           | KV-LE20V                    |        |        |         |                             |                         |
| K)/ 7000/Ethernet TCD/ID)      | KV-7300<br>KV-7500 | (V-7300<br>(V-7500 KV-LE21V | 9500   |        |         |                             |                         |
| KV-7000(Ethernet TCP/IP)       |                    | KV-EP21V                    | 0      | *      | 8500    | 0                           | ×                       |
|                                | KV-7500            | CPU 内蔵                      |        |        |         |                             |                         |

\*1 KeepAlive 機能については「1.3.2 Ethernet 通信」を参照してください。

\*2 ラダー転送機能については『ZM-600 シリーズ リファレンスマニュアル 応用編』を参照してください。

12-1

# 12.1.1 KZ シリーズリンク

# 通信設定

# エディタ

通信設定

(下線は初期値)

| 項目      | 設定値                                                                           | 備考 |
|---------|-------------------------------------------------------------------------------|----|
| 接続形式    | <u>1:1</u> / 1:n / マルチリンク 2/<br>マルチリンク 2(Ethernet)/<br>1:n マルチリンク 2(Ethernet) |    |
| 信号レベル   | <u>RS-232C</u> / RS-422/485                                                   |    |
| ボーレート   | 4800 / 9600 / <u>19200</u> / 38400 bps                                        |    |
| データ長    | <u>7</u> /8ビット                                                                |    |
| ストップビット | 1/ <u>2</u> ビット                                                               |    |
| パリティ    | なし / 奇数 / <u>偶数</u>                                                           |    |
| 局番      | <u>0</u> ~ 9                                                                  |    |

## PLC

ポート1

## 運転モード設定スイッチ(SET A)

| SET A         | 項目 |      | 設定  |        |  |
|---------------|----|------|-----|--------|--|
| A1 A2 A3 A4   | A1 |      | OFF |        |  |
| ON<br>1 2 3 4 | A2 | ポート1 | ON  | リンクモード |  |

## 通信仕様設定スイッチ(SET B)

| SET B                                            |          | 項目      |                           |           | 設定             |              |                  | 備考        |
|--------------------------------------------------|----------|---------|---------------------------|-----------|----------------|--------------|------------------|-----------|
|                                                  | B1       | ボーレート   | B1                        | B2        | B3             | ボー           | レート              |           |
|                                                  | B2       |         | OFF<br>ON                 | ON<br>ON  | OFF            | 480<br>960   | 00 bps<br>00 bps |           |
| SET B                                            | В3       |         | OFF                       | OFF       | ON<br>ON       | 1920<br>3840 | 00 bps<br>00 bps |           |
| B1 B2 B3 B4 B5 B6 B7 B8<br>ON<br>1 2 3 4 5 6 7 8 | B4       | ビット長    | OFF : 7 ビット<br>ON : 8 ビット |           |                |              |                  | ポート1、ポート2 |
|                                                  | B5<br>B6 | パリティ    | B5                        | B5 B6 パリ  |                |              |                  | ,共通設定     |
|                                                  |          | チェック    | ON<br>ON                  | OFF<br>ON | した<br>う数<br>偶数 | ,<br>[<br>[  |                  |           |
|                                                  | В7       | ストップビット | OFF : 1ビット<br>ON : 2ビット   |           |                |              |                  |           |
|                                                  | B8       | システム予約  | OFF 固定                    |           |                |              |                  |           |
#### ポート 2

### ポート2切換スイッチ(INTERFACE)

| INTERFACE              | 項目      | 設定                              |
|------------------------|---------|---------------------------------|
| 422A 232C<br>INTERFACE | 信号レベル切換 | 422A : RS-422<br>232C : RS-232C |

#### 運転モード設定スイッチ(SET A)

| SET A |    | 項目     | 設定  |        |
|-------|----|--------|-----|--------|
| SET A | A3 | 10 1 - | OFF |        |
|       | A4 | ホート2   | ON  | リンクモード |

### ターミネータ選択スイッチ(TERMINATOR)

| TERMINATOR | 項目   | 設定         | 備考                 |
|------------|------|------------|--------------------|
| ON OFF     | 終端抵抗 | OFF:終端抵抗なし | RS-232C 接続時は OFF に |
| TARMINATOR |      | ON:終端抵抗あり  | 設定                 |

#### 局番設定スイッチ(STATION No.)

| STATION No.                                                                                                    | 項目 | 設定  |
|----------------------------------------------------------------------------------------------------|----|-----|
| $\begin{pmatrix} \zeta_{ij} \neq 0 & 7 \\ \zeta_{ij} & \zeta_{ij} & \zeta_{ij} \\ \zeta_{ij} & \zeta_{ij} & \zeta_{ij} \\ \zeta_{ij} & \zeta_{ij} & \zeta_{ij} \\ \delta_{ij} & \delta_{ij} & \delta_{ij} \\ \delta_{ij} & \delta_{ij} & \delta_{ij} \end{pmatrix}$ | 局番 | 0~9 |

#### 通信仕様設定スイッチ(SET B)

| SET B                   |                                        | 項目             |                           |           | 設定          |                        | 備考   |
|-------------------------|----------------------------------------|----------------|---------------------------|-----------|-------------|------------------------|------|
|                         | B1                                     | B1<br>B2 ボーレート | B1                        | B2        | B3          | ボーレート                  |      |
|                         | B2                                     |                | OFF<br>ON                 | ON<br>ON  | OFF<br>OFF  | 4800 bps<br>9600 bps   |      |
| с SET В                 | В3                                     | -              | OFF                       | OFF       | ON<br>ON    | 19200 bps<br>38400 bps |      |
| B1 B2 B3 B4 B5 B6 B7 B8 | B1 B2 B3 B4 B5 B6 B7 B8<br>ON<br>B4 B4 | ビット長           | OFF : 7 ビット<br>ON : 8 ビット |           | ポート 1、ポート 2 |                        |      |
|                         | B5                                     | 35<br>パリティ     | B5<br>OFF                 | B6<br>OFF | パリテ         | イ<br>,                 | 共通設定 |
|                         | B6                                     | チェック           | ON<br>ON                  | OFF<br>ON | 奇数          | [                      |      |
|                         | B7                                     | ストップビット        | OFF : 1 ビッ<br>ON : 2 ビッ   | ット<br>ト   |             |                        |      |
|                         | B8                                     | システム予約         | OFF 固定                    |           |             |                        |      |

#### カレンダ

この機種はカレンダを持っていません。ZMシリーズの内蔵カレンダを使用してください。

### 使用デバイス

|    | デバイス            | TYPE | 備考 |
|----|-----------------|------|----|
| D  | (データメモリ)        | 00H  |    |
| СН | (入出力 / 内部補助リレー) | 01H  |    |

### 12.1.2 KZ-A500 CPU

### 通信設定

# エディタ

通信設定

(下線は初期値)

| 項目      | 設定値                                           | 備考                              |
|---------|-----------------------------------------------|---------------------------------|
| 接続形式    | <u>1:1</u> / マルチリンク 2 /<br>マルチリンク 2(Ethernet) |                                 |
| 信号レベル   | RS-232C / <u>RS-422/485</u>                   |                                 |
| ボーレート   | 4800 / <u>9600</u> / 19200 / 38400 bps        | 信号レベル:RS-422/485の場合、9600 bps 固定 |
| データ長    | 8ビット                                          |                                 |
| ストップビット | 1 ビット                                         |                                 |
| パリティ    | 奇数                                            |                                 |

#### PLC

### ボーレート切換スイッチ

| SW1 | SW2 | ボーレート     |
|-----|-----|-----------|
| ON  | OFF | 4800 bps  |
| OFF | OFF | 9600 bps  |
| OFF | ON  | 19200 bps |
| ON  | ON  | 38400 bps |

# 使用デバイス

|    | デバイス           | TYPE | 備考 |
|----|----------------|------|----|
| D  | (データレジスタ)      | 00H  |    |
| W  | (リンクレジスタ)      | 01H  |    |
| R  | (ファイルレジスタ)     | 02H  |    |
| TN | (タイマ[現在値])     | 03H  |    |
| CN | (カウンタ [ 現在値 ]) | 04H  |    |
| М  | (内部リレー)        | 06H  |    |
| L  | (ラッチリレー)       | 07H  |    |
| В  | (リンクリレー)       | 08H  |    |
| х  | (入力)           | 09H  |    |
| Y  | (出力)           | 0AH  |    |
| TS | (タイマ[接点])      | 0BH  |    |
| TC | (タイマ[コイル])     | 0CH  |    |
| CS | (カウンタ [ 接点 ])  | 0DH  |    |
| CC | (カウンタ [ コイル ]) | 0EH  |    |

# 12.1.3 KV10/24 CPU

### 通信設定

### エディタ

通信設定

(下線は初期値)

| 項目      | 設定値                                           | 備考                                           |
|---------|-----------------------------------------------|----------------------------------------------|
| 接続形式    | <u>1:1</u> / マルチリンク 2 /<br>マルチリンク 2(Ethernet) |                                              |
| 信号レベル   | RS-232C                                       |                                              |
| ボーレート   | 9600 / 19200 / 38400 / <u>57600</u> bps       | 57600bps 以上に設定した場合は、強制的に 9600bps で通信<br>します。 |
| データ長    | 8ビット                                          |                                              |
| ストップビット | 1 ビット                                         |                                              |
| パリティ    | 偶数                                            |                                              |
| 局番      | 0                                             |                                              |

#### **PLC**

PLC 側の設定はありません。

### 使用デバイス

|    | デバイス            | TYPE | 備考 |
|----|-----------------|------|----|
| DM | (データメモリ)        | 00H  |    |
| СН | (入出力 / 内部補助リレー) | 01H  |    |
| тс | (タイマ [ 現在値 ])   | 02H  |    |
| CC | (カウンタ [ 現在値 ])  | 03H  |    |
| TS | (タイマ[設定値])      | 04H  |    |
| CS | (カウンタ [ 設定値 ])  | 05H  |    |
| т  | (タイマ [ 接点 ])    | 06H  |    |
| С  | (カウンタ [ 接点 ])   | 07H  |    |
| ТМ | (テンポラリデータメモリ)   | 08H  |    |

### 12.1.4 KV-700

### 通信設定

# エディタ

通信設定

(下線は初期値)

| 項目      | 設定値                                           | 備考 |
|---------|-----------------------------------------------|----|
| 接続形式    | <u>1:1</u> / マルチリンク 2 /<br>マルチリンク 2(Ethernet) |    |
| 信号レベル   | <u>RS-232C</u> / RS-422/485                   |    |
| ボーレート   | 9600 / 19200 / 38400 / <u>57600</u> bps       |    |
| データ長    | 8ビット                                          |    |
| ストップビット | 1ビット                                          |    |
| パリティ    | 偶数                                            |    |
| 局番      | <u>0</u> ~ 31                                 |    |

#### PLC

### KV-700 (CPU モジュラーポート )

PLC 側の設定はありません。

#### KV-L20

#### ユニットエディタ設定

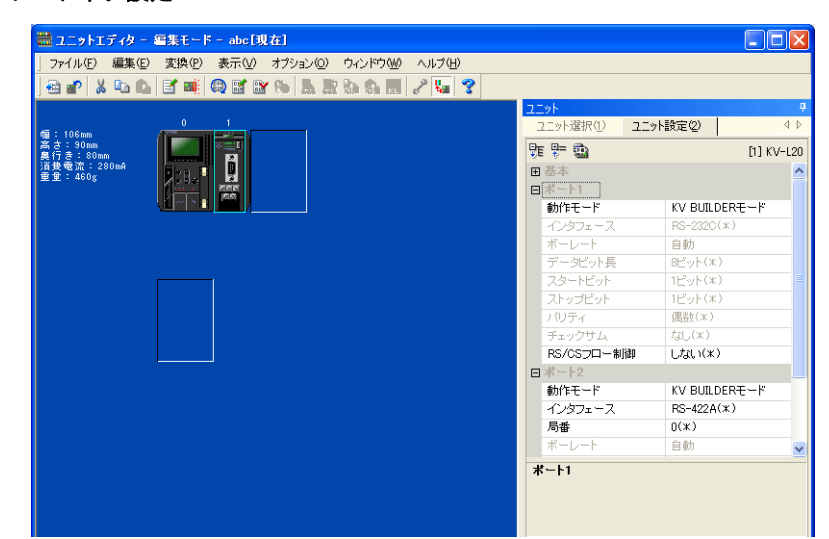

| ポート   | 項目          | 設定値                         | 備考                                         |
|-------|-------------|-----------------------------|--------------------------------------------|
| ポート 1 | 動作モード       | KV BUILDER $\pm - \ddot{F}$ |                                            |
|       | RS/CS フロー制御 | しない                         |                                            |
|       | 動作モード       | KV BUILDER $\pm - \ddot{F}$ |                                            |
| ポート2  | インターフェース    | RS-232C / RS-422A           | 側面のポート 2 切替スイッチ必要<br>PORT2<br>23CG 422A VT |
|       | 局番          | 0~9                         |                                            |

\* CPU 上のアクセスウィンドウから確認することもできます。詳しくは PLC のマニュアルを参照してください。

#### KV-L20R

### ユニットエディタ設定

| ポート   | 項目          | 設定値                            | 備考            |
|-------|-------------|--------------------------------|---------------|
| 基本    | 局番          | 0~9                            | ポート 1/2 共通    |
| ポート 1 | 動作モード       | KV BUILDER/KV STUDIO モード       |               |
|       | RS/CS フロー制御 | しない                            |               |
|       | 動作モード       | KV BUILDER/KV STUDIO モード       |               |
| ポート2  | インターフェース    | RS-232C/<br>RS-422A/485(4 線式 ) | 側面のポート2切替スイッチ |

\* CPU 上のアクセスウィンドウから確認することもできます。詳しくは PLC のマニュアルを参照してください。

# 使用デバイス

|     | デバイス                 | TYPE | 備考 |
|-----|----------------------|------|----|
| DM  | (データメモリ)             | 00H  |    |
| R   | (入出力 / 内部補助 / 特殊リレー) | 01H  |    |
| тс  | (タイマ[現在値])           | 02H  |    |
| CC  | (カウンタ [ 現在値 ])       | 03H  |    |
| TS  | (タイマ[設定値])           | 04H  |    |
| CS  | (カウンタ [ 設定値 ])       | 05H  |    |
| Т   | (タイマ [ 接点 ])         | 06H  |    |
| С   | (カウンタ [ 接点 ])        | 07H  |    |
| ТМ  | (テンポラリデータメモリ)        | 08H  |    |
| CTH | (高速カウンタ [現在値])       | 09H  |    |
| CTC | (高速カウンタコンパレータ [設定値]) | 0AH  |    |
| СТ  | (高速カウンタコンパレータ [接点])  | 0BH  |    |
| CR  | (コントロールリレー)          | 0CH  |    |
| СМ  | (コントロールメモリ)          | 0DH  |    |

### 12.1.5 KV-700 (Ethernet TCP/IP)

### 通信設定

### エディタ

エディタでは、以下の設定を行います。詳しくは「1.3.2 Ethernet 通信」を参照してください。

- ・ ZM-600本体のポート No. (PLC 通信用)
   [システム設定] → [ハードウェア設定] → [PLC プロパティ] → [通信設定]
- PLC の IP アドレス、ポート No.
   [システム設定] → [ハードウェア設定] → [PLC プロパティ] → [接続先設定] の [PLC テーブル] に登録

#### PLC

#### KV-LE20

ユニットエディタ設定

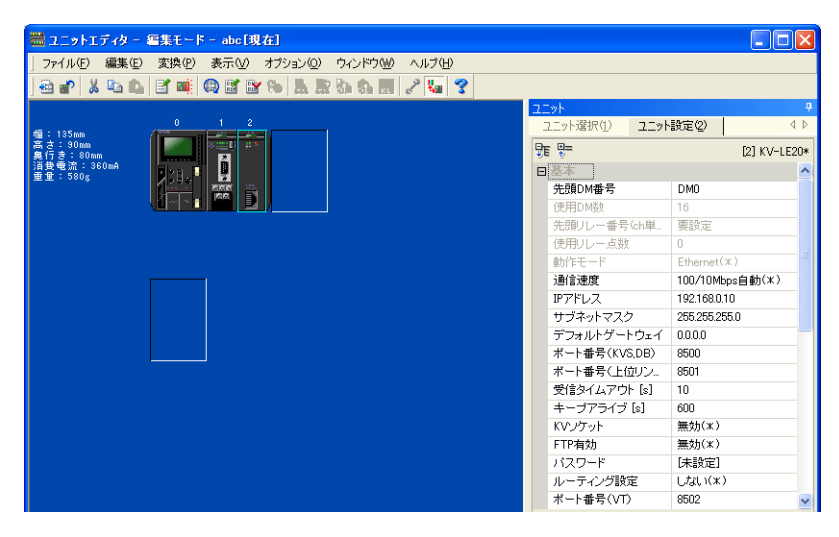

(下線は初期値)

| 項目             | 設定値                            | 備考                             |
|----------------|--------------------------------|--------------------------------|
| 通信速度           | <u>100/10Mbps 自動</u> / 10Mbps  | 通信が不安定な場合は 10Mbps(固定)でご使用ください。 |
| IP アドレス        | $0.0.0.0 \sim 255.255.255.255$ |                                |
| サブネットマスク       | $0.0.0.0 \sim 255.255.255.255$ |                                |
| ポート番号 (KVS,DB) | <u>8500</u>                    | TCP/IP                         |

\* CPU 上のアクセスウィンドウから確認することもできます。詳しくは PLC のマニュアルを参照してください。

# 使用デバイス

|     | デバイス                  | TYPE | 備考 |
|-----|-----------------------|------|----|
| DM  | (データメモリ)              | 00H  |    |
| R   | (入出力 / 内部補助 / 特殊リレー)  | 01H  |    |
| тс  | (タイマ [ 現在値 ])         | 02H  |    |
| CC  | (カウンタ [ 現在値 ])        | 03H  |    |
| TS  | (タイマ[設定値])            | 04H  |    |
| CS  | (カウンタ [ 設定値 ])        | 05H  |    |
| Т   | (タイマ [ 接点 ])          | 06H  |    |
| С   | (カウンタ [ 接点 ])         | 07H  |    |
| ТМ  | (テンポラリデータメモリ)         | 08H  |    |
| СТН | (高速カウンタ [現在値])        | 09H  |    |
| CTC | (高速カウンタコンパレータ[設定値])   | 0AH  |    |
| СТ  | (高速カウンタコンパレータ [ 接点 ]) | 0BH  |    |
| CR  | (コントロールリレー)           | 0CH  |    |
| СМ  | (コントロールメモリ)           | 0DH  |    |

# 12.1.6 KV-1000

# 通信設定

### エディタ

通信設定

(下線は初期値)

| 項目      | 設定値                                            | 備考 |
|---------|------------------------------------------------|----|
| 接続形式    | <u>1:1</u> / マルチリンク 2 /<br>マルチリンク 2(Ethernet)  |    |
| 信号レベル   | <u>RS-232C /</u> RS-422/485                    |    |
| ボーレート   | 9600 / 19200 / 38400 / 57600 / <u>115K</u> bps |    |
| データ長    | 8 ビット                                          |    |
| ストップビット | 1ビット                                           |    |
| パリティ    | 偶数                                             |    |
| 局番      | <u>0</u> ~ 31                                  |    |

### PLC

### KV-1000 (CPU モジュラーポート )

PLC 側の設定はありません。

### KV-L20R

#### ユニットエディタ設定

| ポート           | 項目          | 設定値                           |                                       |
|---------------|-------------|-------------------------------|---------------------------------------|
| 基本            | 局番          | 0~9                           | ポート 1/2 共通                            |
| ポ <u>ート</u> 1 | 動作モード       | KV BUILDER/KV STUDIO モード      |                                       |
| <u></u>       | RS/CS フロー制御 | しない                           |                                       |
|               | 動作モード       | KV BUILDER/KV STUDIO モード      |                                       |
|               |             |                               | 側面のポート2切替スイッチ                         |
| ポート2          | インターフェース    | RS-232C/<br>RS-422A/485(4 線式) | PORT2<br>232C 422A 485 (2)<br>495 (4) |

\* CPU上のアクセスウィンドウから確認することもできます。詳しくは PLC のマニュアルを参照してください。

# 使用デバイス

|     | デバイス                  | TYPE | 備考 |
|-----|-----------------------|------|----|
| DM  | (データメモリ)              | 00H  |    |
| R   | (入出力 / 内部補助 / 特殊リレー)  | 01H  |    |
| тс  | (タイマ [ 現在値 ])         | 02H  |    |
| CC  | (カウンタ [ 現在値 ])        | 03H  |    |
| TS  | (タイマ [ 設定値 ])         | 04H  |    |
| CS  | (カウンタ [ 設定値 ])        | 05H  |    |
| Т   | (タイマ [ 接点 ])          | 06H  |    |
| С   | (カウンタ [ 接点 ])         | 07H  |    |
| ТМ  | (テンポラリデータメモリ)         | 08H  |    |
| СТН | (高速カウンタ [現在値])        | 09H  |    |
| CTC | (高速カウンタコンパレータ [設定値])  | 0AH  |    |
| СТ  | (高速カウンタコンパレータ [ 接点 ]) | 0BH  |    |
| CR  | (コントロールリレー)           | 0CH  |    |
| СМ  | (コントロールメモリ)           | 0DH  |    |
| MR  | (内部補助リレー)             | 0EH  |    |
| LR  | (ラッチリレー)              | 0FH  |    |
| EM  | (拡張データメモリ 1)          | 10H  |    |
| FM  | (拡張データメモリ 2)          | 11H  |    |
| Z   | (インデックスレジスタ)          | 12H  |    |

### 12.1.7 KV-1000 (Ethernet TCP/IP)

### 通信設定

# エディタ

エディタでは、以下の設定を行います。詳しくは「1.3.2 Ethernet 通信」を参照してください。

- ZM-600本体のポート No. (PLC 通信用)
   [システム設定] → [ハードウェア設定] → [PLC プロパティ] → [通信設定]
- PLC の IP アドレス、ポート No.
   [システム設定] → [ハードウェア設定] → [PLC プロパティ] → [接続先設定] の [PLC テーブル] に登録

#### PLC

「12.1.5 KV-700 (Ethernet TCP/IP)」と同じです。

### 使用デバイス

|     | デバイス                  | TYPE | 備考 |
|-----|-----------------------|------|----|
| DM  | (データメモリ)              | 00H  |    |
| R   | (入出力 / 内部補助 / 特殊リレー)  | 01H  |    |
| тс  | (タイマ[現在値])            | 02H  |    |
| CC  | (カウンタ [ 現在値 ])        | 03H  |    |
| TS  | (タイマ[設定値])            | 04H  |    |
| CS  | (カウンタ [ 設定値 ])        | 05H  |    |
| Т   | (タイマ [ 接点 ])          | 06H  |    |
| С   | (カウンタ [ 接点 ])         | 07H  |    |
| ТМ  | (テンポラリデータメモリ)         | 08H  |    |
| CTH | (高速カウンタ [現在値])        | 09H  |    |
| CTC | (高速カウンタコンパレータ [設定値])  | 0AH  |    |
| СТ  | (高速カウンタコンパレータ [ 接点 ]) | 0BH  |    |
| CR  | (コントロールリレー)           | 0CH  |    |
| CM  | (コントロールメモリ)           | 0DH  |    |
| MR  | (内部補助リレー)             | 0EH  |    |
| LR  | (ラッチリレー)              | 0FH  |    |
| EM  | (拡張データメモリ 1)          | 10H  |    |
| FM  | (拡張データメモリ 2)          | 11H  |    |
| Z   | (インデックスレジスタ)          | 12H  |    |

# 12.1.8 KV-3000 / 5000

# 通信設定

### エディタ

通信設定

(下線は初期値)

| 項目      | 設定値                                           | 備考 |
|---------|-----------------------------------------------|----|
| 接続形式    | <u>1:1</u> / マルチリンク 2 /<br>マルチリンク 2(Ethernet) |    |
| 信号レベル   | <u>RS-232C</u> / RS-422/485                   |    |
| ボーレート   | 9600 / 19200 / 38400 / 57600/ <u>115K</u> bps |    |
| データ長    | 8 ビット                                         |    |
| ストップビット | 1 ビット                                         |    |
| パリティ    | 偶数                                            |    |
| 局番      | <u>0</u> ~ 31                                 |    |

### PLC

### KV-3000 (CPU モジュラーポート )

PLC 側の設定はありません。

#### KV-L20V

### ユニットエディタ設定

| ポート    | 項目          | 設定値                           |            |  |
|--------|-------------|-------------------------------|------------|--|
| 基本     | 局番          | 0~9                           | ポート 1/2 共通 |  |
| ±° ⊾ 4 | 動作モード       | KV BUILDER/KV STUDIO モード      |            |  |
|        | RS/CS フロー制御 | しない                           |            |  |
|        | 動作モード       | KV BUILDER/KV STUDIO モード      |            |  |
| ポート 2  | インターフェース    | RS-232C/<br>RS-422A/485(4 線式) |            |  |

\* CPU 上のアクセスウィンドウから確認することもできます。詳しくは PLC のマニュアルを参照してください。

# 使用デバイス

|     | デバイス                  | TYPE | 備考     |
|-----|-----------------------|------|--------|
| DM  | (データメモリ)              | 00H  |        |
| R   | (入出力 / 内部補助 / 特殊リレー)  | 01H  |        |
| тс  | (タイマ [ 現在値 ])         | 02H  | ダブルワード |
| CC  | (カウンタ [ 現在値 ])        | 03H  | ダブルワード |
| TS  | (タイマ[設定値])            | 04H  | ダブルワード |
| CS  | (カウンタ [ 設定値 ])        | 05H  | ダブルワード |
| Т   | (タイマ[接点])             | 06H  |        |
| С   | (カウンタ [ 接点 ])         | 07H  |        |
| ТМ  | (テンポラリデータメモリ)         | 08H  |        |
| СТН | (高速カウンタ [現在値])        | 09H  | ダブルワード |
| CTC | (高速カウンタコンパレータ [設定値])  | 0AH  | ダブルワード |
| СТ  | (高速カウンタコンパレータ [ 接点 ]) | 0BH  |        |
| CR  | (コントロールリレー)           | 0CH  |        |
| СМ  | (コントロールメモリ)           | 0DH  |        |
| MR  | (内部補助リレー)             | 0EH  |        |
| LR  | (ラッチリレー)              | 0FH  |        |
| EM  | (拡張データメモリ 1)          | 10H  |        |
| FM  | (拡張データメモリ 2)          | 11H  |        |
| Z   | (インデックスレジスタ)          | 12H  | ダブルワード |
| В   | (リンクリレー)              | 13H  |        |
| VB  | (ワークリレー)              | 14H  |        |
| ZF  | (ファイルレジスタ)            | 15H  |        |
| W   | (リンクレジスタ)             | 16H  |        |
| VM  | (ワークメモリ)              | 17H  |        |

### 12.1.9 KV-3000 / 5000 (Ethernet TCP/IP)

### 通信設定

### エディタ

エディタでは、以下の設定を行います。詳しくは「1.3.2 Ethernet 通信」を参照してください。

PLC の IP アドレス、ポート No.
 [システム設定] → [ハードウェア設定] → [PLC プロパティ] → [接続先設定] の [PLC テーブル] に登録

### PLC

「12.1.5 KV-700 (Ethernet TCP/IP)」と同じです。

### 使用デバイス

|     | デバイス                  | TYPE | 備考     |
|-----|-----------------------|------|--------|
| DM  | (データメモリ)              | 00H  |        |
| R   | (入出力 / 内部補助 / 特殊リレー)  | 01H  |        |
| TC  | (タイマ [ 現在値 ])         | 02H  | ダブルワード |
| CC  | (カウンタ [ 現在値 ])        | 03H  | ダブルワード |
| TS  | (タイマ[設定値])            | 04H  | ダブルワード |
| CS  | (カウンタ [ 設定値 ])        | 05H  | ダブルワード |
| Т   | (タイマ[接点])             | 06H  |        |
| С   | (カウンタ [ 接点 ])         | 07H  |        |
| ТМ  | (テンポラリデータメモリ)         | 08H  |        |
| CTH | (高速カウンタ [現在値])        | 09H  | ダブルワード |
| CTC | (高速カウンタコンパレータ [設定値])  | 0AH  | ダブルワード |
| СТ  | (高速カウンタコンパレータ [ 接点 ]) | 0BH  |        |
| CR  | (コントロールリレー)           | 0CH  |        |
| СМ  | (コントロールメモリ)           | 0DH  |        |
| MR  | (内部補助リレー)             | 0EH  |        |
| LR  | (ラッチリレー)              | 0FH  |        |
| EM  | (拡張データメモリ 1)          | 10H  |        |
| FM  | (拡張データメモリ 2)          | 11H  |        |
| Z   | (インデックスレジスタ)          | 12H  | ダブルワード |
| В   | (リンクリレー)              | 13H  |        |
| VB  | (ワークリレー)              | 14H  |        |
| ZF  | (ファイルレジスタ)            | 15H  |        |
| W   | (リンクレジスタ)             | 16H  |        |
| VM  | (ワークメモリ)              | 17H  |        |

### 12.1.10 KV-7000 (Ethernet TCP/IP)

### 通信設定

# エディタ

エディタでは、以下の設定を行います。詳しくは「1.3.2 Ethernet 通信」を参照してください。

- ZM-600本体のポート No. (PLC 通信用)
   [システム設定] → [ハードウェア設定] → [PLC プロパティ] → [通信設定]
- PLC の IP アドレス、ポート No.
   [システム設定] → [ハードウェア設定] → [PLC プロパティ] → [接続先設定] の [PLC テーブル] に登録

### PLC

KV STUDIO で設定します。各ユニットのユニットエディタ設定を設定してください。 設定は「12.1.5 KV-700 (Ethernet TCP/IP)」と同じです。

### 使用デバイス

|    | デバイス                 | TYPE | 備考     |
|----|----------------------|------|--------|
| DM | (データメモリ)             | 00H  |        |
| R  | (入出力 / 内部補助 / 特殊リレー) | 01H  |        |
| тс | (タイマ[現在値])           | 02H  | ダブルワード |
| CC | (カウンタ [ 現在値 ])       | 03H  | ダブルワード |
| TS | (タイマ [ 設定値 ])        | 04H  | ダブルワード |
| CS | (カウンタ [ 設定値 ])       | 05H  | ダブルワード |
| Т  | (タイマ [ 接点 ])         | 06H  |        |
| С  | (カウンタ [ 接点 ])        | 07H  |        |
| ТМ | (テンポラリデータメモリ)        | 08H  |        |
| CR | (コントロールリレー)          | 0CH  |        |
| СМ | (コントロールメモリ)          | 0DH  |        |
| MR | (内部補助リレー)            | 0EH  |        |
| LR | (ラッチリレー)             | 0FH  |        |
| EM | (拡張データメモリ 1)         | 10H  |        |
| FM | (拡張データメモリ 2)         | 11H  |        |
| Z  | (インデックスレジスタ)         | 12H  | ダブルワード |
| В  | (リンクリレー)             | 13H  |        |
| VB | (ワークリレー)             | 14H  |        |
| ZF | (ファイルレジスタ)           | 15H  |        |
| W  | (リンクレジスタ)            | 16H  |        |
| VM | (ワークメモリ)             | 17H  |        |

### 12.1.11 結線図

# 接続先:CN1

#### **RS-232C**

結線図1-C2

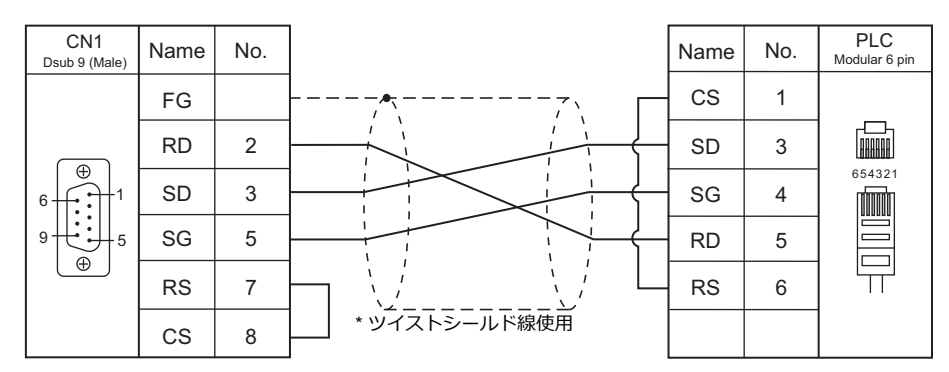

#### 結線図2 - C2

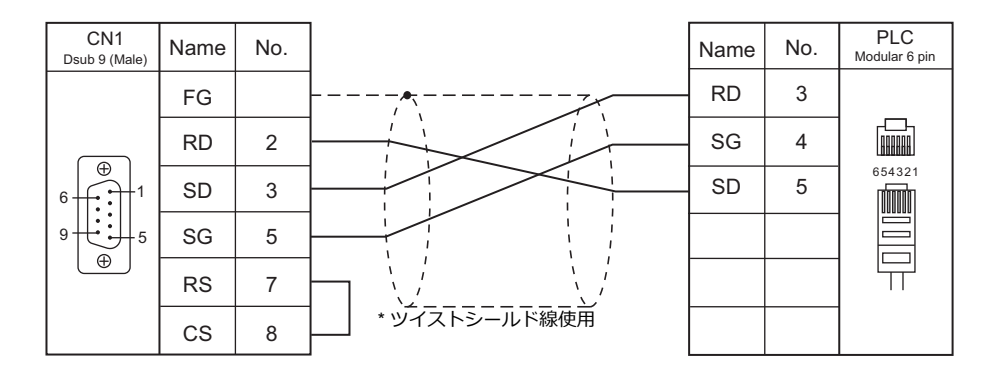

結線図 3 - C2

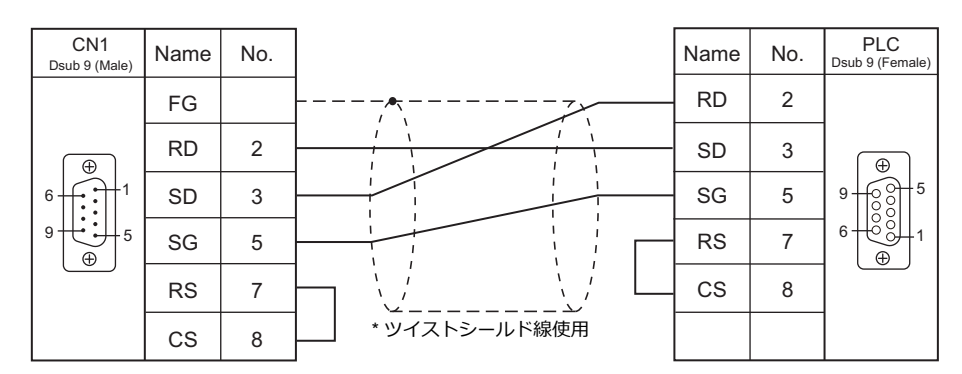

#### 結線図 4 - C2

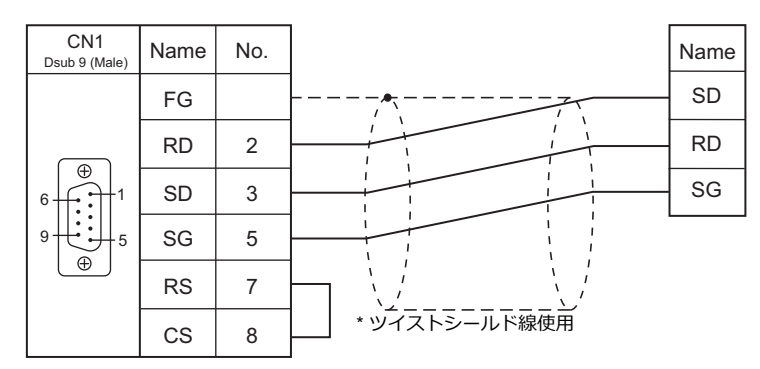

#### 結線図 5 - C2

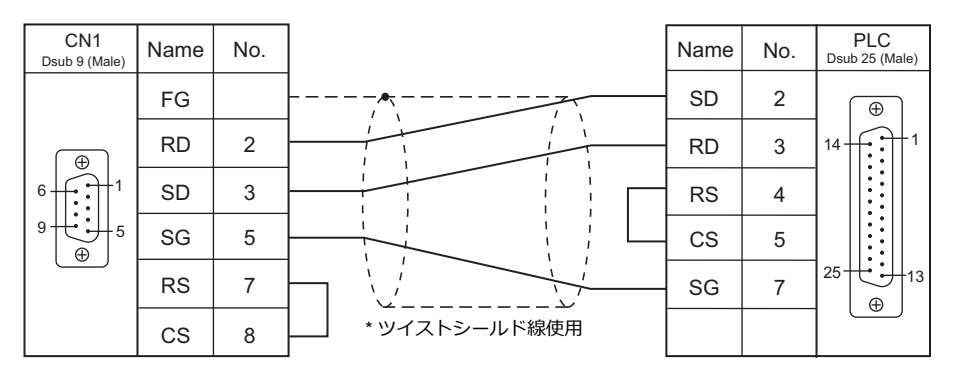

#### RS-422/RS-485

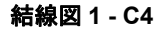

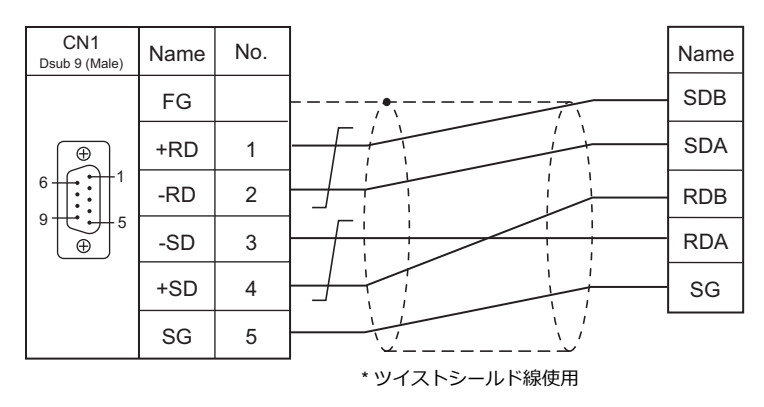

### 接続先:MJ1/MJ2

#### **RS-232C**

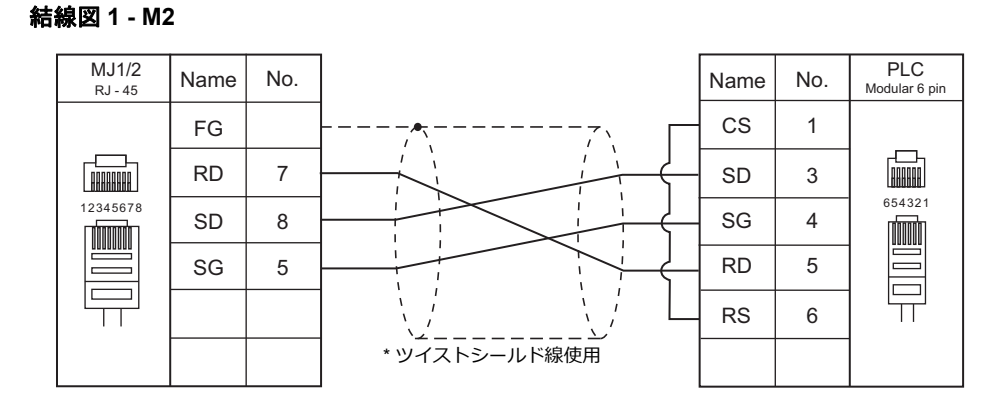

### 結線図 2 - M2

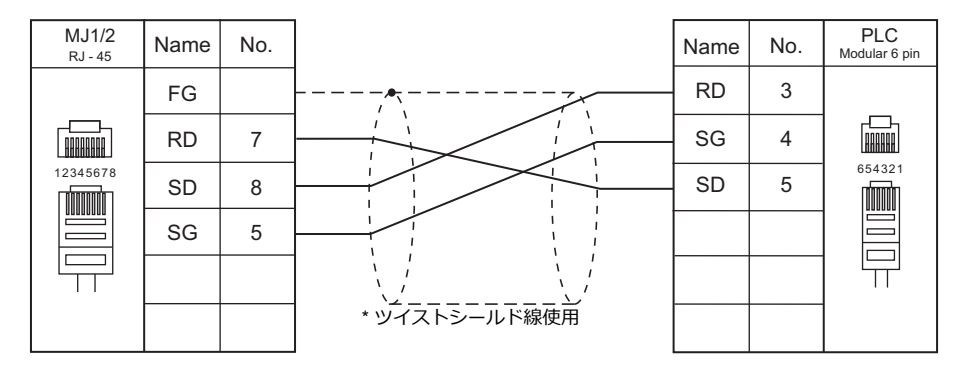

#### 結線図 3 - M2

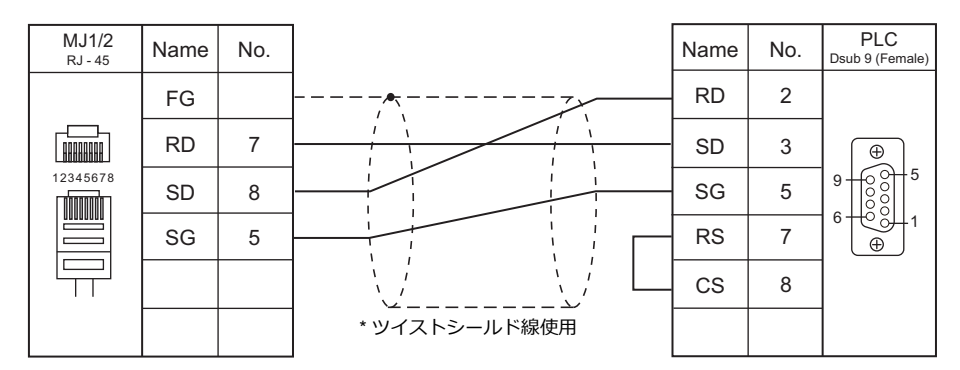

#### 結線図 4 - M2

| MJ1/2<br>RJ - 45 | Name | No. |               | Name |
|------------------|------|-----|---------------|------|
|                  | FG   |     |               | SD   |
| 12345678         | RD   | 7   |               | RD   |
|                  | SD   | 8   |               | SG   |
|                  | SG   | 5   |               |      |
|                  |      |     | * ツイストシールド線使用 |      |

#### 結線図 5 - M2

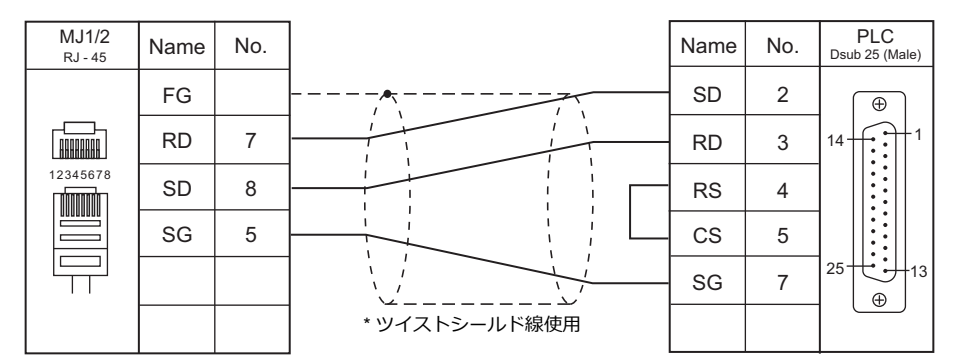

### RS-422/RS-485

#### 結線図1-M4

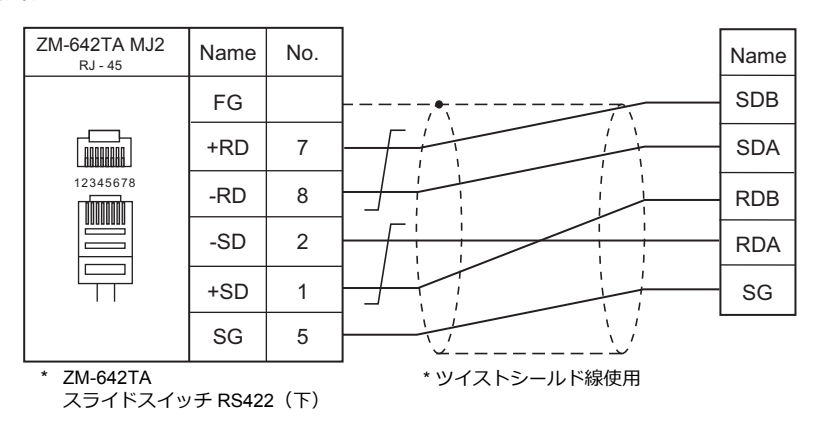

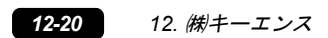

# 13. ALLEN BRADLEY

13.1 PLC 接続

# 13.1 PLC 接続

### シリアル接続

| <b>T</b> , <b>D</b>     |                                                                                  |             |                |                                                               | = #                                        |                                    |                         |
|-------------------------|----------------------------------------------------------------------------------|-------------|----------------|---------------------------------------------------------------|--------------------------------------------|------------------------------------|-------------------------|
| エティタ<br>PLC 選択          | CPU                                                                              | ユニット/ポート    | 信号レベル          | CN1                                                           | MJ1/MJ2 *1                                 | MJ2(4 線) <sup>*2</sup><br>ZM-642TA | ラター<br>転送 <sup>*3</sup> |
|                         |                                                                                  | 1785-KE     | RS-232C        | 結線図 3 - C2                                                    | 結線図 4 - M2                                 |                                    |                         |
|                         | PLC-5/10, PLC-5/12,<br>PLC-5/15 PLC-5/25                                         | 1770 KE2    | RS-232C        | 結線図 4 - C2                                                    | 結線図 5 - M2                                 |                                    |                         |
|                         |                                                                                  | 1770-RF2    | RS-422         | 結線図 2 - C4                                                    | ×                                          | 結線図 2 - M4                         |                         |
| DICE                    | PLC-5/11 PLC-5/20                                                                | Channell    | RS-232C        | 結線図 4 - C2                                                    | 結線図 5 - M2                                 |                                    |                         |
| PLC-5                   | PLC-5/20E, PLC-5/30,                                                             | Channelo    | RS-422         | 結線図 3 - C4                                                    | ×                                          | 結線図 3 - M4                         | Â                       |
|                         | PLC-5/40, PLC-5/40L,<br>PLC-5/40E,PLC-5/60,<br>PLC-5/60L, PLC-5/80,<br>PLC-5/80E | 1785-KE     | RS-232C        | 結線図 3 - C2                                                    | 結線図 4 - M2                                 |                                    |                         |
|                         |                                                                                  | 1770 KE2    | RS-232C        | 結線図 4 - C2                                                    | 結線図 5 - M2                                 |                                    |                         |
|                         |                                                                                  | 1770-RF2    | RS-422         | 結線図 2 - C4                                                    | ×                                          | 結線図 2 - M4                         |                         |
| Control Logix /         | 1756Control Logix                                                                | Logix5550   | <b>BS 3320</b> |                                                               |                                            |                                    | ×                       |
| CompactLogix            | 1769Compact Logix                                                                | Channel0    | N3-2320        | 結線図 1 - C2 <sup>*4</sup>                                      | 結線図 1 - M2                                 |                                    | Â                       |
|                         |                                                                                  | Channel0    | RS-232C        |                                                               |                                            |                                    | 0                       |
| SLC500                  | SLC5/03 以降                                                                       | 1747 KE DE1 | RS-232C        | 結線図 2 - C2                                                    | 結線図 2 - M2                                 |                                    | v                       |
|                         |                                                                                  | 1/4/-RE DF1 | RS-422         | 結線図 1 - C4                                                    | ×                                          | 結線図 1 - M4                         | Â                       |
| MicroLogix              | MicroLogix 1000<br>MicroLogix 1100<br>MicroLogix 1500                            | Channel0    | RS-232C        | AB 製<br>「1761-CBL-PM02」<br>+<br>ジェンダーチェン<br>ジャー <sup>*5</sup> | AB 製<br>「1761-CBL-PM02」<br>+<br>結線図 3 - M2 |                                    | ×                       |
| Micro800<br>Controllers | 2080-LC20<br>2080-LC30<br>2080-LC50                                              | Serial port | RS-232C        | 結線図 5 - C2                                                    | 結線図 6 - M2                                 |                                    | ×                       |

\*1 ZM-642TA の場合、信号切替用のスライドスイッチは RS-232C/485(上)に設定してください。 詳しくは、「1.2.2 MJ1/MJ2」 P 1-5 を参照してください。

\*2 信号切替用のスライドスイッチは RS-422(下)に設定してください。詳しくは、「1.2.2 MJ1/MJ2」P 1-5 を参照してください。
 \*3 ラダー転送機能については『ZM-600 シリーズ リファレンスマニュアル応用編』を参照してください。
 \*4 AB 製「1756-CP3」ケーブル+市販の Dsub ジェンダチェンジャー(Dsub9 ピン Female→Male 変換)でも接続可。
 \*5 市販の Dsub ジェンダチェンジャー(Dsub9 ピン Female→Male 変換)をご使用ください。

| メーカ       | 型式       |
|-----------|----------|
| BLACK BOX | FA440-R2 |
| MISUMI    | DGC-9PP  |

### Ethernet 接続

| エディタ PLC 選択                               | CPU                                                                      | ユニット                                | TCP/IP | UDP/IP | ポート No.               | Keep<br>Alive <sup>*1</sup> | ラダー<br>転送 <sup>*2</sup> |
|-------------------------------------------|--------------------------------------------------------------------------|-------------------------------------|--------|--------|-----------------------|-----------------------------|-------------------------|
| PLC-5 (Ethernet)                          | PLC-5/20E<br>PLC-5/40E<br>PLC-5/80E                                      | -                                   | 0      | ×      | 44818 固定              | 0                           | ×                       |
|                                           | Logix5550                                                                | 1756-ENBT/A                         |        |        |                       |                             |                         |
| Control Logix (Ethernet)                  | 1769-L32E<br>1769-L35E<br>1769-L27ERM-QBFC1B                             | -<br>BFC1B                          |        |        | 44818 固定              |                             |                         |
| SLC500<br>(Ethernet TCP/IP)               | SLC 5/05                                                                 | 1747-L551<br>1747-L552<br>1747-L553 | ○ ×    |        |                       | 0                           | ×                       |
| MicroLogix<br>(Ethernet TCP/IP)           | MicroLogix 1100                                                          | -                                   |        |        |                       |                             |                         |
| NET-ENI<br>(SLC500 Ethernet TCP/IP)       | SLC 5/03<br>SLC 5/04<br>SLC 5/05                                         | 1761-NET-ENI<br>1761-NET-ENIW       | 0      | ×      | 44818 固定<br>(max 6 台) | 0                           | ×                       |
| NET-ENI<br>(MicroLogix Ethernet TCP/IP)   | MicroLogix 1000<br>MicroLogix 1100<br>MicroLogix 1200<br>MicroLogix 1500 | 1761-NET-ENI<br>1761-NET-ENIW       | 0      | ×      | 44818 固定<br>(max 6 台) | 0                           | ×                       |
| Micro800 Controllers<br>(Ethernet TCP/IP) | 2080-LC20<br>2080-LC50                                                   | -                                   | 0      | ×      | 44818 固定              | 0                           | ×                       |

\*1 KeepAlive 機能については「1.3.2 Ethernet 通信」を参照してください。

\*2 ラダー転送機能については『ZM-600 シリーズ リファレンスマニュアル 応用編』を参照してください。

13-1

### 13.1.1 PLC-5

### 通信設定

# エディタ

通信設定

(下線は初期値)

| 項目      | 設定値                                                                           | 備考                   |
|---------|-------------------------------------------------------------------------------|----------------------|
| 接続形式    | <u>1:1</u> / 1:n / マルチリンク2/<br>マルチリンク2 (Ethernet) /<br>1:n マルチリンク2 (Ethernet) |                      |
| 信号レベル   | <u>RS-232C</u> / RS-422/485                                                   |                      |
| ボーレート   | 4800 / 9600 / <u>19200</u> bps                                                |                      |
| データ長    | 7/ <u>8</u> ビット                                                               | Channel0 以外は 8 ビット固定 |
| ストップビット | <u>1</u> /2ビット                                                                |                      |
| パリティ    | なし/ <u>偶数</u>                                                                 |                      |
| 局番      | <u>0</u> ~ 31                                                                 |                      |

### PLC

#### Series A 1785-KE

### SW-1 (RS-232C Link Features)

| No.     | 項目                        |                                     | 設定値                                                         | 備考 |
|---------|---------------------------|-------------------------------------|-------------------------------------------------------------|----|
| 1 2 5   | PS 232C Link Easturas     | SW1 : OFF<br>SW2 : OFF<br>SW5 : OFF | Error check : BCC<br>Parity : none<br>Embedded respons : no |    |
| 1, 2, 5 | RS-232C Link Features     | SW1 : ON<br>SW2 : OFF<br>SW5 : OFF  | Error check : BCC<br>Parity : even<br>Embedded respons : no |    |
| 3       | Detect duplicate messages | ON                                  | Detect and ignore duplicate messages                        |    |
| 4       | Hand shaking signals      | OFF                                 | Ignore handshaking signals                                  |    |

### SW-2 (For Future Use)

| No  |   |     | 備考             |  |
|-----|---|-----|----------------|--|
| 1、2 | 2 | OFF | 常時 OFF(システム予約) |  |

### SW-3、SW-4 (Node Number)

| SW   | 項目                    |                          | 設定値                    |                       |                       |                      |                       |                      | 備考                   |                     |                                      |
|------|-----------------------|--------------------------|------------------------|-----------------------|-----------------------|----------------------|-----------------------|----------------------|----------------------|---------------------|--------------------------------------|
| SW-3 | First digit<br>(OCT)  | No.<br>SW1<br>SW2<br>SW3 | 0<br>OFF<br>OFF<br>OFF | 1<br>ON<br>OFF<br>OFF | 2<br>OFF<br>ON<br>OFF | 3<br>ON<br>ON<br>OFF | 4<br>OFF<br>OFF<br>ON | 5<br>ON<br>OFF<br>ON | 6<br>OFF<br>ON<br>ON | 7<br>ON<br>ON<br>ON | 設定例:<br>局番 15(DEC) = 17(OCT)         |
| SW-4 | Second digit<br>(OCT) | No.<br>SW1<br>SW2<br>SW3 | 0<br>OFF<br>OFF<br>OFF | 1<br>ON<br>OFF<br>OFF | 2<br>OFF<br>ON<br>OFF | 3<br>ON<br>ON<br>OFF | 4<br>OFF<br>OFF<br>ON | 5<br>ON<br>OFF<br>ON | 6<br>OFF<br>ON<br>ON | 7<br>ON<br>ON<br>ON | SW-3 : ON、OFF、OFF<br>SW-4 : ON、ON、ON |

### SW-5 (Network Link Communication Rate)

| No. | 項目                         |    | 設定値       | 備考       |  |
|-----|----------------------------|----|-----------|----------|--|
| 1   | Notwork Communication Bate | ON | 57600 bps | DH+ ポート用 |  |
| 2   | Network Communication Nate | ON | 57000 bps |          |  |

| V-6 (RS-23) | -6 (RS-232C Communication Rate and Diagnostic Commands) |     |                               |          |           |                  |  |  |  |  |
|-------------|---------------------------------------------------------|-----|-------------------------------|----------|-----------|------------------|--|--|--|--|
| No.         | 項目                                                      |     |                               | 殳定値      | 備考        |                  |  |  |  |  |
| 1           |                                                         |     |                               |          |           |                  |  |  |  |  |
| 2           | +                                                       |     | 4800 bps                      | 9600 bps | 19200 bps |                  |  |  |  |  |
| 3           | RS-232C Communication Rate                              | SW1 | ON                            | OFF      | ON        | 7M-600 と合わせてください |  |  |  |  |
|             |                                                         | SW2 | OFF                           | ON       | ON        |                  |  |  |  |  |
|             |                                                         | SW3 | ON                            | ON       | ON        |                  |  |  |  |  |
| 4           | Diagnostic Commands                                     | ON  | ON Excute diagnostic commands |          |           |                  |  |  |  |  |

. ... ... . 、 SV

#### Series B 1785-KE

#### SW-1 (RS-232C Link Features)

| No. | 項目                        |                                     | 設定値                                                         | 備考 |
|-----|---------------------------|-------------------------------------|-------------------------------------------------------------|----|
| 1-3 | DS 2320 Link Egaturas     | SW1 : OFF<br>SW2 : OFF<br>SW3 : OFF | Error check : BCC<br>Parity : none<br>Embedded respons : no |    |
|     | RS-2320 LINK Features     | SW1 : ON<br>SW2 : OFF<br>SW3 : OFF  | Error check:BCC<br>Parity:even<br>Embedded respons:no       |    |
| 4   | Detect duplicate messages | ON                                  | Detect and ignore duplicate messages                        |    |
| 5   | Hand shaking signals      | OFF                                 | Ignore handshaking signals                                  |    |
| 6   | Diagnostic Commands       | ON                                  | Excute diagnostic commands                                  |    |

### SW-2 (Node Number)

| No. | 項目            |                          | 設定値                    |                       |                       |                      |                       |                      |                      | 備考                  |                                                                      |
|-----|---------------|--------------------------|------------------------|-----------------------|-----------------------|----------------------|-----------------------|----------------------|----------------------|---------------------|----------------------------------------------------------------------|
| 1   | Octal Digit 0 | 0                        |                        | SW1                   | : ON                  |                      |                       |                      |                      |                     |                                                                      |
| 2   |               | 0                        |                        | SW2 : ON              |                       |                      |                       |                      |                      |                     |                                                                      |
| 3-5 | Octal Digit 1 | No.<br>SW3<br>SW4<br>SW5 | 0<br>OFF<br>OFF<br>OFF | 1<br>ON<br>OFF<br>OFF | 2<br>OFF<br>ON<br>OFF | 3<br>ON<br>ON<br>OFF | 4<br>OFF<br>OFF<br>ON | 5<br>ON<br>OFF<br>ON | 6<br>OFF<br>ON<br>ON | 7<br>ON<br>ON<br>ON | 設定例:<br>局番 15(DEC) = 17(OCT)<br>- SW3-5:ON、OFF、OFF<br>SW6-8:ON、ON、ON |
| 6-8 | Octal Digit 2 | No.<br>SW6<br>SW7<br>SW8 | 0<br>OFF<br>OFF<br>OFF | 1<br>ON<br>OFF<br>OFF | 2<br>OFF<br>ON<br>OFF | 3<br>ON<br>ON<br>OFF | 4<br>OFF<br>OFF<br>ON | 5<br>ON<br>OFF<br>ON | 6<br>OFF<br>ON<br>ON | 7<br>ON<br>ON<br>ON |                                                                      |

### SW-3 (Communication Rates and Local/Remote Option)

| No. | 項目                         | 設定値 |              |            |           | 備考                      |
|-----|----------------------------|-----|--------------|------------|-----------|-------------------------|
| 1   | Network Communication Rate | ON  | ON 57600 bpc |            |           |                         |
| 2   |                            | ON  | N STOOD BPS  |            |           |                         |
|     |                            |     |              |            |           |                         |
|     | RS-232 Link Baud Rate      |     | 4800 bp      | s 9600 bps | 19200 bps |                         |
| 3-5 |                            | SW3 | ON           | OFF        | ON        | <b>7M 600 と今わせてください</b> |
| 00  |                            | SW4 | OFF          | ON         | ON        |                         |
|     |                            | SW5 | ON           | ON         | ON        |                         |
|     |                            |     |              |            |           |                         |
| 6   | Local / Remote operation   | ON  | Loc          | al mode    |           |                         |

#### SW-4 (For Future Use)

| No. |     | 設定値            |  |  |  |
|-----|-----|----------------|--|--|--|
| 1-4 | OFF | 常時 OFF(システム予約) |  |  |  |

\* Series B 1785-KE のスイッチは ON = 0 : DOWN(下側)、OFF = 1 : UP(上側)となります。

13-3

#### 1770-KF2

電源投入時にスイッチの設定が反映されます。設定変更後は電源を再投入してください。

### SW-1 (Asynchronous Link Features)

| No.   | 項目                         |                                     | 設定値                                                         | 備考 |
|-------|----------------------------|-------------------------------------|-------------------------------------------------------------|----|
| 1、2、5 | Asynchronous Link Features | SW1 : OFF<br>SW2 : OFF<br>SW5 : OFF | Error check : BCC<br>Parity : none<br>Embedded respons : no |    |
|       | Asynchronous Link realures | SW1 : ON<br>SW2 : OFF<br>SW5 : OFF  | Error check : BCC<br>Parity : even<br>Embedded respons : no |    |
| 3     | Detect duplicate messages  | ON                                  | Detect and ignore duplicate messages                        |    |
| 4     | Hand shaking signals       | OFF                                 | Ignore handshaking signals                                  |    |

### SW-2、SW-3、SW-4 (Station Number)

| SW   | 項目                    | 設定値 |       |                      |        |     |     | 備考  |     |    |                                |
|------|-----------------------|-----|-------|----------------------|--------|-----|-----|-----|-----|----|--------------------------------|
| SW-2 | First Digit           | 0   | 0, 0) | 6W1 : ON<br>6W2 : ON | N<br>N |     |     |     |     |    |                                |
|      |                       | No. | 0     | 1                    | 2      | 3   | 4   | 5   | 6   | 7  |                                |
| SW-3 | Second Digit<br>(OCT) | SW3 | OFF   | ON                   | OFF    | ON  | OFF | ON  | OFF | ON |                                |
|      |                       | SW4 | OFF   | OFF                  | ON     | ON  | OFF | OFF | ON  | ON | 設定例:<br>  局番 15(DEC) = 17(OCT) |
|      |                       | SW5 | OFF   | OFF                  | OFF    | OFF | ON  | ON  | ON  | ON |                                |
|      |                       |     |       |                      |        |     |     |     |     |    | SW-3 : ON、OFF、OFF              |
|      |                       | No. | 0     | 1                    | 2      | 3   | 4   | 5   | 6   | 7  | SW-4 : ON、ON、ON                |
| SW-4 | Third Digit           | SW6 | OFF   | ON                   | OFF    | ON  | OFF | ON  | OFF | ON |                                |
|      | (OCT)                 | SW7 | OFF   | OFF                  | ON     | ON  | OFF | OFF | ON  | ON |                                |
|      |                       | SW8 | OFF   | OFF                  | OFF    | OFF | ON  | ON  | ON  | ON |                                |
|      |                       |     |       |                      |        |     |     |     |     |    |                                |

#### SW-5 (Network Link Communication Rate)

| No. | 項目                         |    | 設定値       | 備考       |
|-----|----------------------------|----|-----------|----------|
| 1   | Notwork Communication Pate | ON | 57600 bps |          |
| 2   | Network Communication Rate | ON | 57600 bps | DH+ 小一下用 |

### SW-6 (Asynchronous Link Communication Rate and Diagnostic Commands)

| No.   | 項目                              | 設定値               |                             |                             | 備考   |                   |
|-------|---------------------------------|-------------------|-----------------------------|-----------------------------|------|-------------------|
| 1、2、3 | Asynchronous Communication Rate | SW1<br>SW2<br>SW3 | 4800 bps<br>ON<br>OFF<br>ON | 9600 bps<br>OFF<br>ON<br>ON |      | ZM-600 と合わせてください。 |
| 4     | Diagnostic Commands             | ON                | Excute Reco<br>Commands     | eived Diagno:               | stic |                   |

### SW-7 (Selecting the Network Link)

| No. | 項目                         |     | 設定値                     | 備考 |
|-----|----------------------------|-----|-------------------------|----|
| 1   | Selecting the Network Link | ON  | Peer Communication Link |    |
| 2   | Selecting the Network Link | OFF | Teer communication Link |    |

#### SW-8 (RS-232-C/RS-422-A Selection)

| No. | 項目                              | 設定値 |     |         | 備考     |   |
|-----|---------------------------------|-----|-----|---------|--------|---|
|     |                                 |     |     | RS-232C | RS-422 | 1 |
| 1、2 | Selection of RS-232C / RS-422-A |     | SW1 | OFF     | ON     |   |
|     |                                 |     | SW2 | ON      | OFF    |   |
|     |                                 |     |     |         |        |   |

### Channel 0

| SW-2 | (Selection | of RS-23 | 32C/RS-422A) |
|------|------------|----------|--------------|
|------|------------|----------|--------------|

| SW  |     | 設定値     | 備考      |                 |
|-----|-----|---------|---------|-----------------|
|     | No. | RS-232C | RS-422A |                 |
|     | 1   | ON      | OFF     |                 |
|     | 2   | ON      | OFF     |                 |
|     | 3   | ON      | ON      |                 |
|     | 4   | OFF     | OFF     |                 |
| SW2 | 5   | OFF     | OFF     | ON:ト側<br>OFF・上側 |
|     | 6   | ON      | OFF     |                 |
|     | 7   | ON      | OFF     |                 |
|     | 8   | OFF     | OFF     |                 |
|     | 9   | ON      | ON      |                 |
|     | 10  | OFF     | OFF     |                 |

### **Channel Configuration**

| Edit Channel Properties                                                                                    |                                                                         |
|----------------------------------------------------------------------------------------------------|-------------------------------------------------------------------------|
| Channel 0 Channel 1A Channel 1                                                                             | в                                                                       |
| Communication Mode<br>© System (Point-To-Point)<br>© System (Slave)<br>© System (Master)<br>© User (ASCID) | Remote Mode Change<br>Attention Char W0x1b<br>Enable System S<br>User U |
|                                                                                                    | Diagnostic File:0                                                       |
| Serial Port Options                                                                                        |                                                                         |
| Baud Rate: 19.2K 💌                                                                                         | Parity: None 💌                                                          |
| Bits Per Char: 8                                                                                           | Error Detect: BCC 💌                                                     |
| Stop Bits: 1                                                                                               | ]                                                                       |
| Control Line: No Handshak                                                                                  | ine 💌                                                                   |
|                                                                                                    |                                                                         |
|                                                                                                    | u   >≖⊡/a>                                                              |
| UN 44970                                                                                                   | フル 100円(西) ヘルノ                                                          |

| Edit Channel Properties                                                                                    |                                                                           |  |  |  |  |
|----------------------------------------------------------------------------------------------------|---------------------------------------------------------------------------|--|--|--|--|
| Channel 0 Channel 1A Channel 1                                                                             | B Channel 2A Channel 2B                                                   |  |  |  |  |
| Communication Mode<br>© System (Point-To-Point)<br>© System (Slave)<br>© System (Master)<br>© User (ASCII) | Remote Mode Ohange<br>Attention Char. W0x1b<br>Enable System S<br>User. U |  |  |  |  |
| Serial Port Options                                                                                        | Diagnostic File:0                                                         |  |  |  |  |
|                                                                                                    | NAK Receive: 3                                                            |  |  |  |  |
| DF1 ENQs: 3                                                                                                |                                                                           |  |  |  |  |
|                                                                                                    | ACK Timeout (20ms): 50                                                    |  |  |  |  |
| Detect Duplicate Messages                                                                                  |                                                                           |  |  |  |  |
| Message Application Timeout: 30 seconds                                                                    |                                                                           |  |  |  |  |
| OK                                                                                                    | リル 適用(A) ヘルプ                                                              |  |  |  |  |

|             | 項目                         | 設定値                     | 備考 |
|-------------|----------------------------|-------------------------|----|
| Channel 0   | Communication Mode         | System (Point to Point) |    |
|             | Remote Mode Change         | Unchecked               |    |
| Baud Rate   |                            | 4800 / 9600 / 19.2 K    |    |
|             | Bits Per Char              | 7 / 8                   |    |
| Sorial Dort | Stop Bits                  | 1/2                     |    |
| Senar Pon   | Control Line               | No Handshaking          |    |
|             | Parity                     | NONE / EVEN             |    |
|             | Error Detect               | BCC                     |    |
|             | Detect Duplicate Messages  | Checked                 |    |
|             | NAK Recieve                | 3                       |    |
| Options     | DF1 ENQs                   | 3                       |    |
|             | ACK Timeout (20 msec)      | 50                      |    |
|             | Massage aplication timeout | 30 seconds              |    |

### 使用デバイス

各デバイスの設定範囲は、PLCの機種によって異なります。お使いの PLC の使用できる範囲内で設定してください。なお、[TYPE] はマクロで間接デバイスを指定するときに使用します。

|       | デバイス             | TYPE | 備考 |
|-------|------------------|------|----|
| N     | (整数)             | 00H  |    |
| В     | (ビット)            | 01H  |    |
| T.ACC | (タイマ [現在値])      | 02H  |    |
| T.PRE | (タイマ [設定値])      | 03H  |    |
| C.ACC | (カウンタ [現在値])     | 04H  |    |
| C.PRE | (カウンタ [設定値])     | 05H  |    |
| I     | (入力)             | 06H  |    |
| 0     | (出力)             | 07H  |    |
| S     | (ステータス)          | 08H  |    |
| Т     | (タイマ [制御])       | 09H  |    |
| С     | (カウンタ [制御])      | 0AH  |    |
| R     | (コントロール [制御])    | 0BH  |    |
| R.LEN | (コントロール [データ長])  | 0CH  |    |
| R.POS | (コントロール [データ位置]) | 0DH  |    |
| D     | (BCD)            | 0EH  |    |
| A     | (ASCII)          | 0FH  |    |
| F     | (FLOAT)          | 10H  | 実数 |
| ST    | (STRING)         | 11H  |    |

ラダーソフトで、「Data Files」の設定を行ってください。この設定がないと、本体上に[異常コード F007]などのエラーが表示されます。詳しくは PLC のマニュアルを参照してください。

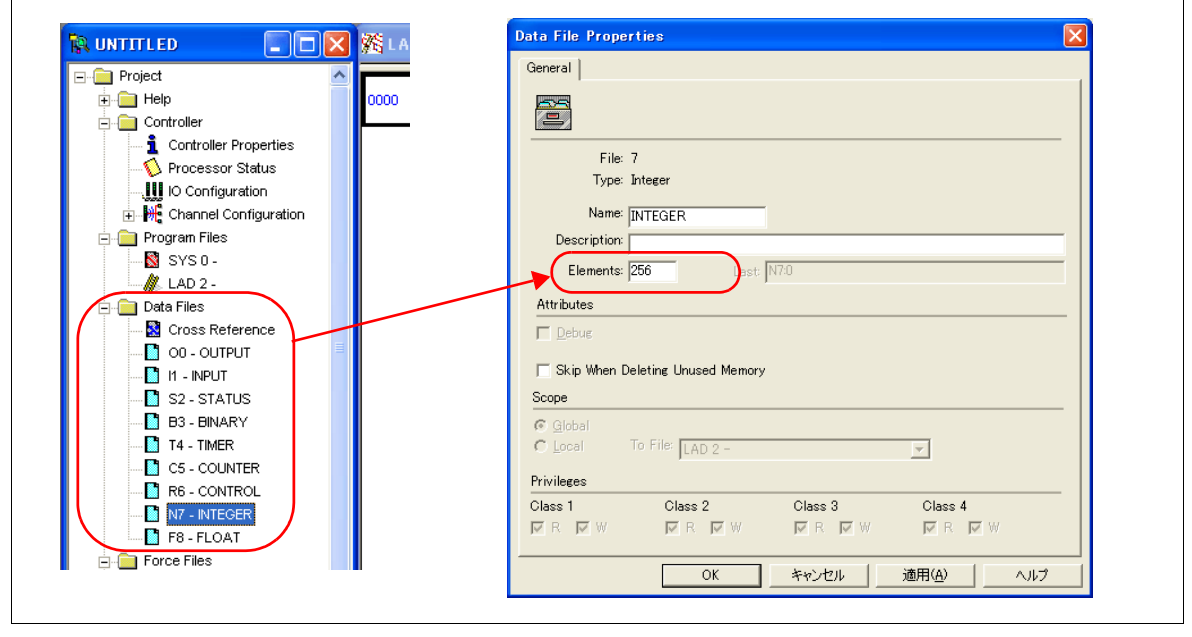

#### アドレス表記について

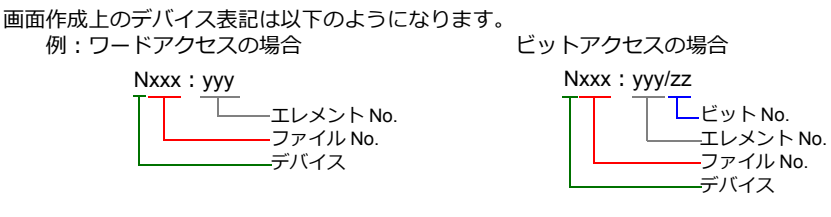

入力、出力、ステータスデバイスの場合、ファイル No. は表示されません。

### 間接デバイス指定

・ファイル No. が0~65の場合

|     | 15 | MSB  | 8    | 7    | LSB   | 0  |
|-----|----|------|------|------|-------|----|
| n+0 |    | モデル  |      | デ    | バイスタイ | ゚プ |
| n+1 |    | デバイス | ス No | . (ア | ドレス)  |    |
| n+2 |    | 00   |      |      | ビット指定 | 2  |
| n+3 |    | 00   |      |      | 局番    |    |

・ファイル No. が 66 ~ 255 の場合

|     | 15 | MSB   | 8     | 7  | LSB   | 0 |
|-----|----|-------|-------|----|-------|---|
| n+0 |    | モデル   |       | Ĩ  | バイスタイ | プ |
| n+1 |    | デバイスト | lo. ( | アド | レス)下位 |   |
| n+2 |    | デバイスト | lo. ( | アド | レス)上位 |   |
| n+3 |    | 00    |       |    | ビット指定 |   |
| n+4 |    | 00    |       |    | 局番    |   |

- デバイス No. (アドレス) にファイル No. とエレメント No. を指定します。
   例) N007: 123 を指定する場合 デバイス No. に "7123 (DEC)"を設定します。
  - 例) N120:123を指定する場合
     デバイス No.に "120123 (DEC)"を設定します。
     120123 (DEC) = 1D53B (HEX) となるので、デバイス No. (アドレス)下位に "D53B (HEX)"、
     デバイス No. (アドレス)上位に "0001" と設定します。
- タイマ [制御]、カウンタ [制御]、コントロール [制御] デバイスをビット指定する場合、ビット No. を以下のように DEC で指定します。
  - T:タイマ [制御] DN = 13、TT = 14、EN = 15
  - C:カウンタ [制御] UA = 10、UN = 11、OV = 12、DN = 13、CD = 14、CU = 15
  - R:コントロール [制御] FD = 08、IN = 09、 UL = 10、 ER = 11、EM = 12、DN = 13、EU = 14、EN = 15

### 13.1.2 PLC-5 (Ethernet)

### 通信設定

### エディタ

エディタでは、以下の設定を行います。詳しくは「1.3.2 Ethernet 通信」を参照してください。

- ZM-600本体のポート No. (PLC 通信用)
   [システム設定] → [ハードウェア設定] → [PLC プロパティ] → [通信設定]
- PLC の IP アドレス、ポート No. 44818
   [システム設定] → [ハードウェア設定] → [PLC プロパティ] → [接続先設定] の [PLC テーブル] に登録

#### PLC

#### Channel 2

#### **Channel Configuration (Channel 2)**

| Edit Channel Properties                                                                                                    |                    |                |       | × |
|----------------------------------------------------------------------------------------------------|--------------------|----------------|-------|---|
| Channel 0 Channel 1A Channel 1B Channel 2                                                                                         |                    |                |       |   |
| Diagnostic File: 🚺                                                                                                    |                    |                |       |   |
| Ethernet Configuration                                                                                                    | Advanced Functions |                |       |   |
| Ethernet Address: 00:00:BC:1C:BF:D2                                                                                               | Subnet Mask:       | 255 255        | 255 0 |   |
|                                                                                                    | Gateway Address:   | 0 0            | 0 0   |   |
| Network Configuration Type     O Dynamic                                                                                          |                    |                |       |   |
| C Use DHCP to obtain network configuration                                                                                        |                    |                |       |   |
| © Use BOOTP to obtain network configuration                                                                                       |                    |                |       |   |
| IP Address: 192 168 1 2                                                                                                    |                    |                |       |   |
| Message Connect Timeout (msc.): [15000<br>Message Reply Timeout (msc.): [3000<br>Inactivity Timeout (minutes): [30<br>Link ID: [0 |                    |                |       |   |
|                                                                                                    | OK キャンセル           | 適用( <u>A</u> ) |       |   |

| 項目                         | 設定値           | 備考 |
|----------------------------|---------------|----|
| Network Configuration Type | Static        |    |
| IP Address                 | PLC の IP アドレス |    |
| Subnet Mask                | PLC のサブネットマスク |    |
| Gateway Address            | 環境に合わせて設定     |    |

# 使用デバイス

各デバイスの設定範囲は、PLCの機種によって異なります。お使いの PLC の使用できる範囲内で設定してください。なお、[TYPE] はマクロで間接デバイスを指定するときに使用します。

|       | デバイス             | TYPE | 備考 |
|-------|------------------|------|----|
| N     | (整数)             | 00H  |    |
| В     | (ビット)            | 01H  |    |
| T.ACC | (タイマ [現在値])      | 02H  |    |
| T.PRE | (タイマ [設定値])      | 03H  |    |
| C.ACC | (カウンタ [現在値])     | 04H  |    |
| C.PRE | (カウンタ [設定値])     | 05H  |    |
| I     | (入力)             | 06H  |    |
| 0     | (出力)             | 07H  |    |
| S     | (ステータス)          | 08H  |    |
| Т     | (タイマ [制御])       | 09H  |    |
| С     | (カウンタ [制御])      | 0AH  |    |
| R     | (コントロール [制御])    | 0BH  |    |
| R.LEN | (コントロール [データ長])  | 0CH  |    |
| R.POS | (コントロール [データ位置]) | 0DH  |    |
| D     | (BCD)            | 0EH  |    |
| А     | (ASCII)          | 0FH  |    |
| F     | (FLOAT)          | 10H  | 実数 |
| ST    | (STRING)         | 11H  |    |

ラダーソフトで、「Data Files」の設定を行ってください。この設定がないと、本体上に[異常コード F007]などのエラーが表示されます。詳しくは PLC のマニュアルを参照してください。

| E- 🔁 Project 🔼 🔁          | General                          |
|---------------------------|----------------------------------|
| 🕂 🧰 Help 🛛 🚺 0000         |                                  |
| 🖶 🧰 Controller            |                                  |
| 👖 Controller Properties   | Eiler 7                          |
| 🔨 Processor Status        | Ture: /                          |
| IO Configuration          | тура. шкарат                     |
| 🛨 🚟 Channel Configuration | Name: INTEGER                    |
| 📮 🧰 Program Files         | Description                      |
|                           | Elements: 256                    |
| 🕌 LAD 2 -                 |                                  |
| 🕞 💼 Data Files            | Attributes                       |
|                           | Debug                            |
| 🚺 OO - OUTPUT             |                                  |
| 🚹 II - INPUT              | Skip When Deleting Unused Memory |
| S2 - STATUS               | Scope                            |
| B3 - BINARY               | Global                           |
| 🚺 T4 - TIMER              | C Local To File: LAD 2 -         |
| C5 - COUNTER              | Duticherer                       |
| R6 - CONTROL              |                                  |
| 🚺 N7 - INTEGER            | Ulass I Ulass 2 Class 3 Class 4  |
| F8-FLOAT                  | KKW KKW KRW KKW                  |
| Force Files               |                                  |

### アドレス表記について

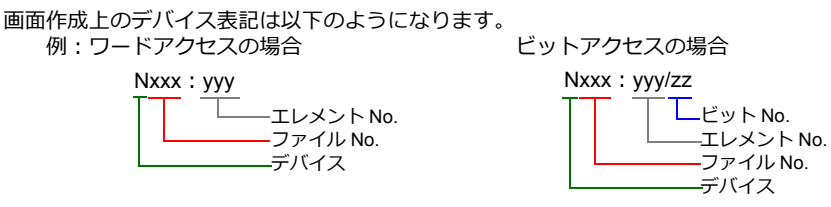

入力、出力、ステータスデバイスの場合、ファイル No. は表示されません。

### 間接デバイス指定

・ファイル No. が0~65の場合

|     | 15 | MSB  | 8    | 7    | LSB   | 0  |
|-----|----|------|------|------|-------|----|
| n+0 |    | モデル  |      | Ĕ    | バイスタイ | ゚プ |
| n+1 |    | デバイス | ۲ No | . (ア | 'ドレス) |    |
| n+2 |    | 00   |      |      | ビット指定 | 2  |
| n+3 |    | 00   |      |      | 局番    |    |

・ ファイル No. が 66 ~ 255 の場合

|     | 15 | MSB    | 8     | 7  | LSB    | 0 |
|-----|----|--------|-------|----|--------|---|
| n+0 |    | モデル    |       | Ē  | デバイスタイ | プ |
| n+1 |    | デバイス N | lo. ( | アド | ・レス)下位 |   |
| n+2 |    | デバイス N | lo. ( | アド | 「レス)上位 |   |
| n+3 |    | 00     |       |    | ビット指定  |   |
| n+4 |    | 00     |       |    | 局番     |   |

- デバイス No. (アドレス) にファイル No. とエレメント No. を指定します。
   例) N007: 123 を指定する場合 デバイス No. に "7123 (DEC)"を設定します。
  - 例) N120: 123 を指定する場合
     デバイス No. に "120123 (DEC)"を設定します。
     120123 (DEC) = 1D53B (HEX) となるので、デバイス No. (アドレス)下位に "D53B (HEX)"、
     デバイス No. (アドレス)上位に "0001"と設定します。
- タイマ [制御]、カウンタ [制御]、コントロール [制御] デバイスをビット指定する場合、ビット No. を以下のように DEC で指定します。
  - T:タイマ[制御] DN = 13、TT = 14、EN = 15
  - C:カウンタ [制御] UA = 10、UN = 11、OV = 12、DN = 13、CD = 14、CU = 15
  - R:コントロール [制御] FD = 08、IN = 09、 UL = 10、 ER = 11、EM = 12、DN = 13、EU = 14、EN = 15

# 13.1.3 Control Logix / Compact Logix

タグテーブルを使用するため、論理ポート PLC1 のみ選択可能です。

# 通信設定

# エディタ

### 通信設定

(下線は初期値)

| 項目      | 設定値                                                 | 備考                                                 |
|---------|-----------------------------------------------------|----------------------------------------------------|
| 接続形式    | <u>1:1</u> / マルチリンク 2 /<br>マルチリンク 2(Ethernet)       | マルチリンク2/マルチリンク2(Ethernet)の場合、<br>必ず同じタグテーブルを使用すること |
| 信号レベル   | <u>RS-232C</u> / RS-422/485                         |                                                    |
| ボーレート   | 4800 / 9600 / <u>19200</u> / 38400 / 57600 115K bps |                                                    |
| データ長    | <u>8</u> ビット                                        |                                                    |
| ストップビット | <u>1</u> /2ビット                                      |                                                    |
| パリティ    | <u>なし</u> / 奇数 / 偶数                                 |                                                    |
| 局番      | <u>0</u> ~ 31                                       |                                                    |

### PLC

### **Control Logix**

#### Serial Port

| Mode:              |                                      |
|--------------------|--------------------------------------|
| mode.              | bystem ▼ 5 <u>n</u> ow Uttine Values |
| Baud Rate:         | 38400 -                              |
| <u>D</u> ata Bits: | 8 •                                  |
| Parity:            | None                                 |
| Stop Bits:         | 1 -                                  |
| Control Line:      | No Handshake                         |
|                    | Continuous Carrier                   |
| RTS Send Delay:    | 0 (x20 ms)                           |
| RTS Off Delay:     | 0 (x20 ms)                           |

| 項目          | 設定値          | 備考 |
|-------------|--------------|----|
| Mode        | System       |    |
| Baud Rate   | 38400        |    |
| Data Bits   | 8            |    |
| Prity       | None         |    |
| Stop Bits   | 1            |    |
| Contrl Line | No Handshake |    |

### System Protocol

| 🖁 Controller Properties - hhh 📃 🗖 🗙                                                                                                    |
|----------------------------------------------------------------------------------------------------|
| Controller Properties - hhh         Minor Faults       Date/Time         Advanced       SFC Execution         General       Serial Porte         Statign Address:       0         NAK Receive Limit       3         ENQ Transmit Limit       3         Empedded Responses:       Autodetect |
|                                                                                                    |
| OK キャンセル 適用(A) ヘルプ                                                                                                    |

| 項目                         | 設定値                | 備考 |
|----------------------------|--------------------|----|
| Protocol                   | DF1 Point to Point |    |
| Station Address            | 0                  |    |
| NAK Receive Limit          | 3                  |    |
| ENQ Transmit Limit         | 3                  |    |
| ACK Timeout                | 50                 |    |
| Embedded Responses         | Autodetect         |    |
| Error Detection            | BCC                |    |
| Enable Duplicate Detection | checked            |    |

### **Compact Logix**

### CH0 - Serial Port

| naranooa           | SFC Execution File Nonvolatile Memory Mem                    |
|--------------------|--------------------------------------------------------------|
| CH1 - Serial Port  | CH1 - System Protocol Major Faults Minor Faults Date/        |
| General            | CHO - Serial Port   CHO - System Protocol   CHO - User Proto |
| Mode:              | System                                                       |
| Paud Pater         |                                                              |
| Dana Liate:        | 38400                                                        |
| <u>D</u> ata Bits: | 8 💌                                                          |
| <u>P</u> arity:    | None                                                         |
| Stop Bits:         |                                                              |
| 2.77               |                                                              |
| Control Line:      | No Handshake                                                 |
|                    | 🗖 Continuous Carrier                                         |
| RTS Send Delay:    | 0 (x20 ms)                                                   |
| DTE Off Dalars     | (-00 ms)                                                     |
| D LO ULL DEIAV.    | 1º 0/20 ms/                                                  |

| 項目           | 設定値          | 備考 |
|--------------|--------------|----|
| Mode         | System       |    |
| Baud Rate    | 38400        |    |
| Data Bits    | 8            |    |
| Parity       | None         |    |
| Stop Bits    | 1            |    |
| Control Line | No Handshake |    |

### CH0 - System Protocol

| Gontroller Properti                                                                                           | es - hhh                                                                                                    |
|----------------------------------------------------------------------------------------------------|----------------------------------------------------------------------------------------------------|
| CH1 - Serial Port  <br>General   CH0                                                                          | CH1 - System Protocol   Major Faults   Minor Faults   Date/Time<br>- Serial Port CH0 - System Protocol   CH0 - User Protocol                                                                                                    |
| Protocol<br>Statign Address:<br>NAK Receive Limit<br>ENQ Transmit Limit<br>ACK Timeogt<br>Embedded Responses: | □     □     □     □     □     □     □     □     □     □     □     □     □     □     □     □     □     □     □     □     □     □     □     □     □     □     □     □     □     □     □     □     □     □     □     □     □     □     □     □     □     □     □     □     □     □     □     □     □     □     □     □     □     □     □     □     □     □     □     □     □     □     □     □     □     □     □     □     □     □     □     □     □     □     □     □     □     □     □     □     □     □     □     □     □     □     □     □     □     □     □     □     □     □     □     □     □     □     □     □     □     □     □     □     □     □     □     □     □     □     □     □     □     □     □     □     □     □     □     □     □     □     □     □     □     □     □     □     □     □     □     □     □     □     □     □ </th |
|                                                                                                    | OK キャンセル 適用(A) ヘルプ                                                                                                    |

| 項目                         | 設定値                | 備考 |
|----------------------------|--------------------|----|
| Protocol                   | DF1 Point to Point |    |
| Station Address            | 0                  |    |
| NAK Receive Limit          | 3                  |    |
| ENQ Transmit Limit         | 3                  |    |
| ACK Timeout                | 50                 |    |
| Embedded Responses         | Autodetect         |    |
| Error Detection            | BCC                |    |
| Enable Duplicate Detection | checked            |    |

# 使用デバイス

PLC のラダーツールで作成した「タグ」をエクスポートして CSV ファイルを作成します。この CSV ファイルをエディタ にインポートして PLC デバイスを設定します。 タグのインポート / エクスポート、新規作成について詳しくは別冊『Allen-Bradley 製 PLC との接続について』を参照して

タグのインポート/エクスポート、新規作成について詳しくは別冊『Allen-Bradley 製 PLC との接続について』を参照してください。

### 間接デバイス指定

使用不可

# 13.1.4 Control Logix (Ethernet)

タグテーブルを使用するため、論理ポート PLC1 のみ選択可能です。

### 通信設定

### エディタ

エディタでは、以下の設定を行います。詳しくは「1.3.2 Ethernet 通信」を参照してください。

| <ul> <li>ZM-600本体の IP アドレス         <ul> <li>画面データで設定する場合</li></ul></li></ul>           | 、<br>ドウェア設定]→[自局 IP フ<br>合<br>設定]         | アドレス]                                 |                                  |              |
|----------------------------------------------------------------------------------------|-------------------------------------------|---------------------------------------|----------------------------------|--------------|
| <ul> <li>ZM-600本体のポート No. (Pl<br/>[システム設定] → [ハードウ</li> </ul>                          | _C 通信用)<br>ェア設定]→[PLC プロパラ                | ティ]→[通信設定]                            |                                  |              |
| ・ PLC の IP アドレス、ポート N<br>[システム設定]→[ハードウ                                                | o. 44818<br>ェア設定]→[PLC プロパラ               | ティ]→[接続先設定]                           | ] の [PLC テーブル] に                 | 登録           |
| <ul> <li>□ 接続先設定<br/>接続先<br/>PLCテーブル<br/>接続確認デバイス使用</li> </ul>                         | 1:192.168.1.1(PLC)<br>設定<br>しまい           | 1:1 接続時(                              | Dみ有効                             |              |
| PLCテーフル<br>PLCテーブル<br>No. 局名<br>0<br>1 PLC<br>2<br>3<br>4<br>5                         | IPアドレス<br>192.168.1.1                     | ポートNo                                 | ・PLC の IP アドレス、ポー                | ⊢ No.44818   |
| 6<br>7<br>8<br>9<br>10<br>11<br>12<br>4                                                | 111                                       | · · · · · · · · · · · · · · · · · · · |                                  |              |
| ・その他<br>[システム設定]→[ハードウ<br>- [しない](デフォルト)<br>CPU スロット No. は「0」                          | ェア設定]→ [PLC プロパラ<br>固定になります。              | -<br>ティ] → [通信設定] -                   | →[CPU SlotNo 設定使序                | 刊]           |
| PLC1 プロパティ Allen-Bradley Co<br>デフォルトに戻す                                                | ontrolLogix(Ethernet)                     | ×                                     | CPU Ethernet                     |              |
| <ul> <li>□ 通信設定<br/>接続形式<br/>リトライ回数<br/>タイムアウト時間(×10msec)<br/>送信遅延時間(×msec)</li> </ul> | 1:1<br>3<br>500<br>0                      |                                       | Slot Slot Slot<br>No.0 No.1 No.2 | Slot<br>No.3 |
| 2<br>CPU SlotNo設定使用<br>ボートNo.<br>コード<br>文字処理<br>通信異常処理                                 | 0<br>しない<br>10001<br>DEC<br>MSB→LSB<br>停止 |                                       |                                  |              |
| <ul> <li>□ 細かい設定<br/>優先度<br/>システムデバイス(\$s) V7互換</li> <li>□ 接続先設定</li> </ul>            | 1<br>Uta()                                |                                       |                                  |              |

#### - [する] [システム設定] → [ハードウェア設定] → [PLC プロパティ] → [接続先設定] の [PLC テーブル] で CPU ス ロット No. を指定します。 設定範囲:0~16 PLC1 プロパティ Allen-Bradley ControlLogix(Ethernet) Ethernet CPU デフォルトに戻す ∃ 通信設定 接続形式 1:1 Slot Slot Slot Slot リトライ回数 3 No.0 No.1 No.2 No.3 タイムアウト時間(×10msec) 500 送信遅延時間(×msec) 0 スタートタイム(Xisec) Û CPU SlotNo設定使用 する ポートNo. 10001 コード 文字処理 DEG MSB→LSB 通信異常処理 停止 □ 細かい設定 優先度 システムデバイス(\$s) V7互換 しない □ 接続先設定 - 1:1 接続時のみ有効 接続先 PLCテーブル 1:192.168.1.1(PLC) 設定...) 接続先Noをローカル画面で設定 Uan Uan 接続確認デバイス使用 PLCテーブル × PLCテーブル No. 局名 IPアドレス ボートNo CPU SlotNo PL C 192.168.1.1 44818 CPU スロット No.0 ~ 16 10 11 12 ٠ 閉じる

PLC

以下のいずれかのユーティリティを使って IP アドレスを設定します。詳しくは PLC のマニュアルを参照してください。

- ・ BOOTP ユーティリティ
- ・ RSLinx ソフトウェア
- ・ RSLogix5000 ソフトウェア

### 使用デバイス

PLC のラダーツールで作成した「タグ」をエクスポートして CSV ファイルを作成します。この CSV ファイルをエディタ にインポートして PLC デバイスを設定します。 タグのインポート / エクスポート、新規作成について詳しくは別冊『AB Control Logix との接続について』を参照してくだ さい。

### 間接デバイス指定

使用不可

# 13.1.5 SLC500

# 通信設定

# エディタ

通信設定

(下線は初期値)

| 項目      | 設定値                                                                            | 備考 |
|---------|--------------------------------------------------------------------------------|----|
| 接続形式    | <u>1:1</u> / 1:n / マルチリンク 2 /<br>マルチリンク 2(Ethernet)/<br>1:n マルチリンク 2(Ethernet) |    |
| 信号レベル   | <u>RS-232C</u> / RS-422/485                                                    |    |
| ボーレート   | 4800 / 9600 / <u>19200</u> / 38400 bps                                         |    |
| データ長    | 7/ <u>8</u> ビット                                                                |    |
| ストップビット | <u>1</u> /2ビット                                                                 |    |
| パリティ    | なし <u>/偶数</u>                                                                  |    |
| 局番      | <u>0</u> ~ 31                                                                  |    |

### PLC

### チャンネル 0

# Channel Configuration (Chan. 0 - System)

| Channel Configuration                                                                                                    |  |
|----------------------------------------------------------------------------------------------------|--|
| General   Chan. 1 - System   Chan. 0 - System   Chan. 0 - User                                                                                                    |  |
| Driver DF1 Full Duplex Source ID<br>Baud 19200<br>Parity NONE<br>Stop Bits 1                                                                                                    |  |
| Protocol Control<br>Control Line No Handshaking ▼ ACK Timeout (x20 ms) 50<br>Error Detection BCC ▼<br>Embedded Responses Auto Detect ▼<br>✓ Duplicate Packet Detect NAK Retries 3<br>Etrop p. i. or 0 |  |
| ENG Retries (3                                                                                                    |  |
| OK キャンセル 適用(A) ヘルプ                                                                                                    |  |

#### (下線は初期値)

| 項目                      | 設定値                  | 備考 |
|-------------------------|----------------------|----|
| Driver                  | DF1 Full Duplex      |    |
| Baud                    | 9600 / 19200 / 38400 |    |
| Prity                   | None / Even          |    |
| Stop Bits               | <u>1</u> /2          |    |
| Contrl Line             | No Handshaking       |    |
| Error Detection         | BCC                  |    |
| Embedded Responses      | Auto Detect          |    |
| Duplicate Packet Detect | Checked              |    |
#### 1747-KE

#### Jumper JW2

| 項目     | 設定値 | 備考 |
|--------|-----|----|
| RS-232 |     |    |
| RS-422 |     |    |

## DF1 Port Setup Menu

| 項目                 | 設定値   | 備考 |
|--------------------|-------|----|
| Baudrate           | 19200 |    |
| Bits Per Charactor | 8     |    |
| Prity              | Even  |    |
| Stop Bits          | 1     |    |

## DF1 Full-duplex Setup Menu

| 項目                         | 設定値         | 備考 |
|----------------------------|-------------|----|
| Duplicate Packet Detection | Enabled     |    |
| Checksum                   | BCC         |    |
| Constant Carrier Detect    | Disabled    |    |
| Message Timeout            | 400         |    |
| Hardware Handshaking       | Disabled    |    |
| Embedded Response Detect   | Auto Detect |    |
| ACK Timeout (x5ms)         | 90          |    |
| ENQuiry Retries            | 3           |    |
| NAK Received Retries       | 3           |    |

各デバイスの設定範囲は、PLCの機種によって異なります。お使いの PLC の使用できる範囲内で設定してください。なお、[TYPE] はマクロで間接デバイスを指定するときに使用します。

|       | デバイス             | TYPE | 備考 |
|-------|------------------|------|----|
| N     | (整数)             | 00H  |    |
| В     | (ビット)            | 01H  |    |
| T.ACC | (タイマ [現在値])      | 02H  |    |
| T.PRE | (タイマ [設定値])      | 03H  |    |
| C.ACC | (カウンタ [現在値])     | 04H  |    |
| C.PRE | (カウンタ[設定値])      | 05H  |    |
| I     | (入力)             | 06H  |    |
| 0     | (出力)             | 07H  |    |
| S     | (ステータス)          | 08H  |    |
| Т     | (タイマ [制御])       | 09H  |    |
| С     | (カウンタ [制御])      | 0AH  |    |
| R     | (コントロール [制御])    | 0BH  |    |
| R.LEN | (コントロール [データ長])  | 0CH  |    |
| R.POS | (コントロール [データ位置]) | 0DH  |    |
| D     | (BCD)            | 0EH  |    |
| А     | (ASCII)          | 0FH  |    |
| F     | (FLOAT)          | 10H  | 実数 |
| ST    | (STRING)         | 11H  |    |

ラダーソフトで、「Data Files」の設定を行ってください。この設定がないと、本体上に[異常コード 10 00]のエラーが 表示されます。詳しくは PLC のマニュアルを参照してください。

| ⊡ <mark>``</mark> Project                                                                                                    | General                                                                                                    |
|----------------------------------------------------------------------------------------------------|----------------------------------------------------------------------------------------------------|
| Controller<br>Controller<br>Controller<br>Controller<br>Processor Status<br>Processor Status<br>Configuration<br>Multipoint Monitor<br>Configuration<br>Multipoint Monitor<br>Configuration<br>Multipoint Monitor<br>Configuration<br>Configuration<br>Configuratio | File: 7<br>Type: N<br>Name: INTEGER<br>Desc:<br>Elements: 256<br>Attributes<br>Debug<br>Skip When Deleting Unused Memory<br>Scope<br>© Global<br>C Local To File: LAD 2 - ・・・・・<br>Protection<br>C Constant C Static C None<br>Memory Module |

#### アドレス表記について

画面作成上のデバイス表記は以下のようになります。

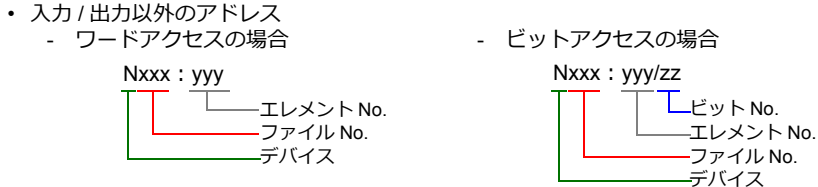

入力、出力、ステータスデバイスの場合、ファイル No. は表示されません。

- 入力/出力アドレス
  ワードアクセスの場合

| 1 . <u>xxx</u> .yyy |            |
|---------------------|------------|
|                     | —エレメント No. |
|                     |            |
|                     | ―デバイス      |

|    |    |     |    |    | -ファ<br>-デノ | アイ<br>(イ | ゚ル<br>゚ス | No | ). |
|----|----|-----|----|----|------------|----------|----------|----|----|
| は君 | 長元 | ;さ; | hŧ | せ/ | ώ.         |          |          |    |    |

1:xxx.yyy/zz ビット No. エレメント No. スロット No. デバイス

- ビットアクセスの場合

#### 間接デバイス指定

ファイル No. またはスロットが 0 ~ 65 の場合

|     | 15 | MSB  | 8    | 7    | LSB   | 0 |
|-----|----|------|------|------|-------|---|
| n+0 |    | モデル  |      | デ    | バイスタイ | プ |
| n+1 |    | デバイス | K No | . (ア | 'ドレス) |   |
| n+2 |    | 00   |      |      | ビット指定 |   |
| n+3 |    | 00   |      |      | 局番    |   |

・ファイル No. またはスロット No. が 66 ~ 255 の場合

|     | 15 | MSB   | 8     | 7  | LSB   | 0 |
|-----|----|-------|-------|----|-------|---|
| n+0 |    | モデル   |       | テ  | バイスタイ | プ |
| n+1 |    | デバイスN | lo. ( | アド | レス)下位 |   |
| n+2 |    | デバイスト | lo. ( | アド | レス)上位 |   |
| n+3 |    | 00    |       |    | ビット指定 |   |
| n+4 |    | 00    |       |    | 局番    |   |

- デバイス No. (アドレス) にファイル No. またはスロット No. とエレメント No. を指定します。
   例) N007: 123 を指定する場合
   デバイス No. に "7123 (DEC) "を設定します。
  - 例) N120:123を指定する場合 デバイス No. に "120123(DEC)"を設定します。 120123(DEC) = 1D53B(HEX)となるので、デバイス No.(アドレス)下位に "D53B(HEX)"、 デバイス No.(アドレス)上位に "0001"と設定します。
- タイマ [制御]、カウンタ [制御]、コントロール [制御] デバイスをビット指定する場合、ビット No. を以下のように DEC で指定します。
  - T:タイマ [制御] DN = 13、TT = 14、EN = 15
  - C:カウンタ [制御]
    - $\mathsf{UA} = \mathsf{10}, \ \mathsf{UN} = \mathsf{11}, \ \mathsf{OV} = \mathsf{12}, \ \mathsf{DN} = \mathsf{13}, \ \mathsf{CD} = \mathsf{14}, \ \mathsf{CU} = \mathsf{15}$
  - R:コントロール [制御] FD = 08、IN = 09、 UL = 10、 ER = 11、EM = 12、DN = 13、EU = 14、EN = 15

## 13.1.6 SLC500 (Ethernet TCP/IP)

## 通信設定

# エディタ

エディタでは、以下の設定を行います。詳しくは「1.3.2 Ethernet 通信」を参照してください。

- ZM-600本体のポート No. (PLC 通信用)
   [システム設定] → [ハードウェア設定] → [PLC プロパティ] → [通信設定]
- PLC の IP アドレス、ポート No. 44818
   [システム設定] → [ハードウェア設定] → [PLC プロパティ] → [接続先設定] の [PLC テーブル] に登録

#### PLC

#### チャンネル1

#### **Channel Configuration (Channel 1)**

| Hardware Address:          | 00:0F:73 | 3:01:07:F | D      |     | DHRIO Link ID 0                        |
|----------------------------|----------|-----------|--------|-----|----------------------------------------|
| IP Address:                | 10       | 91        | 131    | 188 |                                        |
| Subnet Mask:               | 255      | 255       | 255    | 0   |                                        |
| Gateway Address:           | 10       | 91        | 131    | 1   |                                        |
| Default Domain Name:       |          |           |        |     | 1                                      |
| Primary Name Server:       | 0        | 0         | 0      | 0   | 1                                      |
| Secondary Name Server:     | 0        | 0         | 0      | 0   |                                        |
| Protocol Control           |          |           |        |     |                                        |
| E Bootp Enable E DHC       | P Enab   | le        |        |     | Msg Connection Timeout (x 1 mS): 15000 |
| SNMP Server Enable         |          |           |        |     | Msg Reply Timeout (x 1mS): 3000        |
| Auto Negotiate             |          |           |        |     |                                        |
| Port Setting 10/100 Mbos F | ull Dun  | lev /Half | Dupley |     | -                                      |
| The real maps in           | an bap   |           | Dapies |     |                                        |
| Cantast                    |          |           |        |     |                                        |
|                            |          |           |        |     |                                        |

| 項目              | 設定値           | 備考 |
|-----------------|---------------|----|
| Driver          | Ethernet      |    |
| IP Address      | PLC の IP アドレス |    |
| Subnet Mask     | PLC のサブネットマスク |    |
| Gateway Address | 環境に合わせて設定     |    |

各デバイスの設定範囲は、PLCの機種によって異なります。お使いの PLC の使用できる範囲内で設定してください。なお、[TYPE] はマクロで間接デバイスを指定するときに使用します。

|       | デバイス             | TYPE | 備考 |
|-------|------------------|------|----|
| N     | (整数)             | 00H  |    |
| В     | (ビット)            | 01H  |    |
| T.ACC | (タイマ [現在値])      | 02H  |    |
| T.PRE | (タイマ [設定値])      | 03H  |    |
| C.ACC | (カウンタ [現在値])     | 04H  |    |
| C.PRE | (カウンタ [設定値])     | 05H  |    |
| 1     | (入力)             | 06H  |    |
| 0     | (出力)             | 07H  |    |
| S     | (ステータス)          | 08H  |    |
| Т     | (タイマ [制御])       | 09H  |    |
| С     | (カウンタ [制御])      | 0AH  |    |
| R     | (コントロール [制御])    | 0BH  |    |
| R.LEN | (コントロール [データ長])  | 0CH  |    |
| R.POS | (コントロール [データ位置]) | 0DH  |    |
| А     | (ASCII)          | 0FH  |    |
| F     | (FLOAT)          | 10H  | 実数 |
| ST    | (STRING)         | 11H  |    |

ラダーソフトで、「Data Files」の設定を行ってください。この設定がないと、本体上に[異常コード 10 00]のエラーが 表示されます。詳しくは PLC のマニュアルを参照してください。

| - Project                                                                                                    |                                                                                                    |
|----------------------------------------------------------------------------------------------------|----------------------------------------------------------------------------------------------------|
| in unit de la constante de la constante de la | General                                                                                                    |
|                                                                                                    | 0000     File: 7       Type: N       Name: INTEGER       Desc:       Elements: 256       Last: N7255       Attributes       Debug       Skip When Deleting Unused Memory       Scope       © global       C Local       To File: LAD 2 -       Protection       Constant     © Static       Memory Module       OK     キャンセンル       道用(台) |

#### アドレス表記について

画面作成上のデバイス表記は以下のようになります。

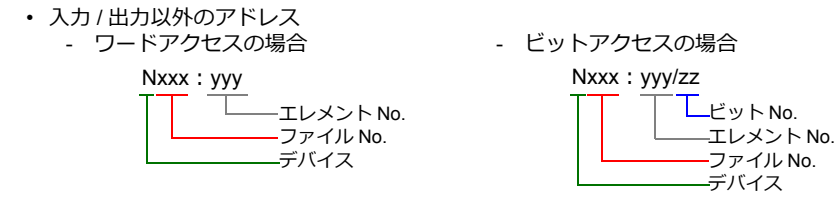

入力、出力、ステータスデバイスの場合、ファイル No. は表示されません。

入力/出力アドレス
ワードアクセスの場合

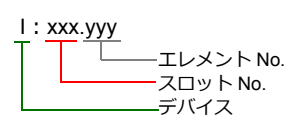

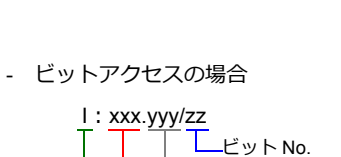

└──ビット No. └───エレメント No. ────スロット No. ────デバイス

#### 間接デバイス指定

ファイル No. またはスロットが 0 ~ 65 の場合

|     | 15            | MSB | 8 | 7     | LSB   | 0  |
|-----|---------------|-----|---|-------|-------|----|
| n+0 |               | モデル |   | デ     | バイスタイ | ゚プ |
| n+1 | デバイス No.(アドレス |     |   | 'ドレス) |       |    |
| n+2 |               | 00  |   |       | ビット指定 |    |
| n+3 |               | 00  |   |       | 局番    |    |

・ファイル No. またはスロット No. が 66 ~ 255 の場合

|     | 15 | MSB    | 8    | 7  | LSB     | 0 |
|-----|----|--------|------|----|---------|---|
| n+0 |    | モデル    |      | 11 | デバイスタイ  | プ |
| n+1 |    | デバイス N | o. ( | アト | ドレス) 下位 |   |
| n+2 |    | デバイス N | o. ( | アト | ドレス) 上位 |   |
| n+3 |    | 00     |      |    | ビット指定   |   |
| n+4 |    | 00     |      |    | 局番      |   |

- デバイス No. (アドレス) にファイル No. またはスロット No. とエレメント No. を指定します。
   例) N007: 123 を指定する場合
   デバイス No. に "7123 (DEC) "を設定します。
  - 例) N120:123 を指定する場合 デバイス No. に "120123(DEC)"を設定します。 120123(DEC)=1D53B(HEX)となるので、デバイス No.(アドレス)下位に "D53B(HEX)"、 デバイス No.(アドレス)上位に "0001" と設定します。
- タイマ [制御]、カウンタ [制御]、コントロール [制御] デバイスをビット指定する場合、ビット No. を以下のように DEC で指定します。
  - T:タイマ [制御] DN = 13、TT = 14、EN = 15
  - C:カウンタ [制御] UA = 10、UN = 11、OV = 12、DN = 13、CD = 14、CU = 15
  - R:コントロール[制御] FD = 08、IN = 09、 UL = 10、 ER = 11、EM = 12、DN = 13、EU = 14、EN = 15

# 13.1.7 Micro Logix

# 通信設定

# エディタ

通信設定

(下線は初期値)

| 項目      | 設定値                                                                            | 備考 |
|---------|--------------------------------------------------------------------------------|----|
| 接続形式    | <u>1:1</u> / 1:n / マルチリンク 2 /<br>マルチリンク 2(Ethernet)/<br>1:n マルチリンク 2(Ethernet) |    |
| 信号レベル   | <u>RS-232C</u> / RS-422/485                                                    |    |
| ボーレート   | 4800 / <u>9600</u> / 19200 / 38400 bps                                         |    |
| データ長    | 7 <u>/8</u> ビット                                                                |    |
| ストップビット | 1 ビット                                                                          |    |
| パリティ    | <u>なし</u> / 偶数                                                                 |    |
| 局番      | <u>0</u> ~ 31                                                                  |    |

## PLC

## **Channel Configration**

#### Micro Logix 1000

| (OK    |
|--------|
| Cancel |
| Help   |
|        |

(下線は初期値)

| 項目   | 設定値                                | 備考 |
|------|------------------------------------|----|
| Baud | 4800 / <u>9600</u> / 19200 / 38.4K |    |

#### Micro Logix 1100, 1500

| Channel Configuration<br>General Channel 0 Cha                                   | nnel 1                         |                                |
|----------------------------------------------------------------------------------|--------------------------------|--------------------------------|
| Driver DF1 Full D<br>Baud 19200<br>Parity NONE                                   | aplex  Source II               | D<br>(decimal)                 |
| Protocol Control<br>Control Line No Han<br>Error Detection<br>Embedded Responses | dshaking<br>CRC<br>Auto Detect | ACK Timeout (x20 ms) 50        |
|                                                                                  | Duplicate Packet Detect        | NAK Retries 3<br>ENQ Retries 3 |
|                                                                                  |                                |                                |
|                                                                                  |                                |                                |
|                                                                                  |                                |                                |

(下線は初期値)

|           | 項目                      | 設定値                                | 備考 |
|-----------|-------------------------|------------------------------------|----|
|           | Driver                  | DF1 Full Duplex                    |    |
|           | Baud                    | 4800 / 9600 / <u>19200</u> / 38.4K |    |
|           | Prity                   | None / Even                        |    |
| Channel 0 | Contrl Line             | No Handshaking                     |    |
|           | Error Detection         | BCC                                |    |
|           | Embedded Responses      | Auto Detect                        |    |
|           | Duplicate Packet Detect | Checked                            |    |

#### カレンダ

この機種はカレンダを持っていません。ZMシリーズの内蔵時計を使用してください。

# 使用デバイス

各デバイスの設定範囲は、PLCの機種によって異なります。お使いの PLC の使用できる範囲内で設定してください。なお、[TYPE] はマクロで間接デバイスを指定するときに使用します。

|       | デバイス             | TYPE | 備考     |
|-------|------------------|------|--------|
| N     | (整数)             | 00H  |        |
| В     | (ビット)            | 01H  |        |
| T.ACC | (タイマ [現在値])      | 02H  |        |
| T.PRE | (タイマ [設定値])      | 03H  |        |
| C.ACC | (カウンタ [現在値])     | 04H  |        |
| C.PRE | (カウンタ [設定値])     | 05H  |        |
| I     | (入力)             | 06H  |        |
| 0     | (出力)             | 07H  |        |
| S     | (ステータス)          | 08H  |        |
| Т     | (タイマ [制御])       | 09H  |        |
| С     | (カウンタ [制御])      | 0AH  |        |
| R     | (コントロール [制御])    | 0BH  |        |
| R.LEN | (コントロール [データ長])  | 0CH  |        |
| R.POS | (コントロール [データ位置]) | 0DH  |        |
| D     | (BCD)            | 0EH  |        |
| A     | (ASCII)          | 0FH  |        |
| F     | (FLOAT)          | 10H  | 実数     |
| ST    | (STRING)         | 11H  |        |
| L     | (LONG)           | 12H  | ダブルワード |

ラダーソフトで、「Data Files」の設定を行ってください。この設定がないと、本体上に[異常コード 10 00]のエラーが 表示されます。詳しくは PLC のマニュアルを参照してください。

| 🕵 ML1100.RSS 📃 🗖 🔀      | X LAD | Data File Properties                 |
|-------------------------|-------|--------------------------------------|
| ⊡ 🧰 Project<br>⊕ 🧰 Help | 0000  | General                              |
| E Controller            |       | File: 7                              |
| 💿 🧰 Program Files       |       | Type: N                              |
| Data Files              |       | Name INTEGER                         |
| Cross Reference         |       | Name. INTEGER                        |
|                         |       | Desc:                                |
|                         |       | Elements: 256 Last: N7:255           |
| B3 - BINARY             |       | Attributes                           |
|                         |       | nurbutes                             |
| C5 - COUNTER            |       | E Shie When Deleting Harrand Marran. |
| R6 - CONTROL            |       | J Skip when beleting brused memory   |
| N7 - INTEGER            |       | Scope                                |
| F8-FLOAT                |       | 🕫 Global                             |
|                         |       | C Local To File: LAD 2 - MAIN PROG   |
| Ence Files              |       |                                      |
| E Custom Data Monitors  |       | Protection                           |
| CDM 0 - Untitled        |       | C Constant C Static C None           |
|                         |       | I Memory Module / Download           |
|                         |       | OK キャンセル 適用(A) ヘルプ                   |

#### アドレス表記について

画面作成上のデバイス表記は以下のようになります。

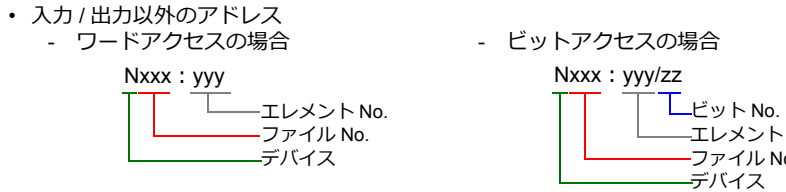

入力、出力、ステータスデバイスの場合、ファイル No. は表示されません。

• 入力/出力アドレス - ワードアクセスの場合

| l:xxx.yyy |            |
|-----------|------------|
|           | ーエレメント No. |
|           | ースロット No.  |
|           | ―デバイス      |

| I IAAA | . yyy/22                                |
|--------|-----------------------------------------|
|        | ビット No.<br>エレメント No<br>ファイル No.<br>デバイス |

- ビットアクセスの場合 1:

| xxx.yyy/z | ZZ     |
|-----------|--------|
|           |        |
|           |        |
|           | ――デバイス |

## 間接デバイス指定

ファイル No. またはスロットが 0 ~ 65 の場合

|     | 15 | MSB  | 8    | 7    | LSB   | 0 |
|-----|----|------|------|------|-------|---|
| n+0 |    | モデル  |      | デ    | バイスタイ | プ |
| n+1 |    | デバイフ | ۲ No | . (ア | 'ドレス) |   |
| n+2 |    | 00   |      |      | ビット指定 |   |
| n+3 |    | 00   |      |      | 局番    |   |
|     |    |      |      |      |       |   |

・ ファイル No. またはスロット No. が 66 ~ 255 の場合

|     | 15 | MSB              | 8     | 7  | LSB    | 0 |  |
|-----|----|------------------|-------|----|--------|---|--|
| n+0 |    | モデル              |       | ラ  | 「バイスタイ | プ |  |
| n+1 |    | デバイス N           | lo. ( | アド | シレス)下位 |   |  |
| n+2 |    | デバイス No.(アドレス)上位 |       |    |        |   |  |
| n+3 |    | 00               |       |    | ビット指定  |   |  |
| n+4 |    | 00               |       |    | 局番     |   |  |

・ デバイス No. (アドレス) にファイル No. またはスロット No. とエレメント No. を指定します。 例)N007:123を指定する場合

デバイス No. に "7123 (DEC)"を設定します。

- 例)N120:123を指定する場合 デバイス No. に "120123 (DEC)"を設定します。 120123 (DEC) = 1D53B (HEX) となるので、デバイス No. (アドレス)下位に "D53B (HEX)"、 デバイス No. (アドレス)上位に "0001" と設定します。
- ・ タイマ [制御]、カウンタ [制御]、コントロール [制御] デバイスをビット指定する場合、ビット No. を以下のように DEC で指定します。
  - T:タイマ [制御]  $\mathsf{DN}=\mathsf{13},\ \mathsf{TT}=\mathsf{14},\ \mathsf{EN}=\mathsf{15}$
  - C:カウンタ [制御]
    - UA = 10, UN = 11, OV = 12, DN = 13, CD = 14, CU = 15
  - R:コントロール [制御] FD = 08, IN = 09, UL = 10, ER = 11, EM = 12, DN = 13, EU = 14, EN = 15

## 13.1.8 Micro Logix (Ethernet TCP/IP)

#### 通信設定

# エディタ

エディタでは、以下の設定を行います。詳しくは「1.3.2 Ethernet 通信」を参照してください。

- ZM-600本体のポート No. (PLC 通信用)
   [システム設定] → [ハードウェア設定] → [PLC プロパティ] → [通信設定]
- PLC の IP アドレス、ポート No. 44818
   [システム設定] → [ハードウェア設定] → [PLC プロパティ] → [接続先設定] の [PLC テーブル] に登録

#### PLC

チャンネル1

#### **Channel Configuration (Channel 1)**

| DHRIO Link ID 0                                                              |
|------------------------------------------------------------------------------|
|                                                                              |
|                                                                              |
|                                                                              |
|                                                                              |
|                                                                              |
|                                                                              |
| tsg Connection Timeout (x 1 mS); [15000<br>Msg Reply Timeout (x 1 mS); [3000 |
| •                                                                            |
| N                                                                            |

| 項目              | 設定値           | 備考 |
|-----------------|---------------|----|
| Driver          | Ethernet      |    |
| IP Address      | PLC の IP アドレス |    |
| Subnet Mask     | PLC のサブネットマスク |    |
| Gateway Address | 環境に合わせて設定     |    |

#### カレンダ

この機種はカレンダを持っていません。ZMシリーズの内蔵時計を使用してください。

各デバイスの設定範囲は、PLCの機種によって異なります。お使いの PLC の使用できる範囲内で設定してください。なお、[TYPE] はマクロで間接デバイスを指定するときに使用します。

|       | デバイス             | TYPE | 備考     |
|-------|------------------|------|--------|
| N     | (整数)             | 00H  |        |
| В     | (ビット)            | 01H  |        |
| T.ACC | (タイマ [現在値])      | 02H  |        |
| T.PRE | (タイマ [設定値])      | 03H  |        |
| C.ACC | (カウンタ [現在値])     | 04H  |        |
| C.PRE | (カウンタ [設定値])     | 05H  |        |
| 1     | (入力)             | 06H  |        |
| 0     | (出力)             | 07H  |        |
| S     | (ステータス)          | 08H  |        |
| Т     | (タイマ [制御])       | 09H  |        |
| С     | (カウンタ [制御])      | 0AH  |        |
| R     | (コントロール [制御])    | 0BH  |        |
| R.LEN | (コントロール [データ長])  | 0CH  |        |
| R.POS | (コントロール [データ位置]) | 0DH  |        |
| A     | (ASCII)          | 0FH  |        |
| F     | (FLOAT)          | 10H  | 実数     |
| ST    | (STRING)         | 11H  |        |
| L     | (LONG)           | 12H  | ダブルワード |

ラダーソフトで、「Data Files」の設定を行ってください。この設定がないと、本体上に[異常コード 10 00]のエラーが 表示されます。詳しくは PLC のマニュアルを参照してください。

| 🦞 MLTTUU.R55 🔚 🗌 🔀 1 | Data File Properties                                                                                                    |
|----------------------|----------------------------------------------------------------------------------------------------|
|                      | General         File: 7         Type: N         Name: INTEGER         Desc:         Elements: 256         Last N7:255         Attributes         Debue         Skip When Deleting Unused Memory         Scope         © global |

#### アドレス表記について

画面作成上のデバイス表記は以下のようになります。

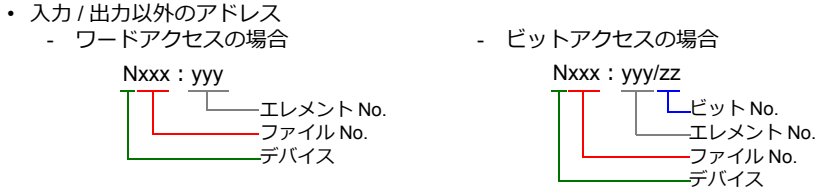

入力、出力、ステータスデバイスの場合、ファイル No. は表示されません。

入力/出力アドレス
ワードアクセスの場合

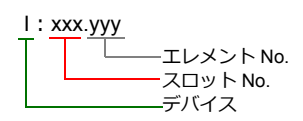

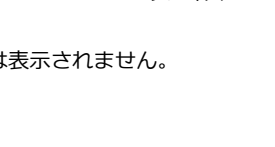

- ビットアクセスの場合

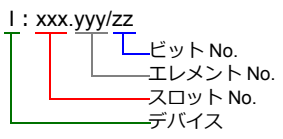

# 間接デバイス指定

ファイル No. またはスロットが 0 ~ 65 の場合

|     | 15 | MSB  | 8    | 7    | LSB   | 0 |
|-----|----|------|------|------|-------|---|
| n+0 |    | モデル  |      | デ    | バイスタイ | プ |
| n+1 |    | デバイス | ۲ No | . (ア | ′ドレス) |   |
| n+2 |    | 00   |      |      | ビット指定 |   |
| n+3 |    | 00   |      |      | 局番    |   |

・ ファイル No. またはスロット No. が 66 ~ 255 の場合

|     | 15 | MSB    | 8    | 7  | LSB   | 0 |
|-----|----|--------|------|----|-------|---|
| n+0 |    | モデル    |      | デ  | バイスタイ | プ |
| n+1 |    | デバイス N | o. ( | アド | レス)下位 |   |
| n+2 |    | デバイス N | o. ( | アド | レス)上位 |   |
| n+3 |    | 00     |      |    | ビット指定 |   |
| n+4 |    | 00     |      |    | 局番    |   |

- デバイス No. (アドレス) にファイル No. またはスロット No. とエレメント No. を指定します。
   例) N007:123を指定する場合 デバイス No. に "7123 (DEC) "を設定します。
  - 例) N120:123を指定する場合
     デバイス No.に "120123 (DEC)"を設定します。
     120123 (DEC) = 1D53B (HEX) となるので、デバイス No. (アドレス)下位に "D53B (HEX)"、
     デバイス No. (アドレス)上位に "0001"と設定します。
- タイマ [制御]、カウンタ [制御]、コントロール [制御] デバイスをビット指定する場合、ビット No. を以下のように DEC で指定します。
  - T:タイマ [制御] DN = 13、TT = 14、EN = 15
  - C:カウンタ [制御] UA = 10、UN = 11、OV = 12、DN = 13、CD = 14、CU = 15
     - R:コントロール [制御]
    - $\mathsf{FD} = \mathsf{08}, \ \mathsf{IN} = \mathsf{09}, \ \mathsf{UL} = \mathsf{10}, \ \mathsf{ER} = \mathsf{11}, \ \mathsf{EM} = \mathsf{12}, \ \mathsf{DN} = \mathsf{13}, \ \mathsf{EU} = \mathsf{14}, \ \mathsf{EN} = \mathsf{15}$

# 13.1.9 NET-ENI (SLC500 Ethernet TCP/IP)

NET-ENIを経由して、SLC500と通信します。

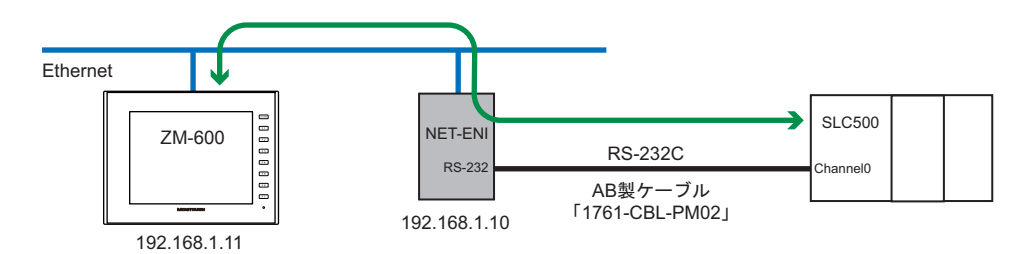

#### 通信設定

#### エディタ

エディタでは、以下の設定を行います。詳しくは「1.3.2 Ethernet 通信」を参照してください。

- ・ ZM-600本体の IP アドレス
  - 画面データで設定する場合
  - [システム設定] → [ハードウェア設定] → [自局 IP アドレス]
  - ZM-600本体で設定する場合 [ローカル画面] → [LAN 設定]
- ZM-600本体のポート No. (PLC 通信用)
   [システム設定] → [ハードウェア設定] → [PLC プロパティ] → [通信設定]
- PLC の IP アドレス、ポート No. 44818
   [システム設定] → [ハードウェア設定] → [PLC プロパティ] → [接続先設定] の [PLC テーブル] に登録

#### PLC

#### NET-ENI / NET-ENIW

ENI / ENIW Utility

| 📒 ENI / ENIW Utility       |                     |                                              | X                                        |
|----------------------------|---------------------|----------------------------------------------|------------------------------------------|
| ENIIP Addr Message Routing | Email   Reset   Uti | lity Settings 🛛 Web Config 🗍 Web Data Desc 📄 | <u>H</u> elp                             |
| ENI Series D               | 232 Baud Rate       | Auto 💌 CompactLogix Routing 🗖                | Load From Save To<br>File Load File Save |
| Obtain via BootP 🔤         | ENI IP Address      | 192.168.001.010                              |                                          |
| Fallback                   | Subnet Mask         | 255.255.255.000                              |                                          |
| Obtain via DHCP            | Gateway             | 192.168.001.001                              |                                          |
| Ethernet Speed/Duplex      | Security Mask 1     | 000.000.000                                  | Text Text                                |
| Auto Negotiate             | Security Mask 2     | 000.000.000                                  | Device Values                            |

| IJ           | 目              | 設定値               | 備考 |
|--------------|----------------|-------------------|----|
|              | 232 Baud Rate  | Auto              |    |
| ENILIP Addr  | ENI IP Address | NET-ENI の IP アドレス |    |
| LINI IF Addi | Subnet Mask    | NET-ENI のサブネットマスク |    |
|              | Gateway        | 環境に合わせて設定         |    |

[ENI ROM] スイッチで設定を保存します。

#### SLC500

#### **Channel Configuration**

| hannel Configuratio                                                              | n                                                  | × |
|----------------------------------------------------------------------------------|----------------------------------------------------|---|
| General   Chan. 1 - Syste                                                        | m Chan. 0 - System Chan. 0 - User                  |   |
| Driver DF1 Full D<br>Baud 19200<br>Parity NONE<br>Stop Bits 1                    | Nuplex Source ID<br>9 (decimal)                    |   |
| Protocol Control<br>Control Line No Har<br>Error Detection<br>Embedded Responses | Idshaking  ACK Timeout (x20 ms) 50 CRC Auto Detect |   |
|                                                                                  | ♥ Duplicate Packet Detect NAK Retries 3            |   |
|                                                                                  | ENQ Retries 3                                      |   |
|                                                                                  |                                                    |   |
|                                                                                  | OK キャンセル 適用(A) へルス                                 | , |

| 項目               |                         | 設定値                  | 備考 |
|------------------|-------------------------|----------------------|----|
|                  | Driver                  | DF1 Full Duplex      |    |
|                  | Baud                    | 9600 / 19200 / 38400 |    |
|                  | Prity                   | None                 |    |
| Chan 0 Sustam    | Stop Bits               | 1                    |    |
| Chan. 0 - System | Contrl Line             | No Handshaking       |    |
|                  | Error Detection         | CRC                  |    |
|                  | Embedded Responses      | Auto Detect          |    |
|                  | Duplicate Packet Detect | Checked              |    |

各デバイスの設定範囲は、PLCの機種によって異なります。お使いの PLC の使用できる範囲内で設定してください。なお、[TYPE] はマクロで間接デバイスを指定するときに使用します。

|       | デバイス             | TYPE | 備考 |
|-------|------------------|------|----|
| N     | (整数)             | 00H  |    |
| В     | (ビット)            | 01H  |    |
| T.ACC | (タイマ [現在値])      | 02H  |    |
| T.PRE | (タイマ [設定値])      | 03H  |    |
| C.ACC | (カウンタ [現在値])     | 04H  |    |
| C.PRE | (カウンタ [設定値])     | 05H  |    |
| I     | (入力)             | 06H  |    |
| 0     | (出力)             | 07H  |    |
| S     | (ステータス)          | 08H  |    |
| Т     | (タイマ [制御])       | 09H  |    |
| С     | (カウンタ [制御])      | 0AH  |    |
| R     | (コントロール [制御])    | 0BH  |    |
| R.LEN | (コントロール [データ長])  | 0CH  |    |
| R.POS | (コントロール [データ位置]) | 0DH  |    |
| А     | (ASCII)          | 0FH  |    |
| F     | (FLOAT)          | 10H  | 実数 |
| ST    | (STRING)         | 11H  |    |

ラダーソフトで、「Data Files」の設定を行ってください。この設定がないと、本体上に[異常コード 10 00]のエラーが 表示されます。詳しくは PLC のマニュアルを参照してください。

| 🖹 ML1100.RSS 📃 🗖 🔀 | 然 LAD D | Data File Properties                                                                                                    |
|--------------------|---------|----------------------------------------------------------------------------------------------------|
|                    | 0000    | General<br>File: 7<br>Type: N<br>Name: INTEGER<br>Desc:<br>Elements: 256<br>Last: N7:255<br>Attributes<br>Debug<br>Skip When Deleting Unused Memory<br>Scope<br>Skip When Deleting Unused Memory<br>Scope<br>Scope<br>C global<br>C Local To File: LAD 2 - MAIN_PROG<br>Protection<br>C Constant C Static C None<br>Memory Module / Download |

#### アドレス表記について

画面作成上のデバイス表記は以下のようになります。

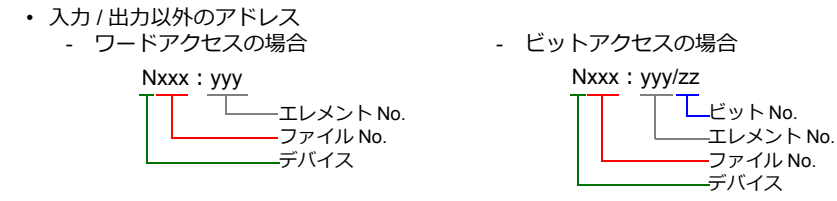

入力、出力、ステータスデバイスの場合、ファイル No. は表示されません。

入力/出力アドレス
ワードアクセスの場合

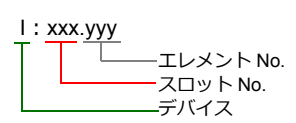

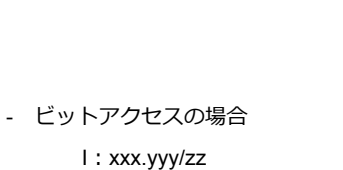

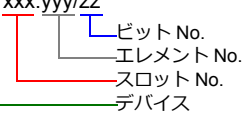

#### 間接デバイス指定

ファイル No. またはスロットが 0 ~ 65 の場合

|     | 15 | MSB  | 8    | 7    | LSB   | 0  |
|-----|----|------|------|------|-------|----|
| n+0 |    | モデル  |      | デ    | バイスタイ | ゚プ |
| n+1 |    | デバイス | ۲ No | . (ア | 'ドレス) |    |
| n+2 |    | 00   |      |      | ビット指定 |    |
| n+3 |    | 00   |      |      | 局番    |    |

・ファイル No. またはスロット No. が 66 ~ 255 の場合

|     | 15 | MSB    | 8    | 7  | LSB     | 0 |
|-----|----|--------|------|----|---------|---|
| n+0 |    | モデル    |      | 11 | デバイスタイ  | プ |
| n+1 |    | デバイス N | o. ( | アト | ドレス) 下位 |   |
| n+2 |    | デバイス N | o. ( | アト | ドレス) 上位 |   |
| n+3 |    | 00     |      |    | ビット指定   |   |
| n+4 |    | 00     |      |    | 局番      |   |

- デバイス No. (アドレス) にファイル No. またはスロット No. とエレメント No. を指定します。
   例) N007: 123 を指定する場合
   デバイス No. に "7123 (DEC) "を設定します。
  - 例) N120:123 を指定する場合 デバイス No. に "120123(DEC)"を設定します。 120123(DEC)=1D53B(HEX)となるので、デバイス No.(アドレス)下位に "D53B(HEX)"、 デバイス No.(アドレス)上位に "0001" と設定します。
- タイマ [制御]、カウンタ [制御]、コントロール [制御] デバイスをビット指定する場合、ビット No. を以下のように DEC で指定します。
  - T:タイマ [制御] DN = 13、TT = 14、EN = 15
  - C:カウンタ [制御] UA = 10、UN = 11、OV = 12、DN = 13、CD = 14、CU = 15
  - R:コントロール[制御] FD = 08、IN = 09、 UL = 10、 ER = 11、EM = 12、DN = 13、EU = 14、EN = 15

## 13.1.10 NET-ENI (MicroLogix Ethernet TCP/IP)

NET-ENI を経由して、MicroLogix と通信します。

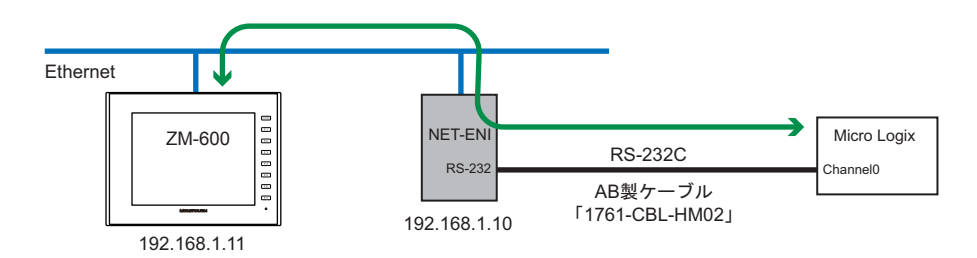

# 通信設定

# エディタ

エディタでは、以下の設定を行います。詳しくは「1.3.2 Ethernet 通信」を参照してください。

- ・ ZM-600本体のポート No. (PLC 通信用)
   [システム設定] → [ハードウェア設定] → [PLC プロパティ] → [通信設定]
- PLC の IP アドレス、ポート No. 44818
   [システム設定] → [ハードウェア設定] → [PLC プロパティ] → [接続先設定] の [PLC テーブル] に登録

#### PLC

## NET-ENI / NET-ENIW

#### ENI / ENIW Utility

| ENI / ENIW Utility        |                 |                                         |                    |
|---------------------------|-----------------|-----------------------------------------|--------------------|
| NIIP Addr Message Routing | Email Reset Uti | ility Settings Web Config Web Data Desc | <u>H</u> elp       |
| ENI Series D              | 232 Baud Rate   | Auto CompactLogix Routing               | Load From Save To- |
| Obtain via BootP 🔤        | ENI IP Address  | 192.168.001.010                         |                    |
| Always                    | Subnet Mask     | 255.255.255.000                         |                    |
| Obtain via DHCP           | Gateway         | 192.168.001.001                         | Defaults ENI ROM   |
| Ethernet Speed/Duplex     | Security Mask 1 | 000.000.000                             | Text Text          |
| Auto Negotiate 💌          | Security Mask 2 | 000.000.000                             | Device Values      |

| 項目            |               | 自                 | 設定値               | 備考 |
|---------------|---------------|-------------------|-------------------|----|
| 232 Baud Rate | 232 Baud Rate | Auto              |                   |    |
|               |               | ENI IP Address    | NET-ENI の IP アドレス |    |
|               | Subnet Mask   | NET-ENI のサブネットマスク |                   |    |
|               |               | Gateway           | 環境に合わせて設定         |    |

[ENI ROM] スイッチで設定を保存します。

## MicroLogix

#### **Channel Configuration**

| Channel Configuration                                                                                                    |
|----------------------------------------------------------------------------------------------------|
| General Channel 0 Channel 1                                                                                                    |
| Driver DF1 Full Duplex Source ID<br>Baud 19200<br>Parity NONE I                                                                                                    |
| Protocol Control<br>Control Line No Handshaking ACK Timeout (x20 ms) 50<br>Error Detection CRC Timeout CRC Timeout CRC |
| Image: Complexity of the sector of the sector of                             |
|                                                                                                    |
|                                                                                                    |

#### (下線は初期値)

| 項目        |                         | 設定値                                | 備考 |
|-----------|-------------------------|------------------------------------|----|
|           | Driver                  | DF1 Full Duplex                    |    |
|           | Baud                    | 4800 / 9600 / <u>19200</u> / 38.4K |    |
|           | Prity None              |                                    |    |
| Channel 0 | Contrl Line             | No Handshaking                     |    |
|           | Error Detection         | CRC                                |    |
|           | Embedded Responses      | Auto Detect                        |    |
|           | Duplicate Packet Detect | Checked                            |    |

## カレンダ

この機種はカレンダを持っていません。ZMシリーズの内蔵時計を使用してください。

各デバイスの設定範囲は、PLCの機種によって異なります。お使いの PLC の使用できる範囲内で設定してください。なお、[TYPE] はマクロで間接デバイスを指定するときに使用します。

|       | デバイス             | TYPE | 備考     |
|-------|------------------|------|--------|
| N     | (整数)             | 00H  |        |
| В     | (ビット)            | 01H  |        |
| T.ACC | (タイマ [現在値])      | 02H  |        |
| T.PRE | (タイマ [設定値])      | 03H  |        |
| C.ACC | (カウンタ [現在値])     | 04H  |        |
| C.PRE | (カウンタ [設定値])     | 05H  |        |
| 1     | (入力)             | 06H  |        |
| 0     | (出力)             | 07H  |        |
| S     | (ステータス)          | 08H  |        |
| Т     | (タイマ [制御])       | 09H  |        |
| С     | (カウンタ [制御])      | 0AH  |        |
| R     | (コントロール [制御])    | 0BH  |        |
| R.LEN | (コントロール [データ長])  | 0CH  |        |
| R.POS | (コントロール [データ位置]) | 0DH  |        |
| A     | (ASCII)          | 0FH  |        |
| F     | (FLOAT)          | 10H  | 実数     |
| ST    | (STRING)         | 11H  |        |
| L     | (LONG)           | 12H  | ダブルワード |

ラダーソフトで、「Data Files」の設定を行ってください。この設定がないと、本体上に[異常コード 10 00]のエラーが 表示されます。詳しくは PLC のマニュアルを参照してください。

|                          | Data File Properties               |
|--------------------------|------------------------------------|
| Project                  | General                            |
|                          |                                    |
|                          | File: 7                            |
| Program Files            | Type: N                            |
| Data Piles               | Name: INTEGER                      |
|                          |                                    |
|                          | Desc:                              |
|                          | Elements: 256 Last: N7:255         |
|                          |                                    |
|                          | Attributes                         |
| C5 - COUNTER             | Eebug                              |
| R6 - CONTROL             | Skip When Deleting Unused Memory   |
|                          | Scope                              |
| F8 - FLOAT               | C Global                           |
| 🛨 💼 Data Logging         |                                    |
|                          | C Local To File: LAD 2 - MAIN_PROG |
| 🕀 🧰 Force Files          | Protection                         |
| 🖃 💼 Custom Data Monitors |                                    |
| CDM 0 - Untitled         | Constant Catalic (• None           |
|                          | Memory Module / Download           |
|                          |                                    |
|                          |                                    |

#### アドレス表記について

画面作成上のデバイス表記は以下のようになります。

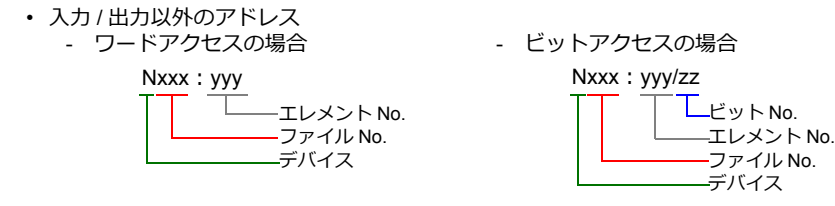

入力、出力、ステータスデバイスの場合、ファイル No. は表示されません。

入力/出力アドレス
ワードアクセスの場合

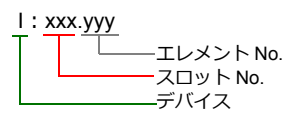

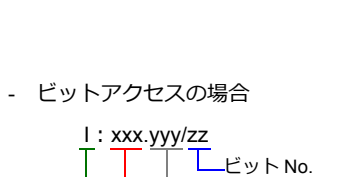

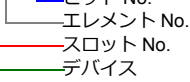

## 間接デバイス指定

ファイル No. またはスロットが 0 ~ 65 の場合

|     | 15 | MSB  | 8     | 7    | LSB   | 0 |
|-----|----|------|-------|------|-------|---|
| n+0 |    | モデル  |       | デ    | バイスタイ | プ |
| n+1 |    | デバイス | ζ No. | . (ア | 'ドレス) |   |
| n+2 |    | 00   |       |      | ビット指定 |   |
| n+3 |    | 00   |       |      | 局番    |   |

・ファイル No. またはスロット No. が 66 ~ 255 の場合

|     | 15               | MSB   | 8     | 7  | LSB    | 0 |
|-----|------------------|-------|-------|----|--------|---|
| n+0 |                  | モデル   |       | ラ  | 「バイスタイ | ל |
| n+1 |                  | デバイスN | lo. ( | アド | シレス)下位 |   |
| n+2 | デバイス No.(アドレス)上位 |       |       |    |        |   |
| n+3 |                  | 00    |       |    | ビット指定  |   |
| n+4 |                  | 00    |       |    | 局番     |   |

- デバイス No. (アドレス) にファイル No. またはスロット No. とエレメント No. を指定します。
   例) N007: 123 を指定する場合 デバイス No. に "7123 (DEC) "を設定します。
  - 例) N120:123を指定する場合
     デバイス No. に "120123 (DEC)"を設定します。
     120123 (DEC) = 1D53B (HEX) となるので、デバイス No. (アドレス)下位に "D53B (HEX)"、
     デバイス No. (アドレス)上位に "0001"と設定します。
- タイマ [制御]、カウンタ [制御]、コントロール [制御] デバイスをビット指定する場合、ビット No. を以下のように DEC で指定します。
  - T:タイマ [制御] DN = 13、TT = 14、EN = 15
  - C:カウンタ [制御] UA = 10、UN = 11、OV = 12、DN = 13、CD = 14、CU = 15
  - R:コントロール [制御] FD = 08、IN = 09、 UL = 10、 ER = 11、EM = 12、DN = 13、EU = 14、EN = 15

# 13.1.11 Micro800 Controllers

タグテーブルを使用するため、論理ポート PLC1 のみ選択可能です。

# 通信設定

# エディタ

#### 通信設定

(下線は初期値)

| 項目      | 設定値                                                 | 備考                               |
|---------|-----------------------------------------------------|----------------------------------|
| 接続形式    | <u>1:1</u> /マルチリンク2                                 | マルチリンク2の場合、必ず同じタグテーブルを使<br>用すること |
| 信号レベル   | <u>RS-232C</u> / RS-422/485                         |                                  |
| ボーレート   | 4800 / 9600 / 19200 / <u>38400</u> / 57600 115K bps |                                  |
| データ長    | 8 ビット                                               |                                  |
| ストップビット | <u>1</u> /2ビット                                      |                                  |
| パリティ    | <u>なし</u> / 奇数 / 偶数                                 |                                  |
| 局番      | $0\sim 31$                                          |                                  |

## PLC

ラダーツール Connected Components Workbench で設定します。

#### **Controller - Serial Port**

| Controller - Serial Port |                              |
|--------------------------|------------------------------|
| Common Settings          |                              |
| D <u>r</u> iver:         | CIP Serial                   |
| Baud Rate:               | 38400 •                      |
| Parity:                  | None •                       |
| Station Address:         | 1 🛟                          |
| Protocol Control         |                              |
| DF1 Mode:                | DF1 Full-Duplex              |
| Control Line:            | No Handshake                 |
| Error Detection:         | CRC                          |
| Embedded Responses:      | After One Received 👻         |
|                          | ☑ Duplicate Packet Detection |
| ACK Timeout (x20ms):     | 50 ENQ Retries: 3            |

|                  | 項目                 | 設定値                         | 備考 |
|------------------|--------------------|-----------------------------|----|
|                  | Driver             | CIP Serial                  |    |
| Common Cottingo  | Baud Rate          | 4800 / 9600 / 19200 / 38400 |    |
| Common Settings  | Parity             | None / Odd / Even           |    |
|                  | Station Address    | 0~31                        |    |
| Protocol Control | Error Detection    | BCC                         |    |
|                  | Embedded Responses | After One Received          |    |

PLC のラダーツールで作成した「タグ」をエクスポートして ISAXML ファイルを作成します。このファイルをエディタに インポートして PLC デバイスを設定します。

タグのインポート/エクスポート、新規作成について詳しくは別冊『Allen-Bradley 製 PLC との接続について』を参照して ください。

| データタイプ |                         |                      | カバタ                  |                      |        |
|--------|-------------------------|----------------------|----------------------|----------------------|--------|
|        |                         | Dim0                 | Dim1                 | Dim2                 | 974    |
| BOOL   | (1 ビット整数)               | $0\sim 65535$        | -                    | -                    |        |
| SINT   | (1 バイト整数) <sup>*1</sup> | $0\sim 1023$ $^{*3}$ | $0\sim 1023$ $^{*3}$ | $0\sim 1023$ $^{*3}$ |        |
| INT    | (2 バイト整数)               | $0 \sim 1023$        | $0 \sim 1023$        | $0 \sim 1023$        |        |
| DINT   | (4 バイト整数)               | $0 \sim 1023$        | $0 \sim 1023$        | $0 \sim 1023$        | 取八节 入于 |
| REAL   | (4 バイト浮動小数点)            | $0 \sim 1023$        | $0 \sim 1023$        | $0 \sim 1023$        |        |
| STRING | (文字列)                   | $0 \sim 1023$        | $0 \sim 1023$        | $0 \sim 1023$        |        |

\*1 2バイト(ワード)単位で確保してください。1バイトのタグにはアクセスできません。
 \*2 この範囲は最大値を設定した場合の値です。作成したタグによって範囲は変わります。
 \*3 Dim の指定によってアドレス範囲が変化します。

| Dim0     | Dim1         | Dim2     |
|----------|--------------|----------|
| 0 ~ 1022 | なし           | なし       |
| 0 ~ 1023 | $0\sim 1022$ | なし       |
| 0 ~ 1023 | 0 ~ 1023     | 0 ~ 1022 |

# 間接デバイス指定

使用不可

## 13.1.12 Micro800 Controllers(Ethernet TCP/IP)

タグテーブルを使用するため、論理ポート PLC1 のみ選択可能です。

# 通信設定

#### エディタ

エディタでは、以下の設定を行います。詳しくは「1.3.2 Ethernet 通信」を参照してください。

- ・ ZM-600本体の IP アドレス
  - 画面データで設定する場合
  - [システム設定] → [ハードウェア設定] → [自局 IP アドレス] - ZM-600本体で設定する場合
  - [ローカル画面] → [LAN 設定]
- ZM-600本体のポート No. (PLC 通信用)
   [システム設定] → [ハードウェア設定] → [PLC プロパティ] → [通信設定]
- ・ PLC の IP アドレス、ポート No. 44818
  - [システム設定] → [ハードウェア設定] → [PLC プロパティ] → [接続先設定] の [PLC テーブル] に登録 □ 接続先設定

| 6 | 」「「「「「「」」」「「」」「」「」「」」「」「」」「」「」」「」」「」」「」 |       |      |                |             |       |          |                          |
|---|-----------------------------------------|-------|------|----------------|-------------|-------|----------|--------------------------|
|   | 接続先                                     |       |      | 1:192.168.1.10 | PLC)        |       | • 1:1 £  | 反応時のみ有効                  |
|   | PLCテーブル                                 |       |      |                |             |       |          |                          |
|   | 接続確認デバ                                  | イス使用  |      | Uati           |             |       |          |                          |
|   |                                         |       |      |                |             |       |          |                          |
|   |                                         |       |      |                |             |       |          |                          |
|   |                                         |       |      |                |             |       |          |                          |
|   |                                         |       |      |                |             |       |          | _                        |
|   |                                         | PLCテ- | -ブル  |                |             |       | ×        |                          |
|   |                                         |       |      |                |             |       |          |                          |
|   |                                         | PLCT  | トーフル |                |             |       |          |                          |
|   |                                         | No.   | 局名   |                | IPアドレス      | ボートNo | <b>^</b> |                          |
|   |                                         | 0     |      |                |             |       |          |                          |
|   |                                         | 1     | PLC  |                | 192.168.1.1 | 44818 |          |                          |
|   |                                         | 2     |      |                |             |       |          |                          |
|   |                                         | 3     |      |                |             |       |          |                          |
|   |                                         | 4     |      |                |             |       |          | ーPLCのIPアトレス、ホート N0.44818 |
|   |                                         | 5     |      |                |             |       |          |                          |
|   |                                         | 6     |      |                |             |       |          |                          |
|   |                                         | 7     |      |                |             |       |          |                          |
|   |                                         | 8     |      |                |             |       |          |                          |
|   |                                         | 9     |      |                |             |       |          |                          |
|   |                                         | 10    |      |                |             |       |          |                          |
|   |                                         | 11    |      |                |             |       |          |                          |
|   |                                         | 12    |      |                |             |       | -        |                          |
|   |                                         | 4     |      |                | 1           |       |          |                          |
|   |                                         |       |      |                |             |       |          |                          |
|   |                                         |       |      |                |             | 閉じる   |          |                          |
|   |                                         |       |      |                |             |       |          |                          |

# PLC

ラダーツール Connected Components Workbench で IP アドレスを設定します。詳しくは PLC のマニュアルを参照してください。

| Controller                                       | Ethernet - Internet Protocol               |
|--------------------------------------------------|--------------------------------------------|
| General<br>Memory                                | Internet Protocol (IP) Settings            |
| Serial Port                                      | Obtain IP address automatically using DHCP |
| USB Port                                         | Onfigure IP address and settings           |
| - Internet Protocol                              | IP Address: 10 . 91 . 131 . 223            |
| Port Settings     Port Diagnostics               | Subnet Mask: 255 . 255 . 255 . 0           |
| Date and Time<br>Interrupts                      | Gateway Address:                           |
| Startup/Faults<br>Modbus Mapping<br>Embedded I/O | ☑ Detect duplicate IP address              |
| Plug-in Modules C Empty > C Empty >              | Save Settings To Controller                |
| < Empty >                                        |                                            |
| Expansion Modules                                |                                            |

PLC のラダーツールで作成した「タグ」をエクスポートして ISAXML ファイルを作成します。このファイルをエディタに インポートして PLC デバイスを設定します。

タグのインポート/エクスポート、新規作成について詳しくは別冊『Allen-Bradley 製 PLC との接続について』を参照して ください。

| データタイプ |                         |                      | カガタ                  |                      |     |
|--------|-------------------------|----------------------|----------------------|----------------------|-----|
|        | ) -9912                 | Dim0                 | Dim1                 | Dim2                 | 90名 |
| BOOL   | (1 ビット整数)               | $0\sim 65535$        | -                    | -                    |     |
| SINT   | (1 バイト整数) <sup>*1</sup> | $0\sim 1023$ $^{*3}$ | $0\sim 1023$ $^{*3}$ | $0\sim 1023$ $^{*3}$ |     |
| INT    | (2 バイト整数)               | $0 \sim 1023$        | $0 \sim 1023$        | $0 \sim 1023$        |     |
| DINT   | (4 バイト整数)               | $0 \sim 1023$        | $0 \sim 1023$        | $0 \sim 1023$        |     |
| REAL   | (4 バイト浮動小数点)            | $0 \sim 1023$        | $0 \sim 1023$        | $0 \sim 1023$        |     |
| STRING | (文字列)                   | $0 \sim 1023$        | $0 \sim 1023$        | $0 \sim 1023$        |     |

\*1 2バイト (ワード) 単位で確保してください。1 バイトのタグにはアクセスできません。

\*2 この範囲は最大値を設定した場合の値です。作成したタグによって範囲は変わります。 \*3 Dim の指定によってアドレス範囲が変化します。

| Dim0     | Dim1         | Dim2     |
|----------|--------------|----------|
| 0 ~ 1022 | なし           | なし       |
| 0 ~ 1023 | $0\sim 1022$ | なし       |
| 0 ~ 1023 | 0 ~ 1023     | 0 ~ 1022 |

#### 間接デバイス指定

使用不可

# 13.1.13 結線図

# 接続先:CN1

#### **RS-232C**

結線図 1 - C2

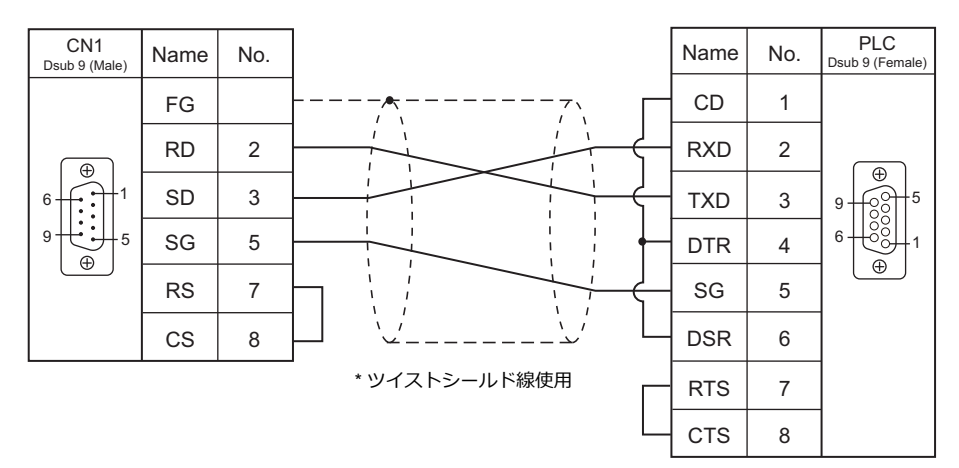

#### 結線図 2 - C2

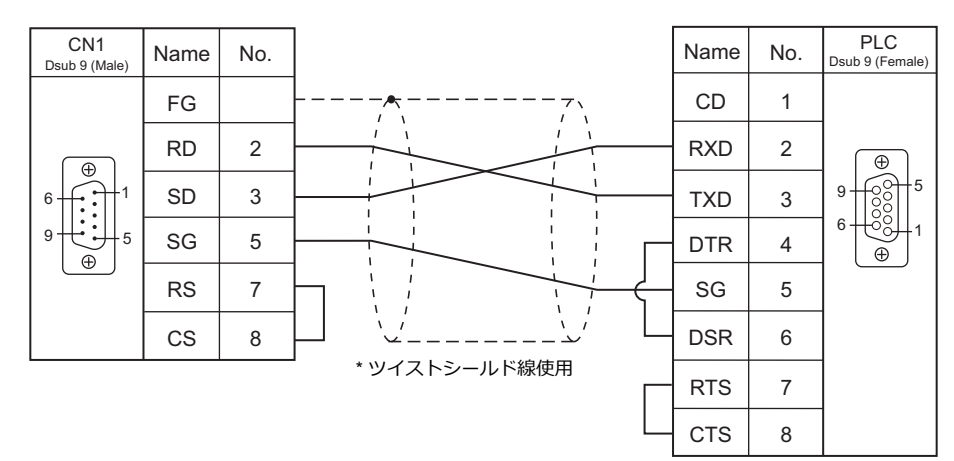

#### 結線図 3 - C2

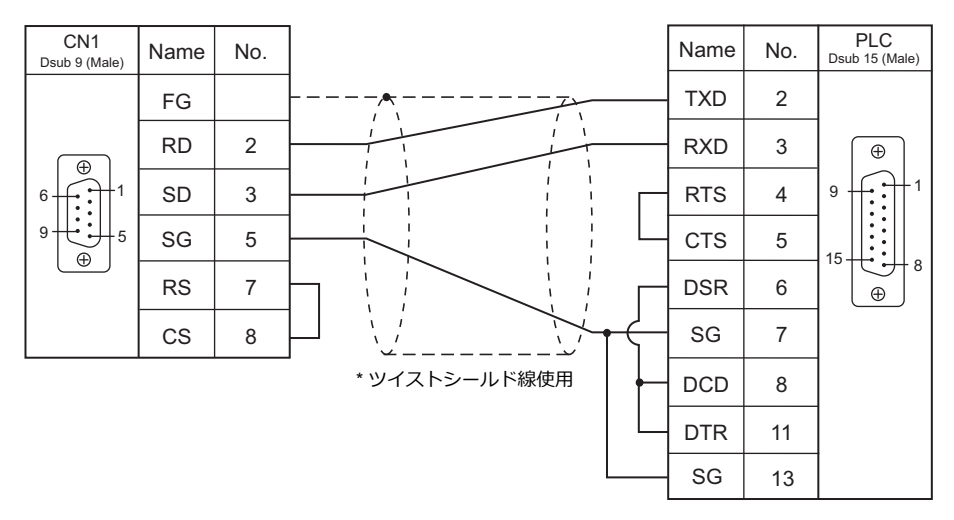

#### 結線図 4 - C2

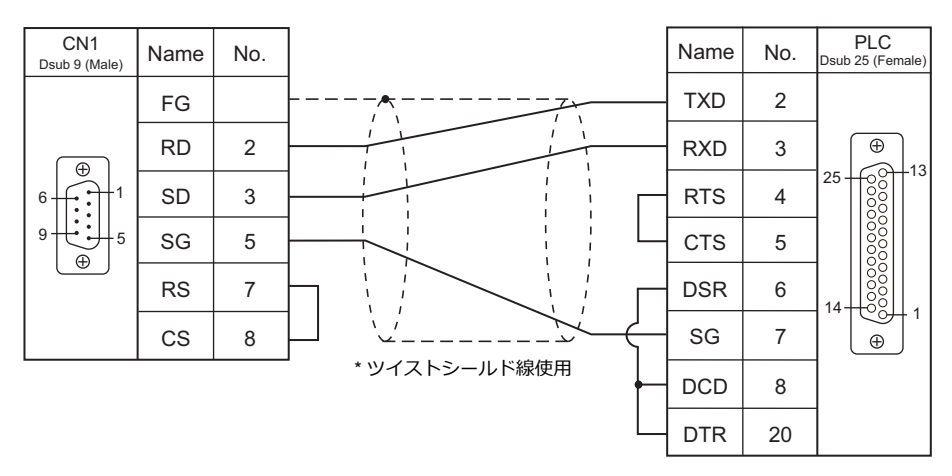

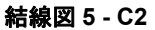

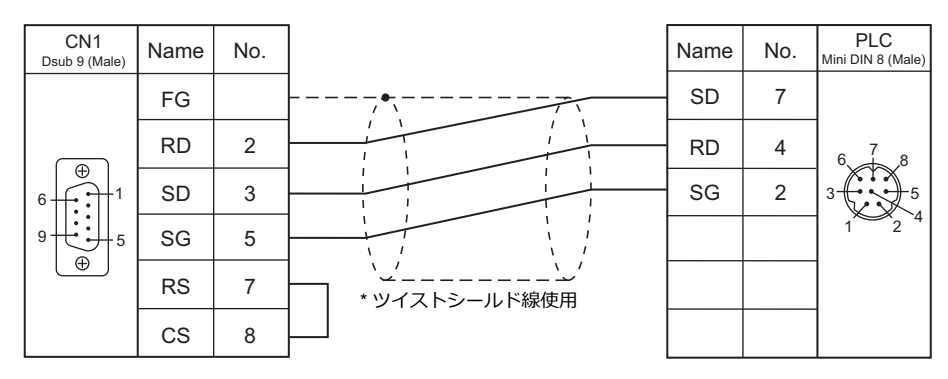

#### RS-422/RS-485

結線図1-C4

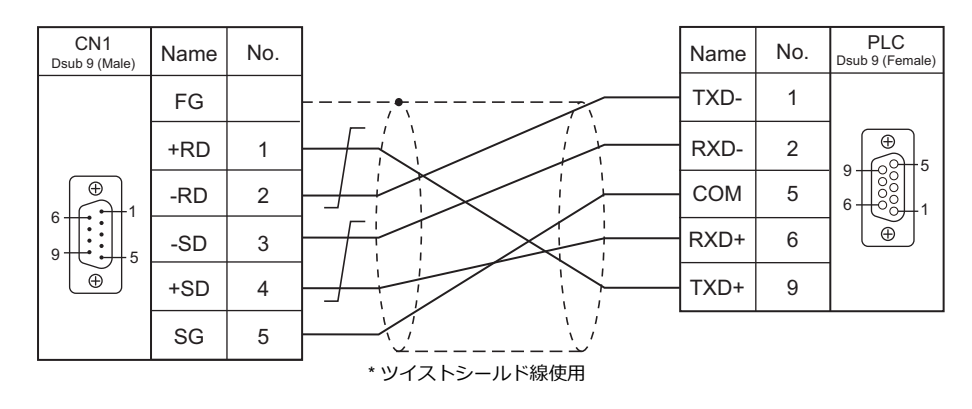

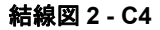

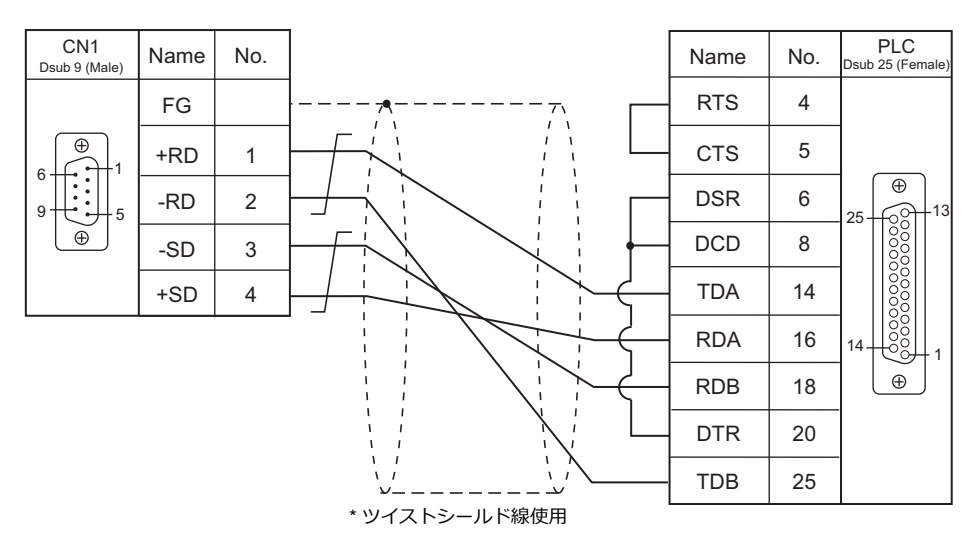

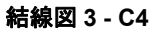

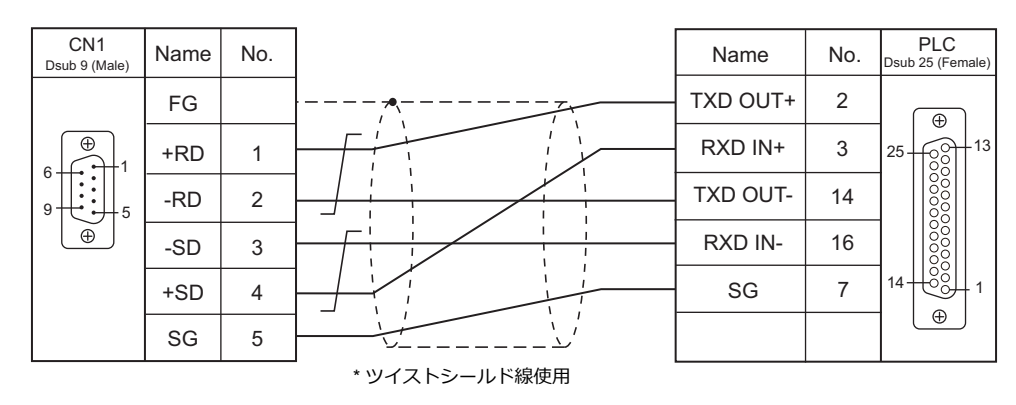

# 接続先:MJ1/MJ2

#### **RS-232C**

#### 結線図 1 - M2

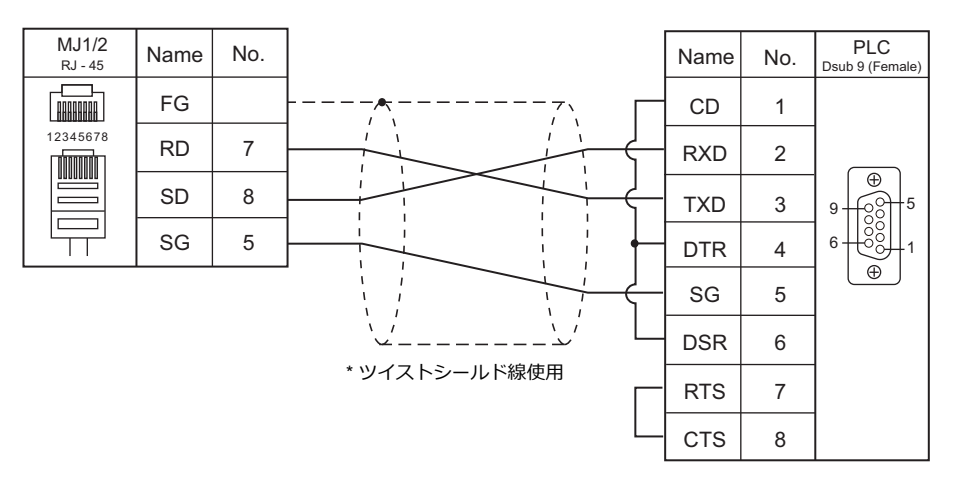

#### 結線図 2 - M2

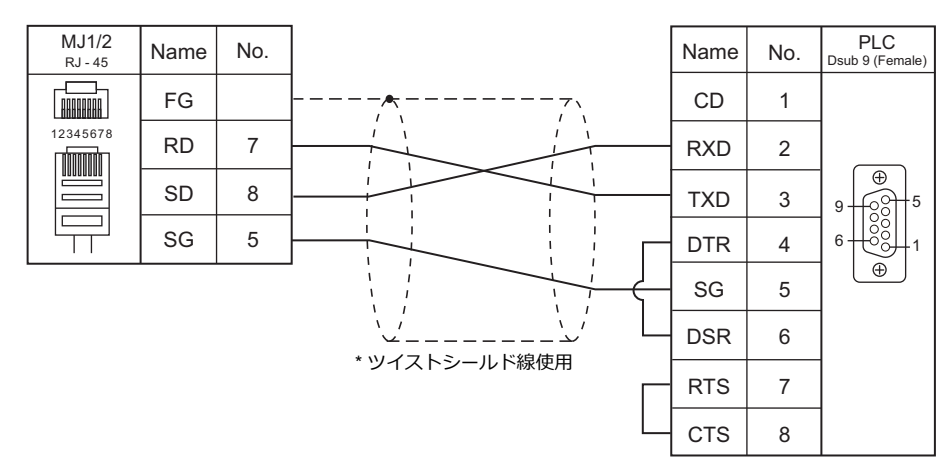

#### 結線図 3 - M2

| _ |                             |      |     |                                       |      |       |               |
|---|-----------------------------|------|-----|---------------------------------------|------|-------|---------------|
|   | MJ1/2<br><sub>RJ - 45</sub> | Name | No. |                                       | Name | No.   | Dsub 9 (Male) |
| Γ |                             | FG   |     |                                       | FG   | SHELL |               |
|   | 12345678                    | RD   | 7   |                                       | RD   | 2     |               |
|   |                             | SD   | 8   |                                       | SD   | 3     |               |
|   |                             | SG   | 5   |                                       | SG   | 5     | 9             |
|   |                             |      |     | ・ ・ ・ ・ ・ ・ ・ ・ ・ ・ ・ ・ ・ ・ ・ ・ ・ ・ ・ | RS   | 7     |               |
|   |                             |      |     |                                       | CS   | 8     |               |

#### 結線図 4 - M2

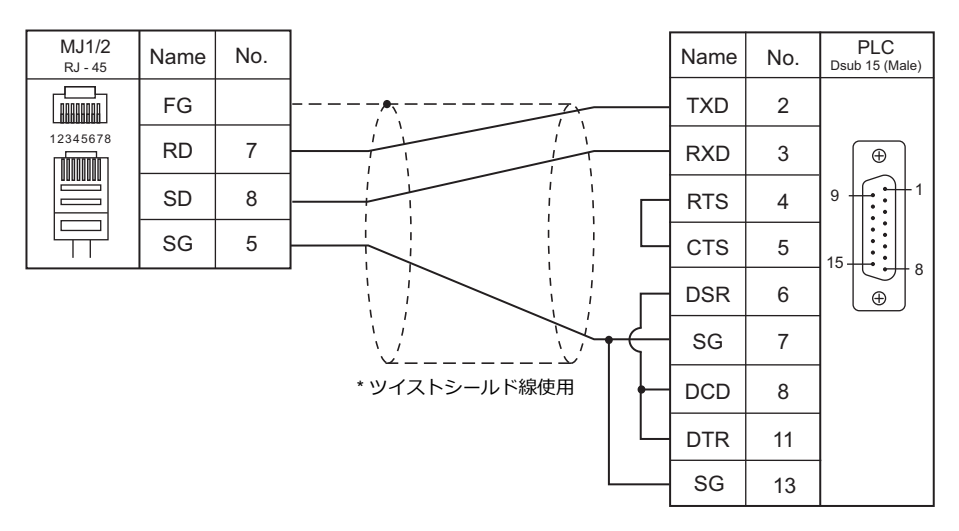

#### 結線図 5 - M2

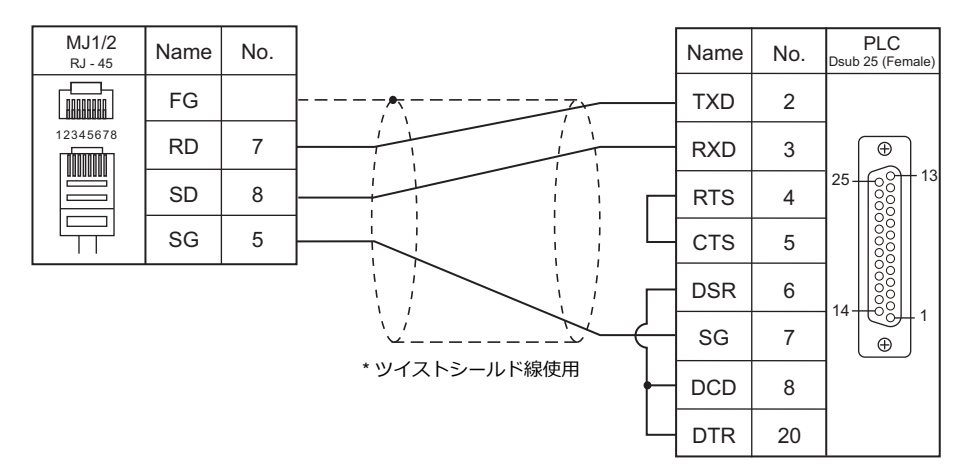

#### 結線図 6 - M2

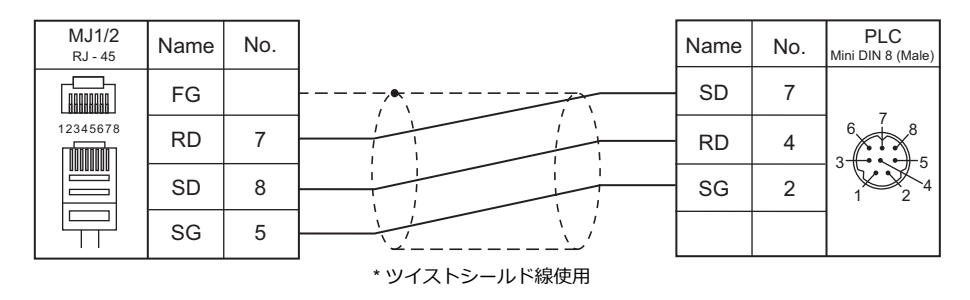

#### RS-422/RS-485

#### 結線図1-M4

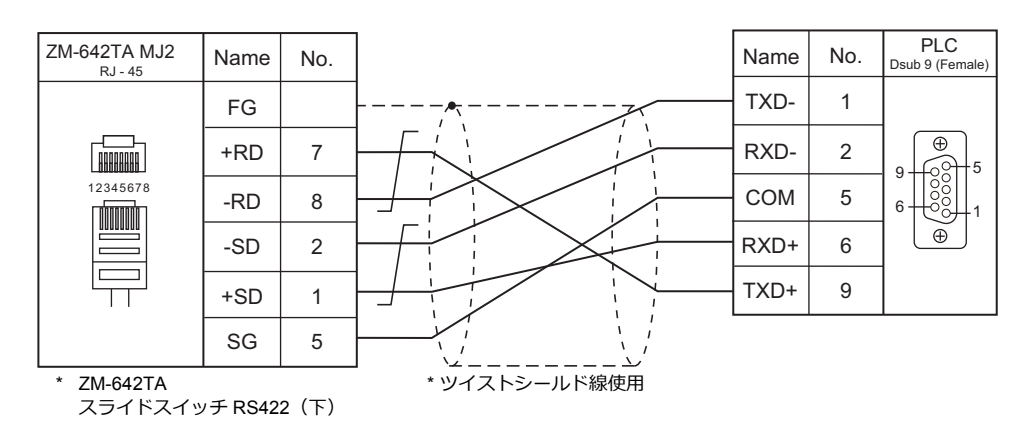

#### 結線図 2 - M4

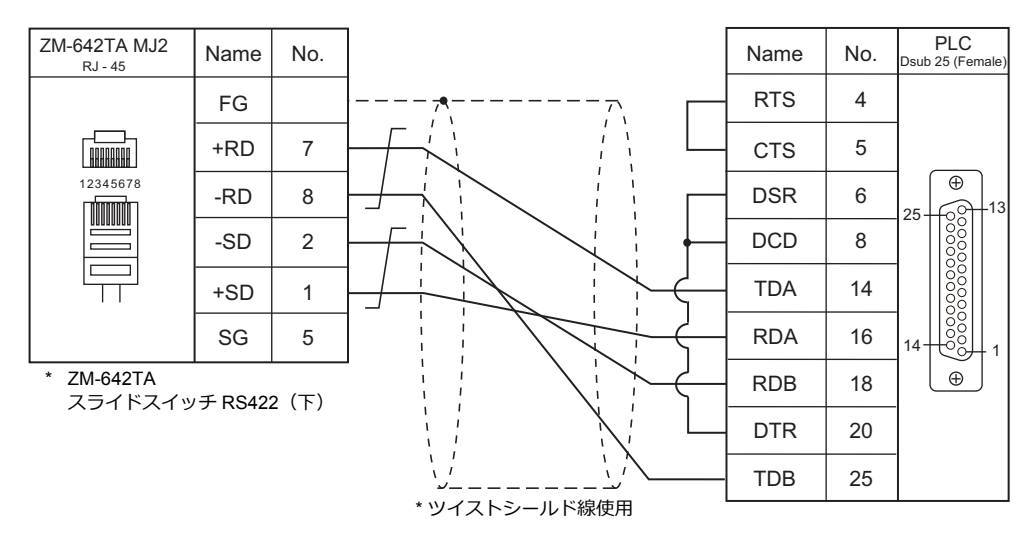

#### 結線図 3 - M4

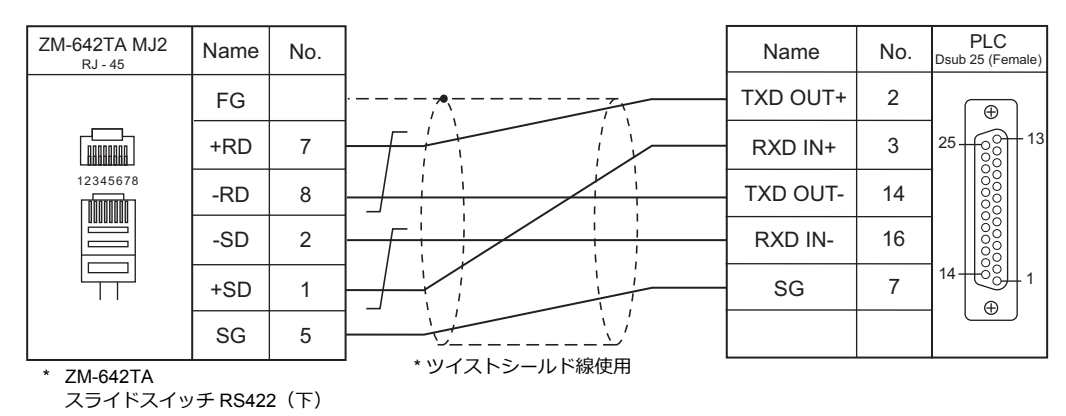

# 14. SIEMENS

14.1 PLC 接続

# 14.1 PLC 接続

# シリアル接続

|                   |                                                                                                    |                          |         | 結線図                                            |                                                |                                    |                         |
|-------------------|----------------------------------------------------------------------------------------------------|--------------------------|---------|------------------------------------------------|------------------------------------------------|------------------------------------|-------------------------|
| エテイタ<br>PLC 選択    | CPU                                                                                                    | ユニット/ポート                 | 信号レベル   | CN1                                            | MJ1/MJ2 *1                                     | MJ2(4 線) <sup>*2</sup><br>ZM-642TA | ラター<br>転送 <sup>*3</sup> |
| S5 (PGポート)        | S5-90U<br>S5-95U<br>S5-95F<br>S5-100U<br>S5-115U<br>S5-115H<br>S5-115F                                                                                                    | CPU 上の<br>プログラミング<br>ポート | RS-232C | Siemens 製 6ES5<br>734-1BD20<br>+<br>結線図 2 - C2 | Siemens 製 6ES5<br>734-1BD20<br>+<br>結線図 2 - M2 |                                    | ×                       |
|                   | S7-300                                                                                                    | CP-341                   | RS-232C | 結線図 1 - C2                                     | 結線図 1 - M2                                     |                                    |                         |
| S7                | 07 000                                                                                                    | (3964R/RK512)            | RS-422  | 結線図 1 - C4                                     | ×                                              | 結線図 3 - M4                         | ×                       |
| 01                | \$7-400                                                                                                    | CP-441                   | RS-232C | 結線図 1 - C2                                     | 結線図 1 - M2                                     |                                    |                         |
|                   | 07 400                                                                                                    | (3964R/RK512)            | RS-422  | 結線図 1 - C4                                     | ×                                              | 結線図 3 - M4                         |                         |
| S7-200PPI         | CPU 226<br>CPU 224<br>CPU 222<br>CPU 221<br>CPU 216<br>CPU 215<br>CPU 214<br>CPU 212                                                                                                    | PPI                      | RS-485  | 結線図 2 - C4 <sup>*4</sup>                       | 結線図 1 - M4 <sup>*5</sup>                       |                                    |                         |
| S7-300/400MPI     | CPU 312<br>CPU 312C<br>CPU 313C<br>CPU 313C-2 DP<br>CPU 314<br>CPU 314C-2 DP<br>CPU 315-2 DP<br>CPU 315-2 DP<br>CPU 315-2 DP<br>CPU 317-2 DP<br>CPU 317-2 DP<br>CPU 317-2 DP<br>CPU 317-2 DP<br>CPU 317-2 DP<br>CPU 319-3 PN/DP<br>CPU 412-1<br>CPU 412-2<br>CPU 414-3<br>CPU 416-3<br>CPU 417-4 | MPI(MPI/DP)              | RS-485  | 結線図 2 - C4 <sup>*4</sup>                       | 結線図 1 - M4 <sup>*5</sup>                       |                                    |                         |
|                   | TI545-1103                                                                                                    | Port2                    | RS-232C | 結線図 3 - C2                                     | 結線図 3 - M2                                     |                                    |                         |
| TI500/505<br>シリーズ | TI545-1101<br>TI545-1102<br>TI545-1104<br>TI545-1104<br>TI555-1101                                                                                                    | Port2                    | RS-232C | 結線図 4 - C2                                     | 結線図 4 - M2                                     |                                    |                         |
|                   | TI555-1102<br>TI555-1103<br>TI555-1104<br>TI555-1105<br>TI555-1105<br>TI555-1106                                                                                                    |                          | RS-422  | 結線図 3 - C4                                     | 結線図 2 - M4                                     | 結線図 4 - M4                         | ×                       |
|                   | TI575-2104                                                                                                    | Port1                    | RS-232C | 結線図 5 - C2                                     | 結線図 5 - M2                                     |                                    |                         |
|                   | TI575-2105                                                                                                    | Port3                    | RS-422  | 結線図 4 - C4                                     | ×                                              | 結線図 5 - M4                         |                         |

\*1 ZM-642TA の場合、信号切替用のスライドスイッチは RS-232C/485(上)に設定してください。
 詳しくは、「1.2.2 MJ1/MJ2」P 1-5 を参照してください。
 \*2 信号切替用のスライドスイッチは RS-422(下)に設定してください。詳しくは、「1.2.2 MJ1/MJ2」P 1-5 を参照してください。

\*3 ラダー転送機能については『ZM-600 シリーズ リファレンスマニュアル 応用編』を参照してください。 \*4 オブションユニット「ZM-640DU」の CN1 ポートとは接続できません。

\*5 ZM-642TAの MJ2のみ接続可能です。他の機種の MJ ポートとは接続できません。

# Ethernet 接続

| エディタ PLC 選択                              | CPU                                                                                                    | ユニット                  | TCP/IP | UDP/IP | ポート No.               | Keep<br>Alive <sup>*1</sup> | ラダー<br>転送 <sup>*2</sup> |
|------------------------------------------|----------------------------------------------------------------------------------------------------|-----------------------|--------|--------|-----------------------|-----------------------------|-------------------------|
| S7-200<br>(Ethernet ISOTCP)              | CPU222、CPU224<br>CPU224XP、CPU226                                                                                                    | CP243-1<br>CP243-1 IT | 0      | ×      | 102 固定<br>(max. 8 台 ) | 0                           | ×                       |
| S7-300/400<br>(Ethernet (SQTCP)          | CPU312、CPU312C       CPU313、CPU313C-2 DP         CPU313、CPU313C-2 DP       CPU315-2 DP         CPU315-2 PN/DP       CP343-1 Lean         CPU315-2 DP       CP343-1 Lean         CPU315-2 DP       CP343-1 Lean         CPU315-2 DP       CP343-1 Lean         CPU317-2 DP       CP343-1 Lean         CPU317-2 DP       CP343-1 Lean         CPU317-2 DP       CP343-1 Lean | 0                     | ×      |        |                       |                             |                         |
|                                          | CPU315-2 PN/DP<br>CPU317-2 PN/DP<br>CPU319-3 PN/DP                                                                                                    | -                     |        |        |                       |                             |                         |
|                                          | CPU412-1、CPU412-2<br>CPU414-2、CPU414-3<br>CPU416-2、CPU416-3<br>CPU417-4                                                                                                    | CP443-1               |        |        |                       |                             |                         |
| S7-300/400<br>(Ethernet TCP/IP PG プロトコル) | CPU312. CPU312C<br>CPU313. CPU313C-2 DP<br>CPU314. CPU314C-2 DP<br>CPU315-2 DP<br>CPU315-2 PN/DP<br>CPU315-2 DP<br>CPU317-2 DP<br>CPU317-2 DP<br>CPU317-2 PN/DP<br>CPU317F-2 DP                                                                                                    | CP343-1 Lean          | 0      | x      | 102 固定 <sup>*3</sup>  | 0                           | ×                       |
|                                          | CPU315-2 PN/DP<br>CPU317-2 PN/DP<br>CPU319-3 PN/DP                                                                                                    | -                     |        |        |                       |                             |                         |
|                                          | CPU412-1、CPU412-2<br>CPU414-2、CPU414-3<br>CPU416-2、CPU416-3<br>CPU417-4                                                                                                    | CP443-1               |        |        |                       |                             |                         |
| S7-1200/1500 (Ethernet ISOTCP)           | CPU1211C、CPU1212C<br>CPU1214C、<br>CPU1511、CPU1513、<br>CPU1515、CPU1516、<br>CPU1518                                                                                                    | -                     | 0      | ×      | 102 固定<br>(max. 3 台 ) | 0                           | ×                       |

\*1 KeepAlive 機能については「1.3.2 Ethernet 通信」を参照してください。
 \*2 ラダー転送機能については『ZM-600 シリーズ リファレンスマニュアル 応用編』を参照してください。
 \*3 n:1 接続時、ZM-600 シリーズの最大接続台数は、PLC のシステムリソース容量によって異なります。
 STEP7 の HW コンフィグレーション → CPU→ オブジェクトプロパティ → 通信で確認します。

| 7 <sup>®</sup> ロハ <sup>®</sup> ティ - CPU317-2 - (R0/S2) |                                |                       |
|--------------------------------------------------------|--------------------------------|-----------------------|
| 全般 起動 サイクル/クロックメモリ 診断/クロックメモリ                          | 保持型メモリ 割り込み 時刻割り込み 周期<br>保護 通信 | 目書中の込みの               |
| 確保された接続リソース                                            |                                |                       |
| PG通信(P):                                               | 1                              |                       |
| OP通信(2):                                               |                                | STEP7 の接続も含む          |
| S7基本通信(7):                                             |                                |                       |
| S7注册(言:                                                | 。<br>0 (コンフィグレーション済み)          | ISOTCP 選択時の接続台数       |
| 接続リソースの最大数:                                            | 32                             | SIEMENS 製の OP 等の台数も含む |
|                                                        |                                |                       |
|                                                        |                                |                       |
|                                                        |                                |                       |
|                                                        |                                |                       |
|                                                        |                                |                       |
|                                                        |                                |                       |
|                                                        |                                |                       |
| OK                                                     | キャンセル                          | ^/J/7°                |

# 14.1.1 S5 (PG ポート)

# 通信設定

## エディタ

通信設定

(下線は初期値)

| 項目      | 設定値                                                                            | 備考 |
|---------|--------------------------------------------------------------------------------|----|
| 接続形式    | <u>1:1</u> / 1:n / マルチリンク 2 /<br>マルチリンク 2(Ethernet)/<br>1:n マルチリンク 2(Ethernet) |    |
| 信号レベル   | RS-232C                                                                        |    |
| ボーレート   | <u>9600</u> bps                                                                |    |
| データ長    | 8 ビット                                                                          |    |
| ストップビット | 1 ビット                                                                          |    |
| パリティ    | 偶数                                                                             |    |
| 局番      | $0\sim 31$                                                                     |    |

**S5** 

S5 側の設定はありません。

#### カレンダ

この機種はカレンダを持っていません。ZMシリーズの内蔵時計を使用してください。

# 使用デバイス

各デバイスの設定範囲は、PLCの機種によって異なります。お使いの PLC の使用できる範囲内で設定してください。なお、[TYPE] はマクロで間接デバイスを指定するときに使用します。

|    | デバイス            | TYPE | 備考      |
|----|-----------------|------|---------|
| DB | (Data Block)    | 00H  | *1      |
| Ι  | (入力)            | 01H  | ワード時 IW |
| Q  | (出力)            | 02H  | ワード時 QW |
| F  | (フラグ [ 内部リレー ]) | 03H  | ワード時 FW |
| Т  | (タイマ[現在値])      | 04H  |         |
| С  | (カウンタ [現在値])    | 05H  |         |
| AS | (絶対アドレス)        | 06H  |         |
|    |                 |      |         |

\*1 このデバイスを使用する場合、PLC 側に登録が必要です。 詳しくは PLC のマニュアルを参照してください。 画面作成上のデバイス表記は右のようになります。 液晶コントロールターミナルで設定可能なデバイス範囲は、 DB000000 ~ DB255255 までです。 例:DB<u>001000</u>

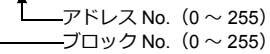

# 間接デバイス指定

|     | 15 8     | 7       | 0 |
|-----|----------|---------|---|
| n+0 | モデル      | デバイスタイプ |   |
| n+1 | アドレス No. | (ワード指定) |   |
| n+2 | 00       | ビット指定   |   |
| n+3 | 00       | 局番      |   |

- バイトデバイス(I、Q、F、AS)のアドレスを指定する場合 n+1 にアドレス +2 の値を設定します。
  - 例) IW00010 を間接デバイス指定する場合 n+1 = 10 (DEC) +2 = 5 (DEC)
- バイトデバイス(I、Q、F、AS)のアドレスをビット指定する場合
   バイトアドレスが偶数の場合
  - n+1 にバイトアドレス ÷2 の値を指定し、n+2 にビット番号を設定します。
  - 例) 1000105 を間接デバイス指定する場合
     n+1 = 10+2 = 5 (DEC)
     n+2 = 5 (DEC)
  - バイトアドレスが奇数の場合
     n+1 に (バイトアドレス-1) ÷2 の値を指定し、n+2 にビット番号 +8 の値を設定します。
     例) 1000115 を間接デバイス指定する場合
     n+1 = (11 1) ÷2 = 5 (DEC)
     n+2 = 5 + 8 = 13 (DEC)
- DB デバイスの場合 n+1 の上位バイトにブロック No.、下位バイトにアドレス No. を設定します。
# 14.1.2 S7

# 通信設定

## エディタ

#### 通信設定

(下線は初期値)

| 項目      | 設定値                                                           | 備考 |
|---------|---------------------------------------------------------------|----|
| 接続形式    | <u>1:1</u> / マルチリンク 2 / マルチリンク 2(Ethernet)                    |    |
| 信号レベル   | <u>RS-232C</u> / RS-422/485                                   |    |
| ボーレート   | 4800 / <u>9600</u> / 19200 / 38400 / 57600 / 76800 / 115K bps |    |
| データ長    | 7/ <u>8</u> ビット                                               |    |
| ストップビット | <u>1</u> /2ビット                                                |    |
| パリティ    | なし / 奇数 / <u>偶数</u>                                           |    |

#### **S7**

ラダーツール「SIMATIC Manager」で通信設定を行います。詳しくは PLC のマニュアルを参照してください。

#### Hardware Configration (「RK 512」タブ)

以下の手順で[Protocol]ダイアログを表示して、「RK 512」タブでボーレート、パリティ等を設定します。

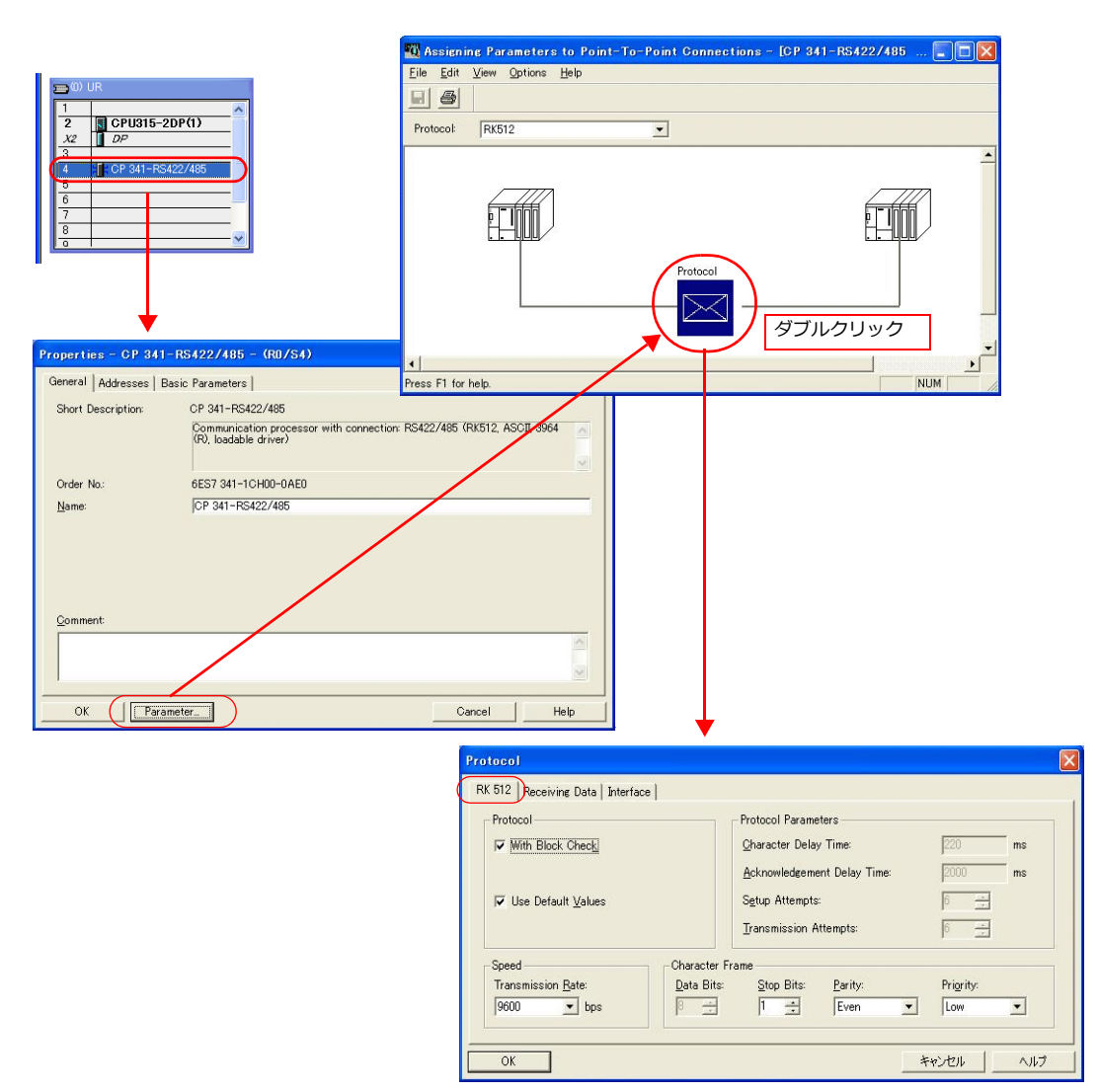

### Hardware Configration (「Interface」タブ)

「Interface」タブで「Initial State of the Receive Line」を以下のように設定します。

| Operating Mode                      | Initial State of the Receive Line                                                                           |
|-------------------------------------|----------------------------------------------------------------------------------------------------|
| Full Duplex (RS 422) Four-Wire Mode | C Signal R(A) 5 Volt (Break Evaluation)<br>Signal R(B) 0 Volt<br>C Signal R(A) 0 Volt<br>Signal R(B) 5 Volt |
|                                     |                                                                                                    |
|                                     |                                                                                                    |

# 使用デバイス

各デバイスの設定範囲は、PLCの機種によって異なります。お使いの PLC の使用できる範囲内で設定してください。なお、[TYPE] はマクロで間接デバイスを指定するときに使用します。

| デバイス          | TYPE                                                                                                    | 備考                                                                               |
|---------------|----------------------------------------------------------------------------------------------------|----------------------------------------------------------------------------------|
| (Data Block)  | 00H                                                                                                    | *1                                                                               |
| (入力)          | 01H                                                                                                    | ワード時 IW                                                                          |
| (出力)          | 02H                                                                                                    | ワード時 QW                                                                          |
| (Memory Word) | 03H                                                                                                    | ワード時 MW                                                                          |
| (タイマ[現在値])    | 04H                                                                                                    |                                                                                  |
| (カウンタ[現在値])   | 05H                                                                                                    |                                                                                  |
|               | デバイス         (Data Block)         (入力)         (出力)         (Memory Word)         (タイマ[現在値])         (カウンタ[現在値]) | デバイスTYPE(Data Block)00H(入力)01H(出力)02H(Memory Word)03H(タイマ[現在値])04H(カウンタ[現在値])05H |

\*1 このデバイスを使用する場合、PLC 側に登録が必要です。 詳しくは PLC のマニュアルを参照してください。 画面作成上のデバイス表記は右のようになります。 液晶コントロールターミナルで設定可能なデバイス範囲は、 DB001:0000 ~ DB255:0510 までです。 

# 14.1.3 S7-200PPI

| ⚠注意 | <ul> <li>S7-200PPI は論理ポート PLC1 のみ選択可能です。</li> <li>接続可能ポートは以下の固定となります。</li> <li>ZM-680 / ZM-670 / ZM-660: CN1 ポート</li> <li>ZM-642TA: MJ2 ポート (ZM-640DU の CN1 は接続不可)</li> </ul> |  |
|-----|----------------------------------------------------------------------------------------------------|--|
|-----|----------------------------------------------------------------------------------------------------|--|

# 通信設定

# エディタ

通信設定

(下線は初期値)

| 項目      | 設定値                              | 備考 |
|---------|----------------------------------|----|
| 接続形式    | <u>1:1</u> / 1:n / マルチリンク        |    |
| 信号レベル   | RS-422/485                       |    |
| ボーレート   | <u>9600</u> / 19200 / 187.5K bps |    |
| データ長    | 8 ビット                            |    |
| ストップビット | 1 ビット                            |    |
| パリティ    | 偶数                               |    |
| 局番      | 1~31 ( <u>2</u> )                |    |

### S7-200

ラダーツール「STEP 7 MicroWIN」で通信設定を行います。

### System Block

| System Block                                                                                                    | Communication Ports                                                                                                    |
|----------------------------------------------------------------------------------------------------|----------------------------------------------------------------------------------------------------|
| Password     Oxtput Tables     Oxtput Tables     Input Filters     Pulse Catch Bits     Background Time     El Configurations     Configurations     Configurations     Increase Memory | Ports Port 0 Port 1 PLC Address: 2 (range 1 . 126) Highest Address: 31 Baud Rate: 96 kbps Retry Count: 3 Gap Update Factor: 10 Gap Update Factor: 10 Conficted and a big of the table (for the factor) |

(下線は初期値)

| 項目              | 設定値                              | 備考                             |
|-----------------|----------------------------------|--------------------------------|
| PLC Address     | 1~31 ( <u>2</u> )                | 1 ~ 126 まで設定できますが、32 ~ 126 設定時 |
| Highest Address | 1 ~ <u>31</u>                    | ZM-600 との接続不可                  |
| Baud Rate       | <u>9.6k</u> / 19.2k / 187.5K bps |                                |

データ長:8ビット、ストップビット:1ビット、パリティ:偶数は固定です。

# 使用デバイス

各デバイスの設定範囲は、PLCの機種によって異なります。お使いの PLC の使用できる範囲内で設定してください。なお、[TYPE] はマクロで間接デバイスを指定するときに使用します。

|     | デバイス               | TYPE | 備考                     |
|-----|--------------------|------|------------------------|
| V   | (データメモリ)           | 00H  | ワード時 VW                |
| I   | (入力)               | 01H  | ワード時 IW 未使用の領域のみ書き込み可能 |
| Q   | (出力)               | 02H  | ワード時 QW                |
| М   | (ビットメモリ [ 内部リレー ]) | 03H  | ワード時 MW                |
| Т   | (タイマ[現在値])         | 04H  |                        |
| С   | (カウンタ [現在値])       | 05H  |                        |
| HC  | (ハイスピードカウンタ [現在値]) | 08H  | ダブルワード使用可能             |
| AIW | (アナログ入力)           | 09H  |                        |
| AQW | (アナログ出力)           | 0AH  |                        |
| SM  | (特殊メモリ [ 特殊リレー ])  | 0BH  | ワード時 SMW               |
| S   | (ステージ)             | 0CH  | ワード時 SW                |

閉じる

# 14.1.4 S7-200 (Ethernet ISOTCP)

# 通信設定

2

# エディタ

エディタでは、以下の設定を行います。詳しくは「1.3.2 Ethernet 通信」を参照してください。

| <ul> <li>ZM-600本体の IP アドレス</li> <li>画面データで設定する場合</li> <li>[システム設定] → [ハート</li> <li>ZM-600本体で設定する場ば</li> <li>[ローカル画面] → [LAN is</li> </ul> | <sup>×</sup> ウェア設定] → [自<br>合<br>役定] | 局 IP アドレス]                                                                 |                                                  |                                |
|----------------------------------------------------------------------------------------------------|--------------------------------------|----------------------------------------------------------------------------|--------------------------------------------------|--------------------------------|
| ・ ZM-600本体のポート No.(PL<br>[システム設定]→ [ハードウ:                                                                                                 | C 通信用)<br>ェア設定]→[PLC コ               | プロパティ] → [通信設定                                                             | ]                                                |                                |
| ・ PLC の IP アドレス、ポート No<br>[システム設定]→[ハードウ:                                                                                                 | o. 102<br>ェア設定]→[PLC フ               | プロパティ] → [接続先設                                                             | 定] の [PLC テーフ                                    | ブル] に登録                        |
| システムデバイス(\$s) V7互換<br>□ 接続先設定<br>培结生                                                                                                    | しない<br>0.102.168.1.10(PLC)           |                                                                            | 1·1 ‡                                            | 辛続時のみ有効                        |
| PLOテーブル<br>PLOテーブル<br>接続確認デバイス使用                                                                                                    | 0.132.100.110(120)<br>設定…<br>し致い     |                                                                            | ,                                                | נעם נפטייינייא                 |
| PLCテーブル                                                                                                    |                                      |                                                                            | ×                                                |                                |
| PLCテーブ<br>No. 局役<br>0 PLC<br>1                                                                                                    | ψ<br>i                               | IPアドレス ポート<br>192.188.1.10 102                                             | No                                               |                                |
| 2<br>3<br>4<br>5<br>6<br>7<br>8                                                                                                    |                                      |                                                                            | ー PLC<br>ポー<br>ー 1 1 ポー                          | Cの IP アドレスと<br>- ト No. 102     |
| 9<br>10<br>11<br>12<br><                                                                                                    |                                      |                                                                            | •                                                |                                |
| <ul> <li>その他         <ul> <li>[システム設定] → [ハードウ:</li> <li>用]                  <ul> <li>[する] (デフォルト)</li></ul></li></ul></li></ul>          | ェア設定] → [PLC つ<br>×ウェア設定] → [PL      | プロパティ] → [通信設定<br>_C プロパティ] → [接続:                                         | <sup>▲</sup> ■■】<br>] → [モジュール位<br>先設定] の [PLC ラ | Ω置 / 接続 No. 設定使<br>ーブル ] でモジュー |
| ル位置と接続 No. を指定し<br>設定範囲:モジュール位置<br>- [しない]<br>モジュール位置 / 接続 No. ?                                                                          | ます。<br>0~6 接続 N<br>を自動検索します。         | lo. 0~7                                                                    |                                                  |                                |
| PLC1 プロパティ Siemens S7-200(Ethernet<br>デフォルトに戻す                                                                                            | ISOTCP)                              | ×                                                                          | Ethernet モジュール                                   |                                |
| <ul> <li>通信設定<br/>接続形式<br/>リトライ回数<br/>りくしつとは表明(×10)</li> </ul>                                                                            | 1:1<br>3                             | PLCテーブル<br>PLCテーブル                                                         | の位置                                              | ZM-600 の接続 No.                 |
| タイムアウト時間(×10msec)<br>送信遅延時間(×msec)<br>_ スタートタイム(×sec)                                                                                     | 500<br>0<br>0                        | No.         局名         IPアドレス           0         PLC         192.168.1.10 | ポートNo モジュー)<br>) 102 0                           | レ位置 接続No.                      |
| <ul> <li>モジュール位置/接続No設定使用</li> <li>ボートNo.</li> <li>コード</li> </ul>                                                                         | する<br>10001<br>DEC                   | 2 3                                                                        |                                                  |                                |
| 又子処理<br>通信異常処理<br>□ 細がい設定<br>優先度                                                                                                    | MSB→LSB<br>停止                        | 6<br>7                                                                     |                                                  |                                |
| システムデバイス(\$s) V7互換<br>□ 接続先設定<br>接続先                                                                                                    | 0:192.168 110(PLC)                   | 8<br>9<br>10                                                               |                                                  |                                |
| PLCテーブル<br>接続確認デバイス使用                                                                                                    | ()設定…)<br>しない                        | 11 12                                                                      |                                                  |                                |

### S7-200

ラダーツール「STEP 7-Micro/WIN」で設定を行います。

また、「ETH0\_CTRL」をラダープログラムで毎スキャン実行する必要があります。詳しくは PLC のマニュアルを確認して ください。

#### **Ethernet Wizard**

Ethernet Wizard でモジュール位置、ZM-600の接続 No.、IP アドレス、サブネットマスクなどを設定します。

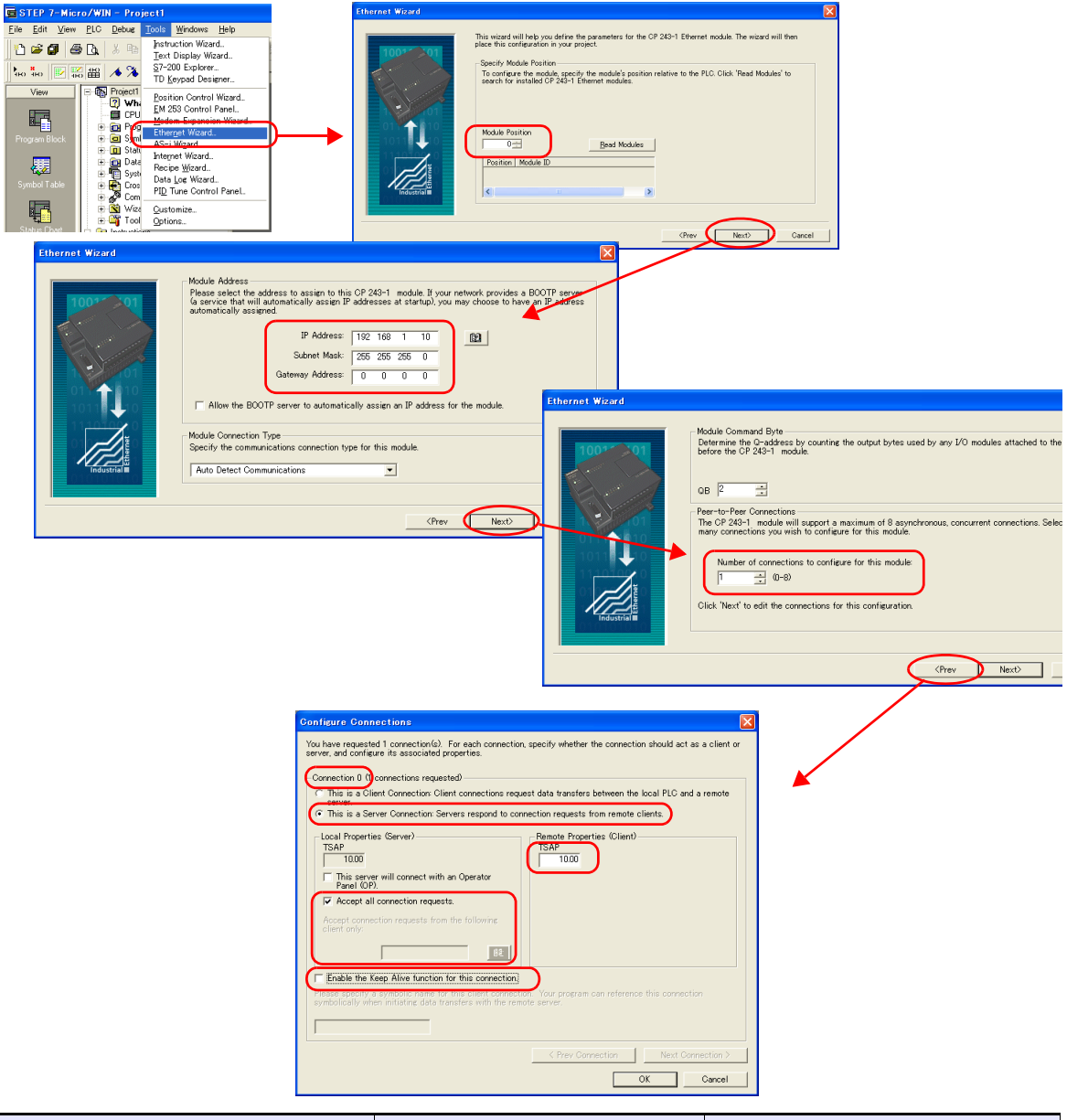

| 項目                                                 |                                                    | 設定値           | 備考                                                                                                    |
|----------------------------------------------------|----------------------------------------------------|---------------|----------------------------------------------------------------------------------------------------|
| Module Position                                    |                                                    | $0\sim 6$     | ZM-72Sの [モジュール位置] に設定する。                                                                                  |
| IP Address                                         |                                                    | PLC の IP アドレス |                                                                                                    |
| Subnet Mask                                        |                                                    | 理培に合わせて記字     |                                                                                                    |
| Gateway Add                                        | ress                                               | 現境にロわせて設定     |                                                                                                    |
| Number of connections to configure for this module |                                                    | $0 \sim 8$    | 接続台数を設定する。                                                                                                |
|                                                    | Connection No.                                     | 0~7           | [Number of connections to configure for this module]の設定によって自動で表示。<br>この値を ZM-72S の [接続 No.] に設定する。        |
|                                                    | This is a Server Connection                        | チェックあり        |                                                                                                    |
| Configure<br>Connections                           | Accept all connection requests                     | チェックあり        | チェックなしの場合、<br>[Accept connection requests from the<br>following client only] に ZM-600 の IP ア<br>ドレスを登録する。 |
|                                                    | Enable the Keep Alive function for this connction. | チェックなし        |                                                                                                    |
|                                                    | Remote Propaties (Client) TSAP                     | 10.00         |                                                                                                    |

### カレンダ

この PLC のカレンダは ZMシリーズから読み出しできません。ZMシリーズの内蔵時計を使用してください。

# 使用デバイス

各デバイスの設定範囲は、PLCの機種によって異なります。お使いの PLC の使用できる範囲内で設定してください。なお、[TYPE] はマクロで間接デバイスを指定するときに使用します。

|   | デバイス               | TYPE | 備考      |
|---|--------------------|------|---------|
| V | (データメモリ)           | 00H  | ワード時 VW |
| I | (入力)               | 01H  | ワード時 IW |
| Q | (出力)               | 02H  | ワード時 QW |
| М | (ビットメモリ [ 内部リレー ]) | 03H  | ワード時 MW |
| Т | (タイマ [ 現在値 ])      | 04H  |         |
| С | (カウンタ [ 現在値 ])     | 05H  |         |

# 14.1.5 S7-300/400MPI

| ▲ 注意 | <ul> <li>S7-300/400MPI は論理ポート PLC1 のみ選択可能です。</li> <li>接続可能ポートは以下の固定となります。</li> <li>ZM-680 / ZM-670 / ZM-660: CN1 ポート</li> <li>ZM-642TA: MJ2 ポート (ZM-640DU の CN1 は接続不可)</li> </ul> |
|------|----------------------------------------------------------------------------------------------------|
|------|----------------------------------------------------------------------------------------------------|

# 通信設定

# エディタ

通信設定

(下線は初期値)

| 項目      | 設定値                        | 備考                     |
|---------|----------------------------|------------------------|
| 接続形式    | <u>1:1</u> / 1:n           | MPI 対応機器の接続総数は4台までです。  |
| 信号レベル   | RS-422/485                 |                        |
| ボーレート   | 19200 / 187.5K bps         |                        |
| データ長    | 8 ビット                      |                        |
| ストップビット | 1 ビット                      |                        |
| パリティ    | 偶数                         |                        |
| 局番      | $0\sim 31~(\underline{2})$ | S7-300/400 の MPI 局番を設定 |

#### MPI 設定

(下線は初期値)

| 項目        | 設定値                         | 備考                    |
|-----------|-----------------------------|-----------------------|
| 最大 MPI 局番 | <u>15 /</u> 31 / 63 / 126   | MPI ネットワーク中の最大局番を設定   |
| 自局番       | $0\sim 126~(\underline{3})$ | ZM-600の局番を設定 他局との重複不可 |

### S7-300/400MPI

SIMATIC Manager で「MPI アドレス」、「ボーレート」を設定します。詳しくは PLC のマニュアルを参照してください。

#### Hardware Configration

|                                                                                                    | ንግክለቱተ – MPI()ቃ-7ェース OPU 315-2 DP (R0/S2)                         |
|----------------------------------------------------------------------------------------------------|-------------------------------------------------------------------|
|                                                                                                    | 全般 パラメータ                                                          |
| 2 00 UR<br>2 5 CPU315-2DP(1)<br>2 2 0P                                                                                                    | アドレス(A): 2 マ サフドホトを選択すると<br>次の使用可能アドレスが提示されます。<br>転送速度: 1875 Kbps |
| 3<br>4<br>5<br>6<br>7<br>8<br>8                                                                                                    | サフ・ネットワークされていない<br>MPT(1)                                         |
| プロパディー CPU 315-2 DP - (RD/S2)           診断パクロック         保護           全般         起動         サイクルパクロックメビリ         (保護           空級         起動         サイクルパクロックメビリ         (保護           内容         アークアビリ         (保護         (保護           パロック         アークアビリ         (保護         (保護           パロック         (保護         (保護         (保護           パロック         (保護         (保護         (保護           パロック         (保護         (保護         (保護           パレクション         (保護         (保護         (保護           パレクション         (日本)         (日本)         (日本)           パレクション         (日本)         (日本)         (日本)           パレクション         (日本)         (日本)         (日本)           パレクション         (日本)         (日本)         (日本)           パレクション         (日本)         (日本)         (日本)           パークション         (日本)         (日本)         (日本)           (日本)         (日本)         (日本)         (日本)           (日本)         (日本)         (日本)         (日本)           (日本)         (日本)         (日本)         (日本) |                                                                   |
| オーダ番号/ファームウェア 6ES7 315-2AG10-0AB0 / V2.0                                                                                                    |                                                                   |
| → Bell US (10/2010年10月11)<br>イリクトフェース<br>多行う MPI<br>アドリス: 2<br>ネットワージ済み: (以いえ ア11ハラィ(E)                                                                                                    |                                                                   |
| ОК                                                                                                    |                                                                   |

# 使用デバイス

各デバイスの設定範囲は、PLCの機種によって異なります。お使いの PLC の使用できる範囲内で設定してください。なお、[TYPE] はマクロで間接デバイスを指定するときに使用します。

|    | デバイス           | TYPE | 備考      |
|----|----------------|------|---------|
| DB | (Data Block)   | 00H  | *1      |
| I  | (入力)           | 01H  | ワード時 IW |
| Q  | (出力)           | 02H  | ワード時 QW |
| М  | (Memory Word)  | 03H  | ワード時 MW |
| Т  | (タイマ[現在値])     | 04H  |         |
| С  | (カウンタ [ 現在値 ]) | 05H  |         |

\*1 このデバイスを使用する場合、PLC 側に登録が必要です。 詳しくは PLC のマニュアルを参照してください。 画面作成上のデバイス表記は右のようになります。 液晶コントロールターミナルで設定可能なデバイス範囲は、 DB0001:0000 ~ DB4095:8190 までです。

例: DB<u>0001:0000</u>

ーフドレス No.(0~8190) ーコロン ーブロック No.(1~4095)

# 間接デバイス指定

#### • DB デバイス

| 15  |            | 8  | 7             | 0 |
|-----|------------|----|---------------|---|
| n+0 | 9x (x=1~8) |    | 00            |   |
| n+1 | ブロック No.   | アド | レス No.(ワード指定) |   |
| n+2 | 0          | 0  | ブロック No.      |   |
| n+3 | 拡張コード      |    | ビット指定         |   |
| n+4 | 0          | 0  | 局番            |   |

### 14.1.6 S7-300/400 (Ethernet ISOTCP)

### 通信設定

# エディタ

エディタでは、以下の設定を行います。詳しくは「1.3.2 Ethernet 通信」を参照してください。

- ・ ZM-600本体の IP アドレス - 画面データで設定する場合 [システム設定] → [ハードウェア設定] → [自局 IP アドレス] - ZM-600本体で設定する場合 [ローカル画面] → [LAN 設定] ZM-600本体のポート No. (PLC 通信用) [システム設定] → [ハードウェア設定] → [PLC プロパティ] → [通信設定] その他 [システム設定] → [ハードウェア設定] → [PLC プロパティ] → [通信設定] → [CPU SlotNo 設定使用] - [する] スロット No. を設定します。設定範囲: 2~18 - [しない] スロット No. を自動検索します。 PLC1 プロパティ Siemens S7-300/400(Ethernet ISOTCP) デフォルトに戻す | 🗉 通信設定 接続形式 リトライ回数 1:1 3 タイムアウト時間(×10msec) 500 送信遅延時間(×msec) 0 スタートタイル(Xsec) Û CPU SlotNo設定使用 する CPU SlotNo設定 ポートNo. 10001 コード 文字処理 DEG MSB→LSB 通信異常処理 停止 □ 細かい設定 優先度 システムデバイス(\$s) V7互換 しない □ 接続先設定 • PLC の IP アドレス、ポート No. 102
- [システム設定]→ [ハードウェア設定]→ [PLC プロパティ]→ [接続先設定]の [PLC テーブル] に登録

| システムデバイス(\$s) V7.       | 互換      | しない                 |   |              |         |          |             |
|-------------------------|---------|---------------------|---|--------------|---------|----------|-------------|
| □ 接続先設定                 |         |                     |   |              |         |          | イイ技術社のした対   |
| 接続先                     |         | 0:192.168.1.10(PLC) | - |              |         |          | 1:1 接続時のみ有効 |
| 接続確認デバイス使用              | (       |                     |   |              |         |          |             |
| 19072048880777177105713 |         |                     |   |              |         |          |             |
|                         |         | 4                   |   |              |         |          |             |
|                         |         |                     |   |              |         |          |             |
|                         | PLCテーブル |                     |   |              |         | X        |             |
|                         |         |                     |   |              |         |          |             |
|                         | PLCテーブル |                     |   |              | 18 1.51 | _        |             |
|                         | No. 局治  |                     |   | 100 100 1 10 | ボートNo   | <u>_</u> |             |
|                         |         |                     |   | 182.168.1.10 | 102     |          |             |
|                         | 2       |                     |   |              |         |          |             |
|                         | 3       |                     |   |              |         |          |             |
|                         | 4       |                     |   |              |         |          | ホート No. 102 |
|                         | 5       |                     |   |              |         |          |             |
|                         | 6       |                     |   |              |         |          |             |
|                         | 7       |                     |   |              |         |          |             |
|                         | 8       |                     |   |              |         |          |             |
|                         | 9       |                     |   |              |         |          |             |
|                         | 11      |                     |   |              |         |          |             |
|                         | 12      |                     |   |              |         | Ŧ        |             |
|                         | •       |                     |   | 1            | •       |          |             |
|                         |         |                     |   |              | 月1"天    |          |             |
|                         |         |                     |   |              | COPPE   |          |             |
|                         |         |                     |   |              |         |          |             |

#### S7-300/400

SIMATIC Manager で以下の設定を行います。詳しくは PLC のマニュアルを参照してください。

#### Hardware Configration

Ethernet インターフェース PN-IO で IP アドレスを設定します。

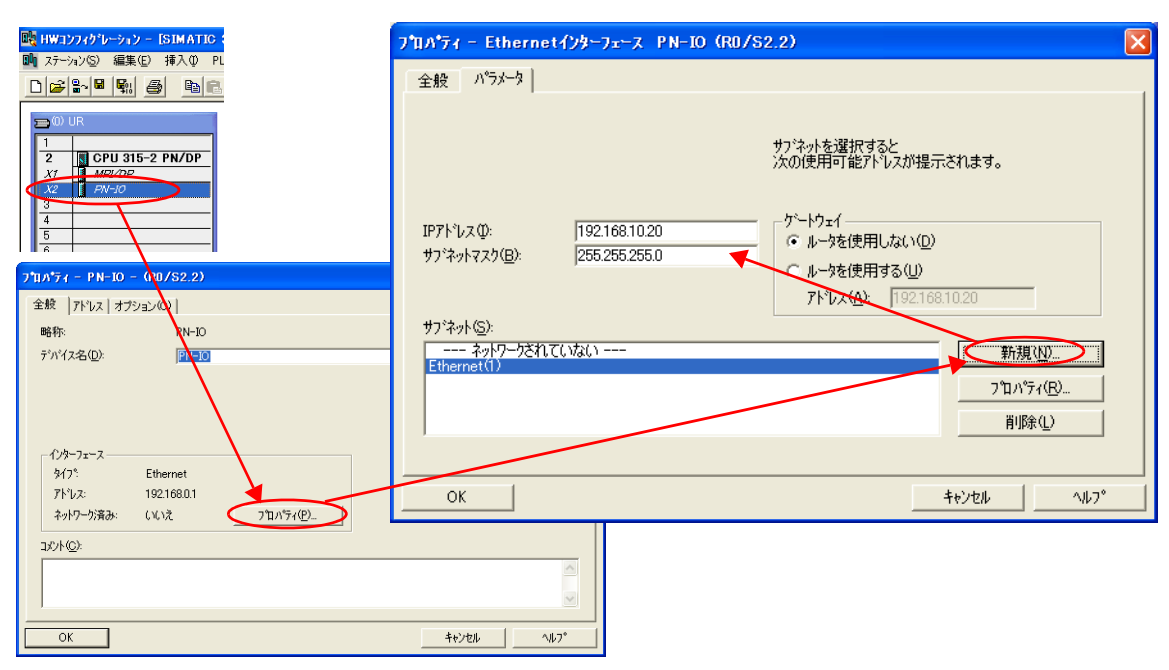

## 使用デバイス

各デバイスの設定範囲は、PLCの機種によって異なります。お使いの PLC の使用できる範囲内で設定してください。なお、[TYPE] はマクロで間接デバイスを指定するときに使用します。

|    | デバイス           | TYPE | 備考      |
|----|----------------|------|---------|
| DB | (Data Block)   | 00H  | *1      |
| I  | (入力)           | 01H  | ワード時 IW |
| Q  | (出力)           | 02H  | ワード時 QW |
| М  | (Memory Word)  | 03H  | ワード時 MW |
| Т  | (タイマ [ 現在値 ])  | 04H  |         |
| С  | (カウンタ [ 現在値 ]) | 05H  |         |

\*1 このデバイスを使用する場合、PLC 側に登録が必要です。 詳しくは PLC のマニュアルを参照してください。 画面作成上のデバイス表記は右のようになります。 液晶コントロールターミナルで設定可能なデバイス範囲は、 DB0001:0000 ~ DB4095:8190 までです。

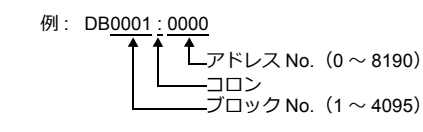

### 間接デバイス指定

• DB デバイス 15 87 0 n+0 9x (x=1  $\sim$  8) 00 ブロック No. アドレス No. (ワード指定) n+1 (下位4ビット) n+2 00 ブロック No.(上位 8 ビット) n+3 拡張コード ビット指定 n+4 00 局番

# 14.1.7 S7-300/400 (Ethernet TCP/IP PG プロトコル)

### 通信設定

# エディタ

エディタでは、以下の設定を行います。詳しくは「1.3.2 Ethernet 通信」を参照してください。

- ・ ZM-600本体のポート No. (PLC 通信用)
   [システム設定] → [ハードウェア設定] → [PLC プロパティ] → [通信設定]

| PL | C1 プロパティ Siemens S7-300/400(Etherne | t TCP/IP PGプロトコル) | × |
|----|-------------------------------------|-------------------|---|
| 7  | フォルトに戻す                             |                   |   |
| -  | 通信設定                                |                   |   |
|    | 接続形式                                | 1:1               |   |
|    | リトライ回数                              | 3                 |   |
|    | タイムアウト時間(×10msec)                   | 500               |   |
|    | 送信遅延時間(×msec)                       | 0                 |   |
|    | スタートタイム(×sec)                       | 0                 |   |
| (  | ポートNo.                              | 10001             |   |
|    | コード                                 | DEC               |   |
|    | 文字処理                                | MSB→LSB           |   |
|    | 通信異常処理                              | 停止                |   |
| -  | 細かい設定                               |                   | = |
|    | 優先度                                 | 1                 |   |
|    | システムデバイス(\$s) V7互換                  | しない               |   |
|    | 接続先設定                               |                   |   |

PLC の IP アドレス、ポート No. 102
 [システム設定] → [ハードウェア設定] → [PLC プロパティ] → [接続先設定] の [PLC テーブル] に登録

| システムデバイス(\$s) V7 | 互換し     | しない                        |              |         |                |
|------------------|---------|----------------------------|--------------|---------|----------------|
| □ 接続先設定          |         |                            |              |         |                |
| 接続先              |         | <u>0:192.168.1.10(PLC)</u> |              |         | 1:1 接続時のみ有効    |
| PLCテーブル          |         | 設定                         |              |         |                |
| 接続確認デバイス使用       | T       | u RCN                      |              |         |                |
|                  |         |                            |              |         |                |
|                  |         |                            |              |         |                |
|                  | v       |                            |              |         |                |
|                  | PLCテーブル |                            |              | ×       | ]              |
|                  | PLCテーブル |                            |              |         |                |
|                  | No. 局名  |                            | IPアドレス       | ポートNo 🔺 |                |
|                  | 0 PLC   |                            | 192.168.1.10 | 102     |                |
|                  | 1       |                            |              |         |                |
|                  | 2       |                            |              |         |                |
|                  | 3       |                            |              |         | ポート No. 102    |
|                  | 4       |                            |              |         | JK= [* NO. 102 |
|                  | 5       |                            |              |         |                |
|                  | 6       |                            |              |         |                |
|                  | 7       |                            |              |         |                |
|                  | 8       |                            |              |         |                |
|                  | 9       |                            |              |         |                |
|                  | 10      |                            |              |         |                |
|                  | 11      |                            |              |         |                |
|                  | 12      |                            |              |         |                |
|                  | •       | III                        |              | •       |                |
|                  |         |                            |              | - 問!"ろ  |                |
|                  |         |                            |              | 6.0141  |                |

その他

[システム設定] → [ハードウェア設定] → [PLC プロパティ] → [通信設定] → [プロテクション] STEP7 でプロテクション機能を使用している場合、パスワードを設定してください。パスワードを設定しないと通信 エラーになります。

| - | 接続先設定      |                     |
|---|------------|---------------------|
|   | 接続先        | 0:192.168.1.10(PLC) |
|   | PLCテーブル    | 設定                  |
|   | 接続確認デバイス使用 | しない                 |
| A | プロテクション    |                     |
| ( | プロテクション    | する                  |
|   | パスワード      | ****                |
|   |            | ·                   |
|   |            |                     |

#### S7-300/400

SIMATIC Manager で以下の設定を行います。詳しくは PLC のマニュアルを参照してください。

#### Hardware Configration

Ethernet インターフェース PN-IO で IP アドレスを設定します。

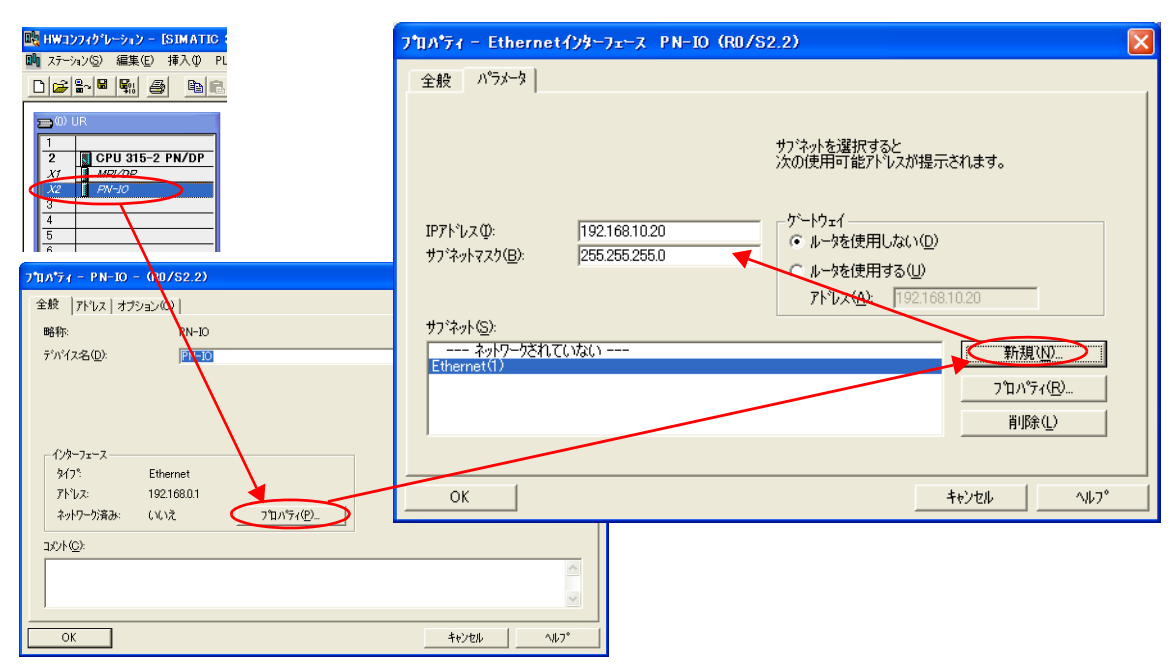

# 使用デバイス

各デバイスの設定範囲は、PLCの機種によって異なります。お使いの PLC の使用できる範囲内で設定してください。なお、[TYPE] はマクロで間接デバイスを指定するときに使用します。

|    | デバイス           | TYPE | 備考      |
|----|----------------|------|---------|
| DB | (Data Block)   | 00H  | *1      |
| I  | (入力)           | 01H  | ワード時 IW |
| Q  | (出力)           | 02H  | ワード時 QW |
| М  | (Memory Word)  | 03H  | ワード時 MW |
| Т  | (タイマ [ 現在値 ])  | 04H  |         |
| С  | (カウンタ [ 現在値 ]) | 05H  |         |

\*1 このデバイスを使用する場合、PLC 側に登録が必要です。 詳しくは PLC のマニュアルを参照してください。 画面作成上のデバイス表記は右のようになります。 液晶コントロールターミナルで設定可能なデバイス範囲は、 DB0001:0000 ~ DB4095:8190 までです。

0

### 間接デバイス指定

• DB デバイス 15 87 n+0 9x (x=1  $\sim$  8) 00 ブロック No. アドレス No. (ワード指定) n+1 (下位4ビット) n+2 00 ブロック No.(上位 8 ビット) n+3 拡張コード ビット指定 n+4 00 局番

## 14.1.8 S7-1200/1500 (Ethernet ISOTCP)

### 通信設定

# エディタ

エディタでは、以下の設定を行います。詳しくは「1.3.2 Ethernet 通信」を参照してください。

- - [する] スロット No. を設定します。設定範囲:2~18
  - [しない]
    - スロット No. を自動検索します。

| デフォルトに戻す           |                                       |
|--------------------|---------------------------------------|
| □ 通信設定             |                                       |
| 接続形式               | 1:1                                   |
| リトライ回数             | 3                                     |
| タイムアウト時間(×10msec)  | 500                                   |
| 送信遅延時間(×msec)      | 0                                     |
| スタートタイム(Xisec)     | 0                                     |
| CPU SlotNo設定使用     | वंड                                   |
| CPU SlotNo設定       | 2                                     |
| ボートNo.             | 10001                                 |
| コード                | DEC                                   |
| 文字処理               | MSB→LSB                               |
| 通信異常処理             | 停止                                    |
| □ 細かい設定            |                                       |
| 優先度                | 1                                     |
| システムデバイス(\$s) V7互換 | しない                                   |
| □ 接続先設定            |                                       |
| 1.4.7.4.11         | · · · · · · · · · · · · · · · · · · · |

PLCのIPアドレス、ポート No. 102
 「システム設定】、「ハードウェア設定

[システム設定] → [ハードウェア設定] → [PLC プロパティ] → [接続先設定] の [PLC テーブル] に登録

| システムテハイス(為s) V73             | 2 探     | しない                               |              |         |             |
|------------------------------|---------|-----------------------------------|--------------|---------|-------------|
| □ 接続先設定                      |         |                                   |              |         |             |
| 接続先<br>PLCテーブル<br>接続確認デバイス使用 | (       | 0:192.168.1.10(PLC)<br>設定…<br>しない |              |         | 1:1 接続時のみ有効 |
|                              |         |                                   |              |         |             |
|                              | PLCテーブル | •                                 |              | ×       | 1           |
|                              | PLCテーブル |                                   |              |         |             |
|                              | No. 局名  |                                   | IPアドレス       | ボートNo 🔺 |             |
|                              | 0 PLC   |                                   | 192.168.1.10 | ) 102   |             |
|                              | 2       |                                   |              |         |             |
|                              | 3       |                                   |              |         | ポート No. 102 |
|                              | 5       |                                   |              |         |             |
|                              | 6       |                                   |              |         |             |
|                              | 8       |                                   |              |         |             |
|                              | 9       |                                   |              |         |             |
|                              | 10      |                                   |              |         |             |
|                              | 12      |                                   |              |         |             |
|                              | •       |                                   |              | •       |             |
|                              |         |                                   |              | 閉じる     |             |
|                              |         |                                   |              |         |             |

#### S7-1200 / 1500

Totally Integrated Automation Portal V10 以降で以下の設定を行います。詳しくは PLC のマニュアルを参照してください。

### IP アドレス設定

- 1. プロジェクトの [Network view] または [Device view] で PLC\_1 を選択します。
- 2. [Properties] → [PROFINET interface] → [Ethernet addresses] で IP アドレスを設定します。

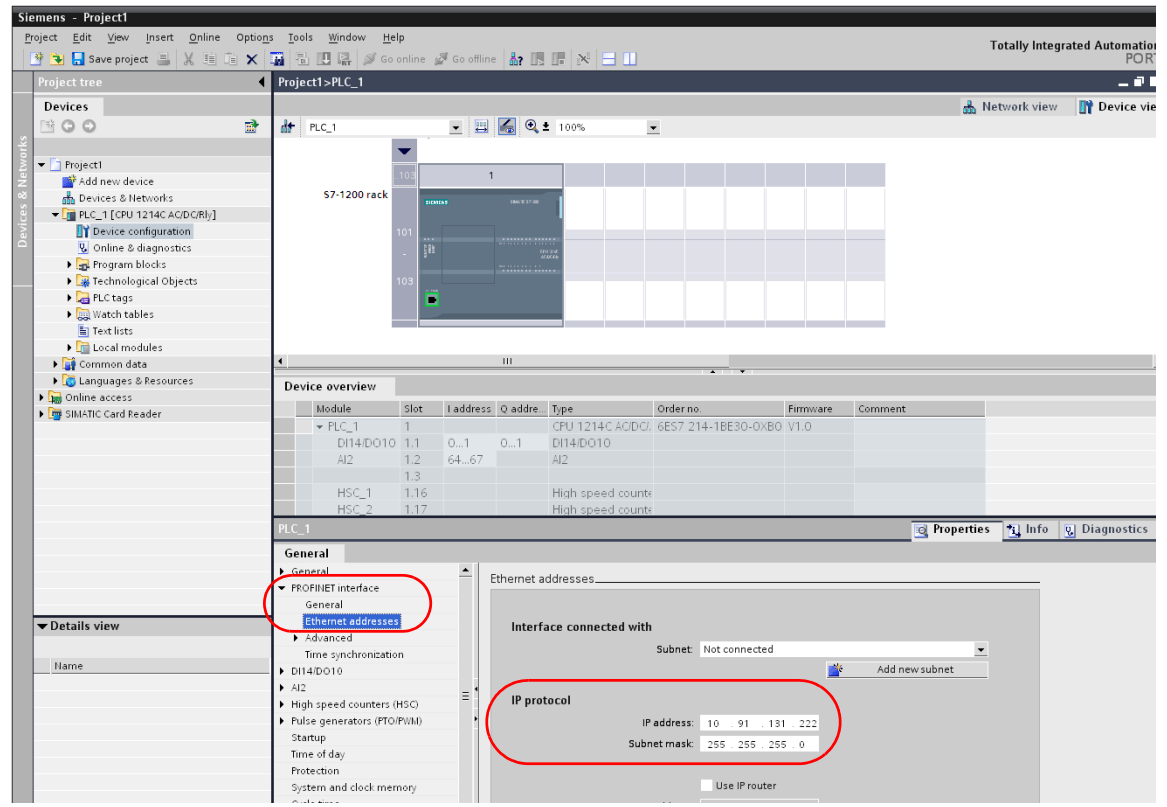

3. [project tree] の [Online & diagnostics] → [Protection] → [Connection mechanisms] で [Permit access with PUT/GET communication from remote partner (PLC, HMI, OPC, ...)] にチェックを付けます。

| Project Edit View Insert Online Options To | ools Window Help                               |                                                     |                                                                                                    |                                                                                                    |               |                           |                          |
|--------------------------------------------|------------------------------------------------|-----------------------------------------------------|----------------------------------------------------------------------------------------------------|----------------------------------------------------------------------------------------------------|---------------|---------------------------|--------------------------|
| 📑 🛅 🖬 Save project 🎩 🐰 道 道 🗙 約ま            | (* 🗄 🐻 🗓 🗓 🚆 🙀 💋 Go onli                       | line 🖉 Go offline 🗼 🖪 🖪 🗶 😑 🛄                       |                                                                                                    |                                                                                                    |               |                           |                          |
| Project tree                               | Project1>PLC_1                                 | · · · · · · · · · · · · · · · · · · ·               |                                                                                                    |                                                                                                    |               |                           |                          |
| Devices                                    |                                                |                                                     |                                                                                                    |                                                                                                    |               |                           |                          |
|                                            | Online access                                  |                                                     |                                                                                                    |                                                                                                    |               |                           |                          |
| ti                                         | Diagnostics                                    |                                                     |                                                                                                    |                                                                                                    |               |                           |                          |
| 🚊 💌 📑 Project5                             | Functions                                      | Status                                              |                                                                                                    |                                                                                                    |               |                           |                          |
| Add new device                             |                                                |                                                     |                                                                                                    |                                                                                                    |               |                           |                          |
| Devices & networks                         |                                                | Office                                              |                                                                                                    | _                                                                                                    |               |                           |                          |
| PLC_1 [CPU 1214C AC/DC/Rly]                | <u> </u>                                       | Onine                                               |                                                                                                    |                                                                                                    | • ••••        |                           |                          |
| E Device configuration                     |                                                |                                                     |                                                                                                    | · · · · ·                                                                                                    | 24            |                           |                          |
| Q Online & diagnostics                     |                                                |                                                     |                                                                                                    | -                                                                                                    |               |                           |                          |
| Technology objects                         | PLC 1                                          |                                                     | _                                                                                                    | _                                                                                                    |               |                           | Descention of the second |
| External source files                      |                                                |                                                     |                                                                                                    |                                                                                                    |               |                           | _ Properti               |
| PLC tags                                   | General IO tags System                         | constants Texts                                     |                                                                                                    |                                                                                                    |               |                           |                          |
| E PLC data types                           | ■ <b>•</b> General                             |                                                     |                                                                                                    |                                                                                                    |               |                           |                          |
| Watch and force tables                     | Project information                            | Access level                                        |                                                                                                    | Access                                                                                                    |               | Access permissi           | ion                      |
| Traces                                     | Catalog information                            |                                                     | HMI                                                                                                    | Read                                                                                                    | Write         | Password                  |                          |
| Program info                               | Identification & Maintenance                   | <ul> <li>Full access (no protection)</li> </ul>     | ~                                                                                                    | ~                                                                                                    | ~             |                           | -                        |
| <ul> <li>Device proxy data</li> </ul>      | ✓ PROFINET interface                           | Read access                                         | <ul> <li>Image: A second second s</li></ul> | <ul> <li>Image: A second second s</li></ul> |               |                           |                          |
| Text lists                                 | General                                        | HMI access                                          | <ul> <li>Image: A second second s</li></ul> |                                                                                                    |               |                           |                          |
| Local modules                              | Ethernet addresses                             | <ul> <li>No access (complete protection)</li> </ul> |                                                                                                    |                                                                                                    |               |                           |                          |
| Common data                                | Time synchronization                           |                                                     |                                                                                                    |                                                                                                    |               |                           |                          |
| Documentation settings                     | Operating mode                                 |                                                     |                                                                                                    |                                                                                                    |               |                           |                          |
| Languages & resources                      | <ul> <li>Advanced options</li> </ul>           | Full second (as another the sh                      |                                                                                                    |                                                                                                    |               |                           |                          |
| Online access                              | Hardware identifier                            | TIA Portal users and HMI applications will have     | access to al                                                                                                    | I functions.                                                                                                    |               |                           |                          |
| Card Reader/USB memory                     | ✓ ▶ DI14/DO10                                  | No password is required.                            |                                                                                                    |                                                                                                    |               |                           |                          |
| ✓ Details view                             | ► AI2                                          |                                                     |                                                                                                    |                                                                                                    |               |                           |                          |
|                                            | <ul> <li>High speed counters (HSC)</li> </ul>  | •                                                   |                                                                                                    |                                                                                                    |               |                           |                          |
| Name                                       | <ul> <li>Pulse generators (PTO/PWM)</li> </ul> |                                                     |                                                                                                    |                                                                                                    |               |                           |                          |
|                                            | Startup                                        |                                                     |                                                                                                    |                                                                                                    |               |                           |                          |
|                                            | Cycle                                          |                                                     |                                                                                                    |                                                                                                    |               |                           |                          |
|                                            | Communication load                             |                                                     |                                                                                                    |                                                                                                    |               |                           |                          |
|                                            | System and clock memory                        |                                                     |                                                                                                    |                                                                                                    |               |                           |                          |
|                                            | • web server                                   |                                                     |                                                                                                    |                                                                                                    |               |                           |                          |
|                                            | lime of day                                    | Comparison marchanisma                              |                                                                                                    |                                                                                                    |               |                           |                          |
|                                            | user interface languages                       | Connection mechanisms                               |                                                                                                    |                                                                                                    |               |                           |                          |
|                                            | INTOLEMENT                                     | Remited                                             | core with PU                                                                                                    | TICET commu                                                                                                    | nication from | remete partner (PLC HM    | OPC )                    |
|                                            | Connection resources                           | ermit ac                                            | cess with FU                                                                                                    | inder commu                                                                                                    | meauon from   | remote parater (FLC, HMI, |                          |
|                                            | Overview of addresses                          |                                                     |                                                                                                    |                                                                                                    |               |                           |                          |

[Online] → [Download to device] または [Extended Download to device] をクリックして、[Extended download to device] を表示します。

| Online Options Tools Window   | Extended download to | device                                            |                                                   |                          |                                                  | ×                                                              |
|-------------------------------|----------------------|---------------------------------------------------|---------------------------------------------------|--------------------------|--------------------------------------------------|----------------------------------------------------------------|
| So online                     |                      | Configured access node                            | s of "PLC_1"                                      |                          |                                                  |                                                                |
| Q Online & diagnostics Ctrl+D |                      | Device                                            | Device time                                       | Turne                    | Address                                          |                                                                |
| Start runtime                 |                      | PLC 1                                             | CPU 1214C AC/D                                    | тселе                    | 10.01.121.222                                    |                                                                |
| Stop runtime                  |                      | 120_1                                             | 610121467600                                      | TG1 III                  | 10.01.101.222                                    |                                                                |
| Simula <u>t</u> e runtime 🕨   |                      |                                                   |                                                   |                          |                                                  |                                                                |
| Download to device Ctrl+L     |                      |                                                   |                                                   |                          |                                                  |                                                                |
| Extended download to device   |                      |                                                   |                                                   |                          |                                                  |                                                                |
| Hardware detection            |                      | P                                                 | G/PC interface for load                           | ing: 📮 Intel(R) 8        | 32567LM-3 Gigabit 👻                              |                                                                |
| Device maintenance            |                      |                                                   | Connection to sub                                 | net: 📮 (local) T(        | CP/IP                                            |                                                                |
| Accessi <u>bl</u> e devices   |                      |                                                   | 1st dates                                         | vav:                     |                                                  |                                                                |
| Start CPU                     |                      |                                                   |                                                   |                          |                                                  |                                                                |
|                               |                      |                                                   |                                                   |                          |                                                  |                                                                |
| 📑 Stop CPU                    |                      | Accessible devices in ta                          | aet subnet                                        |                          | Sh                                               | ow all accessible devices                                      |
| T Stop CPU                    |                      | Accessible devices in ta                          | get subnet:                                       |                          | <u>S</u> h                                       | ow all accessible devices                                      |
| F Stop CPU                    |                      | Accessible devices in ta                          | get subnet:<br>Device type                        | Туре                     | <u>S</u> h<br>Address                            | ow all accessible devices<br>Target device                     |
| Ţ₽ Stop CPU                   |                      | Accessible devices in ta<br>Device<br>FLC_1       | get subnet:<br>Device type<br>CPU 1214C AC/D      | Type<br>TCP/IP           | Address<br>10.91.131.177                         | Target device                                                  |
| Stop CPU                      |                      | Accessible devices in ta<br>Device<br>FLC_1       | get subnet:<br>Device type<br>CPU 1214C AC/D      | Type<br>TCP/IP<br>TCP/IP | Address<br>10.91.131.177<br>Access address       | ow all accessible devices Target device PLC_1 -                |
| Stop CPU                      |                      | Accessible devices in ta<br>Device<br> PLC_1<br>— | get subnet:<br>Device type<br>CPU 1214C AC/D<br>— | Type<br>TCP/IP<br>TCP/IP | Address<br>10.91.131.177<br>Access address       | ow all accessible devices Target device PLC_1 -                |
| Stop CPU                      |                      | Accessible devices in ta<br>Device<br> PLC_1<br>- | get subnet:<br>Device type<br>CPU 1214C AC/D<br>— | Type<br>TCPIIP<br>TCPIIP | Address<br>10.91.131.177<br>Access address       | ow all accessible devices Target device PLC_1                  |
| Stop CPU                      | Flash LED            | Accessible devices in ta<br>Device<br>PLC_1       | get subnet:<br>Device type<br>CPU 1214C AC/D<br>— | Type<br>TCP/IP<br>TCP/IP | Sh<br>Address<br>10.91.131.177<br>Access address | ow all accessible devices Target device PLC_1 -                |
| Stop CPU                      | Flash LED            | Accessible devices in ta<br>Device<br> PLC_1<br>  | get subnet<br>Device type<br>CPU 1214C AC/D<br>—  | Туре<br>ТСРИР<br>ТСРИР   | Sh<br>Address<br>10.91.131.177<br>Access address | ow all accessible devices Target device PLC_1                  |
| Stop CPU                      | Flash LED            | Accessible devices in ta<br>Device<br>[PLC_1<br>- | get subnet<br>Device type<br>CPU 1214C AC/D<br>—  | Type<br>TCP/IP<br>TCP/IP | Sh<br>Address<br>10.91.131.177<br>Access address | ow all accessible devices Target device FLC_1                  |
| Stop CPU                      | Flash LED            | Accessible devices in ta<br>Device<br>FLC_1       | get subnet:<br>Device type<br>CFU 1214C AC/D<br>— | Type<br>TCP/IP<br>TCP/IP | Sh<br>Address<br>10.91.131.177<br>Access address | ow all accessible devices Target device FLC_1 Refersh          |
| Stop CPU                      | Flash LED            | Accessible devices in ta<br>Device<br>FLC_1       | get subnet:<br>Device type<br>CFU 1214C AC/D<br>— | Type<br>TCPIP<br>TCPIP   | Sh<br>Address<br>10.91.131.177<br>Access address | ow all accessible devices Target device PLC_1 Refresh d Cancel |

- 5. [Access Address] を選択して、現在設定されている IP アドレスを入力し、[Load] をクリックします。
- 6. [Load preview] 画面が表示されるので、[Load] をクリックします。

| ad pre     | view   |               |                                                                           |        |         |
|------------|--------|---------------|---------------------------------------------------------------------------|--------|---------|
| <b>?</b> a | neck b | efore loading |                                                                           |        |         |
| status     | Info   | Target        | Message                                                                   | Action |         |
| 1          | 0      | ▼ PLC_1       | Ready for loading.                                                        |        |         |
|            | 0      | •             | The software will not be loaded, because the online status is up-to-date. |        |         |
|            |        |               |                                                                           |        |         |
|            |        |               |                                                                           |        |         |
|            |        |               |                                                                           |        |         |
|            |        |               |                                                                           |        |         |
|            |        |               |                                                                           |        |         |
|            |        |               |                                                                           |        |         |
|            |        |               |                                                                           |        |         |
|            |        |               |                                                                           |        |         |
|            |        |               |                                                                           |        |         |
|            |        |               |                                                                           |        |         |
|            |        |               |                                                                           |        |         |
|            |        |               |                                                                           |        |         |
|            |        |               |                                                                           |        | Refresh |
|            |        |               | Finish                                                                    | d )    | Cancel  |

7. [Finish] をクリックします。IP アドレスの設定は終了です。

#### DB エリアの設定

DB デバイスを使用する場合、以下の設定が必要です。

1. プロジェクトの [Program blocks] → [Add new block] を選択し、以下を設定します。

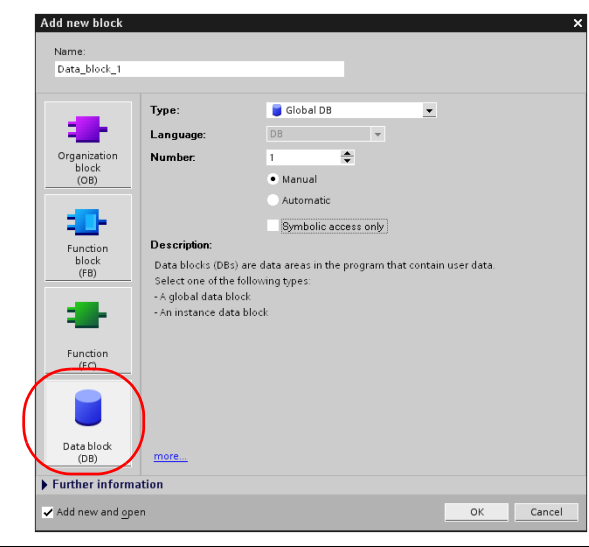

| 項目    |                      | 設定値                           | 備考                                                   |  |
|-------|----------------------|-------------------------------|------------------------------------------------------|--|
|       | Number               | 1 ~ 4095 の範囲でブロック No. を設定します。 | ZM-600 で 4096 以降は使用不可                                |  |
| Data  | Manual / Automatic   | Manual                        |                                                      |  |
| block | Symbolic access only | チェックなし                        | Totally Integrated Automation Portal V12 以降<br>は設定なし |  |

2. 作成した Data block はプロジェクトの [Program blocks] に追加されます。

| Si | Siemens - Project1                                        |       |                        |                    |         |               |        |         |         |  |
|----|-----------------------------------------------------------|-------|------------------------|--------------------|---------|---------------|--------|---------|---------|--|
| ļ  | Project Edit View Insert Online Options Tools Window Help |       |                        |                    |         |               |        |         | Tatally |  |
| Î  | 10talij                                                   |       |                        |                    |         |               |        |         | TUTAILA |  |
|    | Project tree                                              | l Pro | oject1 → PLC_1 → Progr | am blocks → Data_l | block_1 |               |        |         |         |  |
|    | Devices                                                   | Г     |                        |                    |         |               |        |         |         |  |
|    | 🗄 O O 🖻                                                   | 1     | * 🔹 🕆 🔀                |                    |         |               |        |         |         |  |
| 2  | 2                                                         | D     | ata_block_1            |                    |         |               |        |         |         |  |
| -  | 💌 🔄 Project1                                              |       | Name                   | Data type          | Offset  | Initial value | Retain | Comment |         |  |
| E  | 💕 Add new device                                          | 1     | 👻 Static               |                    |         |               |        |         |         |  |
| l  | 晶 Devices & Networks                                      | 2     |                        | Array [0 8190] 🔻   | 0.0     |               |        |         |         |  |
| Ľ, | PLC_1 [CPU 1214C AC/DC/Rly]                               | 3     | Static_1[0]            | Byte               |         | B#16#00       |        |         |         |  |
|    | Toevice configuration                                     | 4     | Static_1[1]            | Byte               |         | B#16#00       |        |         |         |  |
|    | 🖳 Online & diagnostics                                    | 5     | Static_1[2]            | Byte               |         | B#16#00       |        |         |         |  |
|    | 🔻 🙀 Program blocks                                        | 6     | Static_1[3]            | Byte               |         | B#16#00       |        |         |         |  |
|    | 🚔 Add new block                                           | 7     | Static_1[4]            | Byte               |         | B#16#00       |        |         |         |  |
|    | 🚘 Main [OB1]                                              | 8     | Static_1[5]            | Byte               |         | B#16#00       |        |         |         |  |
|    | Data_block_1 [DB1]                                        | 9     | Static_1[6]            | Byte               |         | B#16#00       |        |         |         |  |
|    | Data_block_2 [DB4095]                                     | 10    | Static_1[7]            | Byte               |         | B#16#00       |        |         |         |  |
|    | Technological Objects                                     | 11    | Static_1[8]            | Byte               |         | B#16#00       |        |         |         |  |
|    | PLC tags                                                  | 12    | Static_1[9]            | Byte               |         | B#16#00       |        |         |         |  |
|    |                                                           | 110   | a'                     | · ·                |         | B.01.4.000    |        |         |         |  |

- バイトアドレスを配列で指定する場合
   Data type: Array[Io..hi] of type を選択し、Io、hi、type (byte) を入力します。
   Io / hi の範囲: 0 ~ 8190
  - 例 Array [0..1024] of type

1000

3. Totally Integrated Automation Portal V12 以降の場合、作成した Data block の右クリックメニューから [Propaties] を 選択して、[Attributes] の [Optimized block access] のチェックを外します。

| 🖉 🔻 🔄 Project 1                                                                                                    |                                          |          |                                                  |                                          |           |
|----------------------------------------------------------------------------------------------------|------------------------------------------|----------|--------------------------------------------------|------------------------------------------|-----------|
| 🗧 📑 Add new device                                                                                                    |                                          | -        |                                                  |                                          |           |
| 🔄 🚠 Devices & Networks                                                                                                    | Open                                     |          |                                                  |                                          |           |
| Figure 1 [CPU 1214C AC/DC/Rly]                                                                                                    | Snapshot of the monitor values           |          | Data_block_1 [DB1]                               |                                          | ×         |
| Device configuration                                                                                                    | Apply spanshot values as start values b  |          | General                                          |                                          |           |
| 🗓 Online & diagnostics                                                                                                    | supply shapshot values as start values v |          | General                                          | Π                                        |           |
| 🗢 🔂 Program blocks                                                                                                    | X Cut Ctrl+X                             |          | Information                                      | Attributes                               |           |
| Add new block                                                                                                    | Copy Ctrl+C                              |          | Time stamps                                      |                                          |           |
| Hain [OB1]                                                                                                    | LE Paste Ctri+V                          |          | Compilation                                      | Only store in load memory                |           |
| Data_block_1 [DB1]                                                                                                    | Copy as text                             |          | Protection                                       | Data block write-protected in the device |           |
| , 右クリック                                                                                                    | X Delete Del                             |          | Attributes<br>Developed without reinitialization | Optimized block access                   |           |
| PLC tags                                                                                                    | Compile •                                |          |                                                  | •                                        |           |
| Watch tables                                                                                                    | Download to device                       |          |                                                  |                                          |           |
| Text lists                                                                                                    | Upload from device (software)            |          |                                                  | F                                        |           |
| Local modules                                                                                                    | Go online Ctrl+K                         |          |                                                  |                                          |           |
| 🕨 🙀 Common data                                                                                                    | Go offline Ctri+M                        |          |                                                  |                                          |           |
| Languages & Resources                                                                                                    | Start simulation Ctrl+Shift+X            |          |                                                  |                                          |           |
| Image: Image: | Generate source from blocks              |          |                                                  |                                          |           |
| SIMATIC Card Reader                                                                                                    | Cross-reference information Shift F11    |          |                                                  |                                          |           |
|                                                                                                    | Cross-references F11                     |          |                                                  |                                          | *         |
|                                                                                                    | Call structure                           |          |                                                  |                                          | OK Cancel |
|                                                                                                    | Assignment list                          |          |                                                  |                                          | - Concer  |
|                                                                                                    | Switch programming language              |          |                                                  |                                          |           |
|                                                                                                    | Stritter programming language            | <b>N</b> |                                                  |                                          |           |
|                                                                                                    | Properties Alt+Enter                     | 1        |                                                  |                                          |           |

4. [Project tree] の右クリックメニューから [Download to device] → [software] を選択して、PLC に書き込みます。

# 使用デバイス

各デバイスの設定範囲は、PLCの機種によって異なります。お使いの PLC の使用できる範囲内で設定してください。なお、[TYPE] はマクロで間接デバイスを指定するときに使用します。

|    | デバイス          | TYPE | 備考      |
|----|---------------|------|---------|
| DB | (Data Block)  | 00H  | *1      |
| I  | (入力)          | 01H  | ワード時 IW |
| Q  | (出力)          | 02H  | ワード時 QW |
| М  | (Memory Word) | 03H  | ワード時 MW |

\*1 このデバイスを使用する場合、PLC 側に登録が必要です。 詳しくは PLC のマニュアルを参照してください。 画面作成上のデバイス表記は右のようになります。 液晶コントロールターミナルで設定可能なデバイス範囲は、 DB0001:0000 ~ DB4095:8190 までです。

# 間接デバイス指定

・ DB デバイス

|     | 15                     | 8    | 7 0                |
|-----|------------------------|------|--------------------|
| n+0 | 9x (x=                 | 1~8) | 00                 |
| n+1 | ブロック No.<br>(下位 4 ビット) | יד   | ドレス No.(ワード指定)     |
| n+2 | 0                      | 0    | ブロック No.(上位 8 ビット) |
| n+3 | 拡張]                    | コード  | ビット指定              |
| n+4 | 0                      | 0    | 局番                 |

# 14.1.9 TI500/505 シリーズ

# 通信設定

=

# エディタ

通信設定

(下線は初期値)

\_

| 項目      | 設定値                                                                            | 備考 |
|---------|--------------------------------------------------------------------------------|----|
| 接続形式    | <u>1:1</u> / 1:n / マルチリンク 2 /<br>マルチリンク 2(Ethernet)/<br>1:n マルチリンク 2(Ethernet) |    |
| 信号レベル   | <u>RS-232C</u> / RS-422/485                                                    |    |
| ボーレート   | 9600 / <u>19200</u> / 38400 / 57600 / 115200 bps                               |    |
| データ長    | 7/ <u>8</u> ビット                                                                |    |
| ストップビット | <u>1</u> /2ビット                                                                 |    |
| パリティ    | <u>なし</u> / 奇数 / 偶数                                                            |    |
| 局番      | $0\sim 31$                                                                     |    |

### PLC

#### TI545/TI555

| 項目  | No. |                  |                              |            |     |     | 備考                          |
|-----|-----|------------------|------------------------------|------------|-----|-----|-----------------------------|
|     | 1   | Port 2 信号レベル     | ON : RS-2320<br>OFF : RS-485 | C / RS-422 |     |     | 555-1103CPU は RS-232C<br>のみ |
|     | 6   |                  | ボーレート                        | 6          | 7   | 8   |                             |
|     | 7   |                  | 115200 *                     | ON         | ON  | OFF |                             |
|     |     | Port 2 Poud roto | 57600 *                      | ON         | OFF | ON  | * 555-1105CPU、              |
| ~   |     | FUILZ DAUU TALE  | 38400                        | ON         | OFF | OFF | 555-1106CPU のみ対応            |
| ∞ ■ | 8   |                  | 19200                        | ON         | ON  | ON  |                             |
|     |     |                  | 9600                         | OFF        | ON  | ON  |                             |
|     |     |                  |                              |            |     |     |                             |

#### TI575

| 項目      | 設定値  | 備考 |
|---------|------|----|
| ボーレート   | 9600 |    |
| データ長    | 7ビット |    |
| パリティ    | 奇数   |    |
| ストップビット | 1ビット |    |

# 使用デバイス

各デバイスの設定範囲は、PLCの機種によって異なります。お使いの PLC の使用できる範囲内で設定してください。なお、[TYPE] はマクロで間接デバイスを指定するときに使用します。

|     | デバイス            | TYPE | 備考     |
|-----|-----------------|------|--------|
| V   | (変数メモリ)         | 00H  |        |
| WX  | (ワード入力)         | 01H  |        |
| WY  | (ワード出力)         | 02H  |        |
| х   | (ディスクリート入力)     | 03H  |        |
| Y   | (ディスクリート出力)     | 04H  |        |
| CR  | (コントロールリレー)     | 05H  |        |
| TCP | (タイマ / カウンタ設定値) | 06H  |        |
| TCC | (タイマ/カウンタ現在値)   | 07H  |        |
| DCP | (ドラムカウント設定値)    | 08H  |        |
| DCC | (ドラムカウント現在値)    | 09H  | リードオンリ |
| DSP | (ドラムステップ設定値)    | 0AH  |        |
| DSC | (ドラムステップ現在値)    | 0BH  |        |
| к   | (定数メモリ)         | 0CH  |        |
| STW | (システムステータス)     | 0DH  |        |

### 間接デバイス指定

|     | 15 8     | 7       | 0 |
|-----|----------|---------|---|
| n+0 | モデル      | デバイスタイプ |   |
| n+1 | アドレス No. | (ワード指定) |   |
| n+2 | 拡張コード    | ビット指定   |   |
| n+3 | 00       | 局番      |   |

• アドレス No. には、実際のアドレスから -1 した値を設定します。

• DCC デバイスを指定する場合、拡張コードにはドラムステップ No. から -1 した値を設定します。

# 14.1.10 結線図

# 接続先:CN1

#### **RS-232C**

結線図1-C2

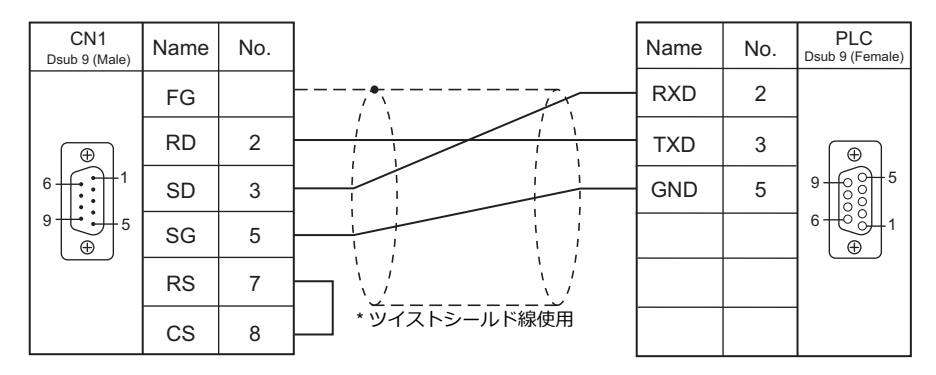

#### 結線図 2 - C2

| CN1<br>Dsub 9 (Male) | Name | No. |               | Name | No. | PLC<br>Dsub 25 (Male) |
|----------------------|------|-----|---------------|------|-----|-----------------------|
|                      | FG   |     |               | TXD  | 2   |                       |
|                      | RD   | 2   |               | RXD  | 3   |                       |
|                      | SD   | 3   |               | -    | 4   |                       |
| 9 € 5                | SG   | 5   |               | -    | 5   |                       |
|                      | RS   | 7   |               | GND  | 7   | 25 13                 |
|                      | CS   | 8   | * ツイストシールド線使用 |      |     |                       |

#### 結線図 3 - C2

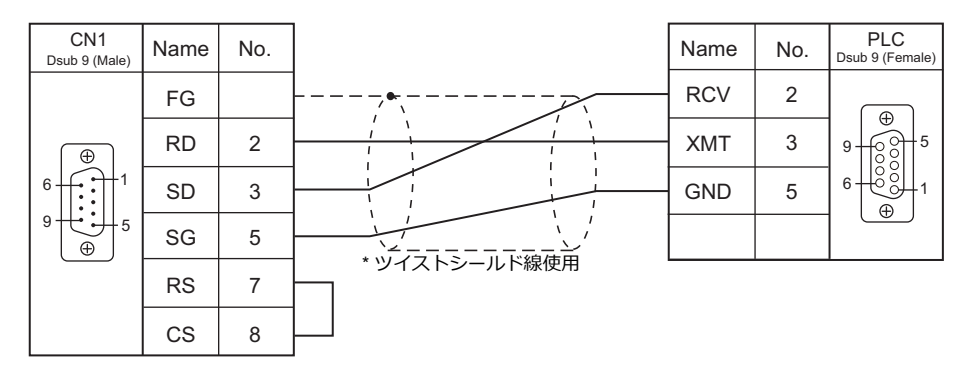

### 結線図 4 - C2

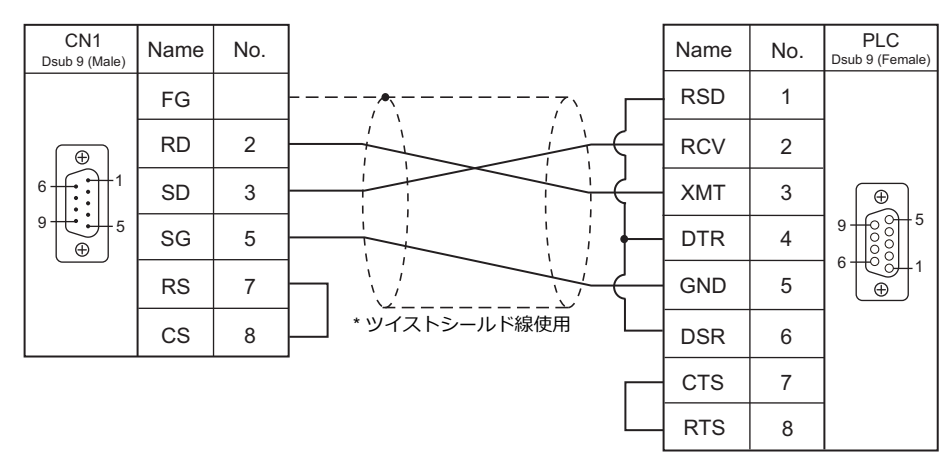

#### 結線図 5 - C2

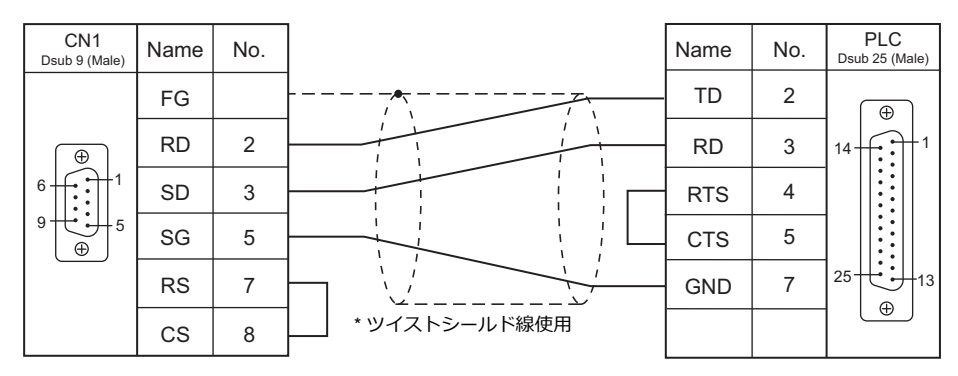

#### RS-422/RS-485

#### 結線図1-C4

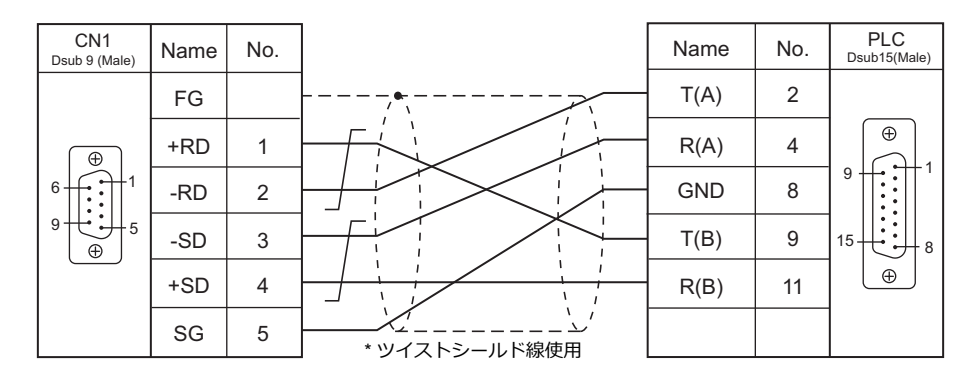

#### 結線図 2 - C4

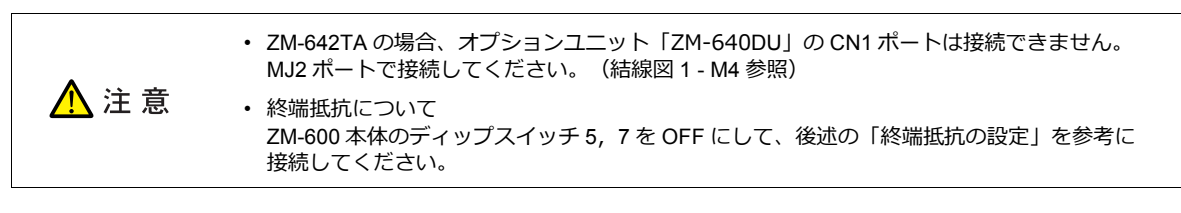

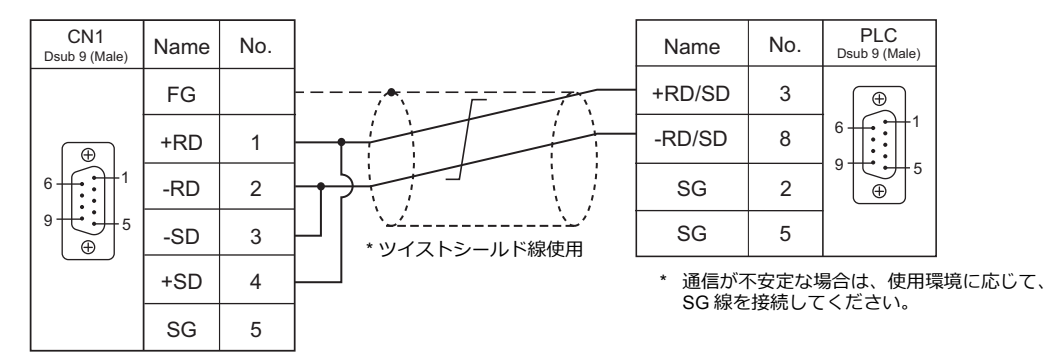

#### 終端抵抗の設定

ZM-600 シリーズ本体のディップスイッチを OFF にして、CN1 に下記の終端抵抗を接続してください。この終端抵抗を 接続しない場合、正常に通信できないことがあります。

| CN1<br>Dsub 9 (Male) | Name | No. |              |
|----------------------|------|-----|--------------|
|                      | FG   |     |              |
|                      | +RD  | 1   | 220 Ω        |
|                      | -RD  | 2   |              |
| 9                    | -SD  | 3   |              |
| •                    | +SD  | 4   |              |
|                      | SG   | 5   | <u>390 Ω</u> |
|                      | 5V   | 9   | <u>390 Ω</u> |

### 結線図 3 - C4

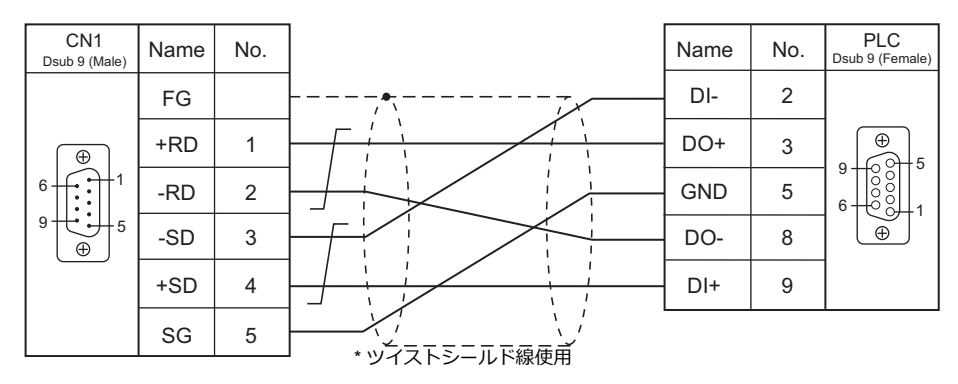

### 結線図 4 - C4

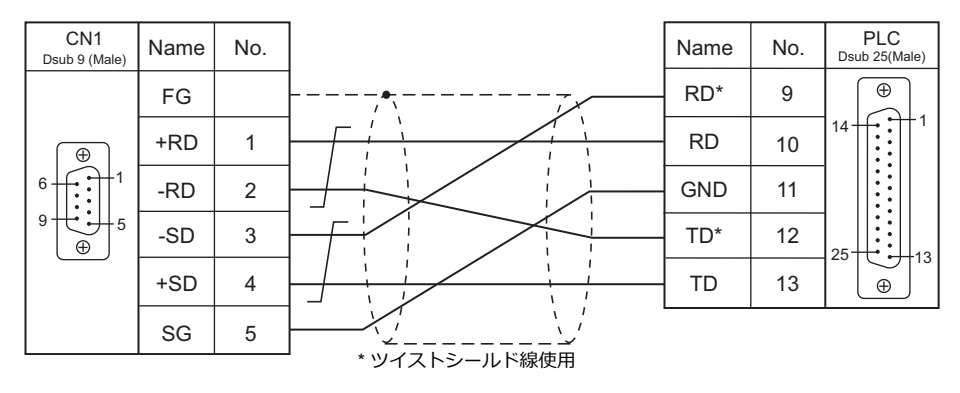

### 接続先:MJ1/MJ2

#### **RS-232C**

結線図 1 - M2

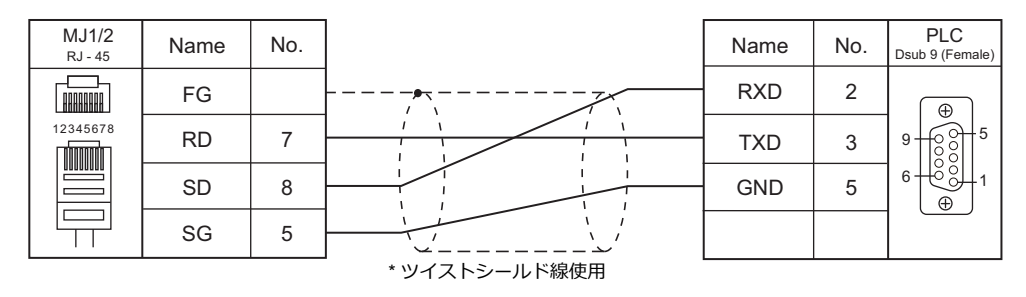

#### 結線図 2 - M2

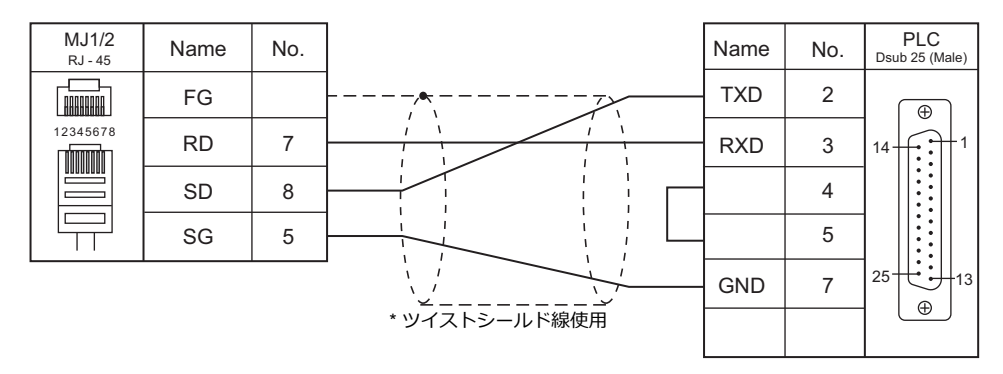

### 結線図 3 - M2

| MJ1/2<br>RJ - 45 | Name | No. |               | Name | No. | PLC<br>Dsub 9 (Female) |
|------------------|------|-----|---------------|------|-----|------------------------|
|                  | FG   |     |               | RCV  | 2   |                        |
| 12345678         | RD   | 7   |               | ХМТ  | 3   | 9 6 5                  |
|                  | SD   | 8   |               | GND  | 5   |                        |
|                  | SG   | 5   |               |      |     |                        |
|                  |      |     | * ツイストシールド線使用 |      |     |                        |

#### 結線図 4 - M2

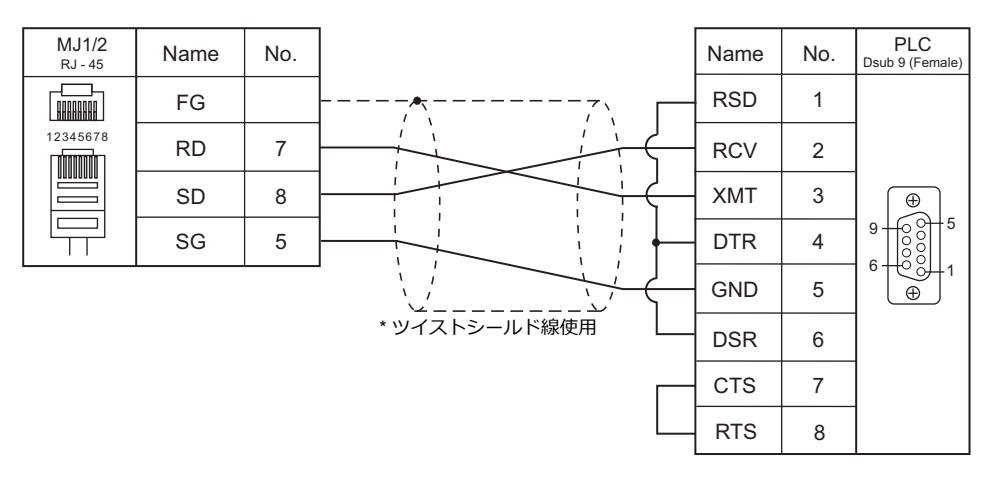

14-29

### 結線図 5 - M2

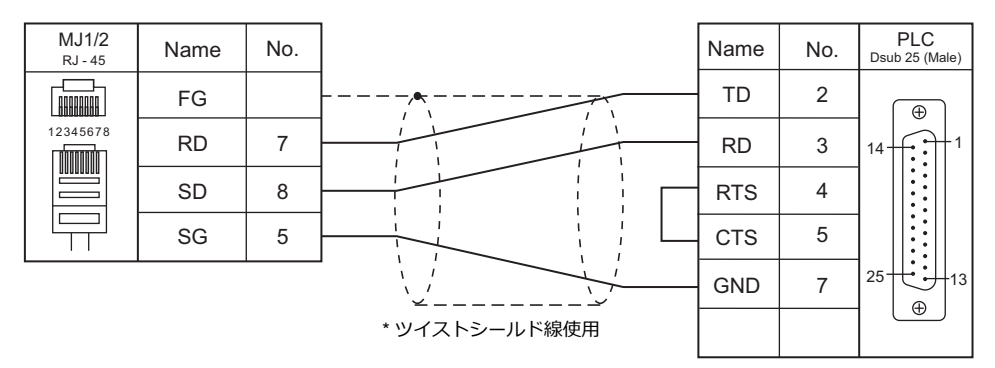

#### RS-422/RS-485

#### 結線図1-M4

| ▲ 注音 | <ul> <li>ZM-642TAの MJ2 ポートのみ接続可能です。他の機種の MJ ポートとは接続できません。</li> <li>ZM-642TA 以外の場合、CN1 ポートで接続してください。(結線図 2 - C4 参照)</li> </ul> |
|------|----------------------------------------------------------------------------------------------------|
|      | • 信号切替用のスライドスイッチは RS485(上)に設定してください。                                                                                          |
|      | <ul> <li>終端抵抗について</li> <li>ZM-600本体のディップスイッチ8をOFFにして、後述の「終端抵抗の設定」を参考に接続してください。</li> </ul>                                     |

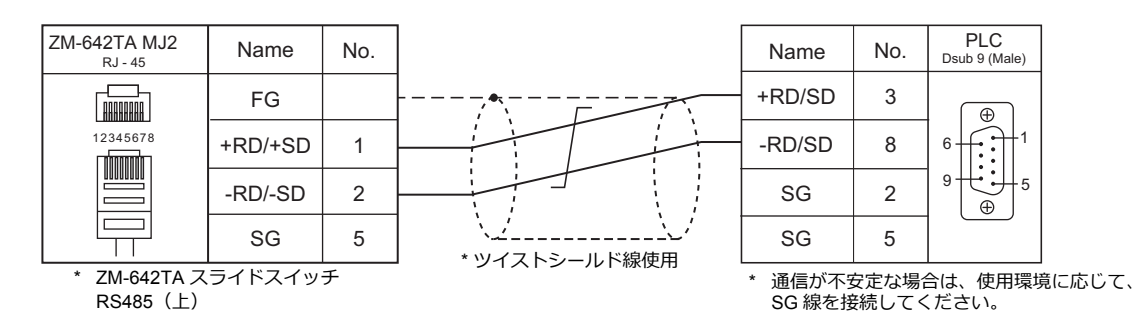

#### 終端抵抗の設定

ZMシリーズ本体のディップスイッチを OFF にして、MJ に下記の終端抵抗を接続してください。この終端抵抗を接続しない場合、正常に通信できないことがあります。

| ZM-642TA MJ2<br><sub>RJ - 45</sub> | Name    | No. |                           |
|------------------------------------|---------|-----|---------------------------|
|                                    | FG      |     |                           |
| 12345678                           | +RD/+SD | 1   | <u>220 Ω</u>              |
|                                    | -RD/-SD | 2   | <b>├</b> ── <b>† 〉</b> ── |
|                                    | SG      | 5   | <u>390 Ω</u>              |
|                                    | 5V      | 3   | <u>390 Ω</u>              |

#### 結線図 2 - M4

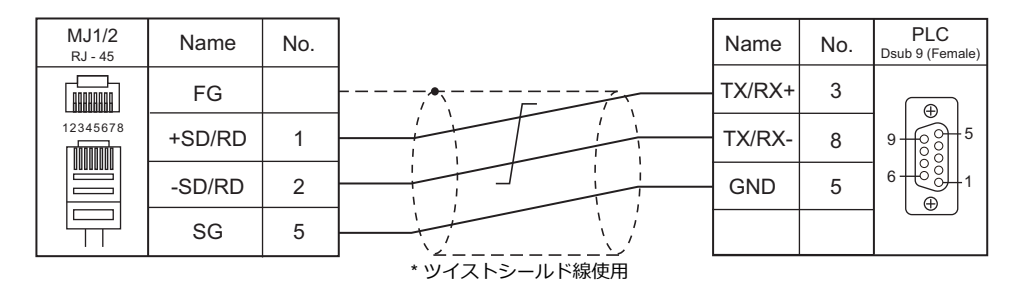

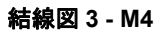

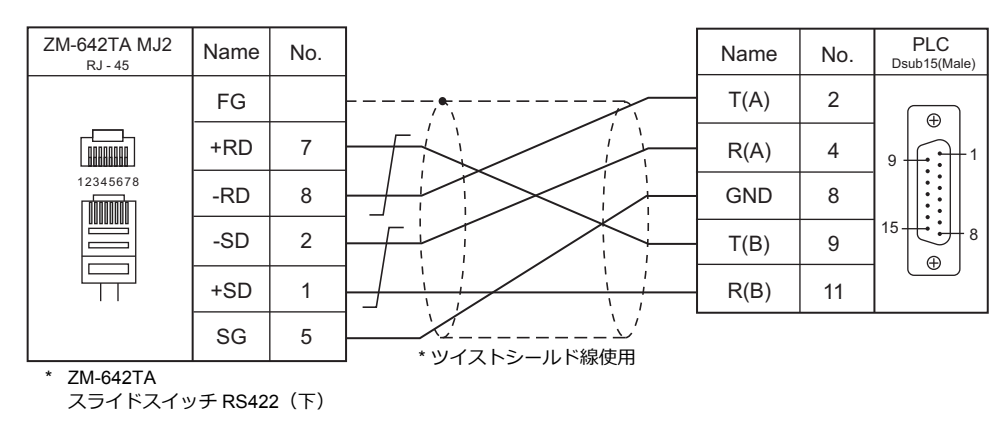

#### 結線図 4 - M4

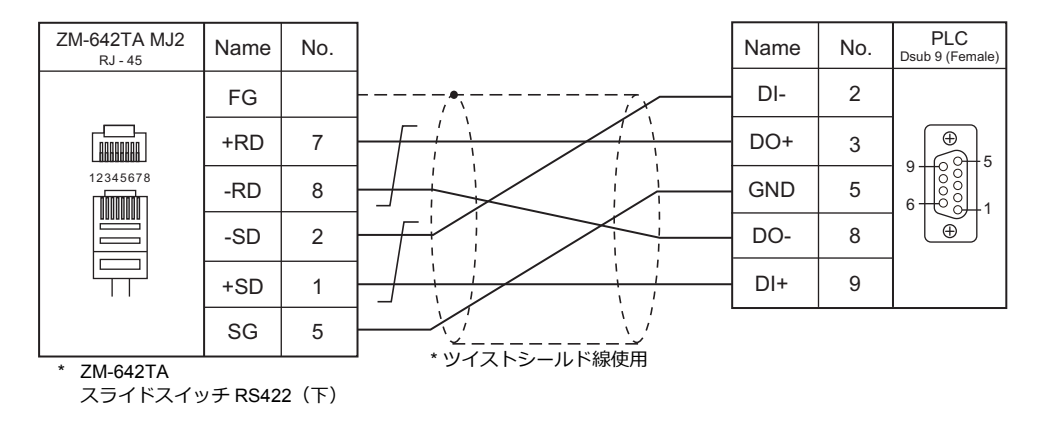

#### 結線図 5 - M4

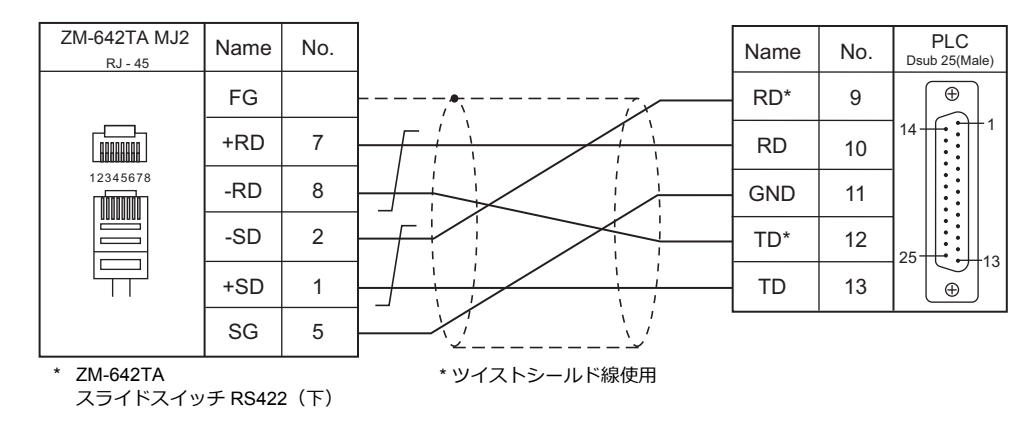

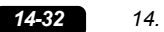

# 接続形態対応一覧

2016 年 1 月現在

|                                                                       |                                            |     | -                | -                 | 対応接続形態               |                             |                 | -      |
|-----------------------------------------------------------------------|--------------------------------------------|-----|------------------|-------------------|----------------------|-----------------------------|-----------------|--------|
| メーカー                                                                  | 接続機種                                       | 1:1 | 1 : n<br>マルチドロップ | n : 1<br>マルチリンク 2 | マルチリンク 2<br>Ethernet | 1:n<br>マルチリンク 2<br>Ethernet | n : 1<br>マルチリンク | ネットワーク |
|                                                                       | A シリーズ リンク                                 | 0   | 0                | 0                 | 0                    | 0                           | 0               |        |
|                                                                       | A シリーズ CPU                                 | 0   |                  | 0                 | 0                    |                             |                 |        |
|                                                                       | A シリーズ (OPCN1)                             |     |                  |                   |                      |                             |                 | 0      |
|                                                                       | QnA シリーズ リンク                               | 0   | 0                | 0                 | 0                    | 0                           |                 |        |
|                                                                       | QnA シリーズ CPU                               | 0   |                  | 0                 | 0                    |                             |                 |        |
| メーカー<br>A<br>A<br>A<br>A<br>A<br>A<br>A<br>A<br>A<br>A<br>A<br>A<br>A | QnA シリーズ (Ethernet)                        | 0   | 0                |                   |                      |                             |                 |        |
|                                                                       | QnH (Q) シリーズ リンク                           | 0   | 0                | 0                 | 0                    | 0                           |                 |        |
|                                                                       | QnH (Q) シリーズ CPU                           | 0   |                  | 0                 | 0                    |                             |                 |        |
|                                                                       | QnU シリーズ CPU                               | 0   |                  | 0                 | 0                    |                             |                 |        |
|                                                                       | Q00J/00/01CPU                              | 0   |                  | 0                 | 0                    |                             |                 |        |
|                                                                       | QnH (Q) シリーズ (Ethernet)                    | 0   | 0                |                   |                      |                             |                 |        |
|                                                                       | QnH (Q) シリーズ リンク ( マルチ CPU)                | 0   | 0                | 0                 | 0                    | 0                           |                 |        |
|                                                                       | QnH (Q) シリーズ ( マルチ CPU) (Ethernet )        | 0   | 0                |                   |                      |                             |                 |        |
|                                                                       | QnH (Q) シリーズ CPU ( マルチ CPU)                | 0   |                  | 0                 | 0                    |                             |                 |        |
|                                                                       | QnH (Q) シリーズ (Ethernet ASCII)              | 0   | 0                |                   |                      |                             |                 |        |
|                                                                       | QnH (Q) シリーズ ( マルチ CPU)<br>(Ethemet ASCII) | 0   | 0                |                   |                      |                             |                 |        |
|                                                                       | QnU シリーズ ( 内蔵 Ethernet)                    | 0   | 0                |                   |                      |                             |                 |        |
|                                                                       | Lシリーズリンク                                   | 0   | 0                | 0                 | 0                    | 0                           |                 |        |
|                                                                       | L シリーズ ( 内蔵 Ethernet)                      | 0   | 0                |                   |                      |                             |                 |        |
|                                                                       | L シリーズ CPU                                 | 0   |                  | 0                 | 0                    |                             |                 |        |
|                                                                       | A シリーズ (CC-LINK)                           |     |                  |                   |                      |                             |                 | 0      |
|                                                                       | QnA シリーズ (CC-LINK)                         |     |                  |                   |                      |                             |                 | 0      |
| 三菱電機                                                                  | QnH (Q) シリーズ (CC-LINK)                     |     |                  |                   |                      |                             |                 | 0      |
|                                                                       | FX シリーズ CPU                                | 0   |                  | 0                 | 0                    |                             |                 |        |
|                                                                       | FX2N/1N シリーズ CPU                           | 0   |                  | 0                 | 0                    |                             |                 |        |
|                                                                       | FX1S シリーズ CPU                              | 0   |                  | 0                 | 0                    |                             |                 |        |
|                                                                       | FX シリーズ リンク (A プロトコル )                     | 0   | 0                | 0                 | 0                    | 0                           | 0               |        |
|                                                                       | FX-3U/3UC/3G シリーズ CPU                      | 0   |                  | 0                 | 0                    |                             |                 |        |
|                                                                       | FX-3U/3GE シリーズ (Ethernet)                  | 0   | 0                |                   |                      |                             |                 |        |
|                                                                       | FX3U/3UC/3UG シリーズ リンク<br>(A プロトコル )        | 0   | 0                | 0                 | 0                    | 0                           | 0               |        |
|                                                                       | FX-5U/5UC シリーズ                             | 0   | 0                | 0                 |                      |                             |                 |        |
|                                                                       | FX-5U/5UC シリーズ (Ethernet)                  | 0   | 0                |                   |                      |                             |                 |        |
|                                                                       | A リンク +Net10                               |     | 0                |                   |                      |                             |                 |        |
|                                                                       | Q170MCPU ( マルチ CPU)                        | 0   |                  | 0                 | 0                    |                             |                 |        |
|                                                                       | Q170 シリーズ ( マルチ CPU) (Ethernet)            | 0   | 0                |                   |                      |                             |                 |        |
|                                                                       | iQ-R シリーズ ( 内蔵 Ethernet)                   | 0   | 0                |                   |                      |                             |                 |        |
|                                                                       | iQ-R シリーズリンク                               | 0   | 0                | 0                 | 0                    | 0                           |                 |        |
|                                                                       | iQ-R シリーズ (Ethernet)                       | 0   | 0                |                   |                      |                             |                 |        |
|                                                                       | FR-*500                                    | 0   | 0                | 0                 | 0                    | 0                           |                 |        |
|                                                                       | FR-V500                                    | 0   | 0                | 0                 | 0                    | 0                           |                 |        |
|                                                                       | MR-J2S-*A                                  | 0   | 0                | 0                 | 0                    | 0                           |                 |        |
|                                                                       | MR-J3-*A                                   | 0   | 0                | 0                 | 0                    | 0                           |                 |        |
|                                                                       | MR-J3-*T                                   | 0   | 0                | 0                 | 0                    | 0                           |                 |        |
| 三変電機<br>オムロン                                                          | FR-E700                                    | 0   | 0                | 0                 | 0                    | 0                           |                 |        |
|                                                                       | SYSMAC C                                   | 0   | 0                | 0                 | 0                    | 0                           | 0               |        |
|                                                                       | SYSMAC CV                                  | 0   | 0                | 0                 | 0                    | 0                           | 0               |        |
|                                                                       | SYSMAC CS1/CJ1                             | 0   | 0                | 0                 | 0                    | 0                           |                 |        |
| オムロン                                                                  | SYSMAC CS1/CJ1 DNA                         | 0   | 0                |                   |                      |                             |                 |        |
|                                                                       | SYSMAC CS1/CJ1 (Ethernet)                  | 0   | 0                |                   |                      |                             |                 |        |
| 三菱電機                                                                  | SYSMAC CS1/CJ1 (Ethernet Auto)             | 0   | 0                |                   |                      |                             |                 |        |
|                                                                       | SYSMAC CS1/CJ1 DNA (Ethernet)              | 0   | 0                |                   |                      |                             |                 |        |

|                                                                                                    |                                   |     |                  |                   | 対応接続形態               |                             |                 |        |
|----------------------------------------------------------------------------------------------------|-----------------------------------|-----|------------------|-------------------|----------------------|-----------------------------|-----------------|--------|
| メーカー                                                                                                    | 接続機種                              | 1:1 | 1 : n<br>マルチドロップ | n : 1<br>マルチリンク 2 | マルチリンク 2<br>Ethernet | 1:n<br>マルチリンク 2<br>Ethernet | n : 1<br>マルチリンク | ネットワーク |
|                                                                                                    | E5AK                              | 0   | 0                | 0                 | 0                    | 0                           |                 |        |
| メーカー         IBASENSE         1:1         1:0         1:0         1:0         1:0         1:0         1:0         1:0         1:0         1:0         1:0         1:0         1:0         1:0         1:0         1:0         1:0         1:0         1:0         1:0         1:0         1:0         1:0         1:0         1:0         1:0         1:0         1:0         1:0         1:0         1:0         1:0         1:0         1:0         1:0         1:0         1:0         1:0         1:0         1:0         1:0         1:0         1:0         1:0         1:0         1:0         0         0         0         0         0         0         0         0         0         0         0         0         0         0         0         0         0         0         0         0         0         0         0         0         0         0         0         0         0         0         0         0         0         0         0         0         0         0         0         0         0         0         0         0         0         0         0         0         0         0         0         0         0                                                      | E5AK-T                            | 0   | 0                | 0                 | 0                    | 0                           |                 |        |
|                                                                                                    | E5AN/E5EN/E5CN/E5GN               | 0   | 0                | 0                 | 0                    | 0                           |                 |        |
|                                                                                                    | E5AR/E5ER                         | 0   | 0                | 0                 | 0                    | 0                           |                 |        |
|                                                                                                    | E5CK                              | 0   | 0                | 0                 | 0                    | 0                           |                 |        |
|                                                                                                    | 0                                 |     |                  |                   |                      |                             |                 |        |
|                                                                                                    | 0                                 | 0   | 0                |                   |                      |                             |                 |        |
|                                                                                                    | E5EK                              | 0   | 0                | 0                 | 0                    | 0                           |                 |        |
|                                                                                                    | E52D                              | 0   | 0                | 0                 | 0                    | 0                           |                 |        |
|                                                                                                    | E52E                              | 0   | 0                | 0                 | 0                    | 0                           |                 |        |
| メーカー         当然機器         1.1         1.1         1.1         1.1         1.1         1.1         1.1         1.1         1.1         1.1         1.1         1.1         1.1         1.1         1.1         1.1         1.1         1.1         1.1         1.1         1.1         1.1         1.1         1.1         1.1         1.1         1.1         1.1         1.1         1.1         1.1         1.1         1.1         1.1         1.1         1.1         1.1         1.1         1.1         1.1         1.1         1.1         1.1         1.1         1.1         1.1         1.1         1.1         1.1         1.1         1.1         1.1         1.1         1.1         1.1         1.1         1.1         1.1         1.1         1.1         1.1         1.1         1.1         1.1         1.1         1.1         1.1         1.1         1.1         1.1         1.1         1.1         1.1         1.1         1.1         1.1         1.1         1.1         1.1         1.1         1.1         1.1         1.1         1.1         1.1         1.1         1.1         1.1         1.1         1.1         1.1         1.1         1.1         1.1         1. | E52N                              | 0   | 0                | 0                 | 0                    | 0                           |                 |        |
|                                                                                                    | V600/620/680                      | 0   | 0                | 0                 | 0                    | 0                           |                 |        |
|                                                                                                    | 0                                 | 0   |                  |                   |                      |                             |                 |        |
|                                                                                                    |                                   | 0   |                  |                   |                      |                             |                 |        |
|                                                                                                    |                                   | 0   | 0                | 0                 | 0                    | 0                           | 0               |        |
|                                                                                                    |                                   | 0   | 0                | 0                 | 0                    | 0                           | 0               |        |
|                                                                                                    |                                   | 0   | 0                | 0                 | 0                    | 0                           | 0               |        |
| メーカー       日         オムロン       日         シャーブ       J         リ       J         日立産機システム       日         日       日         日       日                                                                                                    |                                   | 0   | 0                | 0                 | 0                    | 0                           | 0               |        |
|                                                                                                    |                                   | 0   | 0                | $\cap$            | $\cap$               | $\cap$                      | $\cap$          |        |
|                                                                                                    | JW300 シワース                        | 0   | 0                | 0                 | 0                    | 0                           | 0               |        |
|                                                                                                    | JW311/312/321/322 クリース (Ethernet) | 0   | 0                |                   |                      |                             |                 |        |
|                                                                                                    | HIDIC-H                           | 0   | 0                | 0                 | 0                    | $\cap$                      | $\cap$          |        |
| メーカー       日         シャーブ       日         日立建機システム       日         日       日         日       日      <                                                                                                    | HIDIC-H (Ethernet)                | 0   | 0                | 0                 | 0                    | 0                           | 0               |        |
|                                                                                                    | HIDIC-FHV                         | 0   | 0                | 0                 | 0                    | 0                           | 0               |        |
| 日立産機システム                                                                                                    | HIDIC-EHV (Ethernet)              | 0   | 0                | 0                 | 0                    | 0                           | 0               |        |
| 日立産機システム<br>日立産機システム<br>日立製作所<br>日<br>「<br>「<br>「                                                                                                    | S.1300 シリーズ                       | 0   | 0                | 0                 | 0                    | $\cap$                      |                 |        |
|                                                                                                    | S1700 シリーズ                        | 0   | 0                | 0                 | 0                    | 0                           |                 |        |
| 日立産機システム                                                                                                    | HIDIC-S10/2a,S10mini              | 0   |                  | 0                 | 0                    | 0                           |                 |        |
|                                                                                                    | HIDIC-S10/2α,S10mini (Ethernet)   | 0   | 0                | 0                 | 0                    |                             |                 |        |
| 日立製作所                                                                                                    | HIDIC-S10/4α                      | 0   |                  | 0                 | 0                    |                             |                 |        |
| UDD産機システム<br>日立産機システム<br>日立製作所<br>日立製作所<br>Panasonic<br>F<br>F<br>F<br>F<br>F<br>F<br>F<br>F<br>F<br>F<br>F<br>F<br>F                                                                                                    | HIDIC-S10V                        | 0   |                  | 0                 | 0                    |                             |                 |        |
|                                                                                                    | HIDIC-S10V (Ethernet)             | 0   | 0                |                   |                      |                             |                 |        |
| メーカー     ビジ・       モジ・     ビジ・       モジ・     ビジ・       モジ・     ビジ・       モジ・     ビジ・       モジ・     ビジ・       モジ・     ビジ・       モジ・     ビジ・       レーン     ビジ・       モジ・     ビジ・       レーン     ビジ・       モジ・     ビジ・       レーン     ビジ・       レーン     ビジ・       シャーブ     JW       JW     JW       JW     JW <th>FP Series (RS232C/422)</th> <th>0</th> <th>0</th> <th>0</th> <th>0</th> <th>0</th> <th>0</th> <th></th>                                                                                                    | FP Series (RS232C/422)            | 0   | 0                | 0                 | 0                    | 0                           | 0               |        |
|                                                                                                    | FP Series (TCP/IP)                | 0   | 0                |                   |                      |                             |                 |        |
|                                                                                                    | FP Series (UDP/IP)                | 0   | 0                |                   |                      |                             |                 |        |
|                                                                                                    | FP-X (TCP/IP)                     | 0   | 0                |                   |                      |                             |                 |        |
|                                                                                                    | FP7 Series (RS232C/422)           | 0   | 0                | 0                 | 0                    | 0                           |                 |        |
|                                                                                                    | FP7 Series (Ethernet)             | 0   | 0                |                   |                      |                             |                 |        |
|                                                                                                    | LP-400                            | 0   |                  | 0                 | 0                    |                             |                 |        |
|                                                                                                    | KW Series                         | 0   | 0                | 0                 | 0                    | 0                           |                 |        |
|                                                                                                    | MINAS A4 シリーズ                     | 0   | 0                | 0                 | 0                    | 0                           |                 |        |
|                                                                                                    | FA-M3                             | 0   | 0                | 0                 | 0                    | 0                           | 0               |        |
|                                                                                                    |                                   | 0   | 0                | 0                 | 0                    | 0                           | 0               |        |
| Panasonic F<br>L<br>k<br>F<br>F<br>F<br>F<br>F<br>F<br>F<br>F                                                                                                    | FA-M3/FA-M3R (Ethernet UDP/IP)    | 0   | 0                |                   |                      |                             |                 |        |
|                                                                                                    |                                   | 0   | 0                |                   |                      |                             |                 |        |
|                                                                                                    | FA-M3/FA-M3R (Ethernet TCP/IP)    | 0   | 0                |                   |                      |                             |                 |        |
|                                                                                                    |                                   | 0   | 0                |                   | 0                    |                             |                 |        |
|                                                                                                    |                                   | 0   | 0                | 0                 | 0                    | 0                           | 0               |        |
|                                                                                                    | FA-M3V (Ethernet ASCII)           | 0   | 0                |                   |                      |                             |                 |        |
|                                                                                                    |                                   | 0   | 0                | 0                 | 0                    | 0                           |                 |        |
| 横河雷楼                                                                                                    | UT750                             | 0   | 0                | 0                 | 0                    | 0                           |                 |        |
| ''',(/'') ''已''ズ                                                                                                    | UT550                             | 0   | 0                | 0                 | 0                    | 0                           |                 |        |
|                                                                                                    | UT520                             | 0   | 0                | 0                 | 0                    | 0                           |                 |        |
|                                                                                                    | UT350                             | 0   | 0                | 0                 | 0                    | 0                           |                 |        |
|                                                                                                    | UT320                             | 0   | 0                | 0                 | 0                    | 0                           |                 |        |
|                                                                                                    | UT2400/2800                       | 0   | 0                | 0                 | 0                    | 0                           |                 |        |
|                                                                                                    | UT450                             | 0   | 0                | 0                 | 0                    | 0                           |                 |        |
|                                                                                                    | UT32A/35A (MODBUS RTU)            | 0   | 0                | 0                 | 0                    | 0                           |                 |        |
| オムロン<br>シャーブ<br>日立産機システム<br>日立製作所<br>Panasonic                                                                                                    | UT52A/55A (MODBUS RTU)            | 0   | 0                | 0                 | 0                    | 0                           |                 |        |
|                                                                                                    | UT75A (MODBUS RTU)                | 0   | 0                | 0                 | 0                    | 0                           |                 |        |
| オムロン<br>シャーブ<br>日立産機システム<br>日立製作所<br>Panasonic                                                                                                    | µR10000/20000 (Ethernet TCP/IP)   | 0   | 0                | -                 | -                    | -                           |                 |        |

|                                                                                                    |                                   |                                                                                                    | 1                |                   | 対応接続形態               |                             |                 |        |
|----------------------------------------------------------------------------------------------------|-----------------------------------|----------------------------------------------------------------------------------------------------|------------------|-------------------|----------------------|-----------------------------|-----------------|--------|
| メーカー                                                                                                    | 接続機種                              | 1:1                                                                                                    | 1 : n<br>マルチドロップ | n : 1<br>マルチリンク 2 | マルチリンク 2<br>Ethernet | 1:n<br>マルチリンク 2<br>Ethernet | n : 1<br>マルチリンク | ネットワーク |
|                                                                                                    | メモバス                              | 0                                                                                                    | 0                | 0                 | 0                    | 0                           |                 |        |
| メーカー         安川電機         ジェイテクト         富士電機                                                                                                    | CP9200SH/MP900                    | 0                                                                                                    | 0                | 0                 | 0                    | 0                           |                 |        |
| <b>内川赤</b> 桃                                                                                                    | MP2000 シリーズ                       | 0                                                                                                    | 0                | 0                 | 0                    | 0                           |                 |        |
| 女川電機                                                                                                    | MP2300 (MODBUS TCP/IP)            | 0                                                                                                    | 0                |                   |                      |                             |                 |        |
| メーカー         安川電機         ジェイテクト         富士電機         光洋電子工業                                                                                                    | CP/MP 拡張メモバス (UDP/IP)             | 0                                                                                                    | 0                |                   |                      |                             |                 |        |
|                                                                                                    | MP2000 シリーズ (UDP/IP)              | UDENCIPATION COLSPAN= 211:111:11 |                  |                   |                      |                             |                 |        |
| メーカー         メモノC:<br>CP9200           安川電機         メモノC:<br>CP9200           第P200         MP200           MP200         CP/MP           MP200         TOYOF           ブロマクト         TOYOF           ジェイテクト         TOYOF           ブロYOF         TOYOF           ブロYOF         TOYOF           ブロYOF         TOYOF           ブロYOF         MICRE           MICRE         MICRE           MICRE         MICRE           FRENIC         FRENIC | TOYOPUC                           | 0                                                                                                    | 0                | 0                 | 0                    | 0                           | 0               |        |
|                                                                                                    | TOYOPUC (Ethernet)                | 0                                                                                                    | 0                |                   |                      |                             |                 |        |
| ジェイテクト                                                                                                    | TOYOPUC (Ethernet PC10 モード)       | 0                                                                                                    | 0                |                   |                      |                             |                 |        |
| メーカー     2       安川電機     1       ジェイテクト     1       ア     1       第     1       第     1       第     1       第     1       第     1       第     1       第     1       第     1       第     1       第     1       第     1       第     1       第     1       第     1       第     1       第     1       第     1       1     1       1     1       1     1       1     1       1     1       1     1       1     1       1     1       1     1       1     1       1     1       1     1       1     1       1     1       1     1       1     1       1     1       1     1       1     1       1     1       1     1       1     1       1     1       1     1                                                                                                    | TOYOPUC-Plus                      | 0                                                                                                    | 0                | 0                 | 0                    | 0                           |                 |        |
|                                                                                                    | TOYOPUC-Plus (Ethernet)           | 0                                                                                                    | 0                |                   |                      |                             |                 |        |
|                                                                                                    | MICREX-F シリーズ                     | 0                                                                                                    | 0                | 0                 | 0                    | 0                           | 0               |        |
| メーカー     2<br>5<br>5<br>5<br>5<br>5<br>5<br>5<br>5<br>5<br>5<br>5<br>5<br>5<br>5<br>5<br>5<br>5<br>5<br>5                                                                                                    | MICREX-F シリーズ V4 互換               | 0                                                                                                    | 0                | 0                 | 0                    | 0                           |                 |        |
|                                                                                                    | MICREX-F T リンク                    |                                                                                                    |                  |                   |                      |                             |                 | 0      |
|                                                                                                    | MICREX-F T リンク V4 互換              |                                                                                                    |                  |                   |                      |                             |                 | 0      |
|                                                                                                    | SPB (N モード ) & FLEX-PC シリーズ       | 0                                                                                                    | 0                | 0                 | 0                    | 0                           |                 |        |
|                                                                                                    | SPB (N モード ) & FLEX-PC CPU        | 0                                                                                                    |                  | 0                 | 0                    |                             |                 |        |
|                                                                                                    | MICREX-SX (T リンク )                | -                                                                                                    |                  | -                 | -                    |                             |                 | 0      |
|                                                                                                    | MICREX-SX (OPCN1)                 |                                                                                                    |                  |                   |                      |                             |                 | 0      |
| メーカー         安川電機         ジェイテクト         富士電機                                                                                                    | MICREX-SX (SX バス )                |                                                                                                    |                  |                   |                      |                             |                 | 0      |
|                                                                                                    | MICREX-SX SPH/SPB/SPM/SPE シリーズ    | 0                                                                                                    |                  | 0                 | 0                    |                             |                 |        |
|                                                                                                    | MICREX-SX SPH/SPB/SPM/SPE CPU     | 0                                                                                                    |                  | 0                 | 0                    |                             |                 |        |
|                                                                                                    | MICREX-SX (Ethernet)              | 0                                                                                                    | 0                |                   | 0                    |                             |                 |        |
|                                                                                                    | PYX (MODBUS RTU)                  | 0                                                                                                    | 0                | 0                 | 0                    | 0                           |                 |        |
|                                                                                                    | PXR (MODBUS RTU)                  | 0                                                                                                    | 0                | 0                 | 0                    | 0                           |                 |        |
|                                                                                                    | PXF (MODBUS RTU)                  | 0                                                                                                    | 0                | 0                 | 0                    | 0                           |                 |        |
|                                                                                                    | PXG (MODBUS RTU)                  | 0                                                                                                    | 0                | 0                 | 0                    | 0                           |                 |        |
|                                                                                                    | PXH (MODBUS RTU)                  | 0                                                                                                    | 0                | 0                 | 0                    | 0                           |                 |        |
|                                                                                                    | PUM (MODBUS RTU)                  | 0                                                                                                    | 0                | 0                 | 0                    | 0                           |                 |        |
|                                                                                                    | F-MPC04P(ローダ)                     | 0                                                                                                    | 0                | 0                 | 0                    | 0                           |                 |        |
|                                                                                                    | F-MPC シリーズ /FePSU                 | 0                                                                                                    | 0                | 0                 | 0                    | 0                           |                 |        |
|                                                                                                    | FVR-E11S                          | 0                                                                                                    | 0                | 0                 | 0                    | 0                           |                 |        |
|                                                                                                    | FVR-E11S (MODBUS RTU)             | 0                                                                                                    | 0                | 0                 | 0                    | 0                           |                 |        |
|                                                                                                    | FVR-C11S (MODBUS RTU)             | 0                                                                                                    | 0                | 0                 | 0                    | 0                           |                 |        |
|                                                                                                    | FRENIC5000 G11S/P11S              | 0                                                                                                    | 0                | 0                 | 0                    | 0                           |                 |        |
| <b>今」</b> 赤桃                                                                                                    | FRENIC5000 G11S/P11S (MODBUS RTU) | 0                                                                                                    | 0                | 0                 | 0                    | 0                           |                 |        |
| 畠工電機                                                                                                    | FRENIC5000 VG7S (MODBUS RTU)      | 0                                                                                                    | 0                | 0                 | 0                    | 0                           |                 |        |
|                                                                                                    | FRENIC-Ace (MODBUS RTU)           | 0                                                                                                    | 0                | 0                 | 0                    | 0                           |                 |        |
|                                                                                                    | FRENIC-HVAC/AQUA (MODBUS RTU)     | 0                                                                                                    | 0                | 0                 | 0                    | 0                           |                 |        |
|                                                                                                    | FRENIC-Mini (MODBUS RTU)          | 0                                                                                                    | 0                | 0                 | 0                    | 0                           |                 |        |
|                                                                                                    | FRENIC-Eco (MODBUS RTU)           | 0                                                                                                    | 0                | 0                 | 0                    | 0                           |                 |        |
|                                                                                                    | FRENIC-Multi (MODBUS RTU)         | 0                                                                                                    | 0                | 0                 | 0                    | 0                           |                 |        |
|                                                                                                    | FRENIC-MEGA (MODBUS RTU)          | 0                                                                                                    | 0                | 0                 | 0                    | 0                           |                 |        |
|                                                                                                    | FRENIC-MEGA SERVO(MODBUS RTU)     | 0                                                                                                    | 0                | 0                 | 0                    | 0                           |                 |        |
|                                                                                                    | FRENIC-VG1(MODBUS RTU)            | 0                                                                                                    | 0                | 0                 | 0                    | 0                           |                 |        |
|                                                                                                    | HFR-C9K                           | 0                                                                                                    | 0                | 0                 | 0                    | 0                           |                 |        |
|                                                                                                    | HFR-C11K                          | 0                                                                                                    | 0                | 0                 | 0                    | 0                           |                 |        |
|                                                                                                    | HFR-K1K                           | 0                                                                                                    | 0                | 0                 |                      |                             |                 |        |
|                                                                                                    | PPMC (MODBUS RTU)                 | 0                                                                                                    | 0                | 0                 | 0                    | 0                           |                 |        |
|                                                                                                    | FALDIC-α シリーズ                     | 0                                                                                                    | 0                | 0                 | 0                    | 0                           |                 |        |
|                                                                                                    | FALDIC-W シリーズ                     | 0                                                                                                    | 0                | 0                 | 0                    | 0                           |                 |        |
|                                                                                                    | PHシリーズ                            | 0                                                                                                    | 0                | 0                 | 0                    | 0                           |                 |        |
|                                                                                                    | PHR (MODBUS RTU)                  | 0                                                                                                    | 0                | 0                 | 0                    | 0                           |                 |        |
|                                                                                                    | WA5000                            | 0                                                                                                    | 0                | 0                 | 0                    | 0                           |                 |        |
|                                                                                                    | APR-N (MODBUS RTU)                | 0                                                                                                    | 0                | 0                 | 0                    | 0                           |                 |        |
|                                                                                                    | ALPHA5 (MODBUS RTU)               | 0                                                                                                    | 0                | 0                 | 0                    | 0                           |                 |        |
|                                                                                                    | ALPHA5 Smart (MODBUS RTU)         | 0                                                                                                    | 0                | 0                 | 0                    | 0                           |                 |        |
|                                                                                                    | WE1MA (Ver. A)(MODBUS RTU)        | 0                                                                                                    | 0                | 0                 | 0                    | 0                           |                 |        |
|                                                                                                    | WE1MA (Ver. B)(MODBUS RTU)        | 0                                                                                                    | 0                | 0                 | 0                    | 0                           |                 |        |
|                                                                                                    | WSZ シリーズ                          | 0                                                                                                    | 0                | 0                 | 0                    | 0                           |                 |        |
| 富士電機<br>光洋電子工業                                                                                                    | WSZ シリーズ (Ethernet)               | 0                                                                                                    | 0                |                   |                      |                             |                 |        |
|                                                                                                    | SU/SG                             | 0                                                                                                    | 0                | 0                 | 0                    | 0                           |                 |        |
| <b>光洋雪子工</b> 業                                                                                                    | SR-T (K プロトコル )                   | 0                                                                                                    |                  | 0                 | 0                    |                             |                 |        |
| /1/+电」上未                                                                                                    | SU/SG (K-Sequence)                | 0                                                                                                    |                  | 0                 | 0                    |                             |                 |        |
|                                                                                                    | SU/SG (Modbus RTU)                | 0                                                                                                    | 0                | 0                 | 0                    | 0                           |                 |        |

# List-4

|                                                                                                    |                                           |     |                  |                   | 対応接続形態               |                             |                 |        |
|----------------------------------------------------------------------------------------------------|-------------------------------------------|-----|------------------|-------------------|----------------------|-----------------------------|-----------------|--------|
| メーカー                                                                                                    | 接続機種                                      | 1:1 | 1 : n<br>マルチドロップ | n : 1<br>マルチリンク 2 | マルチリンク 2<br>Ethernet | 1:n<br>マルチリンク 2<br>Ethernet | n : 1<br>マルチリンク | ネットワーク |
|                                                                                                    | PLC-5                                     | 0   | 0                | 0                 | 0                    | 0                           | 0               |        |
|                                                                                                    | PLC-5 (Ethernet)                          | 0   | 0                |                   |                      |                             |                 |        |
|                                                                                                    | Control Logix / Compact Logix             | 0   |                  | 0                 | 0                    |                             |                 |        |
|                                                                                                    | Control Logix (Ethernet)                  | 0   | 0                |                   |                      |                             |                 |        |
|                                                                                                    | SLC500                                    | 0   | 0                | 0                 | 0                    | 0                           |                 |        |
| メーカー<br>Allen-Bradley<br>GE Fanuc<br>東芝機械<br>東芝機械<br>東ジス<br>キーエンス<br>F<br>F<br>C<br>C<br>C<br>C<br>C<br>C<br>C<br>C                                                                                                    | SLC500 (Ethernet TCP/IP)                  | 0   | 0                |                   |                      |                             |                 |        |
|                                                                                                    | NET-ENI (SLC500 Ethernet TCP/IP)          | 0   | 0                |                   |                      |                             |                 |        |
|                                                                                                    | NET-ENI (MicroLogix Ethernet TCP/IP)      | 0   | 0                |                   |                      |                             |                 |        |
|                                                                                                    | Micro Logix                               | 0   | 0                | 0                 | 0                    | 0                           |                 |        |
|                                                                                                    | Micro Logix (Ethernet TCP/IP)             | 0   | 0                |                   |                      | 0                           |                 |        |
|                                                                                                    | Micro800 Controllers                      | 0   | 0                | 0                 |                      |                             |                 |        |
|                                                                                                    | Micro800 Controllers (Ethernet TCP/IP)    | 0   | 0                |                   |                      |                             |                 |        |
|                                                                                                    | 90 シリーズ                                   | 0   | 0                | 0                 | 0                    | 0                           |                 |        |
| メーカー<br>Allen-Bradley<br>GE Fanuc<br>東芝機械                                                                                                    | 00ミリーブ (SNP Y)                            | 0   | 0                | 0                 | 0                    | 0                           |                 |        |
| GE Eanue                                                                                                    | 90 シリース (SNF-A)                           | 0 0 | 0                | 0                 | 0                    | 0                           |                 |        |
|                                                                                                    | 90 シリース (SNF)                             | 0 0 | 0                | 0                 | 0                    | 0                           |                 |        |
|                                                                                                    | 90 55-X (Ethernet TCP/IP)                 | 0   | 0                |                   |                      |                             |                 |        |
| メーカー<br>PL<br>PL<br>CC<br>CC<br>SL<br>Allen-Bradley<br>Allen-Bradley<br>Allen-Bradley<br>GE Fanuc<br>90<br>90<br>90<br>90<br>90<br>90<br>90<br>90<br>90<br>90                                                                                                    |                                           | 0   | 0                |                   |                      |                             |                 |        |
| メーカー     PL       Allen-Bradley     PL       Allen-Bradley     SL       Mid     Mid       Mid     Mid       With     With       With     With       With     With       With     With       Mid     Mid       Mid     Mid       Mid     Mid       Mid     Mid       Mid     Mid | I ンリー人 // ンリー人 (I 互換)                     | U   | U                | U                 | U                    | U                           | U               |        |
|                                                                                                    | i ンワース /v ンワース(I 互換)<br>(Ethernet UDP/IP) | 0   | 0                |                   |                      |                             |                 |        |
|                                                                                                    | EX シリーズ                                   | 0   | 0                | 0                 | 0                    | 0                           |                 |        |
|                                                                                                    | ny Syll-Z (Ethernet LIDP/IP)              | 0   | 0                | 0                 | 0                    | 0                           |                 |        |
|                                                                                                    | VE-S7                                     | 0   | 0                | 0                 | 0                    | 0                           |                 |        |
|                                                                                                    | VF-59                                     | 0   | 0                | 0                 | 0                    | 0                           |                 |        |
|                                                                                                    | VE \$11                                   | 0   | 0                | 0                 | 0                    | 0                           |                 |        |
|                                                                                                    | VI-511                                    | 0 0 | 0                | 0                 | 0                    | 0                           |                 |        |
| 東芝                                                                                                    | VF-313                                    | 0   | 0                | 0                 | 0                    | 0                           |                 |        |
|                                                                                                    | VF-A7                                     | 0   | 0                | 0                 | 0                    | 0                           |                 |        |
|                                                                                                    | VF-AST                                    | 0   | 0                | 0                 | 0                    | 0                           |                 |        |
|                                                                                                    |                                           | 0   | 0                | 0                 | 0                    | 0                           |                 |        |
|                                                                                                    | VF-PS1                                    | 0   | 0                | 0                 | 0                    | 0                           |                 |        |
|                                                                                                    | VF-FS1                                    | 0   | 0                | 0                 | 0                    | 0                           |                 |        |
|                                                                                                    | VF-MB1                                    | 0   | 0                | 0                 | 0                    | 0                           |                 |        |
|                                                                                                    | VF-nC1                                    | 0   | 0                | 0                 | 0                    | 0                           |                 |        |
|                                                                                                    | VF-nC3                                    | 0   | 0                | 0                 | 0                    | 0                           |                 |        |
| 東芝機械                                                                                                    | TC200                                     | 0   | 0                | 0                 | 0                    | 0                           |                 |        |
|                                                                                                    | VELCONIC シリーズ                             |     | 0                |                   |                      |                             |                 |        |
|                                                                                                    | S5 PG ボート                                 | 0   | 0                | 0                 | 0                    | 0                           |                 |        |
|                                                                                                    | S7                                        | 0   |                  | 0                 | 0                    |                             |                 |        |
| 東芝機械<br>Siemens                                                                                                    | S7-200 PPI                                | 0   | 0                |                   |                      |                             | 0               |        |
|                                                                                                    | S7-200 (Ethernet ISOTCP)                  | 0   | 0                |                   |                      |                             |                 |        |
| Siemens                                                                                                    | S7-300/400 MPI                            | 0   | 0                |                   |                      |                             |                 |        |
|                                                                                                    | S7-300/400 (Ethernet ISOTCP)              | 0   | 0                |                   |                      |                             |                 |        |
|                                                                                                    | S7-300/400 (Ethernet TCP/IP PG プロトコル)     | 0   | 0                |                   |                      |                             |                 |        |
|                                                                                                    | S7-1200 (Ethernet ISOTCP)                 | 0   | 0                |                   |                      |                             |                 |        |
|                                                                                                    | TI500/505                                 | 0   | 0                | 0                 | 0                    | 0                           |                 |        |
| シンフォニア                                                                                                    | SELMART                                   | 0   | 0                | 0                 | 0                    | 0                           | 0               |        |
| 79709-                                                                                                    | SDC SUL-Z                                 | 0   | 0                | 0                 | 0                    | 0                           | 0               |        |
| SAMSUNC                                                                                                    |                                           | 0 0 | 0                | 0                 | 0                    | 0                           | 0 0             |        |
| SAWSONG                                                                                                    |                                           | 0   | 0                | 0                 | 0                    | 0                           | 0               |        |
|                                                                                                    |                                           | 0   | 0                |                   | 0                    | 0                           | 0               |        |
|                                                                                                    |                                           | C   | U                | 0                 | 0                    | U                           | U               |        |
|                                                                                                    |                                           | 0   |                  | 0                 | 0                    |                             |                 |        |
|                                                                                                    | KV10/24 CPU                               | 0   |                  | 0                 | 0                    |                             |                 |        |
|                                                                                                    | KV-700                                    | 0   |                  | 0                 | 0                    |                             |                 |        |
| キーエンス                                                                                                    | KV-700 (Ethernet TCP/IP)                  | 0   | 0                |                   |                      |                             |                 |        |
|                                                                                                    | KV-1000                                   | 0   |                  | 0                 | 0                    |                             |                 |        |
|                                                                                                    | KV-1000 (Ethernet TCP/IP)                 | 0   | 0                |                   |                      |                             |                 |        |
| 東芝<br>東芝機械<br>Siemens<br>シンフォニア<br>テクノロジー<br>SAMSUNG<br>キーエンス                                                                                                    | KV-3000/5000                              | 0   |                  | 0                 | 0                    |                             |                 |        |
|                                                                                                    | KV-3000/5000 (Ethernet TCP/IP)            | 0   | 0                |                   |                      |                             |                 |        |
|                                                                                                    | KV-7000 (Ethernet TCP/IP)                 | 0   | 0                |                   |                      |                             |                 |        |

|                                                                                                    |                                           |        |                  |                   | 対応接続形態               |                             |                 |        |
|----------------------------------------------------------------------------------------------------|-------------------------------------------|--------|------------------|-------------------|----------------------|-----------------------------|-----------------|--------|
| メーカー                                                                                                    | 接続機種                                      | 1:1    | 1 : n<br>マルチドロップ | n : 1<br>マルチリンク 2 | マルチリンク 2<br>Ethernet | 1:n<br>マルチリンク 2<br>Ethernet | n : 1<br>マルチリンク | ネットワーク |
|                                                                                                    | MASTER-KxxxS                              | 0      |                  | 0                 | 0                    |                             |                 |        |
|                                                                                                    | MASTER-KxxxS CNET                         | 0      | 0                | 0                 | 0                    | 0                           |                 |        |
|                                                                                                    | MASTER-K シリーズ (Ethernet)                  | 0      | 0                |                   |                      |                             |                 |        |
|                                                                                                    | GLOFA CNET                                | 0      | 0                | 0                 | 0                    | 0                           | 0               |        |
|                                                                                                    | GLOFA GM7 CNET                            | 0      | 0                | 0                 | 0                    | 0                           |                 |        |
| 10                                                                                                    | GLOFA GM シリーズ CPU                         | 0      |                  | 0                 | 0                    |                             |                 |        |
| メーカー                                                                                                    | XGT/XGK シリーズ CNET                         | 0      | 0                | 0                 | 0                    | 0                           |                 |        |
|                                                                                                    | XGT/XGK シリーズ CPU                          | 0      |                  | 0                 | 0                    |                             |                 |        |
|                                                                                                    | XGT/XGK シリーズ (Ethernet)                   | 0      | 0                |                   |                      |                             |                 |        |
| LS<br>Fanuc<br>Fatek Automation<br>IDEC<br>MODICON<br>SAIA<br>MOELLER<br>Telemecanique<br>Automationdirect<br>VIGOR<br>DELTA<br>EATON<br>Cutler-Hammer<br>UNITRONICS<br>Baumuller<br>RS Automation<br>RS Automation | XGT/XGI シリーズ CNET                         | 0      | 0                | 0                 | 0                    | 0                           |                 |        |
|                                                                                                    | XGT/XGI シリーズ CPU                          | 0      |                  | 0                 | 0                    |                             |                 |        |
|                                                                                                    | XGT/XGI シリーズ (Ethernet)                   | 0      | 0                |                   |                      |                             |                 |        |
| Fanuc                                                                                                    | Power Mate                                | 0      |                  | 0                 | 0                    |                             |                 |        |
| Fatek Automation                                                                                                    | FACON FB シリーズ                             | 0      | 0                | 0                 | 0                    | 0                           |                 |        |
|                                                                                                    | MICRO 3                                   | 0      | 0                | 0                 | 0                    | 0                           |                 |        |
| IDEC                                                                                                    | MICRO Smart                               | 0      | 0                | 0                 | 0                    | 0                           |                 |        |
|                                                                                                    | MICRO Smart pentra                        | 0      | 0                | 0                 | 0                    | 0                           |                 |        |
| MODICON                                                                                                    | Modbus RTU                                | 0      |                  | 0                 | 0                    |                             |                 |        |
|                                                                                                    | PCD                                       | 0      | 0                | 0                 | 0                    | 0                           |                 |        |
| SAIA                                                                                                    | PCD S-BUS (Ethernet)                      | 0      | 0                |                   |                      |                             |                 |        |
| MOELLER                                                                                                    | PS4                                       | 0      |                  | 0                 | 0                    |                             |                 |        |
| Telemecanique                                                                                                    | TSX Micro                                 |        |                  |                   |                      |                             | 0               |        |
| Automationdirect                                                                                                    | Direct LOGIC (K-Sequence)                 | 0      |                  | 0                 | 0                    |                             | _               |        |
|                                                                                                    | Direct LOGIC (Ethernet UDP/IP)            | 0      | 0                | _                 | _                    |                             |                 |        |
|                                                                                                    | Direct LOGIC (MODBUS RTU)                 | 0      | 0                | 0                 | 0                    | 0                           |                 |        |
| VIGOR                                                                                                    | M シリーズ                                    | 0      | 0                | 0                 | 0                    | 0                           |                 |        |
| DELTA                                                                                                    | DVP シリーズ                                  | 0      | 0                | 0                 | 0                    | 0                           |                 |        |
| EATON<br>Cutler-Hammer                                                                                                    | ELC                                       | 0      | 0                | 0                 | 0                    | 0                           |                 |        |
| Automationdirect     L       VIGOR     M       DELTA     C       EATON     Cutler-Hammer       UNITRONICS     M       Baumuller     E                                                                               | M90/M91/Vision Series (ASCII)             | 0      | 0                | 0                 | 0                    | 0                           |                 |        |
|                                                                                                    | Vision Series (ASCII Ethernet TCP/IP)     | 0      | 0                |                   |                      |                             |                 |        |
| Baumuller                                                                                                    | BMx-x-PLC                                 | 0      |                  | 0                 | 0                    |                             |                 |        |
|                                                                                                    | NX7/NX Plus Series (70P/700P/CCU+)        | 0      | 0                | 0                 | 0                    | 0                           | 0               |        |
|                                                                                                    | N7/NX Series (70/700/750/CCU)             | 0      | 0                | 0                 | 0                    | 0                           | 0               |        |
|                                                                                                    | NX700 Series (Ethernet)                   | 0      | 0                | _                 | _                    | _                           | _               |        |
| RS Automation                                                                                                    | X8 Series                                 | 0      | 0                | 0                 | 0                    | 0                           | 0               |        |
|                                                                                                    | X8 Series (Ethernet)                      | 0      | 0                |                   |                      |                             |                 |        |
|                                                                                                    | CSD5 (MODBUS RTU)                         | 0      | 0                | 0                 | 0                    | 0                           |                 |        |
|                                                                                                    | Moscon-F50 (MODBUS RTU)                   | 0      | 0                | 0                 | 0                    | 0                           |                 |        |
| TECO                                                                                                    | TP-03 (MODBUS RTU)                        | 0      | 0                | 0                 | 0                    | 0                           |                 |        |
| BECKHOFF                                                                                                    | ADS プロトコル (Ethernet)                      | 0      | 0                |                   |                      |                             |                 |        |
| EMERSON                                                                                                    | EC10/20/20H (MODBUS RTU)                  | 0      | 0                | 0                 | 0                    | 0                           |                 |        |
|                                                                                                    | 750 シリーズ (MODBUS RTU)                     | 0      | 0                | 0                 | 0                    | 0                           |                 |        |
| WAGO                                                                                                    | 750 シリーズ (MODBUS Ethernet)                | 0      | 0                | _                 | _                    | _                           |                 |        |
|                                                                                                    | BPシリーズ                                    | 0      |                  | 0                 | 0                    |                             |                 |        |
|                                                                                                    | <br>CP シリーズ                               | 0      |                  | 0                 | 0                    |                             |                 |        |
| CIMON                                                                                                    |                                           | 0      | 0                | 0                 | 0                    | 0                           |                 |        |
|                                                                                                    | S シリーズ (Ethernet)                         | 0      | 0                |                   |                      |                             |                 |        |
| TURCK                                                                                                    | BL Series Distributed I/O (MODBUS TCP/IP) | 0      | 0                |                   |                      |                             |                 |        |
|                                                                                                    | Hi5 Robot (MODBUS RTU)                    | 0      |                  | 0                 | 0                    | 0                           |                 |        |
| HYUNDAI                                                                                                    | Hi4 Robot (MODBUS RTU)                    | 0      | 0                | 0                 | 0                    | 0                           |                 |        |
| FUFENG                                                                                                    | APC Series Controller                     | 0      |                  | 0                 | 0                    | 0                           |                 |        |
| XINJE                                                                                                    | XC Series (MODBLIS RTLI)                  | 0      |                  | 0                 | 0                    | 0                           |                 |        |
|                                                                                                    |                                           | $\cup$ | $\cup$           | $\cup$            | $\cup$               | $\cup$                      |                 |        |

|                |                                        | 対応接続形態 |                  |                   |                      |                             |                 |        |  |
|----------------|----------------------------------------|--------|------------------|-------------------|----------------------|-----------------------------|-----------------|--------|--|
| メーカー           | 接続機種                                   | 1:1    | 1 : n<br>マルチドロップ | n : 1<br>マルチリンク 2 | マルチリンク 2<br>Ethernet | 1:n<br>マルチリンク 2<br>Ethernet | n : 1<br>マルチリンク | ネットワーク |  |
|                | MXシリーズ                                 | 0      | 0                | 0                 | 0                    | 0                           |                 |        |  |
|                | SDC10                                  | 0      | 0                | 0                 | 0                    | 0                           |                 |        |  |
|                | SDC15                                  | 0      | 0                | 0                 | 0                    | 0                           |                 |        |  |
|                | SDC20                                  | 0      | 0                | 0                 | 0                    | 0                           |                 |        |  |
|                | SDC21                                  | 0      | 0                | 0                 | 0                    | 0                           |                 |        |  |
|                | SDC25/26                               | 0      | 0                | 0                 | 0                    | 0                           |                 |        |  |
|                | SDC30/31                               | 0      | 0                | 0                 | 0                    | 0                           |                 |        |  |
|                | SDC35/36                               | 0      | 0                | 0                 | 0                    | 0                           |                 |        |  |
|                | SDC45/46                               | 0      | 0                | 0                 | 0                    | 0                           |                 |        |  |
| アズビル           | SDC40A                                 | 0      | 0                | 0                 | 0                    | 0                           |                 |        |  |
|                | SDC40G                                 | 0      | 0                | 0                 | 0                    | 0                           |                 |        |  |
|                | DMC10                                  | 0      | 0                | 0                 | 0                    | 0                           |                 |        |  |
|                | DMC50 (COM)                            | 0      | 0                | 0                 | 0                    | 0                           |                 |        |  |
|                | AHC2001                                | 0      | 0                | 0                 | 0                    | 0                           |                 |        |  |
|                | AHC2001+DCP31/32                       | 0      | 0                | 0                 | 0                    | 0                           |                 |        |  |
|                | DCP31/32                               | 0      | 0                | 0                 | 0                    | 0                           |                 |        |  |
|                | NX (CPL)                               | 0      | 0                | 0                 | 0                    | 0                           |                 |        |  |
|                | NX (MODBUS RTU)                        | 0      | 0                | 0                 | 0                    | 0                           |                 |        |  |
|                | NX (MODBUS TCP/IP)                     | 0      | 0                | -                 | -                    |                             |                 |        |  |
|                | SR-Mini (MODBUS RTU)                   | 0      | 0                | 0                 | 0                    | 0                           |                 |        |  |
|                | CB100/CB400/CB500/CB700/CB900          | -      | -                | -                 | -                    | -                           |                 |        |  |
|                | (MODBUS RTU)                           | 0      | 0                | 0                 | 0                    | 0                           |                 |        |  |
|                | SR-Mini (Standard Protocol)            | 0      | 0                | 0                 | 0                    | 0                           |                 |        |  |
| 理化工業           | REX-F400/F700/F900 (Standard Protocol) | 0      | 0                | 0                 | 0                    | 0                           |                 |        |  |
|                | SRV (MODBUS RTU)                       | 0      | 0                | 0                 | 0                    | 0                           |                 |        |  |
|                | MA900/MA901 (MODBUS RTU)               | 0      | 0                | 0                 | 0                    | 0                           |                 |        |  |
|                | SRZ (MODBUS RTU)                       | 0      | 0                | 0                 | 0                    | 0                           |                 |        |  |
|                | FB100/FB400/FB900 (MODBUS RTU)         | 0      | 0                | 0                 | 0                    | 0                           |                 |        |  |
|                | LT400 Series (MODBUS RTU)              | 0      | 0                | 0                 | 0                    | 0                           |                 |        |  |
|                | DP1000                                 | 0      | 0                | 0                 | 0                    | 0                           |                 |        |  |
|                | DB1000B (MODBUS RTU)                   | 0      | 0                | 0                 | 0                    | 0                           |                 |        |  |
| チノー            | KR2000 (MODBUS RTU)                    | 0      | 0                | 0                 | 0                    | 0                           |                 |        |  |
|                | LT230 (MODBUS RTU)                     | 0      | 0                | 0                 | 0                    | 0                           |                 |        |  |
|                | LT300 (MODBUS RTU)                     | 0      | 0                | 0                 | 0                    | 0                           |                 |        |  |
|                | LT830 (MODBUS RTU)                     | 0      | 0                | 0                 | 0                    | 0                           |                 |        |  |
|                | C Series                               | 0      | 0                | 0                 | 0                    | 0                           |                 |        |  |
|                | FC Series                              | 0      | 0                | 0                 | 0                    | 0                           |                 |        |  |
|                | GC Series                              | 0      | 0                | 0                 | 0                    | 0                           |                 |        |  |
|                | DCL-33A                                | 0      | 0                | 0                 | 0                    | 0                           |                 |        |  |
|                | JCx-300 Series                         | 0      | 0                | 0                 | 0                    | 0                           |                 |        |  |
| 神冷テクノス         | PC-900                                 | 0      | 0                | 0                 | 0                    | 0                           |                 |        |  |
|                | PCD-33A                                | 0      | 0                | 0                 | 0                    | 0                           |                 |        |  |
|                | ACS-13A                                | 0      | 0                | 0                 | 0                    | 0                           |                 |        |  |
|                | ACD/ACR Series                         | 0      | 0                | 0                 | 0                    | 0                           |                 |        |  |
|                | WCL-13A                                | 0      | 0                | 0                 | 0                    | 0                           |                 |        |  |
| 三明電子           | Cuty Axis                              | 0      | 0                | 0                 | 0                    | 0                           |                 |        |  |
| 三社電機           | DC AUTO (HKD タイプ )                     | 0      | 0                | 0                 | 0                    | 0                           |                 |        |  |
|                | X-SEL コントローラ                           | 0      | 0                | 0                 | 0                    | 0                           |                 |        |  |
|                | ROBO CYLINDER (RCP2/ERC)               | 0      | 0                | 0                 | 0                    | 0                           |                 |        |  |
|                | ROBO CYLINDER (RCS/E-CON)              | 0      | 0                | 0                 | 0                    | 0                           |                 |        |  |
| ユニバルス          | PCON/ACON/SCON (MODBUS RTU)            | 0      | 0                | 0                 | 0                    | 0                           |                 |        |  |
|                | F340A                                  | 0      | 0                | 0                 | 0                    | 0                           |                 |        |  |
|                | F371                                   | 0      | 0                | 0                 | 0                    | 0                           |                 |        |  |
|                | F800                                   | 0      | 0                | 0                 | 0                    | 0                           |                 |        |  |
|                | F805A                                  | 0      | 0                | 0                 | 0                    | 0                           |                 |        |  |
|                | F720A                                  | 0      | 0                | 0                 | 0                    | 0                           |                 |        |  |
| エムシステム技研       | R1M シリーズ (MODBUS RTU)                  | 0      | 0                | 0                 | 0                    | 0                           |                 |        |  |
| Gammaflux      | TTC2100                                | 0      | 0                | 0                 | 0                    | 0                           |                 |        |  |
| 東邦電子           | TTM-000                                | 0      | 0                | 0                 | 0                    | 0                           |                 |        |  |
|                | TTM-00BT                               | 0      | 0                | 0                 | 0                    | 0                           |                 |        |  |
|                | TTM-200 (MODBUS RTU)                   | 0      | 0                | 0                 | 0                    | 0                           |                 |        |  |
| シマデン           | シマデン標準プロトコル                            | 0      | 0                | 0                 | 0                    | 0                           |                 |        |  |
| ヤマハ            | RCX142                                 | 0      |                  | 0                 | 0                    |                             |                 |        |  |
| DELTA TAU DATA | РМАС                                   | 0      |                  | 0                 | 0                    |                             |                 |        |  |
| SYSTEMS        | PMAC (Ethernet TCP/IP)                 | 0      | 0                |                   |                      |                             |                 |        |  |
| コガネイ           | IBFL-TC                                | 0      | 0                | 0                 | 0                    | 0                           |                 |        |  |

| メーカー       | 接続機種                                 | 対応接続形態 |                  |                   |                      |                             |                 |        |  |
|------------|--------------------------------------|--------|------------------|-------------------|----------------------|-----------------------------|-----------------|--------|--|
|            |                                      | 1:1    | 1 : n<br>マルチドロップ | n : 1<br>マルチリンク 2 | マルチリンク 2<br>Ethernet | 1:n<br>マルチリンク 2<br>Ethernet | n : 1<br>マルチリンク | ネットワーク |  |
| オリエンタルモーター | 高効率 AR シリーズ (MODBUS RTU)             | 0      | 0                | 0                 | 0                    | 0                           |                 |        |  |
|            | CRK シリーズ (MODBUS RTU)                | 0      | 0                | 0                 | 0                    | 0                           |                 |        |  |
| 東京彫刻工業     | MB3315/1010                          | 0      |                  |                   |                      |                             |                 |        |  |
| SUS        | XA-A*                                | 0      |                  | 0                 | 0                    |                             |                 |        |  |
| アルバック      | G-TRAN シリーズ                          | 0      | 0                | 0                 | 0                    | 0                           |                 |        |  |
| なし         | 汎用シリアル                               | 0      | 0                |                   |                      |                             |                 |        |  |
|            | 汎用 FL-Net                            |        |                  |                   |                      |                             |                 | 0      |  |
|            | 汎用 PROFIBUS-DP                       |        |                  |                   |                      |                             |                 | 0      |  |
|            | 汎用 DeviceNet                         |        |                  |                   |                      |                             |                 | 0      |  |
|            | PLC 接続なし                             |        |                  |                   |                      |                             |                 |        |  |
|            | MODBUS RTU                           | 0      | 0                | 0                 | 0                    | 0                           |                 |        |  |
|            | MODBUS RTU 拡張フォーマット                  | 0      | 0                | 0                 | 0                    | 0                           |                 |        |  |
|            | MODBUS TCP/IP (Ethernet)             | 0      | 0                |                   |                      |                             |                 |        |  |
|            | MODBUS TCP/IP (Ethernet) Sub Station | 0      | 0                |                   |                      |                             |                 |        |  |
|            | MODBUS TCP/IP (Ethernet) 拡張フォーマット    | 0      | 0                |                   |                      |                             |                 |        |  |
|            | MODBUS ASCII                         | 0      | 0                | 0                 | 0                    | 0                           |                 |        |  |

# スレーブ通信

| メーカー | 接続機種                 | 設定可/不可 | 備考 |
|------|----------------------|--------|----|
| なし   | 汎用シリアル               | 0      |    |
|      | ZM-Link              | 0      |    |
|      | MODBUS スレーブ (RTU)    | 0      |    |
|      | MODBUS スレーブ (TCP/IP) | 0      |    |
|      | MODBUS スレーブ (ASCII)  | 0      |    |

List-8
● 商品に関するお問い合わせ先/ユーザーズマニュアルの依頼先

シャープ株式会社 ビジネスソリューション事業本部 マニファクチャリングシステム事業部

制御機器営業担当

| 東京  | 〒261-8520 千葉県千葉市美浜区中瀬1丁目9番2号  | <b>🔁</b> (043) 299–8706 |
|-----|-------------------------------|-------------------------|
| 名古屋 | 〒454-0011 愛知県名古屋市中川区山王3丁目5番5号 | <b>🛣</b> (052) 332–2691 |
| 大阪  | 〒581-8581 大阪府八尾市跡部本町4丁目1番33号  | <b>🛣</b> (072) 991–0682 |

● アフターサービス・修理・消耗品についてのお問い合わせ先

シャープマーケティングジャパン株式会社

| 札幌 技術センター    | 〒063-0801 | 札幌市西区二十四軒1条7丁目3番17号 | <b>☎</b> (011)641-0751  |
|--------------|-----------|---------------------|-------------------------|
| 仙台 技術センター    | 〒984-0002 | 仙台市若林区卸町東3丁目1番27号   | <b>☎</b> (022)288-9161  |
| 東京フィールドサポート部 | 〒143-0006 | 東京都大田区平和島4丁目1番23号   | <b>☎</b> (03)6404-4110  |
| 名古屋第1技術センター  | 〒454-0011 | 名古屋市中川区山王3丁目5番5号    | <b>🔁</b> (052) 332–2677 |
| 金沢 技術センター    | 〒921-8801 | 石川県野々市市御経塚4丁目103    | <b>🔁</b> (076) 249–9033 |
| 大阪フィールドサポート部 | 〒547-8510 | 大阪市平野区加美南3丁目8番25号   | <b>🔁</b> (06) 6794–9721 |
| 岡山 技術センター    | 〒701-0301 | 岡山県都窪郡早島町大字矢尾828    | <b>🔁</b> (086) 292–5830 |
| 広島 技術センター    | 〒731-0113 | 広島市安佐南区西原2丁目13番4号   | <b>☎</b> (082)874-6100  |
| 高松 技術センター    | 〒760-0065 | 高松市朝日町6丁目2番8号       | <b>🔁</b> (087) 823–4980 |
| 福岡 技術センター    | 〒812-0881 | 福岡市博多区井相田2丁目12番1号   | <b>🔁</b> (092) 572–2617 |

上記の所在地、電話番号などは変わることがあります。その節はご容赦願います。

シャープ株式会社

本 〒590-8522 大阪府堺市堺区匠町1番地 ビジネスソリューション事業本部 〒639-1186 奈良県大和郡山市美濃庄町492番地

> ● インターネットホームページによるシャープ制御機器の情報サービス http://www.sharp.co.jp/business/products/manufacturing-systems\_list.html

お客様へ・・・・・お買い上げ日、販売店名を記入されますと、修理などの依頼のときに便利です。

| お買い上げ日 |     | 年 | F | 3 | F |                              |
|--------|-----|---|---|---|---|------------------------------|
| 販売店名   |     |   |   |   |   | TINSJ5511NCZZ<br>17K 0.1 O ① |
|        | 電話( | ) | 局 | 番 |   |                              |